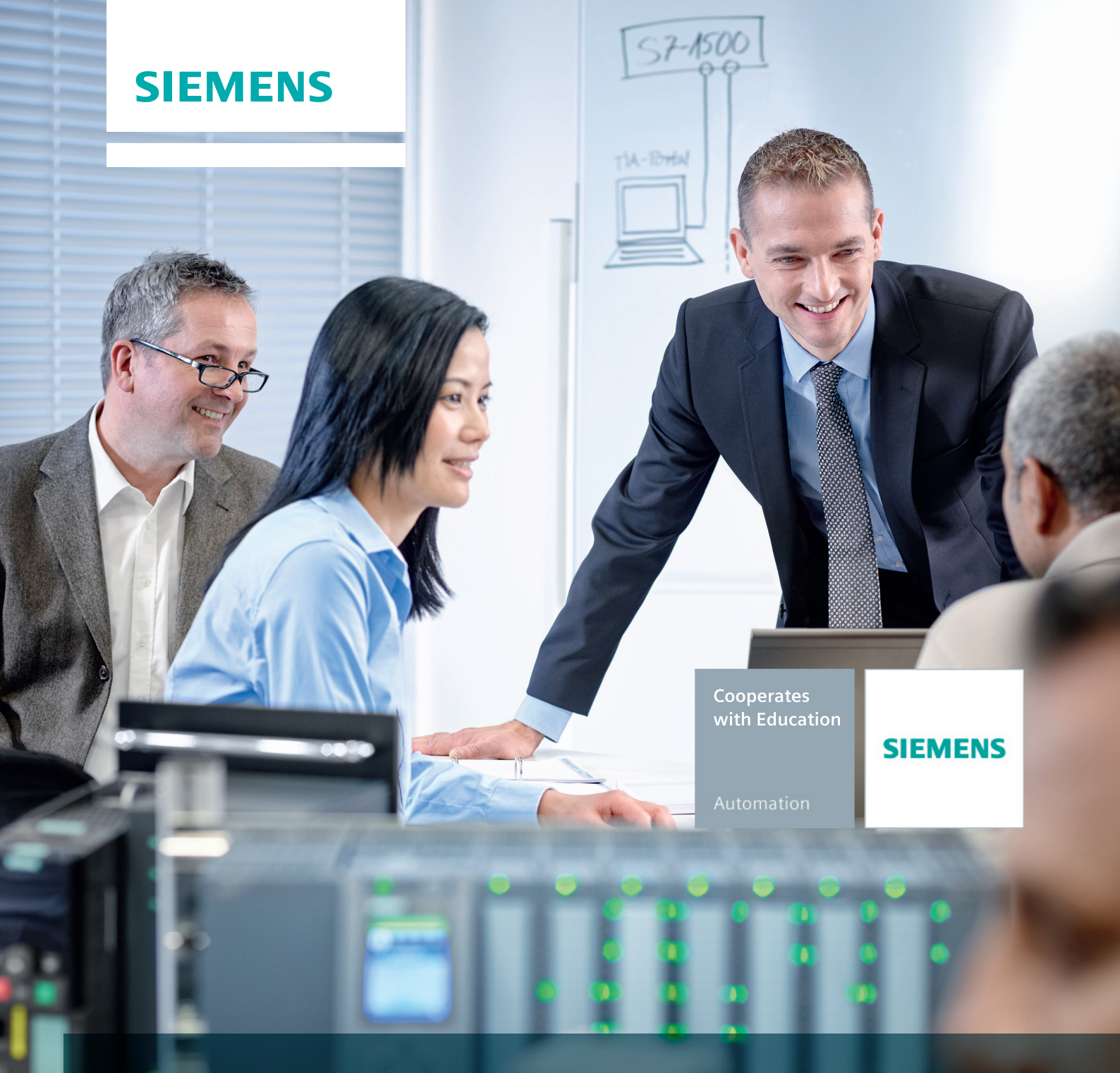

# SCE Lehrunterlagen

Automatisierungssystem SIMATIC S7-1500

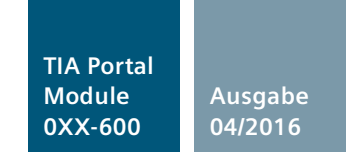

siemens.de/sce

### Automatisierungssystem SIMATIC S7-1500 SCE Lehrunterlagen

### TIA Portal Module 0XX-600 Version 04/2016

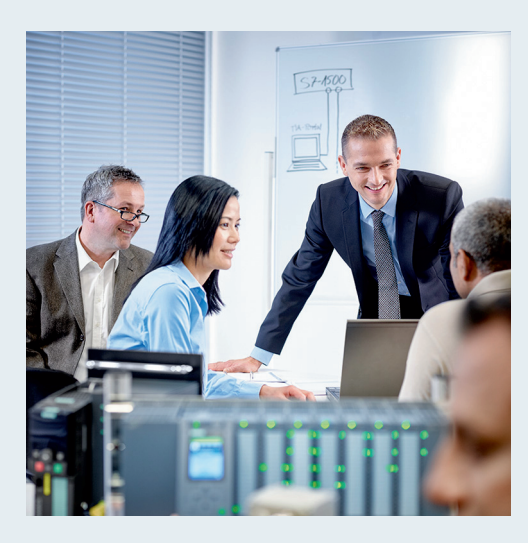

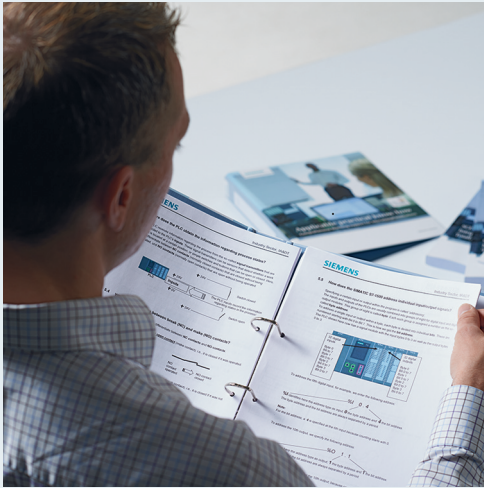

© Siemens AG 2016

| <b>TIA Portal Modul 000-000</b><br>Modul- und Konzeptbeschreibung                         | 1  |
|-------------------------------------------------------------------------------------------|----|
| <b>TIA Portal Modul 012-100</b><br>Unspezifische Hardwarekonfiguration<br>S7-1500         | 2  |
| <b>TIA Portal Modul 012-101</b><br>Spezifische Hardwarekonfiguration<br>CPU 1516F-3 PN/DP | 3  |
| <b>TIA Portal Modul 012-105</b><br>Spezifische Hardwarekonfiguration<br>CPU 1512C-1 PN    | 4  |
| <b>TIA Portal Modul 020-100</b><br>Prozessbeschreibung Sortieranlage                      | 5  |
| <b>TIA Portal Modul 032-100</b><br>Grundlagen der FC-Programmierung                       | 6  |
| <b>TIA Portal Modul 032-200</b><br>Grundlagen der FB-Programmierung                       | 7  |
| TIA Portal Modul 032-300<br>IEC-Zeiten und IEC-Zähler                                     | 8  |
| <b>TIA Portal Modul 032-410</b><br>Grundlagen Diagnose                                    | 9  |
| <b>TIA Portal Modul 032-420</b><br>Diagnose über das Web                                  | 10 |
| <b>TIA Portal Modul 032-500</b><br>Analoge Werte                                          | 11 |
| <b>TIA Portal Modul 032-600</b><br>Globale Datenbausteine                                 | 12 |
| <b>TIA Portal Modul 052-300</b><br>PID-Regler                                             | 13 |

### Automatisierungssystem SIMATIC S7-1500 SCE Lehrunterlagen

### TIA Portal Module 0XX-600 Version 04/2016

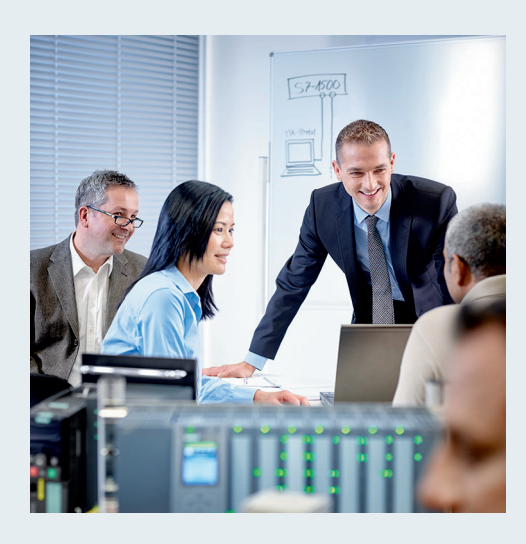

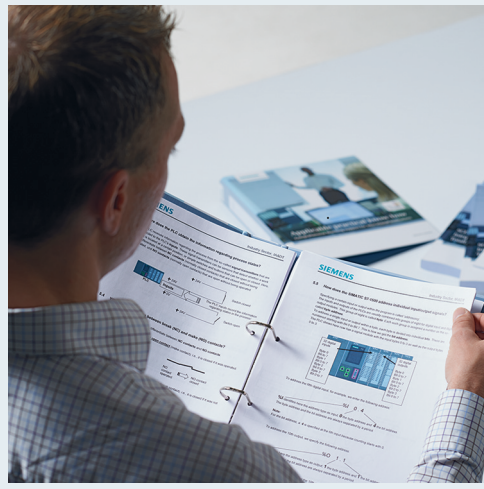

© Siemens AG 2016

| <b>TIA Portal Modul 000-000</b><br>Modul- und Konzeptbeschreibung                         | 1  |
|-------------------------------------------------------------------------------------------|----|
| <b>TIA Portal Modul 012-100</b><br>Unspezifische Hardwarekonfiguration<br>S7-1500         | 2  |
| <b>TIA Portal Modul 012-101</b><br>Spezifische Hardwarekonfiguration<br>CPU 1516F-3 PN/DP | 3  |
| <b>TIA Portal Modul 012-105</b><br>Spezifische Hardwarekonfiguration<br>CPU 1512C-1 PN    | 4  |
| <b>TIA Portal Modul 020-100</b><br>Prozessbeschreibung Sortieranlage                      | 5  |
| TIA Portal Modul 032-100<br>Grundlagen der FC-Programmierung                              | 6  |
| <b>TIA Portal Modul 032-200</b><br>Grundlagen der FB-Programmierung                       | 7  |
| TIA Portal Modul 032-300<br>IEC-Zeiten und IEC-Zähler                                     | 8  |
| <b>TIA Portal Modul 032-410</b><br>Grundlagen Diagnose                                    | 9  |
| <b>TIA Portal Modul 032-420</b><br>Diagnose über das Web                                  | 10 |
| TIA Portal Modul 032-500<br>Analoge Werte                                                 | 11 |
| <b>TIA Portal Modul 032-600</b><br>Globale Datenbausteine                                 | 12 |
| <b>TIA Portal Modul 052-300</b><br>PID-Regler                                             | 13 |

#### Fortbildungen

Für regionale Siemens SCE Fortbildungen kontaktieren Sie Ihren regionalen SCE Kontaktpartner: <u>siemens.de/sce/contact</u>

#### Weitere Informationen rund um SCE

siemens.de/sce

#### Verwendungshinweis

Die SCE Lehrunterlage für die durchgängige Automatisierungslösung Totally Integrated Automation (TIA) wurde für das Programm "Siemens Automation Cooperates with Education (SCE)" speziell zu Ausbildungszwecken für öffentliche Bildungs- und F&E-Einrichtungen erstellt. Die Siemens AG übernimmt bezüglich des Inhalts keine Gewähr.

Diese Unterlage darf nur für die Erstausbildung an Siemens Produkten/Systemen verwendet werden. D.h. sie kann ganz oder teilweise kopiert und an die Auszubildenden zur Nutzung im Rahmen deren Ausbildung ausgehändigt werden. Die Weitergabe sowie Vervielfältigung dieser Unterlage und Mitteilung ihres Inhalts ist innerhalb öffentlicher Aus- und Weiterbildungsstätten für Zwecke der Ausbildung gestattet.

Ausnahmen bedürfen der schriftlichen Genehmigung durch die Siemens AG Ansprechpartner: Herr Roland Scheuerer <u>roland.scheuerer@siemens.com</u>.

Zuwiderhandlungen verpflichten zu Schadensersatz. Alle Rechte auch der Übersetzung sind vorbehalten, insbesondere für den Fall der Patentierung oder GM-Eintragung.

Der Einsatz für Industriekunden-Kurse ist explizit nicht erlaubt. Einer kommerziellen Nutzung der Unterlagen stimmen wir nicht zu.

Wir danken der TU Dresden, besonders Prof. Dr.-Ing. Leon Urbas und Dipl.-Ing. Annett Pfeffer, der Fa. Michael Dziallas Engineering und allen weiteren Beteiligten für die Unterstützung bei der Erstellung dieser SCE Lehrunterlage.

### Inhaltsverzeichnis

| 1 | Ges  | amtübersicht über die Module                                | 4  |
|---|------|-------------------------------------------------------------|----|
|   | 1.1  | Themenplanung                                               | 4  |
|   | 1.2  | Grundlagenmodule                                            | 5  |
|   | 1.3  | Erweiterte Module                                           | 8  |
|   | 1.4  | Spezialmodule                                               | 10 |
| 2 | Konz | zeptbeschreibung                                            | 12 |
|   | 2.1  | Material im Überblick                                       | 12 |
|   | 2.2  | Aufbau der einzelnen Kapitel basierend auf der Fachdidaktik | 13 |
| 3 | Weit | erführende Information                                      | 14 |

### **MODUL- UND KONZEPTBESCHREIBUNG**

### 1 Gesamtübersicht über die Module

Die Modulbeschreibung soll Sie dabei unterstützen, die für Sie relevanten, interessanten und fachlich passenden Inhalte auszuwählen.

Die Nummern der Kapitel setzen sich aus 6 Zahlen zusammen, z. B. 000-000 für die Modulbeschreibung. Die ersten 2 Zahlen beziehen sich auf das Themengebiet. Die dritte Zahl ist auch die oberste Gliederungsebene des Themas. Meistens steht eine "1" für die Steuerung S7-1200 und eine "2" für die S7-1500. Wo vorhanden ist die "3" die Steuerung S7-300. Die Stellen nach dem Strich beziehen sich auf ein bestimmtes Kapitel. Ist dieses Kapitel für verschiedene Steuerung vorhanden, so unterscheiden sich die letzten Stellen nicht, sondern nur die dritte Zahl der ersten drei Stellen.

#### 1.1 Themenplanung

Die folgende Abbildung stellt eine Übersicht dar, welche Themen bei SCE nach dem hier beschriebenen Konzept angedacht sind. Diese Themen sind sehr weitreichend, so dass eine Umsetzung nur stückweise erfolgen kann. Deshalb werden die hier dargestellten Themen in den folgenden Abschnitten noch unterteilt in Grundlagen, erweiterte und zukünftige Themen (= Module). Grundlagenmodule enthalten SCE Lehrunterlagen für Einsteiger, die aber auch von Fortgeschrittenen genutzt werden können. Erweiterte Module sind besonders für Fortgeschrittene oder Absolventen der Grundlagenmodule zu empfehlen. Spezialmodule enthalten alle weiteren Themen, die auch als interessant und zukunftsträchtig angesehen werden. Erweiterungen sind hier auf jeden Fall vorgesehen, achten Sie deshalb immer auf die Webseite <u>siemens.de/sce</u>.

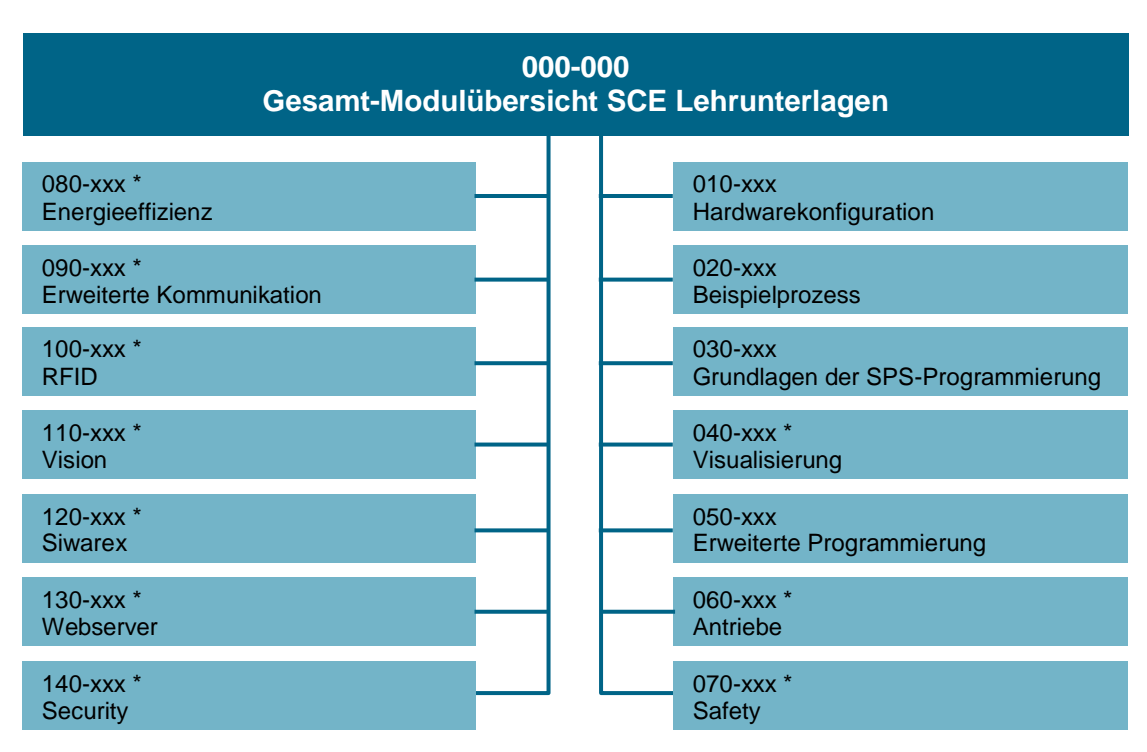

Abbildung 1: Übersicht über die angebotenen Themen

\* Ausblick

#### 1.2 Grundlagenmodule

Neben der Modulbeschreibung, die sie hier vorliegen haben, enthalten die Grundlagenmodule die Themen "Hardwarekonfiguration", "Beispielprozesse" und "Grundlagen der SPS-Programmierung" (siehe Abbildung 2). Der Aufbau dieser Module wird im Folgenden erläutert.

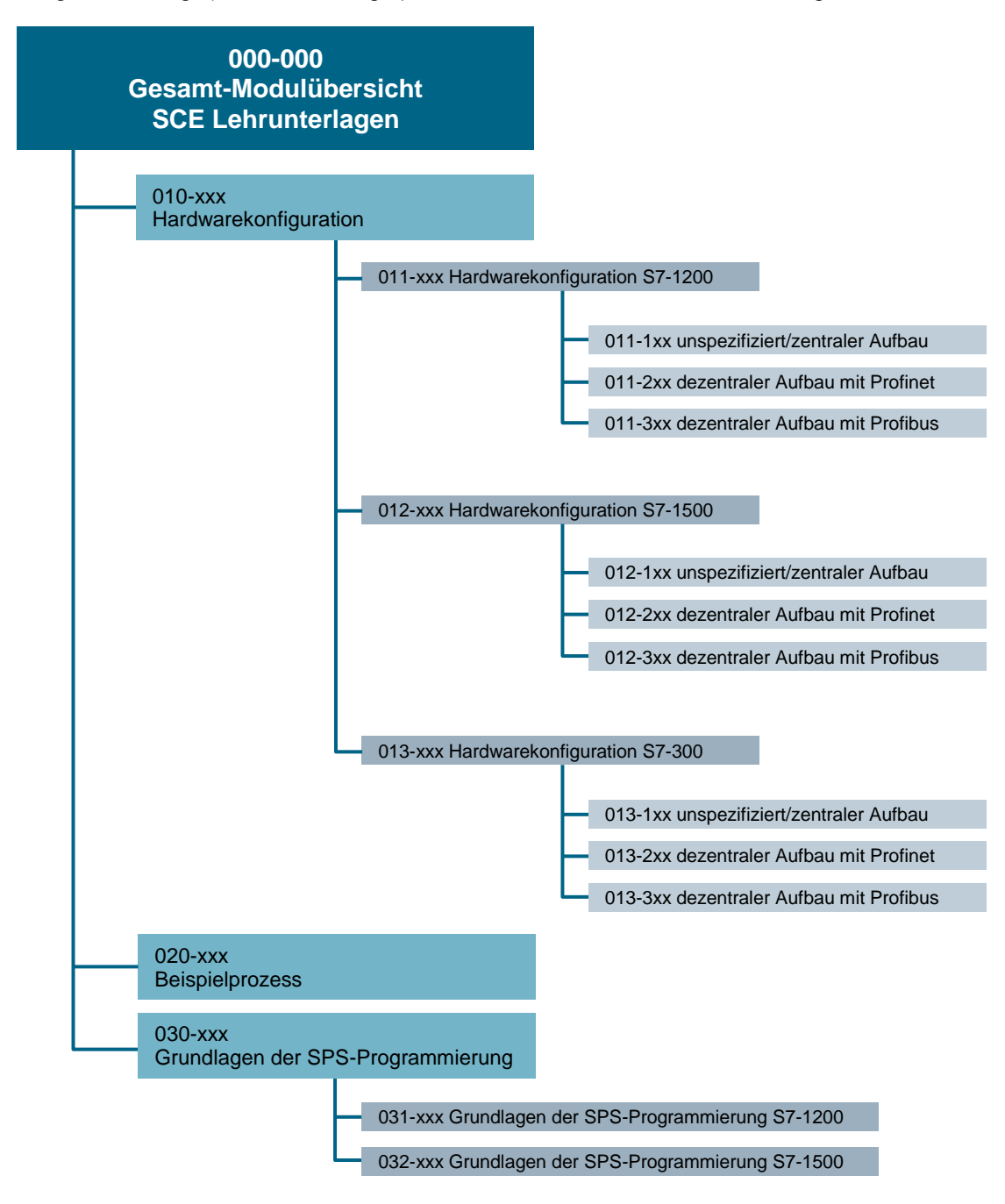

Abbildung 2: Grundlagenmodule

Da die Hardwarekonfiguration unabhängig von einer konkreten Aufgabe durchgeführt bzw. erlernt werden kann, wurde dieses Thema an die erste Stelle platziert. Das Thema Hardwarekonfiguration wird noch einmal unterteilt in die Hardwarekonfiguration der verschiedenen Steuerungen, die als SCE Trainer Pakete erhältlich sind. Momentan gehören dazu die S7-1200, S7-1500 und S7-300. Unterhalb der verschiedenen Steuerungen wird dann jeweils noch einmal in verschiedene Architekturen bzw. Arten des Aufbaus unterteilt. Konkret sind das bisher der unspezifische/zentrale Aufbau, der dezentrale Aufbau mit PROFIBUS und der dezentralen Aufbau mit PROFINET. Weitere Architekturen sind möglich, sobald neue Technologien absehbar sind. In Abbildung 2 ist die oben beschriebene Gliederung sichtbar. In Abbildung 3 sind die grün hinterlegten Kapitel mit vollständiger Modulnummer als bereits realisierte Kapitel erkennbar.

012-1xx unspezifiziert/zentraler Aufbau

012-100 Hardwarekonfiguration einer unspezifizierten 1500er CPU 012-101 Hardwarekonfiguration einer zentral aufgebauten CPU1516F

Abbildung 3: Realisierte Kapitel des Themenbereiches "Hardwarekonfiguration - S7-1500"

Nach dem Thema Hardwarekonfiguration folgt das Thema Beispielprozess. Dieses Thema ist keine Lerneinheit, sondern beschreibt Beispielprozesse, die in den folgenden Kapiteln für konkrete Aufgabenstellungen genutzt werden sollen. Bisher gibt es den Beispielprozess Sortieranlage. Dieser wird in den nachfolgenden Kapiteln zur Programmierung genutzt. Auch hier sind weitere Beispielprozesse denkbar, aber auch Erweiterungen zu einzelnen grundlegenden Prozessbeschreibungen. Ziel von SCE ist es diesen Beispielprozess mit einem SIMIT-Modell zu realisieren, so dass der Lernende seine Realisierung mit einem simulierten Prozess testen kann.

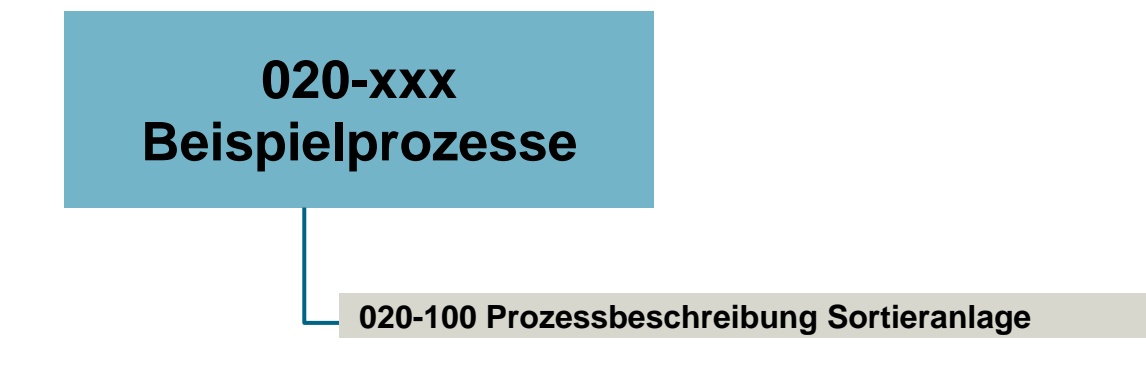

Abbildung 4: Themenbereich "Beispielprozesse" mit realisierter Prozessbeschreibung

Jetzt folgt das Thema "Grundlagen der SPS-Programmierung", welches wieder in die Steuerung S7-1200 und S7-1500 unterteilt wird, damit der Einstieg erleichtert wird. Die Steuerung S7-300 wird hier nicht extra erwähnt, da die Realisierungen prinzipiell denen der S7-1500 entsprechen mit ein paar kleinen Abweichungen. Die Unterteilung unterhalb der Steuerungen ist bei beiden identisch. Begonnen wird mir der FC- und FB-Programmierung. Hier sind jeweils ganz einfache Aufgabenstellungen vorgesehen um einen leichten Einstieg zu ermöglichen. Vervollständigt wird das Themengebiet durch "Zähler und Zeiten", "Diagnose", "Analoge Werte" und "Globale Datenbausteine". Auch hier ist eine Erweiterung um weitere Themen denkbar. Einige Themen werden auch im Themengebiet "Erweiterte Programmierung" eingeordnet. Dazu aber mehr im nächsten Absatz. Abbildung 5 fasst die oben genannte Gliederung noch einmal zusammen.

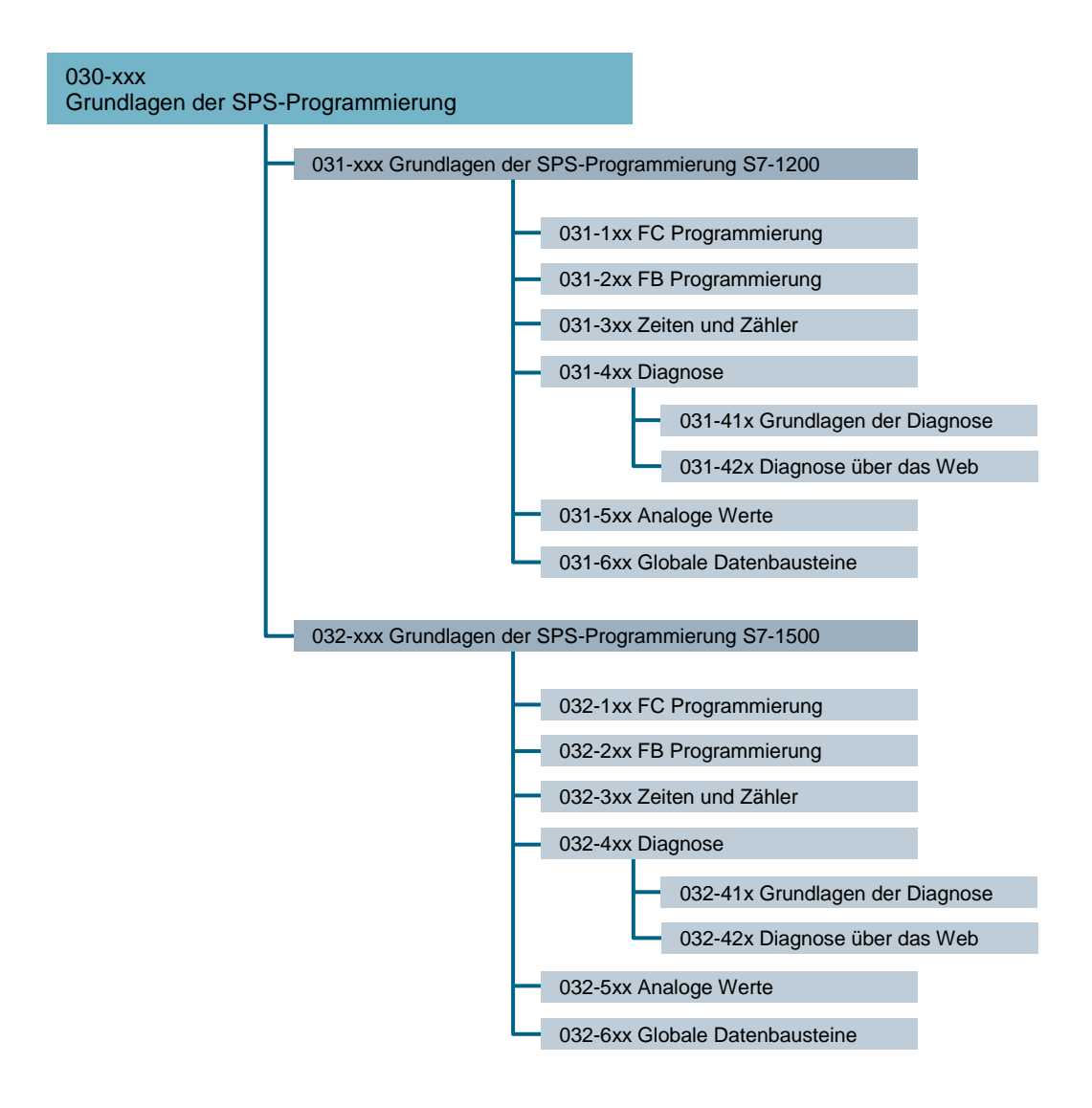

Abbildung 5: Gliederung der "Grundlagen der SPS-Programmierung"

#### 1.3 Erweiterte Module

Zu den erweiterten Modulen gehören die "Visualisierung", die "Erweiterte Programmierung" und die "Antriebe" wie in Abbildung 6 dargestellt. Auch hier gibt es eine Unterteilung in die Steuerungen S7-1200 und S7-1500, wobei hier aber bevorzugt die Inhalte mit S7-1500 dargestellt werden. Inhalte für S7-1200 gibt es nur dort, wo diese erheblich von denen der S7-1500 abweichen. Deshalb sind diese Unterteilungen auch mit einem Stern (\*) gekennzeichnet.

Das Thema "Visualisierung" ist von der Steuerung nur indirekt abhängig. Entscheidend ist hier eigentlich das eingesetzte Panel oder auch ein PC. Innerhalb der Abschnitte für eine Visualisierungshardware (Panel, PC) werden verschiedene Kapitel angeboten wie z. B. das Hinzufügen eines Panels und dessen Konfiguration, einfache Visualisierungen und Animationen.

Im Thema "Erweiterte Programmierungen" befinden sich Programmierthemen für Fortgeschrittene, die hauptsächlich an Hand der S7-1500 gelehrt werden. Eine Übertragung der Inhalte auf andere Steuerungen sollte der Lernende jetzt selbstständig können. Deshalb werden auch hier nur Themen in S7-1200 umgesetzt, wenn erheblich Abweichungen vorliegen.

Analog wird auch beim Thema "Antriebe" vorgegangen. Hier wird noch zusätzlich unterteilt, ob die Antriebe über PROFIBUS oder PROFINET angeschlossen werden.

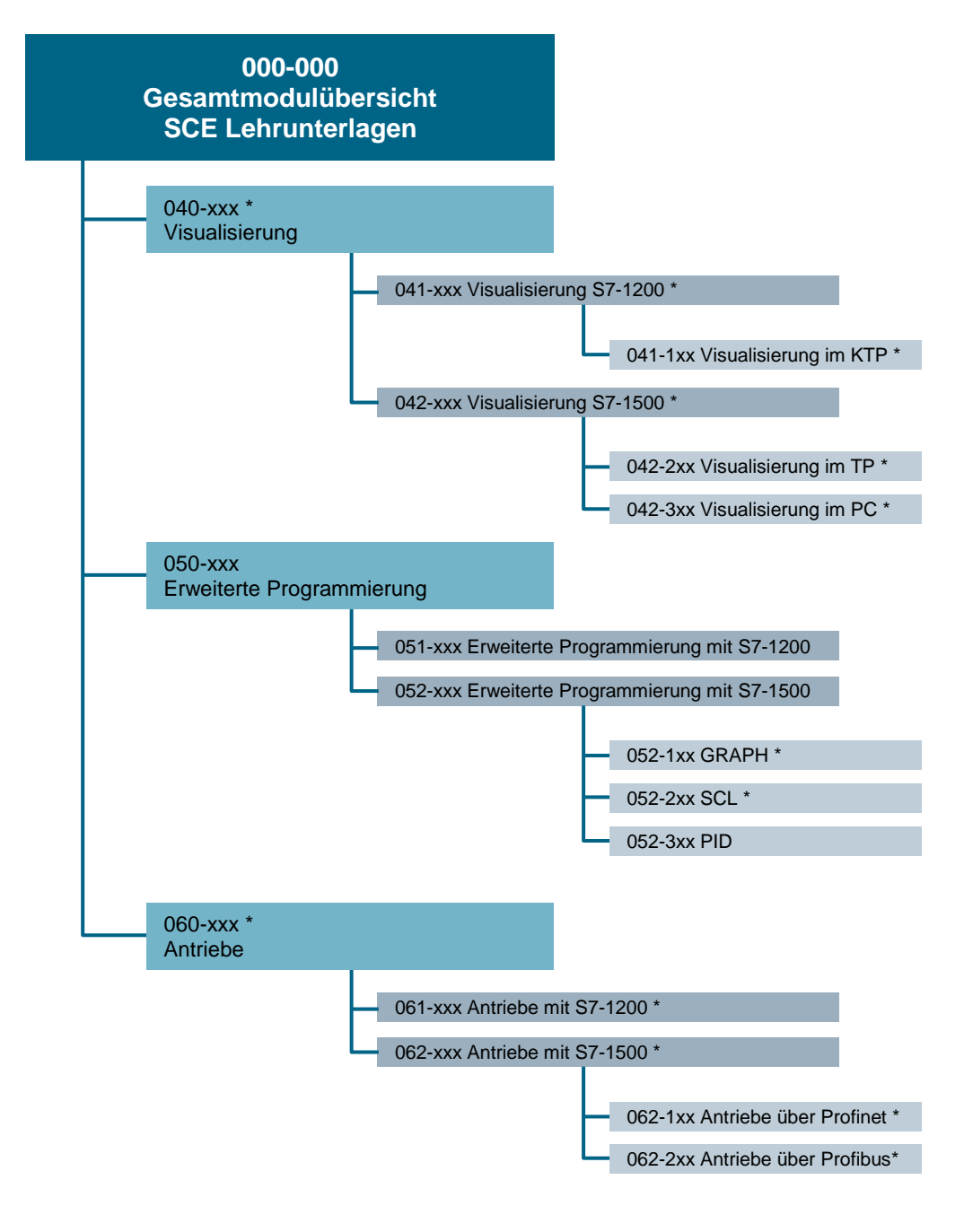

Abbildung 6: Erweiterte Module

\* Ausblick

#### 1.4 Spezialmodule

Zu den Spezialmodulen zählen alle in

Abbildung 7dargestellten Module. Diese Module behandeln übergreifende Themen wie z. B. Safety, Security und Energieeffizienz, aber auch Spezialtechnologien wie z. B. RFID und Siwarex.

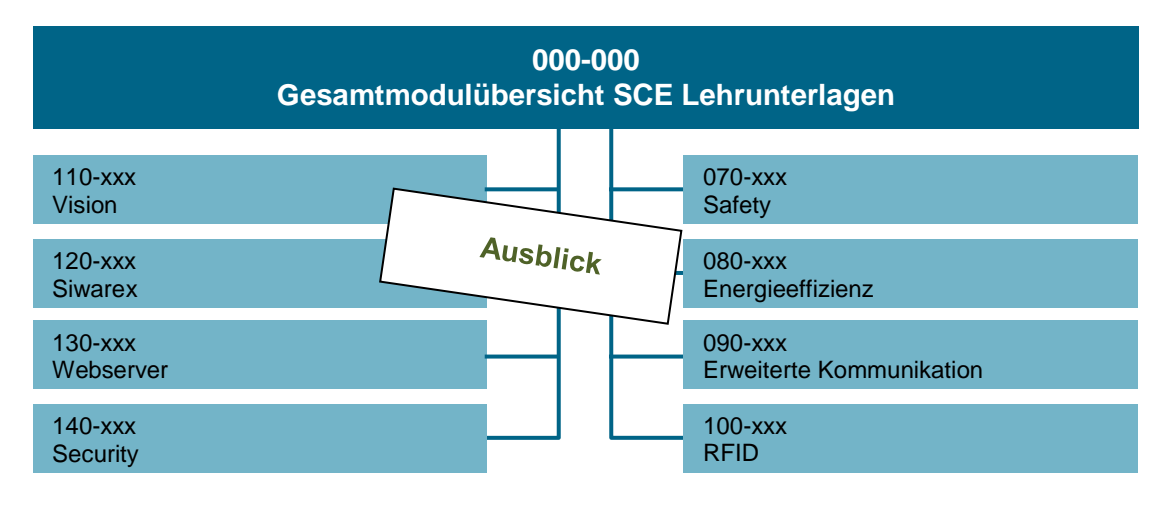

Abbildung 7: Spezialmodule

In "Erweiterte Kommunikation" fallen vor allem Themen der Kommunikation Steuerung zu Steuerung oder Steuerung zu anderen Systemen über PROFIBUS, PROFINET, OPC UA und alternative Bussysteme. Natürlich können hier auch Themen zur anlagenweiten Kommunikation und zur drahtlosen Kommunikation gefunden werden. Abbildung 8 stellt die aktuelle Struktur dar.

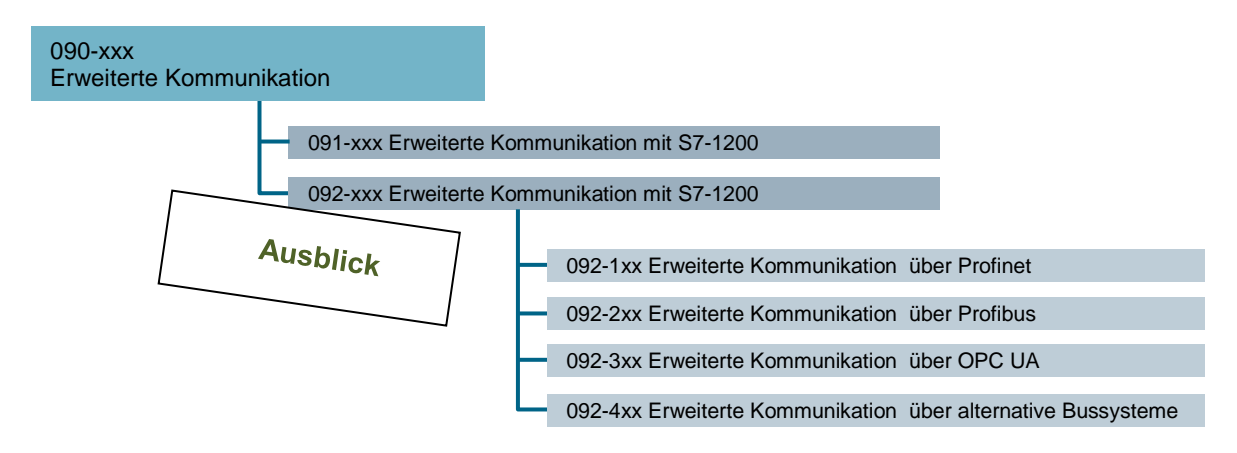

Abbildung 8: Thema "Erweiterte Kommunikation"

### 2 Konzeptbeschreibung

#### 2.1 Material im Überblick

Die oben beschriebenen Module werden als SCE Lehrunterlage zur Verfügung gestellt. Zusätzlich gibt es weitere SCE Lehrmaterialien, die die Unterrichtsgestaltung oder das Selbststudium unterstützen sollen. Zum einen ist das SIMIT-Modell zu nennen, welches den Beispielprozess als Simulation implementiert. Die Simulation kann bereits mit einer Demoversion von SIMIT gestartet werden und zur Überprüfung der eigenen Programmierung genutzt werden. Damit wird keine reale Anlage benötigt. Sollten Sie lieber mir realen Anlagen arbeiten, dann können Sie anhand der Beschreibung des Beispielprozesses eine solche selbst bauen. Derzeit wird kein reales Modell des Beispielprozesses von SCE angeboten. Des Weiteren werden Präsentationen angeboten, die eine kleine Einführung in die Inhalte jedes Kapitels beinhalten und damit ideal zur Einführung im Unterricht geeignet sind. Natürlich können diese Präsentationen auch im Selbststudium genutzt werden. Wichtiger Bestandteil der SCE-Lehrmaterialien sind auch Musterlösungen/-projekte. Diese bieten Vergleichsmöglichkeiten mit der eigenen Lösung, sind aber auch geeignet um nur einige Themen abzuarbeiten und auf einer bestimmten Musterlösung aufzubauen. Weiterführende Materialien wie Videos und Animationen werden innerhalb der SCE Lehrunterlage als Links eingebunden. Diese stehen aber auch über die SCE Webseite oder YouTube zur Verfügung.

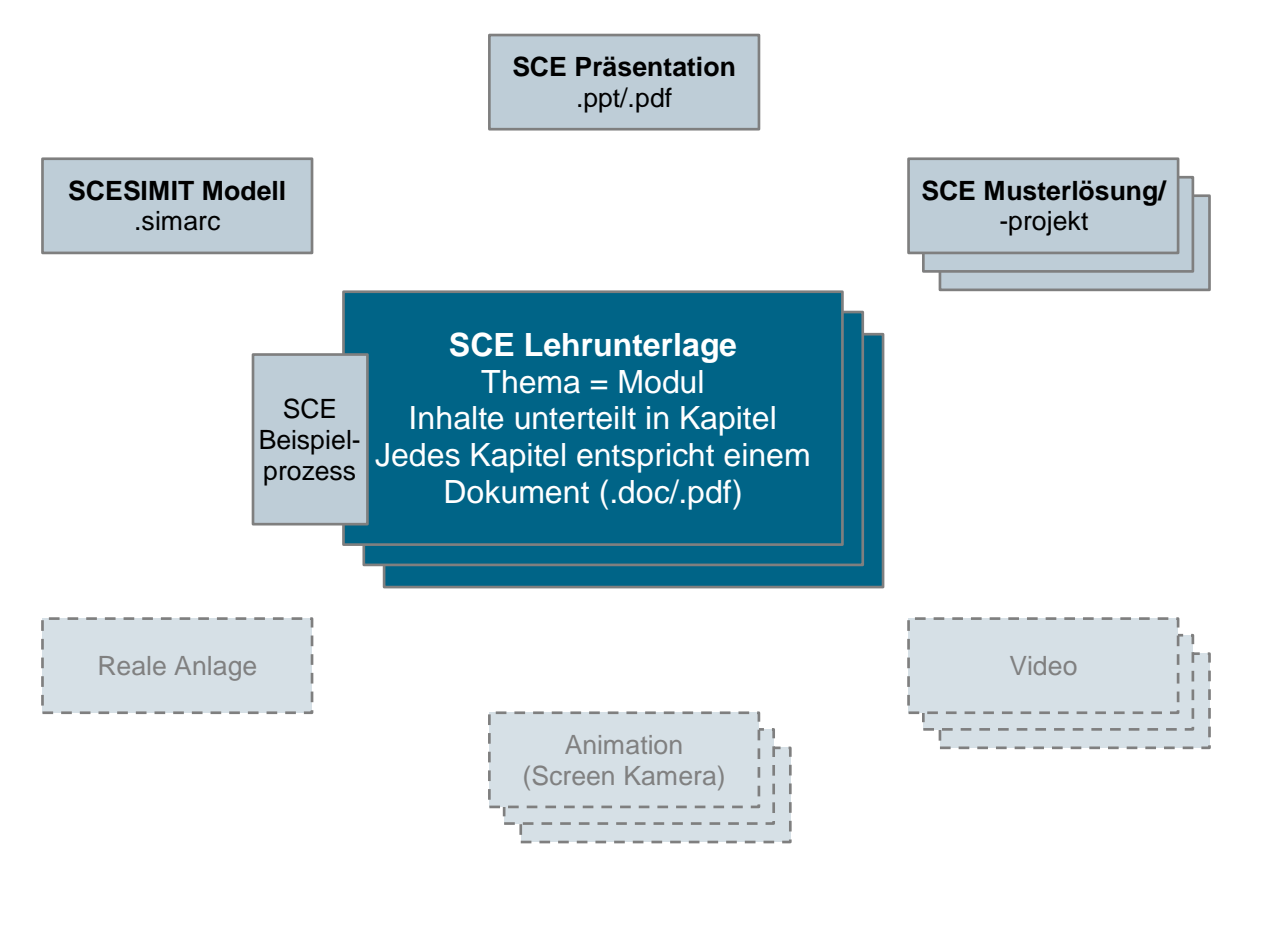

Abbildung 9: SCE Lehrmaterial

#### 2.2 Aufbau der einzelnen Kapitel basierend auf der Fachdidaktik

Kern der Lehrmaterialien ist die SCE Lehrunterlagen, bei denen jedes Kapitel, eine abgeschlossene Lerneinheiten bildet. Wie in Abbildung 10 dargestellt beginnen die Kapitel stets mit einer Zielstellung. Die als relevant erachtete Theorie wird im darauffolgenden Abschnitt dargestellt. Daraufhin wird eine konkrete Aufgabe formuliert, welche anschließend beispielhaft geplant und realisiert wird. Abgeschlossen wird mit einer Checkliste zur Unterstützung beim Test der Implementierung nach strukturierter Schritt-für-Schritt-Anleitung. Danach folgt die Übung, die mit einer weiteren Aufgabenstellung beginnt, die jetzt selbstständig geplant und realisiert werden soll. Eine Checkliste am Ende ermöglicht die Überprüfung der eigenen Lösung.

Die einzelnen Kapitel können modular bearbeitet werden. Dafür muss auf bestimmten vorangegangenen Kapiteln aufgebaut werden. Ein Hinweis, welche Kapitel als Grundlage für ein bestimmtes Kapitel dienen, befindet sich am Anfang eines jeden Dokumentes unter "Voraussetzungen".

Die Strukturierung der Kapitel erfolgt innerhalb des oben beschriebenen Konzeptes.

Der Beispielprozess soll die Lernenden kontinuierlich begleiten, so dass das Verständnis für den eigentlich Prozess nicht zu sehr in den Vordergrund drängt, sondern die eigentlichen Lerninhalte bearbeitet werden können. Dabei soll auch der neu eingeführte Abschnitt "Planung" helfen, der gleichzeitig ein Vermittler zwischen Aufgabe und Lösung und eine Anleitung zur Planung der Realisierung sein soll. Verändert wurde im aktuellen Konzept auch die Schritt-für-Schritt-Anleitung, die jetzt strukturiert wurde. Das hilft den Einsteigern den Überblick zu behalten was sie gerade tun und es hilft den Fortgeschrittenen bestimmte Einzelschritte zu überspringen, wenn Ihnen das Vorgehen bereits bekannt ist. Damit kann je nach Wissenstand die Anleitung sehr individuell bearbeitet werden. In der abschließenden Checkliste finden sich nun noch Hinweise was getestet werden kann bzw. was mit der Realisierung funktionieren müsste. Im Idealfall kann bei Nichterfüllung eines Punktes der Checkliste auch ein Hinweis gegeben werden aus welchem Abschnitt dieser Fehler stammen könnte.

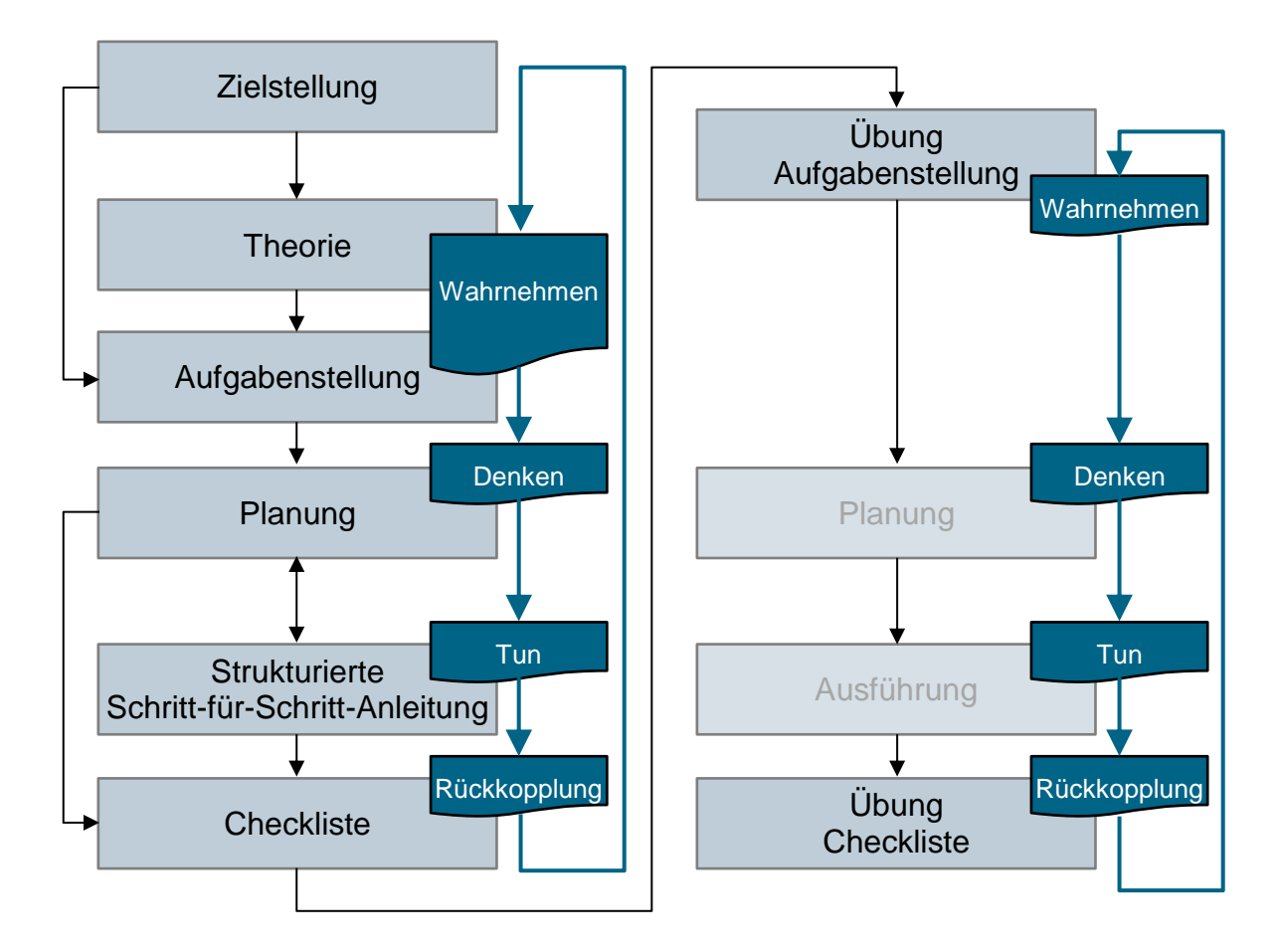

Abbildung 10: Fachdidaktischer Aufbau

Zum selbstständigen Bearbeiten einer ähnlichen Aufgabe dient die Übung. Hier wird nur die Aufgabenstellung vorgegeben und Planung und Realisierung (= Ausführung) müssen selbstständig erfolgen. Dies kann als Zusatzaufgabe für sehr gute Lernende genutzt werden, die schneller sind als der Rest der Klasse oder zum Selbststudium. Eine Checkliste am Ende der Übung dient wieder der Kontrolle der realisierten Lösung. Zusätzlich kann auch das Musterprojekt zum Vergleich der Lösung herangezogen werden. Die Musterlösung (= Musterprojekt) wird pro Kapitel zur Verfügung gestellt und beinhaltet die Realisierung der strukturierten Schritt-für-Schritt-Anleitung und der Übung. Je nachdem worauf das Kapitel aufbaut, sind natürlich auch andere Lösungen enthalten.

### 3 Weiterführende Information

Zur Einarbeitung bzw. Vertiefung finden Sie als Orientierungshilfe weiterführende Informationen zu den TIA Portal Modulen.

www.siemens.de/sce/tia

### Automatisierungssystem SIMATIC S7-1500 SCE Lehrunterlagen

### TIA Portal Module 0XX-600 Version 04/2016

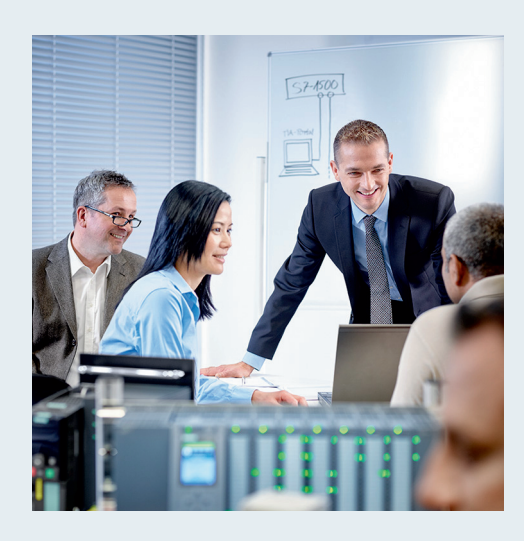

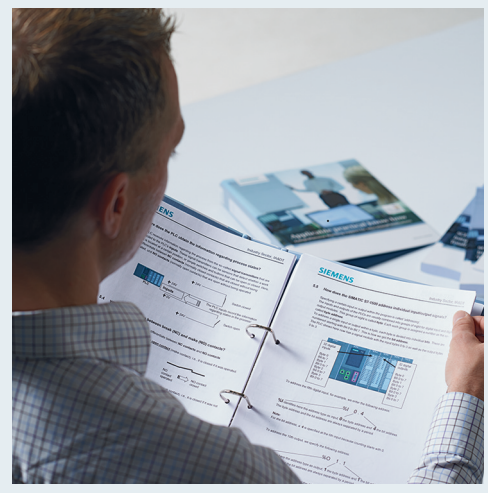

© Siemens AG 2016

| Modul- und Konzeptbeschreibung                                                            |    |
|-------------------------------------------------------------------------------------------|----|
| <b>TIA Portal Modul 012-100</b><br>Unspezifische Hardwarekonfiguration<br>S7-1500         | 2  |
| <b>TIA Portal Modul 012-101</b><br>Spezifische Hardwarekonfiguration<br>CPU 1516F-3 PN/DP | 3  |
| <b>TIA Portal Modul 012-105</b><br>Spezifische Hardwarekonfiguration<br>CPU 1512C-1 PN    | 4  |
| <b>TIA Portal Modul 020-100</b><br>Prozessbeschreibung Sortieranlage                      | 5  |
| <b>TIA Portal Modul 032-100</b><br>Grundlagen der FC-Programmierung                       | 6  |
| <b>TIA Portal Modul 032-200</b><br>Grundlagen der FB-Programmierung                       | 7  |
| TIA Portal Modul 032-300<br>IEC-Zeiten und IEC-Zähler                                     | 8  |
| <b>TIA Portal Modul 032-410</b><br>Grundlagen Diagnose                                    | 9  |
| <b>TIA Portal Modul 032-420</b><br>Diagnose über das Web                                  | 10 |
| <b>TIA Portal Modul 032-500</b><br>Analoge Werte                                          | 11 |
| <b>TIA Portal Modul 032-600</b><br>Globale Datenbausteine                                 | 12 |
| <b>TIA Portal Modul 052-300</b><br>PID-Regler                                             | 13 |

**TIA Portal Modul 000-000** 

#### Passende SCE Trainer Pakete zu diesen Lehrunterlagen

- SIMATIC S7 CPU 1516F-3 PN/DP Bestellnr.: 6ES7516-3FN00-4AB1
- SIMATIC STEP 7 Professional V13 Einzel-Lizenz Bestellnr.: 6ES7822-1AA03-4YA5
- SIMATIC STEP 7 Professional V13 12er Klassenraumlizenz Bestellnr.: 6ES7822-1BA03-4YA5
- SIMATIC STEP 7 Professional V13 12er Upgrade-Lizenz Bestellnr.: 6ES7822-1AA03-4YE5
- SIMATIC STEP 7 Professional V13 12er Upgrade-Lizenz Bestellnr.: 6ES7822-1BA03-4YE5
- SIMATIC STEP 7 Professional V13 20er Studenten-Lizenz Bestellnr.: 6ES7822-1AC03-4YA5

Bitte beachten Sie, dass diese Trainer Pakete ggf. durch Nachfolge-Pakete ersetzt werden. Eine Übersicht über die aktuell verfügbaren SCE Pakete finden Sie unter: <u>siemens.de/sce/tp</u>

#### Fortbildungen

Für regionale Siemens SCE Fortbildungen kontaktieren Sie Ihren regionalen SCE Kontaktpartner siemens.de/sce/contact

#### Weitere Informationen rund um SCE

siemens.de/sce

#### Verwendungshinweis

Die SCE Lehrunterlage für die durchgängige Automatisierungslösung Totally Integrated Automation (TIA) wurde für das Programm "Siemens Automation Cooperates with Education (SCE)" speziell zu Ausbildungszwecken für öffentliche Bildungs- und F&E-Einrichtungen erstellt. Die Siemens AG übernimmt bezüglich des Inhalts keine Gewähr.

Diese Unterlage darf nur für die Erstausbildung an Siemens Produkten/Systemen verwendet werden. D.h. sie kann ganz oder teilweise kopiert und an die Auszubildenden zur Nutzung im Rahmen deren Ausbildung ausgehändigt werden. Die Weitergabe sowie Vervielfältigung dieser Unterlage und Mitteilung ihres Inhalts ist innerhalb öffentlicher Aus- und Weiterbildungsstätten für Zwecke der Ausbildung gestattet.

Ausnahmen bedürfen der schriftlichen Genehmigung durch die Siemens AG Ansprechpartner: Herr Roland Scheuerer <u>roland.scheuerer@siemens.com</u>

Zuwiderhandlungen verpflichten zu Schadensersatz. Alle Rechte auch der Übersetzung sind vorbehalten, insbesondere für den Fall der Patentierung oder GM-Eintragung.

Der Einsatz für Industriekunden-Kurse ist explizit nicht erlaubt. Einer kommerziellen Nutzung der Unterlagen stimmen wir nicht zu.

Wir danken der TU Dresden, besonders Prof. Dr.-Ing. Leon Urbas und Dipl.-Ing. Annett Pfeffer, der Fa. Michael Dziallas Engineering und allen weiteren Beteiligten für die Unterstützung bei der Erstellung dieser SCE Lehrunterlage.

### Inhaltsverzeichnis

| 1 |                                             | Zielstellung5  |                                                                               |   |  |  |
|---|---------------------------------------------|----------------|-------------------------------------------------------------------------------|---|--|--|
| 2 |                                             | Voraussetzung5 |                                                                               |   |  |  |
| 3 |                                             | Theorie5       |                                                                               |   |  |  |
|   | 3.1 Automatisierungssystem SIMATIC S7-1500  |                |                                                                               | 5 |  |  |
|   |                                             | 3.1.1          | Baugruppenspektrum                                                            | 7 |  |  |
|   |                                             | 3.1.2          | Beispielkonfiguration10                                                       | C |  |  |
|   | 3.                                          | 2              | Bedien- und Anzeigeelemente der CPU 1516F-3 PN/DP1                            | 1 |  |  |
|   |                                             | 3.2.1          | Frontansicht der CPU 1516F-3 PN/DP mit integriertem Display1                  | 1 |  |  |
|   |                                             | 3.2.2          | Status- und Fehleranzeigen1                                                   | 1 |  |  |
|   |                                             | 3.2.3          | Bedien- und Anschlusselemente der CPU 1516F-3 PN/DP hinter der Frontklappe 12 | 2 |  |  |
|   |                                             | 3.2.4          | SIMATIC Memory Card1                                                          | 3 |  |  |
|   |                                             | 3.2.5          | Betriebsartenschalter1                                                        | 3 |  |  |
|   |                                             | 3.2.6          | Display der CPU14                                                             | 4 |  |  |
|   | 3.                                          | 3              | Speicherbereiche der CPU 1516F-3 PN/DP und der SIMATIC Memory Card 10         | 3 |  |  |
|   | 3.                                          | 4              | Programmiersoftware STEP 7 Professional V13 (TIA Portal V13)1                 | 7 |  |  |
|   |                                             | 3.4.1          | Projekt18                                                                     | 3 |  |  |
|   |                                             | 3.4.2          | Hardwarekonfiguration18                                                       | 3 |  |  |
|   |                                             | 3.4.3          | Zentrale und dezentrale Automatisierungsstruktur1                             | Э |  |  |
|   |                                             | 3.4.4          | Planung der Hardware                                                          | Э |  |  |
|   |                                             | 3.4.5          | TIA Portal – Projektansicht und Portalansicht                                 | C |  |  |
|   |                                             | 3.4.6          | Grundeinstellungen für das TIA Portal 22                                      | 2 |  |  |
|   |                                             | 3.4.7          | IP-Adresse einstellen am Programmiergerät24                                   | 4 |  |  |
|   |                                             | 3.4.8          | IP-Adresse einstellen in der CPU2                                             | 7 |  |  |
|   |                                             | 3.4.9          | Memory Card formatieren in der CPU                                            | C |  |  |
|   |                                             | 3.4.1          | 0 CPU Rücksetzen auf Werkseinstellung                                         | 1 |  |  |
| 4 |                                             | Aufga          | abenstellung                                                                  | 2 |  |  |
| 5 |                                             | Planu          | ung                                                                           | 3 |  |  |
| 6 | Strukturierte Schritt-für-Schritt-Anleitung |                |                                                                               |   |  |  |
|   | 6.                                          | 1              | Anlegen eines neuen Projektes                                                 | 4 |  |  |

#### SCE Lehrunterlage | TIA Portal Modul 012-100, Edition 02/2016 | Digital Factory, DF FA

|   | 6.2  | Auslesen der Hardware bei SIMATIC S7-1500                                     | 35 |
|---|------|-------------------------------------------------------------------------------|----|
|   | 6.3  | Konfiguration Ethernet-Schnittstelle der CPU 1516F-3 PN/DP                    | 41 |
|   | 6.4  | Konfiguration Zugriffsstufe für die CPU 1516F-3 PN/DP                         | 42 |
|   | 6.5  | Einfügen des Powermoduls PM 190W 120/230VAC                                   | 43 |
|   | 6.6  | Konfigurieren der Adressbereiche des digitalen Eingangs- sowie Ausgangsmoduls | 44 |
|   | 6.7  | Speichern und Übersetzen der Hardware-Konfiguration                           | 45 |
|   | 6.8  | Laden der Hardwarekonfiguration in das Gerät                                  | 46 |
|   | 6.9  | Archivieren des Projektes                                                     | 51 |
|   | 6.10 | Checkliste                                                                    | 52 |
| 7 | Wei  | terführende Information                                                       | 53 |

## UNSPEZIFISCHE HARDWAREKONFIGURATION – BEI EINER SIMATIC S7-1500

### 1 Zielstellung

In diesem Kapitel lernen Sie zuerst ein **Projekt anzulegen**. Zudem wird Ihnen an einem Teil der Aufgabe gezeigt wie sie Mithilfe des **TIA Portals** eine bereits aufgebaute **Hardware** erkennen und in ein Projekt übernehmen können. Diese wird anschließend konfiguriert.

### 2 Voraussetzung

Sie benötigen kein Vorwissen aus anderen Kapiteln zum erfolgreichen Abschließen dieses Kapitels, sondern nur eine Steuerung S7-1500.

### 3 Theorie

#### 3.1 Automatisierungssystem SIMATIC S7-1500

Das Automatisierungssystem SIMATIC S7-1500 ist ein modulares Steuerungssystem für den mittleren und oberen Leistungsbereich. Es gibt ein umfassendes Baugruppenspektrum zur optimalen Anpassung an die Automatisierungsaufgabe.

SIMATIC S7-1500 ist die Weiterentwicklung der Automatisierungssysteme SIMATIC S7-300 und S7-400 mit den folgenden neuen Leistungsmerkmalen:

- Erhöhte Systemperformance
- Integrierte Motion Control Funktionalität
- PROFINET IO IRT
- Integriertes Display für maschinennahe Bedienung und Diagnose
- STEP 7 Sprachinnovationen unter Beibehaltung bewährter Funktionen

Die S7-1500- Steuerung besteht aus einer Stromversorgung ①, einer CPU mit integriertem Display ② und Ein- bzw. Ausgangsbaugruppen für digitale und analoge Signale ③. Montiert werden die Baugruppen auf eine Profilschiene mit integriertem Hutschienenprofil ④. Gegebenenfalls kommen noch Kommunikationsprozessoren und Funktionsmodule für spezielle Aufgaben wie z.B. Schrittmotoransteuerung zum Einsatz.

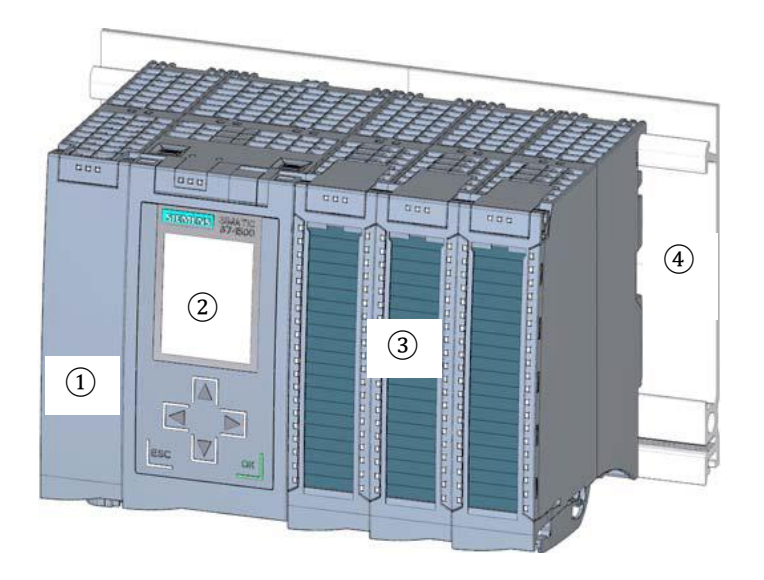

Die Speicherprogrammierbare Steuerung (SPS) überwacht und steuert mit dem S7-Programm eine Maschine oder einen Prozess. Die E/A-Baugruppen werden dabei im S7-Programm über die Eingangsadressen (%E) abgefragt und Ausgangsadressen (%A) angesprochen.

Programmiert wird das System mit der Software STEP 7 Professional V13.

#### 3.1.1 Baugruppenspektrum

SIMATIC S7-1500 ist ein modulares Automatisierungssystem und bietet das folgende Baugruppenspektrum:

#### Zentralbaugruppen CPU mit integriertem Display

Die CPUs haben unterschiedliche Leistungsfähigkeit und führen das Anwenderprogramm aus. Außerdem werden die weiteren Baugruppen über den Rückwandbus mit der integrierten Systemstromversorgung versorgt.

Weitere Eigenschaften und Funktionen der CPU:

- Kommunikation über Ethernet
- Kommunikation über PROFIBUS/PROFINET
- · HMI-Kommunikation zu Bedien- und Beobachtungsgeräten
- Webserver
- Integrierte Technologiefunktionen (z.B.: PID-Regler, Motion Control, etc...)
- Systemdiagnose
- Integrierte Sicherheit (z.B.: Know-how-, Kopier-, Zugriffs-, Integritäts-Schutz)

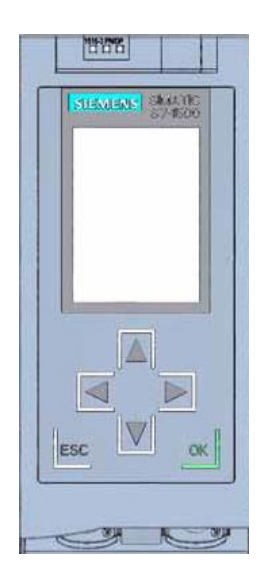

#### Systemstromversorgungsmodule PS (Eingangsnennspannungen 24V DC bis 230V AC/DC)

mit Anschluss zum Rückwandbus versorgen die projektierten Module mit der internen Versorgungsspannung.

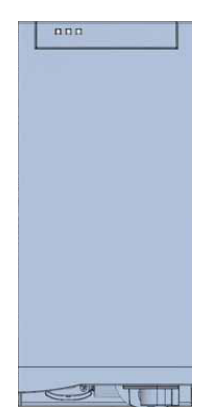

#### Laststromversorgungsmodule PM (Eingangsnennspannungen 120/230V AC )

besitzen keinen Anschluss zum Rückwandbus des Automatisierungssystems S7-1500. Mit der Laststromversorgung werden Systemstromversorgung der CPU, Ein- und Ausgabestromkreise der Peripheriemodule und die Sensorik und Aktorik mit DC 24V versorgt.

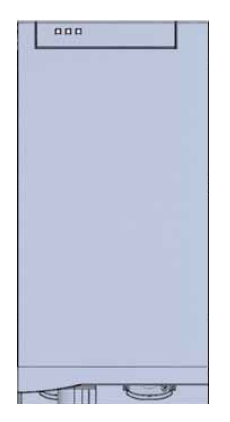

#### Peripheriemodule

für Digitaleingabe (DI) / Digitalausgabe (DQ) / Analogeingabe (AI) / Analogausgabe (AQ)

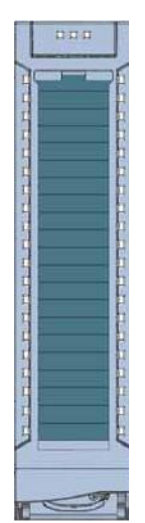

#### **Technologiemodule TM**

als Inkrementalgeber und Impulsgeber mit/ohne Richtungspegel

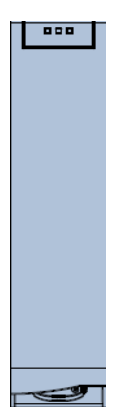

#### Kommunikationsmodule CM

für serielle Kommunikation RS232 / RS422 / RS 485 , PROFIBUS und PROFINET

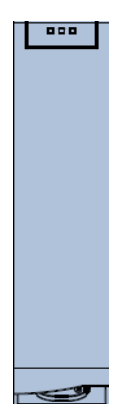

#### SIMATIC Memory Card

bis maximal 2GByte zum Speichern der Programmdaten und einfacheren Austausch der CPUs im Wartungsfall.

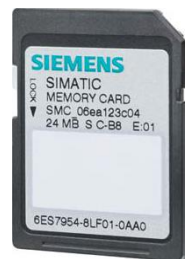

#### 3.1.2 Beispielkonfiguration

Folgende Konfiguration eines Automatisierungssystems S7-1500 wird für das Programmbeispiel in dieser Unterlage verwendet.

|   |                           |                                                                                   |                                                                                                    | ATTENTION OF THE ATTENT |       |
|---|---------------------------|-----------------------------------------------------------------------------------|----------------------------------------------------------------------------------------------------|-------------------------|-------|
|   | SIEMENS SMAATIC<br>S7-800 | NOT DE 2.0<br>DE 0.1 DE 2.1<br>DE 0.2 DE 2.2<br>S3 DE 2.3                         | M0 DO 0<br>DO DO 1<br>DO DO 1<br>DO DO 1                                                                                                    | AE4 AE12                | A0 4  |
| 1 | 2                         | B1 DE 2.4<br>DE 0.5 DE 2.5<br>DE 0.6 DE 2.6<br>DE 0.7 DE 2.7                      | DO DO<br>DO DO<br>DO DO<br>DO DO                                                                                                    | AE6 AE14                | A0 6  |
|   |                           |                                                                                   | 4                                                                                                    | 5                       | 6     |
|   | ē ē 🖪                     | DE 1.2 DE 3.2<br>DE 1.3 DE 3.3<br>DE 1.4 DE 3.4<br>DE 1.5 DE 3.5<br>DE 1.6 DE 3.6 | DO         DO         I           DO         DO         I           DO         DO         I           DO         DO         I           DO         DO         I           DO         DO         I           DO         DO         I           DO         DO         I           DO         DO         DO | AE 10 AE 18             | AO 10 |
|   |                           | DE 1.7 DE 3.7                                                                     | DO DO                                                                                                    |                         |       |

- Laststromversorgungsmodul PM mit Eingang 120/230V AC, 50Hz / 60Hz, 190W und Ausgang 24V DC / 8A
- ② Zentralbaugruppe CPU 1516F-3 PN/DP mit integrierten PROFIBUS- und PROFINET-Schnittstellen
- ③ Peripheriemodul 32x Digitaleingabe DI 32x24VDC HF
- (4) Peripheriemodul 32x Digitalausgabe DQ 32x24VDC/0.5A HF
- 5 Peripheriemodul 8x Analogeingabe AI 8xU/I/RTD/TC ST
- 6 Peripheriemodul 4x Analogausgabe AQ 4xU/I ST

#### 3.2 Bedien- und Anzeigeelemente der CPU 1516F-3 PN/DP

Das folgende Bild zeigt die Bedien- und Anzeige-Elemente einer CPU 1516F-3 PN/DP Anordnung und Anzahl der Elemente weichen bei anderen CPUs von diesem Bild ab.

#### 3.2.1 Frontansicht der CPU 1516F-3 PN/DP mit integriertem Display

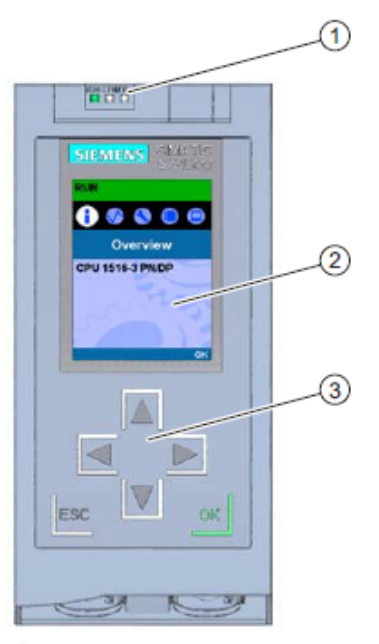

- LED-Anzeigen f
  ür den aktuellen Betriebszustand und Diagnosestatus der CPU
- ② Display
- ③ Bedientasten

#### 3.2.2 Status- und Fehleranzeigen

Die CPU ist mit folgenden LED-Anzeigen ausgestattet:

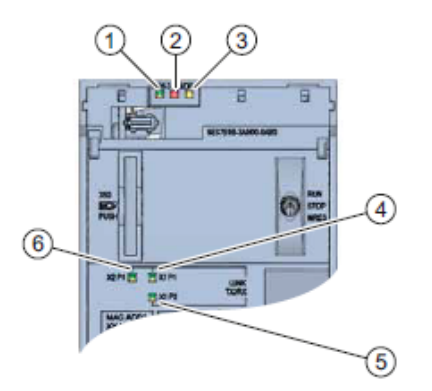

- RUN/STOP-LED (gelb/grüne LED)
- ② ERROR-LED (rote LED)
- ③ MAINT-LED (gelbe LED)
- ④ LINK RX/TX-LED f
  ür Port X1 P1 (gelb/gr
  üne LED)
- (5) LINK RX/TX-LED f
  ür Port X1 P2 (gelb/gr
  üne LED)
- 6 LINK RX/TX-LED für Port X2 P1 (gelb/grüne LED)

3.2.3 Bedien- und Anschlusselemente der CPU 1516F-3 PN/DP hinter der Frontklappe

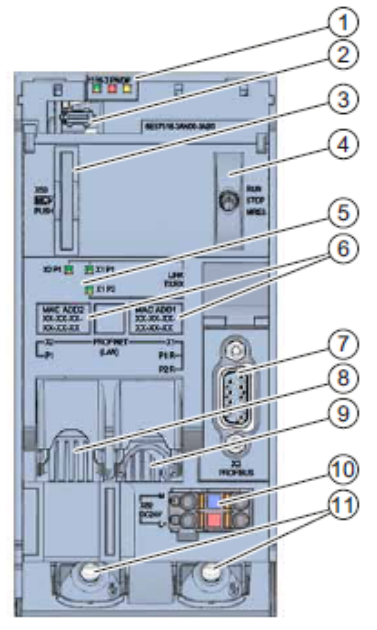

- LED-Anzeigen f
  ür den aktuellen Betriebszustand und Diagnosestatus der CPU
- ② Display-Anschluss
- ③ Schacht f
  ür die SIMATIC Memory Card
- ④ Betriebsartenschalter
- (5) LED-Anzeigen für die 3 Ports der PROFINET-Schnittstellen X1 und X2
- ⑥ MAC-Adressen der Schnittstellen
- ⑦ PROFIBUS-Schnittstelle (X3)
- (8) PROFINET-Schnittstelle (X2) mit 1 Port
- PROFINET-Schnittstelle (X1) mit 2-Port-Swich
- 1 Anschluss für die Versorgungsspannung
- Befestigungsschrauben

*Hinweis:* Die Frontklappe mit dem Display kann im laufenden Betrieb gezogen und gesteckt werden.

#### 3.2.4 SIMATIC Memory Card

Als Speichermodul für die CPUs wird eine SIMATIC Micro Memory Card verwendet. Diese ist eine mit dem Windows Filesystem kompatible, vorformatierte Speicherkarte. Sie ist mit unterschiedlichen Speichergrößen erhältlich und für folgende Zwecke verwendbar:

- Transportabler Datenträger
- Programmkarte
- Firmware-Update-Karte

Für den Betrieb der CPU **muss** die MMC gesteckt sein, da die CPUs keinen integrierten Ladespeicher besitzen. Zum Schreiben/Lesen der SIMATIC Memory Card mit dem PG/PC ist ein handelsüblicher SD-Kartenleser notwendig. Damit können z.B. Dateien mit dem Windows Explorer direkt auf die SIMATIC Memory Card kopiert werden.

*Hinweis:* Es wird empfohlen die SIMATIC Memory Card nur im Zustand NETZ-AUS der CPU zu ziehen oder zu stecken.

#### 3.2.5 Betriebsartenschalter

Über den Betriebsartenschalter können Sie die aktuelle Betriebsart der CPU einstellen. Der Betriebsartenschalter ist als Kippschalter mit 3 Schaltstellungen ausgeführt.

| Stellung | Bedeutung        | Erläuterung                                    |
|----------|------------------|------------------------------------------------|
| RUN      | Betriebsart RUN  | Die CPU bearbeitet das Anwenderprogramm.       |
| STOP     | Betriebsart STOP | Die CPU bearbeitet das Anwenderprogramm nicht. |
| MRES     | Urlöschen        | Stellung für das Urlöschen der CPU.            |

Mit der Schaltfläche auf dem CPU-Bedienpanel der Software STEP 7 Professional V13 können Sie unter Online&Diagnose den Betriebszustand (**STOP** bzw. **RUN**) ebenfalls umschalten.

Außerdem enthält das Bedienpanel eine Schaltfläche **MRES** zum Urlöschen und zeigt die Status-LEDs der CPU an.

| PLC | _1 [192.168.0.1 | J [CPU 1516-3 . |
|-----|-----------------|-----------------|
|     | RUN / STOP      | RUN             |
|     | ERROR           | STOP            |
|     | MAINT           | MRES            |

#### 3.2.6 Display der CPU

Die S7-1500 CPU hat eine Frontklappe mit einem Display und Bedientasten. Auf dem Display können in verschiedenen Menüs Kontroll- oder Statusinformationen angezeigt und zahlreiche Einstellungen vorgenommen werden. Mit den Bedientasten navigieren Sie durch die Menüs.

#### Das Display der CPU bietet folgende Funktionen:

- Es können 6 unterschiedliche Anzeigesprachen gewählt werden.
- Diagnosemeldungen werden im Klartext dargestellt.
- Die Schnittstellen-Einstellungen können vor Ort geändert werden.
- Eine Passwortvergabe für die Displaybedienung ist über das TIA Portal möglich.

#### Ansicht des Displays einer S7-1500:

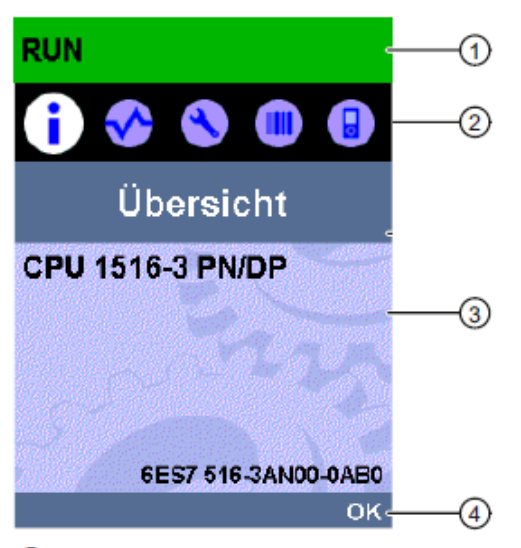

- CPU-Statusinformationen
- ② Bezeichnung der Untermenüs
- ③ Anzeigefeld der Informationen
- ④ Navigationshilfe, z. B. OK/ESC oder die Seitennummer

#### Bedientasten des Displays

- Vier Pfeil-Tasten: "nach oben", "nach unten", "nach links", "nach rechts"
- Eine ESC-Taste
- Eine OK-Taste

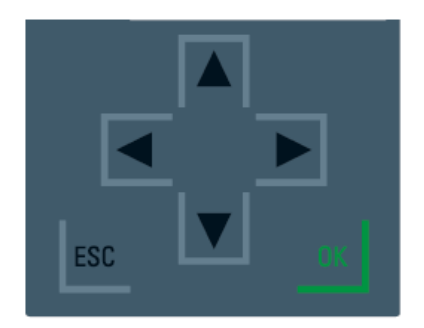

#### Funktionen der Tasten "OK" und "ESC"

- $\rightarrow$  Bei Menüpunkten, in denen eine Eingabe gemacht werden kann:
  - OK → gültiger Zugang zum Menüpunkt, Bestätigen der Eingabe und Verlassen des Editiermodus
  - ESC → Herstellen des ursprünglichen Inhalts (d. h. Änderungen werden nicht gespeichert) und Verlassen des Editiermodus
- → Bei Menüpunkten, in denen keine Eingabe gemacht werden kann:
  - OK → zum nächsten Untermenüpunkt
  - ESC → zurück zum vorherigen Menüpunkt

#### Verfügbare Untermenüs des Displays:

| Hauptmenüpunkte | Bedeutung     | Erklärung                                                                                                    |
|-----------------|---------------|----------------------------------------------------------------------------------------------------|
| 1               | Übersicht     | Das Menü "Übersicht" beinhaltet Angaben über die<br>Eigenschaften der CPU.                                                                                                    |
| <               | Diagnose      | Das Menü "Diagnose" beinhaltet Angaben über<br>Diagnosemeldungen, die Diagnosebeschreibung und die<br>Anzeige der Alarme. Des Weiteren gibt es Auskunft über die<br>Netzwerkeigenschaften jeder Schnittstelle der CPU.                                                   |
| 3               | Einstellungen | Im Menü "Einstellungen" werden IP-Adressen der CPU<br>vergeben, Datum, Uhrzeit, Zeitzonen, Betriebszustände<br>(RUN/STOP) und Schutzstufen eingestellt, die CPU<br>urgelöscht und auf Werkseinstellungen zurückgesetzt und der<br>Status der Firmware-Updates angezeigt. |
|                 | Module        | Das Menü "Module" beinhaltet Angaben über die in Ihrem<br>Aufbau verwendeten Module. Die Module können zentral<br>und/oder dezentral eingesetzt sein.                                                                                                    |
|                 |               | Dezentrale Module sind über PROFINET und/oder<br>PROFIBUS an die CPU angebunden.                                                                                                    |
|                 |               | Sie haben hier die Möglichkeit, die IP-Adressen für einen CP<br>einzustellen.                                                                                                    |
|                 | Display       | Im Menü "Display" werden Einstellungen rund um das Display<br>vorgenommen, z. B. Einstellen der Sprache, der Helligkeit und<br>des Energiespar-Modus (Der Energiespar-Modus schaltet das<br>Display dunkel. Der Standby-Modus schaltet das Display ab).                  |

### 3.3 Speicherbereiche der CPU 1516F-3 PN/DP und der SIMATIC Memory Card

Das folgende Bild zeigt die Speicherbereiche der CPU und den Ladespeicher auf der

SIMATIC Memory Card.

Neben dem Ladespeicher können mit dem Windows Explorer noch weitere Daten auf die SIMATIC Memory Card geladen werden. Dies sind z.B. Rezepturen, Data Logs, Sicherungen von Projekten, zusätzliche Dokumentation zum Programm.

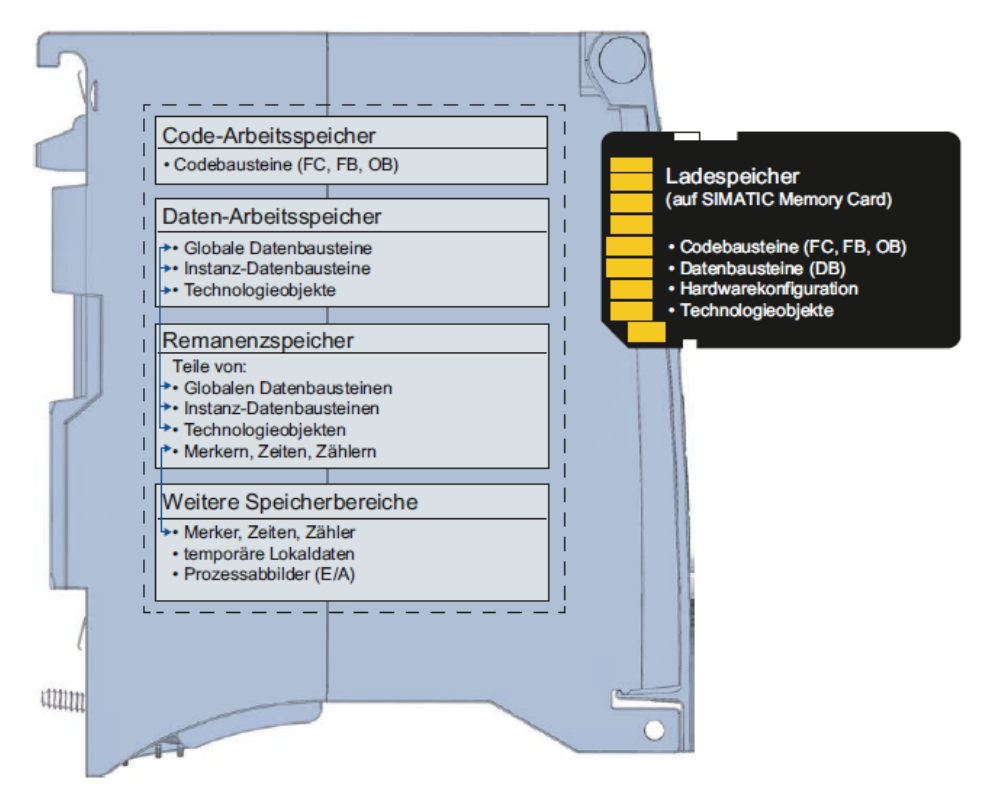

#### Ladespeicher

Der Ladespeicher ist ein nichtflüchtiger Speicher für Codebausteine, Datenbausteine, Technologieobjekte und für die Hardware-Konfiguration. Beim Laden dieser Objekte in die CPU werden sie zunächst im Ladespeicher abgelegt. Dieser Speicher befindet sich auf der SIMATIC Memory Card.

#### Arbeitsspeicher

Der Arbeitsspeicher ist ein flüchtiger Speicher, der die Code- und Datenbausteine enthält. Der Arbeitsspeicher ist in die CPU integriert und nicht erweiterbar. Der Arbeitsspeicher ist bei den S7-1500 CPUs in zwei Bereiche aufgeteilt:

- $\rightarrow$  Code-Arbeitsspeicher:
  - Der Code-Arbeitsspeicher enthält ablaufrelevante Teile des Programmcodes.
- $\rightarrow$  Daten-Arbeitsspeicher:
  - Der Daten-Arbeitsspeicher enthält die ablaufrelevanten Teile der Datenbausteine und Technologieobjekte.

Bei den Betriebszustandsübergängen NETZ-EIN nach Anlauf und bei STOP nach Anlauf werden Variablen von globalen Datenbausteinen, Instanz-Datenbausteinen und Technologieobjekten mit ihren Startwerten initialisiert. Remanente Variablen erhalten ihre im Remanenzspeicher gesicherten aktuellen Werte.

#### Remanenzspeicher

Der Remanenzspeicher ist ein nichtflüchtiger Speicher zur Sicherung bestimmter Daten bei Spannungsausfall. Im Remanenzspeicher werden die als remanent definierten Variablen und Operandenbereiche gesichert. Diese Daten bleiben über eine Abschaltung oder einen Spannungsausfall hinweg erhalten.

Alle anderen Programmvariablen werden bei den Betriebszustandsübergängen NETZ-EIN nach Anlauf und bei STOP nach Anlauf auf ihre Startwerte gesetzt.

Der Inhalt des Remanenzspeichers wird durch folgende Aktionen gelöscht:

- Urlöschen
- Rücksetzen auf Werkseinstellungen

*Hinweis:* Im Remanenzspeicher werden auch bestimmte Variablen von Technologieobjekten gespeichert. Diese werden beim Urlöschen nicht gelöscht.

#### 3.4 Programmiersoftware STEP 7 Professional V13 (TIA Portal V13)

Die Software STEP 7 Professional V13 (TIA Portal V13) ist das Programmierwerkzeug für die Automatisierungssysteme:

- SIMATIC S7-1500
- SIMATIC S7-1200
- SIMATIC S7-300
- SIMATIC S7-400
- SIMATIC WinAC

Mit STEP 7 Professional V13 können die folgenden Funktionen für die Automatisierung einer Anlage genutzt werden:

- Konfigurierung und Parametrierung der Hardware
- Festlegung der Kommunikation
- Programmierung
- Test, Inbetriebnahme und Service mit den Betriebs-/Diagnosefunktionen
- Dokumentation
- Erstellung von Visualisierungen f
  ür SIMATIC Basic Panels mit dem integrierten WinCC Basic.
- Mit weiteren WinCC-Paketen können auch Visualisierungslösungen für PCs und andere Panels erstellt werden

Alle Funktionen werden durch eine ausführliche Online-Hilfe unterstützt.

#### 3.4.1 Projekt

Zum Lösen einer Automatisierungs- und Visualisierungsaufgabe legen Sie im TIA Portal ein Projekt an. Ein Projekt im TIA Portal beinhaltet sowohl die Konfigurationsdaten für den Aufbau der Geräte und die Vernetzung der Geräte untereinander als auch die Programme und die Projektierung der Visualisierung.

#### 3.4.2 Hardwarekonfiguration

Die *Hardwarekonfiguration* beinhaltet die Konfiguration der Geräte bestehend aus der Hardware der Automatisierungssysteme, den intelligenten Feldgeräten und der Hardware zur Visualisierung. Die Konfiguration der Netzte legt die Kommunikation zwischen den verschiedenen Hardwarekomponenten fest. Die einzelnen Hardwarekomponenten werden aus Katalogen in die *Hardwarekonfiguration eingefügt*.

Die Hardware der Automatisierungssysteme setzt sich aus Steuerungen (CPU), aus Signalmodulen für Eingangs- und Ausgangssignale (SM) und Kommunikations- und Schnittstellenmodulen (CP; IM) zusammen. Zur Energieversorgung der Module stehen des Weiteren Strom- und Spannungsversorgungsmodule (PS, PM) zur Verfügung.

Die Signalmodule und die intelligenten Feldgeräte verbinden den Ein- und Ausgangsdaten Prozess, der automatisiert und visualisiert werden soll, mit dem Automatisierungssystem.

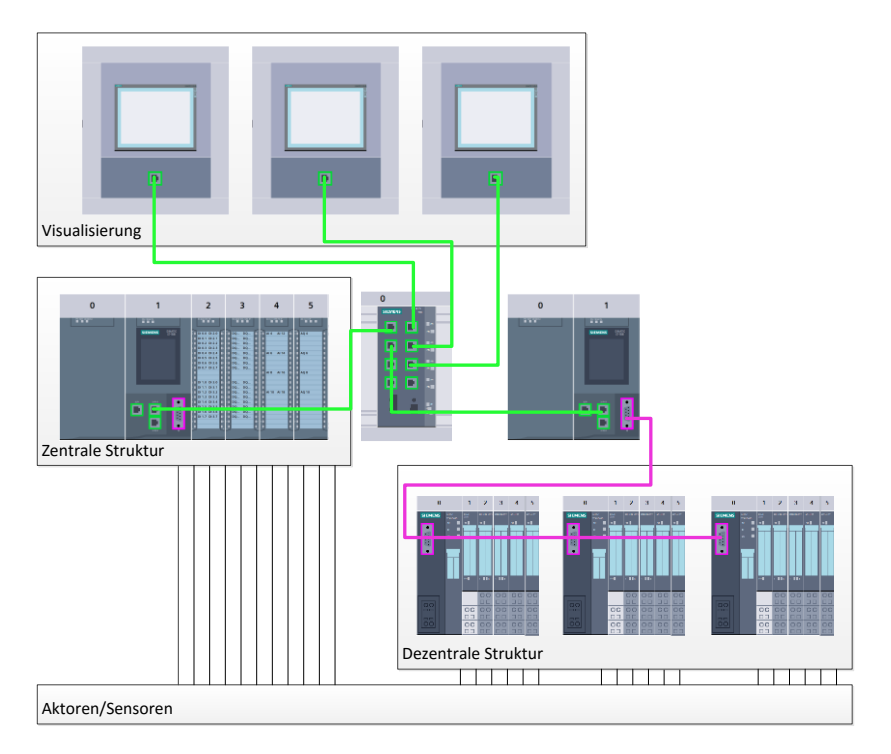

Abbildung 1: Beispiel für Hardwarekonfiguration mit zentralen und dezentralen Strukturen

Die Hardwarekonfiguration ermöglicht es die Automatisierungs- und Visualisierungslösungen in das Automatisierungssystem zu laden bzw. der Steuerung den Zugriff auf die angeschlossenen Signalmodule zu ermöglichen.
#### 3.4.3 Zentrale und dezentrale Automatisierungsstruktur

In Abbildung 1 wird eine Automatisierungsstruktur dargestellt, die sowohl zentrale als auch dezentrale Strukturen enthält.

In zentralen Strukturen werden die Eingangs- und Ausgangssignale vom Prozess über konventionelle Verdrahtung an die Signalmodule übertragen, die direkt an die Steuerung angeschlossen sind. Mit der konventionellen Verdrahtung ist der Anschluss von Sensoren und Aktoren über 2- oder 4-Draht-Leitungen gemeint.

Heutzutage wird überwiegend die dezentrale Struktur genutzt. Hier sind die Sensoren und Aktoren nur noch bis zu den Signalmodulen der Feldgeräte konventionell verdrahtet. Die Signalübertragung von den Feldgeräten zur Steuerung wird über ein industrielles Kommunikationssystem realisiert.

Als industrielles Kommunikationssystem kommen sowohl klassische Feldbusse wie PROFIBUS, Modbus und Foundation Fieldbus zum Einsatz als auch Ethernet-basierte Kommunikationssysteme wie PROFINET.

Zusätzlich können über das Kommunikationssystem auch intelligente Feldgeräte angeschlossen werden in denen eigenständige Programme ablaufen. Diese Programme können ebenfalls mit dem TIA Portal erstellt werden.

#### 3.4.4 Planung der Hardware

Bevor Sie die Hardware konfigurieren können, müssen Sie die Hardwareplanung vornehmen. Im Allgemeinen beginnen Sie mit der Auswahl und Anzahl der benötigten Steuerungen. Anschließend wählen Sie die Kommunikationsbaugruppen und Signalmodule aus. Die Auswahl der Signalmodule erfolgt anhand der Anzahl und Art der benötigten Ein- und Ausgänge. Zum Abschluss muss für jede Steuerung oder Feldgerät eine Stromversorgung gewählt werden, die die benötigte Versorgung sicherstellt.

Für die Planung der Hardware-Konfiguration sind der geforderte Funktionsumfang und die Umgebungsbedingungen von entscheidender Bedeutung. So ist zum Beispiel der Temperatur-Bereich im Einsatzgebiet mitunter ein limitierender Faktor für die Auswahl der möglichen Geräte. Eine weitere Anforderung könnte beispielsweise die Ausfallsicherheit sein.

Mit dem <u>TIA Selection Tool</u> (Automatisierungstechnik  $\rightarrow$  TIA Selection Tool auswählen und den Anweisungen folgen) steht Ihnen ein Unterstützungswerkzeug zur Verfügung. Hinweis: TIA Selection Tool benötigt Java.

*Hinweis für Onlinerecherche:* Bei Vorhandensein mehrerer Handbücher sollten Sie auf die Beschreibung "Gerätehandbuch" achten, um die Gerätespezifikationen zu erhalten.

#### 3.4.5 TIA Portal – Projektansicht und Portalansicht

Im TIA Portal existieren zwei Sichten, die wichtig sind. Beim Starten erscheint standardmäßig die Portalansicht, die besonders für Einsteiger die ersten Schritte erleichtert.

Die Portalansicht bietet eine aufgabenorientierte Sicht der Werkzeuge zur Bearbeitung des Projektes. Hier können Sie schnell entscheiden, was Sie tun möchten und das Werkzeug für die jeweilige Aufgabe aufrufen. Falls erforderlich, wird für die ausgewählte Aufgabe automatisch zur Projektansicht gewechselt.

Abbildung 2 stellt die Portalansicht dar. Ganz links unten besteht die Möglichkeit zwischen dieser Ansicht und der Projektansicht zu wechseln.

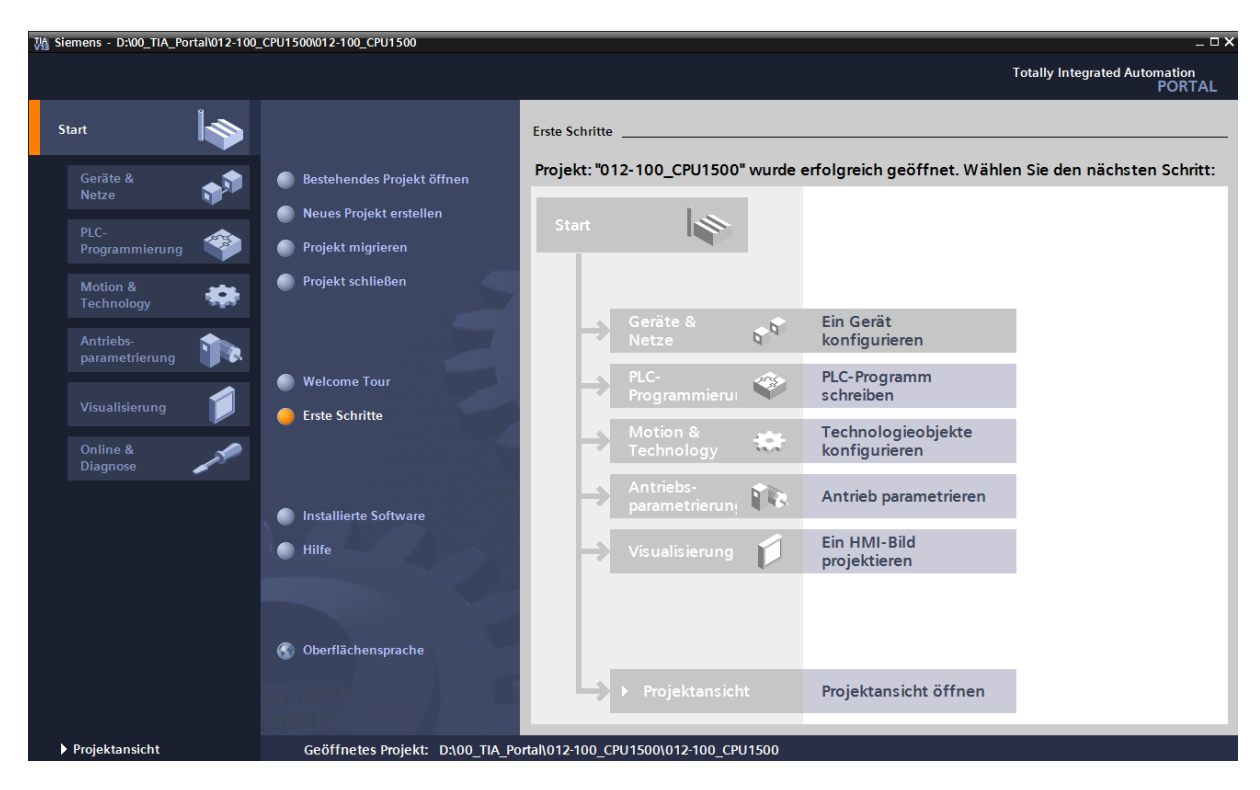

Abbildung 2: Portalansicht

Die Projektansicht, wie in Abbildung 3 dargestellt, dient der Hardwarekonfiguration, der Programmierung, Erstellung der Visualisierung und vielen weiterführenden Aufgaben.

Dabei gibt es standardmäßig oben die Menüleiste mit den Funktionsleisten, links die Projektnavigation mit sämtlichen Bestandteilen eines Projektes und rechts die so genannten Task-Cards mit z.B. Anweisungen und Bibliotheken.

Wird in der Projektnavigation ein Element (zum Beispiel die Gerätekonfiguration) ausgewählt, so wird dieses in der Mitte angezeigt und kann dort bearbeitet werden.

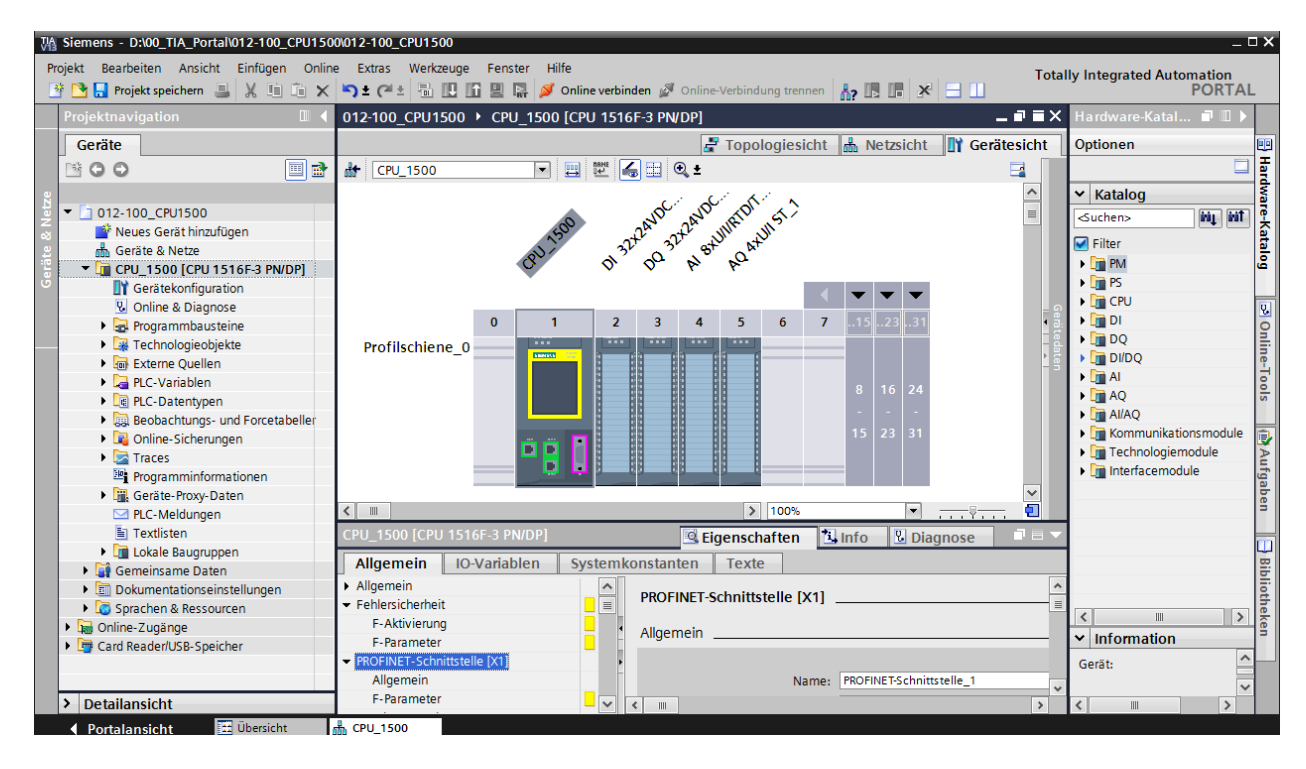

Abbildung 3: Projektansicht

#### 3.4.6 Grundeinstellungen für das TIA Portal

- → Der Benutzer kann f
  ür bestimmte Einstellungen im TIA Portal individuelle Voreinstellungen vornehmen. Ein paar wichtige Einstellungen werden hier gezeigt.
- → Wählen Sie in der Projektansicht im Menü → "Extras" und danach → "Einstellungen"

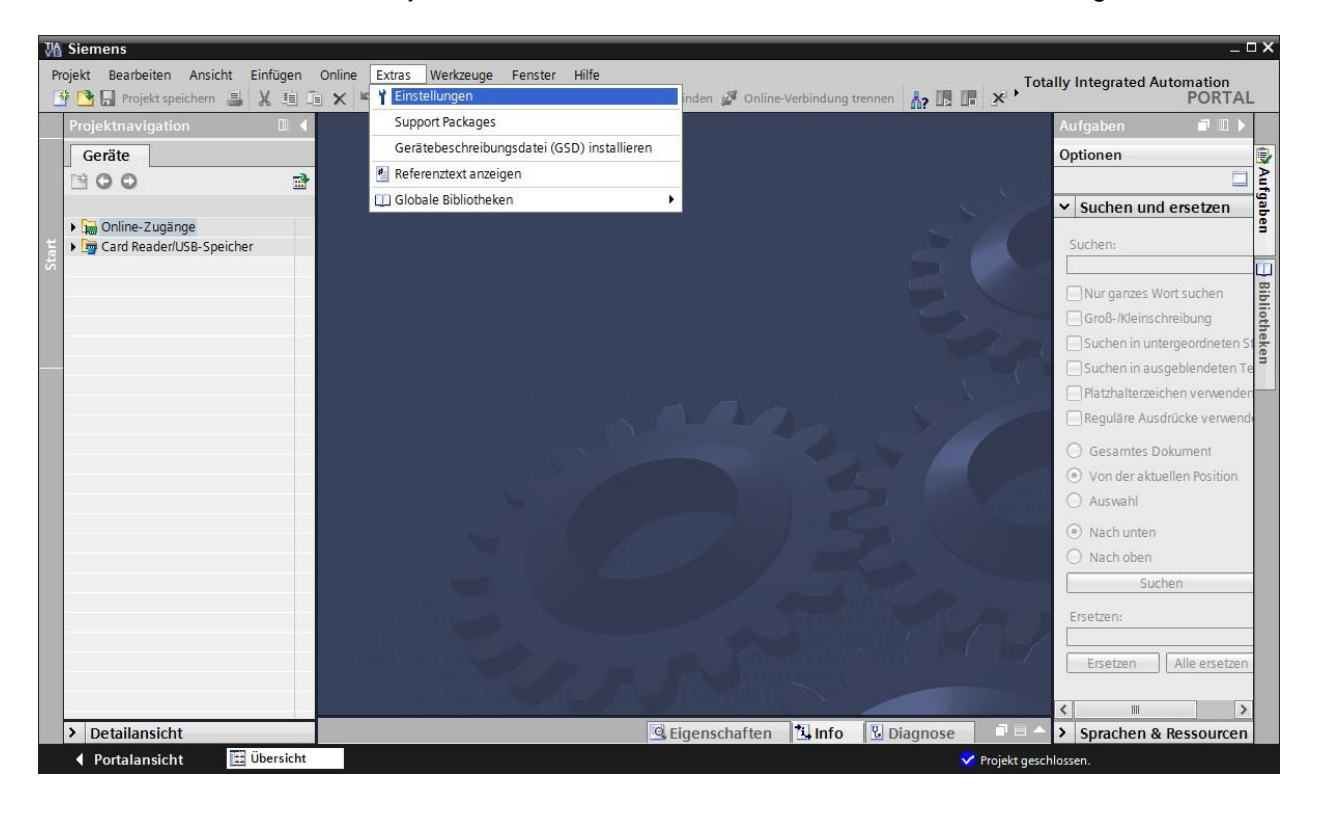

- → Eine Grundeinstellung ist die Wahl der Oberflächensprache und die Sprache für die Programmdarstellung. In den folgenden Unterlagen wird hier bei beiden Einstellungen mit der Sprache "Deutsch" gearbeitet.
- → Wählen Sie in den "Einstellungen" im Punkt → "Allgemein" die "Oberflächensprache → Deutsch" und die "Mnemonik → Deutsch".

| W     | Siemens                                       |                                                            |                                                                                                    |                               | _ 🗆 X  |
|-------|-----------------------------------------------|------------------------------------------------------------|----------------------------------------------------------------------------------------------------|-------------------------------|--------|
| P     | rojekt Bearbeiten Ansicht Ei                  | infügen Online Extras Werkzeuge<br>💥 🗄 🚡 🗙 🏷 ± (74 ± 📊 🚡 🛙 | Fenster     Hilfe       In In In Intervention     Intervention       In Intervention     Intervention | Totally Integrated Automation | AL     |
| >     | Einstellungen                                 |                                                            |                                                                                                    |                               | × 📢    |
|       |                                               |                                                            |                                                                                                    |                               |        |
|       | 11"<br>                                       |                                                            |                                                                                                    |                               | 2 A    |
|       | Allgemein     STEP 7 Safety                   | Allgemein                                                  |                                                                                                    |                               | fgaben |
| Start | Hardware-Konfiguration     PLC-Programmierung | Allgemeine Einstellungen                                   |                                                                                                    |                               | -      |
|       | Simulation                                    | Benutzemame:                                               | Michael Dziallas                                                                                      |                               | B      |
|       | Online & Diagnose                             | Oberflächensprache:                                        | Deutsch                                                                                               | •                             | bio    |
|       | <ul> <li>Visualisierung</li> </ul>            | Mnemonik                                                   | Deutsch                                                                                               |                               | the    |
|       | Tastaturbedienung                             | interiorite                                                | Deutsch                                                                                               |                               | kei    |
|       |                                               | Liste zuletzt verwendeter                                  | International                                                                                         |                               | -      |
|       |                                               | Projekte anzeigen:                                         | 8 🗣 Elemente                                                                                          |                               |        |
|       |                                               |                                                            | Zuletzt geöffnetes Projekt beim Start laden                                                           |                               |        |
|       |                                               | • Tooltips:                                                | Abgeschnittene Texte komplett anzeigen                                                                |                               |        |
|       |                                               | •                                                          | Tooltips anzeigen (kontextsensitive Hilfe ist verfügbar)                                              |                               |        |
|       |                                               |                                                            | Kaskade in den Tooltips automatisch öffnen                                                            |                               |        |

*Hinweis:* Diese Einstellungen können zwischendurch immer wieder auf "Englisch" bzw. "International" umgestellt werden.

- → Bei dem Einsatz von Safety-CPUs (z.B. CPU 1516F-3 PN/DP) ohne Verwendung der Sicherheitstechnik ist es empfehlenswert vor dem Anlegen eines Projektes das automatische Anlegen des Sicherheitsprogrammes zu deaktivieren.
- → Deaktivieren Sie in den "Einstellungen" im Punkt → "STEP 7 Safety" → "Defaultmäßig Sicherheitsprogramm anlegen".

| M Siemens                                                                                            |                                                | _ ¤ ×                                                                          |
|----------------------------------------------------------------------------------------------------|------------------------------------------------|--------------------------------------------------------------------------------|
| Projekt Bearbeiten Ansicht                                                                           | Einfügen Online Extras Werkzeuge Fenster Hilfe | den 🧭 Online-Verbindung trennen 🛔 🖪 🖪 🐺 🔭 Totally Integrated Automation PORTAL |
| 🕨 Einstellungen                                                                                      |                                                | _ # = × <                                                                      |
| Allgemein     STEP 7 Safety     Hardware-Konfiguration     Hardware-Konfiguration                    | STEP 7 Safety                                  | Arfgaben                                                                       |
| FLC-right minimulation     Simulation     Online & Diagnose     Visualisierung     Tastaturbedienung | Defaultmäßig Sicherheitsprogramm anlegen       | → Bibliotheken                                                                 |

#### 3.4.7 IP-Adresse einstellen am Programmiergerät

Um vom PC, dem PG oder einem Laptop aus SIMATIC S7-1500 programmieren zu können, wird eine TCP/IP-Verbindung oder optional eine PROFIBUS-Verbindung benötigt.

Damit PC und SIMATIC S7-1500 über TCP/IP miteinander kommunizieren können ist es wichtig, dass die IP-Adressen der beiden Geräte zusammenpassen.

Zuerst soll hier gezeigt werden wie die IP-Adresse eines Rechners mit dem Betriebssystem Windows 7 eingestellt werden kann.

→ Lokalisieren Sie das Netzwerksymbol unten in der Taskleiste  $\square$  und klicken Sie anschließend auf → "Netzwerk- und Freigabecenter öffnen".

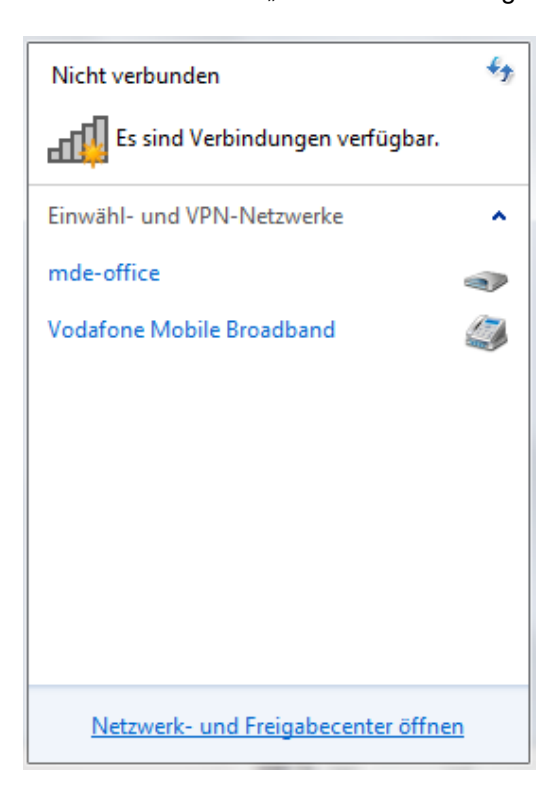

→ In dem geöffneten Fenster des Netzwerk- und Freigabecenters, klicken Sie auf → "Adaptereinstellungen ändern".

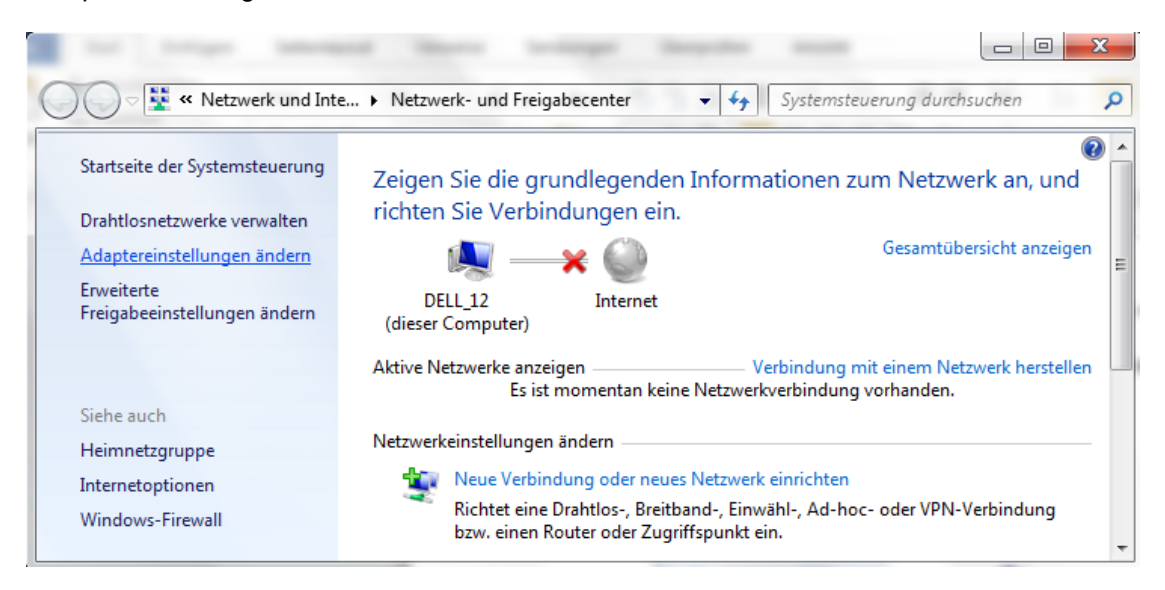

→ Wählen Sie die gewünschte → "LAN-Verbindung" aus mit der Sie sich mit der Steuerung verbinden möchten und klicken auf → "Eigenschaften".

| -            |                                                                                                    |                              |         | x |
|--------------|----------------------------------------------------------------------------------------------------|------------------------------|---------|---|
| •            | Netzwerkverbi                                                                                                    | nd <mark>ung</mark> en durch | isuchen | ٩ |
| ing umbenenn | en »                                                                                                    | ₩ <b>-</b> ▼                 |         | 0 |
|              | AN-Verbindung<br>letzwerkkabel wurde<br>Deaktivieren<br>Status<br>Diagnose<br>Verbindungen über<br>Verknüpfung erstell<br>Löschen<br>Umbenennen<br>Eigenschaften | entfernt                     |         |   |

→ Wählen Sie nun zum → "Internetprotokoll Version 4 (TCP/IP)" die → "Eigenschaften".

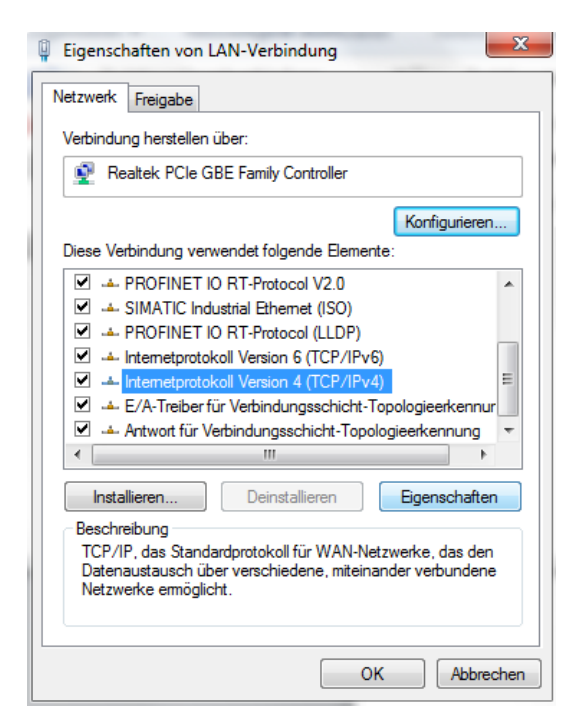

→ Nun können Sie z.B. die folgende IP-Adresse verwenden → IP-Adresse: 192.168.0.99 → Subnetzmaske 255.255.255.0 und die Einstellungen übernehmen. ( $\rightarrow$  "OK")

| Eigenschaften von Internetprotokoll Ve                                                                                                    | ersion 4 (TCP/IPv4)  |  |  |  |  |  |  |  |
|----------------------------------------------------------------------------------------------------|----------------------|--|--|--|--|--|--|--|
| Allgemein                                                                                                    |                      |  |  |  |  |  |  |  |
| IP-Einstellungen können automatisch zugewiesen werden, wenn das<br>Netzwerk diese Funktion unterstützt. Wenden Sie sich andernfalls an<br>den Netzwerkadministrator, um die geeigneten IP-Einstellungen zu<br>beziehen.                                                                                                    |                      |  |  |  |  |  |  |  |
| <ul> <li>IP-Adresse automatisch beziehen</li> </ul>                                                                                                    |                      |  |  |  |  |  |  |  |
| Folgende IP-Adresse verwenden:                                                                                                    |                      |  |  |  |  |  |  |  |
| IP-Adresse:                                                                                                    | 192.168.0.99         |  |  |  |  |  |  |  |
| Subnetzmaske:                                                                                                    | 255.255.255.0        |  |  |  |  |  |  |  |
| Standardgateway:                                                                                                    |                      |  |  |  |  |  |  |  |
| <ul> <li>DNS-Serveradresse automatisch b</li> <li>Folgende DNS-Serveradressen veradressen vera</li></ul> | veziehen<br>rwenden: |  |  |  |  |  |  |  |
| Bevorzugter DNS-Server:                                                                                                    |                      |  |  |  |  |  |  |  |
| Alternativer DNS-Server:                                                                                                    | • • •                |  |  |  |  |  |  |  |
| Einstellungen beim Beenden überprüfen                                                                                                    |                      |  |  |  |  |  |  |  |
| Erweitert                                                                                                    |                      |  |  |  |  |  |  |  |
|                                                                                                    | OK Abbrechen         |  |  |  |  |  |  |  |

#### 3.4.8 IP-Adresse einstellen in der CPU

Die IP-Adresse von SIMATIC S7-1500 wird folgendermaßen eingestellt.

→ Wählen Sie hierzu das Totally Integrated Automation Portal, das hier mit einem Doppelklick aufgerufen wird. ( → TIA Portal V13)

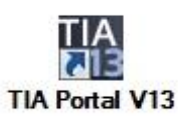

→ Wählen Sie den Punkt → "Online&Diagnose" aus und öffnen danach die → "Projektansicht".

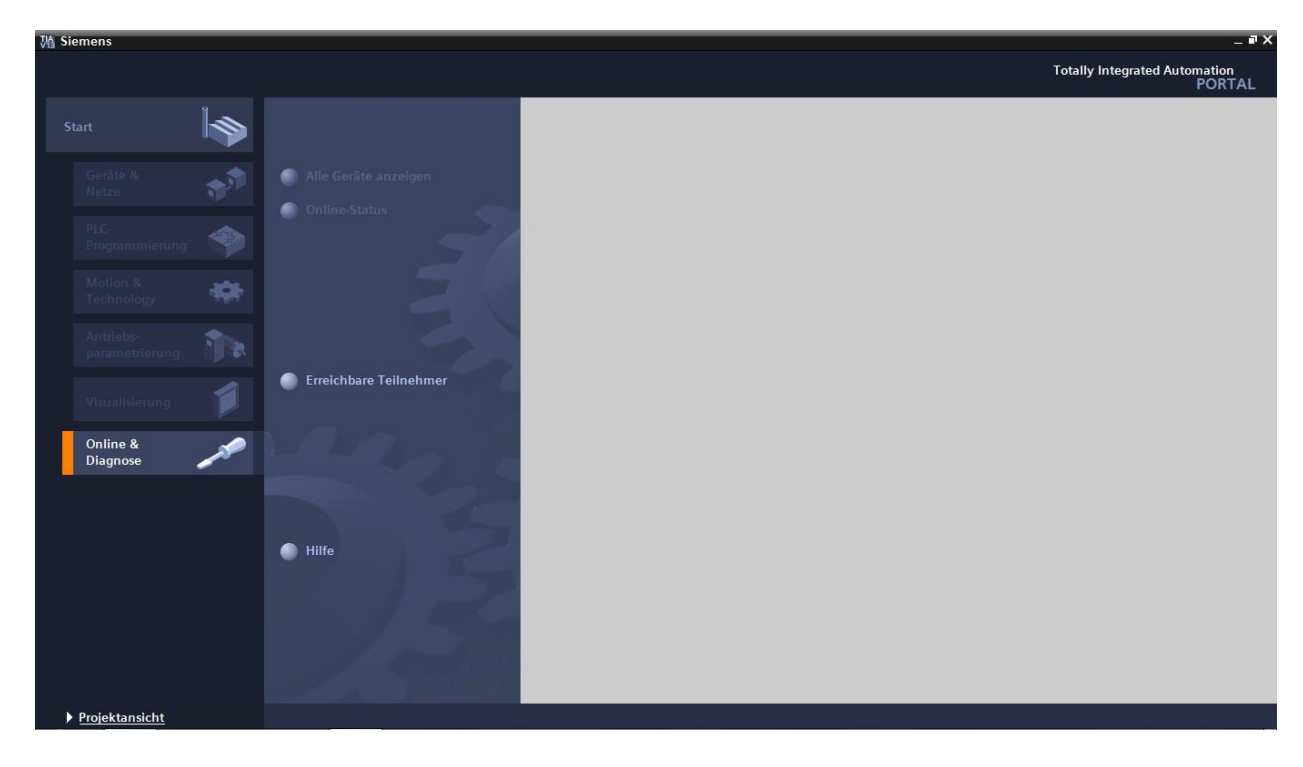

→ In der Projektnavigation wählen Sie unter → "Online-Zugängen", die Netzwerkkarte die bereits vorher eingestellt wurde. Wenn Sie hier auf → "Erreichbare Teilnehmer aktualisieren" klicken, sehen Sie die IP-Adresse (falls bereits eingestellt) oder die MAC-Adresse (falls IP-Adresse noch nicht vergeben) der angeschlossenen SIMATIC S7-1500. Wählen Sie hier → "Online&Diagnose".

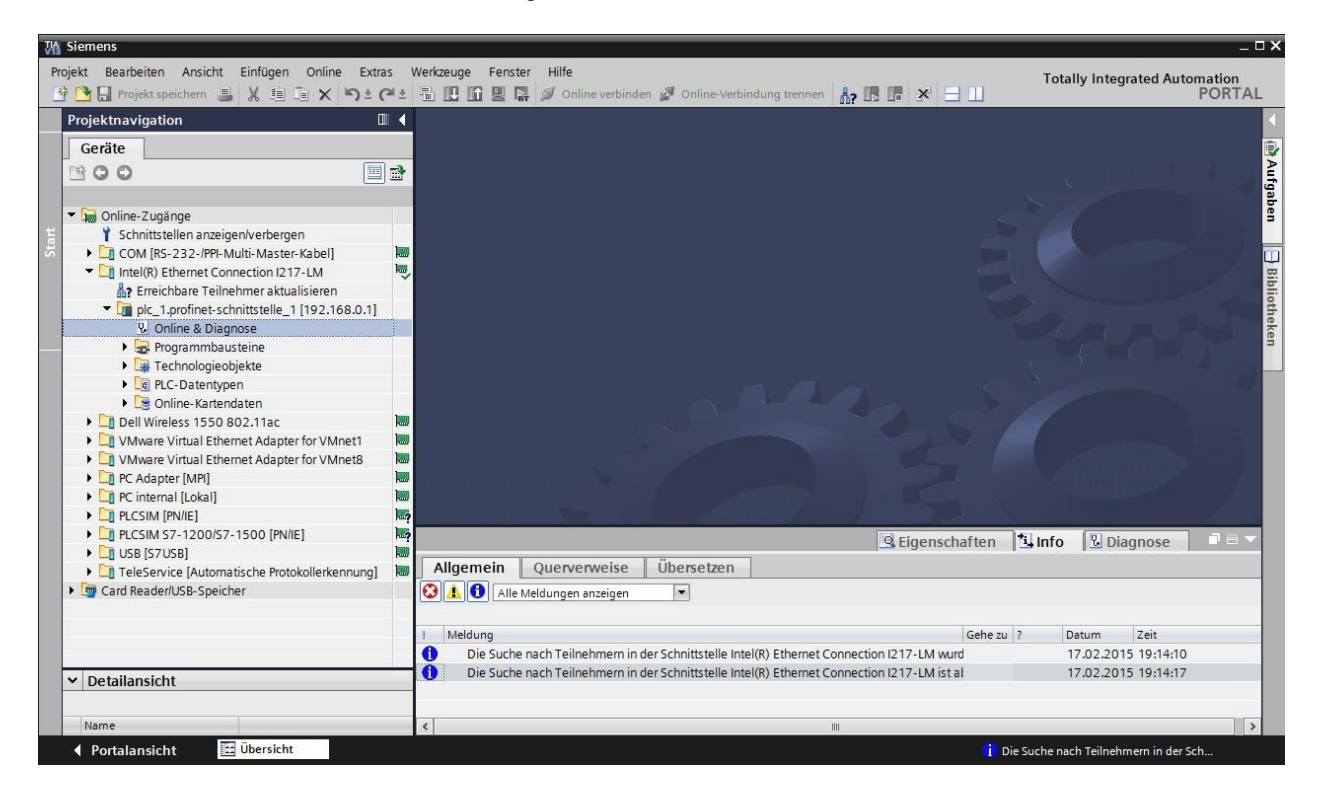

→ Unter → "Funktionen" finden Sie nun den Punkt → "IP-Adresse zuweisen". Geben Sie hier z.B. die folgende IP-Adresse ein: → IP-Adresse: 192.168.0.1 → Subnetz-Maske 255.255.255.0. Klicken Sie jetzt auf → "IP-Adresse zuweisen" und Ihrer SIMATIC S7-1500 wird diese neue Adresse zugewiesen.

| Magnetic Siemens                                                                                                    |                                                                                                    |                                                                                                    |                     |                  | _ 🗆 X          |  |  |  |
|----------------------------------------------------------------------------------------------------|----------------------------------------------------------------------------------------------------|----------------------------------------------------------------------------------------------------|---------------------|------------------|----------------|--|--|--|
| Projekt Bearbeiten Ansicht Einfügen Online Extras                                                                                                    | Werkzeuge Fenster Hilfe                                                                                        |                                                                                                    | Totally Inte        | egrated Automa   | ation          |  |  |  |
| 📑 📴 🖬 Projekt speichern 📕 🐰 🏥 🛍 🗙 🏷 ± 🖓 ±                                                                                                    | 🕂 🕅 🖥 Projekt speichem 📑 🐰 🧃 🖆 🗙 🗣 🖆 🖉 🖉 🖉 Online Verbinden 🖉 Online Verbindung trennen 🥻 🖪 🖉 🖌 🛨 🔛 PORTAL     |                                                                                                    |                     |                  |                |  |  |  |
| Projektnavigation 🔲 🔍 Intel(R) Ethernet Connection I217-LM 🕨 plc_1.profinet-schnittstelle_1 [192.168.0.1] 🕨 PLC_1 [192.168.0.1] 🖉 🖬 🖬 🗙                                                                                                    |                                                                                                    |                                                                                                    |                     |                  |                |  |  |  |
| Geräte                                                                                                    |                                                                                                    |                                                                                                    |                     |                  | 0              |  |  |  |
|                                                                                                    | Diagnose     Funktionen                                                                                        | IP-Adresse zuweisen                                                                                              |                     |                  | Dnline-To      |  |  |  |
| Contine-Zugänge     Schnittstellen anzeigen/verbergen     Con (Ifs-323-/PP-Multi-Master-Kabel)     Con (Ifs-323-/PP-Multi-Master-Kabel)     Lintel(R) Ethernet Connection I217-LM     Streichbare Teilinehmer aktualisieren     Teilen berginger chepistrubie 11022 188.0 11 | Uhrzeit einstellen<br>Firmware-Update<br>Name zuweisen<br>Rücksetzen auf Werkseinst<br>Memory Card formatieren | MAC-Adresse: 00 - 18 - 18 - 71 - 5C - CD Erreid<br>IP-Adresse: 192 . 168 . 0 . 1<br>Subnetz-Maske: 255 . 255 . 0 | hbare Teilnehmer    | ]                | ols (ii) Aufga |  |  |  |
| Q Online & Diagnose     Q Online & Diagnose     Q Online & Diagnose     Q Online & Diagnose     Q Online & Archaden     Q Online-Kartendaten     D Dell Wireless 1550 802,11ac                                                                                               | Servicedaten speichern                                                                                         | Router verwenden Router-Adresse: 192.168.0 . 1      IP-Adresse zuweisen      Der Baur                            | nunne eine Teilnehr | neradresse mueie | aben Biblioth  |  |  |  |
| VMware Virtual Ethernet Adapter for VMnet1     VMware Virtual Ethernet Adapter for VMnet8     VMvare Virtual Ethernet Adapter for VMnet8     Or Adapter [MP]     Or internal [Lokal]     PLCSIM [PN/IE]                                                                      | <                                                                                                    | Weist der Ba                                                                                                    | ugruppe die IP-Konf | iguration zu.    | eken           |  |  |  |
| PLCSIM S7-1200/S7-1500 [PN/IE]                                                                                                    |                                                                                                    | Seigenschaften                                                                                                   | Linfo 🗓 D           | liagnose         |                |  |  |  |
| USB [S7USB]     USB [S7USB]     Card Reader/USB-Speicher                                                                                                    | Allgemein Querverweise                                                                                         | e Übersetzen n 💌                                                                                                 | ? Datum             | Zeit             |                |  |  |  |
|                                                                                                    | 1 Die Suche nach Teilnehmerr                                                                                   | in der Schnittstelle Intel(R) Ethernet Connection I217-LM wurd                                                   | 17.02.20            | 015 19:14:10     |                |  |  |  |
| ▼ Detailansicht                                                                                                    | Die Suche nach Teilnehmerr                                                                                     | in der Schnittstelle Intel(R) Ethernet Connection I217-LM ist al                                                 | 17.02.20            | 015 19:14:17     |                |  |  |  |
| Name                                                                                                    | <                                                                                                    | III                                                                                                    |                     |                  |                |  |  |  |

Hinweis: Die IP-Adresse der SIMATIC S7-1500 kann, wenn dies in der

Hardwarekonfiguration freigegeben ist, ebenfalls über das Display an der CPU eingestellt werden.

→ Sollten die Vergabe der IP-Adresse nicht erfolgreich gewesen sein, so erhalten Sie eine Meldung in dem Fenster → "Info" → "Allgemein".

|                                                    | 🖳 Eigenschaften | L Inf | o 🖁 Diag   | jnose    | <b>-</b> |
|----------------------------------------------------|-----------------|-------|------------|----------|----------|
| Allgemein Querverweise Übersetzen                  |                 |       |            |          |          |
| 😢 🔥 Alle Meldungen anzeigen 💌                      |                 |       |            |          |          |
|                                                    |                 |       |            |          |          |
| ! Meldung                                          | Gehe zu         | ?     | Datum      | Zeit     |          |
| 😢 🔻 Die IP-Adresse konnte nicht vergeben werden.   |                 | ?     | 17.02.2015 | 19:18:17 |          |
| 😢 Der Set-Befehl konnte nicht durchgeführt werden. |                 |       | 17.02.2015 | 19:18:17 |          |

#### 3.4.9 Memory Card formatieren in der CPU

- → Konnte die IP-Adresse nicht vergeben werden, so müssen die Programmdaten auf der CPU gelöscht werden. Dies geschieht in den 2 Schritten → "Memory Card formatieren" und → "Rücksetzen auf Werkseinstellungen".
- → Wählen Sie zuerst die Funktion → "Memory Card formatieren" und betätigen nun den Button → "Formatieren".

| M Siemens _                                                                                                    | Ξ×           |
|----------------------------------------------------------------------------------------------------|--------------|
| Projekt Bearbeiten Ansicht Einfügen Online Extras Werkzeuge Fenster Hilfe Totally Integrated Automation                                                                                                    | L            |
| Projektna I 🕻 Online-Zugänge 🔸 Intel(R) Ethernet Connection 1217-LM 🔸 plc_1.profinet-schnittstelle_1 [192.168.0.1] 🔸 PLC_1 [192.168.0.1]                                                                                                    | < (          |
| Geräte                                                                                                    | 0            |
| Image: Constraint of the second second se                        | nline-Tools  |
| Image: Complex product of the sector of the sector of t          | Aufgaben     |
| Image: Section 1       Image: Section 2         Image: Section 2       Image: Section 2         Image: Section 2                                                                                                    | Bibliotheken |
|                                                                                                    |              |
| Card Read      Allgemein Querverweise Übersetzen      Allgemein Querverweise Übersetzen      Allgemein Querverweise Übersetzen      Allgemein P      Allgemein P      Al |              |
| I     Meldung     Gehe zu ?     Datum     Zeit       <                                                                                                    |              |
| Name       ↓ Portalansicht       ☑ Übersicht       ☑ Der Set-Befehl konnte nicht durchgefü                                                                                                    |              |

 $\rightarrow$  Bestätigen Sie die Frage ob Sie die Speicherkarte formatieren möchten mit  $\rightarrow$  "Ja".

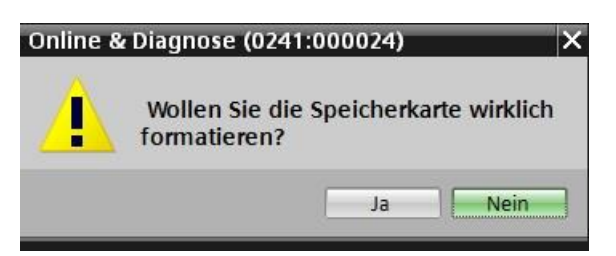

→ Stoppen Sie falls nötig die CPU. (→ "Ja")

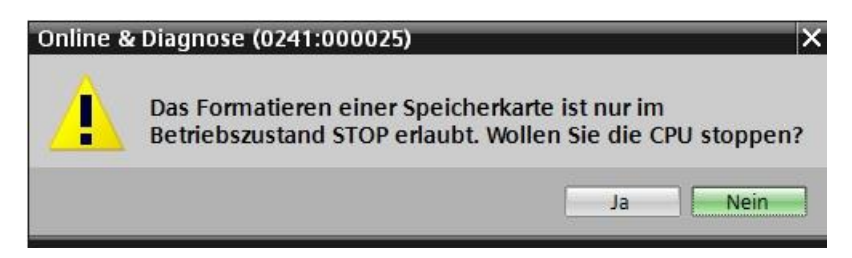

#### 3.4.10 CPU Rücksetzen auf Werkseinstellung

→ Bevor Sie nun die CPU zurücksetzen können, müssen Sie abwarten bis die Formatierung der CPU abgeschlossen ist. Danach müssen Sie erneut → "Erreichbare Teilnehmer aktualisieren" und → "Online&Diagnose" Ihrer CPU anwählen. Zum Zurücksetzen der Steuerung wählen Sie die Funktion → "Rücksetzen auf Werkseinstellungen" und klicken auf → "Rücksetzen".

| rojektnavigation                                                                                                    |        | (R) Ethernet Connection I217-LM                                                                                                    | pic_1.profinet-schnittstelle_1 [1 | 92.168.0.1] • CPUo                                                                                | ommon [192.1                                     | 68.0.1] -           |  |
|----------------------------------------------------------------------------------------------------|--------|----------------------------------------------------------------------------------------------------|-----------------------------------|---------------------------------------------------------------------------------------------------|--------------------------------------------------|---------------------|--|
| Geräte                                                                                                    |        |                                                                                                    |                                   |                                                                                                   |                                                  |                     |  |
| 000                                                                                                    |        | <ul> <li>Diagnose</li> <li>Funktionen</li> </ul>                                                                                                    | Rücksetzen auf Werkseinstellung   | en                                                                                                |                                                  |                     |  |
| Online-Zugänge Schnittstellen anzeigen/verbergen COM (RS-232-/PP-Multi-Master-Kabel) Intel (R) Ethernet Connection 1217-LM Com (RS-232-/PP-Multi-Master-Kabel) Intel (R) Ethernet Connection 1217-LM Comme Schlagnose Intel (R) Ethernet Connection 1217-LM Comme Schlagnose Intel (R) Ethernet Connection 1217-LM Intel (R) Ethernet Connection 1217-LM Intel |        | IP-Adresse zuweisen<br>Uhrzeit einstellen<br>> Firmware-Update<br>Name zuweisen<br>Rücksetzen auf Werkseinstellungen<br>Memory Card formatieren<br>Servicedaten speichern | IP-Adi<br>PROFINET-Geräter        | esse: 192.168.0<br>plc_1.profinetsch<br>Pl-Adresse bei<br>Pl-Adresse bei<br>Rückset<br>Rücksetzen | . 1<br>initts telle_1<br>behalten<br>chen<br>zen |                     |  |
| Cil PLCSIM 57-1200/57-1500 [PN/IE]     Di USB [57USB]                                                                                                    |        | < III >                                                                                                    |                                   | G Eigenschaften                                                                                   | 🗓 Info  🗓 D                                      | iagnose             |  |
| Card Reader/USB-Speicher                                                                                                    | A1 (m) | Allgemein Querverweise                                                                                                    | Übersetzen                        |                                                                                                   |                                                  |                     |  |
|                                                                                                    |        | Meldung     Der Set-Befehl konnte nicht dur                                                                                                    | chaeführt werden.                 | Gehe zu 7                                                                                         | Datum                                            | Zeit<br>15 19:18:17 |  |
| Detailansicht                                                                                                    |        | <ul> <li>Die Speicherkarte des Gerätes wur</li> <li>Die Suche nach Teilnehmern in der</li> </ul>                                                                          | de erfolgreich formatiert.        | 1217-I M wurd                                                                                     | 17.02.20                                         | 15 19:20:26         |  |
|                                                                                                    |        | Die Suche nach Teilnehmenn in de                                                                                                    | s la la calla de la callo sul     |                                                                                                   | 17.02.20                                         | 15 10 21 42         |  |

 $\rightarrow$  Bestätigen Sie die Frage ob Sie wirklich Rücksetzen möchten mit  $\rightarrow$  "Ja"

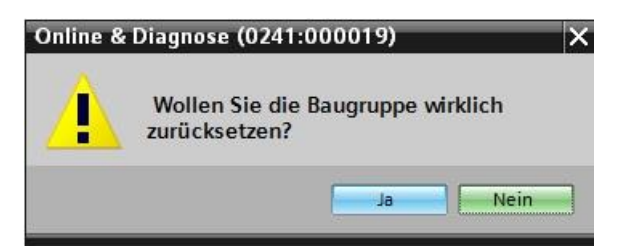

→ Stoppen Sie falls nötig die CPU. (→ "Ja")

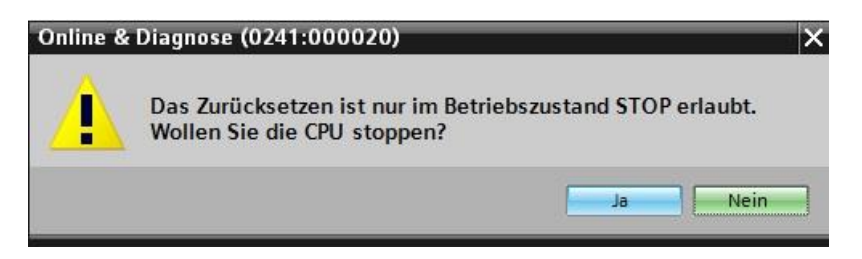

## 4 Aufgabenstellung

Legen Sie ein Projekt an und fügen Sie die Module der vorhandenen Hardware (hier: Trainer Paket

SIMATIC S7-1500F mit CPU 1516F-3 PN/DP) hinzu indem Sie die automatische

Hardwareerkennung des TIA Portals verwenden. Folgende Baugruppen müssen erkannt werden:

- SIMATIC S7-1500F, CPU 1516F-3 PN/DP, ARBEITSSPEICHER 1,5 MB PROGRAMM, 5 MB DATEN,1. SCHNITTSTELLE, PROFINET IRT MIT 2 PORT SWITCH, 2. SCHNITTSTELLE, ETHERNET, 3. SCHNITTSTELLE, PROFIBUS,10 NS BIT-PERFORMANCE, SIMATIC MEMORY CARD NOTWENDIG (Bestellnummer: 6ES7 516-3FN01-0AB0)
- 1X SIMATIC S7-1500, DIGITALEINGABEMODUL DI 32 X DC24V, 32 KANÄLE IN GRUPPEN ZU 16 (Bestellnummer: 6ES7 521-1BL00-0AB0)
- 1X SIMATIC S7-1500, DIGITALAUSGABEMODUL DQ 32 X DC24V / 0,5A; 32 KANÄLE (Bestellnummer: 6ES7 522-1BL01-0AB0)
- 1X SIMATIC S7-1500, ANALOGEINGABEMODUL AI 8 X U/I/RTD/TC, 16BIT AUFLÖSUNG 8 KANÄLE IN GRUPPEN ZU 8 (6ES7 531-7KF00-0AB0)
- 1X SIMATIC S7-1500, ANALOGAUSGABEMODUL AQ 4 X U/I ST, 16BIT AUFLÖSUNG, 4 KANÄLE IN GRUPPEN ZU 4 (Bestellnummer: 6ES7 532-5HD00-0AB0)

Die folgende Baugruppe müssen Sie selber hinzufügen:

 1X SIMATIC PM 190W 120/230VAC GEREGELTE STROMVERSORGUNG Eingang: AC 120/230 V Ausgang: DC 24 V/8 A (Bestellnummer: 6EP1333-4BA00)

# 5 Planung

Da es sich um eine neue Anlage handelt, ist ein neues Projekt anzulegen.

Für dieses Projekt ist die Hardware durch die vorhandene Hardware bereits vorgegeben (hier: Trainer Paket SIMATIC S7-1516F PN/DP). Deshalb muss keine Auswahl erfolgen, sondern die aufgelisteten Module des Trainer Pakets werden direkt erkannt. Zur Überprüfung können die Bestellnummern (siehe Aufgabenstellung oder Tabelle 1) verwendet werden.

| Modul                   | Bestellnummer       | Steckplatz | Adressbereich |
|-------------------------|---------------------|------------|---------------|
| CPU 1516F-3 PN/DP       | 6ES7 516-3FN01-0AB0 | 1          |               |
| DI 32x24VDC HF          | 6ES7 521-1BL00-0AB0 | 2          | 03            |
| DQ 32 X DC24V / 0,5A HF | 6ES7 522-1BL01-0AB0 | 3          | 03            |
| AI 8 X U/I/RTD/TC, 6BIT | 6ES7 531-7KF00-0AB0 | 4          | 6479          |
| AQ 4 X U/I ST, 16BIT    | 6ES7 532-5HD00-0AB0 | 5          | 6471          |

Tabelle 1: Übersicht der geplanten Konfiguration

Anschließend müssen die Adressbereiche konfiguriert werden.

Das Powermodul wird nicht automatisch erkannt und muss manuell hinzugefügt werden.

| Modul              | Bestellnummer | Steckplatz | Adressbereich |
|--------------------|---------------|------------|---------------|
| PM 190W 120/230VAC | 6EP1333-4BA00 | 0          |               |

Tabelle 2: Manuell hinzuzufügendes Modul

Zum Schluss muss die Hardwarekonfiguration übersetzt und geladen werden. Beim Übersetzen können vorhandene Fehler, und beim Start der Steuerung falsche Module erkannt werden *(nur möglich bei vorhandener und identisch aufgebauter Hardware).* 

Das geprüfte Projekt muss gesichert und archiviert werden.

## 6 Strukturierte Schritt-für-Schritt-Anleitung

Im Folgenden finden Sie eine Anleitung wie Sie die Planung umsetzen können. Sollten Sie schon bereits entsprechende Vorkenntnisse haben, so reichen Ihnen die nummerierten Schritte zur Bearbeitung aus. Ansonsten folgen Sie einfach den folgenden bebilderten Schritten der Anleitung.

## 6.1 Anlegen eines neuen Projektes

→ Wählen Sie hierzu das Totally Integrated Automation Portal, das hier mit einem Doppelklick aufgerufen wird. ( → TIA Portal V13)

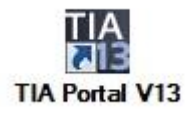

 $\rightarrow$  In der Portalansicht unter dem Punkt "Start"  $\rightarrow$  "Neues Projekt erstellen".

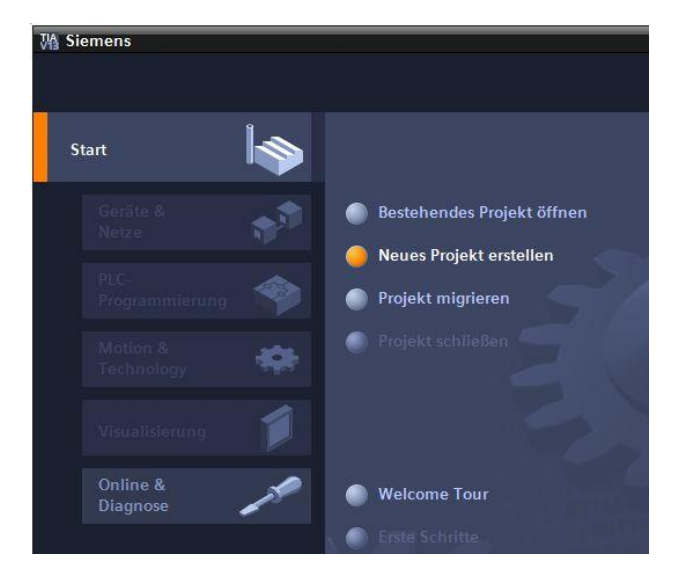

→ Projektname, Pfad, Autor und Kommentar entsprechend anpassen und auf → "Erstellen" klicken.

| Neues Projekt erstellen |                  |
|-------------------------|------------------|
| Projektname:            | 012-100_CPU1500  |
| Pfad:                   | D:100_TIA_Portal |
| Autor:                  | Michael Dziallas |
| Kommentar:              | <u>^</u>         |
|                         |                  |
|                         | <u> </u>         |
|                         | Erstellen        |

→ Das Projekt wird angelegt, geöffnet und das Menü "Start" "Erste Schritte" wird automatisch geöffnet.

## 6.2 Auslesen der Hardware bei SIMATIC S7-1500

→ Wählen sie im Portal → "Start" → "Erste Schritte" → "Geräte & Netze" → "Ein Gerät konfigurieren" aus.

| VA Sie | mens - D:\00_TIA_Portal\012-100_ | _CPU1500\012-100_CPU1500         |                 |                             |         |                                     | _ ¤ ×                                   |
|--------|----------------------------------|----------------------------------|-----------------|-----------------------------|---------|-------------------------------------|-----------------------------------------|
|        |                                  |                                  |                 |                             |         |                                     | Totally Integrated Automation<br>PORTAL |
| St     | art 🦾                            |                                  | Erste Schritte  |                             |         |                                     |                                         |
|        | Geräte &                         | Bestehendes Projekt öffnen       | Projekt: "0     | 12-100_CPU1500'             | wurde o | erfolgreich geöffnet. Wähler        | n Sie den nächsten Schritt:             |
|        |                                  | Neues Projekt erstellen          |                 |                             |         |                                     |                                         |
|        | PLC-<br>Programmierung           | Projekt migrieren                |                 |                             |         |                                     |                                         |
|        | Motion & 🔅                       | Projekt schließen                |                 |                             |         |                                     |                                         |
|        | Antriebs-                        |                                  | ⊢               | Geräte &<br>Netze           | Q.Q.    | Ein Gerät<br>konfigurieren          |                                         |
|        |                                  | Welcome Tour                     | ╞               | PLC-<br>Programmieru        | ٢       | PLC-Programm<br>schreiben           |                                         |
|        | Visualisierung                   | 🥚 Erste Schritte                 | ╞               | -<br>Motion &<br>Technology | ::::    | Technologieobjekte<br>konfigurieren |                                         |
|        |                                  | Installierte Software            | ╞               | Antriebs-<br>parametrierun  |         | Antrieb parametrieren               |                                         |
|        |                                  | Hilfe                            | ╞               |                             | Ø       | Ein HMI-Bild<br>projektieren        |                                         |
|        |                                  |                                  |                 |                             |         |                                     |                                         |
|        |                                  | 🚯 Oberflächensprache             |                 |                             |         |                                     |                                         |
|        |                                  |                                  |                 |                             |         | Projektansicht öffnen               |                                         |
| ►      | Projektansicht                   | Geöffnetes Projekt: D:\00_TIA_Po | ortal\012-100_0 | CPU1500\012-100_CPU         | J1500   |                                     |                                         |

- → Im Portal "Geräte & Netze" öffnet sich das Menü "Alle Geräte anzeigen".
- → Wechseln Sie in das Menü "Neues Gerät hinzufügen".

| Ma Siemens - D:\00_      | TIA_Portal\012-100 | _CPU1500\012-100_CPU1500                                                 | -                                         | σ× |
|--------------------------|--------------------|--------------------------------------------------------------------------|-------------------------------------------|----|
|                          |                    |                                                                          | Totally Integrated Automation<br>PORTA    | ۸L |
| Start                    |                    |                                                                          | Neues Gerät hinzufügen                    |    |
| Geräte &<br>Netze        | <b>*</b>           | <ul> <li>Alle Geräte anzeigen</li> <li>Nouce Corät biozufügen</li> </ul> | Gerätename:                               | ^  |
| PLC-<br>Programmie       | erung 🍄            | eues derat mitzungen                                                     |                                           |    |
| Antriebs-<br>parametrier | ena 🏫              |                                                                          | Controller                                |    |
| Visualisieru             | ng                 | Netze konfigurieren                                                      | HMI Version:                              |    |
| Online &<br>Diagnose     | 10                 |                                                                          | Pr-Systeme                                |    |
|                          |                    |                                                                          |                                           |    |
|                          |                    | Hilfe                                                                    | Antrièbe                                  |    |
|                          |                    |                                                                          | [<]                                       | ~  |
| Projektansich            | it                 | Geöffnetes Projekt: D:\00_TIA                                            | IA_Portal\012-100_CPU1500\012-100_CPU1500 |    |

→ Legen Sie eine neue CPU an. Nutzen Sie dafür ein nicht spezifiziertes Modell der S7-1500 CPU mit der Bestellnummer 6ES7 5XX-XXXX-XXXX.

(Controller  $\rightarrow$  SIMATIC S7-1500  $\rightarrow$  CPU  $\rightarrow$  Nicht spezifizierte CPU 1500  $\rightarrow$  6ES7 5XX-XXXX-XXXX  $\rightarrow$  V1.8)

| Siemens - D:\00_TIA_Po      | ortal\012-100 | )_CPU1500\012-100_CPU1500                                                |                         |                                                                                                    |                |                              | _ = ×                                   |
|-----------------------------|---------------|--------------------------------------------------------------------------|-------------------------|----------------------------------------------------------------------------------------------------|----------------|------------------------------|-----------------------------------------|
|                             |               |                                                                          |                         |                                                                                                    |                |                              | Totally Integrated Automation<br>PORTAL |
|                             |               |                                                                          | Neues Gerät hinzu       | fügen                                                                                                    |                |                              |                                         |
| Geräte &<br>Netze           | <b>A</b>      | <ul> <li>Alle Geräte anzeigen</li> <li>Neues Gerät hinzufügen</li> </ul> | Gerätename:<br>CPU_1500 |                                                                                                    |                |                              |                                         |
|                             | ا             |                                                                          |                         | <ul> <li>✓ [i] Controller</li> <li>↓ [i] SIMATIC \$7-1200</li> </ul>                                                                                                    | Gerät:         |                              |                                         |
| Motion &<br>Technology      | *             |                                                                          | Controller              | <ul> <li></li></ul>                                                                                                    |                |                              |                                         |
| Antriebs-<br>parametrierung |               |                                                                          |                         | CPU 1511C-1 PN     CPU 1512C-1 PN     CPU 1512C-1 PN     CPU 1513-1 PN                                                                                                    | Artikel-Nr ·   | Nicht spezifizierte CPU 1500 |                                         |
|                             | Í             | Netze konfigurieren                                                      | HMI                     | CPU 1515-2 PN     CPU 1516-3 PN/DP     CPU 1516-3 PN/DP     CPU 1517-3 PN/DP                                                                                                    | Version:       | V1.8                         |                                         |
| Online &<br>Diagnose        | 19            |                                                                          |                         | CPU 1518-4 PMDP                                                                                                    | Nicht spezifiz | g.<br>jerte CPU 1500         |                                         |
|                             |               |                                                                          | PC-Systeme              | CPU 1515F-2 FN  CPU 1516F-3 PN/DP  CPU 1517F-3 PN/DP  CPU 1517F-3 PN/DP  CPU 1517F-3 PN/DP                                                                                                    |                |                              |                                         |
|                             |               |                                                                          |                         | CPU 13187-4 FNDP     Vicht spezifizierte CPU 1500     GES7 5XX-XXXXX                                                                                                    |                |                              |                                         |
|                             |               | Hilfe                                                                    | Antriebe                | Controls     Controls     Controls |                |                              |                                         |
|                             |               |                                                                          |                         | Device Proxy                                                                                                    |                |                              |                                         |

 $\rightarrow$  Vergeben Sie einen Gerätenamen (Gerätename  $\rightarrow$  "CPU\_1500")

| Gerätename: |  |  |
|-------------|--|--|
| CPU_1500    |  |  |

→ Wählen Sie "Geräteansicht öffnen".

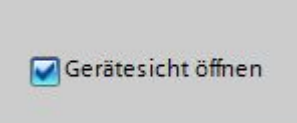

→ Klicken Sie anschließend auf "Hinzufügen".

| M Siemens - D:\00_TIA_Portal\012-100_            | _CPU1500\012-100_CPU1500         |                                                                                                    | _ ¤ ×                           |
|--------------------------------------------------|----------------------------------|----------------------------------------------------------------------------------------------------|---------------------------------|
|                                                  |                                  | Totally                                                                                                    | Integrated Automation<br>PORTAL |
| Start                                            |                                  | Neues Gerät hinzufügen                                                                                                    |                                 |
| Netze                                            | Alle Gerate anzeigen             | Geratename:                                                                                                    |                                 |
| PLC-<br>Programmierung<br>Motion &<br>Technology |                                  | Controller Gerät:                                                                                                    |                                 |
| Antriebs-<br>parametrierung                      |                                  | (a) CU 1511-1 NN     (c) 1511-1 NN     (c) 1511-1 NN     (c) 1511-1 NN     (c) 1511-1 NN     (c) 1512-1 NN     (c) 1512-2 NN     (c) 1513-1 NN     (c) 1513-1 NN     (c) 1513-1 NN     (c) 1513-1 NN     (c) 1513-2 NN     (c) 1513-2 NN     (c) |                                 |
| Visualisierung                                   | Netze konfigurieren              | HIMI VIII CPU 1516-3 MUDP Version: V1.8                                                                                                    |                                 |
| Online & Andrew Diagnose                         | Hilfe                            | Image: Systeme         Image: Systeme         Image:                                                                                                    |                                 |
|                                                  |                                  | ✓ (Ⅲ monific er zou Cru       ✓ (Ⅲ monific er zou Cru       ✓ (Ⅲ )       ✓ (Ⅲ )       ✓ (Ⅲ )                                                                                                    | Hinzufügen                      |
| Projektansicht                                   | Geöffnetes Projekt: D:\00_TIA_Po | ortal\012-100_CPU1500\012-100_CPU1500                                                                                                    |                                 |

→ Das TIA Portal wechselt nun automatisch in die Projektansicht und zeigt dort einen Hinweis, dass dieses Gerät nicht spezifiziert ist. Um die Hardware-Konfiguration automatisch ermitteln zu lassen, starten Sie die Erkennung indem Sie auf "ermitteln" in der gelben Info-Box klicken. (→ ermitteln)

| Projektnavigation 012-100_CPU1500 > CPU_1500 [Unspecific CPU 1500] = # = X Hardware-Katal T<br>Geräte<br>Geräte<br>CPU_1500<br>CPU_1500<br>CPU = 8 16 24<br>CPU = 1500<br>CPU = 1500<br>CPU = | Via Siemens - D400_TIA_Portal/012-100_CPU15000012-100_CPU1500       _ O X         Projekt Bearbeiten Ansicht Einfügen Online Extras Werkzeuge Fenster Hilfe       Totally Integrated Automation |  |  |  |  |  |  |
|----------------------------------------------------------------------------------------------------|----------------------------------------------------------------------------------------------------|--|--|--|--|--|--|
| Geräte       CPU_1500       CPU_1500       C                                                                                                    |                                                                                                    |  |  |  |  |  |  |
| O       III III IIII IIIIIIIIIIIIIIIIIIIIIIII                                                                                                    |                                                                                                    |  |  |  |  |  |  |
| Set       012-100_CPU1500         Neues Gerät hinzufügen         Geräte & Netze         CPU_1500 [Unspecific CPU 1500]         Geräte & Netze         Filter         Filter         Filt                                                                                                    | E                                                                                                    |  |  |  |  |  |  |
| Image: Serie 1 in 2010 (CPU1500)         Image: Serie 8 Netze         Image: Serie 8 Netze <td></td>                                                                                                    |                                                                                                    |  |  |  |  |  |  |
| Image: Construction of the construction of the construc                                                                                                    | are                                                                                                    |  |  |  |  |  |  |
| • Graite & Netze           • Graite & Netze           • Graite & Netzee           • Graite & Netzee           • Graite & Netzee           • Graite & Netzee           • Graite & Netzee           • Graite & Netzee           • Graite & Netzee           • Graite & Netzee           • Graite & Netzee           • Graite & Netzeeeeeeeeeeeeee                                                                                                    | 비놂                                                                                                    |  |  |  |  |  |  |
| Image: CPU_1500 [Unspecific CPU 1500]       Image: CPU_1500 [Unspecific CPU 1500]         Image: CPU_1500 [CPU 1500]       Image: CPU_1500 [CPU 1500]         Image: CPU_1500 [CPU 1500]       Image: CPU_1500 [CPU 1500]         Image: CPU_1500 [CPU 1500]                                                                                                    | a                                                                                                    |  |  |  |  |  |  |
| Image: Constraint of the second second se                                                                                                    | g                                                                                                    |  |  |  |  |  |  |
| • • • • Programmbausteine       0       1       2       3       4       5       6       7       .15       .23       .31       • • • • • • • • • • • • • • • • • • •                                                                                                    |                                                                                                    |  |  |  |  |  |  |
| Image: Second Second                                                                                                    | 9.                                                                                                    |  |  |  |  |  |  |
| Image: Section Quellen     Profilischiene_0     Image: Section Quellen     Image: Section Quellen       Image: Section Quellen     Image: Section Quellen     Image: Section Quellen     Image: Section Quellen       Image: Section Quellen     Image: Section Quellen     Image: Section Quellen     Image: Section Quellen       Image: Section Quellen     Image: Section Quellen     Image: Section Quellen     Image: Section Quellen       Image: Section Quellen     Image: Section Quellen     Image: Section Quellen     Image: Section Quellen       Image: Section Quellen     Image: Section Quellen     Image: Section Quellen     Image: Section Quellen       Image: Section Quellen     Image: Section Quellen     Image: Section Quellen     Image: Section Quellen       Image: Section Quellen     Image: Section Quellen     Image: Section Quellen     Image: Section Quellen       Image: Section Quellen     Image: Section Quellen     Image: Section Quellen     Image: Section Quellen       Image: Section Quellen     Image: Section Quellen     Image: Section Quellen     Image: Section Quellen       Image: Section Quellen     Image: Section Quellen     Image: Section Quellen     Image: Section Quellen       Image: Section Quellen     Image: Section Quellen     Image: Section Quellen     Image: Section Quellen       Image: Section Quellen     Image: Section Quellen     Image: Section Quellen     Image: Section Quel                                                                                                    | 0                                                                                                    |  |  |  |  |  |  |
| ▶ □ PLC-Variablen         ▶ □ DUQ           ▶ □ PLC-Datentvoen         8 16 24                                                                                                    |                                                                                                    |  |  |  |  |  |  |
| ▶ Ca PLC-Datentypen 8 16 24 ▶ m Al                                                                                                    | P                                                                                                    |  |  |  |  |  |  |
|                                                                                                    | 5                                                                                                    |  |  |  |  |  |  |
| Beobachtungs- und Forcetabellen                                                                                                    | s                                                                                                    |  |  |  |  |  |  |
| ▶ Traces 15 23 31 	 ■ AlAQ                                                                                                    |                                                                                                    |  |  |  |  |  |  |
| Geräte-Proxy-Daten                                                                                                    |                                                                                                    |  |  |  |  |  |  |
| 😕 Programminformationen                                                                                                    | A                                                                                                    |  |  |  |  |  |  |
| ☑ PLC-Meldungen                                                                                                    | fga                                                                                                    |  |  |  |  |  |  |
| 🖺 Textlisten                                                                                                    | be                                                                                                    |  |  |  |  |  |  |
| 🕨 🛅 Lokale Baugruppen                                                                                                    | 3                                                                                                    |  |  |  |  |  |  |
| > 🙀 Gemeinsame Daten                                                                                                    |                                                                                                    |  |  |  |  |  |  |
| Em Dokumentationseinstellungen     Das Gerät ist nicht spezifiziert.                                                                                                    |                                                                                                    |  |  |  |  |  |  |
| → To Sprachen & Ressourcen                                                                                                    | 1                                                                                                    |  |  |  |  |  |  |
| Im Online-Zugänge and examination des angeschlossenen Gerätes                                                                                                    | lot                                                                                                    |  |  |  |  |  |  |
| ▶ 📴 Card Reader/USB-Speicher                                                                                                    | he                                                                                                    |  |  |  |  |  |  |
|                                                                                                    | - ê                                                                                                    |  |  |  |  |  |  |
|                                                                                                    |                                                                                                    |  |  |  |  |  |  |
| Gerät:                                                                                                    |                                                                                                    |  |  |  |  |  |  |
|                                                                                                    | i e                                                                                                    |  |  |  |  |  |  |
|                                                                                                    |                                                                                                    |  |  |  |  |  |  |
| > Detailansicht                                                                                                    |                                                                                                    |  |  |  |  |  |  |

→ Wählen Sie nun zuerst den Typ Ihrer PG/PC-Schnittstelle aus. (→ Typ der PG/PC Schnittstelle: PN/IE)

| Hardware-Erkennung        | für CPU_1500                    |                                                              |                                                                                       |                               | ×                          |
|---------------------------|---------------------------------|--------------------------------------------------------------|---------------------------------------------------------------------------------------|-------------------------------|----------------------------|
|                           | Typ<br>Kompatible erreichbare : | ) der PG/PC-Schnitts<br>PG/PC-Schnitts<br>Teilnehmer der aus | telle: Bitte auswä<br>telle: Bitte auswä<br>PN/IE<br>TeleServ<br>gewählten Schnittstr | hlen<br>hlen<br>iice<br>elle: | •                          |
|                           | Gerät                           | Gerätetyp                                                    | Тур                                                                                   | Adresse                       | MAC-Adresse                |
|                           |                                 |                                                              |                                                                                       |                               |                            |
| LED blinken               |                                 |                                                              |                                                                                       |                               |                            |
| Online-Statusinformation: |                                 |                                                              |                                                                                       |                               | <u>S</u> uche starten      |
|                           |                                 |                                                              |                                                                                       |                               |                            |
| Nur Fehlermeldunge        | n anzeigen                      |                                                              |                                                                                       |                               |                            |
|                           |                                 |                                                              |                                                                                       |                               | Erkennen <u>A</u> bbrechen |

→ Nun können Sie die Netzwerkkarte auswählen mit der Sie eine Verbindung über Ethernet zu der SPS aufbauen wollen. (→ PG/PC-Schnittstelle: Intel(R) Ethernet Connection I217-LM)

| Hardware-Erkennung | für CPU_1500           |                       | _       |                                                                                                    | _ | ×     |
|--------------------|------------------------|-----------------------|---------|----------------------------------------------------------------------------------------------------|---|-------|
|                    | Тур                    | ) der PG/PC-Schnittst | elle:   | PN/IE                                                                                               | × |       |
|                    |                        | PG/PC-Schnittst       | elle:   | Bitte auswählen                                                                                     | • | 2 🔊   |
|                    |                        |                       |         | Bitte auswählen                                                                                     |   |       |
|                    |                        |                       |         | Intel(R) Ethernet Connection I217-LM                                                                |   |       |
|                    | Kompatible erreichbare | Teilnehmer der ausg   | ewählte | <ul> <li>Dell Wireless 1550 802.11ac</li> <li>WMware Virtual Ethernet Adapter for VMnet1</li> </ul> |   |       |
|                    | Gerät                  | Gerätetyp             | Тур     | W VMware Virtual Ethernet Adapter for VMnet8<br>PLCSIM<br>PLCSIM 57-1200/57-1500                    |   |       |
|                    |                        |                       |         |                                                                                                    |   | ,<br> |

→ Jetzt muss die Suche nach den Teilnehmern im Netz mit einem Klick auf den Button → Suche starten gestartet werden.

| Hardware-Erkennung       | für CPU_1500       |                                  |                                 |                                  |                      | ×       |
|--------------------------|--------------------|----------------------------------|---------------------------------|----------------------------------|----------------------|---------|
|                          |                    | Typ der PG/PC-Schn<br>PG/PC-Schn | ttstelle: 🖳 P<br>ttstelle: 🔝 Ir | N/IE<br>ntel(R) Ethernet Connect | ion I217-LM          | )       |
|                          | Kompatible erreich | ıbare Teilnehmer der a           | usgewählten Sc                  | hnittstelle:                     |                      |         |
|                          | Gerät              | Gerätetyp                        | Тур                             | Adresse                          | MAC-Adresse          |         |
|                          |                    |                                  |                                 |                                  |                      |         |
| LED blinken              |                    |                                  |                                 |                                  |                      |         |
| Online-Statusinformation | :                  |                                  |                                 |                                  | Suche                | starten |
|                          |                    |                                  |                                 |                                  |                      |         |
| Nur Fehlermeldunge       | en anzeigen        |                                  |                                 |                                  |                      |         |
|                          |                    |                                  |                                 |                                  | Erkennen <u>A</u> bb | rechen  |

→ Anschließend werden alle erreichbaren Teilnehmer gesucht und aufgelistet. Haben Sie die richtige CPU ausgewählt, führt ein Klick auf "Erkennen" dazu, dass die entsprechende CPU samt angeschlossenen Modulen erkannt wird.

| Hardware-Erkennung für CPU_1500 X |                                 |                                                                 |                                                            |                     |                            |
|-----------------------------------|---------------------------------|-----------------------------------------------------------------|------------------------------------------------------------|---------------------|----------------------------|
|                                   | Typ<br>Kompatible erreichbare T | der PG/PC-Schnittstr<br>PG/PC-Schnittstr<br>Teilnehmer der ausg | elle: 🗨 PN/IE<br>elle: 🔝 Intel(R) E<br>ewählten Schnittste | Ethernet Connection | ■<br>1217-LM ■ 🖗 💁         |
|                                   | Gerät                           | Gerätetyp                                                       | Тур                                                        | Adresse             | MAC-Adresse                |
|                                   | cpu_1516f.profinet-sc           | CPU 1516F-3 PN/                                                 | PN/IE                                                      | 192.168.0.1         | 00-1B-1B-71-5C-CD          |
| LED blinken                       |                                 |                                                                 |                                                            |                     |                            |
| Online-Statusinformation:         |                                 |                                                                 |                                                            |                     | Suche starten              |
| 🔐 Geräteinformationen             | werden eingeholt                |                                                                 |                                                            |                     | <b>^</b>                   |
| Scan und Information              | nsabfrage abgeschlossen.        |                                                                 |                                                            |                     |                            |
| Nur Fehlermeldunge                | n anzeigen                      |                                                                 |                                                            |                     |                            |
|                                   |                                 |                                                                 |                                                            |                     | Erkennen <u>A</u> bbrechen |

*Hinweis:* Wenn Ihre CPU nicht in der Liste enthalten ist, stellen Sie sicher, dass Sie die richtige Netzwerkkarte gewählt haben und Sie eine Verbindung zwischen Laptop und CPU hergestellt haben.

→ Das TIA Portal zeigt nun die komplette Gerätekonfiguration der ausgewählten CPU.
 Lediglich das Powermodul fehlt. Dieses kann später noch auf Steckplatz 0 der
 Profilschiene platziert werden.

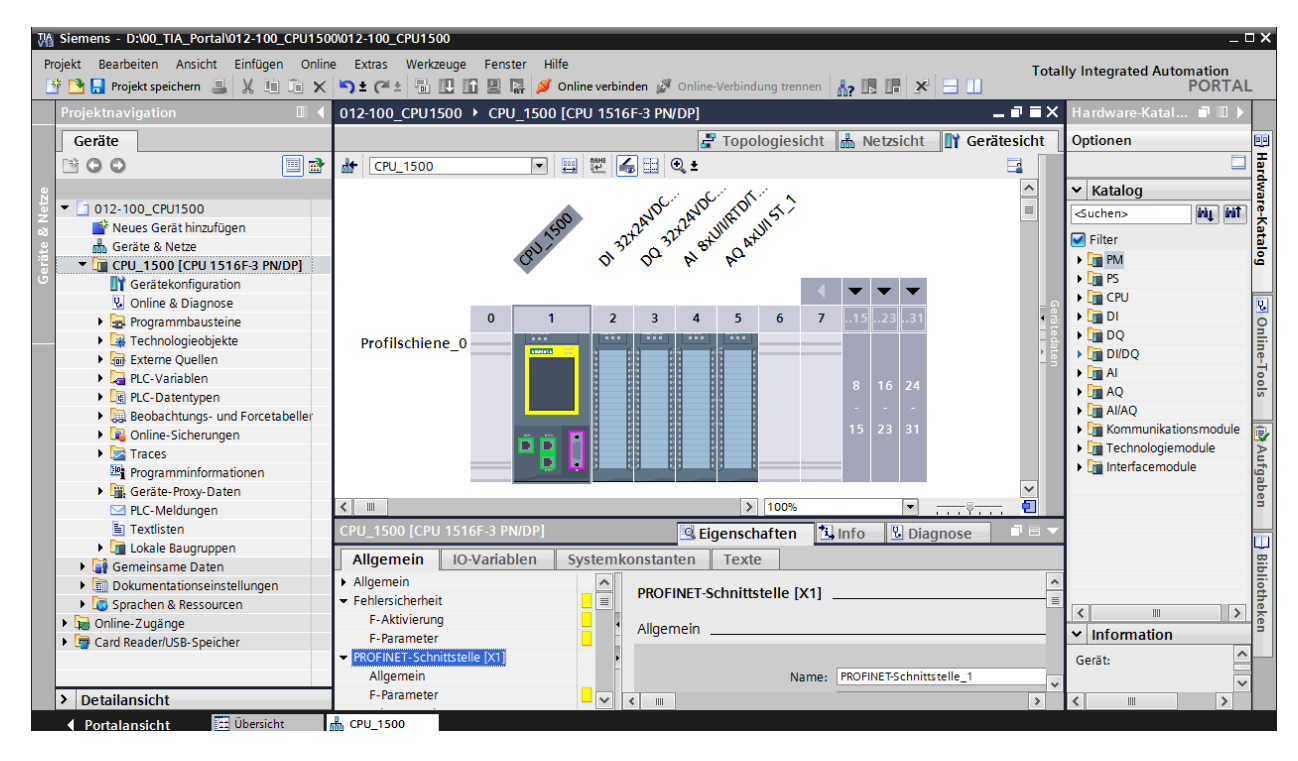

*Hinweis:* Dort können Sie nun die CPU nach Ihren Vorgaben konfigurieren. Hier sind Einstellungen zu den PROFINET- und PROFIBUS DP-Schnittstellen, dem Verhalten beim Anlauf, dem Zyklus, dem Passwortschutz, der Kommunikationslast und vielen weiteren Optionen möglich.

## 6.3 Konfiguration Ethernet-Schnittstelle der CPU 1516F-3 PN/DP

- $\rightarrow$  Wählen Sie die CPU mit einem Doppelklick an.
- → Öffnen Sie in den → "Eigenschaften" das Menü → "PROFINET-Schnittstelle [X1]" und wählen Sie dort den Eintrag → "Ethernet-Adressen" aus.

| CPU_1500 [CPU 1516F-3 PN/DP]                                                                                                    |                                  |                                                    | 🖳 Eigenschaf                                                                                                    | ten 🗓 Info                                                                           | 🗓 Diagnose                        |        |
|----------------------------------------------------------------------------------------------------|----------------------------------|----------------------------------------------------|----------------------------------------------------------------------------------------------------|--------------------------------------------------------------------------------------|-----------------------------------|--------|
| Allgemein IO-Variablen                                                                                                    | Systemkonstanten Te              | exte                                               |                                                                                                    |                                                                                      |                                   |        |
| Allgemein     Fehlersicherheit     PROFINET-Schnittstelle [X1]     Allgemein     F-Parameter     Ethermet-Adressen     Uhrzeitsynchronisation                                                                                            | Ethernet-Adress<br>Schnittstelle | en<br>vernetzt mit<br>Subnetz:                     | nicht vernetzt<br>Neues Subnetz hinzul                                                                                                    | fügen                                                                                |                                   |        |
| Betriebsart<br>> Erweiterte Optionen<br>Zugriff auf den Webserver<br>HW-Kennung<br>> PROFINET-Schnittstelle [X2]<br>> DP-Schnittstelle [X3]<br>Anlauf<br>Zyklus<br>Kommunikationslast<br>System- und Taktmerker<br>< Systemdiagnose      | ■ IP-Protokoll                   | 1                                                  | <ul> <li>IP-Adresse im Projel</li> <li>IP-Adresse:</li> <li>Subnetzmaske:</li> <li>Router verwenden</li> <li>Router-Adresse:</li> <li>Anpassen der IP-Ad</li> </ul> | kt einstellen<br>192 . 168 . 0<br>255 . 255 . 255<br>0 . 0 . 0<br>resse direkt am Gr | . 1<br>5. 0<br>erăt erlauben      |        |
| Allgemein<br>Meldungseinstellungen<br>Webserver<br>Allgemein<br>Automatische Aktualisierung<br>Benutzerverwaltung<br>Beobachtungstabellen<br>Anwenderdefinierte Webseiten<br>Einstiegsseite<br>Übersicht der Schnittstellen<br>V Display | PROFINET<br>PROFIN<br>Kon        | ET-Gerätename<br>vertierter Name:<br>Gerätenummer: | Anpassen des PROF<br>PROFINET-Gerätena<br>cpu_1500.profinet-schi<br>cpuxb1500.profinet-schi<br>0                                                                    | INET-Gerätename<br>ame automatisch<br>nittstelle_1<br>nnittstellexb10cdb             | ens direkt am Gerät<br>generieren | erlaub |

- → Unter "Schnittstelle vernetzt mit" gibt es nur den Eintrag "nicht vernetzt".
- → Fügen Sie nun mit dem Button → "Neues Subnetz hinzufügen" ein Ethernet-Subnetz hinzu.

| Ethemet-Adressen           |                          |   |
|----------------------------|--------------------------|---|
| Schnittstelle vernetzt mit |                          |   |
| Subnetz                    | nicht vernetzt           | • |
|                            | Neues Subnetz hinzufügen |   |

→ Die hier voreingestellte "IP-Adresse" und "Subnetzmaske" behalten Sie bei.

| 012-100_CPU1500 	 CPU_1500                       | [CPU 1 <u>51</u> | 6F-3 PN/DP]                | ×                                                         |
|--------------------------------------------------|------------------|----------------------------|-----------------------------------------------------------|
|                                                  |                  |                            | F Topologiesicht 📠 Netzsicht 👖 Gerätesicht                |
| å CPU_1500 ▼                                     |                  | 6 🗄 🔍 ±                    |                                                           |
| CPU_1500 [CPU 1516F-3 PN/DP]                     |                  |                            | 🖳 Eigenschaften 🔛 Info 🔛 Diagnose 🗖 🗖 🗖                   |
| Allgemein IO-Variablen                           | System           | constanten Texte           |                                                           |
| Allgemein                                        | ^                | Ethernet Adressen          |                                                           |
| <ul> <li>Fehlersicherheit</li> </ul>             |                  | Ethernet-Adressen          |                                                           |
| <ul> <li>PROFINET-Schnittstelle [X1]</li> </ul>  |                  | Schnittstelle vernetzt mit |                                                           |
| Allgemein                                        |                  |                            |                                                           |
| F-Parameter                                      |                  | Subnetz:                   | PN/IE_1                                                   |
| Ethernet-Adressen                                |                  |                            | Neues Subnetz hinzufügen                                  |
| Uhrzeitsynchronisation                           |                  |                            | React Subrice Inited agen                                 |
| Betriebsart                                      |                  | ID Drotokoll               |                                                           |
| <ul> <li>Erweiterte Optionen</li> </ul>          |                  | IP-Protokoli               |                                                           |
| Zugriff auf den Webserver                        | =                |                            | IP. Adrosse im Projekt einstellen                         |
| HW-Kennung                                       |                  |                            | C in Malesse in Hojekt einstellen                         |
| <ul> <li>PROFINET-Schnittstelle [X2]</li> </ul>  |                  |                            | IP-Adresse: 192.168.0.1                                   |
| <ul> <li>DP-Schnittstelle [X3]</li> </ul>        |                  |                            | Subnetzmaske: 255.255.255.0                               |
| Anlauf                                           | •                |                            | Router verwenden                                          |
| Zyklus                                           |                  |                            |                                                           |
| Kommunikationslast                               | •                |                            | Kouter-Adresse: 0 . 0 . 0 . 0                             |
| System- und Taktmerker                           |                  |                            | Anpassen der IP-Adresse direkt am Gerät erlauben          |
| <ul> <li>Systemdiagnose</li> </ul>               |                  |                            |                                                           |
| Allgemein                                        |                  | PROFINET                   |                                                           |
| Meldungseinstellungen                            |                  |                            |                                                           |
| <ul> <li>Webserver</li> </ul>                    |                  |                            | Anpassen des PROFINET-Gerätenamens direkt am Gerät erlaub |
| Allgemein                                        |                  |                            |                                                           |
| Automatische Aktualisierung                      |                  |                            | PROFINET-Gerätename automatisch generieren                |
| Benutzerverwaltung                               |                  | PROFINET-Gerätename        | cpu_1500.profinet-schnittstelle_1                         |
| Beobachtungstabellen                             |                  | Konvertierter Name:        | cpuxb1500.profinet-schnittstellexb10cdb                   |
| <ul> <li>Anwenderdefinierte Webseiten</li> </ul> |                  | Caritania                  |                                                           |
| Einstiegsseite                                   |                  | Geratenummer:              | U                                                         |
| Übersicht der Schnittstellen                     |                  |                            |                                                           |
| <ul> <li>Display</li> </ul>                      | ~                |                            |                                                           |

### 6.4 Konfiguration Zugriffsstufe für die CPU 1516F-3 PN/DP

→ Wechseln Sie nun in das Menü → "Schutz" und wählen dort die Zugriffsstufe → "Vollzugriff inkl. Fail-safe (kein Schutz)".

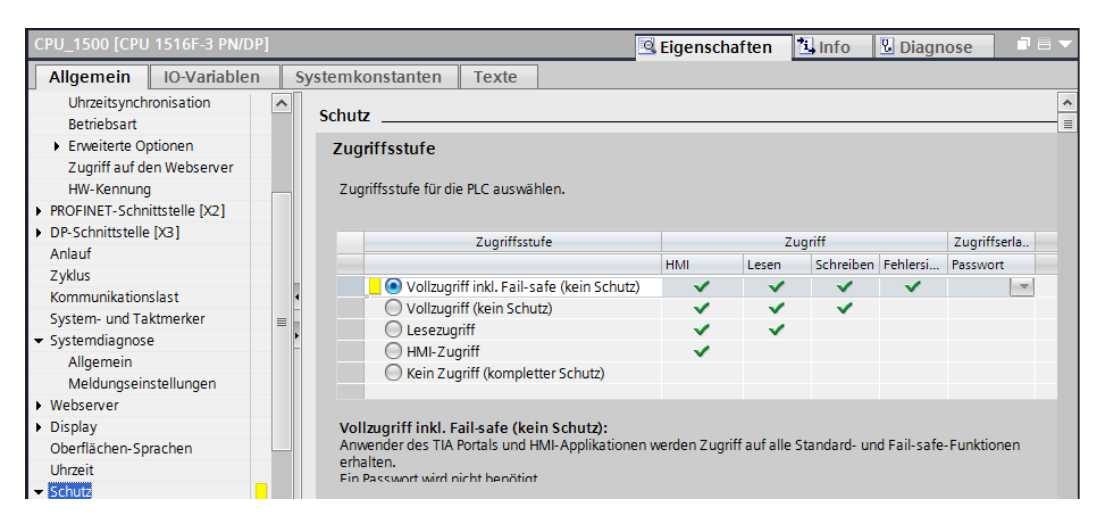

*Hinweis:* Die Einstellung "Vollzugriff inkl. Fail-safe (kein Schutz)" ist empfehlenswert, da hier kein Sicherheitsprogramm angelegt ist und wir so auch kein Passwort vergeben müssen.

### 6.5 Einfügen des Powermoduls PM 190W 120/230VAC

 → Suchen Sie das richtige Modul aus dem Hardwarekatalog heraus und fügen Sie nun das Powermodul auf Steckplatz 0 ein. (→ Hardware-Katalog → PM → PM 190W 120/230VAC (Bestellnummer 6EP1333-4BA00) → Steckplatz 0)

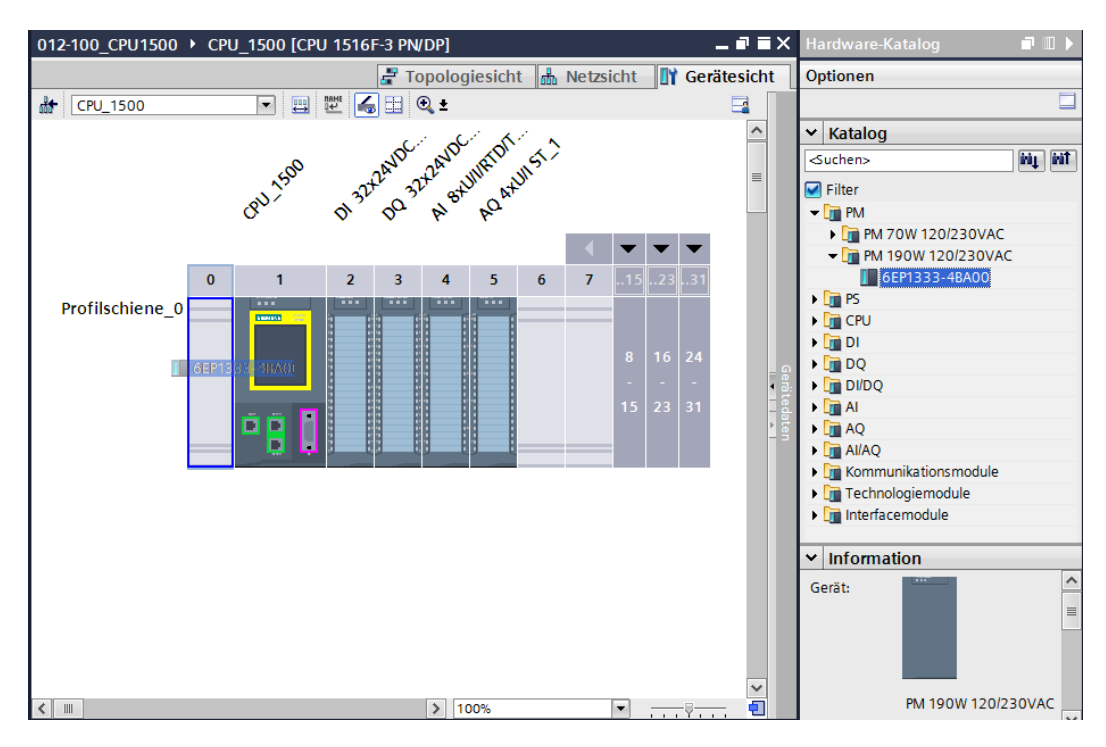

*Hinweis:* Ist ein Modul, so wie das Powermodul, nur für einen Steckplatz vorgesehen, so ist es auch in der Gerätekonfiguration nicht möglich, es an anderen Stellen zu positionieren.

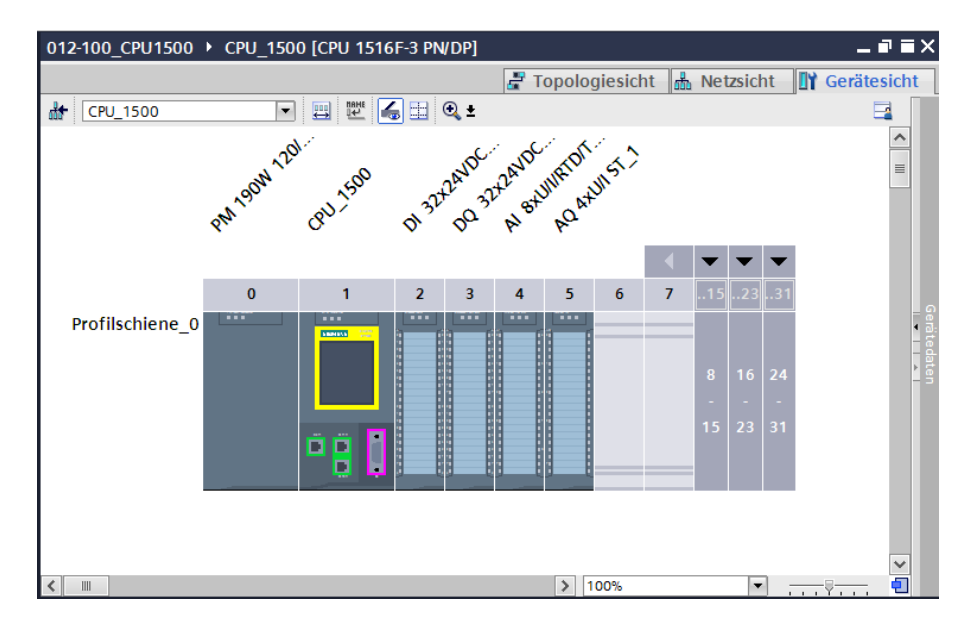

→ Vergleichen Sie Ihre Gerätekonfiguration mit der folgenden Abbildung.

## 6.6 Konfigurieren der Adressbereiche des digitalen Eingangs- sowie Ausgangsmoduls

 → Als nächsten müssen die Adressbereiche der Eingangs- und Ausgangskarten überprüft und gegebenenfalls angepasst werden. DI/DO sollten einen Adressbereich von 0...3 haben und AI/AO 64...79 bzw. 64...71. (→ Geräteübersicht → DI 32x24VDC HF\_1 → E\_Adresse: 0..3 → DQ 32x24VDC/0.5A HF\_1 → A-Adresse: 0...3 → AI 8xU/I/RTD/TC ST\_1 → E-Adresse: 64...79 → AQ 4xU/I ST\_1 → A-Adresse: 64...71)

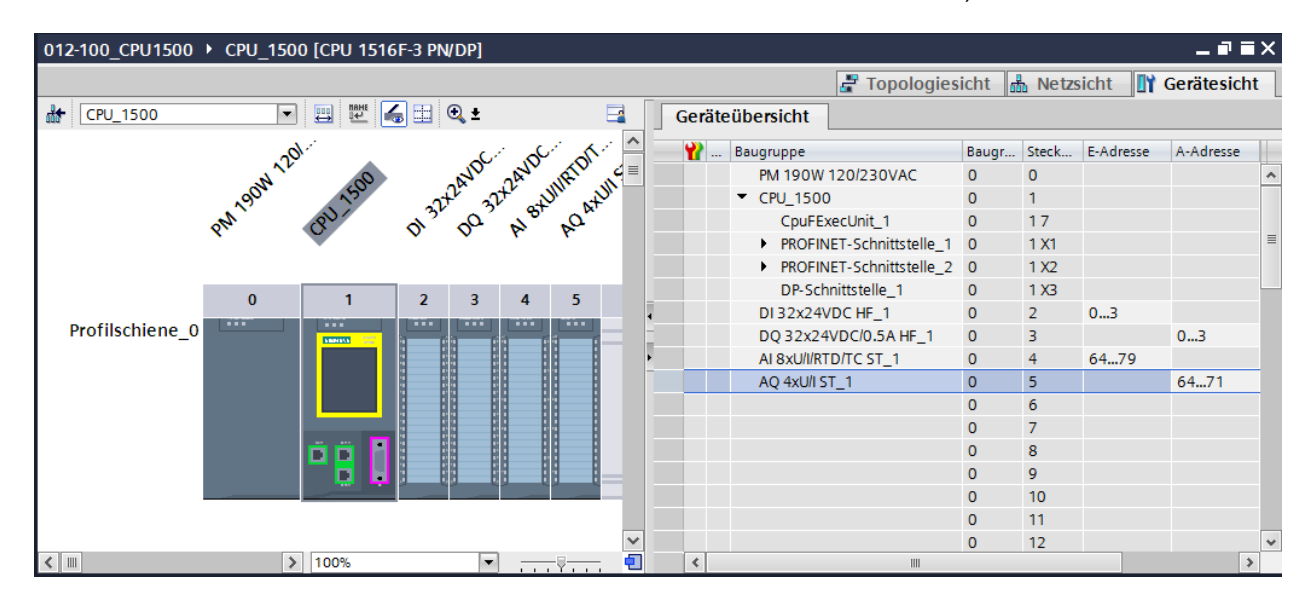

*Hinweis:* Um die Geräteübersicht ein- und auszublenden müssen Sie auf der rechten Seite der Hardwarekonfiguration auf die kleinen Pfeile neben "Gerätedaten" klicken.

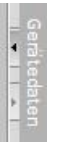

## 6.7 Speichern und Übersetzen der Hardware-Konfiguration

→ Bevor Sie die Konfiguration übersetzen, sollte Ihr Projekt mit einem Klick auf die

Schaltfläche  $\rightarrow$  Projekt speichern gespeichert werden. Um Ihre CPU mit der Gerätekonfiguration zu übersetzen, markieren Sie zuerst den Ordner  $\rightarrow$  "CPU\_1500 [CPU1516F-3 PN/DP]" und klicken auf das Symbol  $\rightarrow$   $\boxed{100}$  "Übersetzen".

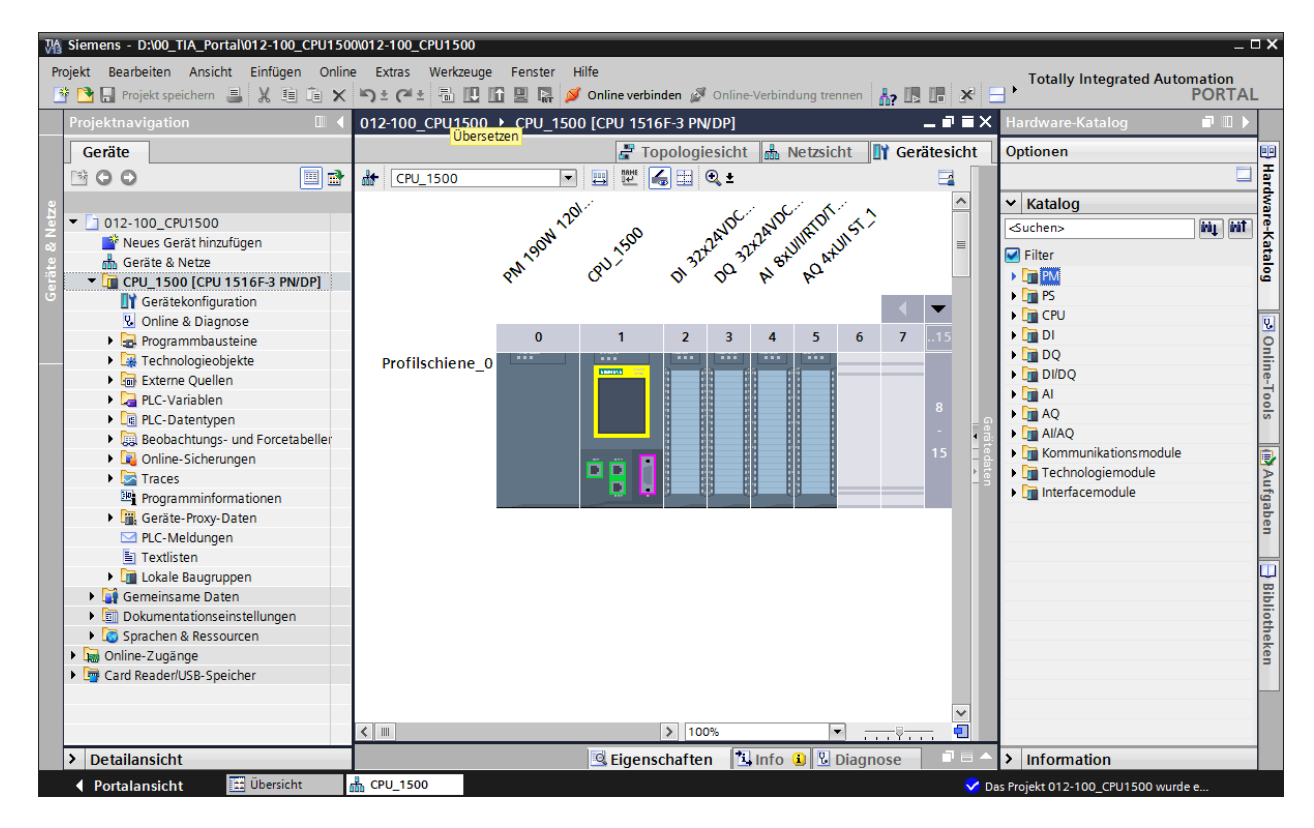

*Hinweis:* "Projekt speichern" sollte bei der Bearbeitung eines Projektes immer wieder durchgeführt werden, da dies nicht automatisch geschieht. Lediglich beim Schließen des TIA Portals erfolgt eine Abfrage, ob gespeichert werden soll.

 $\rightarrow$  Wurde ohne Fehler übersetzt, sehen Sie folgendes Bild.

|          |                                           |                                                  | Eigenschaften | 🗓 Info | 🛚 🛚 Diagi | nose     | ∎ |
|----------|-------------------------------------------|--------------------------------------------------|---------------|--------|-----------|----------|---|
| Allg     | emein Querverweise                        | Übersetzen                                       |               |        |           |          |   |
| 3        | Alle Meldungen anzeigen                   |                                                  |               |        |           |          |   |
| Über     | setzen beendet (Fehler: 0; Warnu          | ngen: 1)                                         |               |        |           |          |   |
| ! Pf     | ad                                        | Beschreibung                                     | Gehe zu ?     | Fehler | Warnungen | Zeit     |   |
| <u> </u> | CPU_1500                                  |                                                  | 7             | 0      | 1         | 18:55:55 |   |
| <u> </u> | <ul> <li>Hardwarekonfiguration</li> </ul> |                                                  | 7             | 0      | 1         | 18:55:55 |   |
| <u> </u> | <ul> <li>S71500/ET200MP-Static</li> </ul> | 1                                                | ×             | 0      | 1         | 18:55:56 |   |
| A        | <ul> <li>Profilschiene_0</li> </ul>       |                                                  | ×             | 0      | 1         | 18:55:56 |   |
| <u>.</u> | <ul> <li>CPU_1500</li> </ul>              |                                                  | ×             | 0      | 1         | 18:55:56 |   |
| <u> </u> | <ul> <li>CPU_1500</li> </ul>              |                                                  | ×             | 0      | 1         | 18:55:56 |   |
| A        | CPU_1500                                  | CPU_1500 enthält keine konfigurierte Schutzstufe | ×             |        |           | 18:55:56 |   |
| <b>O</b> | <ul> <li>Programmbausteine</li> </ul>     |                                                  | 7             | 0      | 0         | 18:55:57 |   |
| <b>I</b> | Main (OB1)                                | Baustein wurde erfolgreich übersetzt.            | ×             |        |           | 18:55:58 |   |
| 4        |                                           | Übersetzen beendet (Fehler: 0; Warnungen: 1)     |               |        |           | 18:55:59 |   |
|          |                                           |                                                  |               |        |           |          |   |

## 6.8 Laden der Hardwarekonfiguration in das Gerät

 $\rightarrow$  Um Ihre gesamte CPU zu laden, markieren Sie wieder den Ordner  $\rightarrow$  "CPU\_1500

[CPU1516F-3 PN/DP]" und klicken auf das Symbol  $\blacksquare \rightarrow$  "Laden in Gerät".

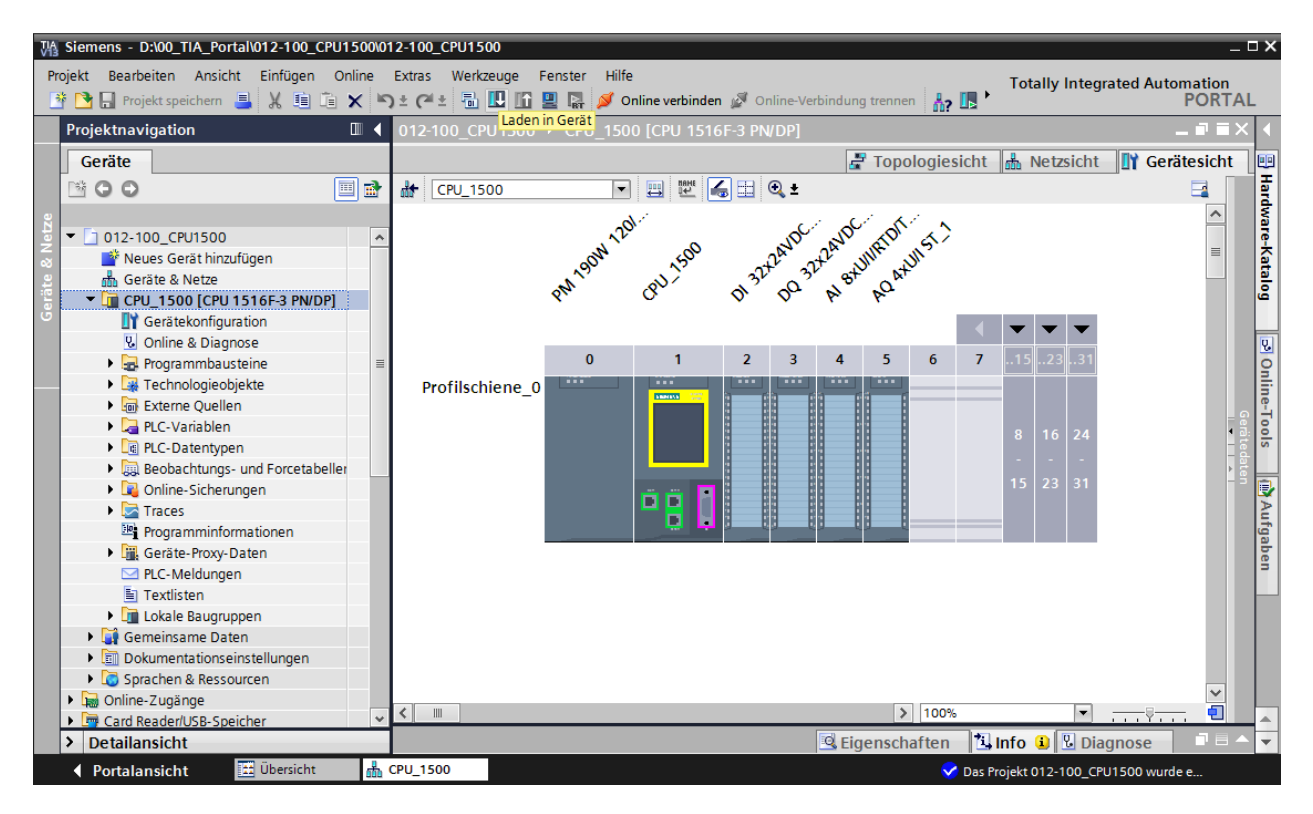

→ Es öffnet sich der Manager zur Konfiguration von Verbindungseigenschaften (erweitertes laden).

|                                      | Konfigurierte Zug         | riffsknoten von "CPU_150           | 00"     |                 |                  |                     |
|--------------------------------------|---------------------------|------------------------------------|---------|-----------------|------------------|---------------------|
|                                      | Gerät                     | Gerätetyp                          | Steckpl | Тур             | Adresse          | Subnetz             |
|                                      | CPU_1500                  | CPU 1516F-3 PN/                    | 1 X1    | PN/IE           | 192.168.0.1      | PN/IE_1             |
|                                      | -                         | CPU 1516F-3 PN/                    | 1 X2    | PN/IE           | 192.168.1.1      | _                   |
|                                      |                           | CPU 1516F-3 PN/                    | 1 X3    | PROFIBUS        | 2                |                     |
|                                      |                           |                                    |         |                 |                  |                     |
|                                      |                           |                                    |         |                 |                  |                     |
|                                      |                           | Typ der PG/PC-Schnitts             | stelle: | Bitte auswählen |                  | <b></b>             |
|                                      |                           | PG/PC-Schnitts                     | stelle: |                 |                  | V                   |
|                                      | Verbir                    | idung mit Schnittstelle/Sul        | onetz:  |                 |                  | 🔻 🛡                 |
|                                      |                           | 1. Gate                            | eway:   |                 |                  | - 💎                 |
|                                      | Kompatible Teiln          | ehmer im Zielsubnetz:              | _       |                 | Alle kompatiblen | i elinenmer anzeige |
|                                      | Kompatible Teiln<br>Gerät | ehmer im Zielsubnetz:<br>Gerätetyp | Тур     | Ac              | Alle kompatiblen | Zielgerät           |
|                                      | Kompatible Teiln<br>Gerät | ehmer im Zielsubnetz:<br>Gerätetyp | Тур     | Ac              | dresse           | Zielgerät           |
|                                      | Kompatible Teiln<br>Gerät | ehmer im Zielsubnetz:<br>Gerätetyp | Тур     | Ac              | dresse           | Zielgerät           |
|                                      | Kompatible Teiln<br>Gerät | ehmer im Zielsubnetz:<br>Gerätetyp | Тур     | Ac              | Alle kompatiblen | Zielgerät           |
|                                      | Kompatible Teiln<br>Gerät | ehmer im Zielsubnetz:<br>Gerätetyp | Тур     | Ac              | Alle kompatiblen | Zielgerät           |
| LED blinken                          | Kompatible Teiln<br>Gerät | ehmer im Zielsubnetz:<br>Gerätetyp | Тур     | Ac              | Alle kompatiblen | Zielgerät           |
| LED blinken                          | Kompatible Teiln<br>Gerät | ehmer im Zielsubnetz:<br>Gerätetyp | Тур     | Ac              | Alle kompatiblen | Zielgerät           |
| LED blinken                          | Kompatible Teiln<br>Gerät | ehmer im Zielsubnetz:<br>Gerätetyp | Тур     | Ac              | Alle kompatiblen | Zielgerät           |
| LED blinken                          | Kompatible Teiln<br>Gerät | ehmer im Zielsubnetz:<br>Gerätetyp | Тур     | Ac              | Alle kompatiblen | Zielgerät           |
| LED blinken                          | Kompatible Teiln<br>Gerät | ehmer im Zielsubnetz:<br>Gerätetyp | Тур     | Ac              | Alle kompatiblen | Zielgerät           |
| LED blinken                          | Kompatible Teiln<br>Gerät | ehmer im Zielsubnetz:<br>Gerätetyp | Тур     | Ac              | Alle kompatiblen | Zielgerät           |
| I LED blinken Online-Statusinformati | Kompatible Teiln<br>Gerät | ehmer im Zielsubnetz:<br>Gerätetyp | Тур     | At              | Alle kompatiblen | Zielgerät           |

→ Als erstes muss die Schnittstelle korrekt ausgewählt werden. Dies erfolgt in drei Schritten.

 $\rightarrow$  Typ der PG/PC-Schnittstelle  $\rightarrow$  PN/IE

| Erweitertes Laden |                          |                       |          |                 |                      |         | × |
|-------------------|--------------------------|-----------------------|----------|-----------------|----------------------|---------|---|
|                   | Konfigurierte Zugriffskr | noten von "CPU_150    | 00"      |                 |                      |         |   |
|                   | Gerät                    | Gerätetyp             | Steckpl  | Тур             | Adresse              | Subnetz |   |
|                   | CPU_1500                 | CPU 1516F-3 PN/       | 1 X1     | PN/IE           | 192.168.0.1          | PN/IE_1 |   |
|                   |                          | CPU 1516F-3 PN/       | 1 X2     | PN/IE           | 192.168.1.1          |         |   |
|                   |                          | CPU 1516F-3 PN/       | 1 X3     | PROFIBUS        | 2                    |         |   |
|                   |                          |                       |          |                 |                      |         |   |
|                   |                          |                       |          |                 |                      |         |   |
|                   | Ту                       | /p der PG/PC-Schnitts | telle: B | litte auswählen |                      | •       |   |
|                   |                          | PG/PC-Schnitts        | telle:   | Bitte auswählen |                      |         | 0 |
|                   | Verbindung               | mit Schnittstelle/Suk | netz:    | PN/IE           |                      | (       |   |
|                   | verbindung               | mit seminus teners di | JIIC LZ. | PROFIBUS        |                      |         |   |
|                   |                          | 1. Gate               | eway:    | L Automatische  | e Protokollerkennung |         | , |
|                   |                          |                       |          | TeleService     |                      |         |   |

 $\rightarrow$  PG/PC-Schnittstelle  $\rightarrow$  hier: Intel(R) Ethernet Connection I217-LM

| Gerät    | Gerätetyp                                                                         | Steckpl                                 | Тур                                                                                         | Adresse                                                                      | Subne          |
|----------|-----------------------------------------------------------------------------------|-----------------------------------------|---------------------------------------------------------------------------------------------|------------------------------------------------------------------------------|----------------|
| CPU_1500 | CPU 1516F-3 PN/                                                                   | 1 X1                                    | PN/IE                                                                                       | 192.168.0.1                                                                  | PN/IE          |
|          | CPU 1516F-3 PN/                                                                   | 1 X2                                    | PN/IE                                                                                       | 192.168.1.1                                                                  |                |
| _        | CPU 1516F-3 PN/                                                                   | 1 X3                                    | PROFIBUS                                                                                    | 2                                                                            |                |
|          |                                                                                   |                                         |                                                                                             |                                                                              |                |
|          | Tup day PC/DC Coloritt                                                            | stalla.                                 | Ph//F                                                                                       |                                                                              |                |
|          | Typ der PG/PC-Schnitts<br>PG/PC-Schnitts                                          | stelle:<br>stelle: E                    | - PN/IE<br>Bitte auswähler                                                                  | ····                                                                         |                |
| Verbi    | Typ der PG/PC-Schnitts<br>PG/PC-Schnitts<br>ndung mit Schnittstelle/Sul           | stelle:<br>stelle: E                    | PN/IE<br>Bitte auswähler<br>Bitte auswähler                                                 | ı                                                                            |                |
| Verbi    | Typ der PG/PC-Schnitt<br>PG/PC-Schnitt<br>ndung mit Schnittstelle/Sul<br>1 Gat    | stelle:                                 | PN/IE<br>Bitte auswähler<br>Mitte auswähler                                                 | ۱<br>۱<br>rrnet Connection I217-L                                            | M              |
| Verbi    | Typ der PG/PC-Schnitt:<br>PG/PC-Schnitt:<br>ndung mit Schnittstelle/Sul<br>1. Gat | stelle:<br>stelle:<br>bnetz:<br>eway:   | PN/IE<br>Bitte auswähler<br>Bitte auswähler<br>Intel(R) Ethe<br>Dell Wireles:               | 1<br>1<br>s 1550 802.11ac                                                    | .M             |
| Verbi    | Typ der PG/PC-Schnitts<br>PG/PC-Schnitts<br>ndung mit Schnittstelle/Sul<br>1. Gat | stelle:<br>stelle: E<br>bnetz:<br>eway: | PN/IE<br>Bitte auswähler<br>Bitte auswähler<br>Intel(R) Ethe<br>Dell Wireles<br>VMware Virt | 1<br>Prinet Connection I217-L<br>s 1550 802.11ac<br>tual Ethernet Adapter fo | M<br>vr VMnet1 |

 $\rightarrow$  Verbindung mit Schnittstelle/Subnetz  $\rightarrow$  "PN/IE\_1"

| Erweitertes | Laden |                         |                       |         |                                                                               |                        | ×       |
|-------------|-------|-------------------------|-----------------------|---------|-------------------------------------------------------------------------------|------------------------|---------|
|             |       | Konfigurierte Zugriffsk | noten von "CPU_150    | 0"      |                                                                               |                        |         |
|             |       | Gerät                   | Gerätetyp             | Steckpl | Тур                                                                           | Adresse                | Subnetz |
|             |       | CPU_1500                | CPU 1516F-3 PN/       | 1 X1    | PN/IE                                                                         | 192.168.0.1            | PN/IE_1 |
|             |       |                         | CPU 1516F-3 PN/       | 1 X2    | PN/IE                                                                         | 192.168.1.1            |         |
|             |       |                         | CPU 1516F-3 PN/       | 1 X3    | PROFIBUS                                                                      | 2                      |         |
|             |       |                         |                       |         |                                                                               |                        |         |
|             |       |                         |                       |         |                                                                               |                        |         |
|             |       | T                       | yp der PG/PC-Schnitts | telle:  | PN/IE                                                                         |                        | -       |
|             |       |                         | PG/PC-Schnitts        | telle:  | 💹 Intel(R) Ether                                                              | net Connection I217-LM | ▼ 🖲 💽   |
|             |       | Verbindung              | mit Schnittstelle/Sul | onetz:  | Bitte auswähle                                                                | n                      | -       |
|             |       | 1. Gateway              |                       |         | Bitte auswählen<br>Direkt an Steckplatz '1 X1'<br>Direkt an Steckplatz '1 X2' |                        | ۲       |
|             |       | Kompatible Teilnehme    | r im Zielsubnetz:     |         | PN/IE_1<br>Versuche alle !                                                    | Schnittstellen         | eigen   |

 → Anschließend muss das Feld → "Alle kompatiblen Teilnehmer anzeigen" aktiviert werden und die Suche nach den Teilnehmern im Netz mit einem Klick auf den Button →
 <u>Suche starten</u> gestartet werden.

| Erweitertes Laden         |                          |                       |              |               |                         | ×                     |
|---------------------------|--------------------------|-----------------------|--------------|---------------|-------------------------|-----------------------|
|                           | Konfigurierte Zugriffskr | noten von "CPU-150    | 0"           |               |                         | · · ·                 |
|                           | Gerät                    | Gerätetyp             | -<br>Steckpl | Тур           | Adresse                 | Subnetz               |
|                           | CPU_1500                 | CPU 1516F-3 PN/       | 1 X1         | PN/IE         | 192.168.0.1             | PN/IE_1               |
|                           |                          | CPU 1516F-3 PN/       | 1 X2         | PN/IE         | 192.168.1.1             |                       |
|                           |                          | CPU 1516F-3 PN/       | 1 X3         | PROFIBUS      | 2                       |                       |
|                           |                          |                       |              |               |                         |                       |
|                           | Ту                       | p der PG/PC-Schnitts  | telle:       | PN/IE         |                         | •                     |
|                           |                          | PG/PC-Schnitts        | telle:       | 💹 Intel(R) Et | nernet Connection I217- | LM 🔻 🖲 💁              |
|                           | Verbindung               | mit Schnittstelle/Sub | onetz:       | PN/IE_1       |                         | - 💎                   |
|                           |                          | 1. Gate               | eway: [      |               |                         | ▼ 💎                   |
|                           |                          |                       |              |               |                         |                       |
|                           | Kompatible Teilnehmer    | im Zielsubnetz:       |              |               | 🛃 Alle kompatibler      | n Teilnehmer anzeigen |
|                           | Gerät                    | Gerätetyp             | Тур          |               | Adresse                 | Zielgerät             |
|                           |                          |                       | PN/IE        |               | Zugriffsadresse         |                       |
|                           |                          |                       |              |               |                         |                       |
| <u></u>                   |                          |                       |              |               |                         |                       |
| C LED bliefers            |                          |                       |              |               |                         |                       |
| LED blinken               |                          |                       |              |               |                         |                       |
|                           |                          |                       |              |               |                         |                       |
|                           |                          |                       |              |               |                         | Suche starten         |
| Online-Statusinformation: |                          |                       |              |               |                         | Suche starter         |
|                           |                          |                       |              |               |                         |                       |
|                           |                          |                       |              |               |                         |                       |
| Nur Fehlermeldungen       | n anzeigen               |                       |              |               |                         |                       |
|                           |                          |                       |              |               | Lad                     | en <u>A</u> bbrechen  |

→ Wird Ihre CPU in der Liste "Kompatible Teilnehmer im Zielsubnetz" angezeigt, so muss diese ausgewählt werden und das Laden kann gestartet werden.
 (→ CPU 1516F-3 PN/DP → "Laden")

| Erweitertes Laden         |                           |                       |         |               |                           | ×                  |
|---------------------------|---------------------------|-----------------------|---------|---------------|---------------------------|--------------------|
|                           | Konfigurierte Zugriffskno | oten von "CPU_150     | 0"      |               |                           |                    |
|                           | Gerät                     | Gerätetyp             | Steckpl | Тур           | Adresse                   | Subnetz            |
|                           | CPU_1500                  | CPU 1516F-3 PN/       | 1 X1    | PN/IE         | 192.168.0.1               | PN/IE_1            |
|                           |                           | CPU 1516F-3 PN/       | 1 X2    | PN/IE         | 192.168.1.1               |                    |
|                           |                           | CPU 1516F-3 PN/       | 1 X3    | PROFIBUS      | 2                         |                    |
|                           |                           |                       |         |               |                           |                    |
|                           | Тур                       | der PG/PC-Schnitts    | telle:  | PN/IE         |                           | <b>•</b>           |
|                           |                           | PG/PC-Schnitts        | telle:  | 💹 Intel(R) Et | hernet Connection I217-LM | - 💎 🔍              |
|                           | Verbindung n              | nit Schnittstelle/Sub | netz:   | PN/IE_1       |                           | - 💎                |
|                           |                           | 1. Gate               | way:    |               |                           | <b>_</b>           |
|                           |                           |                       |         |               |                           |                    |
|                           | Kompatible Teilnehmer i   | im Zielsubnetz:       |         |               | 🛃 Alle kompatiblen Te     | eilnehmer anzeigen |
|                           | Gerät                     | Gerätetyp             | Тур     |               | Adresse                   | Zielgerät          |
|                           | CPUcommon                 | CPU 1516F-3 PN/.      | PN/IE   |               | 192.168.0.1               | CPUcommon          |
|                           |                           |                       | PN/IE   |               | Zugriffsadresse           |                    |
| °£1                       |                           |                       |         |               |                           |                    |
|                           |                           |                       |         |               |                           |                    |
| LED blinken               |                           |                       |         |               |                           |                    |
|                           |                           |                       |         |               |                           |                    |
|                           |                           |                       |         |               |                           | Suche starten      |
| Online-Statusinformation: |                           |                       |         |               |                           |                    |
|                           | werden eingeholt          |                       |         |               |                           | ^                  |
| Scan und Information      | sabfrage abgeschlossen.   |                       |         |               |                           |                    |
|                           |                           |                       |         |               |                           | ~                  |
| Nur Fenlermeldunger       | n anzeigen                |                       |         |               |                           |                    |
|                           |                           |                       |         |               | Laden                     | Abbrechen          |

→ Sie erhalten zunächst eine Vorschau. Bestätigen Sie das Kontrollfenster → "Alle Überschreiben" und fahren Sie mit → "Laden" fort.

| Status | 1 | Ziel                                  | Meldung                                                                                                    | Aktion                 |
|--------|---|---------------------------------------|----------------------------------------------------------------------------------------------------|------------------------|
| +I     | 0 | ▼ CPU_1500                            | Bereit für den Ladevorgang.                                                                                                    |                        |
|        | 0 | <ul> <li>Software</li> </ul>          | Software in Gerät laden                                                                                                    | Konsistent laden       |
|        | 0 | <ul> <li>Zusatzinformation</li> </ul> | Es gibt Unterschiede zwischen den Einstellungen für das Projekt u                                                                              | I 🗹 Alle überschreiben |
|        | 0 |                                       | Projektsprache "Deutsch (Deutschland)"<br>PLC-Sprache "English (United States)"<br>Alle Bausteine werden mit der Projektsprache überschrieben. |                        |
|        | 0 | Textbibliotheken                      | Laden aller Meldetexte und Textlisteneinträge                                                                                                  | Konsistentes Laden     |
|        |   |                                       |                                                                                                    |                        |
| . 1    |   |                                       |                                                                                                    |                        |
| <      |   |                                       | III                                                                                                    |                        |

*Hinweis:* In der "Vorschau Laden" sollte in jeder Zeile das Symbol 2 zu sehen sein. Weitere Hinweise erhalten Sie in der Spalte "Meldung". → Nun wird die Option → "Alle starten" angewählt bevor mit → "Fertig stellen" der Ladevorgang abgeschlossen werden kann.

| Status | !   | Ziel | CRU 1500                               | Meldung                                  | Aktion       |   |
|--------|-----|------|----------------------------------------|------------------------------------------|--------------|---|
| ~      | AI. |      | CF0_1300                               | Ladevorgang reniemer beendet.            |              |   |
|        |     |      | <ul> <li>Baugruppen starten</li> </ul> | Baugruppen nach dem Ladevorgang starten. | Alle starten |   |
|        |     |      |                                        |                                          |              |   |
|        |     |      |                                        |                                          |              |   |
|        |     |      |                                        |                                          |              |   |
|        |     |      |                                        |                                          |              |   |
|        |     |      |                                        |                                          |              |   |
|        |     |      |                                        |                                          |              |   |
|        |     |      |                                        |                                          |              |   |
| (      | -   |      |                                        | 100                                      |              | 3 |

→ Nach einem erfolgreichen Ladevorgang wird automatisch wieder die Projektansicht geöffnet. Im Infofeld unter "Allgemein" erscheint ein Ladebericht. Dieser kann bei der Fehlersuche, im Falle eines nicht erfolgreichen Ladevorgangs, hilfreich sein.

| Siemens - D:\00_TIA_Portal\012-100_CPU1<br>Projekt Bearbeiten Ansicht Einfügen On                                                                                                    | 500/012-100_CPU1500<br>ine Extras Werkzeuge Fenster Hilfe Totally Integ                                                                                                    | _ 🗆 X                                                                                                    |
|----------------------------------------------------------------------------------------------------|----------------------------------------------------------------------------------------------------|----------------------------------------------------------------------------------------------------|
| Projekt pavigation                                                                                                    | (1) 2 (4 2) 面 山 田 田 田 田 岡 〇 Online verbinden 🖉 Online-Verbindung trennen 🏠 田 田 米 日 山                                                                                                    | Hardware                                                                                                    |
| Ceräte                                                                                                    |                                                                                                    | Ontionen                                                                                                    |
|                                                                                                    |                                                                                                    |                                                                                                    |
| Ol2-100_CPU1500     Neues Gerät hinzufügen     Geräte & Netze     Geräte & Netze     Geräte & Netze     Gerätekonfiguration     Online & Diagnose     Gerätekonfiguration     Online & Diagnose     Gerätekonfiguration     Online & Diagnose     Gerätekonfiguration     Online & Diagnose     Gerätekonfiguration     Online & Diagnose     Gerätekonfiguration     Online & Diagnose     Gerätekonfiguration     Online & Diagnose     Gerätekonfiguration     Gerätekonfiguration     Gerätekonfiguration     Gerätekonfiguration     Gerätekonfiguration     Gerätekonfiguration     Gerätekonfiguration     Gerätekonfiguration     Gerätekonfiguration     Gerätekonfiguration     Gerätekonfiguration     Gerätekonfiguration | Image: CPU_1500       Image: CPU_1500       Image: CPU_1500 <tdi< td=""><td>Katalog     Suchen&gt;     Katalog     Suchen&gt;     Filter     Filter     Filter     DQ     DI     DQ     DQ     DI     DQ     DI     DQ     DI     DQ     DQ     DI     DQ     DQ</td></tdi<> | Katalog     Suchen>     Katalog     Suchen>     Filter     Filter     Filter     DQ     DI     DQ     DQ     DI     DQ     DI     DQ     DI     DQ     DQ     DI     DQ     DQ |
| PLC-Meldungen                                                                                                    | K III > 100% V 9 1                                                                                                    | 3                                                                                                    |
|                                                                                                    | Allgemein       Querverweise       Übersetzen         Allge Meldungen anzeigen       Image: Comparison of the set of the set                                                                                                    | Bibliothek                                                                                                    |
| Gard Beader// ISB Speicher                                                                                                    | ! Meldung Gehe zu ? Datum Zeit                                                                                                    | E .                                                                                                    |
| Caro ReadenUSB-Speicher                                                                                                    | O         Die Hardwarekonfiguration wurde erfolgreich geladen.         20.02.2015 16:21:42           Verbindungskonfiguration wurde erfolgreich geladen.         20.02.2015 16:21:42           Routing-Konfiguration wurde erfolgreich geladen.         20.02.2015 16:21:42           CL_1500 gestartet.         20.02.2015 16:22:42           Main wurde erfolgreich geladen.         20.02.2015 16:22:42           Usuch nach Folgreich geladen.         20.02.2015 16:22:42           Usuch nach Feinehmern in der Schnittstelle Intel(R) Ethernet Connection         20.02.2015 16:21:42                                                                                                    |                                                                                                    |
| > Detrilensisht                                                                                                    | C Ladevorgang abgeschlossen (Fehler: 0; Warnungen: 0). 20.02.2015 16:22:01                                                                                                    |                                                                                                    |
| > Detailansicht                                                                                                    |                                                                                                    | > Information                                                                                                    |
| Portalansicht     Dersicht                                                                                                    | 🚠 CPU_1500 🗸 Ladevorgang abgeschlo                                                                                                    | issen (Fehler: 0;                                                                                                    |

## 6.9 Archivieren des Projektes

→ Zum Archivieren des Projektes, wählen Sie bitte im Menüpunkt → "Projekt" den Punkt → "Archivieren …" aus.

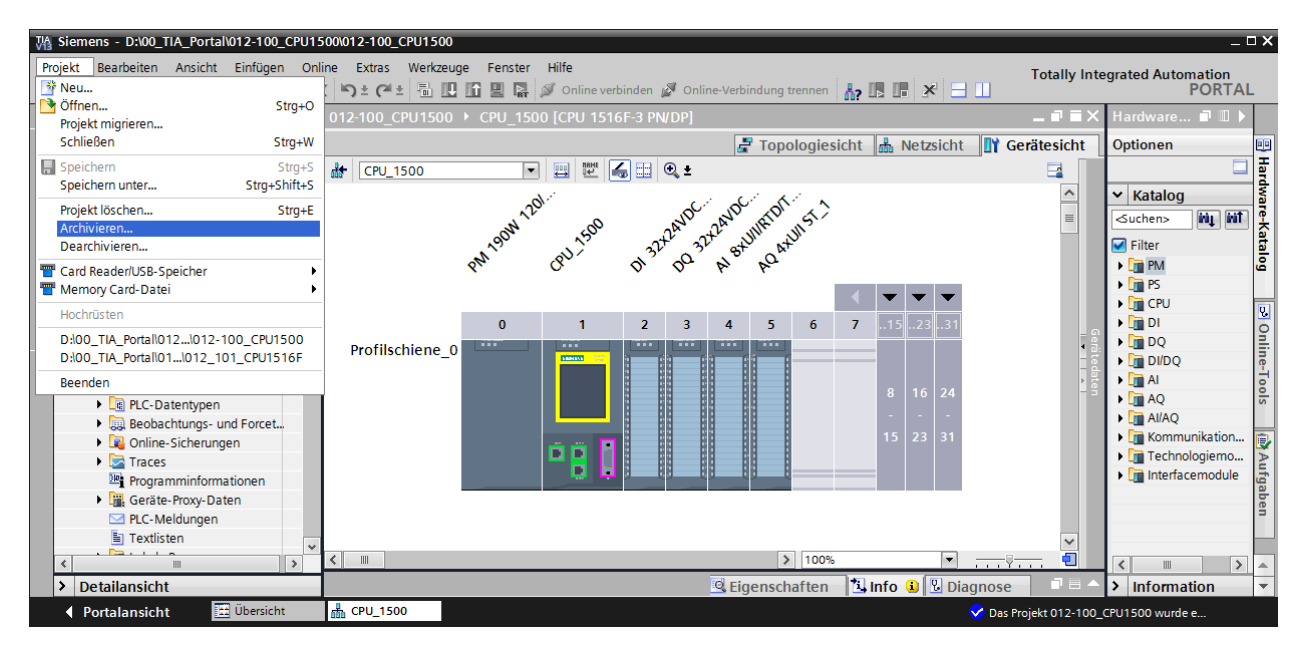

 $\rightarrow$  Bestätigen Sie die Abfrage zum Speichern des Projekts mit  $\rightarrow$  "Ja".

| Projekt ar | chivieren (0104:000006) X                                                                                                    |
|------------|----------------------------------------------------------------------------------------------------|
| 4          | Projekt speichern?<br>Das zuletzt gespeicherte Projekt wird archiviert. Soll das Projekt vor dem<br>Archivieren gespeichert werden, um die aktuellen Änderungen zu sichern? |
|            | Ja Nein                                                                                                    |

→ Wählen Sie einen Ordner, in dem Sie ihr Projekt archivieren wollen und speichern Sie es als Dateityp "TIA Portal-Projektarchive". (→ "TIA Portal-Projektarchive" → "SCE\_DE\_012-100\_Hardwarekonfiguration\_S7-1500..." → "Speichern")

| Aktuelles Projek | t archivieren unter.    | A                           | 40       | 3 × 12               | X                      |
|------------------|-------------------------|-----------------------------|----------|----------------------|------------------------|
| Speichern in:    | 👢 00_TIA_Portal         |                             | •        | G 🤌 📂 🛄 <del>-</del> |                        |
| Zuletzt besucht  | Name                    |                             | ~        |                      |                        |
| Desktop          |                         |                             |          |                      |                        |
| Computer         |                         |                             |          |                      |                        |
| Netzwerk         | •                       | III                         |          |                      | 4                      |
|                  | Dateiname:<br>Dateityp: | pezifische Hardwarekonfigur | ration_S | 7-1500_R1503 ▼<br>▼  | Speichern<br>Abbrechen |

## 6.10 Checkliste

| Nr. | Beschreibung                                                            | geprüft |
|-----|-------------------------------------------------------------------------|---------|
| 1   | Projekt wurde erstellt                                                  |         |
| 2   | Steckplatz 0: Powermodul mit der richtigen Bestellnummer                |         |
| 3   | Steckplatz 1: CPU mit der richtigen Bestellnummer                       |         |
| 4   | Steckplatz 1: CPU mit der richtigen Firmware-Version                    |         |
| 5   | Steckplatz 2: Digitales E-Modul mit der richtigen Bestellnummer         |         |
| 6   | Steckplatz 2: Digitales E-Modul mit der richtigen Firmware-Version      |         |
| 7   | Adressbereich des digitalen E-Moduls korrekt                            |         |
| 8   | Steckplatz 3: Digitales A-Modul mit der richtigen Bestellnummer         |         |
| 9   | Steckplatz 3: Digitales A-Modul mit der richtigen Firmware-Version      |         |
| 10  | Steckplatz 3: Adressbereich des digitalen A-Moduls korrekt              |         |
| 11  | Steckplatz 4: Analoges E-Modul mit der richtigen Bestellnummer          |         |
| 12  | Steckplatz 4: Analoges Eingangsmodul mit der richtigen Firmware-Version |         |
| 13  | Steckplatz 4: Adressenbereich des analogen Eingangsmoduls korrekt       |         |
| 14  | Steckplatz 5: Analoges A-Modul mit der richtigen Bestellnummer          |         |
| 15  | Steckplatz 5: Analoges A-Modul mit der richtigen Firmware-Version       |         |
| 16  | Steckplatz 5: Adressenbereich des analogen Ausgangsmoduls korrekt       |         |
| 17  | Hardwarekonfiguration wurde ohne Fehlermeldung übersetzt                |         |
| 18  | Hardwarekonfiguration wurde ohne Fehlermeldung geladen                  |         |
| 19  | Projekt wurde erfolgreich archiviert                                    |         |

# 7 Weiterführende Information

Zur Einarbeitung bzw. Vertiefung finden Sie als Orientierungshilfe weiterführende Informationen, wie z.B.: Getting Started, Videos, Tutorials, Apps, Handbücher, Programmierleitfaden und Trial Software/Firmware, unter nachfolgendem Link:

www.siemens.de/sce/s7-1500
# Automatisierungssystem SIMATIC S7-1500 SCE Lehrunterlagen

### TIA Portal Module 0XX-600 Version 04/2016

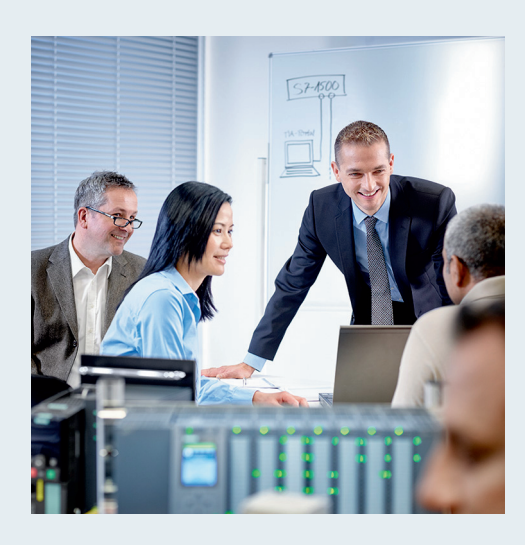

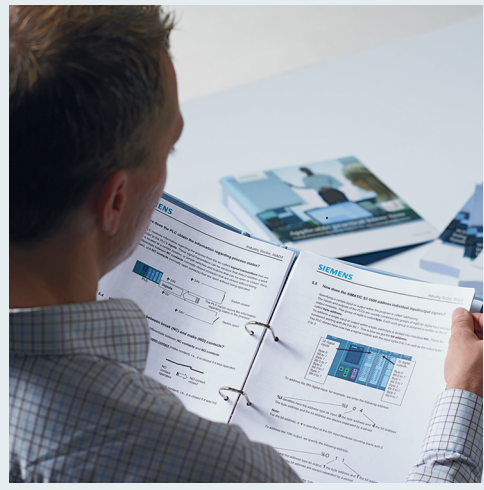

© Siemens AG 2016

| <b>TIA Portal Modul 000-000</b><br>Modul- und Konzeptbeschreibung                         | 1  |
|-------------------------------------------------------------------------------------------|----|
| <b>TIA Portal Modul 012-100</b><br>Unspezifische Hardwarekonfiguration<br>S7-1500         | 2  |
| <b>TIA Portal Modul 012-101</b><br>Spezifische Hardwarekonfiguration<br>CPU 1516F-3 PN/DP | 3  |
| <b>TIA Portal Modul 012-105</b><br>Spezifische Hardwarekonfiguration<br>CPU 1512C-1 PN    | 4  |
| <b>TIA Portal Modul 020-100</b><br>Prozessbeschreibung Sortieranlage                      | 5  |
| <b>TIA Portal Modul 032-100</b><br>Grundlagen der FC-Programmierung                       | 6  |
| <b>TIA Portal Modul 032-200</b><br>Grundlagen der FB-Programmierung                       | 7  |
| TIA Portal Modul 032-300<br>IEC-Zeiten und IEC-Zähler                                     | 8  |
| <b>TIA Portal Modul 032-410</b><br>Grundlagen Diagnose                                    | 9  |
| <b>TIA Portal Modul 032-420</b><br>Diagnose über das Web                                  | 10 |
| <b>TIA Portal Modul 032-500</b><br>Analoge Werte                                          | 11 |
| <b>TIA Portal Modul 032-600</b><br>Globale Datenbausteine                                 | 12 |
| <b>TIA Portal Modul 052-300</b><br>PID-Regler                                             | 13 |

#### Passende SCE Trainer Pakete zu diesen Lehrunterlagen

- SIMATIC S7 CPU 1516F-3 PN/DP Bestellnr.: 6ES7516-3FN00-4AB1
- SIMATIC STEP 7 Professional V13 Einzel-Lizenz
  Bestellnr.: 6ES7822-1AA03-4YA5
- SIMATIC STEP 7 Professional V13 12er Klassenraumlizenz Bestellnr.: 6ES7822-1BA03-4YA5
- SIMATIC STEP 7 Professional V13 12er Upgrade-Lizenz Bestellnr.: 6ES7822-1AA03-4YE5
- SIMATIC STEP 7 Professional V13 12er Upgrade-Lizenz Bestellnr.: 6ES7822-1BA03-4YE5
- SIMATIC STEP 7 Professional V13 20er Studenten-Lizenz Bestellnr.: 6ES7822-1AC03-4YA5

Bitte beachten Sie, dass diese Trainer Pakete ggf. durch Nachfolge-Pakete ersetzt werden. Eine Übersicht über die aktuell verfügbaren SCE Pakete finden Sie unter: <u>siemens.de/sce/tp</u>

#### Fortbildungen

Für regionale Siemens SCE Fortbildungen kontaktieren Sie Ihren regionalen SCE Kontaktpartner siemens.de/sce/contact

#### Weitere Informationen rund um SCE

siemens.de/sce

#### Verwendungshinweis

Die SCE Lehrunterlage für die durchgängige Automatisierungslösung Totally Integrated Automation (TIA) wurde für das Programm "Siemens Automation Cooperates with Education (SCE)" speziell zu Ausbildungszwecken für öffentliche Bildungs- und F&E-Einrichtungen erstellt. Die Siemens AG übernimmt bezüglich des Inhalts keine Gewähr.

Diese Unterlage darf nur für die Erstausbildung an Siemens Produkten/Systemen verwendet werden. D.h. sie kann ganz oder teilweise kopiert und an die Auszubildenden zur Nutzung im Rahmen deren Ausbildung ausgehändigt werden. Die Weitergabe sowie Vervielfältigung dieser Unterlage und Mitteilung ihres Inhalts ist innerhalb öffentlicher Aus- und Weiterbildungsstätten für Zwecke der Ausbildung gestattet.

Ausnahmen bedürfen der schriftlichen Genehmigung durch die Siemens AG Ansprechpartner: Herr Roland Scheuerer <u>roland.scheuerer@siemens.com</u>.

Zuwiderhandlungen verpflichten zu Schadensersatz. Alle Rechte auch der Übersetzung sind vorbehalten, insbesondere für den Fall der Patentierung oder GM-Eintragung.

Der Einsatz für Industriekunden-Kurse ist explizit nicht erlaubt. Einer kommerziellen Nutzung der Unterlagen stimmen wir nicht zu.

Wir danken der TU Dresden, besonders Prof. Dr.-Ing. Leon Urbas und Dipl.-Ing. Annett Pfeffer, der Fa. Michael Dziallas Engineering und allen weiteren Beteiligten für die Unterstützung bei der Erstellung dieser SCE Lehrunterlage.

# Inhaltsverzeichnis

| 1 |           | Zielstellung5 |        |                                                                              | 5 |
|---|-----------|---------------|--------|------------------------------------------------------------------------------|---|
| 2 |           | Voraussetzung |        |                                                                              | 5 |
| 3 | 3 Theorie |               |        | 5                                                                            |   |
|   | 3.        | 1             | Auto   | matisierungssystem SIMATIC S7-1500                                           | 5 |
|   |           | 3.1.1         |        | Baugruppenspektrum                                                           | 7 |
|   |           | 3.1.2         | 2      | Beispielkonfiguration 1                                                      | 0 |
|   | 3.        | 2             | Bedi   | en- und Anzeigeelemente der CPU 1516F-3 PN/DP 1                              | 1 |
|   |           | 3.2.1         |        | Frontansicht der CPU 1516F-3 PN/DP mit integriertem Display 1                | 1 |
|   |           | 3.2.2         | 2      | Status- und Fehleranzeigen 1                                                 | 1 |
|   |           | 3.2.3         | 3      | Bedien- und Anschlusselemente der CPU 1516F-3 PN/DP hinter der Frontklappe 1 | 2 |
|   |           | 3.2.4         | Ļ      | SIMATIC Memory Card 1                                                        | 3 |
|   |           | 3.2.5         | 5      | Betriebsartenschalter 1                                                      | 3 |
|   |           | 3.2.6         | 6      | Display der CPU 1                                                            | 4 |
|   | 3.        | 3             | Spei   | cherbereiche der CPU 1516F-3 PN/DP und der SIMATIC Memory Card 1             | 6 |
|   | 3.        | 4             | Prog   | rammiersoftware STEP 7 Professional V13 (TIA Portal V13)1                    | 7 |
|   |           | 3.4.1         |        | Projekt1                                                                     | 8 |
|   |           | 3.4.2         | 2      | Hardwarekonfiguration1                                                       | 8 |
|   |           | 3.4.3         | 3      | Zentrale und dezentrale Automatisierungsstruktur1                            | 9 |
|   |           | 3.4.4         | Ļ      | Planung der Hardware 1                                                       | 9 |
|   |           | 3.4.5         | 5      | TIA Portal - Projektansicht und Portalansicht 2                              | 0 |
|   |           | 3.4.6         | 6      | Grundeinstellungen für das TIA Portal 2                                      | 2 |
|   |           | 3.4.7         | ,      | IP-Adresse einstellen am Programmiergerät2                                   | 4 |
|   |           | 3.4.8         | 3      | IP-Adresse einstellen in der CPU 2                                           | 7 |
|   |           | 3.4.9         | )      | Memory Card formatieren in der CPU                                           | 0 |
|   |           | 3.4.1         | 0      | CPU Rücksetzen auf Werkseinstellung                                          | 1 |
| 4 |           | Aufg          | aben   | stellung3                                                                    | 2 |
| 5 |           | Plan          | ung.   |                                                                              | 2 |
| 6 |           | Struł         | kturie | rte Schritt-für-Schritt-Anleitung                                            | 3 |
|   | 6.        | 1             | Anle   | gen eines neuen Projektes                                                    | 3 |

#### SCE Lehrunterlage | TIA Portal Modul 012-101, Edition 02/2016 | Digital Factory, DF FA

|   | 6.2  | Einfügen der CPU 1516F-3 PN/DP                                                | . 34 |
|---|------|-------------------------------------------------------------------------------|------|
|   | 6.3  | Konfiguration Ethernet-Schnittstelle der CPU 1516F-3 PN/DP                    | . 38 |
|   | 6.4  | Konfiguration Fehlersicherheit der CPU 1516F-3 PN/DP                          | . 39 |
|   | 6.5  | Konfiguration Zugriffsstufe für die CPU 1516F-3 PN/DP                         | . 40 |
|   | 6.6  | Einfügen des digitalen Eingangsmoduls DI 32x24VDC HF                          | . 40 |
|   | 6.7  | Einfügen des digitalen Ausgangsmoduls DQ 32xDC24V / 0,5A ST                   | . 42 |
|   | 6.8  | Einfügen des Powermoduls PM 190W 120/230VAC                                   | . 43 |
|   | 6.9  | Konfigurieren der Adressbereiche des digitalen Eingangs- sowie Ausgangsmoduls | . 44 |
|   | 6.10 | Speichern und Übersetzen der Hardware-Konfiguration                           | . 45 |
|   | 6.11 | Laden der Hardwarekonfiguration in das Gerät                                  | . 46 |
|   | 6.12 | Laden der Hardwarekonfiguration in die Simulation PLCSIM (Optional)           | . 51 |
|   | 6.13 | Archivieren des Projektes                                                     | . 59 |
|   | 6.14 | Checkliste                                                                    | . 60 |
| 7 | Übu  | ng                                                                            | . 61 |
|   | 7.1  | Aufgabenstellung – Übung                                                      | . 61 |
|   | 7.2  | Planung                                                                       | . 61 |
|   | 7.3  | Checkliste – Übung                                                            | . 62 |
| 8 | Wei  | terführende Information                                                       | 63   |

# SPEZIFISCHE HARDWAREKONFIGURATION – SIMATIC S7-1516F PN/DP

# 1 Zielstellung

In diesem Kapitel lernen Sie zuerst ein *Projekt anzulegen*. Anschließend wird Ihnen gezeigt wie die *Hardware konfiguriert* wird.

## 2 Voraussetzung

Sie benötigen keine Voraussetzungen aus anderen Kapiteln zum erfolgreichen Abschließen dieses Kapitels.

# 3 Theorie

### 3.1 Automatisierungssystem SIMATIC S7-1500

Das Automatisierungssystem SIMATIC S7-1500 ist ein modulares Steuerungssystem für den mittleren und oberen Leistungsbereich. Es gibt ein umfassendes Baugruppenspektrum zur optimalen Anpassung an die Automatisierungsaufgabe.

SIMATIC S7-1500 ist die Weiterentwicklung der Automatisierungssysteme SIMATIC S7-300 und S7-400 mit den folgenden neuen Leistungsmerkmalen:

- Erhöhte Systemperformance
- Integrierte Motion Control Funktionalität
- PROFINET IO IRT
- Integriertes Display für maschinennahe Bedienung und Diagnose
- STEP 7 Sprachinnovationen unter Beibehaltung bewährter Funktionen

Die S7-1500- Steuerung besteht aus einer Stromversorgung ①, einer CPU mit integriertem Display ② und Ein- bzw. Ausgangsbaugruppen für digitale und analoge Signale ③. Montiert werden die Baugruppen auf eine Profilschiene mit integriertem Hutschienenprofil ④. Gegebenenfalls kommen noch Kommunikationsprozessoren und Funktionsmodule für spezielle Aufgaben wie z.B. Schrittmotoransteuerung zum Einsatz.

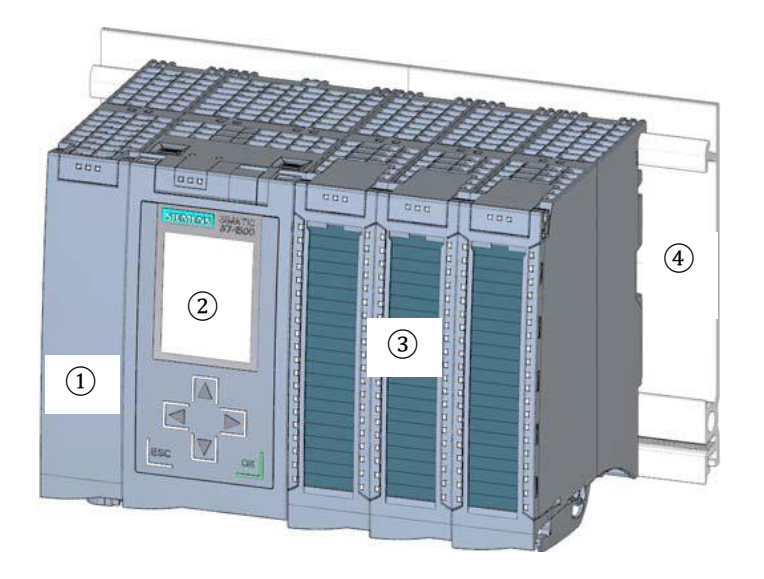

Die Speicherprogrammierbare Steuerung (SPS) überwacht und steuert mit dem S7-Programm eine Maschine oder einen Prozess. Die E/A-Baugruppen werden dabei im S7-Programm über die Eingangsadressen (%E) abgefragt und Ausgangsadressen (%A) angesprochen.

Programmiert wird das System mit der Software STEP 7 Professional V13.

#### 3.1.1 Baugruppenspektrum

SIMATIC S7-1500 ist ein modulares Automatisierungssystem und bietet das folgende Baugruppenspektrum:

#### Zentralbaugruppen CPU mit integriertem Display

Die CPUs haben unterschiedliche Leistungsfähigkeit und führen das Anwenderprogramm aus. Außerdem werden die weiteren Baugruppen über den Rückwandbus mit der integrierten Systemstromversorgung versorgt.

Weitere Eigenschaften und Funktionen der CPU:

- Kommunikation über Ethernet
- Kommunikation über PROFIBUS/PROFINET
- HMI-Kommunikation zu Bedien- und Beobachtungsgeräten
- Webserver
- Integrierte Technologiefunktionen (z.B.: PID-Regler, Motion Control, etc...)
- Systemdiagnose
- Integrierte Sicherheit (z.B.: Know-how-, Kopier-, Zugriffs-, Integritäts-Schutz)

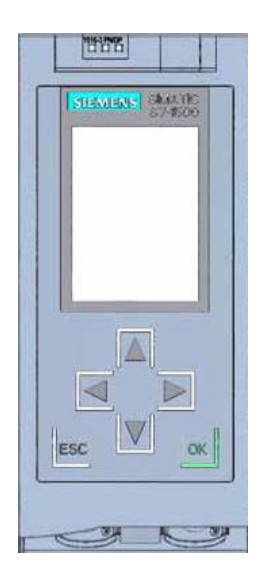

#### Systemstromversorgungsmodule PS (Eingangsnennspannungen 24V DC bis 230V AC/DC)

mit Anschluss zum Rückwandbus versorgen die projektierten Module mit der internen Versorgungsspannung.

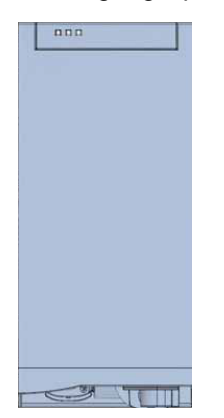

#### Laststromversorgungsmodule PM (Eingangsnennspannungen 120/230V AC)

besitzen keinen Anschluss zum Rückwandbus des Automatisierungssystems S7-1500. Mit der Laststromversorgung werden Systemstromversorgung der CPU, Ein- und Ausgabestromkreise der Peripheriemodule und die Sensorik und Aktorik mit DC 24V versorgt.

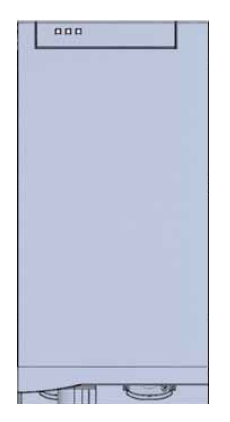

#### Peripheriemodule

für Digitaleingabe (DI) / Digitalausgabe (DQ) / Analogeingabe (AI) / Analogausgabe (AQ)

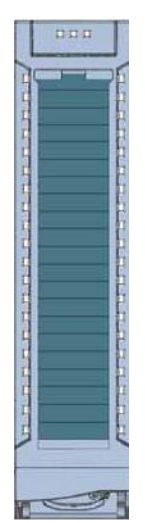

#### **Technologiemodule TM**

als Inkrementalgeber und Impulsgeber mit/ohne Richtungspegel.

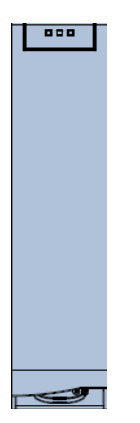

#### Kommunikationsmodule CM

für serielle Kommunikation RS232 / RS422 / RS 485 , PROFIBUS und PROFINET.

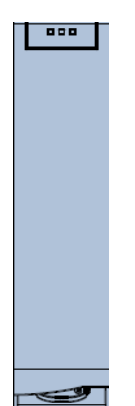

#### SIMATIC Memory Card

bis maximal 2GByte zum Speichern der Programmdaten und einfacheren Austausch der CPUs im Wartungsfall.

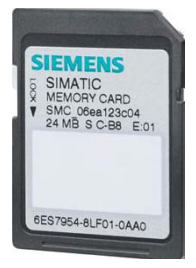

#### 3.1.2 Beispielkonfiguration

Folgende Konfiguration eines Automatisierungssystems S7-1500 wird für das Programmbeispiel in dieser Unterlage verwendet.

|   | CRI 28124                   |                                                                                                    |                                                                                                    |             | *C+sill \$7 |
|---|-----------------------------|----------------------------------------------------------------------------------------------------|----------------------------------------------------------------------------------------------------|-------------|-------------|
|   | SIEMENS SINA TIC<br>ST-1500 | NOT DE 2.0<br>DE 0.1 DE 2.1<br>DE 0.2 DE 2.2<br>S3 DE 2.3                                                                                                    | M0 D0<br>D0 D0<br>D0 D0<br>D0 D0                                                                                                    | AE4 AE12    | A0 4        |
| 1 | 2                           | B1 DE 2.4<br>DE 0.5 DE 2.5<br>DE 0.6 DE 2.6<br>DE 0.7 DE 2.7                                                                                                    | DO DO<br>DO DO<br>DO DO                                                                                                    | AE6 AE14    | A0 6        |
|   |                             | 3                                                                                                    | 4                                                                                                    | 5           | 6           |
|   |                             | 10         DE1.1         DE3.1         11           11         DE1.2         DE3.2         11           12         DE1.2         DE3.2         11           13         DE3.3         11         11           14         DE1.4         DE3.4         11           15         DE1.5         DE3.5         11           16         DE1.5         DE3.6         11           17         DE1.7         DE3.7         11           18         DE1.7         DE3.7         11 | DO         DO           DO         DO           DO         DO           DO         DO           DO         DO           DO         DO           DO         DO           DO         DO           DO         DO           DO         DO | AE 10 AE 18 | AO 10       |

- ① Laststromversorgungsmodul PM mit Eingang 120/230V AC, 50Hz / 60Hz, 190W und Ausgang 24V DC / 8A
- ② Zentralbaugruppe CPU 1516F-3 PN/DP mit integrierten PROFIBUS und PROFINET-Schnittstellen
- ③ Peripheriemodul 32x Digitaleingabe DI 32x24VDC HF
- (4) Peripheriemodul 32x Digitalausgabe DQ 32x24VDC/0.5A HF
- (5) Peripheriemodul 8x Analogeingabe AI 8xU/I/RTD/TC ST
- 6 Peripheriemodul 4x Analogausgabe AQ 4xU/I ST

### 3.2 Bedien- und Anzeigeelemente der CPU 1516F-3 PN/DP

Das folgende Bild zeigt die Bedien- und Anzeige-Elemente einer CPU 1516F-3 PN/DP. Anordnung und Anzahl der Elemente weichen bei anderen CPUs von diesem Bild ab.

### 3.2.1 Frontansicht der CPU 1516F-3 PN/DP mit integriertem Display

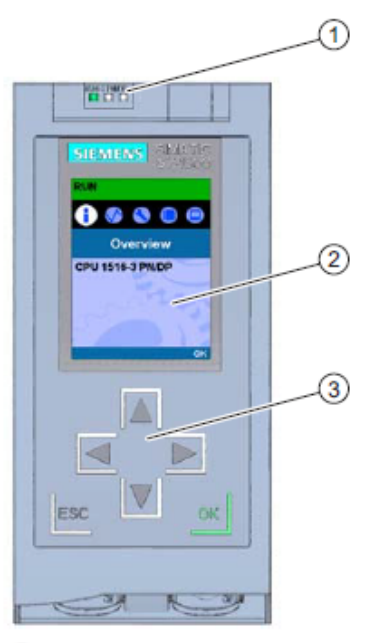

- LED-Anzeigen f
  ür den aktuellen Betriebszustand und Diagnosestatus der CPU
- ② Display
- ③ Bedientasten

#### 3.2.2 Status- und Fehleranzeigen

Die CPU ist mit folgenden LED-Anzeigen ausgestattet:

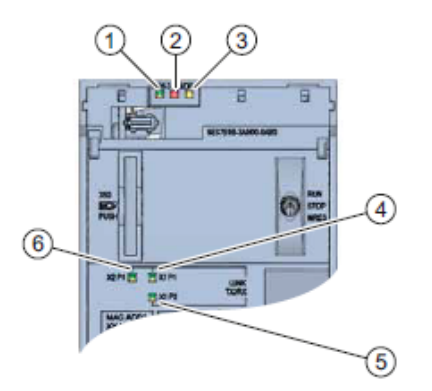

- RUN/STOP-LED (gelb/grüne LED)
- ② ERROR-LED (rote LED)
- ③ MAINT-LED (gelbe LED)
- ④ LINK RX/TX-LED f
  ür Port X1 P1 (gelb/gr
  üne LED)
- (5) LINK RX/TX-LED f
  ür Port X1 P2 (gelb/gr
  üne LED)
- ⑥ LINK RX/TX-LED f
  ür Port X2 P1 (gelb/gr
  üne LED)

3.2.3 Bedien- und Anschlusselemente der CPU 1516F-3 PN/DP hinter der Frontklappe

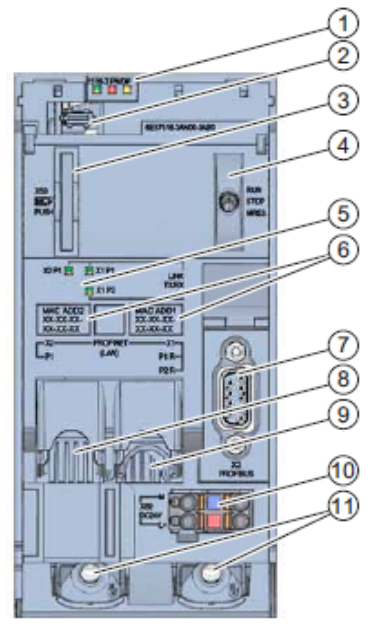

- LED-Anzeigen f
  ür den aktuellen Betriebszustand und Diagnosestatus der CPU
- ② Display-Anschluss
- ③ Schacht f
  ür die SIMATIC Memory Card
- ④ Betriebsartenschalter
- (5) LED-Anzeigen für die 3 Ports der PROFINET-Schnittstellen X1 und X2
- ⑥ MAC-Adressen der Schnittstellen
- ⑦ PROFIBUS-Schnittstelle (X3)
- (8) PROFINET-Schnittstelle (X2) mit 1 Port
- PROFINET-Schnittstelle (X1) mit 2-Port-Swich
- ① Anschluss f
  ür die Versorgungsspannung
- Befestigungsschrauben

*Hinweis:* Die Frontklappe mit dem Display kann im laufenden Betrieb gezogen und gesteckt werden.

#### 3.2.4 SIMATIC Memory Card

Als Speichermodul für die CPUs wird eine SIMATIC Micro Memory Card verwendet. Diese ist eine mit dem Windows Filesystem kompatible, vorformatierte Speicherkarte. Sie ist mit unterschiedlichen Speichergrößen erhältlich und für folgende Zwecke verwendbar:

- Transportabler Datenträger
- Programmkarte
- Firmware-Update-Karte

Für den Betrieb der CPU **muss** die MMC gesteckt sein, da die CPUs keinen integrierten Ladespeicher besitzen. Zum Schreiben/Lesen der SIMATIC Memory Card mit dem PG/PC ist ein handelsüblicher SD-Kartenleser notwendig. Damit können z.B. Dateien mit dem Windows Explorer direkt auf die SIMATIC Memory Card kopiert werden.

*Hinweis:* Es wird empfohlen die SIMATIC Memory Card nur im Zustand NETZ-AUS der CPU zu ziehen oder zu stecken.

#### 3.2.5 Betriebsartenschalter

Über den Betriebsartenschalter können Sie die aktuelle Betriebsart der CPU einstellen. Der Betriebsartenschalter ist als Kippschalter mit 3 Schaltstellungen ausgeführt.

| Stellung | Bedeutung        | Erläuterung                                    |  |
|----------|------------------|------------------------------------------------|--|
| RUN      | Betriebsart RUN  | Die CPU bearbeitet das Anwenderprogramm.       |  |
| STOP     | Betriebsart STOP | Die CPU bearbeitet das Anwenderprogramm nicht. |  |
| MRES     | Urlöschen        | Stellung für das Urlöschen der CPU.            |  |

Mit der Schaltfläche auf dem CPU-Bedienpanel der Software STEP 7 Professional V13 können Sie unter Online&Diagnose den Betriebszustand (**STOP** bzw. **RUN**) ebenfalls umschalten.

Außerdem enthält das Bedienpanel eine Schaltfläche **MRES** zum Urlöschen und zeigt die Status-LEDs der CPU an.

|       | DUN  |
|-------|------|
|       | KUN  |
| ERROR | STOP |
| MAINT | MRES |

#### 3.2.6 Display der CPU

Die S7-1500 CPU hat eine Frontklappe mit einem Display und Bedientasten. Auf dem Display können in verschiedenen Menüs Kontroll- oder Statusinformationen angezeigt und zahlreiche Einstellungen vorgenommen werden. Mit den Bedientasten navigieren Sie durch die Menüs.

#### Das Display der CPU bietet folgende Funktionen:

- Es können 6 unterschiedliche Anzeigesprachen gewählt werden.
- Diagnosemeldungen werden im Klartext dargestellt.
- Die Schnittstellen-Einstellungen können vor Ort geändert werden.
- Eine Passwortvergabe für die Displaybedienung ist über das TIA Portal möglich.

#### Ansicht des Displays einer S7-1500:

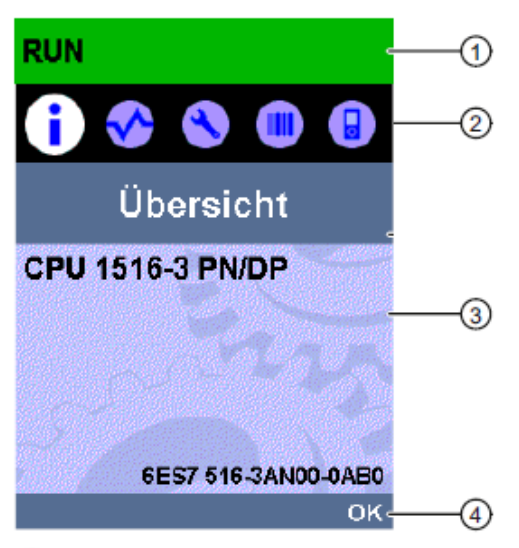

- CPU-Statusinformationen
- Bezeichnung der Untermenüs
- ③ Anzeigefeld der Informationen
- ④ Navigationshilfe, z. B. OK/ESC oder die Seitennummer

#### Bedientasten des Displays

- Vier Pfeil-Tasten: "nach oben", "nach unten", "nach links", "nach rechts"
- Eine ESC-Taste
- Eine OK-Taste

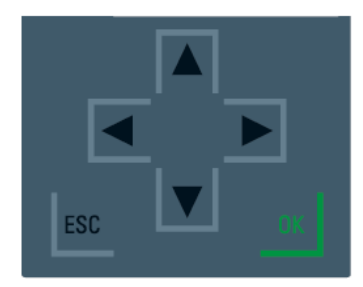

#### Funktionen der Tasten "OK" und "ESC"

- $\rightarrow$  Bei Menüpunkten, in denen eine Eingabe gemacht werden kann:
  - $\mbox{OK} \rightarrow \mbox{gültiger}$  Zugang zum Menüpunkt, Bestätigen der Eingabe und Verlassen des Editiermodus
  - ESC → Herstellen des ursprünglichen Inhalts (d.h. Änderungen werden nicht gespeichert) und Verlassen des Editiermodus
- $\rightarrow$  Bei Menüpunkten, in denen keine Eingabe gemacht werden kann:
  - OK → zum nächsten Untermenüpunkt
  - ESC → zurück zum vorherigen Menüpunkt

#### Verfügbare Untermenüs des Displays:

| Hauptmenüpunkte                        | Bedeutung | Erklärung                                                                                                    |
|----------------------------------------|-----------|----------------------------------------------------------------------------------------------------|
| 1                                      | Übersicht | Das Menü "Übersicht" beinhaltet Angaben über die<br>Eigenschaften der CPU.                                                                                                    |
| Diagnose       S         Einstellungen |           | Das Menü "Diagnose" beinhaltet Angaben über<br>Diagnosemeldungen, die Diagnosebeschreibung und die<br>Anzeige der Alarme. Des Weiteren gibt es Auskunft über die<br>Netzwerkeigenschaften jeder Schnittstelle der CPU.                                                   |
|                                        |           | Im Menü "Einstellungen" werden IP-Adressen der CPU<br>vergeben, Datum, Uhrzeit, Zeitzonen, Betriebszustände<br>(RUN/STOP) und Schutzstufen eingestellt, die CPU<br>urgelöscht und auf Werkseinstellungen zurückgesetzt und der<br>Status der Firmware-Updates angezeigt. |
|                                        | Module    | Das Menü "Module" beinhaltet Angaben über die in Ihrem<br>Aufbau verwendeten Module. Die Module können zentral<br>und/oder dezentral eingesetzt sein.                                                                                                    |
|                                        |           | Dezentrale Module sind über PROFINET und/oder<br>PROFIBUS an die CPU angebunden.                                                                                                    |
|                                        |           | Sie haben hier die Möglichkeit, die IP-Adressen für einen CP<br>einzustellen.                                                                                                    |
|                                        | Display   | Im Menü "Display" werden Einstellungen rund um das Display<br>vorgenommen, z. B. Einstellen der Sprache, der Helligkeit und<br>des Energiespar-Modus (Der Energiespar-Modus schaltet das<br>Display dunkel. Der Standby-Modus schaltet das Display ab).                  |

### 3.3 Speicherbereiche der CPU 1516F-3 PN/DP und der SIMATIC Memory Card

Das folgende Bild zeigt die Speicherbereiche der CPU und den Ladespeicher auf der

SIMATIC Memory Card.

Neben dem Ladespeicher können mit dem Windows Explorer noch weitere Daten auf die SIMATIC Memory Card geladen werden. Dies sind z.B. Rezepturen, Data Logs, Sicherungen von Projekten, zusätzliche Dokumentation zum Programm.

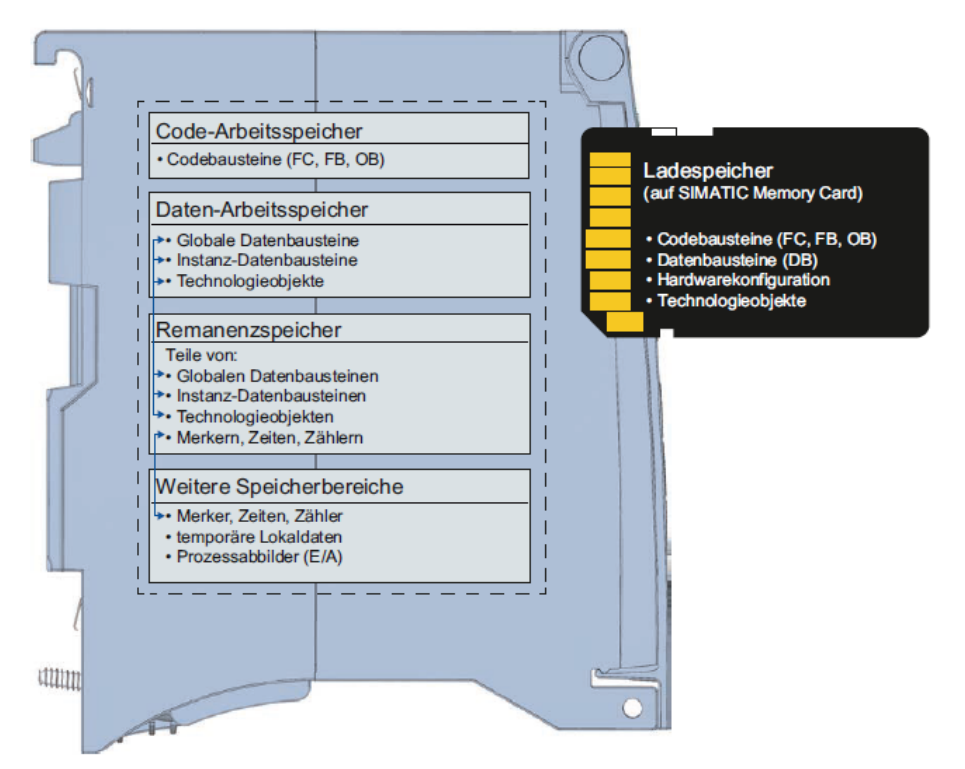

#### Ladespeicher

Der Ladespeicher ist ein nichtflüchtiger Speicher für Codebausteine, Datenbausteine, Technologieobjekte und für die Hardware-Konfiguration. Beim Laden dieser Objekte in die CPU werden sie zunächst im Ladespeicher abgelegt. Dieser Speicher befindet sich auf der SIMATIC Memory Card.

#### Arbeitsspeicher

Der Arbeitsspeicher ist ein flüchtiger Speicher, der die Code- und Datenbausteine enthält. Der Arbeitsspeicher ist in die CPU integriert und nicht erweiterbar. Der Arbeitsspeicher ist bei den S7-1500 CPUs in zwei Bereiche aufgeteilt:

- $\rightarrow$  Code-Arbeitsspeicher:
  - Der Code-Arbeitsspeicher enthält ablaufrelevante Teile des Programmcodes.
- $\rightarrow$  Daten-Arbeitsspeicher:
  - Der Daten-Arbeitsspeicher enthält die ablaufrelevanten Teile der Datenbausteine und Technologieobjekte.

Bei den Betriebszustandsübergängen NETZ-EIN nach Anlauf und bei STOP nach Anlauf werden Variablen von globalen Datenbausteinen, Instanz-Datenbausteinen und Technologieobjekten mit ihren Startwerten initialisiert. Remanente Variablen erhalten ihre im Remanenzspeicher gesicherten aktuellen Werte.

#### Remanenzspeicher

Der Remanenzspeicher ist ein nichtflüchtiger Speicher zur Sicherung bestimmter Daten bei Spannungsausfall. Im Remanenzspeicher werden die als remanent definierten Variablen und Operandenbereiche gesichert. Diese Daten bleiben über eine Abschaltung oder einen Spannungsausfall hinweg erhalten.

Alle anderen Programmvariablen werden bei den Betriebszustandsübergängen NETZ-EIN nach Anlauf und bei STOP nach Anlauf auf ihre Startwerte gesetzt.

Der Inhalt des Remanenzspeichers wird durch folgende Aktionen gelöscht:

- Urlöschen
- Rücksetzen auf Werkseinstellungen

*Hinweis:* Im Remanenzspeicher werden auch bestimmte Variablen von Technologieobjekten gespeichert. Diese werden beim Urlöschen nicht gelöscht.

### 3.4 Programmiersoftware STEP 7 Professional V13 (TIA Portal V13)

Die Software STEP 7 Professional V13 (TIA Portal V13) ist das Programmierwerkzeug für die Automatisierungssysteme:

- SIMATIC S7-1500
- SIMATIC S7-1200
- SIMATIC S7-300
- SIMATIC S7-400
- SIMATIC WinAC

Mit STEP 7 Professional V13 können die folgenden Funktionen für die Automatisierung einer Anlage genutzt werden:

- Konfigurierung und Parametrierung der Hardware
- Festlegung der Kommunikation
- Programmierung
- Test, Inbetriebnahme und Service mit den Betriebs-/Diagnosefunktionen
- Dokumentation
- Erstellung von Visualisierungen f
  ür SIMATIC Basic Panels mit dem integrierten WinCC Basic.
- Mit weiteren WinCC-Paketen können auch Visualisierungslösungen für PCs und andere Panels erstellt werden

Alle Funktionen werden durch eine ausführliche Online-Hilfe unterstützt.

#### 3.4.1 Projekt

Zum Lösen einer Automatisierungs- und Visualisierungsaufgabe legen Sie im TIA Portal ein Projekt an. Ein Projekt im TIA Portal beinhaltet sowohl die Konfigurationsdaten für den Aufbau der Geräte und die Vernetzung der Geräte untereinander als auch die Programme und die Projektierung der Visualisierung.

#### 3.4.2 Hardwarekonfiguration

Die *Hardwarekonfiguration* beinhaltet die Konfiguration der Geräte bestehend aus der Hardware der Automatisierungssysteme, den intelligenten Feldgeräten und der Hardware zur Visualisierung. Die Konfiguration der Netzte legt die Kommunikation zwischen den verschiedenen Hardwarekomponenten fest. Die einzelnen Hardwarekomponenten werden aus Katalogen in die *Hardwarekonfiguration eingefügt*.

Die Hardware der Automatisierungssysteme setzt sich aus Steuerungen (CPU), aus Signalmodulen für Eingangs- und Ausgangssignale (SM) und Kommunikations- und Schnittstellenmodulen (CP; IM) zusammen. Zur Energieversorgung der Module stehen des Weiteren Strom- und Spannungsversorgungsmodule (PS, PM) zur Verfügung.

Die Signalmodule und die intelligenten Feldgeräte verbinden den Ein- und Ausgangsdaten Prozess, der automatisiert und visualisiert werden soll, mit dem Automatisierungssystem.

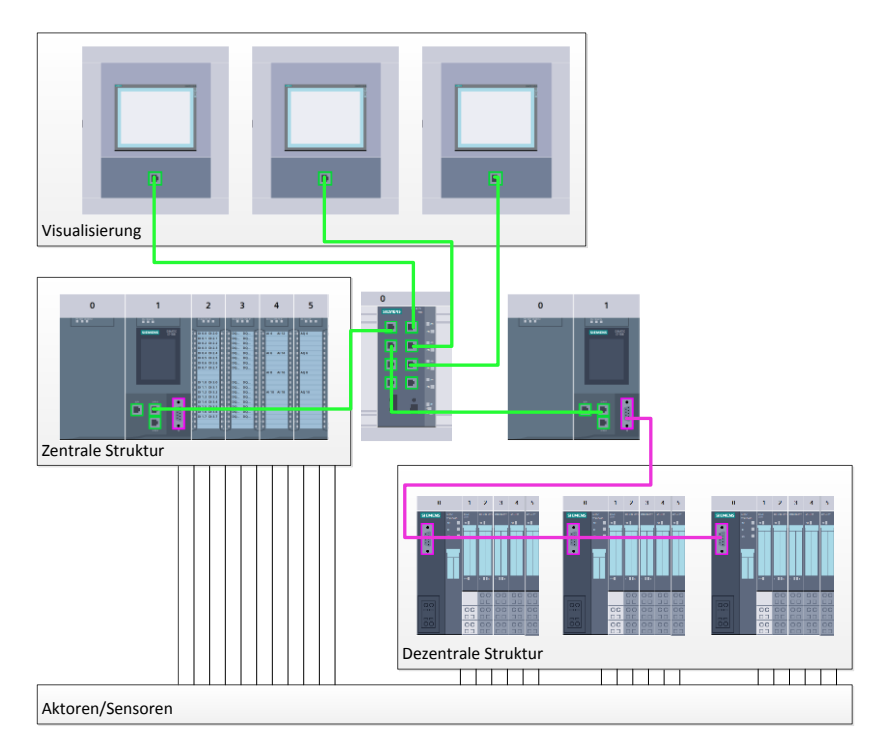

Abbildung 1: Beispiel für Hardwarekonfiguration mit zentralen und dezentralen Strukturen

Die Hardwarekonfiguration ermöglicht es die Automatisierungs- und Visualisierungslösungen in das Automatisierungssystem zu laden bzw. der Steuerung den Zugriff auf die angeschlossenen Signalmodule zu ermöglichen.

#### 3.4.3 Zentrale und dezentrale Automatisierungsstruktur

In Abbildung 1 wird eine Automatisierungsstruktur dargestellt, die sowohl zentrale als auch dezentrale Strukturen enthält.

In zentralen Strukturen werden die Eingangs- und Ausgangssignale vom Prozess über konventionelle Verdrahtung an die Signalmodule übertragen, die direkt an die Steuerung angeschlossen sind. Mit der konventionellen Verdrahtung ist der Anschluss von Sensoren und Aktoren über 2- oder 4-Draht-Leitungen gemeint.

Heutzutage wird überwiegend die dezentrale Struktur genutzt. Hier sind die Sensoren und Aktoren nur noch bis zu den Signalmodulen der Feldgeräte konventionell verdrahtet. Die Signalübertragung von den Feldgeräten zur Steuerung wird über ein industrielles Kommunikationssystem realisiert.

Als industrielles Kommunikationssystem kommen sowohl klassische Feldbusse wie PROFIBUS, Modbus und Foundation Fieldbus zum Einsatz als auch Ethernet-basierte Kommunikationssysteme wie PROFINET.

Zusätzlich können über das Kommunikationssystem auch intelligente Feldgeräte angeschlossen werden in denen eigenständige Programme ablaufen. Diese Programme können ebenfalls mit dem TIA Portal erstellt werden.

#### 3.4.4 Planung der Hardware

Bevor Sie die Hardware konfigurieren können, müssen Sie die Hardwareplanung vornehmen. Im Allgemeinen beginnen Sie mit der Auswahl und Anzahl der benötigten Steuerungen. Anschließend wählen Sie die Kommunikationsbaugruppen und Signalmodule aus. Die Auswahl der Signalmodule erfolgt anhand der Anzahl und Art der benötigten Ein- und Ausgänge. Zum Abschluss muss für jede Steuerung oder Feldgerät eine Stromversorgung gewählt werden, die die benötigte Versorgung sicherstellt.

Für die Planung der Hardware-Konfiguration sind der geforderte Funktionsumfang und die Umgebungsbedingungen von entscheidender Bedeutung. So ist zum Beispiel der Temperatur-Bereich im Einsatzgebiet mitunter ein limitierender Faktor für die Auswahl der möglichen Geräte. Eine weitere Anforderung könnte beispielsweise die Ausfallsicherheit sein.

Mit dem <u>TIA Selection Tool</u> (Automatisierungstechnik  $\rightarrow$  TIA Selection Tool auswählen und den Anweisungen folgen) steht Ihnen ein Unterstützungswerkzeug zur Verfügung. Hinweis: TIA Selection Tool benötigt Java.

*Hinweis für Onlinerecherche:* Bei Vorhandensein mehrerer Handbücher sollten Sie auf die Beschreibung "Gerätehandbuch" achten, um die Gerätespezifikationen zu erhalten.

#### 3.4.5 TIA Portal - Projektansicht und Portalansicht

Im TIA Portal existieren zwei Sichten, die wichtig sind. Beim Starten erscheint standardmäßig die Portalansicht, welche besonders für Einsteiger die ersten Schritte erleichtert.

Die Portalansicht bietet eine aufgabenorientierte Sicht der Werkzeuge zur Bearbeitung des Projektes. Hier können Sie schnell entscheiden, was Sie tun möchten und das Werkzeug für die jeweilige Aufgabe aufrufen. Falls erforderlich, wird für die ausgewählte Aufgabe automatisch zur Projektansicht gewechselt.

Abbildung 2 stellt die Portalansicht dar. Ganz links unten besteht die Möglichkeit zwischen dieser Ansicht und der Projektansicht zu wechseln.

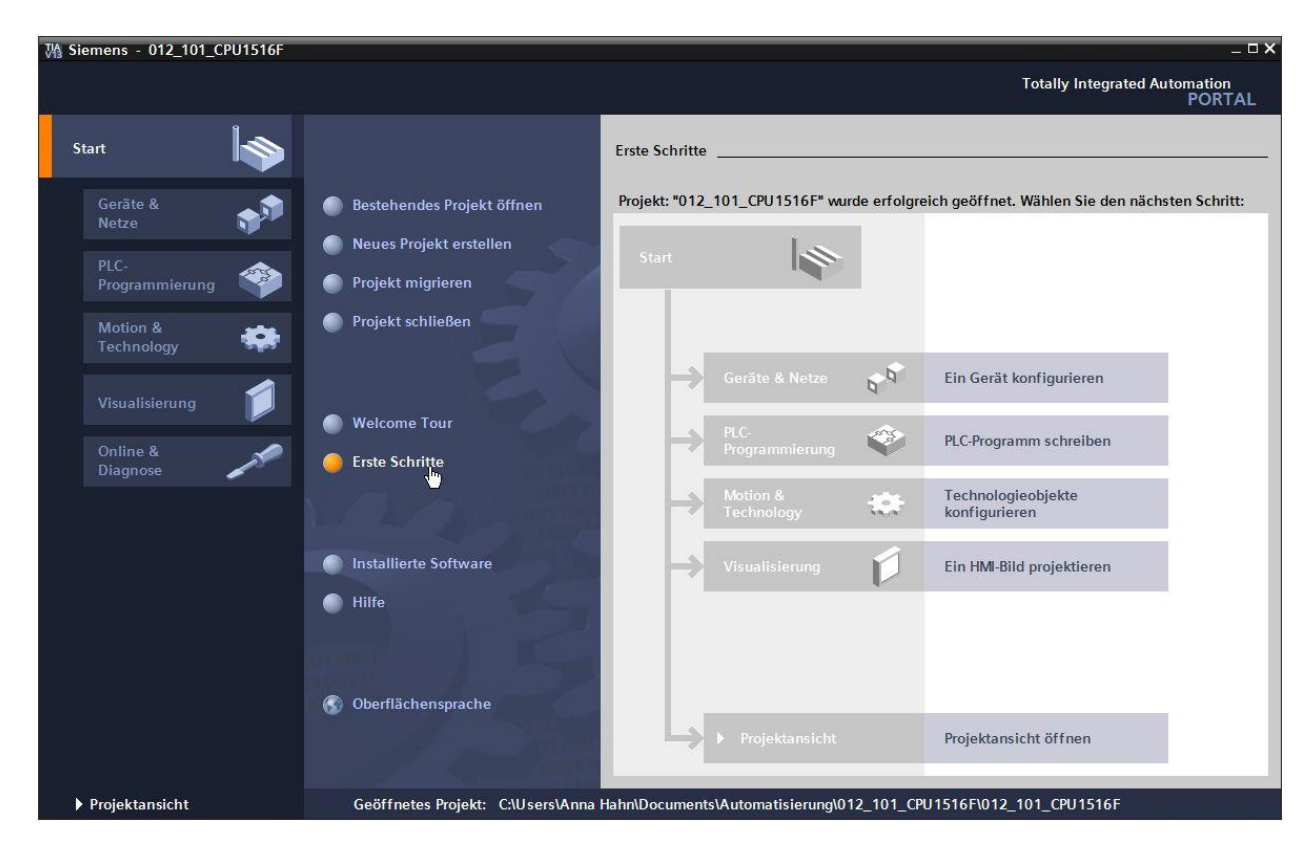

Abbildung 2: Portalansicht

Die Projektansicht, wie in Abbildung 3 dargestellt, dient der Hardwarekonfiguration, der Programmierung, Erstellung der Visualisierung und vielen weiterführenden Aufgaben.

Dabei gibt es standardmäßig oben die Menüleiste mit den Funktionsleisten, links die Projektnavigation mit sämtlichen Bestandteilen eines Projektes und rechts die so genannten Task-Cards' mit z.B. Anweisungen und Bibliotheken.

Wird in der Projektnavigation ein Element (zum Beispiel die Gerätekonfiguration) ausgewählt, so wird dieses in der Mitte angezeigt und kann dort bearbeitet werden.

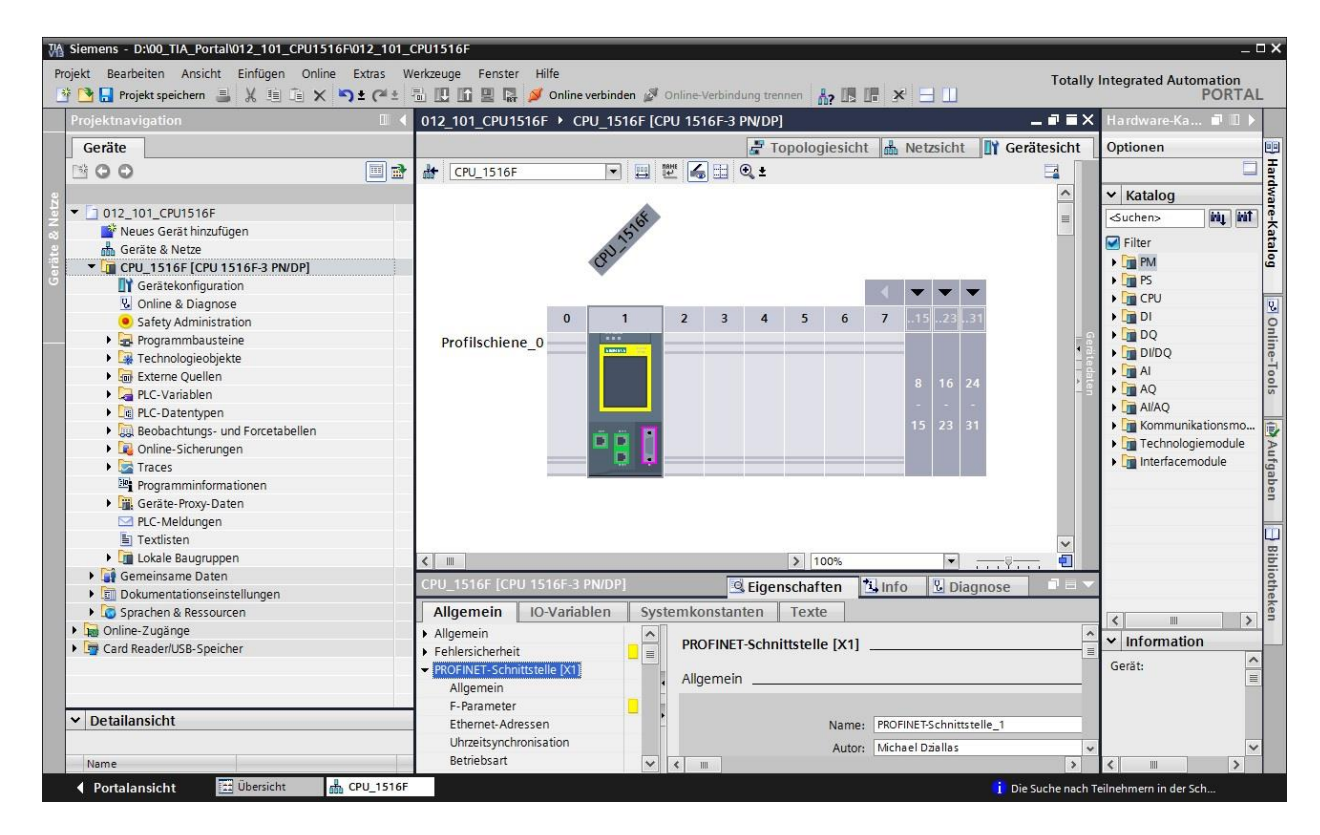

Abbildung 3: Projektansicht

#### 3.4.6 Grundeinstellungen für das TIA Portal

- → Der Benutzer kann f
  ür bestimmte Einstellungen im TIA Portal individuelle Voreinstellungen vornehmen. Ein paar wichtige Einstellungen werden hier gezeigt.
- $\rightarrow$  Wählen Sie in der Projektansicht im Menü  $\rightarrow$  "Extras" und danach  $\rightarrow$  "Einstellungen".

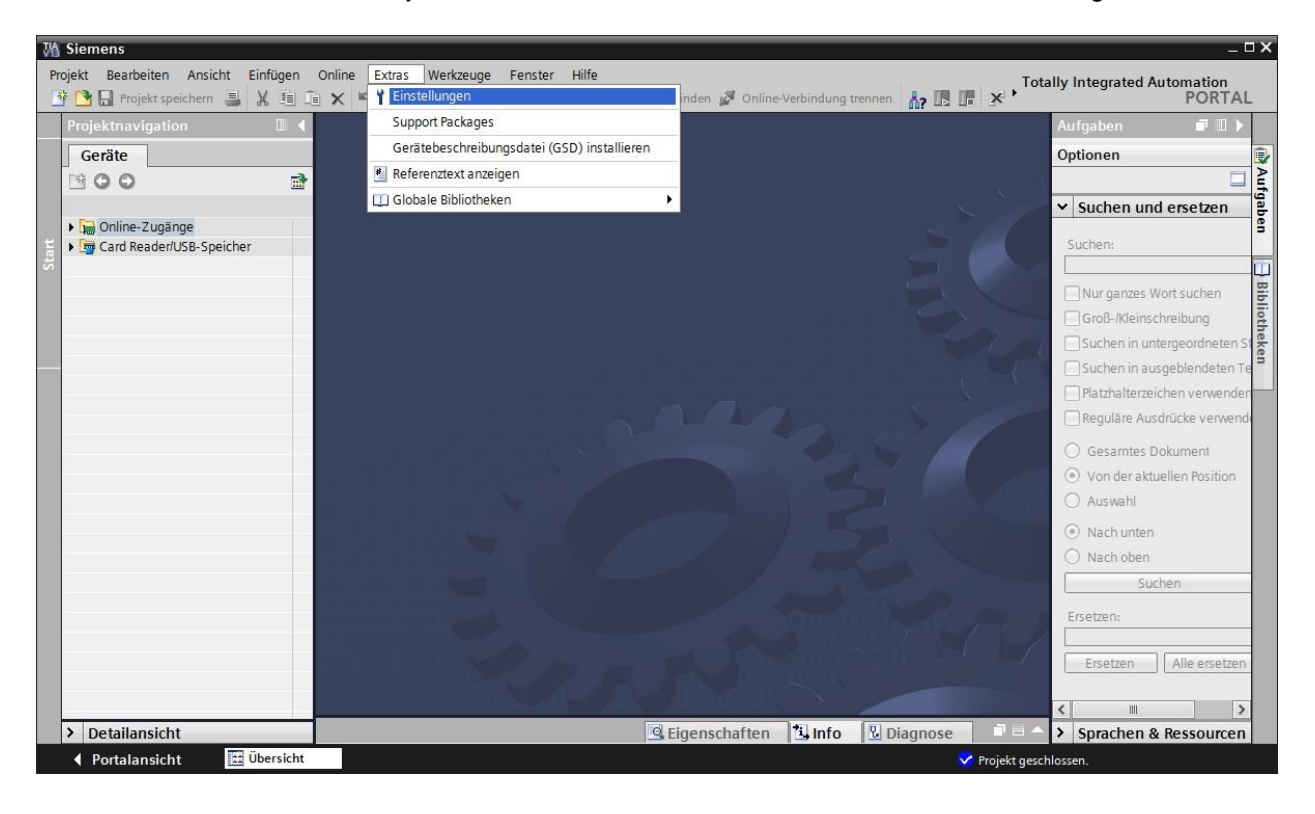

- → Eine Grundeinstellung ist die Wahl der Oberflächensprache und die Sprache für die Programmdarstellung. In den folgenden Unterlagen wird hier bei beiden Einstellungen mit der Sprache "Deutsch" gearbeitet.
- → Wählen Sie in den "Einstellungen" im Punkt → "Allgemein" die "Oberflächensprache → Deutsch" und die "Mnemonik → Deutsch".

| W     | Siemens                                       |                                                            |                                                                                                    |                               | _ 🗆 X  |
|-------|-----------------------------------------------|------------------------------------------------------------|----------------------------------------------------------------------------------------------------|-------------------------------|--------|
| P     | rojekt Bearbeiten Ansicht Ei                  | infügen Online Extras Werkzeuge<br>💥 🗄 🚡 🗙 🏷 ± (74 ± 📊 🚡 🛙 | Fenster     Hilfe       In In In Intervention     Intervention       In Intervention     Intervention | Totally Integrated Automation | AL     |
| >     | Einstellungen                                 |                                                            |                                                                                                    |                               | × 📢    |
|       |                                               |                                                            |                                                                                                    |                               |        |
|       | 11"<br>                                       |                                                            |                                                                                                    |                               | 2 A    |
|       | Allgemein     STEP 7 Safety                   | Allgemein                                                  |                                                                                                    |                               | fgaben |
| Start | Hardware-Konfiguration     PLC-Programmierung | Allgemeine Einstellungen                                   |                                                                                                    |                               | -      |
|       | Simulation                                    | Benutzemame:                                               | Michael Dziallas                                                                                      |                               | B      |
|       | Online & Diagnose                             | Oberflächensprache:                                        | Deutsch                                                                                               | •                             | bio    |
|       | <ul> <li>Visualisierung</li> </ul>            | Mnemonik                                                   | Deutsch                                                                                               |                               | the    |
|       | Tastaturbedienung                             | in criterio                                                | Deutsch                                                                                               |                               | kei    |
|       |                                               | Liste zuletzt verwendeter                                  | International                                                                                         |                               | -      |
|       |                                               | Projekte anzeigen:                                         | 8 🗣 Elemente                                                                                          |                               |        |
|       |                                               |                                                            | Zuletzt geöffnetes Projekt beim Start laden                                                           |                               |        |
|       |                                               | • Tooltips:                                                | Abgeschnittene Texte komplett anzeigen                                                                |                               |        |
|       |                                               | •                                                          | Tooltips anzeigen (kontextsensitive Hilfe ist verfügbar)                                              |                               |        |
|       |                                               |                                                            | Kaskade in den Tooltips automatisch öffnen                                                            |                               |        |

*Hinweis:* Diese Einstellungen können zwischendurch immer wieder auf "Englisch" bzw. "International" umgestellt werden.

- → Bei dem Einsatz von Safety-CPUs (z.B. CPU 1516F-3 PN/DP) ohne Verwendung der Sicherheitstechnik ist es empfehlenswert vor dem Anlegen eines Projektes das automatische Anlegen des Sicherheitsprogrammes zu deaktivieren.
- → Deaktivieren Sie in den "Einstellungen" im Punkt → "STEP 7 Safety" → "Defaultmäßig Sicherheitsprogramm anlegen".

| M Siemens                                                                                            |                                                | _ ¤ ×                                                                          |
|----------------------------------------------------------------------------------------------------|------------------------------------------------|--------------------------------------------------------------------------------|
| Projekt Bearbeiten Ansicht                                                                           | Einfügen Online Extras Werkzeuge Fenster Hilfe | den 🧭 Online-Verbindung trennen 🛔 🖪 🖪 🐺 🔭 Totally Integrated Automation PORTAL |
| 🕨 Einstellungen                                                                                      |                                                | _ # = × <                                                                      |
| Allgemein     STEP 7 Safety     Hardware-Konfiguration     Hardware-Konfiguration                    | STEP 7 Safety                                  | Arfgaben                                                                       |
| FLC-right minimulation     Simulation     Online & Diagnose     Visualisierung     Tastaturbedienung | Defaultmäßig Sicherheitsprogramm anlegen       | → Bibliotheken                                                                 |

#### 3.4.7 IP-Adresse einstellen am Programmiergerät

Um vom PC, dem PG oder einem Laptop aus SIMATIC S7-1500 programmieren zu können, wird eine TCP/IP-Verbindung oder optional eine PROFIBUS-Verbindung benötigt.

Damit PC und SIMATIC S7-1500 über TCP/IP miteinander kommunizieren können ist es wichtig, dass die IP-Adressen der beiden Geräte zusammenpassen.

Zuerst soll hier gezeigt werden wie die IP-Adresse eines Rechners mit dem Betriebssystem Windows 7 eingestellt werden kann.

→ Lokalisieren Sie das Netzwerksymbol unten in der Taskleiste  $\square$  und klicken Sie anschließend auf → "Netzwerk- und Freigabecenter öffnen".

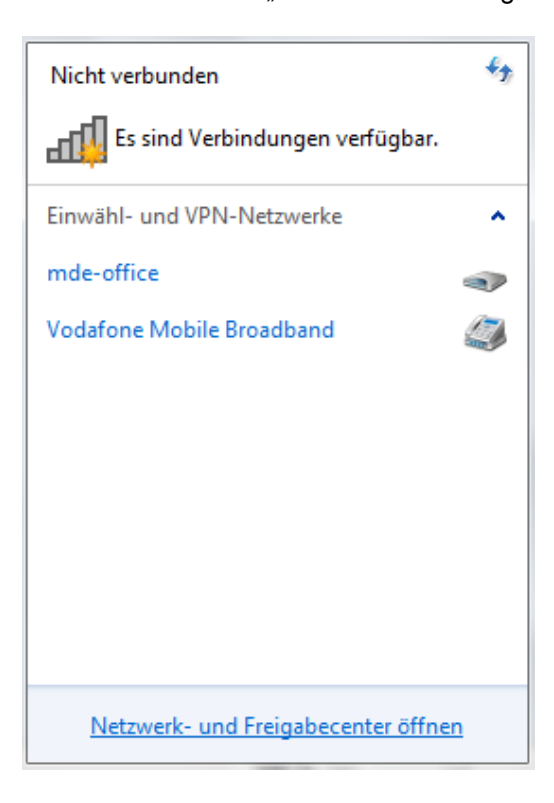

→ In dem geöffneten Fenster des Netzwerk- und Freigabecenters, klicken Sie auf → "Adaptereinstellungen ändern".

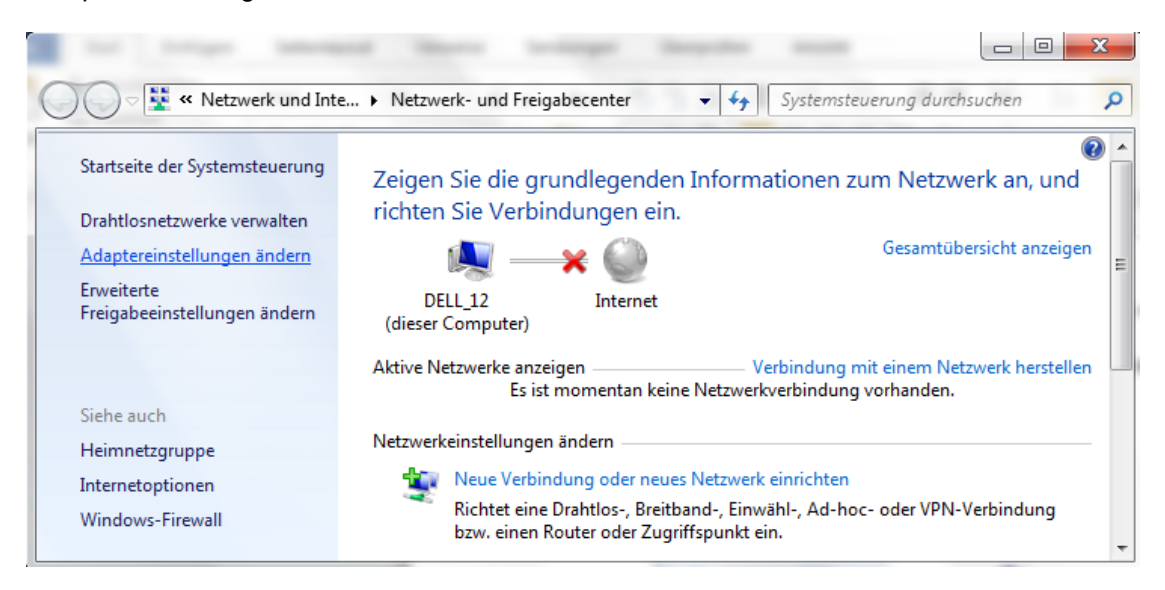

→ Wählen Sie die gewünschte → "LAN-Verbindung" aus mit der Sie sich mit der Steuerung verbinden möchten und klicken auf → "Eigenschaften".

|             |                                                                                                    |                                                             |         | x |
|-------------|----------------------------------------------------------------------------------------------------|-------------------------------------------------------------|---------|---|
| •           | ✓ Netzwerkve                                                                                                    | erbind <mark>ung</mark> en durch                            | hsuchen | P |
| ing umbener | inen »                                                                                                    | ►=<br>¥=                                                    |         | 0 |
|             | LAN-Verbindung<br>Netzwerkkabel wu<br>Deaktivieren<br>Status<br>Diagnose<br>Verbindungen ü<br>Verknüpfung ers<br>Löschen<br>Umbenennen<br>Eigenschaften | rde entfernt<br>Geneike Controller<br>berbrücken<br>stellen |         |   |

→ Wählen Sie nun zum → "Internetprotokoll Version 4 (TCP/IP)" die → "Eigenschaften".

| Eigenschaften von LAN-Verbindung                                                                                                    |
|----------------------------------------------------------------------------------------------------|
| Netzwerk Freigabe                                                                                                    |
| Verbindung herstellen über:                                                                                                    |
| Realtek PCIe GBE Family Controller                                                                                                    |
| Konfigurieren                                                                                                    |
| Diese Verbindung verwendet folgende Elemente:                                                                                                    |
| PROFINET IO RT-Protocol V2.0                                                                                                    |
| ✓ ▲ SIMATIC Industrial Ethemet (ISO)                                                                                                    |
| PROFINET IO RT-Protocol (LLDP)                                                                                                    |
| Internetprotokoll Version 6 (TCP/IPv6)                                                                                                    |
| Internetprotokoll Version 4 (TCP/IPv4)                                                                                                    |
| 🗹 🔺 E/A-Treiber für Verbindungsschicht-Topologieerkennur                                                                                                    |
| 🗹 🛶 Antwort für Verbindungsschicht-Topologieerkennung 💌                                                                                                    |
| 4                                                                                                    |
| Installieren Deinstallieren Eigenschaften                                                                                                    |
| Beschreibung<br>TCP/IP, das Standardprotokoll für WAN-Netzwerke, das den<br>Datenaustausch über verschiedene, miteinander verbundene<br>Netzwerke ermöglicht. |
| OK Abbrechen                                                                                                    |

→ Nun können Sie z.B. die folgende IP-Adresse verwenden → IP-Adresse: 192.168.0.99 → Subnetzmaske 255.255.255.0 und die Einstellungen übernehmen. ( $\rightarrow$  "OK")

| Eigenschaften von Internetprotokoll Ve                                                                                                    | ersion 4 (TCP/IPv4) |  |  |  |  |
|----------------------------------------------------------------------------------------------------|---------------------|--|--|--|--|
| Allgemein                                                                                                    |                     |  |  |  |  |
| IP-Einstellungen können automatisch zugewiesen werden, wenn das<br>Netzwerk diese Funktion unterstützt. Wenden Sie sich andernfalls an<br>den Netzwerkadministrator, um die geeigneten IP-Einstellungen zu<br>beziehen.                                                                                                    |                     |  |  |  |  |
| IP-Adresse automatisch beziehen                                                                                                    |                     |  |  |  |  |
| Folgende IP-Adresse verwenden:                                                                                                    |                     |  |  |  |  |
| IP-Adresse:                                                                                                    | 192.168.0.99        |  |  |  |  |
| Subnetzmaske:                                                                                                    | 255.255.255.0       |  |  |  |  |
| Standardgateway:                                                                                                    | · · ·               |  |  |  |  |
| <ul> <li>DNS-Serveradresse automatisch b</li> <li>Folgende DNS-Serveradressen veradressen vera</li></ul> | eziehen<br>rwenden: |  |  |  |  |
| Bevorzugter DNS-Server:                                                                                                    |                     |  |  |  |  |
| Alternativer DNS-Server:                                                                                                    | • • •               |  |  |  |  |
| Einstellungen beim Beenden überprüfen<br>Erweitert                                                                                                    |                     |  |  |  |  |
| OK Abbrechen                                                                                                    |                     |  |  |  |  |

#### 3.4.8 IP-Adresse einstellen in der CPU

Die IP-Adresse von SIMATIC S7-1500 wird folgendermaßen eingestellt.

→ Wählen Sie hierzu das Totally Integrated Automation Portal, das hier mit einem Doppelklick aufgerufen wird. ( → TIA Portal V13)

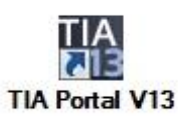

→ Wählen Sie den Punkt → "Online&Diagnose" aus und öffnen danach die → "Projektansicht".

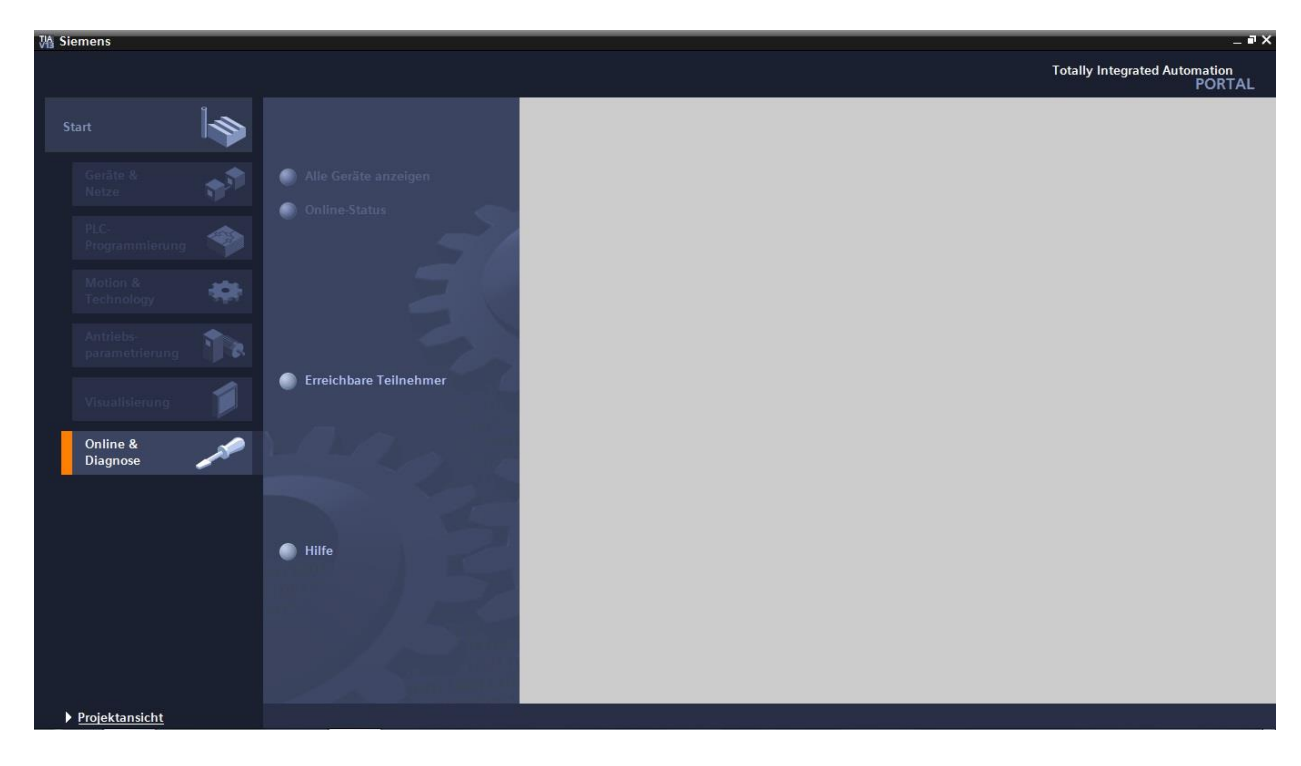

→ In der Projektnavigation wählen Sie unter → "Online-Zugängen", die Netzwerkkarte die bereits vorher eingestellt wurde. Wenn Sie hier auf → "Erreichbare Teilnehmer aktualisieren" klicken, sehen Sie die IP-Adresse (falls bereits eingestellt) oder die MAC-Adresse (falls IP-Adresse noch nicht vergeben) der angeschlossenen SIMATIC S7-1500. Wählen Sie hier → "Online&Diagnose".

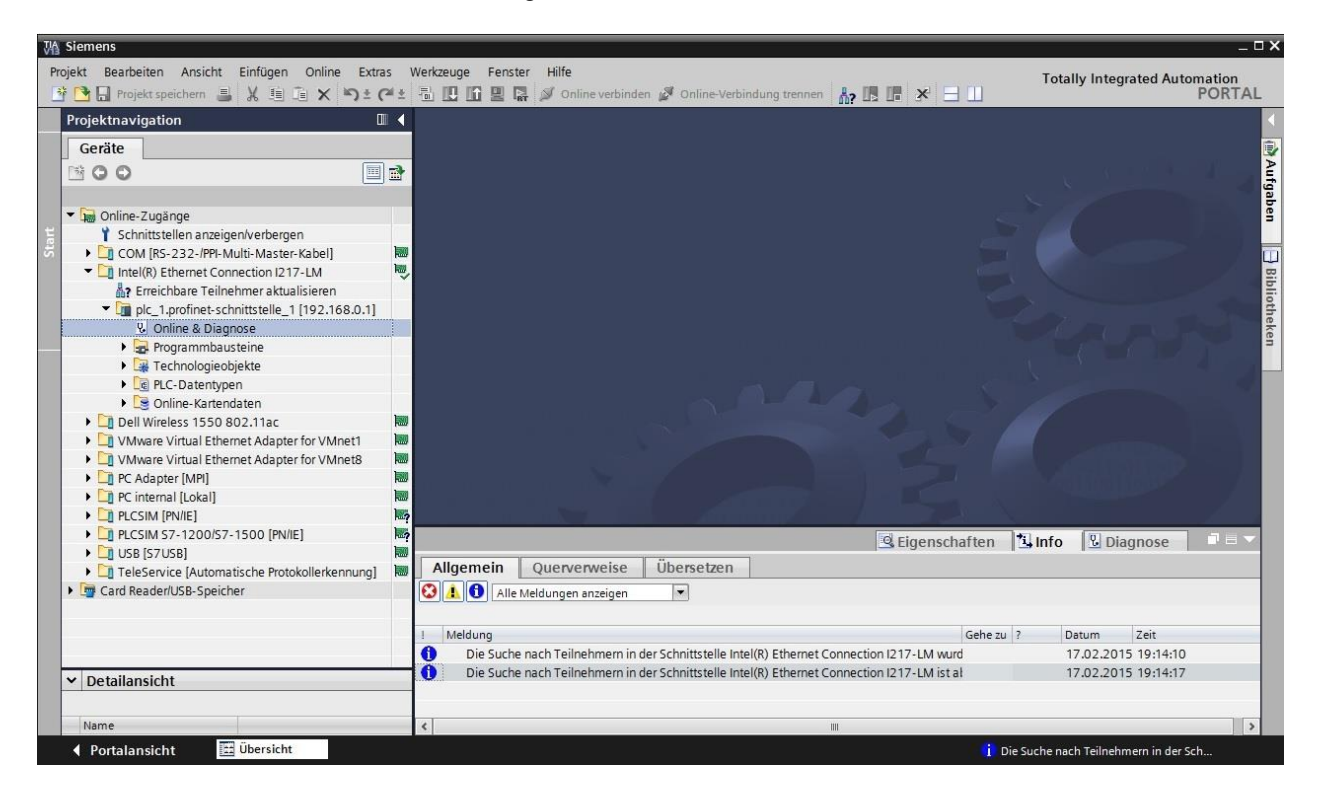

→ Unter → "Funktionen" finden Sie nun den Punkt → "IP-Adresse zuweisen". Geben Sie hier z.B. die folgende IP-Adresse ein: → IP-Adresse: 192.168.0.1 → Subnetz-Maske 255.255.255.0. Klicken Sie jetzt auf → "IP-Adresse zuweisen" und Ihrer SIMATIC S7-1500 wird diese neue Adresse zugewiesen.

| Magnetic Siemens                                                                                                    |                                                                                                    |                                                                                                    |                        | _ 0               |
|----------------------------------------------------------------------------------------------------|----------------------------------------------------------------------------------------------------|----------------------------------------------------------------------------------------------------|------------------------|-------------------|
| Projekt Bearbeiten Ansicht Einfügen Online Extras                                                                                                    | Werkzeuge Fenster Hilfe                                                                                        |                                                                                                    | Totally Integ          | rated Automation  |
| 📑 📴 🖬 Projekt speichern 📕 🐰 🏥 🛍 🗙 🏷 ± 🖓 ±                                                                                                    | 🗟 🗓 🖆 🖳 🙀 💋 Online verb                                                                                        | inden 🖉 Online-Verbindung trennen 🛛 🕌 🖪 🔛                                                                        |                        | PORTAL            |
| Projektnavigation                                                                                                    | Intel(R) Ethemet Connecti                                                                                      |                                                                                                    |                        | 8.0.1] 🛛 🗕 🖬 🗮 🗙  |
| Geräte                                                                                                    |                                                                                                    |                                                                                                    |                        |                   |
|                                                                                                    | Diagnose     Funktionen                                                                                        | IP-Adresse zuweisen                                                                                              |                        |                   |
| Contine-Zugänge     Schnittstellen anzeigen/verbergen     Con (Ifs-323-/PP-Multi-Master-Kabel)     Con (Ifs-323-/PP-Multi-Master-Kabel)     Lintel(R) Ethernet Connection I217-LM     Streichbare Teilinehmer aktualisieren     Teilen berginger chepistrubie 11022 188.0 11 | Uhrzeit einstellen<br>Firmware-Update<br>Name zuweisen<br>Rücksetzen auf Werkseinst<br>Memory Card formatieren | MAC-Adresse: 00 - 18 - 18 - 71 - 5C - CD Erreid<br>IP-Adresse: 192 . 168 . 0 . 1<br>Subnetz-Maske: 255 . 255 . 0 | hbare Teilnehmer       |                   |
| Q Online & Diagnose     Q Online & Diagnose     Q Online & Diagnose     Q Online & Diagnose     Q Online & Archaden     Q Online-Kartendaten     D Dell Wireless 1550 802,11ac                                                                                               | Servicedaten speichern                                                                                         | Router verwenden Router-Adresse: 192.168.0.1  IP-Adresse zuweisen  Der Baum                                      | ninne eine Teilnehme   | undresse zuweisen |
| VMware Virtual Ethernet Adapter for VMnet1     VMware Virtual Ethernet Adapter for VMnet8     VMvare Virtual Ethernet Adapter for VMnet8     Or Adapter [MP]     Or internal [Lokal]     PLCSIM [PN/IE]                                                                      | <                                                                                                    | Weist der Ba                                                                                                    | ugruppe die IP-Konfigi | uration zu.       |
| PLCSIM S7-1200/S7-1500 [PN/IE]                                                                                                    |                                                                                                    | S. Eigenschaften                                                                                                 | 🗓 Info 🗓 Dia           | ignose            |
| USB [S7USB]     USB [S7USB]     Card Reader/USB-Speicher                                                                                                    | Allgemein Querverweise                                                                                         | e Übersetzen n 💌                                                                                                 | 2 Datum                | Zeit              |
|                                                                                                    | Die Suche nach Teilnehmerr                                                                                     | in der Schnittstelle Intel(R) Ethernet Connection I217-LM wurd                                                   | 17.02.201              | 5 19:14:10        |
| ▼ Detailansicht                                                                                                    | Die Suche nach Teilnehmerr                                                                                     | in der Schnittstelle Intel(R) Ethernet Connection I217-LM ist al                                                 | 17.02.201              | 5 19:14:17        |
| Name                                                                                                    | <                                                                                                    | III                                                                                                    |                        | >                 |

*Hinweis:* Die IP-Adresse der SIMATIC S7-1500 kann, wenn dies in der Hardwarekonfiguration freigegeben ist, ebenfalls über das Display an der CPU eingestellt

werden.

→ Sollten die Vergabe der IP-Adresse nicht erfolgreich gewesen sein, so erhalten Sie eine Meldung in dem Fenster → "Info" → "Allgemein".

| -              |                         |                     | 🖳 Eige | nschaften | 🗓 Infe | Di 🛂 Di  | agnose      | 1 |
|----------------|-------------------------|---------------------|--------|-----------|--------|----------|-------------|---|
| Allgemein      | Querverweise            | Übersetzen          |        |           |        |          |             |   |
| 🕄 🚹 🔂 Alle     | Meldungen anzeigen      | •                   |        |           |        |          |             |   |
|                |                         |                     |        |           |        |          |             |   |
| ! Meldung      |                         |                     |        | Gehe zu   | ?      | Datum    | Zeit        |   |
| 😢 🔻 Die IP-Adr | esse konnte nicht verg  | eben werden.        |        |           | ?      | 17.02.20 | 15 19:18:17 |   |
| 😢 🛛 Der Se     | t-Befehl konnte nicht d | urchgeführt werden. |        |           |        | 17.02.20 | 15 19:18:17 |   |

#### 3.4.9 Memory Card formatieren in der CPU

- → Konnte die IP-Adresse nicht vergeben werden, so müssen die Programmdaten auf der CPU gelöscht werden. Dies geschieht in den 2 Schritten → "Memory Card formatieren" und → "Rücksetzen auf Werkseinstellungen".
- → Wählen Sie zuerst die Funktion → "Memory Card formatieren" und betätigen nun den Button → "Formatieren".

| VA Siemens                                                                                                    | D                                                                                                    |
|----------------------------------------------------------------------------------------------------|----------------------------------------------------------------------------------------------------|
| Projekt Bearbeiten Ansicht Einfügen                                                                                                    | nline Extras Werkzeuge Fenster Hilfe Totally Integrated Automation                                                                                    |
| 📑 🎦 🖬 Projekt speichern 🔳 🐰 💷 🗊                                                                                                    | 🗙 🏷 ± (# ± 🖫 🗳 🖆 🕼 🖉 Online verbinden 🖉 Online-Verbindung trennen 🏪 🖪 🖪 🛠 🖃 🛄 PORTAL                                                                  |
| Projektna 🗉 🖣 Online-Zugânge                                                                                                    | > Intel(R) Ethemet Connection 1217-LM > plc_1.profinet-schnittstelle_1 [192.168.0.1] > PLC_1 [192.168.0.1] 🖉 = 🖉 = 🎽                                  |
| Geräte                                                                                                    |                                                                                                    |
| Diagnose     Funktionen     Padresse zuw.     Schnitt                                                                                                    | isen n                                                                                                    |
| COM [Re.]                                                                                                    | IP-Adresse:     192.168.0.1       Verkseinst     PROFINET-Gerätename:       matieren     pic_1.profinet-schnittstelle_1       eichern     Formatieren |
| Carrier      Carrier      Carrier | Formatieren<br>Formatiert die<br>Nemory Card der<br>ausgewählten CPU.                                                                                 |
| • 🛄 USB [S া                                                                                                    | G Figenschaften 🚺 Info 🖏 Diagnose 💷 🖃                                                                                                    |
| Card Read     Allgemein     Card Read                                                                                                    | Juerverweise Übersetzen dungen anzeigen 💌                                                                                                    |
| ! Meldung                                                                                                    | Gehe zu ? Datum Zeit                                                                                                    |
| < 📖 🔉 😵 🔻 Die IP-Adres                                                                                                    | e konnte nicht vergeben werden. ? 17.02.2015 19:18:17                                                                                                 |
| ✓ Detailansicht Set-                                                                                                    | iteni konnte nicht durchgerunnt werden. 17.02.2015 19:18:17                                                                                           |
| Name                                                                                                    |                                                                                                    |
| Portalansicht                                                                                                    | 👷 Online & Dia 🕺 Der Set-Befehl konnte nicht durchgefü                                                                                                |

 $\rightarrow$  Bestätigen Sie die Frage ob Sie die Speicherkarte formatieren möchten mit  $\rightarrow$  "Ja".

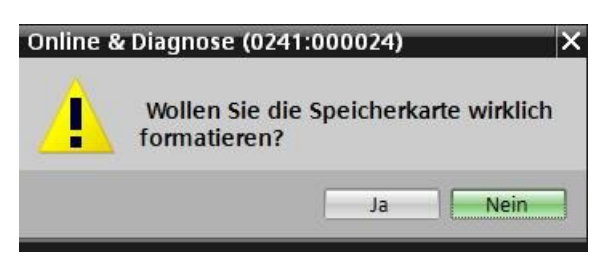

→ Stoppen Sie falls nötig die CPU. (→ "Ja")

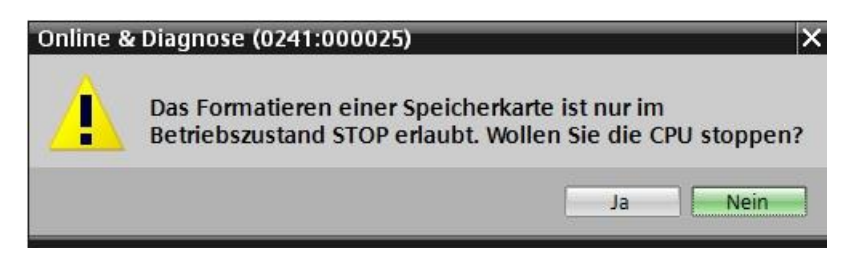

#### 3.4.10 CPU Rücksetzen auf Werkseinstellung

→ Bevor Sie nun die CPU zurücksetzen können, müssen Sie abwarten bis die Formatierung der CPU abgeschlossen ist. Danach müssen Sie erneut → "Erreichbare Teilnehmer aktualisieren" und → "Online&Diagnose" Ihrer CPU anwählen. Zum Zurücksetzen der Steuerung wählen Sie die Funktion → "Rücksetzen auf Werkseinstellungen" und klicken auf → "Rücksetzen".

| jekt Bearbeiten Ansicht Einfügen Online Er<br>🔁 🖬 Projekt speichern 🎩 💥 🗉 🗈 🗙 🍤                                                                                                    | dras W<br>: (™± | erkzeuge Fenster Hilfe<br>🗟 🔃 🖬 😫 🙀 🚿 Online verbinden 🦨                                                                                         | Online-Verbindung trennen 🔒 🔒                                                | ≪ ⊟ Ш                                                                                                    | Totally <mark>Integrate</mark>                  | ed Automat<br>PC | tion<br>DRTA |
|----------------------------------------------------------------------------------------------------|-----------------|----------------------------------------------------------------------------------------------------|------------------------------------------------------------------------------|----------------------------------------------------------------------------------------------------|-------------------------------------------------|------------------|--------------|
| Projektnavigation                                                                                                    |                 | (R) Ethernet Connection I217-LM >                                                                                                    |                                                                              |                                                                                                    |                                                 | .1] 🗕 🖬          | n in X       |
| Geräte                                                                                                    |                 |                                                                                                    |                                                                              |                                                                                                    |                                                 |                  |              |
| B O O                                                                                                    | •               | Diagnose     Funktionen     IP-Adresse zuweisen                                                                                                  | Rücksetzen auf Werkseinstellungen                                            |                                                                                                    |                                                 |                  | _            |
| Wond Shife State State St |                 | Uhrzeit einstellen<br>Firmware-Update<br>Name zuweisen<br>Rucksetzen auf Werkseinstellungen<br>Memory Card formatieren<br>Servicedaten speichern | IP-Adresse<br>PROFINET-Gerätename                                            | <ul> <li>192.168.0</li> <li>plc_1.profinetsch</li> <li>IP-Adresse bei</li> <li>IP-Adresse los</li> <li>Rückset</li> <li>Rücksetzen</li> </ul> | . 1<br>inittstelle_1<br>behalten<br>chen<br>zen |                  |              |
| CPLCSIM \$7-1200/\$7-1500 [PN/IE]     USB [\$7USB]                                                                                                    |                 | < III >                                                                                                    | S.E                                                                          | genschaften                                                                                                    | 🗓 Info 🛛 🗓 Diagn                                | ose              | 7 8 1        |
| La releservice (Automatische Protokollerkennung     La Card Reader/USB-Speicher                                                                                                    | 9] 🕬            | Allgemein Querverweise Ü                                                                                                    | bersetzen                                                                    |                                                                                                    |                                                 |                  |              |
|                                                                                                    |                 | Meldung     Der Set-Befehl konnte nicht durci                                                                                                    | ngeführt werden.                                                             | Gehe zu                                                                                                    | 2 Datum Ze<br>17.02.2015 19                     | it<br>9:18:17    |              |
| ✓ Detailansicht                                                                                                    | _               | <ul> <li>Die Speicherkarte des Gerätes wurd</li> <li>Die Suche nach Teilnehmern in der S</li> </ul>                                              | e erfolgreich formatiert.<br>ichnittstelle Intel(R) Ethernet Connection I217 | -LM wurd                                                                                                    | 17.02.2015 19<br>17.02.2015 19                  | 20:26<br>21:32   |              |
| Name                                                                                                    |                 | Die Suche nach Teilnehmern in der S                                                                                                    | connitistelle Intel(K) Ethemet Connection I217                               | -LM IST at                                                                                                    | 17.02.2015 19                                   | 1:21:42          | >            |

 $\rightarrow$  Bestätigen Sie die Frage ob Sie wirklich Rücksetzen möchten mit  $\rightarrow$  "Ja"

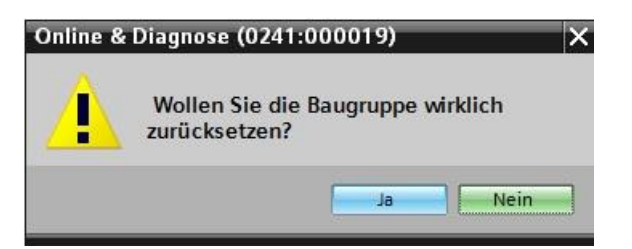

→ Stoppen Sie falls nötig die CPU. (→ "Ja")

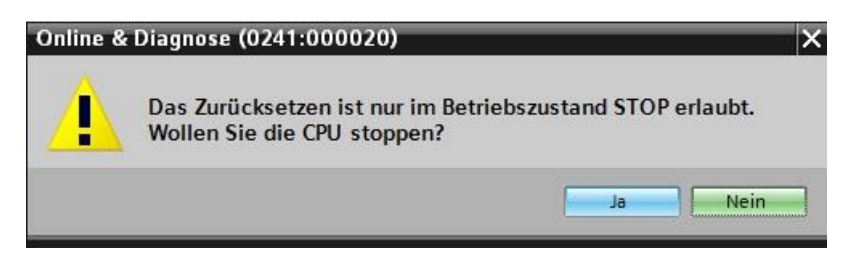

# 4 Aufgabenstellung

Legen Sie ein Projekt an und konfigurieren Sie die folgenden Module Ihrer Hardware, die einem Teil des Trainer Pakets **SIMATIC S7-1500F mit CPU 1516F-3 PN/DP** entsprechen.

- 1X SIMATIC PM 1507 24 V/8 A GEREGELTE STROMVERSORGUNG EIN: AC 120/230 V AUSGANG: DC 24 V/8 A (Bestellnummer: 6EP1333-4BA00)
- SIMATIC S7-1500F, CPU 1516F-3 PN/DP, ARBEITSSPEICHER 1,5 MB PROGRAMM, 5 MB DATEN,1. SCHNITTSTELLE, PROFINET IRT MIT 2 PORT SWITCH, 2. SCHNITTSTELLE, ETHERNET,3. SCHNITTSTELLE, PROFIBUS,10 NS BIT-PERFORMANCE, SIMATIC MEMORY CARD NOTWENDIG (Bestellnummer: 6ES7 516-3FN01-0AB0)
- 1X SIMATIC S7-1500, DIGITALEINGABEMODUL DI 32 X DC24V, 32 KANÄLE IN GRUPPEN ZU 16 (Bestellnummer: 6ES7 521-1BL00-0AB0)
- 1X SIMATIC S7-1500, DIGITALAUSGABEMODUL DQ 32 X DC24V / 0,5A; 32 KANÄLE (Bestellnummer: 6ES7 522-1BL01-0AB0)

### 5 Planung

Da es sich um eine neue Anlage handelt, ist ein neues Projekt anzulegen.

Für dieses Projekt ist die Hardware mit dem Trainer Paket SIMATIC S7-1516F PN/DP bereits vorgegeben. Deshalb muss keine Auswahl erfolgen, sondern die aufgelisteten Module des Trainer Pakets müssen nur in das Projekt eingefügt werden. Damit die richtigen Module eingefügt werden, sollten die Bestellnummern aus der Aufgabenstellung nochmals direkt an den montierten Geräten überprüft werden.

Üblicherweise wird mit der CPU begonnen, und danach werden die Signalmodule hinzugefügt. Die Stromversorgung kann zum Schluss ergänzt werden. Siehe Tabelle 1.

Zur Konfiguration muss bei der CPU die Ethernet-Schnittstelle eingestellt, sowie weitere Einstellungen zu Fehlersicherheit und Passwortschutz vorgenommen werden. Bei den digitalen Ein- und Ausgangsmodulen wird der Adressbereich eingestellt.

| Modul                   | Bestellnummer       | Steckplatz | Adressbereich |
|-------------------------|---------------------|------------|---------------|
| CPU 1516F-3 PN/DP       | 6ES7 516-3FN01-0AB0 | 1          |               |
| DI 32x24VDC HF          | 6ES7 521-1BL00-0AB0 | 2          | 03            |
| DQ 32 X DC24V / 0,5A HF | 6ES7 522-1BL01-0AB0 | 3          | 03            |
| PM 190W 120/230VAC      | 6EP1333-4BA00       | 0          |               |

Tabelle 1: Übersicht der geplanten Konfiguration

Zum Schluss muss die Hardwarekonfiguration übersetzt und geladen werden. Beim Übersetzen können vorhandene Fehler, beim Start der Steuerung falsche Module erkannt werden *(nur möglich bei vorhandener und identisch aufgebauter Hardware)*.Das geprüfte Projekt muss gesichert werden.

### 6 Strukturierte Schritt-für-Schritt-Anleitung

Im Folgenden finden Sie eine Anleitung wie Sie die Planung umsetzen können. Sollten Sie schon bereits entsprechende Vorkenntnisse haben, so reichen Ihnen die nummerierten Schritte zur Bearbeitung aus. Ansonsten folgen Sie einfach den folgenden bebilderten Schritten der Anleitung.

### 6.1 Anlegen eines neuen Projektes

→ Wählen Sie hierzu das Totally Integrated Automation Portal, das hier mit einem Doppelklick aufgerufen wird. ( → TIA Portal V13)

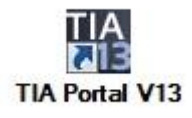

 $\rightarrow$  In der Portalansicht unter dem Punkt "Start"  $\rightarrow$  "Neues Projekt erstellen".

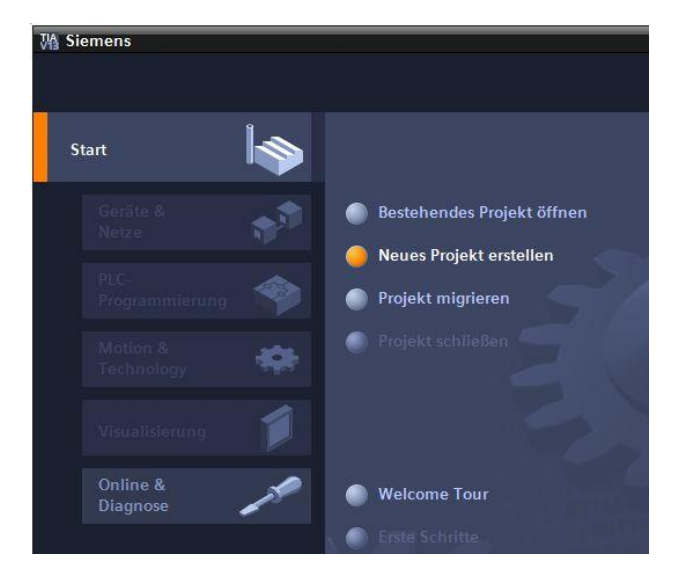

→ Projektname, Pfad, Autor und Kommentar entsprechend anpassen und auf → "Erstellen" klicken.

| Projektname: | 012_101_CPU1516F |   |
|--------------|------------------|---|
| Pfad:        | D:\00_TIA_Portal |   |
| Autor:       | Michael Dziallas |   |
| Kommentar:   |                  | ~ |
|              |                  |   |
|              |                  | ~ |

→ Das Projekt wird angelegt, geöffnet und das Menü "Start" "Erste Schritte" wird automatisch geöffnet.

### 6.2 Einfügen der CPU 1516F-3 PN/DP

→ Wählen sie im Portal → "Start" → "Erste Schritte" → "Geräte & Netze" → "Ein Gerät konfigurieren" aus.

| M Siemens - 012_101_CPU1516F  |                                                                                                    | _ <b>_</b> ×                                                                         |
|-------------------------------|----------------------------------------------------------------------------------------------------|--------------------------------------------------------------------------------------|
|                               |                                                                                                    | Totally Integrated Automation<br>PORTAL                                              |
| Start                         |                                                                                                    | Erste Schritte                                                                       |
| Geräte &                      | <ul> <li>Bestehendes Projekt öffnen</li> <li>Neues Projekt erstellen</li> <li>Projekt migrieren</li> </ul> | Projekt: "012_101_CPU1516F" wurde erfolgreich geöffnet. Wählen Sie den näch<br>Star: |
| Motion & Frechnology Antriebs | Projekt schließen                                                                                          | Geräte & Ein Gerät<br>Netze for konfigurieren                                        |
| parametnerung                 | <ul> <li>Welcome Tour</li> <li>Erste Schritte</li> </ul>                                                   | PLC-<br>Programmierul PLC-Programm<br>schreiben Motion & Technologieobjekte          |
| Online &<br>Diagnose          | <ul> <li>Installierte Software</li> <li>Hilfe</li> </ul>                                                   | Antriebs-<br>parametrierun;                                                          |
|                               | Oberflächensprache                                                                                         | Visualisierung projektieren                                                          |
| ▶ Projektansicht              | Geöffnetes Projekt: D <u>\00 TIA Po</u>                                                                    | Projektansicht Projektansicht öffnen                                                 |

- $\rightarrow$  Im Portal "Geräte & Netze" öffnet sich das Menü "Alle Geräte anzeigen".
- → Wechseln Sie in das Menü "Neues Gerät hinzufügen".

| Wa Siemens - 012_101_CPU1516F                                                                                                    |                                 |                                         | _ = ×                                   |
|----------------------------------------------------------------------------------------------------|---------------------------------|-----------------------------------------|-----------------------------------------|
|                                                                                                    |                                 |                                         | Totally Integrated Automation<br>PORTAL |
| Start 😽                                                                                                    |                                 | Neues Gerät hinzufügen                  |                                         |
| Geräte & Seräte & Ser | Alle Geräte anzeigen            | Gerätename:                             |                                         |
| PLC-<br>Programmierung                                                                                                    | Veues Gerat ninzurugen          | Controller      Matrix 57-1200          | Gerāt:                                  |
| Motion & 🗰<br>Technology                                                                                                    |                                 | Controller                              |                                         |
| Antriebs-<br>parametrierung                                                                                                    | Netze konfigurieren             | Image: SIMATIC ET 200 CPU               | ■ Bestell-Nr.:                          |
| Visualisierung 🚺                                                                                                    |                                 | HMI                                     | Version:                                |
| Online & Jiagnose                                                                                                    |                                 |                                         |                                         |
|                                                                                                    |                                 | PC-Systeme                              |                                         |
|                                                                                                    | Hilfe                           |                                         |                                         |
|                                                                                                    |                                 | Antriebe                                |                                         |
|                                                                                                    |                                 | K                                       | ×                                       |
| Projektansicht                                                                                                    | Geöffnetes Projekt: D:\00_TIA_P | ortal\012_101_CPU1516F\012_101_CPU1516F |                                         |

 $\rightarrow$  Nun soll das vorgegebene Modell der CPU als neues Gerät hinzugefügt werden.

(Controller  $\rightarrow$  SIMATIC S7-1500  $\rightarrow$  CPU  $\rightarrow$  CPU 1516F-3 PN/DP  $\rightarrow$  6ES7516-3FN01-0AB0  $\rightarrow$  V1.8)

| VA Sie | mens - D:\00_TIA_Poi | rtal\012_101 | _CPU1516F\012_101_CPU1516F |                   |                                                  |                               |                                                     | _ 🗆 X                |
|--------|----------------------|--------------|----------------------------|-------------------|--------------------------------------------------|-------------------------------|-----------------------------------------------------|----------------------|
|        |                      |              |                            |                   |                                                  |                               | Totally Integrated                                  | Automation<br>PORTAL |
| St     |                      |              |                            | Neues Gerät hinzu | fügen                                            |                               |                                                     |                      |
|        | Geräte &<br>Netze    |              | Alle Geräte anzeigen       | Gerätename:       |                                                  |                               |                                                     |                      |
|        |                      | ·            | 🥚 Neues Gerät hinzufügen   | PLC_1             |                                                  |                               |                                                     |                      |
|        |                      | ۲            |                            |                   | Controller     Im SIMATIC \$7-1200               | Gerät:                        |                                                     |                      |
|        | Motion &             | -            |                            |                   | <ul> <li>SIMATIC \$7-1500</li> </ul>             |                               |                                                     |                      |
|        | Technology           |              |                            | Controller        | ✓ ☐ CPU                                          |                               | P 🛛 🚺                                               |                      |
|        |                      |              |                            |                   | CPU 1511-1 PN                                    |                               |                                                     |                      |
|        |                      |              |                            |                   | CPUIDITC-IPN                                     |                               | CPU 1516F-3 PN/DP                                   |                      |
|        |                      |              |                            |                   | CPU 1512-01 PN                                   |                               |                                                     |                      |
|        |                      |              |                            |                   | CPU 1515-2 PN                                    | Artikel-Nr.:                  | 6ES7 516-3FN01-0A                                   | 30                   |
|        |                      |              |                            | HMI               | CPU 1516-3 PN/DP                                 | Version                       | 1/1.9                                               | -                    |
|        |                      |              | Netze konfigurieren        |                   | CPU 1517-3 PN/DP                                 | version:                      | V1.0                                                |                      |
|        |                      |              | Inclue Konnganeren         |                   | CPU 1518-4 PN/DP                                 | Beschreibun                   | g:                                                  |                      |
|        | Online &             |              |                            |                   | CPU 1511F-1 PN                                   | CPU mit Disp                  | lay; Arbeitsspeicher 1.5                            | MB Code              |
|        | Diagnose             |              |                            |                   | CPU 1513F-1 PN                                   | und 5 MB Dat                  | ten; einsetzbar für<br>pwendungen: unterstü         | tot PROFicate        |
|        |                      |              |                            |                   | CPU 1515F-2 PN                                   | V2; 10ns Bito                 | perationszeit; 5-stufige                            | S                    |
|        |                      |              |                            | PC-Systeme        | CPU 1516F-3 PN/DP                                | Schutzkonzep                  | ot, integrierte                                     | -1-                  |
|        |                      |              |                            |                   | 6ES7 516-3FN00-0AB0                              | Zählen&Mess                   | sen; integriertes Tracino                           | em,<br>a; 1.         |
|        |                      |              |                            |                   | 6ES7 516-3FN01-0AB0                              | Schnittstelle                 | PROFINET IO-Controller                              | , unterstützt        |
|        |                      |              |                            |                   | CPU 1517F-3 PN/DP                                | RI/IRI, 2 Ports<br>Kommunikat | i, MRP, Transportprotoko<br>ion, Webserver, Änuidis | tanz                 |
|        |                      |              |                            |                   | CPU 1518F-4 PN/DP                                | Routing; 2. So                | chnittstelle: PROFINET B                            | asisdienste,         |
|        |                      |              |                            | Antriebe          | <ul> <li>Micht spezifizierte CPU 1500</li> </ul> | Transportpro<br>Schnittstelle | tokoll TCP/IP, Webserver                            | , Routing; 3.        |
| _      |                      |              |                            |                   |                                                  | Routing; Firm                 | ware V1.8                                           | denois rente.        |
|        |                      |              | Hilfe                      |                   |                                                  |                               |                                                     |                      |
|        |                      |              |                            |                   |                                                  |                               |                                                     |                      |
|        |                      |              |                            |                   | Device Proxy                                     |                               |                                                     |                      |

→ Vergeben Sie einen Gerätenamen (Gerätename → "CPU\_1516F").

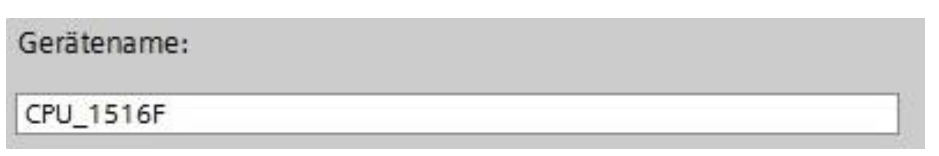

→ Wählen Sie "Geräteansicht öffnen".

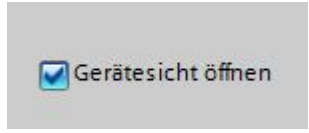

| ₩ si | emens - D:\00_TIA_Por                                                                                                    | tai\012_101 | _CPU1516F\012_101_CPU1516F                             |               |                                                           |                                                                                                    |                                                                                                    | _ <b>-</b> ×                                                                                                    |
|------|----------------------------------------------------------------------------------------------------|-------------|--------------------------------------------------------|---------------|-----------------------------------------------------------|----------------------------------------------------------------------------------------------------|----------------------------------------------------------------------------------------------------|----------------------------------------------------------------------------------------------------|
|      |                                                                                                    |             |                                                        |               |                                                           |                                                                                                    |                                                                                                    | Totally Integrated Automation<br>PORTAL                                                                                                    |
|      |                                                                                                    |             |                                                        |               | Neues Gerät hinzul                                        | fügen                                                                                                    |                                                                                                    |                                                                                                    |
|      | Geräte &                                                                                                    |             | Alle Geräte anzeigen                                   |               | Gerätename:                                               |                                                                                                    |                                                                                                    |                                                                                                    |
|      | Netze                                                                                                    |             | 🥚 Neues Gerät hinzufügen                               | 1             | CPU_1516F                                                 |                                                                                                    |                                                                                                    |                                                                                                    |
|      | PLC-<br>Programmierung<br>Motion &<br>Technology<br>Antriebs-<br>parametrierung<br>Visualisierung<br>Online &<br>Diagnose |             | <ul> <li>Netze konfigurieren</li> <li>Hilfe</li> </ul> |               | Controller<br>Controller<br>HMI<br>PC-Systeme<br>Antriebe | Controller     Controller     Cing SIMATIC 57-1200     Cing SIMATIC 57-1200     Cing SIMATIC 57-1500     Cing CPU     Cing CPU | Gerät:<br>Artikel-Nr.:<br>Version:<br>Beschreibun<br>CPU mit Disp<br>und 5 MB Dø<br>Sicherheitsa<br>V2; 10ns Bito<br>Schuttskonze<br>Technologiet<br>Zählen &Mes:<br>Schnittstelle<br>RUTIRT, 2 Ports<br>Kommunikat<br>Routing; 2:<br>Transportpro<br>Schnittstelle<br>Routing; Firm | CPU 1516F-3 PN/DP<br>CPU 1516F-3 PN/DP<br>ESS 7516-3 PN/DP<br>(15.2000)<br>(15.2000) |
|      |                                                                                                    |             |                                                        |               |                                                           | Device Proxy                                                                                                    |                                                                                                    |                                                                                                    |
|      |                                                                                                    |             | 1011                                                   | 4             | Gerätesicht öffne                                         | n                                                                                                    |                                                                                                    | Hinzufügen                                                                                                    |
|      | Projektansicht                                                                                                    |             | Geöffnetes Projekt: D:                                 | :\00_TIA_Port | tal\012_101_CPU15                                         | 16F\012_101_CPU1516F                                                                                                    |                                                                                                    |                                                                                                    |

→ Klicken Sie anschließend auf "Hinzufügen".

*Hinweis:* Es kann vorkommen, dass es für eine gewünschte CPU mehrere Varianten gibt, die sich in Funktionsumfang (Arbeitsspeicher, eingebautem Speicher, Technologiefunktionen, usw.) unterscheiden. In diesem Fall sollten Sie sicherstellen, dass die ausgewählte CPU der vorliegenden Hardware entspricht.

*Hinweis:* Für die Hardware werden häufig verschiedene Firmware-Versionen angeboten. In diesem Fall wird empfohlen, die (bereits vorausgewählte) aktuellste Firmware zu verwenden und die CPU, falls notwendig, hochzurüsten.
→ Das TIA Portal wechselt nun automatisch in die Projektansicht und zeigt dort in der Gerätekonfiguration die ausgewählte CPU auf dem Steckplatz 1 einer Profilschiene.

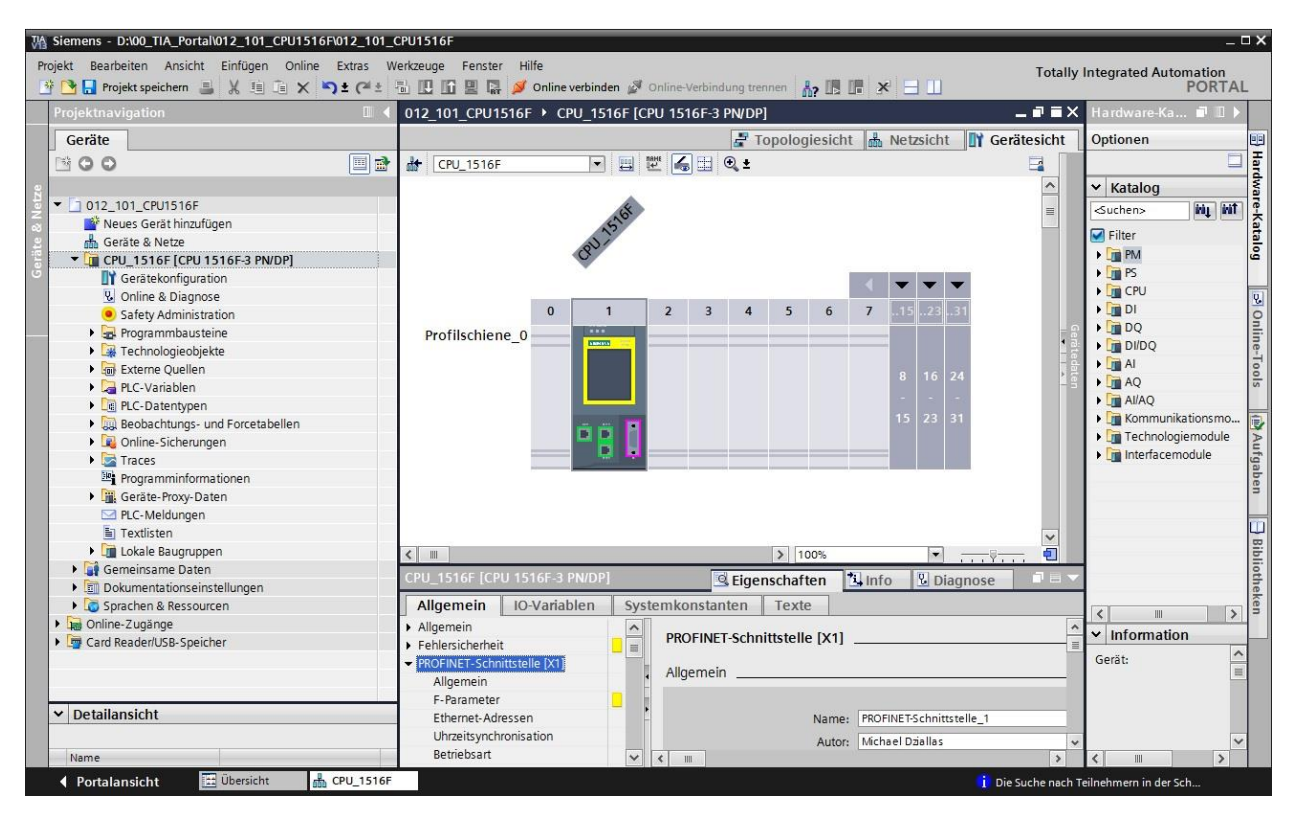

*Hinweis:* Dort können Sie nun die CPU nach Ihren Vorgaben konfigurieren. Hier sind Einstellungen zu den PROFINET- und PROFIBUS DP-Schnittstellen, dem Verhalten beim Anlauf, dem Zyklus, der Kommunikationslast und vielen weiteren Optionen möglich.

### 6.3 Konfiguration Ethernet-Schnittstelle der CPU 1516F-3 PN/DP

- $\rightarrow$  Wählen Sie die CPU mit einem Doppelklick an.
- → Öffnen Sie in den → "Eigenschaften" das Menü → "PROFINET-Schnittstelle [X1]" und wählen Sie dort den Eintrag → "Ethernet-Adressen" aus.

| CPU_1516F [CPU 1516F-3 PN/DP]                                      |         |                     |          | 🖳 Eigenschaften 🚺 Info 追 🛽 Diagnose 💷                                                                                                    |   |
|--------------------------------------------------------------------|---------|---------------------|----------|----------------------------------------------------------------------------------------------------|---|
| Allgemein IO-Variablen                                             | Systemk | onstanten Texte     | ]        |                                                                                                    |   |
| Allgemein     Fehlersicherheit                                     | ^       | Ethernet-Adressen   |          |                                                                                                    | _ |
| <ul> <li>PROFINET-Schnittstelle [X1]</li> <li>Allgemein</li> </ul> | _       | Schnittstelle verne | tzt mit  |                                                                                                    |   |
| F-Parameter                                                        |         |                     | Subnetz: | nicht vernetzt                                                                                                    | ] |
| Ethernet-Adressen<br>Uhrzeitsynchronisation                        |         |                     |          | Neues Subnetz hinzufügen                                                                                                    |   |
| Betriebsart                                                        |         |                     |          |                                                                                                    |   |
| Erweiterte Optionen                                                |         | IP-Protokoll        |          |                                                                                                    |   |
| Zugriff auf den Webserver                                          |         |                     |          | O mark the state of the state of the state o |   |
| HW-Kennung                                                         |         |                     |          | IP-Adresse im Projekt einstellen                                                                                                    |   |
| PROFINET-Schnittstelle [X2]                                        | =       |                     |          | IP-Adresse: 192.168.0.1                                                                                                    |   |
| DP-Schnittstelle [X3]                                              |         |                     |          | Subnetzmaske: 255.255.255.0                                                                                                    |   |
| Anlauf                                                             |         |                     |          | Router verwenden                                                                                                    |   |
| Zyklus                                                             |         |                     |          |                                                                                                    |   |
| Kommunikationslast                                                 | •       |                     |          | Kouter-Adresse: 0 . 0 . 0                                                                                                    |   |
| System- und Taktmerker                                             |         |                     |          | <ul> <li>Anpassen der IP-Adresse direkt am Gerät erlauben</li> </ul>                                                                                                    |   |
| <ul> <li>Systemdiagnose</li> </ul>                                 |         |                     |          |                                                                                                    |   |
| Allgemein                                                          |         | PROFILIET           |          |                                                                                                    |   |
| Meldungseinstellungen                                              |         | PROFINET            |          |                                                                                                    |   |
| - Webserver                                                        |         |                     |          | Annangen des BROFINET. Cavitanament direkt am Cavit adau                                                                                                    |   |
| Allgemein                                                          |         |                     |          | Anpassen des PROFINET-Geratenamens direkt am Gerat enau                                                                                                    |   |
| Automatische Aktualisierung                                        |         |                     |          | PROFINET-Gerätename automatisch generieren                                                                                                    |   |
| Benutzerverwaltung                                                 |         |                     |          |                                                                                                    | 7 |
| Beobachtungstabellen                                               |         | PROFINET-Ger        | ätename  | cpu_1516f.profinet-schnittstelle_1                                                                                                    |   |
| Anwenderdefinierte Webseiten                                       |         | Konvertiert         | er Name: | cpuxb1516f.profinet-schnittstellexb1363b                                                                                                    |   |
| Übersicht der Schnittstellen                                       |         | Geräte              | nummer:  | 0                                                                                                    | 1 |
| Display                                                            |         |                     |          | 5                                                                                                    |   |
| Oharflächan.Snrachan                                               | ~       |                     |          |                                                                                                    |   |

- → Unter "Schnittstelle vernetzt mit" gibt es nur den Eintrag "nicht vernetzt".
- → Fügen Sie nun mit dem Button → "Neues Subnetz hinzufügen" ein Ethernet-Subnetz hinzu.

| Ethemet-Adressen           |                          |   |
|----------------------------|--------------------------|---|
| Schnittstelle vernetzt mit |                          |   |
| Subnetz                    | nicht vernetzt           | • |
|                            | Neues Subnetz hinzufügen |   |

→ Die hier voreingestellte "IP-Adresse" und "Subnetzmaske" behalten Sie bei.

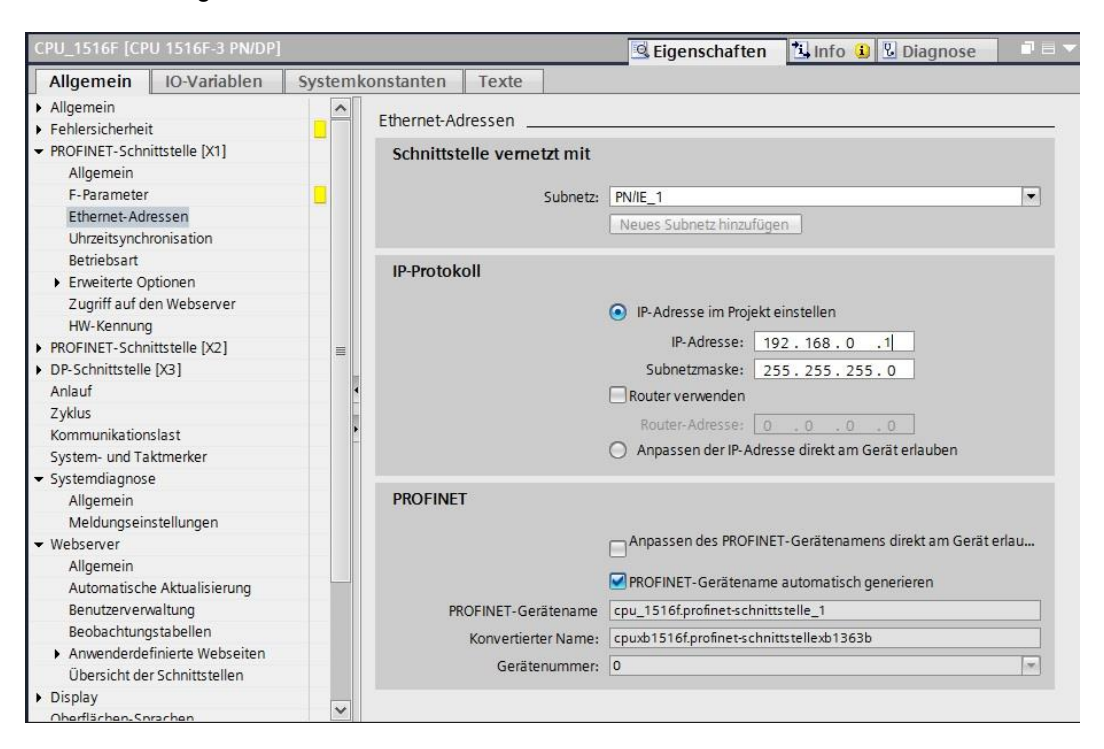

### 6.4 Konfiguration Fehlersicherheit der CPU 1516F-3 PN/DP

→ Wechseln Sie dann in das Menü → "Fehlersicherheit" → "F-Aktivierung" und wählen dort  $\rightarrow$  "F-Aktivierung ausschalten".

| CPU_1516F [CF    | PU 1516F-3 PN/DP |                 |         | <b>Eigenschaften</b>     | 1 Info | Diagnose          |  |
|------------------|------------------|-----------------|---------|--------------------------|--------|-------------------|--|
| Allgemein        | IO-Variablen     | Systemkonstante | n Texte |                          |        |                   |  |
| Allgemein        |                  |                 |         |                          |        |                   |  |
| + Fehlersicherhe | it               | - F-AKtivie     | erung   |                          |        |                   |  |
| F-Aktivierur     | Ig               |                 |         |                          |        |                   |  |
| F-Paramete       | r                |                 |         | F-Fähigkeit aktiviert    |        |                   |  |
| PROFINET-Schi    | nittstelle [X1]  |                 |         |                          |        |                   |  |
| PROFINET-Sch     | nittstelle [X2]  |                 |         | F-Aktivierung ausschalte | n      |                   |  |
| DP-Schnittstell  | e [X3]           |                 |         | Contraction Research     |        | onung ausschalten |  |
| Anlauf           |                  |                 |         |                          | AKUVI  | erung ausschälten |  |
|                  |                  |                 |         |                          |        |                   |  |

 $\rightarrow$  Beantworten Sie die Frage ob Sie fortfahren möchten mit  $\rightarrow$  "Ja"

| Ausschalten der F-Aktivier<br>Deaktivierung sämtlicher F<br>fortfahren? | ung von CPU_1516F führt zu<br>F-Bausteine. Wollen Sie | ır    |
|-------------------------------------------------------------------------|-------------------------------------------------------|-------|
|                                                                         | Ja                                                    | ein 📄 |

### 6.5 Konfiguration Zugriffsstufe für die CPU 1516F-3 PN/DP

→ Wechseln Sie nun in das Menü → "Schutz" und wählen dort die Zugriffsstufe → "Vollzugriff inkl. Fail-safe (kein Schutz)".

| CPU_1516F [CPU 1516F-3 PN/DP]                               |        |                                             |            | 9           | Eigensch     | aften       | 🔄 Info      | Diagnos        | e 🗆 🗆 |  |
|-------------------------------------------------------------|--------|---------------------------------------------|------------|-------------|--------------|-------------|-------------|----------------|-------|--|
| Allgemein IO-Variablen                                      | System | constanten Texte                            |            |             |              |             |             |                |       |  |
| <ul> <li>Fehlersicherheit</li> <li>F-Aktivierung</li> </ul> |        | Schutz                                      |            |             |              |             |             |                |       |  |
| F-Parameter                                                 |        | Schutz                                      |            |             |              |             |             |                |       |  |
| PROFINET-Schnittstelle [X1]                                 |        |                                             |            |             |              |             |             |                |       |  |
| PROFINET-Schnittstelle [X2]                                 |        | Zugriffsstufe für die PLC auswählen.        |            |             |              |             |             |                |       |  |
| <ul> <li>DP-Schnittstelle [X3]</li> </ul>                   |        |                                             |            |             |              |             |             |                |       |  |
| Anlauf                                                      |        | Zugriffsstufe                               |            | 71          | ariff        |             | 710         | riffserlaubnis |       |  |
| Zyklus                                                      |        |                                             | нм         | Lesen       | Schreihen    | Fehlersi    | Passwort    |                |       |  |
| Kommunikationslast                                          |        | Vollzugriff inkl. Fail-safe (kein Schutz)   | 1          | 1           | 1            | 1           |             |                | -     |  |
| System- und Taktmerker                                      |        | Vollzugriff (kein Schutz)                   | 1          | 1           | 1            |             |             |                |       |  |
| <ul> <li>Systemdiagnose</li> </ul>                          |        |                                             | -          | 1           |              |             |             |                |       |  |
| Allgemein                                                   |        | HMLZugriff                                  | -          |             |              |             |             |                |       |  |
| Meldungseinstellungen                                       |        | Kain Zugriff (kompletter Schutz)            |            |             |              |             |             |                |       |  |
| - Webserver                                                 | •      | ( Kenzügnin (Kompletter Schutz)             |            |             |              |             |             |                |       |  |
| Allgemein                                                   | = -    |                                             |            |             |              |             |             |                |       |  |
| Automatische Aktualisierung                                 | •      | Vollzugriff inkl. Fail-safe (kein Schutz):  |            |             |              |             |             |                |       |  |
| Benutzerverwaltung                                          |        | Anwender des TIA-Portals und HMI-Applikatio | nen werden | Zugriff auf | alle Standar | d- und Fail | l-safe-Funk | ktionen        |       |  |
| Beobachtungstabellen                                        |        | Ein Passwort wird nicht benötigt            |            |             |              |             |             |                |       |  |
| <ul> <li>Anwenderdefinierte Webseiten</li> </ul>            |        |                                             |            |             |              |             |             |                |       |  |
| Übersicht der Schnittstellen                                |        |                                             |            |             |              |             |             |                |       |  |
| Display                                                     |        |                                             |            |             |              |             |             |                |       |  |
| Oberflächen-Sprachen                                        |        |                                             |            |             |              |             |             |                |       |  |
| Uhrzeit                                                     |        |                                             |            |             |              |             |             |                |       |  |
| Schutz                                                      |        |                                             |            |             |              |             |             |                |       |  |

*Hinweis:* Die Einstellung "Vollzugriff inkl. Fail-safe (kein Schutz)" ist empfehlenswert, da hier kein Sicherheitsprogramm angelegt ist und wir so auch kein Passwort vergeben müssen.

### 6.6 Einfügen des digitalen Eingangsmoduls DI 32x24VDC HF

→ Suchen Sie das richtige Modul aus dem Hardwarekatalog heraus (→ Hardware-Katalog → DI → DI 32x24VDC HF (Bestellnummer 6ES7521-1BL00-0AB0))

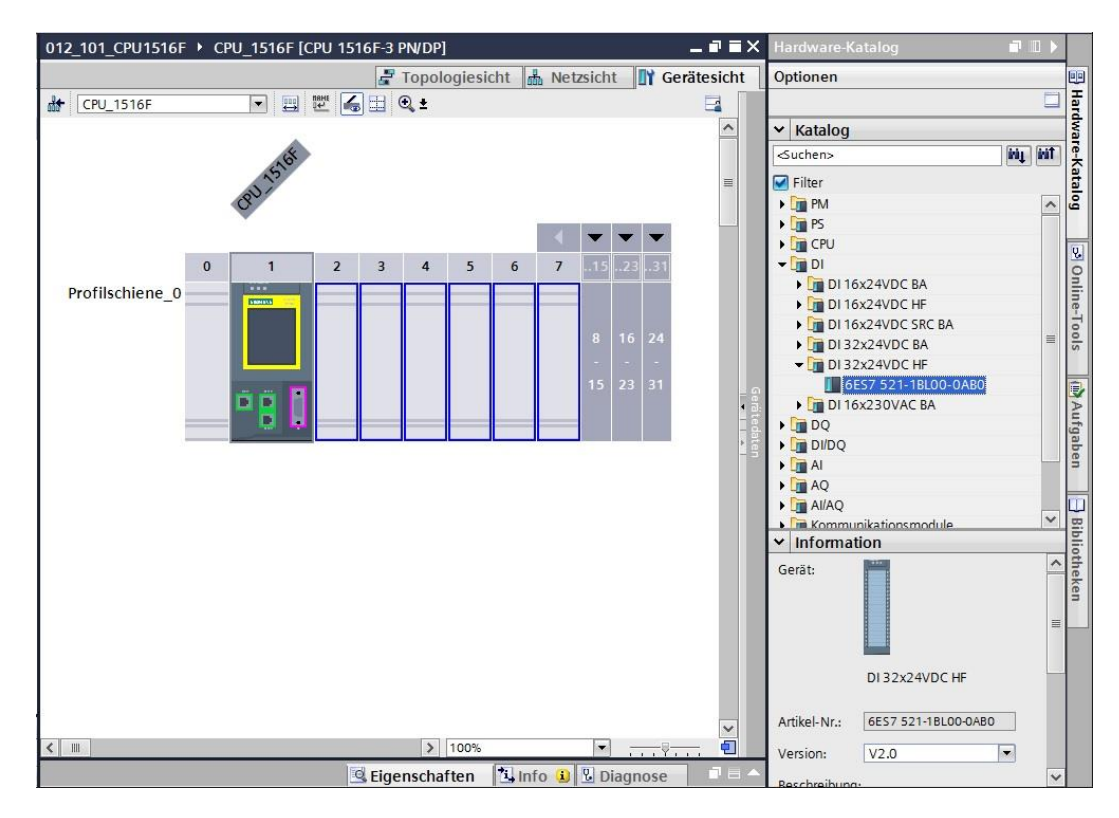

→ Fügen Sie nun das Digitale Eingangsmodul ein, indem Sie es auf die Profilschiene auf den Steckplatz 2 ziehen.

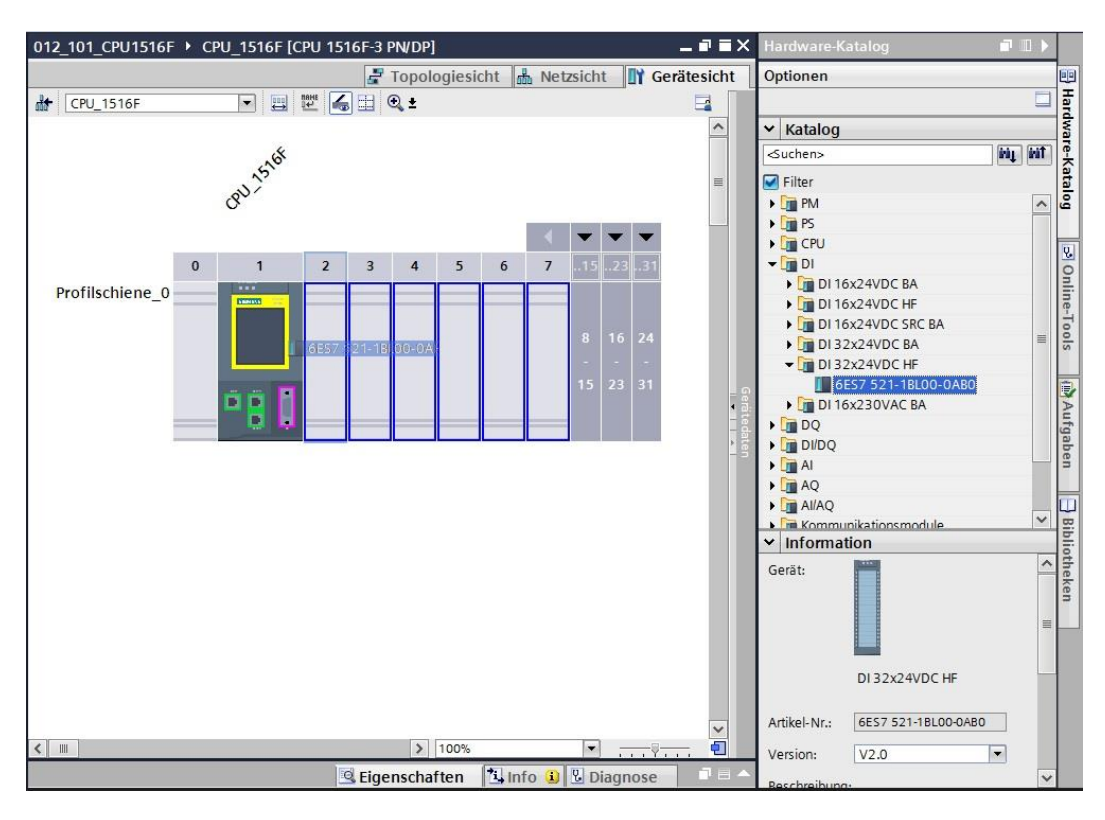

*Hinweis:* Zur Auswahl des digitalen Eingangsmoduls können Sie einfach die Bestellnummer im Suchfeld eintragen und anschließend auf das Symbol "Suche abwärts" Im klicken. Der Hardware-Katalog wird an der richtigen Stelle geöffnet.

| Hardware-Katalog 🛛 🗐 🔳 🕨 |        |
|--------------------------|--------|
| Optionen                 |        |
|                          | Han    |
| ✓ Katalog                | dwa    |
| 6ES7521-1BL00-0AB0       | re-k   |
| Filter                   | at     |
| DM     Suche al          | bwart  |
| ▶ 🛅 PS                   |        |
| 🕨 🧊 CPU                  | D.     |
| 🕶 🛅 DI                   | 0      |
| DI 16x24VDC BA           | nli    |
| DI 16x24VDC HF           | ne     |
| DI 16x24VDC SRC BA       | To     |
| DI 32x24VDC BA           | slo    |
| DI 32x24VDC HF           |        |
| 6ES7 521-1BL00-0AB0      |        |
| DI 16x230VAC BA          | A      |
| ▶ 🛅 DQ                   | ufg    |
| ▶ 🛅 DI/DQ                | abo    |
| 🕨 🛅 Al                   | en     |
| ▶ 🛅 AQ                   |        |
| AI/AQ                    |        |
| Kommunikationsmodule     | Bib    |
| Technologiemodule        | lio    |
| Interfacemodule          | theken |

*Hinweis:* Per Doppelklick auf ein Modul des Hardware-Kataloges fügen Sie dieses auf dem nächsten freien passenden Steckplatz ein.

## 6.7 Einfügen des digitalen Ausgangsmoduls DQ 32xDC24V / 0,5A HF

- → Suchen Sie das richtige Modul aus dem Hardwarekatalog heraus (→ Hardware-Katalog  $\rightarrow$  DQ  $\rightarrow$  DQ 32xDC24V/0,5A HF (Bestellnummer 6ES7522-1BL01-0AB0))
- → Fügen Sie nun das digitale Ausgangsmodul auf Steckplatz 3 ein.

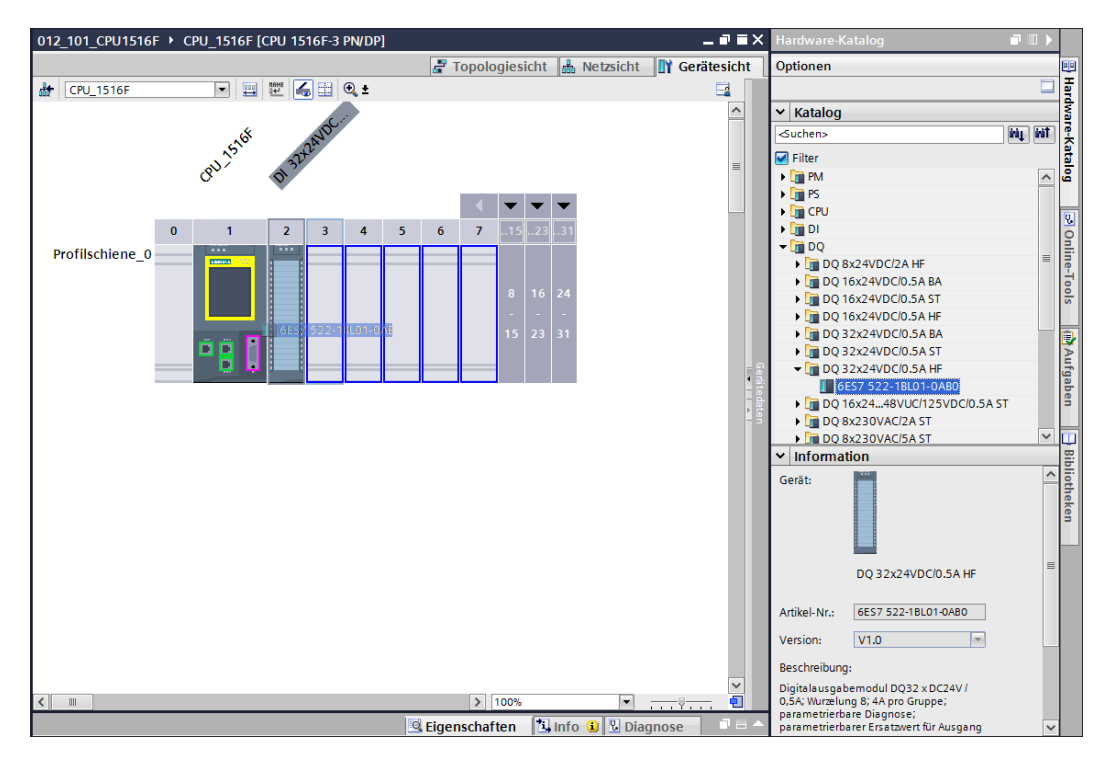

*Hinweis:* Sollten Sie einen Steckplatz nicht besetzten, so müssen Sie die Lücken schließen bevor Sie übersetzen, sonst kommt es zu einer Fehlermeldung.

### 6.8 Einfügen des Powermoduls PM 190W 120/230VAC

 → Suchen Sie das richtige Modul aus dem Hardwarekatalog heraus und fügen Sie nun das Powermodul auf Steckplatz 0 ein. (→ Hardware-Katalog → PM → PM 190W 120/230VAC (Bestellnummer 6EP1333-4BA00) → Steckplatz 0)

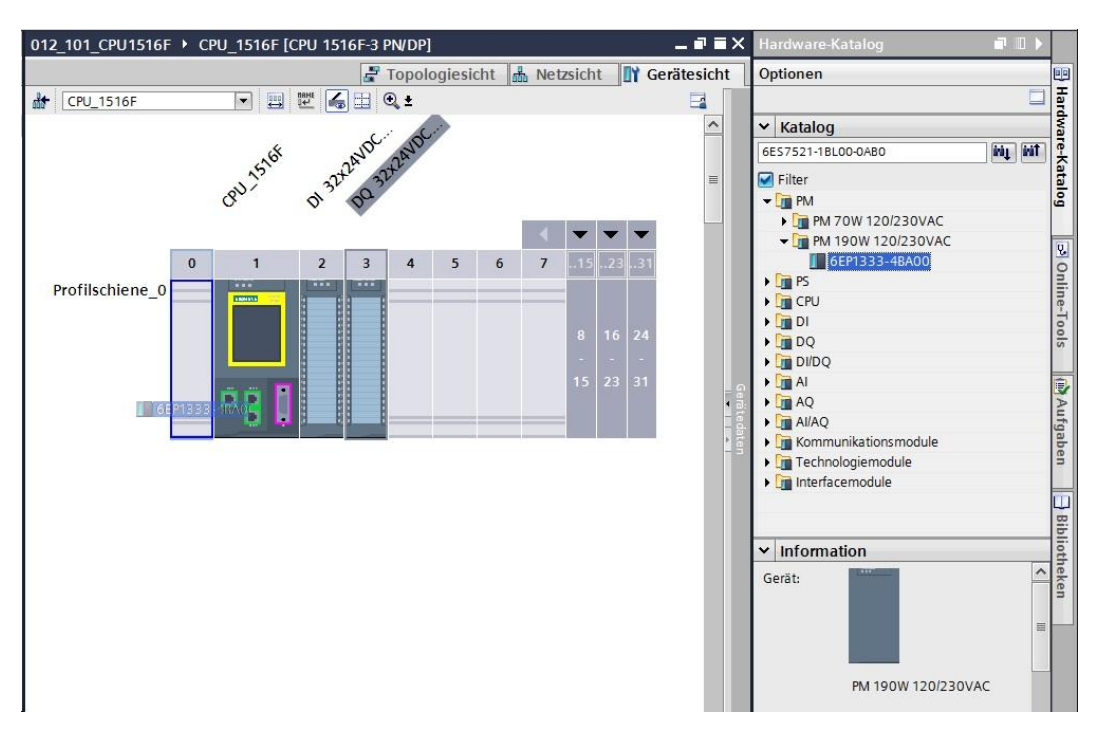

*Hinweis:* Ist ein Modul, so wie das Powermodul, nur für einen Steckplatz vorgesehen, so ist es auch in der Gerätekonfiguration nicht möglich, es an anderen Stellen zu positionieren.

→ Vergleichen Sie Ihre Gerätekonfiguration mit der folgenden Abbildung.

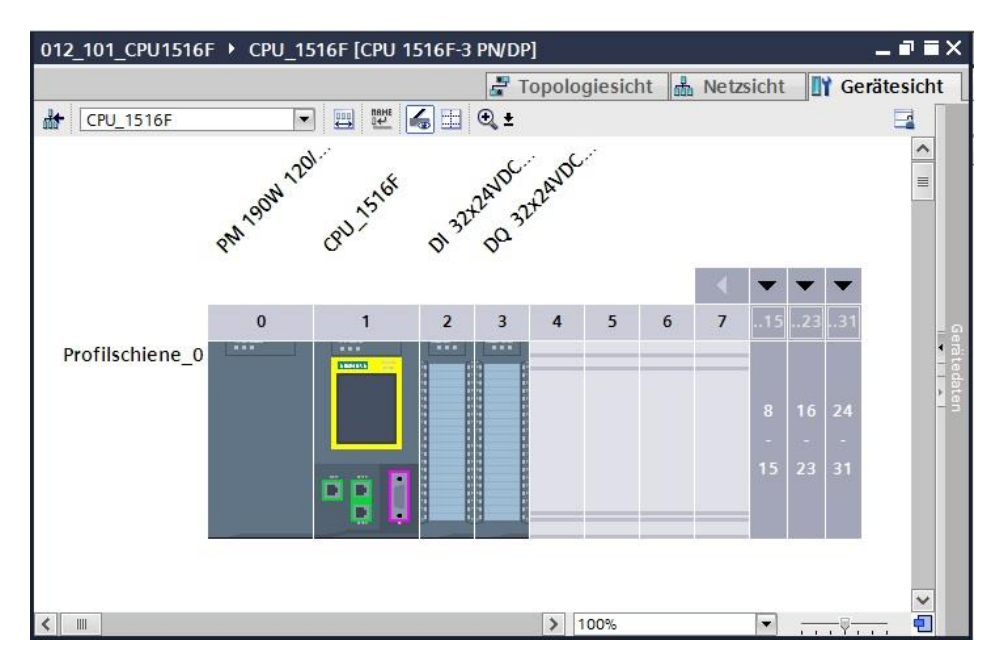

# 6.9 Konfigurieren der Adressbereiche des digitalen Eingangs- sowie Ausgangsmoduls

- → Stellen Sie im Abschnitt "Geräteübersicht" sicher, dass das Modul "DI 32x24VDC HF" den Eingangs-Adressbereich 0...3 besitzt. (→ Geräteübersicht → DI 32x24VDC HF → E-Adresse → 0...3)
- → Überprüfen Sie als nächstes, ob das Modul "DQ 32xDC24V/0,5A HF" den Ausgangs-Adressbereich 0…3 besitzt.

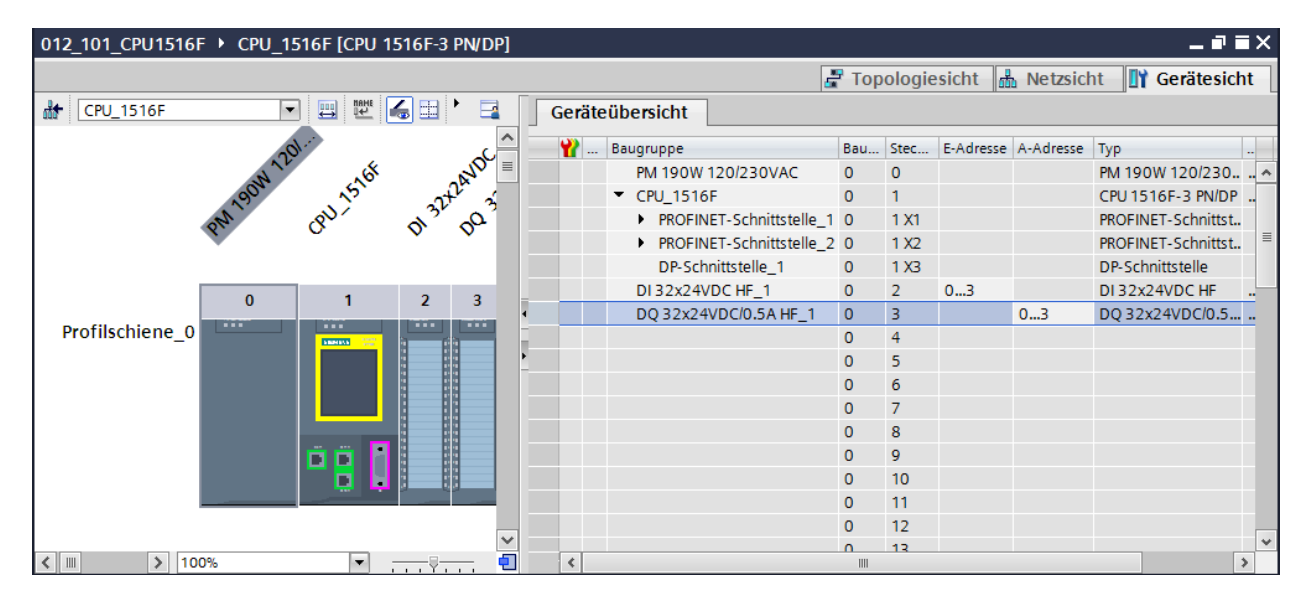

( $\rightarrow$  Geräteübersicht  $\rightarrow$  DQ 32xDC24V/0,5A HF  $\rightarrow$  A-Adresse  $\rightarrow$  0...3)

*Hinweis:* Um die Geräteübersicht ein- und auszublenden müssen Sie auf der rechten Seite der Hardwarekonfiguration auf die kleinen Pfeile neben "Gerätedaten" klicken.

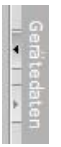

### 6.10 Speichern und Übersetzen der Hardware-Konfiguration

→ Bevor Sie die Konfiguration übersetzen, sollte Ihr Projekt mit einem Klick auf die Schaltfläche → Projekt speichern gespeichert werden. Um Ihre CPU mit der Gerätekonfiguration zu übersetzen, markieren Sie zuerst den Ordner → "CPU\_1516F [CPU1516F-3 PN/DP]" und klicken auf das Symbol → 🐻 "Übersetzen".

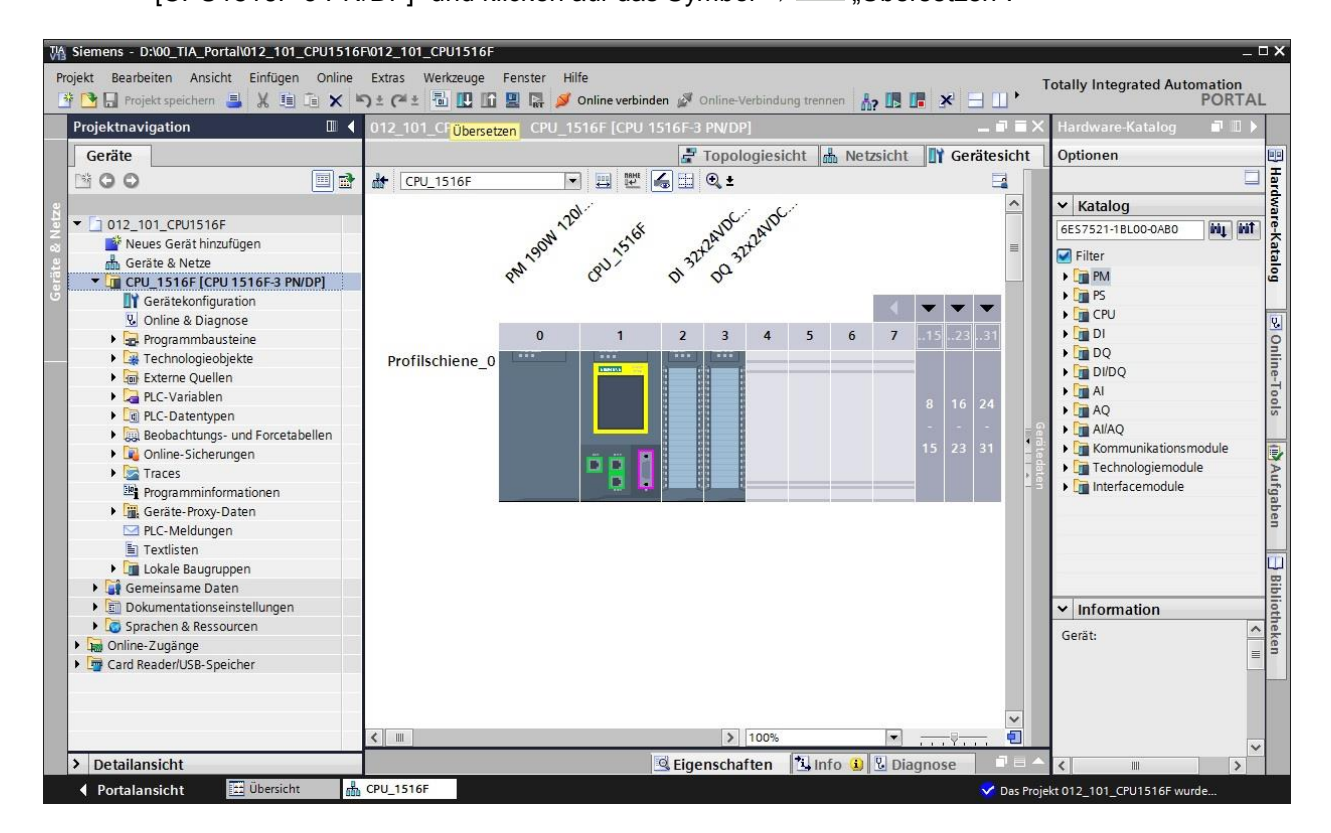

*Hinweis:* "Projekt speichern" sollte bei der Bearbeitung eines Projektes immer wieder durchgeführt werden, da dies nicht automatisch geschieht. Lediglich beim Schließen des TIA Portals erfolgt eine Abfrage ob gespeichert werden soll.

→ Wurde ohne Fehler übersetzt, sehen Sie folgendes Bild.

|                                       |                                                     | 🖳 Eigenschaften | 🖪 Info 🄇 | 🗓 🗓 Diagn | ose 📑 🗖 🗖 🗖 |
|---------------------------------------|-----------------------------------------------------|-----------------|----------|-----------|-------------|
| Allgemein 1 Querverweise              | Übersetzen                                          |                 |          |           |             |
| Alle Meldungen anzeigen               | <br>▼                                               |                 |          |           |             |
| Übersetzen beendet (Fehler: 0; Warn   | ungen: 1)                                           |                 |          |           |             |
| ! Pfad                                | Beschreibung                                        | Gehe zu ?       | Fehler   | Warnungen | Zeit        |
| ▲ CPU_1516F                           |                                                     | 7               | 0        | 1         | 20:24:39    |
| 🔥 🔻 Hardwarekonfiguration             |                                                     | 7               | 0        | 1         | 20:24:39    |
| S71500/ET200MP-Stat                   | ic                                                  | × 1             | 0        | 1         | 20:24:39    |
| Profilschiene_0                       |                                                     | × 1             | 0        | 1         | 20:24:39    |
| . ▼ CPU_1516F                         |                                                     | × 1             | 0        | 1         | 20:24:39    |
| ▲ CPU_1516F                           |                                                     | × 1             | 0        | 1         | 20:24:39    |
| 4 CPU_1516                            | F CPU_1516F enthält keine konfigurierte Schutzstufe | × 1             |          |           | 20:24:39    |
| <ul> <li>Programmbausteine</li> </ul> |                                                     |                 | 0        | 0         | 20:24:40    |
| S Main (OB1)                          | Baustein wurde erfolgreich übersetzt.               | × 1             |          |           | 20:24:40    |
| 4                                     | Übersetzen beendet (Fehler: 0; Warnungen: 1)        |                 |          |           | 20:24:40    |
|                                       |                                                     |                 |          |           |             |

### 6.11 Laden der Hardwarekonfiguration in das Gerät

 $\rightarrow$  Um Ihre gesamte CPU zu laden, markieren Sie wieder den Ordner  $\rightarrow$  "CPU\_1516F

[CPU1516F-3 PN/DP]" und klicken auf das Symbol  $\blacksquare \rightarrow$  "Laden in Gerät"

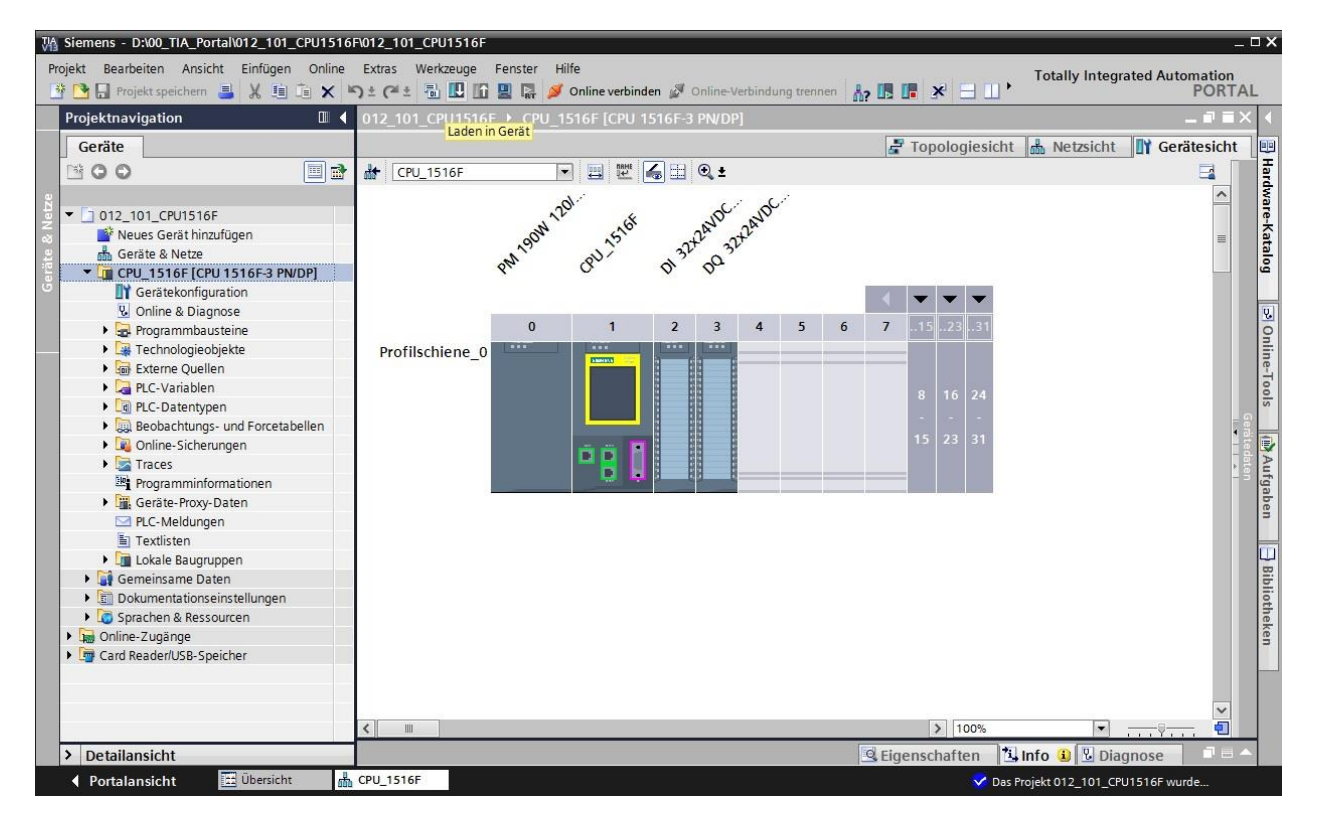

→ Es öffnet sich der Manager zur Konfiguration von Verbindungseigenschaften (erweitertes laden).

|             | Corit                      | Caritatur                         | Stackel | Tue              | Advance    |                           | Cubart          |         |
|-------------|----------------------------|-----------------------------------|---------|------------------|------------|---------------------------|-----------------|---------|
|             | CPU 1516E                  | CPU1516E 2 PN/                    | 1 V2    |                  | Adresse    |                           | Subnetz         |         |
|             | CPU_1510P                  | CPU 1516F-5 PN/                   | 1 1 1   | PROFIBUS         | 102 169 0  | 11                        | DNI/IE 1        |         |
|             |                            | CPU 1516F-3 PN/                   | 1 X2    | PN/IE            | 192.168.1  | 1.1                       | TIME_1          |         |
|             |                            |                                   |         |                  |            |                           |                 |         |
|             |                            | Typ der PG/PC-Schnitts            | stelle: | litte auswählen. |            |                           | -               |         |
|             |                            | PG/PC-Schnitts                    | stelle: |                  |            |                           | -               |         |
|             | Verbin                     | dung mit Schnittstelle/Sub        | onetz:  |                  |            |                           | -               |         |
|             |                            | 1. Cote                           |         |                  |            |                           |                 |         |
|             |                            |                                   |         |                  |            |                           | -               |         |
|             | Kompatible Teilne          | hmer im Zielsubnetz:              |         |                  | Alle komp  | atiblen Teilne            | ehmer anz       | eigen   |
|             | Kompatible Teilne<br>Gerät | hmer im Zielsubnetz:<br>Gerätetyp | Тур     | Ac               | Alle komp  | atiblen Teilne<br>Zielger | ehmer anz<br>at | eigen   |
|             | Kompatible Teilne<br>Gerät | hmer im Zielsubnetz:<br>Gerätetyp | Тур     | Ad               | Alle komp  | atiblen Teilne<br>Zielgen | ehmer anz<br>ät | eigen   |
|             | Kompatible Teilne<br>Gerät | hmer im Zielsubnetz:<br>Gerätetyp | Тур     | Ac               | Alle komp  | atiblen Teilne<br>Zielger | ehmer anz<br>ät | eigen   |
|             | Kompatible Teilne<br>Gerät | hmer im Zielsubnetz:<br>Gerätetyp | Тур     | Ac               | Alle komp  | atiblen Teilne<br>Zielger | ehmer anz       | eigen   |
| LED blinken | Kompatible Teilne<br>Gerät | hmer im Zielsubnetz:<br>Gerätetyp | Тур     | Ac               | Alle komp  | atiblen Teilne            | ehmer anz       | eigen   |
| es g        | Kompatible Teilne<br>Gerät | hmer im Zielsubnetz:<br>Gerätetyp | Тур     | Ac               | Alle komp. | atiblen Teilne            | ahmer anz       | eigen   |
| LED blinken | Kompatible Teilne          | hmer im Zielsubnetz:<br>Gerätetyp | Тур     | Ad               | Alle komp. | atiblen Teilne            | ehmer anz<br>ēt | eigen   |
| LED blinken | Kompatible Teilne<br>Gerät | hmer im Zielsubnetz:<br>Gerätetyp | Тур     | Ac               | Alle komp  | atiblen Teilne            | ahmer anz<br>at | eigen   |
| LED blinken | Kompatible Teilne<br>Gerät | hmer im Zielsubnetz:<br>Gerätetyp | Тур     | Ac               | Alle komp  | atiblen Teilne            | ahmer anz<br>ät | starter |

→ Als erstes muss die Schnittstelle korrekt ausgewählt werden. Dies erfolgt in drei Schritten.

```
\rightarrow Typ der PG/PC-Schnittstelle \rightarrow PN/IE
```

| Erweitertes Laden |                        |                         |           |                 |                       |          | × |
|-------------------|------------------------|-------------------------|-----------|-----------------|-----------------------|----------|---|
|                   | Konfigurierte Zugriffs | knoten von "CPU_151     | 6F"       |                 |                       |          |   |
|                   | Gerät                  | Gerätetyp               | Steckpl   | Тур             | Adresse               | Subnetz  |   |
|                   | CPU_1516F              | CPU 1516F-3 PN/         | 1 X3      | PROFIBUS        | 2                     |          |   |
|                   |                        | CPU 1516F-3 PN/         | 1 X1      | PN/IE           | 192.168.0.1           | PN/IE_1  |   |
|                   |                        | CPU 1516F-3 PN/         | 1 X2      | PN/IE           | 192.168.1.1           |          |   |
|                   |                        |                         |           |                 |                       |          |   |
|                   |                        |                         |           |                 |                       |          |   |
|                   | 1                      | yp der PG/PC-Schnitts   | stelle:   | Bitte auswählen |                       | <b>•</b> |   |
|                   |                        | PG/PC-Schnitts          | stelle:   | Bitte auswählen | l                     |          | Ø |
|                   | Verbindun              | a mit Schoittetalla/Sul | hootz.    | PN/IE           |                       |          |   |
|                   | verbindun              | g min och intotenerou   | J110 12.5 | PROFIBUS        |                       |          |   |
|                   |                        | 1. Gati                 | eway:     | L Automatiscl   | ne Protokollerkennung |          | 2 |
|                   |                        |                         |           | TeleService     |                       |          |   |

 $\rightarrow$ PG/PC-Schnittstelle  $\rightarrow$  hier: Intel(R) Ethernet Connection I217-LM

|   | Gerät                       | Gerätetyp                                               | Steckpl                    | Тур                                                                                 | Adresse                                                                                                    | Subn                  |
|---|-----------------------------|---------------------------------------------------------|----------------------------|-------------------------------------------------------------------------------------|----------------------------------------------------------------------------------------------------|-----------------------|
|   | CPU_1516F                   | CPU 1516F-3 PN/                                         | 1 X3                       | PROFIBUS                                                                            | 2                                                                                                    |                       |
|   |                             | CPU 1516F-3 PN/                                         | 1 X1                       | PN/IE                                                                               | 192.168.0.1                                                                                                  | PN/I                  |
| _ |                             | CPU 1516F-3 PN/                                         | 1 X2                       | PN/IE                                                                               | 192.168.1.1                                                                                                  |                       |
|   | Verbin<br>Kompatible Teilne | PG/PC-Schnitts<br>dung mit Schnittstelle/Sul<br>1. Gati | stelle:<br>onetz:<br>eway: | Bitte auswählen<br>Bitte auswählen<br>Intel(R) Ethe<br>Dell Wireless<br>VMware Virt | <br>In<br>rnet Connection I217-LN<br>i 1550 802.11ac<br>ual Ethernet Adapter for<br>ual Ethernet Adapter for | 1<br>VMnet1<br>VMnet8 |
|   |                             |                                                         | 1.0.0                      | PLCSIM                                                                              |                                                                                                    |                       |

| $\rightarrow$ Verbindung mit Schnittstelle/Subnetz $\rightarrow$ "PN/IE_1" |
|----------------------------------------------------------------------------|
|----------------------------------------------------------------------------|

| <br>Kontigurierte Zugi | rittsknoten von CPU_151                                                          | OF                                    |                                                                                                    |                                                                |         |
|------------------------|----------------------------------------------------------------------------------|---------------------------------------|----------------------------------------------------------------------------------------------------|----------------------------------------------------------------|---------|
| Gerät                  | Gerätetyp                                                                        | Steckpl                               | Тур                                                                                                    | Adresse                                                        | Subnetz |
| CPU_1516F              | CPU 1516F-3 PN/                                                                  | 1 X3                                  | PROFIBUS                                                                                                  | 2                                                              |         |
|                        | CPU 1516F-3 PN/                                                                  | 1 X1                                  | PN/IE                                                                                                    | 192.168.0.1                                                    | PN/IE_1 |
|                        | CPU 1516F-3 PN/                                                                  | 1 X2                                  | PN/IE                                                                                                    | 192.168.1.1                                                    |         |
|                        |                                                                                  |                                       |                                                                                                    |                                                                |         |
|                        | Typ der PG/PC-Schnitts<br>PG/PC-Schnitts                                         | stelle:                               | L_PN/IE                                                                                                   | rnet Connection I217-LI                                        | •<br>•  |
| Verbin                 | Typ der PG/PC-Schnitts<br>PG/PC-Schnitts<br>dung mit Schnittstelle/Sul           | stelle:                               | PN/IE<br>Intel(R) Ethe<br>Bitte auswähle                                                                  | rnet Connection I217-LI                                        | N V     |
| Verbin                 | Typ der PG/PC-Schnitts<br>PG/PC-Schnitts<br>dung mit Schnittstelle/Sul<br>1. Gat | stelle:<br>stelle:<br>onetz:<br>eway: | PN/IE<br>Intel(R) Ethe<br>Bitte auswähle<br>Bitte auswähle<br>Direkt an Stec<br>Direkt an Stec<br>PN/IE 1 | rnet Connection I217-Lf<br>m<br>kplatz '1 X1'<br>kplatz '1 X2' | ▼       |

192

 → Anschließend muss das Feld → "Alle kompatiblen Teilnehmer anzeigen" aktiviert werden und die Suche nach den Teilnehmern im Netz mit einem Klick auf den Button →
 Suche starten gestartet werden.

|                      | 5                  | rittsknoten von "CPU_151   | 61           |                 | 1.204                    |              |                             |                  |
|----------------------|--------------------|----------------------------|--------------|-----------------|--------------------------|--------------|-----------------------------|------------------|
|                      | Gerät              | Gerätetyp                  | Steckpl      | Тур             | Adresse                  |              | Subnetz                     |                  |
|                      | CPU_1516F          | CPU 1516F-3 PN/            | 1 X3         | PROFIBUS        | 2                        |              |                             |                  |
|                      |                    | CPU 1516F-3 PN/            | 1 X1         | PN/IE           | 192.168.0.1              |              | PN/IE_1                     |                  |
|                      |                    | CPU 1516F-3 PN/            | 1 X2         | PN/IE           | 192.168.1.1              |              |                             |                  |
|                      |                    | Typ der PG/PC-Schnitts     | telle:       | PN/IE           |                          |              | •                           |                  |
|                      |                    | PG/PC-Schnitts             | telle:       | 💹 Intel(R) Ethe | rnet Connection I        | 217-LM       | •                           | •                |
|                      | Verbin             | dung mit Schnittstelle/Sub | netz:        | PN/IE_1         |                          |              | •                           | ۲                |
|                      |                    | 1. Gate                    | way:         |                 |                          |              | -                           | 1                |
|                      | Gerät              | Gerätetyn                  | Typ          | 4               | dresse                   | Zielgerä     |                             |                  |
|                      |                    |                            |              |                 |                          |              |                             |                  |
|                      | Gerät<br>          | Gerätetyp                  | Typ<br>PN/IE | A               | dresse<br>ugriffsadresse | Zielgerä     | t                           |                  |
|                      | Gerät<br>          | Gerätetyp<br>              | Typ<br>PN/IE | A               | dresse<br>ugriffsadresse | Zielgerä     | t                           |                  |
|                      | Gerät              | Gerätetyp<br>              | Typ<br>PN/IE | Z               | dresse<br>ugriffsadresse | Zielgerä     | t                           |                  |
| UED blinken          | Gerät              | Gerätetyp<br>              | Typ<br>PN/IE | Z               | dresse<br>ugriffsadresse | Zielgerä<br> | t                           |                  |
| es (                 | Gerät              | Gerätetyp<br>              | Typ<br>PN/IE | Z               | dresse<br>ugriffsadresse | Zielgerä     | t                           |                  |
| en li<br>LED blinken | Gerät              | Gerätetyp<br>              | Typ<br>PN/IE | Z               | dresse<br>ugriffsadresse | Zielgerä     | t<br>Suche si               | tarter           |
| LED blinken          | Gerat<br>          | Gerätetyp<br>              | Typ<br>PN/IE | A<br>Z          | dresse<br>ugriffsadresse | Zielgerä     | t<br><u>Suche st</u><br>Suc | tarter           |
| LED blinken          | Gerät<br>          | Gerätetyp<br>              | Typ<br>PN/IE | A<br>Z          | dresse<br>ugriffsadresse | Zielgerä     | t<br>Suche si<br>Suc        | tarter<br>che st |
| LED blinken          | Gerät<br>          | Gerätetyp<br>              | Typ<br>PN/IE | A<br>Z          | dresse<br>ugriffsadresse | Zielgerä     | t<br>Suche si<br>Suc        | tarter           |
| LED blinken          | Gerät<br><br>tion: | Gerätetyp<br>              | Typ<br>PN/IE | A<br>Z          | dresse<br>ugriffsadresse | Zielgerä     | t<br>Suche st               | tarter<br>che st |

→ Wird Ihre CPU in der Liste "Kompatible Teilnehmer im Zielsubnetz" angezeigt, so muss diese ausgewählt und das Laden gestartet werden.(→ CPU 1516F-3 PN/DP → "Laden")

| GCIDE                                                                                                    | Gerätetyp                         | Steckpl                                                                                                    | Typ                                                                                                    | Adresse                                                                                                    |                                                                                                    | Subnetz                                                                                                    |
|----------------------------------------------------------------------------------------------------|-----------------------------------|----------------------------------------------------------------------------------------------------|----------------------------------------------------------------------------------------------------|----------------------------------------------------------------------------------------------------|----------------------------------------------------------------------------------------------------|----------------------------------------------------------------------------------------------------|
| CPU 1516F                                                                                                | CPU 1516E-3 PN/                   | 1 X3                                                                                                    | PROFIBUS                                                                                                    | 2                                                                                                    |                                                                                                    |                                                                                                    |
| cro_13101                                                                                                | CPU1516E-3 PN/                    | 1 11                                                                                                    | PN/IE                                                                                                    | 192 168 0 1                                                                                                    |                                                                                                    | PN/IE 1                                                                                                    |
|                                                                                                    | CPU 1516F-3 PN/                   | 1 X2                                                                                                    | PN/IE                                                                                                    | 192.168.1.1                                                                                                    |                                                                                                    |                                                                                                    |
|                                                                                                    | Typ der PG/PC-Schnitts            | telle.                                                                                                    | PN/IE                                                                                                    |                                                                                                    |                                                                                                    |                                                                                                    |
|                                                                                                    | PC/DC Cobnitto                    | telle.                                                                                                    |                                                                                                    |                                                                                                    | 247.144                                                                                                    |                                                                                                    |
|                                                                                                    | PG/PC-SCIIIIUS                    | telle:                                                                                                    | paulie 4                                                                                                    | met Connection I.                                                                                                    | 217-LIVI                                                                                                    |                                                                                                    |
| Verbind                                                                                                  | lung mit Schnittstelle/Sub        | netz:                                                                                                    | PN/IE_1                                                                                                    |                                                                                                    |                                                                                                    |                                                                                                    |
|                                                                                                    | 1. Gate                           | way:                                                                                                    |                                                                                                    |                                                                                                    |                                                                                                    |                                                                                                    |
| Gerät                                                                                                    | Gerätetyp                         | Typ                                                                                                    | A                                                                                                    | dresse                                                                                                    | Zielgerät                                                                                                    |                                                                                                    |
| Gerät                                                                                                    | Gerätetyp                         | Тур                                                                                                    | A                                                                                                    | dresse                                                                                                    | Zielgerät                                                                                                    | t                                                                                                    |
| Gerät<br>CPUcommon                                                                                       | Gerätetyp<br>CPU 1516F-3 PN/.     | Typ<br>PN/IE                                                                                                    | A                                                                                                    | dresse<br>92.168.0.1                                                                                                    | Zielgerät<br>CPUcom                                                                                                    | t<br>nmon                                                                                                    |
| Gerät<br>CPUcommon                                                                                       | Gerätetyp<br>CPU 1516F-3 PN/.     | Typ<br>PN/IE<br>PN/IE                                                                                                    | A<br>1<br>Z                                                                                                    | dresse<br>92.168.0.1<br>ugriffsadresse                                                                                                    | Zielgerät<br>CPUcom                                                                                                    | t<br>nmon                                                                                                    |
| Gerät<br>CPUcommon                                                                                       | Gerätetyp<br>CPU 1516F-3 PN/.<br> | Typ<br>PN/IE<br>PN/IE                                                                                                    | A<br>1<br>Z                                                                                                    | dresse<br>92.168.0.1<br>ugriffsadresse                                                                                                    | Zielgerät<br>CPUcom                                                                                                    | t<br>Imon                                                                                                    |
| Gerät<br>CPUcommon                                                                                       | Gerätetyp<br>CPU 1516F-3 PN/.<br> | Typ<br>,, PN/IE<br>PN/IE                                                                                                    | A<br>1<br>Z                                                                                                    | dresse<br>92.168.0.1<br>ugriffsadresse                                                                                                    | Zielgerät<br>CPUcom                                                                                                    | t<br>nmon                                                                                                    |
| Gerät<br>CPUcommon                                                                                       | Gerätetyp<br>CPU 1516F-3 PN/.     | Typ<br>PN/IE<br>PN/IE                                                                                                    | A<br>1<br>Z                                                                                                    | dresse<br>92.168.0.1<br>ugriffsadresse                                                                                                    | Zielgerät<br>CPUcom                                                                                                    | t<br>Imon                                                                                                    |
| Gerät<br>CPUcommon                                                                                       | Gerätetyp<br>CPU 1516F-3 PN/.<br> | Typ<br>PN/IE<br>PN/IE                                                                                                    | A<br>1<br>2                                                                                                    | dresse<br>92.168.0.1<br>ugriffsadresse                                                                                                    | Zielgerät<br>CPUcom                                                                                                    | t<br>imon                                                                                                    |
| Gerät<br>CPUcommon                                                                                       | Gerätetyp<br>CPU 1516F-3 PN/.     | Typ<br>PN/IE<br>PN/IE                                                                                                    | A<br>  1<br>  Z                                                                                                    | dresse<br>92.168.0.1<br>ugriffsadresse                                                                                                    | Zielgeröt<br>CPUcom                                                                                                    | t<br>Innon                                                                                                    |
| Gerät<br>CPUcommon                                                                                       | Gerätetyp<br>CPU 1516F-3 PN/.     | Typ<br>PN/IE<br>PN/IE                                                                                                    | A<br>1<br>Z                                                                                                    | dresse<br>92.168.0.1<br>ugriffsadresse                                                                                                    | Zielgerät<br>CPUcom                                                                                                    | t<br>Innon                                                                                                    |
| Gerät<br>CPUcommon<br>                                                                                   | Gerätetyp<br>CPU 1516F-3 PN/.     | Typ<br>PN/IE<br>PN/IE                                                                                                    | A<br>1<br>Z<br>gefunden.                                                                                                    | dresse<br>92.168.0.1<br>ugriffsadresse                                                                                                    | Zielgerät<br>CPUcom<br>                                                                                                    | t<br>Imon<br>Suche starten                                                                                                    |
| Gerät<br>CPUcommon<br><br>on:<br>kompatible Teilnehme<br>ien werden eingeholt<br>ionsabfrage abgeschlut. | Gerätetyp<br>CPU 1516F-3 PN/.     | Typ<br>PN/IE<br>PN/IE                                                                                                    | A<br>1<br>Z<br>gefunden.                                                                                                    | dresse<br>92.168.0.1<br>ugriffsadresse                                                                                                    | Zielgerät<br>CPUcom                                                                                                    | t<br>Imon<br>Suche starten                                                                                                    |
|                                                                                                    | Verbinc                           | CPU 1516F-3 PN/<br>CPU 1516F-3 PN/<br>Typ der PG/PC-Schnitts<br>PG/PC-Schnitts<br>Verbindung mit Schnittstelle/Sub<br>1. Gate | CPU 1516F-3 PN/ 1 X1<br>CPU 1516F-3 PN/ 1 X2<br>Typ der PG/PC-Schnittstelle:<br>PG/PC-Schnittstelle:<br>Verbindung mit Schnittstelle/Subnetz:<br>1. Gateway: | CPU 1516F-3 PN/ 1 X1 PN/IE<br>CPU 1516F-3 PN/ 1 X2 PN/IE<br>Typ der PG/PC-Schnittstelle:<br>PG/PC-Schnittstelle:<br>Verbindung mit Schnittstelle/Subnetz:<br>1. Gateway: | CPU 1516F-3 PN/ 1 X1 PN/IE 192.168.0.1<br>CPU 1516F-3 PN/ 1 X2 PN/IE 192.168.1.1<br>Typ der PG/PC-Schnittstelle: PS/IE<br>PG/PC-Schnittstelle: Im Intel(R) Ethernet Connection I<br>Verbindung mit Schnittstelle/Subnetz: PN/IE_1<br>1. Gateway: | CPU 1516F-3 PN/ 1 X1 PN/E 192.168.0.1<br>CPU 1516F-3 PN/ 1 X2 PN/E 192.168.1.1<br>Typ der PG/PC-Schnittstelle: PG/PC-Schnittstelle: Im Intel(R) Ethernet Connection 1217-LM<br>Verbindung mit Schnittstelle/Subnetz: PN/IE_1<br>1. Gateway: |

→ Sie erhalten zunächst eine Vorschau. Bestätigen Sie das Kontrollfenster → "Alle Überschreiben" und fahren Sie mit → "Laden" fort.

| tatus | 1 | Ziel                                  | Meldung                                                                                                    | Aktion             |        |
|-------|---|---------------------------------------|----------------------------------------------------------------------------------------------------|--------------------|--------|
| ŧ     | 0 |                                       | Bereit für den Ladevorgang.                                                                                                    |                    |        |
|       | 0 | <ul> <li>Software</li> </ul>          | Software in Gerät laden                                                                                                    | Konsistent laden   |        |
|       | 0 | <ul> <li>Zusatzinformation</li> </ul> | Es gibt Unterschiede zwischen den Einstellungen für das Projekt .                                                                              | Alle überschreiben |        |
|       | 0 |                                       | Projektsprache "Deutsch (Deutschland)"<br>PLC-Sprache "English (United States)"<br>Alle Bausteine werden mit der Projektsprache überschrieben. |                    |        |
|       | 0 | Textbibliotheken                      | Laden aller Meldetexte und Textlisteneinträge                                                                                                  | Konsistentes Laden |        |
|       |   |                                       |                                                                                                    |                    |        |
|       |   |                                       | III                                                                                                    |                    |        |
|       |   |                                       |                                                                                                    | Aktuali            | sierer |

*Hinweis:* In der "Vorschau Laden" sollte in jeder Zeile das Symbol 2 zu sehen sein. Weitere Hinweise erhalten Sie in der Spalte "Meldung". → Nun wird die Option → "Alle starten" angewählt bevor mit → "Fertig stellen" der Ladevorgang abgeschlossen werden kann.

| tatus | 1 | Ziel                                | Meldung                                          | Ak      | tion         |  |
|-------|---|-------------------------------------|--------------------------------------------------|---------|--------------|--|
| 1     | 2 | ✓ CPU_1516F                         | Ladevorgang fehlerfrei beendet.                  |         |              |  |
|       |   | <ul> <li>Baugruppen star</li> </ul> | Baugruppen nach dem Ladevorgang starten.         | <b></b> | Alle starten |  |
|       | 4 |                                     | Die Baugruppe "CPU_1516F" kann gestartet werden. |         | Starten      |  |
|       |   |                                     |                                                  |         |              |  |
|       |   |                                     |                                                  |         |              |  |
|       |   |                                     |                                                  |         |              |  |
|       |   |                                     |                                                  |         |              |  |
|       |   |                                     |                                                  |         |              |  |
|       |   |                                     |                                                  |         |              |  |
|       |   |                                     |                                                  |         |              |  |
|       |   |                                     | III                                              |         |              |  |

→ Nach einem erfolgreichen Ladevorgang wird automatisch wieder die Projektansicht geöffnet. Im Infofeld unter "Allgemein" erscheint ein Ladebericht. Dieser kann bei der Fehlersuche, im Falle eines nicht erfolgreichen Ladevorgangs, hilfreich sein.

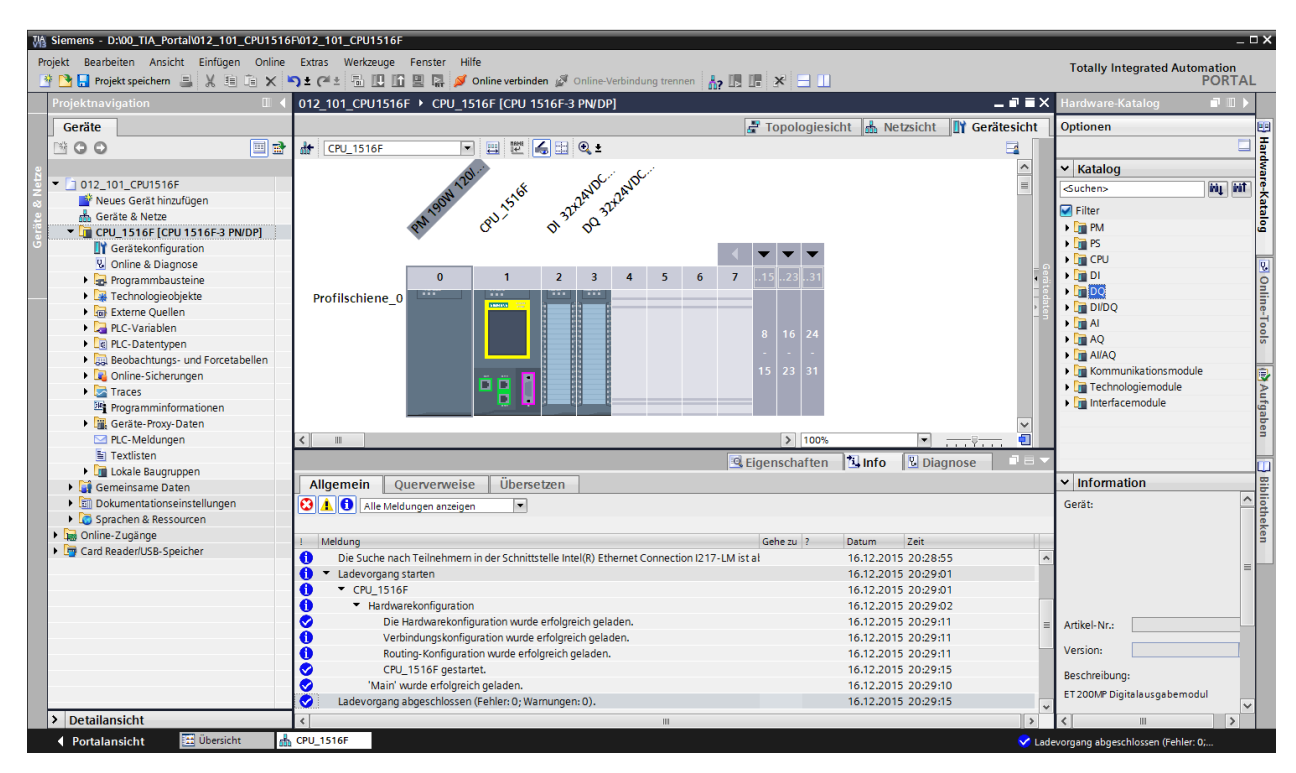

# 6.12 Laden der Hardwarekonfiguration in die Simulation PLCSIM (Optional)

- → Liegt keine Hardware vor, so kann die Hardwarekonfiguration alternativ in eine SPS-Simulation (S7-PLCSIM) geladen werden.
- $\rightarrow$  Dazu müssen Sie zunächst die Simulation starten, indem Sie den Ordner  $\rightarrow$

"CPU\_1516F [CPU1516F-3 PN/DP]" anwählen und auf das Symbol  $\square \rightarrow$  "Simulation starten" klicken.

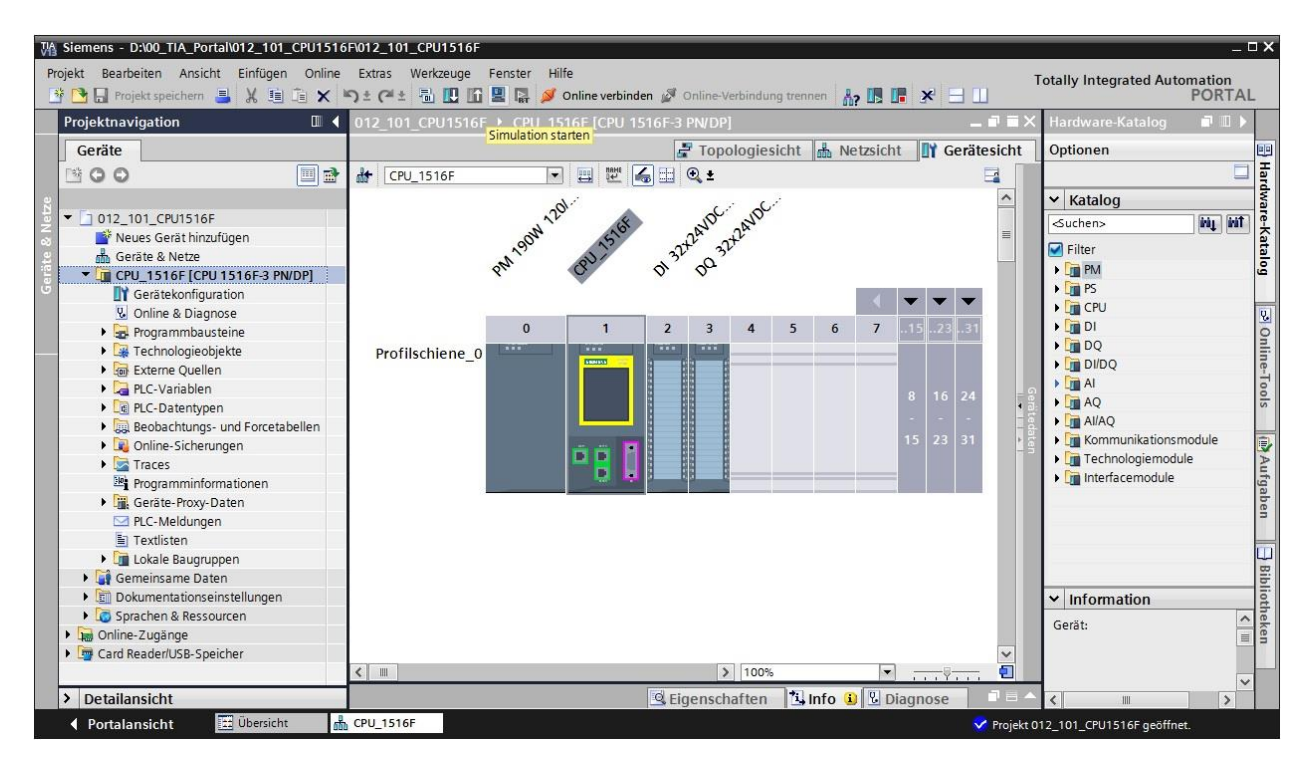

→ Der Hinweis zur Deaktivierung aller weiteren Online-Schnittstellen wird mit → "OK" bestätigt.

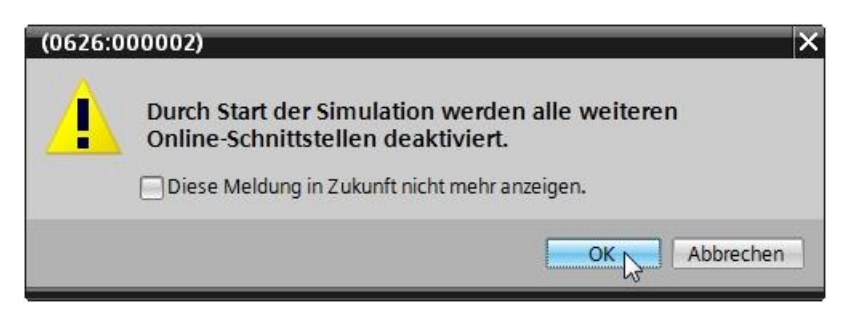

→ Die Software "S7-PLCSIM" wird in einem separaten Fenster in der Kompaktansicht gestartet.

| C:\Users\Micha | nel 🔲 🗕 🗆 🗙<br>🗐 |
|----------------|------------------|
|                | RUN              |
| ERROR [        | STOP             |
|                | MRES             |
| Sequenz_1      |                  |
| IP-Adresse:    |                  |

→ Kurz danach öffnet sich der Manager zur Konfiguration von Verbindungseigenschaften (erweitertes laden).

|                         | Gerät             | Gerätetyp                  | Steckpl  | Тур       | Adresse     | Subnetz   |
|-------------------------|-------------------|----------------------------|----------|-----------|-------------|-----------|
|                         | CPU_1516F         | CPU 1516F-3 PN/            | 1 X3     | PROFIBUS  | 2           |           |
|                         |                   | CPU 1516F-3 PN/            | 1 X1     | PN/IE     | 192.168.0.1 | PN/IE_1   |
|                         |                   | CPU 1516F-3 PN/            | 1 X2     | PN/IE     | 192.168.1.1 |           |
|                         |                   | Tvp der PG/PC-Schnittstell | e: Bitte | auswählen |             |           |
|                         |                   | PG/PC-Schnittstell         | et .     |           |             |           |
|                         | Verbindun         | n mit Schnittstelle/Subnet | 71       |           |             |           |
|                         | verbilidali       | g mit schnittstellersdoner |          |           |             |           |
|                         |                   | 1, Gatewa                  | ¥:       |           |             |           |
|                         | Kompatible Leilne |                            |          |           |             |           |
|                         | Gerät             | Gerätetyp                  | Тур      | A         | dresse      | Zielgerät |
|                         | Gerät             | Gerätetyp                  | Тур      | A         | dresse      | Zielgerät |
| <b>1</b><br>98 <b>1</b> | Gerät             | Gerätetyp                  | Тур      | A         | dresse      | Zielgerät |
| eg (j<br>LED blinken    | Gerät             | Gerätetyp                  | Тур      | A         | dresse      | Zielgerät |
| LED blinken             | Gerät             | Gerätetyp                  | Тур      | A         | dresse      | Zielgerät |
| LED blinken             | Gerät             | Gerätetyp                  | Тур      | A         | dresse      | Zielgerät |
| LED blinken             | Gerät             | Gerätetyp                  | Тур      | A         | dresse      | Zielgerät |
| LED blinken             | Gerät             | Gerätetyp                  | Тур      | A         | dresse      | Zielgerät |
| LED blinken             | Gerät<br>Gerät    | Gerätetyp                  | Тур      | A         | dresse      | Zielgerät |

 $\rightarrow$  Als erstes muss die Schnittstelle korrekt ausgewählt werden. Dies erfolgt in drei Schritten.

 $\rightarrow$  Typ der PG/PC-Schnittstelle  $\rightarrow$  PN/IE

| Erweitertes Laden |                      |                           |          |                    |             | ×        |
|-------------------|----------------------|---------------------------|----------|--------------------|-------------|----------|
|                   | Konfigurierte Zugrif | ifsknoten von "CPU_151    | 6F"      |                    |             |          |
|                   | Gerät                | Gerätetyp                 | Steckpl  | Тур                | Adresse     | Subnetz  |
|                   | CPU_1516F            | CPU 1516F-3 PN/           | 1 X3     | PROFIBUS           | 2           |          |
|                   |                      | CPU 1516F-3 PN/           | 1 X1     | PN/IE              | 192.168.0.1 | PN/IE_1  |
|                   |                      | CPU 1516F-3 PN/           | 1 X2     | PN/IE              | 192.168.1.1 |          |
|                   |                      |                           |          |                    |             |          |
|                   |                      |                           |          |                    |             |          |
|                   | Ту                   | /p der PG/PC-Schnittstell | e: 🛃     | N/IE               |             | <b>•</b> |
|                   |                      | PG/PC-Schnittstell        | e: Bitte | e auswählen        |             | 0        |
|                   | Verbindung           | mit Schnittstelle/Subne   | tz:      | PN/IE<br>PROFIBLIS |             | •        |
|                   |                      | 1. Gatewa                 | iy:      | 1011005            |             | <b>T</b> |

 $\rightarrow$  PG/PC-Schnittstelle  $\rightarrow$  PLCSIM S7-1200/S7-1500

| Gerät     | Gerätetyp                                                                       | Steckpl                         | Тур                                              | Adresse     | Subnetz  |
|-----------|---------------------------------------------------------------------------------|---------------------------------|--------------------------------------------------|-------------|----------|
| CPU_1516F | CPU 1516F-3 PN/                                                                 | 1 X3                            | PROFIBUS                                         | 2           |          |
| 2         | CPU 1516F-3 PN/                                                                 | 1 X1                            | PN/IE                                            | 192.168.0.1 | PN/IE_1  |
|           | CPU 1516F-3 PN/                                                                 | 1 X2                            | PN/IE                                            | 192.168.1.1 |          |
|           |                                                                                 |                                 |                                                  |             |          |
|           | Typ der PG/PC-Schnittstell                                                      | e: 🛃 P                          | °N/IE                                            |             | •        |
|           | Typ der PG/PC-Schnittstell<br>PG/PC-Schnittstell                                | le: 👤 P                         | *N/IE<br>*LCSIM \$7-1200                         | //57-1500   |          |
| Verbindu  | Typ der PG/PC-Schnittstell<br>PG/PC-Schnittstell<br>na mit Schnittstelle/Subnei | le: 🖳 F<br>le: 🕅 F<br>tz: Bitte | PN/IE<br>PLCSIM S7-1200<br>e auswählen           | //57-1500   | ▼<br>▼ © |
| Verbindu  | Typ der PG/PC-Schnittstell<br>PG/PC-Schnittstell<br>ng mit Schnittstelle/Subnei | le: 🖳 P<br>le: 🕅 P<br>tz: Bitte | PN/IE<br>PLCSIM 57-1200<br>e auswählen<br>PLCSIM | //57-1500   | •        |

 $\rightarrow$  Verbindung mit Schnittstelle/Subnetz  $\rightarrow$  "PN/IE\_1"

| Gerät     | Gerätetyp                                                                                    | Steckpl                              | Тур                                                                                  | Adresse                             | Subnetz         |
|-----------|----------------------------------------------------------------------------------------------|--------------------------------------|--------------------------------------------------------------------------------------|-------------------------------------|-----------------|
| CPU_1516F | CPU 1516F-3 PN/                                                                              | 1 X3                                 | PROFIBUS                                                                             | 2                                   |                 |
|           | CPU 1516F-3 PN/                                                                              | 1 X1                                 | PN/IE                                                                                | 192.168.0.1                         | PN/IE_1         |
| -         | CPU 1516F-3 PN/                                                                              | 1 X2                                 | PN/IE                                                                                | 192.168.1.1                         |                 |
|           | Typ der PG/PC-Schnittstell                                                                   | e: 👤 f                               | 'N/IE                                                                                |                                     | <b>•</b>        |
|           | Typ der PG/PC-Schnittstel<br>PG/PC-Schnittstel                                               | e: 📕 F                               | 'N/IE<br>'LCSIM \$7-1200                                                             | )/57-1500                           | <br>▼ (€ ⊑      |
| Verbindu  | Typ der PG/PC-Schnittstell<br>PG/PC-Schnittstell<br>ung mit Schnittstelle/Subne              | e: LF<br>e: PN/                      | 'N/IE<br>'LCSIM 57-1200                                                              | 0/57-1500                           | •<br>• • •      |
| Verbindu  | Typ der PG/PC-Schnittstell<br>PG/PC-Schnittstell<br>ung mit Schnittstelle/Subne<br>1. Gatewa | e: PN/<br>tz: PN/<br>y: Dire<br>Dire | 'N/IE<br>'LCSIM S7-1200<br>IE_1<br>e auswählen<br>ekt an Steckpla<br>ekt an Steckpla | )/57-1500<br>12 '1 X1'<br>12 '1 X2' | ▼<br>▼ €<br>▼ € |

→ Anschließend muss das Feld → "Alle kompatiblen Teilnehmer anzeigen" aktiviert werden und die Suche nach den Teilnehmern im Netz mit einem Klick auf den Button →
 Suche starten gestartet werden.

| Erweitertes Laden       |                     |                           |         |              |                 | ×                        |
|-------------------------|---------------------|---------------------------|---------|--------------|-----------------|--------------------------|
|                         | Konfigurierte Zugri | ffsknoten von "CPU_151    | 6F"     |              |                 |                          |
|                         | Gerät               | Gerätetyp                 | Steckpl | Тур          | Adresse         | Subnetz                  |
|                         | CPU_1516F           | CPU 1516F-3 PN/           | 1 X3    | PROFIBUS     | 2               |                          |
|                         | _                   | CPU 1516F-3 PN/           | 1 X1    | PN/IE        | 192.168.0.1     | PN/IE 1                  |
|                         |                     | CPU 1516F-3 PN/           | 1 X2    | PN/IE        | 192.168.1.1     |                          |
|                         | Ţ                   | yp der PG/PC-Schnittstell | e: 👤 F  | PN/IE        |                 |                          |
|                         |                     | PG/PC-Schnittstell        | e: 💹 F  | LCSIM S7-120 | 0/57-1500       | - 🖲 🖳                    |
|                         | Verbindung          | mit Schnittstelle/Subne   | tz: PN/ | IE_1         |                 | ▼ 🖲                      |
|                         |                     | 1. Gatewa                 | y;      |              |                 | -                        |
|                         | Kompatible Teilneh  | imer im Zielsubnetz:      |         |              | Alle kompatil   | blen Teilnehmer anzeigen |
|                         | Gerät               | Gerätetyp                 | Тур     | A            | dresse          | Zielgerät                |
|                         |                     |                           | PN/IE   | Z            | lugriffsadresse |                          |
| LED blinken             |                     |                           |         |              |                 |                          |
| Online-Statusinformatio | n:                  |                           |         |              |                 | <u>Suche starten</u>     |
|                         |                     |                           |         |              |                 |                          |
| Nur Problem Report      | s anzeigen          |                           |         |              |                 |                          |
|                         |                     |                           |         |              |                 | Laden <u>A</u> bbrechen  |

→ Wird die Simulation in der Liste "Kompatible Teilnehmer im Zielsubnetz" angezeigt, so muss diese ausgewählt werden bevor das Laden gestartet werden kann.(→ "CPU-1500 Simulation" → "Laden")

|                                                                          | Gerät                                                                                      | Gerätetyp                                                                                            | Steckpl                 | Тур                        | Adresse                                                 | Subnetz                                                                         |
|--------------------------------------------------------------------------|--------------------------------------------------------------------------------------------|----------------------------------------------------------------------------------------------------|-------------------------|----------------------------|---------------------------------------------------------|---------------------------------------------------------------------------------|
|                                                                          | CPU 1516F                                                                                  | CPU 1516F-3 PN/                                                                                      | 1 X3                    | PROFIBUS                   | 2                                                       |                                                                                 |
| _                                                                        |                                                                                            | CPU 1516F-3 PN/                                                                                      | 1 X1                    | PN/IE                      | 192,168.0.1                                             | PN/IE 1                                                                         |
| -                                                                        |                                                                                            | CPU 1516F-3 PN/                                                                                      | 1 X2                    | PN/IE                      | 192.168.1.1                                             |                                                                                 |
|                                                                          | T                                                                                          | yp der PG/PC-Schnittstelle                                                                           | e: 🖳 P                  | PN/IE                      |                                                         | •                                                                               |
|                                                                          |                                                                                            | PG/PC-Schnittstelle                                                                                  | e: 🕅 P                  | LCSIM S7-1200              | 0/57-1500                                               | ▼ 🖲 🖳 🖸                                                                         |
|                                                                          | Verbindun                                                                                  | a mit Schnittstelle/Subnet                                                                           | z: PN/I                 | IE 1                       |                                                         | • •                                                                             |
|                                                                          |                                                                                            | 1 Cataura                                                                                            |                         |                            |                                                         |                                                                                 |
|                                                                          |                                                                                            |                                                                                                    |                         |                            |                                                         |                                                                                 |
|                                                                          | Kompatible Teilne                                                                          | hmer im Zielsubnetz:                                                                                 |                         |                            | Alle kompatil                                           | blen Teilnehmer anzeigen                                                        |
|                                                                          | Kompatible Teilne<br>Gerät                                                                 | hmer im Zielsubnetz:<br>Gerätetyp                                                                    | Typ                     | A                          | Alle kompatil                                           | Zielgerät                                                                       |
|                                                                          | Kompatible Teilne<br>Gerät<br>CPUcommon                                                    | hmer im Zielsubnetz:<br>Gerätetyp<br>CPU-1500 Simula                                                 | Typ<br>PN/IE<br>PN/IF   | A                          | Alle kompatil<br>dresse<br>92.168.0.1<br>ugriffsadresse | blen Teilnehmer anzeigen<br>Zielgerät<br>CPUcommon                              |
|                                                                          | Kompatible Teilne<br>Gerät<br>CPUcommon                                                    | hmer im Zielsubnetz:<br>Gerätetyp<br>CPU-1500 Simula<br>                                             | Typ<br>PN/IE<br>PN/IE   | A<br>1<br>Z                | Alle kompatil<br>dresse<br>92.168.0.1<br>ugriffsadresse | blen Teilnehmer anzeigen<br>Zielgerät<br>CPUcommon                              |
|                                                                          | Kompatible Teilne<br>Gerät<br>CPUcommon                                                    | hmer im Zielsubnetz:<br>Gerätetyp<br>CPU-1500 Simula<br>                                             | Typ<br>PN/IE<br>PN/IE   | A<br>1'<br>Z               | Alle kompatil<br>dresse<br>92.168.0.1<br>ugriffsadresse | blen Teilnehmer anzeigen<br>Zielgerät<br>CPUcommon                              |
| ĩ                                                                        | Kompatible Teilne<br>Gerät<br>CPUcommon                                                    | hmer im Zielsubnetz:<br>Gerätetyp<br>CPU-1500 Simula<br>                                             | Typ<br>PN/IE<br>PN/IE   | A<br>1<br>2                | Alle kompatil<br>dresse<br>92.168.0.1<br>ugriffsadresse | blen Teilnehmer anzeigen<br>Zielgerät<br>CPUcommon<br>                          |
| n                                                                        | Kompatible Teilne<br>Gerät<br>CPUcommon                                                    | hmer im Zielsubnetz:<br>Gerätetyp<br>CPU-1500 Simula<br>                                             | Typ<br>. PN/IE<br>PN/IE | A.<br>1'<br>Z              | Alle kompatil<br>dresse<br>92.168.0.1<br>ugriffsadresse | blen Teilnehmer anzeigen<br>Zielgerät<br>CPUcommon<br>                          |
| nken                                                                     | Kompatible Teilne<br>Gerät<br>CPUcommon                                                    | hmer im Zielsubnetz:<br>Gerätetyp<br>CPU-1500 Simula<br>                                             | Typ<br>PN/IE<br>PN/IE   | A.<br>1'<br>Z              | Alle kompatil<br>dresse<br>92.168.0.1<br>ugriffsadresse | blen Teilnehmer anzeigen<br>Zielgerät<br>CPUcommon<br><br><u>S</u> uche starten |
| nken                                                                     | Kompatible Teilne<br>Gerät<br>CPUcommon                                                    | hmer im Zielsubnetz:<br>Gerätetyp<br>CPU-1500 Simula                                                 | Typ<br>PN/IE<br>PN/IE   | A.<br>1'<br>Z              | Alle kompatil<br>dresse<br>92.168.0.1<br>ugriffsadresse | blen Teilnehmer anzeigen<br>Zielgerät<br>CPUcommon<br><br>Suche starten         |
| inken<br>usinformation<br>peendet: 1 ko                                  | Kompatible Teilne<br>Gerät<br>CPUcommon<br>                                                | hmer im Zielsubnetz:<br>Gerätetyp<br>CPU-1500 Simula<br><br>rvon 1 erreichbaren Teiln                | Typ<br>PN/IE<br>PN/IE   | A.<br>1'<br>Z<br>gefunden. | Alle kompatil<br>dresse<br>92.168.0.1<br>ugriffsadresse | blen Teilnehmer anzeigen<br>Zielgerät<br>CPUcommon<br><br>Suche starten         |
| inken                                                                    | Kompatible Teilne<br>Gerät<br>CPUcommon<br><br>                                            | hmer im Zielsubnetz:<br>Gerätetyp<br>CPU-1500 Simula<br><br>r von 1 erreichbaren Teiln               | Typ<br>PN/IE<br>PN/IE   | A.<br>1'<br>Z<br>gefunden. | Alle kompatil<br>dresse<br>92.168.0.1<br>ugriffsadresse | blen Teilnehmer anzeigen<br>Zielgerät<br>CPUcommon<br><br>Suche starten         |
| inken<br>usinformation<br>beendet: 1 ko<br>nformationer<br>ad Informatio | Kompatible Teilne Gerät CPUcommon mpatible Teilnehmen werden eingeholt nsabfrage abgeschle | hmer im Zielsubnetz:<br>Gerätetyp<br>CPU-1500 Simula<br><br><br>r von 1 erreichbaren Teiln<br>ossen. | Typ<br>PN/IE<br>PN/IE   | Ai<br>1'<br>Z<br>gefunden. | Alle kompatil<br>dresse<br>92.168.0.1<br>ugriffsadresse | blen Teilnehmer anzeigen<br>Zielgerät<br>CPUcommon<br><br>Suche starten         |

→ Sie erhalten zunächst eine Vorschau. Bestätigen Sie das Kontrollfenster → "Alle Überschreiben" und fahren Sie mit → "Laden" fort.

| tatus | 1 | Ziel                         | Meldung                                                           | Aktion             |
|-------|---|------------------------------|-------------------------------------------------------------------|--------------------|
| 1     | 0 |                              | Bereit für den Ladevorgang.                                       |                    |
|       | 0 | Simuliertes Modul            | Das Laden wird an einer simulierten PLC ausgeführt.               |                    |
|       | 0 | <ul> <li>Software</li> </ul> | Software in Gerät laden                                           | Konsistent laden   |
|       | 0 | Zusatzinformation            | Es gibt Unterschiede zwischen den Einstellungen für das Projekt u | Alle überschreiben |
|       | 0 | Textbibliotheken             | Laden aller Meldetexte und Textlisteneinträge                     | Konsistentes Laden |
|       |   |                              |                                                                   |                    |

*Hinweis:* In der "Vorschau Laden" sollte in jeder Zeile das Symbol 2 zu sehen sein. Weitere Hinweise erhalten Sie in der Spalte "Meldung". → Nun wird die Option → "Alle Starten" angewählt bevor mit → "Fertig stellen" der Ladevorgang abgeschlossen werden kann.

| tatus | 1        | Ziel           | Meldung                                       | Aktion       |
|-------|----------|----------------|-----------------------------------------------|--------------|
| 1     | <u> </u> | ✓ CPU_1516F    | Ladevorgang fehlerfrei beendet.               |              |
|       | Â        | Baugruppen sta | rten Baugruppen nach dem Ladevorgang starten. | Alle starten |
|       |          |                |                                               |              |
|       |          |                |                                               |              |
|       |          |                |                                               |              |

→ Nach einem erfolgreichen Ladevorgang wird automatisch wieder die Projektansicht geöffnet. Im Infofeld unter "Allgemein" erscheint ein Ladebericht. Dieser kann bei der Fehlersuche, im Falle eines nicht erfolgreichen Ladevorgangs, hilfreich sein.

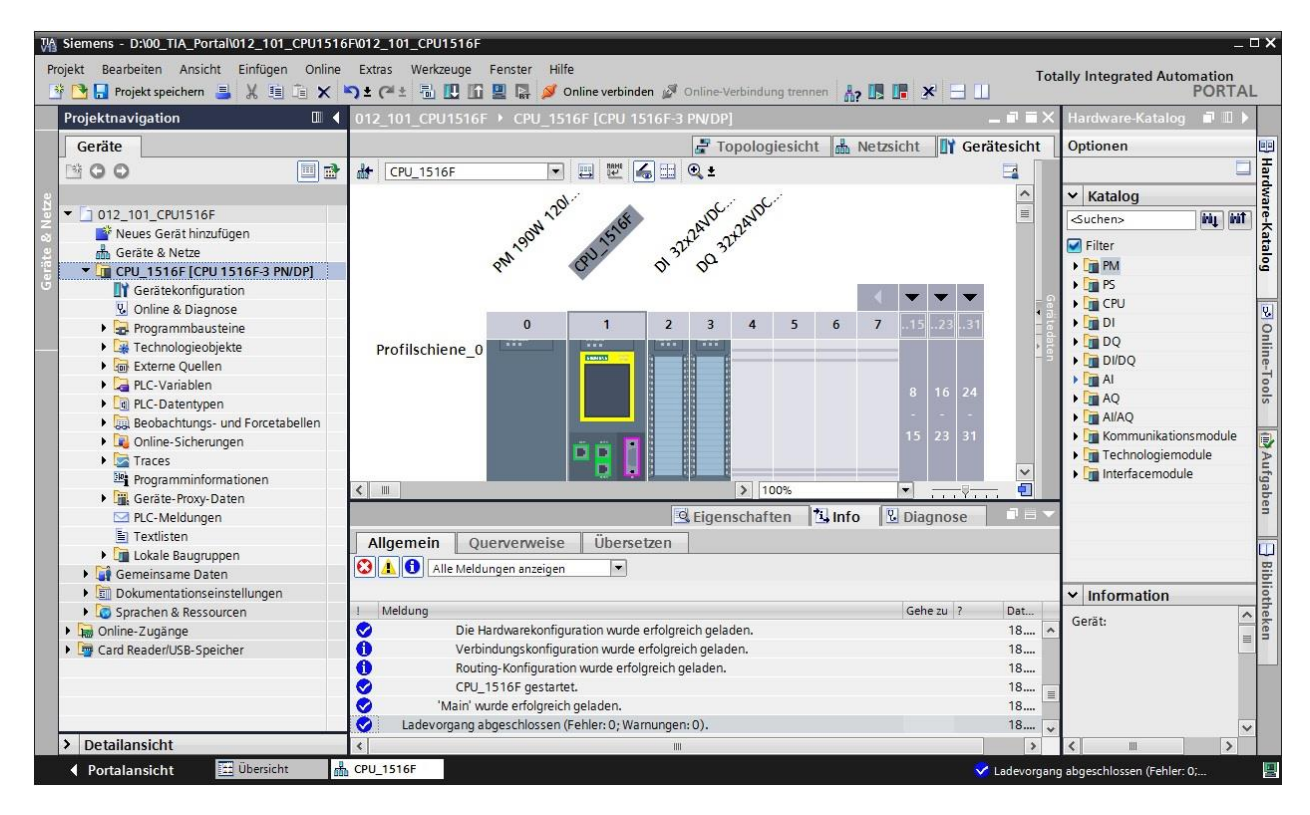

→ Die Simulation PLCSIM sieht in der Projektansicht wie folgt aus. Durch Klicken auf das Symbol → III in der Menüleiste kann in die Kompaktansicht der Simulation gewechselt werden.

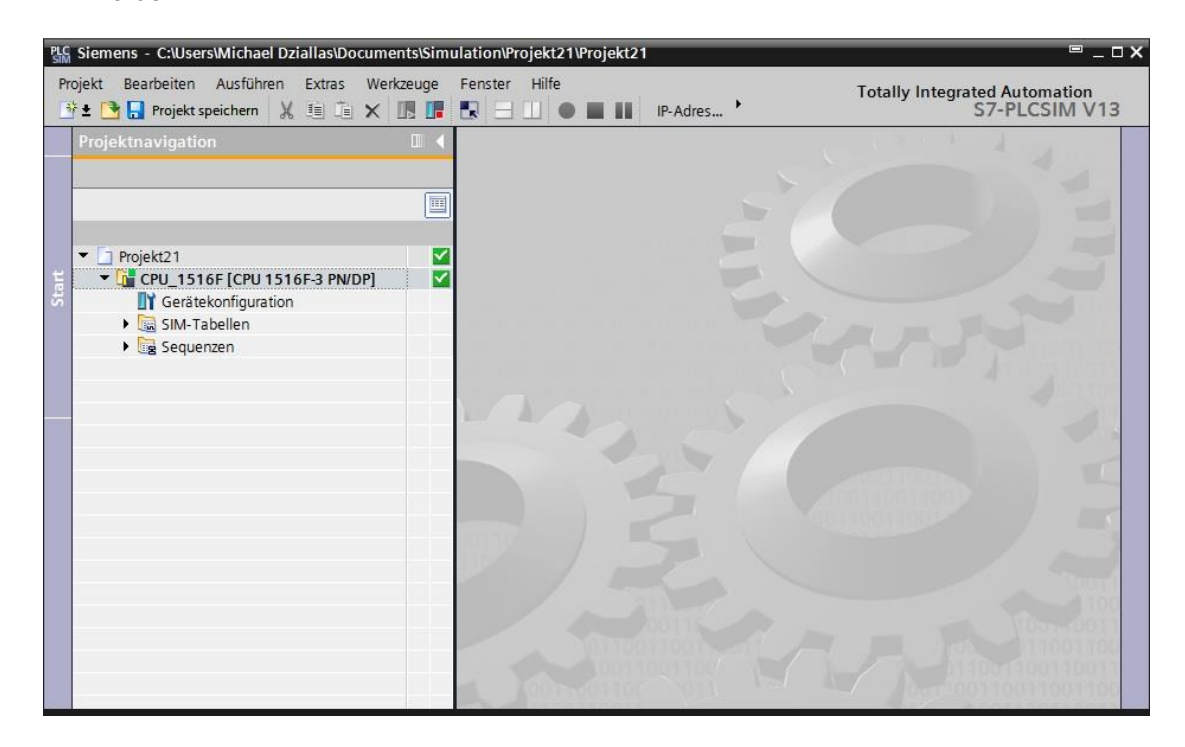

→ Die Kompaktansicht der Simulation PLCSIM sieht folgendermaßen aus. Durch einen Klick auf das Symbol →  $\mathbb{E}$  können Sie wieder in die Projektansicht wechseln.

| PLC Projekt21  | 🗆 _ 🗆 🗙         |
|----------------|-----------------|
| 🖹 ± 🖪 🔒        |                 |
| CPU_1516F [CPI | J 1516F-3 PN/DP |
| RUN / STOP     | RUN             |
| ERROR          | STOP            |
| MAINT (        | MRES            |
| Sequenz_1      | -               |
| IP-Adresse:    |                 |
| 192.168.0.1    |                 |

→ Durch Doppelklick auf die → "Gerätekonfiguration" können Sie in der Projektansicht die geladene Konfiguration ansehen.

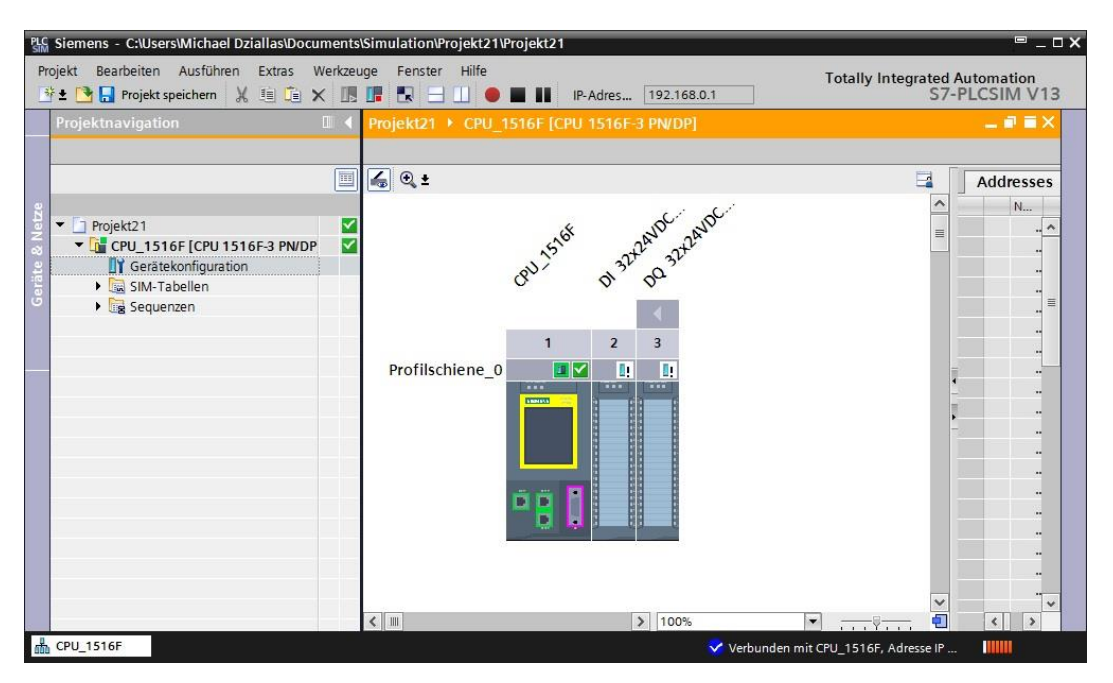

*Hinweis:* Fehler in der Hardwarekonfiguration können Sie so nicht feststellen, da es sich um eine Simulation handelt.

### 6.13 Archivieren des Projektes

→ Zum Archivieren des Projektes wählen Sie bitte im Menüpunkt → "Projekt" den Punkt → "Archivieren …" aus.

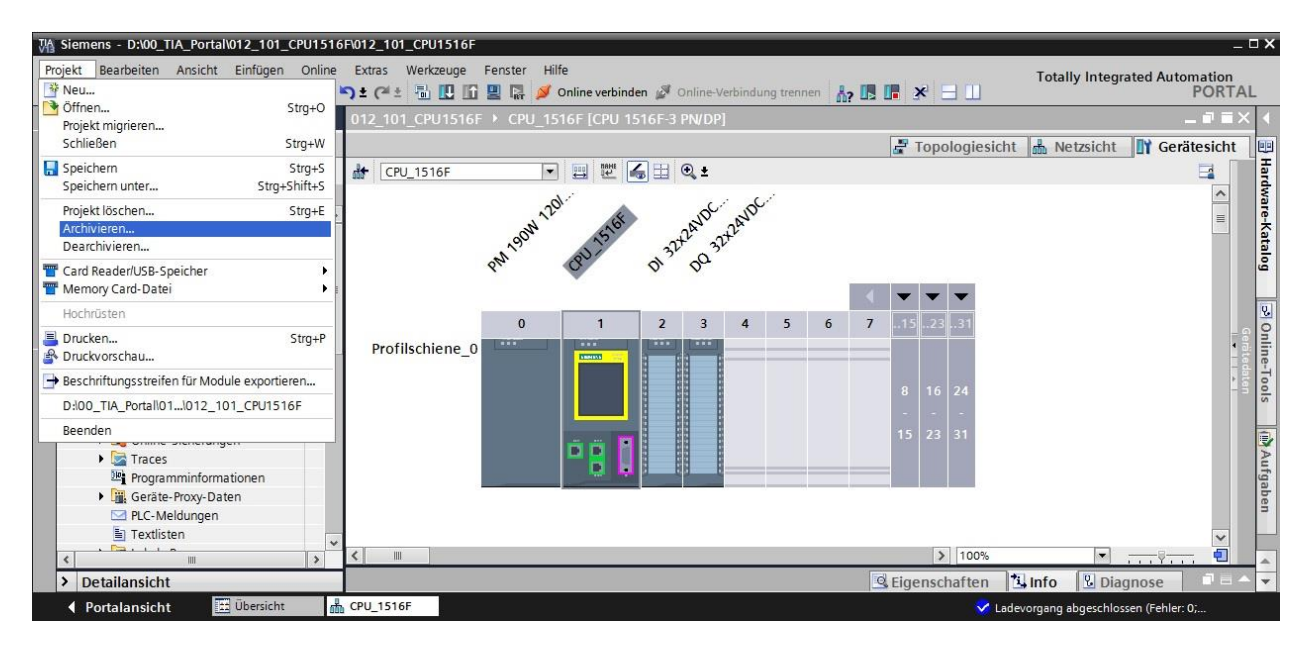

 $\rightarrow$  Bestätigen Sie die Abfrage zum Speichern des Projekts mit  $\rightarrow$  "Ja".

| Projekt ar | chivieren (0104:000006) X                                                                                                    |
|------------|----------------------------------------------------------------------------------------------------|
| 4          | Projekt speichern?<br>Das zuletzt gespeicherte Projekt wird archiviert. Soll das Projekt vor dem<br>Archivieren gespeichert werden, um die aktuellen Änderungen zu sichern? |
|            | Ja Nein                                                                                                    |

→ Wählen Sie einen Ordner, in dem Sie ihr Projekt archivieren wollen und speichern Sie es als Dateityp "TIA Portal-Projektarchive". (→ "TIA Portal-Projektarchive" → "SCE\_DE\_012-101\_Hardwarekonfiguration\_S7-1516F..." → "Speichern")

| Aktuelles Projek        | t archivieren unter |                                   |               | <b>X</b>       |
|-------------------------|---------------------|-----------------------------------|---------------|----------------|
| Speichern in:           | 100_TIA_Portal      | •                                 | G 🤌 📂 🛄 🗸     |                |
| Zuletzt besucht         | Name                | ~                                 | Änderung      | Isdatum        |
| Desktop<br>Bibliotheken |                     |                                   |               |                |
| Computer                |                     |                                   |               |                |
| Netzwerk                | Dateiname: 2_101    | III<br>_Hardwarekonfiguration_CPU | 1516F_R1503 - | ►<br>Speichern |
|                         | Dateityp: TIA Po    | ortal-Projektarchive              | •             | Abbrechen      |

## 6.14 Checkliste

| Nr. | Beschreibung                                                       | geprüft |
|-----|--------------------------------------------------------------------|---------|
| 1   | Projekt wurde erstellt                                             |         |
| 2   | Steckplatz 0: Powermodul mit der richtigen Bestellnummer           |         |
| 3   | Steckplatz 1: CPU mit der richtigen Bestellnummer                  |         |
| 4   | Steckplatz 1: CPU mit der richtigen Firmware-Version               |         |
| 5   | Steckplatz 2: Digitales E-Modul mit der richtigen Bestellnummer    |         |
| 6   | Steckplatz 2: Digitales E-Modul mit der richtigen Firmware-Version |         |
| 7   | Steckplatz 2: Adressbereich des digitalen E-Moduls korrekt         |         |
| 8   | Steckplatz 3: Digitales A-Modul mit der richtigen Bestellnummer    |         |
| 9   | Steckplatz 3: Digitales A-Modul mit der richtigen Firmware-Version |         |
| 10  | Steckplatz 3: Adressbereich des digitalen A-Moduls korrekt         |         |
| 11  | Hardwarekonfiguration wurde ohne Fehlermeldung übersetzt           |         |
| 12  | Hardwarekonfiguration wurde ohne Fehlermeldung geladen             |         |
| 13  | Projekt wurde erfolgreich archiviert                               |         |

# 7 Übung

# 7.1 Aufgabenstellung – Übung

Die Hardwarekonfiguration des Trainer Pakets SIMATIC CPU 1516F-3 PN/DP ist noch nicht ganz vollständig. Fügen Sie die folgenden noch fehlenden Module ein. Wählen Sie dabei für das analoge Eingabemodul den Steckplatz 4 und für das analoge Ausgabemodul den Steckplatz 5. Stellen Sie für die analogen Module den Adressbereich ab 64 ein.

- 1X SIMATIC S7-1500, ANALOGEINGABEMODUL AI 8 X U/I/RTD/TC, 16BIT AUFLOESUNG 8 KANÄLE IN GRUPPEN ZU 8 (Bestellnummer: 6ES7 531-7KF00-0AB0)
- 1X SIMATIC S7-1500, ANALOGAUSGABEMODUL AQ 4 X U/I ST, 16BIT AUFLOESUNG, 4 KANÄLE IN GRUPPEN ZU 4 (Bestellnummer: 6ES7 532-5HD00-0AB0)

### 7.2 Planung

Planen Sie nun selbstständig die Umsetzung der Aufgabenstellung.

# 7.3 Checkliste – Übung

| Nr. | Beschreibung                                                                                                    | geprüft |
|-----|----------------------------------------------------------------------------------------------------|---------|
| 1   | Steckplatz 4: Analoges Eingangsmodul mit der richtigen Bestellnummer                                                                                             |         |
| 2   | <ol> <li>Steckplatz 4: Analoges E-Modul mit der richtigen Firmware-Version</li> <li>Steckplatz 4: Adressenbereich des analogen Eingangsmoduls korrekt</li> </ol> |         |
| 3   |                                                                                                    |         |
| 4   | Steckplatz 5: Analoges Ausgangsmodul mit der richtigen Bestellnummer                                                                                             |         |
| 5   | Steckplatz 5: Analoges A-Modul mit der richtigen Firmware-Version                                                                                                |         |
| 6   | Steckplatz 5: Adressenbereich des analogen Ausgangsmoduls korrekt                                                                                                |         |
| 7   | Hardwarekonfiguration wurde ohne Fehlermeldung übersetzt                                                                                                    |         |
| 8   | Hardwarekonfiguration wurde ohne Fehlermeldung geladen                                                                                                    |         |
| 9   | Projekt wurde erfolgreich archiviert                                                                                                    |         |

# 8 Weiterführende Information

Zur Einarbeitung bzw. Vertiefung finden Sie als Orientierungshilfe weiterführende Informationen, wie z.B.: Getting Started, Videos, Tutorials, Apps, Handbücher, Programmierleitfaden und Trial Software/Firmware, unter nachfolgendem Link:

www.siemens.de/sce/s7-1500

# Automatisierungssystem SIMATIC S7-1500 SCE Lehrunterlagen

# TIA Portal Module 0XX-600 Version 04/2016

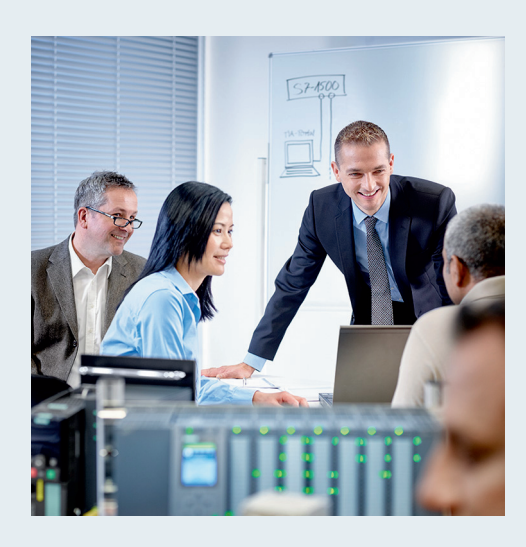

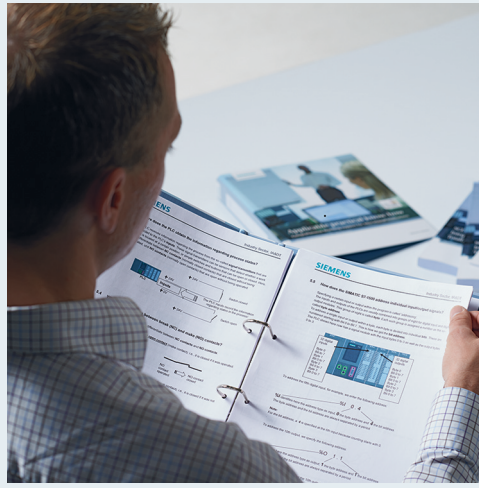

© Siemens AG 2016

| TIA Portal Modul 000-000<br>Modul- und Konzeptbeschreibung                                | 1  |
|-------------------------------------------------------------------------------------------|----|
| <b>TIA Portal Modul 012-100</b><br>Unspezifische Hardwarekonfiguration<br>S7-1500         | 2  |
| <b>TIA Portal Modul 012-101</b><br>Spezifische Hardwarekonfiguration<br>CPU 1516F-3 PN/DP | 3  |
| <b>TIA Portal Modul 012-105</b><br>Spezifische Hardwarekonfiguration<br>CPU 1512C-1 PN    | 4  |
| <b>TIA Portal Modul 020-100</b><br>Prozessbeschreibung Sortieranlage                      | 5  |
| TIA Portal Modul 032-100<br>Grundlagen der FC-Programmierung                              | 6  |
| <b>TIA Portal Modul 032-200</b><br>Grundlagen der FB-Programmierung                       | 7  |
| <b>TIA Portal Modul 032-300</b><br>IEC-Zeiten und IEC-Zähler                              | 8  |
| <b>TIA Portal Modul 032-410</b><br>Grundlagen Diagnose                                    | 9  |
| <b>TIA Portal Modul 032-420</b><br>Diagnose über das Web                                  | 10 |
| <b>TIA Portal Modul 032-500</b><br>Analoge Werte                                          | 11 |
| <b>TIA Portal Modul 032-600</b><br>Globale Datenbausteine                                 | 12 |
| <b>TIA Portal Modul 052-300</b><br>PID-Regler                                             | 13 |

#### Passende SCE Trainer Pakete zu diesen Lehrunterlagen

- SIMATIC CPU 1512C PN mit Software und PM 1507
  Bestellnr.: 6ES7512-1CK00-4AB1
- SIMATIC CPU 1512C PN mit Software, PM 1507 und CP 1542-5 (PROFIBUS) Bestellnr.: 6ES7512-1CK00-4AB2
- SIMATIC CPU 1512C PN mit Software Bestellnr.: 6ES7512-1CK00-4AB6
- SIMATIC CPU 1512C PN mit Software und CP 1542-5 (PROFIBUS) Bestellnr.: 6ES7512-1CK00-4AB7
- SIMATIC STEP 7 Professional V13 Einzel-Lizenz Bestellnr.: 6ES7822-1AA03-4YA5
- SIMATIC STEP 7 Professional V13 12er Klassenraumlizenz Bestellnr.: 6ES7822-1BA03-4YA5
- SIMATIC STEP 7 Professional V13 12er Upgrade-Lizenz Bestellnr.: 6ES7822-1AA03-4YE5
- SIMATIC STEP 7 Professional V13 12er Upgrade-Lizenz Bestellnr.: 6ES7822-1BA03-4YE5
- SIMATIC STEP 7 Professional V13 20er Studenten-Lizenz Bestellnr.: 6ES7822-1AC03-4YA5

Bitte beachten Sie, dass diese Trainer Pakete ggf. durch Nachfolge-Pakete ersetzt werden. Eine Übersicht über die aktuell verfügbaren SCE Pakete finden Sie unter: <u>siemens.de/sce/tp</u>

#### Fortbildungen

Für regionale Siemens SCE Fortbildungen kontaktieren Sie Ihren regionalen SCE Kontaktpartner siemens.de/sce/contact

#### Weitere Informationen rund um SCE

siemens.de/sce

#### Verwendungshinweis

Die SCE Lehrunterlage für die durchgängige Automatisierungslösung Totally Integrated Automation (TIA) wurde für das Programm "Siemens Automation Cooperates with Education (SCE)" speziell zu Ausbildungszwecken für öffentliche Bildungs- und F&E-Einrichtungen erstellt. Die Siemens AG übernimmt bezüglich des Inhalts keine Gewähr.

Diese Unterlage darf nur für die Erstausbildung an Siemens Produkten/Systemen verwendet werden. D.h. sie kann ganz oder teilweise kopiert und an die Auszubildenden zur Nutzung im Rahmen deren Ausbildung ausgehändigt werden. Die Weitergabe sowie Vervielfältigung dieser Unterlage und Mitteilung ihres Inhalts sind innerhalb öffentlicher Aus- und Weiterbildungsstätten für Zwecke der Ausbildung gestattet.

Ausnahmen bedürfen der schriftlichen Genehmigung durch den Siemens AG Ansprechpartner: Herr Roland Scheuerer <u>roland.scheuerer@siemens.com</u>.

Zuwiderhandlungen verpflichten zu Schadensersatz. Alle Rechte auch der Übersetzung sind vorbehalten, insbesondere für den Fall der Patentierung oder GM-Eintragung.

Der Einsatz für Industriekunden-Kurse ist explizit nicht erlaubt. Einer kommerziellen Nutzung der Unterlagen stimmen wir nicht zu.

Wir danken der TU Dresden, besonders Prof. Dr.-Ing. Leon Urbas und Dipl.-Ing. Annett Pfeffer, der Fa. Michael Dziallas Engineering und allen weiteren Beteiligten für die Unterstützung bei der Erstellung dieser SCE Lehrunterlage.

# Inhaltsverzeichnis

| 1 | Zielstellung   |               | ng     | 5                                                                         |   |
|---|----------------|---------------|--------|---------------------------------------------------------------------------|---|
| 2 |                | Voraussetzung |        |                                                                           | 5 |
| 3 |                | Theo          | orie   |                                                                           | 5 |
|   | 3.             | 1             | Auto   | matisierungssystem SIMATIC S7-1500                                        | 5 |
|   | 3.1.1<br>3.1.2 |               |        | Baugruppenspektrum                                                        | 7 |
|   |                |               | 2      | Beispielkonfiguration1                                                    | 0 |
|   | 3.             | 2             | Bedi   | en- und Anzeigeelemente der CPU 1512C-1 PN 1                              | 1 |
|   |                | 3.2.1         |        | Frontansicht der CPU 1512C-1 PN mit integriertem Display 1                | 1 |
|   |                | 3.2.2         | 2      | Status- und Fehleranzeigen 1                                              | 2 |
|   |                | 3.2.3         | }      | Bedien- und Anschlusselemente der CPU 1512C-1 PN hinter der Frontklappe 1 | 3 |
|   |                | 3.2.4         | ŀ      | SIMATIC Memory Card 1                                                     | 4 |
|   |                | 3.2.5         | 5      | Betriebsartenschalter 1                                                   | 4 |
|   |                | 3.2.6         | 5      | Display der CPU 1                                                         | 5 |
|   | 3.             | 3             | Spei   | cherbereiche der CPU 1512C-1 PN und der SIMATIC Memory Card 1             | 7 |
|   | 3.             | 4             | Prog   | rammiersoftware STEP 7 Professional V13 (TIA Portal V13) 1                | 8 |
|   |                | 3.4.1         |        | Projekt1                                                                  | 9 |
|   |                | 3.4.2         | 2      | Hardwarekonfiguration1                                                    | 9 |
|   |                | 3.4.3         | 3      | Zentrale und dezentrale Automatisierungsstruktur2                         | 0 |
|   |                | 3.4.4         | Ļ      | Planung der Hardware                                                      | 0 |
|   |                | 3.4.5         | 5      | TIA Portal - Projektansicht und Portalansicht 2                           | 1 |
|   |                | 3.4.6         | 5      | Grundeinstellungen für das TIA Portal 2                                   | 3 |
|   |                | 3.4.7         | ,      | IP-Adresse einstellen am Programmiergerät2                                | 5 |
|   |                | 3.4.8         | }      | IP-Adresse einstellen in der CPU 2                                        | 8 |
|   |                | 3.4.9         | )      | Memory Card formatieren in der CPU 3                                      | 1 |
|   |                | 3.4.1         | 0      | CPU Rücksetzen auf Werkseinstellung 3                                     | 2 |
| 4 |                | Aufg          | aben   | stellung3                                                                 | 3 |
| 5 |                | Plan          | ung    |                                                                           | 3 |
| 6 |                | Struk         | kturie | rte Schritt-für-Schritt-Anleitung                                         | 4 |
|   | 6.             | 1             | Anle   | gen eines neuen Projektes                                                 | 4 |

#### SCE Lehrunterlage | TIA Portal Modul 012-105, Edition 02/2016 | Digital Factory, DF FA

|   | 6.2  | Einfügen der CPU 1512C-1 PN                                                         | 35 |
|---|------|-------------------------------------------------------------------------------------|----|
|   | 6.3  | Konfiguration Ethernet-Schnittstelle der CPU 1512C-1 PN                             | 39 |
|   | 6.4  | Einfügen des Powermoduls PM 190W 120/230VAC                                         | 41 |
|   | 6.5  | Konfigurieren der Adressbereiche für die digitalen und analogen Ein- sowie Ausgänge | 42 |
|   | 6.6  | Speichern und Übersetzen der Hardware-Konfiguration                                 | 43 |
|   | 6.7  | Laden der Hardwarekonfiguration in das Gerät                                        | 45 |
|   | 6.8  | Laden der Hardwarekonfiguration in die Simulation PLCSIM (Optional)                 | 50 |
|   | 6.9  | Archivieren des Projektes                                                           | 57 |
|   | 6.10 | Checkliste                                                                          | 58 |
| 7 | Übu  | ng                                                                                  | 59 |
|   | 7.1  | Aufgabenstellung – Übung                                                            | 59 |
|   | 7.2  | Planung                                                                             | 59 |
|   | 7.3  | Checkliste – Übung                                                                  | 60 |
| 8 | Wei  | terführende Information                                                             | 61 |

# SPEZIFISCHE HARDWAREKONFIGURATION – SIMATIC S7-1512C-1 PN

# 1 Zielstellung

In diesem Kapitel lernen Sie zuerst ein *Projekt anzulegen*. Anschließend wird Ihnen gezeigt wie die *Hardware konfiguriert* wird.

# 2 Voraussetzung

Sie benötigen keine Voraussetzungen aus anderen Kapiteln zum erfolgreichen Abschließen dieses Kapitels.

# 3 Theorie

### 3.1 Automatisierungssystem SIMATIC S7-1500

Das Automatisierungssystem SIMATIC S7-1500 ist ein modulares Steuerungssystem für den mittleren und oberen Leistungsbereich. Es gibt ein umfassendes Baugruppenspektrum zur optimalen Anpassung an die Automatisierungsaufgabe.

SIMATIC S7-1500 ist die Weiterentwicklung der Automatisierungssysteme SIMATIC S7-300 und S7-400 mit den folgenden neuen Leistungsmerkmalen:

- Erhöhte Systemperformance
- Integrierte Motion Control Funktionalität
- PROFINET IO IRT
- Integriertes Display für maschinennahe Bedienung und Diagnose
- STEP 7 Sprachinnovationen unter Beibehaltung bewährter Funktionen

Die S7-1500- Steuerung besteht aus einer Stromversorgung ①, einer CPU mit integriertem Display ② und bei Kompakt-CPUs integrierten Eingängen und Ausgängen. Hinzu kommen Einbzw. Ausgangsbaugruppen für digitale und analoge Signale ③. Gegebenenfalls kommen noch Kommunikationsprozessoren und Funktionsmodule für spezielle Aufgaben wie z.B. PROFIBUS-Kommunikation oder Schrittmotoransteuerung zum Einsatz. Montiert werden die bis zu 32 Baugruppen auf eine Profilschiene mit integriertem Hutschienenprofil ④.

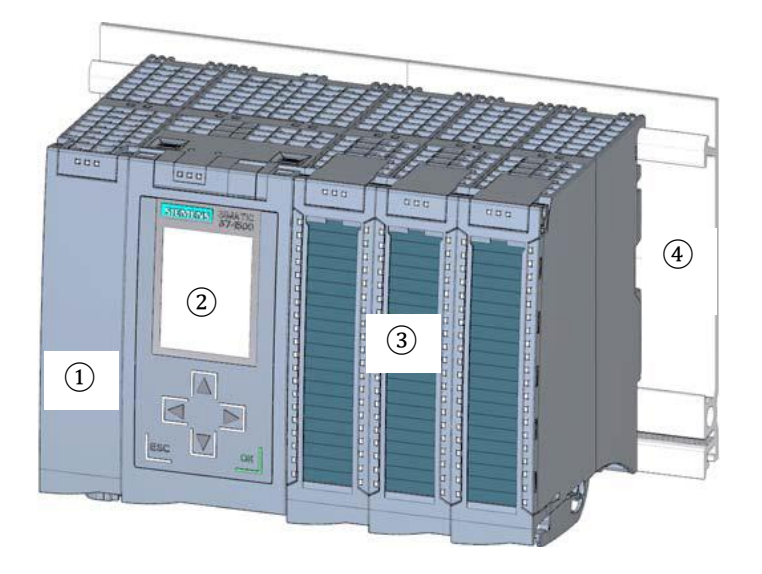

Die Speicherprogrammierbare Steuerung (SPS) überwacht und steuert mit dem S7-Programm eine Maschine oder einen Prozess. Die E/A-Baugruppen werden dabei im S7-Programm über die Eingangsadressen (%E) abgefragt und Ausgangsadressen (%A) angesprochen.

Programmiert wird das System mit der Software STEP 7 Professional V13.

#### 3.1.1 Baugruppenspektrum

SIMATIC S7-1500 ist ein modulares Automatisierungssystem und bietet das folgende Baugruppenspektrum:

#### Zentralbaugruppen CPU mit integriertem Display

Die CPUs haben unterschiedliche Leistungsfähigkeit und führen das Anwenderprogramm aus. Außerdem werden die weiteren Baugruppen über den Rückwandbus mit der integrierten Systemstromversorgung versorgt.

Weitere Eigenschaften und Funktionen der CPU:

- Kommunikation über Ethernet
- Kommunikation über PROFIBUS/PROFINET
- HMI-Kommunikation zu Bedien- und Beobachtungsgeräten
- Webserver
- Integrierte Technologiefunktionen (z.B.: PID-Regler, Motion Control, etc...)
- Systemdiagnose
- Integrierte Sicherheit (z.B.: Know-how-, Kopier-, Zugriffs-, Integritäts-Schutz)
- Integrierte digitale und analoge Eingänge und Ausgänge (bei Kompakt-CPUs)

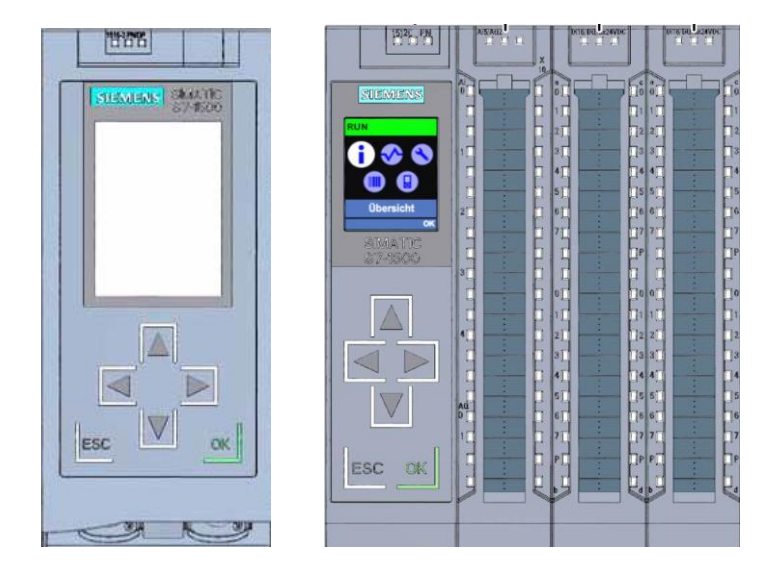

#### Systemstromversorgungsmodule PS (Eingangsnennspannungen 24V DC bis 230V AC/DC)

mit Anschluss zum Rückwandbus versorgen die projektierten Module mit der internen Versorgungsspannung.

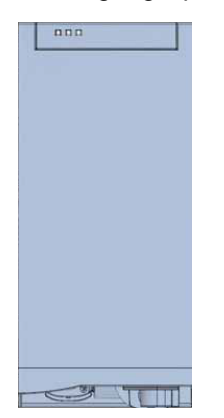

#### Laststromversorgungsmodule PM (Eingangsnennspannungen 120/230V AC)

besitzen keinen Anschluss zum Rückwandbus des Automatisierungssystems S7-1500. Mit der Laststromversorgung werden Systemstromversorgung der CPU, Ein- und Ausgabestromkreise der Peripheriemodule und die Sensorik und Aktorik mit DC 24V versorgt.

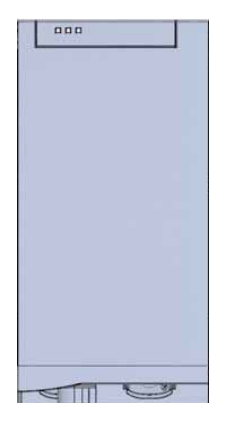
### Peripheriemodule

für Digitaleingabe (DI) / Digitalausgabe (DQ) / Analogeingabe (AI) / Analogausgabe (AQ)

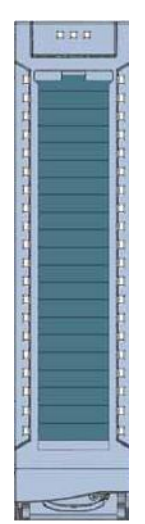

#### **Technologiemodule TM**

als Inkrementalgeber und Impulsgeber mit/ohne Richtungspegel.

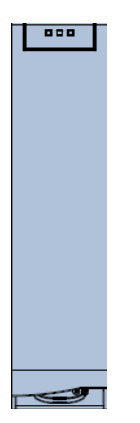

### Kommunikationsmodule CM

für serielle Kommunikation RS232 / RS422 / RS 485 , PROFIBUS und PROFINET.

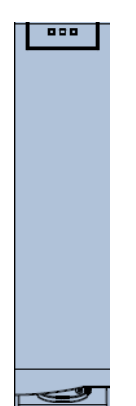

## SIMATIC Memory Card

bis maximal 32GByte zum Speichern der Programmdaten und einfacheren Austausch der CPUs im Wartungsfall.

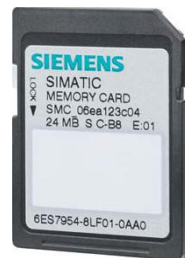

## 3.1.2 Beispielkonfiguration

Folgende Konfiguration eines Automatisierungssystems S7-1500 wird für das Programmbeispiel in dieser Unterlage verwendet.

| PM 190W 120/230VAC | CPU 1512C-1 PN | Al5/A02 | DI16 / DQ16 x 24 VDC | 0116 / DQ16 x 24 VDC                                         |   |
|--------------------|----------------|---------|----------------------|--------------------------------------------------------------|---|
|                    | SIEMENS        | ME      | % %                  | <b>%</b>                                                     |   |
|                    |                |         | 2 % %                | 111 % % 1<br>22 % % 2                                        |   |
|                    |                | • %E    | 3 % %<br>4 % %       | 33 % % 33<br>44 % % 4                                        | 0 |
| Ū                  |                | (2)     | ₅ % %<br>₅ % %       | 55 % % 5<br>66 % %                                           | 3 |
|                    |                | 8 8     | ₂ % %                | ■77 ■ <mark>% %</mark> ■7<br>■ P ■ ■ ■ P                     |   |
|                    |                | ₃ %E    | • % %                | ··· <b>%%</b>                                                |   |
|                    |                | 4 %E    | 1 % %<br>2 % %       | 111 <mark>% %</mark> 1<br>22 <mark>% %</mark> 2              |   |
|                    | XI PI R        | 8 8     | ₃ % %<br>₄ % %       | ■ 3 3 ■ <mark>% %</mark> ■ 3<br>■ 4 4 ■ <mark>% %</mark> ■ 4 | • |
|                    |                | ма      | ₅ % %<br>₅ % %       | ■ 5 5 <b>% %</b> ■ 5<br>6 6 <b>% %</b> ■ 6                   |   |
|                    |                | ⊧∎ %A   | 2 <b>% %</b><br>₽    | ■77 ■ <mark>% %</mark> ■7                                    |   |
|                    | X1 P2 R        |         |                      |                                                              |   |
|                    |                |         |                      |                                                              |   |

- ① Laststromversorgungsmodul PM 1507 mit Eingang 120/230V AC, 50Hz / 60Hz, 190W und Ausgang 24V DC / 8A
- 2 Zentralbaugruppe Kompakt- CPU 1512C-1 PN mit integrierten PROFINET-Schnittstellen
- ③ Kommunikationsprozessor CP 1542-5 zum Anschluss an PROFIBUS DP

## 3.2 Bedien- und Anzeigeelemente der CPU 1512C-1 PN

Das folgende Bild zeigt die Bedien- und Anzeige-Elemente einer CPU 1512C-1 PN. Anordnung und Anzahl der Elemente weichen bei anderen CPUs von diesem Bild ab.

# 3.2.1 Frontansicht der CPU 1512C-1 PN mit integriertem Display

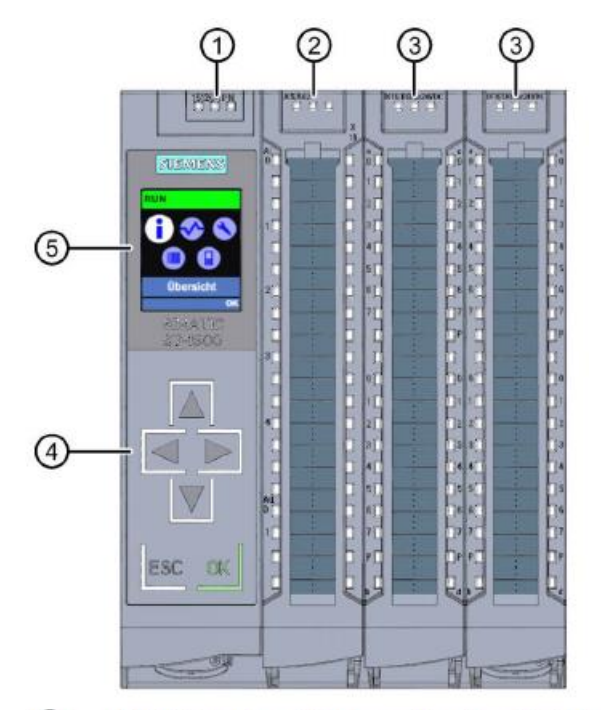

- 1 LED-Anzeigen für den aktuellen Betriebszustand und Diagnosestatus der CPU
- 2 Status- und Fehleranzeigen RUN/ERROR der analogen Onboard-Peripherie
- 3 Status- und Fehleranzeigen RUN/ERROR der digitalen Onboard-Peripherie
- ④ Bedientasten
- (5) Display

## 3.2.2 Status- und Fehleranzeigen

Die CPU ist mit folgenden LED-Anzeigen ausgestattet:

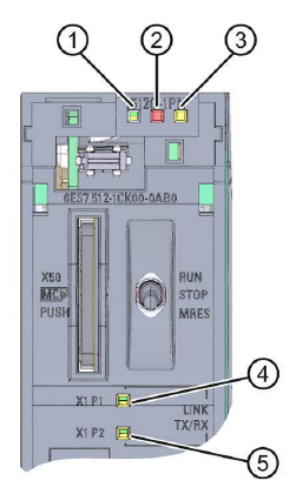

- 1 RUN/STOP-LED (gelb/grüne LED)
- 2 ERROR-LED (rote LED)
- ③ MAINT-LED (gelbe LED)
- 4 LINK RX/TX-LED f
  ür Port X1 P1 (gelb/gr
  üne LED)
- 5 LINK RX/TX-LED für Port X1 P2 (gelb/grüne LED)

## 3.2.3 Bedien- und Anschlusselemente der CPU 1512C-1 PN hinter der Frontklappe

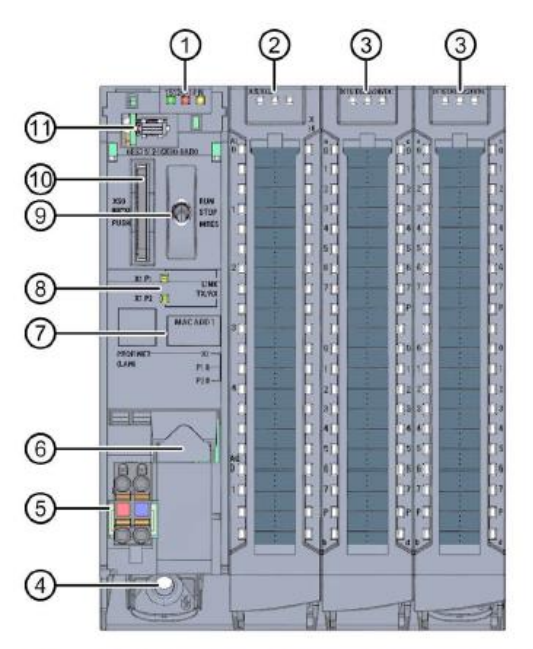

- 1 LED-Anzeigen für den aktuellen Betriebszustand und Diagnosestatus der CPU
- 2 Status- und Fehleranzeigen RUN/ERROR der analogen Onboard-Peripherie
- ③ Status- und Fehleranzeigen RUN/ERROR der digitalen Onboard-Peripherie
- ④ Befestigungsschraube
- (5) Anschluss f
  ür die Versorgungsspannung
- (6) PROFINET-Schnittstelle (X1) mit 2 Ports (X1 P1 und X1 P2)
- ⑦ MAC-Adresse
- 8 LED-Anzeigen für die 2 Ports (X1 P1 und X1 P2) der PROFINET-Schnittstelle X1
- 9 Betriebsartenschalter
- 1 Schacht für die SIMATIC Memory Card
- 1 Display-Anschluss

*Hinweis:* Die Frontklappe mit dem Display kann im laufenden Betrieb gezogen und gesteckt werden.

## 3.2.4 SIMATIC Memory Card

Als Speichermodul für die CPUs wird eine SIMATIC Micro Memory Card verwendet. Diese ist eine mit dem Windows Filesystem kompatible, vorformatierte Speicherkarte. Sie ist mit unterschiedlichen Speichergrößen erhältlich und für folgende Zwecke verwendbar:

- Transportabler Datenträger
- Programmkarte
- Firmware-Update-Karte

Für den Betrieb der CPU **muss** die MMC gesteckt sein, da die CPUs keinen integrierten Ladespeicher besitzen. Zum Schreiben/Lesen der SIMATIC Memory Card mit dem PG/PC ist ein handelsüblicher SD-Kartenleser notwendig. Damit können z.B. Dateien mit dem Windows Explorer direkt auf die SIMATIC Memory Card kopiert werden.

*Hinweis:* Es wird empfohlen die SIMATIC Memory Card nur im Zustand NETZ-AUS der CPU zu ziehen oder zu stecken.

## 3.2.5 Betriebsartenschalter

Über den Betriebsartenschalter können Sie die aktuelle Betriebsart der CPU einstellen. Der Betriebsartenschalter ist als Kippschalter mit 3 Schaltstellungen ausgeführt.

| Stellung | Bedeutung        | Erläuterung                                    |
|----------|------------------|------------------------------------------------|
| RUN      | Betriebsart RUN  | Die CPU bearbeitet das Anwenderprogramm.       |
| STOP     | Betriebsart STOP | Die CPU bearbeitet das Anwenderprogramm nicht. |
| MRES     | Urlöschen        | Stellung für das Urlöschen der CPU.            |

Mit der Schaltfläche auf dem CPU-Bedienpanel der Software STEP 7 Professional V13 können Sie unter Online&Diagnose den Betriebszustand (**STOP** bzw. **RUN**) ebenfalls umschalten.

Außerdem enthält das Bedienpanel eine Schaltfläche **MRES** zum Urlöschen und zeigt die Status-LEDs der CPU an.

| ✓ CPU-Bedienp              | anel |  |  |  |
|----------------------------|------|--|--|--|
| CPU_1512C [CPU 1512C-1 PN] |      |  |  |  |
| RUN / STOP                 | RUN  |  |  |  |
| ERROR STOP                 |      |  |  |  |
| MAINT MRES                 |      |  |  |  |
| Betriebsartenschalter: RUN |      |  |  |  |

## 3.2.6 Display der CPU

Die S7-1500 CPU hat eine Frontklappe mit einem Display und Bedientasten. Auf dem Display können in verschiedenen Menüs Kontroll- oder Statusinformationen angezeigt und zahlreiche Einstellungen vorgenommen werden. Mit den Bedientasten navigieren Sie durch die Menüs.

### Das Display der CPU bietet folgende Funktionen:

- Es können 6 unterschiedliche Anzeigesprachen gewählt werden.
- Diagnosemeldungen werden im Klartext dargestellt.
- Die Schnittstellen-Einstellungen können vor Ort geändert werden.
- Eine Passwortvergabe für die Displaybedienung ist über das TIA Portal möglich.

### Ansicht des Displays einer S7-1500:

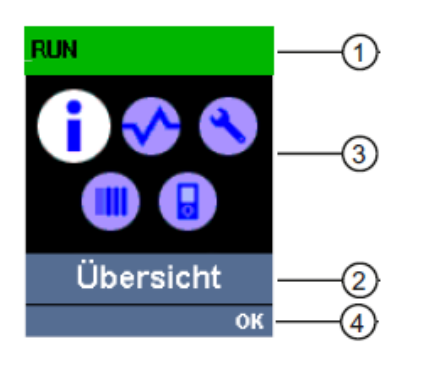

- CPU-Statusinformationen
- 2 Bezeichnung der Untermenüs
- ③ Anzeigefeld der Informationen
- (4) Navigationshilfe, z. B. OK/ESC oder die Seitennummer

#### Bedientasten des Displays

- Vier Pfeil-Tasten: "nach oben", "nach unten", "nach links", "nach rechts"
- Eine ESC-Taste
- Eine OK-Taste

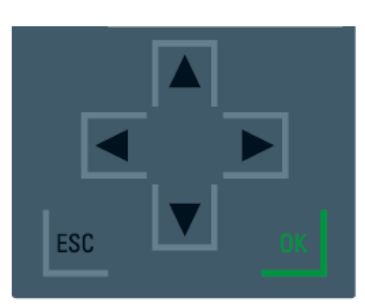

#### Funktionen der Tasten "OK" und "ESC"

- $\rightarrow$  Bei Menüpunkten, in denen eine Eingabe gemacht werden kann:
  - $OK \rightarrow$  gültiger Zugang zum Menüpunkt, Bestätigen der Eingabe und Verlassen des Editiermodus
  - ESC → Herstellen des ursprünglichen Inhalts (d.h. Änderungen werden nicht gespeichert) und Verlassen des Editiermodus
- $\rightarrow$  Bei Menüpunkten, in denen keine Eingabe gemacht werden kann:
  - OK → zum nächsten Untermenüpunkt
  - ESC → zurück zum vorherigen Menüpunkt

#### Verfügbare Untermenüs des Displays:

| Hauptmenüpunkte | Bedeutung     | Erklärung                                                                                                    |
|-----------------|---------------|----------------------------------------------------------------------------------------------------|
| 1               | Übersicht     | Das Menü "Übersicht" beinhaltet Angaben über die<br>Eigenschaften der CPU.                                                                                                    |
| <               | Diagnose      | Das Menü "Diagnose" beinhaltet Angaben über<br>Diagnosemeldungen, die Diagnosebeschreibung und die<br>Anzeige der Alarme. Des Weiteren gibt es Auskunft über die<br>Netzwerkeigenschaften jeder Schnittstelle der CPU.                                                   |
| 3               | Einstellungen | Im Menü "Einstellungen" werden IP-Adressen der CPU<br>vergeben, Datum, Uhrzeit, Zeitzonen, Betriebszustände<br>(RUN/STOP) und Schutzstufen eingestellt, die CPU<br>urgelöscht und auf Werkseinstellungen zurückgesetzt und der<br>Status der Firmware-Updates angezeigt. |
|                 | Module        | Das Menü "Module" beinhaltet Angaben über die in Ihrem<br>Aufbau verwendeten Module. Die Module können zentral<br>und/oder dezentral eingesetzt sein.                                                                                                    |
|                 |               | Dezentrale Module sind über PROFINET und/oder<br>PROFIBUS an die CPU angebunden.                                                                                                    |
|                 |               | Sie haben hier die Möglichkeit, die IP-Adressen für einen CP einzustellen.                                                                                                    |
|                 | Display       | Im Menü "Display" werden Einstellungen rund um das Display<br>vorgenommen, z. B. Einstellen der Sprache, der Helligkeit und<br>des Energiespar-Modus (Der Energiespar-Modus schaltet das<br>Display dunkel. Der Standby-Modus schaltet das Display ab).                  |

# 3.3 Speicherbereiche der CPU 1512C-1 PN und der SIMATIC Memory Card

Das folgende Bild zeigt die Speicherbereiche der CPU und den Ladespeicher auf der

SIMATIC Memory Card.

Neben dem Ladespeicher können mit dem Windows Explorer noch weitere Daten auf die SIMATIC Memory Card geladen werden. Dies sind z.B. Rezepturen, Data Logs, Sicherungen von Projekten, zusätzliche Dokumentation zum Programm.

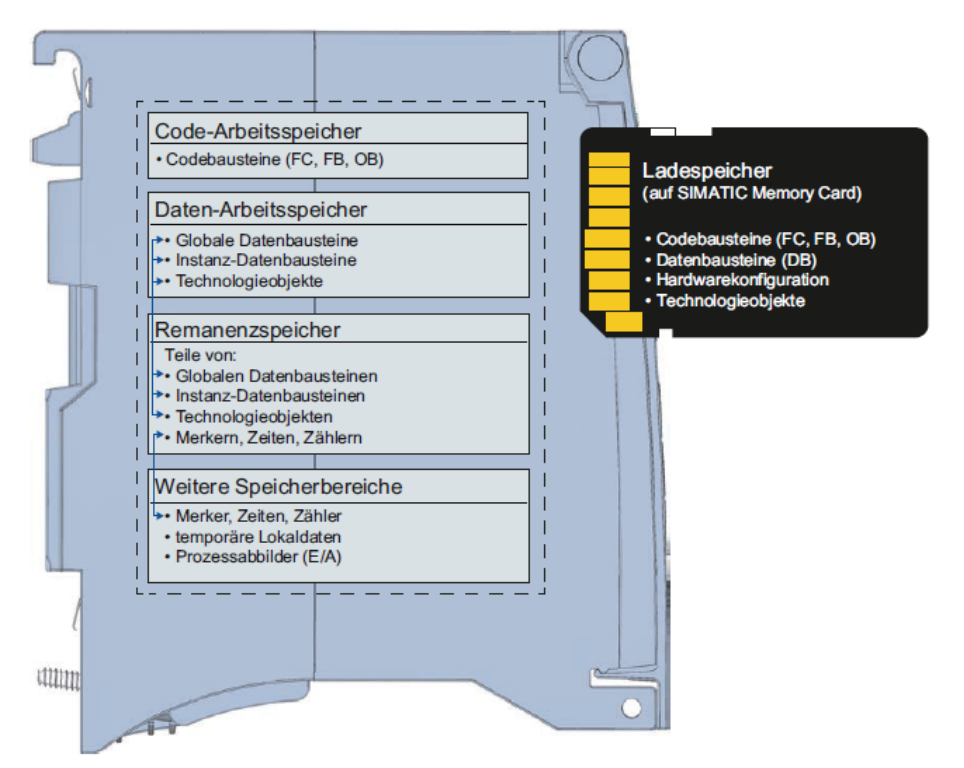

#### Ladespeicher

Der Ladespeicher ist ein nichtflüchtiger Speicher für Codebausteine, Datenbausteine, Technologieobjekte und für die Hardware-Konfiguration. Beim Laden dieser Objekte in die CPU werden sie zunächst im Ladespeicher abgelegt. Dieser Speicher befindet sich auf der SIMATIC Memory Card.

#### Arbeitsspeicher

Der Arbeitsspeicher ist ein flüchtiger Speicher, der die Code- und Datenbausteine enthält. Der Arbeitsspeicher ist in die CPU integriert und nicht erweiterbar. Der Arbeitsspeicher ist bei den S7-1500 CPUs in zwei Bereiche aufgeteilt:

- $\rightarrow$  Code-Arbeitsspeicher:
  - Der Code-Arbeitsspeicher enthält ablaufrelevante Teile des Programmcodes.
- $\rightarrow$  Daten-Arbeitsspeicher:
  - Der Daten-Arbeitsspeicher enthält die ablaufrelevanten Teile der Datenbausteine und Technologieobjekte.

Bei den Betriebszustandsübergängen NETZ-EIN nach Anlauf und bei STOP nach Anlauf werden Variablen von globalen Datenbausteinen, Instanz-Datenbausteinen und Technologieobjekten mit ihren Startwerten initialisiert. Remanente Variablen erhalten ihre im Remanenzspeicher gesicherten aktuellen Werte.

#### Remanenzspeicher

Der Remanenzspeicher ist ein nichtflüchtiger Speicher zur Sicherung bestimmter Daten bei Spannungsausfall. Im Remanenzspeicher werden die als remanent definierten Variablen und Operandenbereiche gesichert. Diese Daten bleiben über eine Abschaltung oder einen Spannungsausfall hinweg erhalten.

Alle anderen Programmvariablen werden bei den Betriebszustandsübergängen NETZ-EIN nach Anlauf und bei STOP nach Anlauf auf ihre Startwerte gesetzt.

Der Inhalt des Remanenzspeichers wird durch folgende Aktionen gelöscht:

- Urlöschen
- Rücksetzen auf Werkseinstellungen

*Hinweis:* Im Remanenzspeicher werden auch bestimmte Variablen von Technologieobjekten gespeichert. Diese werden beim Urlöschen nicht gelöscht.

## 3.4 Programmiersoftware STEP 7 Professional V13 (TIA Portal V13)

Die Software STEP 7 Professional V13 (TIA Portal V13) ist das Programmierwerkzeug für die Automatisierungssysteme:

- SIMATIC S7-1500
- SIMATIC S7-1200
- SIMATIC S7-300
- SIMATIC S7-400
- SIMATIC WinAC

Mit STEP 7 Professional V13 können die folgenden Funktionen für die Automatisierung einer Anlage genutzt werden:

- Konfigurierung und Parametrierung der Hardware
- Festlegung der Kommunikation
- Programmierung
- Test, Inbetriebnahme und Service mit den Betriebs-/Diagnosefunktionen
- Dokumentation
- Erstellung von Visualisierungen f
  ür SIMATIC Basic Panels mit dem integrierten WinCC Basic.
- Mit weiteren WinCC-Paketen können auch Visualisierungslösungen für PCs und andere Panels erstellt werden

Alle Funktionen werden durch eine ausführliche Online-Hilfe unterstützt.

## 3.4.1 Projekt

Zum Lösen einer Automatisierungs- und Visualisierungsaufgabe legen Sie im TIA Portal ein Projekt an. Ein Projekt im TIA Portal beinhaltet sowohl die Konfigurationsdaten für den Aufbau der Geräte und die Vernetzung der Geräte untereinander als auch die Programme und die Projektierung der Visualisierung.

## 3.4.2 Hardwarekonfiguration

Die *Hardwarekonfiguration* beinhaltet die Konfiguration der Geräte, bestehend aus der Hardware der Automatisierungssysteme, den intelligenten Feldgeräten und der Hardware zur Visualisierung. Die Konfiguration der Netzte legt die Kommunikation zwischen den verschiedenen Hardwarekomponenten fest. Die einzelnen Hardwarekomponenten werden aus Katalogen in die *Hardwarekonfiguration eingefügt*.

Die Hardware der Automatisierungssysteme setzt sich aus Steuerungen (CPU), aus Signalmodulen für Eingangs- und Ausgangssignale (SM) und Kommunikations- und Schnittstellenmodulen (CP; IM) zusammen. Zur Energieversorgung der Module stehen des Weiteren Strom- und Spannungsversorgungsmodule (PS, PM) zur Verfügung.

Die Signalmodule und die intelligenten Feldgeräte verbinden den Ein- und Ausgangsdaten-Prozess, der automatisiert und visualisiert werden soll, mit dem Automatisierungssystem.

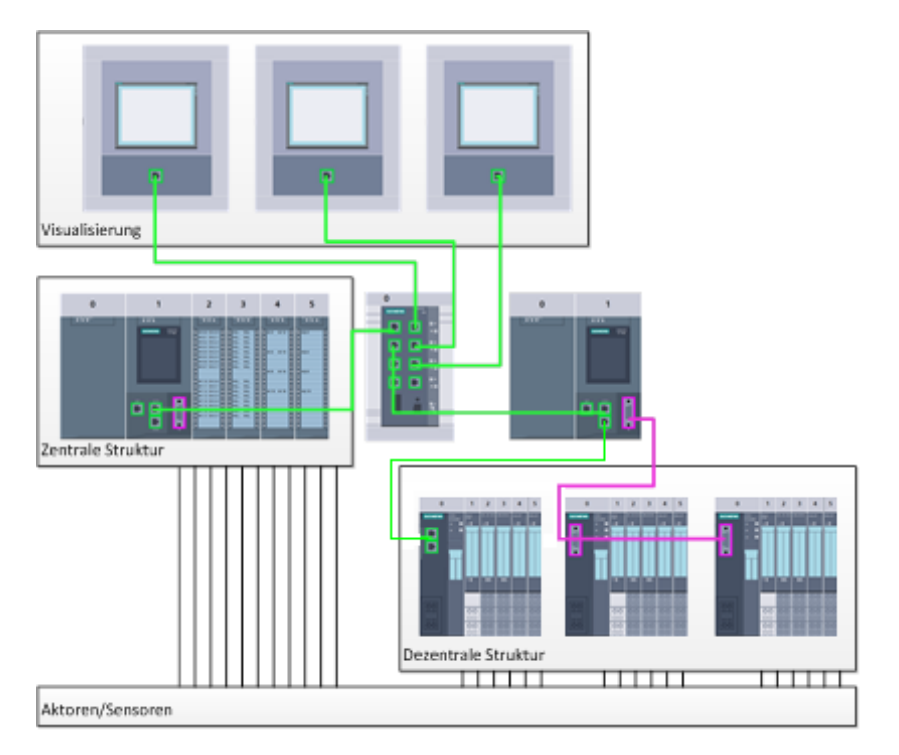

Abbildung 1: Beispiel für Hardwarekonfiguration mit zentralen und dezentralen Strukturen

Die Hardwarekonfiguration ermöglicht es die Automatisierungs- und Visualisierungslösungen in das Automatisierungssystem zu laden bzw. der Steuerung den Zugriff auf die angeschlossenen Signalmodule zu ermöglichen.

## 3.4.3 Zentrale und dezentrale Automatisierungsstruktur

In Abbildung 1 wird eine Automatisierungsstruktur dargestellt, die sowohl zentrale als auch dezentrale Strukturen enthält.

In zentralen Strukturen werden die Eingangs- und Ausgangssignale vom Prozess über konventionelle Verdrahtung an die Signalmodule übertragen, die direkt an die Steuerung angeschlossen sind. Mit der konventionellen Verdrahtung ist der Anschluss von Sensoren und Aktoren über 2- oder 4-Draht-Leitungen gemeint.

Heutzutage wird überwiegend die dezentrale Struktur genutzt. Hier sind die Sensoren und Aktoren nur noch bis zu den Signalmodulen der Feldgeräte konventionell verdrahtet. Die Signalübertragung von den Feldgeräten zur Steuerung wird über ein industrielles Kommunikationssystem realisiert.

Als industrielles Kommunikationssystem kommen sowohl klassische Feldbusse wie PROFIBUS, Modbus und Foundation Fieldbus zum Einsatz als auch Ethernet-basierte Kommunikationssysteme wie PROFINET.

Zusätzlich können über das Kommunikationssystem auch intelligente Feldgeräte angeschlossen werden in denen eigenständige Programme ablaufen. Diese Programme können ebenfalls mit dem TIA Portal erstellt werden.

### 3.4.4 Planung der Hardware

Bevor Sie die Hardware konfigurieren können, müssen Sie die Hardwareplanung vornehmen. Im Allgemeinen beginnen Sie mit der Auswahl und Anzahl der benötigten Steuerungen. Anschließend wählen Sie die Kommunikationsbaugruppen und Signalmodule aus. Die Auswahl der Signalmodule erfolgt anhand der Anzahl und Art der benötigten Ein- und Ausgänge. Zum Abschluss muss für jede Steuerung oder Feldgerät eine Stromversorgung gewählt werden, die die benötigte Versorgung sicherstellt.

Für die Planung der Hardware-Konfiguration sind der geforderte Funktionsumfang und die Umgebungsbedingungen von entscheidender Bedeutung. So ist zum Beispiel der Temperatur-Bereich im Einsatzgebiet mitunter ein limitierender Faktor für die Auswahl der möglichen Geräte. Eine weitere Anforderung könnte beispielsweise die Ausfallsicherheit sein.

Mit dem <u>TIA Selection Tool</u> (Automatisierungstechnik → TIA Selection Tool auswählen und den Anweisungen folgen) steht Ihnen ein Unterstützungswerkzeug zur Verfügung. Hinweis: TIA Selection Tool benötigt Java.

*Hinweis für Onlinerecherche:* Bei Vorhandensein mehrerer Handbücher sollten Sie auf die Beschreibung "Gerätehandbuch" achten, um die Gerätespezifikationen zu erhalten.

## 3.4.5 TIA Portal - Projektansicht und Portalansicht

Im TIA Portal existieren zwei Sichten, die wichtig sind. Beim Starten erscheint standardmäßig die Portalansicht, welche besonders für Einsteiger die ersten Schritte erleichtert.

Die Portalansicht bietet eine aufgabenorientierte Sicht der Werkzeuge zur Bearbeitung des Projektes. Hier können Sie schnell entscheiden, was Sie tun möchten und das Werkzeug für die jeweilige Aufgabe aufrufen. Falls erforderlich, wird für die ausgewählte Aufgabe automatisch zur Projektansicht gewechselt.

Abbildung 2 stellt die Portalansicht dar. Ganz links unten besteht die Möglichkeit zwischen dieser Ansicht und der Projektansicht zu wechseln.

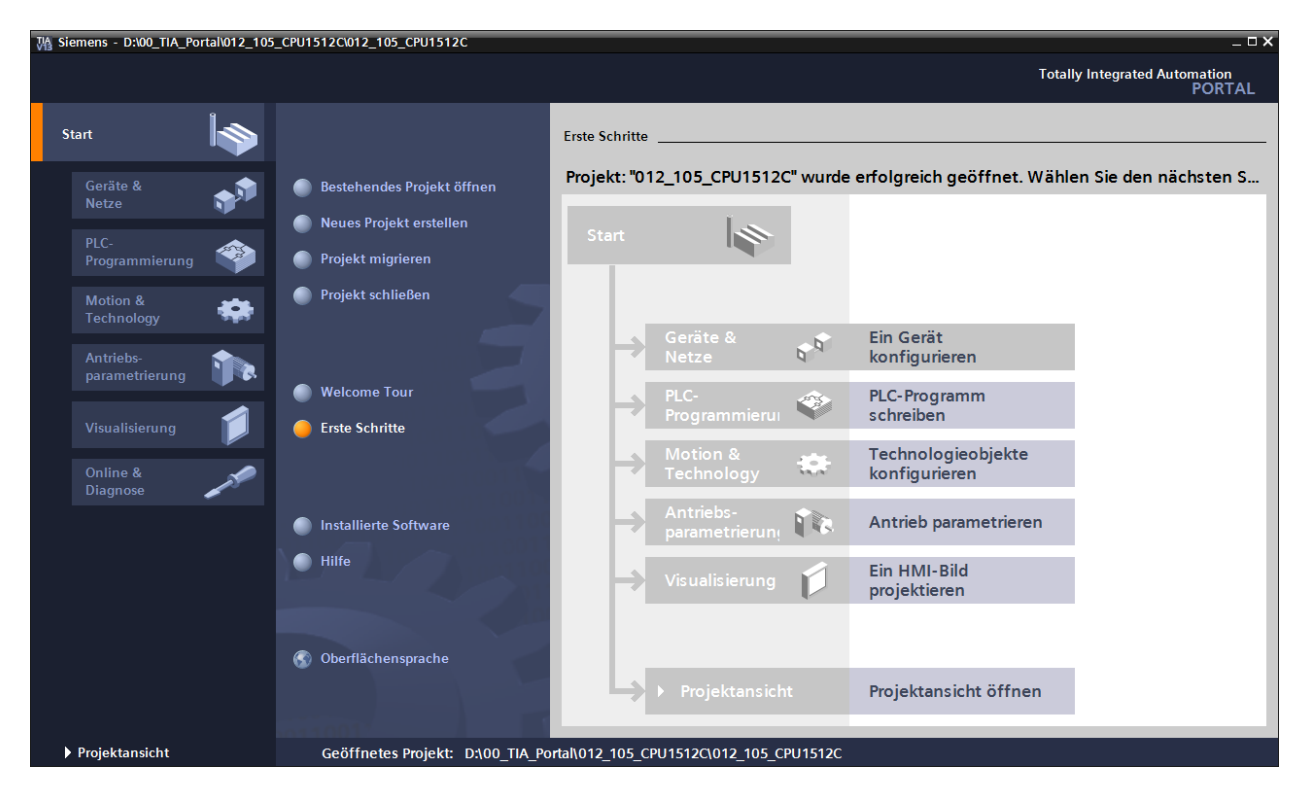

Abbildung 2: Portalansicht

Die Projektansicht, wie in Abbildung 3 dargestellt, dient der Hardwarekonfiguration, der Programmierung, Erstellung der Visualisierung und vielen weiterführenden Aufgaben.

Dabei gibt es standardmäßig oben die Menüleiste mit den Funktionsleisten, links die Projektnavigation mit sämtlichen Bestandteilen eines Projektes und rechts die so genannten Task-Cards' mit z.B. Anweisungen und Bibliotheken.

Wird in der Projektnavigation ein Element (zum Beispiel die Gerätekonfiguration) ausgewählt, so wird dieses in der Mitte angezeigt und kann dort bearbeitet werden.

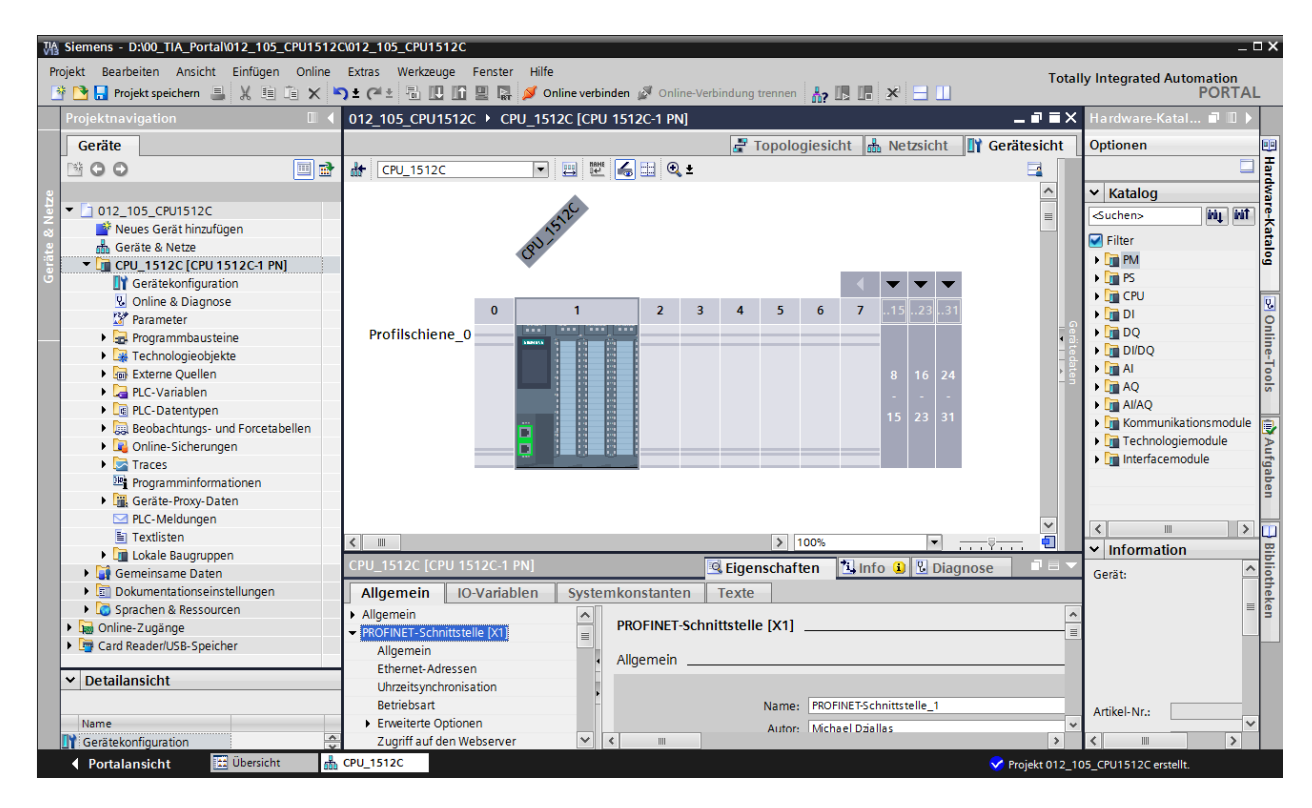

Abbildung 3: Projektansicht

## 3.4.6 Grundeinstellungen für das TIA Portal

- → Der Benutzer kann f
  ür bestimmte Einstellungen im TIA Portal individuelle Voreinstellungen vornehmen. Ein paar wichtige Einstellungen werden hier gezeigt.
- $\rightarrow$  Wählen Sie in der Projektansicht im Menü  $\rightarrow$  "Extras" und danach  $\rightarrow$  "Einstellungen".

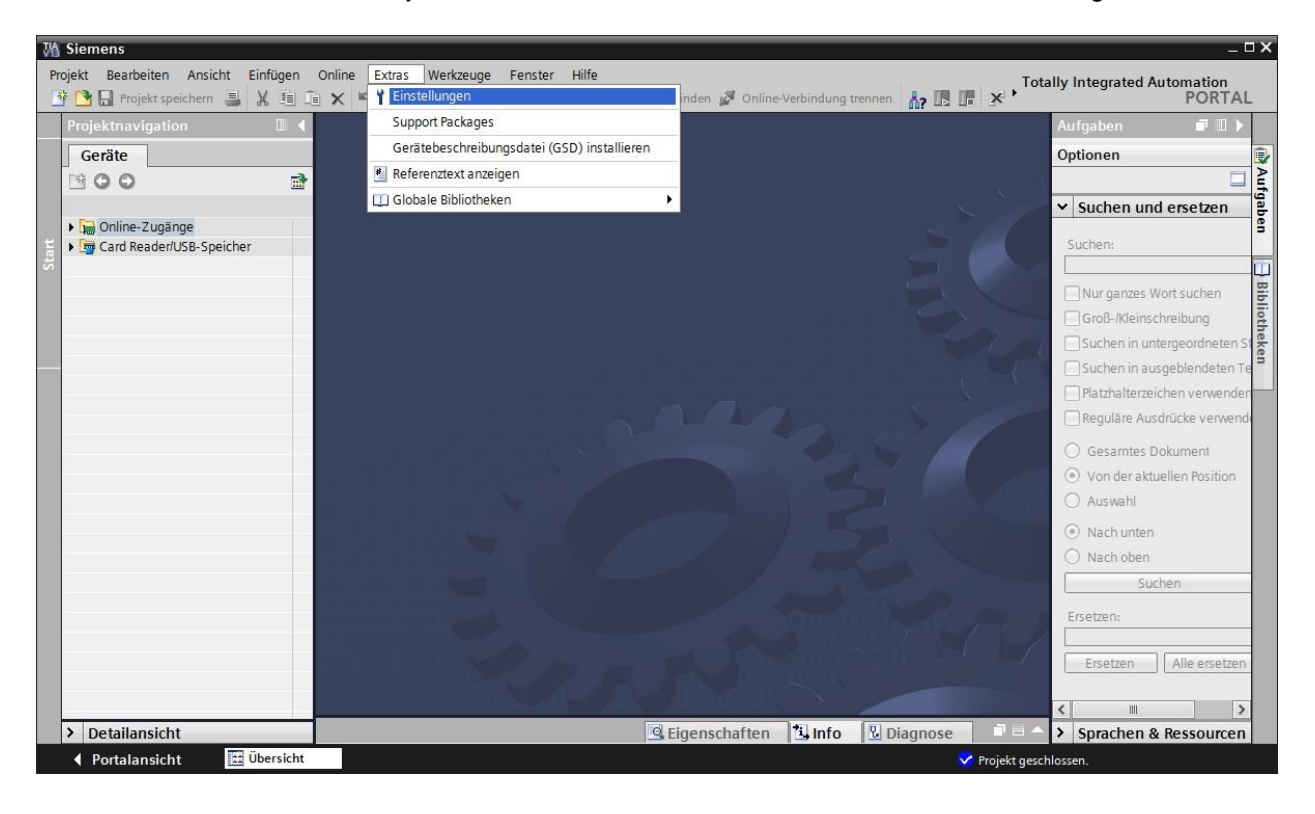

- → Eine Grundeinstellung ist die Wahl der Oberflächensprache und die Sprache für die Programmdarstellung. In den folgenden Unterlagen wird hier bei beiden Einstellungen mit der Sprache "Deutsch" gearbeitet.
- → Wählen Sie in den "Einstellungen" im Punkt → "Allgemein" die "Oberflächensprache → Deutsch" und die "Mnemonik → Deutsch".

| W     | Siemens                                                                                                    |                                                                                                    |                                                                                                    |                               | _ 🗆 ×            |
|-------|----------------------------------------------------------------------------------------------------|----------------------------------------------------------------------------------------------------|----------------------------------------------------------------------------------------------------|-------------------------------|------------------|
| P     | rojekt Bearbeiten Ansicht Ei<br>🛉 🎦 🔝 Projekt speichern 🚔                                                                   | infügen Online Extras Werkzeuge<br>X !≡ :≣ X ≌⊃± Cª± : 🙀 🗄 [                                                                     | Fenster Hilfe                                                                                                    | Totally Integrated Automation | TAL              |
| •     | Einstellungen                                                                                                    |                                                                                                    |                                                                                                    |                               | i X 📢            |
|       | Allgemein     STEP 7 Safety                                                                                                 | Allgemein                                                                                                    |                                                                                                    | E                             | Aufgaben         |
| Start | Hardware-Konfiguration     PLC-Programmierung     Simulation     Online & Diagnose     Visualisierung     Tastaturbedienung | Allgemeine Einstellungen<br>Benutzername:<br>Oberflächensprache:<br>Mnemonik:<br>Liste zuletzt verwendeter<br>Projekte anzeigen: | Michael Dziallas<br>Deutsch<br>Deutsch<br>International<br>8                                                                               | v <br> v                      | n 📑 Bibliotheken |
|       |                                                                                                    | Tooltips:                                                                                                    | Abgeschnittene Texte komplett anzeigen Tooltips anzeigen (kontextsensitive Hilfe ist verfügbar) Kaskade in den Tooltips automatisch öffnen |                               |                  |

*Hinweis:* Diese Einstellungen können zwischendurch immer wieder auf "Englisch" bzw. "International" umgestellt werden.

### 3.4.7 IP-Adresse einstellen am Programmiergerät

Um vom PC, dem PG oder einem Laptop aus SIMATIC S7-1500 programmieren zu können, wird eine TCP/IP-Verbindung oder optional eine PROFIBUS-Verbindung benötigt.

Damit PC und SIMATIC S7-1500 über TCP/IP miteinander kommunizieren können, ist es wichtig, dass die IP-Adressen der beiden Geräte zusammenpassen.

Zuerst soll hier gezeigt werden wie die IP-Adresse eines Rechners mit dem Betriebssystem Windows 7 eingestellt werden kann.

→ Lokalisieren Sie das Netzwerksymbol unten in der Taskleiste  $\square$  und klicken Sie anschließend auf → "Netzwerk- und Freigabecenter öffnen".

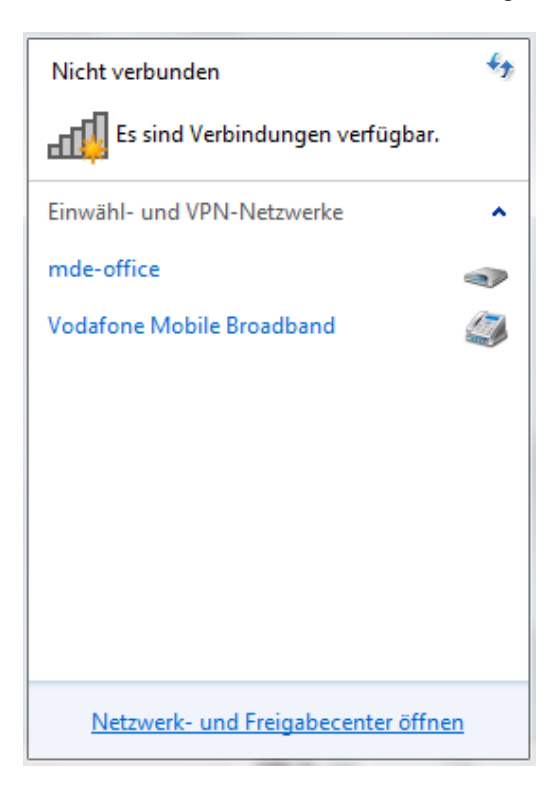

→ In dem geöffneten Fenster des Netzwerk- und Freigabecenters, klicken Sie auf → "Adaptereinstellungen ändern".

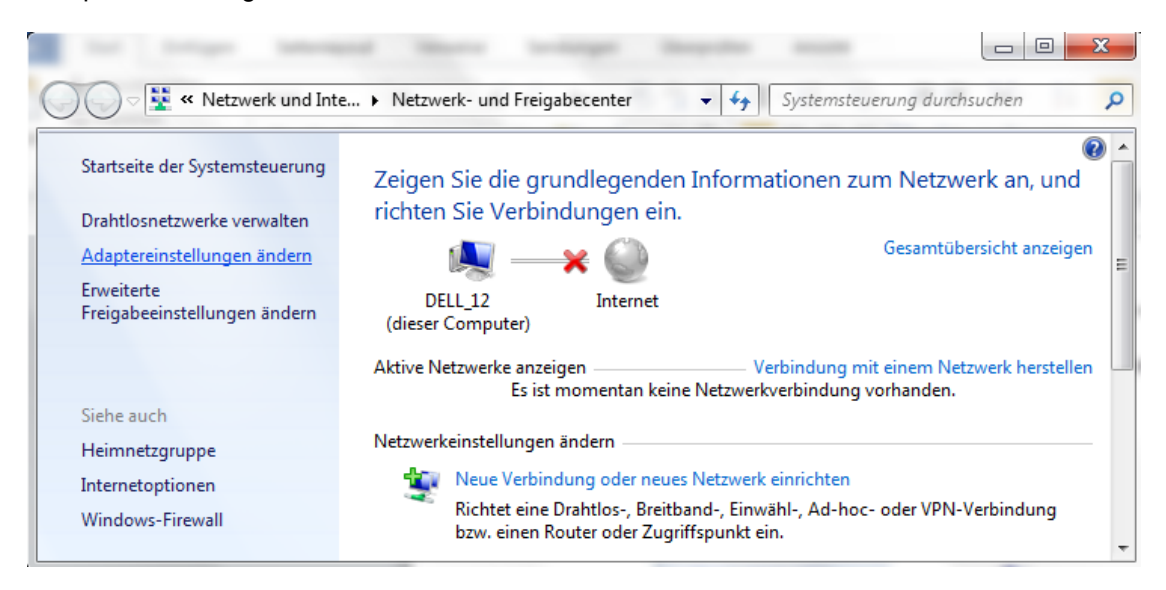

→ Wählen Sie die gewünschte → "LAN-Verbindung" aus mit der Sie sich mit der Steuerung verbinden möchten und klicken auf → "Eigenschaften".

| -            |                                                                                                    |                              |        |      | x |
|--------------|----------------------------------------------------------------------------------------------------|------------------------------|--------|------|---|
| •            | Netzwerkve                                                                                                    | erbin <mark>dung</mark> en d | urchsu | chen | P |
| ing umbenenr | ien »                                                                                                    | iii =-<br>101 =-             | •      |      | 0 |
|              | AN-Verbindung<br>Vetzwerkkabel wu<br>Deaktivieren<br>Status<br>Diagnose<br>Verbindungen ü<br>Verknüpfung ers<br>Löschen<br>Umbenennen<br>Eigenschaften | rde entfernt<br>Serbrücken   |        |      |   |

→ Wählen Sie nun zum → "Internetprotokoll Version 4 (TCP/IP)" die → "Eigenschaften".

| Eigenschaften von LAN-Verbindung                          | 2 |
|-----------------------------------------------------------|---|
| Netzwerk Freigabe                                         |   |
| Verbindung herstellen über:                               |   |
| Realtek PCIe GBE Family Controller                        | ] |
| Konfigurieren                                             |   |
| Diese Verbindung verwendet folgende Elemente:             |   |
| PROFINET IO RT-Protocol V2.0                              | 1 |
| SIMATIC Industrial Ethernet (ISO)                         |   |
| PROFINET IO RT-Protocol (LLDP)                            |   |
| Internetprotokoll Version 6 (TCP/IPv6)                    |   |
| Internetprotokoll Version 4 (TCP/IPv4)                    |   |
| 🗹 🛶 E/A-Treiber für Verbindungsschicht-Topologieerkennur  |   |
| 🛛 🗹 🛶 Antwort für Verbindungsschicht-Topologieerkennung 🔻 |   |
| ۲ · · · · · · · · · · · · · · · · · · ·                   |   |
| Installieren Deinstallieren Eigenschaften                 | ] |
| Beschreibung                                              |   |
| TCP/IP, das Standardprotokoll für WAN-Netzwerke, das den  |   |
| Datenaustausch über verschiedene, miteinander verbundene  |   |
|                                                           |   |
|                                                           | 기 |
|                                                           |   |
| OK Abbreche                                               | n |

→ Nun können Sie z.B. die folgende IP-Adresse verwenden → IP-Adresse: 192.168.0.99 → Subnetzmaske 255.255.255.0 und die Einstellungen übernehmen. ( $\rightarrow$  "OK")

| Eigenschaften von Internetprotokoll Ve                                                                                                    | ersion 4 (TCP/IPv4)                                                                         |
|----------------------------------------------------------------------------------------------------|---------------------------------------------------------------------------------------------|
| Allgemein                                                                                                    |                                                                                             |
| IP-Einstellungen können automatisch zu<br>Netzwerk diese Funktion unterstützt. W<br>den Netzwerkadministrator, um die gee<br>beziehen.                                                                                                    | ugewiesen werden, wenn das<br>Venden Sie sich andernfalls an<br>igneten IP-Einstellungen zu |
| IP-Adresse automatisch beziehen                                                                                                    |                                                                                             |
| Folgende IP-Adresse verwenden:                                                                                                    |                                                                                             |
| IP-Adresse:                                                                                                    | 192.168.0.99                                                                                |
| Subnetzmaske:                                                                                                    | 255.255.255.0                                                                               |
| Standardgateway:                                                                                                    | · · ·                                                                                       |
| <ul> <li>DNS-Serveradresse automatisch b</li> <li>Folgende DNS-Serveradressen veradressen vera</li></ul> | eziehen<br>rwenden:                                                                         |
| Bevorzugter DNS-Server:                                                                                                    |                                                                                             |
| Alternativer DNS-Server:                                                                                                    | •••                                                                                         |
| Einstellungen beim Beenden über                                                                                                    | prüfen<br>Erweitert                                                                         |
|                                                                                                    | OK Abbrechen                                                                                |

## 3.4.8 IP-Adresse einstellen in der CPU

Die IP-Adresse von SIMATIC S7-1500 wird folgendermaßen eingestellt.

→ Wählen Sie hierzu das Totally Integrated Automation Portal, das hier mit einem Doppelklick aufgerufen wird. ( → TIA Portal V13)

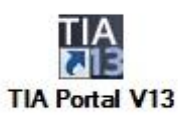

→ Wählen Sie den Punkt → "Online&Diagnose" aus und öffnen danach die → "Projektansicht".

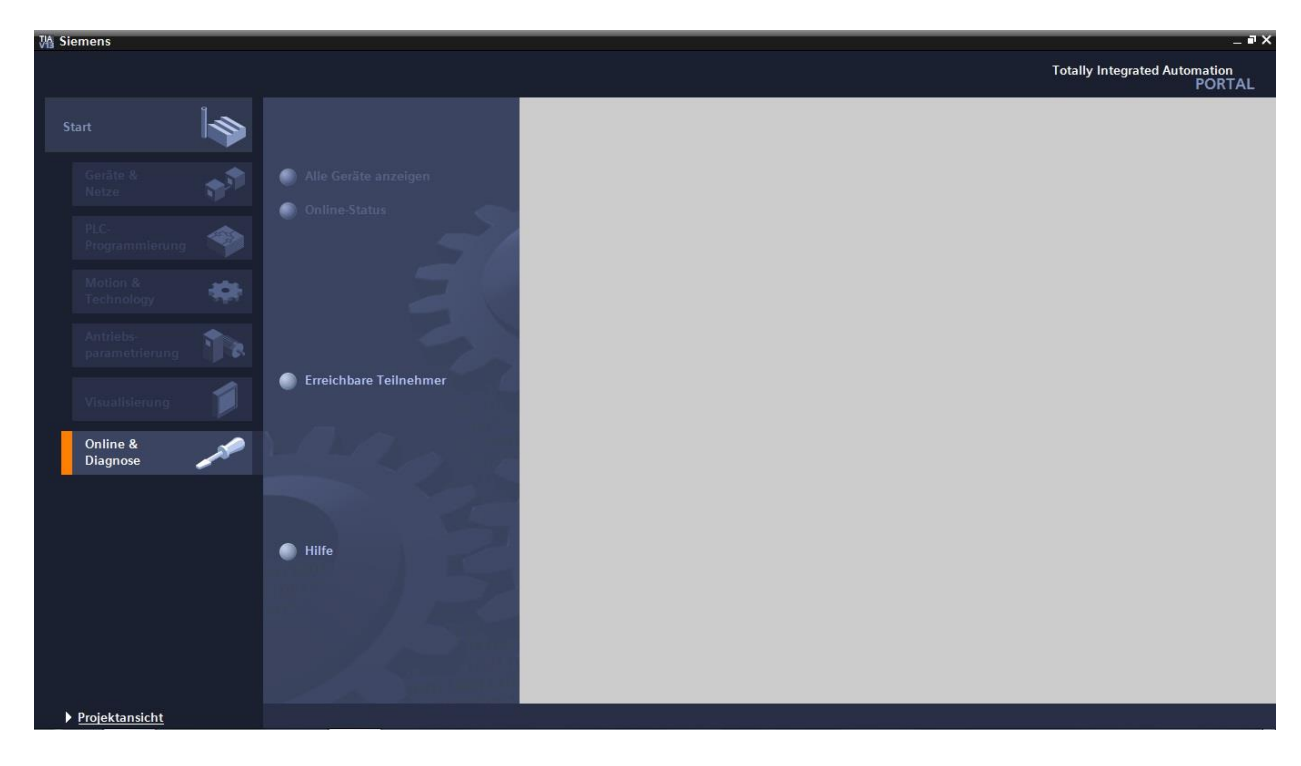

→ In der Projektnavigation wählen Sie unter → "Online-Zugängen" die Netzwerkkarte, die bereits vorher eingestellt wurde. Wenn Sie hier auf → "Erreichbare Teilnehmer aktualisieren" klicken, sehen Sie die IP-Adresse (falls bereits eingestellt) oder die MAC-Adresse (falls IP-Adresse noch nicht vergeben) der angeschlossenen SIMATIC S7-1500. Wählen Sie hier → "Online&Diagnose".

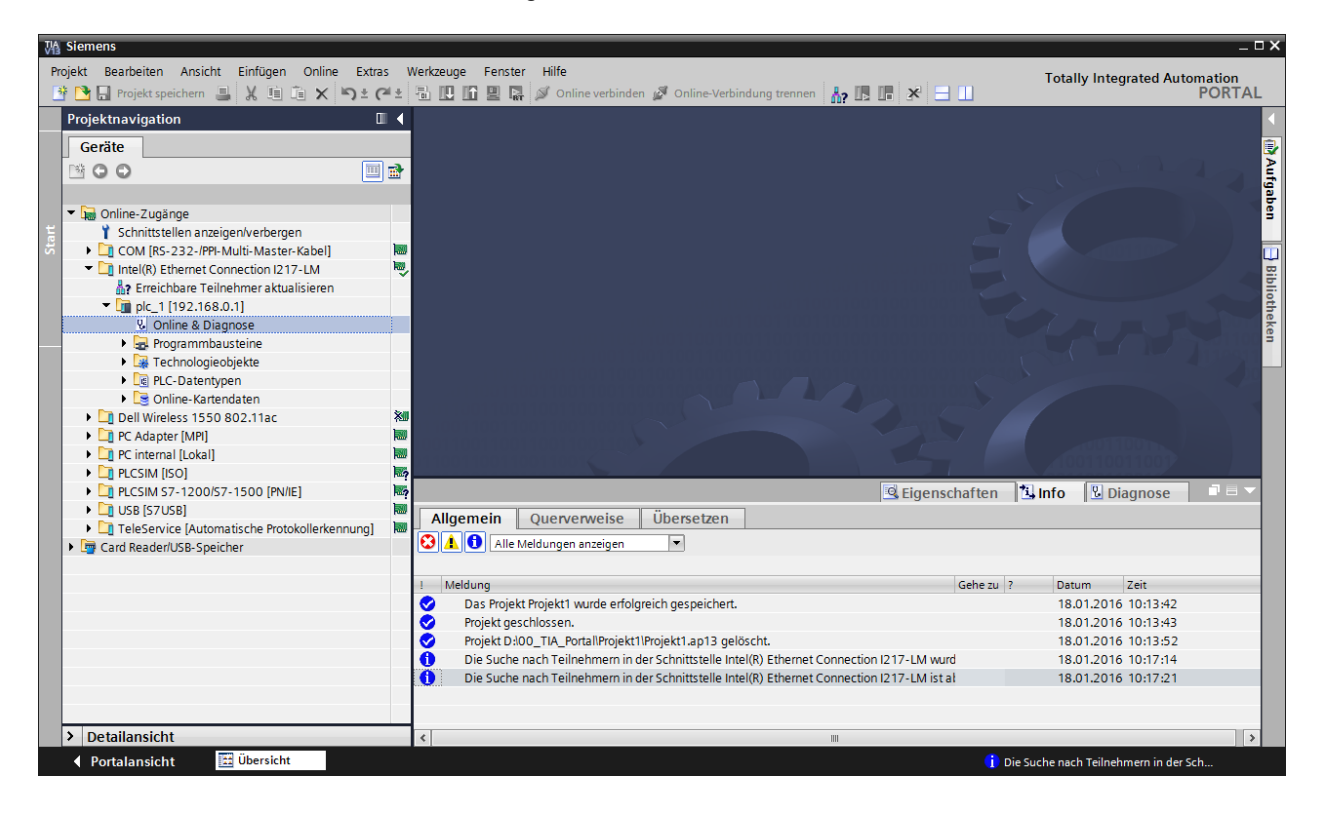

→ Unter → "Funktionen" finden Sie nun den Punkt → "IP-Adresse zuweisen". Geben Sie hier z.B. die folgende IP-Adresse ein: → IP-Adresse: 192.168.0.1 → Subnetz-Maske 255.255.255.0. Klicken Sie jetzt auf → "IP-Adresse zuweisen" und Ihrer SIMATIC S7-1500 wird diese neue Adresse zugewiesen.

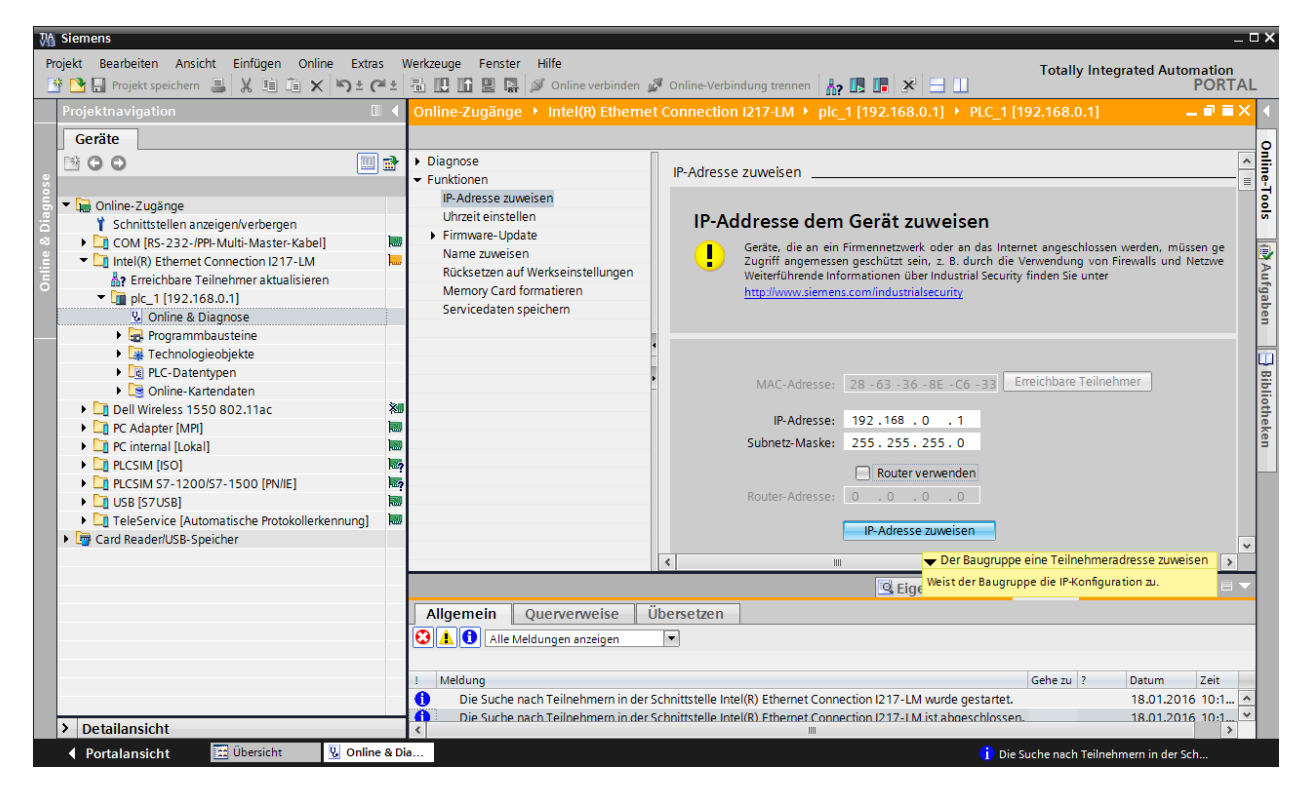

*Hinweis:* Die IP-Adresse der SIMATIC S7-1500 kann, wenn dies in der Hardwarekonfiguration freigegeben ist, ebenfalls über das Display an der CPU eingestellt werden.

→ Sollten die Vergabe der IP-Adresse nicht erfolgreich gewesen sein, so erhalten Sie eine Meldung in dem Fenster → "Info" → "Allgemein".

|                                                    | 🖳 Eigenschaften | 🗓 Info | Di 🛛 Di  | agnose      |   |
|----------------------------------------------------|-----------------|--------|----------|-------------|---|
| Allgemein Querverweise Übersetzen                  |                 |        |          |             |   |
| 🔇 🛕 🕦 Alle Meldungen anzeigen 💌                    |                 |        |          |             |   |
| ! Meldung                                          | Gehe zu         | ?      | Datum    | Zeit        |   |
| 😢 🔻 Die IP-Adresse konnte nicht vergeben werden.   |                 | ?      | 17.02.20 | 15 19:18:17 | • |
| 😢 Der Set-Befehl konnte nicht durchgeführt werden. |                 |        | 17.02.20 | 15 19:18:17 |   |

## 3.4.9 Memory Card formatieren in der CPU

- → Konnte die IP-Adresse nicht vergeben werden, so müssen die Programmdaten auf der CPU gelöscht werden. Dies geschieht in den 2 Schritten → "Memory Card formatieren" und → "Rücksetzen auf Werkseinstellungen".
- → Wählen Sie zuerst die Funktion → "Memory Card formatieren" und betätigen nun den Button → "Formatieren".

| VA Siemens                                                                                                    |                                                                                                    |                                                                                        | _ ¤ ×                             |
|----------------------------------------------------------------------------------------------------|----------------------------------------------------------------------------------------------------|----------------------------------------------------------------------------------------|-----------------------------------|
| Projekt Bearbeiten Ansicht Einfügen Online Extra:                                                                                                    | Werkzeuge Fenster Hilfe                                                                                                    | Totally                                                                                | Integrated Automation             |
| 📑 🎦 🔚 Projekt speichern 进 🐰 💷 🖆 🗙 🏷 ± 🗘                                                                                                    | 😢 🖥 🔃 🚹 🖳 🙀 🚿 Online verbinden                                                                                                 | 🖉 Online-Verbindung trennen 🛔 🎚 🖪 🔛                                                    | PORTAL                            |
| Projektnavigation                                                                                                    | Online-Zugänge 🔸 Intel(R) Etherne                                                                                              | Connection I217-LM + plc_1 [192.168.0.1] + PLC_1 [192.168.0.1]                         | _ = = × <                         |
| Geräte                                                                                                    |                                                                                                    |                                                                                        | 0                                 |
|                                                                                                    | Diagnose     Funktionen                                                                                                    | Memory Card formatieren                                                                | Online-T                          |
| ►         ☐ Online-Zugänge           Y         Schnittstellen anzeigen/verbergen                                                                                                    | Uhrzeit einstellen                                                                                                    |                                                                                        | 9.                                |
| COM [RS-232-IPPI-Multi-Master-Kabel]                                                                                                    | Firmware-update     Name zuweisen     Rücksetzen auf Werkseinstellungen     Memory Card formatieren     Servicedaten speichern | IP-Adresse: 192.168.0 .1<br>PROFINET-Gerätename: plc_1                                 | ₩ Aufgabe                         |
| Bergrammbausteine     Bergrammbausteine     Bergrammbausteine     Degrammbausteine     Degrammbausteine     Degrammbausteine     Degrammbausteine                                                                               | 9                                                                                                    | Formatieren<br>← Formatieren<br>Formatiert die<br>Memory Card der<br>ausgevählten CPU. | a Biblioth                        |
| Cadpter [MP]     Cadpter [MP]     Cadpter [MP]     Cadpter [MP]     Cadpter [Local]     Cadpter [Local]     Cadpter [Local]     Cadpter [Local]     Cadpter [Local]     Cadpter [Local]     Cadpter [Local]     Cadpter [Local] | 2<br>2<br>2                                                                                                    |                                                                                        | eken                              |
| Card Reader/USB-Speicher                                                                                                    |                                                                                                    |                                                                                        |                                   |
|                                                                                                    |                                                                                                    | 🖳 Eigenschaften 🔛 Info                                                                 | 🖁 Diagnose 🗖 🗖 🗖 🗸                |
|                                                                                                    | Allgemein Ouerverweise Ü                                                                                                    | bersetzen                                                                              |                                   |
|                                                                                                    | Alle Meldungen anzeigen                                                                                                    |                                                                                        |                                   |
|                                                                                                    | Meldung<br>Die Suche nach Teilnehmern in der S                                                                                 | Gehe zu   ?                                                                            | Datum Zeit<br>18.01.2016 10:18:19 |
|                                                                                                    | Die Suche nach Teilnehmern in der S                                                                                            | chnittstelle Intel(R) Ethernet Connection I217-LM ist abgeschlossen.                   | 18.01.2016 10:18:26 🗸             |
| > Detailansicht                                                                                                    | <                                                                                                    |                                                                                        | >                                 |
| Portalansicht Ubersicht 🖞 Online                                                                                                    | & Dia                                                                                                    | V Die Parameter w                                                                      | urden erfolgreich über            |

 $\rightarrow$  Bestätigen Sie die Frage ob Sie die Speicherkarte formatieren möchten mit  $\rightarrow$  "Ja".

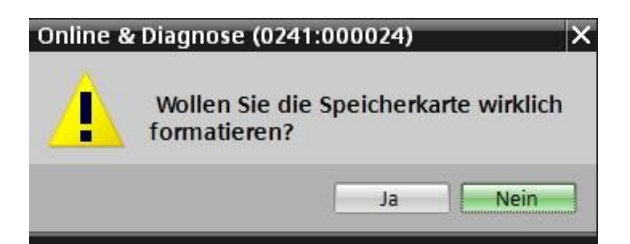

→ Stoppen Sie falls nötig die CPU. (→ "Ja")

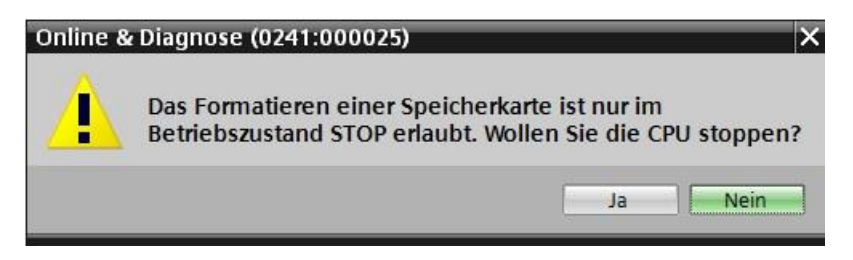

## 3.4.10 CPU Rücksetzen auf Werkseinstellung

→ Bevor Sie nun die CPU zurücksetzen können, müssen Sie abwarten bis die Formatierung der CPU abgeschlossen ist. Danach müssen Sie erneut → "Erreichbare Teilnehmer aktualisieren" und → "Online&Diagnose" Ihrer CPU anwählen. Zum Zurücksetzen der Steuerung wählen Sie die Funktion → "Rücksetzen auf Werkseinstellungen" und klicken auf → "Rücksetzen".

| M Siemens                                                                                                    | -                                                                                                    |              |
|----------------------------------------------------------------------------------------------------|----------------------------------------------------------------------------------------------------|--------------|
| Projekt Bearbeiten Ansicht Einfügen Online Extr                                                                                                    | s Werkzeuge Fenster Hilfe Totally Integrated Automation                                                                                                    |              |
| Projekt paying tion                                                                                                    | - 2 to C L 2 to C L  |              |
| Geräte                                                                                                    |                                                                                                    |              |
| v Q Online-Zugänge                                                                                                    | Diagnose     Funktionen     IP-Adresse zuweisen                                                                                                    | Online-Tool  |
| Schnittstellen anzeigen/verbergen  COM [RS-232-/PPI-Multi-Master-Kabel]  Com [RS-232-/PPI-Multi-Master-Kabel]  Thet(R) Ethernet Connection 12.17-LM  Freichbare Teilnehmer aktualisieren  Com Com Com Com Com Com Com Com Com Com | Virzert einstellen Virzert einstellen Virzert eins | s 📑 Aufga    |
| Online & Diagnose     Online & Diagnose     Pogrammbausteine     Organutation     Organutation                                                                                                    | Servicedaten speicherm                                                                                                    | ben 🔡 🗄      |
| Colline-Kartendaten     Dell Wireless 1550 802.11ac     Dell Wireless 1550 802.11ac     C internal [Loka1]                                                                                                    | Signation and a second second s                                                                                                    | Bibliotheken |
| PLCSIM [ISO]     DI PLCSIM 57-1200/57-1500 [PN/IE]     DI USB [S7USB]     TeleService [Automatische Protokollerkennung]     DI TeleService [Automatische Protokollerkennung]                                                      |                                                                                                    |              |
| Card Reader/USB-Speicher                                                                                                    |                                                                                                    | -11          |
|                                                                                                    | Allgemein Querverweise Übersetzen                                                                                                    |              |
|                                                                                                    | C Alle Meldungen anzeigen                                                                                                    |              |
|                                                                                                    | I         Meldung         Gehe zu         ?         Datum         Zeit           Die Suche nach Teilnehmern in der Schnittstelle Intel(R) Ethernet Connection I217-LM wurde gestartet.         18.01.2016 10:24.09                                                                                                    | ^            |
| > Detailansicht                                                                                                    | Die Suche nach Teilnehmern in der Schnittstelle Intel(R) Ethernet Connection I217-LM ist abgeschlossen. 18.01.2016 10:24:19                                                                                                    | ~            |
| Portalansicht                                                                                                    | & Dia                                                                                                    |              |

 $\rightarrow$  Bestätigen Sie die Frage ob Sie wirklich Rücksetzen möchten mit  $\rightarrow$  "Ja"

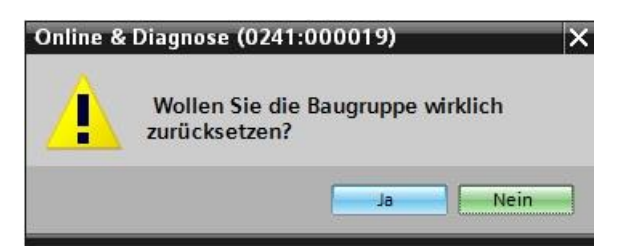

→ Stoppen Sie falls nötig die CPU. (→ "Ja")

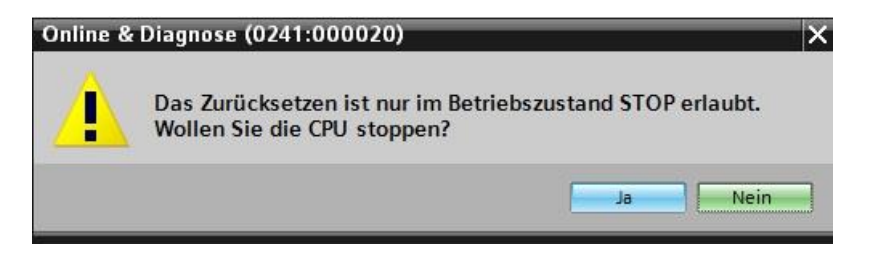

# 4 Aufgabenstellung

Legen Sie ein Projekt an und konfigurieren Sie die folgenden Module Ihrer Hardware, die einem Teil des Trainer Pakets **SIMATIC CPU 1512C PN mit Software, PM 1507 und CP 1542-5** (**PROFIBUS**) entsprechen.

- 1X SIMATIC PM 1507 24 V/8 A GEREGELTE STROMVERSORGUNG EIN: AC 120/230 V AUSGANG: DC 24 V/8 A (BESTELLNUMMER: 6EP1333-4BA00)
- SIMATIC S7-1500 KOMPAKT CPU, CPU 1512C-1 PN, ZENTRALBAUGRUPPE MIT ARBEITSSPEICHER 250 KB FUER PROGRAMM UND 1 MB FUER DATEN, 32 DIGITALE EINGAENGE, 32 DIGITALE AUSGAENGE, 5 ANALOGE EINGAENGE, 2 ANALOGE AUSGAENGE, 6 SCHNELLE ZAEHLER, 1. SCHNITTSTELLE: PROFINET IRT MIT 2 PORT SWITCH, 48 NS BIT-PERFORMANCE, INKL. FRONTSTECKER, SIMATIC MEMORY CARD NOTWENDIG (BESTELLNUMMER: 6ES7 512-1CK00-0AB0)

# 5 Planung

Da es sich um eine neue Anlage handelt, ist ein neues Projekt anzulegen.

Für dieses Projekt ist die Hardware mit dem Trainer Paket SIMATIC CPU 1512C PN mit Software, PM 1507 und CP 1542-5 (PROFIBUS) bereits vorgegeben. Deshalb muss keine Auswahl erfolgen, sondern die aufgelisteten Module des Trainer Pakets werden nur in das Projekt eingefügt.

Überprüfen Sie nochmals die Bestellnummern aus der Aufgabenstellung direkt an den montierten Geräten, damit die richtigen Module eingefügt werden. Üblicherweise wird mit der CPU begonnen, weitere Signalmodule sind hier bei der Kompakt-CPU nicht notwendig. Abschließend ergänzen Sie die Stromversorgung. Siehe Tabelle 1.

Zur Konfiguration muss bei der CPU die Ethernet-Schnittstelle eingestellt sowie die Adressbereiche der digitalen und analogen Ein- und Ausgänge angepasst werden.

| Modul              | Bestellnummer       | Steckplatz | Adressbereich |
|--------------------|---------------------|------------|---------------|
| PM 190W 120/230VAC | 6EP1333-4BA00       | 0          |               |
| CPU 1512C-1 PN     | 6ES7 512-1CK00-0AB0 | 1          | DI 03         |
|                    |                     |            | DQ 03         |
|                    |                     |            | AI 6473       |
|                    |                     |            | AQ 6467       |

Tabelle 1: Übersicht der geplanten Konfiguration

Zum Schluss muss die Hardwarekonfiguration übersetzt und geladen werden. Beim Übersetzen können vorhandene Fehler, beim Start der Steuerung falsche Module erkannt werden *(nur möglich bei vorhandener und identisch aufgebauter Hardware).* Nun sichern Sie das geprüfte Projekt.

# 6 Strukturierte Schritt-für-Schritt-Anleitung

Im Folgenden finden Sie eine Anleitung wie Sie die Planung umsetzen können. Sollten Sie schon bereits entsprechende Vorkenntnisse haben, so reichen Ihnen die nummerierten Schritte zur Bearbeitung aus. Ansonsten folgen Sie einfach den folgenden bebilderten Schritten der Anleitung.

## 6.1 Anlegen eines neuen Projektes

→ Wählen Sie hierzu das Totally Integrated Automation Portal, das hier mit einem Doppelklick aufgerufen wird. ( → TIA Portal V13)

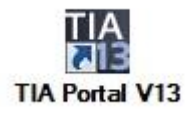

 $\rightarrow$  In der Portalansicht unter dem Punkt "Start"  $\rightarrow$  "Neues Projekt erstellen".

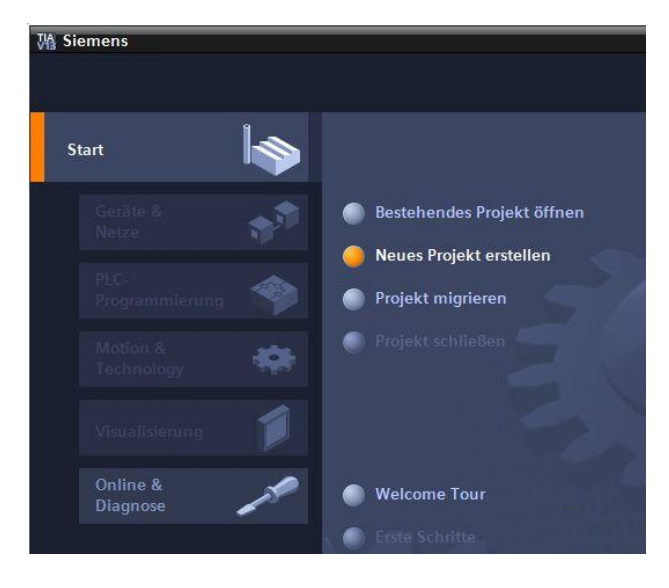

→ Projektname, Pfad, Autor und Kommentar entsprechend anpassen und auf → "Erstellen" klicken.

| Neues Projekt erstellen |                  |
|-------------------------|------------------|
| DesisItes as            | 012 105 CPU1512d |
| Projektname:            |                  |
| Pfad:                   | D:100_TIA_Portal |
| Autor:                  | Michael Dziallas |
| Kommentar:              | ×                |
|                         |                  |
|                         | ~                |
|                         |                  |
|                         | Erstellen        |

→ Das Projekt wird angelegt, geöffnet und das Menü "Start" "Erste Schritte" wird automatisch geöffnet.

# 6.2 Einfügen der CPU 1512C-1 PN

→ Wählen sie im Portal → "Start" → "Erste Schritte" → "Geräte & Netze" → "Ein Gerät konfigurieren" aus.

| MA Si | emens - D:\00_TIA_Po        | rtal\012_105_   | _CPU1512C\012_105_CPU1512(                       | с            |                |                            |             |                               | _ ¤ ×                              |
|-------|-----------------------------|-----------------|--------------------------------------------------|--------------|----------------|----------------------------|-------------|-------------------------------|------------------------------------|
|       |                             |                 |                                                  |              |                |                            |             | Total                         | ly Integrated Automation<br>PORTAL |
| s     | tart                        |                 |                                                  |              | Erste Schritte |                            |             |                               |                                    |
|       | Geräte &<br>Netze           | <b>A</b>        | Bestehendes Projekt ö<br>Neues Projekt ersteller | iffnen<br>n  | Projekt: "01   | 12_105_CPU15120            | C" wurde    | erfolgreich geöffnet. Wähl    | en Sie den nächsten S              |
|       |                             | ۲               | Projekt migrieren                                | _            | Start          |                            |             |                               |                                    |
|       | Motion &<br>Technology      |                 | Projekt schließen                                | 2            |                | Geräte &                   | <u>ل</u> ار | Ein Gerät                     |                                    |
|       | Antriebs-<br>parametrierung |                 | Welcome Tour                                     |              |                | Netze<br>PLC-              |             | konfigurieren<br>PLC-Programm |                                    |
|       | Visualisierung<br>Online &  |                 | 🥚 Erste Schritte                                 |              |                | Motion &<br>Technology     |             | Technologieobjekte            |                                    |
|       |                             | 19 <sup>2</sup> | Installierte Software                            |              |                | Antriebs-<br>parametrierun |             | Antrieb parametrieren         |                                    |
|       |                             |                 | Hilfe                                            |              |                |                            | Ø           | Ein HMI-Bild<br>projektieren  |                                    |
|       |                             |                 | Oberflächensprache                               |              |                |                            |             |                               |                                    |
|       |                             |                 |                                                  |              | 4              |                            |             | Projektansicht öffnen         |                                    |
| ,     | Projektansicht              |                 | Geöffnetes Projekt:                              | D:\00_TIA_Po | rtal\012_105_C | PU1512C\012_105_C          | PU1512C     |                               |                                    |

- → Im Portal "Geräte & Netze" öffnet sich das Menü "Alle Geräte anzeigen".
- → Wechseln Sie in das Menü "Neues Gerät hinzufügen".

| Maintens - D:\00_TIA_Portal\012_105       | 5_CPU1512C\012_105_CPU1512C                     | _ 🗆 X                                   |
|-------------------------------------------|-------------------------------------------------|-----------------------------------------|
|                                           |                                                 | Totally Integrated Automation<br>PORTAL |
| Start 🥼                                   |                                                 | Neues Gerät hinzufügen                  |
| Geräte &<br>Netze                         | Alle Geräte anzeigen     Neues Corät biozufügen | Gerätename:                             |
| PLC-<br>Programmierung Motion &           | neues Gerat Innizurugen                         |                                         |
| Technology<br>Antriebs-<br>parametrierung | Netze konfigurieren                             | Controller                              |
| Visualisierung 📁<br>Online & 💉            | Neize könnguneren                               | HMI Version:                            |
| Diagnose 🥒                                |                                                 | PC-Systeme                              |
|                                           | Hilfe                                           | Antriebe                                |
|                                           |                                                 | <pre></pre>                             |
| Projektansicht                            | Geöffnetes Projekt: D:\00_TIA_Po                | ortal\012_105_CPU1512C\012_105_CPU1512C |

→ Nun soll das vorgegebene Modell der CPU als neues Gerät hinzugefügt werden.

(Controller  $\rightarrow$  SIMATIC S7-1500  $\rightarrow$  CPU  $\rightarrow$  CPU 1512C-1 PN  $\rightarrow$  6ES7512-1CK00-0AB0  $\rightarrow$  V1.8)

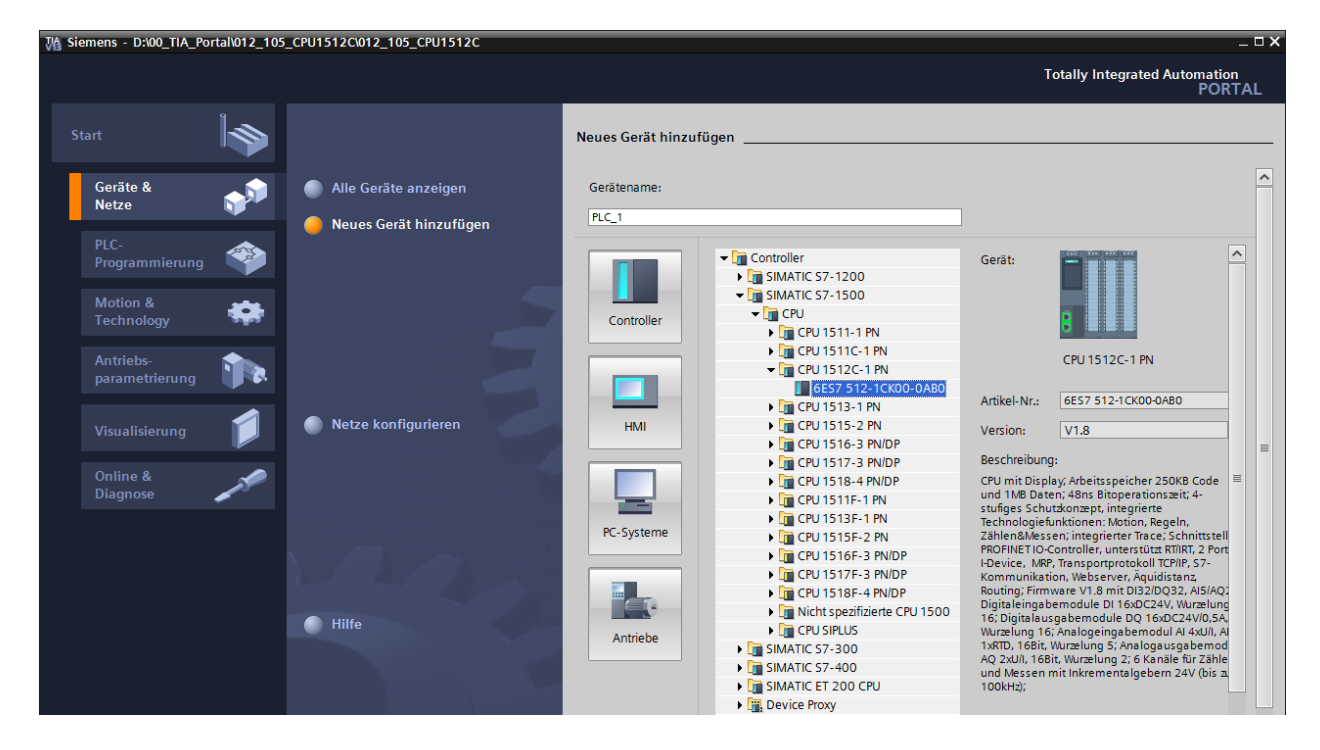

→ Vergeben Sie einen Gerätenamen (Gerätename → "CPU\_1512C").

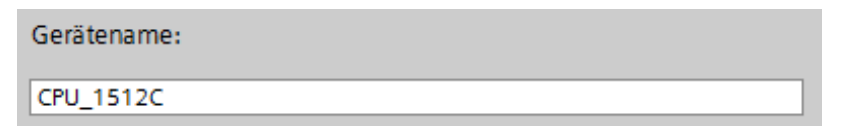

→ Wählen Sie "Geräteansicht öffnen".

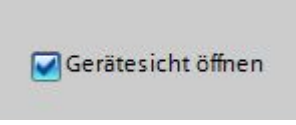

| Siemens - D:\00_TIA_Portal\01                    | 2_105_CPU1512C\012_105_CPU1512C |                       |                                                                                                    |                                                                                                    | _ <u>-</u> ×     |
|--------------------------------------------------|---------------------------------|-----------------------|----------------------------------------------------------------------------------------------------|----------------------------------------------------------------------------------------------------|------------------|
|                                                  |                                 |                       |                                                                                                    | Totally Integrated Auto                                                                                                    | mation<br>PORTAL |
| Start                                            |                                 | Neues Gerät hinzuf    | ügen                                                                                                    |                                                                                                    |                  |
| Geräte &<br>Netze 📦                              | Alle Geräte anzeigen            | Gerätename:           |                                                                                                    |                                                                                                    |                  |
| PLC-<br>Programmierung<br>Motion &<br>Technology | Neues Gerat hinzuhugen          | Controller            | <ul> <li>Controller</li> <li>Can SIMATIC 57-1200</li> <li>Can SIMATIC 57-1500</li> <li>Can CPU</li> <li>Can CPU</li> <li>Can CPU 1511-1 PN</li> <li>Can CPU 1511-1 PN</li> </ul>                                                                                                    | Gerät:                                                                                                    |                  |
| Antriebs-<br>parametrierung<br>Visualisierung    | Netze konfigurieren             | НМІ                   | <ul> <li>▼ □ CPU 1512C-1 PN</li> <li>■ GES7 512-1CK00-0AB0</li> <li>▶ □ CPU 1513-1 PN</li> <li>▶ □ CPU 1515-2 PN</li> <li>▶ □ CPU 1516-3 PNIDP</li> </ul>                                                                                                    | CPU 1512C-1 PN Artikel-Nr.: 6E57 512-1CK00-0A80 Version: V1.8 Rescheibung                                                                                                    |                  |
| Online &<br>Diagnose                             |                                 | PC-Systeme            | <ul> <li>↓ □□ (-PU 151/-3 FNIDP</li> <li>↓ □□ (-PU 151/-4 FNIDP</li> <li>↓ □□ (-PU 151/-1 FN</li> <li>↓ □□ (-PU 151/-1 FN</li> <li>↓ □□ (-PU 151/-5 - 2 FN</li> <li>↓ □□ (-PU 151/-5 - 3 FNIDP</li> <li>↓ □□ (-PU 151/-5 - 3 FNIDP</li> <li>↓ □□ (-PU 151/-5 - 3 FNIDP</li> <li>↓ □□ (-PU 151/-5 - 3 FNIDP</li> <li>↓ □□ (-PU 151/-5 - 3 FNIDP</li> </ul> | CPU mic Diplay. Arbeitsspeicher 250KB Code<br>und 1NB Daten; 48ns Bitoperations zeit; 4-<br>stufges 5-chutkonzept, integrierte<br>Technologiefunktionen; Motion, Regeln,<br>ZählenAMessen; integrierter Trace; 5-chnittstell<br>PROFINETIO-Controller, unterstützt KIIIRT, 2 Port<br>I Device, MRY, Transportprotodill TCPIP, 5-7-<br>Kommun; Finston, VM and MCD/200, VM-Polung<br>Diotalgiannaktemotive III (40C/224) VM-Polung |                  |
|                                                  | ille Hilfe                      | Antriebe              | <ul> <li>↓ The Neth Speatrizerte CPU 1500</li> <li>↓ The CPU SIPLUS</li> <li>↓ The SIMATIC 57-300</li> <li>↓ The SIMATIC 57-400</li> <li>↓ The SIMATIC 57-400</li> <li>↓ The SIMATIC ET 200 CPU</li> <li>↓ The Device Proxy</li> </ul>                                                                                                    | <ol> <li>Digitafaurgabemodule DO 16:0C224/00.5A.</li> <li>Wurzelung 15: Analogaingabemodul Al 43401, A</li> <li>1x8TD, 168iti, Wurzelung 5: Analogaurgabemod<br/>AQ 2x401, 168iti, Wurzelung 2: Konale für Zähle<br/>und Nessen mit Inkrementalgebern 24V (bis a<br/>100kHz);</li> </ol>                                                                                                    |                  |
|                                                  |                                 | Gerätesicht öffner    | ( III )>                                                                                                    |                                                                                                    | Hinzufügen       |
| Projektansicht                                   | Geöffnetes Projekt: D:\00_TIA_  | Portal\012_105_CPU151 | 2C\012_105_CPU1512C                                                                                                    |                                                                                                    |                  |

→ Klicken Sie anschließend auf "Hinzufügen".

*Hinweis:* Es kann vorkommen, dass es für eine gewünschte CPU mehrere Varianten gibt, die sich in Funktionsumfang (Arbeitsspeicher, eingebautem Speicher, Technologiefunktionen, usw.) unterscheiden. In diesem Fall sollten Sie sicherstellen, dass die ausgewählte CPU der vorliegenden Hardware entspricht.

*Hinweis:* Für die Hardware werden häufig verschiedene Firmware-Versionen angeboten. In diesem Fall wird empfohlen, die (bereits vorausgewählte) aktuellste Firmware zu verwenden und die CPU, falls notwendig, hochzurüsten. → Das TIA Portal wechselt nun automatisch in die Projektansicht und zeigt dort in der Gerätekonfiguration die ausgewählte CPU auf dem Steckplatz 1 einer Profilschiene.

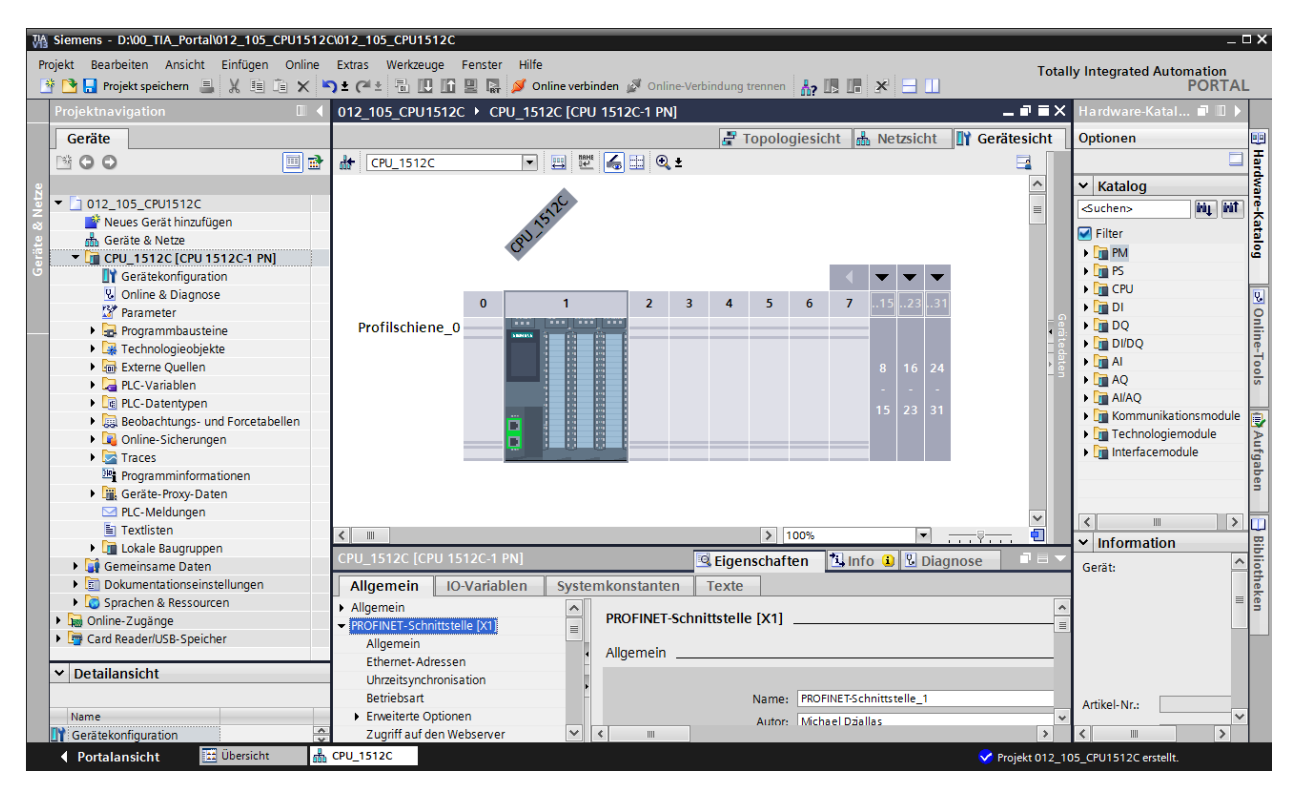

*Hinweis:* Dort können Sie nun die CPU nach Ihren Vorgaben konfigurieren. Hier sind Einstellungen zu der PROFINET- Schnittstelle, dem Verhalten beim Anlauf, dem Zyklus, der Kommunikationslast und vielen weiteren Optionen möglich.

## 6.3 Konfiguration Ethernet-Schnittstelle der CPU 1512C-1 PN

- $\rightarrow$  Wählen Sie die CPU mit einem Doppelklick an.
- → Öffnen Sie in den → "Eigenschaften" das Menü → "PROFINET-Schnittstelle [X1]" und wählen Sie dort den Eintrag → "Ethernet-Adressen" aus.

| Siemens - D:\00_TIA_Portal\012_105_CPU15  | 2C/012_105_CPU1512C                       |                                   |                                  |               |                          | _ 🗆 ×                                 |
|-------------------------------------------|-------------------------------------------|-----------------------------------|----------------------------------|---------------|--------------------------|---------------------------------------|
| Projekt Bearbeiten Ansicht Einfügen Onlin | e Extras Werkzeuge Fenster Hilfe          |                                   |                                  | Total         | ly Integrated Automation |                                       |
| 📑 🎦 🔚 Projekt speichern 🔳 🐰 🗉 🗎 🗙         | 🐂 🛨 (🖷 🗄 🔃 🌇 🖳 🙀 💋 Online verbinden 🙀     | 🛙 Online-Verbindung trennen 🛛 🗛 🌆 |                                  | - Otta        | PORT                     | AL                                    |
| Projektnavigation 🔲 🖣                     | 012_105_CPU1512C 	 CPU_1512C [CPU 1512C-1 | PN]                               |                                  | _ # =×        | Hardware-Katal 🗊 🏾       |                                       |
| Geräte                                    |                                           |                                   | 🖉 Topologiesicht 👗 Netzsicht     | Gerätesicht   | Optionen                 |                                       |
| 1 0 0 E = =                               | 🏕 CPU 1512C 💌 🖽 🖽                         | € ±                               |                                  |               |                          | 급물                                    |
|                                           |                                           | •                                 |                                  | ^             | ✓ Katalog                | dw                                    |
| ■ 012_105_CPU1512C                        | 22                                        |                                   |                                  | =             | in in                    | nt 🖣                                  |
| 🗧 🎬 Neues Gerät hinzufügen                | 151                                       |                                   |                                  |               |                          | i i i i i i i i i i i i i i i i i i i |
| 🚊 💼 Geräte & Netze                        | (R <sup>1)</sup>                          |                                   |                                  |               | Filter                   | alo                                   |
| CPU_1512C [CPU 1512C-1 PN]                | •                                         |                                   |                                  |               |                          | ۳                                     |
| Geratekonfiguration                       |                                           | 1                                 |                                  |               | > CPU                    | 5                                     |
| Parameter                                 | 0 1 2                                     | 3 4 5 6 7                         | 152331                           | • a.          | 🕨 🛅 DI                   |                                       |
| Programmbausteine                         | Profilschiene_0                           |                                   |                                  | i ed          | 🕨 🛅 DQ                   | nli                                   |
| Technologieobjekte                        |                                           |                                   |                                  | - te          | DI/DQ                    | ne-                                   |
| Externe Quellen                           |                                           |                                   | 8 16 24                          |               | I AI                     | Foo                                   |
| PLC-Variablen                             |                                           |                                   |                                  |               | AQ                       | S                                     |
| PLC-Datentypen                            |                                           |                                   | 15 23 31                         |               | AllAQ                    |                                       |
| Beobachtungs- und Forcetabellei           |                                           |                                   |                                  |               | Technologiemodule        | uie 🕎                                 |
| Online-Sicherungen                        |                                           |                                   |                                  |               | Interfacemodule          | i f                                   |
| Inaces     Recomminformationen            |                                           |                                   |                                  | ~             |                          | gab                                   |
| Geräte-Proxy-Daten                        | < III                                     |                                   | > 100%                           | <del></del>   |                          | en                                    |
| PLC-Meldungen                             |                                           |                                   | Eigenschaften 🚺 Info 🚺 🗓 Diag    | nose 💿 🗉 🗸    |                          |                                       |
| Textlisten                                | Allgemein IO-Variablen Systemkonsta       | ten Texte                         |                                  |               |                          | 20                                    |
| Lokale Baugruppen                         | ▼ Allgemein                               |                                   |                                  | ^             | ✓ Information            | - E                                   |
| Gemeinsame Daten                          | Projektinformation                        | Ethernet-Adressen                 |                                  | =             | Gerät:                   | Ĥ                                     |
| Dokumentationseinstellungen               | Kataloginformation                        | Schnittstelle vernetzt mi         | it                               |               | 1                        | leke                                  |
| Opling Zugänge                            | Identification & Maintenance              |                                   |                                  |               |                          | a a                                   |
| Card Reader/USB-Speicher                  | PROFINET-Schnittstelle [X1]               | Subne                             | etz: nicht vernetzt              | •             |                          | =                                     |
|                                           | Allgemein                                 |                                   | Neues Subnetz hinzufügen         |               |                          |                                       |
|                                           | Libraitevechronisation                    |                                   |                                  |               |                          |                                       |
|                                           | Betriebsart                               | IP-Protokoll                      |                                  |               | Artikol Nr.              | -                                     |
|                                           | Enweiterte Optionen                       |                                   | IR Advance im Breicht einsteller |               |                          |                                       |
|                                           | Zugriff auf den Webserver                 |                                   | In-Auresse im Projekt einstellen |               | Version:                 | -                                     |
|                                           | HW-Kennung                                |                                   | IP-Adresse: 192.168.0            | . 1           | Beschreibung:            |                                       |
|                                           | AI 5/AQ 2 [X10]                           |                                   | Subnetzmaske: 255.255.255        | . 0           |                          | ~                                     |
| > Detailansicht                           | DI 16/DQ 16 [X11]                         | ×                                 | Router verwenden                 | ¥             | < III >                  |                                       |
| Portalansicht     Übersicht               | A CPU_1512C                               |                                   |                                  | Projekt 012_1 | 05 CPU1512C geöffnet.    |                                       |

- → Unter "Schnittstelle vernetzt mit" gibt es nur den Eintrag "nicht vernetzt".
- → Fügen Sie nun mit dem Button → "Neues Subnetz hinzufügen" ein Ethernet-Subnetz hinzu.

| Ethemet-Adressen           |                          |
|----------------------------|--------------------------|
| Schnittstelle vernetzt mit |                          |
| Subnetz                    | nicht vernetzt           |
|                            | Neues Subnetz hinzufügen |

→ Die hier voreingestellte "IP-Adresse" und "Subnetzmaske" behalten Sie bei.

| CPU_1512C [CPU 1512C-1 PN]                |        |                   |                  | 🖾 Eigenschaften 🚺 Info 🚺 🗓 Diagnose 💷 💷 🗸                      |
|-------------------------------------------|--------|-------------------|------------------|----------------------------------------------------------------|
| Allgemein IO-Variablen                    | System | konstanten        | Texte            |                                                                |
| Allgemein     PROFINET-Schnittstelle [X1] |        | Ethernet-Adres    | sen              |                                                                |
| Allgemein<br>Ethernet-Adressen            |        | Schnittstelle     | e vernetzt r     | nit                                                            |
| Uhrzeitsynchronisation                    |        |                   | Sub              | netz: PN/IE 1                                                  |
| Betriebsart                               |        |                   | 500              | Naves Subastables (Case                                        |
| Erweiterte Optionen                       |        |                   |                  | Neues Subnetz ninzurugen                                       |
| Zugriff auf den Webserver                 |        | ID Destate les II |                  |                                                                |
| HW-Kennung                                |        | IP-Protokoli      |                  |                                                                |
| AI 5/AQ 2 [X10]                           |        |                   |                  | IP-Adresse im Projekt einstellen                               |
| DI 16/DQ 16 [X11]                         |        |                   |                  |                                                                |
| DI 16/DQ 16 [X12]                         |        |                   |                  | IP-Adresse: 192.168.0.1                                        |
| <ul> <li>Schnelle Zähler (HSC)</li> </ul> | =      |                   |                  | Subnetzmaske: 255.255.255.0                                    |
| Anlauf                                    | -      |                   |                  | Router verwenden                                               |
| Zyklus                                    |        |                   |                  | Router-Adresse: 0 0 0 0                                        |
| Kommunikationslast                        | -      |                   |                  |                                                                |
| System- und Taktmerker                    |        |                   |                  | O Anpassen der IP-Adresse direkt am Gerat enauben              |
| <ul> <li>Systemdiagnose</li> </ul>        |        |                   |                  |                                                                |
| Allgemein                                 |        | PROFINET          |                  |                                                                |
| Meldungseinstellungen                     |        |                   |                  |                                                                |
| <ul> <li>Webserver</li> </ul>             |        |                   |                  | Anpassen des PROFINE I - Gerätenamens direkt am Gerät erlauben |
| <ul> <li>Display</li> </ul>               |        |                   |                  | 🗹 PROFINET-Gerätename automatisch generieren                   |
| Oberflächen-Sprachen                      |        | PROFI             | NET-Geräten      | ame cpu_1512c                                                  |
| Uhrzeit                                   |        | Ko                | nvortiortor Nr   | amo: couvh1512ca3d7                                            |
| ✓ Schutz                                  |        | KU                | Invertienter ind |                                                                |
| Verbindungsmechanismen                    |        |                   | Gerätenum        | mer: 0                                                         |
| Security-Ereignis                         |        |                   |                  |                                                                |
| Systemstromversorgung                     | ~      |                   |                  |                                                                |

## 6.4 Einfügen des Powermoduls PM 190W 120/230VAC

 → Suchen Sie das richtige Modul aus dem Hardwarekatalog heraus und fügen Sie nun das Powermodul auf Steckplatz 0 ein. (→ Hardware-Katalog → PM → PM 190W 120/230VAC (Bestellnummer 6EP1333-4BA00) → Steckplatz 0)

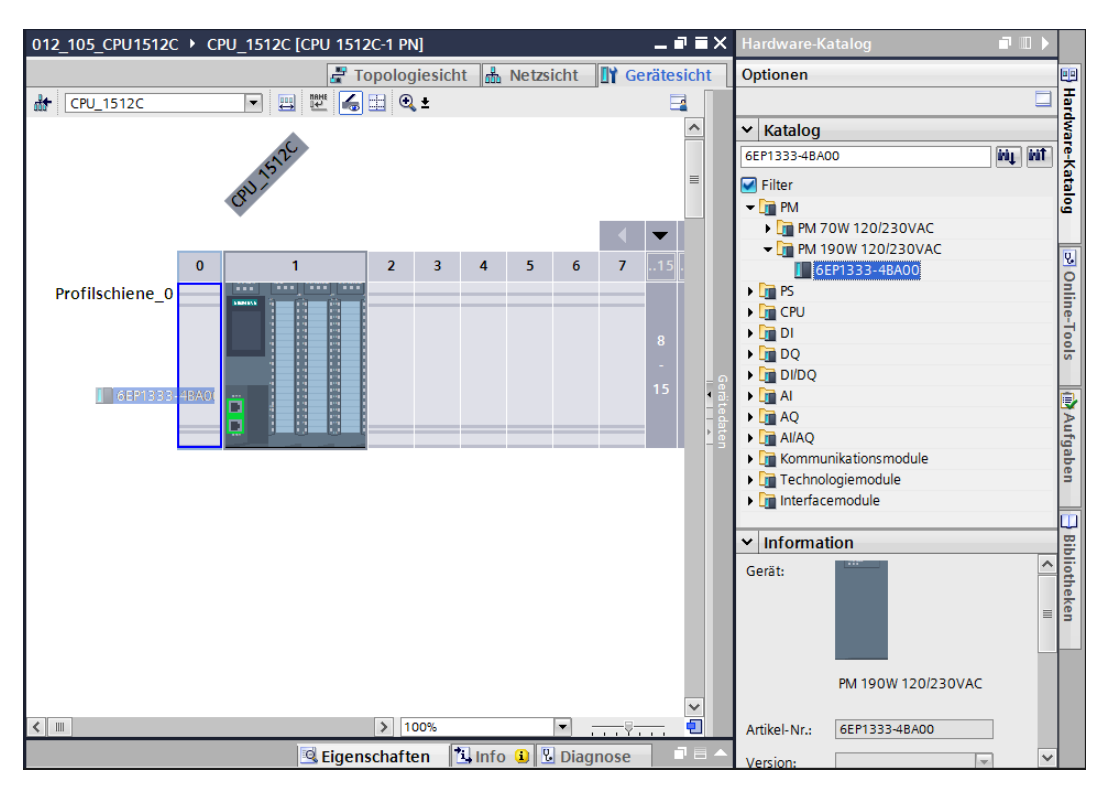

*Hinweis:* Zur Auswahl des Powermoduls können Sie einfach die Bestellnummer im Suchfeld eintragen und anschließend auf das Symbol "Suche abwärts" Micken. Der Hardware-Katalog wird an der richtigen Stelle geöffnet.

| Hardware-Katalog       |           |       |
|------------------------|-----------|-------|
| Optionen               | E         |       |
|                        |           | Har   |
| ✓ Katalog              |           | dwa   |
| 6EP1333-4BA00          | ini, init | Ē     |
| 🗹 Filter               |           | 8     |
| 🕶 🧊 PM                 | Suche abi | warts |
| PM 70W 120/230VAC      |           |       |
| - 🛅 PM 190W 120/230VAC | 5         |       |
| 6EP1333-4BA00          |           |       |
| 🕨 🛅 PS                 |           | ni i  |
| CPU                    |           | ne-   |

#### Hinweise:

Per Doppelklick auf ein Modul des Hardware-Kataloges fügen Sie dieses auf dem nächsten freien passenden Steckplatz ein.

Ist ein Modul, so wie das Powermodul, nur für einen Steckplatz vorgesehen, so ist es auch in der Gerätekonfiguration nicht möglich, es an anderen Stellen zu positionieren.

# 6.5 Konfigurieren der Adressbereiche für die digitalen und analogen Ein- sowie Ausgänge

Die Adressbereiche für die im Prozess verwendeten Signale werden vom Planer der Anlage festgelegt, damit diese der Anlagendokumentation entsprechen. Siehe Kapitel 5 Planung.

- → Stellen Sie im Abschnitt "Geräteübersicht" sicher, dass die Adressbereiche der hier nicht verwendeten schnellen Zähler (HSC / HighSpeedCounter) oberhalb von 100 liegen.
   (→ Geräteübersicht → HSC\_1 bis HSC\_6 → E-Adresse → 110... 205 → A-Adresse → 110...201)
- → Stellen Sie die analogen Ein- sowie Ausgänge auf die richtigen Adressbereiche ab 64....
   (→ Geräteübersicht → AI5/AQ2 → Steckplatz 1 8→ E-Adresse → 64...73 → A-Adresse → 64...67)
- → Stellen Sie die digitalen Ein- sowie Ausgänge auf die richtigen Adressbereiche ab 0.... (→ Geräteübersicht → DI16/DQ16 → Steckplatz 1 9 → E-Adresse → 0...1 → A-Adresse → 0...1→ DI16/DQ16 → Steckplatz 1 10 → E-Adresse → 2...3 → A-Adresse → 2...3)

| 012_105_CPU1512C → CPU_1512C [CPU 1512C-1 PN]              |             | × |
|------------------------------------------------------------|-------------|---|
| 🖉 Topologiesicht 🛗 Netzsicht 🔟 G                           | Gerätesicht | ٦ |
|                                                            |             |   |
| Arr Baugruppe Baugr Steckplatz E-Adresse A-Adresse Typ Ar  | tikel-Nr.   |   |
| рм 190W 120/230VAC 0 0 РМ 190W 120/230VAC 6F               | EP1333-4BA  | ^ |
|                                                            | ES7 512-1C  |   |
| AI 5/AQ 2_1 0 18 6473 6467 AI 5/AQ 2                       |             |   |
| DI 16/DQ 16_1 0 19 01 01 DI 16/DQ 16                       |             | ≡ |
| DI 16/DQ 16_2 0 110 23 DI 16/DQ 16                         |             |   |
| 0 1 HSC_1 0 116 110125 <b>①</b> Wertebereich: [032766]. ×  |             |   |
| HSC_2 0 117 126141 126137 HSC                              |             |   |
| Profilschiene_0 HSC_3 0 118 142157 142153 HSC              |             |   |
| H5C_4 0 119 158173 258269 H5C                              |             |   |
| HSC_5 0 1 20 174189 174185 HSC                             |             |   |
| HSC_6 0 1 21 190201 HSC                                    |             |   |
| PROFINET-Schnittstelle_1 0 1 X1     PROFINET-Schnittstelle |             |   |
| 0 2                                                        |             |   |
| 0 3                                                        |             |   |
| 0 4                                                        |             |   |
| 0 5                                                        |             |   |
| 0 6                                                        |             |   |
| 0 7                                                        |             |   |
|                                                            |             | * |

*Hinweis:* Um die Geräteübersicht ein- und auszublenden, müssen Sie auf der rechten Seite der Hardwarekonfiguration auf die kleinen Pfeile neben "Gerätedaten" klicken.

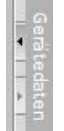

*Hinweis:* Um die Adressbereiche für die digitalen und analogen Ein- sowie Ausgänge wie gewünscht einstellen zu können, müssen zuerst die Adressbereiche für die schnellen Zähler (HSC) in höhere Bereiche geschoben werden.

## 6.6 Speichern und Übersetzen der Hardware-Konfiguration

→ Bevor Sie die Konfiguration übersetzen, sollte Ihr Projekt mit einem Klick auf die Schaltfläche → Projekt speichern gespeichert werden. Um Ihre CPU mit der Gerätekonfiguration zu übersetzen, markieren Sie zuerst den Ordner → "CPU\_1512C [CPU1512C-1 PN]" und klicken auf das Symbol → , Übersetzen".

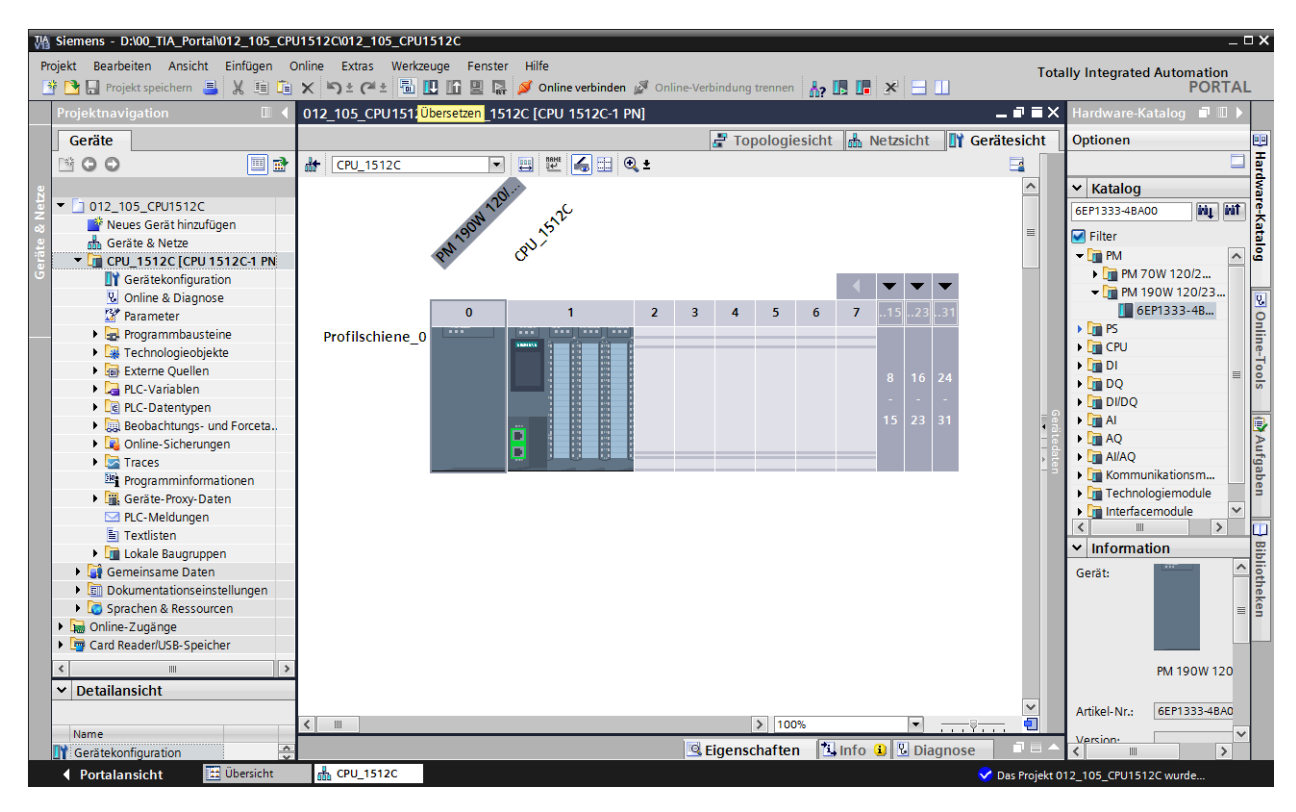

*Hinweis:* "Projekt speichern" sollte bei der Bearbeitung eines Projektes immer wieder durchgeführt werden, da dies nicht automatisch geschieht. Lediglich beim Schließen des TIA Portals erfolgt eine Abfrage ob gespeichert werden soll.

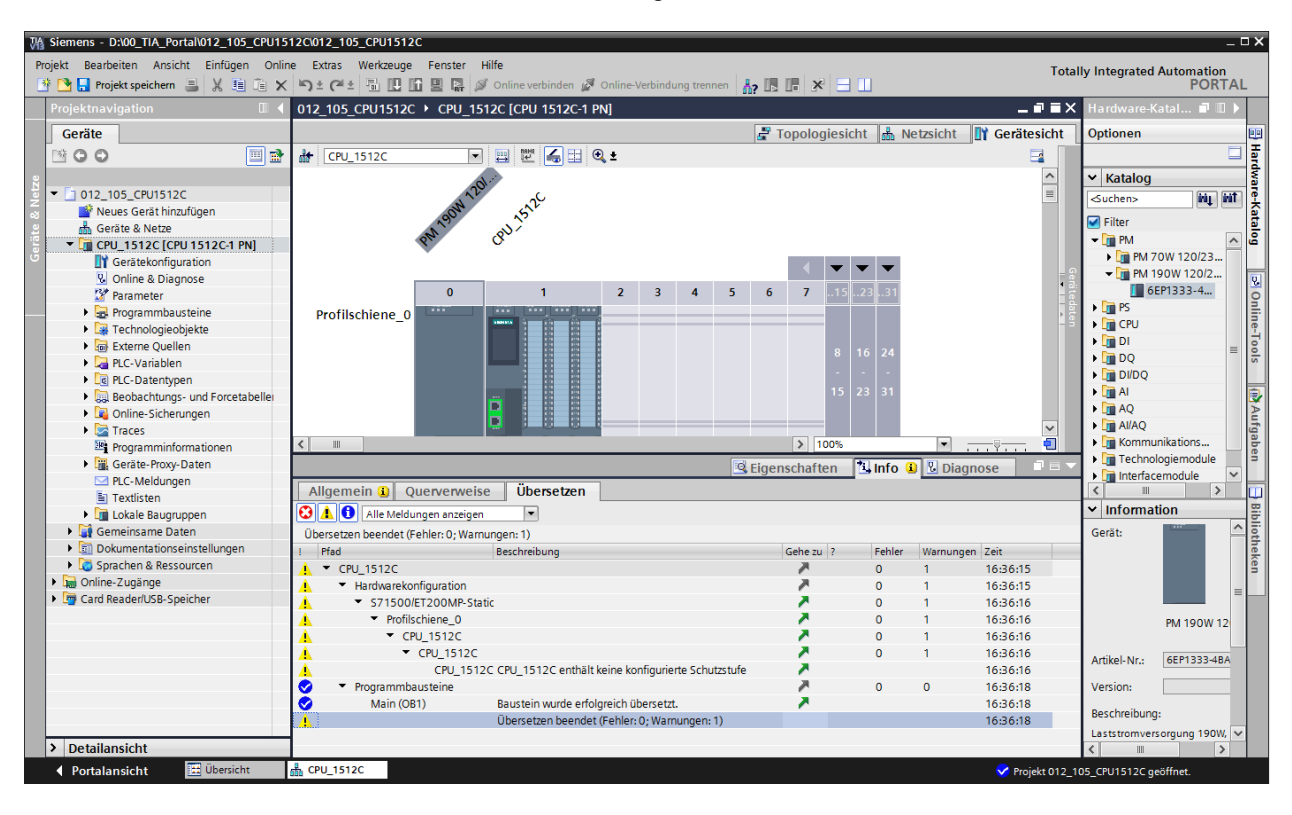

 $\rightarrow$  Wurde ohne Fehler übersetzt, sehen Sie folgendes Bild.
### 6.7 Laden der Hardwarekonfiguration in das Gerät

- $\rightarrow$  Um Ihre gesamte CPU in das Gerät zu laden, markieren Sie wieder den Ordner  $\rightarrow$ 
  - "CPU\_1512C [CPU1512C-1 PN]" und klicken auf das Symbol  $\blacksquare \rightarrow$  "Laden in Gerät"

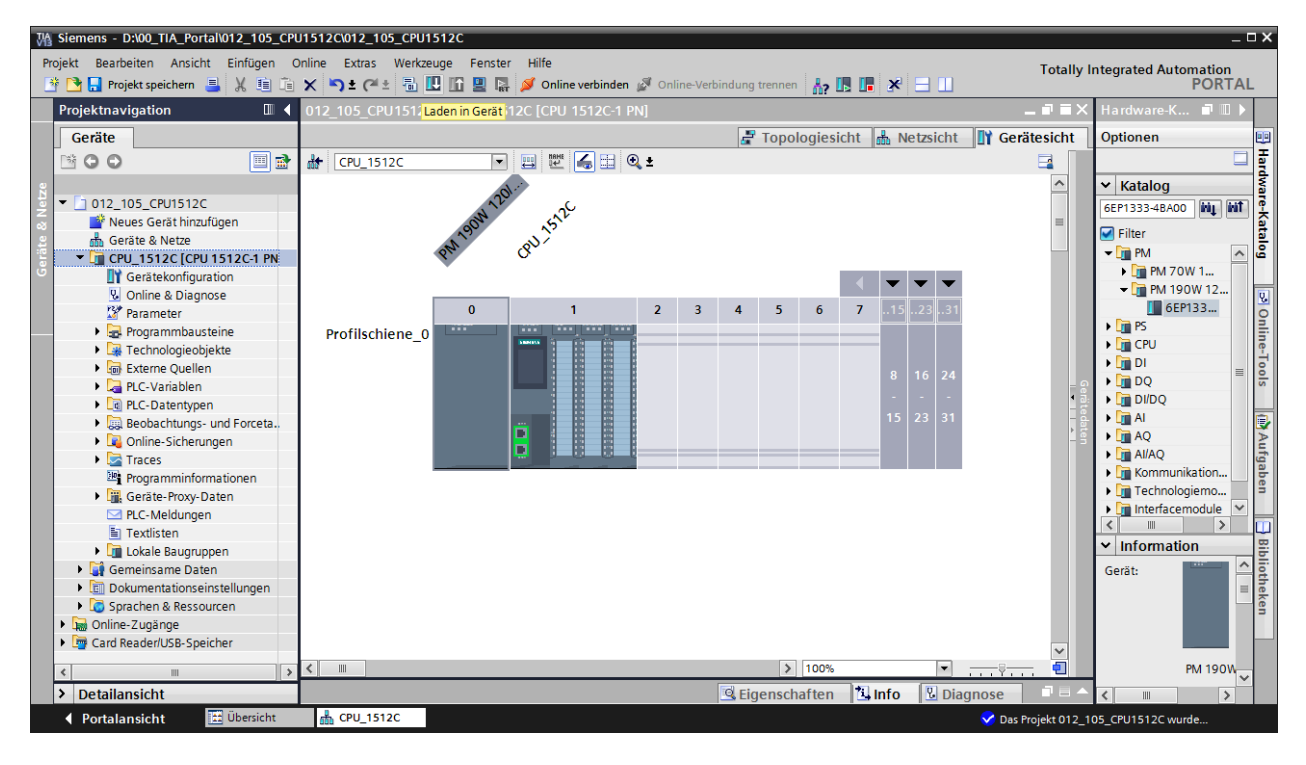

→ Es öffnet sich der Manager zur Konfiguration von Verbindungseigenschaften (Erweitertes Laden).

| itertes Laden |                     |                           |         |                |             |                      |
|---------------|---------------------|---------------------------|---------|----------------|-------------|----------------------|
|               | Konfigurierte Zugr  | iffsknoten von "CPU_15"   | 12C"    |                |             |                      |
|               | Gerät               | Gerätetyp                 | Steckpl | Тур            | Adresse     | Subnetz              |
|               | CPU_1512C           | CPU 1512C-1 PN            | 1 X1    | PN/IE          | 192.168.0.1 | PN/IE_1              |
|               |                     |                           |         |                |             |                      |
|               |                     | Typ der PG/PC-Schnitt     | stelle: | Bitte auswähle | en          | -                    |
|               |                     | PG/PC-Schnitt             | stelle: |                |             | - 💎 💽                |
|               | Verbind             | dung mit Schnittstelle/Su | bnetz:  |                |             | - 💎                  |
|               |                     | 1. Gat                    | eway:   |                |             |                      |
|               | Gerät               | Gerätetyp                 | Тур     |                | Adresse     | Zielgerät            |
|               | Gerät               | Gerätetyp                 | Тур     |                | Adresse     | Zielgerät            |
|               |                     |                           |         |                |             |                      |
|               |                     |                           |         |                |             |                      |
| LED blinken   |                     |                           |         |                |             |                      |
| LED blinken   |                     |                           |         |                |             | Suche starte         |
| LED blinken   | n:                  |                           |         |                |             | Suche starte         |
| LED blinken   | ın:                 |                           |         |                |             | Suche starte         |
| LED blinken   | ın:                 |                           |         |                |             | Suche starte         |
| LED blinken   | ın:<br>1en anzeigen |                           |         |                |             | Suche starte         |
| LED blinken   | on:<br>Jen anzeigen |                           |         |                |             | <u>S</u> uche starte |

→ Als erstes muss die Schnittstelle korrekt ausgewählt werden. Dies erfolgt in drei Schritten.

 $\rightarrow$  Typ der PG/PC-Schnittstelle  $\rightarrow$  PN/IE

| Erweitertes Laden |                         |                      |           |                        |             |         | × |
|-------------------|-------------------------|----------------------|-----------|------------------------|-------------|---------|---|
|                   | Konfigurierte Zugriffsk | noten von "CPU_15"   | 12C"      |                        |             |         |   |
|                   | Gerät                   | Gerätetyp            | Steckpl   | Тур                    | Adresse     | Subnetz |   |
|                   | CPU_1512C               | CPU 1512C-1 PN       | 1 X1      | PN/IE                  | 192.168.0.1 | PN/IE_1 |   |
|                   |                         |                      |           |                        |             |         |   |
|                   |                         |                      |           |                        |             |         |   |
|                   |                         |                      |           |                        |             |         |   |
|                   |                         |                      |           |                        |             |         |   |
|                   | τj                      |                      |           |                        |             |         |   |
|                   |                         | PG/PC-Schnitt        | stelle: E | Bitte auswählen        |             |         |   |
|                   | Verbindung              | mit Schnittstalla/Su | hnotz.    | - <mark>-</mark> PN/IE |             |         |   |
|                   | verbindung              | mit schnittstellersu | uneuz.    | L TeleServic           | e           |         |   |
|                   |                         | 1. Gat               | eway:     |                        |             |         |   |

 $\rightarrow$ PG/PC-Schnittstelle  $\rightarrow$  hier z.B.: Intel(R) Ethernet Connection I217-LM

| Erweitertes Laden |                                              |                          |         |                 |                           | ×                     |  |  |
|-------------------|----------------------------------------------|--------------------------|---------|-----------------|---------------------------|-----------------------|--|--|
|                   | Konfigurierte Zugriffsknoten von "CPU_1512C" |                          |         |                 |                           |                       |  |  |
|                   | Gerät                                        | Gerätetyp                | Steckpl | Тур             | Adresse                   | Subnetz               |  |  |
|                   | CPU_1512C                                    | CPU 1512C-1 PN           | 1 X1    | PN/IE           | 192.168.0.1               | PN/IE_1               |  |  |
|                   |                                              |                          |         |                 |                           |                       |  |  |
|                   |                                              |                          |         |                 |                           |                       |  |  |
|                   |                                              |                          |         |                 |                           |                       |  |  |
|                   |                                              |                          |         |                 |                           |                       |  |  |
|                   |                                              | Typ der PG/PC-Schnitt    | stelle: | PN/IE           |                           | •                     |  |  |
|                   |                                              | PG/PC-Schnitt            | stelle: | 💹 Intel(R) Et   | hernet Connection I217-LM | - 🖲 💽                 |  |  |
|                   | Verbind                                      | ung mit Schnittstelle/Su | ibnetz: | Bitte auswählen |                           | 1 🐑                   |  |  |
|                   |                                              | 1.61                     | toway:  | 🔛 Intel(R) Et   | hernet Connection I217-LM | e                     |  |  |
|                   |                                              | 1.04                     | te way. | 💹 Dell Wirel    | ess 1550 802.11ac         | <b> </b> <sup>™</sup> |  |  |
|                   |                                              |                          | l       | PLCSIM          |                           |                       |  |  |
|                   |                                              |                          | l       | PLCSIM ST       | 7-1200/57-1500            | eigen                 |  |  |

*Hinweis:* Die hier verwendete PG/PC-Schnittstelle hängt von der im Programmiergerät eingebauten ETHERNET-Schnittstellenkarte ab

 $\rightarrow$  Verbindung mit Schnittstelle/Subnetz  $\rightarrow$  "PN/IE\_1"

| weitertes Lauen | Konfigurierte Zug | riffsknoten von "CPU_15   | 12C"     |                               |                           |          |
|-----------------|-------------------|---------------------------|----------|-------------------------------|---------------------------|----------|
|                 | Gerät             | Gerätetyp                 | Steckpl  | Тур                           | Adresse                   | Subnetz  |
|                 | CPU_1512C         | CPU 1512C-1 PN            | 1 X1     | PN/IE                         | 192.168.0.1               | PN/IE_1  |
|                 |                   |                           |          |                               |                           |          |
|                 |                   | Typ der PG/PC-Schnitt     | tstelle: | PN/IE                         |                           | -        |
|                 |                   | PG/PC-Schnitt             | tstelle: | 💹 Intel(R) Etl                | hernet Connection I217-LM | 1 🔍 🖲    |
|                 | Verbin            | dung mit Schnittstelle/Su | ibnetz:  | PN/IE_1                       |                           | <b>•</b> |
|                 |                   | 1. Ga                     | teway:   | Bitte auswäl<br>Direkt an Ste | nlen<br>eckplatz '1 X1'   | ۲        |

 → Anschließend muss das Feld → "Alle kompatiblen Teilnehmer anzeigen" aktiviert werden und die Suche nach den Teilnehmern im Netz mit einem Klick auf den Button →
 Suche starten gestartet werden.

|             |                                |                           | 120          |         |                            |                                       |                 |
|-------------|--------------------------------|---------------------------|--------------|---------|----------------------------|---------------------------------------|-----------------|
|             | Gerät                          | Gerätetyp                 | Steckpl      | Тур     | Adresse                    | Subnetz                               |                 |
| <b>_</b>    | CPU_1512C                      | CPU 1512C-1 PN            | 1 X1         | PN/IE   | 192.168.0.1                | PN/IE_1                               |                 |
|             |                                | Typ der PG/PC-Schnitt     | stelle:      | PN/IE   | hernet Connection 1217     | ·                                     | •               |
|             | Madeland                       | PG/PC-SChritt             | stelle:      |         | nernet Connection 1217     | -LM                                   |                 |
|             | Verbind                        | lung mit Schnittstelle/Su | ibnetz:      | PN/IE_1 |                            |                                       |                 |
|             |                                | 1. Gat                    | teway:       |         |                            | <b></b>                               |                 |
|             | Kompatible Teilnel             | hmer im Zielsubnetz:      |              |         | 🛃 Alle kompatible          | n Teilnehmer anze                     | eigen           |
|             | Gerät                          | Gerätetyp                 | Тур          |         | Adresse                    | Zielgerät                             |                 |
|             | Gerät                          | Gerätetyp<br>             | Typ<br>PN/IE |         | Adresse<br>Zugriffsadresse | Zielgerät<br>                         |                 |
|             | Gerät                          | Gerätetyp<br>             | Typ<br>PN/IE |         | Adresse<br>Zugriffsadresse | Zielgerät                             |                 |
| LED blinken | Gerät                          | Gerätetyp                 | Typ<br>PN/IE |         | Adresse<br>Zugriffsadresse | Zielgerät                             |                 |
| LED blinken | Gerät                          | Gerätetyp<br>             | Typ<br>PN/IE |         | Adresse<br>Zugriffsadresse | Zielgerät<br><br><u>S</u> uche s      | tarte           |
| LED blinken | Gerät                          | Gerätetyp<br>             | Typ<br>PN/IE |         | Adresse<br>Zugriffsadresse | Zielgerät<br><br>Suche s              | tarte<br>che s  |
| LED blinken | Gerät                          | Gerätetyp<br>             | Typ<br>PN/IE |         | Adresse<br>Zugriffsadresse | Zielgerät<br><br><u>Suche s</u><br>Su | tarte<br>che s  |
| LED blinken | Gerät<br><br>1:<br>en anzeigen | Gerätetyp<br>             | Typ<br>PN/IE |         | Adresse<br>Zugriffsadresse | Zielgerät<br><br><u>Suche s</u><br>Su | tarter<br>che s |

→ Wird Ihre CPU in der Liste "Kompatible Teilnehmer im Zielsubnetz" angezeigt, so muss diese ausgewählt und das Laden gestartet werden. (→ CPU 1512C-1 PN → "Laden")

|             | Gerät                                        | Gerätetyp                                                | Steckpl               | . Тур       | Adresse                                                       | Subnetz                                                                      |
|-------------|----------------------------------------------|----------------------------------------------------------|-----------------------|-------------|---------------------------------------------------------------|------------------------------------------------------------------------------|
| <u> </u>    | CPU_1512C                                    | CPU 1512C-1 PN                                           | 1 X1                  | PN/IE       | 192.168.0.1                                                   | PN/IE_1                                                                      |
|             |                                              | Typ der PG/PC-Schnitts                                   | telle:                | PN/IE       |                                                               | •                                                                            |
|             |                                              | PG/PC-Schnitts                                           | telle:                | Intel(R) Et | hernet Connection I217-                                       | -LM 💌 🖲 🛛                                                                    |
|             | Verbind                                      | ung mit Schnittstelle/Sub                                | onetz:                | PN/IE_1     |                                                               | ▼ 💎                                                                          |
|             |                                              | 1. Gate                                                  | eway:                 |             |                                                               | -                                                                            |
|             | Kompatible Teilneh                           | nmer im Zielsubnetz:                                     |                       |             | Mile kompatible                                               | n Teilnehmer anzeiger                                                        |
|             | Kompatible Teilneh<br>Gerät<br>CPUcommon     | nmer im Zielsubnetz:<br>Gerätetyp<br>CPU 1512C-1 PN      | Typ<br>PN/IE          |             | Adresse<br>192.168.0.1                                        | Zielgerät<br>CPUcommon                                                       |
|             | Kompatible Teilneh<br>Gerät<br>CPUcommon     | Gerätetyp<br>CPU 1512C-1 PN<br>                          | Typ<br>PN/IE<br>PN/IE |             | Alle kompatibler<br>Adresse<br>192.168.0.1<br>Zugriffsadresse | Zielgerät<br>CPUcommon                                                       |
| LED blinken | Kompatible Teilneh<br>Gerät<br>CPUcommon<br> | Inmer im Zielsubnetz:<br>Gerätetyp<br>CPU 1512C-1 PN<br> | Typ<br>PN/IE<br>PN/IE |             | Alle kompatibler<br>Adresse<br>192.168.0.1<br>Zugriffsadresse | Zielgerät<br>CPUcommon<br>                                                   |
| LED blinken | Kompatible Teilneh<br>Gerät<br>CPUcommon     | Inmer im Zielsubnetz:<br>Gerätetyp<br>CPU 1512C-1 PN<br> | Typ<br>PN/IE<br>PN/IE |             | Alle kompatibler<br>Adresse<br>192.168.0.1<br>Zugriffsadresse | Teilnehmer anzeiger         Zielgerät         CPUcommon <u>S</u> uche starte |
| LED blinken | Kompatible Teilneh                           | Inmer im Zielsubnetz:<br>Gerätetyp<br>CPU 1512C-1 PN<br> | Typ<br>PN/IE<br>PN/IE |             | Alle kompatibler<br>Adresse<br>192.168.0.1<br>Zugriffsadresse | Teilnehmer anzeiger         Zielgerät         CPUcommon                      |
| LED blinken | Kompatible Teilneh                           | Inmer im Zielsubnetz:<br>Gerätetyp<br>CPU 1512C-1 PN<br> | Typ<br>PN/IE<br>PN/IE |             | Alle kompatibler<br>Adresse<br>192.168.0.1<br>Zugriffsadresse | Teilnehmer anzeiger         Zielgerät         CPUcommon                      |
| LED blinken | Kompatible Teilneh                           | Inmer im Zielsubnetz:<br>Gerätetyp<br>CPU 1512C-1 PN<br> | Typ<br>PN/IE<br>PN/IE |             | Alle kompatibler<br>Adresse<br>192.168.0.1<br>Zugriffsadresse | Tellnehmer anzeiger         Zielgerät         CPUcommon                      |

→ Sie erhalten zunächst eine Vorschau. Bestätigen Sie das Kontrollfenster → "Alle Überschreiben" und fahren Sie mit → "Laden" fort.

| ir den Ladevorgang.<br>or unbefugtem Zugriff<br>die an ein Firmennetzwerk oder an das Internet angeschlossen werden,<br>gegen unbefugten Zugriff angemessen geschützt sein, z.B. durch die<br>dung von Firevalls und Netzwerksegmentierung. Weiterführende<br>tionen über Industrial Security finden Sie unter<br>ww.siemens.com/industrialsecurity |
|----------------------------------------------------------------------------------------------------|
| Aktion ir den Ladevorgang. or unbefugtem Zugriff die an ein Firmennetzwerk oder an das Internet angeschlossen werden, gegen unbefugten Zugriff angemessen geschützt sein, Z.B. durch die dung von Firewalls und Netzwerksegmentierung. Weiterführende tionen über Industrial Security ein Gerät laden Konsistent laden Konsistent laden             |
| ir den Ladevorgang.                                                                                                    |
| or unbefugtem Zugriff<br>die an ein Firmennetzwerk oder an das Internet angeschlossen werden,<br>gegen unbefugten Zugriff angemessen geschützt sein, z.B. durch die<br>dung von Firewalls und Netzwerksegmentierung. Weiterführende<br>tionen über Industrial Security Inden Sie unter<br>ww.siemens.com/industrialsecurity                         |
| die an ein Firmennetzwerk oder an das Internet angeschlossen werden,<br>gegen unbefugten Zugriff angemessen geschützt sein, z.B. durch die<br>dung von Firvenkls und Netzwerksegmenterung. Weiterführende<br>tionen über Industrial Security finden Sie unter<br>ww.siemens.com/industrialsecurity                                                  |
| e in Gerät laden Konsistent laden                                                                                                    |
|                                                                                                    |
| Interschiede zwischen den Einstellungen für das Projekt und den Einstellung. 🗹 Alle überschreiben<br>prache "Deutsch (Deutschland)"                                                                                                    |
| ache "English (United States)"<br>steine werden mit der Projektsprache überschrieben.                                                                                                    |
| ller Meldetexte und Textlisteneinträge Konsistentes Laden                                                                                                    |
| Aktualisieren                                                                                                    |
|                                                                                                    |

*Hinweis:* In der "Vorschau Laden" sollte in jeder Zeile, in der Aktionen ausgeführt werden das Symbol 2 zu sehen sein. Weitere Hinweise erhalten Sie in der Spalte "Meldung".

→ Nun wird die Option → "Alle starten" angewählt bevor mit → "Fertig stellen" der Ladevorgang abgeschlossen werden kann.

| atus | 1        | Ziel                                   | Meldung                                          | Aktion       |
|------|----------|----------------------------------------|--------------------------------------------------|--------------|
| ήĥ.  | <u> </u> | <ul> <li>CPU_1512C</li> </ul>          | Ladevorgang fehlerfrei beendet.                  |              |
|      | ▲        | <ul> <li>Baugruppen starten</li> </ul> | Baugruppen nach dem Ladevorgang starten.         | Alle starten |
|      | 1        |                                        | Die Baugruppe "CPU_1512C" kann gestartet werden. | 🗹 Starten    |
|      |          |                                        |                                                  |              |
|      |          |                                        |                                                  |              |
|      |          |                                        |                                                  |              |
|      |          |                                        |                                                  |              |
|      |          |                                        |                                                  |              |
|      |          |                                        |                                                  |              |
|      |          |                                        |                                                  |              |
|      |          |                                        |                                                  |              |
|      |          |                                        |                                                  |              |
|      |          |                                        |                                                  |              |

→ Nach einem erfolgreichen Ladevorgang wird automatisch wieder die Projektansicht geöffnet. Im Infofeld unter "Allgemein" erscheint ein Ladebericht. Dieser kann bei der Fehlersuche, im Falle eines nicht erfolgreichen Ladevorgangs, hilfreich sein.

| Siemens - D:\00_TIA_Portal\012_105_CP                                                                                                    | J1512Cl012_105_CPU1512C                                                                                                    | _                                                                                                    |
|----------------------------------------------------------------------------------------------------|----------------------------------------------------------------------------------------------------|----------------------------------------------------------------------------------------------------|
| Projekt Bearbeiten Ansicht Einfügen (<br>Projekt speichern 📑 💥 🗎 🗎                                                                                                    | Dnline Extras Werkzeuge Fenster Hilfe Totally Int<br>X '의 호 @* 호 집: 또 또 및 많 ダ Online verbinden Ø Online-Verbindung trennen 🔐 또 대 🗴 🖃 🗰                                                                                                    | egrated Automation<br>PORTAL                                                                                                    |
| Projektnavigation 🔲 🖣                                                                                                    | 012_105_CPU1512C → CPU_1512C [CPU 1512C-1 PN]                                                                                                    | lardware-K 🗐 🔳 🕨                                                                                                    |
| Geräte                                                                                                    | and the second second s | Optionen 📑                                                                                                    |
|                                                                                                    | At CPU 1512C 🔍 🖼 🖼 🕰 🛨                                                                                                    |                                                                                                    |
| OTIL_105_CPU1512C     Neues Gerät hinzufügen     Geräte & Netze     OTIL_105_CPU1512C-IPN     Geräte konfiguration     Online & Diagnose     Online & Diagnose     Pogrammbausteine     Frchnologieket     Gerkere Quellen     GPLC-Datentypen     Gerbachtungs- und Forceta.     Otic PLC-Datentypen     Gerbachtungs- und Forceta. | Profilschiene_0                                                                                                    | Italag         Italag           IEP1333-48A00         Min           IFINE         Italag           IFINE         Italag           IFINE         Italag           IFINE         Italag           IFINE         Italag           IFINE         Italag           IFINE         Italag           IFINE         Italag           IFINE         Italag           IFINE         Italag           IFINE         Italag           IFINE         Italag           IFINE         Italag           IFINE         Italag           Italag         Italag           Italag         Italag           Italag         Italag           Italag         Italag           Italag         Italag           Italag         Italag |
| Contine-Sicherungen     Traces                                                                                                    |                                                                                                    | Al/AQ                                                                                                    |
| Programminformationen                                                                                                    | Bigenscharten Binto Diagnose                                                                                                    | 🕨 🛅 Kommunikation 📃 🚆                                                                                                    |
| Geräte-Proxy-Daten                                                                                                    | Aligemein Querverweise Ubersetzen                                                                                                    | Technologiemo                                                                                                    |
| PLC-Meldungen                                                                                                    | 😫 🛕 🚺 Alle Meldungen anzeigen 💌                                                                                                    |                                                                                                    |
| E Lokalo Paugruppon                                                                                                    |                                                                                                    | <ul> <li>Information</li> </ul>                                                                                                    |
| Gemeinsame Daten                                                                                                    | I Meldung Gehe zu / Datum                                                                                                    | Gerät:                                                                                                    |
| Dokumentationseinstellungen                                                                                                    | Ladevolgang statien     16.01.20 fg     18.01.20 fg     18.01.20 fg                                                                                                    | - the                                                                                                    |
| Go Sprachen & Ressourcen                                                                                                    | Close the second second s      |                                                                                                    |
| Online-Zugänge                                                                                                    | Main' wurde efolgreich geladen 18 01 2016                                                                                                    |                                                                                                    |
| Card Reader/USB-Speicher                                                                                                    | Die Suche nach Teilnehmern in der Schnittstelle Intel(R) Ethernet Connection 1217-1 M ist abgeschlossen. 18.01.2016                                                                                                    |                                                                                                    |
|                                                                                                    | Ladevorgang abgeschlossen (Fehler: 0; Warnungen: 0). 18.01.2016                                                                                                    | PM 190W                                                                                                    |
| Detailansisht                                                                                                    |                                                                                                    | ×                                                                                                    |
| <ul> <li>Detailansiont</li> </ul>                                                                                                    |                                                                                                    |                                                                                                    |

# 6.8 Laden der Hardwarekonfiguration in die Simulation PLCSIM (Optional)

- → Liegt keine Hardware vor, so kann die Hardwarekonfiguration alternativ in eine SPS-Simulation (S7-PLCSIM) geladen werden.
- $\rightarrow$  Dazu müssen Sie zunächst die Simulation starten, indem Sie den Ordner  $\rightarrow$

"CPU\_1512C [CPU1512C-1 PN]" anwählen und auf das Symbol  $\blacksquare \rightarrow$  "Simulation starten" klicken.

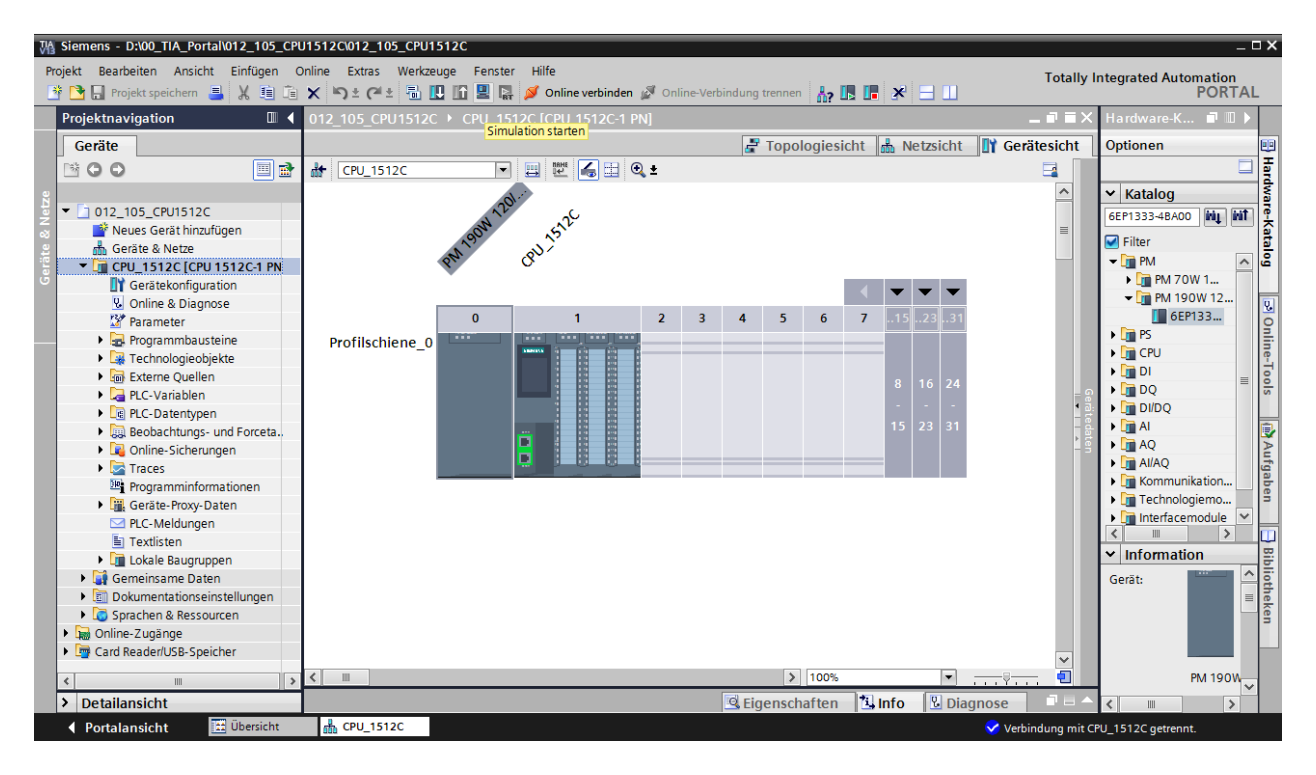

→ Der Hinweis zur Deaktivierung aller weiteren Online-Schnittstellen wird mit → "OK" bestätigt.

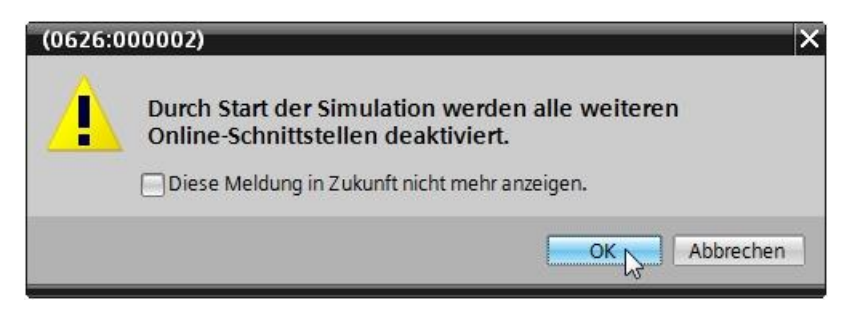

→ Die Software "S7-PLCSIM" wird in einem separaten Fenster in der Kompaktansicht gestartet.

| C:\Users\Micha | nel 🔲 🗕 🗆 🗙<br>🚺 |
|----------------|------------------|
| RUN/STOP       | RUN              |
| ERROR          | STOP             |
|                | MRES             |
| Sequenz_1      |                  |
| IP-Adresse:    |                  |

→ Kurz danach öffnet sich der Manager zur Konfiguration von Verbindungseigenschaften (Erweitertes Laden).

| Erweitertes Laden         |                         |                       |           |              |                  | ×                    |
|---------------------------|-------------------------|-----------------------|-----------|--------------|------------------|----------------------|
|                           | Konfigurierte Zugriffsk | noten von "CPU_15"    | 12C"      |              |                  |                      |
|                           | Gerät                   | Gerätetyp             | Steckpl   | Тур          | Adresse          | Subnetz              |
|                           | CPU_1512C               | CPU 1512C-1 PN        | 1 X1      | PN/IE        | 192.168.0.1      | PN/IE_1              |
|                           |                         |                       |           |              |                  |                      |
|                           |                         |                       |           |              |                  |                      |
|                           |                         |                       |           |              |                  |                      |
|                           | Тур с                   | ler PG/PC-Schnittstel | le: 🛃     | PN/IE        |                  | -                    |
|                           |                         | PG/PC-Schnittstel     | le: Bitte | e auswählen. |                  | ▼ 🖲 🖳                |
|                           | Verbindung mi           | t Schnittstelle/Subne | tz:       |              |                  | ▼ 🕐                  |
|                           |                         | 1. Gatewa             | ay:       |              |                  | ▼ 🕐                  |
|                           |                         |                       |           |              |                  |                      |
|                           | Kompatible Teilnehme    | r im Zielsubnetz:     |           |              | Alle kompatiblen | Teilnehmer anzeigen  |
|                           | Gerät                   | Gerätetyp             | Тур       |              | Adresse          | Zielgerät            |
|                           |                         |                       |           |              |                  |                      |
| <i>a</i> .                |                         |                       |           |              |                  |                      |
|                           |                         |                       |           |              |                  |                      |
| 🗆 LED blinken             |                         |                       |           |              |                  |                      |
|                           |                         |                       |           |              |                  |                      |
|                           |                         |                       |           |              |                  | Suche starten        |
|                           |                         |                       |           |              |                  |                      |
| Online-StatusInformation: |                         |                       |           |              |                  |                      |
|                           |                         |                       |           |              |                  |                      |
|                           |                         |                       |           |              |                  |                      |
| Nur Fehlermeldunge        | n anzeigen              |                       |           |              |                  |                      |
|                           |                         |                       |           |              | Lade             | en <u>A</u> bbrechen |

 $\rightarrow$  Als erstes muss die Schnittstelle korrekt ausgewählt werden. Dies erfolgt in drei Schritten.

 $\rightarrow$  Typ der PG/PC-Schnittstelle  $\rightarrow$  PN/IE

| Erweitertes Laden |                          |                      |           |           |             | ×        |
|-------------------|--------------------------|----------------------|-----------|-----------|-------------|----------|
|                   | Konfigurierte Zugriffski | noten von "CPU_15"   | 12C"      |           |             |          |
|                   | Gerät                    | Gerätetyp            | Steckpl   | Тур       | Adresse     | Subnetz  |
|                   | CPU_1512C                | CPU 1512C-1 PN       | 1 X1      | PN/IE     | 192.168.0.1 | PN/IE_1  |
|                   |                          |                      |           |           |             |          |
|                   |                          |                      |           |           |             |          |
|                   |                          |                      |           |           |             |          |
|                   |                          |                      |           |           |             |          |
|                   | Typ d                    | er PG/PC-Schnittstel | le: 🛃     | N/IE      |             | <b>•</b> |
|                   |                          | PG/PC-Schnittstel    | le: Bitte | auswählen |             | 💎 🖳 🖸    |
|                   | Verbindung mit           | Schnittstelle/Subne  | tz:       | NЛЕ       |             |          |
|                   |                          | 1. Gatewa            | ay:       |           |             | ▼ 💿      |

| Erweitertes Laden |                                                   |                       |           |                 |             | ×        |
|-------------------|---------------------------------------------------|-----------------------|-----------|-----------------|-------------|----------|
|                   | Konfigurierte Zugriffski                          | noten von "CPU_15"    | 12C"      |                 |             |          |
|                   | Gerät                                             | Gerätetyp             | Steckpl   | Тур             | Adresse     | Subnetz  |
|                   | CPU_1512C                                         | CPU 1512C-1 PN        | 1 X1      | PN/IE           | 192.168.0.1 | PN/IE_1  |
|                   |                                                   |                       |           |                 |             |          |
|                   |                                                   |                       |           |                 |             |          |
|                   |                                                   |                       |           |                 |             |          |
|                   |                                                   |                       |           |                 |             |          |
|                   | Typ d                                             | er PG/PC-Schnittstel  | le: 🛃     | N/IE            |             | •        |
|                   | PG/PC-Schnittstelle: 💹 PLCSIM S7-1200/S7-1500 🗸 💿 |                       |           |                 |             |          |
|                   | Verbindung mit                                    | t Schnittstelle/Subne | tz: Bitte | auswählen       |             | 1        |
|                   | -                                                 | 1 Gatewa              | P R       | LCSIM           |             | <b>e</b> |
|                   |                                                   | 1. Gatewa             | .у. 🔂 Р   | LCSIM 57-1200/9 | 57-1500     | ~        |

 $\rightarrow$  Verbindung mit Schnittstelle/Subnetz  $\rightarrow$  "PN/IE\_1"

| Erweitertes Laden |                         |                       |           |                                |             | ×       |
|-------------------|-------------------------|-----------------------|-----------|--------------------------------|-------------|---------|
|                   | Konfigurierte Zugriffsk | noten von "CPU_15     | 12C"      |                                |             |         |
|                   | Gerät                   | Gerätetyp             | Steckpl   | Тур                            | Adresse     | Subnetz |
|                   | CPU_1512C               | CPU 1512C-1 PN        | 1 X1      | PN/IE                          | 192.168.0.1 | PN/IE_1 |
|                   |                         |                       |           |                                |             |         |
|                   |                         |                       |           |                                |             |         |
|                   |                         |                       |           |                                |             |         |
|                   |                         |                       |           |                                |             |         |
|                   | Тур о                   | der PG/PC-Schnittstel | lle: 🛃    | 'N/IE                          |             | •       |
|                   |                         | PG/PC-Schnittstel     | lle:  🕅 P | LCSIM S7-1200                  | 0/\$7-1500  | 💌 💎 🖳 💽 |
|                   | Verbindung mi           | t Schnittstelle/Subne | etz: PN/I | E_1                            |             | -       |
|                   |                         | 1. Gatew              | ay: Bitte | e auswählen<br>ekt an Steckola | ntz '1 X1'  | 0       |
|                   |                         |                       | PN/I      | E_1                            |             |         |

 → Anschließend muss das Feld → "Alle kompatiblen Teilnehmer anzeigen" aktiviert werden und die Suche nach den Teilnehmern im Netz mit einem Klick auf den Button →
 <u>Suche starten</u> gestartet werden.

| Erweitertes Laden        |                                               |                             | _               | _            |                        |                       |
|--------------------------|-----------------------------------------------|-----------------------------|-----------------|--------------|------------------------|-----------------------|
| _                        | Konfigurierte Zugriffsk                       | noten von "CPU_15           | 12C"            | -            |                        |                       |
|                          | Gerät<br>CPU_1512C                            | Gerätetyp<br>CPU 1512C-1 PN | Steckpl<br>1 X1 | Typ<br>PN/IE | Adresse<br>192.168.0.1 | Subnetz<br>PN/IE_1    |
|                          | Тур о                                         | der PG/PC-Schnittstel       | lle: 👤 P        | N/IE         |                        |                       |
|                          | PG/PC-Schnittstelle: 🔤 PLCSIM S7-1200/S7-1500 |                             |                 |              |                        | - 🖲 🛄 🖸               |
|                          | Verbindung mi                                 | it Schnittstelle/Subne      | etz: PN/I       | E_1          | ▼ ♥                    |                       |
|                          | Kompatible Teilnehme                          | er im Zielsubnetz:          |                 |              | 🖌 Alle kompatible      | n Teilnehmer anzeigen |
|                          | Gerät                                         | Gerätetyp                   | Тур             |              | Adresse                | Zielgerät             |
|                          |                                               |                             | PN/IE           |              | Z ugriffsadresse       |                       |
| LED blinken              |                                               |                             |                 |              |                        |                       |
| Online Staturinformation |                                               |                             |                 |              |                        | Suche starten         |
| onine-statusmormation    | •                                             |                             |                 |              |                        |                       |
| Nur Fehlermeldunge       | en anzeigen                                   |                             |                 |              |                        |                       |
|                          |                                               |                             |                 |              | Lac                    | len <u>A</u> bbrechen |

 → Wird die Simulation in der Liste "Kompatible Teilnehmer im Zielsubnetz" angezeigt, so muss diese ausgewählt werden bevor das Laden gestartet werden kann.
 (→ "CPU-1500 Simulation" → "Laden")

| rweitertes Laden          |                          |                               |              |             |                        |                       |
|---------------------------|--------------------------|-------------------------------|--------------|-------------|------------------------|-----------------------|
|                           | Konfigurierte Zugriffskn | oten von "CPU_1512            | 2C"          |             |                        |                       |
|                           | Gerät                    | Gerätetyp                     | Steckpl      | Тур         | Adresse                | Subnetz               |
|                           | CPU_1512C                | CPU 1512C-1 PN                | 1 X1         | PN/IE       | 192.168.0.1            | PN/IE_1               |
|                           |                          |                               |              |             |                        |                       |
|                           | Typ de                   | er PG/PC-Schnittstelle        | : <b>Ł</b> F | 'N/IE       |                        | -                     |
|                           |                          | PG/PC-Schnittstelle           | : 🕅 P        | LCSIM S7-12 | 00/57-1500             |                       |
|                           | Verbindung mit           | Schnittstelle/Subnetz         | : PN/        | E_1         |                        | - 💎                   |
|                           |                          | 1. Gateway                    | :            |             |                        | -                     |
|                           | Gerät<br>CPUcommon       | Gerätetyp<br>CPU-1500 Simula. | Typ<br>PN/IE |             | Adresse<br>192.168.0.1 | Zielgerät             |
| a a                       |                          |                               | PN/IE        |             | Zugriffsadresse        |                       |
| LED blinken               |                          |                               |              |             |                        |                       |
|                           |                          |                               |              |             |                        | Suche starten         |
| Online-Statusinformation: |                          |                               |              |             |                        |                       |
| Geräteinformationen       | werden eingeholt         |                               |              |             |                        | ^                     |
| Scan und Information      | isabtrage abgeschlossen  |                               |              |             |                        |                       |
| Nur Fehlermeldunger       | n anzeigen               |                               |              |             |                        | ·                     |
|                           |                          |                               |              |             | Lac                    | len <u>A</u> bbrechen |

→ Sie erhalten zunächst eine Vorschau. Bestätigen Sie das Kontrollfenster → "Alle überschreiben" und fahren Sie mit → "Laden" fort.

| Status | 1        | Ziel                                  | Meldung                                                                                                    | Aktion                 | 8 |
|--------|----------|---------------------------------------|----------------------------------------------------------------------------------------------------|------------------------|---|
| 4      | <u> </u> | <ul> <li>CPU_1512C</li> </ul>         | Bereit für den Ladevorgang.                                                                                                    |                        |   |
|        | Â        | Schutz                                | Schutz vor unbefugtem Zugriff                                                                                                    |                        |   |
|        | 0        | Simuliertes Modul                     | Das Laden wird an einer simulierten PLC ausgeführt.                                                                                            |                        |   |
|        | 0        | <ul> <li>Software</li> </ul>          | Software in Gerät laden                                                                                                    | Konsistent laden       |   |
|        | 0        | <ul> <li>Zusatzinformation</li> </ul> | Es gibt Unterschiede zwischen den Einstellungen für das Projekt                                                                                | u 🗹 Alle überschreiben |   |
|        | 0        |                                       | Projektsprache "Deutsch (Deutschland)"<br>PLC-Sprache "English (United States)"<br>Alle Bausteine werden mit der Projektsprache überschrieben. |                        |   |
|        | •        | Textbibliotheken                      | Laden aller Meldetexte und Textlisteneinträge                                                                                                  | Konsistentes Laden     |   |
| :      |          |                                       |                                                                                                    | 2                      | > |

*Hinweis:* In der "Vorschau Laden" sollte in jeder Zeile, in der Aktionen ausgeführt werden das Symbol <sup>S</sup> zu sehen sein. Weitere Hinweise erhalten Sie in der Spalte "Meldung".

→ Nun wird die Option → "Alle Starten" angewählt bevor mit → "Fertig stellen" der Ladevorgang abgeschlossen werden kann.

| Status | !   | Ziel                                   | Meldung                                          | Aktion       |   |
|--------|-----|----------------------------------------|--------------------------------------------------|--------------|---|
| ~      | Ai/ | · CF0_1512C                            | Ladevolgang leniemer beendet.                    |              |   |
|        | ▲   | <ul> <li>Baugruppen starten</li> </ul> | Baugruppen nach dem Ladevorgang starten.         | Alle starten |   |
|        | 4   |                                        | Die Baugruppe "CPU_1512C" kann gestartet werden. | 🗹 Starten    |   |
|        |     |                                        |                                                  |              |   |
|        |     |                                        |                                                  |              |   |
|        |     |                                        |                                                  |              |   |
|        |     |                                        |                                                  |              |   |
|        |     |                                        |                                                  |              |   |
|        |     |                                        |                                                  |              |   |
|        |     |                                        |                                                  |              |   |
|        |     |                                        |                                                  |              |   |
| <      |     |                                        | III                                              |              | > |

→ Nach einem erfolgreichen Ladevorgang wird automatisch wieder die Projektansicht geöffnet. Im Infofeld unter "Allgemein" erscheint ein Ladebericht. Dieser kann bei der Fehlersuche, im Falle eines nicht erfolgreichen Ladevorgangs, hilfreich sein.

| VA Siemens - D:\00_TIA_Portal\012_105_CP<br>Projekt Bearbeiten Ansicht Einfügen                                                                                                    | J1512C012_105_CPU1512C<br>Vnilne Extras Werkzeuge Fenster Hilfe Totalf                                                                                                    | _ □ ×<br>v Integrated Automation                                                                                                    |
|----------------------------------------------------------------------------------------------------|----------------------------------------------------------------------------------------------------|----------------------------------------------------------------------------------------------------|
| 📑 📑 🔚 Projekt speichern 🔳 🐰 💼 🗎                                                                                                    | 🗙 🏷 ± (4 ± 🖥 🛄 🌆 🖳 🕼 🖉 Online verbinden 🖉 Online-Verbindung trennen 🍶 🖪 🖪 🧩 🚍 🛄                                                                                                    | PORTAL                                                                                                    |
| Projektnavigation 🔲 🖣                                                                                                    | 012_105_CPU1512C → CPU_1512C [CPU 1512C-1 PN]                                                                                                    | 🗙 Hardware-K 🗊 🔟 🕨                                                                                                    |
| Geräte                                                                                                    | 🛃 Topologiesicht 📠 Netzsicht 🚺 Gerätesicht                                                                                                    | Optionen 🖭                                                                                                    |
| 🖆 🖸 🖸 🗐 📑                                                                                                    | 🔐 CPU_1512C 🔽 🗒 🖽 🍳 ± 🔤                                                                                                    |                                                                                                    |
| O12_105_CPU1512C     Neues Gerät hinzufügen     Geräte & Netze     CPU_1512C (CPU 1512C-1 PN     Gerätekonfiguration     Online & Diagnose     Programmbausteine     Brogrammbausteine     Ger Technologieobjekte     Ger Lecharden     CPU_12512C-1 PN     Gerätekonfiguration     Gerätekonfiguration     Gerätekonfigu | Profilschiene_0                                                                                                    | Katalog     GEP1333-48A00     Mu init     GEP1333-48A00     Mu init     GEP1333-48A00     Mu init     GEP1333-48A00     Mu init     GEP1333     GEP133     GEP13     GEP133     GEP133     GEP133     GEP1 |
| <ul> <li>Beobachtungs- und Forceta.</li> </ul>                                                                                                    |                                                                                                    |                                                                                                    |
| Conline-Sicherungen                                                                                                    | < Ⅲ > 100% ▼                                                                                                    | Al/AQ                                                                                                    |
| Programminformationen                                                                                                    | 🔍 Eigenschaften 🔣 Info 🖳 Diagnose 💷 🗏                                                                                                    | 💭 🕨 🛅 Kommunikation 🔤 💡                                                                                                    |
| <ul> <li>Geräte-Proxy-Daten</li> </ul>                                                                                                    | Allgemein Ouerverweise Übersetzen                                                                                                    | Technologiemo                                                                                                    |
| PLC-Meldungen                                                                                                    | Image: Second second second |                                                                                                    |
| Lokale Baugruppen                                                                                                    |                                                                                                    | ✓ Information #                                                                                                    |
| Gemeinsame Daten                                                                                                    | ! Meldung Gehe zu ? Datum                                                                                                    | Gerät:                                                                                                    |
| Dokumentationseinstellungen                                                                                                    | CPU 4513C     18.01.2016     19.01.2016     19.01.2016     19.01.2016     19.01.2016     19.01.2016                                                                                                    | ▲ ■ eke                                                                                                    |
| Online-Zugänge                                                                                                    | CPU_1512C     18.01.2016     Hardwarekonfiguration     18.01.2016                                                                                                    | 2                                                                                                    |
| Card Reader/USB-Speicher                                                                                                    | Vi Main' wurde erfolgreich geladen. 18.01.2016                                                                                                    |                                                                                                    |
| < m >                                                                                                    | Die Suche nach Teilnehmern in der Schnittstelle PLCSIM S7-1200/S7-1500 [PN/IE] ist abgeschlossen. Es v 18.01.2016                                                                                                    | PM 190W                                                                                                    |
| > Detailansicht                                                                                                    | Ladevorgang abgeschlossen (Fehler: 0; Warnungen: 0).                                                                                                    | × · · · · · · · · · · · · · · · · · · ·                                                                                                    |
| Portalansicht Übersicht                                                                                                    | Ladevorgang al                                                                                                    | bgeschlossen (Fehler: 0; 🖳                                                                                                    |

→ Die Kompaktansicht der Simulation PLCSIM sieht folgendermaßen aus. Durch einen Klick auf das Symbol →  $\mathbb{E}$  können Sie in die Projektansicht wechseln.

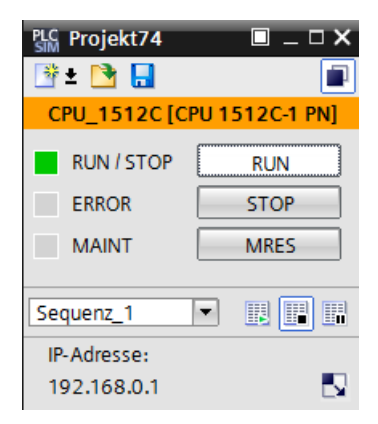

Die Simulation PLCSIM sieht in der Projektansicht wie folgt aus.

→ Durch Doppelklick auf die → "Gerätekonfiguration" können Sie in der Projektansicht die geladene Konfiguration ansehen. Durch Klicken auf das Symbol → III in der Menüleiste kann wieder in die Kompaktansicht der Simulation gewechselt werden.

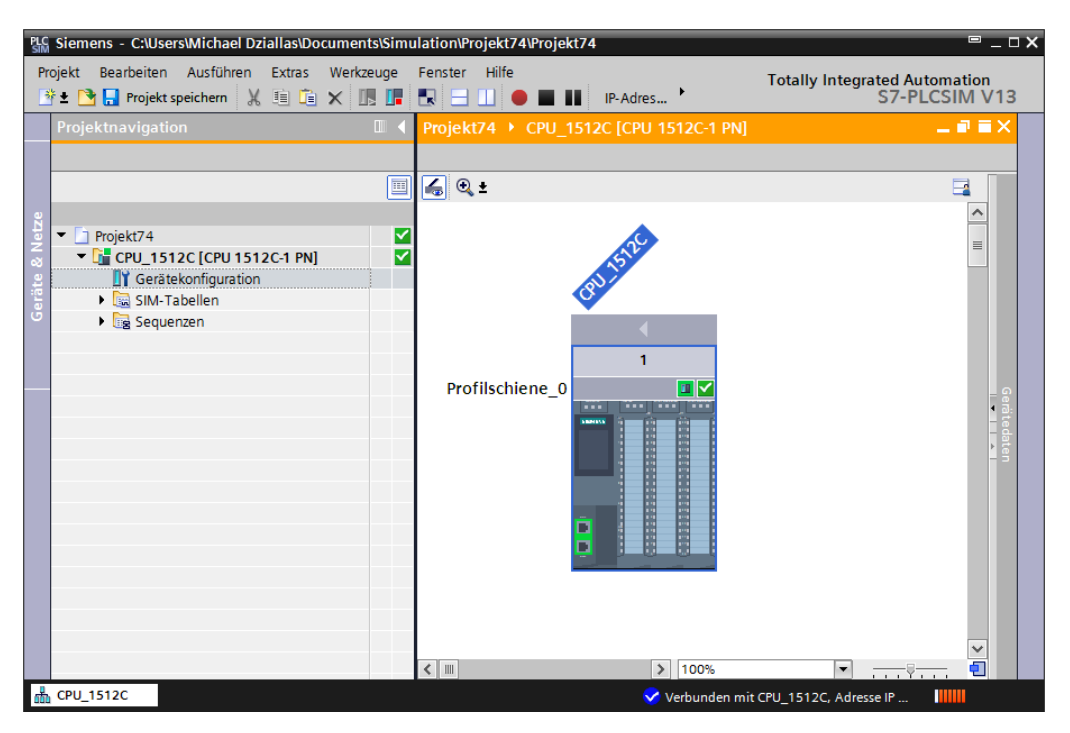

*Hinweis:* Fehler in der Hardwarekonfiguration können Sie so nicht feststellen, da es sich um eine Simulation handelt.

### 6.9 Archivieren des Projektes

→ Zum Archivieren des Projektes wählen Sie bitte im Menüpunkt → "Projekt" den Punkt → "Archivieren …" aus.

| M Siemens - D:\00_TIA_Portal\012_105_CPU                                                                           | J1512C\012_105_CPU1512C                      |                                        | _ ¤ ×                                                              |
|----------------------------------------------------------------------------------------------------|----------------------------------------------|----------------------------------------|--------------------------------------------------------------------|
| Projekt Bearbeiten Ansicht Einfügen C                                                                              | nline Extras Werkzeuge Fenster Hilfe         | line-Verbindung trennen 🕌 📭 📭 🕼 🗶 🖃 🛄  | Totally Integrated Automation<br>PORTAL                            |
| Projekt migrieren                                                                                                  | 12_105_CPU1512C 	 CPU_1512C [CPU 1512C-1 PN] | _                                      | ∎ ■ X Hardware-K ■ 🛛 🕨                                             |
| Schließen Strg+V                                                                                                   | 1                                            | ச Topologiesicht 🛔 Netzsicht 🛛 🕅 Gerät | tesicht Optionen 💷                                                 |
| Speichern Strg+:                                                                                                   | 🗲 CPU_1512C 💌 🖽 🖽 🔍 ±                        |                                        | Hard                                                               |
| speichem unter sug+snint+.                                                                                         |                                              |                                        | ▲ Katalog                                                          |
| Archivieren Strg+i                                                                                                 | NAL NZ                                       |                                        | ■ 6EP1333-4BA00 init init ♀                                        |
| Dearchivieren                                                                                                    | 1901 115                                     |                                        | Filter at                                                          |
| Tard Reader/USB-Speicher                                                                                           | · Qui Qu                                     |                                        | - <u>-</u> PM                                                      |
| The Memory Card-Datei                                                                                              | •                                            |                                        | ► M 70W 1                                                          |
| Hochrüsten                                                                                                    | 0 1 2                                        | 3 4 5 6 7 15 23 31                     | 6EP133                                                             |
| D:100_TIA_Portal101012_105_CPU1512C<br>D:1001012_201_CPU1516F_ET200SP_PN<br>D:100_TIA_Portal1Goslar1Goslar_CPU314C | Profilschiene_0                              |                                        | PS<br>PCPU<br>PDI<br>PDI<br>PDI<br>PDI<br>PDI<br>PDI<br>PDI<br>PDI |
| Beenden                                                                                                    |                                              | 8 16 24                                | ▶ 🛅 DQ 🗮 🔗                                                         |
| PLC-Datentypen                                                                                                    |                                              |                                        | ► 🛅 DI/DQ                                                          |
| Beobachtungs- und Forc.                                                                                            | n i i i i i i i i i i i i i i i i i i i      | 15 23 31                               |                                                                    |
| Online-Sicherungen                                                                                                 |                                              |                                        | Al/AQ                                                              |
| Programminformationen                                                                                              |                                              |                                        | ✓ ► 🔚 Kommunikation                                                |
| Figure Geräte-Proxy-Daten                                                                                          | < III                                        | > 100%                                 | 📋 🕨 🛅 Technologiemo 🚆                                              |
| PLC-Meldungen                                                                                                    |                                              | Eigenschaften                          | Interfacemodule                                                    |
| E Textlisten                                                                                                    | Allgemein Querverweise Übersetzen            |                                        | × Information                                                      |
| Gemeinsame Daten                                                                                                   |                                              |                                        | Gerät:                                                             |
| < m >                                                                                                    |                                              |                                        | v A                                                                |
| > Detailansicht                                                                                                    | : meloung                                    | Gene zu   ?                            | UdL <                                                              |
| Portalansicht Übersicht                                                                                            |                                              | - Ladevo                               | organg abgeschlossen (Fehler: 0;                                   |

 $\rightarrow$  Bestätigen Sie die Abfrage zum Speichern des Projekts mit  $\rightarrow$  "Ja".

| Projekt ar | chivieren (0104:000006) X                                                                                                    |
|------------|----------------------------------------------------------------------------------------------------|
|            | <b>Projekt speichern?</b><br>Das zuletzt gespeicherte Projekt wird archiviert. Soll das Projekt vor dem<br>Archivieren gespeichert werden, um die aktuellen Änderungen zu sichern? |
|            | Ja                                                                                                    |

 → Wählen Sie einen Ordner, in dem Sie ihr Projekt archivieren wollen und speichern Sie es als Dateityp "TIA Portal-Projektarchive". (→ "TIA Portal-Projektarchive" → "SCE\_DE\_012-105\_Hardwarekonfiguration\_S7-1512C..." → "Speichern")

| Ktuelles Projek | t archivieren unter. | A surrow of the second     | - 10 0 0 × 1        | ×                                        |
|-----------------|----------------------|----------------------------|---------------------|------------------------------------------|
| Speichern in:   | 👢 00_TIA_Portal      |                            | 🗕 🥝 🤌 🗔             | •                                        |
|                 | Name                 |                            |                     |                                          |
| Zuletzt besucht |                      |                            |                     |                                          |
| Bibliotheken    |                      |                            |                     |                                          |
|                 |                      |                            |                     |                                          |
|                 | 1                    |                            |                     | N. N. N. N. N. N. N. N. N. N. N. N. N. N |
| Netzwerk        | Dateiname:           | 12_105_Hardwarekonfigurati | on_CPU1512C_R1602 - | Speichern                                |
|                 | Dateityp:            | TIA Portal-Projektarchive  | •                   | Abbrechen                                |

### 6.10 Checkliste

| Nr. | Beschreibung                                               | geprüft |
|-----|------------------------------------------------------------|---------|
| 1   | Projekt wurde erstellt                                     |         |
| 2   | Steckplatz 0: Powermodul mit der richtigen Bestellnummer   |         |
| 3   | Steckplatz 1: CPU mit der richtigen Bestellnummer          |         |
| 4   | Steckplatz 1: CPU mit der richtigen Firmware-Version       |         |
| 5   | Steckplatz 1: Adressbereich der digitalen Eingänge korrekt |         |
| 6   | Steckplatz 1: Adressbereich der digitalen Ausgänge korrekt |         |
| 7   | Steckplatz 1: Adressbereich der analogen Eingänge korrekt  |         |
| 8   | Steckplatz 1: Adressbereich der analogen Ausgänge korrekt  |         |
| 9   | Hardwarekonfiguration wurde ohne Fehlermeldung übersetzt   |         |
| 10  | Hardwarekonfiguration wurde ohne Fehlermeldung geladen     |         |
| 11  | Projekt wurde erfolgreich archiviert                       |         |

# 7 Übung

### 7.1 Aufgabenstellung – Übung

Die Hardwarekonfiguration des Trainer Pakets SIMATIC CPU 1512C PN mit Software, PM 1507 und CP 1542-5 (PROFIBUS) ist noch nicht ganz vollständig. Fügen Sie das folgende noch fehlende Modul ein. Wählen Sie dabei für den Kommunikationsprozessor den Steckplatz 2. Stellen in den Eigenschaften der Profibusschnittstelle die PROFIBUS-Adresse 2 ein und vernetzen Sie diese Schnittstelle mit einem Subnetz "PROFIBUS\_1".

 1X KOMMUNIKATIONSPROZESSOR CP 1542-5 ZUM ANSCHLUSS VON SIMATIC S7-1500 AN PROFIBUS DP, DPV1-MASTER ODER DP-SLAVE, S7- UND PG/OP-KOMMUNIKATION, UHRZEITSYNCHRONISATION DIAGNOSE, KLEINERES MENGENGERUEST (BESTELLNUMMER: 6GK7542-5FX00-0XE0)

### 7.2 Planung

Planen Sie nun selbstständig die Umsetzung der Aufgabenstellung.

# 7.3 Checkliste – Übung

| Nr. | Beschreibung                                                                | geprüft |
|-----|-----------------------------------------------------------------------------|---------|
| 1   | Steckplatz 2: Kommunikationsprozessor mit der richtigen Bestellnummer       |         |
| 2   | Steckplatz 2: Kommunikationsprozessor mit der richtigen<br>Firmware-Version |         |
| 3   | Steckplatz 2: PROFIBUS-Schnittstelle vernetzt mit Subnetz                   |         |
| 4   | Steckplatz 2: PROFIBUS-Adresse korrekt                                      |         |
| 5   | Hardwarekonfiguration wurde ohne Fehlermeldung übersetzt                    |         |
| 6   | Hardwarekonfiguration wurde ohne Fehlermeldung geladen                      |         |
| 7   | Projekt wurde erfolgreich archiviert                                        |         |

# 8 Weiterführende Information

Zur Einarbeitung bzw. Vertiefung finden Sie als Orientierungshilfe weiterführende Informationen, wie z.B.: Getting Started, Videos, Tutorials, Apps, Handbücher, Programmierleitfaden und Trial Software/Firmware, unter nachfolgendem Link:

www.siemens.de/sce/s7-1500

# Automatisierungssystem SIMATIC S7-1500 SCE Lehrunterlagen

### TIA Portal Module 0XX-600 Version 04/2016

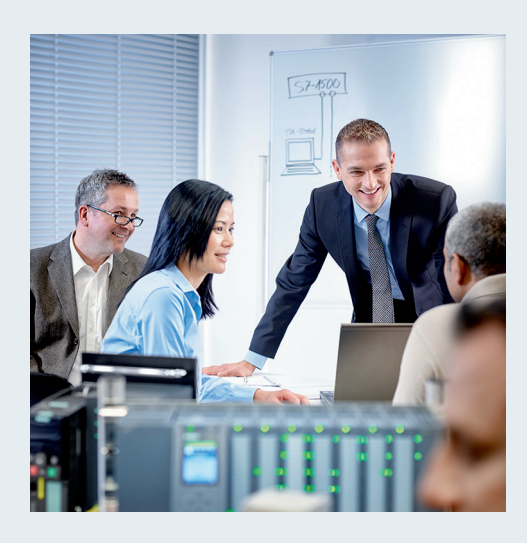

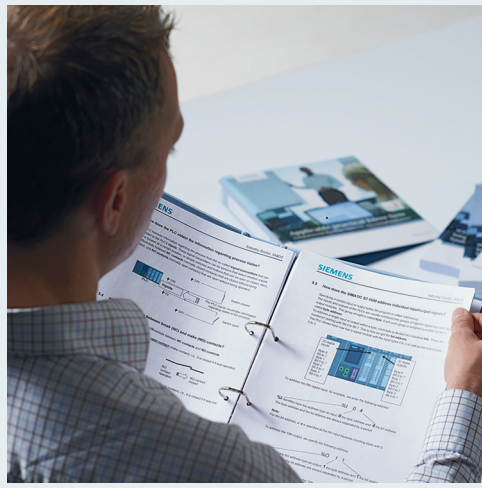

© Siemens AG 2016

| TIA Portal Modul 000-000<br>Modul- und Konzeptbeschreibung                                | 1  |
|-------------------------------------------------------------------------------------------|----|
| <b>TIA Portal Modul 012-100</b><br>Unspezifische Hardwarekonfiguration<br>S7-1500         | 2  |
| <b>TIA Portal Modul 012-101</b><br>Spezifische Hardwarekonfiguration<br>CPU 1516F-3 PN/DP | 3  |
| <b>TIA Portal Modul 012-105</b><br>Spezifische Hardwarekonfiguration<br>CPU 1512C-1 PN    | 4  |
| TIA Portal Modul 020-100<br>Prozessbeschreibung Sortieranlage                             | 5  |
| TIA Portal Modul 032-100<br>Grundlagen der FC-Programmierung                              | 6  |
| <b>TIA Portal Modul 032-200</b><br>Grundlagen der FB-Programmierung                       | 7  |
| TIA Portal Modul 032-300<br>IEC-Zeiten und IEC-Zähler                                     | 8  |
| <b>TIA Portal Modul 032-410</b><br>Grundlagen Diagnose                                    | 9  |
| <b>TIA Portal Modul 032-420</b><br>Diagnose über das Web                                  | 10 |
| <b>TIA Portal Modul 032-500</b><br>Analoge Werte                                          | 11 |
| <b>TIA Portal Modul 032-600</b><br>Globale Datenbausteine                                 | 12 |
| <b>TIA Portal Modul 052-300</b><br>PID-Regler                                             | 13 |

#### Fortbildungen

Für regionale Siemens SCE Fortbildungen kontaktieren Sie Ihren regionalen SCE Kontaktpartner siemens.de/sce/contact

#### Weitere Informationen rund um SCE

siemens.de/sce

#### Verwendungshinweis

Die SCE Lehrunterlage für die durchgängige Automatisierungslösung Totally Integrated Automation (TIA) wurde für das Programm "Siemens Automation Cooperates with Education (SCE)" speziell zu Ausbildungszwecken für öffentliche Bildungs- und F&E-Einrichtungen erstellt. Die Siemens AG übernimmt bezüglich des Inhalts keine Gewähr.

Diese Unterlage darf nur für die Erstausbildung an Siemens Produkten/Systemen verwendet werden. D.h. sie kann ganz oder teilweise kopiert und an die Auszubildenden zur Nutzung im Rahmen deren Ausbildung ausgehändigt werden. Die Weitergabe sowie Vervielfältigung dieser Unterlage und Mitteilung ihres Inhalts ist innerhalb öffentlicher Aus- und Weiterbildungsstätten für Zwecke der Ausbildung gestattet.

Ausnahmen bedürfen der schriftlichen Genehmigung durch die Siemens AG Ansprechpartner: Herr Roland Scheuerer <u>roland.scheuerer@siemens.com</u>.

Zuwiderhandlungen verpflichten zu Schadensersatz. Alle Rechte auch der Übersetzung sind vorbehalten, insbesondere für den Fall der Patentierung oder GM-Eintragung.

Der Einsatz für Industriekunden-Kurse ist explizit nicht erlaubt. Einer kommerziellen Nutzung der Unterlagen stimmen wir nicht zu.

Wir danken der TU Dresden, besonders Prof. Dr.-Ing. Leon Urbas und Dipl.-Ing. Annett Pfeffer, der Fa. Michael Dziallas Engineering und allen weiteren Beteiligten für die Unterstützung bei der Erstellung dieser SCE Lehrunterlage.

# Inhaltsverzeichnis

| 1 | Fun                                                               | nktionsbeschreibung                                                                                                    | . 4                                                                                                    |
|---|-------------------------------------------------------------------|----------------------------------------------------------------------------------------------------|----------------------------------------------------------------------------------------------------|
|   | 1.1                                                               | Kurzbeschreibung                                                                                                    | . 4                                                                                                    |
|   | 1.2                                                               | Technologieschema                                                                                                    | . 4                                                                                                    |
|   | 1.3                                                               | Einschalten                                                                                                    | . 5                                                                                                    |
|   | 1.4                                                               | Betriebsartenwahl                                                                                                    | . 5                                                                                                    |
|   | 1.5                                                               | NOTHALT                                                                                                    | . 5                                                                                                    |
|   | 1.6                                                               | Handbetrieb                                                                                                    | . 5                                                                                                    |
|   | 1.6.                                                              | 1 Zylinder ein- und ausfahren                                                                                                    | . 5                                                                                                    |
|   | 1.6.                                                              | 2 Bandmotor im Tippbetrieb                                                                                                    | . 5                                                                                                    |
|   | 1.6.                                                              | .3 Grundstellung                                                                                                    | . 5                                                                                                    |
|   | 1.7                                                               | Automatikbetrieb                                                                                                    | . 6                                                                                                    |
|   | 1.7.                                                              | 1 Starten und Stoppen                                                                                                    | . 6                                                                                                    |
|   | 1.7.                                                              | 2 Bandsteuerung                                                                                                    | . 6                                                                                                    |
|   | 1.7.                                                              | .3 Zylindersteuerung                                                                                                    | . 6                                                                                                    |
|   | 1.7.                                                              | 4 Drehzahlsteuerung (Bandgeschwindigkeit)                                                                                                    | . 7                                                                                                    |
|   | 1.7.                                                              | 5 Drehzahlregelung                                                                                                    | . 7                                                                                                    |
|   | 1.8                                                               | Meldeleuchten                                                                                                    | . 7                                                                                                    |
| 2 | Bele                                                              | egungstabelle                                                                                                    | . 8                                                                                                    |
| 3 | Bes                                                               | schreibung der Bestandteile der Anlage                                                                                                    | 10                                                                                                    |
|   | 3.1                                                               | Manuelle Bedienung                                                                                                    | 10                                                                                                    |
|   | 3.1.                                                              | 1 Taster                                                                                                    | 10                                                                                                    |
|   | 3.1.                                                              | 2 Schalter                                                                                                    | 10                                                                                                    |
|   | 3.1.                                                              |                                                                                                    |                                                                                                    |
|   | 0                                                                 | .3 Meldung NOTHALT-Taster                                                                                                    | 10                                                                                                    |
|   | 3.2                                                               | 3 Meldung NOTHALT-Taster<br>Sensoren                                                                                                    | 10<br>10                                                                                                    |
|   | 3.2<br>3.2.                                                       | .3 Meldung NOTHALT-Taster<br>Sensoren<br>1 Lageschalter                                                                                                    | 10<br>10<br>10                                                                                                    |
|   | 3.2<br>3.2.<br>3.2.                                               | <ul> <li>Meldung NOTHALT-Taster</li> <li>Sensoren</li> <li>1 Lageschalter</li> <li>2 Endlagenschalter</li> </ul>                                                                                                    | 10<br>10<br>10<br>10                                                                                                   |
|   | 3.2<br>3.2.<br>3.2.<br>3.2.<br>3.2.                               | <ul> <li>Meldung NOTHALT-Taster</li> <li>Sensoren</li> <li>Lageschalter</li> <li>Endlagenschalter</li> <li>Lichtschranken / optische Sensoren</li> </ul>                                                                                      | 10<br>10<br>10<br>10<br>10                                                                                             |
|   | 3.2<br>3.2.<br>3.2.<br>3.2.<br>3.2.<br>3.2.                       | <ul> <li>Meldung NOTHALT-Taster</li> <li>Sensoren</li> <li>Lageschalter</li> <li>Endlagenschalter</li> <li>Lichtschranken / optische Sensoren</li> <li>Metallerkennung / induktiver Sensor</li> </ul>                                         | 10<br>10<br>10<br>10<br>10<br>10                                                                                       |
|   | 3.2<br>3.2.<br>3.2.<br>3.2.<br>3.2.<br>3.2.<br>3.2.               | <ul> <li>Meldung NOTHALT-Taster</li> <li>Sensoren</li> <li>Lageschalter</li> <li>Endlagenschalter</li> <li>Lichtschranken / optische Sensoren</li> <li>Metallerkennung / induktiver Sensor</li> <li>Motordrehzahl</li> </ul>                  | 10<br>10<br>10<br>10<br>10<br>10<br>11                                                                                 |
|   | 3.2<br>3.2.<br>3.2.<br>3.2.<br>3.2.<br>3.2.<br>3.2.<br>3.3        | <ul> <li>Meldung NOTHALT-Taster</li> <li>Sensoren</li> <li>Lageschalter</li> <li>Endlagenschalter</li> <li>Lichtschranken / optische Sensoren</li> <li>Metallerkennung / induktiver Sensor</li> <li>Motordrehzahl</li> <li>Aktoren</li> </ul> | <ol> <li>10</li> <li>10</li> <li>10</li> <li>10</li> <li>10</li> <li>11</li> <li>11</li> </ol>                         |
|   | 3.2<br>3.2.<br>3.2.<br>3.2.<br>3.2.<br>3.2.<br>3.2.<br>3.3<br>3.3 | <ul> <li>Meldung NOTHALT-Taster</li> <li>Sensoren</li> <li>Lageschalter</li> <li>Endlagenschalter</li> <li>Lichtschranken / optische Sensoren</li> <li>Metallerkennung / induktiver Sensor</li> <li>Motordrehzahl</li></ul>                   | <ol> <li>10</li> <li>10</li> <li>10</li> <li>10</li> <li>10</li> <li>11</li> <li>11</li> <li>11</li> </ol>             |
|   | 3.2<br>3.2.<br>3.2.<br>3.2.<br>3.2.<br>3.2.<br>3.2.<br>3.3<br>3.3 | <ul> <li>Meldung NOTHALT-Taster</li> <li>Sensoren</li></ul>                                                                                                    | <ol> <li>10</li> <li>10</li> <li>10</li> <li>10</li> <li>10</li> <li>11</li> <li>11</li> <li>11</li> <li>11</li> </ol> |
|   | 3.2<br>3.2.<br>3.2.<br>3.2.<br>3.2.<br>3.2.<br>3.2.<br>3.3<br>3.3 | <ul> <li>Meldung NOTHALT-Taster</li></ul>                                                                                                    | <ol> <li>10</li> <li>10</li> <li>10</li> <li>10</li> <li>10</li> <li>11</li> <li>11</li> <li>11</li> <li>11</li> </ol> |

# **PROZESSBESCHREIBUNG - SORTIERANLAGE**

Im Folgenden wird der Beispielprozess "Sortieranlage" beschrieben.

## 1 Funktionsbeschreibung

### 1.1 Kurzbeschreibung

Die automatisierte Sortieranlage (siehe Abbildung 1) wird eingesetzt, um Kunststoff- und Metallbauteile zu trennen. Über eine Rutsche wird dem Förderband ein Bauteil zugeführt. Sobald das Bauteil erkannt wurde, startet das Förderband. Befindet sich ein Bauteil aus Metall auf dem Band, so wird dieses erkannt, bis auf die Höhe des Metallmagazins transportiert und von einem Zylinder in das Metallmagazin geschoben. Wird kein Metall erkannt, so handelt es sich um ein Bauteil aus Kunststoff. Das Kunststoffbauteil wird bis zum Ende des Bandes transportiert und fällt dort in das Kunststoffmagazin. Sobald ein Bauteil einsortiert ist, kann das nächste Bauteil zugeführt werden.

### 1.2 Technologieschema

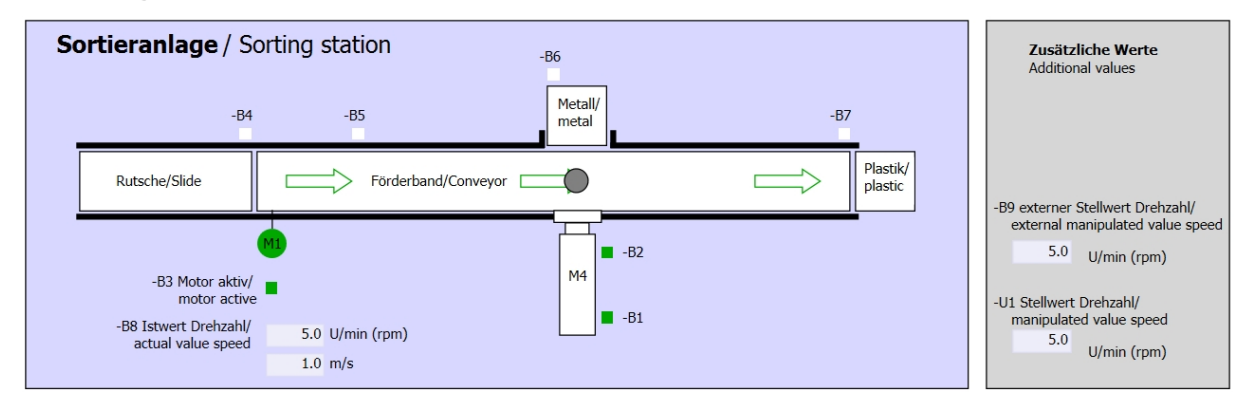

Abbildung 1: Technologieschema

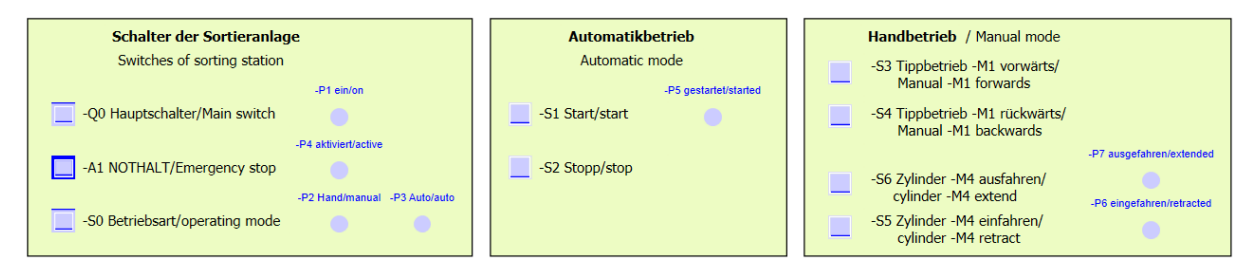

Abbildung 2: Bedienpult

### 1.3 Einschalten

Die Anlage wird über den Hauptschalter -Q0 eingeschaltet. Das Relais -K0 (Steuerung "Ein") zieht an und stellt die Versorgungsspannung für die Sensoren und Aktoren bereit.

Dieser Betriebszustand wird über die Meldeleuchte -P1 (Anlage "Ein") angezeigt.

#### 1.4 Betriebsartenwahl

Nachdem die Anlage eingeschaltet wurde sind zwei Betriebsarten möglich, wahlweise Handbetrieb oder Automatikbetrieb. Die Wahl der Betriebsart erfolgt durch den Schalter -S0.

Die gewählte Betriebsart wird über die Meldeleuchten -P2 (Betriebsart "Hand") und -P3 (Betriebsart "Automatik") angezeigt.

#### 1.5 NOTHALT

Fehlt die Rückmeldung vom NOTHALT (-A1), müssen alle Antriebe sofort gestoppt werden.

Steht die Rückmeldung der NOTHALT- Funktion wieder an, darf die Anlage erst wieder nach einem erneuten Start-Signal anfahren.

Die Aktivierung des NOTHALT wird über die Meldeleuchten -P4 (NOTHALT aktiviert) angezeigt.

#### 1.6 Handbetrieb

Im Handbetrieb wird die Anlage eingerichtet.

#### 1.6.1 Zylinder ein- und ausfahren

Nachdem der Taster -S5 (Zylinder -M4 ausfahren) betätigt wird, fährt der Zylinder -M4 aus. Nach Erreichen der vorderen Endlage (ausgefahren) verharrt der Zylinder in dieser Position. Nachdem der Taster -S4 betätigt wird, fährt der Zylinder ein. Ein Richtungswechsel soll jederzeit möglich sein. Bei gleichzeitigem Betätigen der beiden Taster, darf keine Bewegung stattfinden.

#### 1.6.2 Bandmotor im Tippbetrieb

Mit dem Taster -S3 (Tippbetrieb Band -M1 vorwärts) wird der Motor -Q1 (Bandmotor -M1 vorwärts feste Drehzahl) im Tippbetrieb vorwärts gefahren. Mit dem Taster -S4 (Tippbetrieb Band -M1 rückwärts) wird der Motor -Q2 (Bandmotor -M1 rückwärts feste Drehzahl) im Tippbetrieb rückwärts gefahren. Bei gleichzeitigem Betätigen der beiden Taster, darf keine Bewegung stattfinden.

Aus Sicherheitsgründen darf hier nur die voreingestellte Geschwindigkeit genutzt werden. Der Ausgang -Q3 (Bandmotor -M1 variable Drehzahl) muss deshalb deaktiviert werden.

#### 1.6.3 Grundstellung

Bei Anlagenstart oder nach der Auslösung des NOTHALT muss die Anlage im Handbetrieb in einen definierten Betriebszustand (Grundstellung) gefahren werden. In der Grundstellung ist das Band leer und angehalten, der Zylinder ist eingefahren.

### 1.7 Automatikbetrieb

Im Automatikbetrieb arbeitet die Anlage den Prozess (siehe auch Kurzbeschreibung) ab.

#### 1.7.1 Starten und Stoppen

Befindet sich die Anlage in der Grundstellung, so startet der Automatikbetrieb durch Betätigen des Tasters -S1 (Automatik Start). Durch Betätigen des Tasters -S2 (Automatik Stopp) wird der Automatikbetrieb wieder beendet, sobald die Grundstellung erreicht wurde.

Wurde NOTHALT ausgelöst oder die Betriebsart gewechselt, wird der Automatikbetrieb sofort (ohne Zurückfahren in die Grundstellung) beendet.

Der aktuelle Zustand wird über die Meldeleuchte -P6 (Automatik gestartet) angezeigt.

#### 1.7.2 Bandsteuerung

Erkennt der Lichtsensor -B4 (Rutsche belegt) ein Bauteil, startet der Bandmotor. Das Bauteil rutscht auf das Transportband und wird weiter befördert.

Wurde durch den induktiven Sensor -B5 ein Metallbauteil erkannt, wird dieses bis zum Lichtsensor -B6 (Teil vor Zylinder -M4) transportiert. Daraufhin erfolgt die Abschaltung des Bandes. Sobald -B3 (Sensor Bandmotor -M1 läuft) kein Signal mehr gibt, wird die Zylindersteuerung (siehe unten) aktiviert und befördert das Bauteil in das Metallmagazin. Sobald der Zylinder wieder eingefahren ist, befindet sich die Sortieranlage wieder in Grundstellung.

Wurde durch den Sensor -B5 kein Metallbauteil erkannt, so wird das durch Erreichen des Lichtsensor -B6 (Teil vor Zylinder -M4) erkannt. Das Kunststoffbauteil wird dann bis zum Ende des Bandes transportiert. Dort wird es vom Lichtsensor -B7 erkannt und mit einer Nachlaufzeit in das Kunststoffmagazin am Ende des Bandes befördert.

#### 1.7.3 Zylindersteuerung

Erreicht ein Metallbauteil den Lichtsensor -B6 (Teil vor Zylinder -M4) und wurde das Band angehalten, fährt der Zylinders -M4 in die vordere Endlage -B2 (Zylinder -M4 ausgefahren) und schiebt so das Metallbauteil vom Transportband in das Metallmagazin. Danach fährt der Zylinder -M4 in die hintere Endlage -B1 (Zylinder -M4 eingefahren).

#### 1.7.4 Drehzahlsteuerung (Bandgeschwindigkeit)

Im Automatikbetrieb kann der Motor mit einer festen oder einer variablen Drehzahl gefahren werden.

Die feste Geschwindigkeit benötigt das Signal "1" bei -Q1 "Bandmotor -M1 vorwärts feste Drehzahl" oder -Q2 "Bandmotor -M1 rückwärts feste Drehzahl". Für die variable Geschwindigkeit muss -Q3 "Bandmotor -M1 variable Drehzahl" aktiviert werden und an -U1 ein "Stellwert der Drehzahl des Motors" (analoger Wert +/-10V entspricht +/- 50 U/min oder 10m/s) vorgegeben werden. Dabei dürfen weder bei -Q1 "Bandmotor -M1 vorwärts feste Drehzahl" noch bei -Q2 "Bandmotor -M1 rückwärts feste Drehzahl" ein Signal "1" anstehen, sonst hat -U1 keine Auswirkung auf die Drehzahl des Bandes.

#### 1.7.5 Drehzahlregelung

Zur Regelung der Bandgeschwindigkeit, kann eine Drehzahlregelung integriert werden. Diese nutzt den Drehzahlsensor zur Auswertung der aktuellen Drehzahl. Eine Drehzahl von 5 U/min entspricht einer Bandgeschwindigkeit von 1 m/s.

#### 1.8 Meldeleuchten

Sobald das Relais -K0 (Steuerung "Ein") angezogen hat, leuchtet die Meldeleuchte -P1 (Anlage "Ein").

Wird der Schalter -S0 (Schalter Betriebswahl Hand / Automatik) auf die Stellung Hand gestellt, so leuchtet die Meldeleuchte -P2 (Betriebsart "Hand"). Wird der Schalter -S0 auf die Stellung Automatik gestellt, so leuchtet die Meldeleuchte -P3 (Betriebsart "Automatik").

Hat die NOTHALT- Funktion ausgelöst, so leuchtet -P4 (NOTHALT aktiviert).

Wurde die Betriebsart Automatik angewählt und befindet sich die Anlage in Grundstellung, so blinkt -P5 (Automatik gestartet) um zu signalisieren, dass die Automatik gestartet werden kann. Sobald die Automatik gestartet wurde, leuchtet -P5.

Die Meldeleuchte -P6 (Zylinder -M4 eingefahren) leuchtet, sobald der Endlagensensor -B1 (Sensor Zylinder -M4 eingefahren) erreicht wurde. Die Meldeleuchte -P7 (Zylinder -M4 ausgefahren) leuchtet, sobald der Zylinder -M4 den vorderen Endlagensensor -B2 (Sensor Zylinder -M4 ausgefahren) erreicht hat. Die Meldeleuchten -P6 und -P7 leuchten nicht, wenn sich der Zylinder in keiner der beiden Endlagen befindet.

# 2 Belegungstabelle

Die S7-1200 besitzt standardmäßig nur 14 digitale Eingänge, 10 digitale Ausgänge, 2 analoge Eingänge und 1 analogen Ausgang. Deshalb sind die "blau" markierten Signale dort nicht vorhanden.

| DE    | Тур  | Kennzeichnung | Funktion                                                                       | NC/NO              |
|-------|------|---------------|--------------------------------------------------------------------------------|--------------------|
| E 0.0 | BOOL | -A1           | Meldung NOTHALT ok                                                             | NC                 |
| E 0.1 | BOOL | -K0           | Anlage "Ein"                                                                   | NO                 |
| E 0.2 | BOOL | -S0           | Schalter Betriebswahl Hand (0)/ Automatik(1)                                   | Hand = 0<br>Auto=1 |
| E 0.3 | BOOL | -S1           | Taster Automatik Start                                                         | NO                 |
| E 0.4 | BOOL | -S2           | Taster Automatik Stopp                                                         | NC                 |
| E 0.5 | BOOL | -B1           | Sensor Zylinder -M4 eingefahren                                                | NO                 |
| E 0.6 | BOOL | -B2           | Sensor Zylinder -M4 ausgefahren                                                | NC                 |
| E 0.7 | BOOL | -B3           | Sensor Bandmotor -M1 läuft (gepulstes Signal auch für Positionierung geeignet) | NO                 |
| E 1.0 | BOOL | -B4           | Sensor Rutsche belegt                                                          | NO                 |
| E 1.1 | BOOL | -B5           | Sensor Teilerkennung Metall                                                    | NO                 |
| E 1.2 | BOOL | -B6           | Sensor Teil vor Zylinder -M4                                                   | NO                 |
| E 1.3 | BOOL | -B7           | Sensor Teil am Ende des Bandes                                                 | NO                 |
| E 1.4 | BOOL | -S3           | Taster Tippbetrieb Band –M1 vorwärts                                           | NO                 |
| E 1.5 | BOOL | -S4           | Taster Tippbetrieb Band –M1 rückwärts                                          | NO                 |
| E 1.6 | BOOL | -S5           | Taster Zylinder -M4 einfahren "Hand"                                           | NO                 |
| E 1.7 | BOOL | -S6           | Taster Zylinder -M4 ausfahren "Hand"                                           | NO                 |

| DA    | Тур  | Kennzeichnung | Funktion                                              |  |
|-------|------|---------------|-------------------------------------------------------|--|
| A 0.0 | BOOL | -Q1           | Bandmotor -M1 vorwärts feste Drehzahl                 |  |
| A 0.1 | BOOL | -Q2           | Bandmotor -M1 rückwärts feste Drehzahl                |  |
| A 0.2 | BOOL | -Q3           | Bandmotor -M1 variable Drehzahl                       |  |
| A 0.3 | BOOL | -M2           | Zylinder -M4 einfahren                                |  |
| A 0.4 | BOOL | -M3           | Zylinder -M4 ausfahren                                |  |
| A 0.5 | BOOL | -P1           | Anzeige "Anlage ein"                                  |  |
| A 0.6 | BOOL | -P2           | Anzeige Betriebsart "HAND"                            |  |
| A 0.7 | BOOL | -P3           | Anzeige Betriebsart "AUTO"                            |  |
| A 1.0 | BOOL | -P4           | Anzeige "NOTHALT aktiviert"                           |  |
| A 1.1 | BOOL | -P5           | Anzeige Automatik "gestartet"                         |  |
| A 1.2 | BOOL | -P6           | Anzeige Zylinder -M4 "eingefahren"                    |  |
| A 1.3 | BOOL | -P7           | Anzeige Zylinder -M4 "ausgefahren"                    |  |
| AE    | Тур  | Kennzeichnung | Funktion                                              |  |
| EW 64 | INT  | -B8           | Sensor Istwert Drehzahl des Motors +/- 10V            |  |
| EW 66 | INT  | -B9           | Sollwertvorgabe über Potentiometer +/- 10V            |  |
| AA    | Тур  | Kennzeichnung | Funktion                                              |  |
| AW 64 | INT  | -U1           | Stellwert Drehzahl des Motors in 2 Richtungen +/- 10V |  |

#### Legende zur Belegungsliste

AE

DE Digitaler Eingang DA Digitaler Ausgang

А

Ausgang

- Analoger Eingang AA Analoger Ausgang
- E Eingang
- NC Normally Closed (Öffner)
- NO Normally Open (Schließer)

Frei verwendbar für Bildungs- / F&E-Einrichtungen. © Siemens AG 2016. Alle Rechte vorbehalten. SCE\_DE\_020-100 Prozessbeschreibung Sortieranlage\_R1503.doc

### **3** Beschreibung der Bestandteile der Anlage

### 3.1 Manuelle Bedienung

#### 3.1.1 Taster

Die verwendeten Taster können entweder ein Signal "0" oder "1" liefern. Je nachdem, ob Sie als Öffner oder Schließer konzipiert sind (siehe Belegungstabelle), liefern sie unbetätigt eine "1" oder eine "0". Das Signal ändert sich auf "0" oder "1" nur solange der Taster betätigt wird.

#### 3.1.2 Schalter

Die verwendeten Schalter können ebenfalls entweder ein Signal "0" oder "1" liefern. Je nachdem, ob Sie als Öffner oder Schließer konzipiert sind (siehe Belegungstabelle), liefern sie unbetätigt eine "1" oder eine "0". Das Signal ändert sich, wenn der Schalter betätigt wird auf "0" oder "1". Dieses Signal liegt an solange der Schalter nicht erneut betätigt wird.

#### 3.1.3 Meldung NOTHALT-Taster

NOTHALT-Taster sind Taster, die zusätzlich eine mechanische Verrieglung beinhalten und auf ein Sicherheitsschaltgerät aufgelegt sind. Damit verhalten sie sich wie Schalter. Die Rückmeldung des NOTHALT vom Sicherheitsschaltgerät ist aus Sicherheitsgründen als Öffner konzipiert. So würde bei einem Drahtbruch dieses Rückmeldesignal nicht mehr anstehen und sich die Anlage verhalten als hätte NOTHALT ausgelöst.

#### 3.2 Sensoren

#### 3.2.1 Lageschalter

Zum Einschalten der Anlage wird ein Hauptschalter betätigt. Dadurch zieht ein Relais an und stellt die Stromversorgung der Anlage bereit. Über einen Lageschalter wird das Anziehen des Relais zurückgemeldet.

#### 3.2.2 Endlagenschalter

Die Endlagenschalter liefern ein Signal, wenn der Zylinder entweder ganz ein- oder ausgefahren ist. Die Endlagenschalter sind als Öffner oder als Schließer realisiert.

#### 3.2.3 Lichtschranken / optische Sensoren

Die Lichtschranken liefern ein Signal "1", sobald sich ein Gegenstand in Reichweite befindet.

#### 3.2.4 Metallerkennung / induktiver Sensor

Der induktive Sensor liefert ein Signal "1", sobald ein metallischer Gegenstand in seine Reichweite gelangt. Bei nicht-metallischen Gegenständen bleibt das Signal auf "0".

#### 3.2.5 Motordrehzahl

Die Motordrehzahl wird durch einen Inkrementalgeber am Bandmotor registriert und über einen Messwandler als analoger Wert bereitgestellt. Die Drehzahl liegt im Bereich -50 U/min bis 50 U/min. Das entspricht einer Bandgeschwindigkeit von -10 m/s bis +10 m/s.

Des Weiteren erhält man am "Sensor Bandmotor –M1 läuft" Impulse, die auch zur Positionierung verwendet werden können. Die Auflösung ist hierbei 20 Impulse auf die gesamte Bandlänge (10 m).

#### 3.3 Aktoren

#### 3.3.1 Bandmotor

Der Bandmotor treibt das Transportband an. Er besitzt mehrere Signalkombinationen damit das Transportband mit fester oder variabler Geschwindigkeit in beide Richtungen bewegt werden kann.

Die feste Geschwindigkeit benötigt das Signal "1" bei -Q1 "Bandmotor -M1 vorwärts feste Drehzahl" oder -Q2 "Bandmotor -M1 rückwärts feste Drehzahl". Für die variable Geschwindigkeit muss -Q3 "Bandmotor -M1 variable Drehzahl" aktiviert werden und an -U1 ein "Stellwert der Drehzahl des Motors" (analoger Wert +/-10V entspricht +/- 50 U/min oder 10m/s) vorgegeben werden. Dabei dürfen weder bei Q1 "Bandmotor -M1 vorwärts feste Drehzahl" noch bei -Q2 "Bandmotor -M1 rückwärts feste Drehzahl" ein Signal "1" anstehen, sonst wirkt sich -U1 nicht aus. Ein gleichzeitiges Ansteuern der Signale -Q1 und –Q2 führt zum Stillstand des Bandes und muss durch das Steuerungsprogramm verhindert werden.

#### 3.3.2 Zylinder

Der Zylinder -M4 wird über zwei getrennte Signale angesteuert. Die Aktivierung des einen Signals (-M3) führt zum Ausfahren des Zylinders und die Aktivierung des anderen (-M2) zum Einfahren. Gleichzeitig dürfen die Signale nicht angesteuert werden, da sonst ein nicht definierter Zustand eintritt und der Zylinder in seiner Position verharrt. Dies muss durch das Steuerungsprogramm verhindert werden.

#### 3.3.3 Anzeigen

Alle Meldeleuchten befinden sich auf dem Bedienpult. Liegt das Signal "1" an, so leuchten diese.

### 4 Kurze Beschreibung der Simulation

Die Simulation der Sortieranlage setzt sich aus 9 Diagrammen zusammen. Wichtig für die Bedienung ist das Diagramm 01\_Bedienbild (siehe Abbildung 3), welches das Bedienpult und eine Darstellung der Anlage beinhaltet.

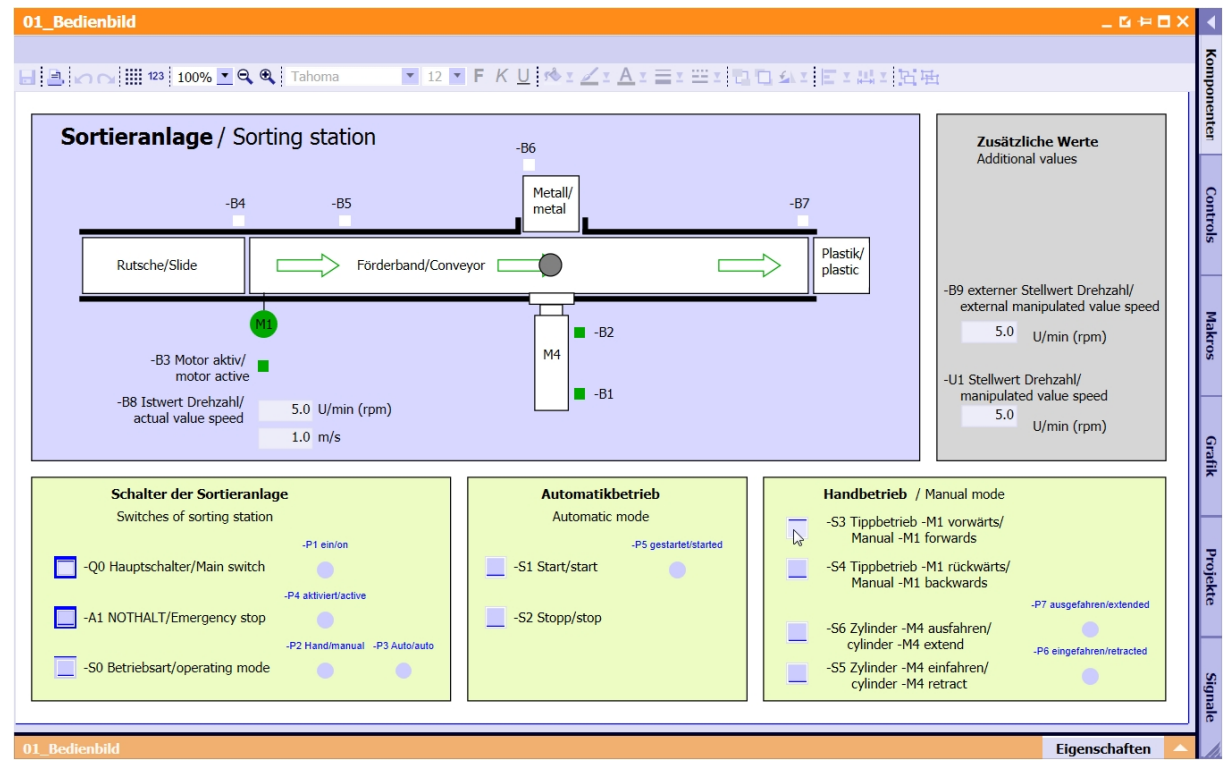

Abbildung 3: Das Bedienbild

In Abbildung 4 ist das Diagramm 02\_SimControl dargestellt. Es erlaubt wichtige Einstellungen der Simulation vorzunehmen. Die ersten Einstellungen betreffen die Erzeugung der Bauteile. Hier kann zwischen automatischer Bauteilerzeugung und manueller gewählt werden. Bei automatischer Bauteilerzeugung wird immer dann ein neues Bauteil erzeugt und in die Anlage geschickt, wenn das vorhergehende einsortiert wurde. Bei manueller Bauteilerzeugung wird einmalig ein Bauteil erzeugt. Ob ein Metallbauteil oder ein Kunststoffbauteil erzeugt wird, kann mit den nächsten Einstellungen festgelegt werden. Zur Auswahl stehen: nur Metallbauteile, nur Plastikbauteile oder zufälliges Bauteil. Es sollte nur eine der drei Optionen ausgewählt werden.

| 2_SimControl _ Ľ ⊭ 🗖 ×                                                                                                    | \$ |
|----------------------------------------------------------------------------------------------------|----|
|                                                                                                    |    |
| $\blacksquare \square \square \square \square \square \square \square \square \square \square \square \square \square \square \square \square \square \square \square$ |    |
| Bauteile erzeugen/ Create components<br>Nur eine Option pro Feld auswählen!/ Choose only one option per field!                                                         |    |
| Automatisch oder manuell/ Automatic or manual                                                                                                    |    |
| Automatisch Bauteile erzeugen/ Automatic creation of components                                                                                                    |    |
| New component                                                                                                    |    |
| Manueli 1 Bauteii erzeugen/ Manual creation of 1 component                                                                                                    |    |
|                                                                                                    |    |
|                                                                                                    |    |
| nur Metallbauteile erzeugen/ Produce only metal components                                                                                                    |    |
| Metallbauteile/ Metal components                                                                                                    |    |
| Metal_comp                                                                                                    |    |
| nur Plastikbauteile erzeugen/ Produce only plastic components                                                                                                    | l  |
| Plastikbauteile/ plastic components                                                                                                    | l  |
| Plastic_comp                                                                                                    | l  |
| zufällig Metall- oder Plastikhauteile erzeugen/ Randomly produce metal or plastic components                                                                           | l  |
| zufallig/randomly                                                                                                    | l  |
| Rand_comp                                                                                                    |    |
|                                                                                                    |    |
| Januelle Vorgabe eines analogen Wertes/ Manual specification of an analogue value (FW66)                                                                               | l  |
| -B9 externer Stellwert Drehzahl/ external manipulated value speed                                                                                                    |    |
| Wenn -B9 nicht benötigt wird, kann dieser analoge Wert für andere                                                                                                    |    |
| 5.0 > Zwecke wiederverwendet werden.                                                                                                    |    |
| If the initial analogue value may be reuse for other purpose.                                                                                                    | l  |
| Rücksetzen der Bauteilposition/ Reset of component position                                                                                                    |    |
| Manuelles Rücksetzen/ Manual reset                                                                                                    |    |
|                                                                                                    |    |
| → manual_reset                                                                                                    |    |
|                                                                                                    |    |
|                                                                                                    |    |

Abbildung 4: Simulationssteuerung

Im Bereich "Manuelle Vorgabe eines analogen Wertes" kann für das Eingangswort EW66 (siehe Belegungstabelle) ein Wert zwischen -50 und +50 eingestellt werden. Dies entspricht einer Eingangsspannung von -/+10V. Dieser Wert wird dann in einen digitalen Wert zwischen -27648 und +27648 umgewandelt und steht somit als analoger Eingangswert zur Verfügung.

Die letzte Einstellung betrifft das manuelle Rücksetzen des aktuellen Bauteils. Damit wird die Position des Bauteils zurückgesetzt und es kann ein neues Bauteil erzeugt werden.

# Automatisierungssystem SIMATIC S7-1500 SCE Lehrunterlagen

### TIA Portal Module 0XX-600 Version 04/2016

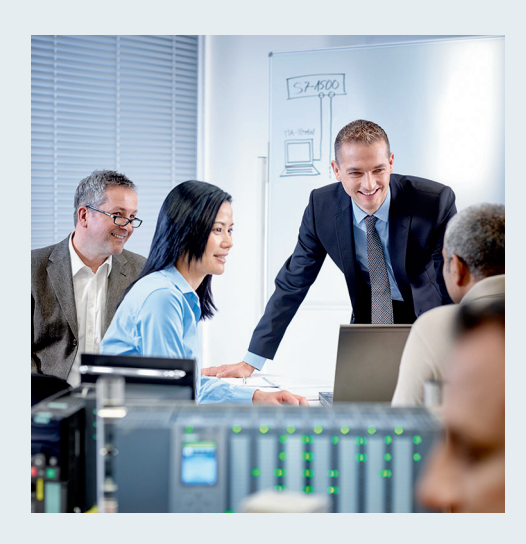

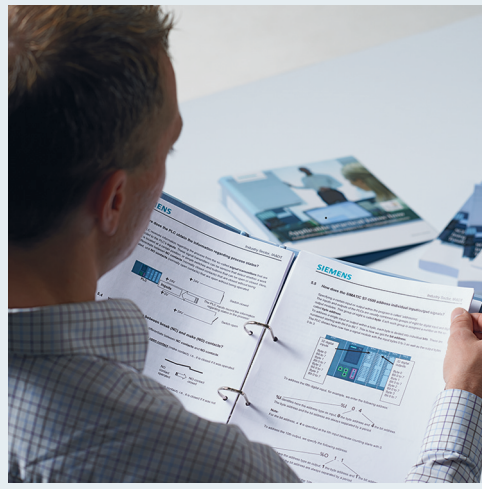

© Siemens AG 2016

| <b>TIA Portal Modul 000-000</b><br>Modul- und Konzeptbeschreibung                         | 1  |
|-------------------------------------------------------------------------------------------|----|
| <b>TIA Portal Modul 012-100</b><br>Unspezifische Hardwarekonfiguration<br>S7-1500         | 2  |
| <b>TIA Portal Modul 012-101</b><br>Spezifische Hardwarekonfiguration<br>CPU 1516F-3 PN/DP | 3  |
| <b>TIA Portal Modul 012-105</b><br>Spezifische Hardwarekonfiguration<br>CPU 1512C-1 PN    | 4  |
| TIA Portal Modul 020-100<br>Prozessbeschreibung Sortieranlage                             | 5  |
| <b>TIA Portal Modul 032-100</b><br>Grundlagen der FC-Programmierung                       | 6  |
| <b>TIA Portal Modul 032-200</b><br>Grundlagen der FB Programmierung                       | 7  |
| TIA Portal Modul 032-300<br>IEC-Zeiten und IEC-Zähler                                     | 8  |
| <b>TIA Portal Modul 032-410</b><br>Grundlagen Diagnose                                    | 9  |
| <b>TIA Portal Modul 032-420</b><br>Diagnose über das Web                                  | 10 |
| <b>TIA Portal Modul 032-500</b><br>Analog Werte                                           | 11 |
| <b>TIA Portal Modul 032-600</b><br>Globale Datenbausteine                                 | 12 |
| TIA Portal Modul 052-300<br>PID-Regler                                                    | 13 |

#### Passende SCE Trainer Pakete zu diesen Lehrunterlagen

- SIMATIC S7-1500F mit CPU 1516F-3 PN/DP Bestellnr.: 6ES7516-3FN00-4AB1
- SIMATIC STEP 7 Professional V13 Einzel-Lizenz Bestellnr.: 6ES7822-1AA03-4YA5
- SIMATIC STEP 7 Professional V13 12er Klassenraumlizenz Bestellnr.: 6ES7822-1BA03-4YA5
- SIMATIC STEP 7 Professional V13 12er Upgrade-Lizenz Bestellnr.: 6ES7822-1AA03-4YE5
- SIMATIC STEP 7 Professional V13 12er Upgrade-Lizenz Bestellnr.: 6ES7822-1BA03-4YE5
- SIMATIC STEP 7 Professional V13 20er Studenten-Lizenz Bestellnr.: 6ES7822-1AC03-4YA5

Bitte beachten Sie, dass diese Trainer Pakete ggf. durch Nachfolge-Pakete ersetzt werden. Eine Übersicht über die aktuell verfügbaren SCE Pakete finden Sie unter: <u>siemens.de/sce/tp</u>

#### Fortbildungen

Für regionale Siemens SCE Fortbildungen kontaktieren Sie Ihren regionalen SCE Kontaktpartner siemens.de/sce/contact

#### Weitere Informationen rund um SCE

siemens.de/sce

#### Verwendungshinweis

Die SCE Lehrunterlage für die durchgängige Automatisierungslösung Totally Integrated Automation (TIA) wurde für das Programm "Siemens Automation Cooperates with Education (SCE)" speziell zu Ausbildungszwecken für öffentliche Bildungs- und F&E-Einrichtungen erstellt. Die Siemens AG übernimmt bezüglich des Inhalts keine Gewähr.

Diese Unterlage darf nur für die Erstausbildung an Siemens Produkten/Systemen verwendet werden. D.h. sie kann ganz oder teilweise kopiert und an die Auszubildenden zur Nutzung im Rahmen deren Ausbildung ausgehändigt werden. Die Weitergabe sowie Vervielfältigung dieser Unterlage und Mitteilung ihres Inhalts ist innerhalb öffentlicher Aus- und Weiterbildungsstätten für Zwecke der Ausbildung gestattet.

Ausnahmen bedürfen der schriftlichen Genehmigung durch die Siemens AG Ansprechpartner: Herr Roland Scheuerer <u>roland.scheuerer@siemens.com</u>.

Zuwiderhandlungen verpflichten zu Schadensersatz. Alle Rechte auch der Übersetzung sind vorbehalten, insbesondere für den Fall der Patentierung oder GM-Eintragung.

Der Einsatz für Industriekunden-Kurse ist explizit nicht erlaubt. Einer kommerziellen Nutzung der Unterlagen stimmen wir nicht zu.

Wir danken der TU Dresden, besonders Prof. Dr.-Ing. Leon Urbas und Dipl.-Ing. Annett Pfeffer, der Fa. Michael Dziallas Engineering und allen weiteren Beteiligten für die Unterstützung bei der Erstellung dieser SCE Lehrunterlage.

# Inhaltsverzeichnis

| 1 |     | Ziels | elstellung                                                                                       |      |  |  |  |
|---|-----|-------|--------------------------------------------------------------------------------------------------|------|--|--|--|
| 2 |     | Vora  | aussetzung                                                                                       | 4    |  |  |  |
| 3 |     | The   | orie                                                                                             | 4    |  |  |  |
|   | 3.  | 1     | Betriebssystem und Anwendungsprogramm                                                            | 4    |  |  |  |
|   | 3.2 | 2     | Organisationsbausteine                                                                           | 5    |  |  |  |
|   | 3.: | 3     | Prozessabbild und zyklische Programmbearbeitung                                                  | 6    |  |  |  |
|   | 3.4 | 4     | Funktionen                                                                                       | 8    |  |  |  |
|   | 3.  | 5     | Funktionsbausteine und Instanz-Datenbausteine                                                    | 9    |  |  |  |
|   | 3.0 | 6     | Globale Datenbausteine                                                                           | . 10 |  |  |  |
|   | 3.  | 7     | Bibliotheksfähige Codebausteine                                                                  | . 11 |  |  |  |
|   | 3.8 | 8     | Programmiersprachen                                                                              | . 12 |  |  |  |
| 4 |     | Aufę  | gabenstellung                                                                                    | . 13 |  |  |  |
| 5 |     | Plar  | nung                                                                                             | . 13 |  |  |  |
|   | 5.  | 1     | NOTHALT                                                                                          | . 13 |  |  |  |
|   | 5.2 | 2     | Handbetrieb – Bandmotor im Tippbetrieb                                                           | . 13 |  |  |  |
| 6 |     | Stru  | kturierte Schritt-für-Schritt-Anleitung                                                          | . 14 |  |  |  |
|   | 6.  | 1     | Dearchivieren eines vorhandenen Projekts                                                         | . 14 |  |  |  |
|   | 6.2 | 2     | Anlegen einer neuen Variablentabelle                                                             | . 15 |  |  |  |
|   | 6.3 | 3     | Anlegen neuer Variablen innerhalb einer Variablentabelle                                         | . 17 |  |  |  |
|   | 6.4 | 4     | Importieren der "Variablentabelle_Sortieranlage"                                                 | . 18 |  |  |  |
|   | 6.  | 5     | Erstellen der Funktion FC1 "MOTOR_HAND" für den Bandmotor im Tippbetrieb                         | . 22 |  |  |  |
|   | 6.0 | 6     | Schnittstelle der Funktion FC1 "MOTOR_HAND" festlegen                                            | . 24 |  |  |  |
|   | 6.  | 7     | Programmierung des FC1: MOTOR_HAND                                                               | . 27 |  |  |  |
|   | 6.8 | 8     | Programmierung des Organisationsbausteins OB1 – Steuerung des Bandlaufs vorwärts im Handbetrieb  | . 34 |  |  |  |
|   | 6.9 | 9     | Programmierung des Organisationsbausteins OB1 – Steuerung des Bandlaufs rückwärts im Handbetrieb | . 39 |  |  |  |
|   | 6.  | 10    | Programm speichern und übersetzen                                                                | . 41 |  |  |  |
|   | 6.  | 11    | Programm laden                                                                                   | . 42 |  |  |  |
|   | 6.  | 12    | Programmbausteine beobachten                                                                     | . 43 |  |  |  |
|   | 6.  | 13    | Archivieren des Projektes                                                                        | . 45 |  |  |  |
| 7 |     | Che   | ckliste                                                                                          | . 46 |  |  |  |
| 8 |     | Übu   | ng                                                                                               | . 47 |  |  |  |
|   | 8.  | 1     | Aufgabenstellung – Übung                                                                         | . 47 |  |  |  |
|   | 8.2 | 2     | Planung                                                                                          | . 47 |  |  |  |
|   | 8.  | 3     | Checkliste – Übung                                                                               | . 48 |  |  |  |
| 9 |     | Wei   | terführende Information                                                                          | . 49 |  |  |  |

# **GRUNDLAGEN DER FC-PROGRAMMIERUNG**

### 1 Zielstellung

In diesem Kapitel lernen Sie die grundlegenden Elemente eines Steuerungsprogrammes – die *Organisationsbausteine (OB),* die *Funktionen (FC),* Funktionsbausteine (FB) und Datenbausteine (DB) kennen. Zusätzlich wird Ihnen die *bibliotheksfähige* Funktions- und Funktionsbausteinprogrammierung vorgestellt. Sie lernen die Programmiersprache *Funktionsplan (FUP)* kennen und nutzen diese zur Programmierung einer Funktion FC1 und eines Organisationsbausteins OB1.

### 2 Voraussetzung

Dieses Kapitel baut auf der Hardwarekonfiguration von SIMATIC S7 CPU1516F-3 PN/DP auf, kann aber auch mit anderen Hardwarekonfigurationen, die digitale Eingangs- und Ausgangskarten besitzen, realisiert werden. Zur Durchführung dieses Kapitels können Sie z.B. auf das folgende Projekt zurückgreifen:

SCE\_DE\_012\_101\_\_Hardwarekonfiguration\_CPU1516F.zap13

### 3 Theorie

#### 3.1 Betriebssystem und Anwendungsprogramm

Das **Betriebssystem** ist in jeder Steuerung (CPU) enthalten und organisiert alle Funktionen und Abläufe der CPU, die nicht mit einer spezifischen Steuerungsaufgabe verbunden sind. Zu den Aufgaben des Betriebssystems gehören z. B.:

- Abwickeln von Neustart (Warmstart)
- Aktualisieren des Prozessabbilds der Eingänge und des Prozessabbilds der Ausgänge
- Zyklisches Aufrufen des Anwenderprogramms
- Erfassen von Alarmen und Aufrufen der Alarm-OBs
- Erkennen und Behandeln von Fehlern
- Verwalten von Speicherbereichen

Das Betriebssystem ist Bestandteil der CPU und ist bei der Auslieferung bereits auf dieser enthalten.

Das **Anwenderprogramm** enthält alle Funktionen, die zur Bearbeitung Ihrer spezifischen Automatisierungsaufgabe erforderlich sind. Zu den Aufgaben des Anwenderprogramms gehören:

- Pr
  üfung der Vorbedingungen f
  ür einen Neustart (Warmstart) mithilfe von Anlauf-OBs
- Bearbeiten von Prozessdaten d.h. Ansteuerung der Ausgangssignale in Abhängigkeit von den Zuständen der Eingangssignale
- Reaktion auf Alarme und Alarmeingänge
- Bearbeiten von Störungen im normalen Programmablauf
# 3.2 Organisationsbausteine

Die Organisationsbausteine (OB) bilden die Schnittstelle zwischen dem Betriebssystem der Steuerung (CPU) und dem Anwendungsprogramm. Sie werden vom Betriebssystem aufgerufen und steuern folgende Vorgänge:

- Zyklische Programmbearbeitung (z.B. OB1)
- Anlaufverhalten der Steuerung
- Alarmgesteuerte Programmbearbeitung
- Fehlerbehandlung

#### In einem Projekt muss mindestens ein Organisationsbaustein für die zyklische

**Programmbearbeitung** vorhanden sein. Ein OB wird durch ein **Startereignis** aufgerufen, wie in Abbildung 1 dargestellt. Dabei haben die einzelnen OBs festgelegte Prioritäten, damit z.B. ein OB82 zur Fehlerbehandlung den zyklischen OB1 unterbrechen kann.

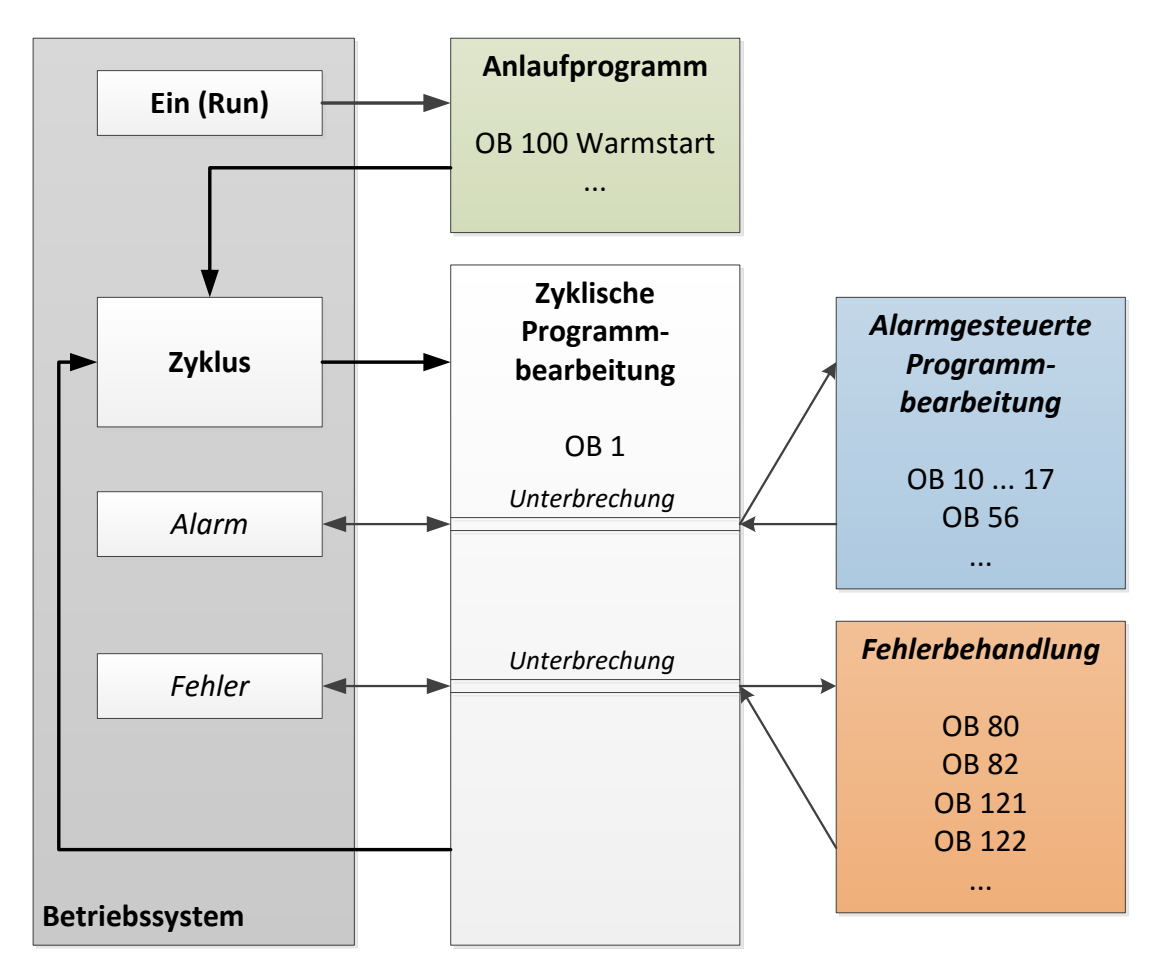

Abbildung 1: Startereignisse im Betriebssystem und OB-Aufruf

Nach dem Auftreten eines Startereignisses sind folgenden Reaktionen möglich:

- Falls dem Ereignis ein OB zugeordnet wurde, stößt dieses Ereignis die Ausführung des zugeordneten OB an. Ist die Priorität des zugeordneten OB höher als die Priorität des gerade ausgeführten OBs, wird dieser sofort ausgeführt (Interrupt). Ist dies nicht der Fall, wird zuerst noch gewartet bis der OB mit der höheren Priorität ausgeführt werden konnte.
- Falls dem Ereignis kein OB zugeordnet haben, wird die voreingestellte Systemreaktion durchgeführt.

Tabelle 1 gibt für eine SIMATIC S7-1500 ein paar Beispiele für Startereignisse, deren mögliche OB-Nummer(n) und die voreingestellte Systemreaktion sollte der Organisationsbaustein nicht in der Steuerung vorhanden sein.

| Startereignis                                  | Mögliche OB-<br>Nummer | Voreingestellte<br>Systemreaktion |
|------------------------------------------------|------------------------|-----------------------------------|
| Anlauf                                         | 100, ≥ 123             | Ignorieren                        |
| Zyklisches Programm                            | 1, ≥ 123               | Ignorieren                        |
| Uhrzeitalarm                                   | 10 bis 17, ≥ 123       | -                                 |
| Update-Alarm                                   | 56                     | Ignorieren                        |
| Zyklusüberwachungszeit einmal<br>überschritten | 80                     | STOP                              |
| Diagnosealarm                                  | 82                     | Ignorieren                        |
| Programmierfehler                              | 121                    | STOP                              |
| Peripheriezugriffsfehler                       | 122                    | Ignorieren                        |

Tabelle 1: OB-Nummern für unterschiedliche Startereignisse

## 3.3 Prozessabbild und zyklische Programmbearbeitung

Wenn im zyklischen Anwenderprogramm die Eingänge (E) und Ausgänge (A) angesprochen werden, so werden die Signalzustände normalerweise nicht direkt von den Ein-/Ausgabemodulen abgefragt, sondern es wird auf einen Speicherbereich der CPU zugegriffen. Dieser Speicherbereich enthält ein Abbild der Signalzustände und wird als **Prozessabbild** bezeichnet.

Die zyklische Programmbearbeitung geschieht mit folgendem Ablauf:

1. Am Anfang des zyklischen Programms wird abgefragt, ob die einzelnen Eingänge Spannung führen oder nicht. Dieser Status der Eingänge wird in dem **Prozessabbild der Eingänge (PAE)** gespeichert. Dabei wird für die Spannung führenden Eingänge die Information 1 oder "High", für die keine Spannung führenden die Information 0 oder "Low" hinterlegt.

2. Der Prozessor arbeitet nun das im zyklischen Organisationsbaustein hinterlegte Programm ab. Dabei wird für die benötigte Eingangsinformation auf das bereits vorher eingelesene **Prozessabbild der Eingänge (PAE)** zugegriffen und die Verknüpfungsergebnisse in ein sogenanntes **Prozessabbild der Ausgänge (PAA)** geschrieben.

3. Am Ende des Zyklus wird das **Prozessabbild der Ausgänge** (**PAA**) als Signalzustand zu den Ausgabemodulen übertragen und diese ein- bzw. ausgeschaltet. Danach geht es wieder weiter mit Punkt 1.

1. Status der Eingänge im PAE speichern.

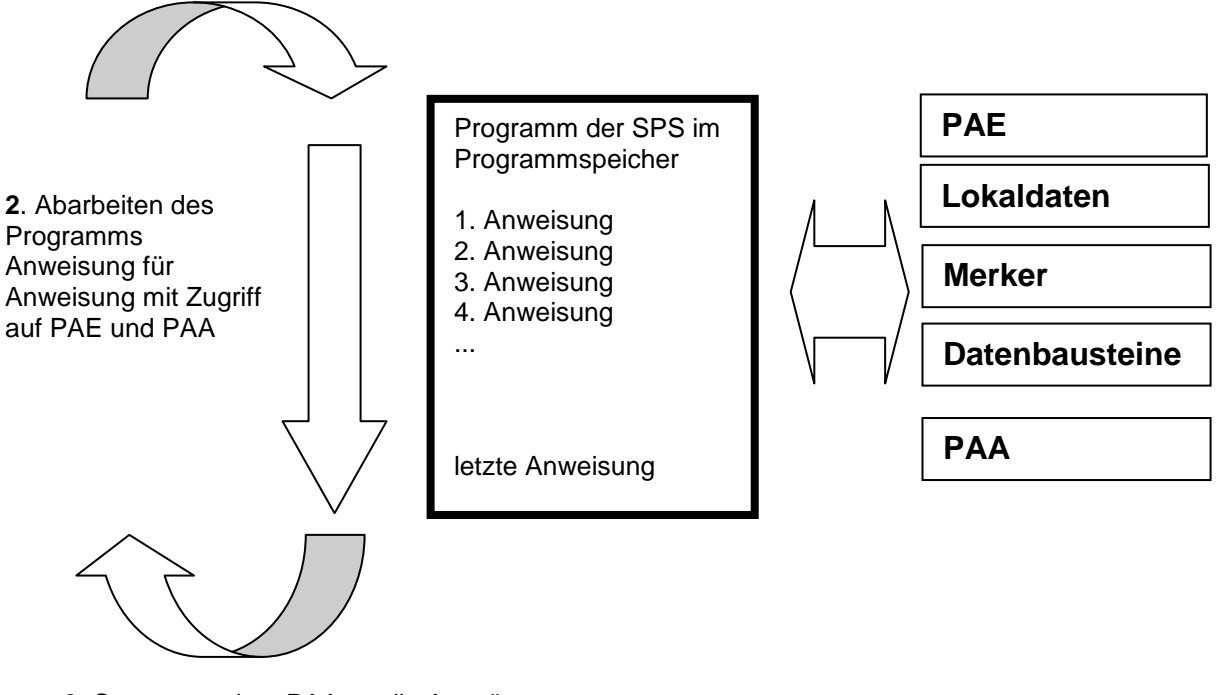

**3.** Status aus dem PAA an die Ausgänge übertragen.

Abbildung 2: Zyklische Programmbearbeitung

*Hinweis:* Die Zeit die der Prozessor für diesen Ablauf benötigt nennt man Zykluszeit. Diese ist wiederum abhängig von Anzahl und Art der Anweisungen und der Prozessorleistung der Steuerung.

### 3.4 Funktionen

Funktionen (FCs) sind Codebausteine ohne Gedächtnis. Sie *haben keinen Datenspeicher*, in denen Werte von Bausteinparametern gespeichert werden könnten. Deshalb müssen beim Aufruf einer Funktion alle Schnittstellenparameter beschaltet werden. Um Daten dauerhaft zu speichern müssen zuvor globale Datenbausteine angelegt werden.

Eine Funktion enthält ein Programm, das immer ausgeführt wird, wenn die Funktion von einem anderen Codebaustein aufgerufen wird.

Funktionen können z.B. zu folgenden Zwecken eingesetzt werden:

- Mathematische Funktionen die in Abhängigkeit von Eingangswerten ein Ergebnis zurückgeben.

Eine Funktion kann auch mehrmals an verschiedenen Stellen innerhalb eines Programms aufgerufen werden.

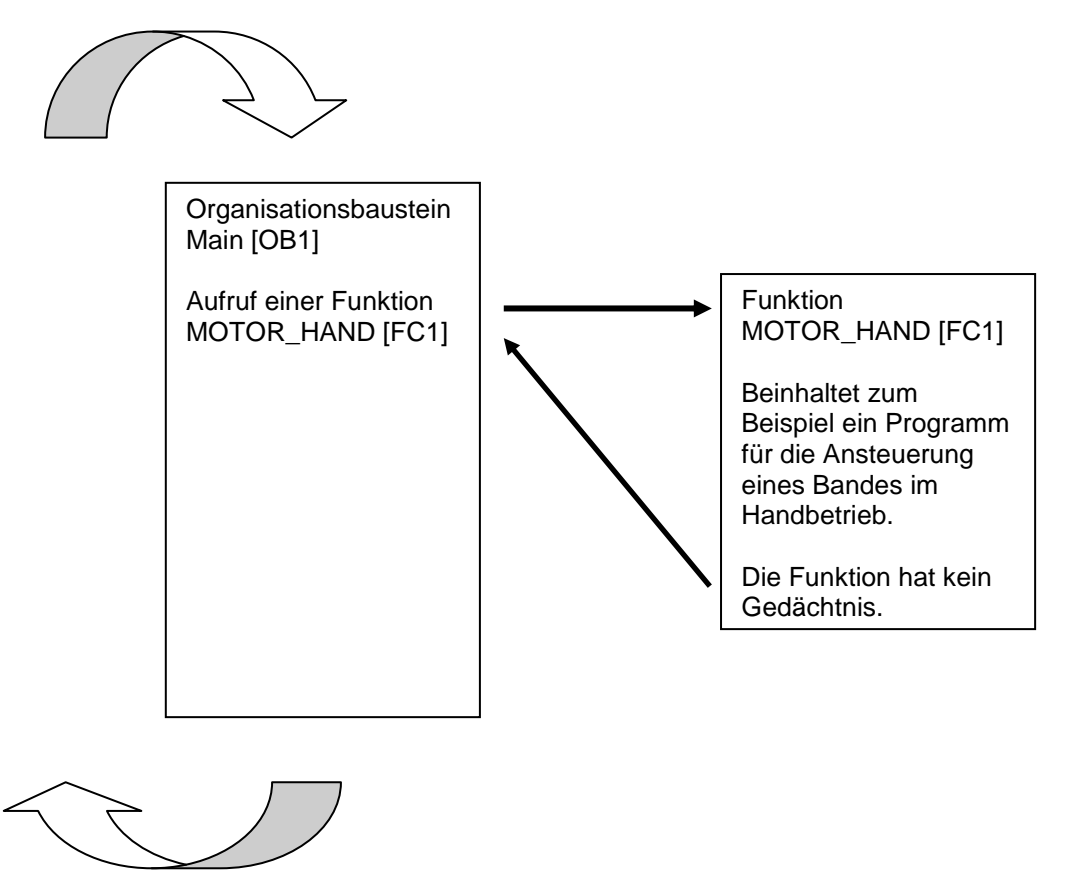

Abbildung 3: Funktion mit Aufruf aus dem Organisationsbaustein Main[OB1]

#### 3.5 Funktionsbausteine und Instanz-Datenbausteine

Funktionsbausteine sind Codebausteine, die ihre Eingangsvariablen, Ausgangsvariablen, Durchgangsvariablen und auch die statischen Variablen dauerhaft in Instanz-Datenbausteinen ablegen, sodass sie auch **nach der Bausteinbearbeitung zur Verfügung stehen**. Deshalb werden sie auch als Bausteine mit "Gedächtnis" bezeichnet.

Funktionsbausteine können auch mit temporären Variablen arbeiten. Die temporären Variablen werden jedoch nicht im Instanz-DB abgespeichert, sondern stehen nur einen Zyklus lang zur Verfügung.

Funktionsbausteine werden bei Aufgaben verwendet die mit Funktionen nicht realisierbar sind:

- Immer wenn in den Bausteinen Zeiten und Zähler benötigt werden.
- Immer wenn eine Information in dem Programm gespeichert werden muss. Zum Beispiel eine Vorwahl der Betriebsart mit einem Taster.

Funktionsbausteine werden immer dann ausgeführt, wenn ein Funktionsbaustein von einem anderen Codebaustein aufgerufen wird. Ein Funktionsbaustein kann auch mehrmals an verschiedenen Stellen innerhalb eines Programms aufgerufen werden. Sie erleichtern so die Programmierung häufig wiederkehrender, komplexer Funktionen.

Ein Aufruf eines Funktionsbausteins wird als Instanz bezeichnet. Jeder Instanz eines Funktionsbausteins wird ein Speicherbereich zugeordnet, der die Daten enthält, mit denen der Funktionsbaustein arbeitet. Dieser Speicher wird von Datenbausteinen zur Verfügung gestellt, die automatisch von der Software erstellt werden.

Es ist auch möglich den Speicher für mehrere Instanzen in einem Datenbaustein als **Multiinstanz** zur Verfügung zu stellen. Die maximale Größe von Instanz-Datenbausteinen variiert abhängig von der CPU. Die im Funktionsbaustein deklarierten Variablen bestimmen die Struktur des Instanz- Datenbausteins.

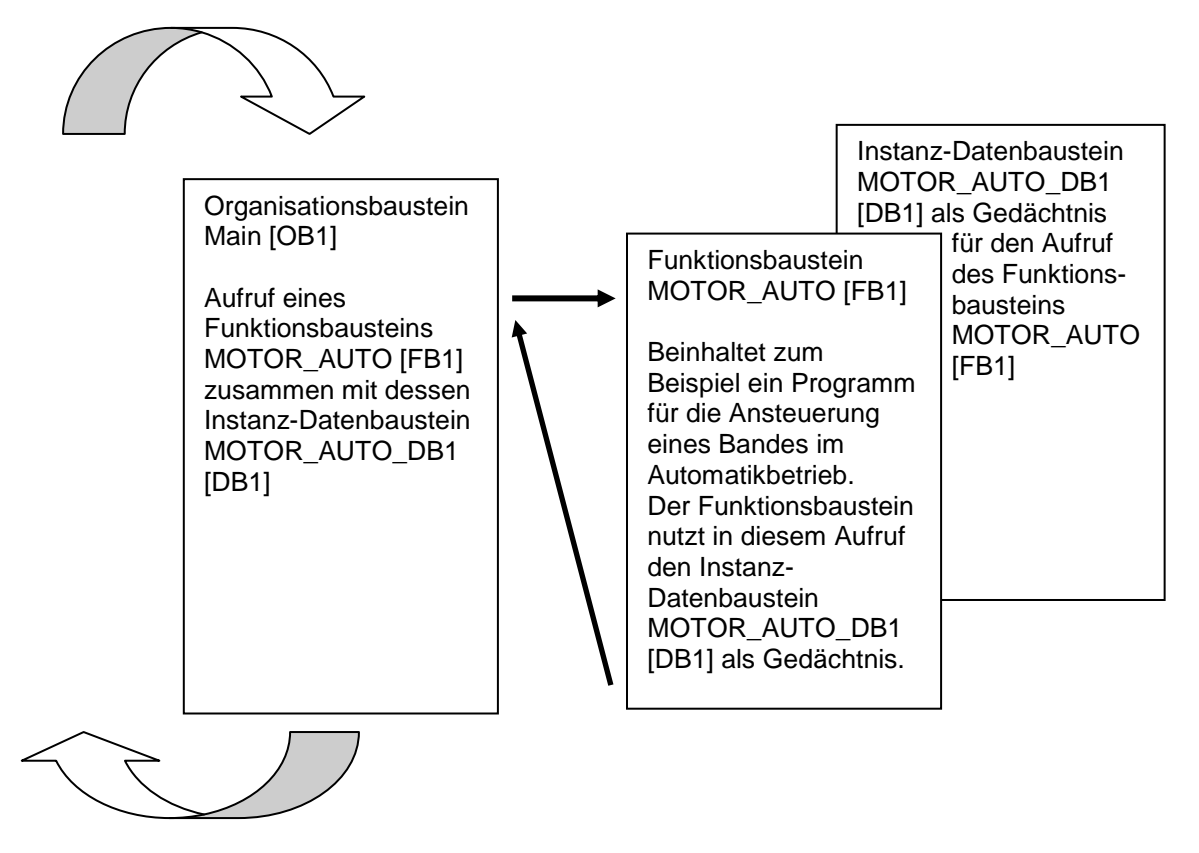

Abbildung 4: Funktionsbaustein und Instanz mit Aufruf aus dem Organisationsbaustein Main[OB1]

### 3.6 Globale Datenbausteine

Datenbausteine enthalten im Gegensatz zu Codebausteinen keine Anweisungen, sondern dienen der Speicherung von Anwenderdaten.

In Datenbausteinen stehen also variable Daten, mit denen das Anwenderprogramm arbeitet. Die Struktur globaler Datenbausteine können Sie beliebig festlegen.

Globale Datenbausteine nehmen Daten auf, die **von allen anderen Bausteinen** aus verwendet werden können (siehe Abbildung 5). Auf Instanz- Datenbausteine sollte nur der zugehörige Funktionsbaustein zugreifen. Die maximale Größe von Datenbausteinen variiert abhängig von der CPU.

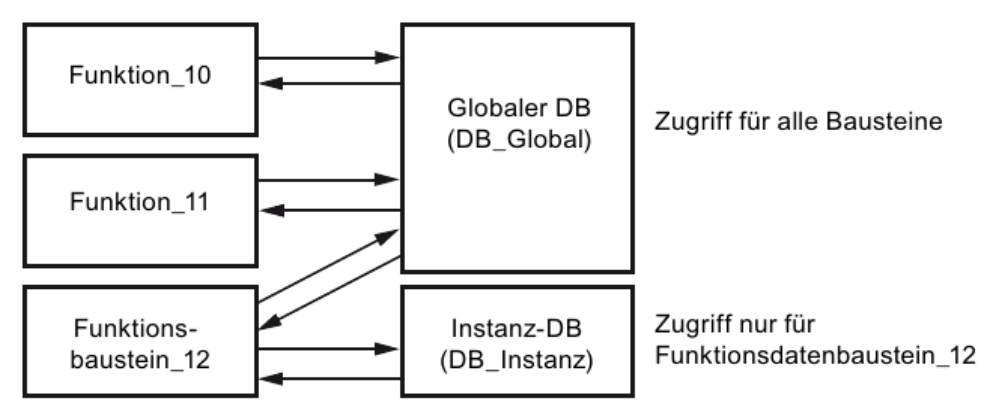

Abbildung 5: Unterschied zwischen globalem DB und Instanz-DB.

#### Anwendungsbeispiele für globale Datenbausteine sind:

- Speicherung der Informationen zu einem Lagersystem. "Welches Produkt liegt wo?"
- Speicherung von Rezepturen zu bestimmten Produkten.

### 3.7 Bibliotheksfähige Codebausteine

Die Erstellung eines Anwenderprogramms kann linear oder strukturiert erfolgen. Die *lineare Programmierung* schreibt das gesamte Anwenderprogramm in den Zyklus-OB, eignet sich jedoch nur für sehr einfache Programme bei denen inzwischen andere, günstigere Steuerungssysteme z.B. LOGO! zum Einsatz kommen.

Bei komplexeren Programmen ist immer eine *strukturierte Programmierung* zu empfehlen. Hier kann die gesamte Automatisierungsaufgabe in kleine Teilaufgaben zerlegt werden, um diese nun in Funktionen und Funktionsbausteinen zu lösen.

Dabei sollten bevorzugt bibliotheksfähige Codebausteine erstellt werden. Das heißt, dass die Eingangs- und Ausgangsparameter einer Funktion oder eines Funktionsbausteins allgemein festgelegt werden und erst bei der Nutzung des Bausteins mit den aktuellen globalen Variablen (Eingänge/Ausgänge) versehen werden.

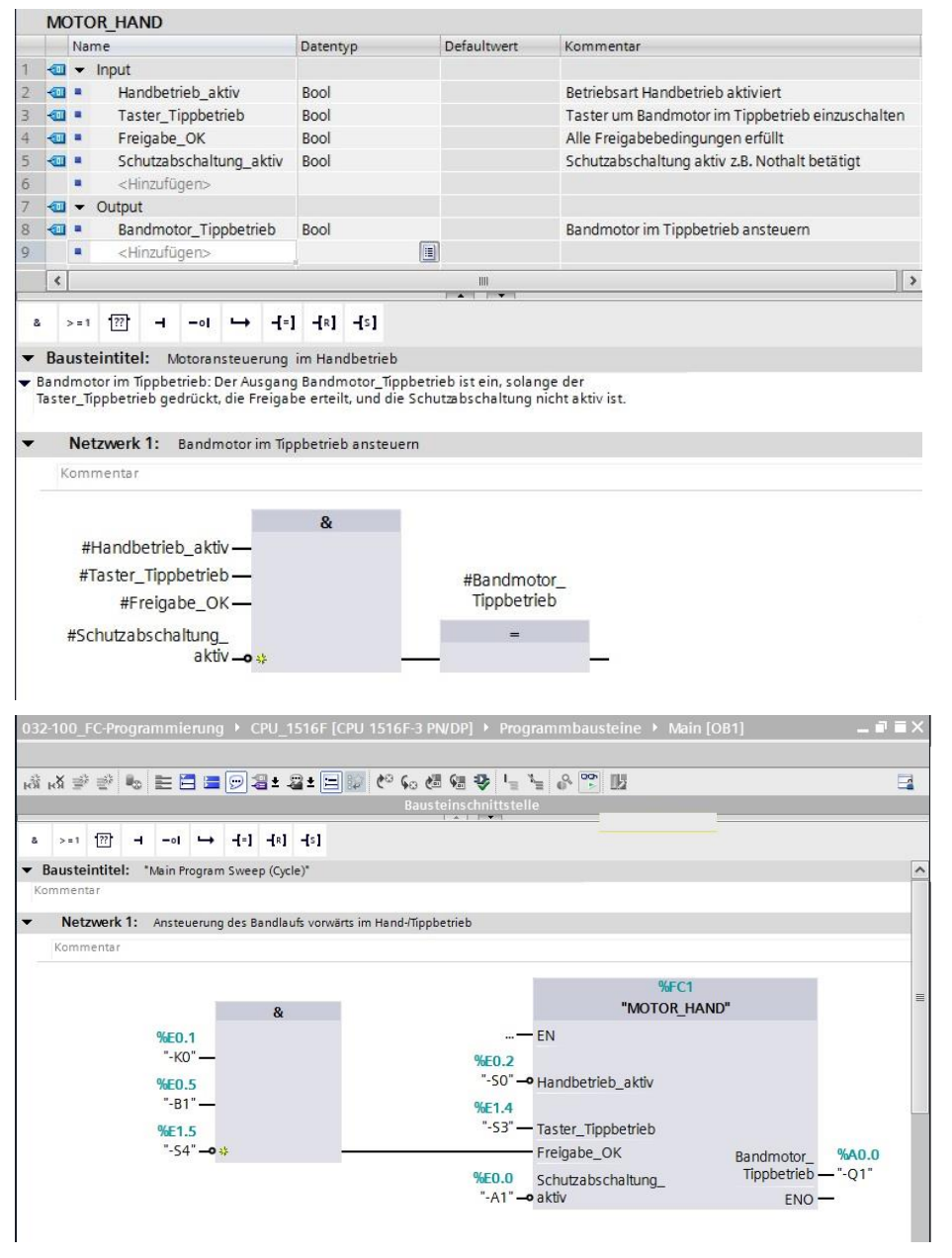

Abbildung 6: Bibliotheksfähige Funktion mit Aufruf im OB1

#### 3.8 Programmiersprachen

Zur Programmierung von Funktionen stehen die Programmiersprachen Funktionsplan (FUP), Kontaktplan (KOP), Anweisungsliste (AWL) und Structured Control Language (SCL) zur Verfügung. Für Funktionsbausteine gibt es zusätzlich die Programmiersprache GRAPH zur Programmierung grafischer Schrittketten.

Im Folgenden wird die Programmiersprache Funktionsplan (FUP) vorgestellt.

FUP ist eine grafische Programmiersprache. Die Darstellung ist elektronischen Schaltkreissystemen nachempfunden. Das Programm wird in Netzwerken abgebildet. Ein Netzwerk enthält einen oder mehrere Verknüpfungspfade. Binäre und analoge Signale werden durch Boxen miteinander verknüpft. Zur Darstellung der binären Logik werden die von der booleschen Algebra bekannten grafischen Logiksymbole verwendet.

Mit binären Funktionen können Sie Binäroperanden abfragen und deren Signalzustände verknüpfen. Beispiele für binäre Funktionen sind die Anweisungen "UND-Verknüpfung", "ODER-Verknüpfung" und "EXKLUSIV ODER-Verknüpfung" wie in Abbildung 7 dargestellt.

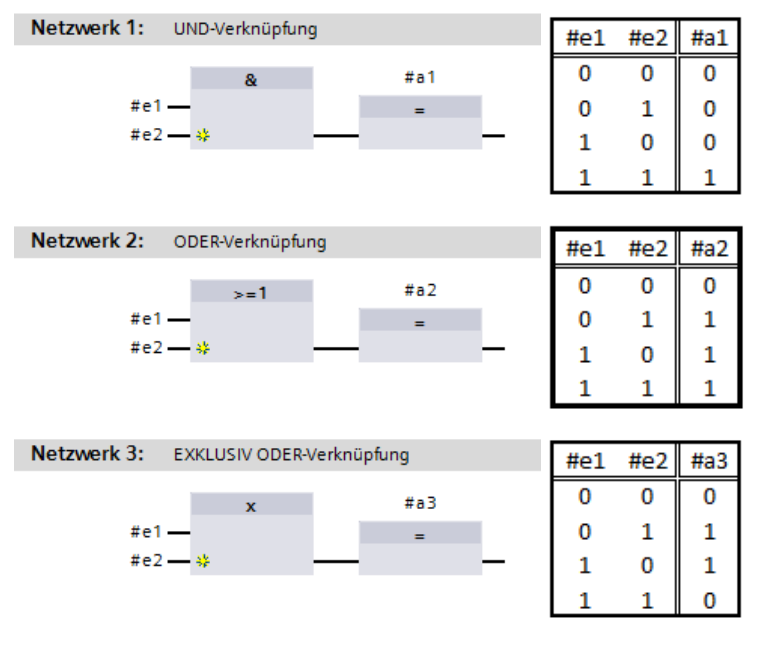

Abbildung 7: Binäre Funktionen in FUP und zugehörige Logiktabelle

Mit einfachen Anweisungen können Sie so z.B. binäre Ausgänge steuern, Flanken auswerten oder Sprungfunktionen im Programm ausführen.

Komplexe Anweisungen stellen Programmelemente wie z.B. IEC-Zeiten und IEC-Zähler zur Verfügung.

Die Leerbox dient als Platzhalter, in dem Sie die gewünschte Anweisung auswählen können.

Freigabeeingang EN (enable) / Freigabeausgang ENO (enable output) -Mechanismus:

- Eine Anweisung ohne EN-/ENO-Mechanismus wird unabhängig vom Signalzustand an den Box-Eingängen ausgeführt.
- Anweisungen mit EN-/ENO-Mechanismus werden nur ausgeführt, wenn der

Freigabeeingang "EN" den Signalzustand "1" führt. Bei ordnungsgemäßer Bearbeitung der Box führt der Freigabeausgang "ENO" den Signalzustand "1". Sobald während der Bearbeitung ein Fehler auftritt, wird der Freigabeausgang "ENO" zurückgesetzt. Wenn der Freigabeeingang EN nicht verschaltet ist, wird die Box immer ausgeführt.

# 4 Aufgabenstellung

In diesem Kapitel sollen die folgenden Funktionen der Prozessbeschreibung Sortieranlage geplant, programmiert und getestet werden:

Handbetrieb – Bandmotor im Tippbetrieb

# 5 Planung

Die Programmierung aller Funktionen im OB1 wird aus Gründen der Übersichtlichkeit und Wiederverwendbarkeit nicht empfohlen. Der Programmcode wird deshalb größtenteils in Funktionen (FCs) und Funktionsbausteine (FBs) ausgelagert. Diese Entscheidung, welche Funktionen in FCs ausgelagert werden und welche im OB1 ablaufen sollen, wird im Folgenden geplant.

#### 5.1 NOTHALT

Das NOTHALT benötigt keine eigene Funktion. Ebenso wie die Betriebsart kann der aktuelle Zustand des NOTHALT-Relais direkt an den Bausteinen genutzt werden.

#### 5.2 Handbetrieb – Bandmotor im Tippbetrieb

Der Tippbetrieb des Bandmotors soll in einer Funktion (FC) "MOTOR\_HAND" gekapselt werden. Damit ist zum einen die Übersichtlichkeit im OB1 gewahrt, zum anderen ist bei einer Erweiterung der Anlage um ein weiteres Förderband, die Wiederverwendung möglich. In Tabelle 2 sind die geplanten Parameter aufgeführt.

| Input                   | Datentyp | Kommentar                                        |
|-------------------------|----------|--------------------------------------------------|
| Handbetrieb_aktiv       | BOOL     | Betriebsart Handbetrieb aktiviert                |
| Taster_Tippbetrieb      | BOOL     | Taster um Bandmotor im Tippbetrieb einzuschalten |
| Freigabe_OK             | BOOL     | Alle Freigabebedingungen erfüllt                 |
| Schutzabschaltung_aktiv | BOOL     | Schutzabschaltung aktiv z.B. Not Halt betätigt   |
| Output                  |          |                                                  |
| Bandmotor_Tippbetrieb   | BOOL     | Bandmotor im Tippbetrieb ansteuern               |

Tabelle 2: Parameter für FC "MOTOR\_HAND"

Der Ausgang Bandmotor\_Tippbetrieb ist ein, solange der Taster\_Tippbetrieb gedrückt, die Betriebsart Handbetrieb aktiviert, die Freigabe erteilt, und die Schutzabschaltung nicht aktiv ist.

# 6 Strukturierte Schritt-für-Schritt-Anleitung

Im Folgenden finden Sie eine Anleitung wie Sie die Planung umsetzen können. Sollten Sie schon gut klarkommen reichen Ihnen die nummerierten Schritte zur Bearbeitung aus. Ansonsten folgen Sie einfach den folgenden detaillierten Schritten der Anleitung.

#### 6.1 Dearchivieren eines vorhandenen Projekts

→ Bevor wir mit der Programmierung der Funktion (FC) "MOTOR\_HAND" beginnen können,

benötigen wir ein Projekt mit einer Hardwarekonfiguration. (z.B. SCE\_DE\_012-

101\_Hardwarekonfiguration\_S7-1516F\_R1502.zap) Zum Dearchivieren eines

vorhandenen Projekts müssen Sie aus der Projektansicht heraus unter →Projekt

→Dearchivieren das jeweilige Archiv aussuchen. Bestätigen Sie Ihre Auswahl

anschließend mit öffnen. ( $\rightarrow$  Projekt  $\rightarrow$  Dearchivieren  $\rightarrow$  Auswahl eines .zap-Archivs  $\rightarrow$ 

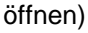

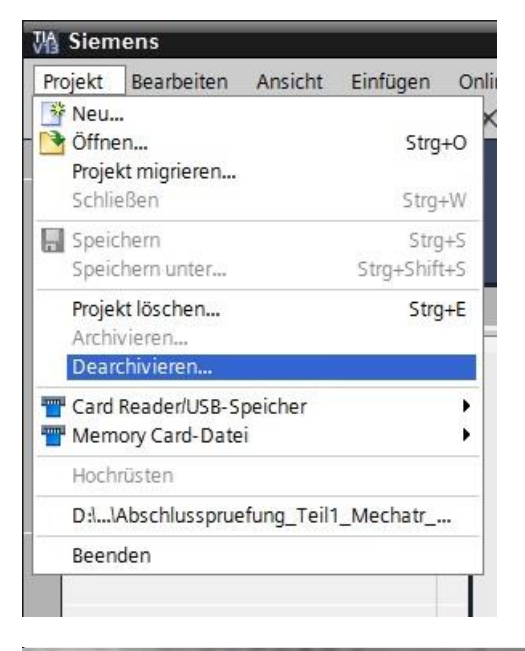

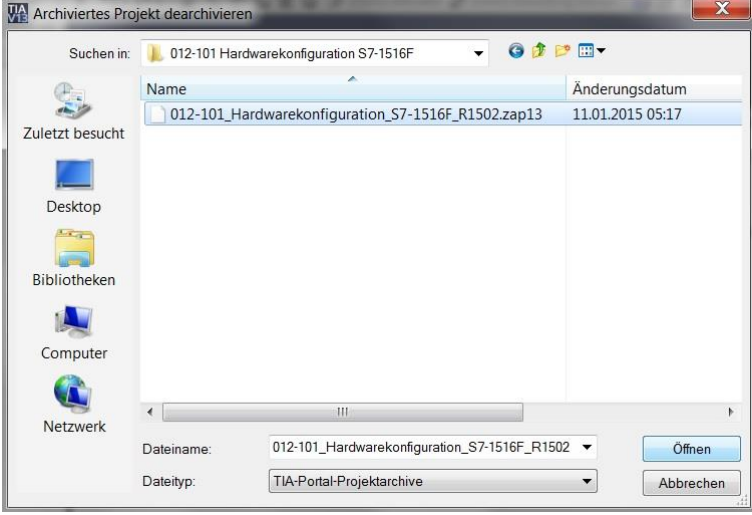

 → Als nächstes kann das Zielverzeichnis ausgewählt werden, in welches das dearchivierte Projekt gespeichert werden soll. Bestätigen Sie Ihre Auswahl mit "OK". (→ Zielverzeichnis → OK)

| Nählen Sie ein Zielverzeichnis aus.                                                                                                    |   |
|----------------------------------------------------------------------------------------------------|---|
| E Desktop                                                                                                    |   |
| Bibliotheken                                                                                                    |   |
| V 🖏 Heimnetzgruppe                                                                                                    |   |
| 🛛 🚴 Michael Dziallas                                                                                                    |   |
| 🔺 🌺 Computer                                                                                                    |   |
| > 😂 OS (C:)                                                                                                    |   |
| 4 🥪 DATAPART1 (D:)                                                                                                    |   |
| ▷ 1. 00_COPY                                                                                                    |   |
| > 📙 00_DATA                                                                                                    |   |
| Dives                                                                                                    |   |
| Delta Notice National Network Parameters Network Parameters Network Pa |   |
| D 00_STEP7_V5                                                                                                    |   |
| Description 10 - 10 - 10 - 10 - 10 - 10 - 10 - 10                                                                                                    |   |
| D 📙 FLASH                                                                                                    |   |
| Images_Acronis                                                                                                    | - |

#### 6.2 Anlegen einer neuen Variablentabelle

→ Navigieren Sie in der Projektansicht zu den → PLC-Variablen Ihrer Steuerung und erstellen Sie eine neue Variablentabelle, indem Sie auf → "Neue Variablentabelle hinzufügen" doppelklicken.

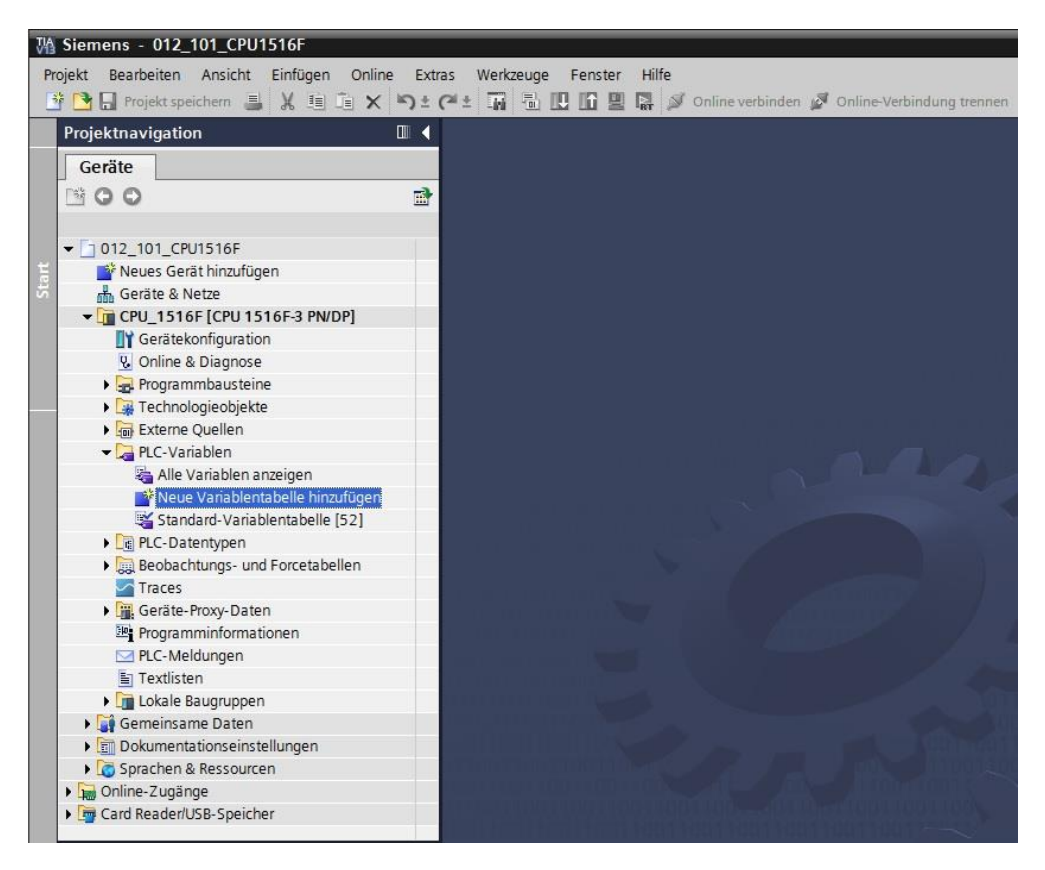

→ Benennen Sie die soeben erstellte Variablentabelle in "Variablentabelle\_Sortieranlage"
 um. (→ Rechtsklick auf "Variablentabelle\_1" → "Umbenennen" →
 Variablentabelle\_Sortieranlage)

| V۵  | Siemens - 012_101_CPU1516F              |     | _   |        |     |         |       |                 |            |                                                                                                    |
|-----|-----------------------------------------|-----|-----|--------|-----|---------|-------|-----------------|------------|----------------------------------------------------------------------------------------------------|
| Pro | jekt Bearbeiten Ansicht Einfügen Online | Ext | ras | Werkze | uge | Fenster | Hilfe |                 |            |                                                                                                    |
| 3   | Projekt speichern 📃 🖌 🗐 🚡 🗙             | ÷ ۹ | 01  |        |     |         |       | Online verbinde | n 🔊 Online | Verbindung trensen                                                                                                    |
| -   |                                         | -   |     | -678   |     |         | +BT 🌽 | onine terbinde  | i ge onnie | returnig treatment                                                                                                    |
| -   | Projektnavigation                       |     |     |        |     |         |       |                 |            | i i i i i i i i i i i i i i i i i i i                                                                                                    |
|     | Geräte                                  |     |     |        |     |         |       |                 |            | i i i i i i i i i i i i i i i i i i i                                                                                                    |
|     | NO0                                     | =}  |     |        |     |         |       |                 |            | i i i i i i i i i i i i i i i i i i i                                                                                                    |
|     |                                         |     |     |        |     |         |       |                 |            | i i i i i i i i i i i i i i i i i i i                                                                                                    |
|     | ▼ 1012 101 CPU1516E                     | -   |     |        |     |         |       |                 |            | l in the second second s |
| t   | Neues Gerät hinzufügen                  |     |     |        |     |         |       |                 |            | i i i i i i i i i i i i i i i i i i i                                                                                                    |
| Sta | 📥 Geräte & Netze                        |     |     |        |     |         |       |                 |            | i i i i i i i i i i i i i i i i i i i                                                                                                    |
|     | - CPU 1516F [CPU 1516F-3 PN/DP]         |     |     |        |     |         |       |                 |            | l .                                                                                                    |
|     | Gerätekonfiguration                     |     |     |        |     |         |       |                 |            | l .                                                                                                    |
|     | 😵 Online & Diagnose                     |     |     |        |     |         |       |                 |            | i u j                                                                                                    |
|     | 🕨 🕁 Programmbausteine                   |     |     |        |     |         |       |                 |            |                                                                                                    |
|     | 🕨 🙀 Technologieobjekte                  |     |     |        |     |         |       |                 |            |                                                                                                    |
|     | 🕨 🔚 Externe Quellen                     |     |     |        |     |         |       |                 |            |                                                                                                    |
|     | 🕶 🌄 PLC-Variablen                       |     |     |        |     |         |       |                 |            | 10                                                                                                    |
|     | lie Variablen anzeigen                  |     |     |        |     |         |       |                 |            |                                                                                                    |
|     | 💕 Neue Variablentabelle hinzufügen      |     |     |        |     |         |       |                 |            |                                                                                                    |
|     | 🍯 Standard-Variablentabelle [52]        | =   |     |        |     |         |       |                 |            |                                                                                                    |
|     | 🖳 Variablentabelle_Sortieranlage        |     |     |        |     |         |       |                 |            |                                                                                                    |
|     | PLC-Datentypen                          |     |     |        |     |         |       |                 |            |                                                                                                    |
|     | Beobachtungs- und Forcetabellen         |     |     |        |     |         |       |                 |            |                                                                                                    |
|     | Traces                                  |     |     |        |     |         |       |                 |            |                                                                                                    |
|     | Geräte-Proxy-Daten                      |     |     |        |     |         |       |                 |            | 1 - F &                                                                                                    |
|     | Programminformationen                   |     |     |        |     |         |       |                 |            |                                                                                                    |
|     | PLC-Meldungen                           |     |     |        |     |         |       |                 |            |                                                                                                    |
|     | Textlisten                              |     |     |        |     |         |       |                 |            |                                                                                                    |
|     | Lim Lokale Baugruppen                   |     |     |        |     |         |       |                 |            |                                                                                                    |
|     | Gemeinsame Daten                        |     |     |        |     |         |       |                 |            |                                                                                                    |
|     | Dokumentationseinstellungen             |     |     |        |     |         |       |                 |            |                                                                                                    |
|     | Sprachen & Ressourcen                   | 1   |     |        |     |         |       |                 |            |                                                                                                    |
|     | Online-Zugänge                          | ~   |     |        |     |         |       |                 |            |                                                                                                    |
|     | Card Reader/LISR-Speicher               |     |     |        |     |         |       |                 |            |                                                                                                    |

→ Öffnen Sie sie anschließend durch einen Doppelklick. (→ Variablentabelle\_Sortieranlage)

| Siemens - 012_101_CPU1516F             |              |        |                           |           |                    |         |            |             |         |          |           |            |              |           |
|----------------------------------------|--------------|--------|---------------------------|-----------|--------------------|---------|------------|-------------|---------|----------|-----------|------------|--------------|-----------|
| jekt Bearbeiten Ansicht Einfügen Onlin | ie Ext       | tras W | erkzeuge Fenste           | er Hilfe  |                    |         |            |             |         |          |           | Totally    | Integrated A | utomation |
| 🞦 🔚 Projekt speichern ا 🐰 🗄 🖹 🗙        | ▶ <u>)</u> ± | (ª ±   |                           | 2 🖓 🎽     | Online verbinden 👔 | Onlin   | e-Verbindu | ng trennen  | Å? 🖪    | <b>X</b> |           |            |              | POR       |
| rojektnavigation                       | □ ◀          | 012_1  | 01_CPU1516F               | CPU_15    | 16F [CPU 1516F     | -3 PN/C | P] ► PL    | C-Variabler | n ⊧ Va  | riablen  | abelle_So | tieranlage | [0]          | _ 7 1     |
| Geräte                                 |              |        |                           |           |                    |         |            |             |         |          | 🕣 Vari    | ablen 🔳    | Anwender     | konstante |
| 00                                     | 1            |        | 🖻 🕾 🕱                     |           |                    |         |            |             |         |          |           |            |              |           |
|                                        | _            | Var    | iablentabelle 9           | ortieranl | ane                |         |            |             |         |          |           |            |              |           |
| 1 012 101 CPU1516F                     |              |        | Name                      | orderain  | Datentyp           | A       | dresse     | Rema        | Sichtb. | Erreic   | Kommenta  |            |              |           |
| Neues Gerät hinzufügen                 |              | 1      | <hinzufügen></hinzufügen> |           |                    |         |            |             |         |          |           |            |              |           |
| 📥 Geräte & Netze                       |              |        |                           |           |                    | Canal   |            |             |         |          |           |            |              |           |
| - CPU_1516F [CPU 1516F-3 PN/DP]        |              |        |                           |           |                    |         |            |             |         |          |           |            |              |           |
| Gerätekonfiguration                    |              |        |                           |           |                    |         |            |             |         |          |           |            |              |           |
| 😨 Online & Diagnose                    |              |        |                           |           |                    |         |            |             |         |          |           |            |              |           |
| 🕨 📴 Programmbausteine                  |              |        |                           |           |                    |         |            |             |         |          |           |            |              |           |
| 🕨 🙀 Technologieobjekte                 |              |        |                           |           |                    |         |            |             |         |          |           |            |              |           |
| 🕨 🚟 Externe Quellen                    |              |        |                           |           |                    |         |            |             |         |          |           |            |              |           |
| 🕶 🌄 PLC-Variablen                      |              |        |                           |           |                    |         |            |             |         |          |           |            |              |           |
| 🍇 Alle Variablen anzeigen              |              |        |                           |           |                    |         |            |             |         |          |           |            |              |           |
| 📑 Neue Variablentabelle hinzufügen     |              |        |                           |           |                    |         |            |             |         |          |           |            |              |           |
| 🝯 Standard-Variablentabelle [52]       |              |        |                           |           |                    |         |            |             |         |          |           |            |              |           |
| 🖫 Variablentabelle_Sortieranlage [0]   |              |        |                           |           |                    |         |            |             |         |          |           |            |              |           |
| PLC-Datentypen                         |              |        |                           |           |                    |         |            |             |         |          |           |            |              |           |
| Beobachtungs- und Forcetabellen        |              |        |                           |           |                    |         |            |             | 0       | Eiaensc  | haften 👎  | i Info 🕦   | 8 Diagnose   |           |
| Traces                                 |              | Aller  | main                      |           |                    |         |            |             |         |          | 1         |            |              | E.        |
| Geräte-Proxy-Daten                     |              | Ange   |                           |           |                    |         |            |             |         |          |           |            |              |           |
| Programminformationen                  |              | Varia  | ble                       |           | Variable           |         |            |             |         |          |           |            |              |           |
| PLC-Meldungen                          |              |        |                           |           |                    |         |            |             |         |          |           |            |              |           |
| Textlisten                             |              |        |                           |           | Allgemein          |         |            |             |         |          |           |            |              |           |
| Lokale Baugruppen                      |              |        |                           | -         |                    |         |            |             |         |          |           |            |              | _         |
| Gemeinsame Daten                       |              |        |                           | 1         |                    |         | Name:      |             |         |          |           |            |              |           |
| Dokumentationseinstellungen            |              |        |                           |           |                    | D       | atentyp:   |             |         |          |           |            |              |           |
| Coline Zueigen                         |              |        |                           | 1         |                    | 4       | Adresse:   |             |         |          |           |            |              |           |
| Card Reader/UER Engineer               |              |        |                           |           |                    |         |            | Remanent    |         |          |           |            |              |           |
| Caru Readenoso-speicher                |              |        |                           |           |                    |         |            |             |         |          |           |            |              | _         |
| Detailansicht                          |              |        |                           |           |                    | кот     | mentar:    |             |         |          |           |            |              |           |

### 6.3 Anlegen neuer Variablen innerhalb einer Variablentabelle

→ Fügen Sie den Namen Q1 hinzu und bestätigen Sie die Eingabe mit der Enter-Taste. Wenn Sie noch keine weiteren Variablen erstellt haben, hat TIA Portal nun automatisch den Datentyp "Bool" und die Adresse %E0.0 (I 0.0) vergeben. (→ <Hinzufügen> → Q1 → Enter)

|                           |          |         |   |      |        | -                                                                                                    | Variablen | Anwenderkonsta | inten |
|---------------------------|----------|---------|---|------|--------|----------------------------------------------------------------------------------------------------|-----------|----------------|-------|
| 🥐 🖻 🕾 🕅                   |          |         |   |      |        |                                                                                                    |           |                | B     |
| Variablentabelle_Sortie   | eranlage |         |   |      |        |                                                                                                    |           |                |       |
| Name                      | Datentyp | Adresse |   | Rema | Sichtb | Erreic                                                                                                    | Kommentar |                |       |
| Q1                        | Bool     | %E0.0   | - |      |        |                                                                                                    |           |                |       |
| <hinzufügen></hinzufügen> |          |         |   |      |        | <ul> <li>Image: A start of the start of the start of</li></ul> |           |                |       |
|                           |          |         |   |      |        |                                                                                                    |           |                |       |
|                           |          |         |   |      |        |                                                                                                    |           |                |       |

→ Ändern Sie die Adresse auf %A0.0 (Q0.0), indem Sie diese direkt eingeben oder per Klick auf den Dropdown-Pfeil das Menü zur Adressierung öffnen, dort das Operandenkennzeichen auf A ändern und mit Enter oder einem Klick auf das Häkchen

bestätigen. ( $\rightarrow$  %E0.0  $\rightarrow$  Operationskennzeichen  $\rightarrow$  A  $\rightarrow$   $\blacksquare$ )

| 012 | _10  | 1_CPU1516F •              | CPU_1516F [( | CPU 1516F | -3 PN | VDP] ▶ I | PLC-Va       | riablen                               | i 🕨 Vai                              | riablent | tabelle_Sortierar | lage [1] | _ ∎∎×       |
|-----|------|---------------------------|--------------|-----------|-------|----------|--------------|---------------------------------------|--------------------------------------|----------|-------------------|----------|-------------|
|     |      |                           |              |           |       |          |              |                                       |                                      |          | 💷 Variablen       | Anwende  | rkonstanten |
| *   | -    | 🗩 🧘 🕅                     |              |           |       |          |              |                                       |                                      |          |                   |          |             |
| 1   | /ari | ablentabelle_Sor          | tieranlage   |           |       |          |              |                                       |                                      |          |                   |          |             |
|     |      | Name                      |              | Datentyp  |       | Adresse  |              | Rema                                  | Sichtb                               | Erreic   | Kommentar         |          |             |
| 1   | -    | Q1                        |              | Bool      |       | %A0.0    | -            |                                       |                                      |          |                   |          |             |
| 2   |      | <hinzufügen></hinzufügen> |              |           |       | Ope      | erander<br>O | kennzeic<br>perande<br>Adre<br>Bitnum | hen: A<br>ntyp:<br>esse: 0<br>mer: 0 |          | ×                 |          |             |
|     |      |                           |              |           |       |          |              |                                       |                                      |          |                   |          |             |

→ Vergeben Sie für die Variable den Kommentar "Bandmotor -M1 vorwärts feste Drehzahl".

| 012 | 10   | 1_CPU1516F                | • CPU_1516F [( | CPU 1516F-3 PN | /DP] • PLC-Va | riablen | → Var                                                                                                    | iablent                                                                                                    | abelle_Sortieran  | lage [1]              | _ ⊫∎×    |
|-----|------|---------------------------|----------------|----------------|---------------|---------|----------------------------------------------------------------------------------------------------|----------------------------------------------------------------------------------------------------|-------------------|-----------------------|----------|
|     |      |                           |                |                |               |         |                                                                                                    |                                                                                                    | 💷 Variablen       | Anwenderkor           | nstanten |
|     | **   | xi 🚏 🗲                    |                |                |               |         |                                                                                                    |                                                                                                    |                   |                       |          |
| V   | aria | blentabelle_              | Sortieranlage  |                |               |         |                                                                                                    |                                                                                                    |                   |                       |          |
|     |      | Name                      |                | Datentyp       | Adresse       | Rema    | Sichtb                                                                                                    | Erreic                                                                                                    | Kommentar         |                       |          |
| 1   |      | Q1                        |                | Bool           | %A0.0         |         |                                                                                                    |                                                                                                    | Bandmotor - M1 vo | rwärts feste Drehzahl |          |
| 2   |      | <hinzufügen></hinzufügen> |                |                |               |         | <ul> <li>Image: A start of the start of the start of</li></ul> | <ul> <li>Image: A start of the start of the start of</li></ul> |                   |                       |          |
|     |      |                           |                |                |               |         |                                                                                                    |                                                                                                    |                   |                       |          |
| -   |      |                           |                |                |               |         |                                                                                                    |                                                                                                    |                   |                       |          |
| -   |      |                           |                |                |               |         |                                                                                                    |                                                                                                    |                   |                       |          |
| -   |      |                           |                |                |               |         |                                                                                                    |                                                                                                    |                   |                       |          |

 → Fügen Sie in Zeile 2 eine neue Variable Q2 hinzu. TIA Portal hat automatisch denselben Datentyp wie in Zeile 1 vergeben und die Adresse um 1 hochgezählt auf %A0.1 (Q0.1).
 Geben Sie den Kommentar "Bandmotor M1 rückwärts feste Drehzahl" ein.

 $(\rightarrow$  <Hinzufügen>  $\rightarrow$  Q2  $\rightarrow$  Enter  $\rightarrow$  Kommentar  $\rightarrow$  Bandmotor M1 rückwärts feste Drehzahl)

| 012      | _10  | 1_CPU1516F 🕨 🤇            | CPU_1516F [CPU 1516F-3 PN | /DP] 🕨 PLC-Va | riablen | In Var | iablenta | abelle_Sortieranl | age [2]               | _ ∎ ■ ×  |
|----------|------|---------------------------|---------------------------|---------------|---------|--------|----------|-------------------|-----------------------|----------|
|          |      |                           |                           |               |         |        |          | 💷 Variablen       | Anwenderkor           | nstanten |
| <b>1</b> | **   | xii 🚏 🗲                   |                           |               |         |        |          |                   |                       |          |
| ٧        | aria | blentabelle_Sor           | tieranlage                |               |         |        |          |                   |                       |          |
|          |      | Name                      | Datentyp                  | Adresse       | Rema    | Sichtb | Erreic   | Kommentar         |                       |          |
| 1        | -    | Q1                        | Bool                      | %A0.0         |         |        |          | Bandmotor - M1 vo | rwärts feste Drehzahl |          |
| 2        | -    | Q2                        | Bool                      | %A0.1 💌       |         |        |          | Bandmotor M1 rück | wärts feste Drehzahl  |          |
| 3        |      | <hinzufügen></hinzufügen> |                           |               |         | ×      |          |                   |                       |          |
|          |      |                           |                           |               |         |        |          |                   |                       |          |
|          |      |                           |                           |               |         |        |          |                   |                       |          |
|          |      |                           |                           |               |         |        |          |                   |                       |          |
|          |      |                           |                           |               |         |        |          |                   |                       |          |

#### 6.4 Importieren der "Variablentabelle\_Sortieranlage"

→ Zum Einfügen einer bereits vorhandenen Symboltabelle klicken Sie mit der rechten Maustaste auf ein leeres Feld der angelegten "Variablentabelle\_Sortieranlage". Im Kontextmenü wählen Sie "Importdatei" aus.

Wa Siemens - 012\_101\_CPU1516F Projekt Bearbeiten Ansicht Einfügen Online Extras Werkzeuge Fenster Hilfe 📑 🎦 🔚 Projekt speichern ا 👗 💥 🧃 🗃 🗙 🏷 🛨 (🏞 🖓 🛣 📳 📳 🔛 👔 🖉 Online verbinden 🖉 Online-Verbi 012\_101\_CPU1516F + CPU\_1516F [CPU 1516F-3 PN/DP] + Geräte 00 🥩 💉 🖻 😤 🛍 Variablentabelle\_Sortieranlage ▼ 012\_101\_CPU1516F Name Datentyp Adresse Rema... 📑 Neues Gerät hinzufügen 💷 Q1 %A0.0 Bool ᡖ Geräte & Netze 🛥 Q2 Bool %A0.1 CPU\_1516F [CPU 1516F-3 PN/DP] <Hinzufü 肈 Zeile einfügen Gerätekonfiguration 💣 Zeile hinzufügen & Online & Diagnose 🗶 Ausschneiden Strg+X 🕨 🚘 Programmbausteine Kopieren Strg+C ▶ 🚂 Technologieobjekte 🛅 Einfügen Strg+V Externe Quellen 🕶 🔁 PLC-Variablen Entf X Löschen 🍇 Alle Variablen anzeigen Umbenennen F2 💕 Neue Variablentabelle hinzufügen Querverweis-Informationen Shift+F11 鱰 Standard-Variablentabelle [52] Rile beobachten 🔩 Variablentabelle\_Sortieranlage [2] Importdatei PLC-Datentypen Exportdatei Beobachtungs- und Forcetabellen Traces 🔍 Eigenschaften Geräte-Proxy-Daten Programminformationen

 $(\rightarrow \text{Rechtsklick in ein leeres Feld der Variablentabelle} \rightarrow \text{Importdatei})$ 

→ Wählen Sie die gewünschte Symboltabelle aus (z.B. im .xlsx-Format) und bestätigen die Auswahl mit "Öffnen".

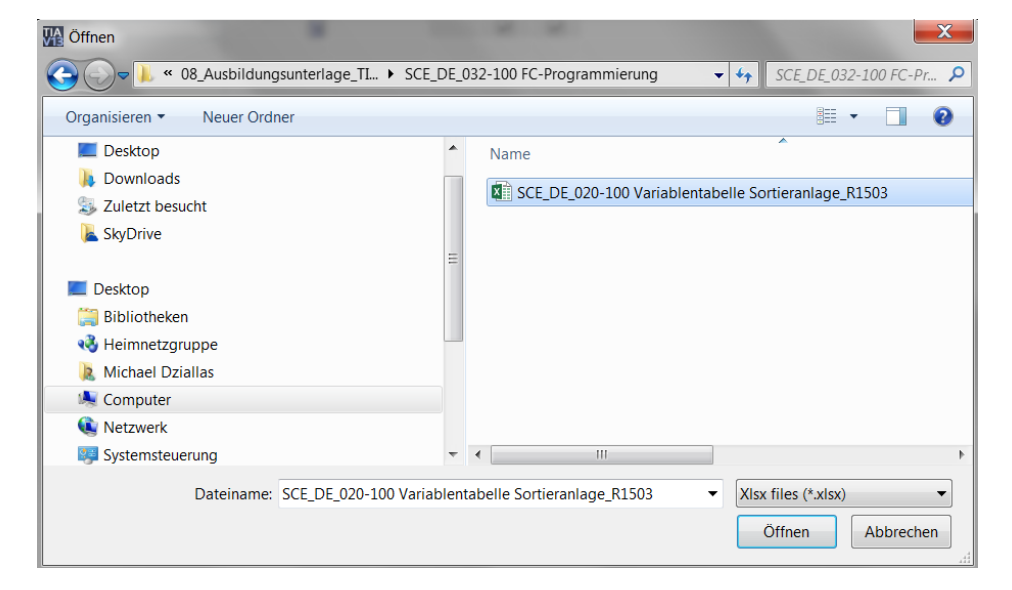

 $(\rightarrow SCE_DE_020-100_Variablentabelle_Sortieranlage... \rightarrow Öffnen)$ 

→ Ist der Import abgeschlossen erhalten Sie ein Bestätigungsfenster mit der Möglichkeit sich die Protokolldatei zum Import anzusehen. Klicken Sie hier auf  $\rightarrow$  OK.

| Import a | bgeschlossen mit Warnungen. (0032 🗙                            |
|----------|----------------------------------------------------------------|
|          | Import abgeschlossen mit<br>Warnungen.                         |
|          | Weitere Informationen werden im<br>Import-Protokoll angezeigt. |
|          | Hier klicken, um die Protokoll-Datei einzusehen.               |
|          | ОК                                                             |

- → Sie werden feststellen, dass einige Adressen orange hervorgehoben wurden. Diese sind doppelt vorhanden und die Namen der zugehörigen Variablen wurden automatisch nummeriert, um Uneindeutigkeiten zu vermeiden.
- → Löschen Sie die doppelt vorhandenen Variablen, indem Sie die Zeilen markieren und die Taste Entf auf ihrer Tastatur drücken oder im Kontextmenü den Punkt Löschen auswählen.

| 012 | _101_CPU1   | 516F • CPU_1516F    | [CPU 1516F-3 PN    | VDP] ▸ | PLC-V  | 'ariable | n → Variablentabelle_Sortieranlage [:      | 30] <b>_ ⊫ ■ ×</b> |
|-----|-------------|---------------------|--------------------|--------|--------|----------|--------------------------------------------|--------------------|
|     |             |                     |                    |        |        |          | 🕣 Variablen 🗉                              | Anwenderkonstanten |
| -   | 🤹 🖨 👳       | ΪX                  |                    |        |        |          |                                            | 3                  |
| 1   | /ariablenta | belle Sortieranlage |                    |        |        |          |                                            |                    |
|     | Name        | Datentyp            | Adresse            | Rema   | Sichtb | Erreic   | Kommentar                                  |                    |
| 1   | 01          | Bool                | %A0.0              |        |        |          | Bandmotor - M1 vorwärts feste Drehzahl     | ~                  |
| 2   | <b>4</b> 02 | Dool                | N AO 1             |        |        |          | Bandmotor M1 rückwärts feste Drehzahl      | 3                  |
| 3   | -A1         | 📑 Zeile einfügen    |                    |        |        |          | Meldung NOTHALT ok                         |                    |
| 4   | 🛥 -ко       | Zeile hinzufügen    |                    |        |        |          | Anlage "Ein"                               |                    |
| 5   | -50         | 💥 Ausschneiden      | Strg+X             |        |        |          | Schalter Betriebswahl Hand / Automatik     |                    |
| 6   | -51         | 🔳 Kopieren          | Strg+C             |        |        |          | Taster Automatik Start                     |                    |
| 7   | -52         | Einfügen            | Strg+V             |        |        |          | Taster Automatik Stopp                     |                    |
| 8   | -B1         | × Löschen           | Entf               |        |        |          | Sensor Zylinder - M4 eingefahren           |                    |
| 9   | -B2         | Umbenennen          | F2                 |        |        |          | Sensor Zylinder - M4 ausgefahren           |                    |
| 10  | -B3         | Quenueninis Inform  | antionan Chift E11 |        |        |          | Sensor Bandmotor - M1 läuft (gepulstes Si. |                    |
| 11  | -B4         | Querverweis-Inioni  | auonen snint+rin   |        |        |          | Sensor Rutsche belegt                      |                    |
| 12  | -B5         | Alle beobachten     |                    |        |        |          | Sensor Teilerkennung Metall                |                    |
| 13  | -B6         | Importdatei         |                    |        |        |          | Sensor Teil vor Zylinder - M4              |                    |
| 14  | -B7         | Exportdatei         |                    |        |        |          | Sensor Teil am Ende des Bandes             |                    |
| 15  | -S3         | Eigenschaften       |                    |        |        |          | Taster Tippbetrieb Band –M1 vorwärts       |                    |
| 16  | -54         | BOOI                | %E1.5              |        |        |          | Taster Tippbetrieb Band –M1 rückwärts      |                    |
| 17  | -55         | Bool                | %E1.6              |        |        |          | Taster Zylinder - M4 einfahren "Hand"      |                    |
| 18  | -56         | Bool                | %E1.7              |        |        |          | Taster Zylinder - M4 ausfahren "Hand"      |                    |
| 19  | -Q1         | Bool                | %A0.0              |        |        |          | Bandmotor - M1 vorwärts feste Drehzahl     |                    |
| 20  | -Q2         | Bool                | %A0.1              |        |        |          | Bandmotor - M1 rückwärts feste Drehzahl    |                    |
| 21  | -Q3         | Bool                | %A0.2              |        |        |          | Bandmotor - M1 variable Drehzahl           |                    |
| 22  | -M2         | Bool                | %A0.3              |        |        |          | Zylinder - M4 einfahren                    |                    |
| 23  | -M3         | Bool                | %A0.4              |        |        |          | Zylinder - M4 ausfahren                    |                    |
| 24  | 🖅 -P1       | Bool                | %A0.5              |        |        |          | Anzeige "Anlage ein"                       |                    |
| 25  | -P2         | Bool                | %A0.6              |        |        |          | Anzeige Betriebsart "HAND"                 |                    |
| 26  | -P3         | Bool                | %A0.7              |        |        |          | Anzeige Betriebsart "AUTO"                 |                    |
|     | <           |                     |                    |        | -      |          |                                            | >                  |

 $(\rightarrow \text{Rechtsklick auf markierte Variablen} \rightarrow \text{Löschen})$ 

→ Sie haben nun eine vollständige Symboltabelle der digitalen Ein- und Ausgänge vor sich. Speichern Sie Ihr Projekt nun unter dem Namen 032-100\_FC-Programmierung.

| Va Siemens - D:00_TIA_Portal\012_101_CPU1516F012_101_CPU1516F                                                                                                    | _ ¤ ×                                    |
|----------------------------------------------------------------------------------------------------|------------------------------------------|
| Projekt Bearbeiten Ansicht Einfügen Online Extras Werkzeuge Fenster Hilfe                                                                                                    | Totally Integrated Automation            |
| 👎 Neu                                                                                                    | PORTAL                                   |
| Öffnen Strg+O                                                                                                    |                                          |
| Projekt migrieren 012_101_CPU1516F > CPU_1516F [CPU 1516F-3 PN/DP] > PLC-Variablen > Variablentabe                                                                                                    | lle_Sortieranlage [28] _ I X             |
| Schließen Strg+W                                                                                                    | Variablen 🗉 Anwenderkonstanten 🕃         |
| 🔒 Speichern Stra+S 🗐 🚓 📑 🛸 🐨 🐨                                                                                                    |                                          |
| Speichern unter Strg+Shift+S                                                                                                    |                                          |
| Projekt löschen Stra+F A News Date Date Adverse Adverse Strate Kerner                                                                                                    | ь.<br>Бе                                 |
| Archivieren                                                                                                    | Iduas NOTUNI Tak (as)                    |
| Dearchivieren                                                                                                    | Idung NUTHALT OK (nc)                    |
| Card Readed UEB Societor                                                                                                    | age "Ein (no)                            |
| Televiso-species                                                                                                    | tar Automatik Start (no)                 |
|                                                                                                    | ster Automatik Start (no)                |
| Hochrüsten                                                                                                    | ater Automatik Stopp (nc)                |
| ■ Drucken Strg+P 0 Cu -B1 B001 %EU.5 C 0 Set                                                                                                    | nsor Zylinder - M4 eingeranren (no)      |
| Druckvorschau                                                                                                    | Isor Zylinder - M4 ausgelariren (nC)     |
| D-100 TIA Portali01 1012 101 CPU1516E                                                                                                    | Isor Bandmotor - Min Jaun (gepuistes Si. |
| Di. U32-100 FC-Programmerung V13                                                                                                    | Isor Rutsche belegt (no)                 |
| Di00 TIA PortalIS7IS7-300 Diag NBG                                                                                                    | Isor Tellerkerinung Metall (no)          |
| Di00 TIA PortalIS7-1IS7-1500 Stuttoart                                                                                                    | isor Tell vor Zylinder - M4 (no)         |
| D:100_TIA_PorIFB_Band_Zähler_V13_SP1 rec 12 42 -B7 Bool %E.1.3 Set                                                                                                    | nsor Tell am Ende des Bandes (no)        |
| D:100_TIA_PIconveyor_KTP600_V13_SP1                                                                                                    | ster Tippbetrieb Band –M I Vorwarts (no, |
| Reanden                                                                                                    | ster Hppbetrieb Band –M Fruckwarts (     |
| beenven                                                                                                    | ter lippbetrieb Zylinder - M4 einfahren  |
| la onine-sicherungen 16 -ca -so 8001 %c1./                                                                                                    | ster Tippbetrieb Zylinder - M4 austanren |
| Na Inaces 11/ 4u -Q1 Bool %A0.0 ₩ W Ba                                                                                                    | ndmotor - M1 vorwarts feste Drehzahl     |
| 22 Programminformationen 18 4⊒ -Q2 Bool %A0.1                                                                                                    | ndmotor - M1 rückwärts feste Drehzahl    |
| Figs Gerate-Proxy-Daten 19 -Q3 Bool %A0.2                                                                                                    | ndmotor - M1 variable Drehzahl           |
| Zo 🐨 - M2 Bool %A0.3 🖉 Zy                                                                                                    | inder - M4 einfahren                     |
| ■ lextisten 21 ≪1 -M3 Bool %A0.4 ✓ Zyl                                                                                                    | inder -M4 austahren                      |
| 22 C -P1 Bool %A0.5                                                                                                    | zeige "Anlage ein"                       |
| 23 40 -P2 Bool %A0.6                                                                                                    | zeige Betriebsart "HAND"                 |
| 24 C -P3 Bool 96A0.7                                                                                                    | zeige Betriebsart "AUTO"                 |
| Departene & Ressourcen 25 40 -P4 Bool %A1.0                                                                                                    | zeige "NOTHALT aktiviert"                |
| > bas Online-Zugange     26 €0 -P5     Bool     %A1.1     ✓     An                                                                                                    | zeige Automatik "gestartet"              |
| Long Card Reader/USB-Speicher     Yor Card Reader/USB-Speicher     Yor Card Reader/USB-Speicher     Yor Card Reader/USB-Speicher     Yor Card Reader/USB-Speicher     Yor Card Reader/USB-Speicher     Yor Card Reader/USB-Speicher | mine Tulinder M4 eingefahren"            |
| Detailansicht     GEgenschafter                                                                                                    | 1 Into i N Diagnose                      |
|                                                                                                    |                                          |
| 🕈 Portalansicht 🔚 Übersicht 🧤 Variablentab                                                                                                    | Projekt 012_101_CPU1516F geöffnet.       |

 $(\rightarrow \text{Projekt} \rightarrow \text{Speichern unter} \dots \rightarrow 032\text{-}100_{\text{FC}}\text{-}\text{Programmierung} \rightarrow \text{Speichern})$ 

| Speichern in:                              | 🐌 00_TIA_Po | rtal                                                          | • | G 🦻 I | • 🔝 🍤                                       |                                                 |
|--------------------------------------------|-------------|---------------------------------------------------------------|---|-------|---------------------------------------------|-------------------------------------------------|
| Zuletzt besucht<br>Desktop<br>Bibliotheken | Name        | PU1516F<br>pruefung_Teil1_Mechatr_2014_V13<br>_100-10_G120_PN |   |       | Änderun<br>18.01.20<br>08.12.20<br>23.10.20 | ngsdatum<br>115 02:12<br>114 09:34<br>114 15:11 |
|                                            | •           | III                                                           |   |       |                                             | ,                                               |
| Netzwerk                                   | Dateiname:  | 032-100_FC-Programmierung                                     |   |       | •                                           | Speichern                                       |
|                                            | Dateitvp:   | TIA-Portal-Projekte                                           |   |       | •                                           | Abbrechen                                       |

## 6.5 Erstellen der Funktion FC1 "MOTOR\_HAND" für den Bandmotor im Tippbetrieb

→ Klicken Sie in der Portalansicht im Abschnitt PLC-Programmierung auf "Neuen Baustein hinzufügen" um dort eine neue Funktion anzulegen.

 $(\rightarrow PLC$ -Programmierung  $\rightarrow$  Neuen Baustein hinzufügen  $\rightarrow = c$ )

| M Siemens - 032-100_FC-Programm                                                                                                    | nierung                                         |                                                                               | _                                       |
|----------------------------------------------------------------------------------------------------|-------------------------------------------------|-------------------------------------------------------------------------------|-----------------------------------------|
|                                                                                                    |                                                 |                                                                               | Totally Integrated Automation<br>PORTAL |
| Start 🦃                                                                                                    | Gerāt CPU_1516F 💌 🕅                             | Neuen Baustein hinzufügen                                                     |                                         |
| Geräte & Article Article Artic | Alle Objekte anzeigen Neuen Baustein hinzufügen | Name:<br>Baustein_1                                                           |                                         |
| PLC-<br>Programmierung                                                                                                    |                                                 | Sprache: KOP                                                                  |                                         |
| Motion & 🔅<br>Technology                                                                                                    |                                                 | Organisations-<br>baustein                                                    |                                         |
| Antriebs-<br>parametrierung                                                                                                    | Querverweise anzeigen                           | FB Beschreibung:<br>Funktions- Funktionen sind Codebausteine ohne Gedächtnis. |                                         |
| Visualisierung                                                                                                    | Programmstruktur anzeigen                       | baustein                                                                      |                                         |
| Diagnose                                                                                                    |                                                 | FC                                                                            |                                         |
|                                                                                                    | Hilfe                                           | Daten-<br>baustein mehr.                                                      |                                         |
|                                                                                                    |                                                 | Weitere Informationen                                                         |                                         |
|                                                                                                    |                                                 | Neu hinzufügen und öffnen                                                     | Hinzufügen                              |
| Projektansicht                                                                                                    | Geöffnetes Projekt: D:\00_TIA_Po                | ortal\032-100_FC-Programmierung\032-100_FC-Programmierung                     |                                         |

→ Benennen Sie Ihren neuen Baustein mit dem Name: "MOTOR\_HAND", stellen Sie die Sprache auf FUP und lassen Sie die Nummer automatisch vergeben. Aktivieren Sie das Häkchen "Neu hinzufügen und öffnen", so gelangen Sie automatisch in der Projektansicht in Ihren erstellten Funktionsbaustein. Klicken Sie nun auf "Hinzufügen".

 $(\rightarrow \text{Name: MOTOR}_HAND \rightarrow \text{Sprache: FUP} \rightarrow \text{Nummer: automatisch} \rightarrow \blacksquare \text{Neu}$ hinzufügen und öffnen  $\rightarrow \text{Hinzufügen}$ 

| Name:                      |                                 |                                        |             |  |
|----------------------------|---------------------------------|----------------------------------------|-------------|--|
| MOTOR_HAND                 |                                 |                                        |             |  |
| Organisations-<br>baustein | Sprache:<br>Nummer:             | FUP<br>1<br>O manuell<br>O automatisch | <b>V</b>    |  |
| Funktions-<br>baustein     | Beschreibung:<br>Funktionen sin | d Codebausteine ohne G                 | Sedächtnis. |  |
| Funktion                   |                                 |                                        |             |  |
| Daten-<br>baustein         | mehr                            |                                        |             |  |
|                            |                                 |                                        |             |  |

# 6.6 Schnittstelle der Funktion FC1 "MOTOR\_HAND" festlegen

- → Haben Sie "Neu hinzufügen und öffnen" angeklickt, öffnet sich die Projektansicht mit einem Fenster zum Erstellen des eben angelegten Bausteins.
- → Im oberen Abschnitt ihrer Programmieransicht finden Sie die Schnittstellenbeschreibung Ihrer Funktion.

| а  | mr | nie | erung 🕨 CPU_1516F [CPU          | 1516F-3 PN/DP]                                    | Programmba          | usteine 🕨 MOTOF                                               | R_HAND [FC1] | _ <b># =</b> X |
|----|----|-----|---------------------------------|---------------------------------------------------|---------------------|---------------------------------------------------------------|--------------|----------------|
| ю  | н  | X   | \$ \$ <b>\$ \$ \$ \$</b>        | 2 ± 2 ± = 😥                                       | <b>୯° ६</b> ₀ ୯≣ ଜ≣ | ♣ 1 <sup>±</sup> x <sup>±</sup> 0 <sup>4</sup> 0 <sup>∞</sup> | B            |                |
|    | MC | )10 | DR_HAND                         | -                                                 |                     |                                                               |              |                |
|    | -  | Na  | me                              | Datentyp                                          | Defaultwert         | Kommentar                                                     |              |                |
| 1  | -  | -   | Input                           |                                                   |                     |                                                               |              |                |
| 2  | -  |     | <hinzutugen></hinzutugen>       |                                                   |                     |                                                               |              |                |
| 3  | -  | -   | Output                          |                                                   |                     |                                                               |              |                |
| 4  |    | -   | <hinzurugen></hinzurugen>       |                                                   |                     |                                                               |              |                |
| 9  |    | -   | Hinzufügan                      |                                                   |                     |                                                               |              |                |
| 7  | -  | 2   | Tomp                            |                                                   |                     |                                                               |              |                |
| 0  |    |     | - Hinzufügens                   |                                                   |                     |                                                               |              |                |
| 0  | -  | -   | Constant                        |                                                   |                     |                                                               |              |                |
| 10 |    |     | <ul> <li>Hinzufügens</li> </ul> |                                                   |                     |                                                               |              |                |
| 11 | -  | -   | Return                          |                                                   |                     |                                                               |              |                |
| 12 | -  |     | MOTOR HAND                      | Void                                              |                     |                                                               |              |                |
|    |    |     | Moron_Intel                     | V DIG                                             |                     |                                                               |              |                |
|    | <  |     |                                 |                                                   | III                 | 6                                                             |              | >              |
|    |    |     |                                 | 1.1 1.1                                           |                     |                                                               |              |                |
| 8  |    | >=1 |                                 | <b>-1</b> <sup>R</sup> ] <b>-1</b> <sup>S</sup> ] |                     |                                                               |              |                |
|    |    |     |                                 |                                                   |                     |                                                               |              | ^              |
|    |    |     |                                 |                                                   |                     |                                                               |              |                |
|    |    |     |                                 |                                                   |                     |                                                               |              |                |
|    |    |     |                                 |                                                   |                     |                                                               |              |                |
|    |    |     |                                 |                                                   |                     |                                                               |              | =              |
|    |    |     |                                 |                                                   |                     |                                                               |              |                |
|    |    |     |                                 |                                                   |                     |                                                               |              |                |
|    |    |     |                                 |                                                   |                     |                                                               |              |                |
|    |    |     |                                 |                                                   |                     |                                                               |              |                |
|    |    |     |                                 |                                                   |                     |                                                               |              | ~              |
| <  |    |     |                                 |                                                   |                     | > 100%                                                        | ·            |                |

→ Zur Ansteuerung des Bandmotors wird ein binäres Ausgangssignal benötigt. Deshalb legen wir zuerst die lokale Output- Variable #Bandmotor\_Tippbetrieb vom Typ "Bool" an. Zu dem Parameter vergeben Sie sie den Kommentar "Bandmotor im Tippbetrieb ansteuern".

 $(\rightarrow \text{Output: Bandmotor_Tippbetrieb} \rightarrow \text{Bool} \rightarrow \text{Bandmotor im Tippbetrieb ansteuern})$ 

| а  | mn   | nie | erung + CPU_1516F [CPI    | U 1516F-3 PN/DP] | • Programmb | austeine  MOTOR_HAND [FC1]         | _ • • | × |
|----|------|-----|---------------------------|------------------|-------------|------------------------------------|-------|---|
|    |      |     |                           |                  |             |                                    |       |   |
| Ŕ  | к    | X   | 🔊 🥐 🐁 🖿 🗖 🖷 🗩             | 2 2 2 2 E        | e 🕫 📾 📾     | I 1 1 0° ∞ III                     | E     | 4 |
|    | M    | ото | DR_HAND                   |                  |             |                                    |       |   |
|    |      | Na  | me                        | Datentyp         | Defaultwert | Kommentar                          |       |   |
| 1  | -    | •   | Input                     |                  |             |                                    |       | ^ |
| 2  |      |     | <hinzufügen></hinzufügen> |                  |             |                                    |       | = |
| 3  | -    | •   | Output                    |                  |             |                                    |       |   |
| 4  | -    |     | Bandmotor_Tippbetrieb     | Bool             |             | Bandmotor im Tippbetrieb ansteuern |       |   |
| 5  |      |     | <hinzufügen></hinzufügen> |                  |             |                                    |       |   |
| 6  | -    | •   | InOut                     |                  |             |                                    |       |   |
| 7  |      |     | <hinzufügen></hinzufügen> |                  |             |                                    |       |   |
| 8  | -    | •   | Temp                      |                  |             |                                    |       |   |
| 9  |      |     | <hinzufügen></hinzufügen> |                  |             |                                    |       |   |
| 10 | -    | •   | Constant                  |                  |             |                                    |       |   |
| 11 |      |     | <hinzufügen></hinzufügen> |                  |             |                                    |       |   |
| 12 | -    | •   | Return                    |                  |             |                                    |       |   |
| 13 | -671 |     | MOTOR HAND                | Void             |             |                                    | 1072  | * |
|    | <    |     |                           |                  |             |                                    | >     | 8 |

→ Fügen Sie als Eingangsschnittstelle unter Input zuerst den Parameter #Handbetrieb\_aktiv hinzu und bestätigen Sie die Eingabe mit der Enter-Taste oder indem Sie das Eingabefeld verlassen. Es wird automatisch der Datentyp "Bool" vergeben. Dieser wird beibehalten. Geben Sie anschließend den zugehörigen Kommentar "Betriebsart Handbetrieb aktiviert" ein.

 $(\rightarrow$  Handbetrieb\_aktiv  $\rightarrow$  Enter  $\rightarrow$  Bool  $\rightarrow$  Betriebsart Handbetrieb aktiviert)

→ Fügen Sie unter Input als weitere binäre Eingangsparameter #Taster\_Tippbetrieb,
 #Freigabe\_OK und #Schutzabschaltung\_aktiv hinzu und überprüfen Sie deren
 Datentypen. Ergänzen Sie mit sinnvollen Kommentaren.

| ammierung → CPU_1516F [CPU 1516F-3 PN/DP] → Programmbausteine → MOTOR_HAND [FC1] 🛛 🗕 🖬 🗮 🗙 |     |    |                           |             |             |                                                  |   |  |  |  |  |
|--------------------------------------------------------------------------------------------|-----|----|---------------------------|-------------|-------------|--------------------------------------------------|---|--|--|--|--|
|                                                                                            |     |    |                           |             |             |                                                  |   |  |  |  |  |
| 10H                                                                                        | ы   | 1  | 🖗 🔮 💺 🔚 🚍 💬               | 2 ± 2 ± 🗆 🗊 | Co 🕼 📾 📾    | 🥸 🖣 🦌 🖗 🕅 🔛                                      |   |  |  |  |  |
|                                                                                            | MC  | т  | DR_HAND                   |             |             |                                                  |   |  |  |  |  |
| -                                                                                          |     | Na | me                        | Datentyp    | Defaultwert | Kommentar                                        |   |  |  |  |  |
| 1                                                                                          | -   | •  | Input                     |             |             |                                                  |   |  |  |  |  |
| 2                                                                                          | -   |    | Handbetrieb_aktiv         | Bool        |             | Betriebsart Handbetrieb aktiviert                |   |  |  |  |  |
| 3                                                                                          | -   |    | Taster_Tippbetrieb        | Bool        |             | Taster um Bandmotor im Tippbetrieb einzuschalten |   |  |  |  |  |
| 4                                                                                          | -   |    | Freigabe_OK               | Bool        |             | Alle Freigabebedingungen erfüllt                 |   |  |  |  |  |
| 5                                                                                          | -   |    | Schutzabschaltung_aktiv   | Bool        |             | Schutzabschaltung aktiv zB. Nothalt betätigt     |   |  |  |  |  |
| 6                                                                                          |     |    | <hinzufügen></hinzufügen> |             |             |                                                  |   |  |  |  |  |
| 7                                                                                          | -   | •  | Output                    |             |             |                                                  |   |  |  |  |  |
| 8                                                                                          | -   |    | Bandmotor_Tippbetrieb     | Bool        |             | Bandmotor im Tippbetrieb ansteuern               |   |  |  |  |  |
| 9                                                                                          |     |    | <hinzufügen></hinzufügen> |             |             |                                                  |   |  |  |  |  |
| 10                                                                                         | -   | •  | InOut                     |             |             |                                                  |   |  |  |  |  |
| 11                                                                                         |     |    | <hinzufügen></hinzufügen> |             |             |                                                  |   |  |  |  |  |
| 12                                                                                         | -   | •  | Temp                      |             |             |                                                  |   |  |  |  |  |
| 13                                                                                         |     | •  | <hinzufügen></hinzufügen> |             |             |                                                  |   |  |  |  |  |
| 14                                                                                         | -00 | •  | Constant                  |             |             |                                                  |   |  |  |  |  |
| 15                                                                                         |     |    | <hinzufügen></hinzufügen> |             |             |                                                  |   |  |  |  |  |
| 16                                                                                         | -   | •  | Return                    |             |             |                                                  |   |  |  |  |  |
| 17                                                                                         | -   |    | MOTOR_HAND                | Void        |             |                                                  |   |  |  |  |  |
|                                                                                            | <   |    |                           |             | ш           |                                                  | > |  |  |  |  |

→ Vergeben Sie zur Programmdokumentation den Bausteintitel, einen Bausteinkommentar und für das Netzwerk 1 einen hilfreichen Netzwerktitel.

( $\rightarrow$  Bausteintitel: Motoransteuerung im Handbetrieb  $\rightarrow$  Netzwerk 1: Bandmotor im Tippbetrieb ansteuern)

|     | ımr  | nie                    | erung                                                                                                    | ► C     | PU_15           | 516F      | [CPU   | 1516         | F-3 PI  | N/DP]                                            | Programm           | bausteine 🔸 MOTOR_HAND [FC1] 🛛 🗕 🖬 🚍          | × |
|-----|------|------------------------|----------------------------------------------------------------------------------------------------|---------|-----------------|-----------|--------|--------------|---------|--------------------------------------------------|--------------------|-----------------------------------------------|---|
|     |      |                        |                                                                                                    |         |                 |           |        |              |         |                                                  |                    |                                               |   |
| H   | H.   | K 3                    | 2> _>                                                                                                    | 80      | E               | 3 🚍       | 1      | <b>8 ±</b> 3 | 2 ± [   | -                                                | (° 60 (≣ 6         |                                               |   |
|     | M    | DTC                    | OR_HA                                                                                                    | ND      |                 |           |        |              |         |                                                  |                    |                                               |   |
|     |      | Na                     | me                                                                                                    |         |                 |           |        | Datent       | ур      |                                                  | Defaultwert        | Kommentar                                     |   |
| 1   |      | •                      | Input                                                                                                    |         |                 |           |        |              |         |                                                  |                    |                                               | ~ |
| 2   | -    |                        | Ha                                                                                                    | ndbet   | trieb_a         | ktiv      |        | Bool         |         |                                                  |                    | Betriebsart Handbetrieb aktiviert             | ≡ |
| 3   | -    | 🔟 💶 Taster_Tippbetrieb |                                                                                                    |         |                 | Bool      |        |              |         | Taster um Bandmotor im Tippbetrieb einzuschalten |                    |                                               |   |
| 4   | -    |                        | Fre                                                                                                    | aigabe  | OK              |           |        | Bool         |         |                                                  |                    | Alle Freigabebedingungen erfüllt              |   |
| 5   | -    |                        | Sc                                                                                                    | hutzal  | bschalt         | ung_a     | ktiv   | Bool         |         |                                                  | 1                  | Schutzabschaltung aktiv z.B. Nothalt betätigt |   |
| 6   |      |                        | <h< td=""><td>linzufi</td><td>igen&gt;</td><td></td><td></td><th></th><td></td><td></td><td></td><td></td><td></td></h<> | linzufi | igen>           |           |        |              |         |                                                  |                    |                                               |   |
| 7   | -    | •                      | Outpu                                                                                                    | ıt      |                 |           |        |              |         |                                                  |                    |                                               |   |
| 8   | -    |                        | Ba                                                                                                    | ndmo    | tor_Tip         | opbetri   | eb     | Bool         |         |                                                  |                    | Bandmotor im Tippbetrieb ansteuern            |   |
| 0   |      |                        | <br>                                                                                                    | linzufi | inen>           | _         | _      |              | _       |                                                  |                    |                                               | * |
|     | <    |                        |                                                                                                    |         |                 |           |        |              |         |                                                  |                    |                                               | - |
|     | 1    | >=1                    | 1 [??]                                                                                                    | 1.4     | -01             | -         | -[-]   | -[R]         | -[5]    |                                                  |                    |                                               |   |
|     |      | 0.000                  |                                                                                                    | 20577   | 1000000         | 20-24<br> |        | C. B. C. A.  | 8       |                                                  |                    |                                               |   |
| -   | Bar  | ust                    | eintite                                                                                                    | el: M   | <i>N</i> otorar | nsteue    | rung i | im Han       | dbetrie | eb                                               |                    |                                               |   |
| - 1 | Band | Imc                    | otor im                                                                                                    | Tippbe  | etrieb: [       | Der Aus   | sgang  | Bandm        | notor_  | Tippbetri                                        | ieb ist ein, solar | ige der                                       |   |
|     | aste | :r_1                   | ippbetr                                                                                                    | ieb ge  | drückt          | , die Fr  | eigab  | e erteil     | it, und | die Schu                                         | utzabschaltung r   | hicht aktiv ist.                              |   |
|     |      |                        | 1                                                                                                    |         | -               |           |        |              |         |                                                  |                    |                                               |   |
| •   |      | Ne                     | tzweri                                                                                                    | c1:     | Bandr           | notori    | w Jibb | obetriet     | o anste | euern                                            |                    |                                               |   |
|     | К    | .om                    | menta                                                                                                    | r       |                 |           |        |              |         |                                                  |                    |                                               |   |
|     |      |                        |                                                                                                    |         |                 |           |        |              |         |                                                  |                    |                                               |   |
|     |      |                        |                                                                                                    |         |                 |           |        |              |         |                                                  |                    |                                               |   |

#### 6.7 Programmierung des FC1: MOTOR\_HAND

→ Unterhalb der Schnittstellenbeschreibung sehen Sie in dem Programmierfenster eine Symbolleiste mit verschiedenen Logikfunktionen und darunter einen Bereich mit Netzwerken. Dort haben wir bereits den Bausteintitel und den Titel für das erste Netzwerk festgelegt. Innerhalb der Netzwerke erfolgt die Programmierung unter Verwendung einzelner Logikbausteine. Die Aufteilung auf mehrere Netzwerke dient dabei der Wahrung der Übersichtlichkeit. Die verschiedenen Möglichkeiten, Logikbausteine einzufügen, werden sie im Folgenden kennenlernen.

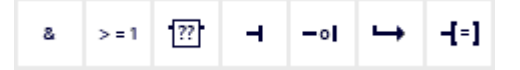

→ Auf der rechten Seite ihres Programmierfensters sehen Sie eine Liste von Anweisungen, die Sie im Programm verwenden können. Suchen Sie unter → Einfache Anweisungen → Bitverknüpfungen nach der Funktion –[=] (Zuweisung) und ziehen Sie diese per Drag and Drop in ihr Netzwerk 1 (grüne Linie erscheint, Mauszeiger mit + Symbol).

 $(\rightarrow \text{Anweisungen} \rightarrow \text{Einfache Anweisungen} \rightarrow \text{Bitverknüpfung} \rightarrow -[=])$ 

| a   | mı    | m        | ier        | ru   | nę       |            | C      | PU.   | _15          | 16F           | [CPU   | 1         | 516   | F-     | B PN/D   | P] ) | Programm                            | nba  | usteine 🕨 MOTOR_HAND [FC1] 🛛 🗕 🗖                |       | × | An   | weis     | sung  | jen    |       | 7 III 🕨 |
|-----|-------|----------|------------|------|----------|------------|--------|-------|--------------|---------------|--------|-----------|-------|--------|----------|------|-------------------------------------|------|-------------------------------------------------|-------|---|------|----------|-------|--------|-------|---------|
|     |       |          |            |      |          |            |        |       |              |               |        |           |       |        |          |      |                                     |      |                                                 |       |   | Ор   | tion     | en    | _      | _     |         |
| iði | ĸ     | X        | 10         | 56   | 1        |            | 20     | did.  |              |               | 1      | -         | ±.    | 2      | ± 🖃      | 4    | e 🕻 🖓                               | :    | 🕹 🖢 🧯 🗞 📽 🔢                                     |       |   |      |          |       |        |       |         |
|     | M     | 0        | то         | R    | Н        | AN         | ID     |       |              |               |        |           |       |        |          |      |                                     |      |                                                 |       |   | ~    | Fav      | orite | en     |       |         |
|     |       | 1        | Van        | ne   | )        |            |        |       |              |               |        | D         | aten  | typ    |          |      | Defaultwert                         |      | Kommentar                                       |       |   |      |          |       |        |       |         |
| 1   |       | 1.       | •          | In   | pu       | t I        |        |       |              |               |        |           |       |        |          |      |                                     |      |                                                 |       | ^ | 8    |          | >=1   | 155    | -     | -01     |
| 2   | -     | 1        | •          |      | H        | an         | dbe    | triel | b_al         | ktiv          |        | B         | lool  |        |          |      |                                     |      | Betriebsart Handbetrieb aktiviert               |       | = |      |          | 1.1   | 1-1    | 1.1   |         |
| 3   | -     | 1        |            |      | T        | ast        | er_    | Tipp  | obet         | rieb          |        | B         | lool  |        |          |      |                                     |      | Taster um Bandmotor im Tippbetrieb einzuschalte | en    |   | 1.11 | <u> </u> | 1-1   | 1*1    | 4-1   |         |
| 4   | -     | 1        | •          |      | F        | reig       | gab    | e_0   | K            |               |        | B         | lool  |        |          |      |                                     |      | Alle Freigabebedingungen erfüllt                |       |   |      |          |       |        |       |         |
| 5   | -00   | 1        | •          |      | S        | chu        | utza   | bsc   | halt         | ung_          | aktiv  | B         | lool  |        |          |      |                                     |      | Schutzabschaltung aktiv z.B. Nothalt betätigt   |       |   |      |          |       |        |       |         |
| 6   |       | 1        | 1          |      | <        | Hir        | zuf    | üge   | n>           |               |        |           |       |        |          |      |                                     |      |                                                 |       | 1 | ~    | Einf     | ach   | e Anv  | veisu | ngen    |
| 7   |       | 1        | •          | 01   | utp      | ut         |        |       |              |               |        |           |       |        |          |      |                                     |      |                                                 |       |   | •    | A        | lgem  | ein    |       | ^       |
| 8   |       | 1        |            |      | B        | and        | dmo    | otor_ | Tip          | pbet          | ieb    | B         | lool  |        |          |      |                                     |      | Bandmotor im Tippbetrieb ansteuern              |       |   | -    | - Bi     | tverk | nüpfur | igen  | =       |
| 0   | <     | Г        | -          |      | -        | Hir        | 171.1f | iine  | <u>n&gt;</u> |               |        | -         |       |        |          |      | III                                 |      |                                                 | >     | - |      |          | 8     |        |       |         |
| -   | 10000 | 1        | _          | -    | _        | -          | _      |       | _            |               | _      | -         |       | -      | _        | 1    |                                     |      |                                                 | 19000 |   |      |          | >=1   | 1      |       |         |
| 8   |       | >        | = 1        | ł    | ??       | -          | -      | 1     | -01          | $\rightarrow$ | -[=]   |           | -[R]  | 1      | s        |      |                                     |      |                                                 |       |   |      | ∎        | x     |        |       |         |
| _   | D.    | 100      |            | In   |          | a l        |        |       |              | - 4 - 1 - 1   |        |           |       |        |          |      |                                     |      |                                                 |       |   |      | E        | ] [=  | ]      |       |         |
|     | Dd    | lu       | ste        | erri | iu       | er         |        | MOTO  | bran         | steue         | erung  | Im        | Har   | abr    | etrieb   |      | - h to h a to ha a la a             |      | day.                                            |       |   |      |          | [/=   | =]     |       |         |
| • C | and   | an<br>er | not<br>Tit | ac   | in<br>be | trie       | ba     | etrie | ickt         | die F         | reigab | j B<br>De | ertei | ilt. I | or_lippi | Schu | ebistein, solar<br>itzabschaltung i | nich | der<br>It aktiv ist.                            |       |   |      |          | [R    | ]      |       |         |
| 1   |       |          | - 0.0      | 0.00 |          |            | - 5    |       |              |               |        |           |       |        |          |      |                                     |      |                                                 |       |   |      | ₽        | [S    | ]      |       |         |
| -   |       | N        | let        | zv   | ve       | r <b>k</b> | 1:     | Ba    | ndn          | notor         | im Tip | pb        | etrie | b a    | nsteuer  | n    |                                     |      |                                                 |       |   | _    |          | SET   | BF     |       |         |
|     |       | K a      |            |      | 10.2     |            |        |       |              |               |        | 1000      |       |        |          |      |                                     |      |                                                 |       |   |      |          | RES   | ET_BF  |       |         |
| -   | 1     | NU       | m          | ne   | 111      |            |        |       |              |               |        |           |       |        |          |      |                                     |      |                                                 |       |   |      |          | SR    |        |       |         |
|     | -     | -        | -          | -    | -        | -          | -      | _     | _            | _             |        |           | _     | -      |          | _    |                                     | _    |                                                 | _     | - |      |          | ] RS  |        |       |         |
|     |       |          |            |      |          |            |        |       |              |               | 6      | 5         |       |        |          |      |                                     |      |                                                 |       |   |      |          | ]  P  |        |       |         |
|     |       |          |            |      |          |            |        |       |              |               | Sand   | -Ĉ        | +     |        |          |      |                                     |      |                                                 |       |   |      | 1        | ] [N  | II     |       |         |
|     |       |          |            |      |          |            |        |       |              |               |        |           |       |        |          |      |                                     |      |                                                 |       |   |      | - EL     | [P    |        |       |         |

→ Ziehen Sie nun Ihren Output-Parameter #Bandmotor\_Tippbetrieb per Drag and Drop auf <??.?> über ihrem soeben eingefügten Block. Sie können einen Parameter in der Schnittstellenbeschreibung am besten anwählen, indem Sie ihn an dem blauen Symbol anfassen.

 $(\rightarrow \blacksquare$  Bandmotor\_Tippbetrieb)

| ž   | mr   | nie  | erung + CPU_1516F [CPL          | J 1516F-3 PN/DP]        | Programmt            | oausteine 🕨 MOTOR_HAND [FC1] 🛛 🗕 🖬 🚍             | ×      |
|-----|------|------|---------------------------------|-------------------------|----------------------|--------------------------------------------------|--------|
|     |      |      |                                 |                         |                      |                                                  |        |
| ž   |      | 5 =  | 🕹 📣 🛌 💳 🚍 🖂                     | <b>9+2+</b> E           | 0 C. ME CE           |                                                  | d      |
| 10  | MAC  |      |                                 |                         |                      |                                                  | •      |
|     | IVIC | Na   |                                 | Datentyn                | Defaultwert          | Kommentar                                        |        |
| 1   | -00  | -    | Input                           | buttingp                | Delbuittiert         | Kommentar                                        | ~      |
| 2   | -00  |      | Handbetrieb aktiv               | Bool                    |                      | Betriebsart Handbetrieb aktiviert                | =      |
| 3   |      |      | Taster Tippbetrieb              | Bool                    |                      | Taster um Bandmotor im Tippbetrieb einzuschalten |        |
| 4   | -    |      | Freigabe OK                     | Bool                    |                      | Alle Freigabebedingungen erfüllt                 |        |
| 5   | -    |      | Schutzabschaltung aktiv         | Bool                    |                      | Schutzabschaltung aktiv z.B. Nothalt betätigt    |        |
| 6   |      |      | <hinzufügen></hinzufügen>       |                         |                      | 5                                                |        |
| 7   | -    | •    | Output                          |                         |                      |                                                  |        |
| 8   | -    |      | Bandmotor_Tippbetrieb           | Bool                    | ]                    | Bandmotor im Tippbetrieb ansteuern               | -      |
| 0   | -    |      | <hinzufünen></hinzufünen>       |                         |                      |                                                  | ~      |
|     | <    |      |                                 |                         |                      | >                                                | 1      |
| ,   |      | 1    |                                 | 1 301 301               |                      |                                                  |        |
| -   |      | ~    |                                 | 1 4-1 4-1               |                      |                                                  |        |
| •   | Ba   | ust  | eintitel: Motoransteuerung      | im Handbetrieb          |                      |                                                  | ~      |
| •   | and  | dmo  | otor im Tippbetrieb: Der Ausgan | g Bandmotor_Tippbet     | rieb ist ein, solang | je der                                           |        |
|     | aste | er_1 | ippbetrieb gedrückt, die Freiga | be erteilt, und die Sch | iutzabschaltung ni   | icht aktiv ist.                                  |        |
| -   | 0    | Ne   | tzwerk 1: Bandmotor im Tic      | obetrieb ansteuern      |                      |                                                  |        |
|     | -    |      |                                 | Frankisk Burnstein      |                      |                                                  | =      |
| - 3 | 5    | .011 | mentar                          |                         |                      |                                                  |        |
|     |      |      | -                               |                         |                      |                                                  |        |
|     |      |      |                                 |                         |                      |                                                  |        |
|     |      |      |                                 | =                       | 15m                  |                                                  | 89 - J |
|     |      |      | —                               | _ `                     | ~ <b>1+</b> ]        |                                                  |        |
|     |      |      |                                 |                         |                      |                                                  |        |

→ Dadurch wird bestimmt, dass der Parameter #Bandmotor\_Tippbetrieb durch diesen Block geschrieben wird. Es fehlen allerdings noch die Eingangs-Bedingungen, damit dies auch tatsächlich geschieht. Ziehen Sie dazu den Input-Parameter #Handbetrieb\_aktiv per Drag and Drop auf "…" auf der linken Seite des Zuweisungs-Blocks.

|        |                   | TO            |                                 |                                    |                   |                                                  |
|--------|-------------------|---------------|---------------------------------|------------------------------------|-------------------|--------------------------------------------------|
|        | IVIC              | Nan           |                                 | Datentio                           | Defaultwert       | Kommentar                                        |
|        | -00               | -             | Input                           | Dutentyp                           | Delbuttwert       | Kommental                                        |
|        | -                 |               | Handbetrieb aktiv               | Bool                               |                   | Betriebsart Handbetrieb aktiviert                |
|        | 1                 |               | Taster_Tippbetrieb              | Bool                               |                   | Taster um Bandmotor im Tippbetrieb einzuschalten |
|        | -                 |               | Freigabe_OK                     | Bool                               |                   | Alle Freigabebedingungen erfüllt                 |
|        | -                 |               | Schutzabschaltung_aktiv         | Bool                               |                   | Schutzabschaltung aktiv z.B. Nothalt betätigt    |
| Ì      |                   |               | <hinzufügen></hinzufügen>       |                                    |                   |                                                  |
|        |                   | •             | Output                          |                                    |                   |                                                  |
|        |                   |               | Bandmotor_Tippbetrieb           | Bool                               |                   | Bandmotor im Tippbetrieb ansteuern               |
| )      | 1                 |               | <hinzufügen></hinzufügen>       | 1                                  | m                 |                                                  |
| _      | 100201            |               |                                 |                                    |                   | 月6)                                              |
| 2      |                   | > = 1         | [??] → → → -[=]                 | -[R] -[S]                          |                   |                                                  |
|        | Ra                | ucto          | intital: Matamatawana           | ing the adhesis h                  |                   |                                                  |
| 2      | Dai               | uste          | miniter. Motoransteuerung       | in nanuberieb<br>Randmastar Tanhat | viebietein celen  | an dan                                           |
|        |                   | mou           | opbetrieb gedrückt, die Freigal | be erteilt, und die Sch            | nutzabschaltung n | je der<br>icht aktiv ist.                        |
| B      | and               | er_Tip        |                                 |                                    |                   |                                                  |
| В      | and<br>aste       | er_Tip        |                                 |                                    |                   |                                                  |
| в      | land<br>aste      | er_Tij<br>Net | zwerk 1: Bandmotor im Tip       | pbetrieb ansteuern                 |                   |                                                  |
| E<br>T | land<br>aste      | Net           | zwerk 1: Bandmotor im Tip       | pbetrieb ansteuern                 |                   |                                                  |
| T<br>T | land<br>aste<br>K | Net           | zwerk 1: Bandmotor im Tip       | pbetrieb ansteuern                 |                   |                                                  |
| ET     | land<br>aste      | er_Tij<br>Net | zwerk 1: Bandmotor im Tip       | pbetrieb ansteuern                 |                   |                                                  |

 $(\rightarrow \textcircled{} Handbetrieb_aktiv)$ 

→ Der Eingang des Zuweisungs-Blocks soll zusätzlich mit weiteren Parametern UNDverknüpft werden. Klicken Sie dazu zunächst auf den Eingang des Blocks, an dem bereits #Handbetrieb\_aktiv verschaltet ist, so dass der Eingangsstrich blau hinterlegt ist.

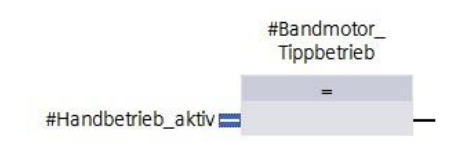

→ Klicken Sie auf das Symbol <sup>\*</sup> in Ihrer Logik-Symbolleiste, um eine UND-Verknüpfung zwischen der Variable #Handbetrieb\_aktiv und ihrem Zuweisungs-Baustein einzufügen.

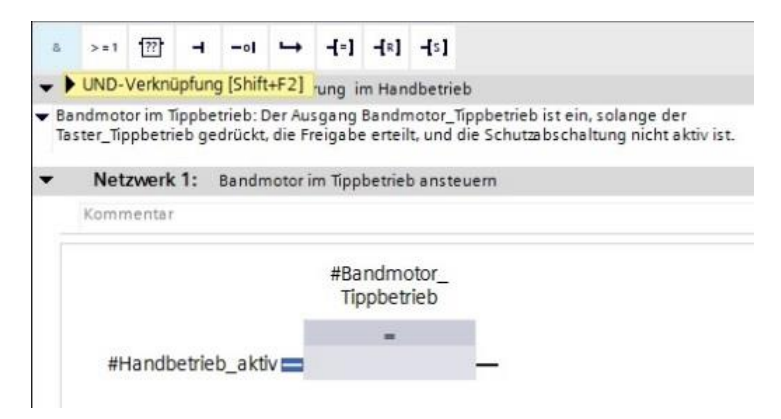

 → Klicken Sie doppelt auf den zweiten Eingang der &-Verknüpfung <??.?> und geben Sie im daraufhin erscheinenden Feld den Buchstaben "T" ein, um eine Liste der verfügbaren Variablen, die mit "T" beginnen, zu sehen. Klicken Sie auf die Variable #Taster\_Tippbetrieb und übernehmen Sie mit → Enter.

|                      |                                                                                                    |                                                                                                    | C 48 C M                                                             | <b>. . . . . . . . . .</b>                       | 4  |
|----------------------|----------------------------------------------------------------------------------------------------|----------------------------------------------------------------------------------------------------|----------------------------------------------------------------------|--------------------------------------------------|----|
| MC                   | IOTOR_HAND                                                                                                    |                                                                                                    | 1                                                                    |                                                  |    |
|                      | Name                                                                                                    | Datentyp                                                                                                    | Defaultwert                                                          | Kommentar                                        | -  |
| -                    | Input                                                                                                    |                                                                                                    |                                                                      |                                                  | +  |
|                      | Handbetrieb_aktiv                                                                                                    | Bool                                                                                                    |                                                                      | Betriebsart Handbetrieb aktiviert                | 4  |
|                      | Taster_Tippbetrieb                                                                                                    | Bool                                                                                                    |                                                                      | Taster um Bandmotor im Tippbetrieb einzuschalten |    |
| -                    | Freigabe_OK                                                                                                    | Bool                                                                                                    |                                                                      | Alle Freigabebedingungen erfüllt                 |    |
| -                    | Schutzabschaltung_aktiv                                                                                                    | Bool                                                                                                    |                                                                      | Schutzabschaltung aktiv z.B. Nothalt betätigt    |    |
|                      | <ul> <li><hinzufügen></hinzufügen></li> </ul>                                                                                                    |                                                                                                    |                                                                      |                                                  |    |
|                      | Output                                                                                                    |                                                                                                    |                                                                      |                                                  | 4  |
|                      | Bandmotor_Tippbetrieb                                                                                                    | Bool                                                                                                    |                                                                      | Bandmotor im Tippbetrieb ansteuern               |    |
|                      |                                                                                                    |                                                                                                    | Sec. 1                                                               |                                                  | 10 |
| Bau                  | >=1 ??? → -ol → -[:<br>austeintitel: Motoransteuerung<br>ndmotor im Tippbetrieb: Der Ausgar                                                                                    | •] -[R] -[S]<br>  im Handbetrieb<br>10 Bandmotor Tipobetr                                                                                                    | rieb ist ein. soland                                                 | e der                                            |    |
| Bau<br>Band<br>Taste | S = 1 1 1 → 1 → -01 → -1 → -1 → -1 → -1 → -                                                                                                    | I     Isl       im Handbetrieb       ig Bandmotor_Tippbetr       ibe erteilt, und die Sch       ppbetrieb ansteuern                                                                                                    | rieb ist ein, solang<br>utzabschaltung ni                            | je der<br>cht aktiv ist.                         |    |
| Bau<br>Band<br>Taste | S=1 1 1 → -ol → -1<br>austeintitel: Motoransteuerung<br>admotor im Tippbetrieb: Der Ausgar<br>ter_Tippbetrieb gedrückt, die Freige<br>Netzwerk 1: Bandmotor im Ti<br>Kommentar | I     I     I       I     Im Handbetrieb       Ing Bandmotor_Tippbetrieb       Ing Bandmotor_Tippbetrieb       Ing Bandmotor_Tippbetrieb                                                                                                    | rieb ist ein, solang<br>utzabschaltung ni<br>#Bandmoto<br>Tionbetrie | je der<br>cht aktiv ist.<br>prb                  |    |
| Bau<br>Band<br>Taste | S=1 1 1 → -ol → -1<br>austeintitel: Motoransteuerung<br>ndmotor im Tippbetrieb: Der Ausgar<br>ter_Tippbetrieb gedrückt, die Freige<br>Netzwerk 1: Bandmotor im Ti<br>Kommentar | I     Image: Table and table tries       Image: Table and table and table and | #Bandmoto<br>Tippbetrie                                              | je der<br>cht aktiv ist.<br>pr                   |    |

 $(\rightarrow \&-Block \rightarrow <??. \rightarrow T \rightarrow \#Taster\_Tippbetrieb \rightarrow Enter)$ 

*Hinweis:* Bei dieser Variante der Variablenzuordnung besteht die Gefahr einer Verwechslung mit den globalen Variablen aus der Variablentabelle. Deshalb sollte die vorher gezeigte Variante mit Drag and Drop aus der Schnittstellenbeschreibung bevorzugt werden.

→ Damit der Ausgang nur angesteuert werden kann, wenn die Freigabe erteilt wurde und die Schutzabschaltung nicht aktiv ist, sollen zusätzlich die Eingangs- Variablen #Freigabe\_OK und #Schutzabschaltung\_aktiv mit dem UND verknüpft werden. Klicken Sie dazu zweimal auf den gelben Stern <sup>¥</sup> Ihres UND-Glieds um zwei weitere Eingänge hinzuzufügen.

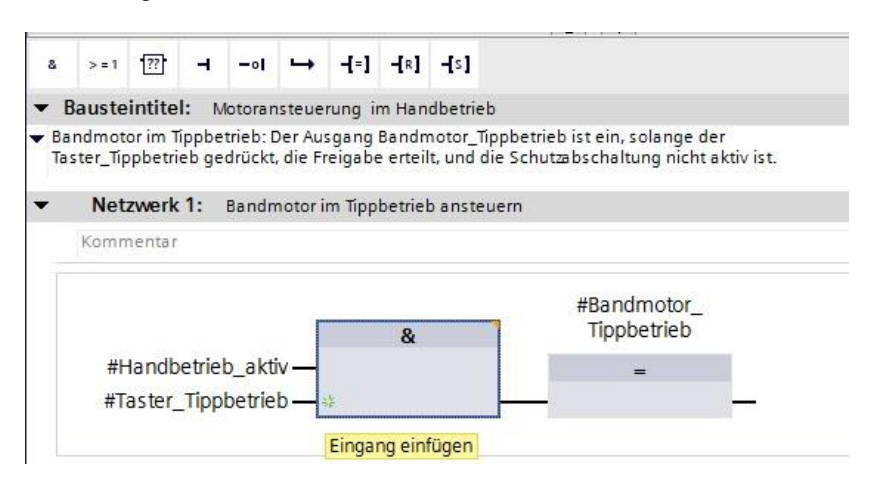

→ Fügen Sie an Ihren neu erstellten Eingängen des UND-Glieds die Eingangs- Variablen #Freigabe\_OK und #Schutzabschaltung\_aktiv hinzu.

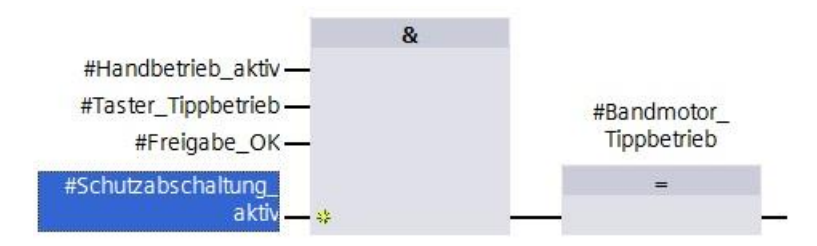

→ Negieren Sie den mit dem Parameter #Schutzabschaltung\_aktiv beschalteten Eingang,

>=1 ?? --01 -[=] -[R] -[S] Bausteintitel: Motoransteuerung im Handbetrieb Bandmotor im Tippbetrieb: Der Ausgang Bandmotor\_Tippbetrieb ist ein, solange der Taster\_Tippbetrieb gedrückt, die Freigabe erteilt, und die Schutzabschaltung nicht aktiv ist. Netzwerk 1: Bandmotor im Tippbetrieb ansteuern Kommentar 8 #Handbetrieb\_aktiv-#Taster\_Tippbetrieb ---#Bandmotor Tippbetrieb #Freigabe\_OK ---#Schutzabschaltung aktiv 🔤 🗱

indem Sie ihn markieren und anschließend auf <sup>-•I</sup> klicken.

→ Vergessen Sie nicht auf Projekt speichern zu klicken. Die fertige Funktion "MOTOR\_HAND [FC1] in FUP ist nachfolgend dargestellt.

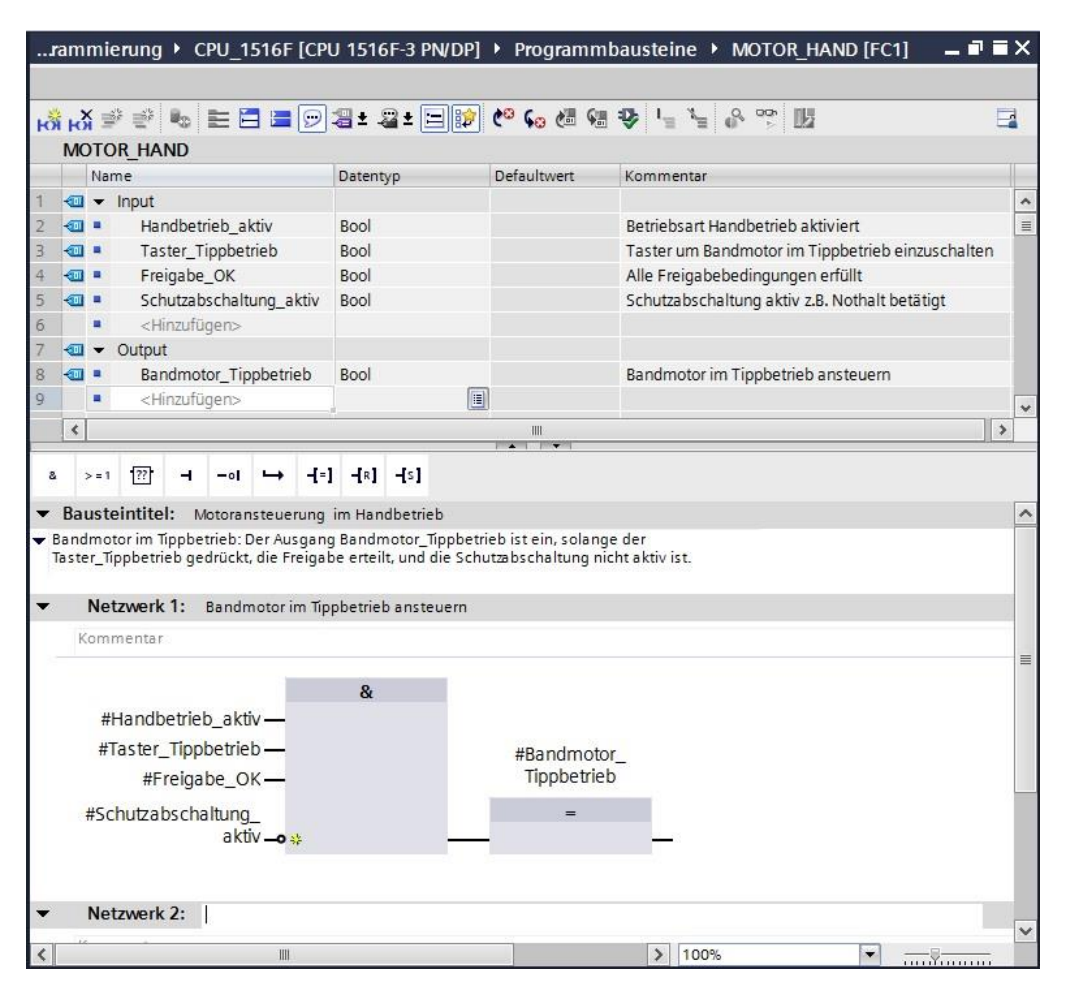

→ Bei den Eigenschaften des Bausteins können Sie im Punkt "Allgemein" die "Sprache" auf KOP (Kontaktplan) umstellen. (→ Eigenschaften → Allgemein → Sprache: KOP)

| MOTOR_HAND [FC1]           | Eig Eig   | jenschaften            | 🗓 Info 🔒 | Diagnose |  |
|----------------------------|-----------|------------------------|----------|----------|--|
| Allgemein                  |           |                        |          |          |  |
| Allgemein<br>Information   | Allgemein |                        |          |          |  |
| Zeitstempel<br>Übersetzung | Name:     | MOTOR_HAND             |          |          |  |
| Schutz<br>Attribute        | Тур:      | FC                     |          |          |  |
|                            | Nummer:   | KOP<br>FUP             |          |          |  |
|                            |           | manuell     automatisc | h        |          |  |
|                            |           |                        |          |          |  |

 $\rightarrow$  In KOP sieht das Programm wie folgt aus.

|                  | C-P                      | rogrammierung ► CPU_                                                                                                    | 1516F [CPU 1516F                                                                                               | -3 PN/DP] ▶                                         | Programmbausteine 	▶ MOTOR_HAND [FC1]                                                     | _ # = ×  |
|------------------|--------------------------|----------------------------------------------------------------------------------------------------|----------------------------------------------------------------------------------------------------|-----------------------------------------------------|-------------------------------------------------------------------------------------------|----------|
| พัพ              | X I                      | 🖗 🔮 💺 🔚 🚍 💬                                                                                                    | 2 ± 2 ± 🖃 🗊                                                                                                    | C° 60 🖑 9                                           | ∎ 🍄 '= '= 🐣 🤭 🔢                                                                           |          |
| M                | DTC                      | DR_HAND                                                                                                    |                                                                                                    |                                                     |                                                                                           |          |
|                  | Na                       | me                                                                                                    | Datentyp                                                                                                    | Defaultwert                                         | Kommentar                                                                                 |          |
|                  | -                        | Input                                                                                                    |                                                                                                    |                                                     |                                                                                           | -        |
|                  | =                        | Handbetrieb_aktiv                                                                                                    | Bool                                                                                                    |                                                     | Betriebsart Handbetrieb aktiviert                                                         |          |
|                  | -                        | Taster_Tippbetrieb                                                                                                    | Bool                                                                                                    |                                                     | Taster um Bandmotor im Tippbetrieb einzuschalten                                          |          |
| -0               |                          | Freigabe_OK                                                                                                    | Bool                                                                                                    |                                                     | Alle Freigabebedingungen erfüllt                                                          |          |
|                  |                          | Schutzabschaltung_aktiv                                                                                                    | Bool                                                                                                    |                                                     | Schutzabschaltung aktiv z.B. Nothalt betätigt                                             |          |
|                  |                          | <hinzufügen></hinzufügen>                                                                                                    |                                                                                                    |                                                     |                                                                                           |          |
|                  | -                        | Output                                                                                                    |                                                                                                    |                                                     |                                                                                           |          |
|                  | -                        | Bandmotor_Tippbetrieb                                                                                                    | Bool                                                                                                    |                                                     | Bandmotor im Tippbetrieb ansteuern                                                        |          |
|                  |                          | <hinzufügen></hinzufügen>                                                                                                    |                                                                                                    |                                                     |                                                                                           | Ē.       |
| ⊢<br>Ba<br>Ban   | ust                      | eintitel: Motoransteuerung<br>tor im Tippbetrieb: Der Ausgan                                                                                                    | im Handbetrieb<br>g Bandmotor_Tippbetri                                                                        | ieb ist ein, solan                                  | ge der                                                                                    |          |
| ⊢<br>Ban<br>Tast | ust<br>dmc<br>er_T<br>Ne | eintitel: Motoransteuerung<br>btor im Tippbetrieb: Der Ausgan<br>ippbetrieb gedrückt, die Freiga<br>tzwerk 1: Bandmotor im Tip<br>mentar                                            | im Handbetrieb<br>g Bandmotor_Tippbetri<br>be erteilt, und die Schu<br>opbetrieb ansteuern                     | ieb ist ein, solan<br>utzabschaltung r              | ge der<br>nicht aktiv ist.                                                                |          |
| Ban<br>Tast      | H/H                      | eintitel: Motoransteuerung<br>tor im Tippbetrieb: Der Ausgan<br>fippbetrieb gedrückt, die Freiga<br>tzwerk 1: Bandmotor im Tip<br>mentar<br>andbetrieb_aktiv #Tas                   | im Handbetrieb<br>g Bandmotor_Tippbetri<br>be erteilt, und die Schu<br>opbetrieb ansteuern<br>ster_Tippbetrieb | ieb ist ein, solan<br>Itzabschaltung r<br>#Freigabe | ge der<br>nicht aktiv ist.<br>#Schutzabschaltung_ #Bandmoto<br>_OK aktiv Tippbetrie<br>{/ | yr_<br>b |
| Ban<br>Tast      | HIF                      | eintitel: Motoransteuerung<br>tor im Tippbetrieb: Der Ausgan<br>fippbetrieb gedrückt, die Freiga<br>tzwerk 1: Bandmotor im Tip<br>mentar<br>andbetrieb_aktiv #Tas<br>↓<br>tzwerk 2: | im Handbetrieb<br>g Bandmotor_Tippbetri<br>be erteilt, und die Schu<br>opbetrieb ansteuern<br>ster_Tippbetrieb | ieb ist ein, solan<br>ıtæbschaltung r<br>#Freigabe  | r<br>iicht aktiv ist.<br>#Schutzabschaltung_ #Bandmoto<br>_OK aktiv Tippbetrie<br>{       | or_<br>b |

### 6.8 **Programmierung des Organisationsbausteins OB1 –** Steuerung des Bandlaufs vorwärts im Handbetrieb

→ Vor der Programmierung des Organisationsbausteins "Main[OB1]" stellen wir dort die Programmiersprache auf FUP (Funktionsplan) um. Klicken Sie hierzu vorher mit der linken Maustaste im Ordner "Programmbausteine" auf "Main[OB1)".

 $(\rightarrow$  CPU\_1516F[CPU 1516F-3 PN/DP  $\rightarrow$  Programmbausteine  $\rightarrow$  Main [OB1]  $\rightarrow$ 

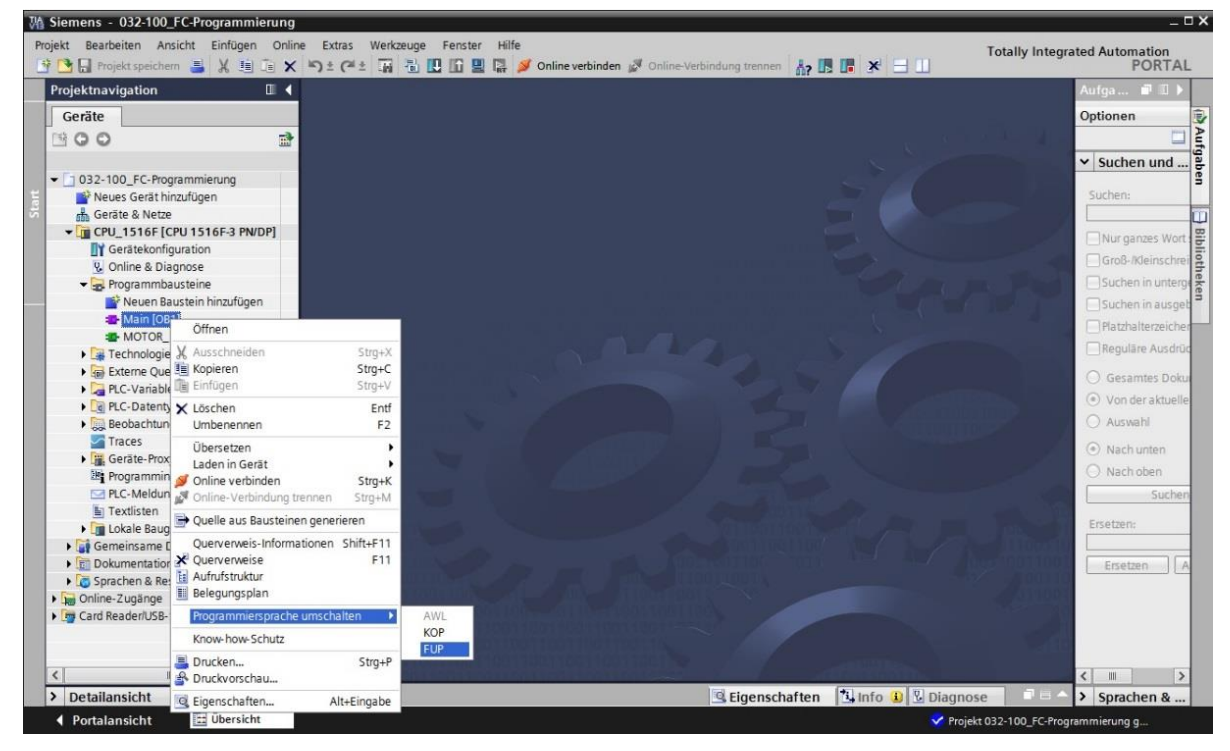

Programmiersprache umschalten  $\rightarrow$  FUP)

→ Öffnen Sie nun den Organisationsbaustein "Main [OB1]" mit einem Doppelklick.

| ٧A  | Siemens - 032-100_FC-Programmierung                                          |          |
|-----|------------------------------------------------------------------------------|----------|
| Pr  | ojekt Bearbeiten Ansicht Einfügen Onlin<br>🖥 🎦 📮 Projekt speichern 昌 🐰 🗐 🗎 🗙 | e Extras |
|     | Projektnavigation                                                            |          |
|     | Geräte                                                                       |          |
|     | B00 B                                                                        |          |
|     | ▼ □ 032-100_FC-Programmierung                                                |          |
| art | 📑 Neues Gerät hinzufügen                                                     |          |
| S   | 📩 Geräte & Netze                                                             |          |
|     | CPU_1516F [CPU 1516F-3 PN/DP]                                                |          |
|     | Gerätekonfiguration                                                          |          |
|     | 🛂 Online & Diagnose                                                          |          |
|     | 🗕 🖬 Programmbausteine                                                        |          |
|     | 📑 Neuen Baustein hinzufügen                                                  |          |
|     | - Main [OB1]                                                                 |          |
|     | MOTOR_HAND [FC1]                                                             |          |

→ Geben Sie dem Netzwerk 1 den Namen "Ansteuerung des Bandlaufs vorwärts im Hand-/Tippbetrieb".

| ю | i        | ð                | 1     | ŝč  | -    | R    | 8   | E      |       |   | 213  | ±        |      | ± :=  |  |  | 🕫 🚱 🖑 🤋     |                                       | E |
|---|----------|------------------|-------|-----|------|------|-----|--------|-------|---|------|----------|------|-------|--|--|-------------|---------------------------------------|---|
|   | ٨        | la               | in    |     |      |      |     |        |       |   |      |          |      |       |  |  |             |                                       |   |
|   |          |                  | Na    | m   | 2    |      |     |        |       |   |      | Datentyp |      |       |  |  | Defaultwert | Kommentar                             |   |
| 1 | *        | 01               | •     | Ir  | put  |      |     |        |       |   |      |          |      |       |  |  |             |                                       |   |
| 2 | *        | 💷 🔹 Initial_Call |       |     |      |      |     |        |       |   |      | Bool     |      |       |  |  |             | Initial call of this OB               |   |
| 3 | *        | 📹 🔹 Remanence    |       |     |      |      |     |        |       |   |      | Bool     |      |       |  |  |             | =True, if remanent data are available |   |
| £ | 🕣 🕶 Temp |                  |       |     |      |      |     |        |       |   |      |          |      |       |  |  |             |                                       |   |
| 5 |          |                  |       |     | <    | Hinz | ufü | gen>   |       |   |      |          |      |       |  |  |             |                                       |   |
| 6 | *        | Ū,               | •     | C   | ons  | tant | 3   |        |       |   |      |          |      |       |  |  |             |                                       |   |
| 7 |          |                  | •     |     | <    | Hinz | ufü | gen>   |       |   |      |          |      |       |  |  |             |                                       |   |
|   |          |                  |       |     |      |      |     |        |       |   |      |          |      |       |  |  |             |                                       |   |
|   | _        | -                |       | -   |      | . 1  |     | 1      | 1     |   |      |          |      | -     |  |  |             |                                       |   |
| 8 |          | ્ર               | = 1   |     | ??   |      | -   | -01    | H     |   | -[=] | -[R]     | 3    | s     |  |  |             |                                       |   |
| - | B        | aı               | ist   | ei  | ntit | el:  | *   | Main F | roara | m | Swee | n (Cv    | rle' | )*    |  |  |             |                                       |   |
| k | 0        | 20.0             | ne    | ntz | r    | •    |     |        | rogit |   |      | P (-)    |      | ,<br> |  |  |             |                                       |   |
|   | ~        |                  | 19.00 |     |      |      |     |        |       |   |      |          |      |       |  |  |             |                                       |   |

 $(\rightarrow \text{Netzwerk } 1:... \rightarrow \text{Ansteuerung des Bandlaufs vorwärts im Hand-/Tippbetrieb})$ 

→ Ziehen Sie nun ihre Funktion "MOTOR\_HAND [FC1]" per Drag and Drop in das Netzwerk
 1 auf die grüne Linie.

| VA  | Siemens - 032-100_FC-Programmierung     | 1                                                                    |       |                                               |                  |                  |                                       |  |  |  |  |  |  |
|-----|-----------------------------------------|----------------------------------------------------------------------|-------|-----------------------------------------------|------------------|------------------|---------------------------------------|--|--|--|--|--|--|
| Pro | oiekt Bearbeiten Ansicht Einfügen Onlir | ne                                                                   | Extra | ras Werkzeuge Fenster Hilfe                   |                  |                  | -                                     |  |  |  |  |  |  |
| -   | 📑 📮 Projekt speichern 💻 🖌 💷 🚡 🗙         | -                                                                    | + (   |                                               | online verbinden | I Online-Verb    | indung trennen 🔥 🖪 🖪 🖉 😽 🚽 🗍          |  |  |  |  |  |  |
|     | Projektnavigation                       |                                                                      | -Pro  | ogrammierung → CPU 1516F                      | CPU 1516F-3 PN   | ✓<br>√DP] ▶ Prog | rammbausteine > Main [OB1] _ = = = ×  |  |  |  |  |  |  |
|     | Geräte                                  |                                                                      |       |                                               |                  |                  |                                       |  |  |  |  |  |  |
|     | 1800 <b>-</b>                           |                                                                      | ×     | < 🛋 👞 🖿 🚍 🖂 🕇                                 | • 2• -           | 0 C. 18 C        |                                       |  |  |  |  |  |  |
| S   |                                         | 10                                                                   | PC H  |                                               |                  |                  |                                       |  |  |  |  |  |  |
| E L | F- 032 100 55 Promission                |                                                                      | IVIAI |                                               |                  | n / 1.           | 14                                    |  |  |  |  |  |  |
| Ē   | O32-100_FC-Programmierung               |                                                                      |       | Name                                          | Datentyp         | Defaultwert      | Kommentar                             |  |  |  |  |  |  |
| E E | r Neues Gerat hinzufugen                | 1/                                                                   |       | ✓ Input                                       |                  |                  |                                       |  |  |  |  |  |  |
| 15  | 🚠 Gerate & Netze                        | 2                                                                    |       | Initial_Call                                  | Bool             |                  | Initial call of this OB               |  |  |  |  |  |  |
| Å   | CPU_1516F [CPU 1516F-3 PN/DP]           | 3                                                                    |       | <ul> <li>Remanence</li> </ul>                 | Bool             |                  | =True, if remanent data are available |  |  |  |  |  |  |
| ې   | Gerätekonfiguration                     | 4                                                                    |       | ▼ Temp                                        |                  |                  |                                       |  |  |  |  |  |  |
| đ   | Online & Diagnose                       | 5                                                                    |       | <ul> <li><hinzufügen></hinzufügen></li> </ul> |                  |                  |                                       |  |  |  |  |  |  |
|     | 🗢 🔂 Programmbausteine                   | 6                                                                    |       |                                               |                  |                  |                                       |  |  |  |  |  |  |
|     | 📑 Neuen Baustein hinzufügen             | 7                                                                    |       | Hinzufügen>                                   |                  |                  |                                       |  |  |  |  |  |  |
|     | Hain [OB1]                              |                                                                      | 1     |                                               |                  |                  |                                       |  |  |  |  |  |  |
|     | MOTOR_HAND [FC1]                        |                                                                      | 1.1   |                                               | - Pe             | oweil heeten     |                                       |  |  |  |  |  |  |
|     | 🕨 🙀 Technologieobjekte                  | 8                                                                    | >     | >=1 1???o                                     | -fr] -fs]        |                  |                                       |  |  |  |  |  |  |
|     | Externe Quellen                         | _                                                                    |       |                                               |                  |                  |                                       |  |  |  |  |  |  |
|     | PLC-Variablen                           | -                                                                    | Bau   | usteintitel: "Main Program Swee               | p (Cycle)*       |                  |                                       |  |  |  |  |  |  |
|     | PLC-Datentypen                          | ł                                                                    | Comn  | mentar                                        |                  |                  |                                       |  |  |  |  |  |  |
|     | Beobachtungs- und Forcetabe             |                                                                      |       |                                               |                  |                  |                                       |  |  |  |  |  |  |
|     | Traces                                  | ▼ Netzwerk 1: Ansteuerung des Bandlaufs vorwärts im Hand-Tippbetrieb |       |                                               |                  |                  |                                       |  |  |  |  |  |  |
|     | Geräte-Proxy-Daten                      | Kommentar                                                            |       |                                               |                  |                  |                                       |  |  |  |  |  |  |
|     | Programminformationen                   |                                                                      |       |                                               |                  |                  |                                       |  |  |  |  |  |  |
|     | PLC-Meldungen                           |                                                                      |       | - MOURIS - MINI                               | N IRCH           |                  |                                       |  |  |  |  |  |  |
|     | Textlisten                              |                                                                      |       | A MOTOR_PART                                  |                  |                  |                                       |  |  |  |  |  |  |
|     | Lokale Baugruppen                       | L                                                                    |       |                                               |                  |                  |                                       |  |  |  |  |  |  |
|     | Gemeinsame Daten                        |                                                                      |       |                                               |                  |                  |                                       |  |  |  |  |  |  |
|     | Dokumentationseinstellungen             |                                                                      |       |                                               |                  |                  |                                       |  |  |  |  |  |  |
|     | Sprachen & Ressourcen                   |                                                                      |       |                                               |                  |                  |                                       |  |  |  |  |  |  |
|     | Deline-Zugänge                          |                                                                      |       |                                               |                  |                  |                                       |  |  |  |  |  |  |
|     | Card Reader/USR-Speicher                |                                                                      |       |                                               |                  |                  |                                       |  |  |  |  |  |  |
|     | Card Reddenose Spelcher                 |                                                                      |       |                                               |                  |                  |                                       |  |  |  |  |  |  |

→ Es wird ein Block mit der von Ihnen festgelegten Schnittstelle und den Anschlüssen EN und ENO im Netzwerk 1 eingefügt.

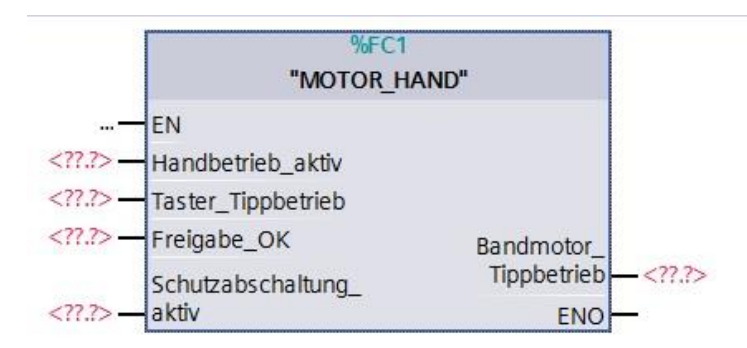

→ Um ein UND vor dem Eingangsparameter "Freigabe\_OK" einzufügen, markieren Sie diesen Eingang und fügen das UND mit einem Klick auf das Symbol <sup>▲</sup> in Ihrer Logik-Symbolleiste ein. (→ <sup>▲</sup>)

|     | >=1  | ??     | -     | -01                                                                                              | ↦      | -[=]    | <b>-[</b> R] | <b>-{</b> s]    |                   |            |
|-----|------|--------|-------|--------------------------------------------------------------------------------------------------|--------|---------|--------------|-----------------|-------------------|------------|
| •   | UND- | Verknü | ipfun | g (Shift                                                                                         | t+F2]  | Swee    | p (Cyc       | le)*            |                   |            |
| Cor | nmen | tar    |       |                                                                                                  |        |         |              |                 |                   |            |
| C   | Net  | zwerk  | 1:    | Anstei                                                                                           | uerung | g des B | andlau       | ufs vorwärts im | Hand-/Tippbetrieb |            |
|     | Komn | nentar |       |                                                                                                  |        |         |              |                 |                   |            |
|     |      |        |       |                                                                                                  | 1      |         |              | %FC1            |                   |            |
|     |      |        |       |                                                                                                  |        |         |              | "MOTOR_H        | IAND"             |            |
|     |      |        |       |                                                                                                  | —      | EN      |              |                 |                   |            |
|     |      |        |       | ?.?</td <td>&gt;— </td> <td>Handb</td> <td>oetriel</td> <td>b_aktiv</td> <td></td> <td></td>     | >—     | Handb   | oetriel      | b_aktiv         |                   |            |
|     |      |        |       | ?.?</td <td>&gt;—`</td> <td>Taster</td> <td>_Tipp</td> <td>betrieb</td> <td></td> <td></td>      | >—`    | Taster  | _Tipp        | betrieb         |                   |            |
|     |      |        |       | ?.?</td <td>&gt; 🔤  </td> <td>Freiga</td> <td>be_C</td> <td>K</td> <td>Bandmotor_</td> <td></td> | > 🔤    | Freiga  | be_C         | K               | Bandmotor_        |            |
|     |      |        |       |                                                                                                  | 2      | Schut   | zabsc        | haltung_        | Tippbetrieb -     | - ?.?:</td |
|     |      |        |       | ?.?</td <td>&gt;;</td> <td>aktiv</td> <td></td> <td></td> <td>ENO -</td> <td>_</td>              | >;     | aktiv   |              |                 | ENO -             | _          |

→ Klicken Sie auf den gelben Stern <sup>3</sup> Ihres UND-Glieds um einen weiteren Eingang hinzuzufügen. (→<sup>3</sup>)

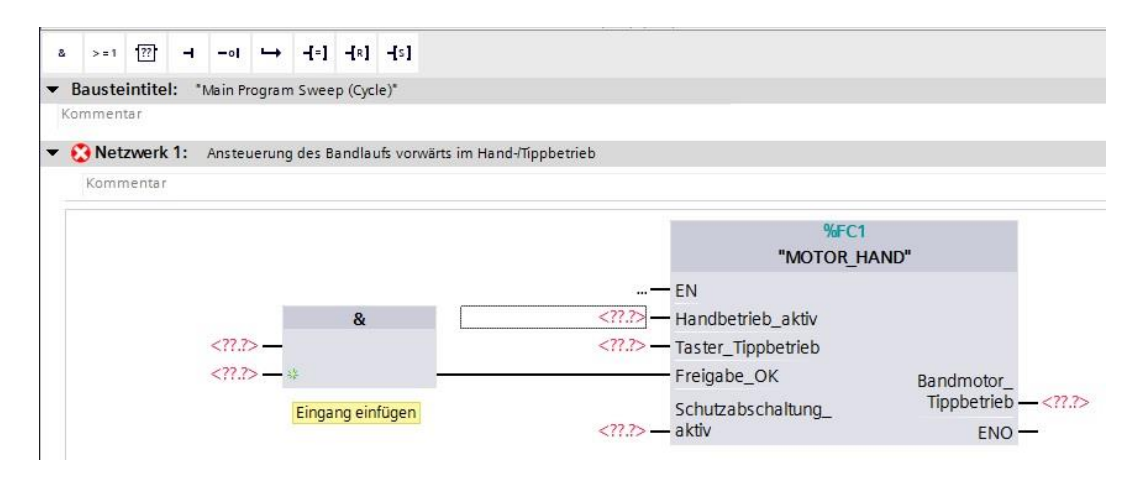

- → Um den Baustein mit den globalen Variablen aus der "Variablentabelle\_Sortieranlage" zu verschalten, haben wir 2 Möglichkeiten:
- → Entweder Sie markieren in der Projektnavigation die "Variablentabelle\_Sortieranlage" und ziehen dann die gewünschte globale Variable per Drag and Drop aus der Detailansicht auf die Schnittstelle des FC1 ( → Variablentabelle\_Sortieranlage → Detailansicht → -S0 → Handbetrieb\_aktiv)

|     | • 🍃     | PLC-Varia     | ablen<br>ariablen anzeigen                 | Ansteue                                                                                                  | rung des Ban | dlaufs vorwärts | im Hand-/ Tippbetrieb |                         |                      |
|-----|---------|---------------|--------------------------------------------|----------------------------------------------------------------------------------------------------|--------------|-----------------|-----------------------|-------------------------|----------------------|
|     |         | Stand         | ard-Variablentabelle ninzufügen            | -                                                                                                    |              |                 |                       |                         |                      |
|     | ▶ [];;; | United Variat | olentabelle_Sortieranlage [28]             |                                                                                                    |              |                 |                       | %FC1<br>"MOTOR_HANI     | 0"                   |
| ~   | Detaila | insicht       |                                            | ?.?</th <th>&gt;_</th> <th>&amp;</th> <th>–<br/><????>–</th> <th>EN<br/>Handbetrieb_aktiv</th> <th></th> | >_           | &               | –<br>??? –            | EN<br>Handbetrieb_aktiv |                      |
|     | Name    | Datentyp      | Kommentar                                  | /</th <th>&gt;</th> <th></th> <th>&lt;((.(&gt;-</th> <th>Taster_Tippbetrieb</th> <th></th>               | >            |                 | <((.(>-               | Taster_Tippbetrieb      |                      |
| -00 | -Q1     | Bool          | Bandmotor - M1 vorwärts feste Drehzahl     | ??.?</th <th>&gt;*</th> <th></th> <th></th> <th>Freigabe_OK</th> <th>Bandmotor_</th>                     | >*           |                 |                       | Freigabe_OK             | Bandmotor_           |
| -   | -Q2     | Bool          | Bandmotor - M1 rückwärts feste Drehzahl    |                                                                                                    |              |                 |                       | Schutzabschaltung       | Tippbetrieb — ?.</th |
| -   | -Q3     | Bool          | Bandmotor - M1 variable Drehzahl           |                                                                                                    |              |                 | ?.? —                 | aktiv                   | ENO —                |
|     | -50     | Bool          | Schalter Betriebswahl Hand (0) / Automatik |                                                                                                    |              |                 |                       |                         |                      |
| -   | -51     | Bool          | Taster Automatik Start (no)                |                                                                                                    |              |                 |                       |                         |                      |

→ Oder Sie geben bei <???> die Anfangsbuchstaben ( z.B.: "-S") der gewünschten globalen Variable ein und wählen aus der eingeblendeten Liste die globale Eingangs-Variable "-S0" (%E0.2) aus. (→ Handbetrieb\_aktiv → -S → -S0)

| & >=1  | ·??•    | 0                                                                                                    | ı →     | -[=]    | -[R]   | <b>-[</b> s] |                           |              |            |                 |
|--------|---------|----------------------------------------------------------------------------------------------------|---------|---------|--------|--------------|---------------------------|--------------|------------|-----------------|
| Bauste | intitel | : "Main                                                                                                    | Program | n Swee  | p (Cyc | le)"         |                           |              |            |                 |
| ommen  | tar     |                                                                                                    |         |         |        |              |                           |              |            |                 |
| 🕄 Net  | zwerk   | 1: Anst                                                                                                    | euerun  | g des B | andlau | ufs vorwi    | ärts im Hand-/Tippbetrieb |              |            |                 |
| Komr   | nentar  |                                                                                                    |         |         |        |              |                           |              |            |                 |
|        |         |                                                                                                    |         |         |        |              |                           |              | -          |                 |
|        |         |                                                                                                    |         |         |        |              |                           |              | %FC1       |                 |
|        |         |                                                                                                    |         |         |        |              |                           |              | "MOTOR_HAN | D               |
|        |         |                                                                                                    |         |         | &      |              | -                         | <u> —</u> EN |            |                 |
|        |         | ?</td <td>.?&gt;—</td> <td></td> <td></td> <td></td> <td>-5</td> <td>Handbetrieb</td> <td>_aktiv</td> <td></td>             | .?>—    |         |        |              | -5                        | Handbetrieb  | _aktiv     |                 |
|        |         | ?</td <td>.?&gt;-</td> <td></td> <td></td> <td></td> <td>🛥 "-SO"</td> <td>Bool</td> <td>%E0.2</td> <td>Schalter Betrie</td> | .?>-    |         |        |              | 🛥 "-SO"                   | Bool         | %E0.2      | Schalter Betrie |
|        |         | ?</td <td>?&gt;-</td> <td>**</td> <td></td> <td></td> <td></td> <td>Bool</td> <td>%E0.3</td> <td>Taster Automa</td>         | ?>-     | **      |        |              |                           | Bool         | %E0.3      | Taster Automa   |
|        |         |                                                                                                    |         |         |        |              | 🛥 "-S2"                   | Bool         | %E0.4      | Taster Automa   |
|        |         |                                                                                                    |         |         |        |              | · <b>1</b> -S3"           | Bool         | %E1.4      | Taster Tippbetr |
|        |         |                                                                                                    |         |         |        |              | <b>1</b> "-S4"            | Bool         | %E1.5      | Taster Tippbetr |

→ Fügen Sie die weiteren Eingangsvariablen "-S3", "-K0", "-B1", "-S4" und "-A1" sowie am Ausgang "Bandmotor\_Tippbetrieb" die Ausgangsvariable "-Q1" (%A0.0) ein.

|                                      | %FC1                                                                                                    |
|--------------------------------------|----------------------------------------------------------------------------------------------------|
| &                                    | "MOTOR_HAND"                                                                                               |
| %E0.1<br>"-K0" —<br>%E0.5<br>"-B1" — | EN<br>%E0.2<br>"-S0" Handbetrieb_aktiv<br>%E1.4                                                            |
| <b>%E1.5</b><br>"-S4" — ₩            | "-S3" — Taster_Tippbetrieb<br>Freigabe_OK Bandmotor_ %A0.0<br>%E0.0 Schutzabschaltung_ Tippbetrieb — "-Q1" |
|                                      | "-A1" — aktiv FNO —                                                                                        |

→ Negieren Sie die Abfragen der Eingangsvariablen "-S4" und "-A1" indem Sie diese

|    | > = 1 | ??     | ्न | -01   | ↦            | -[=]    | <b>-[</b> R] | <b>-[</b> 5] |            |                |         |         |           |       |       |            |     |    |
|----|-------|--------|----|-------|--------------|---------|--------------|--------------|------------|----------------|---------|---------|-----------|-------|-------|------------|-----|----|
| on | nment | a r    |    |       |              |         | • (0* 0* 0   |              |            |                |         |         |           |       |       |            |     |    |
|    | Net   | zwerk  | 1: | Anste | uerung       | g des B | andla        | ufs vorv     | värts im H | and-/Tippbetri | eb      |         |           |       |       |            |     |    |
|    | Komm  | nentar |    |       |              |         |              |              |            |                |         |         |           |       |       |            |     |    |
|    |       |        |    |       |              |         |              |              |            |                |         |         |           | %F    | C1    |            | Ĩ.  |    |
|    |       |        |    |       |              |         | &            |              |            |                |         |         | "N        | NOTOR | HAND" |            |     |    |
|    |       |        |    | %E0.  | .1           |         |              |              |            |                | ·       | EN      |           |       |       |            |     |    |
|    |       |        |    | "-K0  | )" —         |         |              |              |            |                | %E0.2   |         |           |       |       |            |     |    |
|    |       |        |    | %E0.  | .5           |         |              |              |            |                | "-S0" — | Handbe  | etrieb_al | ktiv  |       |            |     |    |
|    |       |        |    | "-B1  | I"—          |         |              |              |            |                | %E1.4   |         |           |       |       |            |     |    |
|    |       |        |    | %E1.  | 5            |         |              |              |            |                | "-S3" — | Taster_ | Tippbetr  | rieb  |       |            |     |    |
|    |       |        |    | "-S4  | 1" <b></b> 0 | \$      |              |              |            |                |         | Freigab | e_OK      |       |       | Bandmotor  | c   | %A |
|    |       |        |    |       |              |         |              |              |            |                | %E0.0   | Schutza | abschalt  | una   |       | Tippbetrie | ō—" | -Q |
|    |       |        |    |       |              |         |              |              |            |                | "-A1"   | aktiv   |           | -9-   |       | ENIC       |     |    |

#### 6.9 Programmierung des Organisationsbausteins OB1 – Steuerung des Bandlaufs rückwärts im Handbetrieb

→ Geben Sie Netzwerk 2 den Namen "Ansteuerung des Bandlaufs rückwärts im Hand-/Tippbetrieb" und fügen Sie wie bereits vorher in Netzwerk 1 ihre Funktion "MOTOR\_HAND [FC1]" per Drag and Drop ein.

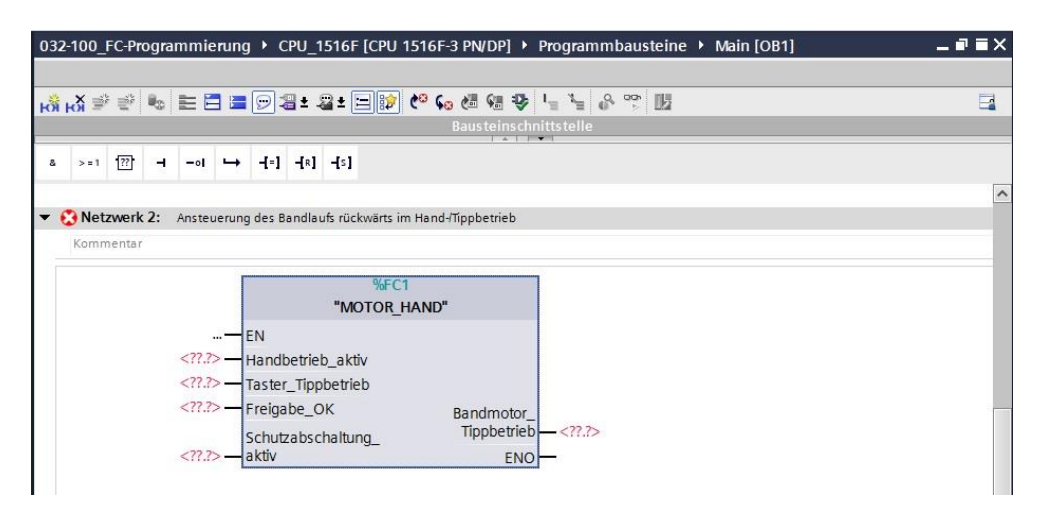

→ Beschalten Sie Ihre Funktion so wie hier gezeigt. In der Programmiersprache FUP (Funktionsplan) erhalten Sie das folgende Ergebnis.

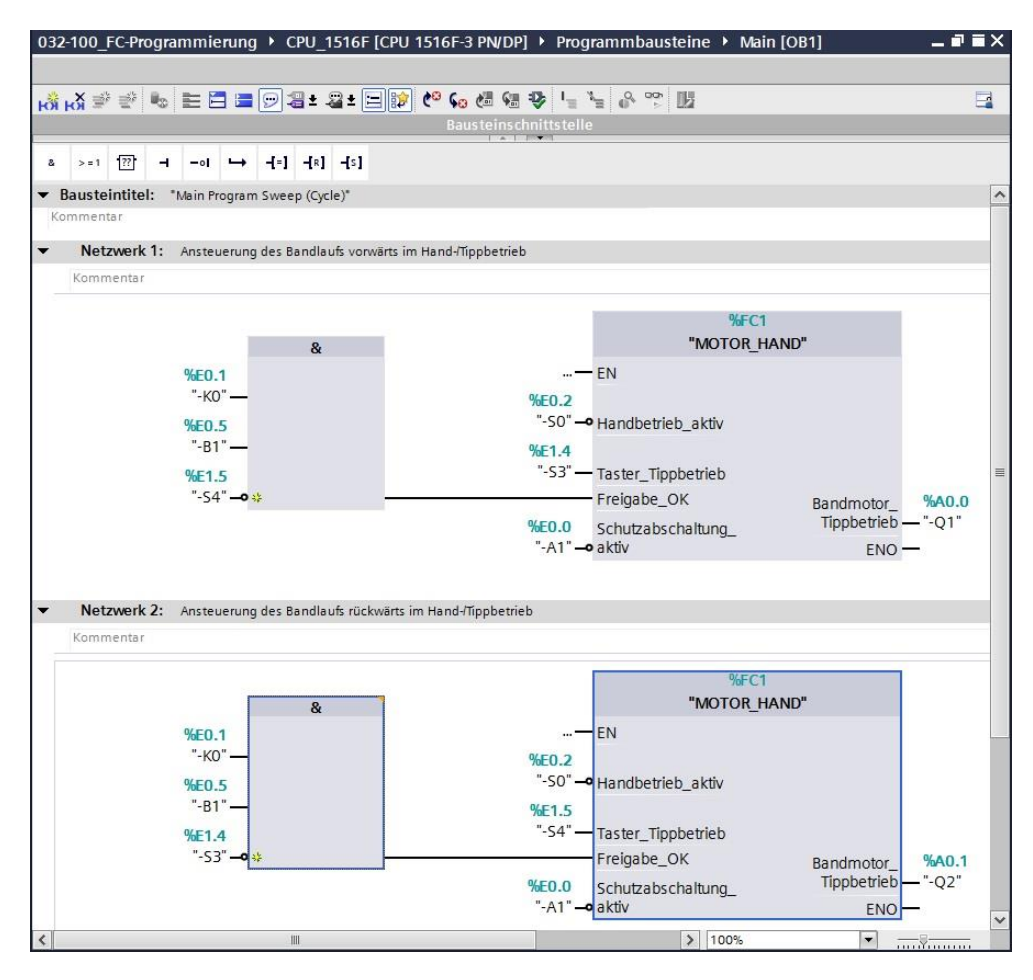

 $\rightarrow$  In der Programmiersprache KOP (Kontaktplan) sieht das Ergebnis folgendermaßen aus.

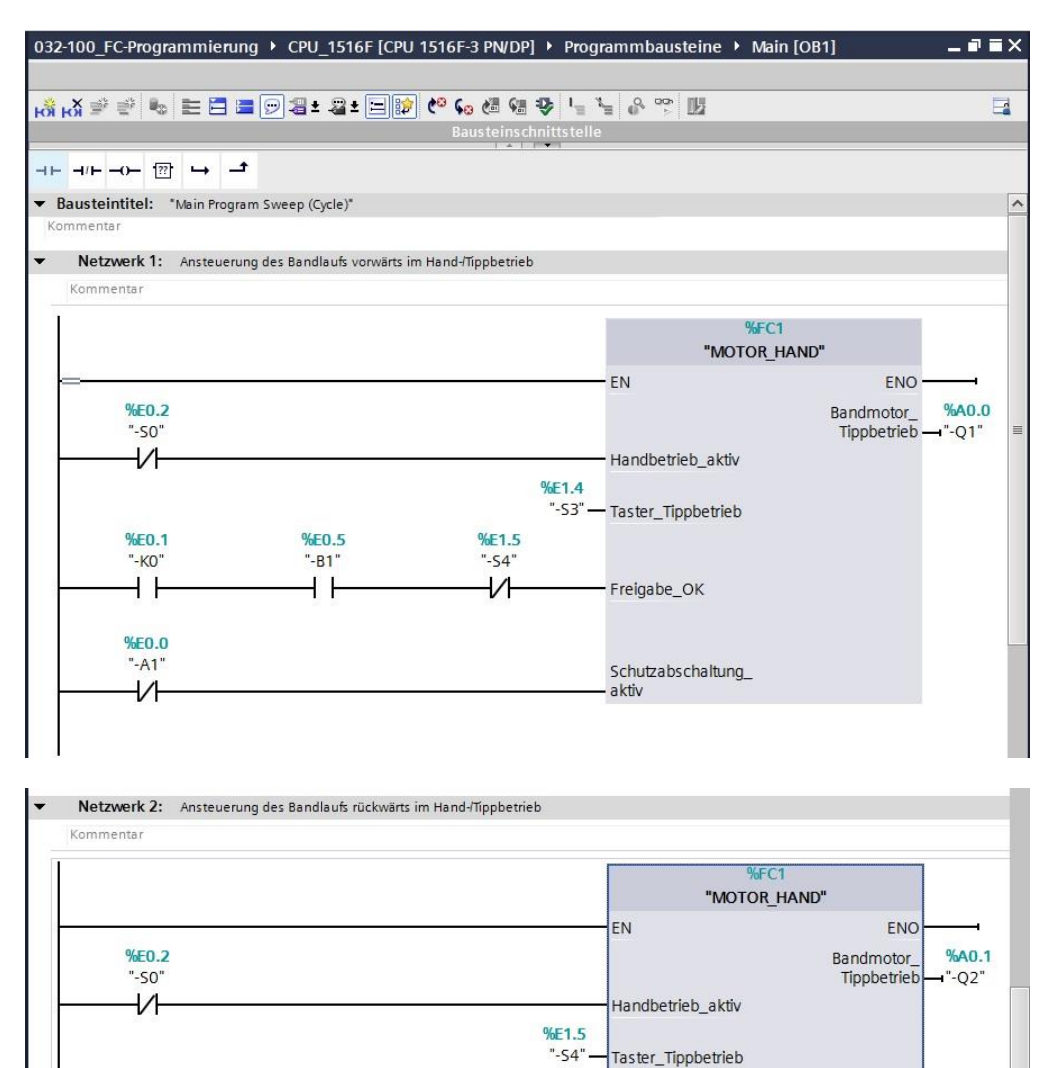

%E1.4 "-S3"

1

Freigabe\_OK

aktiv

Schutzabschaltung\_

%F0.1

"-KO'

+ +

%E0.0 "-A1"

V

%F0.5

"-B1"

4 1
### 6.10 Programm speichern und übersetzen

→ Zum Speichern Ihres Projektes wählen Sie im Menü den Button Projekt speichern. Zum Übersetzen aller Bausteine klicken Sie auf den Ordner "Programmbausteine" und wählen im Menü das Symbol ifür Übersetzen an. (→ Projekt speichern → Programmbausteine → ))

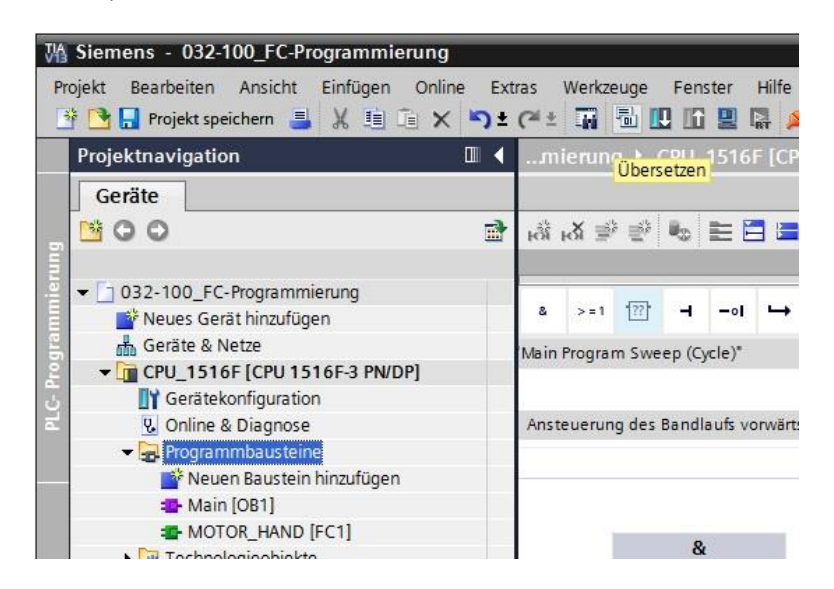

→ Im Bereich "Info" "Übersetzen" wird anschließend angezeigt, welche Bausteine erfolgreich übersetzt werden konnten.

|                                       |                                              | Eigensch  | aften  | 🗓 Info 追  | 🖁 Diagnose |  |
|---------------------------------------|----------------------------------------------|-----------|--------|-----------|------------|--|
| Allgemein 1 Querverweise              | Übersetzen Syntax                            |           |        |           |            |  |
| 🕄 🛕 📵 Alle Meldungen anzeigen 🔹       |                                              |           |        |           |            |  |
| Übersetzen beendet (Fehler: 0; Warnu  | ngen: 0)                                     |           |        |           |            |  |
| ! Pfad                                | Beschreibung                                 | Gehe zu ? | Fehler | Warnungen | Zeit       |  |
| ✓ ▼ CPU_1516F                         |                                              | <b>A</b>  | 0      | 0         | 21:07:49   |  |
| <ul> <li>Programmbausteine</li> </ul> |                                              | <b>A</b>  | 0      | 0         | 21:07:49   |  |
| MOTOR_HAND (FC1)                      | Baustein wurde erfolgreich übersetzt.        | ×         |        |           | 21:07:49   |  |
| S Main (OB1)                          | Baustein wurde erfolgreich übersetzt.        | ×         |        |           | 21:07:51   |  |
|                                       | Übersetzen beendet (Fehler: 0; Warnungen: 0) |           |        |           | 21:07:52   |  |
|                                       | g,                                           |           |        |           |            |  |

### 6.11 Programm laden

→ Nach erfolgreichem Übersetzen kann die gesamte Steuerung mit dem erstellten
 Programm, wie in den Modulen zur Hardwarekonfiguration bereits beschrieben, geladen
 werden. (→ □)

| M Siemens - 032-100_FC-Programmierung<br>Projekt Bearbeiten Ansicht Einfügen Online                                                                                                    | Extras Werkzeuge Fenster Hilfe                                                                                                    | Totally Integra                                                                                                    | ated Automation                 |
|----------------------------------------------------------------------------------------------------|----------------------------------------------------------------------------------------------------|----------------------------------------------------------------------------------------------------|---------------------------------|
| Projektnavigation  Projektnavigation  Geräte  0 032-100_FC-Programmierung  Neues Gerät hinzufügen  Geräte & Netze  CPU_1516F (CPU 1516F3 PN/DP)  Gerätekongruztion  Online & Diagnose  Online & Diagnose                                                                                                    | 032-100_FC-Programminginging       CPU_1516F (CPU 1516         Laden in Gerät       Laden in Gerät         Laden in Gerät       Image: State in State in | Grappberrieb                                                                                                    | Anveisungen                     |
| Wein Raustein hinzufügen     Wein Raustein hinzufügen     Main [OB1]     MoroR_HAND [FC1]     Fechnologieobjekte     Getxteme Quellen     GetX-traiblen     GetX-traiblen | Kommentar<br>%E0.1<br>"-K0"<br>%E0.5<br>"-B1"<br>%E1.5<br>"-54"-•↔                                                                                                    | %FC1       "MOTOR_HAND"       EN       %E0.2       "-S0" →       Handbetrieb_aktiv       %E1.4       "-S3" →       Taster_Tippbetrieb       Freigabe_OK       %E0.0       Schutzabschaltung_       "-A1" → aktiv | yr_ %A0.0<br>eb — "-Q1"<br>HO — |
| Ig Gemeinsame Daten     Ig Gemeinsame Daten     Ig Okumentationseinstellungen     Ig Sprachen & Ressourcen     Ig Online-Zugänge     Ig Card Reader/USB-Speicher     Detailansicht                                                                                                    | Netzwerk 2: Ansteuerung des Bandlaufs rückwärts im Han<br>Kommentar                                                                                                    | MATToppbetrieb                                                                                                    | nose I -                        |

### 6.12 Programmbausteine beobachten

→ Zum Beobachten des geladenen Programms muss der gewünschte Baustein geöffnet

sein. Mit einem Klick auf das Symbol  $\square$  kann das Beobachten ein/ausgeschaltet werden. ( $\rightarrow$  Main [OB1]  $\rightarrow$   $\square$ )

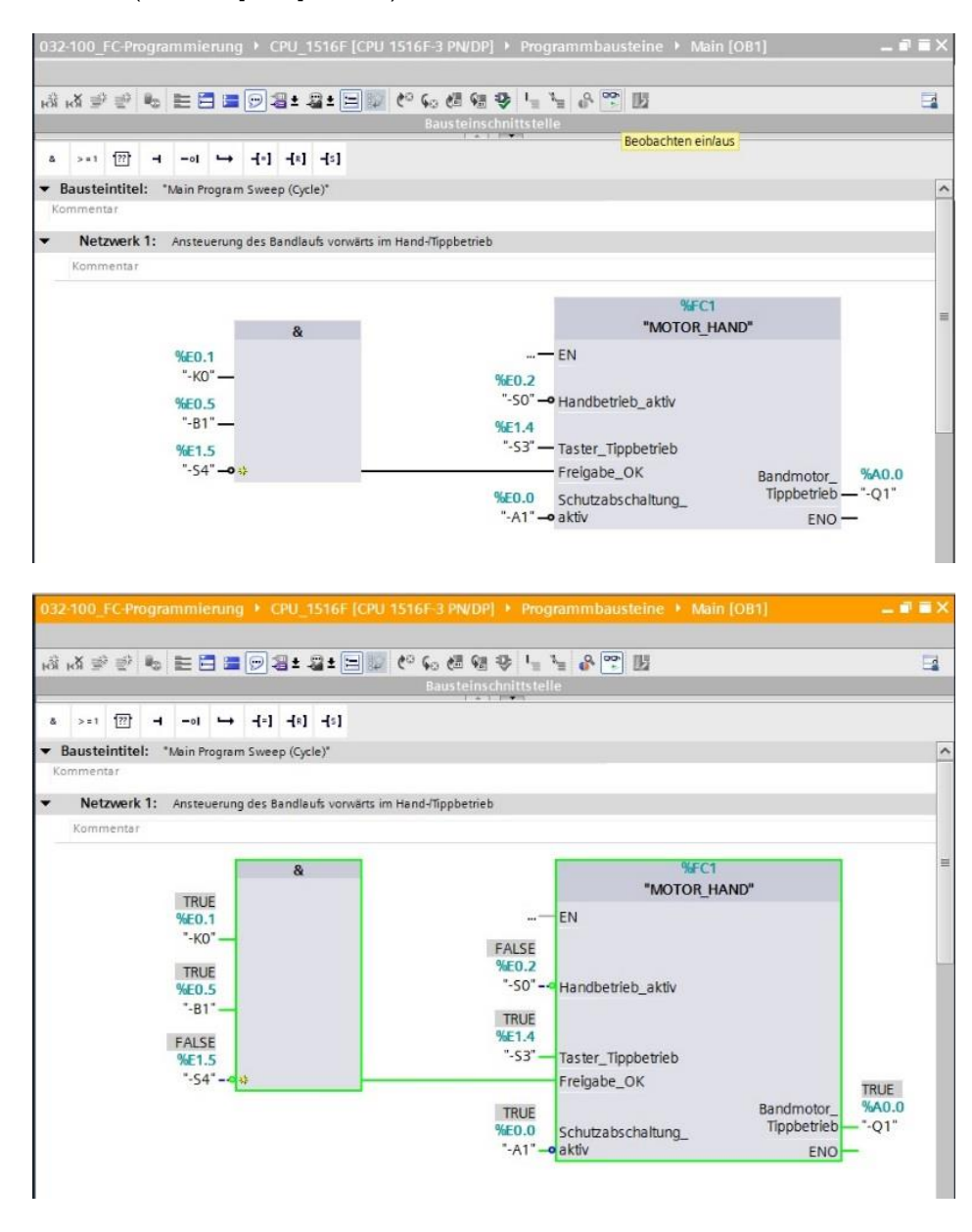

*Hinweis:* Das Beobachten erfolgt hier signalbezogen und steuerungsabhängig. Die Signalzustände an den Klemmen werden mit TRUE bzw. FALSE angezeigt.

 → Die im Organisationsbaustein "Main [OB1]" aufgerufene Funktion "MOTOR\_HAND" [FC1] kann nach einem Rechtsklick mit der Maus direkt zum "Öffnen und Beobachten" ausgewählt werden. (→ "MOTOR\_HAND" [FC1] → Öffnen und beobachten)

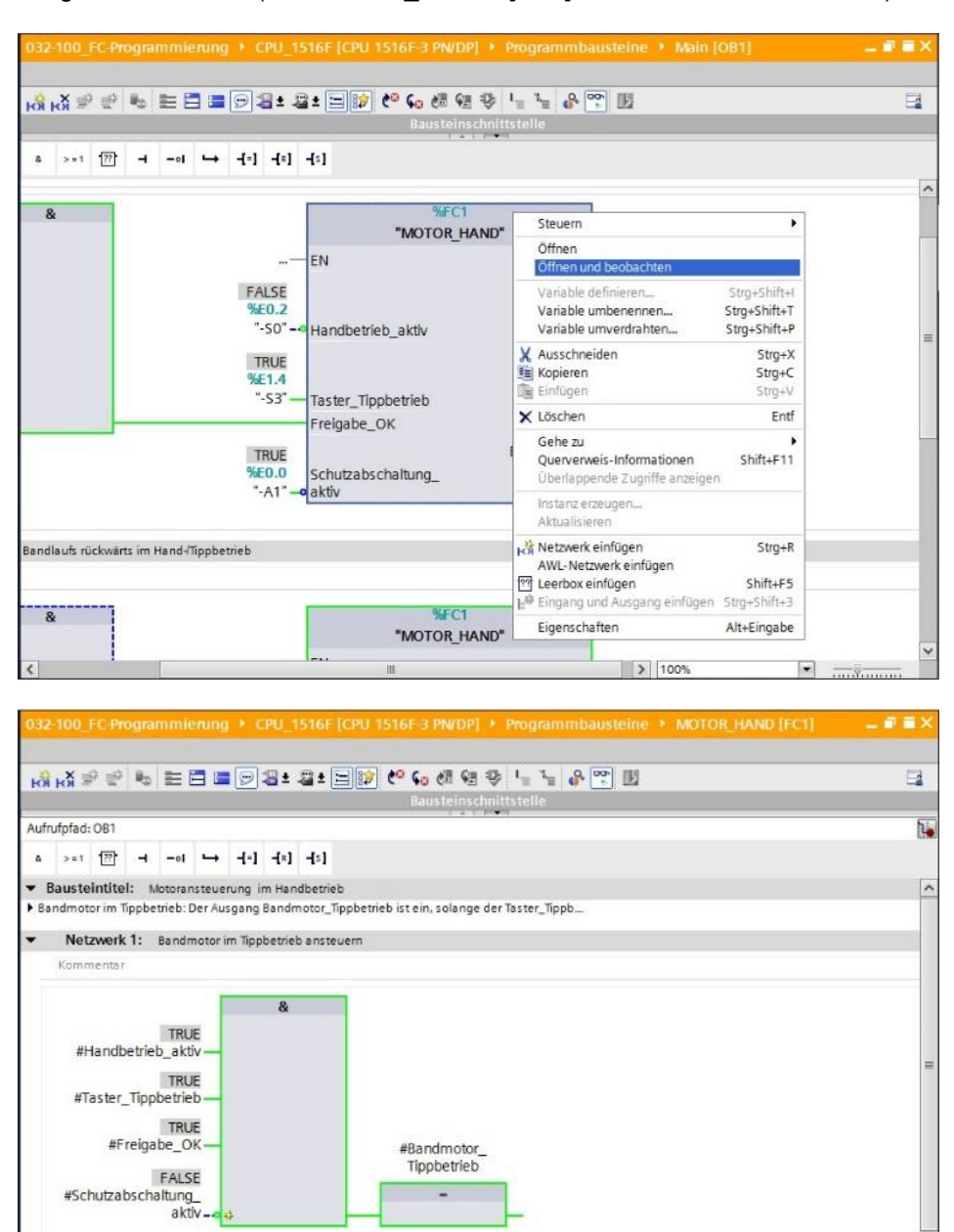

*Hinweis:* Das Beobachten erfolgt hier funktionsbezogen und steuerungsunabhängig. Die Betätigung der Geber oder der Anlagenzustand werden hier mit TRUE bzw. FALSE dargestellt.

→ Soll eine bestimmte Verwendungsstelle der Funktion "MOTOR\_HAND" [FC1] beobachtet werden, so kann über das Symbol  $\boxed{100}$  die Aufrufumgebung ausgewählt werden. (→  $\boxed{100}$  → Aufrufumgebung → OK)

|                       |                                                |           | fumgebung               | Aufn |
|-----------------------|------------------------------------------------|-----------|-------------------------|------|
| and the second second |                                                | . Address | DependencyStructureTree | _    |
| (Tippbetrieb)         | ung des Bandlaufs vorwärts im Hand-/Tippbetrie | OB1       | 🖀 Main                  | 1    |
| l-Пippbetrieb)        | ung des Bandlaufs rückwärts im Hand-ITippbetr  | OB1       | 🖀 Main                  | 2    |
|                       |                                                |           |                         | 3    |
|                       |                                                |           |                         |      |
|                       |                                                |           |                         |      |
|                       |                                                |           |                         |      |
|                       |                                                |           |                         |      |
|                       |                                                |           | [081]                   |      |
|                       |                                                |           |                         |      |

### 6.13 Archivieren des Projektes

→ Zum Abschluss wollen wir das komplette Projekt noch archivieren. Wählen Sie bitte im Menüpunkt → "Projekt" den Punkt → "Archivieren …" aus. Wählen Sie einen Ordner, in dem Sie ihr Projekt archivieren wollen und speichern Sie es als Dateityp "TIA Portal-Projektarchive". (→ Projekt → "Archivieren → TIA Portal-Projektarchive → 032-100\_FC-Programmierung.... → Speichern)

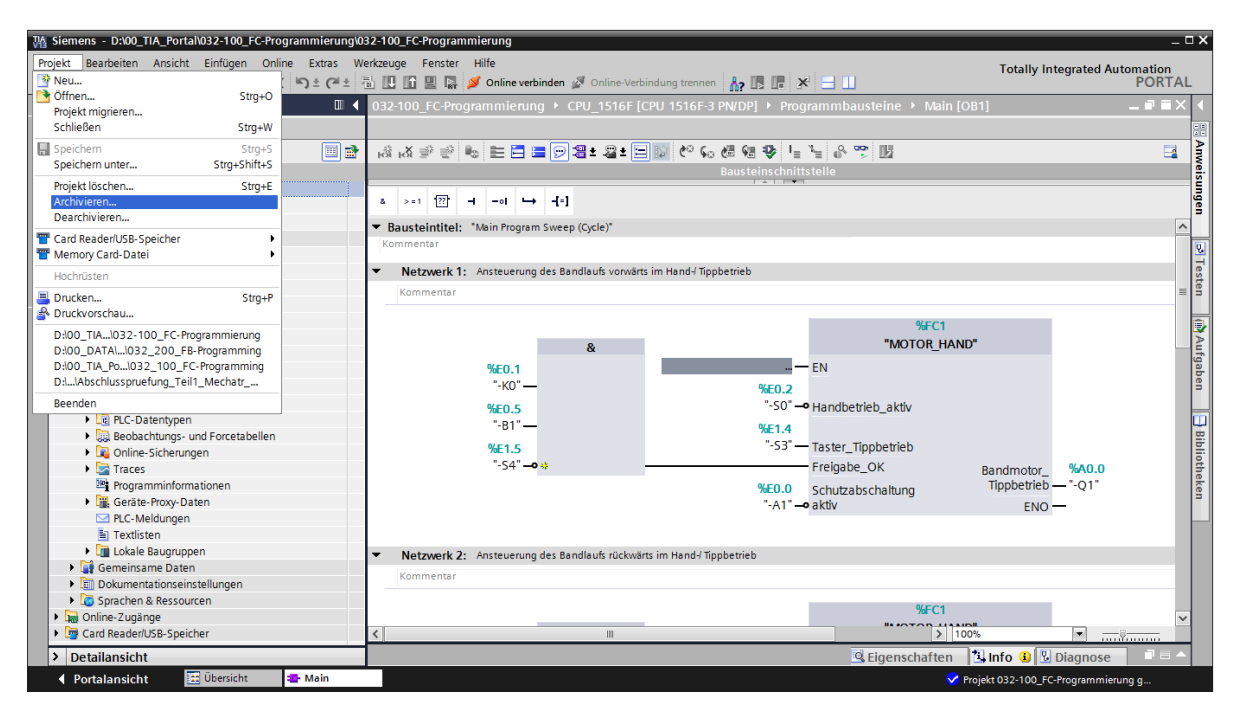

# 7 Checkliste

| Nr. | Beschreibung                                                                                                    | Geprüft |
|-----|----------------------------------------------------------------------------------------------------|---------|
| 1   | Übersetzen erfolgreich und ohne Fehlermeldung                                                                                                    |         |
| 2   | Laden erfolgreich und ohne Fehlermeldung                                                                                                    |         |
| 3   | Anlage einschalten (-K0 = 1)<br>Zylinder eingefahren / Rückmeldung aktiviert (-B1 = 1)<br>NOTAUS (-A1 = 1) nicht aktiviert<br>Betriebsart HAND (-S0 = 0)<br>Tippbetrieb Band vorwärts aktivieren (-S3 = 1)<br>dann Bandmotor vorwärts feste Drehzahl (-Q1 = 1)   |         |
| 4   | wie 3 aber NOTAUS (-A1 = 0) aktivieren $\rightarrow$ -Q1 = 0                                                                                                    |         |
| 5   | wie 3 aber Betriebsart AUTO (-S0 = 1) $\rightarrow$ -Q1 = 0                                                                                                    |         |
| 6   | wie 3 aber Anlage ausschalten (-K0 = 0) $\rightarrow$ -Q1 = 0                                                                                                    |         |
| 7   | wie 3 aber Zylinder nicht eingefahren (-B1 = 0) $\rightarrow$ -Q1 = 0                                                                                                    |         |
| 8   | Anlage einschalten (-K0 = 1)<br>Zylinder eingefahren / Rückmeldung aktiviert (-B1 = 1)<br>NOTAUS (-A1 = 1) nicht aktiviert<br>Betriebsart HAND (-S0 = 0)<br>Tippbetrieb Band rückwärts aktivieren (-S4 = 1)<br>dann Bandmotor rückwärts feste Drehzahl (-Q2 = 1) |         |
| 9   | wie 8 aber NOTAUS (-A1 = 0) aktivieren $\rightarrow$ -Q2 = 0                                                                                                    |         |
| 10  | wie 8 aber Betriebsart AUTO (-S0 = 1) $\rightarrow$ -Q2 = 0                                                                                                    |         |
| 11  | wie 8 aber Anlage ausschalten (-K0 = 0) $\rightarrow$ -Q2 = 0                                                                                                    |         |
| 12  | wie 8 aber Zylinder nicht eingefahren (-B1 = 0) $\rightarrow$ -Q2 = 0                                                                                                    |         |
| 13  | wie 8 aber ebenfalls Tippbetrieb Band vorwärts aktivieren (-<br>S3 = 1) $\rightarrow$ -Q1 = 0 und auch -Q2 = 0                                                                                                    |         |
| 14  | Projekt erfolgreich archiviert                                                                                                    |         |

# 8 Übung

### 8.1 Aufgabenstellung – Übung

In dieser Übung sollen die folgenden Funktionen der Prozessbeschreibung Sortieranlage geplant, programmiert und getestet werden:

- Handbetrieb Zylinder ausfahren
- Handbetrieb Zylinder einfahren

Hinweis: Achten Sie dabei auf die Wiederverwendbarkeit oder Kapselung der Funktionen.

### 8.2 Planung

Planen Sie nun selbstständig die Umsetzung der Aufgabenstellung.

# 8.3 Checkliste – Übung

| Nr. | Beschreibung                                                                                                    | Geprüft |
|-----|----------------------------------------------------------------------------------------------------|---------|
| 1   | Funktion FC: ZYLINDER_HAND erstellt                                                                                                    |         |
| 2   | Schnittstellen definiert                                                                                                    |         |
| 3   | Funktion programmiert                                                                                                    |         |
| 4   | Funktion FC2 ins Netzwerk 3 des OB1 eingefügt                                                                                                    |         |
| 5   | Eingangsvariablen für Zylinder einfahren verschaltet                                                                                                    |         |
| 6   | Ausgangsvariablen für Zylinder einfahren verschaltet                                                                                                    |         |
| 7   | Übersetzen erfolgreich und ohne Fehlermeldung                                                                                                    |         |
| 8   | Funktion FC2 ins Netzwerk 4 des OB1 eingefügt                                                                                                    |         |
| 9   | Eingangsvariablen für Zylinder ausfahren verschaltet                                                                                                    |         |
| 10  | Ausgangsvariablen für Zylinder ausfahren verschaltet                                                                                                    |         |
| 11  | Übersetzen erfolgreich und ohne Fehlermeldung                                                                                                    |         |
| 12  | Laden erfolgreich und ohne Fehlermeldung                                                                                                    |         |
| 13  | Anlage einschalten (-K0 = 1)<br>Zylinder eingefahren / Rückmeldung aktiviert (-B1 = 1)<br>NOTAUS (-A1 = 1) nicht aktiviert<br>Betriebsart HAND (-S0 = 0)<br>Zylinder einfahren nicht aktivieren (-S5 = 0)<br>Zylinder ausfahren aktivieren (-S6 = 1)<br>dann Zylinder ausfahren (-M3 = 1) erfolgreich |         |
| 14  | Anlage einschalten (-K0 = 1)<br>Zylinder ausgefahren / Rückmeldung aktiviert (-B2 = 0)<br>NOTAUS (-A1 = 1) nicht aktiviert<br>Betriebsart HAND (-S0 = 0)<br>Zylinder ausfahren nicht aktivieren (-S6 = 0)<br>Zylinder einfahren aktivieren (-S5 = 1)<br>dann Zylinder einfahren (-M2 = 1) erfolgreich |         |
| 15  | Zylinder ein- und ausfahren nicht gleichzeitig aktivierbar                                                                                                    |         |
| 16  | Projekt erfolgreich archiviert                                                                                                    |         |

# 9 Weiterführende Information

Zur Einarbeitung bzw. Vertiefung finden Sie als Orientierungshilfe weiterführende Informationen, wie z.B.: Getting Started, Videos, Tutorials, Apps, Handbücher, Programmierleitfaden und Trial Software/Firmware, unter nachfolgendem Link:

www.siemens.de/sce/s7-1500

# Automatisierungssystem SIMATIC S7-1500 SCE Lehrunterlagen

# TIA Portal Module 0XX-600 Version 04/2016

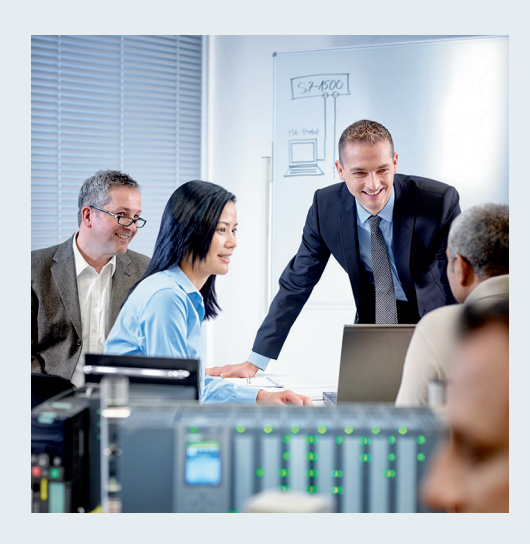

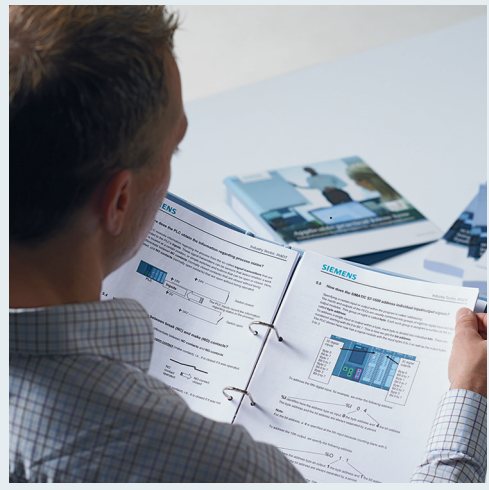

© Siemens AG 2016

| Modul- und Konzeptbeschreibung                                                                                                    |                          |
|----------------------------------------------------------------------------------------------------|--------------------------|
| <b>TIA Portal Modul 012-100</b><br>Unspezifische Hardwarekonfiguration<br>S7-1500                                                                                                    | 2                        |
| <b>TIA Portal Modul 012-101</b><br>Spezifische Hardwarekonfiguration<br>CPU 1516F-3 PN/DP                                                                                                    | 3                        |
| <b>TIA Portal Modul 012-105</b><br>Spezifische Hardwarekonfiguration<br>CPU 1512C-1 PN                                                                                                    | 4                        |
| TIA Portal Modul 020-100<br>Prozessbeschreibung Sortieranlage                                                                                                    | 5                        |
| TIA Portal Modul 032-100<br>Grundlagen der FC-Programmierung                                                                                                    | 6                        |
| TIA Portal Modul 032-200                                                                                                    | 7                        |
| Grundlagen der FB-Programmierung                                                                                                    |                          |
| Grundlagen der FB-Programmierung<br>TIA Portal Modul 032-300<br>IEC-Zeiten und IEC-Zähler                                                                                                    | 8                        |
| Grundlagen der FB-Programmierung TIA Portal Modul 032-300 IEC-Zeiten und IEC-Zähler TIA Portal Modul 032-410 Grundlagen Diagnose                                                                                                    | 8                        |
| Grundlagen der FB-Programmierung         TIA Portal Modul 032-300         IEC-Zeiten und IEC-Zähler         TIA Portal Modul 032-410         Grundlagen Diagnose         TIA Portal Modul 032-420         Diagnose über das Web                                                        | 8<br>9<br>10             |
| Grundlagen der FB-Programmierung         TIA Portal Modul 032-300         IEC-Zeiten und IEC-Zähler         TIA Portal Modul 032-410         Grundlagen Diagnose         TIA Portal Modul 032-420         Diagnose über das Web         TIA Portal Modul 032-500         Analoge Werte | 8<br>9<br>10<br>11       |
| Grundlagen der FB-ProgrammierungTIA Portal Modul 032-300IEC-Zeiten und IEC-ZählerTIA Portal Modul 032-410Grundlagen DiagnoseTIA Portal Modul 032-420Diagnose über das WebTIA Portal Modul 032-500Analoge WerteTIA Portal Modul 032-600Globale Datenbausteine                           | 8<br>9<br>10<br>11<br>12 |

#### Passende SCE Trainer Pakete zu diesen Lehrunterlagen

- SIMATIC S7-1500F mit CPU 1516F-3 PN/DP Bestellnr.: 6ES7516-3FN00-4AB1
- SIMATIC STEP 7 Professional V13 Einzel-Lizenz Bestellnr.: 6ES7822-1AA03-4YA5
- SIMATIC STEP 7 Professional V13 12er Klassenraumlizenz Bestellnr.: 6ES7822-1BA03-4YA5
- SIMATIC STEP 7 Professional V13 12er Upgrade-Lizenz Bestellnr.: 6ES7822-1AA03-4YE5
- SIMATIC STEP 7 Professional V13 12er Upgrade-Lizenz Bestellnr.: 6ES7822-1BA03-4YE5
- SIMATIC STEP 7 Professional V13 20er Studenten-Lizenz Bestellnr.: 6ES7822-1AC03-4YA5

Bitte beachten Sie, dass diese Trainer Pakete ggf. durch Nachfolge-Pakete ersetzt werden. Eine Übersicht über die aktuell verfügbaren SCE Pakete finden Sie unter: <u>siemens.de/sce/tp</u>

#### Fortbildungen

Für regionale Siemens SCE Fortbildungen kontaktieren Sie Ihren regionalen SCE Kontaktpartner siemens.de/sce/contact

#### Weitere Informationen rund um SCE

siemens.de/sce

#### Verwendungshinweis

Die SCE Lehrunterlage für die durchgängige Automatisierungslösung Totally Integrated Automation (TIA) wurde für das Programm "Siemens Automation Cooperates with Education (SCE)" speziell zu Ausbildungszwecken für öffentliche Bildungs- und F&E-Einrichtungen erstellt. Die Siemens AG übernimmt bezüglich des Inhalts keine Gewähr.

Diese Unterlage darf nur für die Erstausbildung an Siemens Produkten/Systemen verwendet werden. D.h. sie kann ganz oder teilweise kopiert und an die Auszubildenden zur Nutzung im Rahmen deren Ausbildung ausgehändigt werden. Die Weitergabe sowie Vervielfältigung dieser Unterlage und Mitteilung ihres Inhalts ist innerhalb öffentlicher Aus- und Weiterbildungsstätten für Zwecke der Ausbildung gestattet.

Ausnahmen bedürfen der schriftlichen Genehmigung durch die Siemens AG Ansprechpartner: Herr Roland Scheuerer <u>roland.scheuerer@siemens.com</u>.

Zuwiderhandlungen verpflichten zu Schadensersatz. Alle Rechte auch der Übersetzung sind vorbehalten, insbesondere für den Fall der Patentierung oder GM-Eintragung.

Der Einsatz für Industriekunden-Kurse ist explizit nicht erlaubt. Einer kommerziellen Nutzung der Unterlagen stimmen wir nicht zu.

Wir danken der TU Dresden, besonders Prof. Dr.-Ing. Leon Urbas und Dipl.-Ing. Annett Pfeffer, der Fa. Michael Dziallas Engineering und allen weiteren Beteiligten für die Unterstützung bei der Erstellung dieser SCE Lehrunterlage.

# Inhaltsverzeichnis

| 1 | Zi   | elstellung                                                                                           | 4    |
|---|------|----------------------------------------------------------------------------------------------------|------|
| 2 | Vo   | praussetzung                                                                                         | 4    |
| 3 | Tł   | neorie                                                                                               | 4    |
|   | 3.1  | Betriebssystem und Anwendungsprogramm                                                                | 4    |
|   | 3.2  | Organisationsbausteine                                                                               | 5    |
|   | 3.3  | Prozessabbild und zyklische Programmbearbeitung                                                      | 6    |
|   | 3.4  | Funktionen                                                                                           | 8    |
|   | 3.5  | Funktionsbausteine und Instanz-Datenbausteine                                                        | 9    |
|   | 3.6  | Globale Datenbausteine                                                                               | . 10 |
|   | 3.7  | Bibliotheksfähige Codebausteine                                                                      | . 11 |
|   | 3.8  | Programmiersprachen                                                                                  | . 12 |
| 4 | Αι   | ufgabenstellung                                                                                      | . 13 |
| 5 | Pl   | anung                                                                                                | . 13 |
|   | 5.1  | NOTHALT                                                                                              | . 13 |
|   | 5.2  | Automatikbetrieb – Bandmotor                                                                         | . 13 |
| 6 | St   | rukturierte Schritt-für-Schritt-Anleitung                                                            | . 14 |
|   | 6.1  | Dearchivieren eines vorhandenen Projekts                                                             | . 14 |
|   | 6.2  | Anlegen einer neuen Variablentabelle                                                                 | . 15 |
|   | 6.3  | Anlegen neuer Variablen innerhalb einer Variablentabelle                                             | . 17 |
|   | 6.4  | Importieren der "Variablentabelle_Sortieranlage"                                                     | . 18 |
|   | 6.5  | Erstellen des Funktionsbausteins FB1 "MOTOR_AUTO" für Bandmotor im Automatikbetrieb.                 | . 22 |
|   | 6.6  | Schnittstelle des FB1 "MOTOR_AUTO" festlegen                                                         | . 24 |
|   | 6.7  | Programmierung des FB1: MOTOR_AUTO                                                                   | . 27 |
|   | 6.8  | Programmierung des Organisationsbausteins OB1 – Steuerung des Bandlaufs vorwärts im Automatikbetrieb | . 35 |
|   | 6.9  | In der Programmiersprache KOP (Kontaktplan) sieht das Ergebnis folgendermaßen aus                    | . 40 |
|   | 6.10 | Programm speichern und übersetzen                                                                    | . 41 |
|   | 6.11 | Programm laden                                                                                       | . 42 |
|   | 6.12 | Programmbausteine beobachten                                                                         | . 43 |
|   | 6.13 | Archivieren des Projektes                                                                            | . 46 |
| 7 | Cł   | heckliste                                                                                            | . 47 |
| 8 | Ü    | bung                                                                                                 | . 48 |
|   | 8.1  | Aufgabenstellung – Übung                                                                             | . 48 |
|   | 8.2  | Planung                                                                                              | . 48 |
|   | 8.3  | Checkliste – Übung                                                                                   | . 49 |
| 9 | W    | eiterführende Information                                                                            | . 50 |

# **G**RUNDLAGEN DER **FB-P**ROGRAMMIERUNG

# 1 Zielstellung

In diesem Kapitel lernen Sie die grundlegenden Elemente eines Steuerungsprogrammes – die *Organisationsbausteine (OB),* die *Funktionen (FC),* Funktionsbausteine (FB) und Datenbausteine (DB) kennen. Zusätzlich wird Ihnen die *bibliotheksfähige* Funktions- und Funktionsbausteinprogrammierung vorgestellt. Sie lernen die Programmiersprache *Funktionsplan (FUP)* kennen und nutzen diese zur Programmierung eines Funktionsbausteins FB1 und eines Organisationsbausteins OB1.

### 2 Voraussetzung

Dieses Kapitel baut auf der Hardwarekonfiguration von SIMATIC S7 CPU1516F-3 PN/DP auf, kann aber auch mit anderen Hardwarekonfigurationen, die digitale Eingangs- und Ausgangskarten besitzen, realisiert werden. Zur Durchführung dieses Kapitels können Sie z.B. auf das folgende Projekt zurückgreifen:

SCE\_DE\_012\_101\_\_Hardwarekonfiguration\_CPU1516F.zap13

# 3 Theorie

#### 3.1 Betriebssystem und Anwendungsprogramm

Das **Betriebssystem** ist in jeder Steuerung (CPU) enthalten und organisiert alle Funktionen und Abläufe der CPU, die nicht mit einer spezifischen Steuerungsaufgabe verbunden sind. Zu den Aufgaben des Betriebssystems gehören z. B.:

- Abwickeln von Neustart (Warmstart)
- Aktualisieren des Prozessabbilds der Eingänge und des Prozessabbilds der Ausgänge
- Zyklisches Aufrufen des Anwenderprogramms
- Erfassen von Alarmen und Aufrufen der Alarm-OBs
- Erkennen und Behandeln von Fehlern
- Verwalten von Speicherbereichen

Das Betriebssystem ist Bestandteil der CPU und ist bei der Auslieferung bereits auf dieser enthalten.

Das **Anwenderprogramm** enthält alle Funktionen, die zur Bearbeitung Ihrer spezifischen Automatisierungsaufgabe erforderlich sind. Zu den Aufgaben des Anwenderprogramms gehören:

- Pr
  üfung der Vorbedingungen f
  ür einen Neustart (Warmstart) mithilfe von Anlauf-OBs
- Bearbeiten von Prozessdaten d.h. Ansteuerung der Ausgangssignale in Abhängigkeit von den Zuständen der Eingangssignale
- Reaktion auf Alarme und Alarmeingänge
- Bearbeiten von Störungen im normalen Programmablauf

### 3.2 Organisationsbausteine

Die Organisationsbausteine (OB) bilden die Schnittstelle zwischen dem Betriebssystem der Steuerung (CPU) und dem Anwendungsprogramm. Sie werden vom Betriebssystem aufgerufen und steuern folgende Vorgänge:

- Zyklische Programmbearbeitung (z.B. OB1)
- Anlaufverhalten der Steuerung
- Alarmgesteuerte Programmbearbeitung
- Fehlerbehandlung

In einem Projekt muss mindestens *ein Organisationsbaustein für die zyklische Programmbearbeitung* vorhanden sein. Ein OB wird durch ein *Startereignis* aufgerufen, wie in Abbildung 1 dargestellt. Dabei haben die einzelnen OBs festgelegte Prioritäten, damit z.B. ein OB82 zur Fehlerbehandlung den zyklischen OB1 unterbrechen kann.

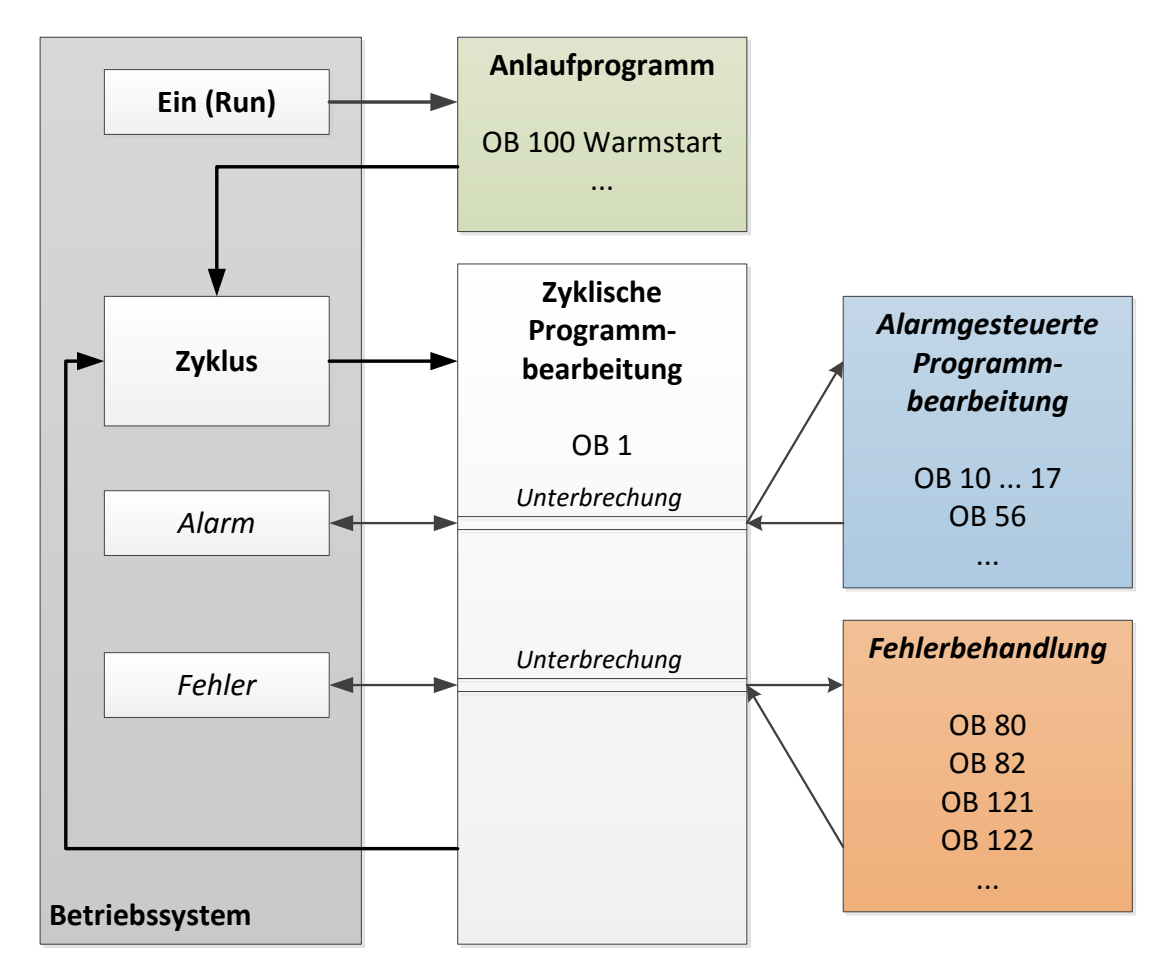

Abbildung 1: Startereignisse im Betriebssystem und OB-Aufrufe

Nach dem Auftreten eines Startereignisses sind folgenden Reaktionen möglich:

- Falls dem Ereignis ein OB zugeordnet wurde, stößt dieses Ereignis die Ausführung des zugeordneten OB an. Ist die Priorität des zugeordneten OB höher als die Priorität des gerade ausgeführten OBs, wird dieser sofort ausgeführt (Interrupt). Ist dies nicht der Fall, wird zuerst noch gewartet bis der OB mit der höheren Priorität ausgeführt werden konnte.
- Falls dem Ereignis kein OB zugeordnet haben, wird die voreingestellte Systemreaktion durchgeführt.

Tabelle 1 gibt für eine SIMATIC S7-1500 ein paar Beispiele für Startereignisse, deren mögliche OB-Nummer(n) und die voreingestellte Systemreaktion sollte der Organisationsbaustein nicht in der Steuerung vorhanden sein.

| Startereignis                                  | Mögliche OB-<br>Nummer | Voreingestellte<br>Systemreaktion |
|------------------------------------------------|------------------------|-----------------------------------|
| Anlauf                                         | 100, ≥ 123             | Ignorieren                        |
| Zyklisches Programm                            | 1, ≥ 123               | Ignorieren                        |
| Uhrzeitalarm                                   | 10 bis 17, ≥ 123       | -                                 |
| Update-Alarm                                   | 56                     | Ignorieren                        |
| Zyklusüberwachungszeit einmal<br>überschritten | 80                     | STOP                              |
| Diagnosealarm                                  | 82                     | Ignorieren                        |
| Programmierfehler                              | 121                    | STOP                              |
| Peripheriezugriffsfehler                       | 122                    | Ignorieren                        |

Tabelle 1: OB-Nummern für unterschiedliche Startereignisse

### 3.3 Prozessabbild und zyklische Programmbearbeitung

Wenn im zyklischen Anwenderprogramm die Eingänge (E) und Ausgänge (A) angesprochen werden, so werden die Signalzustände normalerweise nicht direkt von den Ein-/Ausgabemodulen abgefragt, sondern es wird auf einen Speicherbereich der CPU zugegriffen. Dieser Speicherbereich enthält ein Abbild der Signalzustände und wird als **Prozessabbild** bezeichnet.

Die zyklische Programmbearbeitung geschieht mit folgendem Ablauf:

1. Am Anfang des zyklischen Programms wird abgefragt, ob die einzelnen Eingänge Spannung führen oder nicht. Dieser Status der Eingänge wird in dem **Prozessabbild der Eingänge (PAE)** gespeichert. Dabei wird für die Spannung führenden Eingänge die Information 1 oder "High", für die keine Spannung führenden die Information 0 oder "Low" hinterlegt.

2. Der Prozessor arbeitet nun das im zyklischen Organisationsbaustein hinterlegte Programm ab. Dabei wird für die benötigte Eingangsinformation auf das bereits vorher eingelesene **Prozessabbild der Eingänge (PAE)** zugegriffen und die Verknüpfungsergebnisse in ein sogenanntes **Prozessabbild der Ausgänge (PAA)** geschrieben.

3. Am Ende des Zyklus wird das **Prozessabbild der Ausgänge** (**PAA**) als Signalzustand zu den Ausgabemodulen übertragen und diese ein- bzw. ausgeschaltet. Danach geht es wieder weiter mit Punkt 1.

1. Status der Eingänge im PAE speichern.

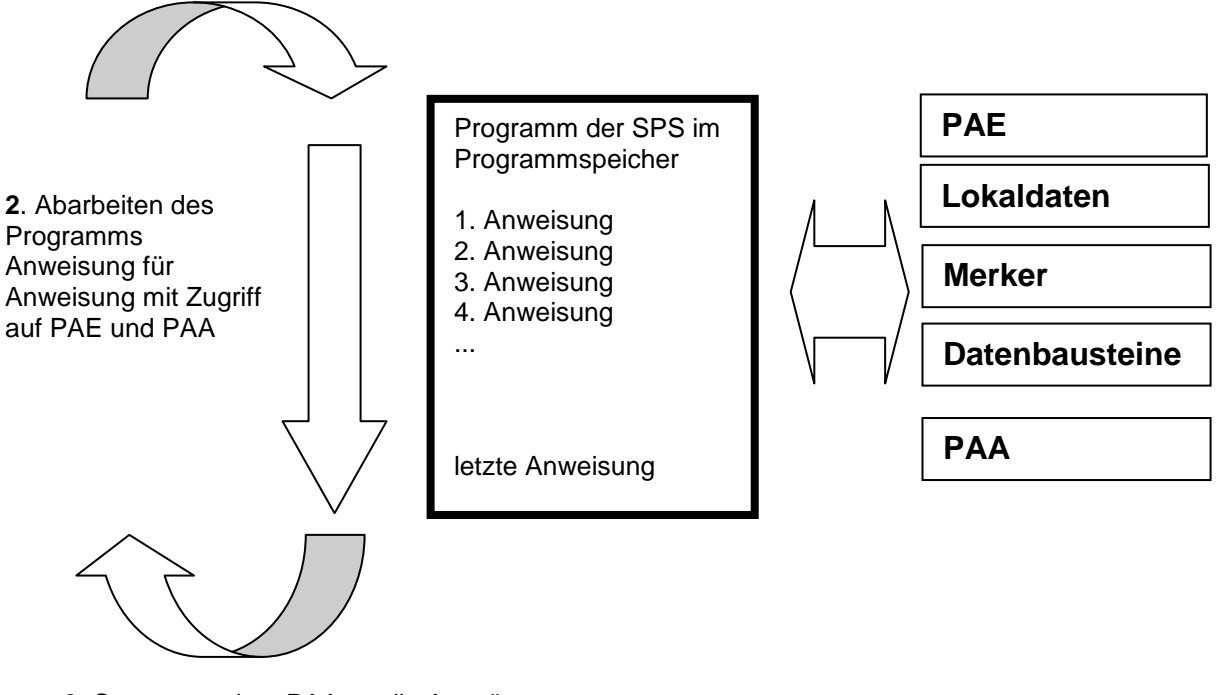

**3.** Status aus dem PAA an die Ausgänge übertragen.

Abbildung 2: Zyklische Programmbearbeitung

*Hinweis:* Die Zeit die der Prozessor für diesen Ablauf benötigt nennt man Zykluszeit. Diese ist wiederum abhängig von Anzahl und Art der Anweisungen und der Prozessorleistung der Steuerung.

### 3.4 Funktionen

Funktionen (FCs) sind Codebausteine ohne Gedächtnis. Sie *haben keinen Datenspeicher*, in denen Werte von Bausteinparametern gespeichert werden könnten. Deshalb müssen beim Aufruf einer Funktion alle Schnittstellenparameter beschaltet werden. Um Daten dauerhaft zu speichern müssen zuvor globale Datenbausteine angelegt werden.

Eine Funktion enthält ein Programm, das immer ausgeführt wird, wenn die Funktion von einem anderen Codebaustein aufgerufen wird.

Funktionen können z.B. zu folgenden Zwecken eingesetzt werden:

- Mathematische Funktionen die in Abhängigkeit von Eingangswerten ein Ergebnis zurückgeben.

Eine Funktion kann auch mehrmals an verschiedenen Stellen innerhalb eines Programms aufgerufen werden.

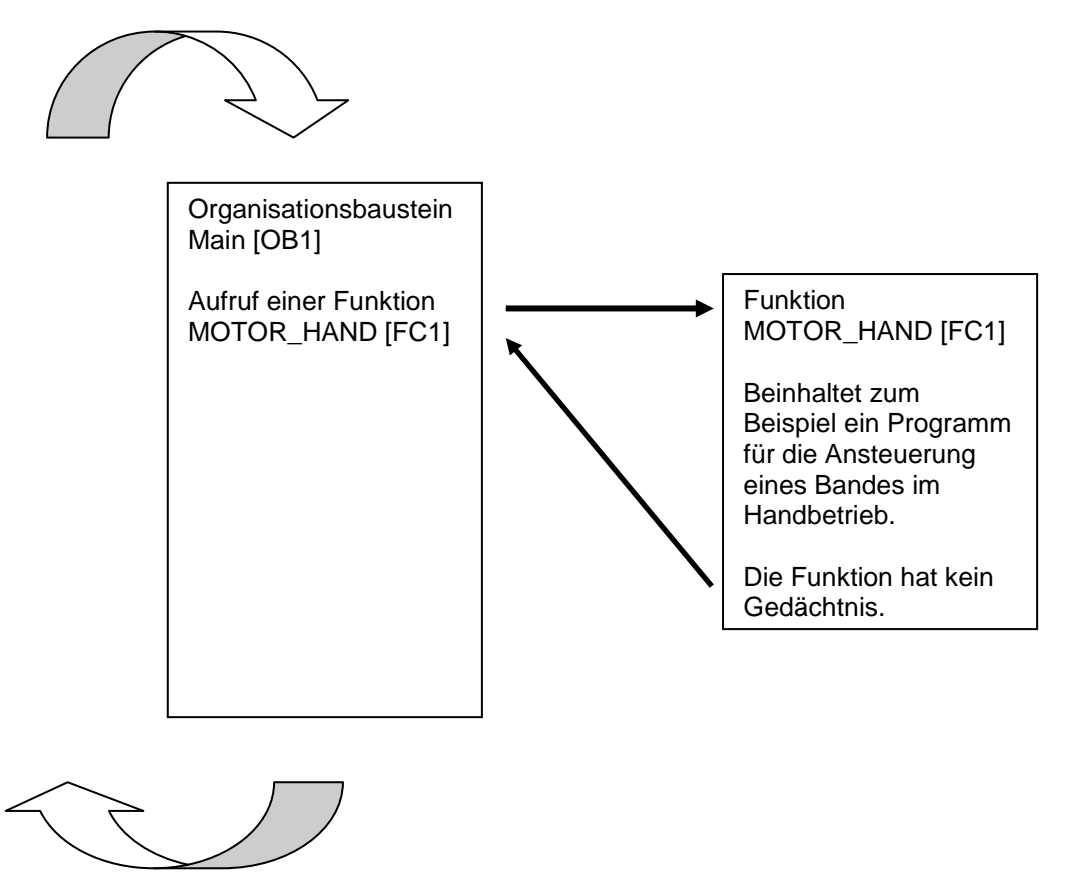

Abbildung 3: Funktion mit Aufruf aus dem Organisationsbaustein Main[OB1]

#### 3.5 Funktionsbausteine und Instanz-Datenbausteine

Funktionsbausteine sind Codebausteine, die ihre Eingangsvariablen, Ausgangsvariablen, Durchgangsvariablen und auch die statischen Variablen dauerhaft in Instanz-Datenbausteinen ablegen, sodass sie auch *nach der Bausteinbearbeitung zur Verfügung stehen*. Deshalb werden sie auch als Bausteine mit "Gedächtnis" bezeichnet.

Funktionsbausteine können auch mit temporären Variablen arbeiten. Die temporären Variablen werden jedoch nicht im Instanz-DB abgespeichert, sondern stehen nur einen Zyklus lang zur Verfügung.

Funktionsbausteine werden bei Aufgaben verwendet die mit Funktionen nicht realisierbar sind:

- Immer wenn eine Information in dem Programm gespeichert werden muss. Zum Beispiel eine Vorwahl der Betriebsart mit einem Taster.

Funktionsbausteine werden immer dann ausgeführt, wenn ein Funktionsbaustein von einem anderen Codebaustein aufgerufen wird. Ein Funktionsbaustein kann auch mehrmals an verschiedenen Stellen innerhalb eines Programms aufgerufen werden. Sie erleichtern so die Programmierung häufig wiederkehrender, komplexer Funktionen.

Ein Aufruf eines Funktionsbausteins wird als Instanz bezeichnet. Jeder Instanz eines Funktionsbausteins wird ein Speicherbereich zugeordnet, der die Daten enthält, mit denen der Funktionsbaustein arbeitet. Dieser Speicher wird von Datenbausteinen zur Verfügung gestellt, die automatisch von der Software erstellt werden.

Es ist auch möglich den Speicher für mehrere Instanzen in einem Datenbaustein als **Multiinstanz** zur Verfügung zu stellen. Die maximale Größe von Instanz-Datenbausteinen variiert abhängig von der CPU. Die im Funktionsbaustein deklarierten Variablen bestimmen die Struktur des Instanz- Datenbausteins.

| Organisationsbaustein<br>Main [OB1]<br>Aufruf eines<br>Funktionsbausteins<br>MOTOR_AUTO [FB1]<br>zusammen mit dessen<br>Instanz-Datenbaustein<br>MOTOR_AUTO_DB1<br>[DB1] |   | Funktionsbauste<br>MOTOR_AUTO<br>Beinhaltet zum<br>Beispiel ein Prog<br>für die Ansteuern<br>eines Bandes im<br>Automatikbetriek<br>Der Funktionsba<br>nutzt in diesem A<br>den Instanz-<br>Datenbaustein<br>MOTOR_AUTO<br>[DB1] als Gedäc | Instan<br>MOTO<br>[DB1] ;<br>in<br>[FB1]<br>gramm<br>ung<br>b.<br>ustein<br>Aufruf<br>_DB1<br>htnis. | z-Datenbaustein<br>PR_AUTO_DB1<br>als Gedächtnis<br>für den Aufruf<br>des Funktions-<br>bausteins<br>MOTOR_AUTO<br>[FB1] |
|----------------------------------------------------------------------------------------------------|---|----------------------------------------------------------------------------------------------------|----------------------------------------------------------------------------------------------------|----------------------------------------------------------------------------------------------------|
|                                                                                                    | ] |                                                                                                    |                                                                                                    | I                                                                                                    |

Abbildung 4: Funktionsbaustein und Instanz mit Aufruf aus dem Organisationsbaustein Main[OB1]

#### 3.6 Globale Datenbausteine

Datenbausteine enthalten im Gegensatz zu Codebausteinen keine Anweisungen, sondern dienen der Speicherung von Anwenderdaten.

In Datenbausteinen stehen also variable Daten, mit denen das Anwenderprogramm arbeitet. Die Struktur globaler Datenbausteine können Sie beliebig festlegen.

Globale Datenbausteine nehmen Daten auf, die **von allen anderen Bausteinen** aus verwendet werden können (siehe Abbildung 5). Auf Instanz- Datenbausteine sollte nur der zugehörige Funktionsbaustein zugreifen. Die maximale Größe von Datenbausteinen variiert abhängig von der CPU.

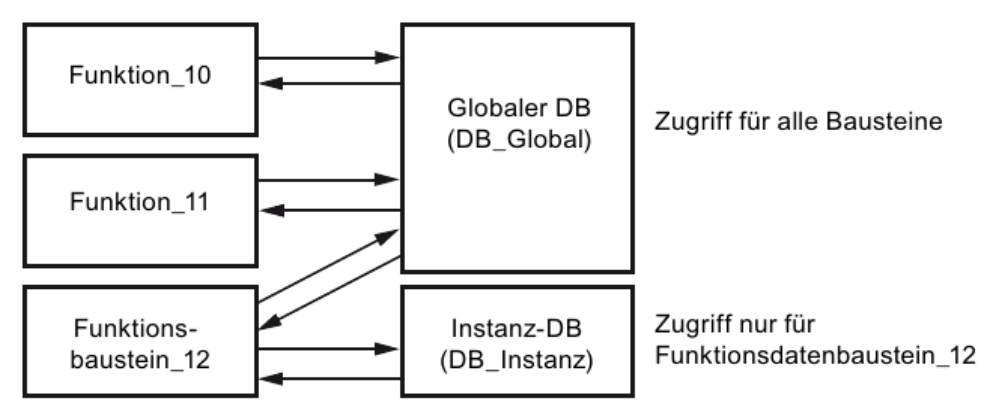

Abbildung 5: Unterschied zwischen globalem DB und Instanz-DB.

#### Anwendungsbeispiele für globale Datenbausteine sind:

- Speicherung der Informationen zu einem Lagersystem. "Welches Produkt liegt wo?"
- Speicherung von Rezepturen zu bestimmten Produkten.

### 3.7 Bibliotheksfähige Codebausteine

Die Erstellung eines Anwenderprogramms kann linear oder strukturiert erfolgen. Die *lineare Programmierung* schreibt das gesamte Anwenderprogramm in den Zyklus-OB, eignet sich jedoch nur für sehr einfache Programme bei denen inzwischen andere, günstigere Steuerungssysteme z.B. LOGO! zum Einsatz kommen.

Bei komplexeren Programmen ist immer eine *strukturierte Programmierung* zu empfehlen. Hier kann die gesamte Automatisierungsaufgabe in kleine Teilaufgaben zerlegt werden um diese nun in Funktionen und Funktionsbausteinen zu lösen.

Dabei sollten bevorzugt bibliotheksfähige Codebausteine erstellt werden. Das heißt, dass die Eingangs- und Ausgangsparameter einer Funktion oder eines Funktionsbausteins allgemein festgelegt werden und erst bei der Nutzung des Bausteins mit den aktuellen globalen Variablen (Eingänge/Ausgänge) versehen werden.

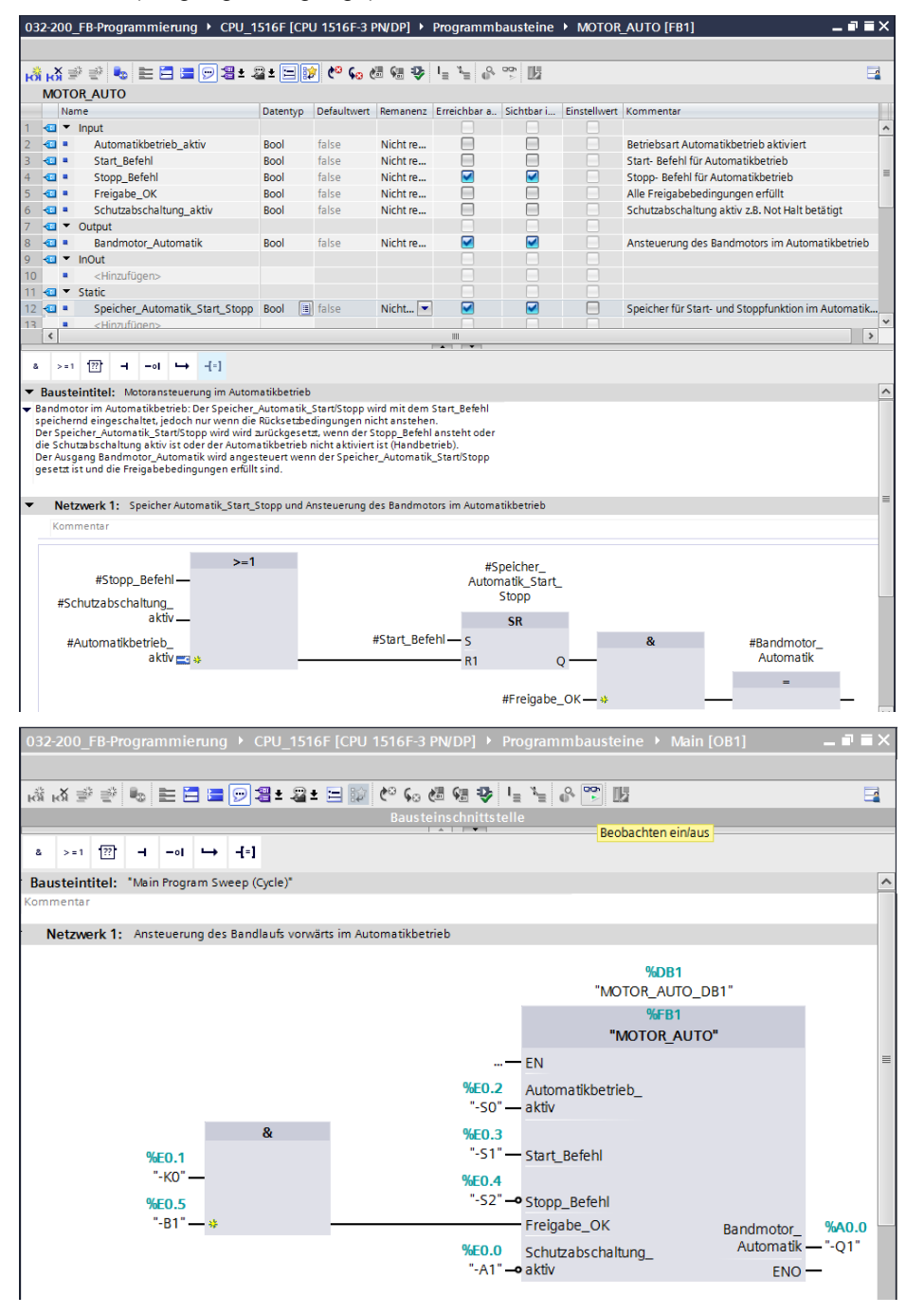

Abbildung 6: Bibliotheksfähiger Funktionsbaustein mit Aufruf im OB1

#### 3.8 Programmiersprachen

Zur Programmierung von Funktionen stehen die Programmiersprachen Funktionsplan (FUP), Kontaktplan (KOP), Anweisungsliste (AWL) und Structured Control Language (SCL) zur Verfügung. Für Funktionsbausteine gibt es zusätzlich die Programmiersprache GRAPH zur Programmierung grafischer Schrittketten.

Im Folgenden wird die Programmiersprache Funktionsplan (FUP) vorgestellt.

FUP ist eine grafische Programmiersprache. Die Darstellung ist elektronischen Schaltkreissystemen nachempfunden. Das Programm wird in Netzwerken abgebildet. Ein Netzwerk enthält einen oder mehrere Verknüpfungspfade. Binäre und analoge Signale werden durch Boxen miteinander verknüpft. Zur Darstellung der binären Logik werden die von der booleschen Algebra bekannten grafischen Logiksymbole verwendet.

Mit binären Funktionen können Sie Binäroperanden abfragen und deren Signalzustände verknüpfen. Beispiele für binäre Funktionen sind die Anweisungen "UND-Verknüpfung", "ODER-Verknüpfung" und "EXKLUSIV ODER-Verknüpfung" wie in Abbildung 7 dargestellt.

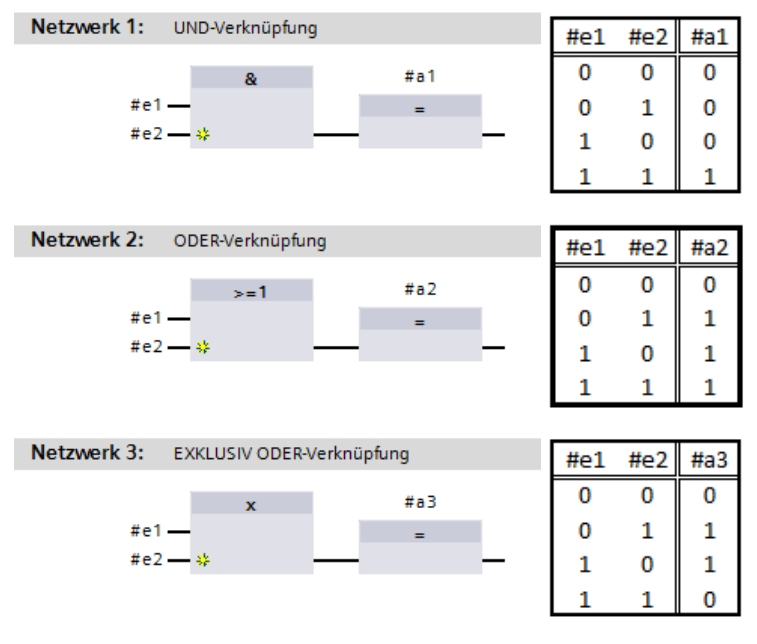

Abbildung 7: Binäre Funktionen in FUP und zugehörige Logiktabelle

Mit einfachen Anweisungen können Sie so z.B. binäre Ausgänge steuern, Flanken auswerten oder Sprungfunktionen im Programm ausführen.

Komplexe Anweisungen stellen Programmelemente wie z.B. IEC-Zeiten und IEC-Zähler zur Verfügung.

Die Leerbox dient als Platzhalter, in dem Sie die gewünschte Anweisung auswählen können.

Freigabeeingang EN (enable) / Freigabeausgang ENO (enable output) -Mechanismus:

- Eine Anweisung ohne EN-/ENO-Mechanismus wird unabhängig vom Signalzustand an den Box-Eingängen ausgeführt.
- Anweisungen mit EN-/ENO-Mechanismus werden nur ausgeführt, wenn der

Freigabeeingang "EN" den Signalzustand "1" führt. Bei ordnungsgemäßer Bearbeitung der Box führt der Freigabeausgang "ENO" den Signalzustand "1". Sobald während der Bearbeitung ein Fehler auftritt, wird der Freigabeausgang "ENO" zurückgesetzt. Wenn der Freigabeeingang EN nicht verschaltet ist, wird die Box immer ausgeführt.

# 4 Aufgabenstellung

In diesem Kapitel sollen die folgenden Funktionen der Prozessbeschreibung Sortieranlage geplant, programmiert und getestet werden:

Automatikbetrieb – Bandmotor

# 5 Planung

Die Programmierung aller Funktionen im OB1 wird aus Gründen der Übersichtlichkeit und Wiederverwendbarkeit nicht empfohlen. Der Programmcode wird deshalb größtenteils in Funktionen (FCs) und Funktionsbausteine (FBs) ausgelagert. Diese Entscheidung, welche Funktionen in dem FB ausgelagert werden und welche im OB1 ablaufen sollen, wird im Folgenden geplant.

### 5.1 NOTHALT

Das NOTHALT benötigt keine eigene Funktion. Ebenso wie die Betriebsart kann der aktuelle Zustand des NOTHALT-Relais direkt an den Bausteinen genutzt werden.

### 5.2 Automatikbetrieb – Bandmotor

Der Automatikbetrieb des Bandmotors soll in einem Funktionsbaustein (FB) "MOTOR\_AUTO" gekapselt werden. Damit ist zum einen die Übersichtlichkeit im OB1 gewahrt, zum anderen ist bei einer Erweiterung der Anlage um ein weiteres Förderband, die Wiederverwendung möglich. In Tabelle 2 sind die geplanten Parameter aufgeführt.

| Input                          | Datentyp | Kommentar                                                    |
|--------------------------------|----------|--------------------------------------------------------------|
| Automatikbetrieb_aktiv         | BOOL     | Betriebsart Automatikbetrieb aktiviert                       |
| Start_Befehl                   | BOOL     | Start- Befehl für Automatikbetrieb                           |
| Stopp_Befehl                   | BOOL     | Stopp- Befehl für Automatikbetrieb                           |
| Freigabe_OK                    | BOOL     | Alle Freigabebedingungen erfüllt                             |
| Schutzabschaltung_aktiv        | BOOL     | Schutzabschaltung aktiv z.B. Not Halt                        |
| Output                         |          |                                                              |
| Bandmotor_Automatik            | BOOL     | Ansteuerung des Bandmotors im<br>Automatikbetrieb            |
| Static                         |          |                                                              |
| Speicher_Automatik_Start/Stopp | BOOL     | Speicher für Start- und Stoppfunktion im<br>Automatikbetrieb |

Tabelle 2: Parameter für FB "MOTOR\_AUTO"

Der Speicher\_Automatik\_Start/Stopp wird mit dem Start\_Befehl speichernd eingeschaltet, jedoch nur wenn die Rücksetzbedingungen nicht anstehen.

Der Speicher\_Automatik\_Start/Stopp wird zurückgesetzt, wenn der Stopp\_Befehl ansteht oder die Schutzabschaltung aktiv ist oder der Automatikbetrieb nicht aktiviert ist (Handbetrieb).

Der Ausgang Bandmotor\_Automatik wird angesteuert wenn der Speicher\_Automatik\_Start/Stopp gesetzt ist und die Freigabebedingungen erfüllt sind.

## 6 Strukturierte Schritt-für-Schritt-Anleitung

Im Folgenden finden Sie eine Anleitung wie Sie die Planung umsetzen können. Sollten Sie schon gut klarkommen, reichen Ihnen die nummerierten Schritte zur Bearbeitung aus. Ansonsten folgen Sie einfach den folgenden detaillierten Schritten der Anleitung.

#### 6.1 Dearchivieren eines vorhandenen Projekts

 → Bevor wir mit der Programmierung des Funktionsbausteins (FB) "MOTOR\_AUTO" beginnen können benötigen wir ein Projekt mit einer Hardwarekonfiguration. (z.B. SCE\_DE\_012-101\_Hardwarekonfiguration\_S7-1516F\_R1502.zap) Zum Dearchivieren eines vorhandenen Projekts müssen Sie aus der Projektansicht heraus unter →Projekt →Dearchivieren das jeweilige Archiv aussuchen. Bestätigen Sie Ihre Auswahl anschließend mit Öffnen. (→ Projekt → Dearchivieren → Auswahl eines .zap-Archivs → Öffnen)

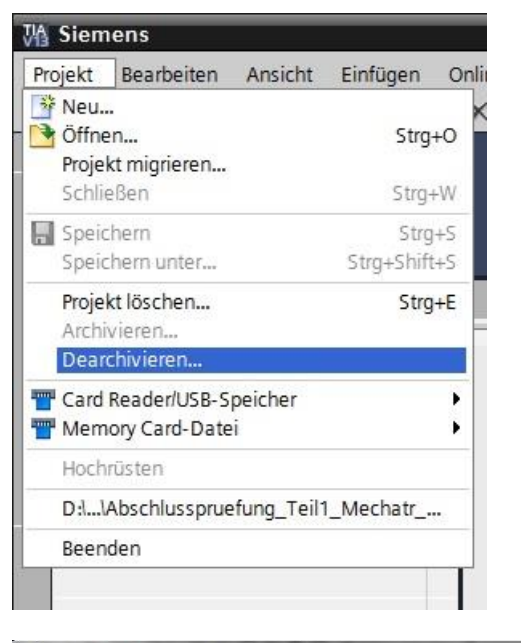

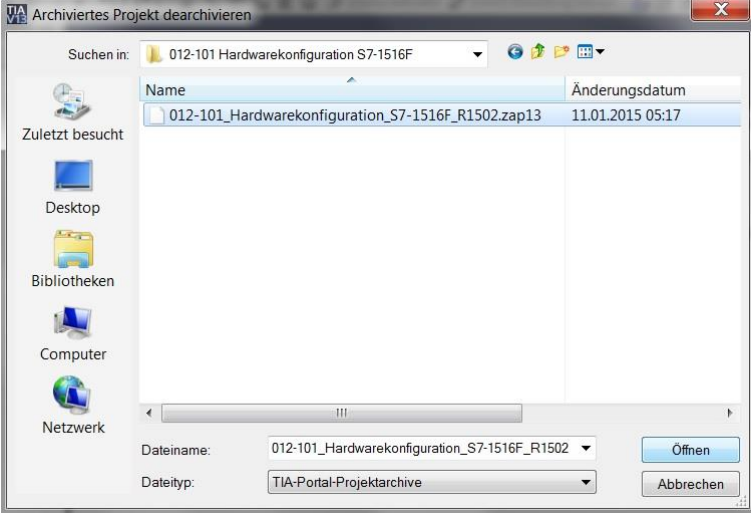

 → Als nächstes kann das Zielverzeichnis ausgewählt werden, in welches das dearchivierte Projekt gespeichert werden soll. Bestätigen Sie Ihre Auswahl mit "OK". (→ Zielverzeichnis → OK)

| Wählen Sie ein Zielverzeichnis aus. |   |
|-------------------------------------|---|
| E Desktop                           | * |
| Bibliotheken                        |   |
| V 🖏 Heimnetzgruppe                  |   |
| 🛛 🚴 Michael Dziallas                |   |
| 🔺 💐 Computer                        |   |
| > 🦢 OS (C:)                         |   |
| 4 🥪 DATAPART1 (D:)                  |   |
| ▷ 1. 00_COPY                        |   |
| > 👢 00_DATA                         |   |
| Dives                               |   |
| Desimit                             |   |
| D 00_STEP7_V5                       |   |
| D 🍌 00_TIA_Portal                   |   |
| D 📙 FLASH                           |   |
| Images_Acronis                      | - |

#### 6.2 Anlegen einer neuen Variablentabelle

→ Navigieren Sie in der Projektansicht zu den → PLC-Variablen Ihrer Steuerung und erstellen Sie eine neue Variablentabelle, indem Sie auf → "Neue Variablentabelle hinzufügen" doppelklicken.

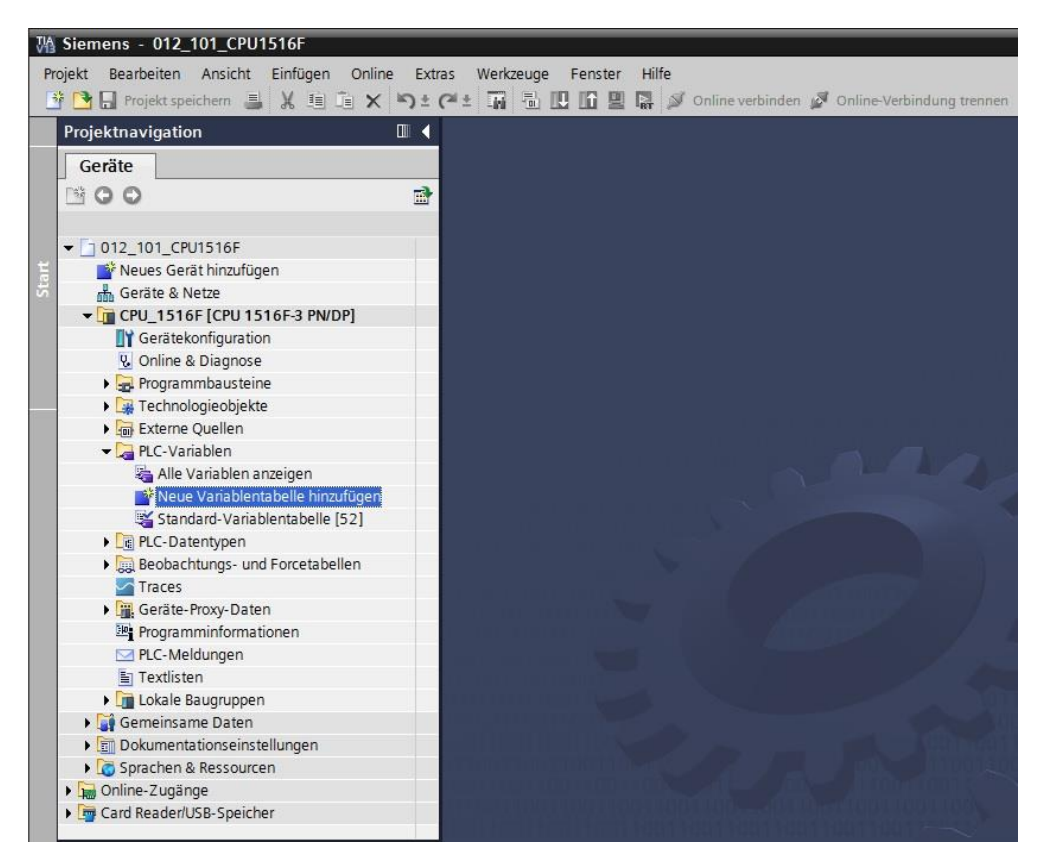

→ Benennen Sie die soeben erstellte Variablentabelle in "Variablentabelle\_Sortieranlage"
 um. (→ Rechtsklick auf "Variablentabelle\_1" → "Umbenennen" →
 Variablentabelle\_Sortieranlage)

| V۵  | Siemens - 012_101_CPU1516F              |       |           |             |          |                        |                                           |
|-----|-----------------------------------------|-------|-----------|-------------|----------|------------------------|-------------------------------------------|
| Pro | iekt Bearbeiten Ansicht Einfügen Online | Extr  | ras Werkz | euge Fenste | er Hilfe |                        |                                           |
| 32  | Projekt speichern 📃 🖌 🗐 🚡 🗙             | ດ + ເ |           |             |          | Online verbinden       | A Online-Verbindung trensen               |
|     |                                         |       | ·         |             | a ur 🌽   | onnie verbinden        | ge online verandarig trenner              |
|     | Projektnavigation                       |       |           |             |          |                        |                                           |
|     | Geräte                                  |       |           |             |          |                        |                                           |
|     | 800                                     |       |           |             |          |                        |                                           |
|     |                                         |       |           |             |          |                        |                                           |
|     | ▼ [1 012 101 CPU1516F                   | ~     |           |             |          |                        |                                           |
| τ   | Neues Gerät hinzufügen                  |       |           |             |          |                        |                                           |
| Sta | 📥 Geräte & Netze                        |       |           |             |          |                        |                                           |
|     | - CPU 1516F [CPU 1516F-3 PN/DP]         |       |           |             |          |                        |                                           |
|     | Gerätekonfiguration                     |       |           |             |          |                        |                                           |
|     | 😨 Online & Diagnose                     |       |           |             |          |                        |                                           |
|     | 🕨 🕁 Programmbausteine                   |       |           |             |          |                        |                                           |
|     | Technologieobjekte                      |       |           |             |          |                        |                                           |
|     | 🕨 🔚 Externe Quellen                     |       |           |             |          |                        |                                           |
|     | 🕶 🌄 PLC-Variablen                       |       |           |             |          |                        |                                           |
|     | 🝇 Alle Variablen anzeigen               |       |           |             |          |                        |                                           |
|     | 🂕 Neue Variablentabelle hinzufügen      |       |           |             |          |                        |                                           |
|     | 💥 Standard-Variablentabelle [52]        | -     |           |             |          |                        |                                           |
|     | 🖳 Variablentabelle_Sortieranlage        |       |           |             |          |                        |                                           |
|     | PLC-Datentypen                          |       |           |             |          |                        |                                           |
|     | Beobachtungs- und Forcetabellen         |       |           |             |          |                        |                                           |
|     | Marces 🔤 🔤                              |       |           |             |          |                        | han an an an an an an an an an an an an a |
|     | Geräte-Proxy-Daten                      |       |           |             |          |                        |                                           |
|     | Programminformationen                   |       |           |             |          |                        |                                           |
|     | PLC-Meldungen                           |       |           |             |          |                        |                                           |
|     | Textlisten                              |       |           |             |          |                        | 101                                       |
|     | Lokale Baugruppen                       |       |           |             |          |                        |                                           |
|     | Gemeinsame Daten                        |       |           |             |          |                        |                                           |
|     | Dokumentationseinstellungen             |       |           |             |          |                        |                                           |
|     | Sprachen & Ressourcen                   | -     |           |             |          |                        |                                           |
|     | Online-Zugänge                          | ~     |           |             |          |                        |                                           |
|     | Card Reader/LISR-Sneicher               |       |           |             |          | teres i funda e filiti |                                           |

→ Öffnen Sie sie anschließend durch einen Doppelklick. (→ Variablentabelle\_Sortieranlage)

| Siemens - 012_101_CPU1516F             |              |        |                           |             |                    |              |               |           |            |                |                |                 |
|----------------------------------------|--------------|--------|---------------------------|-------------|--------------------|--------------|---------------|-----------|------------|----------------|----------------|-----------------|
| jekt Bearbeiten Ansicht Einfügen Onlin | e Ext        | tras V | Verkzeuge Fenste          | er Hilfe    |                    |              |               |           |            |                | Totally Integr | ated Automation |
| 🎦 🔒 Projekt speichern 🔒 🐰 🏥 🗊 🗙        | ▶ <b>)</b> ± | (°ª±   |                           | 별 📮 💋 (     | Online verbinden 🍟 | Online-Verbi | ndung trennen | Å? 🖪      | <b>F</b> × |                | , ,            | PORT            |
| Projektnavigation                      | □ ∢          | 012_1  | 01_CPU1516F               | CPU_151     | 6F [CPU 1516F      | -3 PN/DP] 🕨  | PLC-Variable  | n ▶ Va    | riablen    | tabelle_Sortie | eranlage [0]   | _ • •           |
| Geräte                                 |              |        |                           |             |                    |              |               |           |            | 💶 Variab       | len 🔳 Anwe     | nderkonstante   |
| 900                                    |              |        | ) 🔿 🕾 in                  |             |                    |              |               |           |            |                |                | Ē               |
|                                        | _            | Va     | riablentabelle            | Sortieranla | ne                 |              |               |           |            |                |                |                 |
| 012 101 CPU1516F                       |              |        | Name                      | Jorderand   | Datentyp           | Adresse      | Rema          | . Sichtb. | Erreic.    | Kommentar      |                |                 |
| Neues Gerät hinzufügen                 |              | 1      | <hinzufügen></hinzufügen> |             |                    |              |               |           |            |                |                |                 |
| 📥 Geräte & Netze                       |              |        |                           |             |                    | Gaad         |               |           |            |                |                |                 |
| - CPU_1516F [CPU 1516F-3 PN/DP]        |              |        |                           |             |                    |              |               |           |            |                |                |                 |
| Gerätekonfiguration                    |              |        |                           |             |                    |              |               |           |            |                |                |                 |
| 😼 Online & Diagnose                    |              |        |                           |             |                    |              |               |           |            |                |                |                 |
| 🕨 🕁 Programmbausteine                  |              |        |                           |             |                    |              |               |           |            |                |                |                 |
| 🕨 🙀 Technologieobjekte                 |              |        |                           |             |                    |              |               |           |            |                |                |                 |
| 🕨 🚟 Externe Quellen                    |              |        |                           |             |                    |              |               |           |            |                |                |                 |
| 🕶 🔀 PLC-Variablen                      |              |        |                           |             |                    |              |               |           |            |                |                |                 |
| 🍇 Alle Variablen anzeigen              |              |        |                           |             |                    |              |               |           |            |                |                |                 |
| 📑 Neue Variablentabelle hinzufügen     |              |        |                           |             |                    |              |               |           |            |                |                |                 |
| 🝯 Standard-Variablentabelle [52]       |              |        |                           |             |                    |              |               |           |            |                |                |                 |
| 🖫 Variablentabelle_Sortieranlage [0]   |              |        |                           |             |                    |              |               |           |            |                |                |                 |
| PLC-Datentypen                         |              |        |                           |             |                    |              |               |           |            |                |                |                 |
| Beobachtungs- und Forcetabellen        |              |        |                           |             |                    |              |               | Q         | Eigensc    | haften         | nfo 🚯 🖁 Diad   | inose 🗖         |
| Traces                                 |              | Alle   | omoin                     |             |                    |              |               | -         | 9          | T and a        |                | Level 1         |
| Geräte-Proxy-Daten                     |              | Ally   | emem                      |             |                    |              |               |           |            |                |                |                 |
| Programminformationen                  |              | Varia  | able                      |             | Variable           |              |               |           |            |                |                |                 |
| PLC-Meldungen                          |              |        |                           |             |                    |              |               |           |            |                |                |                 |
| Textlisten                             |              |        |                           |             | Allgemein          |              |               |           |            |                |                |                 |
| Lokale Baugruppen                      |              |        |                           | -           |                    |              |               |           |            |                |                |                 |
| Gemeinsame Daten                       |              |        |                           | -           |                    | Name         | :             |           |            |                |                |                 |
| Dokumentationseinstellungen            |              |        |                           |             |                    | Datentyp     | •             |           |            |                |                |                 |
| Goliae Zuezana                         | _            |        |                           |             |                    | Adresse      | :             |           |            |                |                |                 |
| Cord Reader/UER Engineer               |              |        |                           |             |                    |              | Remanent      | t         |            |                |                |                 |
| Cald Readen036-Speicher                |              |        |                           |             |                    |              |               |           |            |                |                |                 |
| Detailansicht                          |              |        |                           |             |                    | Kommentar    | •             |           |            |                |                |                 |

### 6.3 Anlegen neuer Variablen innerhalb einer Variablentabelle

→ Fügen Sie den Namen Q1 hinzu und bestätigen Sie die Eingabe mit der Enter-Taste. Wenn Sie noch keine weiteren Variablen erstellt haben, hat TIA Portal nun automatisch den Datentyp "Bool" und die Adresse %E0.0 (I 0.0) vergeben. (→ <Hinzufügen> → Q1 → Enter)

|      |                           |          |         |   |      |                                                                                                    | -                                                                                                    | Variablen | Anwenderkonsta | nte |
|------|---------------------------|----------|---------|---|------|----------------------------------------------------------------------------------------------------|----------------------------------------------------------------------------------------------------|-----------|----------------|-----|
|      | 🔿 😳 🗊                     |          |         |   |      |                                                                                                    |                                                                                                    |           |                |     |
| aria | ablentabelle Sortiera     | inlage   |         |   |      |                                                                                                    |                                                                                                    |           |                |     |
|      | Name                      | Datentyp | Adresse |   | Rema | Sichtb                                                                                                    | Erreic                                                                                                    | Kommentar |                |     |
| -    | Q1                        | Bool     | %E0.0   | - |      |                                                                                                    |                                                                                                    |           |                |     |
|      | <hinzufügen></hinzufügen> |          |         |   |      | <ul> <li>Image: A start of the start of the start of</li></ul> | <ul> <li>Image: A start of the start of the start of</li></ul> |           |                |     |
|      |                           |          |         |   |      |                                                                                                    |                                                                                                    |           |                |     |
|      |                           |          |         |   |      |                                                                                                    |                                                                                                    |           |                |     |

 → Ändern Sie die Adresse auf %A0.0 (Q0.0), indem Sie diese direkt eingeben oder per Klick auf den Dropdown-Pfeil das Menü zur Adressierung öffnen, dort das Operandenkennzeichen auf A ändern und mit Enter oder einem Klick auf das Häkchen bestätigen. (→ %E0.0 → Operationskennzeichen → A → )

|   |                                |          |         |            |        |        | <b>Wariablen</b> | Anwenderke | onstanten |
|---|--------------------------------|----------|---------|------------|--------|--------|------------------|------------|-----------|
| - | 🔹 🖶 🙄 ūx                       |          |         |            |        |        |                  |            | -         |
| į | Variablentabelle_Sortieranlage | •        |         |            |        |        |                  |            |           |
|   | Name                           | Datentyp | Adresse | Rema       | Sichtb | Erreic | Kommentar        |            |           |
|   | - Q1                           | Bool     | B %A0.0 | -          |        |        |                  |            |           |
| 2 | <hinzufügen></hinzufügen>      |          |         |            |        |        |                  |            |           |
|   |                                |          | Operand | enkennzeic | hen: A |        | <b></b> _        |            |           |
|   |                                |          |         | Operander  | ntyp:  |        | ×                |            |           |
|   |                                |          |         | Adre       | sse: 0 |        |                  |            |           |
|   |                                |          |         | Pitnum     | mon 0  |        |                  |            |           |
|   |                                |          |         | Dicition   | mer. o |        |                  |            |           |

→ Vergeben Sie für die Variable den Kommentar "Bandmotor -M1 vorwärts feste Drehzahl".

|     |          |                           |          |         |      |                                                                                                    |        | 💷 Variablen      | Anwenderkonsta        | anten |
|-----|----------|---------------------------|----------|---------|------|----------------------------------------------------------------------------------------------------|--------|------------------|-----------------------|-------|
| 200 | <b>1</b> | xi 🚏 🔁                    |          |         |      |                                                                                                    |        |                  |                       |       |
| ١   | /aria    | ablentabelle_Sortiera     | nlage    |         |      |                                                                                                    |        |                  |                       |       |
|     |          | Name                      | Datentyp | Adresse | Rema | Sichtb                                                                                                    | Erreic | Kommentar        |                       |       |
| 1   | -        | Q1                        | Bool     | 🔳 %A0.0 |      |                                                                                                    |        | Bandmotor -M1 vo | rwärts feste Drehzahl |       |
| 2   |          | <hinzufügen></hinzufügen> |          |         |      | <ul> <li>Image: A start of the start of the start of</li></ul> | ¥      |                  |                       |       |
|     |          |                           |          |         |      |                                                                                                    |        |                  |                       |       |
|     |          |                           |          |         |      |                                                                                                    |        |                  |                       |       |
|     |          |                           |          |         |      |                                                                                                    |        |                  |                       |       |

→ Fügen Sie in Zeile 2 eine neue Variable Q2 hinzu. TIA Portal hat automatisch denselben Datentyp wie in Zeile 1 vergeben und die Adresse um 1 hochgezählt auf %A0.1 (Q0.1). Geben Sie den Kommentar "Bandmotor M1 rückwärts feste Drehzahl" ein.

 $(\rightarrow$  <Hinzufügen>  $\rightarrow$  Q2  $\rightarrow$  Enter  $\rightarrow$  Kommentar  $\rightarrow$  Bandmotor M1 rückwärts feste Drehzahl)

|   |       |                           |          |         |      |        |        | <b>Variablen</b>    | Anwenderkon         | stanten |
|---|-------|---------------------------|----------|---------|------|--------|--------|---------------------|---------------------|---------|
| - | 1     | 🖹 🙄 🔁                     |          |         |      |        |        |                     |                     |         |
| 1 | Varia | ablentabelle_Sortiera     | nlage    |         |      |        |        |                     |                     |         |
|   |       | Name                      | Datentyp | Adresse | Rema | Sichtb | Erreic | Kommentar           |                     |         |
| 1 | -     | Q1                        | Bool     | %A0.0   |      |        |        | Bandmotor - M1 vorw | ärts feste Drehzahl |         |
| 2 |       | Q2                        | Bool     | %A0.1   |      |        |        | Bandmotor M1 rückw  | ärts feste Drehzahl |         |
| 3 |       | <hinzufügen></hinzufügen> |          |         |      |        | 1      |                     |                     |         |
|   |       |                           |          |         |      |        |        |                     |                     |         |
|   |       |                           |          |         |      |        |        |                     |                     |         |

#### 6.4 Importieren der "Variablentabelle\_Sortieranlage"

→ Zum Einfügen einer bereits vorhandenen Symboltabelle klicken Sie mit der rechten Maustaste auf ein leeres Feld der angelegten "Variablentabelle\_Sortieranlage". Im Kontextmenü wählen Sie "Importdatei" aus.

| $(\rightarrow$ | Rechtsklick in | ein leeres | Feld der | Variablentabelle $\rightarrow$ | Importdatei) |
|----------------|----------------|------------|----------|--------------------------------|--------------|
|----------------|----------------|------------|----------|--------------------------------|--------------|

| Wasiemens - 012_101_CPU1516F                                                                                                    | _           |       |                                                                                                    |                                                                                                    |                                                         |                         |
|----------------------------------------------------------------------------------------------------|-------------|-------|----------------------------------------------------------------------------------------------------|----------------------------------------------------------------------------------------------------|---------------------------------------------------------|-------------------------|
| Projekt Bearbeiten Ansicht Einfügen Online Ex<br>Projekt speichern 📑 💥 🗐 👔 🗙 🏷                                                                                                    | tras<br>⊘≓≛ | Werk  | zeuge Fenster                                                                                                    | Hilfe                                                                                                    | ne verbinden 🖉 🤇                                        | )nline-Verbi            |
| Projektnavigation 🔲 🖣                                                                                                    | 012         | _10*  | _CPU1516F •                                                                                                    | CPU_1516F                                                                                                    | [CPU 1516F-3                                            | PN/DP] 🕨                |
| Geräte                                                                                                    |             |       |                                                                                                    |                                                                                                    |                                                         |                         |
| M 0 0                                                                                                    |             | -     | 🔿 🙄 iix                                                                                                    |                                                                                                    |                                                         |                         |
|                                                                                                    | 1           | /aria | blentabelle So                                                                                                    | ortieranlage                                                                                                    |                                                         |                         |
| - 012_101_CPU1516F                                                                                                    | 1           |       | Name                                                                                                    | Datentyp                                                                                                    | Adresse                                                 | Rema                    |
| Neues Gerät hinzufügen                                                                                                    | 1           | -00   | Q1                                                                                                    | Bool                                                                                                    | %A0.0                                                   |                         |
| 🖺 🔓 Geräte & Netze                                                                                                    | 2           | -     | Q2                                                                                                    | Bool                                                                                                    | %A0.1                                                   |                         |
| <ul> <li>CPD_ISTOF [CPD ISTOF-S PNDP]</li> <li>Gerätekonfiguration</li> <li>Online &amp; Diagnose</li> <li>Programmbausteine</li> <li>Technologieobjekte</li> <li>Externe Quellen</li> <li>PLC-Variablen</li> <li>Alle Variablen anzeigen</li> <li>Neue Variablentabelle hinzufügen</li> <li>Standard-Variablentabelle [52]</li> <li>Variablentabelle_Sortieranlage [2]</li> <li>PLC-Datentypen</li> <li>Beobachtungs- und Forcetabellen</li> <li>Traces</li> <li>Geräte-Proxy-Daten</li> </ul> | 3           |       | CHIN2UTU 学 Zeile<br>学 Zeile<br>学 Zeile<br>派 Auss<br>国 Kopi<br>回 Einfü<br>又 Lösc<br>Umb<br>Quei<br>学 Alle<br>Expo<br>Expo<br>Expo | e einfügen<br>e hinzufügen<br>ichneiden<br>eren<br>igen<br>hen<br>enennen<br>verweis-Inforr<br>beobachten<br>ortdatei<br>nschaften | Strg-<br>Strg+<br>Strg+<br>Er<br>F<br>nationen Shift+F1 | -X<br>C<br>V<br>V<br>11 |

→ Wählen Sie die gewünschte Symboltabelle aus (z.B. im .Xlsx-Format) und bestätigen die Auswahl mit "Öffnen".

W Öffnen **▼** ↓ SCE\_DE\_032-200 FB-Pr ... Q Organisieren 🔻 -0 Neuer Ordner 1. 08\_Ausbildungsunterlage\_TIA-Portal\_R1503\_dt . Name 🐌 Formatvorlagen X 👢 SCE\_DE\_000-000 Konzept- und Modulbeschreibun SCE\_DE\_012-100 Unspezifische Hardwarekonfigura SCE\_DE\_012-101 Hardwarekonfiguration S7-1516F SCE\_DE\_013-101 Hardwarekonfiguration S7-314C SCE\_DE\_020-100 Prozessbeschreibung Sortieranlag SCE\_DE\_032\_xxx\_ZusatzProgs\_mde Ξ SCE\_DE\_032-100 FC-Programmierung SCE\_DE\_032-200 FB-Programmierung L SCE\_DE\_032-300 IEC-Zeiten und Zähler 📙 SCE\_DE\_032-410 Grundlagen Diagnose - -Dateiname: SCE\_DE\_020-100 Variablentabelle Sortieranlage\_R1503 • Xlsx files (\*.xlsx) Öffnen Abbrechen

 $(\rightarrow$  SCE\_DE\_020-100\_Variablentabelle Sortieranlage...  $\rightarrow$  Öffnen)

→ Ist der Import abgeschlossen erhalten Sie ein Bestätigungsfenster mit der Möglichkeit sich die Protokolldatei zum Import anzusehen. Klicken Sie hier auf  $\rightarrow$  OK.

| Import a | bgeschlossen mit Warnungen. (0032 🗙                            |
|----------|----------------------------------------------------------------|
|          | Import abgeschlossen mit<br>Warnungen.                         |
|          | Weitere Informationen werden im<br>Import-Protokoll angezeigt. |
|          | Hier klicken, um die Protokoll-Datei einzusehen.               |
|          | ОК                                                             |

- → Sie werden feststellen, dass einige Adressen orange hervorgehoben wurden. Diese sind doppelt vorhanden und die Namen der zugehörigen Variablen wurden automatisch nummeriert, um Uneindeutigkeiten zu vermeiden.
- → Löschen Sie die doppelt vorhandenen Variablen, indem Sie die Zeilen markieren und die Taste Entf auf ihrer Tastatur drücken oder im Kontextmenü den Punkt Löschen auswählen.

| 012 | 2_101_CPU1  | 516F • CPU_1516F                    | [CPU 1516F-3 PN                     | VDP] | PLC-V  | 'ariable | n 🕨 Variablentabelle_Sortieranlage [3      | 80] _ <b>I≣ ■ X</b> |
|-----|-------------|-------------------------------------|-------------------------------------|------|--------|----------|--------------------------------------------|---------------------|
|     |             |                                     |                                     |      |        |          | 🕣 Variablen 🔳                              | Anwenderkonstanten  |
| -   | 🧼 🖨 🥸       | ' ÎX                                |                                     |      |        |          | ,                                          | 3                   |
| 1   | Variablenta | belle Sortieranlage                 |                                     |      |        |          |                                            |                     |
|     | Name        | Datentyp                            | Adresse                             | Rema | Sichtb | Erreic   | Kommentar                                  |                     |
| 1   | <b>4</b> 01 | Bool                                | %A0.0                               |      |        |          | Bandmotor - M1 vorwärts feste Drehzahl     | ^                   |
| 2   | <b>4</b> 02 | Dool                                | N AO 1                              |      |        |          | Bandmotor M1 rückwärts feste Drehzahl      | 3                   |
| 3   | -A1         | 📑 📝 Zeile einfügen                  |                                     |      |        |          | Meldung NOTHALT ok                         |                     |
| 4   | 🛥 -ко       | Zeile hinzufügen                    |                                     |      |        |          | Anlage "Ein"                               |                     |
| 5   | -50         | 💥 Ausschneiden                      | Strg+X                              |      |        |          | Schalter Betriebswahl Hand / Automatik     |                     |
| 6   | -51         | 💼 Kopieren                          | Strg+C                              |      |        |          | Taster Automatik Start                     |                     |
| 7   | -52         | Einfügen                            | Strg+V                              |      |        |          | Taster Automatik Stopp                     |                     |
| 8   | -B1         | × Löschen                           | Entí                                |      |        |          | Sensor Zylinder - M4 eingefahren           |                     |
| 9   | -B2         | Umbenennen                          | F2                                  |      |        |          | Sensor Zylinder - M4 ausgefahren           |                     |
| 10  | -B3         | Quenienveis Inform                  | Querverweis-Informationen Shift+E11 |      |        |          | Sensor Bandmotor - M1 läuft (gepulstes Si. |                     |
| 11  | -B4         | Querverweis-Informationen Smitt+P11 |                                     |      |        |          | Sensor Rutsche belegt                      |                     |
| 12  | -B5         | Alle beobachten                     |                                     |      |        |          | Sensor Teilerkennung Metall                |                     |
| 13  | -B6         | Importdatei                         |                                     |      |        |          | Sensor Teil vor Zylinder - M4              |                     |
| 14  | -B7         | Exportdatei                         |                                     |      |        |          | Sensor Teil am Ende des Bandes             |                     |
| 15  | -S3         | G Figenschaften                     |                                     |      |        |          | Taster Tippbetrieb Band –M1 vorwärts       |                     |
| 16  | -54         | BOOI                                | %E1.5                               |      |        |          | Taster Tippbetrieb Band –M1 rückwärts      |                     |
| 17  | -55         | Bool                                | %E1.6                               |      |        |          | Taster Zylinder - M4 einfahren "Hand"      |                     |
| 18  | -56         | Bool                                | %E1.7                               |      |        |          | Taster Zylinder - M4 ausfahren "Hand"      |                     |
| 19  | -Q1         | Bool                                | %A0.0                               |      |        |          | Bandmotor - M1 vorwärts feste Drehzahl     |                     |
| 20  | -Q2         | Bool                                | %A0.1                               |      |        |          | Bandmotor - M1 rückwärts feste Drehzahl    |                     |
| 21  | -Q3         | Bool                                | %A0.2                               |      |        |          | Bandmotor - M1 variable Drehzahl           |                     |
| 22  | -M2         | Bool                                | %A0.3                               |      |        |          | Zylinder - M4 einfahren                    |                     |
| 23  | -M3         | Bool                                | %A0.4                               |      |        |          | Zylinder - M4 ausfahren                    |                     |
| 24  | 🕣 -P1       | Bool                                | %A0.5                               |      |        |          | Anzeige "Anlage ein"                       |                     |
| 25  | 🛥 -P2       | Bool                                | %A0.6                               |      |        |          | Anzeige Betriebsart "HAND"                 |                     |
| 26  | 🕣 -P3       | Bool                                | %A0.7                               |      |        |          | Anzeige Betriebsart "AUTO"                 |                     |
|     | <           | 111                                 |                                     |      |        |          |                                            | >                   |

 $(\rightarrow \text{Rechtsklick auf markierte Variablen} \rightarrow \text{Löschen})$ 

→ Sie haben nun eine vollständige Symboltabelle der digitalen Ein- und Ausgänge vor sich. Speichern Sie Ihr Projekt nun unter dem Namen 032-100\_FC-Programmierung.

| No. Siem    | nens - D:\00_TIA_Portal\012_101                                | I_CPU1       | 516F\01      | 2_101  | _CPU1 | 516F                                 |               |                 |               |         |          |                                                                                      | _ 0 ;    |
|-------------|----------------------------------------------------------------|--------------|--------------|--------|-------|--------------------------------------|---------------|-----------------|---------------|---------|----------|--------------------------------------------------------------------------------------|----------|
| Neu<br>Meu  | en (                                                           | Stra+0       | ( <u>)</u> ± | (°i±   |       | 🖸 🗓 🖳 🧖 💋 Online verb                | inden 🚀 Onlir | e-Verbindung tr | rennen 🔥 🖪    |         | e 🗆 [    | Totally Integrated Auton                                                             | PORTAL   |
| Proje       | en<br>ekt migrieren                                            | sug+0        |              | 012    | 2_101 | _CPU1516F • CPU_1516F                | [CPU 1516F∹   | 3 PN/DP] ▸ F    | PLC-Variablen | ı → Va  | riablen  | tabelle_Sortieranlage [28]                                                           |          |
| Schi        | ielien 5                                                       | stra+S       | - <b>-</b>   |        | -0.15 | Ek DON Au                            |               |                 |               |         |          | Variablen     Anwenderkons                                                           | tanten 🛛 |
| Spei        | chern unter Strg+S                                             | Shift+S      |              | 2      | 🛒 🛛   | ∃" → UI<br>plentabelle Sortieraniage |               |                 |               |         |          |                                                                                      | - Inga   |
| Proje       | ekt löschen                                                    | Strg+E       | ^            |        | -     | Name                                 | Datentyp      | Adresse         | Rema          | Sichtb. | Erreic   | Kommentar                                                                            | ben      |
| Arch<br>Dea | ivieren<br>rchivieren                                          |              |              | 1      |       | -A1                                  | Bool          | ■ %E0.0         | -             |         |          | Meldung NOTHALT ok (nc)                                                              | ^        |
| T Card      | Reader/USB-Speicher                                            | •            |              | 2      |       | -KU<br>-SO                           | Bool          | %E0.1<br>%E0.2  |               |         |          | Anlage "Ein" (no)<br>Schalter Betriebswahl Hand (0) / Automati,                      |          |
| 👕 Men       | nory Card-Datei                                                | •            |              | 4      | -     | -51                                  | Bool          | %E0.3           |               |         |          | Taster Automatik Start (no)                                                          |          |
| Hoch        | hrüsten                                                        |              |              | 5      | -00   | -52<br>P1                            | Bool          | %E0.4           |               |         |          | Taster Automatik Stopp (nc)                                                          | thek     |
| E Druc      | :ken                                                           | Strg+P       | =            | 7      | -0    | -B1<br>-B2                           | Bool          | %E0.6           |               |         |          | Sensor Zylinder - M4 ausgefahren (nc)                                                | Ē        |
| Druc        | xvorschau                                                      | 165          |              | 8      | -     | -83                                  | Bool          | %E0.7           |               |         |          | Sensor Bandmotor - M1 läuft (gepulstes Si.                                           |          |
| D:1         | 0_TIX_PortanoT012_101_CP013<br>\032-100_FC-Programmierung_V1   | 13           |              | 9      | -00   | -B4<br>-B5                           | Bool          | %E1.0<br>%E1.1  |               |         |          | Sensor Rutsche belegt (no)<br>Sensor Teilerkennung Metall (no)                       |          |
| D:10        | 0_TIA_PortallS7\S7-300_Diag_N                                  | NBG          | en           | 11     | -     | -B6                                  | Bool          | %E1.2           |               |         |          | Sensor Teil vor Zylinder - M4 (no)                                                   |          |
| D:10        | 0_TIA_PortalIS7-1IS7-1500_Stut<br>0 TIA PorIFB Band Zähler V13 | tgart<br>SP1 | 106          | 12     | -     | -87                                  | Bool          | %E1.3           |               |         |          | Sensor Teil am Ende des Bandes (no)                                                  |          |
| D:\0        | 0_TIA_Plconveyor_KTP600_V13_                                   | SP1          | 20           | 14     |       | -53                                  | Bool          | %E1.4<br>%E1.5  |               |         |          | Taster Tippbetrieb Band –MT vorwarts (no,<br>Taster Tippbetrieb Band –MT rückwärts ( |          |
| Beer        | nden                                                           |              |              | 15     | -     | -55                                  | Bool          | %E1.6           |               |         |          | Taster Tippbetrieb Zylinder - M4 einfahren                                           |          |
|             | Gontine-Sicherungen                                            |              |              | 16     | -0    | -56                                  | Bool          | %E1.7           |               |         |          | Taster Tippbetrieb Zylinder - M4 ausfahren                                           |          |
|             | Programminformationen                                          |              |              | 17     | -00   | -Q1                                  | Bool          | %A0.0           |               |         |          | Bandmotor - M1 rückwärts feste Drehzahl                                              | - 11     |
|             | Geräte-Proxy-Daten                                             |              |              | 19     | -     | -Q3                                  | Bool          | %A0.2           |               |         |          | Bandmotor - M1 variable Drehzahl                                                     |          |
|             | PLC-Meldungen     Textlisten                                   |              |              | 20     | -00   | -M2<br>-M3                           | Bool          | %A0.3<br>%A0.4  |               |         |          | Zylinder - M4 einfahren<br>Zylinder - M4 ausfahren                                   | - 11     |
|             | 🕨 🫅 Lokale Baugruppen                                          |              |              | 22     | -     | -P1                                  | Bool          | %A0.5           |               |         |          | Anzeige "Anlage ein"                                                                 | _        |
|             | Gemeinsame Daten                                               |              |              | 23     | -0    | -P2                                  | Bool          | %A0.6           |               |         |          | Anzeige Betriebsart "HAND"                                                           | - 11     |
|             | Sprachen & Ressourcen                                          |              |              | 24     | -00   | -P3<br>-P4                           | Bool          | %A0.7<br>%A1.0  |               |         |          | Anzeige "NOTHALT aktiviert"                                                          | - 11     |
| •           | Online-Zugänge                                                 |              |              | 26     | -00   | -P5                                  | Bool          | %A1.1           |               |         |          | Anzeige Automatik "gestartet"                                                        | ~        |
|             | Card Reader/USB-Speicher                                       | _            | ~            | 27     |       | P6                                   | Pool          | 06.0.1.2        |               | Q Fi    | renscha  | Antoino Zulindor M4 oingofabron"                                                     |          |
| •           | Portalansicht 🔀 Übersich                                       | nt           | 💺 Var        | iablen | tab   |                                      |               |                 |               |         | Jeneen   | Projekt 012_101_CPU1516F geöffnet.                                                   |          |
|             |                                                                |              |              | _      | _     |                                      | _             | _               | _             | _       | _        |                                                                                      |          |
|             | Aktuelles Projek                                               | ct spe       | eicher       | m u    | nter  |                                      |               |                 |               |         |          |                                                                                      |          |
|             | Speichern in:                                                  |              | 00 T         | IA F   | orta  | 1                                    |               | -               | G 🗊 🛛         | 🤊 📖     | <b>-</b> |                                                                                      |          |
|             |                                                                | -            | 00_1         |        | onto  |                                      |               |                 |               |         |          |                                                                                      |          |
|             |                                                                | Na           | me           |        |       |                                      |               | ~               |               |         |          |                                                                                      |          |
|             |                                                                |              | 010          | 1.01   | CDI   | 11 5 1 6 5                           |               |                 |               |         |          |                                                                                      |          |
|             |                                                                |              | 012_         | 101    | _CPI  | J1516F                               |               |                 |               |         |          |                                                                                      |          |
|             | Zuletzt besucht                                                |              |              |        |       |                                      |               |                 |               |         |          |                                                                                      |          |
|             |                                                                |              |              |        |       |                                      |               |                 |               |         |          |                                                                                      |          |
|             | Desktop                                                        |              |              |        |       |                                      |               |                 |               |         |          |                                                                                      |          |
|             |                                                                |              |              |        |       |                                      |               |                 |               |         |          |                                                                                      |          |
|             |                                                                |              |              |        |       |                                      |               |                 |               |         |          |                                                                                      |          |
|             | Bibliotheken                                                   |              |              |        |       |                                      |               |                 |               |         |          |                                                                                      |          |
|             |                                                                |              |              |        |       |                                      |               |                 |               |         |          |                                                                                      |          |
|             | Computer                                                       |              |              |        |       |                                      |               |                 |               |         |          |                                                                                      |          |
|             |                                                                |              |              |        |       |                                      |               |                 |               |         |          |                                                                                      |          |
|             | Netzwerk                                                       | •            |              |        |       |                                      |               |                 |               |         |          | 4                                                                                    |          |
|             |                                                                | Date         | einam        | e:     |       | 032-200_FB-Prog                      | rammierur     | g               |               | •       |          | Speichern                                                                            |          |
|             |                                                                | Date         | eityp:       |        |       | TIA Portal-Projekt                   | te            |                 |               | •       |          | Abbrechen                                                                            |          |

 $(\rightarrow \text{Projekt} \rightarrow \text{Speichern unter} \dots \rightarrow 032\text{-}200\_\text{FB-Programmierung} \rightarrow \text{Speichern})$ 

I

# 6.5 Erstellen des Funktionsbausteins FB1 "MOTOR\_AUTO" für Bandmotor im Automatikbetrieb

→ Klicken Sie in der Portalansicht im Abschnitt PLC-Programmierung auf "Neuen Baustein hinzufügen" um dort einen neuen Funktionsbaustein anzulegen.

 $(\rightarrow PLC$ -Programmierung  $\rightarrow$  Neuen Baustein hinzufügen  $\rightarrow$  FB )

| emens - D:\00_TIA_Poi  | rtal\032-200 | 0_FB-Programmierung\032-200_FB-Programmi                                     | ierung                                                                                                    |
|------------------------|--------------|------------------------------------------------------------------------------|----------------------------------------------------------------------------------------------------|
|                        |              |                                                                              | Totally Integrated Automation<br>PORTA                                                                                                    |
|                        |              | Gerät CPU_1516F 💌 🎬                                                          | Neuen Baustein hinzufügen                                                                                                    |
| Geräte &<br>Netze      | <b>D</b>     | Alle Objekte anzeigen                                                        | Name:<br>Baustein_1                                                                                                    |
| PLC-<br>Programmierung | ۲            | 🔴 Neuen Baustein hinzufügen                                                  | Sprache: FUP  Nummer: 1                                                                                                    |
| Motion &<br>Technology |              |                                                                              | Organisations-<br>baustein e automatisch                                                                                                    |
|                        | 1            |                                                                              | Beschreibung:                                                                                                    |
|                        |              | <ul> <li>Querverweise anzeigen</li> <li>Programmstruktur anzeigen</li> </ul> | Funktions-<br>baustein Funktionsbausteine sind Codebausteine, die ihre Werte dauerhaft in InstanzDatenbausteine<br>ablegen, sodass sie auch nach der Bausteinbearbeitung zur Verfügung stehen. |
|                        | 10           |                                                                              | FC                                                                                                    |
|                        |              |                                                                              | runkuon                                                                                                    |
|                        |              | Hilfe                                                                        | DB<br>Daten-<br>basterin                                                                                                    |
|                        |              |                                                                              | Meitere Informationen                                                                                                    |
|                        |              |                                                                              | Neu hinzufügen und öffnen     Hinzufüger                                                                                                    |
|                        |              |                                                                              |                                                                                                    |
| Projektansicht         |              | Geöffnetes Projekt: D:\00 TIA F                                              | Portal\032-200 FB-Programmierung\032-200 FB-Programmierung                                                                                                    |

→ Benennen Sie Ihren neuen Baustein mit dem Name: "MOTOR\_AUTO", stellen Sie die Sprache auf FUP und lassen Sie die Nummer automatisch vergeben. Aktivieren Sie das Häkchen "Neu hinzufügen und öffnen", so gelangen Sie automatisch in der Projektansicht in Ihren erstellten Funktionsbaustein. Klicken Sie nun auf "Hinzufügen".

 $(\rightarrow \text{Name: MOTOR}_\text{AUTO} \rightarrow \text{Sprache: FUP} \rightarrow \text{Nummer: automatisch} \rightarrow \blacksquare \text{Neu}$ hinzufügen und öffnen  $\rightarrow \text{Hinzufügen}$ 

| Neuen Baustein hinzu | ufügen             |                      |                                           |                |
|----------------------|--------------------|----------------------|-------------------------------------------|----------------|
|                      |                    |                      |                                           |                |
| Name:                |                    |                      |                                           |                |
| MOTOR_AUTO           |                    |                      |                                           |                |
|                      |                    |                      |                                           |                |
|                      | Sprache:           | FUP                  | -                                         |                |
|                      | Nummer             | 1                    |                                           |                |
| -OB<br>Organisations |                    |                      |                                           |                |
| baustein             |                    |                      |                                           |                |
|                      |                    | utomatisch 🕑         |                                           |                |
|                      |                    |                      |                                           |                |
|                      | Beschreibung:      |                      |                                           |                |
|                      | Funktionsbaustein  | e sind Codebausteine | e, die ihre Werte dauerhaft in Instanz-Da | atenbausteinen |
| baustein             | ablegen, sodass si | e auch nach der Baus | teinbearbeitung zur Verfügung stehen      | l.             |
|                      |                    |                      |                                           |                |
|                      |                    |                      |                                           |                |
|                      |                    |                      |                                           |                |
| Tural Marca          |                    |                      |                                           |                |
| Funktion             |                    |                      |                                           |                |
|                      |                    |                      |                                           |                |
|                      |                    |                      |                                           |                |
| DB                   |                    |                      |                                           |                |
| Daten-               |                    |                      |                                           |                |
| baustein             | mehr               |                      |                                           |                |
| > Weitere Informati  | ionen              |                      |                                           |                |
| wentere informati    | Ionen              |                      |                                           |                |
| 🗹 Neu hinzufügen und | öffnen             |                      |                                           | Hinzufügen     |

### 6.6 Schnittstelle des FB1 "MOTOR\_AUTO" festlegen

- → Haben Sie "Neu hinzufügen und öffnen" angeklickt, öffnet sich die Projektansicht mit einem Fenster zum Erstellen des eben angelegten Bausteins.
- → Im oberen Abschnitt Ihrer Programmieransicht finden Sie die Schnittstellenbeschreibung Ihres Funktionsbausteins.

|         | FB- | Programmierung 🕨 CPI                          | J_1516F [CPU 151 | 6F-3 PN/DP] 🕨 | Programmb           | austeine 🕨   | MOTOR_A    | UTO [FB1]    | _∎≅×      |
|---------|-----|-----------------------------------------------|------------------|---------------|---------------------|--------------|------------|--------------|-----------|
| ю       | Åн  | X 🖻 👻 🌭 🖿 🖻 🖿                                 | 💬 📲 ± 🖴 🖿        | 😰 🕫 💊 🖑       | ¢≣ ⊉ I <sub>≡</sub> |              | L2         |              |           |
|         | M   | DTOR_AUTO                                     |                  |               |                     |              |            |              |           |
|         | _   | Name                                          | Datentyp         | Defaultwert   | Remanenz            | Erreichbar a | Sichtbar i | Einstellwert | Kommentar |
| 1       | -   | Input                                         |                  |               |                     |              |            |              |           |
| 2       | _   | Hinzufugen>                                   | _,               | <u> </u>      | *                   |              |            |              |           |
| 3       | -   | Output                                        |                  |               |                     |              |            |              |           |
| 4       | _   | <ul> <li><hinzufugen></hinzufugen></li> </ul> |                  |               |                     |              |            |              |           |
| 5       | -   | InOut                                         |                  |               |                     |              |            |              |           |
| 6       | _   | <ul> <li><hinzufugen></hinzufugen></li> </ul> |                  |               |                     |              |            |              |           |
| /       | -   | Static                                        |                  |               |                     |              |            |              |           |
| 8       | _   | Hinzurugen>                                   |                  |               |                     |              |            |              |           |
| 9<br>10 | -   | • Temp                                        |                  |               |                     |              |            |              |           |
| 10      | _   | <ul> <li><hinzutugen></hinzutugen></li> </ul> |                  |               |                     |              |            |              |           |
| 11      |     | Constant                                      |                  |               |                     |              |            |              |           |
| 12      |     | <ul> <li><hinzurugen></hinzurugen></li> </ul> |                  |               |                     |              |            |              |           |
|         |     |                                               |                  |               |                     |              |            |              |           |
|         | ٢   |                                               |                  |               |                     |              |            |              | >         |
|         |     |                                               |                  | <b>▲</b>      | •                   |              |            |              |           |
| 2       |     | >=1 1??? ⊣ −01 ↦                              | -[=] SR RS       |               |                     |              |            |              |           |
| •       | Bai | steintitel:                                   |                  |               |                     |              |            |              | ^         |
| К       | om  | mentar                                        |                  |               |                     |              |            |              |           |
|         |     |                                               |                  |               |                     |              |            |              |           |
| •       |     | Netzwerk 1:                                   |                  |               |                     |              |            |              |           |
|         | K   | ommentar                                      |                  |               |                     |              |            |              |           |
|         |     |                                               |                  |               |                     |              |            |              |           |
|         |     |                                               |                  |               |                     |              |            |              |           |
|         |     |                                               |                  |               |                     |              |            |              |           |
|         |     |                                               |                  |               |                     |              |            |              |           |
| <       |     |                                               |                  |               |                     | > 100%       |            | <b>.</b>     |           |

→ Zur Ansteuerung des Bandmotors wird ein binäres Ausgangssignal benötigt. Deshalb legen wir zuerst die lokale Output- Variable #Bandmotor\_Automatik vom Typ "Bool" an. Zu dem Parameter vergeben Sie den Kommentar "Ansteuerung des Bandmotors im Automatikbetrieb".

 $(\rightarrow$  Output: Bandmotor\_Automatik  $\rightarrow$  Bool  $\rightarrow$  Ansteuerung des Bandmotors im Automatikbetrieb)

| 03 | 032-200_FB-Programmierung → CPU_1516F [CPU 1516F-3 PN/DP] → Programmbausteine → MOTOR_AUTO [FB1] 🛛 🗕 🖬 🗮 🗙 |     |                           |          |             |          |            |          |              |                                                |  |
|----|----------------------------------------------------------------------------------------------------|-----|---------------------------|----------|-------------|----------|------------|----------|--------------|------------------------------------------------|--|
|    |                                                                                                    |     |                           |          |             |          |            |          |              |                                                |  |
| iố | a a 🦸 🔮 💺 🚍 🚍 🖓 😫 노월 노 🖂 💱 🤐 🧐 🖓 노을 노을 🖓 😗 🔢 🛛 🔤                                                           |     |                           |          |             |          |            |          |              |                                                |  |
|    | MOTOR_AUTO                                                                                                 |     |                           |          |             |          |            |          |              |                                                |  |
| _  |                                                                                                    | Nar | ne                        | Datentyp | Defaultwert | Remanenz | Erreichbar | Sichtbar | Einstellwert | Kommentar                                      |  |
| 1  |                                                                                                    | •   | Input                     |          |             |          |            |          |              |                                                |  |
| 2  |                                                                                                    | •   | <hinzufügen></hinzufügen> |          |             |          |            |          |              |                                                |  |
| 3  |                                                                                                    | •   | Output                    |          |             |          |            |          |              |                                                |  |
| 4  |                                                                                                    | •   | Bandmotor_Automatik       | Bool 🔳   | false       | Nicht 💌  |            | <b></b>  |              | Ansteuerung des Bandmotors im Automatikbetrieb |  |
| 5  |                                                                                                    | •   | <hinzufügen></hinzufügen> |          |             |          |            |          |              |                                                |  |
| 6  | -00                                                                                                    | •   | InOut                     |          |             |          |            |          |              |                                                |  |
| 7  |                                                                                                    | •   | <hinzufügen></hinzufügen> |          |             |          |            |          |              |                                                |  |
| 8  | -00                                                                                                    | •   | Static                    |          |             |          |            |          |              |                                                |  |
| 9  |                                                                                                    | •   | <hinzufügen></hinzufügen> |          |             |          |            |          |              |                                                |  |
| 10 | -00                                                                                                    | •   | Temp                      |          |             |          |            |          |              |                                                |  |
| 11 |                                                                                                    | •   | <hinzufügen></hinzufügen> |          |             |          |            |          |              |                                                |  |
| 12 | -00                                                                                                    | •   | Constant                  |          |             |          |            |          |              |                                                |  |
| 13 |                                                                                                    | •   | <hinzufügen></hinzufügen> |          |             |          |            |          |              |                                                |  |
|    |                                                                                                    |     |                           |          |             |          |            |          |              |                                                |  |
|    |                                                                                                    | _   |                           |          |             |          |            |          |              |                                                |  |

→ Fügen Sie als Eingangsschnittstelle unter Input zuerst den Parameter
 #Automatikbetrieb\_aktiv hinzu und bestätigen Sie die Eingabe mit der Enter-Taste oder
 indem Sie das Eingabefeld verlassen. Es wird automatisch der Datentyp "Bool" vergeben.
 Dieser wird beibehalten. Geben Sie anschließend den zugehörigen Kommentar
 "Betriebsart Automatikbetrieb aktiviert" ein.

 $(\rightarrow$  Automatikbetrieb\_aktiv  $\rightarrow$  Bool  $\rightarrow$  Betriebsart Automatikbetrieb aktiviert)

→ Fügen Sie unter Input als weitere binäre Eingangsparameter #Start\_Befehl,
 #Stopp\_Befehl, #Freigabe\_OK und #Schutzabschaltung\_aktiv hinzu und überprüfen Sie deren Datentypen. Ergänzen Sie sie mit sinnvollen Kommentaren.

| 032-200_FB-Programmierung   CPU_1516F [CPU 1516F-3 PN/DP]   Programmbausteine  MOTOR_AUTO [FB1] |                                                   |                                            |          |             |            |                                                                                                    |          |              |                                               |        |  |  |  |
|-------------------------------------------------------------------------------------------------|---------------------------------------------------|--------------------------------------------|----------|-------------|------------|----------------------------------------------------------------------------------------------------|----------|--------------|-----------------------------------------------|--------|--|--|--|
|                                                                                                 |                                                   |                                            |          |             |            |                                                                                                    |          |              |                                               |        |  |  |  |
| ю́                                                                                              | a a s 🔹 🔹 🖕 🔚 🚍 💬 📲 ± 🖀 ± 🔚 🔝 🕫 🐝 🕮 🥵 🖓 🖕 🦌 🖗 🐯 🔢 |                                            |          |             |            |                                                                                                    |          |              |                                               |        |  |  |  |
|                                                                                                 | MOTOR_AUTO                                        |                                            |          |             |            |                                                                                                    |          |              |                                               |        |  |  |  |
|                                                                                                 |                                                   | Name                                       | Datentyp | Defaultwert | Remanenz   | Erreichbar                                                                                                    | Sichtbar | Einstellwert | Kommentar                                     |        |  |  |  |
| 1                                                                                               | -                                                 | <ul> <li>Input</li> </ul>                  |          |             |            |                                                                                                    |          |              |                                               | ^      |  |  |  |
| 2                                                                                               | -                                                 | <ul> <li>Automatikbetrieb_aktiv</li> </ul> | Bool     | false       | Nicht rema |                                                                                                    |          |              | Betriebsart Automatikbetrieb aktiviert        |        |  |  |  |
| 3                                                                                               | -                                                 | Start_Befehl                               | Bool     | false       | Nicht rema |                                                                                                    |          |              | Start- Befehl für Automatikbetrieb            |        |  |  |  |
| 4                                                                                               |                                                   | Stopp_Befehl                               | Bool     | false       | Nicht rema | <ul> <li>Image: A set of the set of the</li></ul> | <b></b>  |              | Stopp- Befehl für Automatikbetrieb            | =      |  |  |  |
| 5                                                                                               | -                                                 | Freigabe_OK                                | Bool     | false       | Nicht rema |                                                                                                    |          |              | Alle Freigabebedingungen erfüllt              |        |  |  |  |
| 6                                                                                               |                                                   | Schutzabschaltung_aktiv                    | Bool 🔳   | false       | Nicht r 💌  |                                                                                                    |          |              | Schutzabschaltung aktiv z.B. Not Halt betätig | t 📘    |  |  |  |
| 7                                                                                               |                                                   | Hinzufügen>                                |          |             |            |                                                                                                    |          |              |                                               |        |  |  |  |
| 8                                                                                               | -                                                 | <ul> <li>Output</li> </ul>                 |          |             |            |                                                                                                    |          |              |                                               |        |  |  |  |
| 9                                                                                               |                                                   | <ul> <li>Bandmotor_Automatik</li> </ul>    | Bool     | false       | Nicht rema |                                                                                                    | <b></b>  |              | Ansteuerung des Bandmotors im Automatikb      | etrieb |  |  |  |
| 10                                                                                              |                                                   | Hinzufügen>                                |          |             |            |                                                                                                    |          |              |                                               |        |  |  |  |
| 11                                                                                              |                                                   | ▼ InOut                                    |          |             |            |                                                                                                    |          |              |                                               |        |  |  |  |
| 12                                                                                              |                                                   | Hinzufügen>                                |          |             |            |                                                                                                    |          |              |                                               |        |  |  |  |
| 13                                                                                              |                                                   | <ul> <li>Static</li> </ul>                 |          |             |            |                                                                                                    |          |              |                                               |        |  |  |  |
| 1/                                                                                              |                                                   | <ul> <li>Zuinzufüggens</li> </ul>          |          |             |            |                                                                                                    |          |              |                                               |        |  |  |  |
| -                                                                                               |                                                   |                                            |          |             |            |                                                                                                    |          |              |                                               |        |  |  |  |

Das Starten und Stoppen des Bandes erfolgt mit Tastern. Deshalb benötigen wir eine "Static"-Variable als Speicher. Fügen Sie unter Static die Variable #Speicher\_Automatik\_Start\_Stopp hinzu und bestätigen Sie die Eingabe mit der Enter-Taste oder indem Sie das Eingabefeld verlassen. Es wird automatisch der Datentyp "Bool" vergeben. Dieser wird beibehalten. Geben Sie anschließend den zugehörigen Kommentar "Speicher für Start- und Stoppfunktion im Automatikbetrieb" ein.

 $(\rightarrow$  Speicher\_Automatik\_Start\_Stopp  $\rightarrow$  Bool  $\rightarrow$  Speicher für Start- und Stoppfunktion im Automatikbetrieb)

| 03                                                    | 2-2(       | 00_FB-Programmierung 	 CPU_1                  | 516F [CP | U 1516F-3 F | PN/DP] 🕨 | Programmb    | austeine   | MOTOR        | _AUTO [FB1]                                      | _ # =×    |  |  |  |
|-------------------------------------------------------|------------|-----------------------------------------------|----------|-------------|----------|--------------|------------|--------------|--------------------------------------------------|-----------|--|--|--|
|                                                       |            |                                               |          |             |          |              |            |              |                                                  |           |  |  |  |
| あ 必 参 参 三 三 三 日 2 = 2 = 2 = 2 = 2 = 2 = 2 = 2 = 2 = 2 |            |                                               |          |             |          |              |            |              |                                                  |           |  |  |  |
|                                                       | MOTOR AUTO |                                               |          |             |          |              |            |              |                                                  |           |  |  |  |
|                                                       | Name       |                                               |          | Defaultwert | Remanenz | Erreichbar a | Sichtbar i | Einstellwert | Kommentar                                        |           |  |  |  |
| 1                                                     | -00        | <ul> <li>Input</li> </ul>                     |          |             |          |              |            |              |                                                  | ^         |  |  |  |
| 2                                                     |            | <ul> <li>Automatikbetrieb_aktiv</li> </ul>    | Bool     | false       | Nicht re |              |            |              | Betriebsart Automatikbetrieb aktiviert           |           |  |  |  |
| 3                                                     |            | Start_Befehl                                  | Bool     | false       | Nicht re |              |            |              | Start- Befehl für Automatikbetrieb               |           |  |  |  |
| 4                                                     | -00        | <ul> <li>Stopp_Befehl</li> </ul>              | Bool     | false       | Nicht re | <b>~</b>     | <b></b>    |              | Stopp- Befehl für Automatikbetrieb               |           |  |  |  |
| 5                                                     | -00        | <ul> <li>Freigabe_OK</li> </ul>               | Bool     | false       | Nicht re |              |            |              | Alle Freigabebedingungen erfüllt                 |           |  |  |  |
| 6                                                     | -00        | <ul> <li>Schutzabschaltung_aktiv</li> </ul>   | Bool     | false       | Nicht re |              |            |              | Schutzabschaltung aktiv z.B. Not Halt betätigt   |           |  |  |  |
| 7                                                     | -00        | <ul> <li>Output</li> </ul>                    |          |             |          |              |            |              |                                                  |           |  |  |  |
| 8                                                     | -00        | <ul> <li>Bandmotor_Automatik</li> </ul>       | Bool     | false       | Nicht re | <b>~</b>     |            |              | Ansteuerung des Bandmotors im Automatikbetrie    | b         |  |  |  |
| 9                                                     | -00        | <ul> <li>InOut</li> </ul>                     |          |             |          |              |            |              |                                                  |           |  |  |  |
| 10                                                    |            | <ul> <li><hinzufügen></hinzufügen></li> </ul> |          |             |          |              |            |              |                                                  |           |  |  |  |
| 11                                                    | -00        | <ul> <li>Static</li> </ul>                    |          |             |          |              |            |              |                                                  |           |  |  |  |
| 12                                                    |            | Speicher_Automatik_Start_Stopp                | Bool 🔳   | false       | Nicht 💌  |              | <b></b>    |              | Speicher für Start- und Stoppfunktion im Automat | ikbetrieb |  |  |  |
| 13                                                    |            | <ul> <li><hinzufügen></hinzufügen></li> </ul> |          |             |          |              |            |              |                                                  | ~         |  |  |  |
|                                                       | <          |                                               |          |             |          |              |            |              |                                                  | >         |  |  |  |

→ Vergeben Sie zur Programmdokumentation den Bausteintitel, einen Bausteinkommentar und f
ür das Netzwerk 1 einen hilfreichen Netzwerktitel.

 $(\rightarrow$  Bausteintitel: Motoransteuerung im Automatikbetrieb  $\rightarrow$  Netzwerk 1: Speicher Automatik\_Start\_Stopp und Ansteuerung des Bandmotors im Automatikbetrieb)

| 03 | 032-200_FB-Programmierung + CPU_1516F [CPU 1516F-3 PN/DP] + Programmbausteine + MOTOR_AUTO [FB1] 🗕 🖬 🖬 🗙                                                                                                    |      |                                                                                                    |          |          |              |          |        |               |            |               |            |              |                                                |   |
|----|----------------------------------------------------------------------------------------------------|------|----------------------------------------------------------------------------------------------------|----------|----------|--------------|----------|--------|---------------|------------|---------------|------------|--------------|------------------------------------------------|---|
|    |                                                                                                    |      |                                                                                                    |          |          |              |          |        |               |            |               |            |              |                                                |   |
| нð | kå kǎ ≇ ≝ 🖶 🚍 🗩 😫 ± 😫 ⊉ 😢 😢 🚱 🧐 🥵 🖓 🐨 🖳 🔮 😤 🔛 🔤                                                                                                    |      |                                                                                                    |          |          |              |          |        |               |            |               |            |              |                                                |   |
| 1  | M                                                                                                    | ото  | OR AUTO                                                                                                    |          |          |              |          |        |               |            |               |            |              |                                                | _ |
|    | Name                                                                                                    |      |                                                                                                    |          |          |              | Datent   | yp D   | efaultwert    | Remanenz   | Erreichbar a  | Sichtbar i | Einstellwert | Kommentar                                      |   |
| 1  |                                                                                                    | •    | Input                                                                                                    |          |          |              |          |        |               |            |               |            |              |                                                | ^ |
| 2  |                                                                                                    | •    | Automat                                                                                                    | ikbetrie | eb_aktiv | (            | Bool     | fa     | alse          | Nicht re   |               |            |              | Betriebsart Automatikbetrieb aktiviert         |   |
| З  |                                                                                                    | •    | Start_Bet                                                                                                    | fehl     |          |              | Bool     | f      | alse          | Nicht re   |               |            |              | Start- Befehl für Automatikbetrieb             |   |
| 4  |                                                                                                    |      | Stopp_Be                                                                                                    | efehl    |          |              | Bool     | fa     | alse          | Nicht re   |               |            |              | Stopp- Befehl für Automatikbetrieb             | ≡ |
| 5  |                                                                                                    | •    | Freigabe                                                                                                    | _OK      |          |              | Bool     | fa     | alse          | Nicht re   |               |            |              | Alle Freigabebedingungen erfüllt               |   |
| 6  |                                                                                                    | •    | Schutzab                                                                                                    | schaltu  | ung_akt  | iv           | Bool     | fa     | alse          | Nicht re   |               |            |              | Schutzabschaltung aktiv z.B. Not Halt betätigt |   |
| 7  |                                                                                                    | •    | Output                                                                                                    |          |          |              |          |        |               |            |               |            |              |                                                |   |
| 8  |                                                                                                    | •    | Bandmot                                                                                                    | tor_Aut  | tomatik  |              | Bool     | fa     | alse          | Nicht re   | $\sim$        |            |              | Ansteuerung des Bandmotors im Automatikbe      |   |
| 9  |                                                                                                    | •    | InOut                                                                                                    |          |          |              |          |        |               |            |               |            |              |                                                |   |
| 10 |                                                                                                    | •    | <hinzufü< th=""><th>gen&gt;</th><th></th><th></th><th></th><th></th><th></th><th></th><th></th><th></th><th></th><th></th><th></th></hinzufü<>  | gen>     |          |              |          |        |               |            |               |            |              |                                                |   |
| 11 |                                                                                                    | •    | Static                                                                                                    |          |          |              |          | _      |               | _          |               |            |              |                                                |   |
| 12 |                                                                                                    | •    | Speicher                                                                                                    | _Autor   | matik_S  | tart_Stopp   | Bool     | 🔳 fa   | alse          | Nicht 💌    |               |            |              | Speicher für Start- und Stoppfunktion im Auto  |   |
| 13 | _                                                                                                    | •    | <hinzufü< th=""><th>gen&gt;</th><th></th><th></th><th></th><th></th><th></th><th></th><th></th><th></th><th></th><th></th><th>*</th></hinzufü<> | gen>     |          |              |          |        |               |            |               |            |              |                                                | * |
|    | <                                                                                                    |      |                                                                                                    |          |          |              |          |        |               |            |               |            |              |                                                |   |
|    |                                                                                                    |      |                                                                                                    |          |          | 1.1          |          |        |               |            |               |            |              |                                                |   |
| ů  |                                                                                                    | >=1  | <u>~</u> –                                                                                                    | -01      | 7        | -1-1         |          |        |               |            |               |            |              |                                                |   |
| -  | Ba                                                                                                    | uste | eintitel: Mo                                                                                                    | otorans  | teuerun  | ig im Auton  | natikbet | rieb   |               |            |               |            |              |                                                | ^ |
|    | Bandmotor im Automatikbetrieb: Der Speicher_Automatik_Start/Stopp wird mit dem Start_Befehl     speichernd eingeschaltet, jedoch nur wenn die Rücksetzbedingungen nicht anstehen.     Der Speicher_Automatik_Start/Stopp wird wird aufückgesetz, wenn der Stopp_Befehl ansteht oder     die Schutzsbechaltung aktiv ist oder der Automatikbetrieb nicht aktiviert ist (Handbetrieb).     Der Ausgang Bandmotor_Automatik wird angesteuert wenn der Speicher_Automatik_Start/Stopp     gesetzt ist und die Freinabebedingungen enfüllt sind. |      |                                                                                                    |          |          |              |          |        |               |            |               |            | 11           |                                                |   |
| -  |                                                                                                    | Not  | zwork1• ⊂                                                                                                    | naicha   | r Autom  | atik Start ( | Stoppur  | nd Ans | teuerung d    | er Bandmot | ors im Automa | tikhetrieh |              |                                                |   |
|    |                                                                                                    | vet  | ZWEIN I. S                                                                                                    | perene   | Autom    | ann_start_   | stopp u  | nu Ans | active rung u | es banumot | ors in Automa | andealed   |              |                                                |   |
|    | ł                                                                                                    | Com  | mentar                                                                                                    |          |          |              |          |        |               |            |               |            |              |                                                |   |
|    |                                                                                                    |      |                                                                                                    |          |          |              |          |        |               |            |               |            |              |                                                |   |
## 6.7 Programmierung des FB1: MOTOR\_AUTO

→ Unterhalb der Schnittstellenbeschreibung sehen Sie in dem Programmierfenster eine Symbolleiste mit verschiedenen Logikfunktionen und darunter einen Bereich mit Netzwerken. Dort haben wir bereits den Bausteintitel und den Titel für das erste Netzwerk festgelegt. Innerhalb der Netzwerke erfolgt die Programmierung unter Verwendung einzelner Logikbausteine. Die Aufteilung auf mehrere Netzwerke dient dabei der Wahrung der Übersichtlichkeit. Die verschiedenen Möglichkeiten, Logikbausteine einzufügen, werden sie im Folgenden kennenlernen.

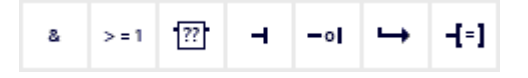

→ Auf der rechten Seite ihres Programmierfensters sehen Sie eine Liste von Anweisungen, die Sie im Programm verwenden können. Suchen Sie unter → Einfache Anweisungen → Bitverknüpfungen nach der Funktion <sup>[1]</sup> -- <sup>[=]</sup> (Zuweisung) und ziehen Sie diese per Drag and Drop in ihr Netzwerk 1 (grüne Linie erscheint, Mauszeiger mit + Symbol).

 $(\rightarrow$  Anweisungen  $\rightarrow$  Einfache Anweisungen  $\rightarrow$  Bitverknüpfung  $\rightarrow$  E -- [=] )

| 200_FB-Programmierung + CPU                            | 1516F [CPU 1      | 1516F-3 PN/   | DP] • Pr   | ogrammbaı      | isteine 🕨   | MOTOR_A      | UTO [FB1] 🛛 🗕 🖬 i       | ×   | Anw     | eisungen    |            | <b>1</b>   |
|--------------------------------------------------------|-------------------|---------------|------------|----------------|-------------|--------------|-------------------------|-----|---------|-------------|------------|------------|
|                                                        |                   |               |            |                |             |              |                         |     | Optio   | onen        |            |            |
| a a 🕫 🖻 👞 🖿 🗖 🚍 💬 💈                                    | 1 ± 🛛 ± 🖃 🛙       | 🔉 🙆 🗛 (       | /相 🧐 🤒     | 1_ XQ          | 00 III      |              |                         | 4   |         |             | init ini   | f 🗌 🛛      |
| MOTOR AUTO                                             |                   |               |            |                | 2 1 mm      |              |                         | -   | YE      | avoriten    |            |            |
| Name                                                   | Datentyp          | Defaultwert   | Remanenz   | Erreichbar a., | Sichtbar i  | Einstellwert | Kommentar               |     | - · · · | avonten     |            |            |
| 1 - Input                                              |                   |               |            |                |             |              |                         | ~   | 8       | > = 1 ??    | - H        | • →        |
| 2 - Automatikbetrieb aktiv                             | Bool              | false         | Nicht re   | E E            | Ē           |              | Betriebsart Automatikb  |     |         |             |            |            |
| 3 📲 🛛 Start Befehl                                     | Bool              | false         | Nicht re   | Ā              | Ä           |              | Start- Befehl für Autom | =   | -(-)    |             |            |            |
| stopp Befehl                                           | Bool              | false         | Nicht re   |                |             |              | Stopp- Befehl für Auto. |     |         |             |            |            |
| 5 - Freigabe OK                                        | Bool              | false         | Nicht re   | Ā              | Ā           |              | Alle Freigabebedingun   | a., |         |             |            |            |
| 5 📲 Schutzabschaltung aktiv                            | Bool              | false         | Nicht re   | Ā              | Ē           |              | Schutzabschaltung akt   |     | V E     | infacho Au  | wolcupa    | 0.0        |
| 7 🕣 🔻 Output                                           |                   |               |            |                |             |              |                         |     |         |             | Iweisung   | en         |
| Bandmotor_Automatik                                    | Bool              | false         | Nicht re   |                |             |              | Ansteuerung des Band    |     | L' 🔚    | Rityorknüpf |            |            |
| 9 📶 🔻 InOut                                            |                   |               |            |                |             |              |                         |     |         | El o        |            | (orknünfu  |
| 8                                                      |                   |               |            |                |             |              |                         | >   |         | ⊡ «<br>⊡1   | 000-0      | Vorknüpfu  |
|                                                        |                   |               | A   V      |                |             |              |                         | •   |         | 100 X=1     | ODER-      | civ op civ |
| & >=1 [??] → -0 → -[=]                                 |                   |               |            |                |             |              |                         |     |         |             | EXKLU      | SIV ODER   |
|                                                        |                   |               |            |                |             |              |                         | _   |         |             | Zuwei      | sung (Sni  |
| <ul> <li>Bausteintitel: Motoransteuerung im</li> </ul> | Automatikbetriel  | 0             |            |                |             |              |                         | ^   |         | ···[/=]     | Zuwei      | sung neg   |
| •                                                      |                   |               |            |                |             |              |                         |     |         | E[K]        | Ausga      | ng rucks   |
|                                                        |                   |               |            |                |             |              |                         |     |         | E [S]       | Ausga      | ng setzen  |
| <ul> <li>Netzwerk 1: Speicher Automatik_</li> </ul>    | Start_Stopp und / | Ansteuerung o | des Bandmo | tors im Automa | atikbetrieb |              |                         |     |         | E SEI_BE    | Bitfeld    | setzen     |
| Kommentar                                              |                   |               |            |                |             |              |                         | _   |         | RESET_E     | BF Bitfeld | rücksetz   |
|                                                        |                   |               |            |                |             |              |                         | -   |         | E SR        | Flipflo    | p setzen/r |
| -                                                      |                   |               |            |                |             |              |                         | -   |         | E RS        | Flipflo    | p rückset  |
|                                                        |                   |               |            |                |             |              |                         |     |         | 🗉 P         | Opera      | nd auf po  |
|                                                        |                   |               |            |                |             |              |                         |     |         | IT INI      | Onera      | nd auf no  |

→ Ziehen Sie nun Ihren Output-Parameter #Bandmotor\_Automatik per Drag and Drop auf <??.?> über ihrem soeben eingefügten Block. Sie können einen Parameter in der Schnittstellenbeschreibung am besten anwählen, indem Sie ihn an dem blauen Symbol anfassen.

032-200\_FB-Programmierung + CPU\_1516F [CPU 1516F-3 PN/DP] + Programmbausteine + MOTOR\_AUTO [FB1] aš Aš 🤹 🔹 🔚 🚍 🖼 🖀 🖶 🚍 🖬 🕾 🔛 🔚 🕼 🚱 🦛 🕼 📾 🧐 📲 👘 🐘 🔢 MOTOR\_AUTO Defaultwert Remanenz Erreichbar a.. Sichtbar i... Einstellwert Kommentar Name Datentyp 🕣 🔻 Input Automatikbetrieb\_aktiv false Nicht rema... Betriebsart Automatikbetrieb . Bool 3 Start\_Befehl Bool false Nicht rema... Start- Befehl für Automatikbet.. Stopp- Befehl für Automatikb... false Stopp\_Befehl Bool Nicht rema... ~ Alle Freigabebedingungen erf. 5 Freigabe\_OK Bool false Nicht rema... Schutzabschaltung\_aktiv Bool false Nicht rema... Schutzabschaltung aktiv z.B. N. 🕣 🔻 Output -----Bandmotor\_Automatik Bool false Nicht re... 💌 Ansteuerung des Bandmotors .. 🕣 🔻 InOut 9 < > & >=1 ??? → -ol → -[=] -[R] -[S] Bausteintitel: Motoransteuerung im Automatikbetrieb ^ ▼ 🕄 Netzwerk 1: Speicher Automatik\_Start/Stopp und Ansteuerung des Bandmotors im Automatikbetrieb Kommentar

→ Dadurch wird bestimmt, dass der Parameter #Bandmotor\_Automatik durch diesen Block geschrieben wird. Es fehlen allerdings noch die Eingangs-Bedingungen, damit dies auch tatsächlich geschieht. Am Eingang des Zuweisungs-Blocks sollen ein SR-Flipflop und der Parameter #Freigabe\_OK UND-verknüpft werden. Klicken Sie dazu zunächst auf den Eingang des Blocks, so dass der Eingangsstrich blau hinterlegt ist.

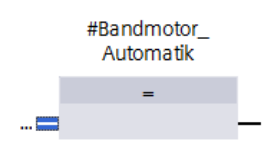

 $(\rightarrow \blacksquare$  Bandmotor\_Automatik)

→ Klicken Sie auf das Symbol <sup>a</sup> in Ihrer Logik-Symbolleiste, um eine UND-Verknüpfung vor ihrem Zuweisungs-Baustein einzufügen.

| 8 | > = 1 ??                        | •1 →                         | -[=] -[R]         | <b>-[</b> s]  |                                                  |
|---|---------------------------------|------------------------------|-------------------|---------------|--------------------------------------------------|
| 1 | Bausteintitel<br>JND-Verknüpfun | Motoransteue<br>g [Shift+F2] | rung im Autor     | natikbet      | rieb                                             |
| • | Netzwerk 1:                     | Speicher Aut                 | omatik_Start/     | Stopp ur      | d Ansteuerung des Bandmotors im Automatikbetrieb |
| _ | Kommentar                       |                              |                   |               |                                                  |
|   |                                 |                              | #Bandmo<br>Automa | otor_<br>atik |                                                  |
|   |                                 |                              | =                 |               |                                                  |
|   |                                 |                              |                   |               | -                                                |

→ Ziehen Sie dann den Input-Parameter #Freigabe\_OK per Drag and Drop auf den zweiten
 Eingang der &-Verknüpfung <??.?> . (→

| 0_FB-Programmierung      CPU_151             | 6F [CPU 1516    | 5F-3 PN/DP]   | Program        | nmbaustein    | e ▶ MOTO   | OR_AUTO [    | FB1] 💶 🖬 🖬 🗙        |  |  |  |  |
|----------------------------------------------|-----------------|---------------|----------------|---------------|------------|--------------|---------------------|--|--|--|--|
|                                              |                 |               |                |               |            |              |                     |  |  |  |  |
| a a a a a a a a a a a a a a a a a a a        |                 |               |                |               |            |              |                     |  |  |  |  |
| MOTOR_AUTO                                   |                 |               |                |               |            |              |                     |  |  |  |  |
| Name                                         | Datentyp        | Defaultwert   | Remanenz       | Erreichbar a  | Sichtbar i | Einstellwert | Kommentar           |  |  |  |  |
| 1 🕘 🔻 Input                                  |                 |               |                |               |            |              | 1                   |  |  |  |  |
| 2 <ul> <li>Automatikbetrieb_aktiv</li> </ul> | Bool            | false         | Nicht rema     |               |            |              | Betriebsart Auto    |  |  |  |  |
| 3 🚭 = Start_Befehl                           | Bool            | false         | Nicht rema     |               |            |              | Start- Befehl für 📱 |  |  |  |  |
| 4 💷 = Stopp_Befehl                           | Bool            | false         | Nicht rema     | <b>~</b>      |            |              | Stopp- Befehl für   |  |  |  |  |
| 5 📲 🔹 Freigabe_OK                            | Bool 🔳          | false         | Nicht re 💌     |               |            |              | Alle Freigabebedi   |  |  |  |  |
| 6 💷 🔹 Schutzabschaltung_aktiv                | Bool            | false         | Nicht rema     |               |            |              | Schutzabschaltu     |  |  |  |  |
| 7 📶 🕶 Output                                 |                 |               |                |               |            |              |                     |  |  |  |  |
| 8 💷 = Bandmotor_Automatik                    | Bool            | false         | Nicht rema     |               |            |              | Ansteuerung des .   |  |  |  |  |
| 9 📶 🔻 InOut                                  |                 |               |                |               |            |              |                     |  |  |  |  |
| <                                            |                 |               |                |               |            |              | >                   |  |  |  |  |
|                                              | -1 1-1          |               |                |               |            |              |                     |  |  |  |  |
|                                              | <b>k] -1</b> 21 |               |                |               |            |              |                     |  |  |  |  |
| ▼ Bausteintitel: Motoransteuerung im Au      | tomatikbetrieb  |               |                |               |            |              | 1                   |  |  |  |  |
| <b>)</b>                                     |                 |               |                |               |            |              |                     |  |  |  |  |
|                                              |                 |               |                |               |            |              |                     |  |  |  |  |
| 🔻 🔀 Netzwerk 1: Speicher Automatik_Sta       | rt/Stopp und Ar | isteuerung de | s Bandmotors i | im Automatikb | etrieb     |              |                     |  |  |  |  |
| Kommentar                                    |                 |               |                |               |            |              |                     |  |  |  |  |
|                                              |                 |               |                |               |            |              |                     |  |  |  |  |
|                                              |                 | #Band         | motor          |               |            |              | =                   |  |  |  |  |
|                                              | <b>P</b> .      | Auto          | matik          |               |            |              |                     |  |  |  |  |
| (33)                                         | x               |               |                |               |            |              |                     |  |  |  |  |
| <((.)2                                       |                 |               | =              |               |            |              |                     |  |  |  |  |
| ?. -+*                                       |                 | _             | _              |               |            |              |                     |  |  |  |  |
|                                              |                 |               |                |               |            |              |                     |  |  |  |  |

→ Ziehen Sie aus der Liste der Anweisungen unter → Einfache Anweisungen → Bitverknüpfungen die Funktion Set/Reset Flipflop E SR per Drag and Drop auf den ersten Eingang der &-Verknüpfung ■.

 $(\rightarrow$  Anweisungen  $\rightarrow$  Einfache Anweisungen  $\rightarrow$  Bitverknüpfung  $\rightarrow$   $\blacksquare$  SR  $\rightarrow$   $\blacksquare$  )

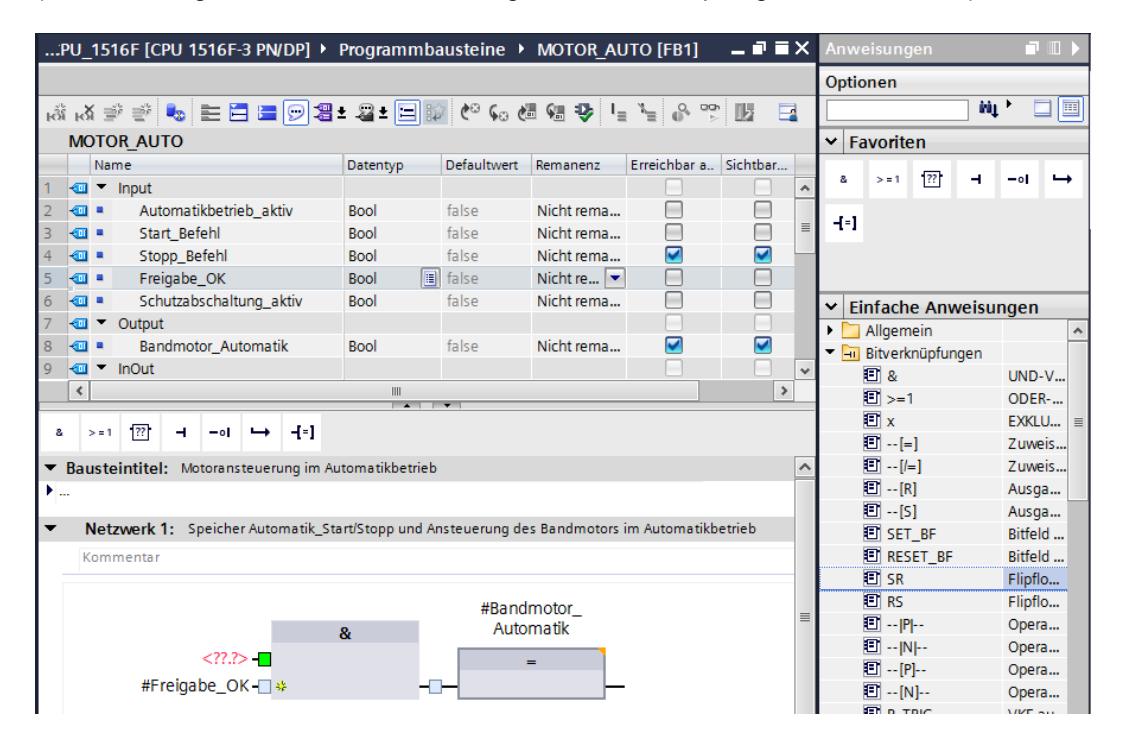

→ Das SR-Flipflop benötigt eine Speichervariable. Ziehen Sie dazu den Static-Parameter #Speicher\_Automatik\_Start\_Stop per Drag and Drop auf die <??.?> über dem SR-

Flipflop. ( $\rightarrow \textcircled{}^{\blacksquare}$  Speicher\_Automatik\_Start\_Stop)

| MOTOR_AUTO                                                                                                    |                                                               |                     |                  |                |            |              |                                                |
|----------------------------------------------------------------------------------------------------|---------------------------------------------------------------|---------------------|------------------|----------------|------------|--------------|------------------------------------------------|
| Name                                                                                                    | Datentyp                                                      | Defaultwert         | Remanenz         | Erreichbar a   | Sichtbar i | Einstellwert | Kommentar                                      |
| Freigabe_OK                                                                                                    | Bool                                                          | false               | Nicht re         |                |            |              | Alle Freigabebedingungen erfüllt               |
| Schutzabschaltung_aktiv                                                                                                    | Bool                                                          | false               | Nicht re         |                |            |              | Schutzabschaltung aktiv z.B. Not Halt betätigt |
| Output                                                                                                    |                                                               |                     |                  |                |            |              |                                                |
| Bandmotor_Automatik                                                                                                    | Bool                                                          | false               | Nicht re         |                |            |              | Ansteuerung des Bandmotors im Automatikbetr    |
| InOut                                                                                                    |                                                               |                     |                  |                |            |              |                                                |
| <ul> <li><hinzufugen></hinzufugen></li> <li>Chatia</li> </ul>                                                                                                    |                                                               |                     |                  |                |            |              |                                                |
| Statuc                                                                                                    | rt Stopp Rool                                                 | = falso             | Nicht -          |                |            |              | Speicher für Start- und Stoppfunktion im Autom |
|                                                                                                    |                                                               | laise               | INICITUM -       | ]              |            |              | speicher für starte und stoppfunktion im Autom |
| <ul> <li>Specific Automatik_Sta</li> <li><hinzufügen></hinzufügen></li> </ul>                                                                                                    |                                                               |                     |                  |                |            |              |                                                |
| <ul> <li>Spectret_Automatik_State</li> <li><hinzufügen></hinzufügen></li> </ul>                                                                                                    |                                                               |                     |                  |                |            |              |                                                |
| <ul> <li>Specific Automatic State</li> <li><hinzufügen></hinzufügen></li> </ul>                                                                                                    |                                                               |                     |                  |                |            |              | ]                                              |
| >=1 1 12ol → -                                                                                                    | =]                                                            |                     |                  |                |            |              | ]                                              |
| Alexandree Automatik_ste          Image: Spectral_Automatik_ste            Image: Spectral_Automatik_ste                                                                                                    | =]<br>im Automatikbetrie                                      | :b                  |                  |                |            |              | )                                              |
| a - Speciel Additiate States                                                                                                    | =]<br>im Automatikbetrie                                      | ÷b                  |                  |                |            |              |                                                |
| - Grand Automatica and Automatica a | =]<br>im Automatikbetrie                                      | ·b                  | ,                |                |            |              |                                                |
| -     -     -     -     -     -     -     -     -     -     -     -     -     -     -     -     -     -     -     -     -     -     -     -     -     -     -     -     -     -     -     -     -     -     -     -     -     -     -     -     -     -     -     -     -     -     -     -     -     -     -     -     -     -     -     -     -     -     -     -     -     -     -     -     -     -     -     -     -     -     -     -     -     -     -     -     -     -     -     -     -     -     -     -     -     -     -     -     -     -     -     -     -     -     -     -     -     -     -     -     -     -     -     -     -     -     -     -     -     -     -     -     -     -     -     -     -     -     -     -     -     -     -     -     -     -     -     -     -     -     -     -     -     -     -     - </td <td>=]<br/>im Automatikbetrie<br/>tik_Start_Stopp und</td> <td>b<br/>Ansteuerung d</td> <td>Jes Bandmot</td> <td>tors im Automa</td> <td>tikbetrieb</td> <td></td> <td></td>                                                                                                    | =]<br>im Automatikbetrie<br>tik_Start_Stopp und               | b<br>Ansteuerung d  | Jes Bandmot      | tors im Automa | tikbetrieb |              |                                                |
| -     -     -     -     -     -     -     -     -     -     -     -     -     -     -     -     -     -     -     -     -     -     -     -     -     -     -     -     -     -     -     -     -     -     -     -     -     -     -     -     -     -     -     -     -     -     -     -     -     -     -     -     -     -     -     -     -     -     -     -     -     -     -     -     -     -     -     -     -     -     -     -     -     -     -     -     -     -     -     -     -     -     -     -     -     -     -     -     -     -     -     -     -     -     -     -     -     -     -     -     -     -     -     -     -     -     -     -     -     -     -     -     -     -     -     -     -     -     -     -     -     -     -     -     -     -     -     -     -     -     -     -     -     -     -     - </td <td>=]<br/>im Automatikbetrie<br/>tik_Start_Stopp und</td> <td>b<br/>Ansteuerung d</td> <td>Jes Bandmot</td> <td>tors im Automa</td> <td>tikbetrieb</td> <td></td> <td></td>                                                                                                    | =]<br>im Automatikbetrie<br>tik_Start_Stopp und               | b<br>Ansteuerung d  | Jes Bandmot      | tors im Automa | tikbetrieb |              |                                                |
| Image: Automatic Steeler Automatic Steeler Autom                  | =]<br>im Automatikbetrie<br>tik_Start_Stopp und               | -b<br>Ansteuerung o | Jes Bandmot      | tors im Automa | tikbetrieb |              |                                                |
| -                                                                                                    | =]<br>im Automatikbetrie<br>tik_Start_Stopp und<br>?.?        | -b<br>Ansteuerung d | ,<br>les Bandmot | tors im Automa | tikbetrieb |              |                                                |
| A - Grand - Guiden and - Steel                                                                                                    | =]<br>im Automatikbetrie<br>tik_Start_Stopp und<br>??.?<br>SR | b<br>Ansteuerung d  | ,<br>les Bandmot | tors im Automa | tikbetrieb |              |                                                |
| A - Uniter Automaticate     A - of → - 4     Austeintitel: Motoransteuerung     Netzwerk 1: Speicher Automa     Kommentar                                                                                                    | =]<br>im Automatikbetrie<br>tik_Start_Stopp und<br>??.<br>SR  | ib<br>Ansteuerung d | des Bandmot      | tors im Automa | tikbetrieb |              |                                                |

→ Der #Speicher\_Automatik\_Start\_Stopp soll mit der Eingangsvariable #Start\_Befehl gesetzt werden. Klicken Sie dafür doppelt auf den S- Eingang des SR-Flipflops <??.?> und geben Sie im daraufhin erscheinenden Feld "Start" ein, um eine Liste der verfügbaren Variablen, die mit "Start" beginnen, zu sehen. Klicken Sie auf die Variable #Start\_Befehl und übernehmen Sie mit → Enter.

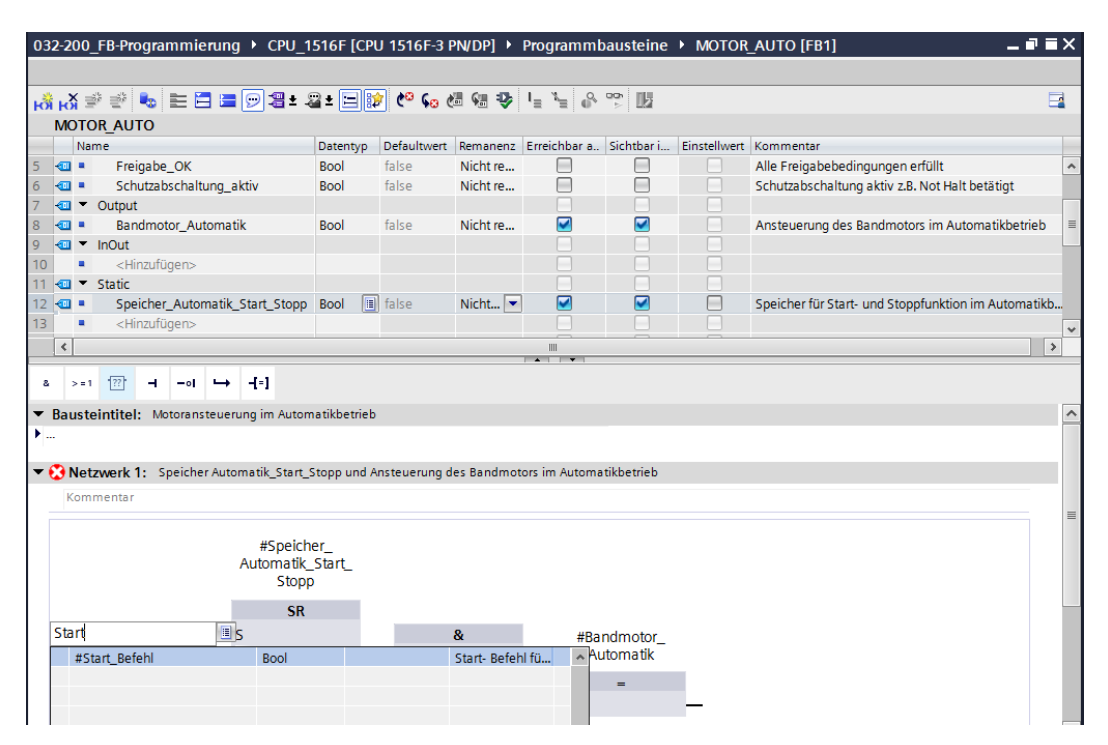

 $(\rightarrow \text{SR-Flipflop} \rightarrow <??. \rightarrow \text{Start} \rightarrow \#\text{Start}\_\text{Befehl} \rightarrow \text{Enter})$ 

*Hinweis:* Bei dieser Variante der Variablenzuordnung besteht die Gefahr einer Verwechslung mit den globalen Variablen aus der Variablentabelle. Deshalb sollte die vorher gezeigte Variante mit Drag and Drop aus der Schnittstellenbeschreibung bevorzugt werden.

→ Mehrere Bedingungen sollen das Band anhalten können. Am R1-Eingang des SR-Flipflops wird deshalb ein ODER-Block benötigt. Klicken Sie zunächst auf den R1-Eingang des SR-Flipflops, so dass der Eingangsstrich blau hinterlegt ist.

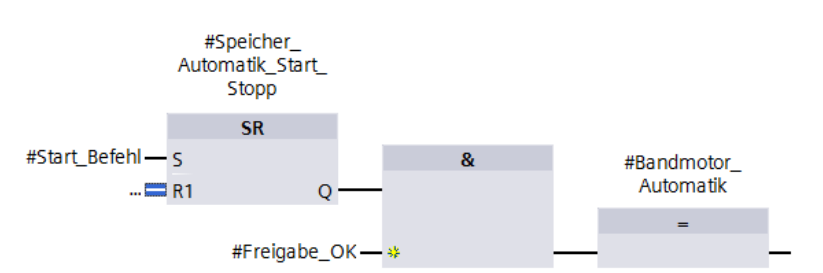

→ Klicken Sie dann auf das Symbol >=1 in Ihrer Logik-Symbolleiste, um eine ODER-Verknüpfung einzufügen.

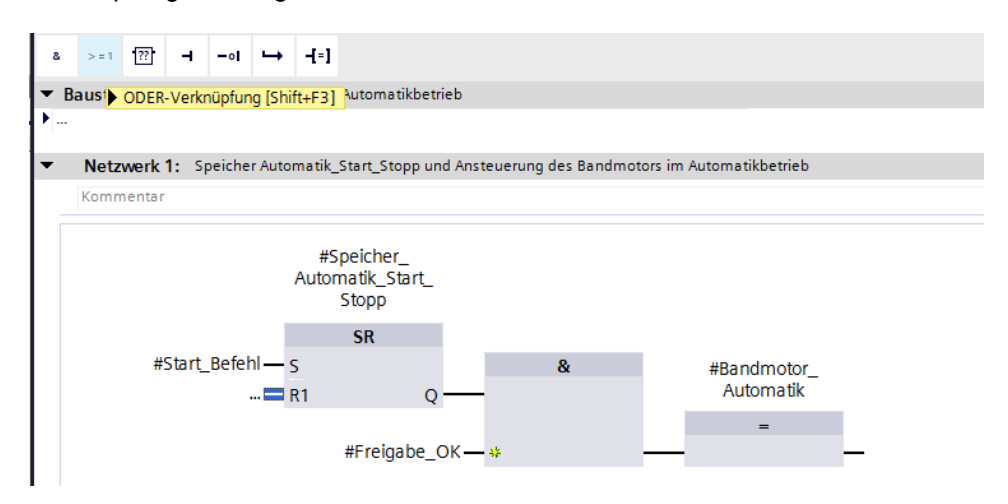

→ Der ODER-Block hat zunächst nur 2 Eingänge. Um eine zusätzliche Eingangs- Variable verknüpfen zu können klicken Sie auf den gelben Stern <sup>34</sup> Ihres ODER-Glieds.

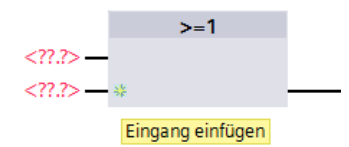

→ Fügen Sie an den 3 Eingängen des ODER-Glieds die Eingangs- Variablen #Stopp\_Befehl, #Schutzabschaltung\_aktiv und #Automatikbetrieb\_aktiv hinzu.

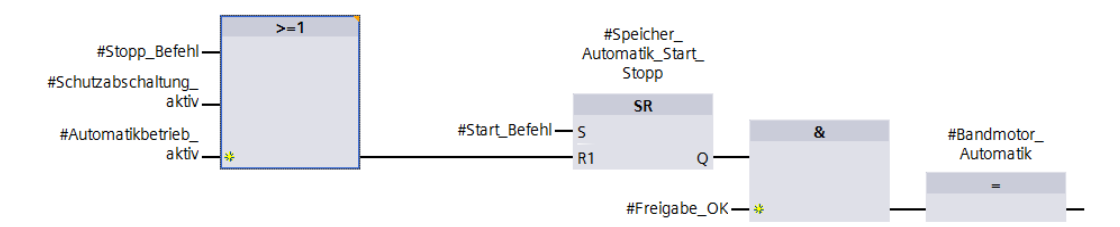

→ Negieren Sie den mit dem Parameter #Automatikbetrieb\_aktiv beschalteten Eingang,

indem Sie ihn markieren und anschließend auf -•I klicken.

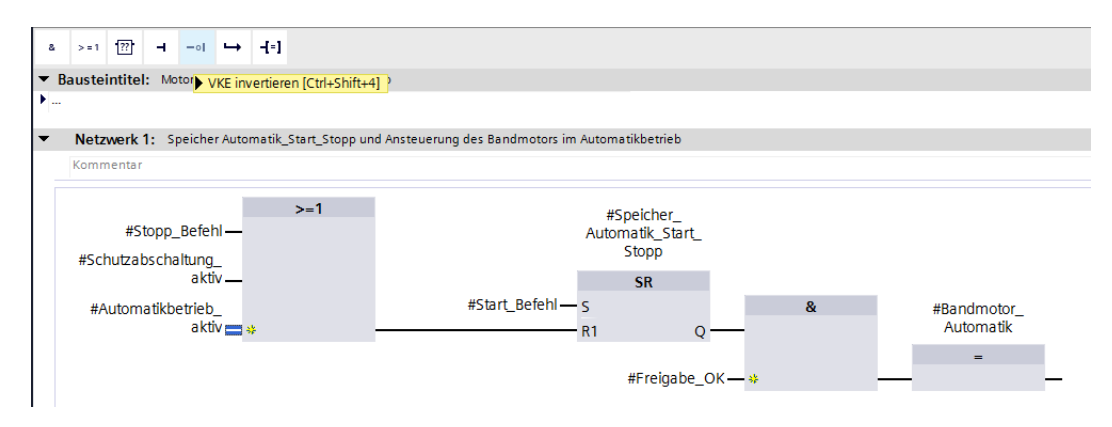

→ Vergessen Sie nicht auf Projekt speichern zu klicken. Der fertige Funktionsbaustein "MOTOR\_AUTO [FB1] in FUP ist nachfolgend dargestellt.

| 032-200_FB-Programmierung + CPU_1                                                                                                    | 516F [CP                                             | J 1516F-3 I                                        | PN/DP] 🕨                                     | Programm                                   | bausteine                               | MOTOR        | AUTO [FB1]          | _                               | ∎≡×   |
|----------------------------------------------------------------------------------------------------|------------------------------------------------------|----------------------------------------------------|----------------------------------------------|--------------------------------------------|-----------------------------------------|--------------|---------------------|---------------------------------|-------|
| • • • • • • • • • • • • • • • • • • •                                                                                                    |                                                      | An cu                                              | VII (m -176                                  | 1 1 0                                      | 00 111                                  |              |                     |                                 |       |
|                                                                                                    |                                                      | - <b>(~ 4</b> 0 (                                  | • • •                                        | , E , E   0,                               | i la                                    |              |                     |                                 |       |
| MOTOR_AUTO                                                                                                    | Detector                                             | Defaulturat                                        | Demonstra                                    | Caralah has a                              | Cielettere i                            | Contallurat  | Kanadan             |                                 | -     |
| Name                                                                                                    | Datentyp                                             | Defaultwert                                        | Kemanenz                                     | Erreichbar a                               | Sichtbar I                              | Einsteliwert | Kommentar           |                                 |       |
| Input     Automatikhatriah aktiv                                                                                                    | Real                                                 | false                                              | Nichtro                                      |                                            |                                         |              | Potriobcart Autor   | natikhatriah aktiviart          |       |
| Automatikbetrieb_aktiv                                                                                                    | Bool                                                 | false                                              | Nicht re                                     |                                            |                                         |              | Start Defeblic      | naukoeurieo akuvieri.           |       |
| Ctopp Defabl                                                                                                    | Bool                                                 | false                                              | Nicht re                                     |                                            |                                         |              | Start- Belefill für | Automatikhetrieh                | =     |
| Stopp_Belefit                                                                                                    | BOOI                                                 | false                                              | Nicht is                                     |                                            |                                         |              | Alla Casica babad   | Automatikbetheb                 |       |
| Freigabe_OK                                                                                                    | BOOI                                                 | taise                                              | Nicht re                                     |                                            |                                         |              | Alle Freigabebed    | ingungen en uit                 |       |
| Schutzabschaltung_aktiv                                                                                                    | 8001                                                 | Taise                                              | Nicht re                                     |                                            |                                         |              | Schutzabschaltur    | ig aktiv z.B. Not Halt betatigt |       |
| <ul> <li>✓ Output</li> </ul>                                                                                                    |                                                      |                                                    |                                              |                                            |                                         |              |                     |                                 |       |
| Bandmotor_Automatik                                                                                                    | Bool                                                 | false                                              | Nicht re                                     |                                            |                                         |              | Ansteuerung des     | Bandmotors im Automatikbe       | trieb |
| <ul> <li>✓ InOut</li> </ul>                                                                                                    |                                                      |                                                    |                                              |                                            |                                         |              |                     |                                 |       |
| 0 <ul> <li><hinzufügen></hinzufügen></li> </ul>                                                                                                    |                                                      |                                                    |                                              |                                            |                                         |              |                     |                                 |       |
| 🛛 🕶 🔻 Static                                                                                                    | _                                                    |                                                    |                                              |                                            |                                         |              |                     |                                 |       |
| 2 🖘 🔹 Speicher_Automatik_Start_Stopp                                                                                                    | Bool 🔳                                               | false                                              | Nicht 💌                                      |                                            |                                         |              | Speicher für Start  | - und Stoppfunktion im Auto     | matik |
| 3 <hinzufügen></hinzufügen>                                                                                                    |                                                      |                                                    |                                              |                                            |                                         |              |                     |                                 |       |
| •                                                                                                    |                                                      |                                                    |                                              |                                            |                                         |              |                     |                                 | 2     |
| Bausteintitel: Motoransteuerung im Auton<br>Bandmotor im Automatikbetrieb: Der Speicher-<br>speichernd eingeschaltet, iedoch nur wenn die                                                                                                    | natikbetrieb<br>_Automatik_<br>_Rücksetzbe           | Start/Stopp w                                      | vird mit dem                                 | Start_Befehl                               |                                         |              |                     |                                 | ^     |
| Der Speicher Automatik - Deutschaft und wich möd<br>Der Speicher Automatik - Start/Stopp wird wird<br>die Schutzabschaltung aktiv ist oder der Autom<br>Der Ausgang Bandmotor, Automatik wird ange-<br>gesetzt ist und die Freigabebedingungen erfüll | zurückgeset<br>atikbetrieb<br>steuert wen<br>t sind. | zt, wenn der S<br>nicht aktiviert<br>n der Speiche | stopp_Befehl<br>t ist (Handbe<br>r_Automatik | l ansteht oder<br>trieb).<br>:_Start/Stopp | all the second to                       |              |                     |                                 | =     |
| <ul> <li>Netzwerk 1: Speicher Automatik_Start_</li> </ul>                                                                                                    | Stopp und A                                          | insteuerung o                                      | ies Bandmot                                  | tors im Automa                             | tikbetrieb                              |              |                     |                                 |       |
| Kommentar                                                                                                    |                                                      |                                                    |                                              |                                            |                                         |              |                     |                                 |       |
| #Stopp_Befehl —<br>#Schutzabschaltung_<br>aktiv —<br>#Automatikhatieh                                                                                                    |                                                      |                                                    | #Start Befe                                  | #S<br>Autor<br>ehl — s                     | peicher_<br>natik_Start_<br>Stopp<br>SR |              | æ                   | #Pandmotor                      |       |
| aktiv 🔤 🔸                                                                                                    | -                                                    |                                                    |                                              |                                            |                                         | Q —          | u                   | Automatik                       |       |
|                                                                                                    |                                                      |                                                    |                                              |                                            | #Freigabe                               | _OK — *      | -                   | -                               | -     |

→ Bei den Eigenschaften des Bausteins können Sie im Punkt "Allgemein" die "Sprache" auf KOP (Kontaktplan) umstellen. (→ Eigenschaften → Allgemein → Sprache: KOP)

| MOTOR_AUTO [FB1]             |            | 🖳 Eigenschaften           | 🗓 Info 🔒 🗓 Diagnose |   |
|------------------------------|------------|---------------------------|---------------------|---|
| Allgemein                    |            |                           |                     |   |
| Allgemein                    | Allgemein  |                           |                     |   |
| Zeitstempel                  |            |                           |                     |   |
| Übersetzung                  | Nan        | ne: MOTOR_AUTO            |                     |   |
| Schutz<br>Attribute          | T <u>i</u> | yp: FB                    |                     |   |
| Laden ohne Reinitialisierung | Spracl     | ne: KOP<br>er: KOP<br>FUP |                     | • |
|                              |            | manuell     automatisch   |                     |   |
|                              |            |                           |                     |   |

 $\rightarrow$  In KOP sieht das Programm wie folgt aus.

| With the set of the set of the set                                 | 32-200_FB-Programmierung 🕨 CPU_               | 1516F [CP        | U 1516F-3 I   | PN/DP] ▸  | Programm       | bausteine   | MOTOR        | _AUTO [FB1]            | _ 12 ■                 | ×          |
|----------------------------------------------------------------------------------------------------|-----------------------------------------------|------------------|---------------|-----------|----------------|-------------|--------------|------------------------|------------------------|------------|
| Motor   Mame   Or TopAUTO     Mame   Outor   Imput     Start_Befelt   Bool   false   Nicht re.     Start_Befelt   Bool   false   Nicht re.   Start_Befelt   Bool   false   Nicht re.   Start_Befelt   Bool   false   Nicht re.   Start_Befelt   Bool   false   Nicht re.   Start_Befelt   Bool   false   Nicht re.   Start_Befelt   Bool   false   Nicht re.   Start_Befelt   Bool   false   Nicht re.   Start_Befelt   Bool   false   Nicht re.   Start_Befelt   Bool   false   Nicht re.   Start_Befelt   Bool   false   Nicht re.   Start_Befelt   Bool   false   Nicht re.   Start_Befelt   Bool   false   Nicht re.   Start_Befelt   Bool   false   Nicht re.   Start_Befelt   Bool   false   Nicht re.   Start_Befelt   Start_Befelt   Start_Befelt   Start_Befelt   S                                                                                                    |                                               |                  |               |           |                |             |              |                        |                        |            |
| MUTOR AUTO Name  Detendy Defaultoer  Participan  Detendy Defaultoer  Detendy Defaultoer  Detendy Defaultoer  Detendy Defaultoer  Detendy Defaultoer  Detendy Defaultoer Detendy Defaultoer Defaultoer Defaultoer D | i 🖧 🦈 👻 💺 🔚 🚍 💬 溜 ±                           | 2 ± 🖃 🛙          | 😢 🍋 😡 🕸       | d 🕫 🍄     | l≡ z≡ ®        | °5 ∐2       |              |                        | E                      | 2          |
| Name     Datemby     Defaultvert     Remnent:     Erreichar     Einstellent     Kommentar       Image: Stopp.Befel     Bool     false     Nicht re     Image: Stopp.Befel     Stopp.Befel     Stopp.Befel     Mutomatikbetrieb       Image: Stopp.Befel     Bool     false     Nicht re     Image: Stopp.Befel     Stopp.Befel     Stopp.                                                                                                    | MOTOR_AUTO                                    |                  |               |           |                |             |              |                        |                        |            |
| Automatike trieb, akiv     Automatike trieb, akiv     Automatike trieb, akiv     Automatike trieb, akiv     Start, Befehl Bool false     Nicht re.     Start, Befehl Bool false     Nicht re.     Stopp, Befehl Bool false     Nicht re.     Schutzabschaltung_aktiv     Bool false     Nicht re.     Schutzabschaltung aktiv z.B. Not Halt bet     Schutzabschaltung aktiv z.B. Not Halt bet     Schutzabschaltung     Schutzabschaltung     Sch      | Name                                          | Datentyp         | Defaultwert   | Remanenz  | Erreichbar a   | Sichtbar i  | Einstellwert | Kommentar              |                        |            |
| Automatikbetrieb_aktiv Bool faise Nichtre Start_Behi Broud faise Nichtre Stopp_Befein Bool faise Nichtre Stopp_Befein Bool faise Nichtre Stopp_Befein Bool faise Nichtre Schutzabschaltung_aktiv Bool faise Nichtre Schutzabschaltung_aktiv Bool faise Nichtre Schutzabschaltung_aktiv Bool faise Nichtre Ansteuerung des Bandmotors im Automatikbetrieb Seiter_Automatik_Start_Stopp Bool B faise Nichtre  Netzwerk 1: Speicher Automatik_Start_Stopp und Ansteuerung des Bandmotors im Automatikbetrieb Kommentar  Start_Befein SR  #Freigabe_OK Automatik_Start_Stopp und Ansteuerung des Bandmotors im Automatikbetrieb Kommentar  #Schutzabschaltung_ Automatik_Start_Stopp und Ansteuerung des Bandmotors im Automatikbetrieb Kommentar                                                                                                    | 🕣 🔻 Input                                     |                  |               |           |                |             |              |                        |                        | ^          |
| Q = Start_Befeh       Bool       false       Nicht re       Image: Start_Befehl       Start_Befehl       Automatikbetrieb         Q = Stopp_Befehl       Bool       false       Nicht re       Image: Stopp_Befehl       Stopp_Befehl       Stopp_Befehl       Stopp_Befehl       Stopp_Befehl       Stopp_Befehl       Automatikbetrieb         Q = Output       Bool       false       Nicht re       Image: Stopp_Befehl       Stopp_Befehl       Automatikbetrieb         Q = Static       Bandmotor_Automatik       Bool       false       Nicht re       Image: Stopp_Befehl       Automatikbetrieb         Q = Static       Image: Static       Image: Static       Image: Static       Image: Static       Image: Static       Image: Static         Q = Static       Image: Static       Image: Static                                                                                                    | Automatikbetrieb_aktiv                        | Bool             | false         | Nicht re  |                |             |              | Betriebsart Automati   | kbetrieb aktiviert     |            |
| Stopp_Befehl Bool false Nichtre  Stopp_Befehl Bool false Nichtre  Stopp_Befehl Solutzabschaltung_aktiv Bool false Nichtre  Nichtre  Netwerung des Bandmotors im Autom Speicher für Start. Stopp Bool Start. Stopp_Bool Start. Stopp_Befehl Start. Stopp_Befehl Start. Stopp. Start. Stopp Start. Stopp Start. Stopp Start. Stopp. Start. Stopp Start. Stopp Start. Start. Stopp Start. Start. Stopp Start. Start. Stopp Start. Start. Stopp Start. Start. Start. Stopp Start. Start.               | Start_Befehl                                  | Bool             | false         | Nicht re  |                |             |              | Start- Befehl für Auto | matikbetrieb           | =          |
|                                                                                                    | Stopp_Befehl                                  | Bool             | false         | Nicht re  |                |             |              | Stopp- Befehl für Aut  | omatikbetrieb          | =          |
| Schutzbschaltung_aktiv zB. Not Halt bet Output Bandmotor_Automatik Bool false Nicht re Ansteuerung des Bandmotors im Autom Speicher für Start: und Stoppfunktion im.  State Speicher Automatik_Start_Stopp Bool II false Nicht  Stopp State Stopp State Sto        | Freigabe_OK                                   | Bool             | false         | Nicht re  |                |             |              | Alle Freigabebedingu   | ungen erfüllt          |            |
| Output Bendmotor_Automatik Bool is false Nicht re Ansteuerung des Bandmotors im Autom. Hindut Static Speicher_Automatik_Start_Stopp Bool is false Nicht Speicher für Start- und Stoppfunktion im III - III - III - IIII - IIIIIIIIIIIII                                                                                                    | Schutzabschaltung_aktiv                       | Bool             | false         | Nicht re  |                |             |              | Schutzabschaltung a    | ktiv z.B. Not Halt bet | •          |
| Bandmotor_Automatik Bool faise Nichtre W Ansteuerung des Bandmotors im Autom.<br>I hOut                                                                                                    | Output                                        |                  |               |           |                |             |              |                        |                        |            |
| In Indut Static Static Speicher Automatik_Star_Stopp Bool ■ faise Nicht▼ It → → □ → → → → → → → → → → → → → → → →                                                                                                    | Bandmotor_Automatik                           | Bool             | false         | Nicht re  |                |             |              | Ansteuerung des Bar    | ndmotors im Autom.     | •          |
| Hardufügers     Static     Speicher Automatik_Start_Stopp Bool      file Nicht.     Seicher Automatik_Start_stopp Bool     Seicher für Start- und Stoppfunktion im.     Seicher Automatik_Start_Stopp und Ansteuerung des Bandmotors im Automatikbetrieb     Kommentar     Start_Beicher_Automatik_Start_Stopp     SR     #Freigabe_OK     Automatik     SR     #Freigabe_OK     Automatik     Start_Befehl     SR     #Freigabe_OK     Automatik     Start_Befehl     SR     #Freigabe_OK     Automatik     Start_Befehl     SR     #Automatikbetrieb     SR     #Automatikbetrieb     SR     #Freigabe_OK     Automatik     Start_Befehl     SR     #Automatikbetrieb     SR     #Automatikbetrieb     SR     #Automatikbetrieb     SR     #Freigabe_OK     Automatik     Start_Befehl     SR     #Freigabe_OK     Automatik     Start_Befehl     SR     #Freigabe_OK     Automatik     Start_Befehl     SR     #Freigabe_OK     Automatik     Start_Befehl     SR     #Freigabe_OK     Automatik     Start_Befehl     SR     #Freigabe_OK     Automatik     Start_Befehl     SR     #Freigabe_OK     Automatik     Start_Befehl     SR     #Freigabe_OK     Start_Befehl     SR     #Freigabe_OK     Start_Befehl     SR     SR     SR     Start_Befehl     SR     SR           | InOut ▼                                       |                  |               |           |                |             |              |                        |                        |            |
| Static Speicher_Automatik_Start_Stopp Bool a late Nicht   Speicher für Start- und Stoppfunktion im. Speicher für Start- und Stoppfunktion im. Speicher für Start- und Stoppfunktion im. Speicher für Start- und Stoppfunktion im. State austeintitel: Wotoransteuerung im Automatikbetrieb Netzwerk 1: Speicher Automatik_Start_Stopp und Ansteuerung des Bandmotors im Automatikbetrieb Kommentar Speicher für Start. Stopp und Ansteuerung des Bandmotors im Automatikbetrieb Kommentar #Speicher                                                                                                    | <ul> <li><hinzufügen></hinzufügen></li> </ul> |                  |               |           |                |             |              |                        |                        |            |
| Speicher_Automatik_Start_Stopp Bool In taise Nicht                                                                                                    | Static                                        |                  |               |           |                |             |              |                        |                        |            |
| Image: Start_Befehl       SR       #Freigabe_OK       Automatik         #Stopp_Befehl       SR       #Freigabe_OK       Automatik         #Stopp_Befehl       SR       Image: Stopp_Befehl       Image: Stopp_Befehl         #Stopp_Befehl       SR       Image: Stopp_Befehl       Image: Stopp_Befehl         #Stopp_Befehl       SR       Image: Stopp_Befehl       Image: Stopp_Befehl         #Stopp_Befehl       SR       Image: Stopp_Befehl       Image: Stopp_Befehl         Image: Stopp_Befehl       SR       Image: Stopp_Befehl       Image: Stopp_Befehl         Image: Stopp_Befehl       SR       Image: Stopp_Befehl       Image: Stopp_Befehl         Image: Stopp_Befehl       SR       Image: Stopp_Befehl       Image: Stopp_Befehl       Image: Stopp_Befehl         Image: Stopp_Befehl       SR       Image: Stopp_Befehl       Image: Stopp_Befehl       Image: Stopp_Befehl         Image: Stopp_Befehl       SR       Image: Stopp_Befehl       Image: Stopp_Befehl       Image: Stopp_Befehl         Image: Stopp_Befehl       SR       Image: Stopp_Befehl       Image: Stopp_Befehl       Image: Stopp_Befehl       Image: Stopp_Befehl       Image: Stopp_Befehl       Image: Stopp_Befehl       Image: Stopp_Befehl       Image: Stopp_Befehl       Image: Stopp_Befehl       Image: Stopp_Befehl       Image: S                                                                                                    | Speicher_Automatik_Start_Stop                 | Bool 🔳           | false         | Nicht     |                |             |              | Speicher für Start- un | nd Stoppfunktion im.   | • •        |
| IF IF IF IF IF IF IF IF IF IF IF IF IF I                                                                                                    |                                               |                  |               |           |                |             |              |                        | >                      |            |
| #Speicher_<br>Automatik_Start_<br>Stopp<br>#Bandmotor_<br>Automatik<br>s Q<br>#Stopp_Befehl<br>R1<br>#Schutzabschaltung_<br>aktiv<br>#Automatikbetrieb_<br>aktiv<br>1                                                                                                    | Netzwerk I: Speicher Automatik_Start          | _stopp und /     | Ansteuerung a | es Bandmo | tors im Automa | atikbetrieb |              |                        |                        |            |
| Stopp     #Bandmotor_       #Start_Befehl     SR     #Freigabe_OK       #Stopp_Befehl     G     ()       #Stopp_Befehl     R1       #Schutzabschaltung_<br>aktiv     Automatik                                                                                                    | Kommentar<br>#Spei<br>Automati                | cher_<br>k Start |               |           |                |             |              |                        |                        |            |
| #Start_Befehl SR #Freigabe_OK Automatik<br>                                                                                                    | Sto                                           | pp –             |               |           |                |             | 4            | Bandmotor              |                        |            |
| <pre>#Star_Colors</pre>                                                                                                    | #Start Refehl                                 | D                | #Erei         | nahe OK   |                |             | 1            | Automatik              |                        |            |
| #Stopp_Befehl<br>#Schutzabschaltung_<br>aktiv<br>#Automatikbetrieb_<br>aktiv<br>100%                                                                                                    |                                               | 1                | #FTCQ         |           |                |             |              | ()                     |                        | =          |
| #Schutzabschaltung_<br>aktiv<br>#Automatikbetrieb_<br>aktiv                                                                                                    | #Stopp_Befehl                                 | Q -              |               | 1         |                |             |              | ,                      |                        |            |
| #Schutzabschaltung_<br>aktiv<br>#Automatikbetrieb_<br>aktiv                                                                                                    |                                               |                  |               |           |                |             |              |                        |                        |            |
| #Schutzabschaltung_<br>aktiv<br>#Automatikbetrieb_<br>aktiv                                                                                                    |                                               |                  |               |           |                |             |              |                        |                        |            |
| #Schutzabschaltung_<br>aktiv<br>#Automatikbetrieb_<br>aktiv<br>                                                                                                    |                                               |                  |               |           |                |             |              |                        |                        |            |
| aktiv<br>#Automatikbetrieb_<br>aktiv<br>                                                                                                    | #Schutzabschaltung_                           |                  |               |           |                |             |              |                        |                        |            |
| #Automatikbetrieb_<br>aktiv                                                                                                    | aktiv                                         |                  |               |           |                |             |              |                        |                        |            |
| #Automatikbetrieb_<br>aktiv                                                                                                    |                                               |                  |               |           |                |             |              |                        |                        | 1 Mar 1997 |
| #Automatikbetrieb_<br>aktiv                                                                                                    |                                               |                  |               |           |                |             |              |                        |                        |            |
|                                                                                                    |                                               |                  |               |           |                |             |              |                        |                        |            |
|                                                                                                    | #Automatikhatrich                             |                  |               |           |                |             |              |                        |                        |            |
|                                                                                                    | #Automatikbetrieb_                            |                  |               |           |                |             |              |                        |                        |            |
| 100%                                                                                                    | #Automatikbetrieb_<br>aktiv                   |                  |               |           |                |             |              |                        |                        |            |
| 100%                                                                                                    | #Automatikbetrieb_<br>aktiv                   |                  |               |           |                |             |              |                        |                        |            |
| 100%                                                                                                    | #Automatikbetrieb_<br>aktiv                   |                  |               |           |                |             |              |                        |                        |            |
| 100%                                                                                                    | #Automatikbetrieb_<br>aktiv                   |                  |               |           |                |             |              |                        |                        |            |
|                                                                                                    | #Automatikbetrieb_<br>aktiv                   |                  |               |           |                |             |              |                        |                        | ~          |

# 6.8 Programmierung des Organisationsbausteins OB1 – Steuerung des Bandlaufs vorwärts im Automatikbetrieb

→ Vor der Programmierung des Organisationsbausteins "Main[OB1]" stellen wir dort die Programmiersprache auf FUP (Funktionsplan) um. Klicken Sie hierzu vorher mit der linken Maustaste im Ordner "Programmbausteine" auf "Main[OB1)".

 $(\rightarrow$  CPU\_1516F[CPU 1516F-3 PN/DP  $\rightarrow$  Programmbausteine  $\rightarrow$  Main [OB1]  $\rightarrow$ 

Programmiersprache umschalten  $\rightarrow$  FUP)

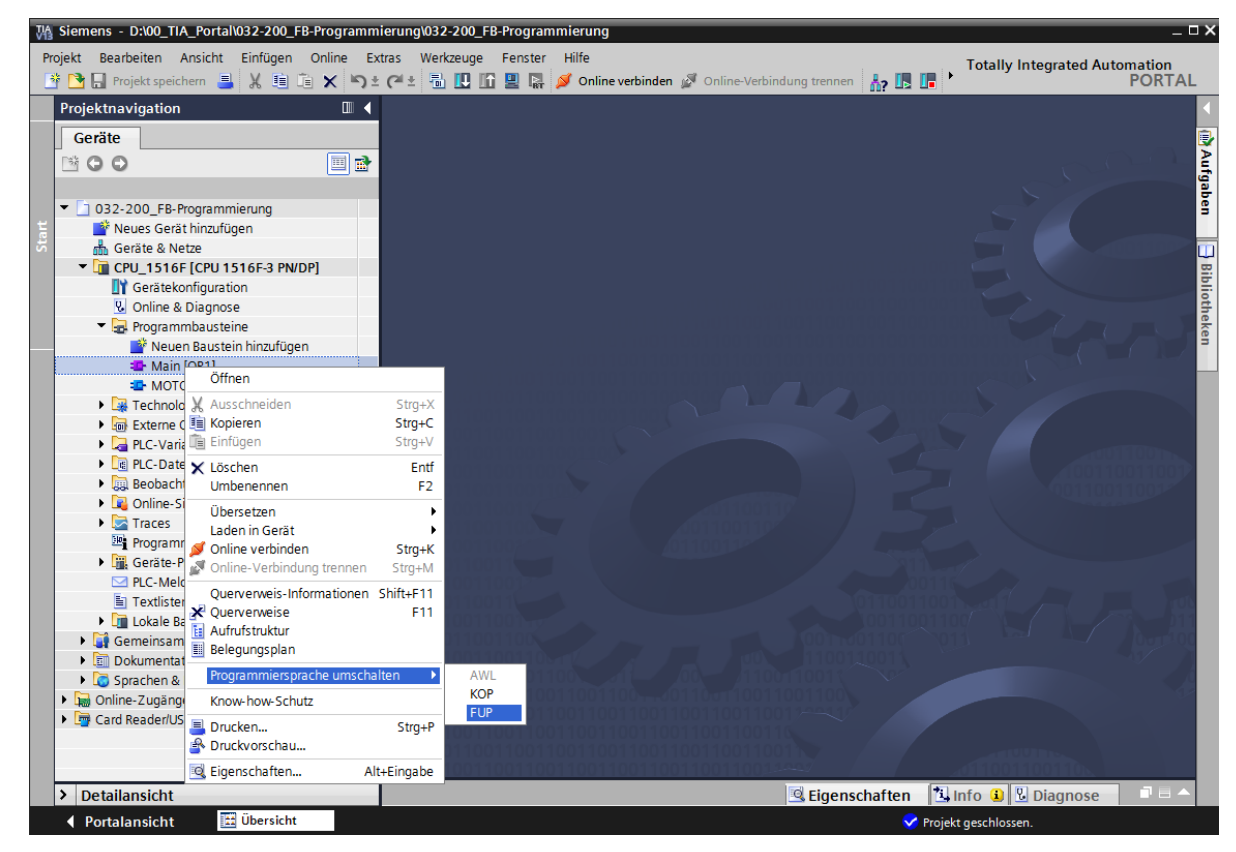

→ Öffnen Sie nun den Organisationsbaustein "Main [OB1]" mit einem Doppelklick.

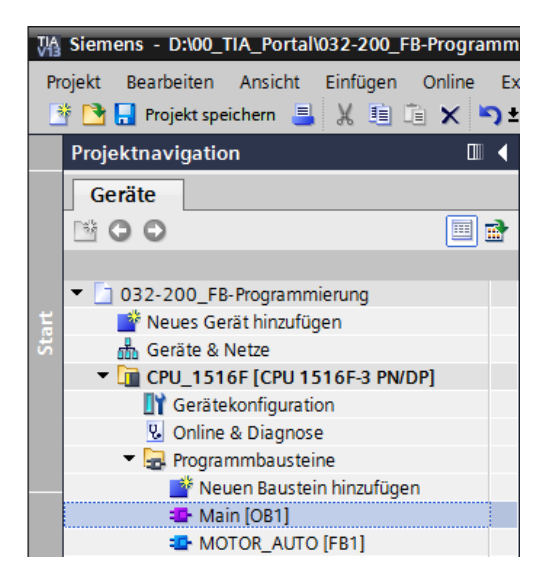

- → Geben Sie dem Netzwerk 1 den Namen "Ansteuerung des Bandlaufs vorwärts im Automatikbetrieb".
  - $(\rightarrow$  Netzwerk 1:...  $\rightarrow$  Ansteuerung des Bandlaufs vorwärts im Automatikbetrieb)

| 03 | 2-2 | 00    | _FB-Prog                                                                                                | <b>jr</b> amn | n <b>ierung</b> | I ► CF   | PU_1516F     | [CPU 1   | 1516F-3 PN/DF   | P] 🕨 Programmbausteine 🔸 Main [OB1]   | _∎≡×     |
|----|-----|-------|----------------------------------------------------------------------------------------------------|---------------|-----------------|----------|--------------|----------|-----------------|---------------------------------------|----------|
|    |     |       |                                                                                                    |               |                 |          |              |          |                 |                                       |          |
| ю  | в   | X =   | 0 € 4                                                                                                   | 8 H           | 🔚 🚍             | 92       | ± 📲 ± 🗄      | - 😰      | 🍋 💊 🖑 🗐         | ⊉ != *= 0 ∾ ⊮                         | <b>_</b> |
|    | Ma  | in    |                                                                                                    |               |                 |          |              |          |                 |                                       |          |
|    |     | Na    | me                                                                                                    |               |                 | D        | atentyp      |          | Defaultwert     | Kommentar                             |          |
| 1  |     | •     | Input                                                                                                   |               |                 |          |              |          |                 |                                       |          |
| 2  |     | •     | Initial                                                                                                 | _Call         |                 | В        | ool          |          |                 | Initial call of this OB               |          |
| 3  |     | •     | Rema                                                                                                    | nence         |                 | В        | ool          |          |                 | =True, if remanent data are available |          |
| 4  |     | •     | Temp                                                                                                    |               |                 |          |              |          |                 |                                       |          |
| 5  |     | •     | <hinz< td=""><td>ufügen</td><td>&gt;</td><td></td><td></td><td></td><td></td><td></td><td></td></hinz<> | ufügen        | >               |          |              |          |                 |                                       |          |
| 6  |     | ٠     | Constant                                                                                                | t             |                 |          |              |          |                 |                                       |          |
| 7  |     | •     | <hinz< td=""><td>ufügen</td><td>&gt;</td><td></td><td></td><td></td><td></td><td></td><td></td></hinz<> | ufügen        | >               |          |              |          |                 |                                       |          |
|    |     |       |                                                                                                    |               |                 |          |              |          |                 |                                       |          |
|    |     |       |                                                                                                    |               |                 |          |              |          |                 |                                       |          |
|    |     |       |                                                                                                    |               |                 |          |              |          |                 |                                       |          |
|    |     |       |                                                                                                    |               |                 |          |              |          |                 |                                       |          |
|    |     |       |                                                                                                    |               |                 |          |              |          |                 |                                       |          |
|    |     |       |                                                                                                    |               |                 |          |              |          |                 |                                       |          |
|    |     |       | · 1271                                                                                                  |               |                 | 1-1      |              |          |                 |                                       |          |
| ľ  |     | 2 = 1 | 11                                                                                                    |               | • →             | 7-1      |              |          |                 |                                       |          |
| -  | Ba  | ust   | eintitel:                                                                                               | "Main         | Program         | Sweep (  | (Cycle)"     |          |                 |                                       | ^        |
|    | Com | me    | ntar                                                                                                    |               |                 |          |              |          |                 |                                       |          |
|    |     |       |                                                                                                    |               |                 |          |              |          |                 |                                       |          |
| •  |     | Net   | zwerk 1:                                                                                                | Anste         | euerung d       | ies Bano | alauts vorwa | rts im A | utomatikbetrieb |                                       |          |
|    | ł   | (om   | mentar                                                                                                  |               |                 |          |              |          |                 |                                       |          |

→ Ziehen Sie nun ihren Funktionsbaustein "MOTOR\_AUTO [FB1]" per Drag and Drop in das Netzwerk 1 auf die grüne Linie.

| W        | Siemens - D:\00_TIA_Portal\032-200_FB-Pro       | grar | nmi  | eru   | ng\032-200_FB-Programmie     | erung                  |                  |                                                              | -       | пx   |
|----------|-------------------------------------------------|------|------|-------|------------------------------|------------------------|------------------|--------------------------------------------------------------|---------|------|
| P        | rojekt Bearbeiten Ansicht Einfügen Onli         | ne   | Ext  | ras   | Werkzeuge Fenster Hi         | lfe                    |                  | T-t-lly late material Area                                   |         |      |
|          | 🛉 🎦 🔚 Projekt speichern 🔳 🐰 🛅 💼 🗙               | ( 🖌  | )±   | e     | ± 🖥 🛄 🛅 🛄 🙀 💋                | Online verbinden 🖉     | Online-Verbindun | g trennen                                                    | PORTA   | L    |
|          | Projektnavigation 🔲 🖣                           | 3    | -Pro | ogr   | ammierung 🕨 CPU_1516         | 5F [CPU 1516F-3 P      | PN/DP] ▶ Progi   | rammbausteine → Main [OB1]                                   | _ = = × |      |
|          | Geräte                                          |      |      |       |                              |                        |                  |                                                              |         |      |
|          |                                                 | ιð   | 51   | 1     | * # 💺 🖿 🚍 💬                  | 2 ± 2 ± 🖃 😥            | ¢° 6₀ 6≣ 9≣      | ⊅ <u> </u> <u>`</u> <u>} <u></u> <u></u> <u></u> <u></u></u> |         | An   |
| - F      |                                                 |      | Ma   | in    |                              |                        |                  |                                                              |         | Nei. |
| <u>.</u> | 032-200_FB-Programmierung                       |      |      | Nar   | ne                           | Datentyp               | Defaultwert      | Kommentar                                                    |         | ŝ    |
|          | Neues Gerät hinzufügen                          | 1    | -    | -     | Input                        |                        |                  |                                                              |         | le l |
| Ē        | Geräte & Netze                                  | 2    | -    | •     | Initial_Call                 | Bool                   | 1                | Initial call of this OB                                      |         | 1-1  |
| ĕ        | CPU_1516F [CPU 1516F-3 PN/DP]                   | 3    | -    |       | Remanence                    | Bool                   |                  | =True, if remanent data are available                        |         |      |
| 5        | Gerätekonfiguration                             | 4    | -    | •     | Temp                         |                        |                  |                                                              |         | 8    |
| 물        | 😼 Online & Diagnose                             | 5    |      | •     | <hinzufügen></hinzufügen>    |                        |                  |                                                              |         | es   |
|          | 🔻 🔙 Programmbausteine                           | 6    | -    | •     | Constant                     |                        |                  |                                                              |         | ten  |
|          | 📑 Neuen Baustein hinzufügen                     | 7    |      | •     | <hinzufügen></hinzufügen>    |                        |                  |                                                              |         |      |
|          | 🖶 Main [OB1]                                    |      |      |       |                              |                        |                  |                                                              |         |      |
|          | MOTOR_AUTO [FB1]                                |      |      |       |                              |                        |                  |                                                              |         | ž    |
|          | 🕨 🏹 Technologieobjekte                          |      |      |       |                              |                        |                  |                                                              |         | lfg  |
|          | 🕨 🗑 Externe Quellen                             |      |      |       |                              |                        |                  |                                                              |         | ab   |
|          | 🕨 🍃 PLC-Variablen                               |      |      |       |                              |                        |                  |                                                              |         | I S  |
|          | PLC-Datentypen                                  |      | <    |       |                              |                        |                  |                                                              | >       |      |
|          | Beobachtungs- und Forcetabell.                  |      |      |       |                              |                        |                  |                                                              |         |      |
|          | Online-Sicherungen                              | 8    |      | > = 1 | '??'                         | 1                      |                  |                                                              |         | 8    |
|          | 🕨 📴 Traces                                      |      | -    |       |                              |                        |                  |                                                              |         | 1    |
|          | Programminformationen                           | •    | Bau  | iste  | eintitel: "Main Program Swee | ep (Cycle)"            |                  |                                                              |         | 1 E  |
|          | <ul> <li>Geräte-Proxy-Daten</li> </ul>          | E F  | Com  | mer   | itar                         |                        |                  |                                                              |         | ke   |
|          | PLC-Meldungen                                   | -    |      | let   | werk 1: Ansteuerung des B    | andlaufs vorwärts im / | Automatikbetrieb |                                                              |         | 13   |
|          | Textlisten                                      |      |      |       |                              |                        |                  |                                                              |         |      |
|          | 🕨 🚺 Lokale Baugruppen                           |      | K    | om    | mentar                       |                        |                  |                                                              |         |      |
|          | 🕨 🙀 Gemeinsame Daten                            |      |      |       |                              |                        |                  |                                                              |         |      |
|          | <ul> <li>Dokumentationseinstellungen</li> </ul> |      |      |       |                              | MOTOR_A                | UIO [FB1         |                                                              |         |      |
|          | Sprachen & Ressourcen                           |      |      |       |                              |                        |                  |                                                              |         |      |
|          | 🕨 🔚 Online-Zugänge                              |      |      |       |                              |                        |                  |                                                              |         |      |
|          | Card Reader/USB-Speicher                        |      |      |       |                              |                        |                  |                                                              |         |      |

→ Der Instanz-Datenbaustein zu diesem Aufruf des FB1 wird automatisch erstellt. Vergeben Sie einen Namen und übernehmen Sie diesen mit OK. ( $\rightarrow$  MOTOR\_AUTO\_DB1  $\rightarrow$  OK)

| Aufrufoptionen     | ×                                                                                                    |
|--------------------|----------------------------------------------------------------------------------------------------|
|                    | Datenbaustein                                                                                                    |
| Einzel-<br>Instanz | Name MOTOR_AUTO_DB1   Nummer  Manuell                                                                            |
|                    | Automatisch Der aufgerufene Funktionsbaustein speichert seine Daten in einem eigenen Instanz-Datenbaustein. mehr |
|                    | OK Abbrechen                                                                                                    |

→ Es wird ein Block mit der von Ihnen festgelegten Schnittstelle, dem Instant-Datenbaustein und den Anschlüssen EN und ENO im Netzwerk 1 eingefügt.

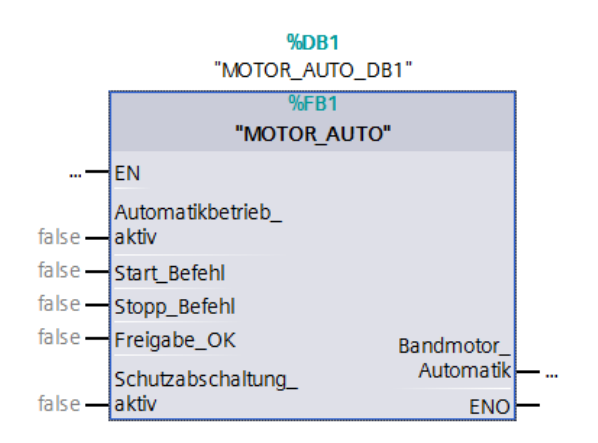

→ Um ein UND vor dem Eingangsparameter "Freigabe\_OK" einzufügen markieren Sie diesen Eingang und fügen das UND mit einem Klick auf das Symbol
 <sup>▲</sup> in Ihrer Logik-Symbolleiste ein. (→ <sup>▲</sup>)

| 8   | >=1  | ??     | -            | -01    | ↦            | -[=]           |                               |             |
|-----|------|--------|--------------|--------|--------------|----------------|-------------------------------|-------------|
| - 🕨 | UND- | /erknü | ipfung       | [Shift | +F2]         | Sweep          | (Cycle)"                      |             |
| Kor | nmen | tar    |              |        |              |                |                               |             |
| •   | Netz | werk   | <b>1:</b> Ar | nsteue | rung d       | les Bai        | ndlaufs vorwärts im Automa    | tikbetrieb  |
|     |      |        |              |        |              |                | <b>%DB1</b><br>"Motor_auto_de | 31"         |
|     |      |        |              |        |              |                | %FB1<br>"MOTOR_AUTO"          |             |
|     |      |        |              |        | — F          | EN             |                               |             |
|     |      |        |              | fals   | e — /        | Autom<br>aktiv | natikbetrieb_                 |             |
|     |      |        |              | fals   | e — <u>e</u> | Start_         | Befehl                        |             |
|     |      |        |              | fals   | e — 9        | Stopp_         | _Befehl                       |             |
|     |      |        |              | fals   | e 📰 F        | Freiga         | be_OK                         | Bandmotor_  |
|     |      |        |              |        | 9            | Schutz         | abschaltung_                  | Automatik — |
|     |      |        |              | tals   | e — a        | aktiv          |                               | ENO —       |

- → Um den Baustein mit den globalen Variablen aus der "Variablentabelle\_Sortieranlage" zu verschalten haben wir 2 Möglichkeiten:
- → Entweder Sie markieren in der Projektnavigation die "Variablentabelle\_Sortieranlage" und ziehen die gewünschte globale Variable per Drag and Drop aus der Detailansicht auf die Schnittstelle des FC1 ( → Variablentabelle\_Sortieranlage → Detailansicht → -S0 → Automatikbetrieb\_aktiv)

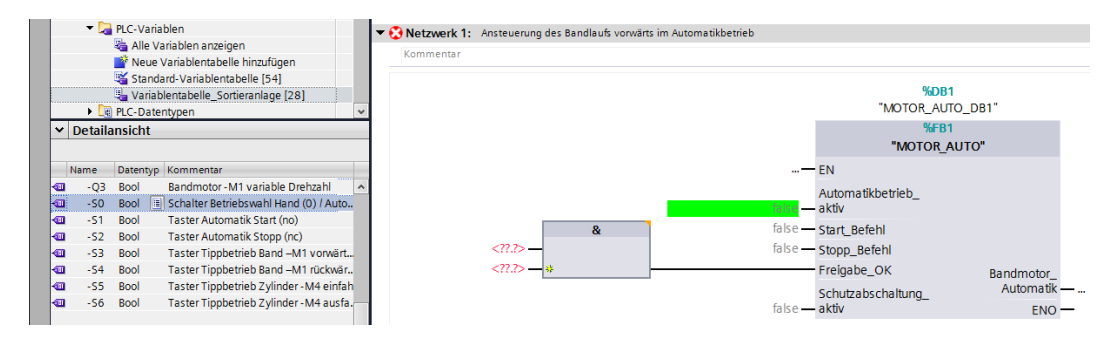

→ Oder Sie geben bei <???> die Anfangsbuchstaben (z.B.: "-S") der gewünschten globalen
 Variable ein und wählen aus der eingeblendeten Liste die globale Eingangs-Variable " S0" (%E0.2) aus. (→ Automatikbetrieb\_aktiv → -S → -S0)

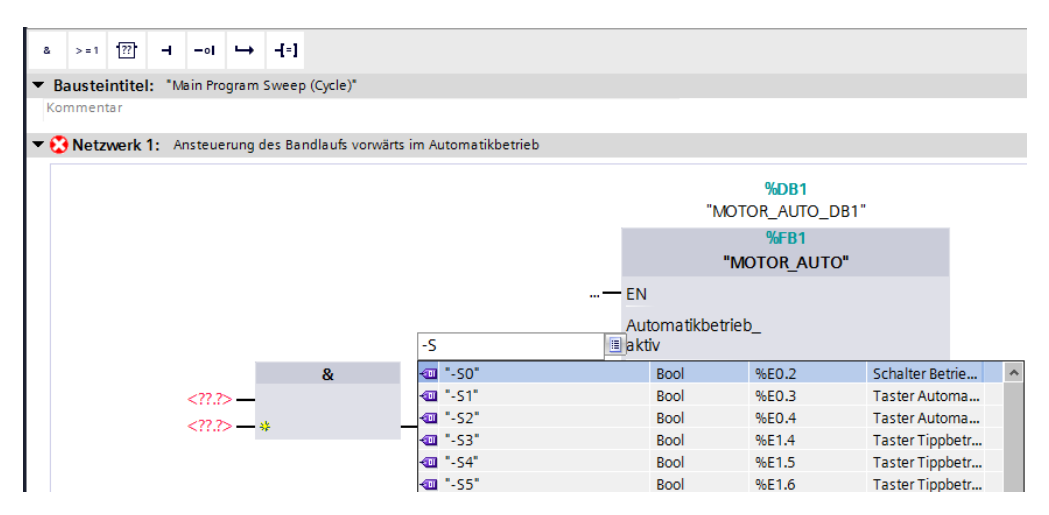

→ Fügen Sie die weiteren Eingangsvariablen "-S1", "-S2", "-K0", "-B1", und "-A1" sowie am Ausgang "Bandmotor\_Automatik" die Ausgangsvariable "-Q1" (%A0.0) ein.

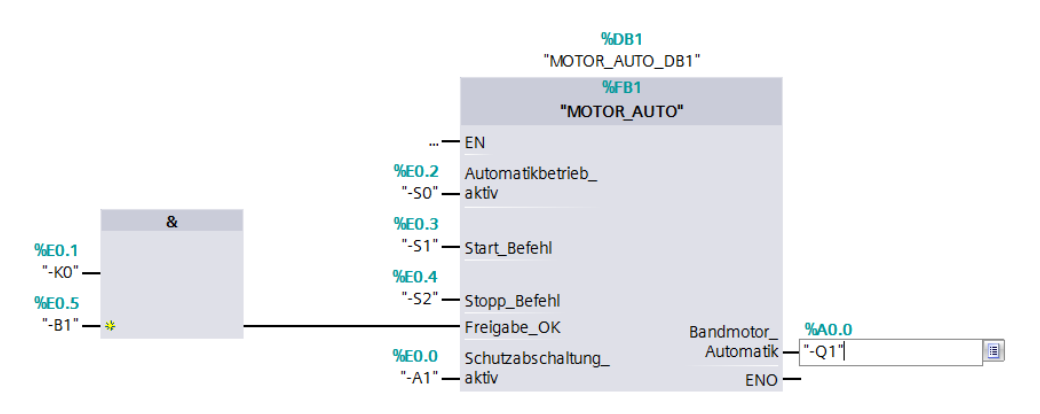

 $\rightarrow$  Negieren Sie die Abfragen der Eingangsvariablen "-S2" und "-A1" indem Sie diese

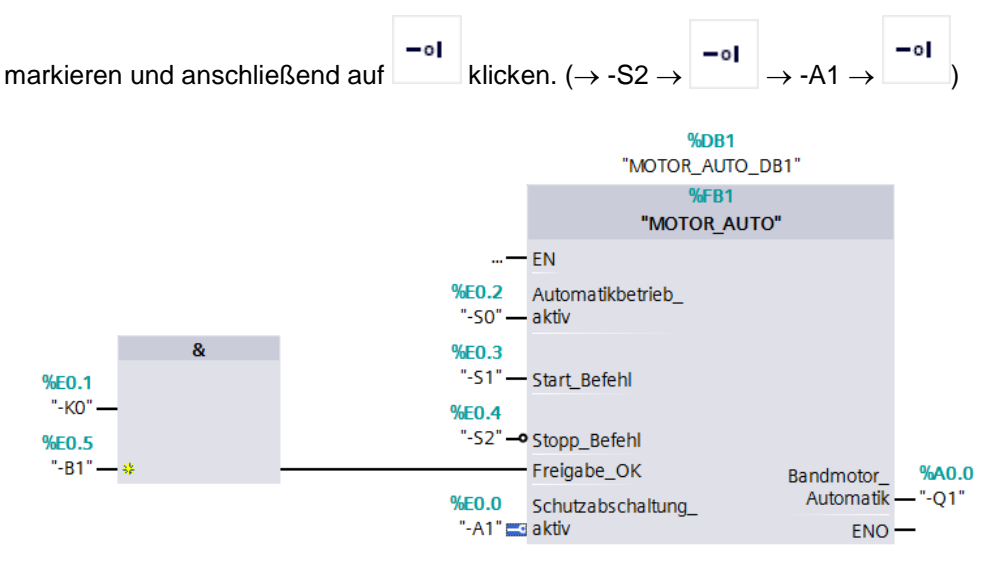

6.9 In der Programmiersprache KOP (Kontaktplan) sieht das Ergebnis folgendermaßen aus.

| 032-200 FB-Programmierung + CPU 1516F [CPU                            | 1516F-3 PN/DF    | P] → Programmbausteine →          | Main [OB1] | _ @ = X |
|-----------------------------------------------------------------------|------------------|-----------------------------------|------------|---------|
|                                                                       |                  |                                   |            |         |
| ка ка 🧈 🥶 👞 🖿 🚍 🚍 🗐 🕮 ± 🖴 🔛 🔛                                         | ¢° 6₀ 6≣ 9≣      | 🕹 🖢 🍆 🕆 🔛                         |            |         |
| Main                                                                  |                  |                                   |            |         |
| Name Datentyp                                                         | Defaultwert      | Kommentar                         |            |         |
| 1 💷 💌 Input                                                           | _                |                                   |            |         |
| 2 Initial_Call Bool                                                   |                  | Initial call of this OB           |            |         |
| 3 C Remanence Bool                                                    |                  | =True, if remanent data are avail | lable      |         |
| 4 Constant                                                            |                  |                                   |            |         |
| o Constant                                                            |                  |                                   |            |         |
|                                                                       |                  |                                   |            |         |
|                                                                       |                  |                                   |            |         |
| <ul> <li>Bausteintitel: "Main Program Sweep (Cycle)"</li> </ul>       |                  |                                   |            | ^       |
| Kommentar                                                             |                  |                                   |            |         |
| <ul> <li>Netzwerk 1: Ansteuerung des Bandlaufs vorwärts im</li> </ul> | Automatikbetrieb |                                   |            |         |
| 1                                                                     |                  |                                   |            |         |
|                                                                       |                  | %DB1                              |            |         |
|                                                                       | -N               | IOTOR_AUTO_DB1"                   |            |         |
|                                                                       |                  | %FB1                              |            |         |
|                                                                       |                  | "MOTOR_AUTO"                      |            |         |
|                                                                       | EN               | ENO                               |            |         |
| %E0.2                                                                 | Automatikber     | trieb_ Bandmotor_                 | %A0.0      | =       |
| "-50"                                                                 | - aktiv          | Automatik                         |            |         |
| %E0.3                                                                 |                  |                                   |            |         |
| "-S1"                                                                 | Start_Befehl     |                                   |            |         |
| %E0.4                                                                 |                  |                                   |            |         |
| "-52"                                                                 |                  |                                   |            |         |
| //                                                                    | Stopp_Befeh      | I                                 |            |         |
|                                                                       |                  |                                   |            |         |
| %E0.1 %E0.5                                                           |                  |                                   |            |         |
| "-KO" "-B1"                                                           |                  |                                   |            |         |
|                                                                       | - Freigabe OK    | <u>,</u>                          |            |         |
|                                                                       | Treigube_on      |                                   |            |         |
| NED D                                                                 |                  |                                   |            |         |
| 70EU.U<br>"- 0 1 "                                                    |                  |                                   |            |         |
|                                                                       | Schutzabsch      | altung_                           |            |         |
|                                                                       | akuv             |                                   |            | ~       |
|                                                                       |                  |                                   | 100%       | ▼       |

## 6.10 Programm speichern und übersetzen

→ Zum Speichern Ihres Projektes wählen Sie im Menü den Button Projekt speichern. Zum Übersetzen aller Bausteine klicken Sie auf den Ordner "Programmbausteine" und wählen

im Menü das Symbol in für Übersetzen an. ( $\rightarrow$  Projekt speichern  $\rightarrow$  Programmbausteine  $\rightarrow$  in ( $\rightarrow$  in ( $\rightarrow$  ))

| TIA<br>V13 | Siemens - D:\00_TIA_Portal\032-200_FB-Programmier                                          | ung\(    | 032        | -20       | D_FB-P | rograr  |  |  |  |
|------------|--------------------------------------------------------------------------------------------|----------|------------|-----------|--------|---------|--|--|--|
| Pr         | ojekt Bearbeiten Ansicht Einfügen Online Extras<br>F 🎦 🖬 Projekt speichern ا 🐰 🗎 🗎 🗙 🏷 🛨 🍘 | ۷<br>± ا | Verk       | zeu       | ge F   | enster  |  |  |  |
|            | Projektnavigation                                                                          | 8        | -Pr        | oar       | ammi   | ie run  |  |  |  |
|            | Geräte                                                                                     |          | Ľ          | Jbei      | seizen |         |  |  |  |
| 5          |                                                                                            | ιőί      | Ы          | 1         | ÷ 🖹    | ₽⊗      |  |  |  |
| E          |                                                                                            |          | Ma         | in        |        |         |  |  |  |
| ie.        | 032-200_FB-Programmierung                                                                  | _        | Name       |           |        |         |  |  |  |
| E          | 🍟 Neues Gerät hinzufügen                                                                   | 1        | -          | 🛛 🔻 Input |        |         |  |  |  |
| gra        | 💑 Geräte & Netze                                                                           | 2        | -          | •         | Init   | ial_Cal |  |  |  |
| Ę.         | CPU_1516F [CPU 1516F-3 PN/DP]                                                              | 3        |            | •         | Rer    | nanen   |  |  |  |
| 5          | Gerätekonfiguration                                                                        | 4        | -          | •         | Temp   |         |  |  |  |
| ᆋ          | 😼 Online & Diagnose                                                                        | 5        | -          | •         | Consta | nt      |  |  |  |
|            | 🔻 🔂 Programmbausteine                                                                      |          | <          |           |        |         |  |  |  |
|            | 💣 Neuen Baustein hinzufügen                                                                |          | _          | _         | 1      |         |  |  |  |
|            | 📲 Main [OB1]                                                                               | 8        |            | > = 1     | ??     | -       |  |  |  |
|            | 🔹 MOTOR_AUTO [FB1]                                                                         | buelo    | <b>\</b> * |           |        |         |  |  |  |
|            | MOTOR_AUTO_DB1 [DB1]                                                                       | ycie     | )          |           |        |         |  |  |  |
|            | ► · · · · · · · · · · · · · · · · · · ·                                                    |          |            |           |        |         |  |  |  |

→ Im Bereich "Info" "Übersetzen" wird anschließend angezeigt, welche Bausteine erfolgreich übersetzt werden konnten.

|                                         | 🖳 Eiger                                      | nschaften | 🗓 Info | ) 追 🗓  | Diagnose  |          |
|-----------------------------------------|----------------------------------------------|-----------|--------|--------|-----------|----------|
| Allgemein (1) Querverweise              | Übersetzen Syntax                            |           |        |        |           |          |
| Alle Meldungen anzeigen                 | •                                            |           |        |        |           |          |
| Übersetzen beendet (Fehler: 0; Warnunge | n: 0)                                        |           |        |        |           |          |
| ! Pfad                                  | Beschreibung                                 | Gehe zu   | ?      | Fehler | Warnungen | Zeit     |
| ✓ ▼ CPU_1516F                           |                                              | <b>X</b>  |        | 0      | 0         | 22:09:20 |
| <ul> <li>Programmbausteine</li> </ul>   |                                              | ~         |        | 0      | 0         | 22:09:20 |
| MOTOR_AUTO (FB1)                        | Baustein wurde erfolgreich übersetzt.        | × 1       |        |        |           | 22:09:20 |
| MOTOR_AUTO_DB1 (DB1)                    | Baustein wurde erfolgreich übersetzt.        | × 1       |        |        |           | 22:09:23 |
| Solution (All Main (OB1)                | Baustein wurde erfolgreich übersetzt.        | × 1       |        |        |           | 22:09:23 |
|                                         | Übersetzen beendet (Fehler: 0; Warnungen: 0) |           |        |        |           | 22:09:25 |

### 6.11 Programm laden

→ Nach erfolgreichem Übersetzen kann die gesamte Steuerung mit dem erstellten
 Programm, wie in den Modulen zur Hardwarekonfiguration bereits beschrieben, geladen
 werden. (→ □□)

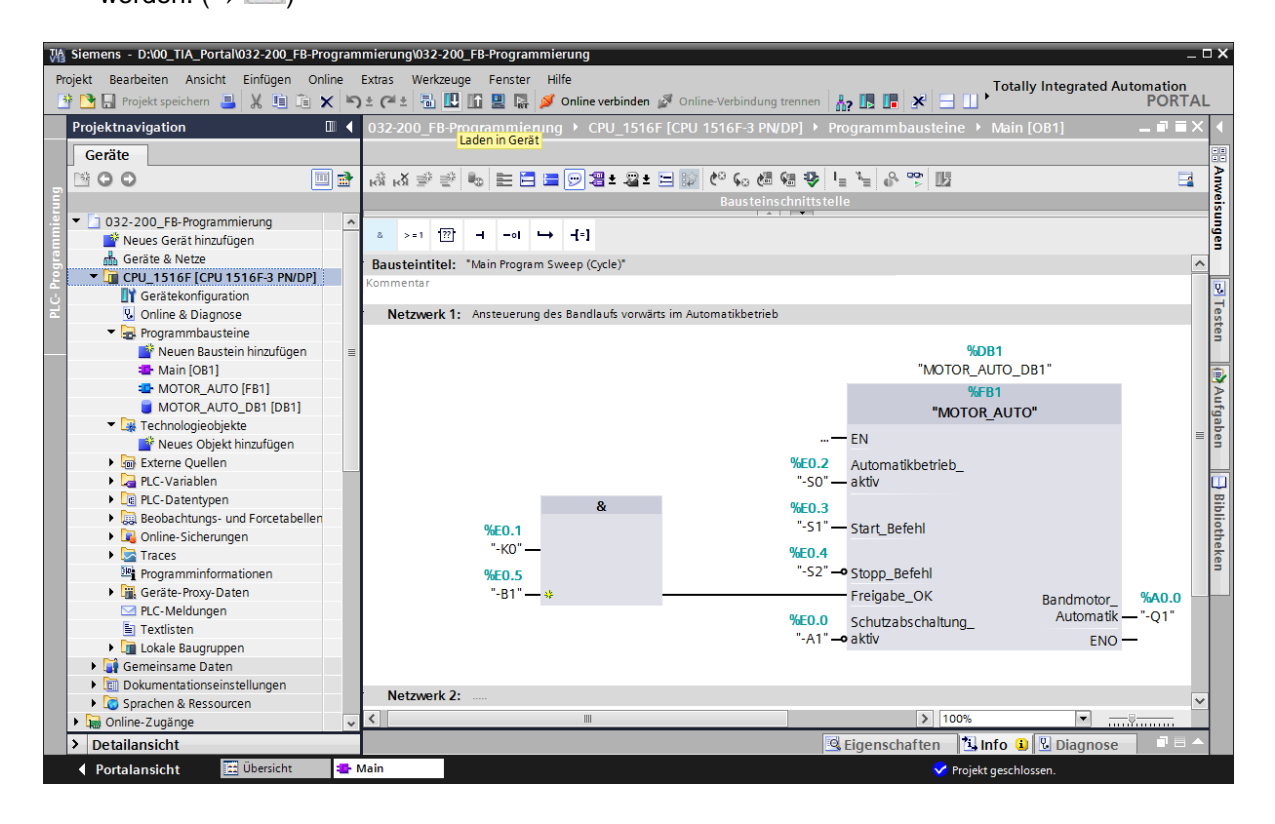

### 6.12 Programmbausteine beobachten

→ Zum Beobachten des geladenen Programms muss der gewünschte Baustein geöffnet

sein. Mit einem Klick auf das Symbol P kann das Beobachten ein/ausgeschaltet werden. ( $\rightarrow$  Main [OB1]  $\rightarrow$  P)

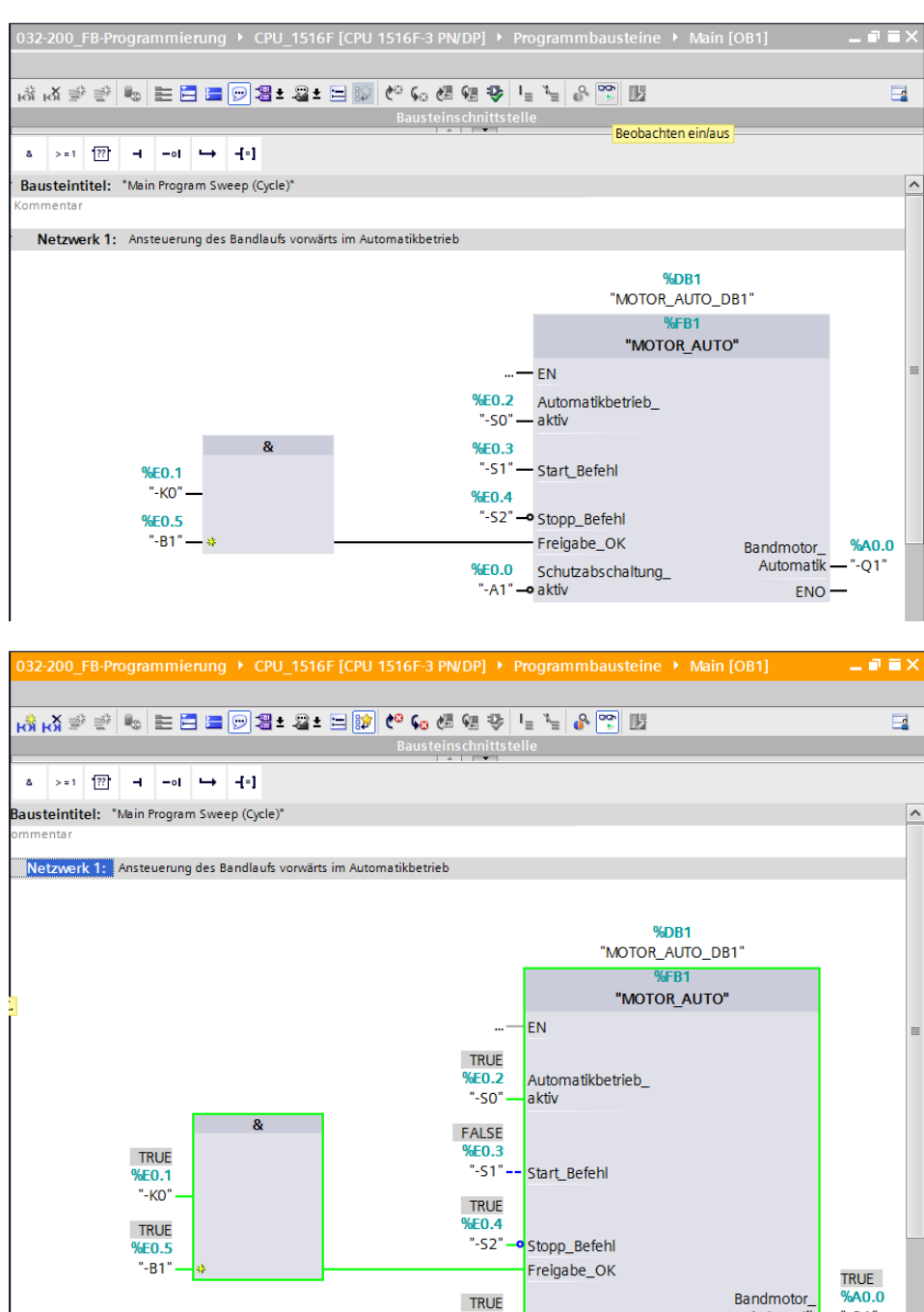

*Hinweis:* Das Beobachten erfolgt hier signalbezogen und steuerungsabhängig. Die Signalzustände an den Klemmen werden mit TRUE bzw. FALSE angezeigt.

%E0.0 -A1 Schutzabschaltung\_

aktiv

Automatik

ENO

"-Q1"

→ Der im Organisationsbaustein "Main [OB1]" aufgerufene Funktionsbaustein "MOTOR\_AUTO" [FB1] kann nach einem Rechtsklick mit der Maus direkt zum "Öffnen und Beobachten" ausgewählt werden. (→ "MOTOR\_AUTO" [FB1] → Öffnen und beobachten)

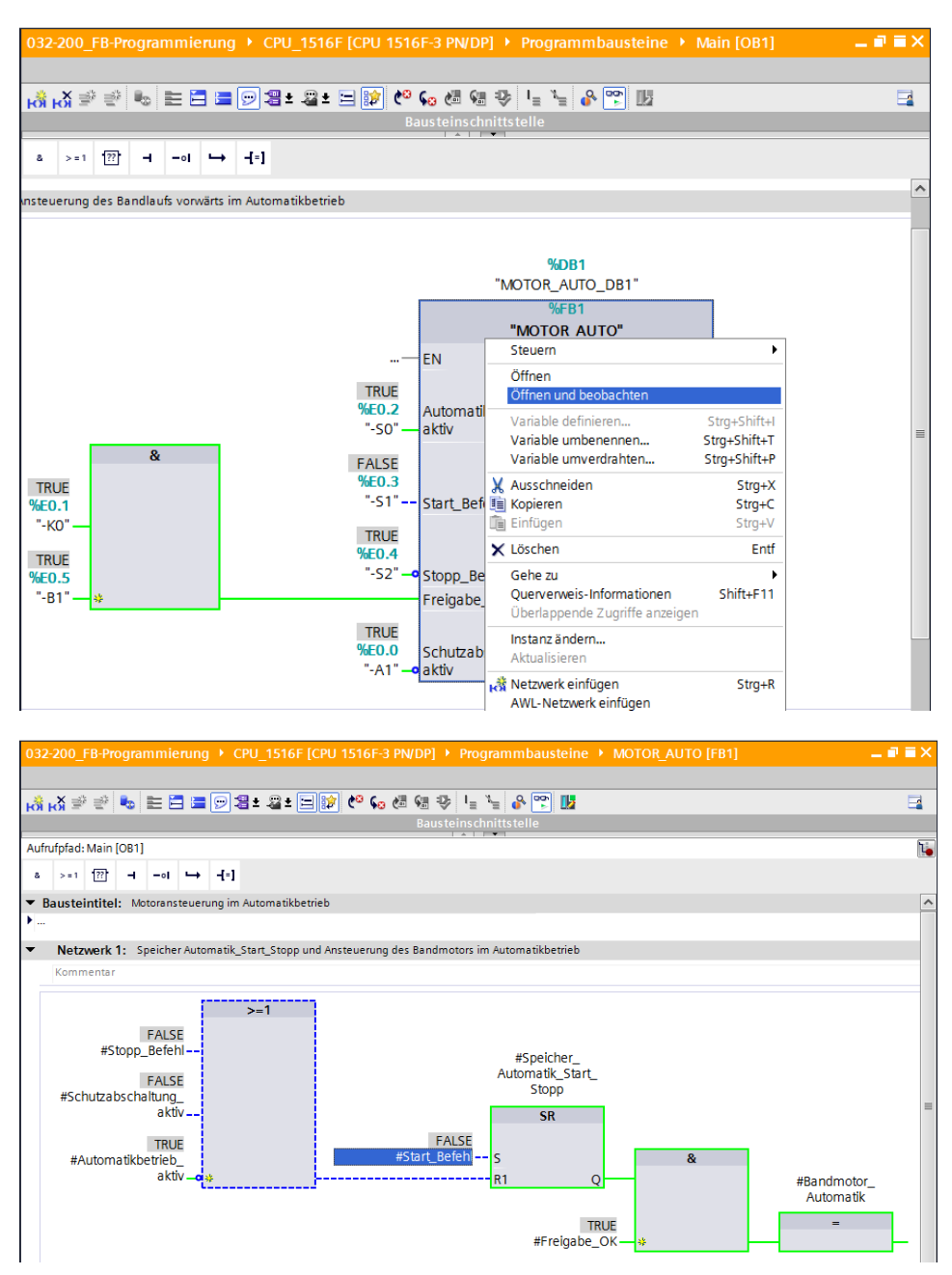

*Hinweis:* Das Beobachten erfolgt hier funktionsbezogen und steuerungsunabhängig. Die Betätigung der Geber oder der Anlagenzustand werden hier mit TRUE bzw. FALSE dargestellt.

→ Soll eine bestimmte Verwendungsstelle eines mehrfach aufgerufenen Funktionsbausteins "MOTOR\_AUTO" [FB1] beobachtet werden, so kann dies über das Symbol geschehen. Hier gibt es die Alternativen entweder über die Aufrufumgebung oder über den Instanz-Datenbaustein die Aufrufumgebung festzulegen. (→ Datenbaustein → MOTOR\_AUTO\_DB1 [DB1] → Aufrufumgebung → Adresse: OB1 → Details: Main NW1 → OK)

| Aufrufumgebung des Bausteins        |           | ×                                               |
|-------------------------------------|-----------|-------------------------------------------------|
| 🔘 Kein Eintrag                      |           |                                                 |
| Instanzdatenbaustein                |           |                                                 |
| MOTOR_AUTO_DB1 [DB1]                |           | •                                               |
| O Aufrufumgebung                    |           |                                                 |
| Abhängigkeitsstruktur               | ! Adresse | Details                                         |
| 1 Main ("MOTOR_AUTO_DB1") 2         | OB1       | Main NW1 (Ansteuerung des Bandlaufs vorwärts im |
|                                     |           | Übertrage nach "manuell angepasst"              |
| O Manuell angepasste Aufrufumgebung |           |                                                 |
|                                     |           |                                                 |
|                                     |           | OK Abbrechen                                    |
|                                     |           |                                                 |
| Aufrufumgebung des Bausteins        |           | ×                                               |
| 🔘 Kein Eintrag                      |           |                                                 |
| 🔘 Instanzdatenbaustein              |           |                                                 |
| MOTOR_AUTO_DB1 [DB1]                |           | <b>.</b>                                        |
| Aufrufumgebung                      |           |                                                 |
| Abhängigkeitsstruktur               | ! Adresse | Details                                         |
| 1 Main ("MOTOR_AUTO_DB1") 2         | OB1       | Main NW1 (Ansteuerung des Bandlaufs vorwärts im |
|                                     |           | Übertrage nach "manuell angepasst"              |
| Manuell angepasste Aufrufumgebung   |           |                                                 |
|                                     |           |                                                 |
|                                     |           | OK Abbrechen                                    |

## 6.13 Archivieren des Projektes

→ Zum Abschluss wollen wir das komplette Projekt noch archivieren. Wählen Sie bitte im Menüpunkt → "Projekt" den Punkt → "Archivieren …" aus. Wählen Sie einen Ordner, in dem Sie ihr Projekt archivieren wollen und speichern Sie es als Dateityp "TIA Portal-Projektarchive". (→ Projekt → "Archivieren → TIA Portal-Projektarchive → 032-200\_FB-Programmierung.... → Speichern)

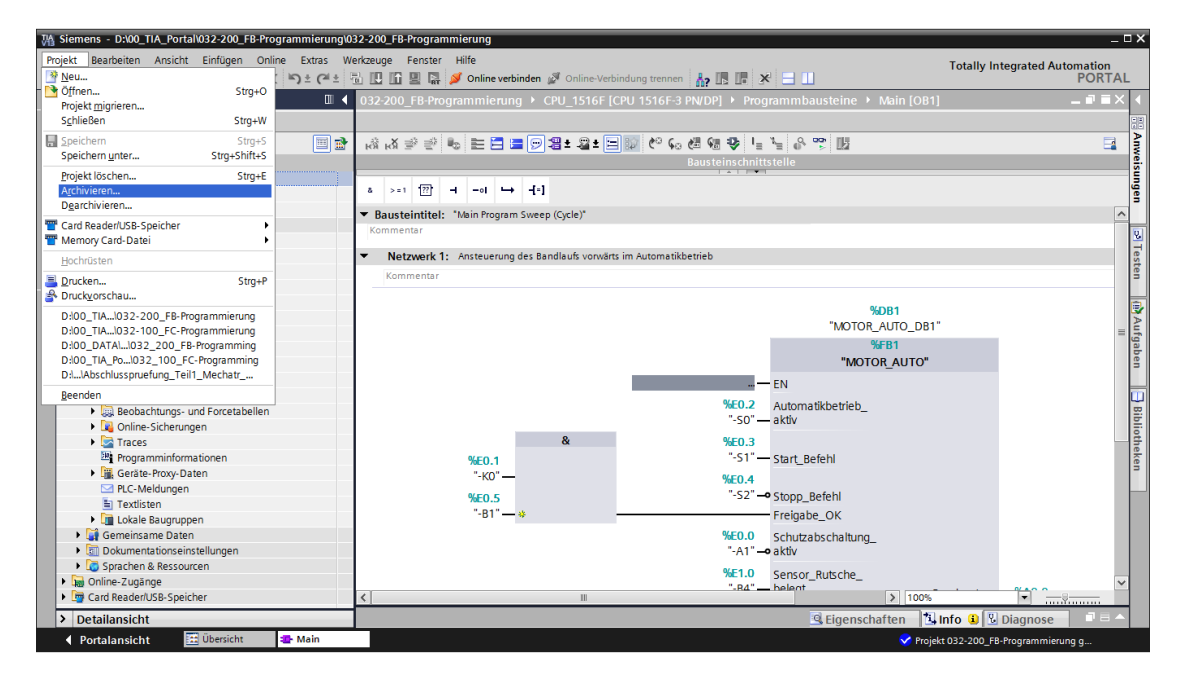

# 7 Checkliste

| Nr. | Beschreibung                                                                                                    | Geprüft |
|-----|----------------------------------------------------------------------------------------------------|---------|
| 1   | Übersetzen erfolgreich und ohne Fehlermeldung                                                                                                    |         |
| 2   | Laden erfolgreich und ohne Fehlermeldung                                                                                                    |         |
| 3   | Anlage einschalten (-K0 = 1)<br>Zylinder eingefahren / Rückmeldung aktiviert (-B1 = 1)<br>NOTAUS (-A1 = 1) nicht aktiviert<br>Betriebsart AUTOMATIK (-S0 = 1)<br>Taster Automatik Stopp nicht betätigt (-S2 = 1)<br>Taster Automatik Start kurz betätigen (-S1 = 1)<br>dann schaltet Bandmotor vorwärts feste Drehzahl (-Q1 = 1)<br>ein und bleibt ein. |         |
| 4   | Taster Automatik Stopp kurz betätigen (-S2 = 0) $\rightarrow$ -Q1 = 0                                                                                                    |         |
| 5   | NOTAUS (-A1 = 0) aktivieren $\rightarrow$ -Q1 = 0                                                                                                    |         |
| 6   | Betriebsart Hand (-S0 = 0) $\rightarrow$ -Q1 = 0                                                                                                    |         |
| 7   | Anlage ausschalten (-K0 = 0) $\rightarrow$ -Q1 = 0                                                                                                    |         |
| 8   | Zylinder nicht eingefahren (-B1 = 0) $\rightarrow$ -Q1 = 0                                                                                                    |         |
| 9   | Projekt erfolgreich archiviert                                                                                                    |         |

# 8 Übung

## 8.1 Aufgabenstellung – Übung

In dieser Übung soll der Funktionsbaustein MOTOR\_AUTO [FB1] um eine Energiesparfunktion erweitert werden. Der so ergänzte Funktionsbaustein soll geplant, programmiert und getestet werden:

Aus Energiespargründen soll das Band nur laufen wenn auch ein Teil vorhanden ist.

Der Ausgang Automatik\_Motor wird deshalb nur angesteuert wenn der Speicher\_Automatik\_Start\_Stopp gesetzt ist, die Freigabebedingungen erfüllt sind und der Speicher\_Band\_Start\_Stopp gesetzt ist.

Der Speicher\_Band\_Start\_Stopp wird gesetzt, wenn der Sensor\_Rutsche\_belegt ein Teil meldet und zurückgesetzt, wenn der Sensor\_Bandende eine negative Flanke erzeugt oder die Schutzabschaltung aktiv ist oder der Automatikbetrieb nicht aktiviert ist (Handbetrieb).

## 8.2 Planung

Planen Sie nun selbstständig die Umsetzung der Aufgabenstellung.

*Hinweis:* Informieren Sie Sich in der Online-Hilfe über die Verwendung der negativen Flanke in der SIMATIC S7-1500.

## 8.3 Checkliste – Übung

| Nr. | Beschreibung                                                                                                    | Geprüft |
|-----|----------------------------------------------------------------------------------------------------|---------|
| 1   | Übersetzen erfolgreich und ohne Fehlermeldung                                                                                                    |         |
| 2   | Laden erfolgreich und ohne Fehlermeldung                                                                                                    |         |
| 3   | Anlage einschalten (-K0 = 1)<br>Zylinder eingefahren / Rückmeldung aktiviert (-B1 = 1)<br>NOTAUS (-A1 = 1) nicht aktiviert<br>Betriebsart AUTOMATIK (-S0 = 1)<br>Taster Automatik Stopp nicht betätigt (-S2 = 1)<br>Taster Automatik Start kurz betätigen (-S1 = 1)<br>Sensor Rutsche belegt aktiviert (-B4 = 1)<br>dann schaltet Bandmotor vorwärts feste Drehzahl (-Q1 = 1)<br>ein und bleibt ein. |         |
| 4   | Sensor Bandende aktiviert (-B7 = 1) $\rightarrow$ -Q1 = 0                                                                                                    |         |
| 5   | Taster Automatik Stopp kurz betätigen (-S2 = 0) $\rightarrow$ -Q1 = 0                                                                                                    |         |
| 6   | NOTAUS (-A1 = 0) aktivieren $\rightarrow$ -Q1 = 0                                                                                                    |         |
| 7   | Betriebsart Hand (-S0 = 0) $\rightarrow$ -Q1 = 0                                                                                                    |         |
| 8   | Anlage ausschalten (-K0 = 0) $\rightarrow$ -Q1 = 0                                                                                                    |         |
| 9   | Zylinder nicht eingefahren (-B1 = 0) $\rightarrow$ -Q1 = 0                                                                                                    |         |
| 10  | Projekt erfolgreich archiviert                                                                                                    |         |

# 9 Weiterführende Information

Zur Einarbeitung bzw. Vertiefung finden Sie als Orientierungshilfe weiterführende Informationen, wie z.B.: Getting Started, Videos, Tutorials, Apps, Handbücher, Programmierleitfaden und Trial Software/Firmware, unter nachfolgendem Link:

www.siemens.de/sce/s7-1500

# Automatisierungssystem SIMATIC S7-1500 SCE Lehrunterlagen

## TIA Portal Module 0XX-600 Version 04/2016

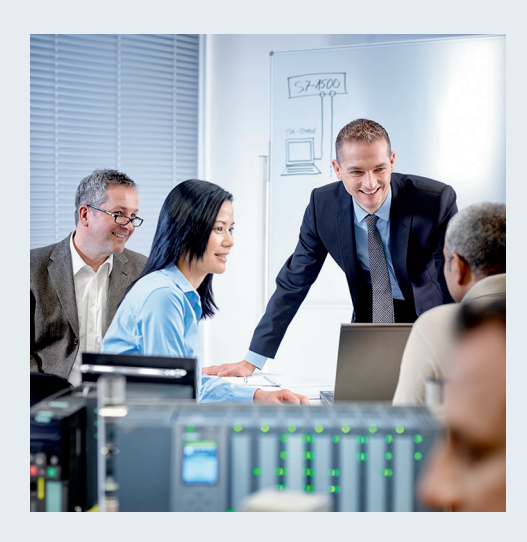

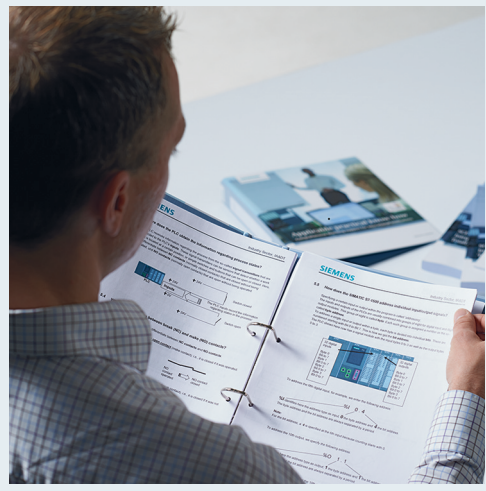

© Siemens AG 2016

| Modul- und Konzeptbeschreibung                                                                                                    |                    |
|----------------------------------------------------------------------------------------------------|--------------------|
| <b>TIA Portal Modul 012-100</b><br>Unspezifische Hardwarekonfiguration<br>S7-1500                                                                                                    | 2                  |
| <b>TIA Portal Modul 012-101</b><br>Spezifische Hardwarekonfiguration<br>CPU 1516F-3 PN/DP                                                                                                    | 3                  |
| <b>TIA Portal Modul 012-105</b><br>Spezifische Hardwarekonfiguration<br>CPU 1512C-1 PN                                                                                                    | 4                  |
| TIA Portal Modul 020-100<br>Prozessbeschreibung Sortieranlage                                                                                                    | 5                  |
| <b>TIA Portal Modul 032-100</b><br>Grundlagen der FC-Programmierung                                                                                                    | 6                  |
| <b>TIA Portal Modul 032-200</b><br>Grundlagen der FB-Programmierung                                                                                                    | 7                  |
|                                                                                                    |                    |
| <b>TIA Portal Modul 032-300</b><br>IEC-Zeiten und IEC-Zähler                                                                                                    | 8                  |
| TIA Portal Modul 032-300<br>IEC-Zeiten und IEC-Zähler<br>TIA Portal Modul 032-410<br>Grundlagen Diagnose                                                                                                    | 8                  |
| TIA Portal Modul 032-300<br>IEC-Zeiten und IEC-ZählerTIA Portal Modul 032-410<br>Grundlagen DiagnoseTIA Portal Modul 032-420<br>Diagnose über das Web                                                                                            | 8<br>9<br>10       |
| TIA Portal Modul 032-300<br>IEC-Zeiten und IEC-ZählerTIA Portal Modul 032-410<br>Grundlagen DiagnoseTIA Portal Modul 032-420<br>Diagnose über das WebTIA Portal Modul 032-500<br>Analoge Werte                                                   | 8<br>9<br>10<br>11 |
| TIA Portal Modul 032-300<br>IEC-Zeiten und IEC-ZählerTIA Portal Modul 032-410<br>Grundlagen DiagnoseTIA Portal Modul 032-420<br>Diagnose über das WebTIA Portal Modul 032-500<br>Analoge WerteTIA Portal Modul 032-500<br>Globale Datenbausteine | 8<br>9<br>10<br>11 |

TIA D-

### Passende SCE Trainer Pakete zu diesen Lehrunterlagen

- SIMATIC S7-1500F mit CPU 1516F-3 PN/DP Bestellnr.: 6ES7516-3FN00-4AB1
- SIMATIC STEP 7 Professional V13 Einzel-Lizenz
  Bestellnr.: 6ES7822-1AA03-4YA5
- SIMATIC STEP 7 Professional V13 12er Klassenraumlizenz Bestellnr.: 6ES7822-1BA03-4YA5
- SIMATIC STEP 7 Professional V13 12er Upgrade-Lizenz Bestellnr.: 6ES7822-1AA03-4YE5
- SIMATIC STEP 7 Professional V13 12er Upgrade-Lizenz Bestellnr.: 6ES7822-1BA03-4YE5
- SIMATIC STEP 7 Professional V13 20er Studenten-Lizenz Bestellnr.: 6ES7822-1AC03-4YA5

Bitte beachten Sie, dass diese Trainer Pakete ggf. durch Nachfolge-Pakete ersetzt werden. Eine Übersicht über die aktuell verfügbaren SCE Pakete finden Sie unter: <u>siemens.de/sce/tp</u>

### Fortbildungen

Für regionale Siemens SCE Fortbildungen kontaktieren Sie Ihren regionalen SCE Kontaktpartner siemens.de/sce/contact

### Weitere Informationen rund um SCE

siemens.de/sce

### Verwendungshinweis

Die SCE Lehrunterlage für die durchgängige Automatisierungslösung Totally Integrated Automation (TIA) wurde für das Programm "Siemens Automation Cooperates with Education (SCE)" speziell zu Ausbildungszwecken für öffentliche Bildungs- und F&E-Einrichtungen erstellt. Die Siemens AG übernimmt bezüglich des Inhalts keine Gewähr.

Diese Unterlage darf nur für die Erstausbildung an Siemens Produkten/Systemen verwendet werden. D.h. sie kann ganz oder teilweise kopiert und an die Auszubildenden zur Nutzung im Rahmen deren Ausbildung ausgehändigt werden. Die Weitergabe sowie Vervielfältigung dieser Unterlage und Mitteilung ihres Inhalts ist innerhalb öffentlicher Aus- und Weiterbildungsstätten für Zwecke der Ausbildung gestattet.

Ausnahmen bedürfen der schriftlichen Genehmigung durch die Siemens AG Ansprechpartner: Herr Roland Scheuerer <u>roland.scheuerer@siemens.com</u>.

Zuwiderhandlungen verpflichten zu Schadensersatz. Alle Rechte auch der Übersetzung sind vorbehalten, insbesondere für den Fall der Patentierung oder GM-Eintragung.

Der Einsatz für Industriekunden-Kurse ist explizit nicht erlaubt. Einer kommerziellen Nutzung der Unterlagen stimmen wir nicht zu.

Wir danken der TU Dresden, besonders Prof. Dr.-Ing. Leon Urbas und Dipl.-Ing. Annett Pfeffer, der Fa. Michael Dziallas Engineering und allen weiteren Beteiligten für die Unterstützung bei der Erstellung dieser SCE Lehrunterlage.

# Inhaltsverzeichnis

| 1 |    | Ziels | stellung                                                                    | 4          |
|---|----|-------|-----------------------------------------------------------------------------|------------|
| 2 |    | Vora  | ussetzung                                                                   | 4          |
| 3 |    | The   | prie                                                                        | 4          |
|   | 3. | 1     | Instanzen und Multiinstanzen bei SIMATIC S7-1500                            | 4          |
|   |    | 3.1.′ | Instanz- Datenbausteine / Einzelinstanzen                                   | 5          |
|   |    | 3.1.2 | 2 Multiinstanzen                                                            | 6          |
| 4 |    | Aufg  | abenstellung                                                                | 8          |
| 5 |    | Plan  | ung                                                                         | 8          |
|   | 5. | 1     | Automatikbetrieb – Bandmotor mit Zeitfunktion                               | 8          |
| 6 |    | Stru  | kturierte Schritt-für-Schritt-Anleitung                                     | 9          |
|   | 6. | 1     | Dearchivieren eines vorhandenen Projekts                                    | 9          |
|   | 6. | 2     | Erweiterung des Funktionsbausteins FB1 "MOTOR_AUTO" um einen IEC-Timer TP 1 | 1          |
|   | 6. | 3     | Aktualisierung des Bausteinaufrufs im Organisationsbaustein 1               | 17         |
|   | 6. | 4     | Programm speichern und übersetzen 1                                         | 8          |
|   | 6. | 5     | Programm laden 1                                                            | 9          |
|   | 6. | 6     | Programmbausteine beobachten                                                | 20         |
|   | 6. | 7     | Archivieren des Projektes                                                   | 22         |
| 7 |    | Che   | ckliste2                                                                    | 23         |
| 8 |    | Übu   | ng2                                                                         | 24         |
|   | 8. | 1     | Aufgabenstellung – Übung                                                    | <u>2</u> 4 |
|   | 8. | 2     | Planung2                                                                    | 24         |
|   | 8. | 3     | Checkliste – Übung                                                          | 25         |
| 9 |    | Weit  | erführende Information                                                      | 26         |

# IEC-ZEITEN UND IEC-ZÄHLER MULTIINSTANZEN BEI SIMATIC S7-1500

# 1 Zielstellung

In diesem Kapitel lernen Sie die Verwendung von Einzel- und Multiinstanzen bei der Programmierung der SIMATIC S7-1500 mit dem Programmierwerkzeug TIA Portal kennen.

Das Modul erklärt die verschiedenen Arten von Instanzdatenbausteinen und zeigt schrittweise die Erweiterung eines Programmbausteins um IEC-Zeiten und IEC-Zähler.

## 2 Voraussetzung

Dieses Kapitel baut auf der FB-Programmierung mit der SIMATIC S7 CPU1516F-3 PN/DP auf. Zur Durchführung dieses Kapitels können Sie z.B. auf das folgende Projekt zurückgreifen: 032-200\_FB-Programmierung\_R1503.zap13

## 3 Theorie

### 3.1 Instanzen und Multiinstanzen bei SIMATIC S7-1500

Der Aufruf eines Funktionsbausteins wird als **Instanz** bezeichnet. Jedem Aufruf eines Funktionsbausteins wird eine **Instanz** zugeordnet, die als Datenspeicher dient. In ihr werden die Aktualparameter und die statischen Daten des Funktionsbausteins abgelegt.

Die im Funktionsbaustein deklarierten Variablen bestimmen die Struktur des Instanz-Datenbausteins.

### Verwendung von Einzel- und Multiinstanzen

Sie können Instanzen folgendermaßen zuordnen:

Aufruf als Einzelinstanz:

- Einen eigenen Instanz-Datenbaustein pro Instanz eines Funktionsbausteins

Aufruf als Multiinstanz:

- Einen Instanz-Datenbaustein für mehrere Instanzen eines oder mehrerer Funktionsbausteine

### 3.1.1 Instanz- Datenbausteine / Einzelinstanzen

Der Aufruf eines Funktionsbausteins, dem ein eigener Instanz-Datenbaustein zugeordnet ist, wird als **Einzelinstanz** bezeichnet.

Wurde der Funktionsbaustein nach den Regeln für bibliotheksfähige Standardbausteine erstellt, so kann dieser auch mehrfach aufgerufen werden.

Bei jedem Aufruf als Einzelinstanz müssen Sie jedoch einen anderen Instanz-Datenbaustein zuordnen.

#### Beispiel für Einzelinstanzen:

Das folgende Bild zeigt die Steuerung von zwei Motoren mit einem Funktionsbaustein FB10 und zwei verschiedenen Datenbausteinen:

Die unterschiedlichen Daten für die einzelnen Motoren, z. B. Drehzahl, Hochlaufzeit, Gesamtbetriebszeit, werden in den verschiedenen Instanz-Datenbausteinen DB10 und DB11 gespeichert.

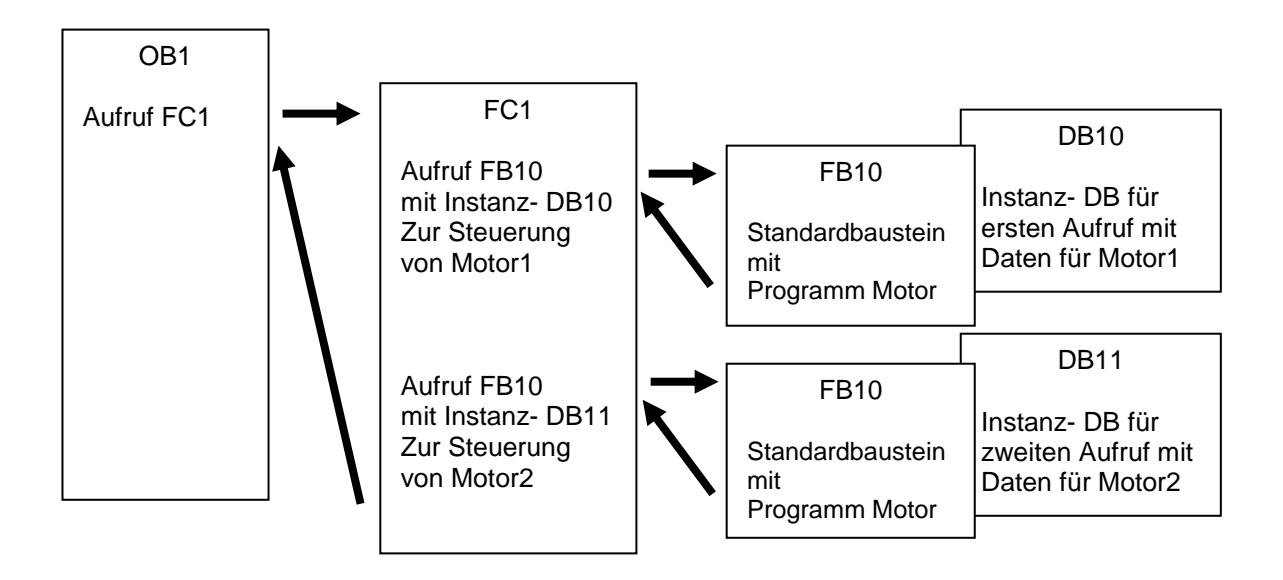

*Hinweis:* Einige Befehle, wie Zeiten und Zähler, verhalten sich wie Funktionsbausteine. Werden diese aufgerufen, so benötigen sie ebenfalls einen zugeordneten Speicherbereich, z.B. in Form eines Instanz-Datenbausteins.

### 3.1.2 Multiinstanzen

Möglicherweise wollen oder können Sie aufgrund des Speicherplatzes der verwendeten CPU nur eine beschränkte Anzahl von Datenbausteinen für Instanzen spendieren.

Wenn in Ihrem Anwenderprogramm in einem Funktionsbaustein weitere, bereits vorhandene Funktionsbausteine, Zeiten, Zähler, etc. aufgerufen werden, so können Sie diese weiteren Funktionsbausteine ohne eigene (d.h. zusätzliche) Instanz- DBs aufrufen.

Wählen Sie einfach bei den Aufrufoptionen ,Multiinstanz':

| Aufrufoptionen     |                                                                                                    | ×                  |
|--------------------|----------------------------------------------------------------------------------------------------|--------------------|
| Einzel-<br>Instanz | Multiinstanz<br>Name in der Schnittstelle<br>Der aufgerufene Funktionsba<br>in einem eigenen Instanz-Dat<br>Datenbaustein des aufrufend<br>erreichen Sie die Konzentratio<br>einzigen Baustein und benöti<br>Datenbausteine in Ihrem Prog | IEC_Timer_Nachlaut |
|                    |                                                                                                    | OK Abbrechen       |

*Hinweise:* Multiinstanzen bieten einem aufgerufenen Funktionsbaustein die Möglichkeit, seine Daten in den Instanz-Datenbaustein des aufrufenden Funktionsbausteins zu legen.

Der aufrufende Baustein muss dabei immer ein Funktionsbaustein sein.

Damit erreichen Sie eine Konzentrierung der Instanzdaten in einem Instanz-Datenbaustein, d.h. Sie können die verfügbare Anzahl der DBs besser ausnutzen.

Dies muss übrigens auch immer geschehen, wenn der aufrufende Baustein als Standardbaustein wiederverwendbar bleiben soll.

### Beispiel für Multiinstanzen:

Das folgende Bild zeigt zwei Aufrufe eines IEC\_Timers vom Typ TP (Impuls) innerhalb eines Funktionsbausteins.

Die unterschiedlichen Daten für die beiden Zähler werden als verschiedene **Multiinstanzen** im Instanz- Datenbaustein DB1 des aufrufenden Funktionsbausteins FB1 abgelegt.

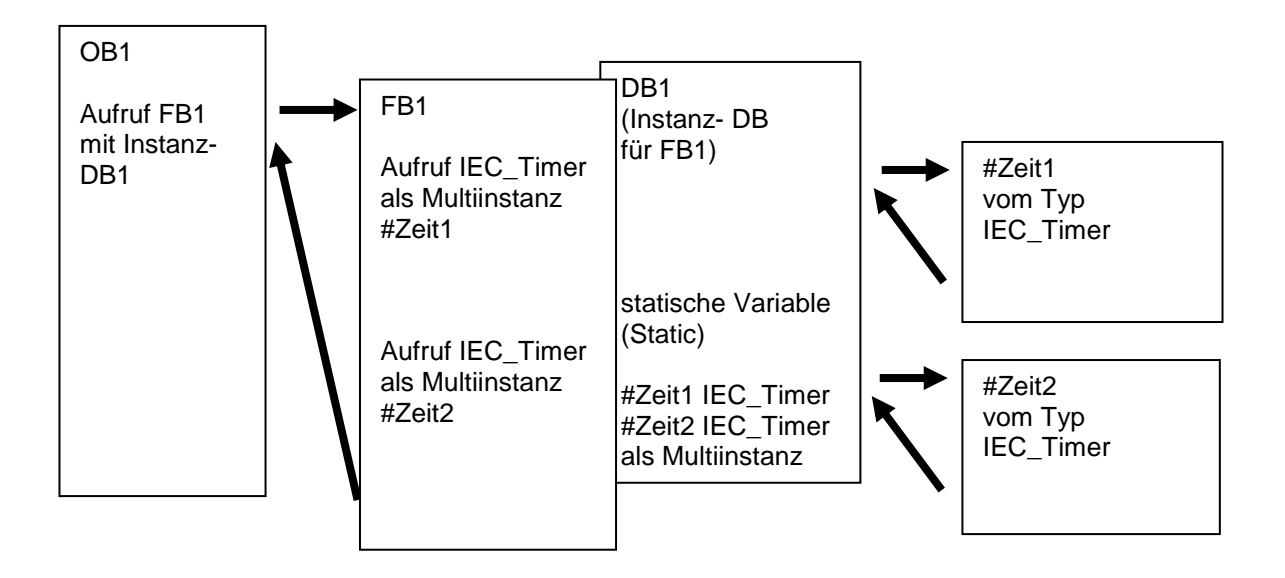

## 4 Aufgabenstellung

In diesem Kapitel soll der Funktionsbaustein aus dem Kapitel "SCE\_DE\_032-200 FB-Programmierung" um einen IEC-Timer erweitert werden.

## 5 Planung

Die Programmierung des IEC-Timers erfolgt als Erweiterung in dem Funktionsbaustein MOTOR-AUTO [FB1] aus dem Projekt "032-200\_FB-Programmierung.zap13". Dieses Projekt muss dearchiviert werden um dann den IEC-Timer TP (speichernder Impuls) einzufügen. Als Speicher wird für den Timer eine Multiinstanz erstellt.

## 5.1 Automatikbetrieb – Bandmotor mit Zeitfunktion

Der Speicher\_Automatik\_Start\_Stopp wird mit dem Start\_Befehl speichernd eingeschaltet, jedoch nur wenn die Rücksetzbedingungen nicht anstehen.

Der Speicher\_Automatik\_Start\_Stopp wird zurückgesetzt, wenn der Stopp\_Befehl ansteht oder die Schutzabschaltung aktiv ist oder der Automatikbetrieb nicht aktiviert ist (Handbetrieb).

Der Ausgang Automatik\_Motor wird angesteuert, wenn der Speicher\_Automatik\_Start\_Stopp gesetzt ist, die Freigabebedingungen erfüllt sind und der Speicher\_Band\_Start\_Stopp gesetzt ist.

Aus Energiespargründen soll das Band nur laufen wenn auch ein Teil vorhanden ist.

Deshalb wird der Speicher\_Band\_Start\_Stopp gesetzt, wenn der Sensor\_Rutsche\_belegt ein Teil meldet und zurückgesetzt wenn der Sensor\_Bandende eine negative Flanke erzeugt oder die Schutzabschaltung aktiv ist oder der Automatikbetrieb nicht aktiviert ist (Handbetrieb).

### Erweiterung um Zeitfunktion:

Da der Sensor\_Bandende nicht direkt am Bandende montiert werden konnte, wird eine Signalverlängerung des Signals Sensor\_Bandende benötigt.

Dazu wird ein speichernder Impuls zwischen Sensor\_Bandende und der negativen Flankenerkennung eingefügt.

## 6 Strukturierte Schritt-für-Schritt-Anleitung

Im Folgenden finden Sie eine Anleitung wie Sie die Planung umsetzen können. Sollten Sie schon gut klarkommen, reichen Ihnen die nummerierten Schritte zur Bearbeitung aus. Ansonsten folgen Sie einfach den folgenden detaillierten Schritten der Anleitung.

### 6.1 Dearchivieren eines vorhandenen Projekts

→ Bevor wir den Funktionsbaustein "MOTOR\_AUTO [FB1]" erweitern können, müssen wir das Projekt "032-200\_FB-Programmierung.zap13" aus dem Kapitel "SCE\_DE\_032-200 FB-Programmierung" dearchivieren. Zum Dearchivieren eines vorhandenen Projekts müssen Sie aus der Projektansicht heraus unter → Projekt → Dearchivieren das jeweilige Archiv aussuchen. Bestätigen Sie Ihre Auswahl anschließend mit Öffnen.

 $(\rightarrow \text{Projekt} \rightarrow \text{Dearchivieren} \rightarrow \text{Auswahl eines .zap-Archivs} \rightarrow \ddot{\text{O}}$ ffnen)

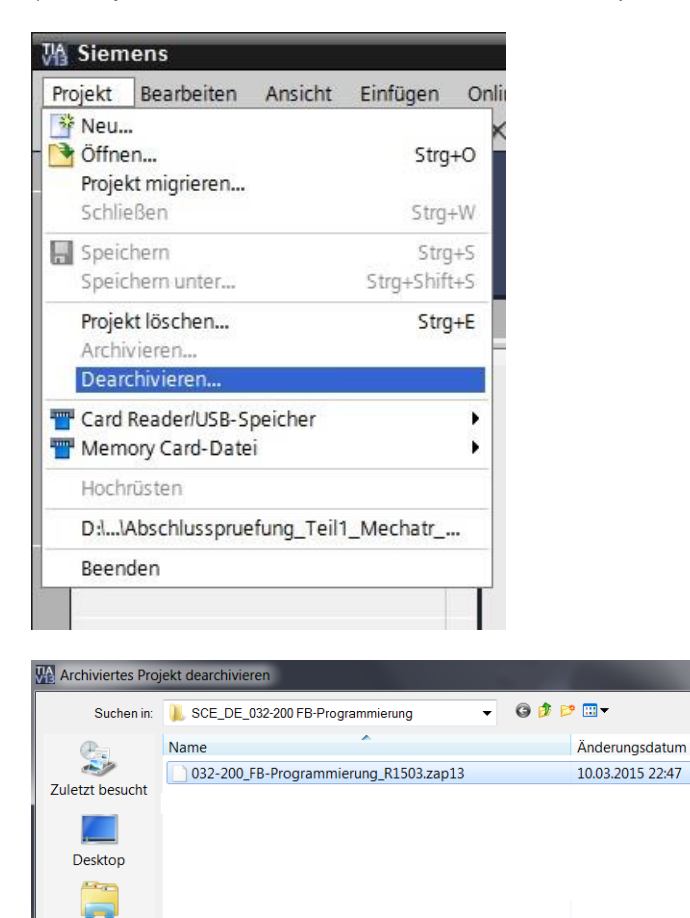

Bibliotheker

Netzwerk

Dateiname

Dateityp:

Ш

032-200 FB-Programmierung R1503

TIA Portal-Projektarchive

•

-

Öffnen

Abbrechen

- → Als nächstes kann das Zielverzeichnis ausgewählt werden, in welches das dearchivierte Projekt gespeichert werden soll. Bestätigen Sie Ihre Auswahl mit "OK".
  - $(\rightarrow Zielverzeichnis \rightarrow OK)$

| /ählen Sie ein Zielverzeichnis aus. |   |
|-------------------------------------|---|
| E Desktop                           |   |
| Bibliotheken                        |   |
| Heimnetzgruppe                      |   |
| 🖂 🚴 Michael Dziallas                |   |
| 🔺 🌺 Computer                        |   |
| > 🦢 OS (C:)                         |   |
| ▲ 🥪 DATAPART1 (D:)                  |   |
| ▷ 📙 00_COPY                         |   |
| > 👢 00_DATA                         |   |
| Dives                               |   |
| Desimit                             |   |
| » ]. 00_STEP7_V5                    |   |
| D00_TIA_Portal                      |   |
| D 📙 FLASH                           |   |
| Images_Acronis                      | - |

- $\rightarrow$  Das geöffnete Projekt speichern Sie unter dem Namen 032-300\_IEC\_Zeiten\_Zaehler.
  - $(\rightarrow \text{Projekt} \rightarrow \text{Speichern unter} \dots \rightarrow 032-300\_\text{IEC}\_\text{Zeiten}\_\text{Zaehler} \rightarrow \text{Speichern})$

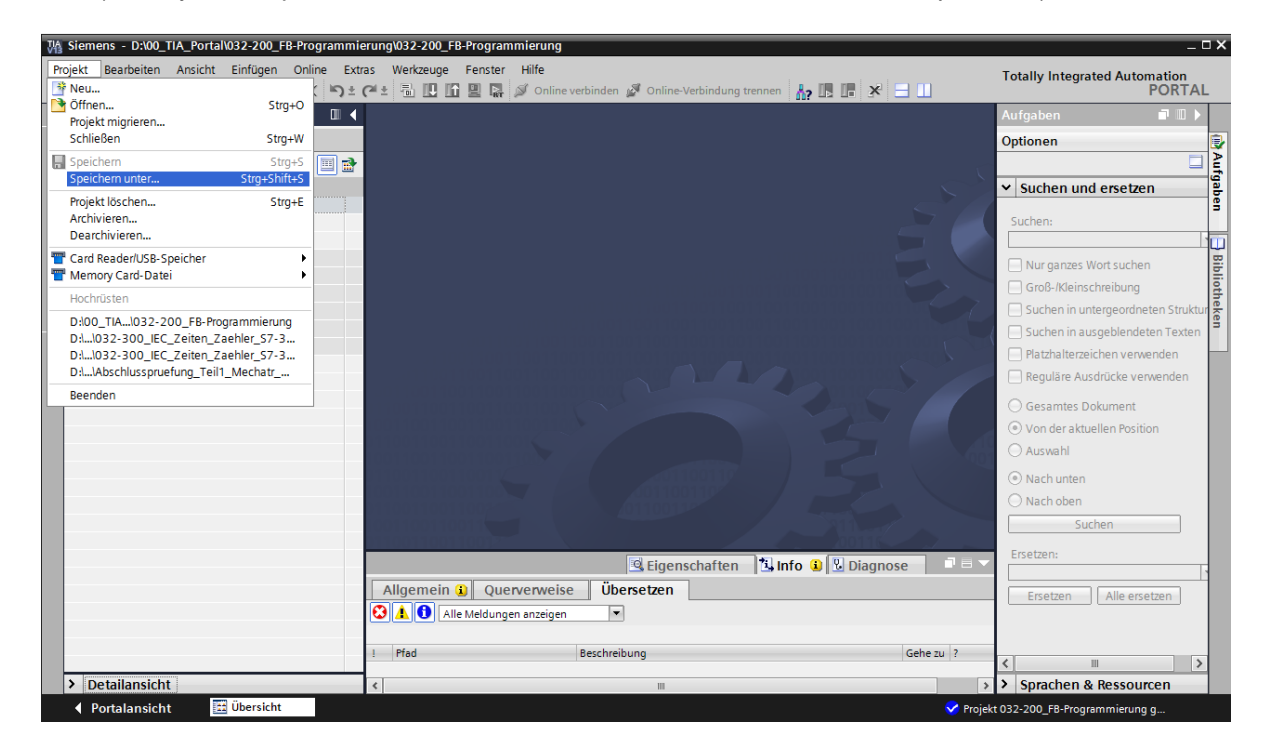

## 6.2 Erweiterung des Funktionsbausteins FB1 "MOTOR\_AUTO" um einen IEC-Timer TP

→ Öffnen Sie zuerst den Funktionsbaustein "MOTOR\_AUTO [FB1]" mit einem Doppelklick.

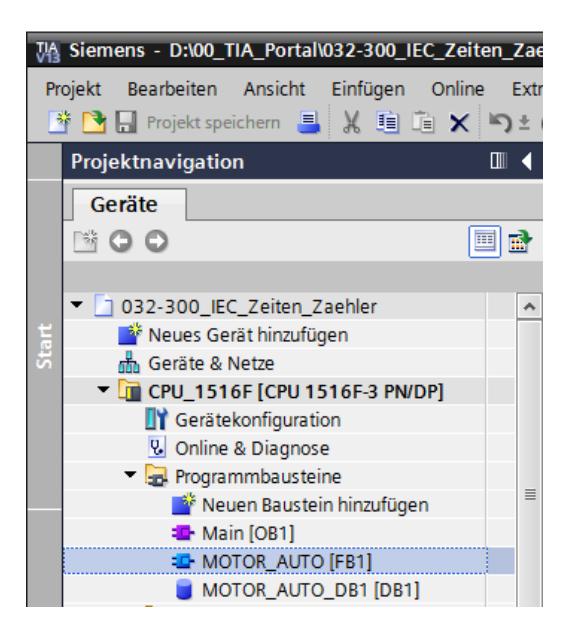

 $\rightarrow$  Fügen Sie am Anfang des Funktionsbausteins "MOTOR\_AUTO[FB1]" ein weiteres

Netzwerk ein, indem Sie zuerst den  $\rightarrow$  "Bausteintitel" anwählen und auf das Symbol  $\rightarrow$ 

趥 für "Netzwerk einfügen" klicken.

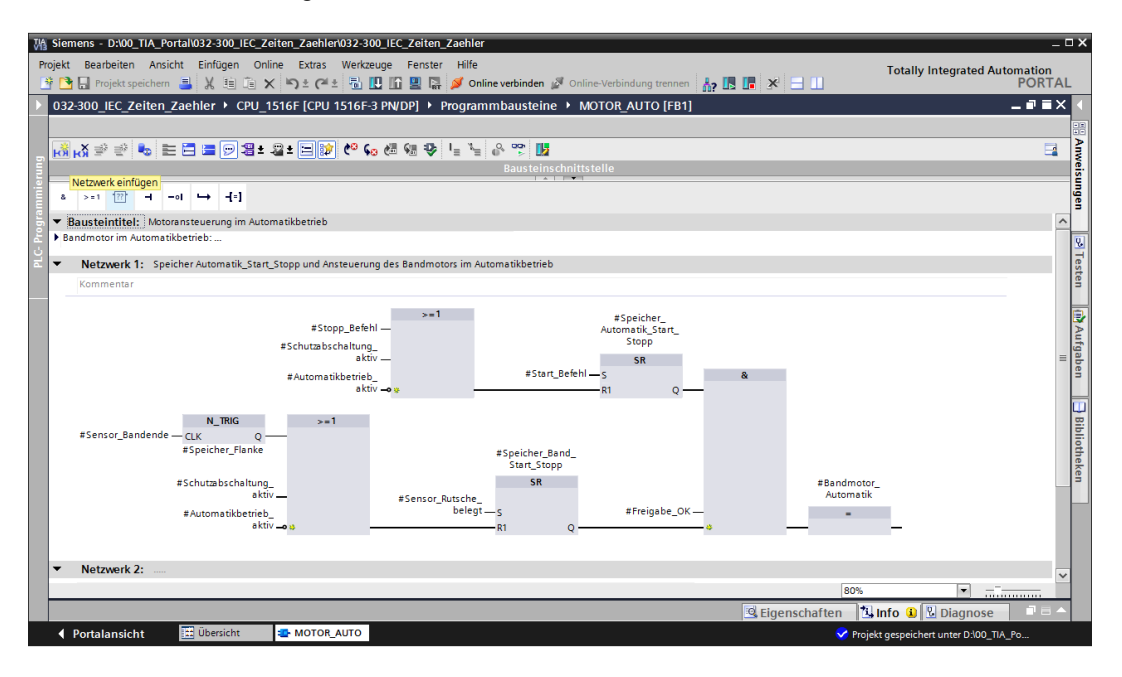

→ Ergänzen Sie den Bausteinkommentar und den Netzwerktitel von "Netzwerk 1" um hilfreiche Hinweise.

| 032-                                                                                                    | 300_I                                                                                                    | EC_Z                                                                                                    | eiter                                                                                                    | n_Zae                                                                                                    | hler                                                                                                    | ► CF                                                                                                    | U_                                                                                         | 151                                                                   | 6F                                                                                                    | [C                                                                           | PU                                                                             | 15                                                       | 16                                                                         | F-3                                             | 3 P                                            | PN/                                                       | DP                                                                    | <b>)</b> ]                                                         | Þ                                                          | Prog                                                              | ıraı                                       | nn                            | ۱ba | aus     | ste | ine |     | N    | 10   |
|----------------------------------------------------------------------------------------------------|----------------------------------------------------------------------------------------------------|----------------------------------------------------------------------------------------------------|----------------------------------------------------------------------------------------------------|----------------------------------------------------------------------------------------------------|----------------------------------------------------------------------------------------------------|----------------------------------------------------------------------------------------------------|--------------------------------------------------------------------------------------------|-----------------------------------------------------------------------|----------------------------------------------------------------------------------------------------|------------------------------------------------------------------------------|--------------------------------------------------------------------------------|----------------------------------------------------------|----------------------------------------------------------------------------|-------------------------------------------------|------------------------------------------------|-----------------------------------------------------------|-----------------------------------------------------------------------|--------------------------------------------------------------------|------------------------------------------------------------|-------------------------------------------------------------------|--------------------------------------------|-------------------------------|-----|---------|-----|-----|-----|------|------|
|                                                                                                    |                                                                                                    |                                                                                                    |                                                                                                    |                                                                                                    |                                                                                                    |                                                                                                    |                                                                                            |                                                                       |                                                                                                    |                                                                              |                                                                                |                                                          |                                                                            |                                                 |                                                |                                                           |                                                                       |                                                                    |                                                            |                                                                   |                                            |                               |     |         |     |     |     |      |      |
| ю                                                                                                    | X ₹                                                                                                    | Ē                                                                                                    | •                                                                                                    | E E                                                                                                    |                                                                                                    | 9                                                                                                    | ±                                                                                          | 2                                                                     | ±                                                                                                    | :=                                                                           | <b> </b>                                                                       | 7                                                        | 0                                                                          | Ģe                                              | 3 (                                            | 1                                                         | Ģ                                                                     | 1                                                                  | ₽                                                          | Ι <sub>Ξ</sub>                                                    | ×=                                         | •                             | 0.  | 00<br>• |     | 2   |     |      |      |
|                                                                                                    |                                                                                                    |                                                                                                    |                                                                                                    |                                                                                                    |                                                                                                    |                                                                                                    |                                                                                            |                                                                       |                                                                                                    |                                                                              |                                                                                |                                                          |                                                                            |                                                 |                                                |                                                           |                                                                       |                                                                    |                                                            |                                                                   |                                            |                               | B   | aus     | ste | ins | chr | nitt | s te |
| 8                                                                                                    | >=1                                                                                                    | ??                                                                                                    | -                                                                                                    | -01                                                                                                    | ↦                                                                                                    | -[=]                                                                                                    |                                                                                            |                                                                       |                                                                                                    |                                                                              |                                                                                |                                                          |                                                                            |                                                 |                                                |                                                           |                                                                       |                                                                    |                                                            |                                                                   |                                            |                               |     |         |     |     |     |      |      |
| ▼ Ba                                                                                                    | ustei                                                                                                    | ntite                                                                                                    | I: Mo                                                                                                    | torans                                                                                                    | teueru                                                                                                    | ng im                                                                                                    | Auto                                                                                       | oma                                                                   | tikbe                                                                                                    | etri                                                                         | ieb                                                                            |                                                          |                                                                            |                                                 |                                                |                                                           |                                                                       |                                                                    |                                                            |                                                                   |                                            |                               |     |         |     |     |     |      |      |
| <ul> <li>Ban<br/>Der<br/>nur<br/>Der<br/>Sch<br/>ges<br/>Aus<br/>Des<br/>mei<br/>Sch</li> <li>Da<br/>Sigu<br/>Daz<br/>Flar</li> </ul> | amoto<br>Speicl<br>wenn<br>Speicl<br>utzabs<br>Ausga<br>etzt ist<br>Energ<br>halb v<br>det un<br>utzabs<br>der Se<br>nalverl<br>u wird<br>nkener | br im A<br>her_Au<br>die Rü<br>her_Au<br>cchaltu<br>ing Au<br>t, die F<br>iespan<br>vird de<br>d zurü<br>cchaltu<br>nsor_E<br>änger<br>ein sp<br>kennu | utoma<br>icksetz<br>utoma<br>ung ak<br>itomat<br>reigab<br>rgründ<br>rs Spei<br>ickges<br>ung ak<br>Bande<br>ung de<br>beiche<br>ing eir | atikbet<br>tik_Sta<br>zbedist<br>tik_Sta<br>tiv ist of<br>tik_Mot<br>bebedi<br>den sol<br>cher_B<br>setzt we<br>tiv ist of<br>nde niv<br>es Sign<br>rnder I<br>ngefüg | rriep:<br>art_Stoj<br>gunger<br>art_Stoj<br>oder de<br>tor wird<br>ngunge<br>l das B<br>Band_S<br>enn de<br>oder de<br>cht dire<br>nals Se<br>mpuls<br>t. | pp wird<br>n nicht<br>pp wird<br>er Auto<br>l ange<br>and nu<br>tart_St<br>r Sens<br>er Auto<br>ekt am<br>nsor_E<br>zwisch | l min<br>ans<br>l zur<br>mat<br>steu<br>llt si<br>opp<br>or_B<br>mat<br>Ban<br>and<br>en S | t de<br>tehe<br>ücky<br>tikbe<br>ufert<br>ufer<br>ges<br>and<br>tikbe | m St<br>en.<br>gese<br>etriel<br>weni<br>und<br>in weni<br>setzt<br>lende<br>etriel<br>nde r<br>le be<br>sor_E | tart<br>etzt.<br>b n<br>der<br>nn<br>t we<br>le e<br>b n<br>mo<br>enö<br>Ban | t_Be<br>i, we<br>licht<br>ler S<br>r Sp<br>auc<br>enn<br>eine<br>hicht<br>nder | efeh<br>enn<br>tak<br>peic<br>che<br>der<br>tak<br>ert v | der<br>tivie<br>iche<br>iche<br>in 1<br>r Se<br>gat<br>tivie<br>were<br>un | r St<br>ert<br>Ba<br>Teil<br>enso<br>ert<br>den | che<br>ist<br>Aut<br>or_<br>Fla<br>ist<br>n ko | p_B<br>(Hatom<br>J_St<br>rha<br>Rut<br>(Hatonn<br>(Hatonn | d ei<br>Befe<br>and<br>tart<br>nde<br>sch<br>e e<br>and<br>te,<br>gat | inge<br>ehl<br>lben<br>k_St<br>t_St<br>en i<br>he_<br>lben<br>iver | an:<br>trie<br>ta<br>top<br>ist.<br>be<br>ugi<br>trie<br>n | halte<br>steht<br>b).<br>rt_Sto<br>p ges<br>t oder<br>b).<br>eine | t, je<br>ode<br>ppp<br>etzi<br>in T<br>die | doc<br>er di<br>: ist.<br>eil | h   |         |     |     |     |      |      |
| •                                                                                                    | Netz                                                                                                    | werk                                                                                                    | 1: N                                                                                                    | achlau                                                                                                    | fzeit Ba                                                                                                    | ndend                                                                                                    | e In                                                                                       | npul                                                                  | ls 2 9                                                                                                    | Sek                                                                          | kuno                                                                           | den                                                      |                                                                            |                                                 |                                                |                                                           |                                                                       |                                                                    |                                                            |                                                                   |                                            |                               |     |         |     |     |     |      |      |
|                                                                                                    | Komm                                                                                                    | entar                                                                                                    |                                                                                                    |                                                                                                    |                                                                                                    |                                                                                                    |                                                                                            |                                                                       |                                                                                                    |                                                                              |                                                                                |                                                          |                                                                            |                                                 |                                                |                                                           |                                                                       |                                                                    |                                                            |                                                                   |                                            |                               |     |         |     |     |     |      |      |

→ Auf der rechten Seite ihres Programmierfensters finden Sie in der Liste von Anweisungen auch die Zeitfunktionen. Suchen Sie unter → Einfache Anweisungen → Zeiten nach der Funktion TP (Impuls erzeugen) und ziehen Sie diese per Drag and Drop in ihr Netzwerk 1 (grüne Linie erscheint, Mauszeiger mit + Symbol).

 $(\rightarrow \text{Anweisungen} \rightarrow \text{Einfache Anweisungen} \rightarrow \text{Zeiten} \rightarrow \stackrel{\text{\tiny{\scale}}}{\rightarrow} \text{TP})$ 

| 032  | 2-30 | 0_IEC_                                                                                                    | Zeiten_Zaehler       | CPU_1516F [C        | PU 1516F-3 PI | VDP] 🕨 Progr | ammbauste    | ine ▶ MO   | TOR_AUT      | 0 [FB1] 🗕 🗖                        | ∎×     | Anw   | veisun | gen            |          |          | Ш     |  |
|------|------|----------------------------------------------------------------------------------------------------|----------------------|---------------------|---------------|--------------|--------------|------------|--------------|------------------------------------|--------|-------|--------|----------------|----------|----------|-------|--|
|      |      |                                                                                                    |                      |                     |               |              |              |            |              |                                    |        | Opti  | onen   |                |          |          |       |  |
| юř   | кя   | ¥ 1                                                                                                    | 🐁 🖿 🚍 🚍              | 🗩 📲 ± 🖀 ± 🚍         | 10 CO 60 C    | 8 🖓 🥵 📙 1    | = 🖓 🖤        | 2          |              |                                    |        |       |        |                | ini jini | . (      |       |  |
|      | MO.  | 300_IEC_Zeiten_Zaehler > CPU_1516F [CPU 1516F 3 PN/DP] >> Programmbausteine >> MOTOR_AUTO [FB1]       _ P = X         X = P = X       Image: Second Second Se |                      |                     |               | ▼ F          | avorit       | en         |              |                                    | _      |       |        |                |          |          |       |  |
|      | 1    | Vame                                                                                                    |                      | Datentyp            | Defaultwert   | Remanenz     | Erreichbar a | Sichtbar i | Einstellwert | Kommentar                          |        |       | 1      | -              |          |          | Τ.    |  |
| 1    | •    | <ul> <li>Input</li> </ul>                                                                                                    | t                    |                     |               |              |              |            |              |                                    | ^      | 8     | >=1    | 122            |          | ı ⇒      | -     |  |
| 2    | •    | • A                                                                                                    | utomatikbetrieb_akt  | iv Bool             | false         | Nicht re 💌   |              |            |              | Betriebsart Automatikbetrieb aktiv | iert 🚊 |       |        |                |          |          |       |  |
| 3    | •    | • S                                                                                                    | tart_Befehl          | Bool                | false         | Nicht rema   |              |            |              | Start- Befehl für Automatikbetrieb | -      |       |        |                |          |          |       |  |
| 4 ·  | •    | • S                                                                                                    | topp_Befehl          | Bool                | false         | Nicht rema   | <b></b>      |            |              | Stopp- Befehl für Automatikbetrie  | b      |       |        |                |          |          |       |  |
| 5 ·  | •    | • F                                                                                                    | reigabe_OK           | Bool                | false         | Nicht rema   |              |            |              | Alle Freigabebedingungen erfüllt   |        |       |        |                |          |          |       |  |
| 6    | •    | • S                                                                                                    | chutzabschaltung_a.  | Bool                | false         | Nicht rema   |              |            |              | Schutzabschaltung aktiv z.B. Not H | lalt   | ✓ E   | infach | e Anv          | veisunae | n        | _     |  |
| 7 ·  | •    | • S                                                                                                    | ensor_Rutsche_bele   | g Bool              | false         | Nicht rema   |              |            |              | Sensor Rutsche belegt              |        |       | Allaen | nein           |          |          |       |  |
| B -  | •    | • S                                                                                                    | ensor_Bandende       | Bool                | false         | Nicht rema   |              |            |              | Sensor am Bandende                 | *      | ) × 🖬 | Bitver | knüpfun        |          |          |       |  |
|      | <    |                                                                                                    |                      |                     |               | Ш            |              |            |              |                                    | >      | - 0   | Zeiter | , <sup>1</sup> |          |          |       |  |
|      |      |                                                                                                    |                      |                     |               |              |              |            |              |                                    |        |       | 🖝 TP   |                | Impuls   | erzeuge  | n     |  |
| 8    | >    | =1 ??                                                                                                    | · • •                | -[=]                |               |              |              |            |              |                                    |        |       | 🖝 то   | N              | Einscha  | ltverzög | er    |  |
| • F  | laus | teintit                                                                                                    | el· Motoransteueru   | ng im Automatikhetr | ieh           |              |              |            |              |                                    | ~      |       | 🖶 ТО   | F              | Aussch   | altverzö | ger.  |  |
| B Ra | andn | notor im                                                                                                    | Automatikhetrieh:    |                     |               |              |              |            |              |                                    |        |       | 🖶 ТО   | NR             | Zeitak   | cumulier | en    |  |
|      |      |                                                                                                    |                      |                     |               |              |              |            |              |                                    | =      |       | E[     | TP]            | Zeit als | Impuls : | star. |  |
| •    | N    | etzwer                                                                                                    | k 1: Nachlaufzeit Ba | indende Impuls 2 Se | kunden        |              |              |            |              |                                    | -      |       | E[     | TON]           | Zeit als | Einscha  | ltv   |  |
|      | K.   |                                                                                                    |                      |                     |               |              |              |            |              |                                    |        |       | E[     | TOF]           | Zeit als | Aussch   | altv. |  |
|      | KO   | minent                                                                                                    | 21                   |                     |               |              |              |            |              |                                    | - 1    |       | E[     | TONR]          | Zeitak   | cumulier | en    |  |
| E.   |      |                                                                                                    |                      |                     |               |              |              |            |              |                                    | -      |       | E[     | RT]            | Zeit rüc | ksetzen  |       |  |
|      |      |                                                                                                    |                      |                     |               |              |              |            |              |                                    |        |       | E[     | PT]            | Zeitdau  | er lader | 1     |  |
|      |      |                                                                                                    |                      |                     |               |              |              |            |              |                                    |        | •     | 🛅 Leg  | gacy           |          |          |       |  |
|      |      |                                                                                                    |                      |                     |               |              |              |            |              |                                    |        | +1    | Zähle  |                |          |          |       |  |
→ Für die Funktion des Timers wird ein Speicher benötigt. Hier wird dieser innerhalb des Instanz- Datenbausteins vom Funktionsbaustein ohne die Erstellung eines neuen Instanz- Datenbausteins zur Verfügung gestellt. Wählen Sie hierfür die Option → "Multiinstanz". Geben Sie der Multiinstanz einen Namen und bestätigen mit → "OK".
 (→ Multiinstanz → IEC\_Timer\_Nachlauf → OK)

| Aufrufoptionen     |                                                                                                    | ×                                                                                                    |
|--------------------|----------------------------------------------------------------------------------------------------|----------------------------------------------------------------------------------------------------|
| Einzel-<br>Instanz | Multiinstanz<br>Name in der Schnittstelle<br>Der aufgerufene Funktionsba<br>in einem eigenen Instanz-Dat<br>Datenbaustein des aufrufend<br>erreichen Sie die Konzentratio<br>einzigen Baustein und benöti<br>Datenbausteine in Ihrem Prog | IEC_Timer_Nachlau<br>ustein speichert seine Daten nicht<br>ienbaustein, sondern im Instanz-<br>en Funktionsbausteins. Damit<br>on der Instanzdaten in einem<br>gen weniger Instanz-<br>gramm. |
|                    |                                                                                                    | OK Abbrechen                                                                                                    |

→ Dadurch wird in der Schnittstellenbeschreibung eine zum Timer TP passende Variablenstruktur vom Typ "Static" angelegt.

| →X         →Y         →Y           Name         →         >           3         →         >         Speic           5         →         >         Speic           7         →         ×         Speic           9         →         ×         EC_1           9         →         ×         EC_1           10         →         ×         EC_1           10         →         ×         EC_1           10         →         ×         E           12         →         ×         N           13         →         Q         ×         H | ticher_Automatik<br>ticher_Band_Start<br>ticher_Flanke<br>                             | Datentyp<br>Bool<br>Bool<br>Bool<br>IEC_TIMER<br>Time | Defaultwert<br>false<br>false<br>false | Remanenz<br>Nicht rema<br>Nicht rema<br>Nicht rema | Erreichbar a | Sichtbar i | Einstellwert | Kommentar<br>Speicher für Start- und Stoppfunktion i<br>Speicher für Start. und Stoppfunktion d | E |
|----------------------------------------------------------------------------------------------------|----------------------------------------------------------------------------------------|-------------------------------------------------------|----------------------------------------|----------------------------------------------------|--------------|------------|--------------|-------------------------------------------------------------------------------------------------|---|
| Ait         → Ait         → Ait           MOTOR_UT         Name           3         → Static           4         → Static           5         → Speic           6         → Speic           7         → YEC           9         → YEC           9         → YEC           10         → Eit           11         → Rit           12         → Hit           13         → Q                                                                                                    | ticher_Automatik<br>ticher_Band_Start<br>ticher_Flanke<br>Timer_Nachlauf<br>ST<br>PT   | Datentyp Bool Bool IEC_TIMER Time                     | Defaultwert<br>false<br>false<br>false | Remanenz Remanenz Nicht rema Nicht rema            | Erreichbar a | Sichtbar i | Einstellwert | Kommentar<br>Speicher für Start- und Stoppfunktion i<br>Spairher für Start- und Stoppfunktion d | E |
| MOTOR_AUT<br>Name<br>3                                                                                                    | TO<br>icher_Automatik<br>icher_Band_Start<br>icher_Flanke<br>Nachlauf<br>ST<br>PT<br>~ | Datentyp<br>Bool<br>Bool<br>Bool<br>IEC_TIMER<br>Time | Defaultwert<br>false<br>false<br>false | Remanenz<br>Nicht rema<br>Nicht rema<br>Nicht rema | Erreichbar a | Sichtbar i | Einstellwert | Kommentar<br>Speicher für Start- und Stoppfunktion i                                            |   |
| Name           3         41         ✓ Static           4         42         ✓ Static           4         42         ✓ Static           6         42         ✓ Speic           7         42         ✓ VEC_1           8         42         ■ SPeic           9         42         ■ SPEic           10         42         ■ FT           11         42         ■ RI           12         42         ■ RI           13         42         ■ CO                                                                                           | icher_Automatik<br>icher_Band_Start<br>icher_Flanke<br>_Timer_Nachlauf<br>ST<br>PT     | Datentyp<br>Bool<br>Bool<br>Bool<br>IEC_TIMER<br>Time | Defaultwert<br>false<br>false<br>false | Remanenz<br>Nicht rema<br>Nicht rema<br>Nicht rema | Erreichbar a | Sichtbar i | Einstellwert | Kommentar<br>Speicher für Start- und Stoppfunktion i<br>Speicher für Start- und Stoppfunktion d |   |
| 3     4     ■     Static       4     4     ■     Speid       5     41     ■     Speid       6     41     ■     Speid       7     41     ■     Speid       9     41     ■     ST       9     41     ■     ST       11     41     ■     RI       12     41     ■     IN       13     41     ■     Temp                                                                                                    | icher_Automatik<br>icher_Band_Start<br>icher_Flanke<br>_Timer_Nachlauf<br>ST<br>PT     | Bool<br>Bool<br>IEC_TIMER<br>Time                     | false<br>false<br>false                | Nicht rema<br>Nicht rema<br>Nicht rema             |              |            |              | Speicher für Start- und Stoppfunktion i<br>Speicher für Start- und Stoppfunktion d              |   |
| 4 4 1 ■ Speic<br>5 1 ■ Speic<br>6 1 ■ Speic<br>8 1 ■ Speic<br>8 1 ■ Speic<br>9 1 ■ PP<br>0 4 ■ PP<br>10 4 ■ E<br>11 1 ■ Rt<br>12 4 ■ Rt<br>14 4 ■ V Temp                                                                                                    | icher_Automatik<br>iicher_Band_Start<br>iicher_Flanke<br>_Timer_Nachlauf<br>ST<br>PT   | Bool<br>Bool<br>IEC_TIMER<br>Time                     | false<br>false<br>false                | Nicht rema<br>Nicht rema<br>Nicht rema             |              |            |              | Speicher für Start- und Stoppfunktion i<br>Speicher für Start- und Stoppfunktion d              |   |
| 5                                                                                                    | richer_Band_Start<br>vicher_Flanke<br>_Timer_Nachlauf<br>ST<br>PT                      | Bool<br>Bool<br>IEC_TIMER<br>Time                     | false<br>false                         | Nicht rema<br>Nicht rema                           |              | <b>~</b>   | 100          | Speicher für Start- und Stoppfunktion d                                                         |   |
| 6                                                                                                    | icher_Flanke<br>_Timer_Nachlauf<br>ST<br>PT                                            | Bool<br>IEC_TIMER<br>Time                             | false                                  | Nicht rema                                         |              |            | ē            | spelener fur stare und stoppfunktion un                                                         |   |
| 7 401 • 16C_1<br>8 401 • Si<br>9 401 • Pi<br>1 401 • Ei<br>1 401 • Ri<br>2 401 • IN<br>3 401 • Zemo                                                                                                    | _Timer_Nachlauf<br>ST<br>PT                                                            | Time                                                  |                                        | A 17 A 1                                           |              |            |              | Speicher für Flankenerkennung                                                                   |   |
| 8 4 9 4 9 9 4 9 9 4 9 9 4 9 9 4 9 9 4 9 9 4 9 9 9 9 9 9 9 9 9 9 9 9 9 9 9 9 9 9 9 9                                                                                                    | ST<br>PT                                                                               | Lime                                                  | 7.00                                   | Nicht re                                           |              |            |              |                                                                                                 |   |
| 9                                                                                                    | P1                                                                                     | Time                                                  | T#Oms                                  | Nicht rema                                         |              |            |              |                                                                                                 |   |
| 2 ≪00 = RI<br>2 ≪00 = IN<br>2 ≪00 = Q<br>2 ≪00 = Q                                                                                                    |                                                                                        | Time                                                  | T#Oms                                  | Nicht rema                                         |              |            |              |                                                                                                 |   |
| 12 €00 ■ IN<br>13 €00 ■ Q<br>14 €00 ▼ Temp                                                                                                    |                                                                                        | Rool                                                  | falso                                  | Nichtroma                                          |              | •          |              |                                                                                                 |   |
| 23 <b>&lt;□</b> ■ Q<br>24 <b>&lt;□</b> ▼ Temp                                                                                                    | IN                                                                                     | Bool                                                  | false                                  | Nicht rema                                         |              |            |              |                                                                                                 |   |
| 4 📶 🔻 Temp                                                                                                    | 0                                                                                      | Bool                                                  | false                                  | Nicht rema                                         |              |            |              |                                                                                                 |   |
|                                                                                                    | *                                                                                      |                                                       | Turbe                                  |                                                    |              |            |              |                                                                                                 |   |
| 25 • <hin:< td=""><td>nzufügen&gt;</td><td></td><td></td><td></td><td></td><td></td><td></td><td></td><td></td></hin:<>                                                                                                    | nzufügen>                                                                              |                                                       |                                        |                                                    |              |            |              |                                                                                                 |   |
| & >=1 ??                                                                                                    | → -•I →                                                                                | -[-]                                                  |                                        |                                                    |              |            |              |                                                                                                 |   |
| <ul> <li>Bausteintitel:</li> </ul>                                                                                                    | : Motoransteuerur                                                                      | g im Automatikbet                                     | rrieb                                  |                                                    |              |            |              |                                                                                                 |   |
| Bandmotor im Au                                                                                                    | utomatikbetrieb:                                                                       |                                                       |                                        |                                                    |              |            |              |                                                                                                 |   |
|                                                                                                    |                                                                                        |                                                       |                                        |                                                    |              |            |              |                                                                                                 |   |
| Netzwerk 1:                                                                                                    | 1: Nachlaufzeit Bai                                                                    | idende impuls 2 Se                                    | ekunden                                |                                                    |              |            |              |                                                                                                 |   |
| Kommentar                                                                                                    |                                                                                        |                                                       |                                        |                                                    |              |            |              |                                                                                                 |   |

*Hinweis:* Eine Multiinstanz kann nur bei der Programmierung innerhalb eines Funktionsbausteins verwendet werden, da es nur dort Static-Variablen gibt.

 → Ziehen Sie nun den Input-Parameter #Sensor\_Bandende per Drag and Drop auf <??.>
 vor dem Parameter "IN" des Timers TP, damit dieser bei einer positiven Flanke am Eingang #Sensor\_Bandende gestartet wird. Sie können einen Parameter in der Schnittstellenbeschreibung am besten anwählen, indem Sie ihn an dem blauen Symbol
 anfassen. (→ 
 Sensor\_Bandende)

| :  | 300  | _IE(  | C_Zeiten_Zaehler 🕨        | CPU_1516F [C     | :PU 1516F-  | 3 PN/DP] 🕨 | Programmb        | austeine   | MO    | TOR_AUTO [FB1] 🛛 🗕 🖬 🖬             | × |
|----|------|-------|---------------------------|------------------|-------------|------------|------------------|------------|-------|------------------------------------|---|
| H  | й к  | X 🖻   | ? e? 🐁 🖿 🚍 🚍              | 💬 🗏 ± 🚇 ±        | <b>=</b> :: | ° ⊊₀ ¢≣ ⊊≣ | t≩ l≣ <i>x</i> ≣ | 8 🌹 🔢      |       |                                    | 1 |
|    | MC   | то    | R_AUTO                    |                  |             |            |                  |            |       |                                    |   |
|    |      | Nam   | ne                        | Datentyp         | Default     | Remanenz   | Erreichbar a     | Sichtbar i | Einst | Kommentar                          |   |
| 1  | -    | •     | Input                     |                  |             |            |                  |            |       |                                    | ۸ |
| 2  | -    | •     | Automatikbetrieb_aktiv    | v Bool           | false       | Nicht rema |                  |            |       | Betriebsart Automatikbetrieb akt.  |   |
| 3  | -    | •     | Start_Befehl              | Bool             | false       | Nicht rema |                  |            |       | Start- Befehl für Automatikbetrieb | = |
| 4  | -    | •     | Stopp_Befehl              | Bool             | false       | Nicht rema | <b>~</b>         |            |       | Stopp- Befehl für Automatikbetri.  | - |
| 5  | -    | •     | Freigabe_OK               | Bool             | false       | Nicht rema |                  |            |       | Alle Freigabebedingungen erfüllt   |   |
| 6  |      | •     | Schutzabschaltung_ak      | tiv Bool         | false       | Nicht rema |                  |            |       | Schutzabschaltung aktiv z.B. Not   |   |
| 7  |      | •     | Sensor_Rutsche_beleg      | it Bool          | false       | Nicht rema | $\checkmark$     |            |       | Sensor Rutsche belegt              |   |
| 8  |      | •     | Sensor_Bandende           | Bool             | 🔳 false     | Nicht re 💌 |                  |            |       | Sensor am Bandende                 |   |
| 9  |      | • (   | Output                    |                  |             |            |                  |            |       |                                    |   |
| 10 |      | •     | Bandmotor_Automatik       | Bool             | false       | Nicht rema | <b></b>          | <b></b>    |       | Ansteuerung des Bandmotors i       |   |
| 11 |      | •     | InOut                     |                  |             |            |                  |            |       |                                    |   |
| 12 |      | •     | <hinzufügen></hinzufügen> |                  |             |            |                  |            |       |                                    | ¥ |
|    | <    |       |                           |                  |             |            |                  |            |       | >                                  |   |
| _  |      |       |                           |                  |             |            | 1                |            |       |                                    |   |
| 8  | 1    | >=1   | 1??[ -1 -01 └→            | -1=]             |             |            |                  |            |       |                                    |   |
| •  | Bau  | istei | intitel: Motoransteuerur  | ng im Automatikb | etrieb      |            |                  |            |       |                                    | ^ |
| ١  | Band | mot   | or im Automatikbetrieb:   | 5                |             |            |                  |            |       |                                    |   |
|    | _    |       |                           |                  |             |            |                  |            |       |                                    | ≡ |
| •  | 🔁 N  | letz  | werk 1: Nachlaufzeit Ba   | ndende Impuls 2  | Sekunden    |            |                  |            |       |                                    |   |
|    | K    | omn   | nentar                    |                  |             |            |                  |            |       |                                    |   |
|    |      |       | <i>ш</i> с.               | C Timer Nach     | lauf        |            |                  |            |       |                                    |   |
|    |      |       | #IC                       |                  |             |            |                  |            |       |                                    |   |
|    |      |       |                           | TP               |             |            |                  |            |       |                                    |   |
|    |      |       |                           | Time             |             |            |                  |            |       |                                    |   |
|    |      |       | ?.? — IN                  | 1                | ET          |            |                  |            |       |                                    |   |
|    |      |       | ?? —P                     | r                | 0-          |            |                  |            |       |                                    |   |
|    |      |       |                           |                  | _           |            |                  |            |       |                                    | ~ |
| <  |      |       |                           |                  |             |            |                  | > 100      | %     | ▼                                  |   |

→ Tragen Sie vor dem Parameter "PT" die gewünschte Impulsdauer von 2 Sekunden ein. (→ 2s)

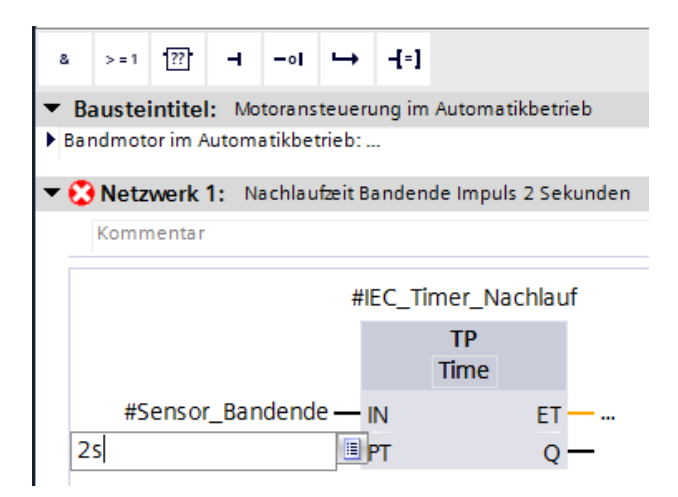

→ Der Eintrag 2s wird automatisch in das zum IEC-Timer passende Format IEC-Time umgewandelt und als Konstante "T#2s" dargestellt.

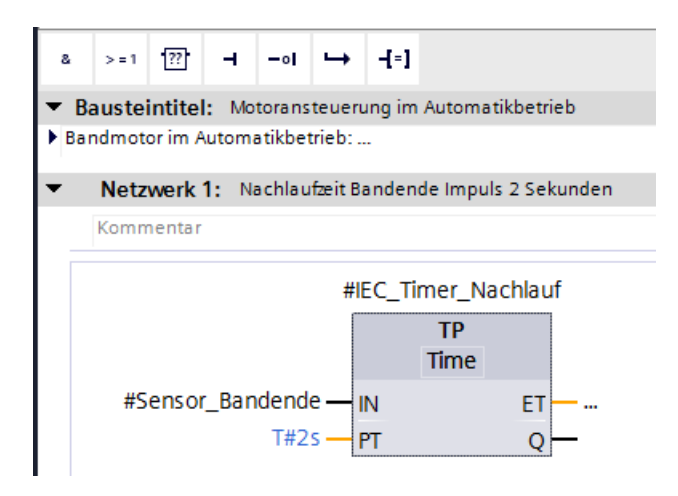

→ Ziehen Sie nun aus der Variablenstruktur "IEC\_Timer\_Nachlauf" den Ausgang "Q" auf den Eingang "CLK" der negativen Flanke "N\_TRIG" in Netzwerk 2. Dadurch wird die bisher dort eingetragene Input-Variable #Sensor\_Bandende ersetzt und das Band durch eine negative Flanke des Impulses IEC\_Timer\_Nachlauf gestoppt.

 $(\rightarrow \text{Netzwerk } 2 \rightarrow \text{IEC}_\text{Timer}_\text{Nachlauf} \rightarrow \text{Q} \rightarrow \text{\#Sensor}_\text{Bandende})$ 

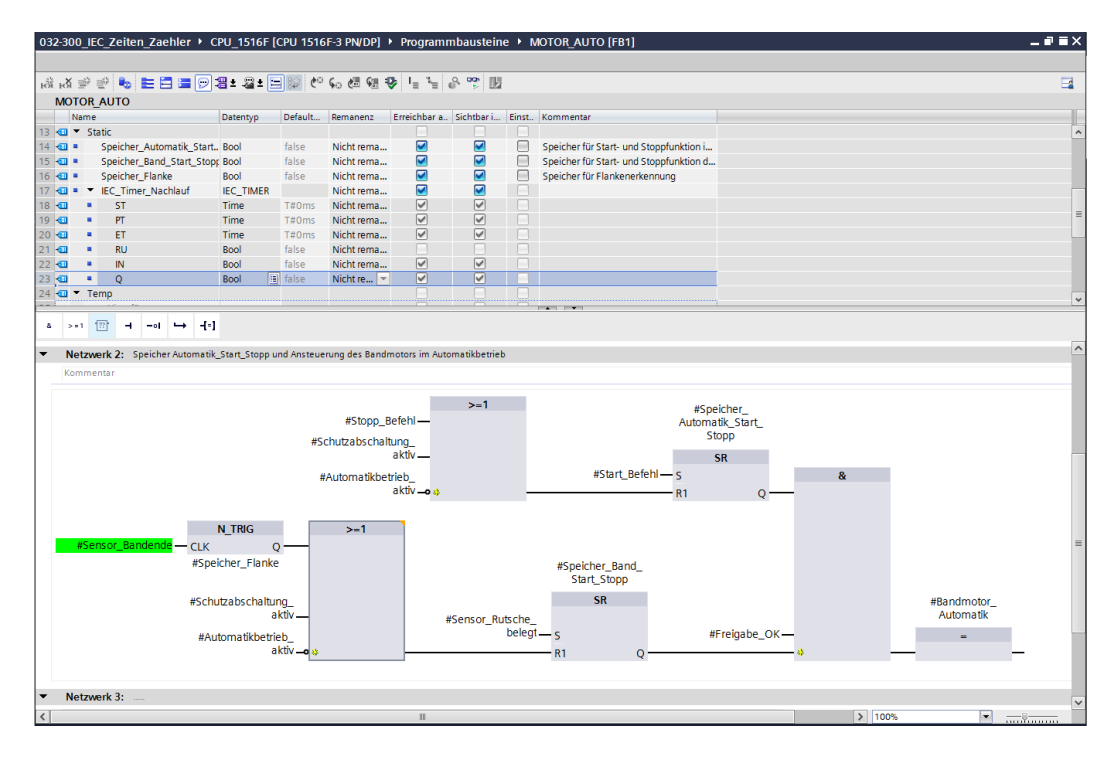

→ Vergessen Sie nicht auf Projekt speichern zu klicken. Der fertige Funktionsbaustein "MOTOR\_AUTO [FB1] mit dem Timer ist nachfolgend in FUP dargestellt.

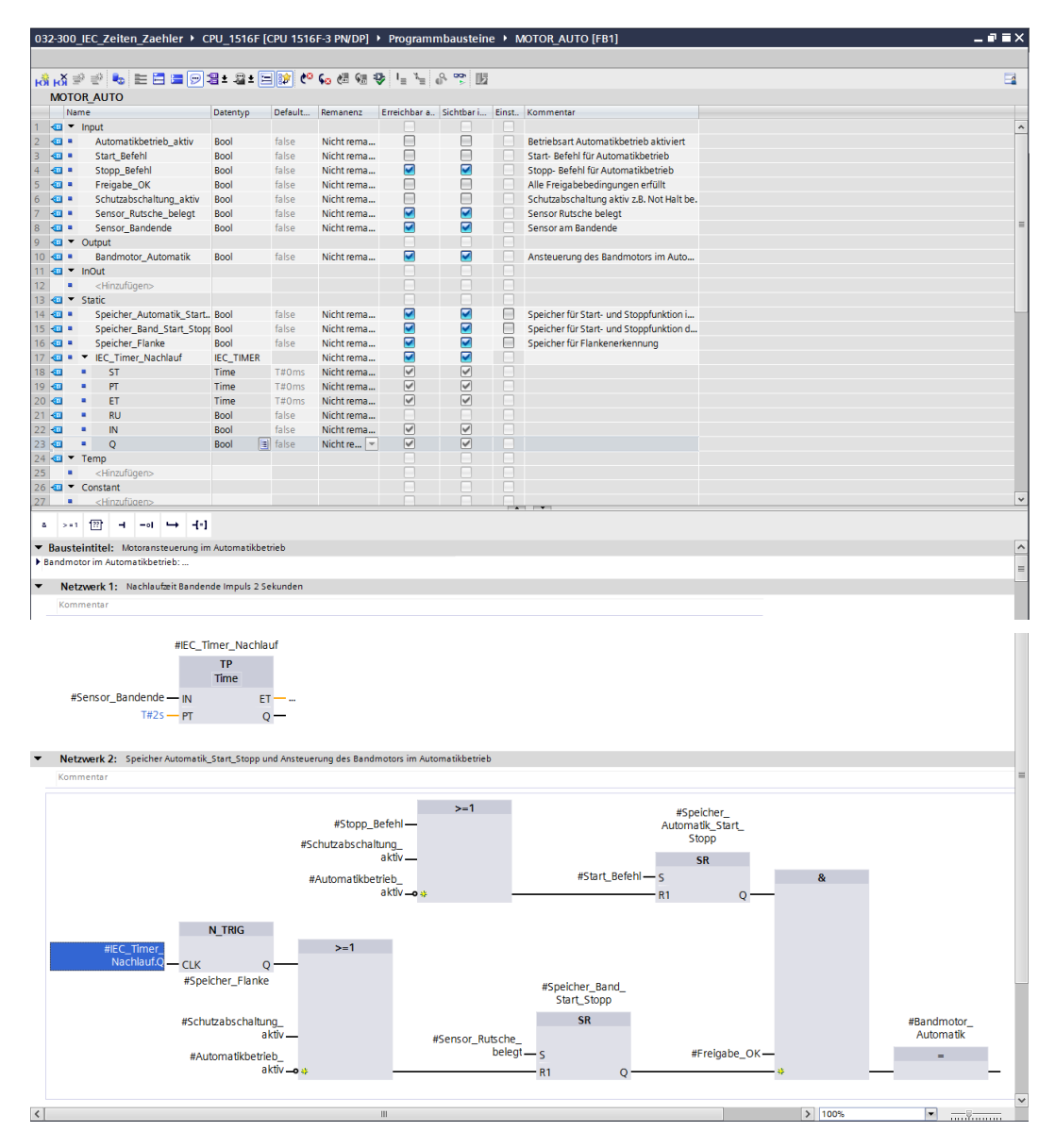

### 6.3 Aktualisierung des Bausteinaufrufs im Organisationsbaustein

→ Öffnen Sie den Organisationsbaustein "Main [OB1]" mit einem Doppelklick.

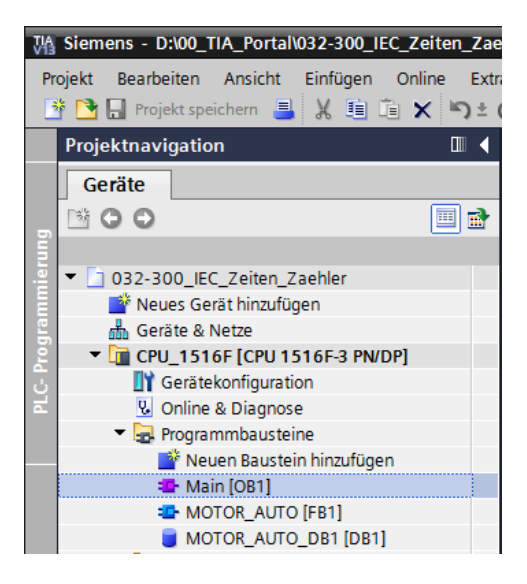

→ In Netzwerk 1 des Organisationsbausteins "Main[OB1) erscheint der Instanzdatenbaustein "MOTOR\_AUTO\_DB1" zum Funktionsbaustein "MOTOR\_AUTO [FB1]" fehlerhaft, da der zusätzliche Speicher für den Timer TP dort noch nicht angelegt wurde. Klicken Sie auf das Symbol → "<sup>1</sup> für "Inkonsistente Bausteinaufrufe aktualisieren". Dadurch wird der Instanzdatenbaustein "MOTOR\_AUTO\_DB1" nochmals korrekt angelegt. (→ <sup>1</sup>)

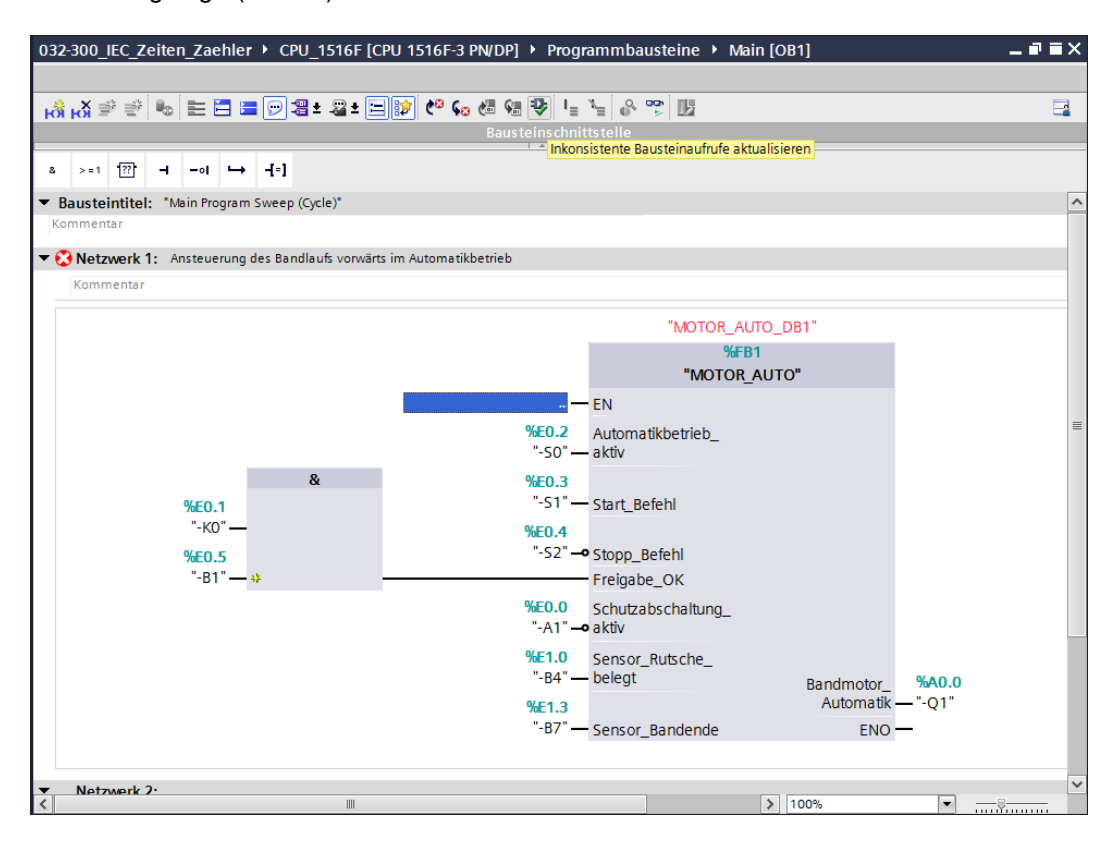

### 6.4 Programm speichern und übersetzen

→ Zum Speichern Ihres Projektes wählen Sie im Menü den Button Projekt speichern . Zum Übersetzen aller Bausteine klicken Sie auf den Ordner "Programmbausteine" und wählen

im Menü das Symbol 1 für Übersetzen an. ( $\rightarrow$  1 Projekt speichern  $\rightarrow$  Programmbausteine  $\rightarrow$  1)

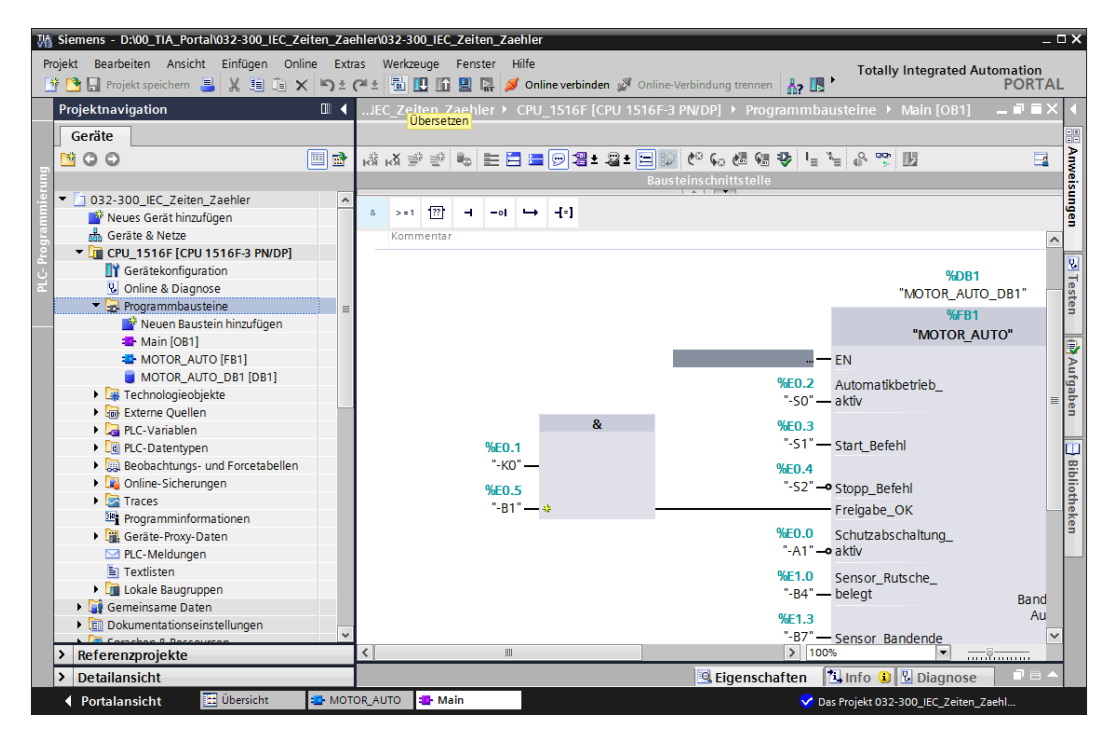

→ Im Bereich "Info" "Übersetzen" wird anschließend angezeigt, welche Bausteine erfolgreich übersetzt werden konnten.

|                                       |                            | 🖳 Eigenso           | haften 🚺  | Info 追 🗄 | Diagnos   | e 7 8 -  |
|---------------------------------------|----------------------------|---------------------|-----------|----------|-----------|----------|
| Allgemein (1) Querverweise            | e Übersetzen Syr           | ntax                |           |          |           |          |
| 😢 🛕 🕕 Alle Meldungen anzeigen         | •                          |                     |           |          |           |          |
| Übersetzen beendet (Fehler: 0; Warn   | ingen: 0)                  |                     |           |          |           |          |
| ! Pfad                                | Beschreibung               |                     | Gehe zu ? | Fehler   | Warnungen | Zeit     |
| ✓ ▼ CPU_1516F                         |                            |                     | ~         | 0        | 0         | 18:11:07 |
| <ul> <li>Programmbausteine</li> </ul> |                            |                     | ~         | 0        | 0         | 18:11:07 |
| MOTOR_AUTO (FB1)                      | Baustein wurde erfolgreich | übersetzt.          | ×         |          |           | 18:11:07 |
| Main (OB1)                            | Baustein wurde erfolgreich | übersetzt.          | ×         |          |           | 18:11:08 |
| <b>S</b>                              | Übersetzen beendet (Fehler | r: 0; Warnungen: 0) |           |          |           | 18:11:10 |
|                                       |                            |                     |           |          |           |          |

### 6.5 Programm laden

 → Nach erfolgreichem Übersetzen kann die gesamte Steuerung mit dem erstellten Programm inklusive der Hardwarekonfiguration, wie in den Modulen vorher bereits beschrieben, geladen werden. (→ □□)

| Projekt E | is - D:\00_TIA_Portal\032-300_IEC<br>Bearbeiten Ansicht Einfügen | Zeiten_Zaehler\032-300_IEC_<br>Online Extras Werkzeuge | Zeiten_Zaehler<br>Fenster Hilfe |                                   |                     | Totally Integra          | ited Automati | on C            | X    |
|-----------|------------------------------------------------------------------|--------------------------------------------------------|---------------------------------|-----------------------------------|---------------------|--------------------------|---------------|-----------------|------|
| <u> </u>  | Projekt speichern 📕 🐰 💷 🗔                                        | X 9± @± 🖥 🗳 🖆                                          | 🖳 🔝 Online v                    | erbinden 🖉 Online-Verbindung tren | nen 🗛 🖪 📕 🗡 🗖       |                          | PO            | RTAL            |      |
| Projek    | tnavigation 🔲 🖣                                                  | 032-300_IEC_Zeiten_Z                                   | n in Gerät U_1516F              | [CPU 1516F-3 PN/DP] → Prog        | rammbausteine 🕨 Mai | in [OB1]                 | - •           | $\equiv \times$ |      |
| Gerä      | ite                                                              |                                                        |                                 |                                   |                     |                          |               |                 |      |
| 🔄 🖽 🔾     | O 🔲 📑                                                            | ыйы 🖉 👻 🍉 🗮 🚍                                          | 🖿 💬 🗶 ± 🖉 ± 🌘                   | 🖃 🔝 🍋 🖕 🖑 🖓 👘                     | 1 of 🍄 🔢            |                          |               |                 | Any  |
| ĥ         |                                                                  |                                                        |                                 | Bausteinschnittste                | elle                |                          |               |                 | Nei: |
| 🧧 🔻 🛅 o   | 32-300_IEC_Zeiten_Zaehler                                        |                                                        |                                 |                                   |                     |                          |               |                 | Ĩ.   |
|           | Y Neues Gerät hinzufügen                                         | & >=1 [??] -I -oi -                                    | → -{=]                          |                                   |                     |                          |               |                 | Jen  |
| 5 d       | 6 Geräte & Netze                                                 | ▼ Bausteintitel: "Main Progra                          | m Sweep (Cycle)"                |                                   |                     |                          |               | ^               |      |
| l 2       | CPU_1516F [CPU 1516F-3 P                                         | Kommentar                                              |                                 |                                   |                     |                          |               |                 | 2    |
| ÷         | Geratekoninguration     Online & Diagnose                        | Notzwork 1: Ansteuerur                                 | o dec Bandlaufr vons            | ärts im Automatikhetrieh          |                     |                          |               |                 | Te   |
| - ·       | Programmbausteine                                                | · Netzwerk 1. Ansteacta                                | g des bandiadis vorm            | and in Automaticated              |                     |                          |               |                 | ste  |
|           | Neuen Baustein hinzuf                                            | Kommentar                                              |                                 |                                   |                     |                          |               | _               |      |
|           | 💶 Main (OB1)                                                     |                                                        |                                 |                                   | %DB                 | 4                        |               |                 |      |
|           | MOTOR_AUTO [FB1]                                                 |                                                        |                                 |                                   | MOTOR AU            | TO DB1"                  |               |                 | A    |
|           | MOTOR_AUTO_DB1 [D.                                               |                                                        |                                 |                                   | %EB                 | 1                        |               |                 | Ifga |
|           | Technologieobjekte                                               |                                                        |                                 |                                   | "MOTOR              |                          |               |                 | be   |
|           | Externe Quellen                                                  |                                                        |                                 |                                   | WOTON_              | NOTO                     |               | =               | 2    |
|           | PLC-Datentypen                                                   |                                                        |                                 |                                   | EN                  |                          |               |                 | m    |
| ,         | Beobachtungs- und Force                                          |                                                        |                                 | %E0.2                             | Automatikbetrieb_   |                          |               |                 | B.   |
| ,         | 💫 Online-Sicherungen                                             |                                                        |                                 |                                   | - aktiv             |                          |               |                 | blio |
| ,         | Traces                                                           |                                                        | &                               | %E0.3                             |                     |                          |               |                 | the  |
|           | Programminformationen                                            | %E0.1                                                  |                                 | "-S1" —                           | - Start_Befehl      |                          |               |                 | ker  |
| ,         | Geräte-Proxy-Daten                                               | "-K0" -                                                | -                               | %E0.4                             |                     |                          |               |                 |      |
|           | PLC-Meldungen                                                    | %E0.5                                                  |                                 | "-S2" <del>- </del>               | Stopp_Befehl        |                          |               |                 | H    |
|           | I lokale Baugruppen                                              | "-B1" -                                                | +                               |                                   | Freigabe_OK         |                          |               |                 |      |
| •         | Gemeinsame Daten                                                 |                                                        |                                 | %EO.0                             | Schutzabschaltung   |                          |               |                 |      |
| • E       | Dokumentationseinstellungen                                      |                                                        |                                 | "-A1" 🛏                           | aktiv               |                          |               |                 |      |
| 🕨 🕨 🚺     | Sprachen & Ressourcen                                            |                                                        |                                 | %E1.0                             | Sonson Butscho      |                          |               |                 |      |
| ) 📄 🖓     | nline-Zugänge                                                    |                                                        |                                 | "-B4" —                           | - belegt            | Bandmotor                | %40.0         |                 |      |
| 🕨 🕨 C     | ard Reader/USB-Speicher                                          |                                                        |                                 | %E1 3                             |                     | Automatik                | -"-01"        |                 |      |
|           |                                                                  |                                                        |                                 | "-B7" —                           | Sensor Bandende     | ENO                      | _             |                 |      |
| <         |                                                                  |                                                        |                                 |                                   | sensor_bundende     | LINO                     | _             | ~               |      |
| > Ref     | erenzprojekte                                                    | <                                                      |                                 |                                   | > 10                | 0%                       |               |                 |      |
| > Det     | tailansicht                                                      |                                                        |                                 |                                   | Eigenschaften       | 🗓 Info 追 🗓 Diag          | nose          |                 |      |
| Poi       | rtalansicht 🔛 Übersicht                                          | 🔹 MOTOR_AUTO 🔹 Mai                                     | n                               |                                   | 🗸 C                 | Das Projekt 032-300_IEC_ | Zeiten_Zaehl  |                 |      |

### 6.6 Programmbausteine beobachten

→ Zum Beobachten des geladenen Programms muss der gewünschte Baustein geöffnet

sein. Anschließend kann mit einem Klick auf das Symbol  $\square$  das Beobachten ein/ausgeschaltet werden. ( $\rightarrow$  Main [OB1]  $\rightarrow$   $\square$ )

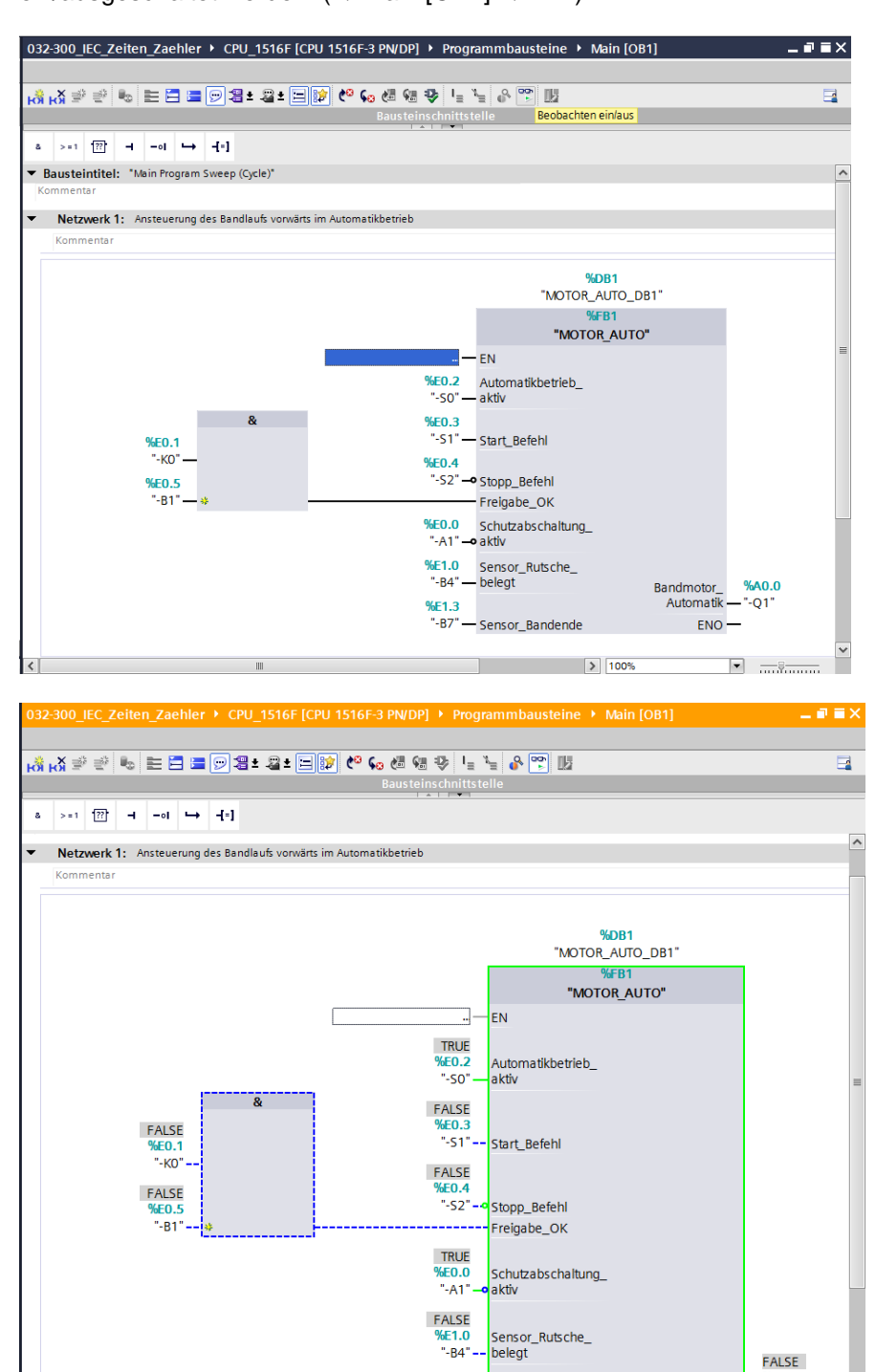

*Hinweis:* Das Beobachten erfolgt hier signalbezogen und steuerungsabhängig. Die Signalzustände an den Klemmen werden mit TRUE bzw. FALSE angezeigt.

Sensor\_Bandende

> 100%

Bandmotor

Automati

ENO

-

%A0.0

"-Q1"

FALSE

"-B7" --

→ Der im Organisationsbaustein "Main [OB1]" aufgerufene Funktionsbaustein "MOTOR\_AUTO" [FB1] kann nach einem Rechtsklick mit der Maus direkt zum "Öffnen und Beobachten" ausgewählt werden und so der Programmcode im Funktionsbaustein mit dem Timer TP beobachtet werden.

 $(\rightarrow ,MOTOR\_AUTO^{*} [FB1] \rightarrow Öffnen und Beobachten)$ 

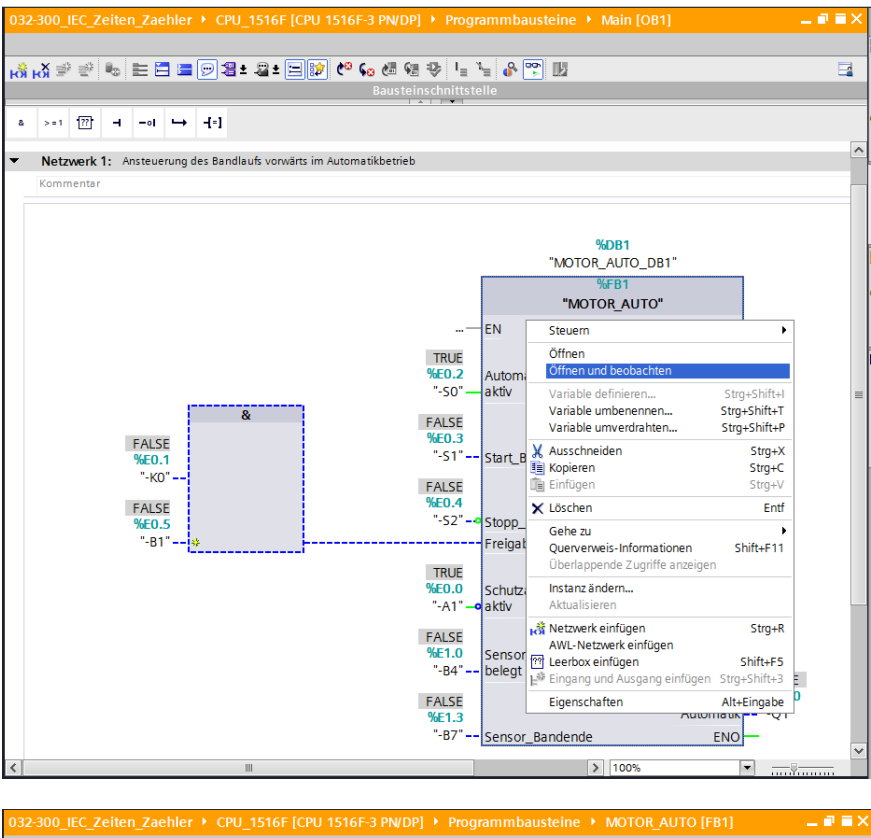

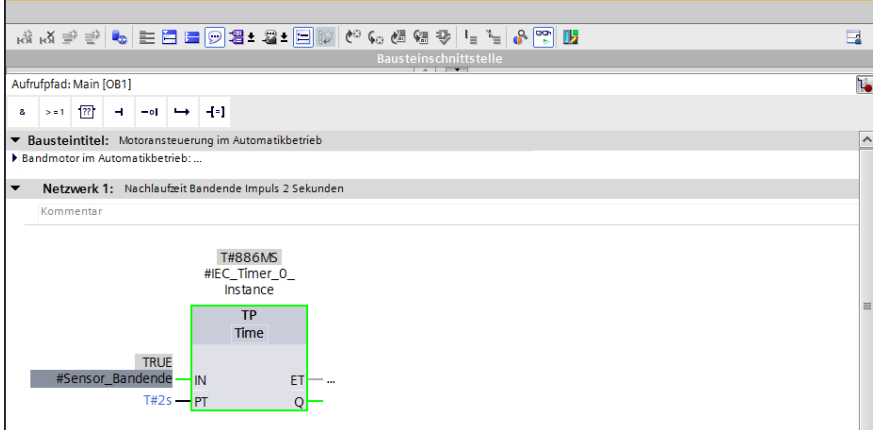

*Hinweis:* Das Beobachten erfolgt hier funktionsbezogen und steuerungsunabhängig. Die Betätigung der Geber oder der Anlagenzustand werden hier mit TRUE bzw. FALSE dargestellt.

### 6.7 Archivieren des Projektes

→ Zum Abschluss wollen wir das komplette Projekt noch archivieren. Wählen Sie bitte im Menüpunkt → "Projekt" den Punkt → "Archivieren …" aus. Wählen Sie einen Ordner, in dem Sie ihr Projekt archivieren wollen und speichern Sie es als Dateityp "TIA Portal-Projektarchive". (→ Projekt → "Archivieren → TIA Portal-Projektarchive → 032-300\_IEC\_Zeiten\_Zaehler.... → Speichern)

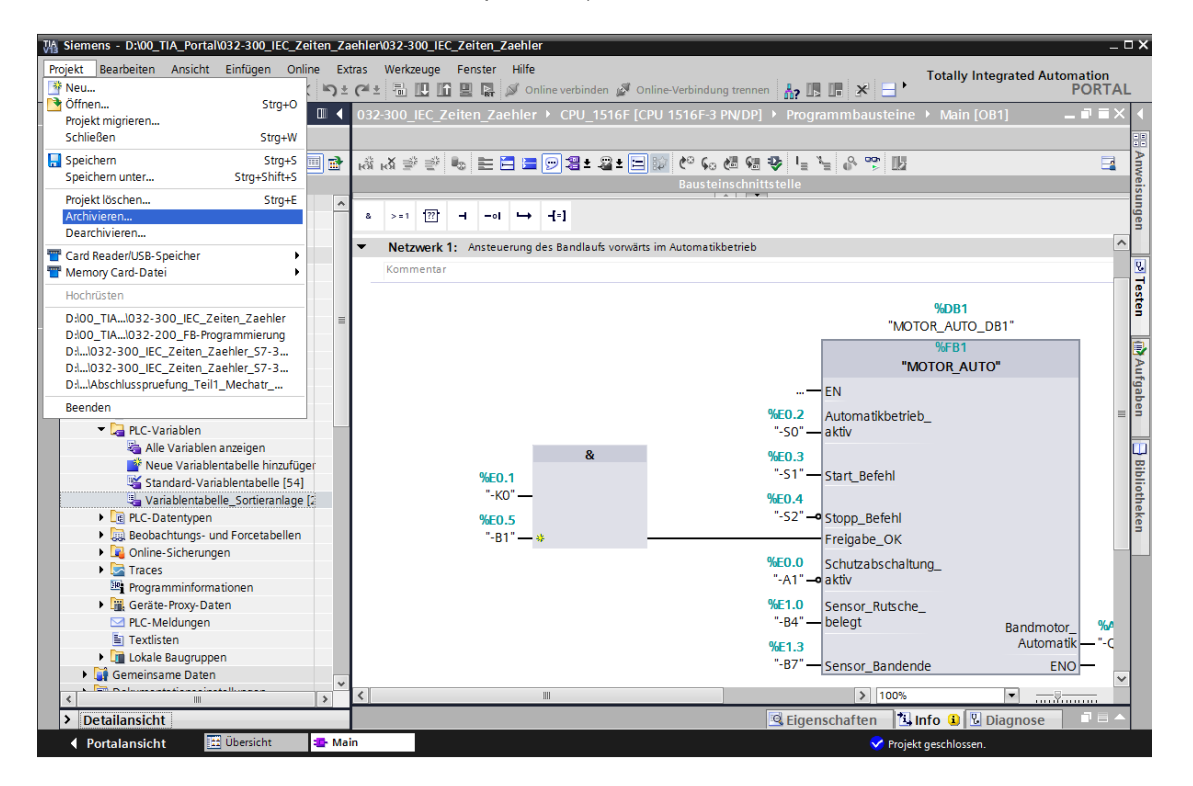

# 7 Checkliste

| Nr. | Beschreibung                                                                                                    | Geprüft |
|-----|----------------------------------------------------------------------------------------------------|---------|
| 1   | Übersetzen erfolgreich und ohne Fehlermeldung                                                                                                    |         |
| 2   | Laden erfolgreich und ohne Fehlermeldung                                                                                                    |         |
| 3   | Anlage einschalten (-K0 = 1)<br>Zylinder eingefahren / Rückmeldung aktiviert (-B1 = 1)<br>NOTAUS (-A1 = 1) nicht aktiviert<br>Betriebsart AUTOMATIK (-S0 = 1)<br>Taster Automatik Stopp nicht betätigt (-S2 = 1)<br>Taster Automatik Start kurz betätigen (-S1 = 1)<br>Sensor Rutsche belegt aktiviert (-B4 = 1)<br>dann schaltet Bandmotor vorwärts feste Drehzahl (-Q1 = 1)<br>ein und bleibt ein. |         |
| 4   | Sensor Bandende aktiviert (-B7 = 1) $\rightarrow$ -Q1 = 0 (nach 2 Sekunden                                                                                                    |         |
| 5   | Taster Automatik Stopp kurz betätigen (-S2 = 0) $\rightarrow$ -Q1 = 0                                                                                                    |         |
| 6   | NOTAUS (-A1 = 0) aktivieren $\rightarrow$ -Q1 = 0                                                                                                    |         |
| 7   | Betriebsart Hand (-S0 = 0) $\rightarrow$ -Q1 = 0                                                                                                    |         |
| 8   | Anlage ausschalten (-K0 = 0) $\rightarrow$ -Q1 = 0                                                                                                    |         |
| 9   | Zylinder nicht eingefahren (-B1 = 0) $\rightarrow$ -Q1 = 0                                                                                                    |         |
| 10  | Projekt erfolgreich archiviert                                                                                                    |         |

# 8 Übung

### 8.1 Aufgabenstellung – Übung

In dieser Übung soll der Funktionsbaustein MOTOR\_AUTO [FB1] noch um einen IEC-Zähler erweitert werden. Der so ergänzte Funktionsbaustein soll geplant, programmiert und getestet werden:

Das Magazin für Plastik fasst nur 5 Teile, deshalb werden die Teile am Bandende gezählt.

Sind 5 Teile im Magazin abgelegt, so soll der Automatikbetrieb gestoppt werden.

Nach Entleeren des Magazins wird der Automatikbetrieb mit einem erneuten

Start\_Befehl wieder gestartet und der Zähler zurückgesetzt.

### 8.2 Planung

Planen Sie nun selbstständig die Umsetzung der Aufgabenstellung.

*Hinweis:* Informieren Sie sich in der Online-Hilfe über die Verwendung der IEC-Zähler in der SIMATIC S7-1500.

### 8.3 Checkliste – Übung

| Nr. | Beschreibung                                                                                                    | Geprüft |
|-----|----------------------------------------------------------------------------------------------------|---------|
| 1   | Übersetzen erfolgreich und ohne Fehlermeldung                                                                                                    |         |
| 2   | Laden erfolgreich und ohne Fehlermeldung                                                                                                    |         |
| 3   | Anlage einschalten (-K0 = 1)<br>Zylinder eingefahren / Rückmeldung aktiviert (-B1 = 1)<br>NOTAUS (-A1 = 1) nicht aktiviert<br>Betriebsart AUTOMATIK (-S0 = 1)<br>Taster Automatik Stopp nicht betätigt (-S2 = 1)<br>Taster Automatik Start kurz betätigen (-S1 = 1)<br>Sensor Rutsche belegt aktiviert (-B4 = 1)<br>dann schaltet Bandmotor vorwärts feste Drehzahl (-Q1 = 1)<br>ein und bleibt ein. |         |
| 4   | Sensor Bandende aktiviert (-B7 = 1) $\rightarrow$ -Q1 = 0 (nach 2 Sekunden                                                                                                    |         |
| 5   | Taster Automatik Stopp kurz betätigen (-S2 = 0) $\rightarrow$ -Q1 = 0                                                                                                    |         |
| 6   | NOTAUS (-A1 = 0) aktivieren $\rightarrow$ -Q1 = 0                                                                                                    |         |
| 7   | Betriebsart Hand (-S0 = 0) $\rightarrow$ -Q1 = 0                                                                                                    |         |
| 8   | Anlage ausschalten (-K0 = 0) $\rightarrow$ -Q1 = 0                                                                                                    |         |
| 9   | Zylinder nicht eingefahren (-B1 = 0) $\rightarrow$ -Q1 = 0                                                                                                    |         |
| 10  | 5tes Teil im Magazin $\rightarrow$ -Q1 = 0                                                                                                    |         |
| 11  | Projekt erfolgreich archiviert                                                                                                    |         |

## 9 Weiterführende Information

Zur Einarbeitung bzw. Vertiefung finden Sie als Orientierungshilfe weiterführende Informationen, wie z.B.: Getting Started, Videos, Tutorials, Apps, Handbücher, Programmierleitfaden und Trial Software/Firmware, unter nachfolgendem Link:

www.siemens.de/sce/s7-1500

# Automatisierungssystem SIMATIC S7-1500 SCE Lehrunterlagen

## TIA Portal Module 0XX-600 Version 04/2016

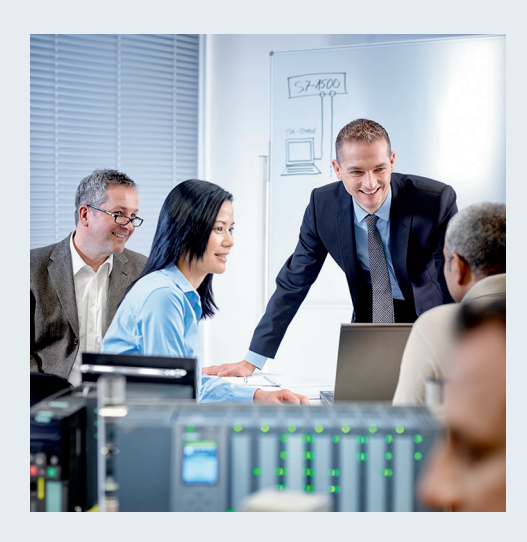

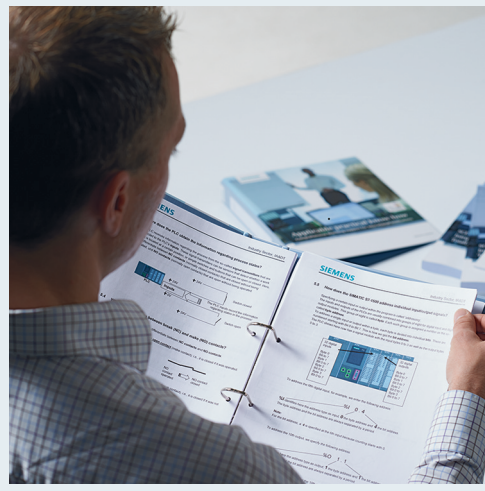

© Siemens AG 2016

| Modul- und Konzeptbeschreibung                                                            |    |
|-------------------------------------------------------------------------------------------|----|
| <b>TIA Portal Modul 012-100</b><br>Unspezifische Hardwarekonfiguration<br>S7-1500         | 2  |
| <b>TIA Portal Modul 012-101</b><br>Spezifische Hardwarekonfiguration<br>CPU 1516F-3 PN/DP |    |
| <b>TIA Portal Modul 012-105</b><br>Spezifische Hardwarekonfiguration<br>CPU 1512C-1 PN    | 4  |
| TIA Portal Modul 020-100<br>Prozessbeschreibung Sortieranlage                             | 5  |
| TIA Portal Modul 032-100<br>Grundlagen der FC-Programmierung                              | 6  |
| TIA Portal Modul 032-200<br>Grundlagen der FB-Programmierung                              | 7  |
| TIA Portal Modul 032-300<br>IEC-Zeiten und IEC-Zähler                                     | 8  |
| <b>TIA Portal Modul 032-410</b><br>Grundlagen Diagnose                                    | 9  |
| <b>TIA Portal Modul 032-420</b><br>Diagnose über das Web                                  | 10 |
| <b>TIA Portal Modul 032-500</b><br>Analoge Werte                                          | 11 |
| TIA Portal Modul 032-600<br>Globale Datenbausteine                                        | 12 |
| <b>TIA Portal Modul 052-300</b><br>PID-Regler                                             | 13 |

TIA D-

#### Passende SCE Trainer Pakete zu diesen Lehrunterlagen

- SIMATIC S7-1500F mit CPU 1516F-3 PN/DP Bestellnr.: 6ES7516-3FN00-4AB1
- SIMATIC STEP 7 Professional V13 Einzel-Lizenz Bestellnr.: 6ES7822-1AA03-4YA5
- SIMATIC STEP 7 Professional V13 12er Klassenraumlizenz Bestellnr.: 6ES7822-1BA03-4YA5
- SIMATIC STEP 7 Professional V13 12er Upgrade-Lizenz Bestellnr.: 6ES7822-1AA03-4YE5
- SIMATIC STEP 7 Professional V13 12er Upgrade-Lizenz Bestellnr.: 6ES7822-1BA03-4YE5
- SIMATIC STEP 7 Professional V13 20er Studenten-Lizenz Bestellnr.: 6ES7822-1AC03-4YA5

Bitte beachten Sie, dass diese Trainer Pakete ggf. durch Nachfolge-Pakete ersetzt werden. Eine Übersicht über die aktuell verfügbaren SCE Pakete finden Sie unter: <u>siemens.de/sce/tp</u>

#### Fortbildungen

Für regionale Siemens SCE Fortbildungen kontaktieren Sie Ihren regionalen SCE Kontaktpartner siemens.de/sce/contact

#### Weitere Informationen rund um SCE

siemens.de/sce

#### Verwendungshinweis

Die SCE Lehrunterlage für die durchgängige Automatisierungslösung Totally Integrated Automation (TIA) wurde für das Programm "Siemens Automation Cooperates with Education (SCE)" speziell zu Ausbildungszwecken für öffentliche Bildungs- und F&E-Einrichtungen erstellt. Die Siemens AG übernimmt bezüglich des Inhalts keine Gewähr.

Diese Unterlage darf nur für die Erstausbildung an Siemens Produkten/Systemen verwendet werden. D.h. sie kann ganz oder teilweise kopiert und an die Auszubildenden zur Nutzung im Rahmen deren Ausbildung ausgehändigt werden. Die Weitergabe sowie Vervielfältigung dieser Unterlage und Mitteilung ihres Inhalts ist innerhalb öffentlicher Aus- und Weiterbildungsstätten für Zwecke der Ausbildung gestattet.

Ausnahmen bedürfen der schriftlichen Genehmigung durch die Siemens AG Ansprechpartner: Herr Roland Scheuerer <u>roland.scheuerer@siemens.com</u>.

Zuwiderhandlungen verpflichten zu Schadensersatz. Alle Rechte auch der Übersetzung sind vorbehalten, insbesondere für den Fall der Patentierung oder GM-Eintragung.

Der Einsatz für Industriekunden-Kurse ist explizit nicht erlaubt. Einer kommerziellen Nutzung der Unterlagen stimmen wir nicht zu.

Wir danken der TU Dresden, besonders Prof. Dr.-Ing. Leon Urbas und Dipl.-Ing. Annett Pfeffer, der Fa. Michael Dziallas Engineering und allen weiteren Beteiligten für die Unterstützung bei der Erstellung dieser SCE Lehrunterlage.

# Inhaltsverzeichnis

| 1 | Ziels | stellung                                  | . 4 |
|---|-------|-------------------------------------------|-----|
| 2 | Vora  | aussetzung                                | . 4 |
| 3 | The   | orie                                      | . 4 |
|   | 3.1   | Fehlerdiagnose und Hardwarefehler         | . 4 |
|   | 3.2   | Hardwarediagnose                          | . 5 |
|   | 3.3   | Diagnose zu Programmbausteinen            | . 6 |
| 4 | Aufg  | abenstellung                              | . 7 |
| 5 | Plan  | ung                                       | . 7 |
|   | 5.1   | Online Schnittstelle                      | . 7 |
| 6 | Stru  | kturierte Schritt-für-Schritt-Anleitung   | . 8 |
|   | 6.1   | Dearchivieren eines vorhandenen Projekts  | . 8 |
|   | 6.2   | Programm Laden                            | . 9 |
|   | 6.3   | Online verbinden                          | 11  |
|   | 6.4   | Online&Diagnose der SIMATIC S7- Steuerung | 15  |
|   | 6.5   | Online/Offline Vergleich                  | 24  |
|   | 6.6   | Beobachten und Steuern von Variablen      | 27  |
|   | 6.7   | Forcen von Variablen                      | 30  |
|   | 6.8   | Checkliste                                | 34  |
| 7 | Übu   | ng                                        | 35  |
|   | 7.1   | Aufgabenstellung – Übung                  | 35  |
|   | 7.2   | Planung                                   | 35  |
|   | 7.3   | Checkliste – Übung                        | 36  |
| 8 | Weit  | terführende Information                   | 37  |

# **GRUNDLAGEN DIAGNOSE-FUNKTIONEN**

# 1 Zielstellung

Der Leser soll in diesem Modul Werkzeuge kennenlernen, die bei der Fehlersuche hilfreich sind.

Im folgenden Modul werden Diagnosefunktionen vorgestellt, die Sie z.B. mit dem TIA Projekt aus Modul SCE\_DE\_032-100\_FC-Programmierung mit SIMATIC S7-1500 testen können.

### 2 Voraussetzung

Dieses Kapitel baut auf der Hardwarekonfiguration der SIMATIC S7 CPU1516F-3 PN/DP auf, kann aber auch mit anderen Hardwarekonfigurationen, die digitale Eingangs- und Ausgangskarten besitzen, realisiert werden. Zur Durchführung dieses Kapitels können Sie z.B. auf das folgende Projekt zurückgreifen:

SCE\_DE\_032\_100\_FC-Programmierung\_R1503.zap13

### 3 Theorie

#### 3.1 Fehlerdiagnose und Hardwarefehler

Für Störungen kann es verschiedene Ursachen geben.

Bei Störungen nach Umschalten auf RUN kann man zwischen zwei Fehlerbildern unterscheiden.

 Die CPU geht oder bleibt im STOP Betrieb. Die gelbe STOP LED leuchtet, zusätzlich leuchten noch Anzeige-LEDs auf der CPU, der Spannungsversorgungseinheit, an Peripheriebaugruppen oder an Busmodulen.

In diesen Fall liegt eine Störung der CPU vor. Zum Beispiel könnte eine Baugruppe im AS defekt oder falsch parametriert sein oder es liegt eine Störung am Bussystem vor.

Hier wird eine Unterbrechungsanalyse durchgeführt. Durch Auswerten der Hardwarediagnose und durch Auslesen des Baugruppenzustands im Diagnosepuffer der CPU.

2. Die CPU ist im fehlerhaften RUN Betrieb. Die grüne RUN LED leuchtet, zusätzlich leuchten oder blinken noch Anzeige-LEDs auf der CPU, der Spannungsversorgungseinheit, der Peripheriebaugruppen oder an Busmodulen.

In diesen Fall kann eine Störung der Peripherere oder der Spannungsversorgung vorliegen. Hier wird zuerst eine Sichtkontrolle durchgeführt, um den Fehlerbereich einzugrenzen. Die Anzeige LEDs auf CPU und Peripherie werden ausgewertet. In der Hardwarediagnose werden die Diagnosedaten der fehlerhaften Peripherie- und Busbaugruppen ausgelesen. Weiterhin kann mit Hilfe einer Beobachtungstabelle auf dem PG eine Störungsanalyse durchgeführt werden.

### 3.2 Hardwarediagnose

Mit Hilfe der Gerätesicht im Online Modus des TIA Portals erhalten Sie schnell einen Überblick über den Aufbau und den Systemzustand des Automatisierungssystems.

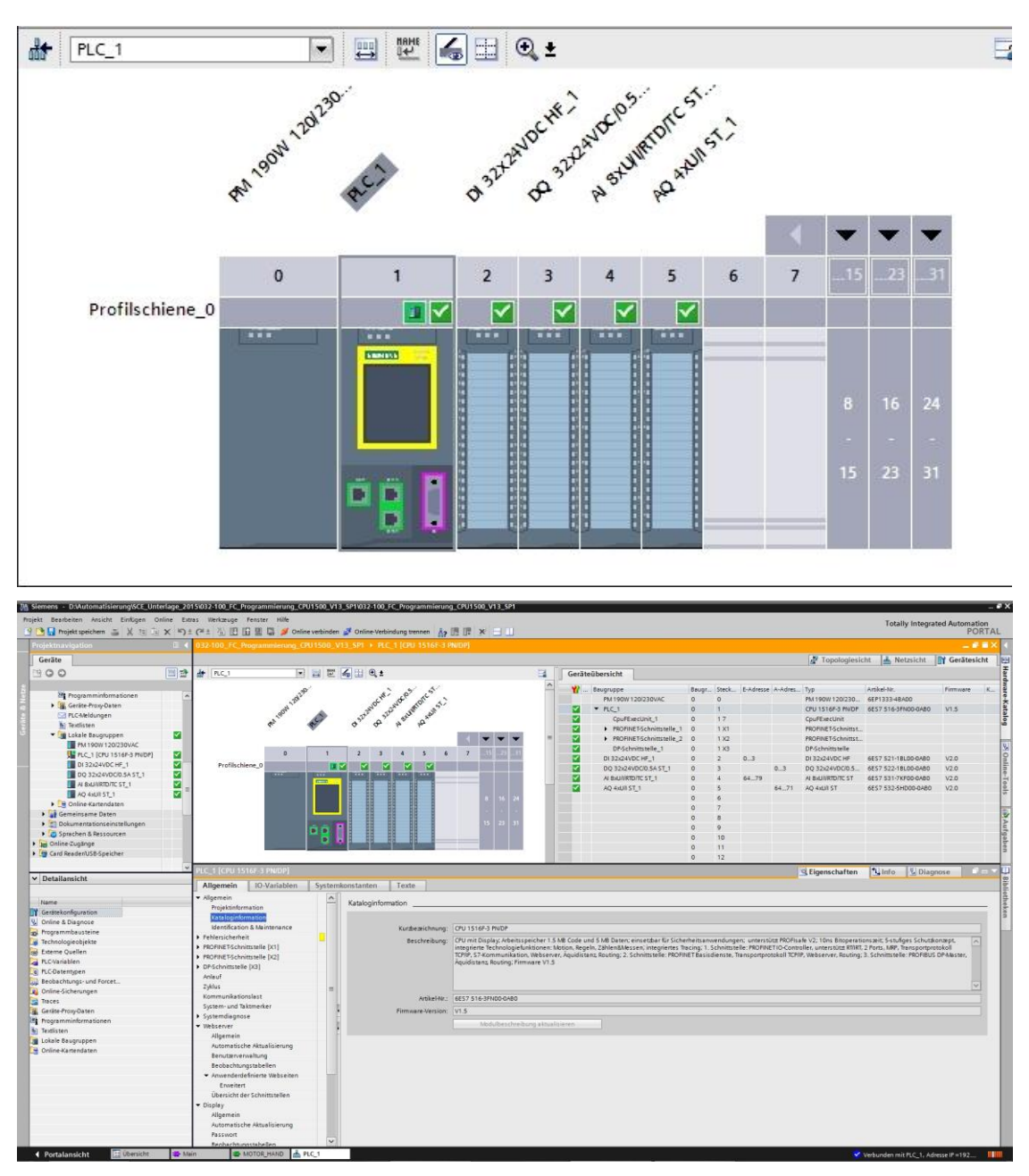

Abbildung 1: Online Ansicht der Gerätekonfiguration

### 3.3 Diagnose zu Programmbausteinen

Im Fenster der Projektnavigation erhalten Sie im Online Modus des TIA Portals einen Überblick über die programmierten Bausteine des Anwenderprogrammes. Dabei wird mit Hilfe der Diagnosesymbole ein Vergleich der Offline und Online verwendeten Programmbausteine angezeigt.

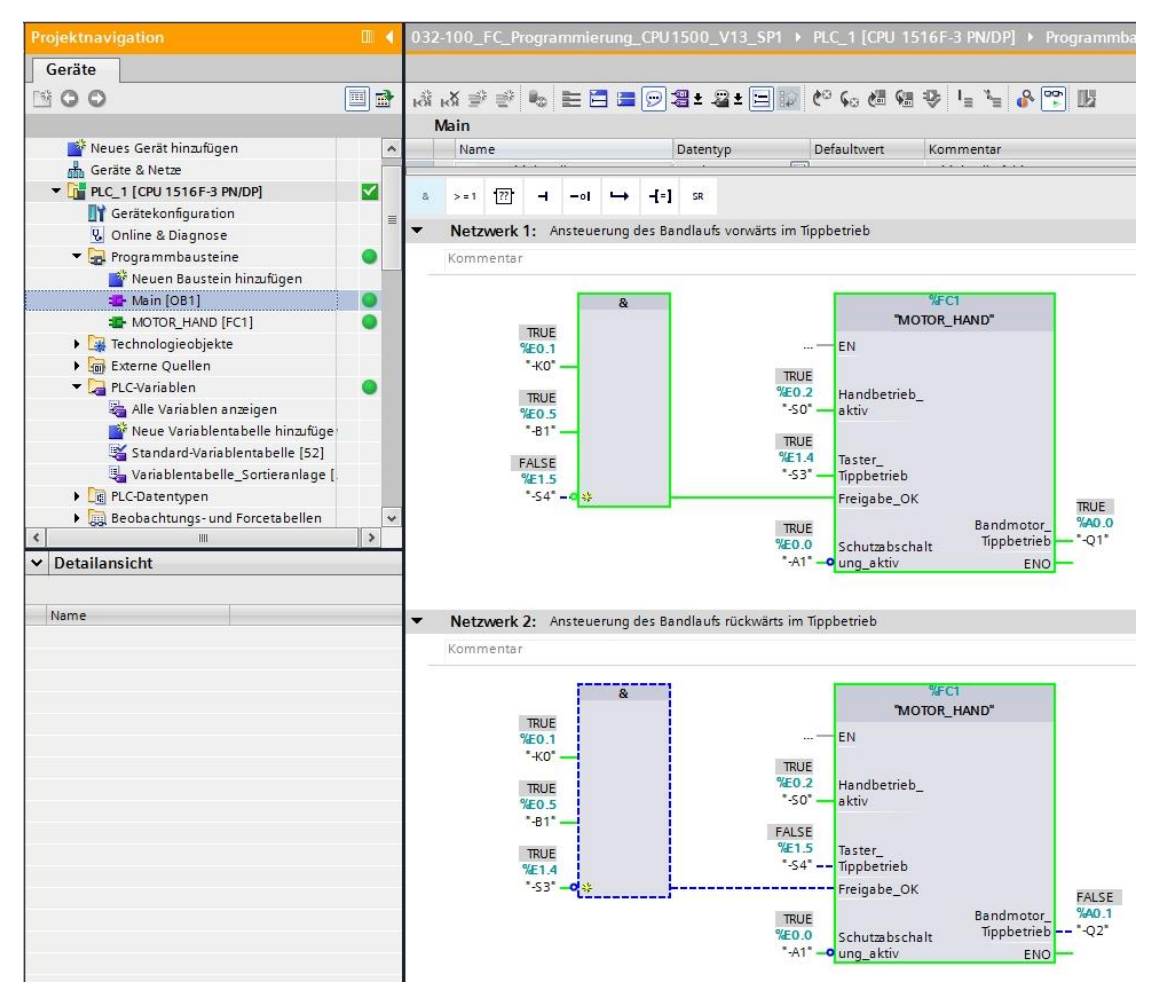

Abbildung 2: Online Ansicht des Main [OB1] Bausteins

### 4 Aufgabenstellung

In diesem Kapitel sollen die folgenden Diagnose Funktionen aufgezeigt und getestet werden:

- Diagnosesymbole in der Online Ansicht des TIA Portals
- Gerätediagnose mit Baugruppenzustand
- Offline / Online Vergleich
- Beobachten und Steuern von Variablen
- Forcen von Variablen

### 5 Planung

Die Diagnosefunktionen werden am Beispiel eines fertigen Projektes durchgeführt. Hierzu sollte ein bereits in der Steuerung geladenes Projekt im TIA Portal geöffnet sein. In unserem Fall wird nach dem Starten des TIA Portals ein bereits erstelltes Projekt dearchiviert und in die zugehörige Steuerung geladen.

Danach können Sie mit der Durchführung der Diagnosefunktionen im TIA Portal beginnen.

### 5.1 Online Schnittstelle

Eine Online- Diagnose kann nur durchgeführt werden, wenn vorher die richtige Kommunikationsverbindung zur CPU eingestellt wurde. Hier verbinden wir uns über Ethernet/PROFINET.

Stellen Sie deshalb beim Onlineverbinden die für ihr Automatisierungssystem passenden Schnittstellen ein.

| inne verbinden |                                                                                                    |                                                        |                |                 |                                            |                                       |           |
|----------------|----------------------------------------------------------------------------------------------------|--------------------------------------------------------|----------------|-----------------|--------------------------------------------|---------------------------------------|-----------|
|                | Konfigurierte Zu                                                                                                    | ugriffsknoten von "PLC_1"                              |                |                 |                                            |                                       |           |
|                | Gerät                                                                                                    | Gerätetyp                                              | Steckpl        | Тур             | Adresse                                    | Subne                                 | tz        |
|                | PLC_1                                                                                                    | CPU 1516F-3 PN/                                        | 1 X1           | PN/IE           | 192.168.0.1                                |                                       |           |
|                |                                                                                                    | CPU 1516F-3 PN/                                        | 1 X2           | PN/IE           | 192.168.1.1                                |                                       |           |
|                |                                                                                                    | CPU 1516F-3 PN/                                        | 1 X3           | PROFIBUS        | 2                                          |                                       |           |
|                |                                                                                                    |                                                        |                |                 |                                            |                                       |           |
|                |                                                                                                    | Typ der PG/PC-Schnitts                                 | stelle:        | PN/IE           |                                            | 2                                     | •         |
|                |                                                                                                    | PG/PC-Schnitts                                         | stelle:        | Mintel(R) Ether | rnet Connection I217                       | -LM                                   | • •       |
|                | Verl                                                                                                    | bindung mit Schnittstelle/Sul                          | bnetz          | Direkt an Steck | cplatz'1 X1'                               |                                       | •         |
|                |                                                                                                    | 1. Gat                                                 | eway:          |                 |                                            |                                       | - 🕐       |
|                | Kompatible Teil                                                                                                    | nehmer im Zielsubnetz                                  |                |                 | Alle kompatible                            | n Teilnehmer ar                       | izeigen   |
|                | Kompatible Teil                                                                                                    | nehmer im Zielsubnetz<br>Gerätetyp                     | Тур            | A               | Alle kompatible                            | n Teilnehmer ar<br>Zielgerät          | izeigen   |
|                | Kompatible Teil<br>Gerät<br>PLC_1                                                                                   | Gerätetyp<br>CPU 1516F-3 PN/                           | Typ<br>. PN/IE | A(              | Alle kompatiblen<br>dresse<br>92.168.0.1   | n Teilnehmer ar<br>Zielgerät<br>PLC_1 | izeigen   |
| Ē.             | Kompatible Teil<br>Gerät<br>PLC_1                                                                                   | nehmer im Zielsubnetz<br>Gerätetyp<br>CPU 1516F-3 PN/  | Typ<br>. PN/IE | A(              | Alle kompatible<br>dresse<br>92.168.0.1    | n Teilnehmer ar<br>Zielgerät<br>PLC_1 | izeigen   |
|                | Kompatible Teil                                                                                                    | nehmer im Zielsubnetz<br>Gerätetyp<br>CPU 1516F-3 PN/  | Typ<br>. PN/IE | Ar<br>19        | Alle kompatible<br>dresse<br>92.168.0.1    | n Teilnehmer ar<br>Zielgerät<br>PLC_1 | izeigen   |
|                | Kompatible Teil                                                                                                    | nehmer im Zielsubnetz<br>Gerätetyp<br>CPU 1516F-3 PN/  | Typ<br>PN/IE   | A(              | Alle kompatible<br>dresse<br>92.168.0.1    | n Teilnehmer ar<br>Zielgerät<br>PLC_1 | ızeigen   |
| LED blinken    | Kompatible Teil                                                                                                    | nehmer im Zielsubnetz<br>Gerätetyp<br>CPU 1516F-3 PN/  | Typ<br>PN/IE   | At              | Alle kompatibler<br>dresse<br>92.168.0.1   | n Teilnehmer ar<br>Zielgerät<br>PLC_1 | izeigen   |
| LED blinken    | Kompatible Teil                                                                                                    | nehmer im Zielsubnetz<br>Gerätetyp<br>CPU 1516F-3 PN/  | Typ<br>PN/IE   | Ad<br>15        | Alle kompatibler<br>dresse<br>22.168.0.1   | n Teilnehmer ar<br>Zielgerät<br>PLC_1 | e starten |
| LED blinken    | Kompatible Teil                                                                                                    | nehmer im Zielsubnetz<br>Gerätetyp<br>CPU 1516F-3 PN/  | Typ<br>PN/IE   | Ac<br>19        | Alle kompatibler<br>dresse<br>92.168.0.1   | n Teilnehmer ar<br>Zielgerät<br>PLC_1 | e starten |
| LED blinken    | Kompatible Tell Gerät PLC_1                                                                                         | nehmer im Zielsubnetz<br>Gerätetyp<br>CPU 1516F-3 PN/  | Typ<br>PN/IE   | A.<br>19        | ☐ Alle kompatibler<br>dresse<br>92.168.0.1 | n Teilnehmer an<br>Zielgerät<br>PLC_1 | e starten |
| LED blinken    | Kompatible Tell<br>Gerät<br>PLC_1<br>tion:<br>nen werden eingeho<br>ationsabfrage abgess                            | Inehmer im Zielsubnetz<br>Gerätetyp<br>CPU 1516F-3 PN/ | Typ<br>PN/IE   | A.<br>19        | ☐ Alle kompatibler<br>dresse<br>92.168.0.1 | n Teilnehmer an<br>Zielgerät<br>PLC_1 | e starten |
| LED blinken    | Kompatible Teil<br>Gerät<br>PLC_1<br>PLC_1<br>tion:<br>nen werden eingeho<br>stionsabfrage abgesc                   | nehmer im Zielsubnetz<br>Gerätetyp<br>CPU 1516F-3 PN/. | Typ<br>PN/IE   | A:              | Alle kompatibler<br>dresse<br>22.168.0.1   | n Teilnehmer an<br>Zielgerät<br>PLC_1 | e starten |
| LED blinken    | Kompatible Teil<br>Gerät<br>PLC_1<br>PLC_1<br>tion:<br>nen werden eingeho<br>stionsabfrage abgesto<br>ngen anzeigen | nehmer im Zielsubnetz<br>Gerätetyp<br>CPU 1516F-3 PN/. | Typ<br>PN/IE   | A (19           | Alle kompatibles<br>dresse<br>22.168.0.1   | Teilnehmer ar<br>Zielgerät<br>PLC_1   | e starten |

Abbildung 3: Online verbinden

## 6 Strukturierte Schritt-für-Schritt-Anleitung

Im Folgenden finden Sie eine Anleitung wie Sie die Planung umsetzen können. Sollten Sie schon gut klarkommen, reichen Ihnen die nummerierten Schritte zur Bearbeitung aus. Ansonsten folgen Sie einfach den folgenden detaillierten Schritten der Anleitung.

### 6.1 Dearchivieren eines vorhandenen Projekts

 $\rightarrow$  Bevor wir mit den Diagnosefunktionen beginnen können, benötigen wir ein Projekt mit

einer Programmierung und einer Hardwarekonfiguration.

(z.B. SCE\_DE\_032-100\_FC\_Programmierung....zap).

Zum Dearchivieren eines vorhandenen Projekts müssen Sie aus der Projektansicht

heraus unter  $\rightarrow$  Projekt  $\rightarrow$  Dearchivieren das jeweilige Archiv aussuchen.

Bestätigen Sie Ihre Auswahl anschließend mit "Öffnen".

 $(\rightarrow \text{Projekt} \rightarrow \text{Dearchivieren} \rightarrow \text{Auswahl eines .zap-Archivs} \rightarrow \text{öffnen})$ 

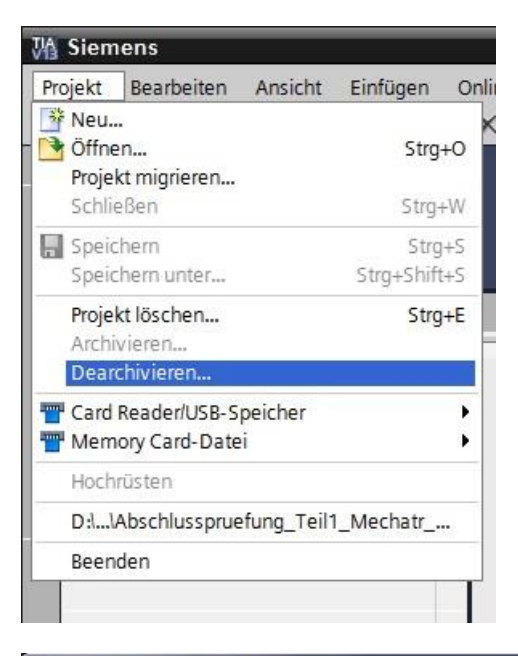

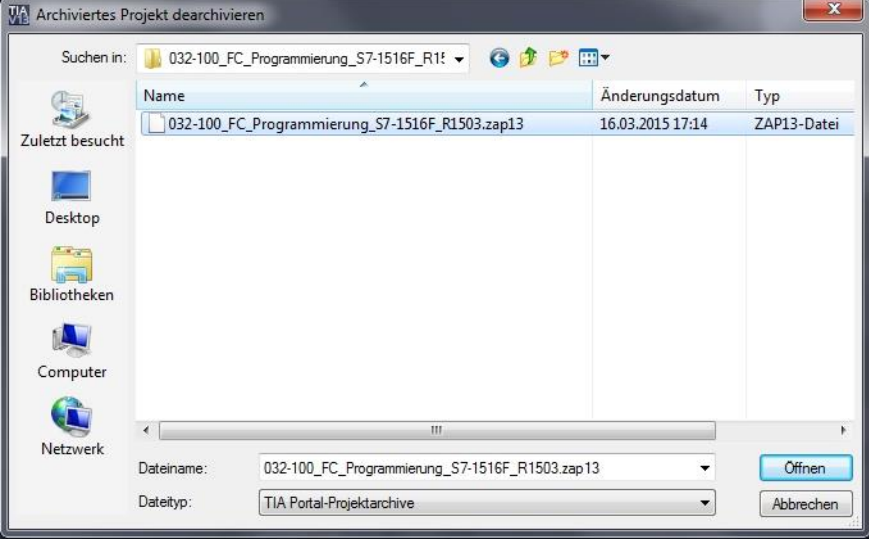

→ Als nächstes kann das Zielverzeichnis ausgewählt werden, in welches das dearchivierte Projekt gespeichert werden soll. Bestätigen Sie Ihre Auswahl mit "OK".

 $(\rightarrow Zielverzeichnis \rightarrow OK)$ 

| Wählen Sie ein Zielverzeichnis aus. |   |
|-------------------------------------|---|
| E Desktop                           | • |
| Bibliotheken                        |   |
| Heimnetzgruppe                      |   |
| Michael Dziallas                    |   |
| 4 🍓 Computer                        | = |
| > 🧶 OS (C:)                         |   |
| ▲ 🥪 DATAPART1 (D:)                  |   |
| ▷ 10_COPY                           |   |
| D 🃙 00_DATA                         |   |
| D lo Drives                         |   |
| D 📙 00_SIMIT                        |   |
| D 10_STEP7_V5                       |   |
| D00_TIA_Portal                      |   |
| D 📙 FLASH                           |   |
| Images_Acronis                      | - |

### 6.2 Programm Laden

→ Nach erfolgreichem Dearchivieren kann die Steuerung markiert und zusammen mit dem erstellten Programm geladen werden. (→ □□)

| VA | Siemens - D:\Automatisierung\SCE_Unterlage_2015\ | 032-100_ | FC_Program | mierung_S7- | 1516F_R1503    | \032-100_FC_Programm    | nierung_\$7-151 | 6F_R1503 |
|----|--------------------------------------------------|----------|------------|-------------|----------------|-------------------------|-----------------|----------|
| Pi | rojekt Bearbeiten Ansicht Einfügen Online Extras | Werkze   | uge Fenste | r Hilfe     |                |                         |                 |          |
| E  | 🗄 🛅 🖬 Projekt speichern 🔳 🐰 🏥 🗊 🗙 🍤 ± (          | 21 ± 🗐   |            | 🞇 💋 Onlin   | ne verbinden 📓 | Online-Verbindung trenr | ien 🔥 🖪 🚺       | * =      |
|    | Projektnavigation                                |          | Laden in   | Gerät       |                |                         |                 |          |
|    | Geräte                                           |          | Codentin   | dente       |                |                         |                 |          |
|    |                                                  |          |            |             |                |                         |                 |          |
|    |                                                  |          |            |             |                |                         |                 |          |
|    | • [3 023100 EC Programmierung 57.15165 81502     |          |            |             |                |                         |                 |          |
| ÷  | Neuer Cerit binatilicen                          | -        |            |             |                |                         |                 |          |
| ta | - Geräte & Netze                                 |          |            |             |                |                         |                 |          |
|    | ▼ m PIC 1 [CPI 1516F-3 PN/DP]                    |          |            |             |                |                         |                 |          |
|    | Gerätekonfiguration                              |          |            |             |                |                         |                 |          |
|    | Q Online & Diagnose                              | =        |            |             |                |                         |                 |          |
|    | Programmhausteine                                | 1.00     |            |             |                |                         |                 |          |
|    | 📫 Neuen Baustein hinzufügen                      |          |            |             |                |                         |                 |          |
|    | Main (OB1)                                       |          |            |             |                |                         |                 |          |
|    | The motor hand [FC1]                             |          |            |             |                |                         |                 |          |
|    | Technologieobjekte                               |          |            |             |                |                         |                 |          |
|    | Externe Quellen                                  |          |            |             |                |                         |                 |          |
|    | PLC-Variablen                                    |          |            |             |                |                         |                 |          |
|    | PLC-Datentypen                                   |          |            |             |                |                         |                 |          |
|    | Beobachtungs- und Forcetabellen                  |          |            |             |                |                         |                 |          |
|    | Doline-Sicherungen                               |          |            |             |                |                         |                 |          |
|    | 🕨 📴 Traces                                       |          |            |             |                |                         |                 |          |
|    | Programminformationen                            |          |            |             |                |                         |                 |          |
|    | Geräte-Proxy-Daten                               |          |            |             |                |                         |                 |          |
|    | 🖂 PLC-Meldungen                                  |          |            |             |                |                         |                 |          |
|    | Textlisten                                       |          |            |             |                |                         |                 |          |
|    | N 🛅 Lokale Baugruppen                            | *        |            |             |                |                         |                 |          |

 → Wählen Sie die richtigen Schnittstellen aus und Klicken Sie auf "Suche starten".
 (→ "PN/IE" → Auswahl der Netzwerkkarte des PG/PC → Direkt an Steckplatz'1 X1'→ "Suche starten")

Nachdem Scan und die Informationsabfrage abgeschlossen ist, klicken Sie auf "Laden". ( $\rightarrow$  "Laden")

|                                                        | Gerät                                                                                          | Gerätetyp                                                        | Steckpl                 | . Тур           | Adresse                                                   | Subi                                                 | netz          |
|--------------------------------------------------------|------------------------------------------------------------------------------------------------|------------------------------------------------------------------|-------------------------|-----------------|-----------------------------------------------------------|------------------------------------------------------|---------------|
|                                                        | PLC_1                                                                                          | CPU 1516F-3 PN/                                                  | 1 X1                    | PN/IE           | 192.168.0.1                                               |                                                      |               |
|                                                        |                                                                                                | CPU 1516F-3 PN/                                                  | 1 X2                    | PN/IE           | 192.168.1.1                                               |                                                      |               |
|                                                        |                                                                                                | CPU 1516F-3 PN/                                                  | 1 X3                    | PROFIBUS        | 2                                                         |                                                      |               |
|                                                        |                                                                                                | Typ der PG/PC-Schnitts                                           | stelle:                 | PN/IE           |                                                           |                                                      | •             |
|                                                        |                                                                                                | PG/PC-Schnitts                                                   | stelle:                 | Intel(R) Ether  | met Connection I217                                       | 7-LM                                                 | - 0           |
|                                                        | Verb                                                                                           | oindung mit Schnittstelle/Sul                                    | bnetz                   | Direkt an Steck | platz'1 X1'                                               |                                                      | •             |
|                                                        |                                                                                                | 1.64                                                             |                         |                 |                                                           |                                                      |               |
|                                                        | Kompatible Teil                                                                                | nehmer im Zielsubnetz                                            |                         |                 | 🛃 Alle kompatible                                         | n Teilnehmer                                         | anzeigen      |
|                                                        | Kompatible Teil                                                                                | nehmer im Zielsubnetz<br>Gerätetyn                               | Typ                     | A               | Alle kompatible                                           | n Teilnehmer<br>Zieloerä                             | anzeigen      |
|                                                        | Kompatible Teil<br>Gerät<br>PLC_1                                                              | nehmer im Zielsubnetz<br>Gerätetyp<br>CPU 1516F-3 PN/            | Typ<br>. PN/IE          | Ac              | Alle kompatible<br>dresse<br>92.168.0.1                   | n Teilnehmer<br>Zielgerä<br>PLC_1                    | anzeigen<br>t |
|                                                        | Kompatible Teil<br>Gerät<br>PLC_1<br>                                                          | nehmer im Zielsubnetz<br>Gerätetyp<br>CPU 1516F-3 PN/<br>–       | Typ<br>. PN/IE<br>PN/IE | Ac<br>19<br>20  | Alle kompatible<br>dresse<br>92.168.0.1<br>ugriffsadresse | n Teilnehmer<br>Zielgerä<br>PLC_1<br>—               | anzeigen<br>t |
| 1                                                      | Kompatible Teil<br>Gerät<br>PLC_1<br>                                                          | nehmer im Zielsubnetz<br>Gerätetyp<br>CPU 1516F-3 PN/<br>–       | Typ<br>PN/IE<br>PN/IE   | Ar<br>15<br>21  | Alle kompatible<br>dresse<br>22.168.0.1<br>ugriffsadresse | n Teilnehmer<br>Zielgerä<br>PLC_1<br>—               | anzeigen<br>t |
| 1                                                      | Kompatible Teil<br>Gerät<br>PLC_1<br>                                                          | nehmer im Zielsubnetz<br>Gerätetyp<br>CPU 1516F-3 PN/<br>–       | Typ<br>. PN/IE<br>PN/IE | Ar<br>15<br>21  | Alle kompatible<br>dresse<br>92.168.0.1<br>ugriffsadresse | n Teilnehmer<br>Zielgerä<br>PLC_1<br>—               | anzeigen<br>t |
|                                                        | Kompatible Teil<br>Gerät<br>PLC_1<br>                                                          | nehmer im Zielsubnetz<br>Gerätetyp<br>CPU 1516F-3 PN/<br>–       | Typ<br>PN/IE<br>PN/IE   | Ar<br>19<br>Zt  | Alle kompatible<br>dresse<br>22,168.0.1<br>ggriffsadresse | n Teilnehmer<br>Zielgerä<br>PLC_1<br>–               | anzeigen<br>t |
| et l                                                   | Kompatible Teil<br>Gerät<br>PLC_1<br>-                                                         | nehmer im Zielsubnetz<br>Gerätetyp<br>CPU 1516F-3 PN/<br>–       | Typ<br>- PN/IE<br>PN/IE | A(<br>15<br>Z(  | Alle kompatible<br>dresse<br>92,168.0.1<br>ggriffsadresse | n Teilnehmer<br>Zielgerä<br>PLC_1<br>–               | anzeigen<br>t |
| eg (                                                   | Kompatible Teil<br>Gerät<br>PLC_1<br>-                                                         | nehmer im Zielsubnetz<br>Gerätetyp<br>CPU 1516F-3 PN/<br>–       | Typ<br>PN/IE<br>PN/IE   | A(<br>11<br>Z(  | Alle kompatible<br>dresse<br>92.168.0.1<br>ugriffsadresse | n Teilnehmer<br>Zielgerä<br>PLC_1<br>–               | anzeigen<br>t |
| LED blinken                                            | Kompatible Teil<br>Gerät<br>PLC_1<br>-                                                         | nehmer im Zielsubnetz<br>Gerätetyp<br>CPU 1516F-3 PN/<br>–       | Typ<br>PN/IE<br>PN/IE   | A(<br>11<br>Z(  | Alle kompatible<br>dresse<br>92.168.0.1<br>ugriffsadresse | n Teilnehmer<br>Zielgerä<br>PLC_1<br>–               | anzeigen<br>t |
| LED blinken                                            | Kompatible Teil<br>Gerät<br>PLC_1<br>–                                                         | nehmer im Zielsubnetz<br>Gerätetyp<br>CPU 1516F-3 PN/<br>–       | Typ<br>. PN/IE<br>PN/IE | A(<br>11<br>Z(  | Alle kompatible<br>dresse<br>92.168.0.1<br>ugriffsadresse | n Teilnehmer<br>Zielgerä<br>PLC_1<br>–<br><u>Sur</u> | anzeigen<br>t |
| LED blinken                                            | Kompatible Teil<br>Gerät<br>PLC_1<br>–                                                         | nehmer im Zielsubnetz<br>Gerätetyp<br>CPU 1516F-3 PN/<br>–       | Typ<br>- PN/IE<br>PN/IE | A(<br>11<br>Z(  | Alle kompatible<br>dresse<br>92.168.0.1<br>ugriffsadresse | n Teilnehmer<br>Zielgerä<br>PLC_1<br>–<br><u>Sur</u> | anzeigen<br>t |
| LED blinken<br>Geräteinformatio<br>Scan und Informatio | Kompatible Teil<br>Gerät<br>PLC_1<br>–<br>tion:<br>nen werden eingehol<br>stionsabfrage abgesc | nehmer im Zielsubnetz<br>Gerätetyp<br>CPU 1516F-3 PN/<br>–<br>It | Typ<br>PN/IE<br>PN/IE   | A(<br>11<br>Z(  | Alle kompatible<br>dresse<br>92.168.0.1<br>Igriffsadresse | n Teilnehmer<br>Zielgerä<br>PLC_1<br>–<br><u>Sur</u> | anzeigen<br>t |

→ Vor dem Laden müssen gegebenenfalls noch weitere Aktionen (rosa Markierung) eingestellt werden. Klicken Sie anschließend erneut auf "Laden" (→ "Laden")

| tatus | 1 | Ziel                             | Meldung                                                       | Aktion             |
|-------|---|----------------------------------|---------------------------------------------------------------|--------------------|
| 10    | 0 | ▼ PLC_1                          | Bereit für den Ladevorgang.                                   |                    |
|       | 0 | <ul> <li>Zurücksetzen</li> </ul> | Baugruppe zurücksetzen                                        | Alle löschen 🔽     |
|       | 0 | Baugruppen stop                  | Die Baugruppen werden für das Laden in Gerät gestoppt.        | Alle stoppen       |
|       | 0 | • Test- und Inbetrie             | Baugruppen mit aktiver Test- und Inbetriebnahmefunktion könne | Alle übernehmen    |
|       | 0 | Software                         | Software in Gerät laden                                       | Konsistent laden   |
|       | 0 | Textbibliotheken                 | Laden aller Meldetexte und Textlisteneinträge                 | Konsistentes Laden |
|       |   |                                  |                                                               |                    |

 $\rightarrow$  Nach dem Laden setzen Sie zuerst bei Aktion den Haken bei "Alle starten".

Klicken Sie sie anschließend auf "Fertig stellen". ( $\rightarrow$  Haken setzen  $\rightarrow$  "Fertig stellen")

| atus | 1        | Ziel               | Meldung                                  | Aktion         |  |
|------|----------|--------------------|------------------------------------------|----------------|--|
| ΨĻ.  | <b>N</b> | ▼ PLC_1            | Ladevorgang fehlerfrei beendet.          |                |  |
|      | <u>A</u> | Baugruppen starten | Baugruppen nach dem Ladevorgang starten. | 🖌 Alle starten |  |
|      |          |                    |                                          |                |  |
|      |          |                    |                                          |                |  |
|      |          |                    |                                          |                |  |
|      |          |                    |                                          |                |  |
|      |          |                    |                                          |                |  |
|      |          |                    |                                          |                |  |
| 1    |          |                    | III.                                     |                |  |

### 6.3 Online verbinden

→ Als Einstieg in die Diagnosefunktionen wählen wir nun unsere Steuerung "PLC\_1" aus und klicken anschließend auf "Online verbinden". ( → PLC\_1 → Online verbinden)

| Pr | rojekt Bearbeiten Ansicht Einfügen Online Extras<br>🖥 🎦 🖫 Projekt speichern 💄 🐰 🏥 🗊 🗙 🍤 🛫 🍽 | Werk | zeuge Fenster Hilfe<br>🖥 🛄 🕼 🖳 🌠 💋 Online verbinden 🚀 Online-Verbindung trennen |
|----|---------------------------------------------------------------------------------------------|------|---------------------------------------------------------------------------------|
|    | Projektnavigation                                                                           |      |                                                                                 |
|    | Geräte                                                                                      |      | Chine Verbinden                                                                 |
|    | 1 O O 1                                                                                     |      |                                                                                 |
|    | ▼ 3 032-100 EC Programmiarung 57-1516E 81503                                                |      |                                                                                 |
| ÷  | Neues Gerät hinzufrigen                                                                     |      |                                                                                 |
|    | Geräte & Netze                                                                              |      |                                                                                 |
|    | ▼ ■ PLC 1 [CPU1516E-3 PN/DP]                                                                |      |                                                                                 |
|    | Gerätekonfiguration                                                                         |      |                                                                                 |
|    | Soline & Diagnose                                                                           | _    |                                                                                 |
|    | Programmbausteine                                                                           | =    |                                                                                 |
|    | Technologieobiekte                                                                          |      |                                                                                 |
|    | Externe Quellen                                                                             |      |                                                                                 |
|    | PLC-Variablen                                                                               |      |                                                                                 |
|    | PLC-Datentypen                                                                              |      |                                                                                 |
|    | Beobachtungs- und Forcetabellen                                                             |      |                                                                                 |
|    | Online-Sicherungen                                                                          |      |                                                                                 |
|    | 🕨 📴 Traces                                                                                  |      |                                                                                 |
|    | Programminformationen                                                                       |      |                                                                                 |
|    | 🕨 📴 Geräte-Proxy-Daten                                                                      |      |                                                                                 |
|    | PLC-Meldungen                                                                               |      |                                                                                 |
|    | Textlisten                                                                                  |      |                                                                                 |
|    | 🕨 🧊 Lokale Baugruppen                                                                       |      |                                                                                 |
|    | 🕨 🙀 Gemeinsame Daten                                                                        |      |                                                                                 |
|    | Dokumentationseinstellungen                                                                 |      |                                                                                 |
|    | N De Camaban 8 Desseures                                                                    |      |                                                                                 |

→ Nachdem die Onlineverbindung mit der Steuerung "PLC\_1" aufgebaut ist, kann die CPU mit folgenden Tastern gestartet oder gestoppt werden. In der Projektnavigation und im Diagnosefenster werden bereits symbolisch Hinweise zur Diagnose gegeben.

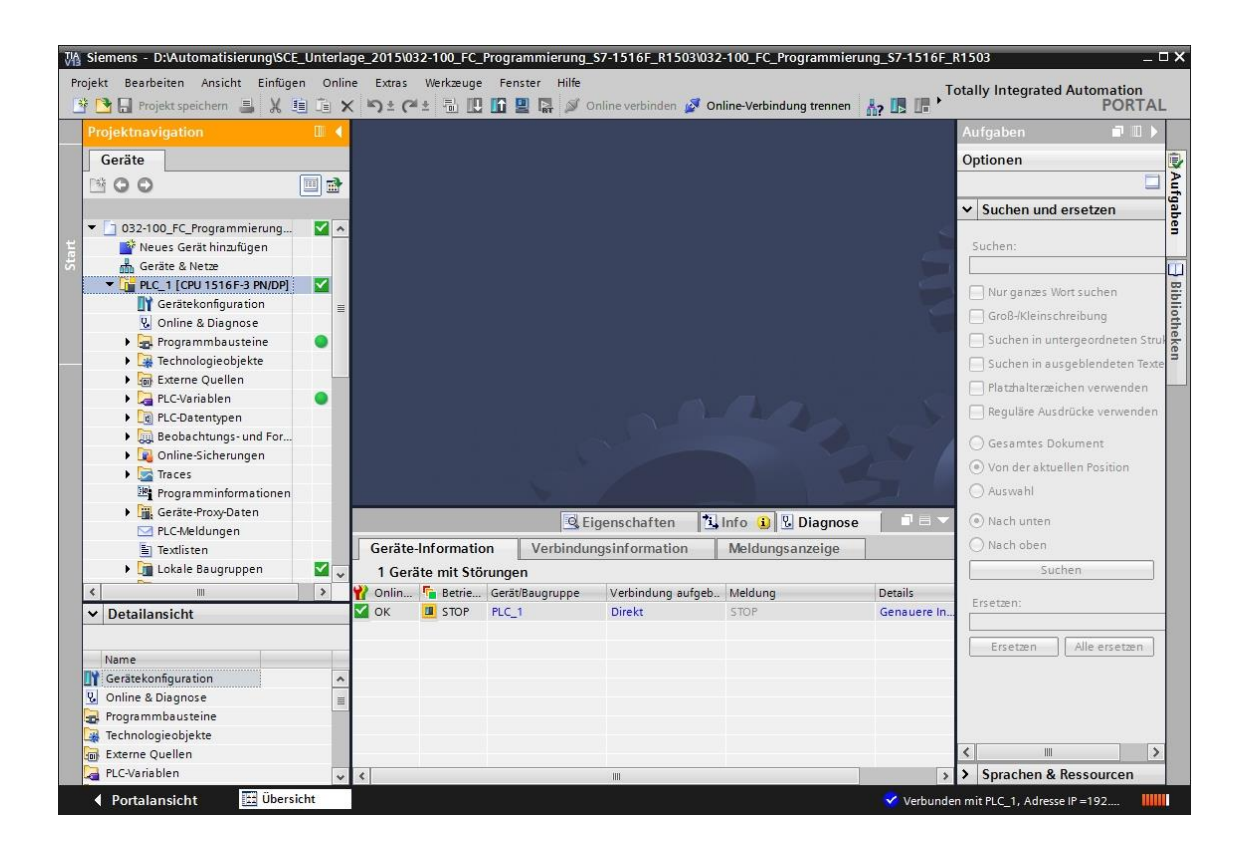

#### Symbole für den Vergleichsstatus in der Projektnavigation

→ Die Diagnose-Symbole in der Projektnavigation zeigen einen Vergleichsstatus, welcher das Ergebnis des Online-/Offline-Vergleichs des Projektaufbaus darstellt.

| Symbol | Bedeutung                                                                                                    |
|--------|----------------------------------------------------------------------------------------------------|
| 0      | Ordner enthält Objekte, deren Online- und Offline-Version verschieden sind (nur in der<br>Projektnavigation) |
| 0      | Online- und Offline-Version des Objekts sind verschieden                                                     |
| 0      | Objekt nur online vorhanden                                                                                  |
| 0      | Objekt nur offline vorhanden                                                                                 |
| •      | Online- und Offline-Version des Objekts sind gleich                                                          |

→ Doppelklick auf die "Gerätekonfiguration".

 $(\rightarrow \text{Gerätekonfiguration})$ 

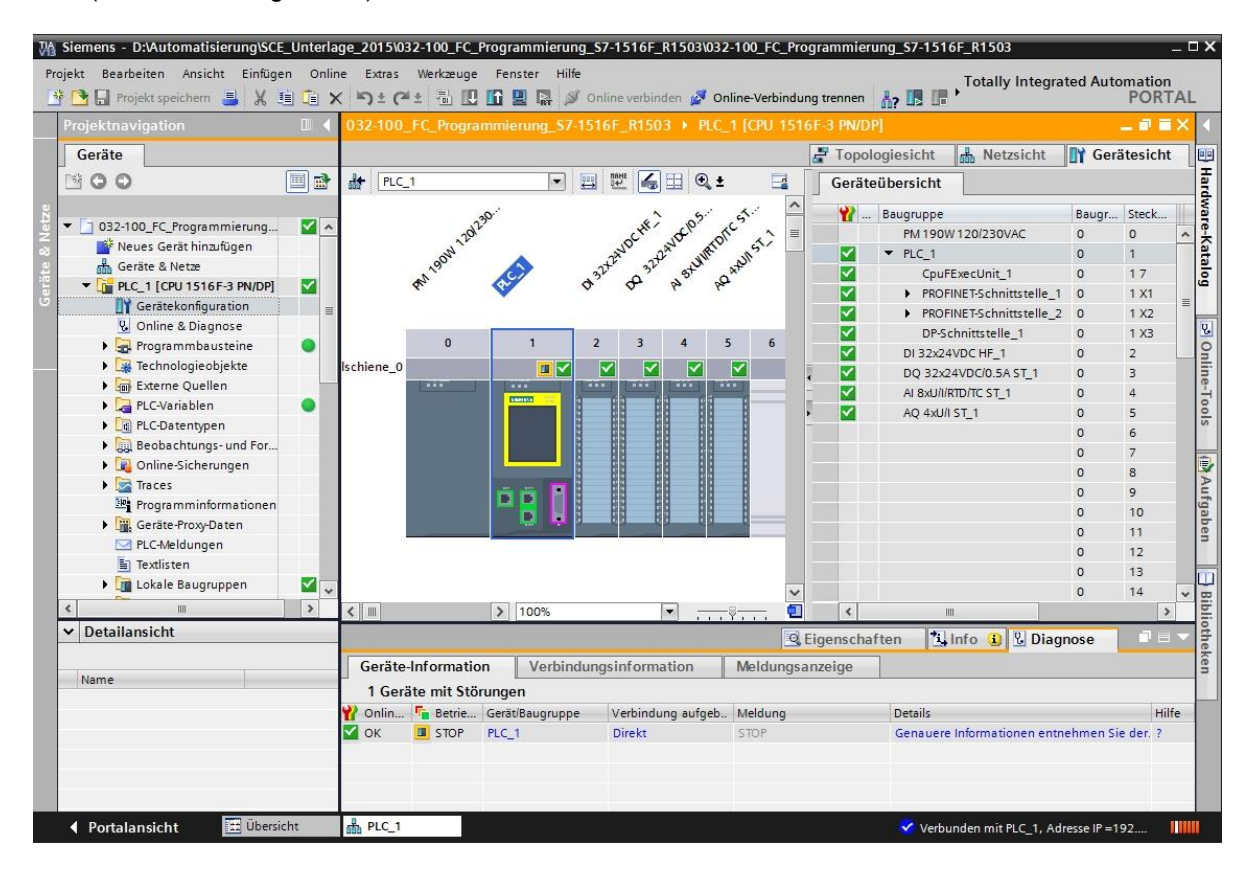

#### Betriebszustandssymbole für CPUs und CPs

→ In der graphischen Darstellung und im Fenster der Geräte-Information werden die verschiedenen Betriebszustände der CPU oder der Kommunikationsprozessoren (CPs) angezeigt.

| Symbol      | Betriebszustand                                                                |
|-------------|--------------------------------------------------------------------------------|
|             | RUN                                                                            |
|             | STOP                                                                           |
|             | ANLAUF                                                                         |
| <u> 9</u> 0 | HALT                                                                           |
| <b>B</b>    | DEFEKT                                                                         |
| 12          | Unbekannter Betriebszustand                                                    |
| 0           | Die projektierte Baugruppe unterstützt die Anzeige des Betriebszustands nicht. |

#### Diagnosesymbole für Baugruppen und Geräte in der Geräteübersicht

→ In der graphischen Darstellung und im Fenster der Geräteübersicht werden die Baugruppenzustände der verschiedenen Baugruppen, der CPU oder der Kommunikationsprozessoren (CPs) über folgende Symbole angezeigt.

| Symbol      | Bedeutung                                                                                                    |
|-------------|----------------------------------------------------------------------------------------------------|
| <b></b>     | Die Verbindung zu einer CPU wird gerade aufgebaut.                                                                                                    |
| a<br>B      | Unter der eingestellten Adresse ist die CPU nicht erreichbar.                                                                                                    |
|             | Die projektierte CPU und die tatsächlich vorhandene CPU sind vom Typ her inkompatibel.                                                                                                    |
| 9 <u>7</u>  | Beim Aufbau der Online-Verbindung zu einer geschützten CPU wurde der Passwort-Dialog ohne<br>Eingabe des korrekten Passworts abgebrochen.                                                                              |
| <b>&gt;</b> | Keine Störung                                                                                                    |
| 2           | Wartungsbedarf                                                                                                    |
| <b>D</b>    | Wartungsanforderung                                                                                                    |
| 2           | Fehler                                                                                                    |
| 0           | Die Baugruppe bzw. das Gerät ist deaktiviert.                                                                                                    |
| L           | Die Baugruppe bzw. das Gerät ist von der CPU aus nicht erreichbar (gültig für Baugruppen und Geräte<br>unterhalb einer CPU).                                                                                           |
| 0:          | Es sind keine Diagnosedaten verfügbar, da die aktuellen Online-Konfigurationsdaten sich von den<br>Offline-Konfigurationsdaten unterscheiden.                                                                          |
| Ľ           | Die projektierte Baugruppe bzw. das projektierte Gerät und die tatsächlich vorhandene Baugruppe bzw.<br>das tatsächlich vorhandene Gerät sind inkompatibel (gültig für Baugruppen bzw. Geräte unterhalb<br>einer CPU). |
| <b>B</b> ?  | Die projektierte Baugruppe unterstützt die Anzeige des Diagnosezustands nicht (gültig für Baugruppen<br>unterhalb einer CPU).                                                                                          |
| 2           | Die Verbindung ist aufgebaut, aber der Zustand der Baugruppe wird momentan noch ermittelt.                                                                                                    |
| 0           | Die projektierte Baugruppe unterstützt die Anzeige des Diagnosezustands nicht.                                                                                                    |
| 0           | Fehler in unterlagerter Komponente: In mindestens einer unterlagerten Hardware-Komponente liegt<br>ein Fehler vor.                                                                                                    |

#### Farbliche Kennzeichnung von Ports und Ethernet-Leitungen

- → In der Netz- bzw. der Topologiesicht können die Zustände von Ports und Ethernet-Leitungen diagnostiziert werden.
- $\rightarrow$  Die folgende Tabelle zeigt die möglichen Farben und ihre jeweilige Bedeutung.

| Farbe | Bedeutung                         |
|-------|-----------------------------------|
|       | Keine Störung oder Wartungsbedarf |
| -     | Wartungsanforderung               |
|       | Kommunikation gestört             |

### 6.4 Online&Diagnose der SIMATIC S7- Steuerung

→ Doppelklicken Sie in der Projektnavigation auf "Online&Diagnose".

 $(\rightarrow Online \& Diagnose)$ 

→ Auf der rechten Seite werden bei den Online-Tools ein CPU-Bedienpanel, die Zykluszeit und die Speicherauslastung angezeigt. Schalten Sie hier die CPU auf RUN. (→ RUN)

| Points       Beacheline       Anile Michagen Control       Earse Werkburge Fenser Mile         Projekt       Beacheline       Anile Anile                                                                                                    | M Siemens - D:\Automatisierung\SCE_ | Unterla | ge_2015\032-100_FC_Programmie | erung_\$7-1516F_R1503\032-100_F | C_Programmieru    | ing_\$7-1516F_R1503 |      |            |                  |                                                                                                    |       |
|----------------------------------------------------------------------------------------------------|-------------------------------------|---------|-------------------------------|---------------------------------|-------------------|---------------------|------|------------|------------------|----------------------------------------------------------------------------------------------------|-------|
| PORTAL PORTAUGINE S V D 2 C 1 D C C Pogrammierung_S/1516F_81503 > PLC1 (CPU 1516F-3 PNDP)  Geräte  Optionen  Optionen  Optione | Projekt Bearbeiten Ansicht Einfügen | n Onlin | ne Extras Werkzeuge Fenster   | Hilfe                           |                   |                     |      | Totally In | tegrated Au      | tomation                                                                                                    |       |
| Projektinavigation       0.4       0.22100_FC_Programmlerung_S7-1516F_R1503 + PLC_1 (PU 1516F-3 PMDP)       Image: Contine-Tools         Optionen       Optionen       Optionen       Optionen         Optione       Optionen       Optionen         Optione       Optionen       Optionen       Optionen                                                                                                    | 📑 🎦 🔛 Projekt speichern 🚢 🐰 🏥       | i i x   | < ちょ(** 🗄 🖽 🖽 🖳 🖓             | 🖉 Online verbinden 🧟 Online-Ver | bindung trennen   |                     |      |            | 3                | PORTA                                                                                                    | AL    |
| Geräte     Optionen       322-100_FC_Programmierung     Optione2       Wodul     Migemein       Migemein     Migemein       Migemein     Migemeinie       Migemein     Migemein       Migemein     Migemein       Migemein     Migemein       Migemein     Migemein       Migemein     Migemein       Migemein     Migemein       Migemein     Migemein       Migemein     Migemein       Migemein<                                                                                                    | Projektnavigation                   |         | 032-100_FC_Programmierung_    | _S7-1516F_R1503 → PLC_1 [CPU    | 1516F-3 PN/DP     | 1 <b>–</b> P        | =×   | Online     | -Tools           | 7 11                                                                                                    |       |
| Ordine Zugange       Algemein         Diagnose       Diagnose         Magemein       Diagnose         Magemein       Diagnose         Maker       Exclassion         Magemein       Magemein         Magemein       Magemein         Magemein       Magemein         Magemein       Magemein         Magemein       Magemein         Magemein       Magemein         Magemein       Magemein         Magemein       Magemein         Magemein       Magemein         Magemein       Magemein         Magemein       Magemein         Magemein       Magemein                                                                                                    | Geräte                              |         |                               |                                 |                   |                     |      | Option     | en               |                                                                                                    | 0     |
| 0 002-100_FC_frogramminum                                                                                                    | 600                                 | •       | Online-Zugänge                | Allaemein                       |                   |                     | ^    | •          |                  | C                                                                                                    |       |
| Modul V 00165 & Diagnose sta tas Diagnose sta tas Diagnos | e e                                 |         | ✓ Diagnose                    |                                 |                   |                     | -    | V CPU      | -Bedienpane      | el de la companya de la companya de la companya de la companya de la companya de la companya de la companya de | P.    |
| Image: Biological Building: Biological Building: Biological Bu                                | 🗧 💌 📋 032-100_FC_Programmierung     | × 🖌     | Allgemein                     | Modul                           |                   |                     |      |            | ICOU ADAGE DU    | ow/ool                                                                                                    | 00    |
| Cerite & Netze     Contine & Diagnose     Contine & Diagnose         | 😤 🃑 Neues Gerät hinzufügen          |         | Diagnosestatus                |                                 |                   |                     |      | PLC_1      | [CPU 1516F-3 ]   | 'N/DP]                                                                                                    | _ °   |
| Image: State Active State Active State State Active State State Active State State Active State State Active State Stat                                | Geräte & Netze                      |         | Zuklus mit                    | Kurzbezeichnung:                | CPU 1516F-3 PN/   | DP                  |      | RL         | N/STOP           | RUN                                                                                                    |       |
| 5       Image: cerate konfiguration         0       Display         0       Display         0       Programmbausteine         1       PROFINETS-Schnittstelle[X1]         9       Programmbausteine         1       PROFINETS-Schnittstelle[X2]         9       Programmbausteine         1       PROFINETS-Schnittstelle[X2]         9       Programmbausteine         1       PROFINETS-Schnittstelle[X2]         9       Programmbausteine         1       PROFINETS-Schnittstelle[X2]         9       Programmbausteine         1       PROFINETS-Schnittstelle[X2]         9       Programmbausteine         1       Programmbausteine         1       Programmbausteine         1       Programmbausteine         1       Programmbausteine         1       Programmbausteine         1       Programmbausteine         1       Programmbausteine         1       Programmbausteine         1       Programmbausteine         1       Programmbausteine         1       Programmbausteine         1       Programmbausteine         1       Programmbaustein                                                                                                    | PLC_1 [CPU 1516F-3 PN/DP]           | $\sim$  | Speicher                      | Artikelnummer:                  | 6ES7 516-3FN00    | 0-0AB0              |      | ER         | ROR              | STOP                                                                                                    | À     |
| Online & Diagnose     Porparambausteine     Porparambausteine      | 5 Gerätekonfiguration               | =       | Display                       | Hardware:                       | 2                 |                     |      | M          |                  | MRES                                                                                                    | - If  |
| PROFINETSchrittstelle  22     Funktionen     PROFINETSchrittstelle  22     Funktionen     Funktionen     PROFINETSchrittstelle  22     Funktionen     Funktionen     Funktionen     Funktionen     Funktionen     Funktionen     Funktionen     Funktionen     Funktionen     Funktionen     F      | V. Online & Diagnose                |         | PROFINET-Schnittstelle[X1]    | Firmware:                       | V 1.7.0           |                     |      |            |                  |                                                                                                    | abe   |
| Image: intermologie objekte   Funktionen Funktionen Funk                                                                                                    | Programmbausteine                   | •       | ▶ PROFINET-Schnittstelle[X2]  |                                 |                   |                     |      | Betrie     | bsartenschalte   | r: RUN                                                                                                    | ne    |
| * # Extern Quellerin         * # C-Variable         * @ PLCOatentypen         * @ PLCOatentypen         * @ Beobachtungs- und For         * @ Doline Scherungen         * @ Traces         * @ Geräte-frozyobaten         * @ Traces         * @ Detailansicht         * @ Detailansicht         * Name         * @ Detailansicht         * Name         * @ Geräte-Information         * @ Geräte-Information         * @ Betrie Geräte mit Störungen         * Onlin © Betrie Geräte mit Störungen         * Onlin © Betrie Gerä                                                                                                    | Gechnologieobjekte                  |         | ▶ Funktionen                  |                                 |                   |                     |      |            |                  |                                                                                                    | _     |
| * PLC.Oblemspen         * PLC.Oblemspen         * Beobachungs- und For         • @ Beobachungs- und For         • @ Traces         * Programminformation         • @ Geräte-finormation         • @ Geräte-finormation         • @ Detailansicht         • Name         • @ Detailansicht         • @ Detailansicht         • @ Details         • @ Details         • @ Details         • @ Details         • @ Details         • @ Details         • @ Detailansic                                                                                                    | Pl Calariablen                      |         |                               | Baugruppentrager.               |                   |                     |      |            |                  |                                                                                                    | -     |
| Bedsachtungs-und For.     Bedsachtungs-und For.     Online-Sicherungen     Straces     Brugruppeninformation     Geräte-Information     Geräte-Information     Verbindungsinformation     Mame     Geräte-Information     Verbindungsinformation     Meldungs anzeige     Yourgename int Störungen     Yourgename int Störungen     Yourgename intervename interve      | PIC-Datentinen                      | -       |                               | Steckplatz 1                    |                   |                     |      |            |                  |                                                                                                    | Bib   |
| Name       Quiline Sicherungen         V Detailansicht       Geräte-Information         Verbindungsinformation       Verbindungsinformation         Mame       Geräte-Information         Verbindungsinformation       Verbindungsinformation         Meldungsanzeige       Keine Geräte Information         Verbindungsinformation       Verbindungsinformation         Meldungsanzeige       Verbindungsinformation         Meldungsanzeige       Verbindungsinformation         Meldungsanzeige       Verbindungsinformation         Verbindungsinformation       Verbindungsinformation         Meldungsanzeige       Verbindungsinformation         Verbindungsinformation       Verbindungsinformation         Verbindungsinformation       Verbindungsinformation         Verbindungsinformation       Verbindung aufgeb.         Meldung       Details         Verbindung aufgeb.       Meldung         Verbindung aufgeb.       Meldung         Verbindung aufgeb.       Meldung         Verbindung aufgeb.       Meldung         Verbindung aufgeb.       Meldung         Verbindung aufgeb.       Meldung         Verbindung aufgeb.       Meldung         Verbindung aufgeb.       Meldung         Verbindu                                                                                                    | Beobachtungs- und For               |         |                               |                                 |                   |                     |      | <          |                  |                                                                                                    | > lot |
| Baugruppeninformation     Baugruppeninformation     Gerätename:     Detailansicht     Name     Geräte-Information     Verbindungsinformation     Meldungs anzeige     Verbindungsinformation     Meldungs anzeige     Verbindungsinformation     Meldungs anzeige     Verbindungsinformation     Verbindungsinformation     Verbindung     Verbindung           | Online-Sicherungen                  |         |                               |                                 |                   |                     |      | ✓ Zykl     | uszeit           |                                                                                                    | hek   |
| Programminformationen     Gerätename:     Gerätename:          | 🕨 🔀 Traces                          |         |                               | Paugruppopinformation           |                   |                     |      |            |                  |                                                                                                    | ~ en  |
| Image: Seriate ProxyDaten       Geräte ProxyDaten         Image: Seriate ProxyDaten       Baugruppenname:         Image: Seriate ProxyDaten       Baugruppenname:         Image: Seriate ProxyDaten       Baugruppenname:         Image: Seriate ProxyDaten       Seriate ProxyDaten         Image: Seriate ProxyDaten       Seriate ProxyDaten         Image: Seriate ProxyDaten       Seriate Pr                                                                                                    | Programminformationen               |         |                               | baugruppenmiornation            |                   |                     |      |            |                  | _                                                                                                    |       |
|                                                                                                    | Geräte-Proxy-Daten                  |         |                               | Gerätename                      |                   |                     |      |            |                  |                                                                                                    |       |
| Image: Section Section                                 | PLC-Meldungen                       |         |                               | Deserves                        | PLC 1             |                     |      |            |                  |                                                                                                    |       |
| Anlagenkennzichen:<br>V Detailansicht<br>Name<br>Geräte-Information<br>Verbindungsinformation<br>Verbindungsinformation<br>Keine Geräte mit Störungen<br>Voltionin                                                                                                    | Textlisten                          |         |                               | baugruppenname.                 | ruc_1             |                     |      |            |                  | - ms r                                                                                                    |       |
| V       Detailansicht       V       Speicher         Installationsdatum:       Freitag, 18. Juli 2014 08:54       V       Ladespeicher         Name       Image: Speicher       Image: Speicher       Ladespeicher         Geräte-Information       Verbindungsinformation       Meldungsanzeige       Arbeitsspeicher Code         W Online       Betrie GerätBaugruppe       Verbindung aufgeb.       Meldung       Details         V Online       Betrie GerätBaugruppe       Verbindung aufgeb.       Meldung       Details       Arbeitsspeicher Code         V Online       Betrie GerätBaugruppe       Verbindung aufgeb.       Meldung       Details       Arbeitsspeicher Code         V Online       Betrie GerätBaugruppe       Verbindung aufgeb.       Meldung       Details       Arbeitsspeicher Daten       V                                                                                                    | k Cini Lakala Rauggungan            | ~       |                               | Anlagenkennzeichen:             |                   |                     |      | 1          | 1                | 50                                                                                                    | Ě.    |
| Installationsdatum:       Freitag, 18. Juli 2014 08:54       Image: Control of the second second sec                                                  | × Detailansicht                     |         |                               | Ortskennzeichen:                |                   |                     |      | ✓ Spe      | icher            |                                                                                                    | -     |
| Name       Image: Contract of the second second secon                                         | • Detailarisicit                    |         |                               | Installationsdatum:             | Freitag , 18 . Ju | uli 2014 08 : 54    |      |            |                  |                                                                                                    | -     |
| Name       Image: Constraint of the second second sec                                         |                                     |         |                               | <                               |                   |                     | >    | Ladesp     | eicher           |                                                                                                    |       |
| Geräte-Information       Verbindungsinformation       Meldungs anzeige       Arbeitsspeicher         Keine Geräte mit Störungen       Yonin Fin Betrie GerätBaugruppe       Verbindung aufgeb Meldung       Details         Yonin                                                                                                    | Name                                |         |                               | Q Eigensc                       | haften 🚺 In       | fo 🚺 🖏 Diagnose     | = -  |            |                  | Frei:99 %                                                                                                    | =     |
| Certate-information       Verbindungsinformation       Wendungsanzerige       Arbeitsspeicher Code         Wonin       Retrie                                                                                                    |                                     |         | Conits Information            | hinduperinformation Mald        |                   |                     |      | Arbeit     | sspeicher        |                                                                                                    |       |
| Keine Geräte mit Störungen     Frei.99,98 %       W Onlinu.     GerätiBaugruppe       Verbindung aufgeb     Meldung       Details     Arbeitsspeicher Daten       K     m       K     M                                                                                                    |                                     |         | Gerate-Information ver        | bindungsini ormation weidt      | ingsanzeige       |                     |      | Arbeit     | sspeicher Code   |                                                                                                    |       |
| Y Onlin     Verbindung aufgeb     Meldung     Details     Arbeitsspeicher Daten            >                                                                                                    |                                     |         | Keine Geräte mit Störunger    | 1                               |                   |                     |      |            |                  | Frei:99,98 %                                                                                                   |       |
| Image: A contraction of the sector of the sector of the                  |                                     |         | 🍸 Onlin 🌇 Betrie Gerät/Baugr  | uppe Verbindung aufgeb Meldu    | ng                | Details             |      | ( shair    | energiahan Datas |                                                                                                    |       |
| A Bastelansisht 🔤 Ükaricht 🖧 Bic 1 🔍 Opling & Dia                                                                                                    |                                     |         | <                             |                                 |                   |                     | 5    | Arbeit     | III              | >                                                                                                    | Ť.    |
|                                                                                                    | A Portalansicht                     | ht      | BPC 1 Q. Online & Di          | a                               |                   |                     | hund | on mit PLC | 1 Advacca ID     | 102                                                                                                    |       |

 $\rightarrow$  Im Fenster des Arbeitsbereiches stehen allgemeine Information zur CPU.

#### $(\rightarrow Allgemein)$

| 032-100_FC_Programmierung   |                         | U 1516F-3 PN/DP] .               | - 🗖 🖬 🗙 |
|-----------------------------|-------------------------|----------------------------------|---------|
|                             |                         |                                  |         |
| Online-Zugänge              | Allaemein               |                                  | ^       |
| ▼ Diagnose                  | Aigemein                |                                  | =       |
| Allgemein                   | Modul                   |                                  | 100     |
| Diagnosestatus              |                         | 1                                |         |
| Diagnosepuffer              | Kurzbezeichnung:        | CPU 1516F-3 PN/DP                |         |
| Zykluszeit                  | Artikelnummer:          | 6ES7 516-3FN00-0AB0              |         |
| Speicher                    | Hardware:               | 2                                |         |
| Display                     | Firmware*               | V170                             | _       |
| PROFINE I-Schnittstelle[X1] | innitiate.              | 11110                            |         |
| Funktionen                  |                         |                                  |         |
| , Tunkdonen                 | Baugruppenträger: 0     |                                  |         |
|                             | Steckplatz 1            |                                  |         |
|                             |                         |                                  |         |
|                             |                         |                                  |         |
|                             | Paugruppeninformation   |                                  |         |
|                             | baugruppenmormation     |                                  |         |
| •                           | Gerätename:             |                                  |         |
|                             | Baugruppenname:         | PLC_1                            |         |
|                             | Anlagenkennzeichen:     |                                  |         |
|                             | Ortskennzeichen:        |                                  |         |
|                             | Installationsdatum:     | Freitag , 18 . Juli 2014 08 : 54 |         |
|                             | Zusatanformation:       |                                  |         |
|                             | Herstellerinformation   |                                  |         |
|                             | Herstellerbeschreibung: | SIEMENS AG                       |         |
|                             | Seriennummer:           | S C-E4SF86252014                 |         |
|                             | Profil:                 | 16#0000                          |         |
|                             | Profildetails:          | 16#0000                          |         |
| < III >                     |                         |                                  | ~       |

→ Liegen Informationen zur Diagnose vor werden diese im Diagnosestatus angezeigt.

 $(\rightarrow \text{Diagnosestatus}).$ 

| Online-Zugänge               | Diagnosestatus       |  |
|------------------------------|----------------------|--|
| <ul> <li>Diagnose</li> </ul> |                      |  |
| Allgemein                    |                      |  |
| Diagnosestatus               | Baugruppe vorhanden. |  |
| Diagnosepuffer               | ок                   |  |
| Zykluszeit                   |                      |  |
| Speicher                     |                      |  |
| Display                      |                      |  |
| PROFINET-Schnittstelle[X1]   |                      |  |
| PROFINET-Schnittstelle[X2]   |                      |  |
| Funktionen                   |                      |  |

→ Detaillierte Informationen zu den einzelnen Ereignissen werden im Diagnosepuffer angezeigt. ( → Diagnosepuffer).

| Online-Zugänge             |                                                                                                    |         |
|----------------------------|----------------------------------------------------------------------------------------------------|---------|
| • Diagnose                 | Diagnosepuffer                                                                                                    |         |
| Allgemein                  | Ereignisse                                                                                                    |         |
| Diagnosestatus             |                                                                                                    |         |
| Diagnosepuffer             | CPU-Zeitstempel berücksichtigt lokale PG/PC-Zeit                                                                                                    |         |
| Zykluszeit                 | No Deserved therein Statistic                                                                                                    |         |
| Speicher                   | NY, Datum on onzen Elegins                                                                                                    |         |
| Display                    | 0.02.2012 22.06.15.73     Über Kommunikation angestoßere Anorderung: WAWSTART - CPI werksetz                                                                                                    | Ĥ       |
| PROFINET-Schnittstelle[X1] | 3 03.02.2012 22.30.13.716 Ober Kommunikation angestoßene Anforderung: STOP - CPU werhselt von Zus V                                                                                                    |         |
| PROFINET-Schnittstelle[X2] | 4 03 02 2012 21:30:35 230 Eoloe-Betriebszustandsübergang - CPU wechselt von Zustand ANI AUE nach RU V                                                                                                    | 5       |
| Funktionen                 | 5 03.02.2012 21:30:35.217 Folge-Betriebszustandsübergang - CPU wechselt von Zustand STOP nach ANLA.                                                                                                    | 5       |
|                            | 6 03.02.2012 21:30:35.118 Folge-Betriebszustandsübergang - CPU wechselt von Zustand STOP (Initialisier. 🗸 🕻                                                                                                    | 5       |
|                            | 7 03.02.2012 21:30:32.609 Netz-Ein - CPU wechselt von Zustand NO POWER nach STOP (Initialisierung)                                                                                                    | 5       |
|                            | 8 03.02.2012 09:13:57.594 Netz-Aus - CPU wechselt von Zustand RUN nach NO POWER 🗸 🗗                                                                                                    |         |
|                            | <                                                                                                    |         |
|                            | Anzeige einfrieren Details zum Ereignis                                                                                                    |         |
|                            | Anæige einfrieren  Details zum Ereignis: Details zum Ereignis: 1 von 247 Ereignis4D: 16# 02:401                                                                                                    | OE      |
|                            | Anzeige einfrieren<br>Details zum Ereignis<br>Details zum Ereignis: 1 von 247 Ereignis4D: 16# 02:400<br>Beschreibung: CPU-Info: Über Kommunikation angestoßene Anforderung: WARMSTART                                                                                                    | 0E      |
| -                          | Anæige einfrieren  Details zum Ereignis: Details zum Ereignis: 1 von 247 Ereignis-1D: 16# 02:400 Beschreibung: CPU-Info: Über Kommunikation angestoßene Anforderung: WARMSTART Anlaufsperre (n) anstehend: - seine Anlaufsperre gesetzt                                                                                                    | OE      |
|                            | Anæige einfrieren  Details zum Ereignis: Details zum Ereignis: 1 von 247 Ereignis4D: 16# 02:400 Beschreibung: CPU-Info: Über Kommunikation angestoßene Anforderung: WARMSTART Anlaufsperre(n) anstehend: - keine Anlaufsperre gesetzt                                                                                                    | OE      |
|                            | Anzeige einfrieren         Details zum Ereignis         Details zum Ereignis:         1       von         247       Ereignis-ID:         16# 02:400         Beschreibung:       CPU-Info: Über Kommunikation angestoßene Anforderung: WARMSTART<br>Anlaufsperre(n) anstehend:<br>- keine Anlaufsperre gesetzt         CPU wechselt von Zustand ANLAUF nach RUN                                                                                                    | 0E      |
|                            | Anæige einfrieren         Details zum Ereignis         Details zum Ereignis:         1       von         247       Ereignis4D:         16# 02:400         Beschreibung:       CPU-Info: Über Kommunikation angestoßene Anforderung: WARMSTART<br>Anlaufsperre(n) anstehend:<br>- keine Anlaufsperre gesetzt         CPU wechselt von Zustand ANLAUF nach RUN<br>PLC_1                                                                                                    | OE      |
|                            | Anæige einfrieren         Details zum Ereignis         Details zum Ereignis:         1       von 247         Beschreibung:       CPU-Info: Über Kommunikation angestoßene Anforderung: WARMSTART<br>Anlaufsperre(n) anstehend:<br>- keine Anlaufsperre gesetzt         CPU wechselt von Zustand ANLAUF nach RUN<br>PLC_1         Zeitstempel:       03.02.2012 22:56:15.737                                                                                                    | OE<br>~ |
|                            | Anæige einfrieren         Details zum Ereignis         Details zum Ereignis:         1       von 247         Beschreibung:       CPU-Info: Über Kommunikation angestoßene Anforderung: WARMSTART<br>Anlaufsperre(n) anstehend:<br>- keine Anlaufsperre gesetzt         CPU wechselt von Zustand ANLAUF nach RUN<br>PLC_1         Zeitstempel:       03.02.2012 22:56:15.737         Baugruppe:       PLC_1                                                                                                    | OE      |
|                            | Anæige einfrieren         Details zum Ereignis         Details zum Ereignis:         1       von 247         Beschreibung:         CPU-Info: Über Kommunikation angestoßene Anforderung: WARMSTART<br>Anlaufsperre(n) anstehend:<br>- keine Anlaufsperre gesetzt         CPU wechselt von Zustand ANLAUF nach RUN<br>PLC_1         Zeitstempel:       03.02.2012 22:56:15.737<br>Baugruppenträger/Steckplatz         Baugruppenträger/Steckplatz       Baugruppenträger 0 / Steckplatz 1                                             | OE<br>~ |
|                            | Anzeige einfrieren         Details zum Ereignis         Details zum Ereignis:         1       von         247       Ereignis4D:         16# 02:400         Beschreibung:       CPU-Info: Über Kommunikation angestoßene Anforderung: WARMSTART<br>Anlaufsperre (n) anstehend:         - keine Anlaufsperre gesetzt         CPU wechselt von Zustand ANLAUF nach RUN<br>PLC_1         Zeitstempel:       03.02.2012 22:56:15.737         Baugruppenträger/Steckplatz       Baugruppenträger 0 / Steckplatz 1                          | 0E      |
|                            | Anæige einfrieren         Details zum Ereignis         Details zum Ereignis:         1       von 247         Beschreibung:         CPU-Info: Über Kommunikation angestoßene Anforderung: WARMSTART<br>Anlaufsperre(n) anstehend:         - keine Anlaufsperre gesetzt         CPU wechselt von Zustand ANLAUF nach RUN         PLC_1         Zeitstempel:       03.02.2012 22:56:15.737         Baugruppenträger/Steckplatz       Baugruppenträger 0 / Steckplatz 1         Anlagenbezeichnung:       Endergen 0 / Steckplatz 1      | OE      |
|                            | Anæige einfrieren         Details zum Ereignis         Details zum Ereignis:         1       von 247         Beschreibung:         CPU-Info: Über Kommunikation angestoßene Anforderung: WARMSTART         Anlaufsperre(n) anstehend:         - keine Anlaufsperre gesetzt         CPU wechselt von Zustand ANLAUF nach RUN         PLC_1         Zeitstempel:         03.02.2012 22:56:15.737         Baugruppenträger/Steckplatz         Baugruppenträger/Steckplatz         Ortskennzeichen                                       | OE      |
|                            | Anæige einfrieren         Details zum Ereignis         Details zum Ereignis:         1       von 247         Beschreibung:       CPU-Info: Über Kommunikation angestoßene Anforderung: WARMSTART<br>Anlaufsperre(n) anstehend:<br>- keine Anlaufsperre gesetzt         CPU wechselt von Zustand ANLAUF nach RUN<br>PLC_1         Zeitstempel:       03.02.2012 22:56:15.737         Baugruppenträger/Steckplatz       Baugruppenträger 0 / Steckplatz 1         Anlagenbezeichnung:       Otskennzeichen         Priorität:       OK | OE      |
|                            | Anæige einfrieren         Details zum Ereignis         Details zum Ereignis:         1       von 247         Beschreibung:         CPU-Info: Über Kommunikation angestoßene Anforderung: WARMSTART         Anlaufsperre (n) anstehend:         - keine Anlaufsperre gosetzt         CPU wechselt von Zustand ANLAUF nach RUN         PLC_1         Zeitstempel:       03.02.2012 22:56:15.737         Baugruppenträger/Steckplatz       Baugruppenträger 0 / Steckplatz 1         Anlagenbezeichnung:                                |         |

 $\rightarrow$  Als nächstes erhalten Sie Informationen zur Zykluszeit des bearbeiten Programms.

| 132-100_FC_Programmierung  | _\$7-1516F_R1503 	▶ PLC_1 [CPU 1516F-3 PN/DP] | - ** |
|----------------------------|-----------------------------------------------|------|
| Online-Zugänge             | vitas a                                       |      |
| Diagnose                   | Zykluszeit                                    |      |
| Allgemein                  | Zykluszeit-Diagramm                           |      |
| Diagnosestatus             |                                               |      |
| Diagnosepuffer             |                                               |      |
| Zykluszeit                 |                                               |      |
| Speicher                   |                                               |      |
| Display                    | te ms                                         |      |
| PROFINET-Schnittstelle[X1] | 150                                           |      |
| PROFINET-Schnittstelle[X2] |                                               |      |
| Funktionen                 |                                               |      |
|                            |                                               |      |
|                            |                                               |      |
|                            |                                               |      |
|                            |                                               |      |
|                            | Zykluszeit parametriert                       |      |
|                            | Mindestzykluszeit: 1                          | ms   |
| •                          | Zyklusüberwachungszeit: 150                   | ms   |
| •                          | Zykluszeiten gemessen                         |      |
|                            | Kürzeste Zykluszeit: 1                        | ms   |
|                            | Aktuelle/letzte Zykluszeit: 1                 | ms   |
|                            | Längerta Zuklusteite 3                        | me   |
|                            | Langste Zykluszeit: 2                         | ms   |

 $(\rightarrow Zykluszeit)$ 

 $\rightarrow$  Die Speicherauslastung sieht man hier im Detail.

 $(\rightarrow \text{Speicher})$ 

| Online-Zugänge             | e 11            |              |                     |                                                                                                    |               |
|----------------------------|-----------------|--------------|---------------------|----------------------------------------------------------------------------------------------------|---------------|
| ▼ Diagnose                 | Speicher        |              |                     |                                                                                                    |               |
| Allgemein                  |                 |              |                     |                                                                                                    |               |
| Diagnosestatus             |                 |              |                     |                                                                                                    |               |
| Diagnosepuffer             |                 |              |                     |                                                                                                    |               |
| Zykluszeit                 |                 |              |                     |                                                                                                    |               |
| Speicher                   |                 | 1 %          | 0,02%               | 0%                                                                                                    | 0 %           |
| Display                    |                 |              |                     | the second second second second second second second second second second second second second second second s |               |
| PROFINET-Schnittstelle[X1] | Größen in Bytes | Ladespeicher | Code-Arbeitsspeiche | Daten-Arbeitssp                                                                                                | Remanenzspeic |
| PROFINET-Schnittstelle[X2] | Frei:           | 24862208     | 1572577             | 5242880                                                                                                    | 484000        |
| Funktionen                 | Belegt:         | 313856       | 287                 | 0                                                                                                    | 0             |
|                            | Gesamt:         | 25176064     | 1572864             | 5242880                                                                                                    | 484000        |
|                            |                 |              |                     |                                                                                                    |               |
|                            |                 |              |                     |                                                                                                    |               |
|                            |                 |              |                     |                                                                                                    |               |
|                            |                 |              |                     |                                                                                                    |               |
|                            |                 |              |                     |                                                                                                    |               |

 $\rightarrow$  Bei der CPU 1516F stehen auch Informationen zum Display zur Verfügung.

 $(\rightarrow \text{Display})$ 

| 032-100_FC_Programmierun   | g_\$7-1516F_R1503 		 PLC_1 [CP | U 1516F-3 PN/DP]    | _ 🖬 🖬 🗙 |
|----------------------------|--------------------------------|---------------------|---------|
|                            |                                |                     |         |
| Online-Zugänge             | Display                        |                     |         |
| ▼ Diagnose                 | Display                        |                     |         |
| Allgemein                  | Modul                          |                     |         |
| Diagnosestatus             |                                |                     |         |
| Diagnosepuffer             | Artikelnummer:                 | 6ES7 591-1BA00-0AA0 |         |
| Zykluszeit                 | Hardware                       | 2                   |         |
| Speicher                   |                                |                     |         |
| Display                    | Firmware:                      | V 1.5.0             |         |
| PROFINET-Schnittstelle[X1] | Herstellerbeschreibung:        | SIEMENS AG          |         |
| PROFINET-Schnittstelle[X2] | Seriennummer:                  | S C-E4S11637        |         |
| Funktionen                 |                                |                     |         |

→ Die Netzwerk-Einstellungen und der Zustand der PROFINET-Schnittstellen [X1] bzw. [X2] können ebenfalls angezeigt werden.

| Online-Zugänge                                                           |          | T.C. I. IV. J. II. (1941)                    |                      |               |  |
|--------------------------------------------------------------------------|----------|----------------------------------------------|----------------------|---------------|--|
| Diagnose                                                                 | PROFINE  | I-Schnittstelle[X1]                          |                      |               |  |
| Allgemein                                                                | Ethor    | nat Adrassa                                  |                      |               |  |
| Diagnosestatus                                                           | Luien    |                                              |                      |               |  |
| Diagnosepuffer                                                           | > > Ne   | tzwerkverhindung                             |                      |               |  |
| Zykluszeit                                                               |          |                                              |                      |               |  |
| Speicher                                                                 |          |                                              |                      |               |  |
| Display                                                                  |          | MAC-Adresse:                                 | 00-1B-1B-71-5D-26    |               |  |
| <ul> <li>PROFINET-Schnittstelle[X1]</li> <li>Ethernet-Adresse</li> </ul> | > >  P-' | Parameter                                    |                      |               |  |
| Ports                                                                    |          |                                              |                      |               |  |
| Kommunikationsdia                                                        |          | 10 Adverses                                  | 400.450.0.4          |               |  |
| Domain                                                                   |          | IM-Adresse:                                  | 192.168.0.1          |               |  |
| PROFINET-Schnittstelle[X2]                                               |          | Subnetzmaske:                                | 255.255.255.0        |               |  |
| Funktionen                                                               |          | Default-Router:                              | 192.168.0.1          |               |  |
|                                                                          |          | IP-Einstellungen:                            |                      |               |  |
|                                                                          |          | ID Plana Ilania                              |                      |               |  |
|                                                                          |          |                                              |                      |               |  |
|                                                                          |          | Name Status                                  | Einstellungen        | Betriebsart   |  |
|                                                                          |          | Mort 1 (X1P OK                               | automatisch          | TP 100 Mbit/s |  |
|                                                                          |          | 📘 Port 2 (X1P getrenr                        | nt automatisch       |               |  |
|                                                                          |          |                                              |                      |               |  |
|                                                                          |          | <                                            | III                  | >             |  |
|                                                                          | Det      | tails:                                       |                      |               |  |
|                                                                          | MA       | AC-Adresse der Schnittstelle<br>dium: Conner | e: 00-1B-1B-71-5D-26 | <u>^</u>      |  |
|                                                                          | N/C      | chhar: hnmhk-nc Port 1                       |                      |               |  |

(  $\rightarrow$  PROFINET-Schnittstelle [X1] oder  $\rightarrow$  PROFINET-Schnittstelle [X2])

→ Unter Funktionen "IP-Adresse zuweisen" können Sie einer Steuerung die IP-Adresse zuweisen. Jedoch nur solange noch keine Hardware in die CPU geladen wurde.

 $(\rightarrow$  Funktionen  $\rightarrow$  IP-Adresse zuweisen)

| 032-100_FC_Programmierung_S7-15   | 16F_R1503 → PLC_1 [CPU 15 | 16F-3 PN/DP]                |                                | _ # # × |
|-----------------------------------|---------------------------|-----------------------------|--------------------------------|---------|
|                                   |                           |                             |                                |         |
| Online-Zugänge                    |                           |                             |                                | ^       |
| Diagnose                          | Funktionen                |                             |                                |         |
| <ul> <li>Funktionen</li> </ul>    | IP-Adresse zuweisen       |                             |                                |         |
| IP-Adresse zuweisen               |                           |                             |                                |         |
| Uhrzeit einstellen                |                           |                             |                                |         |
| Firmware-Update                   |                           |                             | First tables of Tables because |         |
| Name zuweisen                     | MAC-Adresse:              | 00 - 00 - 00 - 00 - 00 - 00 | Erreichbare leilnenmer         |         |
| Rücksetzen auf Werkseinstellungen |                           |                             |                                |         |
| Memory Card formatieren           | IP-Adresse:               | 192.168.0.1                 |                                |         |
| Servicedaten speichern            | Subnetz-Maske:            | 255 . 255 . 255 . 0         |                                |         |
|                                   |                           | Router verwenden            |                                |         |
|                                   | Router-Adresse:           | 192.168.0.1                 |                                |         |
|                                   |                           | IP-Adresse zuweisen         |                                |         |
|                                   |                           |                             |                                |         |
|                                   |                           |                             |                                |         |
|                                   |                           |                             |                                |         |

→ Unter "Uhrzeit einstellen" können Sie die Uhrzeit der CPU einstellen.

 $(\rightarrow$  Funktionen  $\rightarrow$  Uhrzeit einstellen).

| Diagnose                                                                  |
|---------------------------------------------------------------------------|
|                                                                           |
| ▼ Funktionen                                                              |
| IP-Adresse zuweisen                                                       |
| Uhrzeit einstellen                                                        |
| Firmware-Update PG/PC Zeit:                                               |
| Name zuweisen (UTC+01:00) Amsterdam, Berlin, Bern, Rom, Stockholm, Wien 💌 |
| Rücksetzen auf Werkseinstellungen                                         |
| Memory Card formatieren                                                   |
| Servicedaten speichern                                                    |
| Baugruppenzeit                                                            |
| 17 . Mārz . 2015 💌 11 : 01 : 50 💭                                         |
|                                                                           |

→ Unter "Firmware-Update" können Sie die Firmware der PLC oder des Displays updaten.

 $(\rightarrow$  Funktionen  $\rightarrow$  Firmware-Update).

|                                   | 16F_R1503 > PLC_1 [CPU 15]  |                                         | _ 🖬 🖬 🗙 |
|-----------------------------------|-----------------------------|-----------------------------------------|---------|
|                                   |                             |                                         |         |
| Online-Zugänge                    |                             |                                         | ~       |
| Diagnose                          | Firmware-Update             |                                         |         |
| Funktionen                        | PIC                         |                                         |         |
| IP-Adresse zuweisen               | , <u>FLC</u>                |                                         |         |
| Uhrzeit einstellen                | Online-Daten                |                                         |         |
| Firmware-Update                   |                             |                                         |         |
| Name zuweisen                     | Artikelnummer:              | 6ES7 516-3FN00-0AB0                     |         |
| Rücksetzen auf Werkseinstellungen | Firmware:                   | V 1.7.0                                 |         |
| Memory Card formatieren           | Name:                       | PLC_1                                   |         |
| Servicedaten speichern            | Baugruppenträger:           | 0                                       |         |
|                                   | Stockplatz                  |                                         |         |
|                                   | Steckplatz                  | 1                                       |         |
|                                   |                             |                                         |         |
|                                   |                             |                                         |         |
|                                   |                             |                                         |         |
|                                   | Firmware-Lader              |                                         |         |
|                                   | Firmware-Datei:             | Durchsuchen                             |         |
|                                   | Firmware-Version:           |                                         |         |
|                                   | E and the Decision of the   |                                         |         |
|                                   | Passend für Baugruppen mit: | Artikelnummer Firmware ab Version       |         |
|                                   |                             |                                         |         |
| •                                 |                             |                                         |         |
|                                   |                             |                                         |         |
|                                   |                             | K                                       |         |
|                                   |                             |                                         |         |
|                                   |                             |                                         |         |
|                                   |                             |                                         |         |
|                                   |                             |                                         |         |
|                                   | Statute                     |                                         |         |
|                                   | Status.                     |                                         |         |
|                                   |                             |                                         |         |
|                                   |                             | Firmware nach Aktualisierung aktivieren |         |
|                                   |                             |                                         |         |
|                                   |                             | Starte Aktualisierung                   |         |
|                                   |                             |                                         |         |
|                                   |                             |                                         |         |
|                                   |                             |                                         |         |
|                                   |                             |                                         |         |
|                                   |                             |                                         |         |
|                                   | > Display                   |                                         |         |
|                                   |                             |                                         |         |
|                                   | Unline-Daten                |                                         |         |

→ Unter "Name zuweisen" können Sie den konfigurierten Feldgeräten am PROFINET einen PROFINET-Gerätenamen zuweisen. Ein Ändern des Gerätenamens bei der CPU ist hier nicht möglich, das ist nur durch Laden einer geänderten Hardwarekonfiguration möglich.

|                                   | HOL WIDOS + PLO | C_1 [CPU 1516F-3 PN/DI    |               |                              |                   |            |
|-----------------------------------|-----------------|---------------------------|---------------|------------------------------|-------------------|------------|
|                                   |                 |                           |               |                              |                   |            |
| Online-Zugänge                    | Name autoriana  |                           |               |                              |                   |            |
| Diagnose                          | Name zuweisen   | -                         |               |                              |                   |            |
| Funktionen                        |                 |                           |               |                              |                   |            |
| IP-Adresse zuweisen               |                 |                           |               |                              |                   |            |
| Uhrzeit einstellen                |                 | Konfiguriertes            | PROFINET-     | Gerät                        |                   |            |
| Firmware-Update                   |                 | PROFINET-Ger              | ätename:      | plc 1.profinet-schnittstelle | 1                 |            |
| Name zuweisen                     |                 |                           | Gerätetyp:    | CPU 15165-3 PN/DP            |                   |            |
| Rücksetzen auf Werkseinstellungen |                 |                           |               | Constansination              |                   |            |
| Memory Card formatieren           |                 | Online-Zugang             |               |                              |                   |            |
| Servicedaten speichern            |                 | Typ der PG/PC-Sch         | nittstelle:   | PN/IE                        | •                 |            |
|                                   |                 | PG/PC-Sch                 | nitts telle:  | Intel(R) Ethernet Connecti   | ion 1217-LM 🔍 🔍 🔍 | 1          |
|                                   |                 |                           |               |                              |                   |            |
|                                   |                 | Corätofiltor              |               |                              |                   |            |
|                                   |                 | Geraterinter              |               |                              |                   |            |
|                                   |                 | 🛃 Nur Geräte              | e gleichen Ty | ps anzeigen                  |                   |            |
|                                   |                 | Nur falsch                | parametrier   | te Geräte anzeigen           |                   |            |
|                                   |                 |                           |               |                              |                   |            |
|                                   |                 | Nur Geräte                | e ohne Name   | en anzeigen                  |                   |            |
|                                   | Erreichba       | re Teilnehmer im Netzwerk |               |                              |                   |            |
|                                   | IP-Adress       | e MAC-Adresse             | Gerätetyn     | PROFINET-Gerätename          | Status            |            |
|                                   | 192.168         | .0.1 00-1B-1B-71-5D-26    | \$7-1500      | plc 1.profinet-schnitt       | ок                |            |
|                                   |                 |                           |               |                              |                   |            |
|                                   |                 |                           |               |                              |                   |            |
|                                   |                 |                           |               |                              |                   |            |
|                                   |                 |                           |               |                              |                   |            |
|                                   |                 |                           |               |                              |                   |            |
|                                   |                 |                           |               |                              |                   | - Internet |
|                                   | <               |                           |               |                              |                   | >          |
|                                   | <               |                           |               | III Liste akt                | Name zuweis       | en l       |

 $(\rightarrow$  Funktionen  $\rightarrow$  Name zuweisen)

→ Unter "Rücksetzen auf Werkseinstellungen" können Sie die CPU auf Werkseinstellungen zurücksetzen. Da nach einem Rücksetzen auf Werkseinstellungen die CPU Konfiguration und das Programm wieder von der gesteckten Memory Card eingelesen werden, muss vor dem Rücksetzen auf Werkseinstellungen die Memory Card formatiert werden.

 $(\rightarrow$  Memory Card formatieren  $\rightarrow$  Formatieren  $\rightarrow$  Rücksetzen auf Werkseinstellungen  $\rightarrow$  IP-Adresse beibehalten oder löschen  $\rightarrow$  Rücksetzen)

| 032-100_FC_Programmierung_S7-15                                                                                                    | 16F_R1503 → PLC_1 [CPU 1516F-3 PN/DF                                                                          |                                                                                                    | _ # = × |
|----------------------------------------------------------------------------------------------------|----------------------------------------------------------------------------------------------------|----------------------------------------------------------------------------------------------------|---------|
| Online-Zugänge<br>Diagnose<br>Funktionen<br>IP-Adresse zuweisen<br>Uhræit einstellen<br>Firmware-Update<br>Name zuweisen<br>Ricksetzen auf Werkseinstellungen<br>Memory Card formatieren<br>Servicedaten speichern | Rücksetzen auf Werkseinstellungen<br>Rücksetzen auf Werkseinstellungen<br>IP-Adresse:<br>PROFINET-Gerätename: | 1<br>192 . 168 . 0 . 1<br>plc_1.profinet-schnittstelle_1<br>IP-Adresse beibehalten<br>IP-Adresse löschen<br>Rücksetæn |         |
|                                                                                                    |                                                                                                    |                                                                                                    |         |
→ Zum Schluss können unter Funktionen die Servicedaten gespeichert werden.

 $(\rightarrow$  Funktionen  $\rightarrow$  Servicedaten speichern)

|                                                   | 7                      |                               |
|---------------------------------------------------|------------------------|-------------------------------|
| Online-Zugänge                                    | Servicedaten speichern |                               |
| Diagnose                                          |                        |                               |
| ▼ Funktionen                                      | Online-Daten           |                               |
| IP-Adresse zuweisen                               |                        |                               |
| Uhrzeit einstellen                                | Artikelnummer:         | 6ES7 516-3FN00-0AB0           |
| Firmware-Update                                   | Firmware:              | V 1.7.0                       |
| Name zuweisen                                     | Baugruppenname         | PIC 1                         |
| Rücksetzen auf Werkseinstellungen                 |                        |                               |
| Memory Card formatieren<br>Servicedaten speichern | Baugruppenträger: 0    |                               |
|                                                   | 6 - 1 - 1 - 1 1        |                               |
|                                                   | Pfad                   | CiUsersiHeinzNahlikiDocuments |
|                                                   |                        | Servicedaten speichern        |

→ Vor dem nächsten Kapitel sollte die Online-Verbindung wieder getrennt werden.

| $(\rightarrow \text{Online-Zugänge} \rightarrow \text{Or}$ | nline-Verbindung trennen) |
|------------------------------------------------------------|---------------------------|
|------------------------------------------------------------|---------------------------|

| Online-Zugänge                    | Opline Zugänge                                                                                                    |                                                                                            |                            |
|-----------------------------------|----------------------------------------------------------------------------------------------------|--------------------------------------------------------------------------------------------|----------------------------|
| Diagnose                          | Onime-zugange                                                                                                    |                                                                                            |                            |
| r Funktionen                      | Status                                                                                                    |                                                                                            |                            |
| IP-Adresse zuweisen               |                                                                                                    |                                                                                            |                            |
| Uhrzeit einstellen                | Online                                                                                                    |                                                                                            |                            |
| Firmware-Update                   | Online                                                                                                    |                                                                                            |                            |
| Name zuweisen                     |                                                                                                    |                                                                                            |                            |
| Rücksetzen auf Werkseinstellungen |                                                                                                    |                                                                                            |                            |
| Memory Card formatieren           |                                                                                                    |                                                                                            |                            |
| Servicedaten speichern            |                                                                                                    | LED blinken                                                                                |                            |
|                                   |                                                                                                    |                                                                                            | _                          |
|                                   | Online-Zugänge                                                                                                    |                                                                                            |                            |
|                                   | <b>Online-Zugänge</b><br>Typ der PG/PC-Schnittstelle:                                                                                           | PN/RE                                                                                      |                            |
|                                   | <b>Online-Zugänge</b><br>Typ der PG/PC-Schnittstelle:<br>PG/PC-Schnittstelle:                                                                   | PN/IE     Intel(R) Ethermet Connection 1217-LM                                             |                            |
|                                   | Online-Zugänge<br>Typ der PG/PC-Schnittstelle:<br>PG/PC-Schnittstelle:<br>Verbindung mit Schnittstelle/Subnetz                                  | PM/IE<br>Imitel(R) Ethernet Connection 1217-LM<br>Direkt an Steckplatz'1 X1'               |                            |
|                                   | Online-Zugänge<br>Typ der PG/PC-Schnittstelle:<br>PG/PC-Schnittstelle:<br>Verbindung mit Schnittstelle/Subnetz<br>1. Gateway                    | PN/IE Intel(R) Ethernet Connection 1217-LM Direkt an Steckplatz'1 X1'                      |                            |
|                                   | Online-Zugänge<br>Typ der PG/PC-Schnittstelle:<br>PG/PC-Schnittstelle:<br>Verbindung mit Schnittstelle/Subnetz<br>1. Gateway:                   | PN/IE Intel(R) Ethernet Connection 1217-LM Direkt an Steckplatz'1 X1'                      | v<br>v ¢<br>v ¢            |
|                                   | Online-Zugänge<br>Typ der PG/PC-Schnittstelle:<br>PG/PC-Schnittstelle:<br>Verbindung mit Schnittstelle/Subnetz<br>1. Gateway:<br>Geräteadresse: | PN//E<br>intel(R) Ethernet Connection 1217-LM<br>Direkt an Steckplatz'1 X1'<br>192.168.0.1 | v<br>v<br>v<br>v<br>v<br>e |

→ Danach befindet sich das TIA Portal wieder im Offline-Modus. Die orangefarbenen Balken und die Diagnose Symbole werden nicht mehr angezeigt.

### 6.5 Online/Offline Vergleich

→ Zumeist ist es wichtig zu wissen, ob die gespeicherten Daten mit den geladenen Daten in der Steuerung übereinstimmen. Entfernen Sie erst die Negation bei der Variable "Schutzabschaltung\_aktiv" an der UND-Funktion im Baustein "MOTOR\_HAND [FC1]".

Speichern Sie den Baustein "MOTOR\_HAND [FC1]", laden jedoch **nicht** in die Steuerung.

Danach schließen Sie den Baustein "MOTOR\_HAND [FC1]" wieder.

→ Zum Vergleichen klicken Sie mit der rechten Maustaste auf die Steuerung "PLC\_1" und wählen danach "Vergleichen" "Offline/Online".

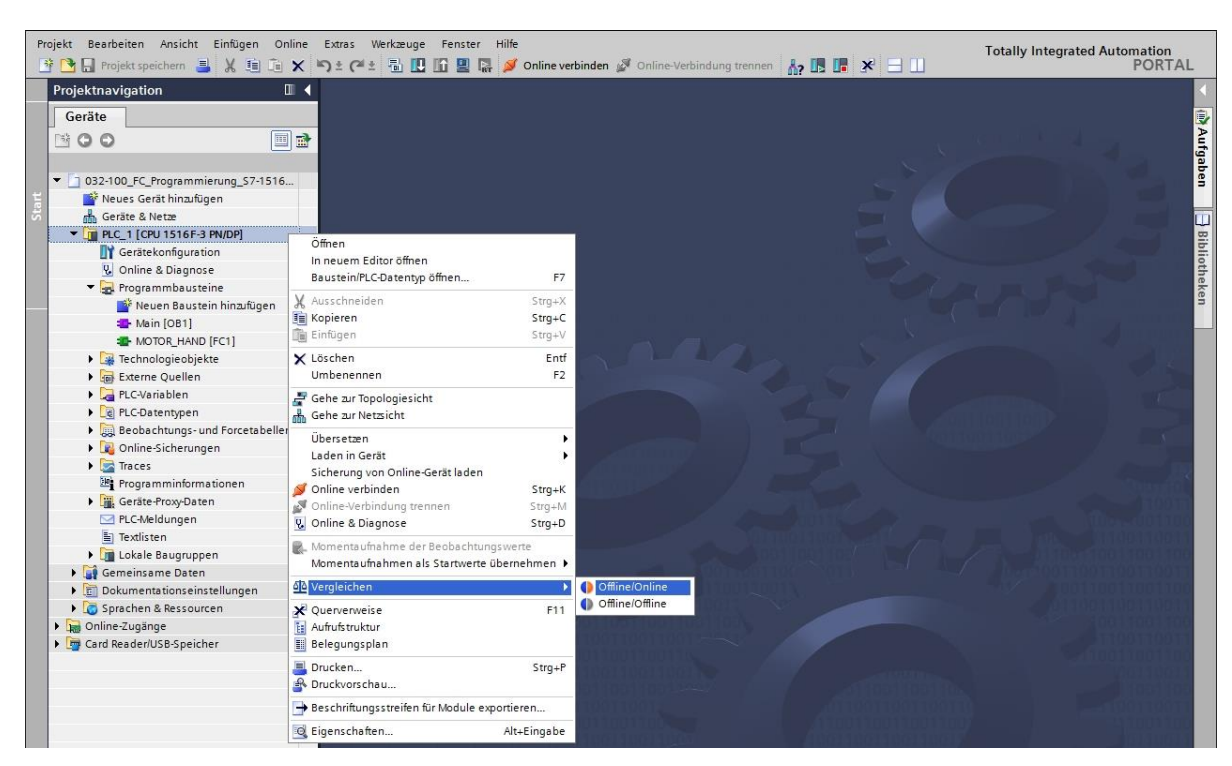

 $(\rightarrow \text{Steuerung Presse} \rightarrow \text{Vergleichen} \rightarrow \text{Offline/Online})$ 

→ Der Vergleichseditor Online wird geöffnet.

| Vergleichseditor Online           |             |         |             |                     |       |             |     |                  |         |     |               |            | - •      | =>   |
|-----------------------------------|-------------|---------|-------------|---------------------|-------|-------------|-----|------------------|---------|-----|---------------|------------|----------|------|
| 💊 🛛 🖑 ± 🗐 🕴 🔗 🛛                   | C 🖻         |         |             |                     |       |             |     |                  |         |     |               |            | 1        |      |
|                                   |             |         |             |                     | -     | 50          |     |                  |         |     |               |            |          |      |
| "032-100_FC_Programmierung_S      | 7-1516F_R1  | 503: PL | C_1"        |                     |       | -           |     | "Online PLC"     |         | _   |               |            |          |      |
| Name                              | Adresse     | Тур     | Zeitstempel | Zeitstempel Signatu | Statu | s Akt       | ion | Name             | Adresse | Тур | Zeitstempel Z | eitstempel | Signatur |      |
| ▼ 1 PLC_1                         |             |         |             |                     |       | 11          |     | PLC_1            |         |     |               |            |          |      |
| 🔻 🙀 Programmbausteine             |             |         |             |                     | 0     | 11          |     |                  |         |     |               |            |          |      |
| Main [OB1]                        | OB1         | OB      | 16.03.2015  | 16.03.2015 n.a.     |       |             |     | 📲 Main [OB1]     | OB1     | OB  | 16.03.2015 1  | 6.03.2015  | . n.a.   |      |
| MOTOR_HAND [FC1]                  | FC1         | FC      | 16.03.2015  | 17.03.2015 n.a.     |       | 11          |     | MOTOR_HAND [FC1] | FC1     | FC  | 16.03.2015 1  | 6.03.2015  | . n.a.   |      |
| Technologieobjekte                |             |         |             |                     |       |             |     |                  |         |     |               |            |          |      |
| PLC-Variablen                     |             |         |             |                     |       |             |     | 0                |         |     |               |            |          |      |
| RLC-Datentypen                    |             |         |             |                     | •     |             |     |                  |         |     |               |            |          |      |
| ٢                                 |             | 111     |             |                     | >     |             |     | <                |         | 111 |               |            |          | ] [; |
| Vergleichsergebnis: Die Objekte s | ind gleich. | 8       |             |                     |       | noveral lan | •   |                  |         |     |               |            |          |      |
|                                   |             |         |             | 1                   |       | •           |     |                  |         |     |               |            |          |      |
|                                   |             |         | PLC_        |                     |       |             |     |                  | PLC     | _1  |               |            |          |      |

 $\rightarrow$  Werden nun z.B. Bausteinunterschiede angezeigt  $\P$ , so markieren Sie zuerst den

betreffenden Baustein. Danach können Sie durch Klicken auf die Schaltfläche einen "Detailvergleich starten".

| Vergleichseditor Online       |              |           |             |         |        |           |                                      |         |     |             | . • = × |
|-------------------------------|--------------|-----------|-------------|---------|--------|-----------|--------------------------------------|---------|-----|-------------|---------|
| 💊 🛛 🗗 ± 👫 🕯 🚱                 | <b>3</b> 🗐   |           |             |         |        |           |                                      |         |     |             |         |
| Det                           | ailvergleicl | n starten |             |         | -      | <u>ap</u> | -                                    |         |     |             |         |
| "032-100_FC_Programmierung_S7 | -1516F_R1    | 503: PLC  | 1"          |         |        |           | "Online PLC"                         |         |     |             |         |
| Name                          | Adresse      | Тур       | Zeitstempel | Zeitste | Status | Aktion    | Name                                 | Adresse | Тур | Zeitstempel | Zeitste |
| ▼ T PLC_1                     |              |           |             |         | 0      | 11        | PLC_1                                |         |     |             |         |
| 🔻 🛃 Programmbausteine         |              |           |             |         | 0      | 11        |                                      |         |     |             |         |
| 📲 Main [OB1]                  | OB1          | OB        | 16.03.2015  | 16.03.2 | •      |           | Hain [OB1]                           | OB1     | OB  | 16.03.2015  | 16.03.2 |
| MOTOR_HAND [FC1]              | FC1          | FC        | 16.03.2015  | 17.03.2 | •      | 1         | <ul> <li>MOTOR_HAND [FC1]</li> </ul> | FC1     | FC  | 16.03.2015  | 16.03.2 |
| 🙀 Technologieobjekte          |              |           |             |         | •      |           |                                      |         |     |             |         |
| 🔁 PLC-Variablen               |              |           |             |         | •      |           | 0                                    |         |     |             |         |
| R PLC-Datentypen              |              |           |             |         | •      |           |                                      |         |     |             |         |

 $(\rightarrow MOTOR\_HAND \rightarrow Detailvergleich starten).$ 

→ Im Codebausteinvergleich wird der markierte Baustein Offline/Online gegenübergestellt.
 Im Vergleichsergebnis wird eine detaillierte Beschreibung des Unterschiedes angezeigt.

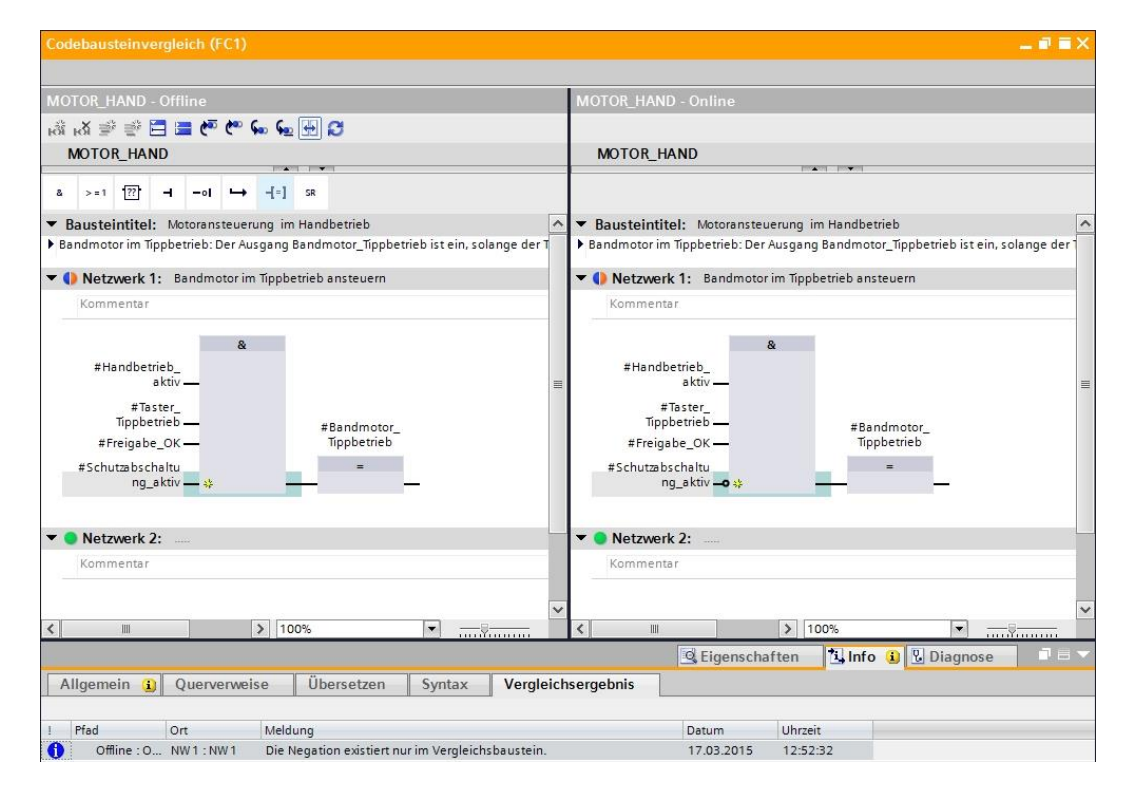

→ Schließen Sie das Fenster des Codebausteinvergleichs.

 $\rightarrow$  Im Vergleichseditor kann am betreffenden Baustein eine Aktion gewählt werden.

Endweder wird der Baustein "MOTOR\_HAND" vom Programmiergerät in die Steuerung geladen und dort überschrieben oder es wird der Baustein "MOTOR\_HAND" aus der Steuerung eingelesen und im TIA Projekt überschrieben.

Wählen Sie die Aktion "Laden von Gerät". ( - Laden von Gerät)

| Vergleichseditor Online       |           |         |             |         |        |          |                  |         |     |             | . 🗆 🖬 🗙 |
|-------------------------------|-----------|---------|-------------|---------|--------|----------|------------------|---------|-----|-------------|---------|
|                               |           |         |             |         |        |          |                  |         |     |             |         |
| 🕒 🜒 🥐 🗄 😫 🖉                   | 3 🗷       |         |             |         |        |          |                  |         |     |             |         |
|                               |           |         |             |         | -      | <u> </u> |                  |         |     |             |         |
| "032-100_FC_Programmierung_S7 | -1516F_R1 | 503: PL | L1"         |         |        | _        | "Online PLC"     |         |     |             |         |
| Name                          | Adresse   | Тур     | Zeitstempel | Zeitste | Status | Aktion   | Name             | Adresse | Тур | Zeitstempel | Zeitste |
| ▼ PLC_1                       |           |         |             |         | 0      | II.      | PLC_1            |         |     |             |         |
| 🔻 🛃 Programmbausteine         |           |         |             |         | 0      | 11       |                  |         |     |             |         |
| Hain [OB1]                    | OB1       | OB      | 16.03.2015  | 16.03.2 | •      |          | Main [OB1]       | OB1     | OB  | 16.03.2015  | 16.03.2 |
| MOTOR_HAND [FC1]              | FC1       | FC      | 16.03.2015  | 17.03.2 |        | 11       | MOTOR_HAND [FC1] | FC1     | FC  | 16.03.2015  | 16.03.2 |
| 🙀 Technologieobjekte          |           |         |             |         | •      | II Keine | Aktion           |         |     |             |         |
| PLC-Variablen                 |           |         |             |         | •      | 🖛 Laden  | von Gerät        |         |     |             |         |
| RLC-Datentypen                |           |         |             |         | •      | → Laden  | in Gerät         |         |     |             |         |

 $\rightarrow$  Klicken sie auf die Schaltfläche Aktionen ausführen. ( $\rightarrow$  Aktionen ausführen)

| Vergleichseditor Online       |           |          |             |         |        |           |                  |         |     |             | . # = × |
|-------------------------------|-----------|----------|-------------|---------|--------|-----------|------------------|---------|-----|-------------|---------|
|                               |           |          |             |         |        |           |                  |         |     |             |         |
| 🍤 🛛 🗗 ± 🖪 🛔 🔗 🕻               | 3 2       |          |             |         |        |           |                  |         |     |             |         |
|                               | Akti      | onen au  | Isführen    |         | -      | <u>ap</u> |                  |         |     |             |         |
| "032-100_FC_Programmierung_S7 | -1516F_R1 | 503: PL( | C_1"        |         |        |           | "Online PLC"     |         |     |             |         |
| Name                          | Adresse   | Тур      | Zeitstempel | Zeitste | Status | Aktion    | Name             | Adresse | Тур | Zeitstempel | Zeitste |
| ▼ 1 PLC_1                     |           |          |             |         | 0      | +         | PLC_1            |         |     |             |         |
| 🔻 🛃 Programmbausteine         |           |          |             |         | 0      | +         |                  |         |     |             |         |
| Hain [OB1]                    | OB1       | OB       | 16.03.2015  | 16.03.2 | •      |           | Main [OB1]       | OB1     | OB  | 16.03.2015  | 16.03.2 |
| MOTOR_HAND [FC1]              | FC1       | FC       | 16.03.2015  | 17.03.2 |        | +         | MOTOR_HAND [FC1] | FC1     | FC  | 16.03.2015  | 16.03.2 |
| 🙀 Technologieobjekte          |           |          |             |         | •      |           |                  |         |     |             |         |
| 📮 PLC-Variablen               |           |          |             |         | •      |           | 0                |         |     |             |         |
| RLC-Datentypen                |           |          |             |         |        |           |                  |         |     |             |         |

→ Bestätigen Sie das "Laden von Gerät". (→ Laden von Gerät)

| atus | 1 | Ziel                          | Meldung                                        | Aktion        |
|------|---|-------------------------------|------------------------------------------------|---------------|
| †]   | 2 | ▼ PLC_1                       | Bereit für den Ladevorgang.                    |               |
|      | Δ | <ul> <li>Konflikte</li> </ul> | Während des Ladens sind Konflikte aufgetreten. | Überschreiben |
|      |   |                               |                                                |               |
|      |   |                               |                                                |               |
|      |   |                               |                                                |               |
|      |   |                               |                                                |               |
|      |   |                               |                                                |               |
|      |   |                               |                                                |               |
| 1    |   |                               |                                                |               |

→ Nach dem Ladevorgang sind keine Unterschiede mehr vorhanden. Jetzt sollten Sie Ihr Projekt wieder speichern und die Online Verbindung trennen.

### 6.6 Beobachten und Steuern von Variablen

 $\rightarrow$  Zum Beobachten und Steuern von Variablen benötigen Sie eine Beobachtungstabelle.

Doppelklicken Sie in der Projektnavigation auf "Neue Beobachtungstabelle hinzufügen".

 $(\rightarrow$  Neue Beobachtungstabelle hinzufügen).

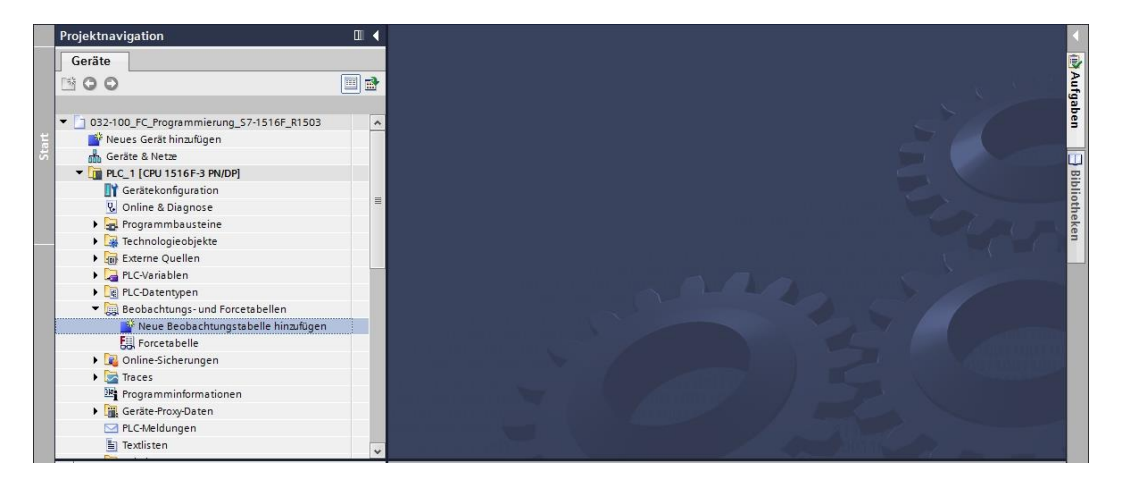

- → Öffnen Sie die neu erstellte "Beobachtungstabelle\_1" durch einen Doppelklick mit der Maus. (→ "Beobachtungstabelle\_1")
- → Sie können einzelne Variablen in die Tabelle eintragen oder nach Anwahl der "Variablentabelle\_Sortieranlage" die zu beobachtenden Variablen markieren und aus der Detailansicht in die Beobachtungstabelle ziehen.

| Projektnavigation                        |                  | 1 🖣 | 1 | I503 <b>→</b> | PLC_1 [ | CPU 1516   | F-3 PN/DP] →              |              |     |                  |            |           | _ # # X   |
|------------------------------------------|------------------|-----|---|---------------|---------|------------|---------------------------|--------------|-----|------------------|------------|-----------|-----------|
| Geräte                                   |                  |     |   |               |         |            |                           |              |     |                  |            |           |           |
| 00                                       |                  |     | 2 | 1 E           | 1 10 1  | 1 20 27    | 00h 00h<br>⊳ 1            |              |     |                  |            |           |           |
|                                          |                  |     |   | i             | Name    |            | Adresse                   | Anzeigeforma | at  | Beobachtungswert | Steuerwert | 9         | Kommentar |
| alle Variablen anzeigen 😼                |                  | ^   | 1 |               | "-S0"   |            | %E0.2                     | BOOL         |     |                  |            |           |           |
| 📑 Neue Variablentabelle hinzufüge        | en               |     | 2 |               | *-53*   |            | %E1.4                     | BOOL         |     |                  |            |           |           |
| 📲 Standard-Variablentabelle [52]         |                  |     | З |               | "-K0"   |            | %E0.1                     | BOOL         |     |                  |            |           |           |
| 堤 Variablentabelle_Sortieranlage         | [28]             |     | 4 |               | *-B1*   |            | %E0.5                     | BOOL         |     |                  |            |           |           |
| ▼ 1 PLC-Datentypen                       |                  |     | 5 |               | *-54*   |            | %E1.5                     | BOOL         |     |                  |            |           |           |
| 🎬 Neuen Datentyp hinzufügen              |                  | 1.0 | 6 |               | *-A1*   |            | %E0.0                     | BOOL         |     |                  |            |           |           |
| 🔻 🥅 Beobachtungs- und Forcetabellen      |                  |     | 7 |               | *-Q1*   |            | %A0.0                     | BOOL         | -   | ]                |            |           |           |
| 📑 Neue Beobachtungstabelle hinz          | ufügen           | =   | 8 |               |         |            | <hinzufügen></hinzufügen> |              |     |                  |            |           |           |
| Beobachtungstabelle_1                    |                  |     |   |               |         |            |                           |              |     |                  |            |           |           |
| Forcetabelle                             |                  |     |   |               |         |            |                           |              |     |                  |            |           |           |
| 🕨 📴 Online-Sicherungen                   |                  |     |   |               |         |            |                           |              |     |                  |            |           |           |
| 🕨 📴 Traces                               |                  |     |   |               |         |            |                           |              |     |                  |            |           |           |
| Programminformationen                    |                  |     |   |               |         |            |                           |              |     |                  |            |           |           |
| Geräte-Proxy-Daten                       |                  |     |   |               |         |            |                           |              |     |                  |            |           |           |
| 🖂 PLC-Meldungen                          |                  |     |   |               |         |            |                           |              |     |                  |            |           |           |
| Textlisten                               |                  | ~   |   |               |         |            |                           |              |     |                  |            |           |           |
| ✓ Detailansicht                          |                  | _   |   |               |         |            |                           |              |     |                  |            |           |           |
| Date Kommentar                           | Name             | 1   |   |               |         |            |                           |              |     |                  |            |           |           |
| Bool Anzeige "NOTHALT aktiviert" 🛛 🗠     | -P4              | ^   |   |               |         |            |                           |              |     |                  |            |           |           |
| Bool Anzeige Automatik "gestartet" 🛛 🗠   | -P5              |     |   | 6             |         |            |                           |              | IHI |                  | _          |           | >         |
| Bool Anzeige Zylinder -M4 "eingefahre 💷  | -P6              |     |   |               |         |            |                           |              | C   | Eigenschaften    | 1 Info     | 况 Diagnos | e 🗌 🗆 🗸   |
| Bool Anzeige Zylinder -M4 ausgefahr 📹    | - <del>P</del> 7 |     |   | Allgem        | ein     | Querverv   | eise Ühe                  | ersetzen     |     |                  |            |           |           |
| Bool 🗉 Bandmotor -M1 vorwärts feste Dr 🕣 | -Q1              |     |   |               |         | 440.4014   | 000                       | 7            |     |                  |            |           |           |
| Bool Bandmotor -M1 rückwärts feste 🚛     | -Q2              | =   |   |               | Alle Me | idungen ar | nzeigen                   | •            |     |                  |            |           |           |

 $(\rightarrow \text{Standard-Variablentabelle})$ 

→ Um alle Beobachtungs- und Steuerfunktionen zur Auswahl zu haben, können folgende Spalten eingeblendet werden:

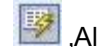

,Alle Steuerspalten' und 📖 ,Alle Spalten des erweiterten Modus'.

Wählen Sie nun den Trigger Zeitpunkt für das Beobachten.

 $(\rightarrow \text{Permanent})$ 

| i | Name  | Adresse      | Anzeigeformat | Beobacht | ungswert B                                                                                       | Beobachten mit                                                                                                    | T.,                    | Steuern mit Trigge                                              | Steuerwert | 4 | Kommentar |
|---|-------|--------------|---------------|----------|--------------------------------------------------------------------------------------------------|----------------------------------------------------------------------------------------------------|------------------------|-----------------------------------------------------------------|------------|---|-----------|
|   | "-SO" | %E0.2        | BOOL          |          | P                                                                                                | Permanent                                                                                                    |                        | Permanent                                                       |            |   |           |
|   | *-53* | %E1.4        | BOOL          |          | P                                                                                                | Permanent                                                                                                    |                        | Permanent                                                       |            |   |           |
|   | "-K0" | %E0.1        | BOOL          |          | P                                                                                                | Permanent                                                                                                    |                        | Permanent                                                       |            |   |           |
|   | "-B1" | %E0.5        | BOOL          |          | P                                                                                                | Permanent                                                                                                    |                        | Permanent                                                       |            |   |           |
| 5 | "-S4" | %E1.5        | BOOL          |          | P                                                                                                | Permanent                                                                                                    |                        | Permanent                                                       |            |   |           |
| 5 | *-A1* | %E0.0        | BOOL          |          | P                                                                                                | Permanent                                                                                                    |                        | Permanent                                                       |            |   |           |
| 2 | "-Q1" | %A0.0        | BOOL          | -        | F                                                                                                | Permanent                                                                                                    | -                      | Permanent 💌                                                     |            |   |           |
|   |       | ≺Hinzıfügen> |               |          | r<br>Z<br>Z<br>Z<br>Z<br>Z<br>Z<br>Z<br>Z<br>Z<br>Z<br>Z<br>Z<br>Z<br>Z<br>Z<br>Z<br>Z<br>Z<br>Z | Permanent<br>Zyklusbeginn, p<br>Zyklusbeginn, ei<br>Zyklusende, per<br>Zyklusende, ein<br>Übergang nach<br>Übergang nach | nm<br>ma<br>mal<br>STC | aanent<br>balig<br>nent<br>lig<br>DP, permanent<br>DP, einmalig |            |   |           |

#### Folgende Beobachtungs- und Steuermodi stehen zur Verfügung:

- Permanent (In diesem Modus werden die Eingänge am Anfang und die Ausgänge am Ende des Zyklus beobachtet bzw. gesteuert.)
- Zyklusbeginn einmalig
- Zyklusende einmalig
- Zyklusbeginn permanent
- Zyklusende permanent
- Übergang von RUN nach STOP einmalig
- Übergang von RUN nach STOP permanent

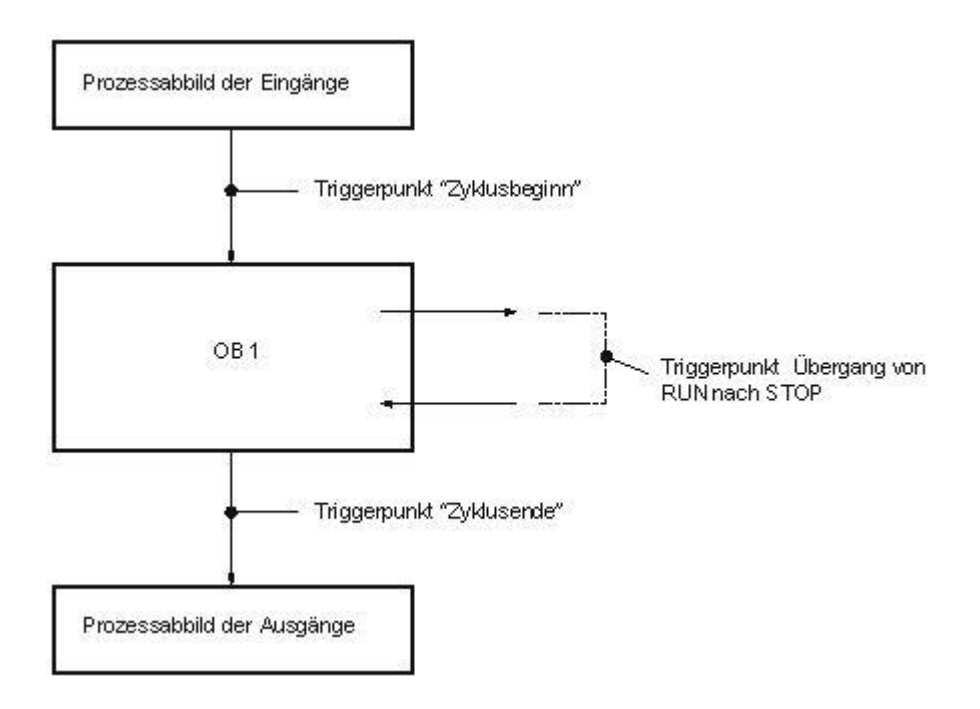

→ Klicken Sie jetzt auf <sup>31</sup> "alle Werte einmalig und sofort beobachten" oder auf <sup>31</sup> "um alle Werte entsprechend der Trigger Einstellungen zu beobachten".

| (→  | 🖺 🖾         | e beob      | achten).      |                   |                  |                    |               |            |                      |
|-----|-------------|-------------|---------------|-------------------|------------------|--------------------|---------------|------------|----------------------|
| C_P | rogrammieru | ng_\$7-1516 | F_R1503 → PLC | _1 [CPU 1516F-3 P | N/DP] 🕨 Beobac   | htungs- und Force  | etabellen 🕨 i | Beobachtur | ngstabelle_1 🛛 🕳 🖬 🗙 |
|     |             | 28 281 00   | 200           |                   |                  |                    |               |            |                      |
|     | Name        | 1 /0 //     | Anzeigeformat | Beobachtungswert  | Beobachten mit T | Stevern mit Tringe | Stevenwert    | 47         | Kommentar            |
| 1   | "-SO"       | %E0.2       | BOOL          | TRUE              | Permanent        | Permanent          | Stedenvert    |            | Rommentar            |
| 2   | *-53*       | %E1.4       | BOOL          | TRUE              | Permanent        | Permanent          |               | Ā          |                      |
| 3   | *-K0*       | %E0.1       | BOOL          | TRUE              | Permanent        | Permanent          |               |            |                      |
| 4   | "-B1"       | %E0.5       | BOOL          | TRUE              | Permanent        | Permanent          |               |            |                      |
| 5   | *-S4*       | %E1.5       | BOOL          | FALSE             | Permanent        | Permanent          |               |            |                      |
| 6   | "-A1"       | %E0.0       | BOOL          | TRUE              | Permanent        | Permanent          |               |            |                      |
| 7   | "-Q1"       | %A0.0       | BOOL          | TRUE              | Permanent        | Permanent          |               |            |                      |
| 8   |             | -Hinzufüger | 1>            |                   |                  | *                  |               |            |                      |

 $\rightarrow$  Um Variablen zu steuern, tragen Sie die gewünschten "Steuerwerte" ein. Klicken Sie nun

auf *um* "alle aktivierten Werte einmalig und sofort zu steuern" oder auf *um* "alle aktivierten Werte durch "Steuern mit Triggerbedingung" zu steuern.

 $(\rightarrow \text{TRUE} \rightarrow \overset{\textcircled{}}{\longrightarrow} \text{steuert}$  alle aktivierten Werte durch "Steuern mit Triggerbedingung)

| C_Pr      | rogrammier | ung_\$7-1516                                                                                        | F_R1503 ► 1      | PLC_1 [CPU 1516F     | -3 PN/DP] 🕨 Beobac     | htungs- und Forc   | etabellen 🕨 | Beobachtun | gstabelle_1 🛛 🗕 🖬 🗮 🗙 |
|-----------|------------|----------------------------------------------------------------------------------------------------|------------------|----------------------|------------------------|--------------------|-------------|------------|-----------------------|
|           | . F. F.    |                                                                                                    |                  |                      |                        |                    |             |            |                       |
| 97 2<br>i | Name       | A Steuert                                                                                           | alle aktivierten | Werte durch "Steuern | mit Triggerbedingung". | Steuern mit Trigge | Steuerwert  | 9          | Kommentar             |
| 1         | "-SO"      | %E0.2                                                                                               | BOOL             | FALSE                | Permanent              | Permanent          |             | í D        |                       |
| 2         | "-S3"      | %E1.4                                                                                               | BOOL             | FALSE                | Permanent              | Permanent          |             |            |                       |
| 3         | "-K0"      | %E0.1                                                                                               | BOOL             | FALSE                | Permanent              | Permanent          |             |            |                       |
| 4         | "-B1"      | %E0.5                                                                                               | BOOL             | FALSE                | Permanent              | Permanent          |             |            |                       |
| 5         | *-S4*      | %E1.5                                                                                               | BOOL             | FALSE                | Permanent              | Permanent          |             |            |                       |
| 6         | "-A1"      | %E0.0                                                                                               | BOOL             | FALSE                | Permanent              | Permanent          |             |            |                       |
| 7         | "-Q1"      | %A0.0                                                                                               | BOOL             | FALSE                | Permanent 💽            | Permanent 💽        | TRUE        | - I 🖉 🥼    |                       |
| 8         |            | <hinzufüge< td=""><td>n&gt;</td><td></td><td></td><td></td><td></td><td></td><td></td></hinzufüge<> | n>               |                      |                        |                    |             |            |                       |

 $\rightarrow$  Bestätigen Sie die Warnung mit ,**Ja'.** ( $\rightarrow$  Ja)

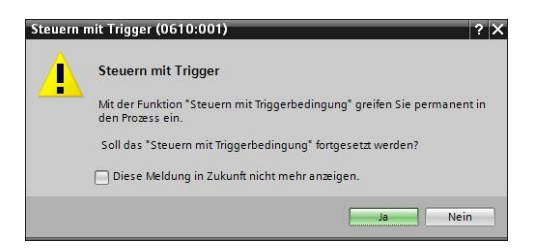

→ Der Ausgang wird aktiv, obwohl die programmierten Bedingungen nicht erfüllt sind.

|   | i   | Name  | Adresse | Anzeigeformat | Beobachtungswert | Beobachten mit T | Steuern mit Trigge | Steuerwert |
|---|-----|-------|---------|---------------|------------------|------------------|--------------------|------------|
| 1 |     | "-SO" | %E0.2   | BOOL          | FALSE            | Permanent        | Permanent          |            |
| 2 |     | "-53" | %E1.4   | BOOL          | FALSE            | Permanent        | Permanent          |            |
| 3 |     | "-K0" | %E0.1   | BOOL          | FALSE            | Permanent        | Permanent          |            |
| 4 |     | "-B1" | %E0.5   | BOOL          | FALSE            | Permanent        | Permanent          |            |
| 5 |     | "-S4" | %E1.5   | BOOL          | FALSE            | Permanent        | Permanent          |            |
| 6 |     | "-A1" | %E0.0   | BOOL          | FALSE            | Permanent        | Permanent          |            |
| 7 | E.a | "-Q1" | %A0.0   | BOOL          |                  | Permanent 💌      | Permanent 💌        | TRUE       |

*Hinweis:* Wird die Beobachtungstabelle geschlossen oder geht die Verbindung zur SPS verloren, so werden alle Steuerbefehle unwirksam.

#### 6.7 Forcen von Variablen

→ Mit der Funktion "Forcen" (Zwangssteuern) können Variablen mit einem festen Wert belegt werden. Forcewerte werden ähnlich wie beim "Steuern von Variablen" vorgegeben bleiben jedoch, im Gegensatz zu diesen, nach Ausschalten oder Stoppen der CPU erhalten. Der Unterschied zwischen "Steuern von Variablen" und der Funktion "Forcen" besteht im Wesentlichen darin: Datenbausteine, Zeiten, Zähler und Merker können im Gegensatz zu "Variablen steuern" bei der Funktion "Forcen" nicht mit Werten belegt werden.

Peripherieeingänge (z.B. EWxx:P) lassen sich nicht steuern, aber durch "Forcen" vorbelegen.

Durch "Forcen" fest vorgegebene Werte können im Gegensatz zum "Steuern" nicht vom Anwenderprogramm überschrieben werden.

Beenden Sie die Forcetabelle so bleiben die Forcewerte erhalten nicht so beim "Steuern".

Wird die Online-Verbindung zur CPU unterbrochen, behalten die mit "Forcen" belegten Variablen ihren Wert.

→ Zum Forcen müssen Sie zuerst die Forcetabelle durch Doppelklicken öffnen.

| Projektnavigation 🔲 🖣         |  |   | nmie     | .nmierung_\$7-1516F_R1503 🔸 PLC_1 [CPU 1516F-3 PN/DP] 🔸 Beobachtungs- und Forcetabellen 🔸 Forcetabelle 👘 🗕 🖬 🗮 🗙 |      |                           |               |                  |           |   |           |   |
|-------------------------------|--|---|----------|----------------------------------------------------------------------------------------------------|------|---------------------------|---------------|------------------|-----------|---|-----------|---|
| Geräte                        |  |   |          |                                                                                                    |      |                           |               |                  |           |   |           |   |
| 13 O O                        |  | 1 | <b>P</b> | <b>I</b> ₀ <b>F</b> ,I F,                                                                                        | F. ° | ar oon<br>1               |               |                  |           |   |           |   |
|                               |  |   | i        | Name                                                                                                    |      | Adresse                   | Anzeigeformat | Beobachtungswert | Forcewert | F | Kommentar |   |
| 🔻 词 Externe Quellen           |  | ^ | 1        |                                                                                                    |      | <hinzufügen></hinzufügen> |               |                  |           |   |           |   |
| 📑 Neue externe Datei hinzu    |  |   |          |                                                                                                    |      |                           |               |                  |           |   |           |   |
| 🔻 🔀 PLC-Variablen             |  |   |          |                                                                                                    |      |                           |               |                  |           |   |           |   |
| alle Variablen anzeigen 📸     |  |   |          |                                                                                                    |      |                           |               |                  |           |   |           |   |
| 💕 Neue Variablentabelle hi    |  |   |          |                                                                                                    |      |                           |               |                  |           |   |           |   |
| 💥 Standard-Variablentabell    |  | = |          |                                                                                                    |      |                           |               |                  |           |   |           |   |
| 🔚 Variablentabelle_Sortiera.  |  |   |          |                                                                                                    |      |                           |               |                  |           |   |           |   |
| ▼ 📴 PLC-Datentypen            |  | - |          |                                                                                                    |      |                           |               |                  |           |   |           |   |
| 🌁 Neuen Datentyp hinzufü      |  |   |          |                                                                                                    |      |                           |               |                  |           |   |           |   |
| 🔻 🛄 Beobachtungs- und Forceta |  |   |          |                                                                                                    |      |                           |               |                  |           |   |           |   |
| Neue Beobachtungstabel.       |  |   |          |                                                                                                    |      |                           |               |                  |           |   |           |   |
| Beobachtungstabelle_1         |  |   |          |                                                                                                    |      |                           |               |                  |           |   |           |   |
| E., Forcetabelle              |  |   |          |                                                                                                    |      |                           |               |                  |           |   |           |   |
| 🕨 🙀 Online-Sicherungen        |  |   |          |                                                                                                    |      |                           |               |                  |           |   |           |   |
| 🕨 🔀 Traces                    |  | ¥ |          |                                                                                                    |      |                           |               |                  |           |   |           |   |
| < III                         |  |   |          |                                                                                                    |      |                           |               |                  |           |   |           |   |
| ✓ Detailansicht               |  |   |          |                                                                                                    |      |                           |               |                  |           |   |           |   |
| Name                          |  |   |          |                                                                                                    |      |                           |               |                  |           |   |           |   |
|                               |  |   | <        |                                                                                                    |      |                           |               | ш                |           |   |           | > |

#### $(\rightarrow$ Forcetabelle )

 $\rightarrow$  Wählen Sie den Operanden "Q1" mit der Adresse %A0.0 aus der Liste aus. ( $\rightarrow$ Q1)

| i  | Name             | Adresse     | Anzeigefo | rmat | Beobachtungswer | t Forcewert  |   | F | Kommentar |
|----|------------------|-------------|-----------|------|-----------------|--------------|---|---|-----------|
| t) | 1                | Hinzufügen> |           |      |                 |              |   |   |           |
|    | - <b>1</b> "-P6" |             | Bool      | %A1  | .2 An:          | eige Zylinde | ^ |   |           |
|    | -@ "-P7"         |             | Bool      | %A1  | .3 Ana          | eige Zylinde |   |   |           |
|    | -Q1"             | 1           | Bool      | %A0  | .0 Bar          | ndmotor -M1  |   |   |           |
|    | -Q2"             | 1           | Bool      | %A0  | .1 Bar          | idmotor -M1  |   |   |           |
|    | -Q3"             |             | Bool      | %A0  | .2 Bar          | ndmotor -M1  |   |   |           |
|    | -so"             | 1           | Bool      | %E0  | .2 Scł          | alter Betrie | = |   |           |
|    | -s1"             | 1           | Bool      | %E0  | .3 Tas          | ter Automat  |   |   |           |
|    | -S2"             | 1           | Bool      | %E0  | .4 Tas          | ter Automat  | ~ |   |           |

 $\rightarrow$  Die Operanden werden beim Forcen mit direktem Peripheriezugriff eintragen (%A0.0:P).

| 🔮 🔮 🗓 🗛 F., F. 😤 🖤 |   |         |             |               |                  |           |   |  |  |
|--------------------|---|---------|-------------|---------------|------------------|-----------|---|--|--|
|                    | i | Name    | Adresse     | Anzeigeformat | Beobachtungswert | Forcewert | F |  |  |
| 1                  |   | *-Q1*:P | %A0.0:P     | BOOL          | 00               |           |   |  |  |
| 2                  |   |         | Hinzufügen> | 6             |                  |           |   |  |  |

 $\rightarrow$  Tragen Sie den gewünschten Forcewert ein, und aktivieren  $\square$  diesen.

Klicken Sie hier auf Forcen starten oder ersetzen" und es wird der neue Forceauftrag an die CPU übergeben.

 $(\rightarrow \%A0.0:P \rightarrow TRUE \rightarrow \square \rightarrow \square$  Forcen starten oder ersetzen).

| - Mil | b 📑 | 🗓 🗛 🖡 r. 🤊 | on oon<br>⊳ 1             |               |                  |           |   |           |
|-------|-----|------------|---------------------------|---------------|------------------|-----------|---|-----------|
|       | i   | Name       | Adresse                   | Anzeigeformat | Beobachtungswert | Forcewert | F | Kommentar |
| 1     |     | "-Q1":P    | %A0.0:P                   | BOOL          | - 8              | TRUE      |   |           |
| 2     |     |            | <hinzufügen></hinzufügen> |               |                  |           |   |           |

 $\rightarrow$  Bestätigen Sie die Warnung mit ,**Ja**'. ( $\rightarrow$  Ja)

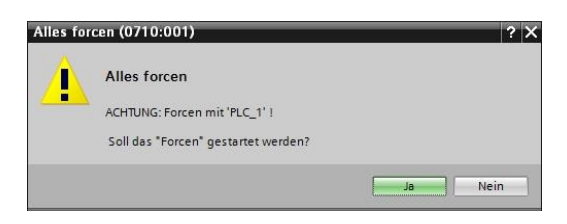

→ Das Forcen wird aktiviert und die gelbe MAINT-LED an der CPU leuchtet. Zusätzlich wird im Display der S7-1500 rechts oben ein F auf roten Hintergrund angezeigt.

| 100 | 🔊 🕐 🗓 🗛 F. F. 🧐 🖤 |         |                           |               |                  |           |   |           |  |  |  |
|-----|-------------------|---------|---------------------------|---------------|------------------|-----------|---|-----------|--|--|--|
|     | i                 | Name    | Adresse                   | Anzeigeformat | Beobachtungswert | Forcewert | F | Kommentar |  |  |  |
| 1   | F                 | *-Q1*:P | %A0.0:P                   | BOOL          | - 8              | TRUE      |   |           |  |  |  |
| 2   |                   |         | <hinzufügen></hinzufügen> |               |                  |           |   |           |  |  |  |

*Hinweis:* Wird die Beobachtungstabelle geschlossen oder geht die Verbindung zur SPS verloren, so **bleibt Forcen aktiv** und die gelbe **FRCE LED** an der CPU leuchtet weiterhin.

→ Möchten Sie **,Forcen beenden'** klicken Sie einfach auf: **Forcen beenden**" und bestätigen Sie den nachfolgenden Hinweis mit "Ja".

| ( - | → <b>F</b> i | ■ Forcen be | eenden), <b>Ja</b> | <b>a'</b> . ( → Ja) |                  |           |   |           |  |
|-----|--------------|-------------|--------------------|---------------------|------------------|-----------|---|-----------|--|
|     | i            | Name        | Adresse            | Anzeigeformat       | Beobachtungswert | Forcewert | F | Kommentar |  |
| 1   |              | "-Q1":P     | %A0.0:P            | BOOL                |                  | TRUE      |   |           |  |
| 2   |              |             | Hinzificans        |                     |                  |           |   |           |  |

Das Forcen wird beendet und die gelbe MAINT-LED an der CPU erlischt.

ightarrow Sollte in der Steuerung bereits ein Forceauftrag existieren, so wird dies durch ein Symbol

In der Beobachtungstabelle angezeigt.

| i            | Name  | Adresse                                                                                                    | Anzeigeformat | Beobachtungswert | Beobachten mit T | Steuern mit Trigge | Steuerwert | 9 | Ko |
|--------------|-------|----------------------------------------------------------------------------------------------------|---------------|------------------|------------------|--------------------|------------|---|----|
| 1            | "-S0" | %E0.2                                                                                                    | BOOL          | FALSE            | Permanent        | Permanent          |            |   |    |
| 2            | "-S3" | %E1.4                                                                                                    | BOOL          | FALSE            | Permanent        | Permanent          |            |   |    |
| 3            | "-K0" | %E0.1                                                                                                    | BOOL          | FALSE            | Permanent        | Permanent          |            |   |    |
| 4            | "-B1" | %E0.5                                                                                                    | BOOL          | FALSE            | Permanent        | Permanent          |            |   |    |
| 5            | "-S4" | %E1.5                                                                                                    | BOOL          | FALSE            | Permanent        | Permanent          |            |   |    |
| 6            | "-A1" | %E0.0                                                                                                    | BOOL          | FALSE            | Permanent        | Permanent          |            |   |    |
| 7 <b>E</b> ] | "-Q1" | B %A0.0                                                                                                    | BOOL          |                  | Permanent 💌      | Permanent 💌        | TRUE       |   |    |
| 8            |       | <hinzufügen< td=""><td>&gt;</td><td>orien:</td><td></td><td></td><td></td><td></td><td></td></hinzufügen<> | >             | orien:           |                  |                    |            |   |    |

→ Wenn Sie nun mit der Maus  $\blacksquare$  anwählen, werden weitere Informationen angezeigt. (→  $\blacksquare$ )

| <b>3</b> | 19 10 9 | <b>1 1 1 1</b> | 00 00 1       |                  |                  |                    |            |   |    |
|----------|---------|----------------|---------------|------------------|------------------|--------------------|------------|---|----|
| i        | Name    | Adresse        | Anzeigeformat | Beobachtungswert | Beobachten mit T | Steuern mit Trigge | Steuerwert | 9 | Ко |
| 13       | "-S0"   | %E0.2          | BOOL          | FALSE            | Permanent        | Permanent          |            |   |    |
| 2        | "-S3"   | %E1.4          | BOOL          | FALSE            | Permanent        | Permanent          |            |   |    |
| 3        | "-КО"   | %E0.1          | BOOL          | FALSE            | Permanent        | Permanent          |            |   |    |
| £.       | "-B1"   | %E0.5          | BOOL          | FALSE            | Permanent        | Permanent          |            |   |    |
| 5        | "-S4"   | %E1.5          | BOOL          | FALSE            | Permanent        | Permanent          |            |   |    |
| 5        | "-A1"   | %E0.0          | BOOL          | FALSE            | Permanent        | Permanent          |            |   |    |
| E        | "-Q1"   | %A0.0          | BOOL          |                  | Permanent 💌      | Permanent 💌        | TRUE       |   |    |
| 3        |         | Hinzufüge      | en>           |                  |                  |                    |            |   |    |

→ Wenn in der Steuerung bereits ein Forceauftrag existiert, so kann dieser auch über die Online-Gerätesicht angezeigt und beendet werden. Dazu müssen Sie im Online Modus der Gerätesicht mit der rechten Maustaste auf die CPU klicken und "Geforcte Operanden aktualisieren und anzeigen" anwählen.

(  $\rightarrow$  mit rechter Maustaste auf die CPU klicken  $\rightarrow$  Geforcte Operanden aktualisieren und anzeigen

→ Daraufhin wird die Forcetabelle mit den aktuellen Forceaufträgen angezeigt und Sie können diese beenden.

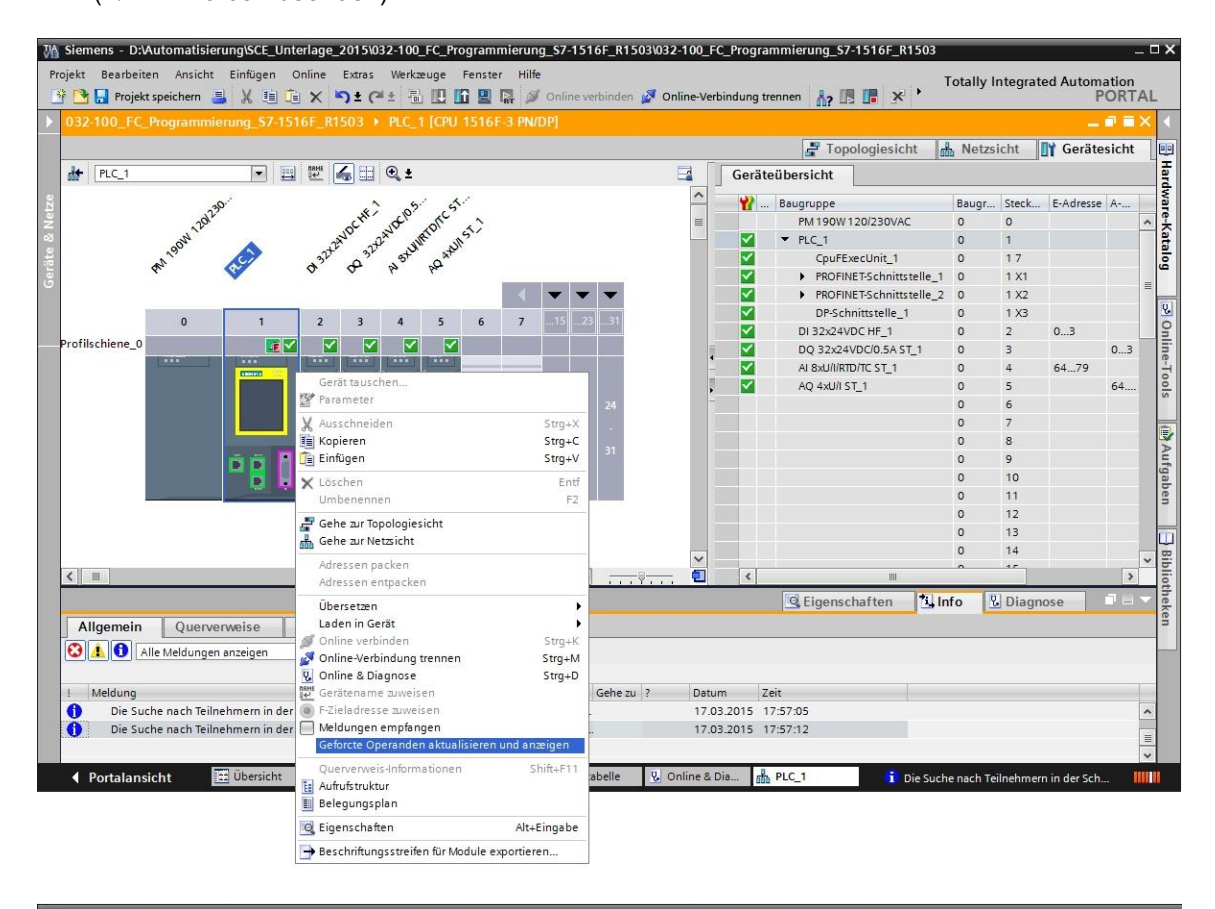

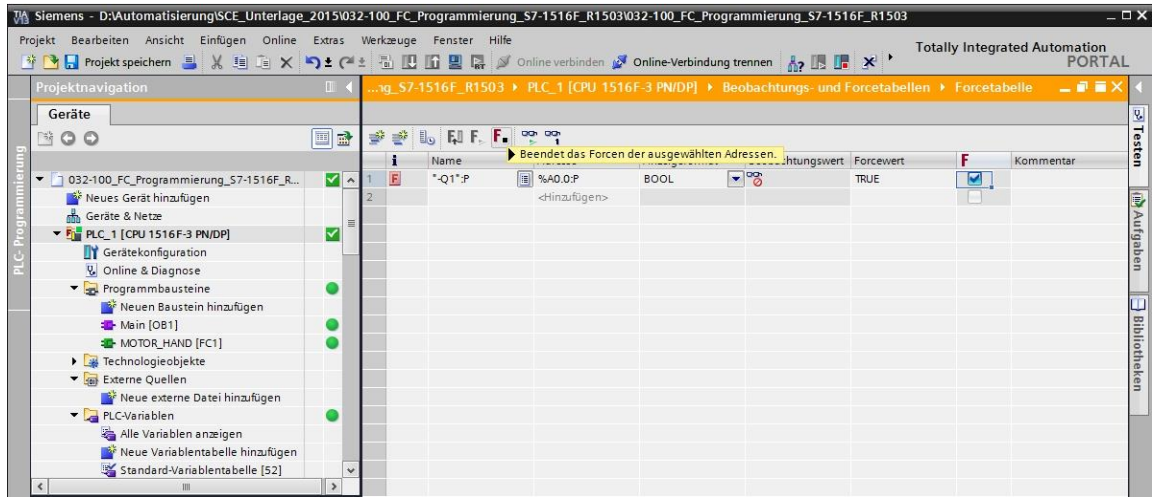

 $(\rightarrow F_{\text{Forcen beenden}})$ 

### 6.8 Checkliste

| Nr. | Beschreibung                                                                                 | Geprüft |
|-----|----------------------------------------------------------------------------------------------|---------|
| 1   | Projekt 032-100_FC-Programmierung erfolgreich dearchiviert.                                  |         |
| 2   | CPU 1516F aus Projekt 032-100_FC-Programmierung erfolgreich geladen.                         |         |
| 3   | CPU 1516F Online verbunden.                                                                  |         |
| 4   | Zustand der CPU 1516F überprüfen mit Online & Diagnose.                                      |         |
| 5   | Offline/Online- Vergleich der Bausteine in der CPU 1516F durchgeführt.                       |         |
| 6   | Beobachtungstabelle_1 angelegt.                                                              |         |
| 7   | Variablen ( -S0 / -S3 / -K0 / -B1 / - S4 / -A1 / -Q1) in<br>Beobachtungstabelle eingetragen. |         |
| 8   | Bandmotor vorwärts einschalten durch Steuern des Ausgangs (–Q1 = 1) in Beobachtungstabelle.  |         |
| 9   | Bandmotor vorwärts ausschalten durch Steuern des Ausgangs (–Q1 = 0) in Beobachtungstabelle.  |         |
| 10  | Forcetabelle öffnen                                                                          |         |
| 11  | Variable (-Q1:P) in Forcetabelle eingetragen.                                                |         |
| 12  | Bandmotor vorwärts einschalten durch Forcen des Ausgangs (–Q1 = 1) in Forcetabelle.          |         |
| 13  | Forcen des Ausgangs –Q1 wieder ausschalten.                                                  |         |

# 7 Übung

## 7.1 Aufgabenstellung – Übung

In dieser Übung soll der Funktionsbaustein MOTOR\_AUTO [FB1] aus dem Kapitel SCE\_DE\_032-200\_FB-Programmierung getestet werden.

Dabei besteht das Problem, dass der Zylinder sich in der vorderen Endlage befindet und somit die Freigabe für das Einschalten des Bandes nicht erteilt wird.

Nun soll mit Hilfe einer Beobachtungstabelle der Zylinder in seine hintere Endlage gefahren werden, damit die Freigabe an dem Baustein MOTOR\_AUTO [FB1] erteilt werden kann.

### 7.2 Planung

Planen Sie nun selbstständig die Umsetzung der Aufgabenstellung mit Hilfe der Schritt-für-Schritt-Anleitung.

## 7.3 Checkliste – Übung

| Nr. | Beschreibung                                                                                 | Geprüft |
|-----|----------------------------------------------------------------------------------------------|---------|
| 1   | Projekt 032-200_FB-Programmierung erfolgreich dearchiviert.                                  |         |
| 2   | CPU 1516F aus Projekt 032-200_FB-Programmierung erfolgreich geladen.                         |         |
| 3   | Beobachtungstabelle angelegt und in Beobachtungstabelle_Zylinder umbenannt.                  |         |
| 4   | Variablen ( -B1 / -B2 / -M2) in Beobachtungstabelle eingetragen.                             |         |
| 5   | Zylinder einfahren durch Steuern des Ausgangs (–M2 = 1) in Beobachtungstabelle.              |         |
| 6   | Zylinder eingefahren (-B1 = 1)                                                               |         |
| 7   | Ausgang für Zylinder einfahren in der Beobachtungstabelle wieder zurücksetzen ( $-M2 = 0$ ). |         |

## 8 Weiterführende Information

Zur Einarbeitung bzw. Vertiefung finden Sie als Orientierungshilfe weiterführende Informationen, wie z.B.: Getting Started, Videos, Tutorials, Apps, Handbücher, Programmierleitfaden und Trial Software/Firmware, unter nachfolgendem Link:

www.siemens.de/sce/s7-1500

# Automatisierungssystem SIMATIC S7-1500 SCE Lehrunterlagen

## TIA Portal Module 0XX-600 Version 04/2016

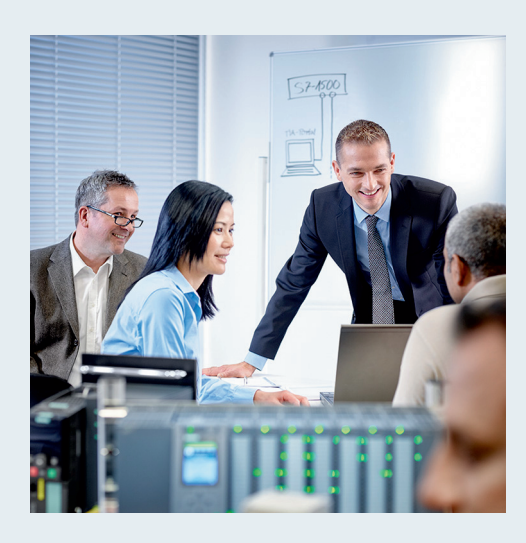

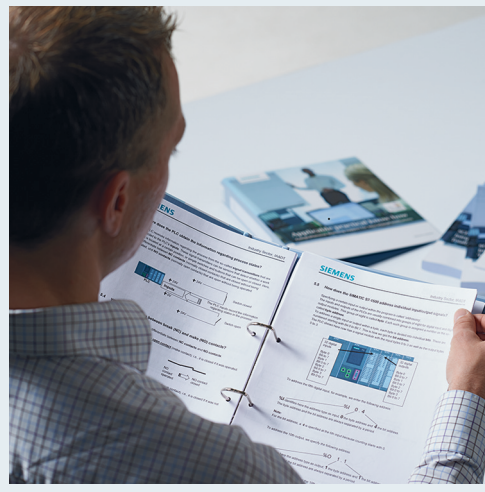

© Siemens AG 2016

| <b>TIA Portal Modul 000-000</b><br>Modul- und Konzeptbeschreibung                         | 1  |
|-------------------------------------------------------------------------------------------|----|
| <b>TIA Portal Modul 012-100</b><br>Unspezifische Hardwarekonfiguration<br>S7-1500         | 2  |
| <b>TIA Portal Modul 012-101</b><br>Spezifische Hardwarekonfiguration<br>CPU 1516F-3 PN/DP |    |
| <b>TIA Portal Modul 012-105</b><br>Spezifische Hardwarekonfiguration<br>CPU 1512C-1 PN    | 4  |
| TIA Portal Modul 020-100<br>Prozessbeschreibung Sortieranlage                             | 5  |
| TIA Portal Modul 032-100<br>Grundlagen der FC-Programmierung                              | 6  |
| TIA Portal Modul 032-200<br>Grundlagen der FB-Programmierung                              | 7  |
| TIA Portal Modul 032-300<br>IEC-Zeiten und IEC-Zähler                                     | 8  |
| <b>TIA Portal Modul 032-410</b><br>Grundlagen Diagnose                                    | 9  |
| <b>TIA Portal Modul 032-420</b><br>Diagnose über das Web                                  | 10 |
| <b>TIA Portal Modul 032-500</b><br>Analoge Werte                                          | 11 |
| <b>TIA Portal Modul 032-600</b><br>Globale Datenbausteine                                 | 12 |
| <b>TIA Portal Modul 052-300</b><br>PID-Regler                                             | 13 |

#### Passende SCE Trainer Pakete zu diesen Lehrunterlagen

- SIMATIC S7-1500F mit CPU 1516F-3 PN/DP Bestellnr.: 6ES7516-3FN00-4AB1
- SIMATIC STEP 7 Professional V13 Einzel-Lizenz Bestellnr.: 6ES7822-1AA03-4YA5
- SIMATIC STEP 7 Professional V13 12er Klassenraumlizenz Bestellnr.: 6ES7822-1BA03-4YA5
- SIMATIC STEP 7 Professional V13 12er Upgrade-Lizenz Bestellnr.: 6ES7822-1AA03-4YE5
- SIMATIC STEP 7 Professional V13 12er Upgrade-Lizenz Bestellnr.: 6ES7822-1BA03-4YE5
- SIMATIC STEP 7 Professional V13 20er Studenten-Lizenz Bestellnr.: 6ES7822-1AC03-4YA5

Bitte beachten Sie, dass diese Trainer Pakete ggf. durch Nachfolge-Pakete ersetzt werden. Eine Übersicht über die aktuell verfügbaren SCE Pakete finden Sie unter: <u>siemens.de/sce/tp</u>

#### Fortbildungen

Für regionale Siemens SCE Fortbildungen kontaktieren Sie Ihren regionalen SCE Kontaktpartner siemens.de/sce/contact

#### Weitere Informationen rund um SCE

siemens.de/sce

#### Verwendungshinweis

Die SCE Lehrunterlage für die durchgängige Automatisierungslösung Totally Integrated Automation (TIA) wurde für das Programm "Siemens Automation Cooperates with Education (SCE)" speziell zu Ausbildungszwecken für öffentliche Bildungs- und F&E-Einrichtungen erstellt. Die Siemens AG übernimmt bezüglich des Inhalts keine Gewähr.

Diese Unterlage darf nur für die Erstausbildung an Siemens Produkten/Systemen verwendet werden. D.h. sie kann ganz oder teilweise kopiert und an die Auszubildenden zur Nutzung im Rahmen deren Ausbildung ausgehändigt werden. Die Weitergabe sowie Vervielfältigung dieser Unterlage und Mitteilung ihres Inhalts ist innerhalb öffentlicher Aus- und Weiterbildungsstätten für Zwecke der Ausbildung gestattet.

Ausnahmen bedürfen der schriftlichen Genehmigung durch die Siemens AG. Ansprechpartner: Herr Roland Scheuerer <u>roland.scheuerer@siemens.com</u>.

Zuwiderhandlungen verpflichten zu Schadensersatz. Alle Rechte auch der Übersetzung sind vorbehalten, insbesondere für den Fall der Patentierung oder GM-Eintragung.

Der Einsatz für Industriekunden-Kurse ist explizit nicht erlaubt. Einer kommerziellen Nutzung der Unterlagen stimmen wir nicht zu.

Wir danken der TU Dresden, besonders Prof. Dr.-Ing. Leon Urbas und Dipl.-Ing. Annett Pfeffer, der Fa. Michael Dziallas Engineering und allen weiteren Beteiligten für die Unterstützung bei der Erstellung dieser SCE Lehrunterlage.

# Inhaltsverzeichnis

| 1         | Ziel          | elstellung4                                                                                 |    |  |  |  |  |  |  |  |
|-----------|---------------|---------------------------------------------------------------------------------------------|----|--|--|--|--|--|--|--|
| 2         | Vor           | Voraussetzung4                                                                              |    |  |  |  |  |  |  |  |
| 3 Theorie |               |                                                                                             |    |  |  |  |  |  |  |  |
|           | 3.1           | Systemdiagnose: Fehlermeldungen automatisiert anlegen                                       | 4  |  |  |  |  |  |  |  |
|           | 3.2           | Diagnose via Webserver                                                                      | 5  |  |  |  |  |  |  |  |
|           | 3.3           | Diagnose mit dem integrierten Display                                                       | 6  |  |  |  |  |  |  |  |
| 4         | Auf           | gabenstellung                                                                               | .7 |  |  |  |  |  |  |  |
| 5         | Plar          | nung                                                                                        | .7 |  |  |  |  |  |  |  |
| 6         | Stru          | ıkturierte Schritt-für-Schritt-Anleitung                                                    | .8 |  |  |  |  |  |  |  |
|           | 6.1           | Dearchivieren eines vorhandenen Projekts                                                    | 8  |  |  |  |  |  |  |  |
|           | 6.2           | Webserver konfigurieren                                                                     | 9  |  |  |  |  |  |  |  |
|           | 6.3           | Display konfigurieren 1                                                                     | 3  |  |  |  |  |  |  |  |
|           | 6.4           | Systemdiagnose konfigurieren 1                                                              | 4  |  |  |  |  |  |  |  |
|           | 6.5<br>und la | Diagnose der Spannungsversorgung an der Analogaus-gangsbaugruppe aktivieren<br>Iden der SPS | 5  |  |  |  |  |  |  |  |
|           | 6.6           | Fehlermeldung auslösen 1                                                                    | 7  |  |  |  |  |  |  |  |
|           | 6.7           | Meldungen in Online & Diagnose anzeigen 1                                                   | 8  |  |  |  |  |  |  |  |
|           | 6.8           | Diagnose für S7-1500 über das Web 2                                                         | 20 |  |  |  |  |  |  |  |
|           | 6.9           | Diagnose für S7-1500 über das integrierte Display 2                                         | 29 |  |  |  |  |  |  |  |
|           | 6.10          | Checkliste                                                                                  | 30 |  |  |  |  |  |  |  |
| 7         | Wei           | iterführende Information                                                                    | 31 |  |  |  |  |  |  |  |

# WEBSERVER UND ERWEITERTE DIAGNOSE

## 1 Zielstellung

Der Leser soll in diesem Modul weitere Werkzeuge kennenlernen, die bei der Fehlersuche hilfreich sind.

Insbesondere zeigen wir hier wie im TIA Portal für Hardware- und Systemfehler automatisiert Meldetexte generiert werden können. Diese können nicht nur im TIA Portal sondern auch auf dem Display der CPU sowie über den Web-Server der CPU 1516F-3 PN/DP angezeigt werden. Ebenfalls ist es möglich diese in den Meldungsfenstern der Human Maschine Interface-Systeme zur Ansicht zu bringen.

Im folgenden Modul werden erweiterte Diagnosefunktionen vorgestellt, die Sie z.B. mit dem TIA Projekt aus Modul SCE\_DE\_032-410\_Grundlagen\_Diagnose mit SIMATIC S7-1500 testen können.

## 2 Voraussetzung

Dieses Kapitel baut auf die Hardwarekonfiguration einer SIMATIC S7 CPU1516F-3 PN/DP auf, kann aber auch mit anderen Hardwarekonfigurationen umgesetzt werden. Zur Durchführung dieses Kapitels können Sie z.B. auf das folgende Projekt zurückgreifen:

SCE\_DE\_032-410\_Grundlagen\_Diagnose\_2\_R1503.zap13

## 3 Theorie

### 3.1 Systemdiagnose: Fehlermeldungen automatisiert anlegen

Im TIA Portal wird die Diagnose von Geräten und Modulen unter dem Begriff Systemdiagnose zusammengefasst. Die Überwachungsfunktionen werden automatisch von der Hardware-Konfiguration abgeleitet.

Alle SIMATIC-Produkte besitzen integrierte Diagnosefunktionen, mit denen Sie Störungen erkennen und beheben können. Die Komponenten melden automatisch eine eventuelle Störung des Betriebs und liefern zusätzliche Detailinformationen. Durch eine anlagenweite Diagnose können ungeplante Stillstandzeiten minimiert werden.

In der laufenden Anlage werden folgende Zustände systemseitig überwacht:

- Geräteausfall
- Ziehen/Stecken-Fehler
- Baugruppenfehler
- Peripheriezugriffsfehler
- Kanalfehler
- Parametrierfehler
- Ausfall der externen Hilfsspannung

### 3.2 Diagnose via Webserver

Der Webserver ermöglicht Ihnen die Überwachung und Verwaltung der CPU durch berechtigte Nutzer über ein Netzwerk.

Auswertungen und Diagnose sind somit über große Entfernungen möglich. Beobachten und Auswerten ist somit ohne das TIA Portal möglich, es ist nur ein Webbrowser erforderlich.

Im Auslieferungszustand der CPU ist der Webserver deaktiviert. Erst nach Laden eines Projekts, indem der Webserver aktiviert ist, kann ein Zugriff über den Webbrowser erfolgen.

#### Der Webserver bietet folgende Sicherheitsfunktionen:

- Zugriff über das sichere Übertragungsprotokoll "https"
- Nutzerberechtigung über Benutzerliste
- Einschränkung des Zugriffs von bestimmten Schnittstellen

Für den Zugriff auf die HTML-Seiten der CPU benötigen Sie einen Webbrowser.

#### Folgende Webbrowser wurden für die Kommunikation mit der CPU getestet:

- Internet Explorer (Version 8)
- Mozilla Firefox (Version 21)
- Mobile Safari (iOS5)

|                      |                |                  |                  | 00:40:4                                                             | 4 10.07.2015 | Deutsch 💌   |
|----------------------|----------------|------------------|------------------|---------------------------------------------------------------------|--------------|-------------|
| Name                 | Meldung        | en               |                  |                                                                     |              |             |
| Login                | Einträge 1     | -50 💌            |                  |                                                                     |              | 🚨 Aus 🞩     |
|                      | Meldenr.       | Datum            | Uhrzeit          | Meldetext                                                           | Status       | Quittierung |
| ▶ Startseite         | 34             | 09.07.2015       | 23:22:05.828     | Fehler: Versorgungsspannung fehlt auf Q0 CPU_1516F / AQ 4xU/I ST_1. | gekommen     |             |
|                      |                |                  |                  |                                                                     |              |             |
| ▶ Diagnose           |                |                  |                  |                                                                     |              |             |
|                      |                |                  |                  |                                                                     |              |             |
| Diagnosepuffer       |                |                  |                  |                                                                     |              |             |
|                      |                |                  |                  |                                                                     |              |             |
| Baugruppenzustand    |                |                  |                  |                                                                     |              |             |
| ▶ Meldungen          |                |                  |                  |                                                                     |              |             |
|                      |                |                  |                  |                                                                     |              |             |
| Kommunikation        |                |                  |                  |                                                                     |              |             |
|                      |                |                  |                  |                                                                     |              |             |
| Topologie            |                |                  |                  |                                                                     |              |             |
| h Variablanstatus    |                |                  |                  |                                                                     |              |             |
| * vanapienstatus     |                |                  |                  |                                                                     |              |             |
| Beobachtungstabellen |                |                  |                  |                                                                     |              |             |
|                      | Details zu N   | leidenummer: 3   | 4                |                                                                     |              |             |
| Anwenderseiten       | Kurzbezeich    |                  | T Restellnummer: | 6ES7 522 5HD00 0AR0                                                 |              |             |
|                      | T GI Z DEZEICH | nung. Hat 1001 a | r bestennummer.  |                                                                     |              |             |
| Filebrowser          | Incoming eve   | ent              |                  |                                                                     |              |             |

Abbildung 1: Webserver der CPU 1516F-3 PN/DP mit Meldungstext aus der Systemdiagnose

*Hinweis:* Achten Sie darauf, die CPU durch verschiedene Techniken vor Manipulation und unberechtigtem Zugriff zu schützen (z.B. Einschränkung des Netzwerkzugriffs, Verwendung von Firewalls).

### 3.3 Diagnose mit dem integrierten Display

Die CPU S7-1500 hat eine Frontklappe mit einem Display und Bedientasten. Auf dem Display können in verschiedenen Menüs Kontroll- oder Statusinformationen angezeigt und zahlreiche Einstellungen vorgenommen werden. Mit den Bedientasten navigieren Sie durch die Menüs.

#### Das Display der CPU bietet folgende Funktionen:

- Es können sechs unterschiedliche Anzeigesprachen gewählt werden.
- Diagnosemeldungen werden im Klartext dargestellt.
- Die Schnittstellen-Einstellungen können vor Ort geändert werden.
- Eine Passwortvergabe für die Displaybedienung ist über TIA Portal möglich.

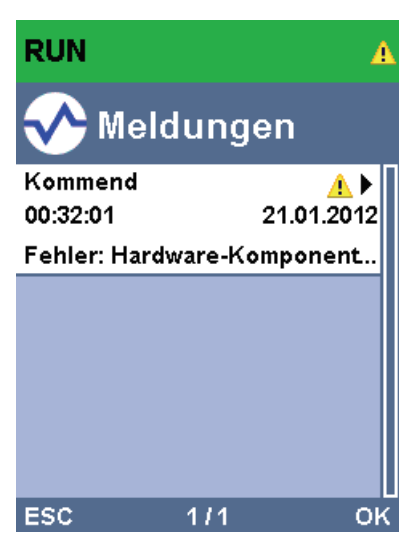

Abbildung 2: Display der CPU 1516F-3 PN/DP mit Meldungstext aus der Systemdiagnose

## 4 Aufgabenstellung

In diesem Kapitel sollen die folgenden erweiterten Diagnosefunktionen gezeigt und getestet werden:

- Konfiguration Webserver der CPU 1516F-3 PN/DP
- Konfiguration Display der CPU 1516F-3 PN/DP
- Meldungen zu Hardware- und Systemfehlern mit der Systemdiagnose anlegen
- Meldungen über den Webserver der CPU 1516F-3 PN/DP anzeigen
- Meldungen über das integrierte Display der CPU 1516F-3 PN/DP anzeigen

## 5 Planung

Die Diagnosefunktionen werden am Beispiel eines fertigen Projektes durchgeführt. Hierzu sollte ein bereits in der Steuerung geladenes Projekt im TIA Portal geöffnet sein. In unserem Fall wird nach dem Starten des TIA Portals ein bereits erstelltes Projekt dearchiviert und in die zugehörige Steuerung geladen.

Danach können Sie die Konfiguration des Webservers, des Displays und der Systemdiagnose im TIA Portal durchführen. Um die Systemdiagnose zu testen, trennen wir die überwachte Analogausgangsbaugruppe von ihrer Versorgungsspannung.

## 6 Strukturierte Schritt-für-Schritt-Anleitung

Im Folgenden finden Sie eine Anleitung wie Sie die Planung umsetzen können. Sollten Sie schon gut klarkommen, reichen Ihnen die nummerierten Schritte zur Bearbeitung aus. Ansonsten orientieren Sie sich an den folgenden Schritten der Anleitung.

#### 6.1 Dearchivieren eines vorhandenen Projekts

→ Bevor wir mit der Diagnose über Webserver beginnen, benötigen wir ein Projekt aus dem Modul SCE\_DE\_032-410\_Grundlagen\_Diagnose,

(z.B. SCE\_DE\_032-410\_Grundlagen\_Diagnose\_2\_R1503.zap13).

Zum Dearchivieren eines vorhandenen Projekts müssen Sie aus der Projektansicht

heraus unter  $\rightarrow$  Projekt  $\rightarrow$  Dearchivieren das jeweilige Archiv aussuchen.

Bestätigen Sie Ihre Auswahl anschließend mit "Öffnen".

 $(\rightarrow \text{Projekt} \rightarrow \text{Dearchivieren} \rightarrow \text{Auswahl eines .zap-Archivs} \rightarrow \hat{\text{offnen}})$ 

| Projekt              | Bearbeiten                           | Ansicht       | Einfügen           | Or       |
|----------------------|--------------------------------------|---------------|--------------------|----------|
| Neu 🊰 Öffn           | <br>en<br>ekt miarieren              |               | Strg               | +0       |
| Schl                 | ießen                                |               | Strg-              | W        |
| Spei<br>Spei         | chern<br>chern unter                 |               | Strg<br>Strg+Shift | +S<br>+S |
| Proje<br>Arch<br>Dea | ekt löschen<br>ivieren<br>rchivieren |               | Strg               | +E       |
| T Card               | l Reader/USB-S<br>nory Card-Date     | peicher<br>ei |                    | ;        |
| Hock                 | nrüsten                              |               |                    |          |
| D:\                  | Abschlussprue                        | _Mechatr      |                    |          |
| Beer                 | nden                                 |               |                    |          |

→ Als Nächstes kann das Zielverzeichnis ausgewählt werden, in welches das dearchivierte Projekt gespeichert werden soll. Bestätigen Sie Ihre Auswahl mit "OK".

 $(\rightarrow Zielverzeichnis \rightarrow OK)$ 

### 6.2 Webserver konfigurieren

- → Um den Webserver zu konfigurieren, öffnen Sie die Gerätekonfiguration der CPU 1516F-3 PN/DP.
  - $(\rightarrow CPU_{1516F} [CPU 1516F-3 PNDP] \rightarrow Gerätekonfiguration)$

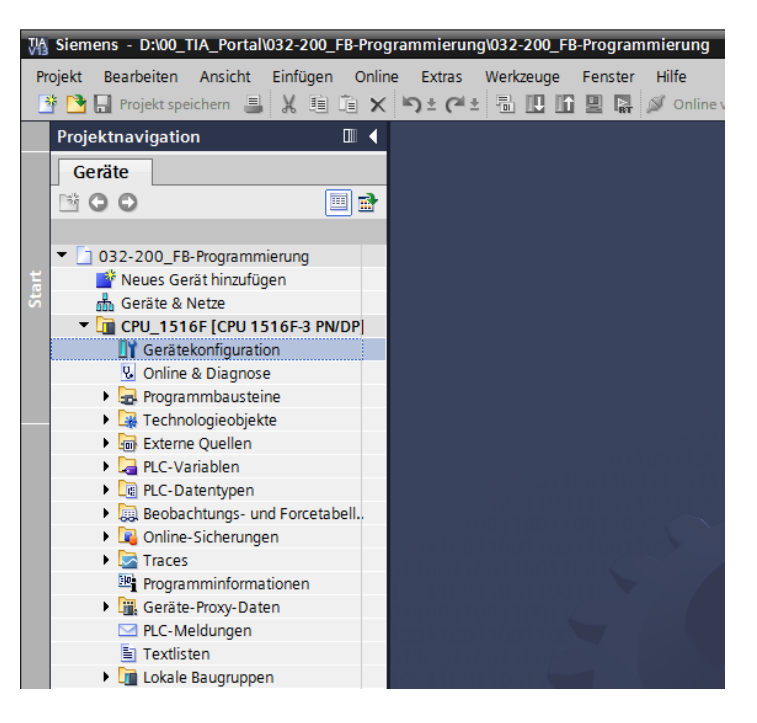

 $\rightarrow$  Markieren Sie die CPU und wählen Sie in den Eigenschaften den Menüpunkt Webserver.

 $(\rightarrow CPU\_1516F \rightarrow Eigenschaften \rightarrow Webserver)$ 

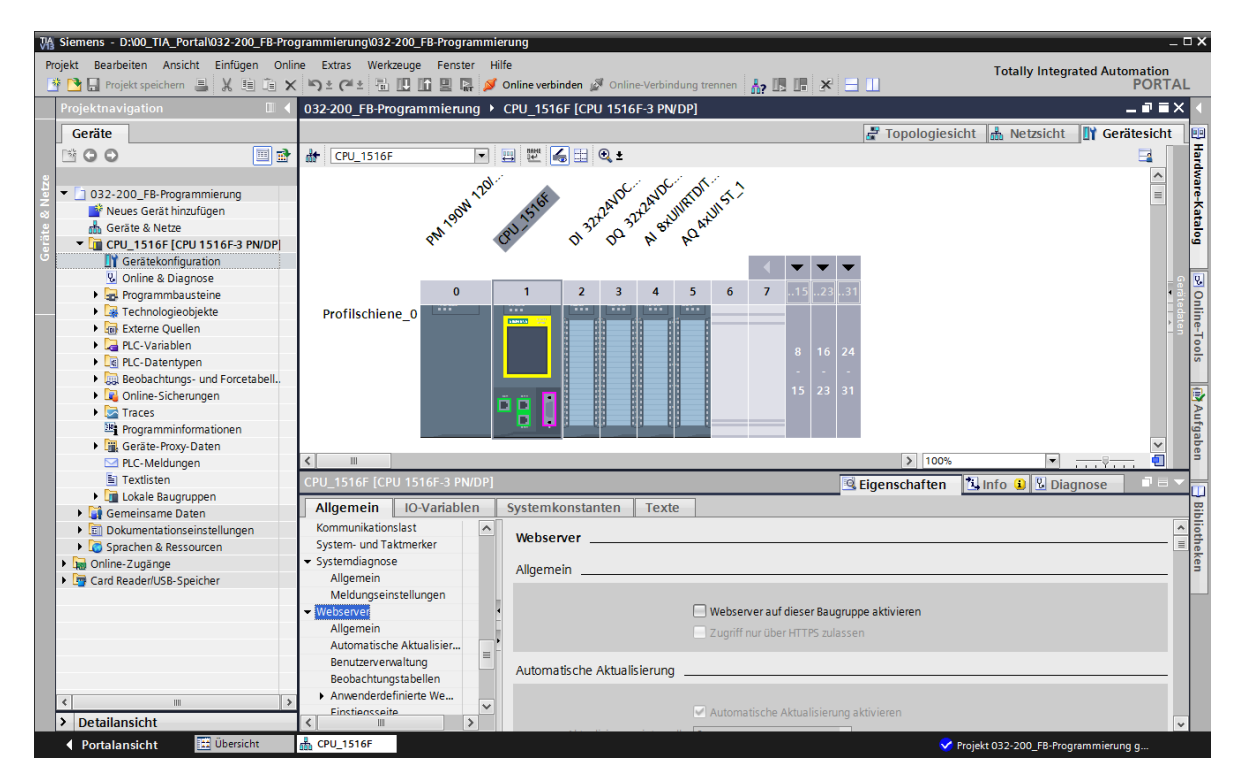

→ Aktivieren Sie nun den Webserver auf dieser Baugruppe und bestätigen den Sicherheitshinweis.

 $(\rightarrow \blacksquare$  Webserver auf dieser Baugruppe aktivieren  $\rightarrow$  OK)

| CPU_1516F [CPU 1516F-3 PN/D           | DP] |                                                                                                    | 🖳 Eigenschaften 🚺 Info 🔒 🖺 Diagnose 📃 📃                                 |
|---------------------------------------|-----|----------------------------------------------------------------------------------------------------|-------------------------------------------------------------------------|
| Allgemein IO-Variablen                | 1   | Systemkonstanten Texte                                                                                                    |                                                                         |
| F-Parameter<br>PROFIBUS-Adresse       | ^   | Webserver                                                                                                    |                                                                         |
| Betriebsart<br>Uhrzeitsynchronisation |     | Allgemein                                                                                                    |                                                                         |
| SYNC/FREEZE                           |     |                                                                                                    |                                                                         |
| HW-Kennung                            |     |                                                                                                    | Webserver auf dieser Baugruppe aktivieren                               |
| Anlauf                                |     |                                                                                                    | Zugriff nur über HTTPS zulassen                                         |
| Zyklus                                |     |                                                                                                    |                                                                         |
| Kommunikationslast                    |     | Automatische Aktualisierung                                                                                               |                                                                         |
| System- und Taktmerker                |     | / atoma is the / it addister ang                                                                                          |                                                                         |
| <ul> <li>Systemdiagnose</li> </ul>    |     |                                                                                                    |                                                                         |
| Allgemein                             |     |                                                                                                    | Automatische Aktualisierung aktivieren                                  |
| Meldungseinstellungen                 |     | Aktualisierungsintervall:                                                                                                 | 0 5                                                                     |
| <ul> <li>Webserver</li> </ul>         |     |                                                                                                    |                                                                         |
| Allgemein                             |     | Boputzon/onwaltung                                                                                                    |                                                                         |
| Automatische Aktualisier              |     | Benuizerverwaltung                                                                                                    | Webserver                                                               |
| Benutzerverwaltung                    |     |                                                                                                    |                                                                         |
| Beobachtungstabellen                  |     | Name Zugi                                                                                                    | Cicke de distribute                                                     |
| Anwenderdefinierte We                 |     | Jeder Min                                                                                                    | Sichemeitsninweis                                                       |
| Einstiegsseite                        |     | <neuen benutzer="" hin<="" td=""><td>Das Aktiviaran das Wahsonvars varringart dan Schutz angen unberachtigte</td></neuen> | Das Aktiviaran das Wahsonvars varringart dan Schutz angen unberachtigte |
| Übersicht der Schnittst               |     |                                                                                                    | Zugriffe auf Funktionen und Daten dieses Controllers von außen und über |
| Display                               |     |                                                                                                    | das Netzwerk.                                                           |
| Oberflächen-Sprachen                  |     |                                                                                                    |                                                                         |
| Uhrzeit                               |     |                                                                                                    | ОК                                                                      |
| Schutz                                |     |                                                                                                    |                                                                         |
| 1. Contained and a second second      |     |                                                                                                    |                                                                         |

→ Lassen Sie den Haken bei ,Automatische Aktualisierung aktivieren' stehen und wählen die Sicherheitseinstellungen des Benutzers ,Jeder'. Geben Sie diesem Benutzer alle möglichen Freigaben und übernehmen Sie diese.

|                                    |                                           | Der Benutzer ist autorisiert                                                                                                    | ]             |
|------------------------------------|-------------------------------------------|----------------------------------------------------------------------------------------------------|---------------|
|                                    |                                           | 🗹die Diagnose abzufragen                                                                                                    |               |
| ♣ CPU_1516F                        | 🖽 🖭 🛃 ±                                   | ✓Variablen zu lesen                                                                                                    |               |
| CPU_1516F [CPU 1516F-3 PN/DP]      |                                           | Variablen zu schreiben                                                                                                    | inose 🗖 🗖 🗖 🚽 |
| Allgemein IO-Variablen             | Systemkonstanten Texte                    | den Variablenstatus zu lesen                                                                                                    |               |
| F-Parameter A                      | Webserver                                 | den Variablenstatus zu schreiben                                                                                                    | <u>^</u>      |
| Betriebsart                        | All                                       | Meldungen zu quittieren                                                                                                    |               |
| Uhrzeits ynchronisation            | Aligemein                                 | 🗹anwenderdefinierte Seiten aufzurufen                                                                                                    |               |
| SYNC/FREEZE                        |                                           | in anworderdefinierte Seiten zu schreiben                                                                                                    |               |
| HW-Kennung                         | ₩ We                                      |                                                                                                    |               |
| Anlaut                             | 🗌 Zu                                      | 🛃Dateien zu lesen                                                                                                    |               |
| Zyklus                             |                                           | 🖂Dateien zu schreiben/löschen                                                                                                    |               |
| Kommunikationslast                 | Automatische Aktualisierung               |                                                                                                    |               |
| System- und Taktmerker             |                                           | den Betriebszustand zu ändern                                                                                                    |               |
| <ul> <li>Systemdiagnose</li> </ul> |                                           | 🛃die LED blinken zu lassen                                                                                                    |               |
| Aligemein                          | M AU                                      | ain Eirmuara Undata durchauführan                                                                                                    |               |
| Meldungseinstellungen              | Aktualisierungsintervall: 10              | Service and the service and the service and th |               |
| ✓ webserver                        |                                           | Systemparameter ändern                                                                                                    |               |
| Allgemein                          | Benutzerverwaltung                        | Anwendungsparameter ändern                                                                                                    |               |
| Automatische Aktualisier           |                                           |                                                                                                    |               |
| Benutzerverwaltung                 | -                                         |                                                                                                    |               |
| Beobachtungstabellen               | Name                                      |                                                                                                    |               |
| Anwenderdefinierte We              | Jeder                                     | Minimal 💌                                                                                                    |               |
| Einstiegsseite                     | <neuen benutzer="" hinzufügen=""></neuen> |                                                                                                    |               |
| Ubersicht der Schnittst            |                                           |                                                                                                    |               |

*Hinweise:* Sie können hier auch mehrere, unterschiedlich autorisierte, Benutzer anlegen. Diese benötigen jedoch ein Passwort.

→ Dem Benutzer ,Jeder' wird durch die Freigaben nun automatisch die Zugriffsstufe ,Administrativ' zugewiesen.

| Name                                      | Zugriffsstufe |   | Passwort |  |
|-------------------------------------------|---------------|---|----------|--|
| Jeder                                     | Administrativ | - |          |  |
| <neuen benutzer="" hinzufügen=""></neuen> |               |   |          |  |
|                                           |               |   |          |  |
|                                           |               |   |          |  |
|                                           |               |   |          |  |
|                                           |               |   |          |  |
|                                           |               |   |          |  |
|                                           |               |   |          |  |
|                                           |               |   |          |  |
|                                           |               |   |          |  |
|                                           |               |   |          |  |
|                                           |               |   |          |  |

→ In dem Menüpunkt ,Beobachtungstabellen' kann nun die ,Beobachtungstabelle\_Zylinder' im Webserver eingetragen werden.

 $(\rightarrow \text{Beobachtungstabelle}_Zylinder \rightarrow \mathbb{N})$ 

| CPU_1516F [CPU 1516F-3 PN/DP]                    |                              | 🖳 Eigenschaften | 🚹 Info 🔒 📱 Diagnose | ▋■■▼ |
|--------------------------------------------------|------------------------------|-----------------|---------------------|------|
| Allgemein IO-Variablen                           | Systemkonstanten Texte       |                 |                     |      |
| Allgemein                                        | Beobachtungstabellen         |                 |                     | ^    |
| F-Parameter                                      |                              |                 |                     |      |
| PROFIBUS-Adresse                                 |                              |                 |                     |      |
| Betriebsart                                      | Name Zugriff                 |                 |                     |      |
| Uhrzeitsynchronisation                           | Lesen                        |                 |                     |      |
| SYNC/FREEZE                                      | 55, Forcetabelle             |                 |                     |      |
| HW-Kennung                                       | Beobachtungstabelle_Zylinder |                 |                     |      |
| Anlauf                                           |                              |                 |                     |      |
| Zyklus                                           |                              |                 |                     |      |
| Kommunikationslast                               |                              |                 |                     |      |
| System- und Taktmerker                           |                              |                 |                     |      |
| <ul> <li>Systemdiagnose</li> </ul>               |                              |                 |                     | =    |
| Allgemein                                        |                              |                 |                     |      |
| Meldungseinstellungen                            |                              |                 |                     |      |
| - Webserver                                      |                              |                 |                     |      |
| Allgemein                                        |                              |                 |                     |      |
| Automatische Aktualisierung                      |                              |                 |                     |      |
| Benutzerverwaltung                               |                              |                 |                     |      |
| Beobachtungstabellen                             | 0.000                        |                 |                     |      |
| <ul> <li>Anwenderdefinierte Webseiten</li> </ul> | Anwei                        |                 | 📑 Hinzufügen 🛛 🖌 📘  |      |
| Einstiegsseite                                   |                              |                 |                     |      |

 $\rightarrow$  Der Zugriff erfolgt hier nur lesend. ( $\rightarrow$  Lesen)

| Beoba | chtungstabellen                                    |         |   |
|-------|----------------------------------------------------|---------|---|
|       |                                                    |         |   |
|       | Name                                               | Zugriff |   |
|       | Beobachtungstabelle_Zylinder                       | Lesen 🔻 |   |
|       | <neue beobachtungstabelle="" hinzufügen=""></neue> | Lesen   | 1 |
|       |                                                    |         |   |
|       |                                                    |         |   |
|       |                                                    |         |   |
|       |                                                    |         |   |
|       |                                                    |         |   |
|       |                                                    |         |   |
|       |                                                    |         |   |
|       |                                                    |         |   |
|       |                                                    |         |   |
|       |                                                    |         |   |
|       |                                                    |         |   |
|       |                                                    |         |   |

- → Anwenderdefinierte Webseiten werden hier nicht angelegt. Aus Gründen der Anlagensicherheit / Security geben wir nur die PROFINET-Schnittstelle\_1 für den Zugriff auf den Webserver frei.
  - $(\rightarrow$ Zugriff auf den Webserver  $\rightarrow \blacksquare$  PROFINET-Schnittstelle\_1)

| CPU_1516F [CPU 1516F-3 PN/DP]                    |     |                               |                       | 🖳 Eigenschaften        | 🗓 Info 🔒 📱 Diagnose | ▋▋▼ |
|--------------------------------------------------|-----|-------------------------------|-----------------------|------------------------|---------------------|-----|
| Allgemein IO-Variablen                           | Sys | temkonstanten Texte           |                       |                        |                     |     |
| ▼ PROFINET-Schnittstelle [X2]                    | ~   | Anwenderdefinierte Webseiten  |                       |                        |                     | ~   |
| Allgemein                                        |     |                               |                       |                        |                     |     |
| F-Parameter                                      |     |                               |                       |                        |                     |     |
| Ethernet-Adressen                                |     | HIML-Verzeichnis:             |                       |                        |                     |     |
| Uhrzeitsynchronisation                           |     | Start-HTML-Seite:             | index.htm             |                        |                     |     |
| <ul> <li>Erweiterte Optionen</li> </ul>          |     | Applikationsname:             |                       |                        |                     |     |
| Zugriff auf den Webserver                        |     | Status:                       |                       |                        |                     |     |
| HW-Kennung                                       |     | Deveteine emerene             | Devetaine Line has    |                        |                     |     |
| <ul> <li>DP-Schnittstelle [X3]</li> </ul>        |     | Bausteine erzeugen            | Bausteine losche      | n                      |                     |     |
| Allgemein                                        |     |                               |                       |                        |                     |     |
| F-Parameter                                      |     | <ul> <li>Erweitert</li> </ul> |                       |                        |                     |     |
| PROFIBUS-Adresse                                 |     |                               |                       |                        |                     |     |
| Betriebsart                                      |     | Dateien mit dynamischem       | .htm;.html            |                        |                     |     |
| Uhrzeitsynchronisation                           |     | Inhalt:                       |                       |                        |                     |     |
| SYNC/FREEZE                                      | 4   | Web-DB-Nummer:                | 333                   | •                      |                     |     |
| HW-Kennung                                       |     | Fragment-DB-Startnummer:      | 334                   |                        |                     |     |
| Anlauf                                           | -   | riaginene oo otaralaminen.    |                       |                        |                     |     |
| Zyklus                                           | =   | Firstiggsspite                |                       |                        |                     | =   |
| Kommunikationslast                               |     |                               |                       |                        |                     |     |
| System- und Taktmerker                           |     |                               |                       |                        |                     |     |
| <ul> <li>Systemdiagnose</li> </ul>               |     | Einstiegsseite auswählen:     | Startseite            |                        |                     |     |
| Allgemein                                        |     |                               |                       |                        |                     |     |
| Meldungseinstellungen                            |     | Übersicht der Schnittstellen  |                       |                        |                     |     |
| <ul> <li>Webserver</li> </ul>                    |     |                               |                       |                        |                     |     |
| Allgemein                                        |     |                               |                       |                        |                     |     |
| Automatische Aktualisierung                      |     | Gerät Schr                    | iittstelle            | Zugriff auf den Websen | /e                  |     |
| Benutzerverwaltung                               |     | CPU_1516F PRO                 | FINET-Schnittstelle_1 |                        |                     |     |
| Beobachtungstabellen                             |     | CPU_1516F PRO                 | FINET-Schnittstelle_2 |                        |                     |     |
| <ul> <li>Anwenderdefinierte Webseiten</li> </ul> |     |                               |                       |                        |                     |     |
| Einstiegsseite                                   |     |                               |                       |                        |                     |     |
| Übersicht der Schnittstellen                     | ~   |                               |                       |                        |                     | *   |

## 6.3 Display konfigurieren

- → Auch auf dem integrierten Display der CPU 1516F-3 PN/DP können die Einstellungen zur Anzeige der Diagnosedaten verändert werden. Zuerst werden die Allgemeinen Voreinstellungen, so wie hier gezeigt, gewählt.
  - $(\rightarrow \text{Display} \rightarrow \text{Allgemein})$

| CPU_1516F [CPU 1516F-3 PN/DP]                    |     |                                         | 🖳 Eigenschaften | 🗓 Info 🔒 🖳 Diagnose |   |
|--------------------------------------------------|-----|-----------------------------------------|-----------------|---------------------|---|
| Allgemein IO-Variablen                           | Sys | temkonstanten Texte                     |                 |                     |   |
| Anlauf                                           | ~   | Planta                                  |                 |                     | ~ |
| Zyklus                                           |     | Display                                 |                 |                     |   |
| Kommunikationslast                               |     | Allgomoin                               |                 |                     |   |
| System- und Taktmerker                           |     | Aligemein                               |                 |                     |   |
| <ul> <li>Systemdiagnose</li> </ul>               |     | Display Standby-Betrieb                 |                 |                     |   |
| Allgemein                                        |     |                                         |                 |                     |   |
| Meldungseinstellungen                            |     | Standby-Betrieb einschalten             |                 |                     |   |
| ✓ Webserver                                      |     | nach: 30 Minuten                        |                 |                     |   |
| Allgemein                                        |     |                                         |                 |                     |   |
| Automatische Aktualisierung                      |     | Energiesparbetrieb                      |                 |                     |   |
| Benutzerverwaltung                               | 4   |                                         |                 |                     |   |
| Beobachtungstabellen                             |     | Energiesparbetrieb einschalten          |                 |                     |   |
| <ul> <li>Anwenderdefinierte Webseiten</li> </ul> | Ē   | nach. Is innach                         |                 |                     |   |
| Einstiegsseite                                   |     | Sprache Display                         |                 |                     |   |
| Übersicht der Schnittstellen                     |     | spracite Display                        |                 |                     |   |
| - Display                                        | =   | Standardsprache am Displaye Doutsch     |                 |                     | - |
| Allgemein                                        |     | Standardsprache ann Display. Dedisch    |                 |                     |   |
| Automatische Aktualisierung                      |     | A sub- second sub- sub- sub- sub- sub-  |                 |                     |   |
| Passwort                                         |     | Automatische Aktualisierung             |                 |                     |   |
| Beobachtungstabellen                             |     |                                         |                 |                     |   |
| Anwenderdefiniertes Logo                         |     | Zeit bis zur Aktualisierung: 5 Sekunden |                 |                     | - |
| Oberflächen-Sprachen                             | ~   |                                         |                 |                     | ~ |

- → In dem Menüpunkt ,Beobachtungstabellen' kann nun die ,Beobachtungstabelle\_Zylinder' im Display eingetragen werden.
  - $(\rightarrow \text{Beobachtungstabelle}_Zylinder \rightarrow \blacktriangleright)$

| CPU_1516F [CPU 1516F-3 PN/DP              | ]   |                             | 🖻 Eigenschaften 🛛 🗓 🖳 Diagnose 🗖 🗏 🥆 |
|-------------------------------------------|-----|-----------------------------|--------------------------------------|
| Allgemein IO-Variablen                    | Sys | temkonstanten Texte         |                                      |
| Uhrzeitsynchronisation                    | ^   | Passwort                    |                                      |
| SYNC/FREEZE                               |     | Display-Schutz              |                                      |
| HW-Kennung                                |     | Display-Schutz              |                                      |
| Anlauf                                    |     |                             | nlav-Schutz aktivieren               |
| Zyklus                                    |     |                             |                                      |
| Kommunikationslast                        |     | Passwort:                   |                                      |
| System- und Taktmerker                    |     | Passwort bestätigen:        |                                      |
| <ul> <li>Systemdiagnose</li> </ul>        |     | Zeit bis zum automatischen  |                                      |
| Allgemein                                 |     | Abmelden: 15 Mi             | nuten 💌                              |
| Meldungseinstellungen                     |     |                             |                                      |
| <ul> <li>Webserver</li> </ul>             |     | Beobachtungstabellen        |                                      |
| Allgemein                                 |     |                             |                                      |
| Automatische Aktualisierung               |     |                             |                                      |
| Benutzerverwaltung                        |     | Name Zugriff                |                                      |
| Beobachtungstabellen                      |     | Lesen                       |                                      |
| Anwenderdefinierte Webseiten              |     | Forcetabelle                |                                      |
| Einstiegsseite                            | •   | Beobachtungstabelle_2ylinde | l                                    |
| Übersicht der Schnittstellen              | -   |                             |                                      |
| <ul> <li>Display</li> </ul>               |     |                             |                                      |
| Allgemein                                 |     |                             |                                      |
| Automatische Aktualisierung               |     |                             |                                      |
| Passwort                                  |     |                             |                                      |
| Beobachtungstabellen                      |     |                             |                                      |
| Anwenderdefiniertes Logo                  | =   |                             |                                      |
| Oberflächen-Sprachen                      |     |                             |                                      |
| Uhrzeit                                   |     |                             |                                      |
| <ul> <li>Schutz</li> </ul>                |     |                             |                                      |
| <ul> <li>Systemstromversorgung</li> </ul> |     |                             |                                      |
| Konfigurationssteuerung                   |     |                             |                                      |
| Verbindungsressourcen                     |     | Anwei                       | 📲 Hinzufügen 🔽 🗙                     |
| Adressübersicht                           |     | Anurandardatiniartas Lago   |                                      |

→ Wenn es gewünscht wird, kann auf dem Display auch ein anwenderdefiniertes Logo angezeigt werden.

 $(\rightarrow Anwenderdefiniertes Logo)$ 

| CPU_1516F [CPU 1516F-3 PN/DF                     | ] 🖸 Eigenschaften 🚺 Info 🔒 🗓 Diagn | ose 🗖 🗏 🔽 |
|--------------------------------------------------|------------------------------------|-----------|
| Allgemein IO-Variablen                           | Systemkonstanten Texte             |           |
| Zyklus                                           | Anwenderdefiniertes Logo           | ~         |
| Kommunikationslast                               | Anwonderdefiniertes Logo           |           |
| System- und Taktmerker                           | Anwenderdermienes Logo             |           |
| <ul> <li>Systemdiagnose</li> </ul>               | Anwenderdefinierte Lono, Seite     |           |
| Allgemein                                        | Anwenderdennierte bogo-seite       |           |
| Meldungseinstellungen                            | 🖌 Logo anpassen                    |           |
| <ul> <li>Webserver</li> </ul>                    | Auflösung: 240 x 260 Pixel 👻       |           |
| Allgemein                                        | Hintergrundfarbe:                  |           |
| Automatische Aktualisierung                      |                                    |           |
| Benutzerverwaltung                               | Bilddatei nochladen: Durchsuchen   | =         |
| Beobachtungstabellen                             | Vorschau                           |           |
| <ul> <li>Anwenderdefinierte Webseiten</li> </ul> | SIEMENS SIMAIL                     |           |
| Einstiegsseite                                   | 57-1500                            |           |
| Übersicht der Schnittstellen                     |                                    |           |
| <ul> <li>Display</li> </ul>                      | E RUN                              |           |
| Allgemein                                        |                                    |           |
| Automatische Aktualisierung                      |                                    |           |
| Passwort                                         |                                    |           |
| Beobachtungstabellen                             |                                    |           |
| Anwenderdefiniertes Logo                         |                                    |           |
| Oberflächen-Sprachen                             |                                    | *         |

### 6.4 Systemdiagnose konfigurieren

→ Eine wichtige Funktion für eine effektive Fehlersuche ist die integrierte Systemdiagnose. Diese ist bei SIMATIC S7-1500 immer aktiviert. In den Meldungseinstellungen können die Meldungskategorien ausgewählt und, falls gewünscht, eine ,Quittierung' festgelegt werden.

| CPU_1516F [CPU 1516F-3 PN/DP]                    |          |                        |            |                    | 🗟 Eigenschaften | 🗓 Info 🔒 🎴 Diagnose |  |
|--------------------------------------------------|----------|------------------------|------------|--------------------|-----------------|---------------------|--|
| Allgemein IO-Variablen                           | Sys      | temkonstanten Texte    |            |                    |                 |                     |  |
| Zyklus                                           | ^        |                        |            |                    |                 |                     |  |
| Kommunikationslast                               |          | Systemolagnose         |            |                    |                 |                     |  |
| System- und Taktmerker                           |          | Allgomoin              |            |                    |                 |                     |  |
| <ul> <li>Systemdiagnose</li> </ul>               |          |                        |            |                    |                 |                     |  |
| Allgemein                                        |          |                        |            |                    |                 |                     |  |
| Meldungseinstellungen                            |          | 🗹 Systemdiagnose für d | ieses Gerä | t aktivieren       |                 |                     |  |
| ✓ Webserver                                      |          |                        |            |                    |                 |                     |  |
| Allgemein                                        |          | Meldunaseinstellunaen  |            |                    |                 |                     |  |
| Automatische Aktualisierung                      |          |                        |            |                    |                 |                     |  |
| Benutzerverwaltung                               | 4        |                        |            |                    |                 |                     |  |
| Beobachtungstabellen                             |          | Kategorie              | Meldung    | Meldeklasse        |                 | Quittierung         |  |
| <ul> <li>Anwenderdefinierte Webseiten</li> </ul> | <b>!</b> | Fehler                 |            | No Acknowledgement |                 |                     |  |
| Einstiegsseite                                   |          | Wartungsanforderung    |            | No Acknowledgement |                 |                     |  |
| Übersicht der Schnittstellen                     |          | wartungsbedarr         |            | No Acknowledgement |                 |                     |  |
| <ul> <li>Display</li> </ul>                      |          | IIIIO                  | <u> </u>   | No Acknowledgement |                 |                     |  |
| Allgemein                                        |          |                        |            |                    |                 |                     |  |
| Automatische Aktualisierung                      |          |                        |            |                    |                 |                     |  |
| Passwort                                         |          |                        |            |                    |                 |                     |  |
| Beobachtungstabellen                             |          |                        |            |                    |                 |                     |  |
| Anwenderdefiniertes Logo                         |          |                        |            |                    |                 |                     |  |
| Oberflächen-Sprachen                             | ~        |                        |            |                    |                 |                     |  |

*Hinweise:* Die angezeigte Meldeklasse ist wichtig, um diese in den Meldefenstern der Bedienpanels (z.B. TP1500, TP700 etc...) selektieren zu können.

### 6.5 Diagnose der Spannungsversorgung an der Analogausgangsbaugruppe aktivieren und laden der SPS

→ Nachdem der Webserver, das Display und die Systemdiagnose in der Steuerung konfiguriert wurden, aktivieren wir hier noch die Diagnose für die Versorgungsspannung an der Analogausgangsbaugruppe. Danach kann die Steuerung markiert und zusammen mit dem erstellten Programm geladen werden.

 $(\rightarrow$  Gerätekonfiguration  $\rightarrow$  AQ 4xU/I ST\_1  $\rightarrow$  Ausgang 0 – 3  $\rightarrow$  Ausgänge  $\rightarrow$  Kanal 0  $\rightarrow$ Diagnose  $\rightarrow$   $\blacksquare$  Fehlende Versorgungsspannung L+  $\rightarrow$  CPU\_1516F [CPU 1516F-3 PN/DP] $\rightarrow$   $\blacksquare$ )

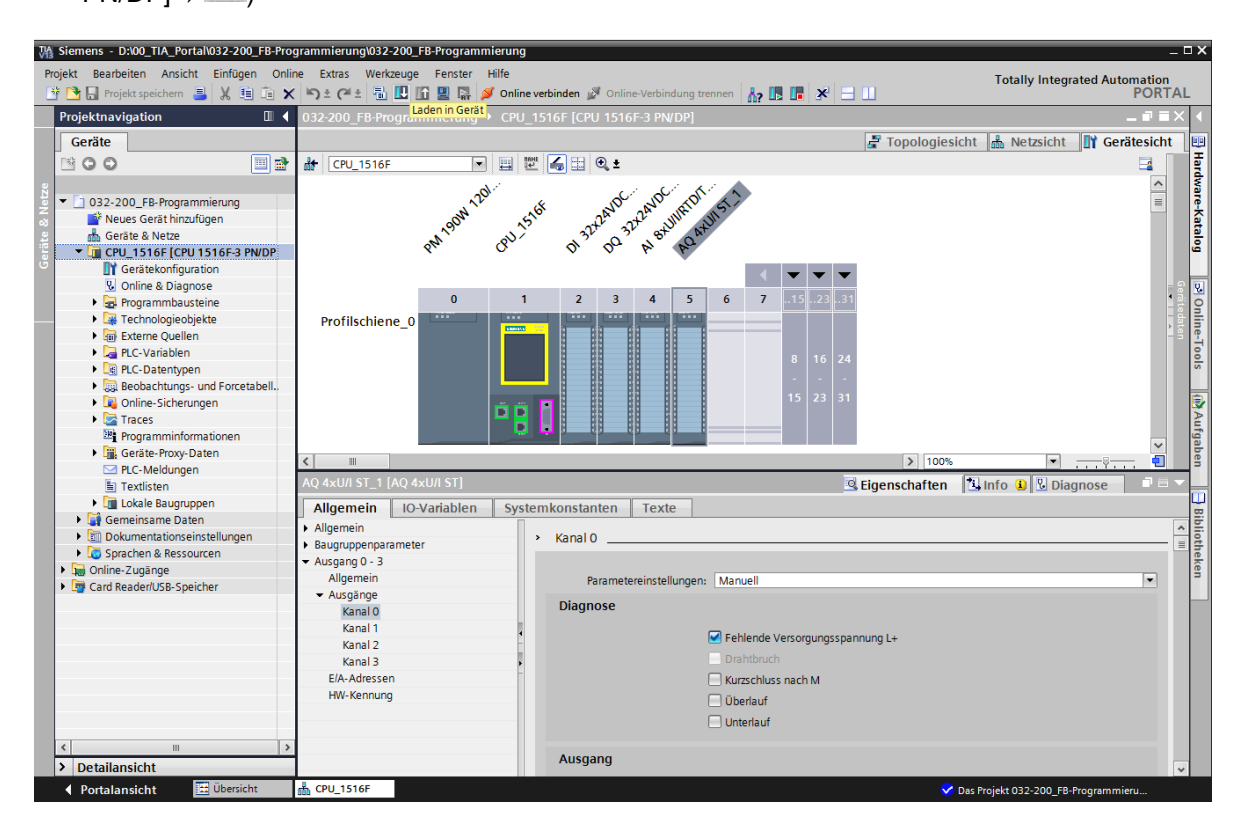

 → Wählen Sie die richtige Schnittstelle aus und klicken Sie auf ,Suche starten'.
 (→ PN/IE → Auswahl der Netzwerkkarte des PG/PC → Direkt an Steckplatz'1 X1'→ Suche starten)

Nachdem Scan und die Informationsabfrage abgeschlossen sind, klicken Sie auf ,Laden'. ( $\rightarrow$ Laden)

| Erweitertes I  | Laden         | Verfinise Turille                            |                                    | <b>c</b>      |                   |                   |                 | -             | >       |
|----------------|---------------|----------------------------------------------|------------------------------------|---------------|-------------------|-------------------|-----------------|---------------|---------|
|                |               | Gerät                                        | oten von CPU_151<br>Gerätetyp      | oF<br>Steckpl | Тур               | Adresse           | Si              | Subnetz       |         |
|                |               | CPU_1516F                                    | CPU 1516F-3 PN/<br>CPU 1516F-3 PN/ | 1 X3<br>1 X1  | PROFIBUS<br>PN/IE | 2<br>192.168.0.   | 1 P             | N/IE_1        |         |
|                |               |                                              | CPU 1516F-3 PN/                    | 1 X2          | PN/IE             | 192.168.1.1       |                 |               |         |
|                |               | Тур                                          | o der PG/PC-Schnitts               | stelle:       | PN/IE             |                   |                 | •             |         |
|                |               |                                              | PG/PC-Schnitts                     | telle:        | 💹 Intel(R) Et     | hernet Connection | I217-LM         | -             | ۲       |
|                |               | Verbindung r                                 | nit Schnittstelle/Sub              | onetz:        | PN/IE_1           |                   |                 | •             | ۲       |
|                |               |                                              | 1. Gate                            | eway:         |                   |                   |                 | Ŧ             | ۲       |
|                |               | Kompatible Teilnehmer                        | im Zielsubnetz:                    |               |                   | 🛃 Alle kompa      | tiblen Teilnehn | ner anz       | eigen   |
|                |               | Gerät                                        | Gerätetyp                          | Тур           |                   | Adresse           | Zielg           | erät          |         |
|                | 1             | cpu_1516f.profinet-sc.                       | . S7-1500 PN/                      |               |                   | 192.168.0.1       | CPU_            | 1516          |         |
| °£             | t             |                                              |                                    | - FINIE       |                   | Zugrinsadresse    |                 |               |         |
| 📃 LED blin     | iken          |                                              |                                    |               |                   |                   |                 |               |         |
|                |               |                                              |                                    |               |                   |                   |                 | <u>S</u> uche | starten |
| Online-Statusi | information:  |                                              |                                    |               |                   |                   |                 |               |         |
| Geräteinfo     | Informationen | werden eingeholt<br>isabfrage abgeschlossen. |                                    |               |                   |                   |                 |               |         |
| Nur Fehle      | ermeldunger   | n anzeigen                                   |                                    |               |                   |                   |                 |               | ¥       |
|                |               |                                              |                                    |               |                   |                   | <u>L</u> aden   | <u>A</u> bbr  | echen   |

→ Vor dem Laden müssen gegebenenfalls noch weitere Aktionen ausgewählt werden. Klicken Sie anschließend erneut auf ,Laden'

 $(\rightarrow \blacksquare$  Alle überschreiben  $\rightarrow$  Laden)

| Vorscha | au La  | den                                   |                                                                                                    | ×                  |
|---------|--------|---------------------------------------|----------------------------------------------------------------------------------------------------|--------------------|
| ?       | /or de | m Laden überprüfen                    |                                                                                                    |                    |
| Status  | 1      | Ziel                                  | Meldung                                                                                                    | Aktion             |
| +II     | 0      | <ul> <li>CPU_1516F</li> </ul>         | Bereit für den Ladevorgang.                                                                                                    |                    |
|         | 0      | <ul> <li>Software</li> </ul>          | Software in Gerät laden                                                                                                    | Konsistent laden   |
|         | 0      | Laden in Gerät                        | Objekte, die Online nicht vorhanden sind.                                                                                                    |                    |
|         | 0      | <ul> <li>Online übersc</li> </ul>     | Objekte, die Online vorhanden sind und überschrieben werden.                                                                                   |                    |
|         | 0      | <ul> <li>Zusatzinformation</li> </ul> | Es gibt Unterschiede zwischen den Einstellungen für das Projekt u                                                                              | Alle überschreiben |
|         | 0      |                                       | Projektsprache "Deutsch (Deutschland)"<br>PLC-Sprache "English (United States)"<br>Alle Bausteine werden mit der Projektsprache überschrieben. |                    |
|         |        |                                       |                                                                                                    |                    |
|         | 0      | Textbibliotheken                      | Laden aller Meldetexte und Textlisteneinträge                                                                                                  | Konsistentes Laden |
|         |        |                                       |                                                                                                    |                    |
| <       |        |                                       | III                                                                                                    | >                  |
|         |        |                                       |                                                                                                    | Aktualisieren      |
|         |        |                                       | Fertig stellen                                                                                                    | Laden Abbrechen    |

→ Nach dem Laden setzen Sie den Haken bei ,Alle starten' und klicken anschließend auf ,Fertig stellen'.

 $(\rightarrow \blacksquare$  Alle starten  $\rightarrow$  Fertig stellen)

| Ergebni | isse o   | les Ladevorgangs                       |                                                  |                | × |
|---------|----------|----------------------------------------|--------------------------------------------------|----------------|---|
| ?       | Status   | und Aktionen nach Ladev                | organg                                           |                |   |
| Status  | 1        | Ziel                                   | Meldung                                          | Aktion         |   |
| tî      | <b>%</b> | <ul> <li>CPU_1516F</li> </ul>          | Ladevorgang fehlerfrei beendet.                  |                |   |
|         |          | <ul> <li>Baugruppen starten</li> </ul> | Baugruppen nach dem Ladevorgang starten.         | Alle starten   |   |
|         | 4        |                                        | Die Baugruppe "CPU_1516F" kann gestartet werden. | 🗹 Starten      |   |
|         |          |                                        |                                                  |                |   |
|         |          |                                        |                                                  |                |   |
|         |          |                                        |                                                  |                |   |
|         |          |                                        |                                                  |                |   |
|         |          |                                        |                                                  |                |   |
|         |          |                                        |                                                  |                |   |
|         |          |                                        |                                                  |                |   |
| ٢.      |          |                                        | 1111                                             |                | > |
|         |          |                                        |                                                  |                |   |
|         |          |                                        | Fertig stellen                                   | Laden Abbreche | n |

### 6.6 Fehlermeldung auslösen

→ Über die Klemmen 41-44 des Einspeiseelements erfolgt die Spannungsversorgung der Analogausgangsbaugruppe. Ziehen Sie dieses Einspeiseelement, so wie hier gezeigt, von dem Frontstecker, um eine Fehlermeldung zu erhalten. Als Ergebnis leuchtet die rote ERROR- LED an der CPU und eine Fehlermeldung wird ausgelöst. Auf den folgenden Seiten wird beschrieben wo und wie diese Fehlermeldung angezeigt werden kann.

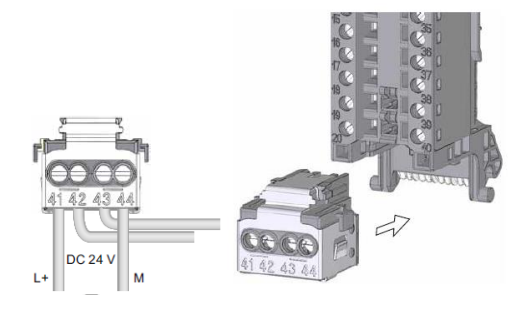

### 6.7 Meldungen in Online & Diagnose anzeigen

→ Als Einstieg in die Diagnosefunktionen wählen wir nun unsere Steuerung ,CPU\_1516F' und klicken anschließend auf ,Online & Diagnose'. Markieren Sie unter ,Online-Zugänge' beim Punkt ,Alarms' I ,Meldungen empfangen'.

 $(\rightarrow CPU_1516F \rightarrow Online \& Diagnose \rightarrow Online-Zugänge \rightarrow Alarms \rightarrow \blacksquare Meldungen empfangen)$ 

| Siemens - D:\00_TIA_Portal\032-200_FB-Pro                               | grammierung\032-20                | 0_FB-Programmi              | erung                                             |                         |                |                        | _ 0                       | X      |
|-------------------------------------------------------------------------|-----------------------------------|-----------------------------|---------------------------------------------------|-------------------------|----------------|------------------------|---------------------------|--------|
| Projekt Bearbeiten Ansicht Einfügen Onli<br>Projekt speichern 📑 💥 🗎 🗎 🗙 | ne Extras Werkzeu<br>🤇 🎝 🛨 (🍽 🗄 🗓 | ige Fenster Hi<br>] 🖸 🖳 🞇 💋 | lfe<br>Online verbinden 🖉 Online-Verbindung trenn | en 🚠 🖪 🖪 🗶 🗄            | 3 🔟            | Totally Integra        | ated Automation<br>PORTAL |        |
| Projektnavigation 🔲 🖣                                                   | 032-200 FB-Progr                  | rammierung →                | CPU 1516F [CPU 1516F-3 PN/DP]                     |                         |                |                        | _ # = X                   |        |
| Geräte                                                                  |                                   |                             |                                                   |                         |                |                        |                           | 0      |
|                                                                         | Online-Zugänge<br>Diagnose        |                             | Online-Zugänge                                    |                         |                |                        |                           | nline- |
| O32-200_FB-Programmierung                                               | Funktionen                        |                             | Status                                            |                         |                |                        |                           | Tools  |
| Geräte & Notzo                                                          |                                   |                             |                                                   |                         |                |                        |                           |        |
| CPU 1516E [CPU 1516E-3 PN/DP]                                           |                                   |                             | Offline                                           |                         | <b>11</b>      |                        |                           | 2      |
| Gerätekonfiguration                                                     |                                   |                             |                                                   |                         |                |                        |                           | P      |
| Online & Diagnose                                                       |                                   |                             |                                                   | ŕ                       |                |                        | 1                         | fga    |
| Programmbausteine                                                       |                                   |                             | *                                                 |                         |                |                        |                           | ber    |
| Technologieobjekte                                                      |                                   |                             |                                                   |                         | LED blinken    |                        |                           | 1      |
| Externe Quellen                                                         |                                   |                             |                                                   |                         |                |                        |                           | -      |
| PLC-Variablen                                                           |                                   |                             |                                                   |                         |                |                        |                           | -      |
| PLC-Datentypen                                                          |                                   |                             |                                                   |                         |                |                        |                           | E.     |
| Beobachtungs- und Forcetabeller                                         |                                   |                             | Online Zugänge                                    |                         |                |                        |                           | 1 th   |
| Online-Sicherungen                                                      |                                   |                             | Online-zugange                                    |                         |                |                        |                           | eka    |
| Traces                                                                  |                                   |                             | Typ der PG/PC-Schpittsteller                      | DNI/IE                  |                |                        |                           | ä      |
| Programminformationen                                                   |                                   |                             | Typ der Fon C-Schnittstelle.                      | - I TAL                 |                |                        |                           |        |
| Geräte-Proxy-Daten                                                      |                                   | -                           | PG/PC-Schnittstelle:                              | Intel(R) Ethernet Conne | ection I217-LM | • • 9                  |                           |        |
| PLC-Meldungen                                                           |                                   |                             | Verbindung mit Schnittstelle/Subnetz:             | PN/IE_1                 |                | - 💌                    |                           |        |
| Textlisten                                                              |                                   |                             | 1. Gateway:                                       |                         |                | - 🐑                    |                           |        |
| Lokale Baugruppen                                                       |                                   |                             | Geräteadresse                                     | 192 168 0 1             | 82             |                        |                           |        |
| Gemeinsame Daten                                                        |                                   |                             | Generation                                        |                         | 001            |                        |                           |        |
| <ul> <li>Dokumentationseinstellungen</li> </ul>                         |                                   |                             |                                                   |                         |                |                        |                           |        |
| Sprachen & Ressourcen                                                   |                                   |                             |                                                   | p Online verbinden      |                |                        |                           |        |
| Online-Zugänge                                                          |                                   |                             |                                                   |                         |                |                        |                           |        |
| Card Reader/USB-Speicher                                                |                                   |                             |                                                   |                         |                |                        |                           |        |
|                                                                         |                                   |                             | Alarms                                            |                         |                |                        |                           |        |
|                                                                         |                                   |                             |                                                   |                         |                |                        |                           |        |
|                                                                         |                                   |                             | - Meldungen empfangen                             |                         |                |                        |                           |        |
|                                                                         |                                   |                             | "Meldungen emptangen" aktivieren                  |                         |                |                        |                           |        |
|                                                                         |                                   |                             |                                                   |                         |                |                        |                           |        |
|                                                                         |                                   |                             |                                                   |                         |                |                        |                           |        |
|                                                                         |                                   |                             |                                                   |                         |                |                        |                           |        |
| < III >                                                                 |                                   |                             |                                                   |                         |                |                        |                           |        |
| > Detailansicht                                                         |                                   |                             |                                                   |                         | Eigenschaften  | 🗓 Info 🔣 Diag          | nose 🛛 🗆 🔺                |        |
| ✓ Portalansicht Übersicht                                               | 📥 CPU_1516F                       | 🐱 Online & Dia              |                                                   |                         | <b>~</b> 1     | adevorgang abgeschloss | sen (Fehler: 0;           |        |

- → Wählen Sie anschließend die richtige Schnittstelle aus und klicken Sie auf ,Online verbinden'.
  - $(\rightarrow \text{Online verbinden})$

| Online-Zugänge                        |                                      |   |       |
|---------------------------------------|--------------------------------------|---|-------|
| Typ der PG/PC-Schnittstelle:          | PN/IE                                | - | ]     |
| PG/PC-Schnittstelle:                  | Intel(R) Ethernet Connection I217-LM | • | ) 🐨 🔟 |
| Verbindung mit Schnittstelle/Subnetz: | PN/IE_1                              | - | ] 🖲   |
| 1. Gateway:                           |                                      | Ŧ | ] 🐨   |
| Geräteadresse:                        | 192.168.0.1                          |   |       |
|                                       | Online verbinden Online verbinden    |   |       |

→ Unter ,Diagnose' kann die Fehlermeldung jetzt in der ,Meldungsanzeige' kontrolliert werden.

| Siemens - D:\00_TIA_Portal\032-200_FB-Pro                                     | ogrammierung\032-                | 200_FB-Programmie | rung                                |                          |                        |                  |                              | _ 🗆 X               |
|-------------------------------------------------------------------------------|----------------------------------|-------------------|-------------------------------------|--------------------------|------------------------|------------------|------------------------------|---------------------|
| Projekt Bearbeiten Ansicht Einfügen Onl<br>📑 🎦 🔒 Projekt speichern 昌 💥 🗐 🗎    | ine Extras Werk<br>< ≌⊃ ≛ (य ± 🗍 | euge Fenster Hi   | i <b>fe</b><br>Online verbinden 🚀 O | nline-Verbindung trennen | <b>₩ 8 8 ×</b>         | =                | Totally Integrated A         | utomation<br>PORTAL |
| Projektnavigation 🔲 🖣                                                         | 032-200_FB-Pro                   |                   |                                     |                          |                        |                  |                              | _ # = × <           |
| Geräte                                                                        |                                  |                   |                                     |                          |                        |                  |                              | 0                   |
|                                                                               | Online-Zugänge<br>Diagnose       | C                 | )nline-Zugänge                      |                          |                        |                  |                              | nline-To            |
| <ul> <li>032-200_FB-Programmierung</li> <li>Neues Gerät hinzufügen</li> </ul> | Pulktonen                        |                   | status                              |                          |                        |                  |                              | 95                  |
| Geräte & Netze                                                                |                                  |                   |                                     | Online                   |                        | <b>1</b>         |                              |                     |
| Gerätekonfiguration                                                           |                                  |                   |                                     |                          |                        |                  |                              | Aufg                |
| Programmbausteine                                                             |                                  | -                 |                                     |                          |                        |                  |                              | aben                |
| Eutropy Overlag                                                               |                                  |                   |                                     |                          |                        | LED blinken      |                              |                     |
| La PLC-Variablen                                                              |                                  |                   |                                     |                          |                        |                  |                              |                     |
| PLC-Datentypen                                                                |                                  |                   |                                     |                          |                        |                  |                              | > Ioi               |
| Gag Beobachtungs- und Forceta.                                                |                                  |                   |                                     |                          |                        | 🔍 Eigenschaften  | 🗓 Info 追 🗓 Diagnose          | n 🛛 🖛 k             |
| Traces                                                                        | Geräte-Inform                    | nation Verbin     | dungsinformati                      | Meldungsanzeige          |                        |                  |                              | en                  |
| Geräte-Proxy-Daten                                                            | . 🖻 🗟 😂                          | 🏅 🔡 🔛 🔝           |                                     |                          |                        |                  |                              |                     |
| PLC-Meldungen                                                                 | Quelle                           | Datum U           | nrzeit Status                       | Ereignistext             | nung fahlt auf OO C    |                  | Infotext                     | O Avi // ST Post    |
| Lokale Baugruppen                                                             |                                  | 10.07.2015 0      | 0.22.05.020 K                       | remen versorgungsspari   | inding terint and QO C |                  | I_I. Kuizbezeichnung.P       | iQ HADITST BESU     |
| Online-Kartendaten                                                            |                                  |                   |                                     |                          |                        |                  |                              |                     |
| Dokumentationseinstellungen                                                   |                                  |                   |                                     |                          |                        |                  |                              |                     |
| G Sprachen & Ressourcen                                                       |                                  |                   |                                     |                          |                        |                  |                              |                     |
| Gard Reader/USB-Speicher                                                      |                                  |                   |                                     |                          |                        |                  |                              |                     |
| < III >                                                                       |                                  |                   |                                     |                          |                        |                  |                              |                     |
| > Detailansicht                                                               | <                                |                   |                                     |                          |                        |                  |                              | >                   |
| 🖣 Portalansicht 🔠 Übersicht                                                   | 📩 CPU_1516F                      | U Online & Dia    |                                     |                          |                        | Sector 10 (1998) | Verbunden mit CPU_1516F, Adr | esse IP 🛄 🛄         |
|                                                                               |                                  |                   |                                     |                          |                        |                  |                              |                     |

 $(\rightarrow \text{Diagnose} \rightarrow \text{Meldungsanzeige})$ 

### 6.8 Diagnose für S7-1500 über das Web

→ Um auf den Webserver der CPU 315F-2 PN/DP zugreifen zu können, öffnen wir einen beliebigen Webbrowser auf einem PC, der über TCP/IP mit der CPU verbunden ist.

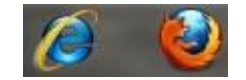

 $\rightarrow$  Dort tragen wir die IP-Adresse der CPU 1516F-3 PN/DP ein. ( $\rightarrow$  192.168.0.1)

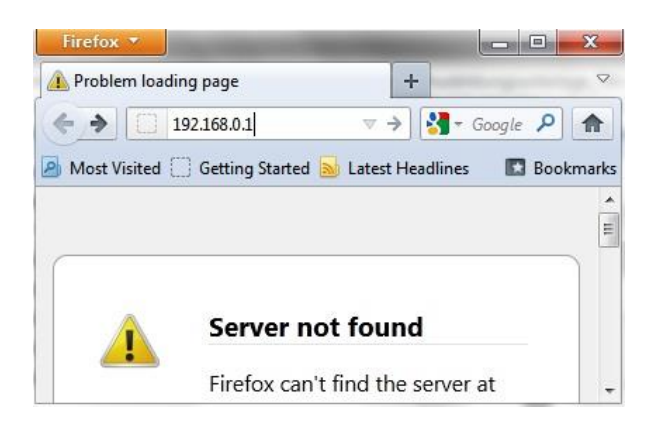
$\rightarrow$  Auf der dargestellten Webpage wählen wir zuerst die Sprache und danach ,**WEITER**'.

```
(\rightarrow \text{Deutsch} \rightarrow \text{WEITER})
```

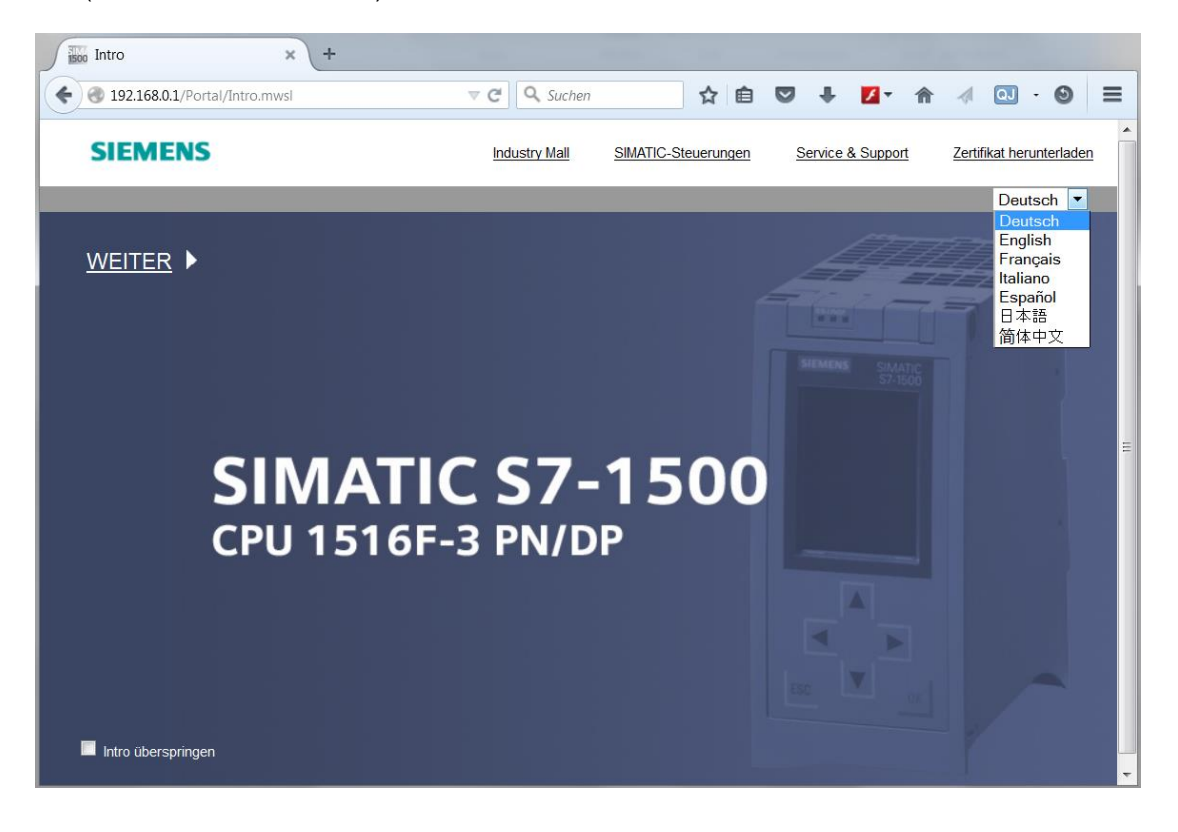

→ Auf der ,Startseite' erhalten wir allgemeine Informationen zur SPS und deren Status.
 (→ Startseite)

|                      |                     |                                   |                          | 00:34:22 10.07.2015 | Deutsch 💌 |
|----------------------|---------------------|-----------------------------------|--------------------------|---------------------|-----------|
| Name                 | CPU_1516F           |                                   |                          |                     |           |
| Login                |                     |                                   |                          |                     | 🔁 Aus 🔳   |
|                      |                     |                                   |                          |                     |           |
| ▶ Startseite         | 1516F-3 PN/DP       | Allgemein:                        |                          |                     |           |
| ▶ Diagnose           |                     | TIA Portal:                       | V13.0 SP1                |                     |           |
|                      | SIEMENS SIMATIC     | Step 7 Safety:                    |                          | •                   |           |
| Diagnosepuffer       | S7-1500             | Stationsname:                     | S71500/ET200MP-Station_1 |                     |           |
| Baugruppenzustand    | CPU 1516F-3 PN/DP   | Baugruppenname:                   | CPU_1516F                |                     |           |
| h Malduman           |                     | Baugruppentyp:                    | CPU 1516F-3 PN/DP        |                     |           |
| r Melaungen          |                     |                                   |                          |                     |           |
| Kommunikation        |                     | Status:                           |                          |                     |           |
| Topologie            |                     | Betriebszustand:                  | RUN                      |                     |           |
| , lopologie          | 8ES7 518 35N00 04P0 | Status:                           | 🕄 Fehler                 |                     |           |
| Variablenstatus      | 0E37 310-3FN00-0A80 | Betriebsartenschalter:            | RUN                      |                     |           |
| Beobachtungstabellen |                     |                                   |                          |                     |           |
|                      |                     | Fail-safe:                        |                          |                     |           |
| Anwenderseiten       |                     | Sicherheitsmodus:                 |                          |                     |           |
| ▶ Filebrowser        |                     | Gesamtsignatur:                   |                          |                     |           |
|                      | ESC K               | Letzte fehlersichere<br>Änderung: |                          | •                   |           |
| ▶ DataLogs           |                     |                                   |                          |                     |           |
|                      |                     | CPU-Bedienpanel:                  |                          |                     |           |
| ▶ Intro              |                     |                                   | RUN                      |                     |           |
|                      |                     |                                   | LED blinken              |                     |           |
|                      |                     |                                   |                          |                     |           |

Frei verwendbar für Bildungs- / F&E-Einrichtungen. © Siemens AG 2016. Alle Rechte vorbehalten. SCE\_DE\_032-420 Diagnose über das Web\_S7-1500\_R1508.doc

→ Hardware, Firmwarestand, Seriennummer und Speicherbelegung werden neben anderen Informationen bei ,Diagnose' angezeigt.

(  $\rightarrow$  Diagnose)

| Name                   | Diagnose                                 |
|------------------------|------------------------------------------|
| Login                  |                                          |
| ▶ Startseite           | Identifikation Speicher                  |
| ▶ Diagnose             | Identifikation:                          |
| Diagnoconuffor         | Anlagenkennzeichen:                      |
| • Diagnosepunei        | Ortskennzeichen:                         |
| Baugruppenzustand      | Seriennummer: S C-E4SF86252014           |
| ▶ Meldungen            | Bestellnummer:                           |
| Kommunikation          | Hardware: 6ES7 516-3FN00-0AB0            |
| ▶ Topologie            | Version:                                 |
| ▶ Variablenstatus      | Hardware: 2                              |
| ▶ Beobachtungstabellen | Firmware: V 1.7.0<br>Bootloader: V 1.0.2 |

| Name                               | Diagnose                     |  |  |  |  |  |
|------------------------------------|------------------------------|--|--|--|--|--|
| Login                              |                              |  |  |  |  |  |
|                                    | Identifikation Speicher      |  |  |  |  |  |
| ▶ Startseite                       |                              |  |  |  |  |  |
| ▶ Diagnose                         | Ladespeicher                 |  |  |  |  |  |
| b Diagnoscopuffor                  | 1.3% belegt                  |  |  |  |  |  |
| * Diagnosepuner                    | 23.70 MB frei von 24.01 MB   |  |  |  |  |  |
| ▶ Baugruppenzustand                |                              |  |  |  |  |  |
| h Maldaman                         | Code-Arbeitsspeicher         |  |  |  |  |  |
| Meldungen                          | 0.0% belegt                  |  |  |  |  |  |
| ▶ Kommunikation                    | 1.50 MB frei von 1.50 MB     |  |  |  |  |  |
| Topologia                          | Datan Arbaitaanajahar        |  |  |  |  |  |
| ropologie                          | Daten-Arbeitsspeicner        |  |  |  |  |  |
| ▶ Variablenstatus                  | 0.0% belegt                  |  |  |  |  |  |
|                                    | 5.00 MB frei von 5.00 MB     |  |  |  |  |  |
| Beobachtungstabellen               |                              |  |  |  |  |  |
| Anwonderseiten                     | Remanenzspeicher             |  |  |  |  |  |
| <ul> <li>Anwenderseiten</li> </ul> | 0.0% belegt                  |  |  |  |  |  |
| ▶ Filebrowser                      | 472.66 KB frei von 472.66 KB |  |  |  |  |  |

- → Unter ,Diagnosepuffer' erhält man aussagekräftige Informationen für sämtliche Ereignisse in der CPU. Ereignismeldungen werden in einem Umlaufpuffer registriert. Die neueste Meldung wird in der obersten Zeile angezeigt.
  - $(\rightarrow \text{Diagnosepuffer})$

|                                   |               |                  |                |                          | 00:38:14 10.07.2015 Deutsch 💌                                                                                                    |
|-----------------------------------|---------------|------------------|----------------|--------------------------|----------------------------------------------------------------------------------------------------|
| Name                              | Diagnos       | sepuffer         |                |                          |                                                                                                    |
| Login                             | Diagnos       | epuffer Einträge | 1-50 💌         |                          | 🖬 🕡 <u>Aus</u> 🖨                                                                                                    |
|                                   | Nummer        | Uhrzeit          | Datum          | Status                   | Ereignis                                                                                                    |
| ▶ Startseite                      | 1             | 23:23:41.345     | 09.07.2015     | kommendes Ereignis       | Uber Kommunikation angestoßene Anforderung: WARMSTART<br>Anlaufsperre(n) anstehend: - keine Anlaufsperre gesetzt<br>- CPU wechselt von Zustand ANLAUF nach RUN                                                                                                    |
| ▶ Diagnose                        | 2             | 23:23:41.324     | 09.07.2015     | kommendes Ereignis       | Über Kommunikation angestoßene Anforderung: WARMSTART<br>Anlaufsperre(n) anstehend: - keine Anlaufsperre gesetzt<br>- CPU wechselt von Zustand STOP nach ANLAUF                                                                                                    |
| Diagnosepuffer                    | 3             | 23:22:05.828     | 09.07.2015     | kommendes Ereignis       | Versorgungsspannung fehlt                                                                                                    |
| Baugruppenzustand                 | 4             | 23:20:40.667     | 09.07.2015     | kommendes Ereignis       | Über Panel oder Schalter angestoßene Anforderung: WARMSTART<br>Anlaufsperrefn) anstehend:<br>HW-Konfiguration nicht geladen oder Laden/Ändern nicht erfolgreich beendet<br>- PLC-Programm nicht geladen oder Laden/Ändern nicht erfolgreich beendet<br>- Aktueller CPU-Betriebszustand: STOP                              |
| <ul> <li>Kommunikation</li> </ul> | 5             | 23:18:28.055     | 09.07.2015     | kommendes Ereignis       | Folge-Betriebszustandsübergang Netz-ein-Hochlauf-Modus: kein Anlauf<br>Anlaufsperre(n) anstehend:<br>+IW-Konfiguration nicht geladen oder Laden/Ändern nicht erfolgreich beendet<br>- PLC-Programm nicht geladen oder Laden/Ändern nicht erfolgreich beendet<br>- CPU wechselt von Zustand STOP (hitalisierung) nach STOP |
| Topologie                         | 6             | 23:18:28.022     | 09.07.2015     | kommendes Ereignis       | Auswertung der Memory Card: Leere Memory Card als Programmkarte eingerichtet<br>aktueller Kartentyp: Programmkarte (externer Ladespeicher) -                                                                                                    |
| ▶ Variablenstatus                 | 7             | 23:18:25.784     | 09.07.2015     | kommendes Ereignis       | Netz-Ein Memory Card Typ: Programmkarte (externer Ladespeicher)<br>- CPU wechselt von Zustand NO POWER nach STOP (Initialisierung)                                                                                                    |
|                                   | 8             | 23:17:29.767     | 09.07.2015     | kommendes Ereignis       | Netz-Aus - CPU wechselt von Zustand RUN nach NO POWER                                                                                                    |
| Beobachtungstabellen              |               |                  |                |                          | Folge-Betriebszustandsübergang Netz-ein-Hochlauf-                                                                                                    |
|                                   | Details: 3    |                  |                |                          | Ereignis-ID: 16# 08:0011                                                                                                    |
| Anwenderseiten                    | Fehler: Verso | rgungsspannung f | ehlt auf Q0 CP | U_1516F / AQ 4xU/I ST_1. |                                                                                                    |

- → In der Ansicht ,Baugruppenzustand' wird der Status zu den einzelnen Baugruppen hier SIMATIC S7-1500 – mit weiteren Details angezeigt.
  - $(\rightarrow Baugruppenzustand)$

|                                   |          |                |             |                      |            |                     | 00:3      | 9:18 10.07.2015 | Deutsch 💌    |
|-----------------------------------|----------|----------------|-------------|----------------------|------------|---------------------|-----------|-----------------|--------------|
| Name                              | Baug     | ruppenzust     | and         |                      |            |                     |           |                 |              |
| Login                             | 5        |                |             |                      |            |                     |           |                 | C Aug E      |
| Login                             |          |                |             |                      |            |                     |           |                 | N <u>Aus</u> |
|                                   | S71500/E | T200MP-Statio  | n_1 - S7150 | 00/ET200MP-Station_1 |            |                     |           |                 |              |
| ▶ Startseite                      | Steckpl. | Status         | Nam         | ne                   |            | Bestellnummer       | E-Adresse | A-Adresse       | Kommentar    |
|                                   | 1        | <b>~</b>       | CP          | U 1516F              | Details    | 6ES7 516-3FN00-0AB0 |           |                 |              |
| Diagnose                          | 2        | <b>~</b>       | DI 3        | 2x24VDC HF_1         | Details    | 6ES7 521-1BL00-0AB0 | 0         |                 |              |
|                                   | 3        | <b>~</b>       | DQ          | 32x24VDC/0.5A ST_1   | Details    | 6ES7 522-1BL00-0AB0 |           | 0               |              |
| Diagnosepuffer                    | 4        | ✓              | AI 8)       | kU/I/RTD/TC ST_1     | Details    | 6ES7 531-7KF00-0AB0 | 64        |                 |              |
|                                   | 5        | <b>P</b>       | AQ ·        | 4xU/I ST_1           | Details    | 6ES7 532-5HD00-0AB0 |           | 64              |              |
| Baugruppenzustand                 |          |                |             |                      |            |                     |           |                 |              |
|                                   |          |                |             |                      |            |                     |           |                 |              |
| ▶ Meldungen                       |          |                |             |                      |            |                     |           |                 |              |
| meldungen                         |          |                |             |                      |            |                     |           |                 |              |
| h Kommunikation                   |          |                |             |                      |            |                     |           |                 |              |
| <ul> <li>Kommunikation</li> </ul> |          |                |             |                      |            |                     |           |                 |              |
|                                   |          |                |             |                      |            |                     |           |                 |              |
| Iopologie                         |          |                |             |                      |            |                     |           |                 |              |
|                                   |          |                |             |                      |            |                     |           |                 |              |
| Variablenstatus                   |          |                |             |                      |            |                     |           |                 |              |
|                                   |          |                |             |                      |            |                     |           |                 |              |
| Beobachtungstabellen              |          |                |             |                      |            |                     |           |                 |              |
|                                   | Status   | Identifikation | Firmware    |                      |            |                     |           |                 |              |
| Anwenderseiten                    | Sector 1 | activition     | vare        |                      |            |                     |           |                 |              |
|                                   | Febler   | Vereeraungeen  | anna fabl   |                      | AULIET A   |                     |           |                 |              |
| ▶ Filebrowser                     | renier:  | versorgungsspa | annung tenn | Laur QU CFU_1516F/AQ | 4X0/151_1. |                     |           |                 |              |

 $\rightarrow$  In ,Meldungen' stehen die in der CPU 1516F-3 PN/DP generierten Meldungstexte.

 $(\rightarrow Meldungen)$ 

|                                     |                    |                  |                  | 00:40:44                                                            | 10.07.2015 | )eutsch 💌      |
|-------------------------------------|--------------------|------------------|------------------|---------------------------------------------------------------------|------------|----------------|
| Name                                | Meldung            | en               |                  |                                                                     |            |                |
| Login                               | Einträge 1         | -50 💌            |                  |                                                                     |            | 🚨 <u>Aus</u> 📕 |
|                                     | Meldenr.           | Datum            | Uhrzeit          | Meldetext                                                           | Status     | Quittierung    |
| ▶ Startseite                        | 34                 | 09.07.2015       | 23:22:05.828     | Fehler: Versorgungsspannung fehlt auf Q0_CPU_1516F / AQ 4xU/I ST_1. | gekommen   |                |
|                                     |                    |                  |                  |                                                                     |            |                |
| Diagnose                            |                    |                  |                  |                                                                     |            |                |
| b Disancesulfier                    |                    |                  |                  |                                                                     |            |                |
| * Diagnosepuner                     |                    |                  |                  |                                                                     |            |                |
| Baugruppenzustand                   |                    |                  |                  |                                                                     |            |                |
|                                     |                    |                  |                  |                                                                     |            |                |
| Meldungen                           |                    |                  |                  |                                                                     |            |                |
| h Managarahan                       |                    |                  |                  |                                                                     |            |                |
| Kommunikation                       |                    |                  |                  |                                                                     |            |                |
| Topologie                           |                    |                  |                  |                                                                     |            |                |
|                                     |                    |                  |                  |                                                                     |            |                |
| <ul> <li>Variablenstatus</li> </ul> |                    |                  |                  |                                                                     |            |                |
|                                     |                    |                  |                  |                                                                     |            |                |
| Beobachtungstabellen                |                    |                  |                  |                                                                     |            |                |
| ▶ Anwenderseiten                    | Details zu N       | leidenummer: 3   | 4                |                                                                     | _          | _              |
|                                     | Kurzbezeich        | nung: AQ 4xU/I S | T Bestellnummer: | 6ES7 532-5HD00-0AB0                                                 |            |                |
| ▶ Filebrowser                       | la construction of |                  |                  |                                                                     |            |                |
|                                     | incoming eve       | ent              |                  |                                                                     |            |                |

*Hinweis:* Hier sehen wir den Ausfall der Versorgungsspannung an dem Analogausgangsmodul mit aktiviertem Diagnosealarm.

- → Details zu den Kommunikationseinstellungen und zu Kommunikationsfehlern werden unter ,Kommunikation' angezeigt.
  - $(\rightarrow Kommunikation)$

| Name                 | Kommunikation                  |               |             |         |                          |                   |  |  |
|----------------------|--------------------------------|---------------|-------------|---------|--------------------------|-------------------|--|--|
| Login                |                                |               |             |         |                          |                   |  |  |
|                      | Parameter S                    | tatistik Res  | sourcen     | Verb    | indungen                 |                   |  |  |
| ▶ Startseite         |                                |               |             |         |                          |                   |  |  |
| ▶ Diagnose           | PROFINET                       | Interface [X1 | ]:          |         |                          |                   |  |  |
|                      |                                | -             |             |         |                          |                   |  |  |
| Diagnosepuffer       |                                | Netz          | anschlus    | S:      |                          |                   |  |  |
| Baugruppenzustand    | MAC-Adresse: 00-1B-1B-71-5D-26 |               |             |         |                          |                   |  |  |
| 5                    |                                |               | Nam         | ie: cp  | u_1516f.profinet-schnitt | stelle_1          |  |  |
| Meldungen            |                                |               |             |         |                          |                   |  |  |
|                      |                                | IP-           | Paramete    | er:     |                          |                   |  |  |
| Kommunikation        |                                |               | IP-Adress   | ie: 19  | 2.168.0.1                |                   |  |  |
| Tapalagia            |                                | Sub           | netzmask    | (e: 25  | 5.255.255.0              |                   |  |  |
| ropologie            |                                | IP-Ei         | instellunge | en: IP- | Adresse im Projekt eind  | restellt          |  |  |
| ▶ Variablenstatus    |                                |               | 0           |         |                          |                   |  |  |
|                      | Physikalisc                    | ne Eigenscha  | aften:      |         |                          |                   |  |  |
| Beobachtungstabellen | Portnummer                     | Linkstatus    | Einstellu   | ngen    | Modus                    | Verbindungsmedium |  |  |
| ▶ Anwenderseiten     | X1 P1                          | ОК            |             |         | 100 MBit/s Vollduplex    | Kupferkabel       |  |  |
| - Annenwersenten     | X1 P2                          | getrennt      |             |         |                          | Kupferkabel       |  |  |

| Name                                | Kommu                               | nikatior  | 1               |           |                  |   |  |  |
|-------------------------------------|-------------------------------------|-----------|-----------------|-----------|------------------|---|--|--|
| Login                               |                                     |           |                 |           |                  | _ |  |  |
|                                     | Parameter                           | Statistik | Ressourcen      | Verbindu  | ngen             |   |  |  |
| Startseite                          |                                     |           |                 |           |                  |   |  |  |
| ▶ Diagnose                          |                                     |           |                 |           | Gocomtetatistik  |   |  |  |
| Diagnose                            |                                     | _         |                 |           | Gesaintstatistik |   |  |  |
| Diagnosepuffer                      |                                     | G         | esendete Date   | npakete:  |                  |   |  |  |
|                                     |                                     |           | Fehlerfrei      | gesendet: | 4491332 Bytes    |   |  |  |
| Baugruppenzustand                   |                                     | Kollisio  | nen beim Send   | eversuch: | 0                |   |  |  |
|                                     | V                                   | /egen and | erer Fehler abg | ebrochen: | 0                |   |  |  |
| Meldungen                           | Empfangene Datenpakete:             |           |                 |           |                  |   |  |  |
| Kommunikation                       | Fehlerfrei empfangen; 1120916 Bytes |           |                 |           |                  |   |  |  |
| · Kommunikation                     |                                     |           |                 |           |                  |   |  |  |
| Topologie                           |                                     |           | 0               |           |                  |   |  |  |
|                                     | Weger                               | Ressour   | gewiesen:       | 0         |                  |   |  |  |
| <ul> <li>Variablenstatus</li> </ul> |                                     |           |                 |           |                  |   |  |  |
|                                     |                                     |           |                 |           | Statistik X1 P1  |   |  |  |
| Beobachtungstabellen                |                                     | G         | esendete Date   | npakete:  |                  |   |  |  |
| Anwenderseiten                      |                                     |           | Fehlerfrei      | gesendet: | 4490948 Bytes    |   |  |  |
| Anwenderseiten                      |                                     | Kollisio  | eversuch:       | 0         |                  |   |  |  |
| Filebrowser                         | M                                   | legen and | erer Fehler abr | ebrochen: | 0                |   |  |  |
|                                     |                                     | Fac       |                 |           | •                |   |  |  |
| ▶ DataLogs                          |                                     | Em        | prangene Date   | inpakete: |                  |   |  |  |
|                                     |                                     |           | Fehlerfrei er   | npfangen: | 1120916 Bytes    |   |  |  |
|                                     |                                     | W         | egen Fehler ab  | gewiesen: | 0                |   |  |  |
| ▶ Intro                             | Weger                               | Ressour   | cenengpass ab   | gewiesen: | 0                |   |  |  |
|                                     |                                     |           |                 |           |                  |   |  |  |

| Name                | Kommunikation                   |           |                 |              |     |  |  |  |  |
|---------------------|---------------------------------|-----------|-----------------|--------------|-----|--|--|--|--|
| Login               |                                 |           |                 |              |     |  |  |  |  |
|                     | Parameter                       | Statistik | Ressourcen      | Verbindungen |     |  |  |  |  |
| Startseite          |                                 |           |                 |              |     |  |  |  |  |
| ▶ Diagnose          |                                 | Anzał     | l Verbindunge   | en:          |     |  |  |  |  |
|                     |                                 | Maxim     | ale Verbindunge | en: 256      | 5   |  |  |  |  |
| Diagnosepuffer      | Nicht belegte Verbindungen: 251 |           |                 |              |     |  |  |  |  |
| ▶ Baugruppenzustand |                                 |           |                 |              |     |  |  |  |  |
| ▶ Meldungen         |                                 |           |                 |              |     |  |  |  |  |
|                     | Verbindungen: reserviert        |           |                 |              |     |  |  |  |  |
| Kommunikation       |                                 | E         | on 4            | 0            |     |  |  |  |  |
|                     |                                 | H         | /II-Kommunikati | on 4         | 0   |  |  |  |  |
| Topologie           |                                 | 0         |                 |              |     |  |  |  |  |
|                     |                                 | OpenUse   | er-Kommunikati  | on (         | ) 0 |  |  |  |  |
| Variablenstatus     | Web Kommunikation 2             |           |                 |              |     |  |  |  |  |
|                     | Sonstige Kommunikation          |           |                 |              |     |  |  |  |  |

|                   |              |               |            |                |                        |                   | 00:44:23 10.07.2 | 015 Deuts | ch 💌 |  |
|-------------------|--------------|---------------|------------|----------------|------------------------|-------------------|------------------|-----------|------|--|
| Name Login        | Kommur       | Kommunikation |            |                |                        |                   |                  |           |      |  |
|                   | Parameter    | Statistik     | Ressourcen | Verbindungen   |                        |                   |                  |           |      |  |
| Startseite        | Status       |               | L          | okale ID (Hex) | Steckplatz von Gateway | Remoter Adresstyp | Remote Adresse   | Art       | Тур  |  |
|                   | Verbindung   | g ist aufge   | baut 0     |                |                        | IPv4              | 192.168.0.99     | Ad hoc    | WEB  |  |
| ▶ Diagnose        | Verbindung   | g ist aufge   | baut 0     |                |                        | IPv4              | 192.168.0.99     | Ad hoc    | WEB  |  |
|                   | 📀 Verbindung | g ist aufge   | baut 0     |                |                        | IPv4              | 192.168.0.99     | Ad hoc    | WEB  |  |
| Diagnosepuffer    | 🔮 Verbindung | g ist aufge   | baut 0     |                |                        | IPv4              | 192.168.0.99     | Ad hoc    | WEB  |  |
| Baugruppenzustand |              |               |            |                |                        |                   |                  |           |      |  |
| Meldungen         |              |               |            |                |                        |                   |                  |           |      |  |
| Kommunikation     |              |               |            |                |                        |                   |                  |           |      |  |

- → Unter ,Topologie' können die an den einzelnen Ports der CPU 1516F-3 PN/DP angeschlossenen Geräte mit deren Adressierungsdetails angezeigt werden. Es gibt hierzu verschiedene Ansichten. Bei größeren Netzwerkstrukturen kann hier, soweit von den einzelnen Komponenten unterstützt, die gesamte Netzstruktur einer Anlage dargestellt und fehlerhafte Verbindungen im Status angezeigt werden.
  - $(\rightarrow \text{Topologie})$

| Name                | Topologie                                               |
|---------------------|---------------------------------------------------------|
| Login               |                                                         |
|                     | Grafische Ansicht Tabellarische Ansicht Statusübersicht |
| Startseite          |                                                         |
| ▶ Diagnose          | <b>v cpu_1516f</b> michaeldziall<br>S71500/ET20         |
| ▶ Diagnosepuffer    | P1 P1                                                   |
| ▶ Baugruppenzustand | P2                                                      |
| ▶ Meldungen         |                                                         |
| ▶ Kommunikation     |                                                         |
| ▶ Topologie         |                                                         |

|                   |                   |                       |                        |          | 00:46:00 10.07.2015 | Deutsch 💌 |
|-------------------|-------------------|-----------------------|------------------------|----------|---------------------|-----------|
| Name              | Topologie         |                       |                        |          |                     |           |
| Login             |                   |                       |                        |          |                     | 😂 Aus 昌   |
|                   | Grafische Ansicht | Tabellarische Ansicht | Statusübersicht        |          |                     |           |
| Startseite        | Port              |                       |                        |          | Partner-Port        |           |
|                   | Status            | Name                  | Baugruppentyp          | Port     | Name                | Port      |
| ▶ Diagnose        | I 🔽 👩             | <u>cpu 1516f</u>      | S71500/ET200MP-Station |          |                     |           |
|                   |                   |                       |                        | port-001 | michaeldziallas     | port-001  |
| Diagnosepuffer    |                   |                       |                        | port-002 |                     |           |
|                   | ?                 | michaeldziallas       |                        |          |                     |           |
| Baugruppenzustand |                   |                       |                        | port-001 | cpu_1516f           | port-001  |
|                   |                   |                       |                        |          |                     |           |
| ▶ Meldungen       |                   |                       |                        |          |                     |           |
| 2                 |                   |                       |                        |          |                     |           |
| Kommunikation     |                   |                       |                        |          |                     |           |
| Topologie         |                   |                       |                        |          |                     |           |

| Name                | Topologie                  |                       | _               |
|---------------------|----------------------------|-----------------------|-----------------|
| Login               |                            |                       |                 |
| ► Startseite        | Grafische Ansicht          | Tabellarische Ansicht | Statusübersicht |
| ▶ Diagnose          | <b>cpu_15</b><br>S71500/ET | <b>16f</b><br>Г200    |                 |
| ▶ Diagnosepuffer    |                            |                       |                 |
| ▶ Baugruppenzustand |                            |                       |                 |
| ▶ Meldungen         |                            |                       |                 |
| ▶ Kommunikation     |                            |                       |                 |
| ► Topologie         |                            |                       |                 |

- → Werte zu einzelnen Variablen können unter ,Variablenstatus' angezeigt werden.
  - $(\rightarrow Variablenstatus)$

| Name Login                          | Variablenstatus                           |                                 |       |
|-------------------------------------|-------------------------------------------|---------------------------------|-------|
|                                     | Geben sie hier die Adresse einer Variable | ein, die Sie beobachten möchten |       |
| ▶ Startseite                        | Adresse                                   | Anzeigeformat                   | Wert  |
|                                     | -К0                                       | Bin                             | 2#0   |
| Diagnose                            | -A1                                       | BOOL                            | FALSE |
| ▶ Diagnosepuffer                    | Neue Variable                             |                                 |       |
| ▶ Baugruppenzustand                 | Übernehmen                                |                                 |       |
| ▶ Meldungen                         |                                           |                                 |       |
| ▶ Kommunikation                     |                                           |                                 |       |
| ▶ Topologie                         |                                           |                                 |       |
| <ul> <li>Variablenstatus</li> </ul> |                                           |                                 |       |

→ Mit dem Webserver verlinkte ,Variablentabellen', wie z.B. die

,Beobachtungstabelle\_Zylinder', können ebenfalls dargestellt werden.

 $(\rightarrow Variablentabellen \rightarrow Beobachtungstabelle_Zylinder)$ 

| Name                   | Beobachtung    | stabellen        |        |         |
|------------------------|----------------|------------------|--------|---------|
| Login                  | Beobachtungsta | belle_Zylinder 💌 |        |         |
|                        | Beobachtungsta | belle_Zylinder   |        |         |
| ▶ Startseite           | Name           | Adresse          | Format | Wert    |
|                        | "-B1"          | %E0.5            | BOOL   | ▼ FALSE |
| ▶ Diagnose             | "-B2"          | %E0.6            | BOOL   | ▼ FALSE |
| b Diagnosconuffer      | "-M2"          | %A0.3            | BOOL   | ▼ FALSE |
| • Diagnosepunei        |                |                  |        |         |
| Baugruppenzustand      |                |                  |        |         |
|                        |                |                  |        |         |
| Meldungen              |                |                  |        |         |
| ▶ Kommunikation        |                |                  |        |         |
| · Rommankadon          |                |                  |        |         |
| ▶ Topologie            |                |                  |        |         |
|                        |                |                  |        |         |
| Variablenstatus        |                |                  |        |         |
| • Beobachtungstabellen |                |                  |        |         |

→ Individuell erstellte Seiten zur Visualisierung und auch zur Bedienung von Prozessen würden unter 'Anwenderseiten' zu sehen sein.

 $(\rightarrow$  Anwenderseiten)

| Name Login                          | Anwenderseiten                 |
|-------------------------------------|--------------------------------|
| ▶ Startseite                        | Die Seite ist nicht verfügbar. |
| ▶ Diagnose                          |                                |
| Diagnosepuffer                      |                                |
| Baugruppenzustand                   |                                |
| ▶ Meldungen                         |                                |
| Kommunikation                       |                                |
| ▶ Topologie                         |                                |
| <ul> <li>Variablenstatus</li> </ul> |                                |
| ▶ Beobachtungstabellen              |                                |
| Anwenderseiten                      |                                |

→ Mit Hilfe des ,Filebrowsers' können Daten direkt auf der Speicherkarte in der CPU abgelegt oder von dieser geladen werden.

| $(\rightarrow$ | Fi | leb | ro  | ws  | er) |
|----------------|----|-----|-----|-----|-----|
| ۰ ۱            |    |     | ••• | ••• | ••• |

| Name Login                                                        | Filebrowser              | _              | _                                  |         |            |
|-------------------------------------------------------------------|--------------------------|----------------|------------------------------------|---------|------------|
| ▶ Startseite                                                      | / Name LOG criticito bio | Größe<br>32768 | Geändert am<br>00:07:12 01.01.2012 | Löschen | Umbenennen |
| <ul> <li>Diagnosepuffer</li> </ul>                                | Verzeichnisoperationen:  |                | Pat                                |         |            |
| <ul> <li>Baugruppenzustand</li> <li>Meldungen</li> </ul>          | Durchsuchen Keine Date   | ei ausgewähl   | t. Datei laden                     |         |            |
| Kommunikation     Topologie                                       |                          |                |                                    |         |            |
| <ul> <li>Variablenstatus</li> <li>Beobachtungstabellen</li> </ul> |                          |                |                                    |         |            |
| <ul> <li>Anwenderseiten</li> <li>Filebrowser</li> </ul>           |                          |                |                                    |         |            |

→ Unter ,DataLogs' können Sie auch ohne die Verwendung des TIA Portals die von der CPU geschriebenen Logfiles auslesen und bearbeiten. (→ DataLogs)

|                      |                                  |       |             | 00:51:40 10.07.2015 | Deutsch 💌      |
|----------------------|----------------------------------|-------|-------------|---------------------|----------------|
| Name                 | DataLogs                         |       |             |                     |                |
| Login                |                                  |       |             |                     | 🔁 <u>Aus</u> 🔳 |
|                      | Name                             | Größe | Geändert am | Abrufen und leeren  |                |
| ▶ Startseite         | Derzeit keine Einträge vorhanden |       |             |                     |                |
| ▶ Diagnose           |                                  |       |             |                     |                |
| b Diamaganuffan      |                                  |       |             |                     |                |
| ▶ Diagnosepuπer      |                                  |       |             |                     |                |
| Baugruppenzustand    |                                  |       |             |                     |                |
| ▶ Meldungen          |                                  |       |             |                     |                |
| -                    |                                  |       |             |                     |                |
| Kommunikation        |                                  |       |             |                     |                |
| ▶ Topologie          |                                  |       |             |                     |                |
| ▶ Variablenetatus    |                                  |       |             |                     |                |
| · failabieristatus   |                                  |       |             |                     |                |
| Beobachtungstabellen |                                  |       |             |                     |                |
| Anwenderseiten       |                                  |       |             |                     |                |
|                      |                                  |       |             |                     |                |
| Fileprowser          |                                  |       |             |                     |                |
| ▶ DataLogs           |                                  |       |             |                     |                |

### 6.9 Diagnose für S7-1500 über das integrierte Display

 → Über das Display hat der Benutzer ebenfalls die Möglichkeit eine Vielzahl an Diagnoseinformationen abzurufen. Zum Beispiel können im Menü ,Diagnose' unter ,Meldungen' die von der Systemdiagnose generierten Meldungstexte angezeigt werden.
 ( → Diagnose → Meldungen )

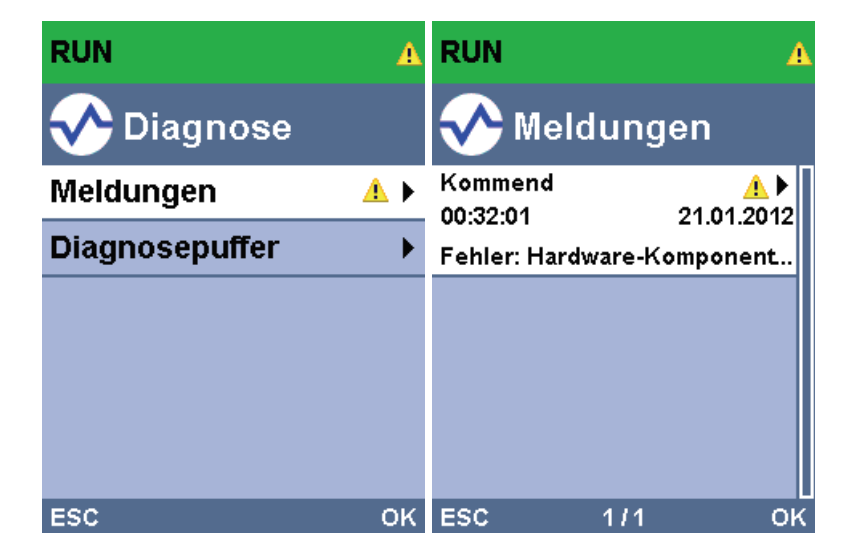

### 6.10 Checkliste

| Nr. | Beschreibung                                                                                             | Geprüft |
|-----|----------------------------------------------------------------------------------------------------|---------|
| 1   | Projekt 032-410_Grundlagen_Diagnose_2 erfolgreich dearchiviert.                                          |         |
| 2   | Webserver für die CPU 1516F aus Projekt 032-<br>410_Grundlagen_Diagnose_2 erfolgreich konfiguriert.      |         |
| 3   | Display für die CPU 1516F aus Projekt 032-<br>410_Grundlagen_Diagnose_2 erfolgreich konfiguriert.        |         |
| 4   | Systemdiagnose für die CPU 1516F aus Projekt 032-<br>410_Grundlagen_Diagnose_2 erfolgreich konfiguriert. |         |
| 5   | Diagnose der Versorgungsspannung für die<br>Analogausgangsbaugruppe aktiviert.                           |         |
| 6   | CPU 1516F aus Projekt 032-410_Grundlagen_Diagnose_2 erfolgreich geladen.                                 |         |
| 7   | Spannungsversorgung von Analogausgangsbaugruppe getrennt.                                                |         |
| 8   | Anzeige des Meldungstextes aus der Systemdiagnose in der Meldungsanzeige des TIA Portals                 |         |
| 9   | Anzeige des Meldungstextes aus der Systemdiagnose via<br>Webserver der CPU 1516F                         |         |
| 10  | Anzeige des Meldungstextes aus der Systemdiagnose am<br>Display der CPU 1516F                            |         |

# 7 Weiterführende Information

Zur Einarbeitung bzw. Vertiefung finden Sie als Orientierungshilfe weiterführende Informationen, wie z.B.: Getting Started, Videos, Tutorials, Apps, Handbücher, Programmierleitfaden und Trial Software/Firmware, unter nachfolgendem Link:

www.siemens.de/sce/s7-1500

# Automatisierungssystem SIMATIC S7-1500 SCE Lehrunterlagen

# TIA Portal Module 0XX-600 Version 04/2016

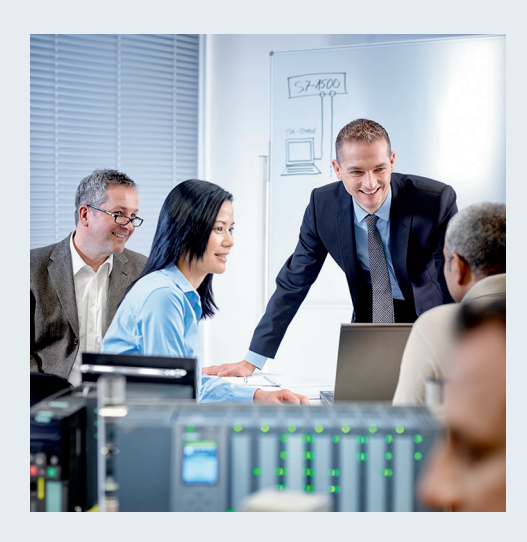

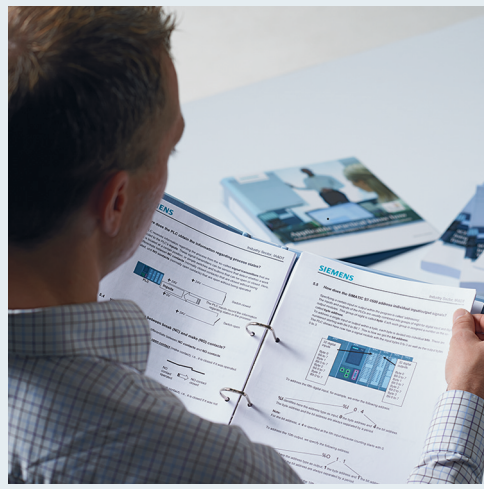

© Siemens AG 2016

| Modul- und Konzeptbeschreibung                                                            | 1  |
|-------------------------------------------------------------------------------------------|----|
| <b>TIA Portal Modul 012-100</b><br>Unspezifische Hardwarekonfiguration<br>S7-1500         | 2  |
| <b>TIA Portal Modul 012-101</b><br>Spezifische Hardwarekonfiguration<br>CPU 1516F-3 PN/DP | 3  |
| <b>TIA Portal Modul 012-105</b><br>Spezifische Hardwarekonfiguration<br>CPU 1512C-1 PN    | 4  |
| TIA Portal Modul 020-100<br>Prozessbeschreibung Sortieranlage                             | 5  |
| <b>TIA Portal Modul 032-100</b><br>Grundlagen der FC-Programmierung                       | 6  |
| <b>TIA Portal Modul 032-200</b><br>Grundlagen der FB-Programmierung                       | 7  |
| TIA Portal Modul 032-300<br>IEC-Zeiten und IEC-Zähler                                     | 8  |
| <b>TIA Portal Modul 032-410</b><br>Grundlagen Diagnose                                    | 9  |
| <b>TIA Portal Modul 032-420</b><br>Diagnose über das Web                                  | 10 |
| <b>TIA Portal Modul 032-500</b><br>Analoge Werte                                          | 11 |
| <b>TIA Portal Modul 032-600</b><br>Globale Datenbausteine                                 | 12 |
| <b>TIA Portal Modul 052-300</b><br>PID-Regler                                             | 13 |

#### Passende SCE Trainer Pakete zu diesen Lehrunterlagen

- SIMATIC S7-1500F mit CPU 1516F-3 PN/DP Bestellnr.: 6ES7516-3FN00-4AB1
- SIMATIC STEP 7 Professional V13 Einzel-Lizenz Bestellnr.: 6ES7822-1AA03-4YA5
- SIMATIC STEP 7 Professional V13 12er Klassenraumlizenz Bestellnr.: 6ES7822-1BA03-4YA5
- SIMATIC STEP 7 Professional V13 12er Upgrade-Lizenz Bestellnr.: 6ES7822-1AA03-4YE5
- SIMATIC STEP 7 Professional V13 12er Upgrade-Lizenz Bestellnr.: 6ES7822-1BA03-4YE5
- SIMATIC STEP 7 Professional V13 20er Studenten-Lizenz Bestellnr.: 6ES7822-1AC03-4YA5

Bitte beachten Sie, dass diese Trainer Pakete ggf. durch Nachfolge-Pakete ersetzt werden. Eine Übersicht über die aktuell verfügbaren SCE Pakete finden Sie unter: <u>siemens.de/sce/tp</u>

#### Fortbildungen

Für regionale Siemens SCE Fortbildungen kontaktieren Sie Ihren regionalen SCE Kontaktpartner siemens.de/sce/contact

#### Weitere Informationen rund um SCE

siemens.de/sce

#### Verwendungshinweis

Die SCE Lehrunterlage für die durchgängige Automatisierungslösung Totally Integrated Automation (TIA) wurde für das Programm "Siemens Automation Cooperates with Education (SCE)" speziell zu Ausbildungszwecken für öffentliche Bildungs- und F&E-Einrichtungen erstellt. Die Siemens AG übernimmt bezüglich des Inhalts keine Gewähr.

Diese Unterlage darf nur für die Erstausbildung an Siemens Produkten/Systemen verwendet werden. D.h. sie kann ganz oder teilweise kopiert und an die Auszubildenden zur Nutzung im Rahmen deren Ausbildung ausgehändigt werden. Die Weitergabe sowie Vervielfältigung dieser Unterlage und Mitteilung ihres Inhalts ist innerhalb öffentlicher Aus- und Weiterbildungsstätten für Zwecke der Ausbildung gestattet.

Ausnahmen bedürfen der schriftlichen Genehmigung durch die Siemens AG. Ansprechpartner: Herr Roland Scheuerer <u>roland.scheuerer@siemens.com</u>.

Zuwiderhandlungen verpflichten zu Schadensersatz. Alle Rechte auch der Übersetzung sind vorbehalten, insbesondere für den Fall der Patentierung oder GM-Eintragung.

Der Einsatz für Industriekunden-Kurse ist explizit nicht erlaubt. Einer kommerziellen Nutzung der Unterlagen stimmen wir nicht zu.

Wir danken der TU Dresden, besonders Prof. Dr.-Ing. Leon Urbas und Dipl.-Ing. Annett Pfeffer, der Fa. Michael Dziallas Engineering und allen weiteren Beteiligten für die Unterstützung bei der Erstellung dieser SCE Lehrunterlage.

# Inhaltsverzeichnis

| 1 | Ziels | stellung                                          | 4    |
|---|-------|---------------------------------------------------|------|
| 2 | Vora  | aussetzung                                        | 4    |
| 3 | The   | orie                                              | 4    |
|   | 3.1   | Analoge Signale                                   | 4    |
|   | 3.2   | Messumformer                                      | 5    |
|   | 3.3   | Analogbaugruppen – A/D-Wandler                    | 5    |
|   | 3.4   | Datentypen bei SIMATIC S7-1500                    | 6    |
|   | 3.5   | Analogwerte einlesen / ausgeben                   | 7    |
|   | 3.6   | Analogwerte normieren                             | 8    |
| 4 | Aufg  | abenstellung                                      | 9    |
| 5 | Plan  | ung                                               | 9    |
|   | 5.1   | Analoge Steuerung der Bandgeschwindigkeit         | 9    |
|   | 5.2   | Technologieschema                                 | .10  |
|   | 5.3   | Belegungstabelle                                  | . 11 |
| 6 | Stru  | kturierte Schritt-für-Schritt-Anleitung           | . 12 |
|   | 6.1   | Dearchivieren eines vorhandenen Projekts          | .12  |
|   | 6.2   | Erstellen der Funktion "MOTOR_DREHZAHLSTEUERUNG"  | .14  |
|   | 6.3   | Konfiguration des Analogausgangskanals            | 21   |
|   | 6.4   | Erweitern der Variablentabelle um analoge Signale | 22   |
|   | 6.5   | Aufruf des Bausteins im Organisationsbaustein     | 23   |
|   | 6.6   | Programm speichern und übersetzen                 | 26   |
|   | 6.7   | Programm laden                                    | .27  |
|   | 6.8   | Programmbausteine beobachten                      | . 28 |
|   | 6.9   | Archivieren des Projektes                         | . 30 |
| 7 | Che   | ckliste                                           | . 31 |
| 8 | Übu   | ng                                                | . 32 |
|   | 8.1   | Aufgabenstellung – Übung                          | 32   |
|   | 8.2   | Technologieschema                                 | . 33 |
|   | 8.3   | Belegungstabelle                                  | . 34 |
|   | 8.4   | Planung                                           | .34  |
|   | 8.5   | Checkliste – Übung                                | 35   |
| 9 | Weit  | erführende Information                            | 36   |

# **ANALOGE WERTE BEI SIMATIC S7-1500**

# 1 Zielstellung

In diesem Kapitel lernen Sie die Analogwertverarbeitung bei SIMATIC S7-1500 mit dem Programmierwerkzeug TIA Portal kennen.

Das Modul erklärt die Erfassung und Verarbeitung analoger Signale und zeigt schrittweise den schreibenden und lesenden Zugriff auf analoge Werte in SIMATIC S7-1500.

### 2 Voraussetzung

Dieses Kapitel baut auf dem Kapitel IEC-Zeiten und Zähler mit einer SIMATIC S7 CPU1516F-3 PN/DP auf. Zur Durchführung dieses Kapitels können Sie z.B. auf das folgende Projekt zurückgreifen: 032-300 IEC-Zeiten und Zähler.zap13

### 3 Theorie

#### 3.1 Analoge Signale

Im Gegensatz zu einem binären Signal, das nur die beiden Signalzustände "Spannung vorhanden +24V" und "Spannung nicht vorhanden 0V" annehmen kann, können analoge Signale innerhalb eines bestimmten Bereichs beliebig viele Werte annehmen. Ein typisches Beispiel für einen Analogwertgeber ist ein Potentiometer. Je nach Stellung des Drehknopfes kann hier bis zum maximalen Wert ein beliebiger Widerstand eingestellt werden.

Beispiele für analoge Größen in der Steuerungstechnik:

- Temperatur -50 ... +150°C
- Durchfluss 0 ... 2001/min
- Drehzahl -500 ... +50 U/min
- usw.

#### 3.2 Messumformer

Diese Größen werden mit Hilfe eines Messumformers in elektrische Spannungen, Ströme oder Widerstände umgewandelt. Soll z.B. eine Drehzahl erfasst werden, kann der Drehzahlbereich von 500 ... 1500 U/min über einen Messumformer in einen Spannungsbereich von 0 ... +10V umgewandelt werden. Bei einer gemessenen Drehzahl von 865 U/min würde schließlich der Messumformer einen Spannungswert von + 3,65 V ausgeben.

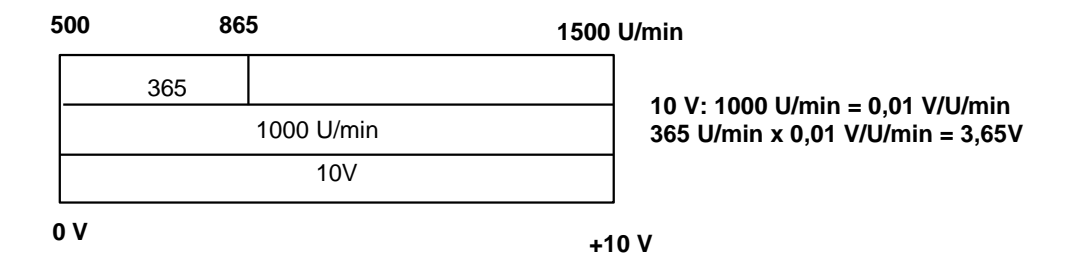

#### 3.3 Analogbaugruppen – A/D-Wandler

Diese elektrischen Spannungen, Ströme oder Widerstände werden an einer Analogbaugruppe angeschlossen, die dieses Signal zur weiteren Verarbeitung in der SPS digitalisiert.

Werden analoge Größen mit einer SPS verarbeitet, so muss der eingelesene Spannungs-, Strom- oder Widerstandswert in eine digitale Information umgewandelt werden. Der analoge Wert wird in ein Bitmuster umgewandelt. Diese Wandlung bezeichnet man als Analog-Digital-Wandlung (A/D-Wandlung). Dies bedeutet, dass z.B. der Spannungswert von 3,65V als Information in eine Reihe von Binärstellen hinterlegt wird.

Bei SIMATIC Produkten ist das Ergebnis dieser Wandlung immer ein Wort von 16 Bit. Der bei dem Analogeingabemodul eingesetzte integrierte ADU (Analog-Digital-Umsetzer) digitalisiert das zu erfassende Analogsignal und nähert dessen Wert in Form einer Treppenkurve an. Die wichtigsten Parameter eines ADU sind dessen Auflösung und Wandlungsgeschwindigkeit.

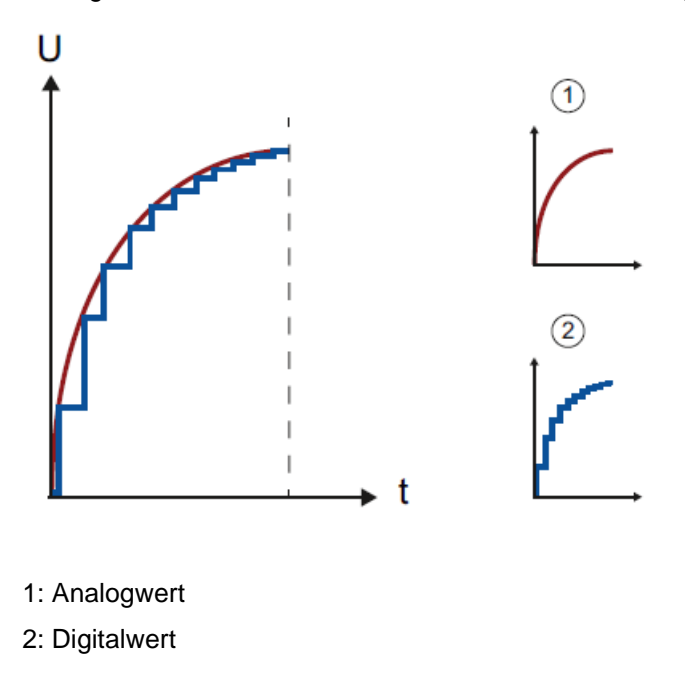

Je mehr Binärstellen hierbei für die digitale Darstellung verwendet werden, umso feiner wird die Auflösung. Hätte man z.B. für den Spannungsbereich 0 ... +10V nur 1 Bit zur Verfügung, könnte nur eine Aussage getroffen werden, ob die gemessene Spannung im Bereich 0 ... +5V oder im Bereich +5V ... +10V liegt. Mit 2 Bit kann der Bereich schon in vier Einzelbereiche unterteilt werden, also 0 ... 2,5 / 2,5 ... 5 / 5 ... 7,5 / 7,5 ... 10V. Gängige A/D-Wandler in der Steuerungstechnik wandeln mit 8 oder 11 Bit.

Dabei haben Sie mit 8 Bit 256 Einzelbereiche und mit 11 Bit eine Auflösung von 2048 Einzelbereichen.

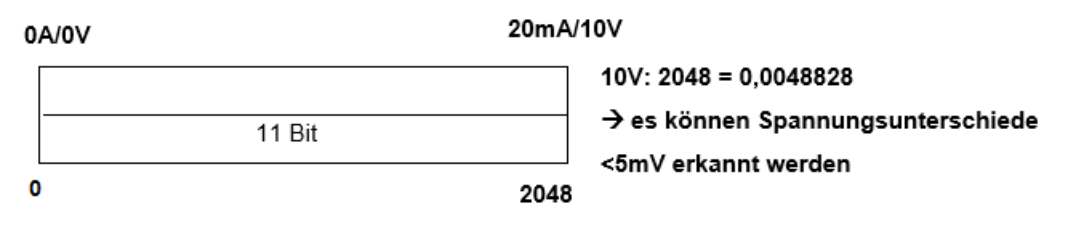

#### 3.4 Datentypen bei SIMATIC S7-1500

In einer SIMATIC S7-1500 gibt es eine Vielzahl unterschiedlicher Datentypen, mit denen unterschiedliche Zahlenformate dargestellt werden. Im Folgenden wird eine Auflistung einiger elementarer Datentypen gegeben.

| Datentyp | Größe<br>(Bit) | Bereich                                                                                                    | Beispiel für konstanten<br>Eintrag        |
|----------|----------------|----------------------------------------------------------------------------------------------------|-------------------------------------------|
| Bool     | 1              | 0 bis 1                                                                                                    | TRUE, FALSE, O, 1                         |
| Byte     | 8              | 16#00 bis 16#FF                                                                                                    | 16#12, 16#AB                              |
| Word     | 16             | 16#0000 bis 16#FFFF                                                                                                    | 16#ABCD, 16#0001                          |
| DWord    | 32             | 16#00000000 bis 16#FFFFFFF                                                                                               | 16#02468ACE                               |
| Char     | 8              | 16#00 bis 16#FF                                                                                                    | 'A', 'r', '@'                             |
| Sint     | 8              | -128 bis 127                                                                                                    | 123,-123                                  |
| Int      | 16             | -32.768 bis 32.767                                                                                                    | 123, -123                                 |
| Dint     | 32             | -2.147.483.648 bis 2.147.483.647                                                                                         | 123, -123                                 |
| USInt    | 8              | 0 bis 255                                                                                                    | 123                                       |
| UInt     | 16             | 0 bis 65.535                                                                                                    | 123                                       |
| UDInt    | 32             | 0 bis 4.294.967.295                                                                                                    | 123                                       |
| Real     | 32             | +/-1,18 x 10 -38 bis +/-3,40 x 10 <sup>38</sup>                                                                          | 123,456, -3,4, -1,2E+12, 3,4E-<br>3       |
| LReal    | 64             | +/-2,23 x 10 - <sup>308</sup> bis +/-1,79 x 10                                                                           | 12345.123456789<br>-1.2E+40               |
| Time     | 32             | T#-24d_20h_31 m_23s_648ms bis<br>T#24d_20h_31 m_23s_647ms<br>Gespeichert als: -2,147.483,648<br>ms bis +2,147,483,647 ms | T#5m_30s<br>5#-2d<br>T#1d_2h_15m_30x_45ms |
| String   | Variable       | 0 bis 254 Zeichen in Bytegröße                                                                                           | 'ABC'                                     |

*Hinweis:* Für die Analogwertverarbeitung spielen die Datentypen ,*INT'* und ,*REAL'* eine große Rolle, da eingelesene Analogwerte als 16-Bit-Ganzzahlen im Format ,*INT'* vorliegen und für eine exakte Weiterbearbeitung wegen der Rundungsfehler bei ,*INT'* nur Gleitpunktzahlen ,*REAL'* in Frage kommen.

### 3.5 Analogwerte einlesen / ausgeben

Analogwerte werden als Wortinformationen in die SPS eingelesen bzw. ausgegeben. Der Zugriff auf diese Worte geschieht zum Beispiel mit den Operanden:

| %EW 64 | Analogeingangswort 64 |
|--------|-----------------------|
| %AW 64 | Analogausgangswort 64 |

Jeder Analogwert ("Kanal") belegt ein Eingangs- bzw. Ausgangswort. Das Format ist **,Int.**' eine Integer-Ganzzahl.

Die Adressierung der Ein- bzw. Ausgangsworte richtet sich nach der Adressierung in der Geräteübersicht. Zum Beispiel:

| 032-500_Analog  | je_Werte ▸ | CPU_1516F   | [CPU 1516F-3 PN/                | DP]                 |           |                               |                    |       |        |           |           | -                  | ₽∎×   |
|-----------------|------------|-------------|---------------------------------|---------------------|-----------|-------------------------------|--------------------|-------|--------|-----------|-----------|--------------------|-------|
|                 |            |             |                                 |                     |           |                               |                    | 2     | Topolo | giesicht  | 📩 Netz    | sicht 🛛 🕂 Geräte   | sicht |
| CPU_1516F       |            |             | 🛃 🗄 🍳 ±                         |                     | Gerät     | eübersicht                    |                    |       |        |           |           |                    |       |
|                 | 100        | er.         | - C' - A                        | / 🔊 🏳               | <b>**</b> | . Baugruppe                   |                    | Baugr | Steck  | E-Adresse | A-Adresse | Тур                |       |
|                 | N          | 15          | all all                         | 5                   |           | PM 190W 1                     | 20/230VAC          | 0     | 0      |           |           | PM 190W 120/230    | VAC 🔺 |
|                 | 2904       | 15          | att att                         | ×+ <sup>3</sup> , = |           | <ul> <li>CPU_1516F</li> </ul> | F                  | 0     | 1      |           |           | CPU 1516F-3 PN/D   | P     |
|                 | N.         | as'         | n <sup>3</sup> n <sup>2</sup> s | "Q"                 |           | PROFINE                       | ET-Schnittstelle_1 | 0     | 1 X1   |           |           | PROFINET-Schnitts  | telle |
|                 | `          | Ũ           | • • •                           | ·                   |           | PROFINE                       | ET-Schnittstelle_2 | 0     | 1 X2   |           |           | PROFINET-Schnitts  | telle |
|                 |            |             |                                 |                     |           | DP-Schr                       | hittstelle_1       | 0     | 1 X3   |           |           | DP-Schnittstelle   |       |
|                 | 0          | 1           | 2 3 1                           | 5 6                 |           | DI 32x24VI                    | DC HF_1            | 0     | 2      | 03        |           | DI 32x24VDC HF     |       |
|                 | U          |             | 2 3 7                           | 5 0                 |           | DQ 32x24\                     | /DC/0.5A ST_1      | 0     | 3      |           | 03        | DQ 32x24VDC/0.5    | A ST  |
| Profilschiene_0 |            | SERVICE COL |                                 |                     |           | AI 8xU/I/RTE                  | D/TC ST_1          | 0     | 4      | 6479      |           | AI 8xU/I/RTD/TC ST | =     |
|                 |            |             |                                 |                     |           | AQ 4xU/I ST                   | <u>_1</u>          | 0     | 5      |           | 6471      | AQ 4xU/I ST        |       |
|                 |            |             |                                 |                     |           |                               |                    | 0     | 6      |           |           |                    |       |
|                 |            |             |                                 |                     |           |                               |                    | 0     | 7      |           |           |                    |       |
|                 |            |             |                                 |                     |           |                               |                    | 0     | 8      |           |           |                    |       |
|                 |            |             |                                 |                     |           |                               |                    | 0     | 9      |           |           |                    |       |
|                 |            |             |                                 |                     |           |                               |                    | 0     | 10     |           |           |                    |       |
| !               |            |             |                                 |                     |           |                               |                    | 0     | 11     |           |           |                    |       |
|                 |            |             |                                 |                     |           |                               |                    | 0     | 12     |           |           |                    |       |
|                 |            |             |                                 |                     |           |                               |                    | 0     | 13     |           |           |                    |       |
|                 |            |             |                                 |                     |           |                               |                    | 0     | 14     |           |           |                    |       |
|                 |            |             |                                 |                     |           |                               |                    | 0     | 15     |           |           |                    |       |
|                 |            |             |                                 |                     |           |                               |                    | 0     | 16     |           |           |                    |       |
|                 |            |             |                                 |                     |           |                               |                    | 0     | 17     |           |           |                    |       |
|                 |            |             |                                 |                     |           |                               |                    | 0     | 18     |           |           |                    |       |
|                 |            |             |                                 |                     |           |                               |                    | 0     | 19     |           |           |                    |       |
|                 |            |             |                                 |                     |           |                               |                    | 0     | 20     |           |           |                    |       |
|                 |            |             |                                 |                     |           |                               |                    | 0     | 21     |           |           |                    |       |
|                 |            |             |                                 |                     |           |                               |                    | 0     | 22     |           |           |                    |       |
|                 |            |             |                                 |                     |           |                               |                    | 0     | 23     |           |           |                    |       |
|                 |            |             |                                 |                     |           |                               |                    | 0     | 24     |           |           |                    |       |
|                 |            |             |                                 | ~                   |           |                               |                    | 0     | 25     |           |           |                    | ~     |
| < .             |            | > 100%      |                                 |                     | <         |                               |                    |       |        |           |           |                    | >     |

Die Adresse des ersten Analogeingangs wäre hier %EW 64, die des zweiten Analogeingangs %EW 66, die des dritten Analogeingangs %EW68, die des vierten Analogeingangs EW70, die des fünften Analogeingangs EW72, die des sechsten Analogeingangs EW74, die des siebten Analogeingangs EW76 und die des achten Analogeingangs EW78.

Die Adresse des ersten Analogausgangs wäre hier %AW 64, die des zweiten Analogausgangs %AW 66, die des dritten Analogausgangs %AW68, die des vierten Analogausgangs AW70.

Die Analogwerttransformation zur Weiterverarbeitung in der SPS ist bei Analogein- und Analogausgängen gleich.

Die digitalisierten Wertebereiche sehen hier wie folgt aus:

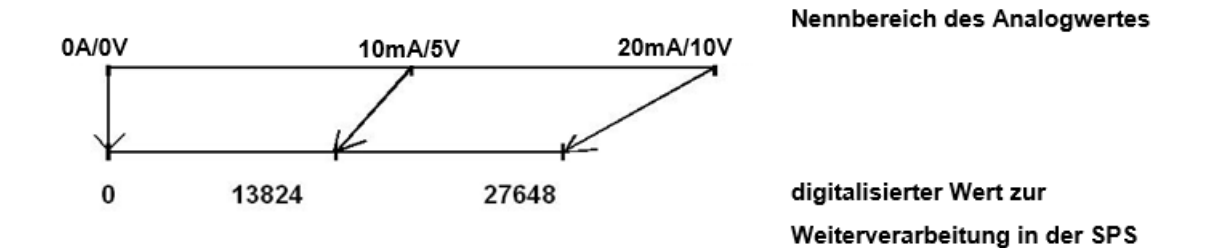

Diese digitalisierten Werte müssen häufig noch durch entsprechende Weiterverarbeitung in der SPS normiert werden.

#### 3.6 Analogwerte normieren

Liegt ein Analogeingangswert als digitalisierter Wert im Bereich +/- 27648 vor, so muss dieser zumeist noch normiert werden, damit die Zahlenwerte den physikalischen Größen im Prozess entsprechen.

Ebenso erfolgt üblicherweise die Analogausgabe durch Vorgabe eines normierten Wertes der anschließend noch auf den Ausgabewert +/- 27648 skaliert werden muss.

Im TIA Portal wird zur Normierung und Skalierung auf fertige Bausteine oder Rechenoperationen zurückgegriffen.

Damit dies möglichst exakt erfolgen kann, müssen die Werte zum Normieren in den Datentyp REAL umgewandelt werden, damit die Rundungsfehler minimal sind.

# 4 Aufgabenstellung

In diesem Kapitel soll das Programm aus Kapitel "SCE\_DE\_032-300 IEC-Zeiten und Zähler" um eine Funktion zur analogen Steuerung der Bandgeschwindigkeit erweitert werden.

# 5 Planung

Die Programmierung der analogen Steuerung der Bandgeschwindigkeit erfolgt in der Funktion "MOTOR\_ DREHZAHLSTEUERUNG" [FC10] als Erweiterung des Projektes "SCE\_DE\_032-300 IEC-Zeiten und Zähler". Dieses Projekt muss dearchiviert werden, um nachfolgend diese Funktion einzufügen. Im Organisationsbaustein "Main" [OB1] wird die Funktion "MOTOR\_ DREHZAHLSTEUERUNG" [FC10] aufgerufen und beschaltet. Die Ansteuerung des Bandmotors muss geändert werden auf –Q3 (Bandmotor -M1 variable Drehzahl).

### 5.1 Analoge Steuerung der Bandgeschwindigkeit

Die Drehzahlvorgabe soll an einem Eingang der Funktion "MOTOR\_ DREHZAHLSTEUERUNG" [FC10] in Umdrehungen pro Minute (Bereich: +/- 50 U/min) erfolgen. Der Datentyp ist hier die 32-Bit-Gleitpunktzahl (Real).

In der Funktion soll zuerst eine Überprüfung des Drehzahlsollwertes auf korrekte Eingabe im Bereich +/- 50 U/min erfolgen.

Liegt der Drehzahlsollwert außerhalb des Bereichs +/- 50 U/min, soll an dem Ausgang Drehzahlstellwert der Wert 0 mit dem Datentyp 16-Bit Ganzzahl (Int) ausgegeben werden. Dem Rückgabewert der Funktion (Ret\_Val) wird der Wert TRUE (1) zugewiesen.

Liegt die Drehzahlvorgabe im Bereich +/- 50 U/min, so soll dieser Wert zuerst auf den Bereich 0...1 normiert und anschließend für die Ausgabe als Drehzahlstellwert am Analogausgang auf +/- 27648 mit dem Datentyp 16-Bit Ganzzahl (Int) skaliert werden.

Der Ausgang wird mit dem Signal -U1 (Stellwert Drehzahl des Motors in zwei Richtungen +/-10V entsprechen +/- 50 U/min) beschaltet.

# 5.2 Technologieschema

Hier sehen Sie das Technologieschema zur Aufgabenstellung.

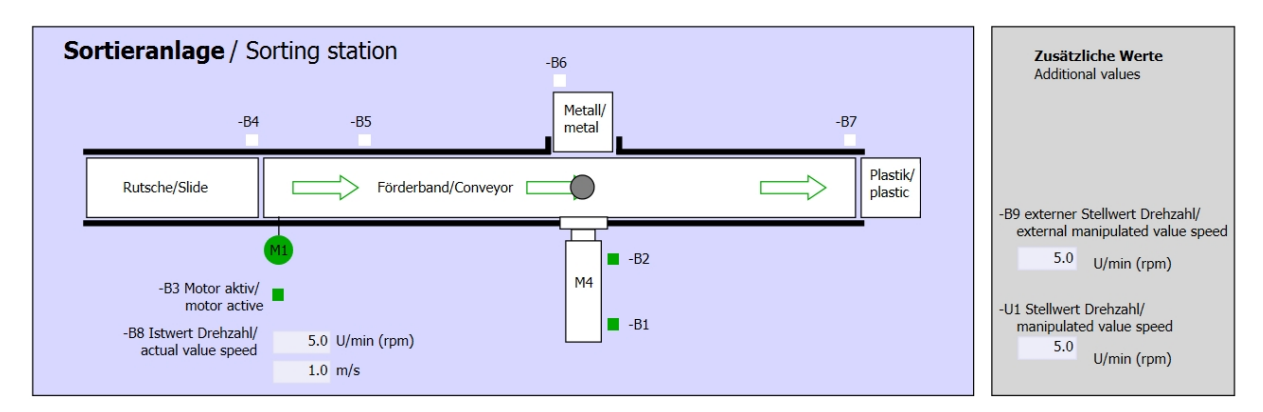

Abbildung 1: Technologieschema

| Schalter der Sortieranlage<br>Switches of sorting station                                               | Automatikbetrieb<br>Automatic mode | Handbetrieb / Manual mode<br>-S3 Tippbetrieb -M1 vorwärts/<br>Manual -M1 forwards  |
|----------------------------------------------------------------------------------------------------|------------------------------------|------------------------------------------------------------------------------------|
| -P1 ein/on -Q0 Hauptschalter/Main switch -P4 aktiviert/active -P4 aktiviert/active -P4 aktiviert/active | S1 Start/start                     | -54 Tippbetrieb -M1 rückwärts/<br>Manual -M1 backwards<br>-P7 ausgefahren/extended |
| -P2 Handmanual -P3 Auto/auto                                                                            |                                    | -S5 Zylinder -M4 extend<br>-S5 Zylinder -M4 extend<br>-S5 Zylinder -M4 retract     |

Abbildung 2: Bedienpult

### 5.3 Belegungstabelle

| DE    | Тур  | Kennzeichnung | Funktion                                     | NC/NO              |
|-------|------|---------------|----------------------------------------------|--------------------|
| E 0.0 | BOOL | -A1           | Meldung NOTHALT ok                           | NC                 |
| E 0.1 | BOOL | -K0           | Anlage "Ein"                                 | NO                 |
| E 0.2 | BOOL | -S0           | Schalter Betriebswahl Hand (0)/ Automatik(1) | Hand = 0<br>Auto=1 |
| E 0.3 | BOOL | -S1           | Taster Automatik Start                       | NO                 |
| E 0.4 | BOOL | -S2           | Taster Automatik Stopp                       | NC                 |
| E 0.5 | BOOL | -B1           | Sensor Zylinder -M4 eingefahren              | NO                 |
| E 1.0 | BOOL | -B4           | Sensor Rutsche belegt                        | NO                 |
| E 1.3 | BOOL | -B7           | Sensor Teil am Ende des Bandes               | NO                 |

Die folgenden Signale werden als globale Operanden bei dieser Aufgabe benötigt.

| DA    | Тур  | Kennzeichnung | Funktion                                                                            |  |
|-------|------|---------------|-------------------------------------------------------------------------------------|--|
| A 0.2 | BOOL | -Q3           | Bandmotor -M1 variable Drehzahl                                                     |  |
| AW 64 | BOOL | -U1           | Stellwert Drehzahl des Motors in zwei<br>Richtungen +/-10V entsprechen +/- 50 U/min |  |

#### Legende zur Belegungsliste

- DE Digitaler Eingang DA Digitaler Ausgang
- AE Analoger Eingang AA Analoger Ausgang

Ausgang

- E Eingang A
- NC Normally Closed (Öffner)
- NO Normally Open (Schließer)

### 6 Strukturierte Schritt-für-Schritt-Anleitung

Im Folgenden finden Sie eine Anleitung wie Sie die Planung umsetzen können. Sollten Sie schon gut klarkommen, reichen Ihnen die nummerierten Schritte zur Bearbeitung aus. Ansonsten orientieren Sie sich an den folgenden Schritten der Anleitung.

#### 6.1 Dearchivieren eines vorhandenen Projekts

→ Bevor wir das Projekt "032-300 IEC-Zeiten und Zähler.zap13" aus dem Kapitel "SCE\_DE\_032-300 IEC-Zeiten und Zähler\_S7-1500" erweitern können, müssen wir dieses dearchivieren. Zum Dearchivieren eines vorhandenen Projekts müssen Sie aus der Projektansicht heraus unter → Projekt → Dearchivieren das jeweilige Archiv aussuchen. Bestätigen Sie Ihre Auswahl anschließend mit Öffnen.

| $\rightarrow$ Projekt $\rightarrow$ Dearchivieren | $\rightarrow$ Auswahl eines | .zap-Archivs | → Öffnen) |
|---------------------------------------------------|-----------------------------|--------------|-----------|
|                                                   |                             |              |           |

| Projekt          | Bearbeiten                    | Ansicht      | Einfügen           | Or       |
|------------------|-------------------------------|--------------|--------------------|----------|
| Neu. Öffne Proie | <br>2n<br>kt miarieren        |              | Strg               | +0       |
| Schli            | eßen                          |              | Strg-              | ÷W       |
| Speid<br>Speid   | :hern<br>:hern unter          |              | Strg<br>Strg+Shift | +S<br>+S |
| Proje<br>Archi   | kt löschen<br>vieren          |              | Strg               | +E       |
| Card             | Reader/USB-S<br>ory Card-Date | peicher<br>i |                    | ;        |
| Hoch             | rüsten                        |              |                    |          |
| D:\\             | Abschlussprue                 | fung_Teil1   | _Mechatr           |          |
| Been             | den                           |              |                    |          |

→ Als Nächstes kann das Zielverzeichnis ausgewählt werden, in welches das dearchivierte Projekt gespeichert werden soll. Bestätigen Sie Ihre Auswahl mit "OK".

 $(\rightarrow Zielverzeichnis \rightarrow OK)$ 

→ Das geöffnete Projekt speichern Sie unter dem Namen 032-500\_Analoge\_Werte\_S7-1500 ab.

Ma Siemens - D:\00\_TIA\_Portal\032-300\_IEC\_Zeiten\_Zaehler\032-300\_IEC\_Zeiten\_Zaehler . 🗆 X Totally Integrated Automation PORTAL 🎯 Neu... 🎦 Öffnen... ø Strg+O Projekt migrieren... Schließen Strg+W Optionen Auf Speicher Speicher ✓ Suchen und ersetzen Jaber Projekt löschen.. Strg+E Suchen: Dearchivieren... m T Card Reader/USB-Speicher Card Reader/USB-Speicher Memory Card-Datei Hornisten Di00\_TIA\_Portalistartupistartup Di00\_TIA\_Portalistartupistartup Di00\_TIA\_Portalistartupistartup Di00\_TIA\_Portalio12\_0102 Di00\_TIA\_Portali012\_01012\_0101\_CPU31516F Di00\_TIA\_Portali013\_01013\_101\_CPU3156F Di00\_TIA\_Portali013\_01013\_101\_CPU316F Di00\_TIA\_Portali013\_01013\_101\_CPU316F Di00\_TIA\_Portali013\_01013\_101\_CPU316F Di00\_TIA\_Portali013\_0101\_CPU316F Di00\_TIA\_Portali013\_0101\_CPU316F Suchen in untergeordneten Struktu Suchen in ausgeblendeten Texten Platzhalterzeichen verw Reguläre Ausdrücke verwende Gesamtes Dokument Over aktuellen Position Beenden Nach unter O Nach ober Suchen Ersetzen: 🖪 Eigenschaften 🚺 Info 🔒 🖞 Diagnose 💷 💷 Allgemein Es sind keine 'Eigenschaften' verfügbar. Momentan können keine 'Eigenschaften' angezeigt werden. Entweder ist kein Objekt ausgewählt oder das ausgewählte Objekt hat keine anzeigbaren Eigenschaften. 111 > < > Detailansicht > Sprachen & Ressourcen Portalansicht ដ Übersich

 $(\rightarrow \text{Projekt} \rightarrow \text{Speichern unter} \dots \rightarrow 032\text{-}500\text{_Analoge}\text{_Werte} \rightarrow \text{Speichern})$ 

### 6.2 Erstellen der Funktion "MOTOR\_DREHZAHLSTEUERUNG"

- → Wählen Sie den Ordner ,Programmbausteine' Ihrer CPU 1516F-3 PN/DP und klicken danach auf "Neuen Baustein hinzufügen", um dort eine neue Funktion anzulegen.
  - (  $\rightarrow$  CPU\_1516F [CPU 1516F-3 PN/DP]  $\rightarrow$  Neuen Baustein hinzufügen)

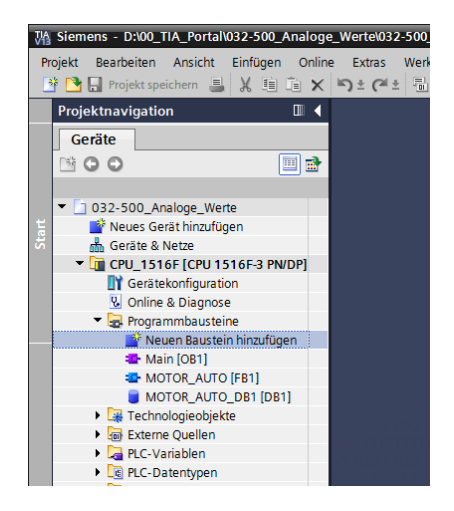

→ Im darauffolgenden Dialog wählen Sie Im darauffolgenden Dialog wählen Sie Namen: "MOTOR\_DREHZAHLSTEUERUNG". Stellen Sie die Sprache auf FUP und vergeben Sie die Nummer 10 manuell. Aktivieren Sie das Häkchen ,Neu hinzufügen und öffnen'. Klicken Sie nun auf "OK".

 $(\rightarrow \blacksquare \rightarrow \text{Name: MOTOR} \text{DREHZAHLSTEUERUNG} \rightarrow \text{Sprache: FUP} \rightarrow \text{Nummer: 10}$ manuell  $\rightarrow \blacksquare$  Neu hinzufügen und öffnen  $\rightarrow \text{OK}$ )

| Neuen Baustein                                            | hinzufügen                                              |     |    | ×         |
|-----------------------------------------------------------|---------------------------------------------------------|-----|----|-----------|
| Name:<br>MOTOR_DREHZAHI                                   | LSTEUERUNG                                              |     |    |           |
| Granisations-<br>baustein<br>FB<br>Funktions-<br>baustein | Sprache:<br>Nummer:<br>Beschreibung:<br>Funktionen sind | FUP | 5. |           |
| > Weitere Infor                                           | nationen                                                |     |    |           |
| Weitere Infon                                             |                                                         |     |    | Abbushes  |
| Meu hinzufügen                                            | und offnen                                              |     | OK | Abbrechen |

→ Legen Sie die hier gezeigten lokalen Variablen mit den Kommentaren an und ändern den Datentyp der ,Return'- Variable von ,Void' auf ,Bool'.

 $(\rightarrow \text{Bool})$ 

| 032-500_Analoge_Werte 	 CPU_1516F [CPU 151 | 5F-3 PN/DP] 🕨 P | rogrammbausteine 🔸 MOTOR_DREHZAHLSTEUERUNG [FC10] 🦳 🗕 🖬 🗮 🗙                            |
|--------------------------------------------|-----------------|----------------------------------------------------------------------------------------|
|                                            |                 |                                                                                        |
| (2) (2) (2) (2) (2) (2) (2) (2) (2) (2)    | ¢° ⊊₀ ¢≣ ⊊≣     | 🥸 🖢 🐂 🚱 🤭 🔢 🔤                                                                          |
| MOTOR_DREHZAHLSTEUERUNG                    |                 |                                                                                        |
| Name Datentyp                              | Defaultwert     | Kommentar                                                                              |
| 1 📲 🔻 Input                                |                 |                                                                                        |
| 2 💷 🔹 Drehzahlsollwert 🛛 Real              |                 | Drehzahlvorgabe in Umdrehungen pro Minute (Bereich: +/- 50 U/min)                      |
| 3 - <hinzufügen></hinzufügen>              |                 |                                                                                        |
| 4 <ul> <li>Output</li> </ul>               |                 |                                                                                        |
| 5 💷 • Drehzahlstellwert_AO Int             |                 | Drehzahlstellwert zur Ausgabe an Analogausgang                                         |
| 6 📶 🖡 InOut                                |                 |                                                                                        |
| Probablicalisert OK     Real               |                 | Drohable allwort im Paraich 1/ 50 Li/min                                               |
| 9 - Drehzahlstellwert Norm Real            |                 | Drehzahlstellwert normiert 0 1                                                         |
| 10 • <hinzufügen></hinzufügen>             |                 |                                                                                        |
| 11 💷 🕨 Constant                            |                 |                                                                                        |
| 12 🕣 🔻 Return                              |                 |                                                                                        |
| 13 🔕 = MOTOR_DREHZAHLSTEUE Bool            | ]               | Return = FALSE wenn Drehzahlsollwert OK / Return = TRUE wenn Drehzahlsollwert nicht OK |
|                                            |                 |                                                                                        |
| <                                          |                 |                                                                                        |
|                                            |                 |                                                                                        |
| & >=1 ??? → → → → → +[=] SR RS             |                 |                                                                                        |
|                                            |                 | 1                                                                                      |
| <ul> <li>Netzwerk 1:</li> </ul>            |                 |                                                                                        |
| Kommentar                                  |                 |                                                                                        |
|                                            |                 |                                                                                        |
|                                            |                 | E                                                                                      |
|                                            |                 |                                                                                        |
|                                            |                 |                                                                                        |
|                                            |                 |                                                                                        |
| <                                          |                 | > 100%                                                                                 |
|                                            |                 | 🖳 Eigenschaften 🚺 Info 🚺 🖳 Diagnose 💷 🗖 🗖                                              |

Hinweis: Achten Sie darauf die richtigen Datentypen zu verwenden.

- → Fügen Sie im ersten Netzwerk eine Zuweisung <sup>-f=1</sup> und davor ein UND <sup>\*</sup> ein. Ziehen Sie daraufhin aus den ,Einfachen Anweisungen' den ,Vergleicher' ,Kleiner gleich' auf den ersten Eingang der <sup>\*</sup> UND-Verknüpfung.
  - $(\rightarrow$  'f=1  $\rightarrow$  \*  $\rightarrow$  Einfache Anweisungen  $\rightarrow$  Vergleicher  $\rightarrow$  CMP<= )

| 3    | -3 I | PN/I | DP]  | ▶ Pro                                                                                                    | gram     | mbaı     | ısteir | ne ▶         | мот    | OR_   | DRE   | HZA    | HLST     | EUER             | UNG        | [FC10]     | ] -      | . • •    | х    | An           | weis  | ung   | jen    |       |         | 70       | Þ |                 |
|------|------|------|------|----------------------------------------------------------------------------------------------------|----------|----------|--------|--------------|--------|-------|-------|--------|----------|------------------|------------|------------|----------|----------|------|--------------|-------|-------|--------|-------|---------|----------|---|-----------------|
|      |      |      |      |                                                                                                    |          |          |        |              |        |       |       |        |          |                  |            |            |          |          |      | Ор           | tione | en    |        |       |         |          |   |                 |
| ьů.  | к    | X =  | ÷ =  |                                                                                                    | E        |          | Ø      | <b>3</b> ± . | 🖀 ± [  | -     |       | ¢0 6   | 60 CH    | <b>\$</b> # :    | <b>D</b> I | <i>∎ 1</i> | °        | <b>b</b> |      |              |       |       |        | in,   | t init. |          |   | An              |
|      | M    | ото  | DR E | REHZ                                                                                                    | AHLS     | TEUE     | RUNG   | -<br>i       |        | _     |       |        |          |                  |            |            |          |          |      | v            | Favo  | orite | en     | _     |         |          | _ | veis            |
|      |      | Na   | me   |                                                                                                    |          |          |        |              | Dater  | ityp  |       | Kom    | menta    | r                |            |            |          |          |      |              |       |       |        |       | -       | -        | _ | Ĩ.              |
| 1    | -    | -    | Inpu | ıt                                                                                                    |          |          |        |              |        |       |       |        |          |                  |            |            |          |          |      | 4            | 2     | =1    | ??     | -     | -0      | 4        |   | gen             |
| 2    |      |      | - I  | Drehzah                                                                                                    | Isollw   | ert      |        |              | Real   |       | ]     | Drei   | hzahlvo  | orgabe           | e in Um    | ndrehur    | ngen pr  | o Minut  | e (  |              |       |       |        |       |         |          |   | -               |
| 3    |      | •    | Out  | put                                                                                                    |          |          |        |              |        |       |       |        |          |                  |            |            |          |          |      | 1            | -1    |       |        |       |         |          |   |                 |
| 4    |      | •    | 1    | Drehzah                                                                                                    | Istellv  | vert_A   | C      |              | Int    |       |       | Drei   | hzahlst  | ellwer           | t zur A    | usgabe     | e an An  | alogaus  | gan  |              |       |       |        |       |         |          |   | E I             |
| 5    | -0   | •    | InO  | ut                                                                                                    |          |          |        |              |        |       |       |        |          |                  |            |            |          |          |      | $\mathbf{v}$ | Finf  | ach   | e Anv  | veisu | ingen   |          |   | est             |
| 6    |      | •    |      | <hinzuf< td=""><td>ügen&gt;</td><td></td><td></td><td></td><td></td><td></td><td></td><td></td><td></td><td></td><td></td><td></td><td></td><td></td><td></td><td></td><td></td><td>aem</td><td>ein</td><td></td><td>ingen</td><td></td><td>^</td><td>en l</td></hinzuf<> | ügen>    |          |        |              |        |       |       |        |          |                  |            |            |          |          |      |              |       | aem   | ein    |       | ingen   |          | ^ | en l            |
| 7    |      | •    | Ten  | пр                                                                                                    |          |          |        |              |        |       |       |        |          |                  |            |            |          |          |      |              | Bit   | verk  | nüpfur | naen  |         |          |   |                 |
| 8    |      |      |      | Drehzah                                                                                                    | Isoliw   | ert_OK   |        |              | Bool   |       |       | Drei   | hzahlso  | ollwert          | t im Bei   | reich +/   | - 50 U   | min      |      | ЪÌ           | © Ze  | iten  |        | Ĩ     |         |          |   |                 |
| 9    | 1    | -    | 6.00 | Drehzar                                                                                                    | ilstellv | vert_N   | orm    |              | Real   |       |       | Drei   | nzahist  | ellwer           | t norm     | liert 0    | .1       |          | _    | ۶.           | +1 Zä | hler  |        |       |         |          |   | Au              |
| 10   |      |      | Con  | stant                                                                                                    | inen.    |          |        |              |        |       |       |        |          |                  |            |            |          |          |      | - [          | Ve    | rglei | icher  |       |         |          | ≡ | fga             |
| 11   |      | ÷    | Pot  | <minzui< td=""><td>ugen&gt;</td><td></td><td></td><td></td><td></td><td></td><td></td><td></td><td></td><td></td><td></td><td></td><td></td><td></td><td></td><td></td><td>E</td><td>CM</td><td>P ==</td><td></td><td>Gleich</td><td></td><td></td><td>ber</td></minzui<> | ugen>    |          |        |              |        |       |       |        |          |                  |            |            |          |          |      |              | E     | CM    | P ==   |       | Gleich  |          |   | ber             |
| 12   |      |      | Reu  |                                                                                                    | DPEL     |          | тене   |              | Bool   |       |       | Pot    | im – E   |                  | uonn F     | vobzab     | alcollar | HOK /    | otu  |              | ∎     | CM    | P<>    |       | Ungleid | :h       |   | -               |
| 15   |      | _    |      | NOTON                                                                                                    | _DINLI   | 12 ATTL. | TLUE   | NONG         | BUUI   |       |       | Neu    | ani – 17 |                  | wernin L   | /ienzan    | ISONWE   | TOKT     | etu. |              | ∎     | CM    | P>=    |       | Größer  | gleich   |   |                 |
|      | <    |      |      |                                                                                                    |          |          |        |              |        |       |       |        |          |                  |            |            |          | _        | >    |              | ₽     | CM    | P <=   | 1     | Kleiner | gleich   |   |                 |
|      |      |      |      | a .                                                                                                    |          |          |        |              |        |       |       |        |          |                  |            |            |          |          | _    |              | E     | CM    | P>     | (     | Größer  |          |   | bli             |
| å    |      | >=1  | 10   | <b>-</b> 1                                                                                                    | -0       |          | 4.1    |              |        |       |       |        |          |                  |            |            |          |          |      |              |       | CM    | P <    |       | Kleiner |          |   | 1 <sup>th</sup> |
| letz | we   | rk 1 | : U  | berprüfi                                                                                                    | ung de   | s Dreh   | zahlso | llwerte      | s aufk | orrek | te Ei | ingab  | e im B   | ereich           | +/- 50     | U/min      |          |          | ^    |              | •     | IN_   | Range  | 1     | Wert in | nerhalb. |   | eke             |
| omn  | ien  | tar  |      |                                                                                                    |          |          |        |              |        |       |       |        |          |                  |            |            |          |          |      |              | E     | ou    | T_Rang | ge    | Wert a  | ußerhal  |   | ä               |
|      |      |      |      |                                                                                                    |          |          |        |              |        |       |       |        |          |                  |            |            |          |          |      |              | E     | 0     | )K     | (     | Gültigk | eit prüf |   |                 |
|      |      |      |      |                                                                                                    |          |          | 8      |              |        |       | <     | (??.?) | >        |                  |            |            |          |          | ≡    |              | E     | N     |        | К     | Ungülti | gkeit p  |   |                 |
|      |      |      |      | m                                                                                                    | <b>.</b> |          | ~      |              |        |       |       |        |          |                  |            |            |          |          |      |              | • 🗖   | Var   | iant   |       |         |          |   |                 |
|      |      |      |      |                                                                                                    |          |          |        |              |        |       |       | -      |          |                  |            |            |          |          |      |              | ± Ma  | athe  | matisc | he F. |         |          | ~ |                 |
|      |      |      |      | Suc                                                                                                    | -0*      |          |        |              |        | ·     |       |        |          |                  |            |            |          |          |      | <            | _     | _     | 111    | _     |         | >        |   |                 |
|      |      |      |      |                                                                                                    |          |          |        |              |        |       |       |        |          |                  |            |            |          |          |      | >            | Erw   | eite  | rte A  | nwei  | sunge   | en       |   |                 |
|      |      |      |      |                                                                                                    |          |          |        |              |        |       |       |        |          |                  |            |            |          |          | ~    | >            | Tecl  | nno   | logie  | _     | _       | _        |   |                 |
| <    |      |      |      |                                                                                                    |          |          |        |              |        |       | >     | 1009   | 6        |                  |            | •          |          |          |      | >            | Kon   | nmu   | inikat | tion  |         |          |   | 1               |
|      |      |      |      |                                                                                                    |          |          |        | 🔍 Ei         | gens   | chaf  | ten   |        | L Info   | ) <mark>i</mark> | 😢 Di       | agnos      | se       | 78       | -    | >            | Opti  | ions  | pake   | te    |         |          |   |                 |

→ Ziehen Sie den ,Vergleicher' ,Größer gleich' auf den zweiten Eingang der <sup>a</sup> UND-Verknüpfung.

| Potionen     Potionen     Participation     Name        Datentyp        Name        Datentyp        Name        Detrabilistellwert        Prehzahlstellwert, AO           There                    Participation                                                                                                    | 3 PN/DP] • Programmbausteine •          | MOTOR_DREF          | HZAHLSTEUERUN                               | G [FC10]                        | _ 🖬 🖬 🗙    | A   | nweisungen       | 7 10              |                                                                                                    |
|----------------------------------------------------------------------------------------------------|-----------------------------------------|---------------------|---------------------------------------------|---------------------------------|------------|-----|------------------|-------------------|----------------------------------------------------------------------------------------------------|
| Water Water   Motor Datentyp   Motor Name   Datentyp Kommentar   Name Datentyp   Name Datentyp   Name <td< th=""><th></th><th></th><th></th><th></th><th></th><th>0</th><th>otionen</th><th></th><th>-</th></td<>                                                                                                    |                                         |                     |                                             |                                 |            | 0   | otionen          |                   | -                                                                                                    |
| MOTOR_DREHZAHLSTEUERING       ✓ Favoriten         Name       Datentyp       Kommentar         1       1       ✓ Input       a >=1       I - ol       +         2       0       Drehzahlsollwert       Real       Drehzahlsvorgabe in Umdrehungen pro Minut.       -       -       -       -       -       -       -       -       -       -       -       -       -       -       -       -       -       -       -       -       -       -       -       -       -       -       -       -       -       -       -       -       -       -       -       -       -       -       -       -       -       -       -       -       -       -       -       -       -       -       -       -       -       -       -       -       -       -       -       -       -       -       -       -       -       -       -       -       -       -       -       -       -       -       -       -       -       -       -       -       -       -       -       -       -       -       -       -       -       -       -       -       <                                                                                                    | יין 🗄 😫 💼 👘 🐑 😫 א אָא                   | 🚇 ± 🖃 😥 🕴           | e 😡 🕮 🗣                                     | I <sub>≡</sub> % <sub>≡</sub> @ | 00h 🕨 📑    |     |                  | MT ML 🔤 🗍         |                                                                                                    |
| Name Datentyp Kommentar   1 Imput   2 Drehzahlsollwert   3 Porbzahlsollwert   4 Drehzahlsollwert_AO   5 Imput   5 Imput   6 Imput   7 Imput   8 Drehzahlsollwert_AO   7 Imput   8 Drehzahlsollwert_AO   9 Drehzahlsollwert_AO   9 Drehzahlsollwert_OK   8 Drehzahlsollwert   9 Drehzahlsollwert_OK   9 Drehzahlsollwert_Norm   9 Real   10 Imput   9 Drehzahlsollwert_Norm   8 Imput   10 Imput   9 Drehzahlsollwert   10 Imput   10 Imput   11 Imput   11 Imput   11 Imput   12 Imput   13 Imput   14 Imput   14 Imput   15 Imput   16 Imput   17 Imput   18 Imput   19 Imput   10 Imput   10 Imput   10 Imput   110 Imput   110 Imput   110 Imput   110 Imput   110 Imput   110 Imput   110 Imput   110 Imput   110 Imput   1                                                                                                    | MOTOR_DREHZAHLSTEUERUNG                 |                     |                                             |                                 |            | ~   | Favoriten        |                   | Vels                                                                                                    |
| 1 1 1   2 0 Drehzahlsollwert   3 0   4 0   4 0   4 0   5 0   5 0   6    4 0   6    6    7 0   7 0   7 0   7 0   7 0   7 0   7 0   7 0   7 0   7 0   7 0   8 0   0 0   0 0   0 0   0 0   0 0   0 0   0 0   0 0   0 0   0 0   0 0   0 0   0 0   0 0   0 0   0 0   0 0   0 0   0 0   0 0   0 0   0 0   0 0   0 0   0 0   0 0   0 0   0 0   0 0   0 0   0 0   0 0   0 0   0 0   0 0   0 0   0 0 <th>Name</th> <th>Datentyp</th> <th>Kommentar</th> <th></th> <th></th> <th></th> <th></th> <th></th> <th>, in the second second s</th>                                                                                                    | Name                                    | Datentyp            | Kommentar                                   |                                 |            |     |                  |                   | , in the second second s |
| 2       0       Drehzahlsollwert       Real       Drehzahlsollwert       Real       Drehzahlsollwert zur Ausgabe in Umdrehungen pro Minut.         3       C       Output       Output       Drehzahlstellwert zur Ausgabe an Analogaus.         5       C       Inout       Drehzahlstellwert zur Ausgabe an Analogaus.         6       <                                                                                                    | 1 📶 🔻 Input                             |                     |                                             |                                 | -          | •   | & >=1 [[]        | 1 -01 →           | 0                                                                                                    |
| 3       3       Cutput         4       4       0       Drehzahistellwert_AO       Int       Drehzahistellwert zur Ausgabe an Analogaus,         5       4       InOut       0       Perhzahistellwert_AO       Int       Drehzahistellwert zur Ausgabe an Analogaus,         6       <                                                                                                    | 2 💶 🔹 Drehzahlsollwert                  | Real 🔳              | Drehzahlvorgabe in                          | Umdrehungen                     | pro Minut. |     | 61               |                   |                                                                                                    |
| 4       0       Drehzahistellwert_AO       Int       Drehzahistellwert zur Ausgabe an Analogaus.         5       0       VinOut       VinOut       VinOut         6       < Hinzufügen>       VinOut       VinOut       VinOut         8       0       Drehzahistellwert zur Ausgabe an Analogaus.       VinOut       VinOut         8       0       Drehzahistellwert Zur Ausgabe an Analogaus.       VinOut       VinOut         9       0       Drehzahistellwert Norm       Bitverknüpfungen       VinOut         9       0       Drehzahistellwert Norm       Real       Drehzahistellwert normiert 01       VinOut         10       0       Constant       VinOut       VinOut       VinOut       VinOut         4       1       1       1       VinOut       VinOut       VinOut       VinOut         4       1       1       4       1       VinOut       VinOut       VinOu                                                                                                    | 3 🕣 🔻 Output                            |                     |                                             |                                 | =          |     |                  |                   | (                                                                                                    |
| 5     ○     InOut       6     ○     < Hinzufügen>       7     ○     Temp       8     ○     Drehzahlsollwert, OK       9     ○     Drehzahlsollwert, OK       9     ○     Drehzahlsellwert, Norm       9     ○     Constant       ○     Constant       ○     ○       ○     ○       ○     ○       ○     ○       ○     ○       ○     ○       ○     ○       ○     ○       ○     ○       ○     ○       ○     ○       ○     ○       ○     ○       ○     ○       ○     ○       ○     ○       ○     ○       ○     ○       ○     ○       ○     ○       ○     ○       ○     ○       ○     ○       ○     ○       ○     ○       ○     ○       ○     ○       ○     ○       ○     ○       ○     ○       ○     ○       ○     ○       ○       ○                                                                                                    | 4 💶 Prehzahlstellwert_AO                | Int                 | Drehzahlstellwert zu                        | r Ausgabe an A                  | nalogaus.  |     |                  |                   |                                                                                                    |
| 6       < < < < < < < < < < < < < < < < < < <                                                                                                    | 5 🔄 🔻 InOut                             |                     |                                             |                                 |            | ~   | Einfache Anwei   | sunaen            | a su                                                                                                    |
| Image: Second second second                           | 6 < <hinzufugen></hinzufugen>           |                     |                                             |                                 |            |     | Allgemein        |                   | ~ =                                                                                                    |
| B       Urenzanisoliwer(_OK       Bool       Drenzanisoliwer(_Norm         B       C       Drenzanisoliwer(_OK       Bool       Drenzanisoliwer(_Norm         D       C       Drenzanisoliwer(_OK       Bool       Drenzanisoliwer(_OK       Bool       Bool       Bool       Bool       Bool       Bool       Bool       Bool       Bool       Bool       Bool       Bool       Bool       Bool       Bool       Bool       Bool       Bool       Bool       Bool       Bool       Bool       Bool       Bo                                                                                                    | 7 C Viewp                               | Deal                | Das has blockly and inc.                    | Desciption of EQ.               | 1 theo in  |     | Bitverknüpfungen |                   |                                                                                                    |
| Constant     Constant      | 8 C Drenzahlstellwert Norm              | BOOI                | Drenzanisoliwert im<br>Drehzahlstellwort no | Bereich +/- 50                  | Uimin      | •   | Zeiten           |                   |                                                                                                    |
| Image: Constant     Image: Constant     Image: Constant     Image: Constant       Image: Constant     Image: Constant     Image: Constant     Image: Constant       Image: Constant     Image: Constant     Imagee                                                                                                    | 10 Constant                             | Real                | Drenzanisteliwert no                        | ormert 01                       | _          |     | Tähler           |                   |                                                                                                    |
| Image: Solution     Image: Solution       a >+1 Image: Solution     Image: Solution       a >+1 Image: Solution     Image: Solution       Image: Solution     Image: Solution       Image: Solution     Image: Solution </td <td></td> <td></td> <td></td> <td></td> <td>~</td> <td>•</td> <td>Vergleicher</td> <td></td> <td>g</td>                                                                                                    |                                         |                     |                                             |                                 | ~          | •   | Vergleicher      |                   | g                                                                                                    |
| A >+1 1 1 + -01 → -(-)     Construction of the second second secon  | <                                       |                     |                                             |                                 | >          |     | CMP ==           | Gleich            |                                                                                                    |
| Soft i i i i i i i i i i i i i i i i i i i                                                                                                    |                                         |                     |                                             |                                 |            | -   | 🗉 CMP<>          | Ungleich          |                                                                                                    |
| Netzwerk 1: Überprüfung des Drehzahlsollwertes auf korrekte Eingabe im Bereich +/- 50 Ulmin     Kommentar     Kommentar     Kommentar     Souther State State S     |                                         |                     |                                             |                                 |            |     | CMP>=            | Größer gleich     |                                                                                                    |
| Kommentar     Image: Comparison of the second second                       | 🔻 🕄 Netzwerk 1: Überprüfung des Drehzah | lsollwertes auf kor | rrekte Eingabe im Be                        | reich +/- 50 U/m                | nin 🗸      | •   | E CMP <=         | Kleiner gleich    |                                                                                                    |
|                                                                                                    | Kommentar                               |                     |                                             |                                 |            |     | CMP>             | Größer            |                                                                                                    |
| Second Second S    |                                         |                     |                                             |                                 |            | 1   | E CMP <          | Kleiner           |                                                                                                    |
| ????       Wert außerhalb          ????                                                                                                    | 1-                                      |                     |                                             |                                 |            |     | IN_Range         | Wert innerhalb    | eKe                                                                                                    |
| <pre></pre>                                                                                                    | 27                                      | 2                   |                                             |                                 | =          |     | OUT_Range        | Wert außerhalb    | Ē                                                                                                    |
| <pre></pre>                                                                                                    |                                         |                     |                                             |                                 |            |     | 🗉 ОК             | Gültigkeit prüfen |                                                                                                    |
| <pre></pre>                                                                                                    | ?? — IN1                                |                     | &                                           |                                 |            |     | INOT_OK          | Ungültigkeit pr   |                                                                                                    |
|                                                                                                    | ?? — IN2                                |                     |                                             |                                 | ?.? -      | Ι.  | Variant          |                   |                                                                                                    |
|                                                                                                    |                                         |                     |                                             |                                 | -          |     | Mathematische F  |                   | ~                                                                                                    |
| Erweiterte Anweisungen     Freeiterte Anweisungen     Figenschaften     Figenschaften     Figensc |                                         | <777>-              | <u>t</u>                                    |                                 |            | <   |                  | >                 |                                                                                                    |
|                                                                                                    |                                         |                     |                                             |                                 |            | >   | Erweiterte Anw   | eisungen          |                                                                                                    |
| Kommunikation                                                                                                    |                                         |                     |                                             |                                 | ~          | . > | Technologie      |                   |                                                                                                    |
| Geneschaften                                                                                                    | <                                       | > 1                 | 100%                                        |                                 |            | >   | Kommunikatior    | 1                 |                                                                                                    |
|                                                                                                    | Q.E                                     | igenschaften        | 🗓 Info 🔒 関                                  | Diagnose                        |            | >   | Optionspakete    |                   |                                                                                                    |

 $(\rightarrow$  Einfache Anweisungen  $\rightarrow$  Vergleicher  $\rightarrow$  CMP>=)

→ Beschalten Sie nun die Kontakte im Netzwerk 1, so wie hier gezeigt, mit den Konstanten und lokalen Variablen. Die Datentypen in den Vergleichern werden automatisch auf ,Real' angepasst.

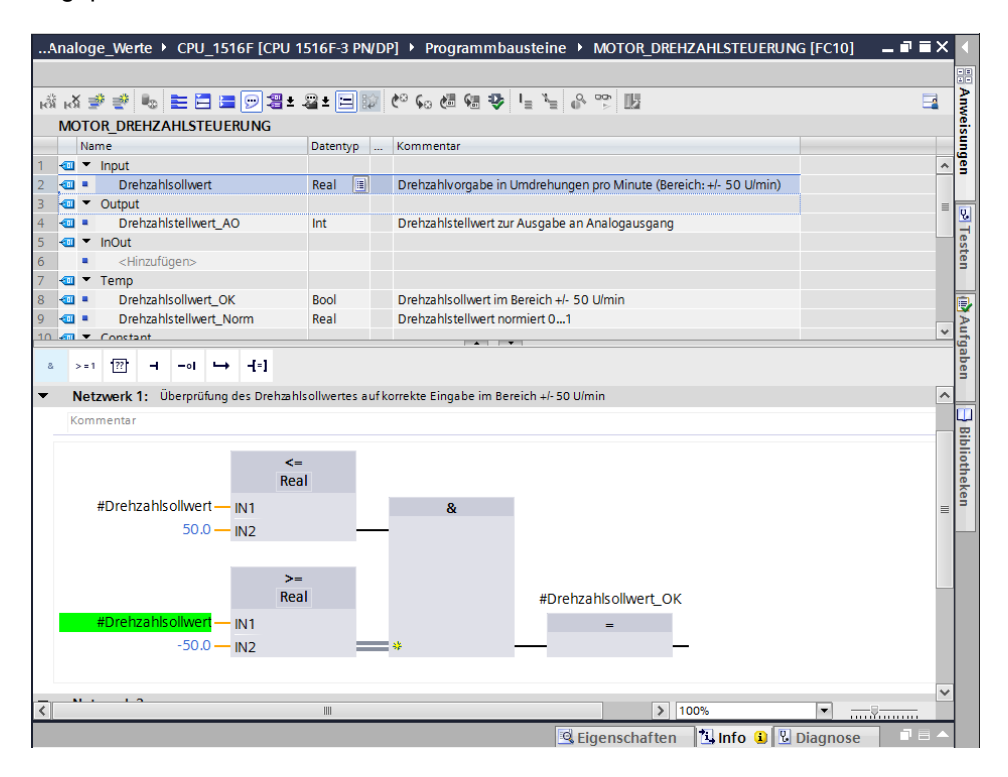

→ In Netzwerk 2 ziehen Sie nun den ,Umwandler' ,NORM\_X', um den Drehzahlsollwert von +/-50 U/min auf +/- 1 zu normieren.

 $(\rightarrow Einfache Anweisungen \rightarrow Umwandler \rightarrow NORM_X)$ ...516F-3 PN/DP] > Programmbausteine > MOTOR\_DREHZAHLSTEUERUNG [FC10] =  $\mathbb{T} \cong X$  Anweisungen

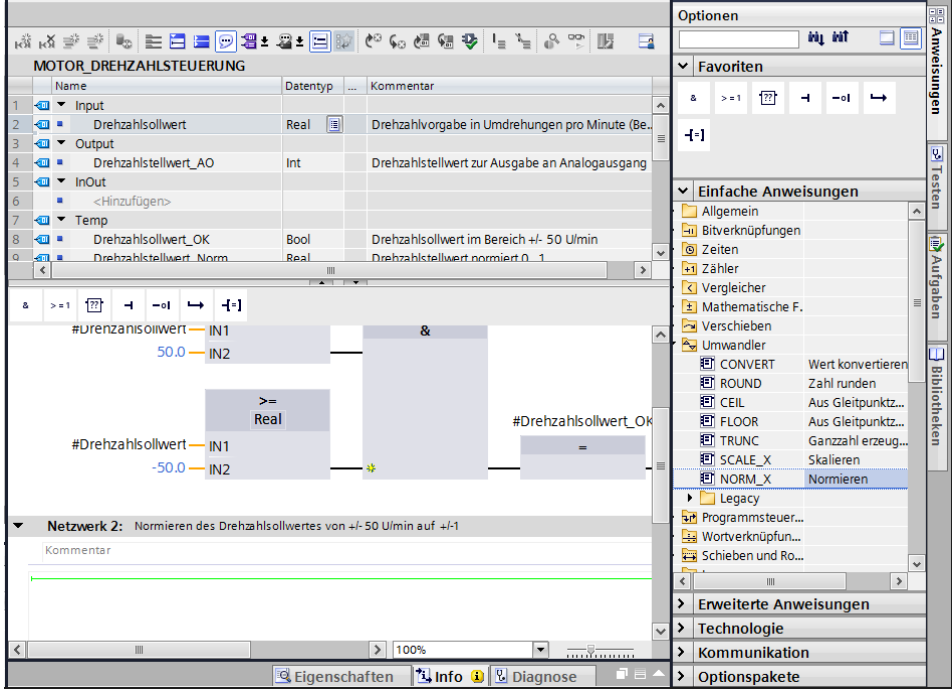

→ Beschalten Sie jetzt die Kontakte im Netzwerk 2, so wie hier gezeigt, mit den Konstanten und lokalen Variablen. Die Datentypen in ,NORM\_X' werden automatisch auf ,Real' geändert.

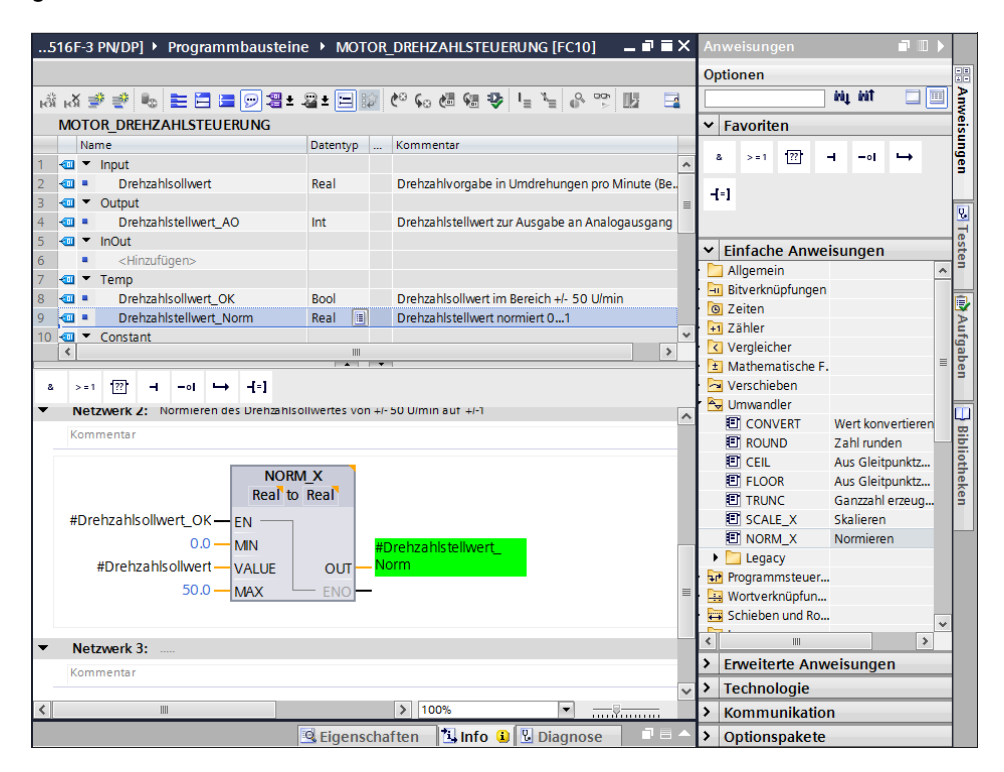

 → Ziehen Sie den ,Umwandler' ,SCALE\_X' in Netzwerk 3, um den Drehzahlsollwert von den normierten +/- 1 auf den Bereich f
ür den Analogausgang auf +/-27648 zu skalieren.
 ( → Einfache Anweisungen → Umwandler → SCALE\_X)

| 516F-3 PN/DP] • Programmbausteir                         | e ► MOTOR            | _DREHZAHLSTEUERUNG           | i [FC10] 🛛 🗕 🖬 🖬       | ×             | Anweisungen        | <b>r</b> 0                     |                |
|----------------------------------------------------------|----------------------|------------------------------|------------------------|---------------|--------------------|--------------------------------|----------------|
|                                                          |                      |                              |                        | - [           | Optionen           |                                |                |
| i 🖧 🥩 👻 🎭 🖿 🚍 🗁 🖀 生                                      | 🖀 ± 😑 🗊              | 🗢 🐅 🖑 🖓 📭 🤋                  |                        |               |                    | init 🛄 🔲                       | a A            |
| MOTOR DREHZAHLSTEUERUNG                                  |                      |                              |                        |               | ✓ Favoriten        |                                | Veis           |
| Name                                                     | Datentyp             | Kommentar                    |                        |               |                    |                                | - ji           |
| 1 🕣 🔻 Input                                              |                      |                              |                        | ^             | & >=1 ??           |                                | gen            |
| 2 💷 🔹 Drehzahlsollwert                                   | Real                 | Drehzahlvorgabe in Umdre     | hungen pro Minute (Be. |               | 4.1                |                                |                |
| 3 💷 💌 Output                                             |                      |                              |                        | =             | 11                 |                                | U.             |
| 4 - Drehzahlstellwert_AO                                 | Int                  | Drehzahlstellwert zur Ausga  | abe an Analogausgang   |               |                    |                                | 1              |
| 5 🕣 🔻 InOut                                              |                      |                              |                        |               | ✓ Einfache Anwe    | isungen                        | leste          |
| 6 < <hinzurugen></hinzurugen>                            |                      |                              |                        | ł             | 🛅 Allgemein        |                                | ~ <sup>5</sup> |
| 8 I Drebzablsollwert OK                                  | Bool                 | Drehzahlsollwert im Bereic   | h +/- 50 U/min         | ł             | 📃 Bitverknüpfungen |                                |                |
| 9 - Drehzahlstellwert Norm                               | Real III             | Drehzahlstellwert normiert   | 0 1                    |               | Zeiten             |                                |                |
| 10 - Constant                                            | incur ( <u>iii</u> ) | brenzambtenwerenbinnere      | 0                      | ~             | 🛨 Zähler           |                                | -              |
| <                                                        |                      |                              | >                      |               | Vergleicher        |                                | gab            |
|                                                          |                      |                              |                        | -             | Mathematische F.   |                                | = en           |
| & >=1 1??] → -01 → -[=]                                  |                      |                              |                        | 1             | Verschieben        |                                |                |
| Real to                                                  | Real                 |                              |                        | ~             | Umwandler          |                                |                |
| #Drebzahlsollwert_OK - EN                                |                      |                              |                        |               |                    | Zahl sunden                    | 8              |
|                                                          |                      |                              |                        |               |                    | Zani runuen<br>Aus Gloitoupktz | liö            |
|                                                          | #L                   | Drenzahlstellwert_           |                        |               |                    | Aus Gleitpunktz                | the            |
| #Drenzanisoliwent — VALUE                                | 001-10               | JIII                         |                        |               |                    | Ganzzahl erzeun                | ker            |
| 50.0 — MAX                                               | - ENO                |                              |                        |               | SCALE X            | Skalieren                      | 1              |
|                                                          |                      |                              |                        |               | INORM X            | Normieren                      |                |
|                                                          |                      | a the second second          | ( ) 276.00             |               | Legacy             |                                |                |
| <ul> <li>Netzwerk 5: Skalleren des normierten</li> </ul> | Drenzanisteliwe      | rtes fur Ausgabe an Analogat | isgang aut +/- 27648   |               | Programmsteuer     |                                |                |
| Kommentar                                                |                      |                              |                        | ł             | 🔛 Wortverknüpfun   |                                |                |
|                                                          |                      |                              |                        | =             | 🖶 Schieben und Ro  |                                |                |
|                                                          |                      |                              |                        |               | < .                | >                              | -<br>-         |
|                                                          |                      |                              |                        |               | > Erweiterte Anw   | eisungen                       |                |
|                                                          |                      |                              |                        | $\overline{}$ | > Technologie      |                                |                |
| <                                                        |                      | > 100%                       | ▼ <u> </u>             |               | > Kommunikatio     | n                              |                |
|                                                          | Eigenscha            | iften 🚺 Info 🔒 🗓 D           | iagnose 🗖 🗖 🗏          | ^             | > Optionspakete    |                                |                |

→ Beschalten Sie danach auch in Netzwerk 3 die Kontakte wieder, so wie hier gezeigt, mit den Konstanten und lokalen Variablen. Die Datentypen in ,SCALE\_X' werden automatisch auf ,Real' bzw. ,Int' geändert.

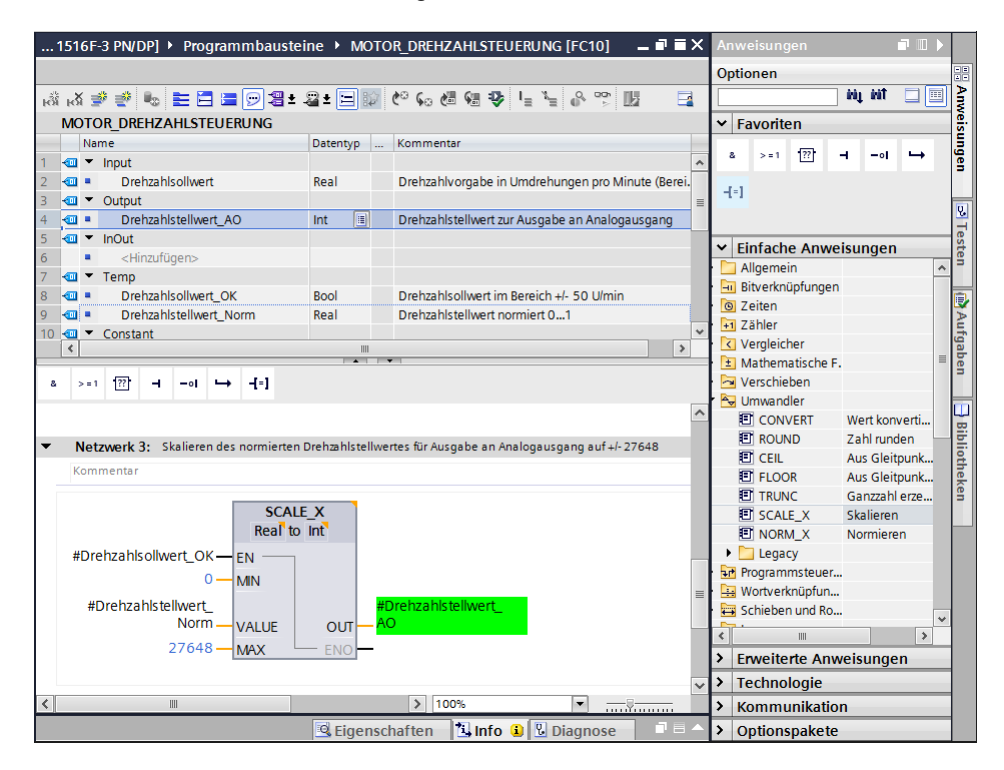

→ Fügen Sie im vierten Netzwerk eine Zuweisung <sup>+</sup>] ein. Daraufhin ziehen Sie aus dem Ordner ,Verschieben' in den ,Einfachen Anweisungen' den Befehl ,Move' vor die Zuweisung.

| PU 1516F-3 PN/DP] • Programmba         | austeine 🕨 MC       | DTOR_DREHZAHLSTEUERUNG [FC10]                   |               | Anweisur   | igen         | <b>-</b> ' III  |          |
|----------------------------------------|---------------------|-------------------------------------------------|---------------|------------|--------------|-----------------|----------|
|                                        |                     |                                                 |               | Optionen   |              |                 | -        |
| .a. a. ⇒ ⇒ 👞 ⊨ 🗖 🚍 💬 😫                 | ± 🛛 ± 🖃 🗊           | <u>(~ 6 6 6 9 년 일 8 7 1</u>                     | 3 🗖           |            |              | i ki 🕴 🔲 🗍      |          |
| MOTOR DREHZAHLSTELLERLING              |                     |                                                 |               | × Eavori   | ten          |                 |          |
| Name                                   | Datentyp            | Kommentar                                       |               |            | ten          |                 | -        |
| 1 🐨 🔻 Input                            | butterity p         |                                                 | ^             | & >=1      | ??           |                 | <b>→</b> |
| 2 C Prehzahlsollwert                   | Real                | Drehzahlvorgabe in Umdrehungen pro Mir          | ute (Bereich: |            |              |                 |          |
| 3 d 🕶 Output                           |                     |                                                 |               | -(-)       |              |                 | E        |
| 4 💷 = Drehzahlstellwert_AO             | Int 🔳               | Drehzahlstellwert zur Ausgabe an Analoga        | usgang        |            |              |                 |          |
| 5 < 🕶 InOut                            |                     |                                                 |               | v Finfan   |              | loungon         |          |
| 6 <hinzufügen></hinzufügen>            |                     |                                                 |               |            |              | isungen         |          |
| 7 🐔 🔻 Temp                             |                     |                                                 |               | Pityo      | rknünf       |                 | <u> </u> |
| 8 💷 = Drehzahlsollwert_OK              | Bool                | Drehzahlsollwert im Bereich +/- 50 U/min        |               | > O Zeite  | n            |                 |          |
| 9 🔄 Prehzahlstellwert_Norm             | Real                | Drehzahlstellwert normiert 01                   |               | ▶ +1 Zähle | er           |                 | 2        |
| 10 < Constant                          |                     |                                                 | ~             | Veral      | eicher       |                 | ġ        |
|                                        |                     | •                                               |               | 🕨 主 Math   | ematis       |                 | =        |
| & >=1 ??? -1 -01 → -[=]                |                     |                                                 |               | 🔻 🔄 Verso  | hieben       |                 |          |
|                                        |                     |                                                 |               | 🗉 M        | OVE \        | Nert kopieren   |          |
| #Drehzahlstellwert_                    | #                   | Drehzahlstellwert_                              | ^             | 🗉 D        | eserialize ( | Deserialisierer | n -  ,   |
| Norm — VALUE                           | OUT - A             | 0                                               |               | 🗉 Se       | erialize S   | Serialisieren   |          |
| 27648 — MAX                            | ENO -               |                                                 |               | E M        | OVE_B E      | Bereich kopie.  | - 8      |
|                                        |                     |                                                 |               | E M        | OVE_B E      | Bereich kopie.  | - 2      |
| •••••••••••••••••••••••••••••••••••••• |                     |                                                 |               | 빈미         | MOVE E       | Bereich unun    | .        |
| Netzwerk 4: Drehzahlsollwert ausse     | erhakib des Bereici | hs+/- 50 U/min -> Drehzahlstellwert_AO = 0 / Re | turn = TRUE   | E FI       | LL_BLK E     | Bereich befül   | •        |
| Kommentar                              |                     |                                                 |               |            | -ILL_BLK E   | sereich unun    |          |
|                                        |                     |                                                 | _             |            |              | Anordnung a     | · .      |
| <                                      | ??.?>               |                                                 |               |            | riant        |                 |          |
|                                        | =                   |                                                 | =             |            | nariu        |                 |          |
| ••                                     |                     |                                                 |               |            | guey         |                 | ~        |
|                                        |                     |                                                 |               | <          |              | >               | 4        |
|                                        |                     |                                                 |               | > Erweit   | erte Anv     | veisungen       |          |
| -                                      |                     |                                                 | ~             | > Techn    | ologie       |                 |          |
| <                                      |                     | > 100%                                          |               | > Komm     | unikatio     | n               |          |
|                                        | 🖳 Eiger             | nschaften 🛛 🗓 Info 📵 🗓 Diagnose                 |               | > Option   | spakete      |                 |          |

 $(\rightarrow | -| -| \rightarrow Einfache Anweisungen \rightarrow Verschieben \rightarrow MOVE)$ 

→ In Netzwerk 4 werden jetzt die Kontakte, so wie hier gezeigt, mit Konstanten und lokalen Variablen beschaltet. Ist der Drehzahlsollwert nicht innerhalb des Bereichs +/- 50 U/min, so wird am Analogausgang der Wert ,0' ausgegeben und dem Rückgabewert (Return) der Funktion "MOTOR DREHZAHLSTEUERUNG" der Wert TRUE zugewiesen.

| 2U 1516F-3 PN/DP] + Programmbausteine + MOTOR_DREHZAHLSTEUERUNG [FC10]                                                        | _ <b>=</b> =× | Anweisungen 📰 🗊 🕨                     |
|----------------------------------------------------------------------------------------------------|---------------|---------------------------------------|
|                                                                                                    |               | Optionen 🗄                            |
| (# 14 월 월 16 월 월 9 월 1 월 1 월 1 월 1 월 1 월 1 월 1 월 1 월                                                                          |               | init , 🗆 🛄 月                          |
| MOTOR DREHZAHLSTEUERUNG                                                                                                    |               | ✓ Favoriten                           |
| Name Datentyp Kommentar                                                                                                    |               |                                       |
| 8 🗠 🔹 Drehzahlsollwert_OK Bool Drehzahlsollwert im Bereich +/- 50 U/min                                                       | ^             |                                       |
| 9 💶 🔹 Drehzahlstellwert_Norm 🛛 Real 🔹 Drehzahlstellwert normiert 01                                                           |               | 1.1                                   |
| 10 🗠 🔻 Constant                                                                                                    |               |                                       |
| 11 • <hinzufügen></hinzufügen>                                                                                                |               | -                                     |
| 12 🚭 🔻 Return                                                                                                    |               | ✓ Finfache Anweisungen                |
| 13 🥶 MOTOR_DREHZAHLSTEUERUNG Bool 🗉 Return = FALSE wenn Drehzahlsollwert OK / Re                                              | turn = TR. ≡  | Allgemein                             |
|                                                                                                    |               | Bitverknüpf                           |
|                                                                                                    |               | ▶ 🔯 Zeiten                            |
|                                                                                                    |               | 🕨 🖬 Zähler                            |
|                                                                                                    | >             | Vergleicher                           |
|                                                                                                    |               | <ul> <li>Mathematis</li> </ul>        |
| a >=1 [??] → -0 ↦ -[=]                                                                                                    |               | 🔻 🔁 Verschieben                       |
| "Decker blatellung at                                                                                                    |               | MOVE Wert kopieren                    |
| #Drenzanisteliwert                                                                                                    | ~             | 🗉 Deserialize Deserialisieren 🔤       |
| VALUE OUI - AO                                                                                                    | _             | Serialize Serialisieren               |
| 27648 — MAX — ENO —                                                                                                    | _             | MOVE_B Bereich kopie                  |
|                                                                                                    | _             | MOVE_B Bereich kopie                  |
|                                                                                                    |               | UMOVE Bereich unun                    |
| <ul> <li>Netzwerk 4: Drenzanisoliwert aussernakib des bereichs+/- 50 U/min -&gt; Drenzanistellwert_AO = 0 / keturn</li> </ul> | I = IRUE      | FILL_BLK Bereich beful                |
| Kommentar                                                                                                    |               | CIVAR Apardoung 3                     |
|                                                                                                    |               | Arrow DR                              |
| #MOTOR_                                                                                                    |               | Variant                               |
| MOVE DREHZAHLSTEUE                                                                                                    | RUN ≡         | Legacy                                |
| #Drehzahlstellwert                                                                                                    |               | · · · · · · · · · · · · · · · · · · · |
| #Drehzahlsollwert_OK-OEN + OUT1 AO                                                                                            |               | < III >                               |
|                                                                                                    | -             | Erweiterte Anweisungen                |
|                                                                                                    | ~             | Technologie                           |
|                                                                                                    |               | Kommunikation                         |
| 🖳 Eigenschaften 🛛 🗓 🗓 Diagnose                                                                                                |               | > Optionspakete                       |

→ Vergessen Sie nicht auf Projekt speichern zu klicken. Die fertige Funktion "MOTOR\_DREHZAHLSTEUERUNG" [FC10] ist nachfolgend in FUP dargestellt.

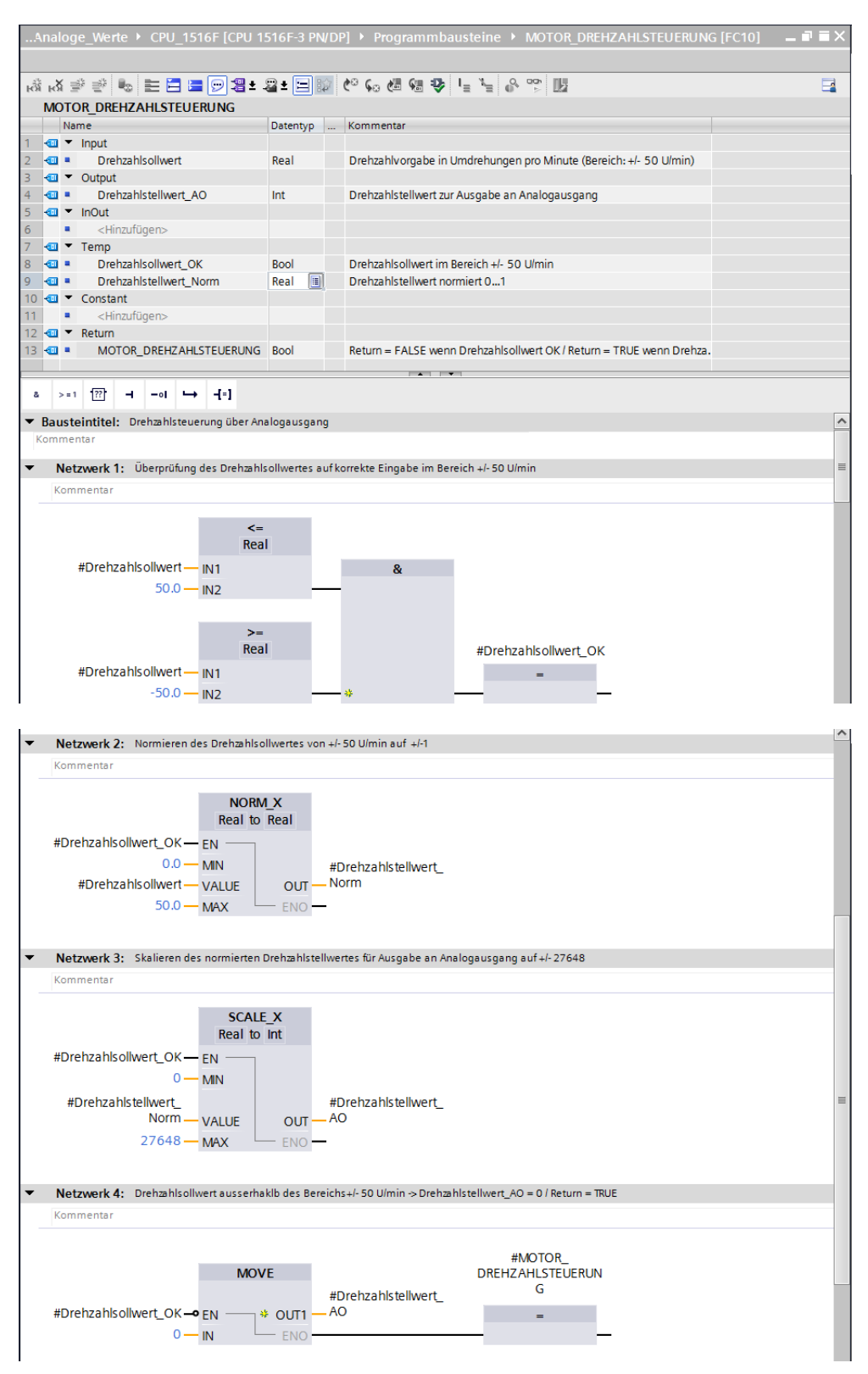

Frei verwendbar für Bildungs- / F&E-Einrichtungen. © Siemens AG 2016. Alle Rechte vorbehalten.

### 6.3 Konfiguration des Analogausgangskanals

 $\rightarrow$  Öffnen Sie die "Gerätekonfiguration" mit einem Doppelklick.

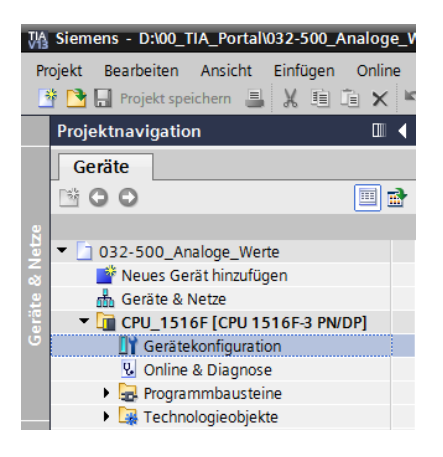

→ Überprüfen Sie die Adresseinstellung und die Konfiguration des analogen Ausgangskanals 0.

 $(\rightarrow$  -A-Adresse: 64...71  $\rightarrow$  Eigenschaften  $\rightarrow$  Allgemein  $\rightarrow$  Ausgang 0 - 3  $\rightarrow$  Ausgänge  $\rightarrow$  Kanal 0  $\rightarrow$  Ausgabeart: Spannung  $\rightarrow$  Ausgabebereich: +/- 10 V  $\rightarrow$  Verhalten bei CPU-STOPP: Abschalten )

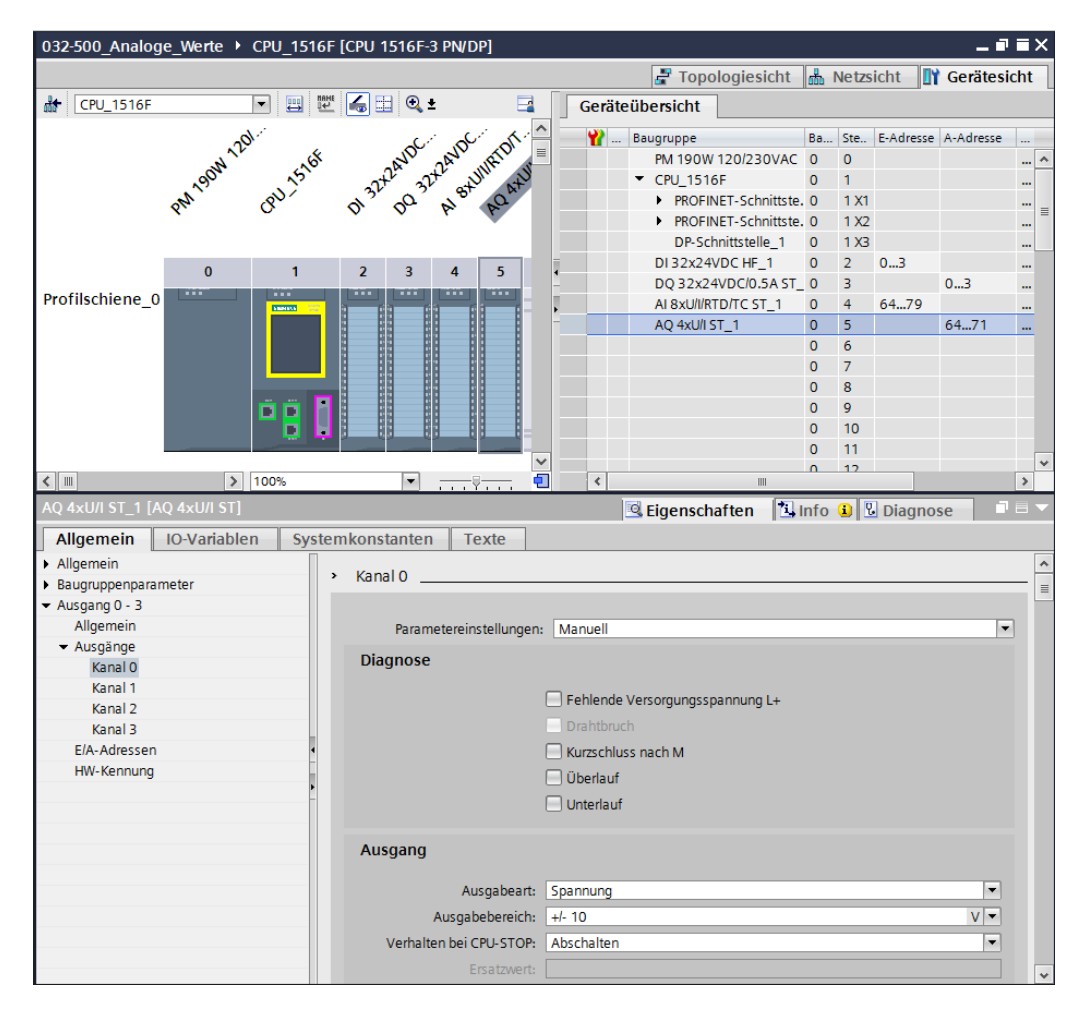

### 6.4 Erweitern der Variablentabelle um analoge Signale

→ Öffnen Sie die ,Variablentabelle\_Sortieranlage' mit einem Doppelklick.

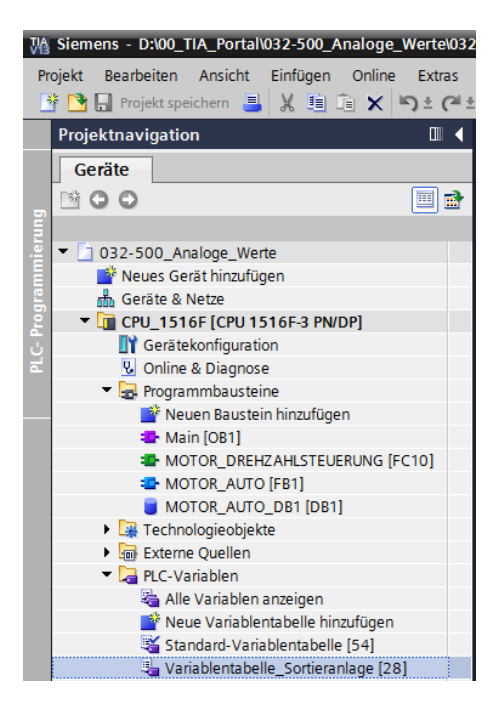

→ Ergänzen Sie die ,Variablentabelle\_Sortieranlage' um die globalen Variablen für die Analogwertverarbeitung. Dabei können Sie einen Analogeingang –B8 und einen Analogausgang –U1 hinzufügen.

| 032 <sup>.</sup> | -500_  | _Analoge_W                                                                                                    | erte 🕨 CPI  | U_1516F | [CPU 1 | 516F-3   | PN/DP]       | ▶ PLC-Variablen ▶ Variablentabelle_Sortieranlage [30] 🛛 🗕 🖬                    | ∎× |
|------------------|--------|----------------------------------------------------------------------------------------------------|-------------|---------|--------|----------|--------------|--------------------------------------------------------------------------------|----|
|                  |        |                                                                                                    |             |         |        |          |              | 🛥 Variablen 🗉 Anwenderkonstant                                                 | en |
| <b>#</b>         | e [    | 🕈 🙄 就                                                                                                    |             |         |        |          |              |                                                                                |    |
| V                | /ariat | olentabelle                                                                                                    | Sortieranla | ige     |        |          |              |                                                                                |    |
|                  | 1      | lame –                                                                                                    | Datentyp    | Adresse | Rema   | Sichtb   | Erreic       | Kommentar                                                                      |    |
| 15               | -00    | -55                                                                                                    | Bool        | %E1.6   |        | <b></b>  | <b>~</b>     | Taster Tippbetrieb Zylinder - M4 einfahren (no)                                | ^  |
| 16               | -00    | -56                                                                                                    | Bool        | %E1.7   |        | <b></b>  | $\checkmark$ | Taster Tippbetrieb Zylinder - M4 ausfahren (no)                                |    |
| 17               | -      | -Q1                                                                                                    | Bool        | %A0.0   |        | <b></b>  | $\checkmark$ | Bandmotor - M1 vorwärts feste Drehzahl                                         |    |
| 18               | -      | -Q2                                                                                                    | Bool        | %A0.1   |        | <b></b>  | $\checkmark$ | Bandmotor - M1 rückwärts feste Drehzahl                                        |    |
| 19               | -      | -Q3                                                                                                    | Bool        | %A0.2   |        | <b></b>  | $\checkmark$ | Bandmotor - M1 variable Drehzahl                                               |    |
| 20               | -      | -M2                                                                                                    | Bool        | %A0.3   |        | <b></b>  | $\checkmark$ | Zylinder - M4 einfahren                                                        |    |
| 21               | -00    | -M3                                                                                                    | Bool        | %A0.4   |        | <b></b>  | $\checkmark$ | Zylinder - M4 ausfahren                                                        |    |
| 22               | -00    | -P1                                                                                                    | Bool        | %A0.5   |        | <b></b>  | $\checkmark$ | Anzeige "Anlage ein"                                                           |    |
| 23               | -00    | -P2                                                                                                    | Bool        | %A0.6   |        | <b></b>  | $\checkmark$ | Anzeige Betriebsart "HAND"                                                     |    |
| 24               | -00    | -P3                                                                                                    | Bool        | %A0.7   |        | <b></b>  | $\checkmark$ | Anzeige Betriebsart "AUTO"                                                     |    |
| 25               | -00    | -P4                                                                                                    | Bool        | %A1.0   |        | <b></b>  | $\checkmark$ | Anzeige "NOTHALT aktiviert"                                                    | =  |
| 26               | -00    | -P5                                                                                                    | Bool        | %A1.1   |        | <b></b>  | <b></b>      | Anzeige Automatik "gestartet"                                                  |    |
| 27               | -00    | -P6                                                                                                    | Bool        | %A1.2   |        | <b></b>  | <b></b>      | Anzeige Zylinder - M4 "eingefahren"                                            |    |
| 28               | -00    | -P7                                                                                                    | Bool        | %A1.3   |        | <b></b>  | <b></b>      | Anzeige Zylinder - M4 "ausgefahren"                                            |    |
| 29               | -      | -U1                                                                                                    | Int         | %AW64   |        | <b></b>  |              | Stellwert Drehzahl des Motors in 2 Richtungen +/- 10V entsprechen +/- 50 U/min |    |
| 30               | -00    | -B8                                                                                                    | Int         | %EW64   |        | <b></b>  | <b></b>      | Sensor Istwert Drehzahl des Motors +/-10V entsprechen +/- 50 U/min             |    |
| 31               |        | <hinzufüger< td=""><td></td><td></td><td></td><td><b>V</b></td><td><math>\checkmark</math></td><td></td><td></td></hinzufüger<> |             |         |        | <b>V</b> | $\checkmark$ |                                                                                |    |
|                  |        |                                                                                                    |             |         |        |          |              |                                                                                |    |

### 6.5 Aufruf des Bausteins im Organisationsbaustein

 $\rightarrow$  Öffnen Sie den Organisationsbaustein "Main [OB1]" mit einem Doppelklick.

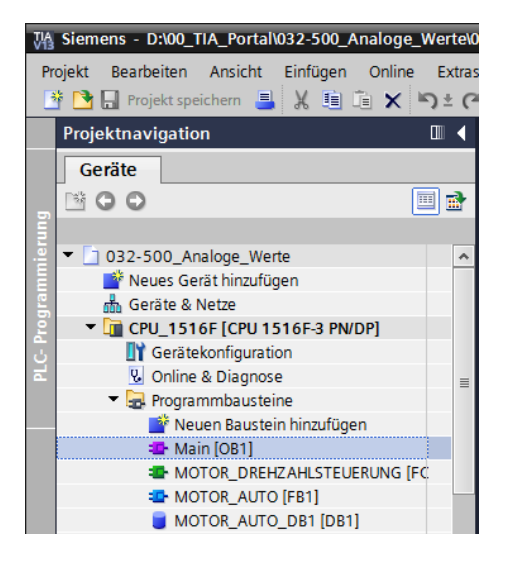

- → Ergänzen Sie die lokalen Variablen des OB1 um die temporäre Variable ,Motor\_Drehzahlsteuerung\_Ret\_Val<sup>6</sup>. Diese wird benötigt, um den Rückgabewert der Funktion "MOTOR\_DREHZAHLSTEUERUNG" beschalten zu können.
  - $(\rightarrow \text{Temp} \rightarrow \text{Motor}_\text{Drehzahlsteuerung}_\text{Ret}_\text{Val} \rightarrow \text{Bool})$

| 03 | 2-5  | 00_ | Analoge_Werte  • CPU_1516F [CP  | U 1516F-3    | PN/DP] • P  | rogrammbausteine 🕨 Main [OB1]                         | _ 🖬 🖬 🗙 |  |  |  |  |  |
|----|------|-----|---------------------------------|--------------|-------------|-------------------------------------------------------|---------|--|--|--|--|--|
|    |      |     |                                 |              |             |                                                       |         |  |  |  |  |  |
| к  | йн   | X : | 🖗 🔮 🎭 🖹 🚍 🗩 署 ± 🕿 ±             | <b>三 診 ぐ</b> | ° 😪 🖑 🗐     | ⊉ I <sub>=</sub> ½ 0° ∞ Ш                             |         |  |  |  |  |  |
|    | Main |     |                                 |              |             |                                                       |         |  |  |  |  |  |
|    |      | Na  | ne                              | Datentyp     | Defaultwert | Kommentar                                             |         |  |  |  |  |  |
| 1  | -00  | •   | Input                           |              |             |                                                       |         |  |  |  |  |  |
| 2  |      | •   | Initial_Call                    | Bool         |             | Initial call of this OB                               |         |  |  |  |  |  |
| 3  | -00  | •   | Remanence                       | Bool         |             | =True, if remanent data are available                 |         |  |  |  |  |  |
| 4  | -00  | •   | Temp                            |              |             |                                                       |         |  |  |  |  |  |
| 5  | -00  | •   | Motor_Drehzahlsteuerung_Ret_Val | Bool 🔳       |             | Rückgabewert (Return) des FCs MOTOR_DREHZAHLSTEUERUNG |         |  |  |  |  |  |
| 6  |      | •   | <hinzufügen></hinzufügen>       |              |             |                                                       |         |  |  |  |  |  |
| 7  |      | •   | Constant                        |              |             |                                                       |         |  |  |  |  |  |
| 8  |      | •   | <hinzufügen></hinzufügen>       |              |             |                                                       |         |  |  |  |  |  |
|    |      |     |                                 |              |             |                                                       |         |  |  |  |  |  |

→ Markieren Sie den Bausteintitel des OB1 und klicken danach auf klicken, um ein neues Netzwerk 1 vor den anderen Netzwerke einzufügen.

 $(\rightarrow \mathbf{M})$ 

| 032-500_An                    | aloge_          | Werte    | ) (    | CPU_1     | 1516F [CI         | PU 1516F-3    | 3 PN/DP] ▶ I  | Programmbausteine 🔸 Main [OB1]                        | _ @ = |
|-------------------------------|-----------------|----------|--------|-----------|-------------------|---------------|---------------|-------------------------------------------------------|-------|
| 📩 🙀 👼                         | ê 🗞             |          |        | $\square$ | <b>≝ ±</b> - 28 ± | • 🖃 😰 (       | e 🕼 🕼 🕼       | 1 🍄 📔 🎽 🚱 🥵 🔢                                         |       |
| Main<br>Netzwerk eir          | fügen           |          |        |           |                   | Datentyp      | Defaultwert   | Kommentar                                             |       |
| 1 -00 ▼ Inp<br>2 -00 ■        | it<br>nitial Ca | all      |        |           |                   | Bool          |               | Initial call of this OB                               |       |
| 3                             | lemaner         | nce      |        |           |                   | Bool          |               | =True, if remanent data are available                 |       |
| 🕴 📶 🔻 Ter                     | ✓ Temp          |          |        |           |                   |               |               |                                                       |       |
| 5 🕣 🗉                         | /lotor_D        | rehzah   | lsteue | rung_     | Ret_Val           | Bool          |               | Rückgabewert (Return) des FCs MOTOR_DREHZAHLSTEUERUNG |       |
| 5 •                           | Hinzufü         | gen>     |        |           |                   |               |               |                                                       |       |
| 7 📶 🔻 Cor                     | stant           |          |        |           |                   |               |               |                                                       |       |
| 3 •                           | Hinzufü         | gen>     |        |           |                   |               |               |                                                       |       |
|                               |                 |          |        |           |                   |               |               |                                                       |       |
| & >=1 [?                      | } -             | -01      | ↦      | -[-]      |                   |               |               |                                                       |       |
| <ul> <li>Bausteint</li> </ul> | tel: "M         | lain Pro | gram   | Sweep     | (Cycle)"          |               |               |                                                       |       |
| Kommentar                     |                 |          |        |           |                   |               |               |                                                       |       |
| <ul> <li>Netzwe</li> </ul>    | <b>k 1:</b> A   | nsteue   | rung d | les Ba    | ndlaufs vor       | rwärts im Aut | omatikbetrieb |                                                       |       |
| Kommer                        | ar              |          |        |           |                   |               |               |                                                       |       |

→ Ziehen Sie nun Ihre Funktion "MOTOR\_DREHZAHLSTEUERUNG [FC10]" per Drag & Drop in das Netzwerk 1 auf die grüne Linie.

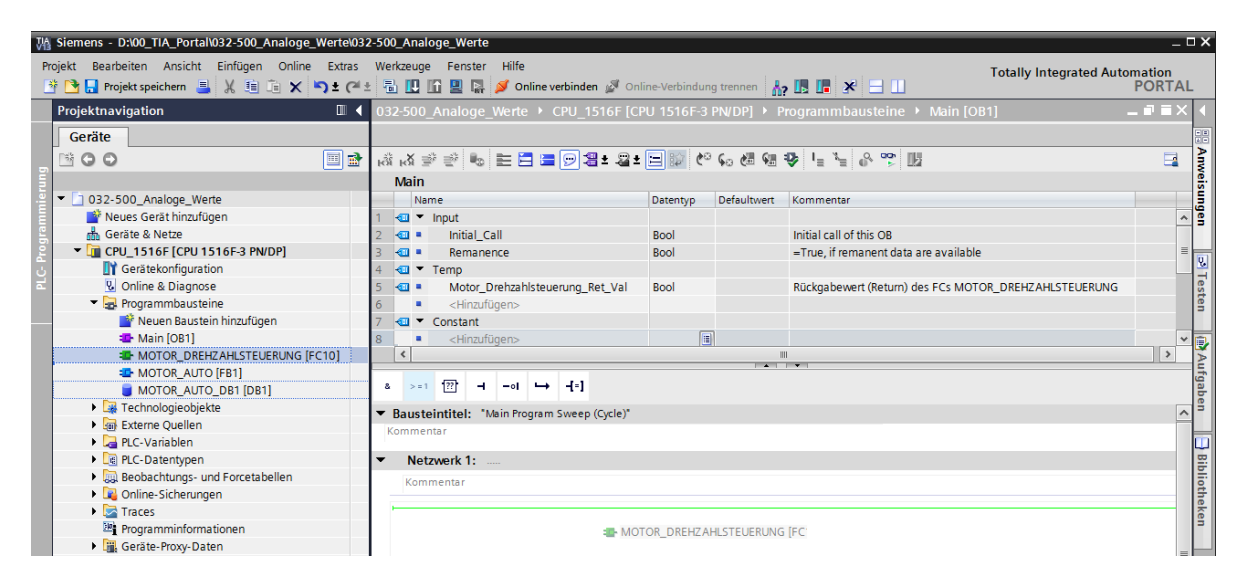
→ Beschalten Sie auch hier die Kontakte wieder, so wie nachfolgend gezeigt, mit der Konstanten und den globalen und lokalen Variablen.

| 032- | 50          | 00_    | An  | ale                                                                                                    | oge  | _w    | <i>l</i> erte | e 🕨 (     | CPU_  | 1516    | F [CPI | U 1516   | F-3 | 3 PN/  | DP]          | ▶ Pr          | og  | jrar | nn   | ıba        | ust   | teir  | ne       |       | Mai | in (C  | )B1] |      |       |     |   |  | _ | P | × |
|------|-------------|--------|-----|----------------------------------------------------------------------------------------------------|------|-------|---------------|-----------|-------|---------|--------|----------|-----|--------|--------------|---------------|-----|------|------|------------|-------|-------|----------|-------|-----|--------|------|------|-------|-----|---|--|---|---|---|
|      |             |        |     |                                                                                                    |      |       |               |           |       |         |        |          |     |        |              |               |     |      |      |            |       |       |          |       |     |        |      |      |       |     |   |  |   |   |   |
| юĩ   | ы           | ί 🗉    | ø   | 2                                                                                                    | R    | 8     |               |           | 9     | ₿±      | -21 ±  | <b>I</b> | Ċ   | t⊖ ¢a  | - <b>(</b> # | <b>\$</b> ::: | 9   | 1    | = '  | ۱ <u>=</u> | e     |       | <b>p</b> | Ŀ     |     |        |      |      |       |     |   |  |   |   |   |
| N    | <b>l</b> ai | in     |     |                                                                                                    |      |       |               |           |       |         |        |          |     |        |              |               |     |      |      |            |       |       |          |       |     |        |      |      |       |     |   |  |   |   |   |
|      |             | Nan    | ne  |                                                                                                    |      |       |               |           |       | Daten   | typ    |          | D   | efault | wert         |               | Ко  | mm   | ent  | ar         |       |       |          |       |     |        |      |      |       |     |   |  |   |   |   |
| 1 ⊀  | 01          | •      | Inp | ut                                                                                                    |      |       |               |           |       |         |        |          |     |        |              |               |     |      |      |            |       |       |          |       |     |        |      |      |       |     |   |  |   |   |   |
| 2 ⊀  |             | •      |     | Init                                                                                                    | ial_ | Call  |               |           |       | Bool    |        |          |     |        |              |               | Ini | tial | call | of th      | his ( | OB    |          |       |     |        |      |      |       |     |   |  |   |   |   |
| 3 📢  |             | •      | -   | Rei                                                                                                    | mar  | enc   | e             |           |       | Bool    |        |          |     |        |              |               | =T  | rue, | if r | ema        | aner  | nt d  | ata      | are   | ava | ilable | 9    |      |       |     |   |  |   |   |   |
| 4 4  |             |        | lei | mp<br>Mc                                                                                                    | tor  | Dre   | haak          | alstour   |       | Rool    |        | 5        | 1   |        |              | _             | D/I | cka  | ho   | word       | + (D) | otur  | m) d     |       | 500 | MOT    |      | DPEI |       | л с |   |  |   |   |   |
| 6    |             | -<br>- | Co  | nst                                                                                                    | ant  | Die   | inzd i        | iisteut   | erung | 6001    |        | <u> </u> | -   |        |              |               | nu  | ску  | abe  | wen        | L (Re | etur  | n) u     | ies i | res | NOT    | UK_  | UKEI | 12 AH |     |   |  |   |   |   |
| 7    |             |        |     | <h< td=""><td>inzu</td><td>füa</td><td>en&gt;</td><td></td><td></td><td></td><td></td><td></td><td></td><td></td><td></td><td></td><td></td><td></td><td></td><td></td><td></td><td></td><td></td><td></td><td></td><td></td><td></td><td></td><td></td><td></td><td></td><td></td><td></td><td></td><td></td></h<> | inzu | füa   | en>           |           |       |         |        |          |     |        |              |               |     |      |      |            |       |       |          |       |     |        |      |      |       |     |   |  |   |   |   |
|      | _           |        |     |                                                                                                    |      |       |               |           |       |         |        |          |     |        |              | -             |     | •    |      |            |       |       |          |       |     |        |      |      |       |     | _ |  |   |   |   |
| ٤    | >           | = 1    | 1   | ??                                                                                                    | -    |       | -01           | $\mapsto$ | -[=]  |         |        |          |     |        |              |               |     |      |      |            |       |       |          |       |     |        |      |      |       |     |   |  |   |   |   |
| - D  |             | ***    | int | :+-                                                                                                    |      | Mai   | in Pro        |           | Swoo  | n (Ord  | •)"    |          |     |        |              |               |     |      |      |            |       |       |          |       |     |        |      |      |       |     |   |  |   |   | • |
| Ko   | au<br>mn    | nen    | tar | ne                                                                                                    |      | IVIDI | mrie          | gram      | Swee  | p (cyci | e)     |          |     |        |              |               |     |      |      |            |       |       |          |       |     |        |      |      |       |     |   |  |   |   |   |
|      |             |        |     |                                                                                                    |      |       |               |           |       |         |        |          |     |        |              |               |     |      |      |            |       |       |          |       |     |        |      |      |       |     |   |  |   |   |   |
| •    | N           | letz   | we  | erk                                                                                                    | 1:   | Dre   | ehzah         | Isteue    | erung | Analog  | ausga  | ng Bano  | dmo | otor   |              |               |     |      |      |            |       |       |          |       |     |        |      |      |       |     |   |  |   |   | ≡ |
|      | Ko          | omn    | ner | ntar                                                                                                    |      |       |               |           |       |         |        |          |     |        |              |               |     |      |      |            |       |       |          |       |     |        |      |      |       |     |   |  |   |   |   |
|      |             |        |     |                                                                                                    |      |       |               |           |       |         |        |          |     |        |              |               | _   |      |      |            |       |       |          |       |     |        |      |      |       |     |   |  |   |   |   |
|      |             |        |     |                                                                                                    |      |       |               |           |       |         |        | %FC1     | 10  |        |              |               |     |      |      |            |       |       |          |       |     |        |      |      |       |     |   |  |   |   |   |
|      |             |        |     |                                                                                                    |      |       |               |           |       | мотс    | DR_DF  | REHZAI   | HLS | STEU   | ERUN         | NG"           |     |      |      |            |       |       |          |       |     |        |      |      |       |     |   |  |   |   |   |
|      |             |        |     |                                                                                                    |      |       |               |           |       |         |        |          |     |        |              |               |     | Ŀ    | #N   | /loto      | or_   |       |          |       |     |        |      |      |       |     |   |  |   |   |   |
|      |             |        |     |                                                                                                    |      |       |               |           |       |         |        |          |     |        |              |               |     |      | Dr   | ehz        | zah   | ls te | uer      | rung  | g_  |        |      |      |       |     |   |  |   |   |   |
|      |             |        |     |                                                                                                    |      |       |               |           |       |         |        |          |     |        |              | Ret_\         | /a  | I-   | Re   | t_V        | /al   |       |          |       |     |        |      |      |       |     |   |  |   |   |   |
|      |             |        |     |                                                                                                    |      |       |               |           |       |         |        |          | D   | rehza  | ahlste       | ellwe         | rt  |      | %/   | \We        | 64    |       |          |       |     |        |      |      |       |     |   |  |   |   |   |
|      |             |        |     |                                                                                                    |      |       |               |           | EN    |         |        |          | 5   |        |              | 1             | 10  | 5    | "-l  | J1"        |       |       |          |       |     |        |      |      |       |     |   |  |   |   |   |
|      |             |        |     |                                                                                                    |      |       | 15.           | 0.        | Dreh  | zahlso  | ollwer | t        |     |        |              | E             | 10  |      |      |            |       |       |          |       |     |        |      |      |       |     |   |  |   |   |   |
|      |             |        |     |                                                                                                    |      |       |               |           |       |         |        |          |     |        |              |               |     |      |      |            |       |       |          |       |     |        |      |      |       |     |   |  |   |   | ~ |

→ Ändern Sie die Beschaltung der Output-Variable "Bandmotor\_Automatik" in Netzwerk 2 auf ,-Q3' (Bandmotor –M1 variable Drehzahl), damit der Bandmotor unter Berücksichtigung der analogen Drehzahlvorgabe angesteuert wird.

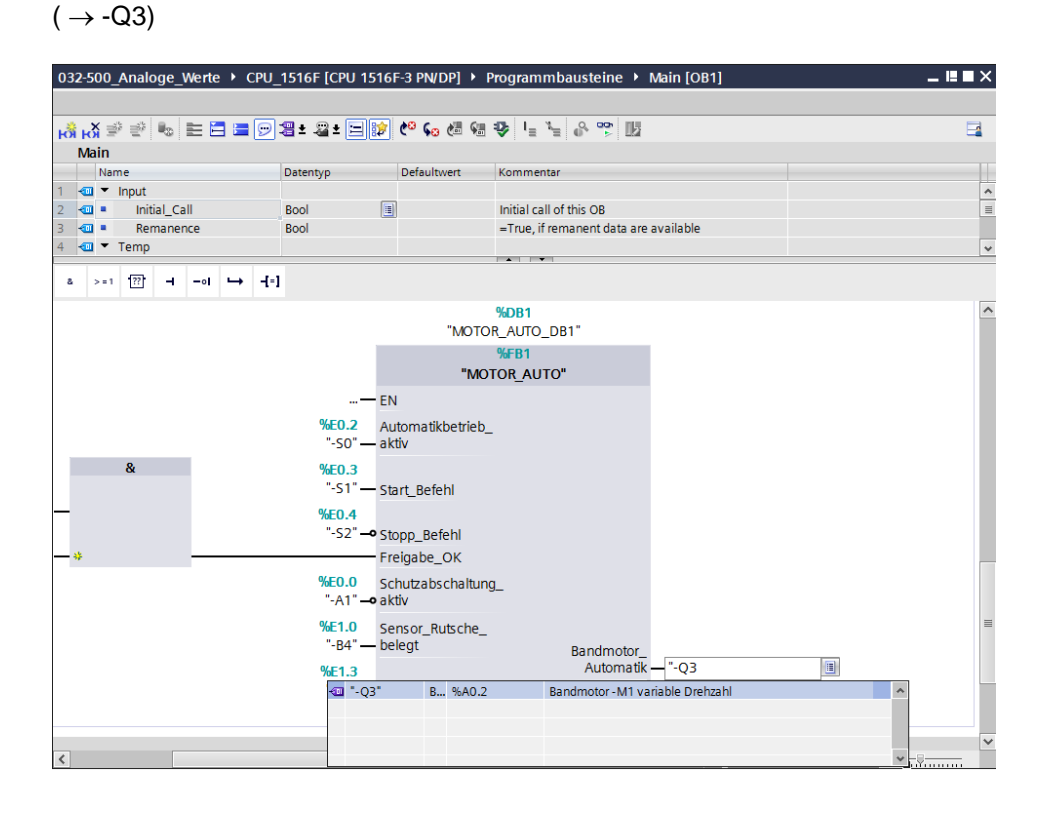

#### 6.6 Programm speichern und übersetzen

→ Zum Speichern Ihres Projektes wählen Sie im Menü den Button Projekt speichern. Zum Übersetzen aller Bausteine klicken Sie auf den Ordner "Programmbausteine" und wählen

im Menü das Symbol 📕 für Übersetzen aus.

| $(\rightarrow \square Projekt speichern$ | $\rightarrow$ Programmbausteine $\rightarrow$ | ) |
|------------------------------------------|-----------------------------------------------|---|
|------------------------------------------|-----------------------------------------------|---|

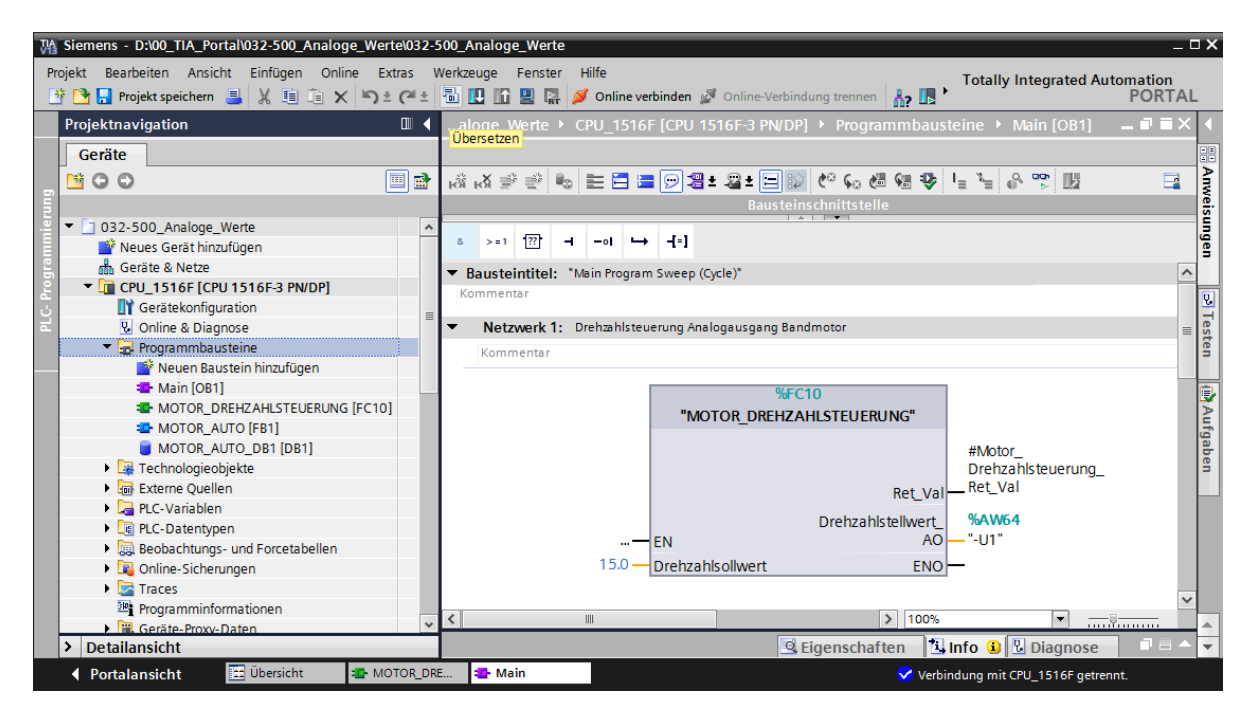

→ Im Bereich ,Info', Übersetzen' wird anschließend angezeigt, welche Bausteine erfolgreich übersetzt werden konnten.

|                                              | 🖳 Eigenschaften 🔄 🗓 Info 🔋 🗓 Diagnos         | e 📑 🖛 🗸   |
|----------------------------------------------|----------------------------------------------|-----------|
| Allgemein 🗓 Querverweise Übersetz            | en Syntax                                    |           |
| 😢 🛕 🚺 🛛 Alle Meldungen anzeigen 🔽            |                                              |           |
| Übersetzen beendet (Fehler: 0; Warnungen: 0) |                                              |           |
| ! Pfad                                       | Beschreibung                                 | Gehe zu ? |
| ✓ ▼ CPU_1516F                                |                                              | <b>X</b>  |
| <ul> <li>Programmbausteine</li> </ul>        |                                              | <b>X</b>  |
| MOTOR_DREHZAHLSTEUERUNG (FC10)               | Baustein wurde erfolgreich übersetzt.        | ×         |
| 🗸 Main (OB1)                                 | Baustein wurde erfolgreich übersetzt.        | ×         |
| Solution                                     | Übersetzen beendet (Fehler: 0; Warnungen: 0) |           |
|                                              |                                              |           |

#### 6.7 Programm laden

→ Nach erfolgreichem Übersetzen kann die gesamte Steuerung mit dem erstellten Programm inklusive der Hardwarekonfiguration, wie in den vorherigen Modulen bereits beschrieben, geladen werden.

 $(\rightarrow \square)$ 

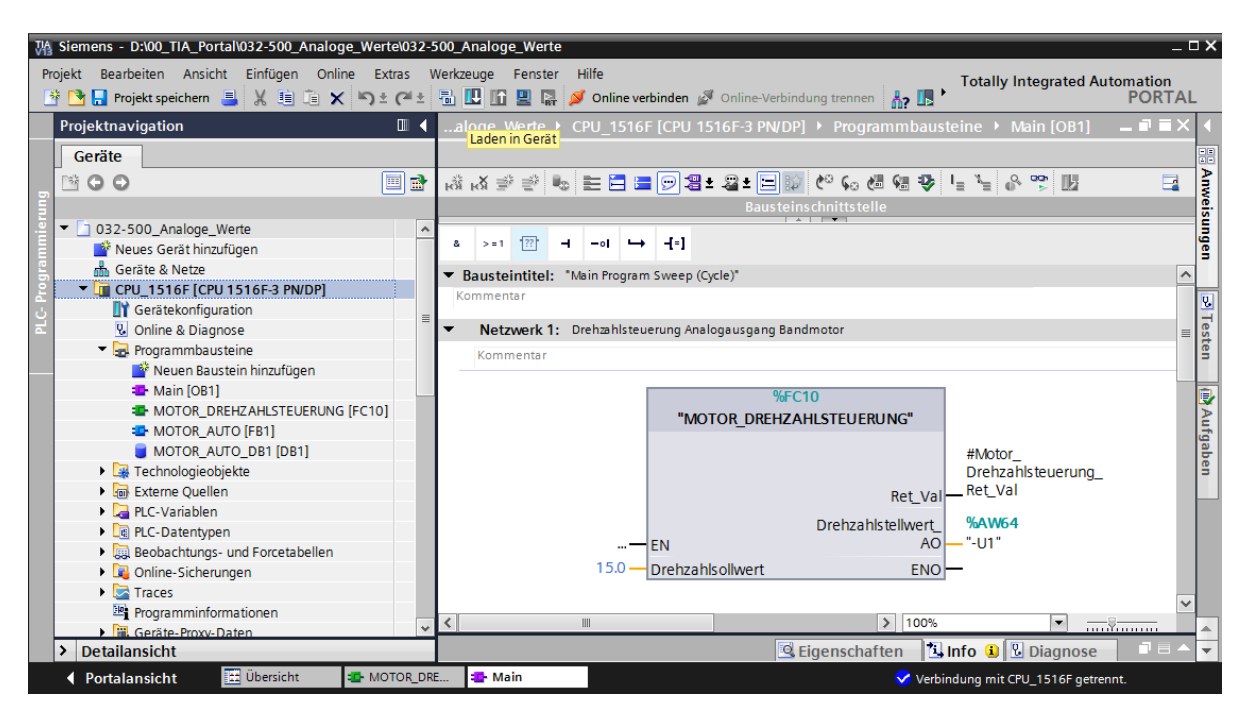

#### 6.8 Programmbausteine beobachten

→ Zum Beobachten des geladenen Programms muss der gewünschte Baustein geöffnet

sein. Anschließend kann mit einem Klick auf das Symbol 🖭 das Beobachten ein/ausgeschaltet werden.

 $(\rightarrow Main [OB1] \rightarrow \square)$ 

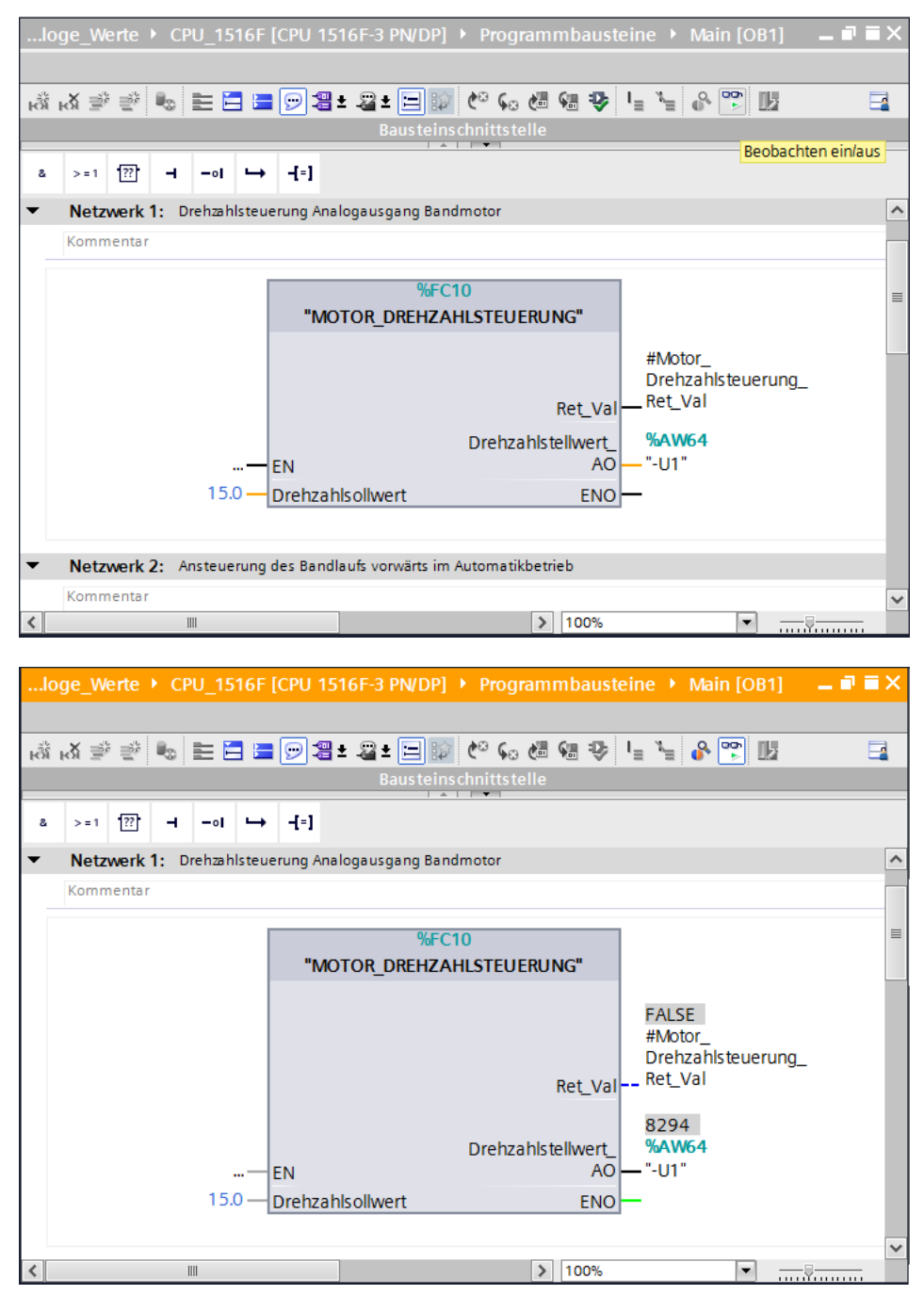

 $\rightarrow$  Die im Organisationsbaustein "Main [OB1]" aufgerufene Funktion

"MOTOR\_DREHZAHLSTEUERUNG" [FC10] kann nach einem Rechtsklick mit der Maus direkt zum ,Öffnen und Beobachten' ausgewählt werden, und so der Programmcode in der Funktion beobachtet werden.

 $(\rightarrow MOTOR_DREHZAHLSTEUERUNG [FC10] \rightarrow Öffnen und Beobachten)$ 

|                         | oge_v                                                  | Nerte                                                                                                 |        | CPU_1                   | 516F                                                                                                    | [CPU                                                              | 1516F-         | 3 PN/D                                              | P] →                                                                                                    | Program                                                                                                    | nmbaus                                                                                                    |                                               | <i>l</i> ain [O                | B1] <u>–</u>          |   |
|-------------------------|--------------------------------------------------------|----------------------------------------------------------------------------------------------------|--------|-------------------------|----------------------------------------------------------------------------------------------------|-------------------------------------------------------------------|----------------|-----------------------------------------------------|----------------------------------------------------------------------------------------------------|----------------------------------------------------------------------------------------------------|----------------------------------------------------------------------------------------------------|-----------------------------------------------|--------------------------------|-----------------------|---|
| ьð                      | LX ≡                                                   | )<br>S                                                                                                | ₽2     | E                       | 3 🗃                                                                                                    | 92                                                                | ± .2           | ± 🖃 🛙                                               | 술 🕫                                                                                                    | € و ا                                                                                                    | <b>G D</b>                                                                                                    | I % @                                         |                                | <u>k</u>              |   |
| 104                     |                                                        |                                                                                                    | 1      |                         |                                                                                                    |                                                                   |                | Bauste                                              | inschn                                                                                                    | ittstelle                                                                                                    |                                                                                                    | :                                             |                                |                       |   |
| 8                       | >=1                                                    | [??]                                                                                                  | -      | -01                     | ↦                                                                                                    | -[=]                                                              |                |                                                     |                                                                                                    | •                                                                                                    |                                                                                                    |                                               |                                |                       |   |
| -                       | Nota                                                   | work                                                                                                  | 1. 1   | Jrohmk                  | letour                                                                                                    | rupa Ar                                                           | alogaus        | anna Pr                                             | ndmot                                                                                                    | or                                                                                                    |                                                                                                    |                                               |                                |                       |   |
|                         | Komr                                                   | nenta                                                                                                 | r      | 21611281                | iisteue                                                                                                    | rung Ar                                                           | laiogaus       | syany ba                                            | mannot                                                                                                    | .01                                                                                                    |                                                                                                    |                                               |                                |                       |   |
|                         |                                                        |                                                                                                    |        |                         |                                                                                                    |                                                                   |                |                                                     |                                                                                                    |                                                                                                    |                                                                                                    |                                               |                                |                       |   |
|                         |                                                        |                                                                                                    |        |                         | ſ                                                                                                    |                                                                   |                | %F                                                  | C10                                                                                                    | Steu                                                                                                    | Jern                                                                                                    | 1                                             |                                | •                     |   |
|                         |                                                        |                                                                                                    |        |                         |                                                                                                    | "M                                                                | OTOR_          | DREHZ                                               | AHLS                                                                                                    | Öffn                                                                                                    | en                                                                                                    |                                               |                                |                       |   |
|                         |                                                        |                                                                                                    |        |                         |                                                                                                    |                                                                   |                |                                                     |                                                                                                    | Öffr                                                                                                    | en und be                                                                                                    | obachten                                      |                                |                       |   |
|                         |                                                        |                                                                                                    |        |                         |                                                                                                    |                                                                   |                |                                                     |                                                                                                    | Vari                                                                                                    | able defin                                                                                                    | ieren                                         | S                              | trg+Shift+I           |   |
|                         |                                                        |                                                                                                    |        |                         |                                                                                                    |                                                                   |                |                                                     |                                                                                                    | Vari                                                                                                    | able umbe                                                                                                    | erdrahten                                     | St                             | trg+Shift+P           |   |
|                         |                                                        |                                                                                                    |        |                         |                                                                                                    |                                                                   |                |                                                     |                                                                                                    | X Aus                                                                                                    | schneiden                                                                                                    | 1                                             |                                | Strg+X                |   |
|                         |                                                        |                                                                                                    |        |                         |                                                                                                    |                                                                   |                |                                                     | Dr                                                                                                    | Kopi                                                                                                    | ieren                                                                                                    |                                               |                                | Strg+C                |   |
|                         |                                                        |                                                                                                    |        |                         |                                                                                                    | EN                                                                |                |                                                     |                                                                                                    |                                                                                                    | -hen                                                                                                    |                                               |                                | Sug+v<br>Entf         |   |
|                         |                                                        |                                                                                                    |        | 15                      | .0 —[                                                                                                    | Drehza                                                            | hisoliw        | /ert                                                |                                                                                                    | Geh                                                                                                    | e 7U                                                                                                    |                                               |                                | End                   |   |
|                         |                                                        |                                                                                                    |        |                         |                                                                                                    |                                                                   |                |                                                     |                                                                                                    | Que                                                                                                    | rverweis-l                                                                                                    | Informatione                                  | n                              | Shift+F11             | ~ |
| <                       |                                                        |                                                                                                    |        | 1111                    |                                                                                                    |                                                                   |                |                                                     |                                                                                                    |                                                                                                    |                                                                                                    |                                               |                                |                       |   |
|                         |                                                        |                                                                                                    |        |                         |                                                                                                    |                                                                   |                |                                                     |                                                                                                    | Übe                                                                                                    | rlappende                                                                                                    | Zugriffe anz                                  | eigen                          |                       |   |
|                         | CPU 1                                                  | 15161                                                                                                 | F-3 PI | N/DP]                   | ▶ Pr                                                                                                    | ogram                                                             | mbau           | steine                                              | • M0                                                                                                    | Übe                                                                                                    | rlappende<br>REHZAF                                                                                                    | Zugriffe anz                                  | eigen<br>NG [FC                | 10] 🗕                 |   |
|                         | CPU 1                                                  | 15161                                                                                                 | F-3 PI | N/DP]                   | ▶ Pr                                                                                                    | ogram                                                             | mbau           | steine                                              | ► M                                                                                                    | Übe                                                                                                    | rlappende<br>REHZAF                                                                                                    | 2 Zugriffe anz                                | eigen<br>NG [FC                | .10] 🗕                |   |
| <mark></mark><br>Кој    | СРU 1<br>кй ≢                                          | I516I                                                                                                 | F-3 Pi | N/DP]                   | ▶ Pr                                                                                                    | ogram                                                             | imbau<br>I ± 🖓 | steine<br>± 🖃                                       | ► M                                                                                                    | Übe<br>OTOR_D                                                                                                    | REHZAH                                                                                                    | ILSTEUERU                                     | NG (FC                         | 10] <u>–</u>          |   |
| ю́н<br>М                | CPU 1<br>⊮X ≝                                          | I516I                                                                                                 | F-3 PI | N/DP]                   | ▶ Pr                                                                                                    | ogram                                                             | imbau<br>• 📲 📲 | steine<br>± 🗐 🖁<br>Bauste                           | ► Mo                                                                                                    | Übe<br>OTOR_D<br>• Co Co<br>nitts telle                                                                                                    | rlappende<br>REHZAF                                                                                                    | ILSTEUERU                                     | NG [FC                         | 10] <u> </u>          |   |
| <br>الألم<br>Auf        | CPU 1<br>⊷X ≣<br>ufpfad                                | 15161<br>> ≝                                                                                          | F-3 PI | N/DP]                   | ▶ Pr                                                                                                    | ogram                                                             | imbau<br>1 🕹 🔏 | steine<br>± 🖃 🗄<br>Bauste                           | Market Market Ma | Übe                                                                                                    | rlappende<br>REHZAF<br>Control Control Con | ILSTEUERU                                     | NG [FC                         | 10] <u> </u>          |   |
| :<br>الألم<br>Aufi      | CPU 1<br>KĂ ≝<br>ufpfad<br>>=1                         | 15161<br>∛ ≝ <sup>20</sup><br>: Main                                                                  | F-3 PI | N/DP]<br>■ E<br>]<br>∘I | Pr                                                                                                    | ogram<br>☞ ₹                                                      | imbau          | steine<br>±                                         | ► M<br>M<br>M<br>M<br>M<br>M<br>M<br>M                                                                                                    | Übe                                                                                                    | REHZAH                                                                                                    | ILSTEUERU                                     | eigen<br>NG [FC                | 10] <u> </u>          |   |
| :<br>الم                | CPU 1<br>KĂ 掌<br>ufpfad<br>>=1                         | 516 <br>ề ≝ੈ<br>: Main                                                                                | F-3 PI | N/DP]                   | Pr                                                                                                    | ogram                                                             | imbau<br>I ±   | steine<br>± 💼 🗄<br>Bauste                           | Marine Marine Ma | Übe                                                                                                    | REHZAH                                                                                                    | ILSTEUERU                                     | NG [FC                         | 10] <u> </u>          |   |
| <br>Kõi<br>Aufi<br>&    | CPU 1<br>→X 章<br>ufpfad<br>>=1<br>Netz                 | I516<br>: Main<br>[??]<br>zwerk                                                                       | F-3 PI | N/DP]                   | Pr ■ □ ■ □                                                                                                    | ogram                                                             | rten Dre       | steine<br>t<br>Bauste                               | ► M                                                                                                    | Übe                                                                                                    | REHZAH                                                                                                    | ILSTEUERU<br>ILSTEUERU<br>I∃ <sup>N</sup> ⊒ Ø | ng [FC                         | 10] <u> </u><br>27648 |   |
| L.:<br>Fon<br>Aufi<br>a | CPU 1<br>K S<br>ufpfad<br>>=1<br>Netz<br>Komr          | I516I<br>* ≝*<br>: Main<br>[]<br>[]<br>[]<br>[]<br>[]<br>[]<br>[]<br>[]<br>[]<br>[]<br>[]<br>[]<br>[] | F-3 PI | N/DP]                   | Pr ■ ■                                                                                                    | ogram                                                             | rten Dre       | steine<br>± ::::::::::::::::::::::::::::::::::::    | Mainschr                                                                                                    | Übe                                                                                                    | rlappende<br>REHZAH                                                                                                    | ILSTEUERU                                     | eigen<br>NG [FC<br>↓ ႃႜႜႜႜႍႃ [ | 10] <u> </u><br>27648 |   |
| Aufi<br>&               | CPU 1<br>KĂ ≌<br>ufpfad<br>>=1<br>Netz<br>Komr         | I 516I                                                                                                | F-3 PI | N/DP]                   | Pr I Image: Pr Image: Pr Image:                                                                                                    | ogram                                                             | rten Dre       | steine<br>Le le le le le le le le le le le le le le | Market Market                                                                                                    | Übe                                                                                                    | rlappende<br>REHZAH                                                                                                    | · Zugriffe anz<br>ILSTEUERU<br>I = 가을 야       | eigen<br>NG [FC<br>↓ ♥♥ [      | 10] <u> </u><br>27648 |   |
| Aufi<br>&               | CPU 1<br>→<br>ufpfad<br>>=1<br>Netz<br>Komr            | ISTGI<br>¥ ≝ <sup>¥</sup><br>: Main<br>[??]<br>zwerk                                                  | F-3 PI | N/DP]                   | <ul> <li>Pr</li> <li>Total</li> <li>Total</li> <li>Tot</li></ul>                                                                                                    | ogram<br>-{=]<br>normie<br>SC<br>Rea                              | rten Dre       | steine<br>• I IIIIIIIIIIIIIIIIIIIIIIIIIIIIIIIIII    | Market Market                                                                                                    | Ube<br>OTOR_D<br>کو کی کی<br>hitts telle                                                                                                    | rlappende<br>REHZAH                                                                                                    | ILSTEUERU                                     | ng [FC                         | 10] <u> </u><br>27648 |   |
| Aufi<br>a               | CPU 1<br>KX ==<br>ufpfad<br>>=1<br>Netz<br>Komr        | I 516I<br>가 관<br>: Main<br>(깐)<br>zwerk                                                               | F-3 PI | N/DP]                   | Pr                                                                                                    | ogram<br>-{=1<br>normie<br>SC<br>Rea                              | rten Dre       | steine<br>± = = =<br>Bauste<br>hzahlste             | Market Market Ma | Übe                                                                                                    | REHZAH                                                                                                    | ILSTEUERU                                     | eigen<br>NG [FC                | 10] <u> </u><br>27648 |   |
| Aufi<br>a               | CPU 1<br>KX ≅<br>ufpfad<br>>=1<br>Netz<br>Komr<br>#Dre | 15161<br>P P P<br>: Main<br>(??)<br>zwerk<br>menta                                                    | F-3 PI | N/DP]                   | Pr                                                                                                    | ogram                                                             | rten Dre       | steine<br><b>±</b> 📄 🗄<br>Bauste<br>hzahlste        | Minschn                                                                                                    | Ube                                                                                                    | rlappende<br>REHZAH                                                                                                    | ILSTEUERU                                     | auf +/- 2                      | 10] <u> </u><br>27648 |   |
| Aufi                    | CPU 1<br>w ∰ ∰<br>ufpfad<br>>=1<br>Netz<br>#Dre        | 516l<br>가 관<br>: Main<br>(깐)<br>zwerk<br>menta                                                        | F-3 PI | N/DP]                   | Pr     Pr     t                                                                                                    | ogram<br>()<br>()<br>()<br>()<br>()<br>()<br>()<br>()<br>()<br>() | rten Dre       | steine<br>Eauste<br>hzahlste                        | Minschr                                                                                                    | Ube                                                                                                    | REHZAH                                                                                                    | ILSTEUERU                                     | auf+/-2                        | 27648                 |   |
| Aufi                    | CPU 1<br>KX ≅<br>ufpfad<br>>=1<br>Netz<br>#Dre         | 1516I<br>* =*<br>: Main<br>???<br>zwerk<br>menta                                                      | F-3 PI | N/DP]                   | <ul> <li>▶ Pr</li> <li>▶</li> <li>▶<td>ogram<br/>())<br/>()<br/>()<br/>()<br/>()<br/>()<br/>()<br/>()<br/>()<br/>(</td><td>rten Dre</td><td>steine<br/>± ::::::::::::::::::::::::::::::::::::</td><td>Market Market Ma</td><td>Ube<br/>OTOR_D<br/>Good Composite<br/>of the second second s</td><td>abe an Ar</td><td>ILSTEUERU</td><td>auf+/- 2</td><td>27648</td><td></td></li></ul> | ogram<br>())<br>()<br>()<br>()<br>()<br>()<br>()<br>()<br>()<br>( | rten Dre       | steine<br>± ::::::::::::::::::::::::::::::::::::    | Market Market Ma | Ube<br>OTOR_D<br>Good Composite<br>of the second second s                                                                                                    | abe an Ar                                                                                                    | ILSTEUERU                                     | auf+/- 2                       | 27648                 |   |
| Aufi<br>a               | CPU 1<br>KX ≅<br>utpfad<br>>=1<br>Netz<br>#Dre<br>#Dre | ISTER<br>Main<br>Main<br>Main<br>Main<br>Main<br>Main<br>Main<br>Main                                 | F-3 PI | N/DP]                   | Pr                                                                                                    | ogram<br>())<br>()<br>()<br>()<br>()<br>()<br>()<br>()<br>()<br>( | rten Dre       | steine<br><b>± E</b><br>Bauste<br>hzahlste          | Multivertes                                                                                                    | Ube<br>OTOR_D<br>Composition<br>Composition<br>Compo                                                                                                    | abe an Ar                                                                                                    | alogausgang                                   | auf +/- 2                      | 27648                 |   |
| Aufi<br>a               | CPU 1<br>KX ≅<br>ufpfad<br>>=1<br>Netz<br>#Dre<br>#C   | 1516<br>2 2 2 2 2 2 2 2 2 2 2 2 2 2 2 2 2 2 2                                                         | F-3 PI | N/DP]                   | Pr I □ I □                                                                                                    | ogram<br>()<br>()<br>()<br>()<br>()<br>()<br>()<br>()<br>()<br>() | rten Dre       | steine<br>Bauste<br>hzahlste                        | Multiple Multiple Mul | Ube<br>OTOR D<br>OTOR D<br>O | rlappende<br>REHZAL                                                                                                    | ILSTEUERU                                     | auf +/- 2                      | 27648                 |   |

#### 6.9 Archivieren des Projektes

→ Zum Abschluss wollen wir das komplette Projekt noch archivieren. Wählen Sie bitte im Menüpunkt → ,Projekt' den Punkt → ,Archivieren …' aus. Wählen Sie einen Ordner, in dem Sie Ihr Projekt archivieren wollen und speichern Sie es als Dateityp ,TIA Portal-Projektarchive'.

 $(\rightarrow \text{Projekt} \rightarrow \text{,Archivieren} \rightarrow \text{TIA Portal-Projektarchive} \rightarrow 032-500_\text{Analoge_Werte}....$ 

 $\rightarrow$  Speichern)

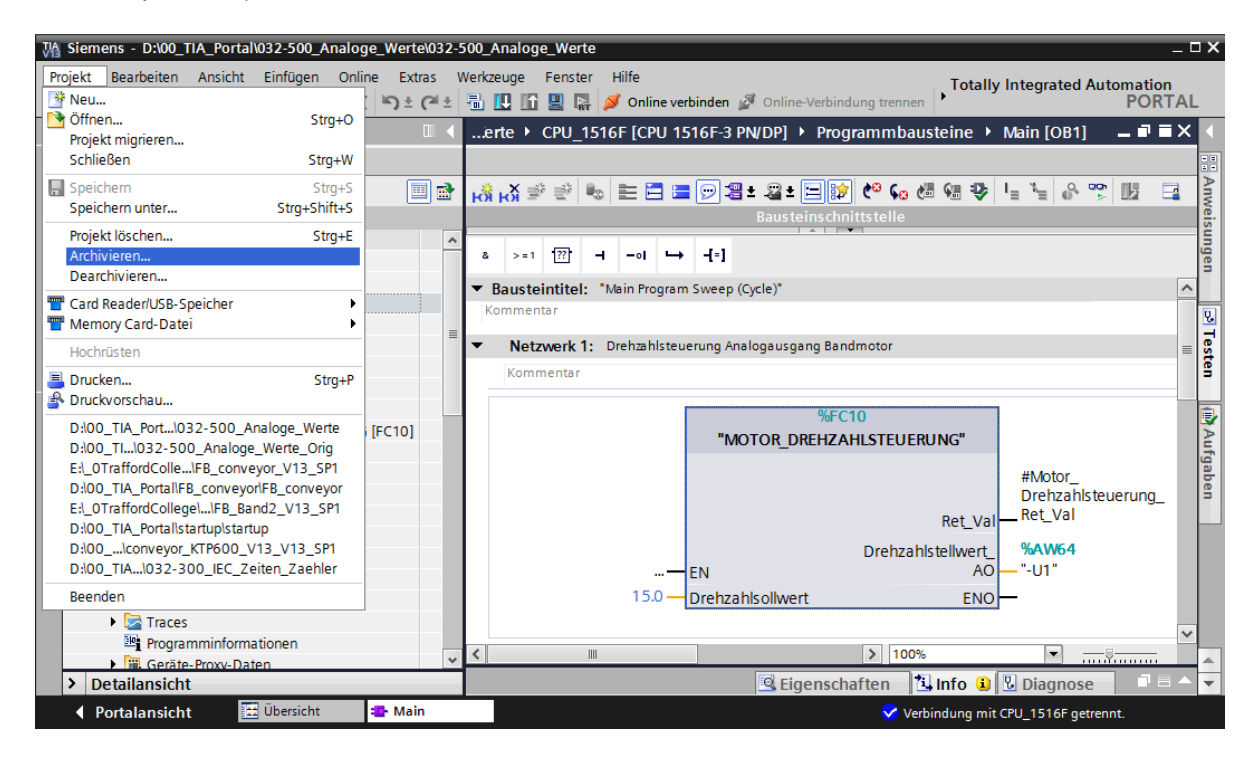

# 7 Checkliste

| Nr. | Beschreibung                                                                                                    | Geprüft |
|-----|----------------------------------------------------------------------------------------------------|---------|
| 1   | Übersetzen erfolgreich und ohne Fehlermeldung                                                                                                    |         |
| 2   | Laden erfolgreich und ohne Fehlermeldung                                                                                                    |         |
| 3   | Anlage einschalten (-K0 = 1)<br>Zylinder eingefahren / Rückmeldung aktiviert (-B1 = 1)<br>NOTAUS (-A1 = 1) nicht aktiviert<br>Betriebsart AUTOMATIK (-S0 = 1)<br>Taster Automatik Stopp nicht betätigt (-S2 = 1)<br>Taster Automatik Start kurz betätigen (-S1 = 1)<br>Sensor Rutsche belegt aktiviert (-B4 = 1)<br>anschließend schaltet Bandmotor -M1 variable Drehzahl (-Q3<br>= 1) ein und bleibt aktiv.<br>Die Drehzahl entspricht dem Drehzahlsollwert im Bereich +/-<br>50 U/min |         |
| 4   | Sensor Bandende aktiviert (-B7 = 1) $\rightarrow$ -Q3 = 0 (nach 2 Sekunden                                                                                                    |         |
| 5   | Taster Automatik Stopp kurz betätigen (-S2 = 0) $\rightarrow$ -Q3 = 0                                                                                                    |         |
| 6   | NOTAUS (-A1 = 0) aktivieren $\rightarrow$ -Q3 = 0                                                                                                    |         |
| 7   | Betriebsart Hand (-S0 = 0) $\rightarrow$ -Q3 = 0                                                                                                    |         |
| 8   | Anlage ausschalten (-K0 = 0) $\rightarrow$ -Q3 = 0                                                                                                    |         |
| 9   | Zylinder nicht eingefahren (-B1 = 0) $\rightarrow$ -Q3 = 0                                                                                                    |         |
| 10  | Projekt erfolgreich archiviert                                                                                                    |         |

# 8 Übung

## 8.1 Aufgabenstellung – Übung

In dieser Übung soll zusätzlich die Funktion "MOTOR\_DREHZAHLUEBERWACHUNG" [FC11] erstellt werden.

Der Istwert wird als Analogwert an -B8 (Sensor Istwert Drehzahl des Motors +/-10V entsprechen +/- 50 U/min) zur Verfügung gestellt und an einem Eingang der Funktion "MOTOR\_DREHZAHLUEBERWACHUNG" [FC11] abgefragt. Der Datentyp ist hier 16-Bit Ganzzahl (Int).

In der Funktion wird dieser Drehzahlistwert zuerst auf den Bereich +/-1 als 32-Bit-Gleitpunktzahl (Real) normiert.

Daraufhin wird der normierte Drehzahlistwert auf Umdrehungen pro Minute (Bereich: +/- 50 U/min) 32-Bit-Gleitpunktzahl (Real) skaliert und an einem Ausgang zur Verfügung gestellt.

Folgende vier Grenzwerte können als 32-Bit-Gleitpunktzahlen (Real) an den Bausteineingängen vorgegeben werden, um diese in der Funktion zu überwachen:

Drehzahl > Drehzahlgrenze Störung max

Drehzahl > Drehzahlgrenze Warnung max

Drehzahl < Drehzahlgrenze Warnung min

Drehzahl < Drehzahlgrenze Störung min

Wird ein Grenzwert über- bzw. unterschritten, so wird dem entsprechenden Ausgangsbit der Wert TRUE (1) zugewiesen.

Liegt eine Störung vor, so soll die Schutzabschaltung des Funktionsbausteins "MOTOR\_AUTO" [FB1] ausgelöst werden.

## 8.2 Technologieschema

Hier sehen Sie das Technologieschema zur Aufgabenstellung.

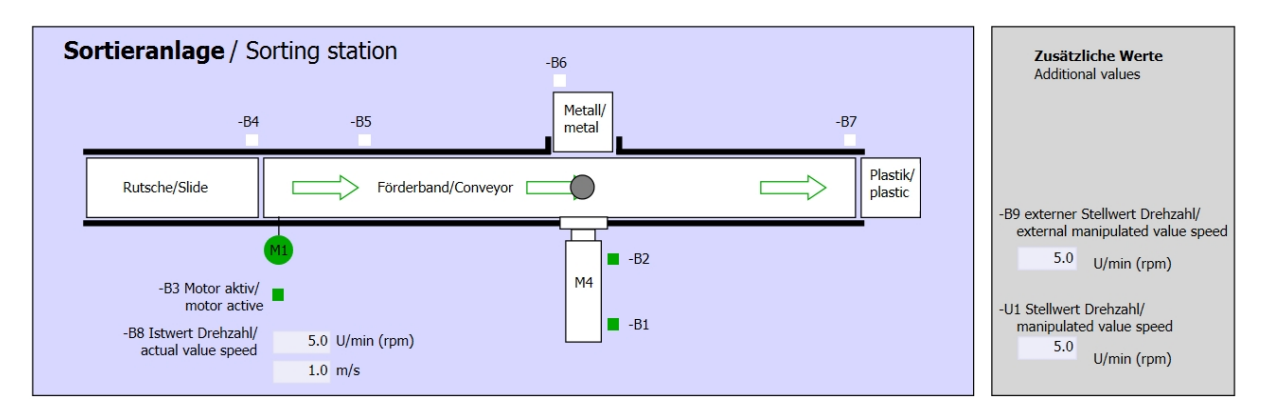

Abbildung 3: Technologieschema

| Schalter der Sortieranlage<br>Switches of sorting station                                                                                                 | Automatikbetrieb<br>Automatic mode | Handbetrieb / Manual mode<br>-S3 Tippbetrieb -M1 vorwärts/<br>Manual -M1 forwards                                                                                                    |
|----------------------------------------------------------------------------------------------------|------------------------------------|----------------------------------------------------------------------------------------------------|
| -Q0 Hauptschalter/Main switch     -P4 aktiviert/active     -A1 NOTHALT/Emergency stop     -P2 Handmanual -P3 Auto/auto     -S0 Betriebsart/operating mode | -S1 Start/start                    | -S4 Tippbetrieb -M1 rückwärts/<br>Manual -M1 backwards<br>-P7 ausgefahren/extended<br>-S6 Zylinder -M4 ausfahren/<br>cylinder -M4 extend<br>-S5 Zylinder -M4 einfahren/<br>cylinder -M4 retract |

Abbildung 4: Bedienpult

## 8.3 Belegungstabelle

| DE    | Тур  | Kennzeichnung | Funktion                                                              | NC/NO              |
|-------|------|---------------|-----------------------------------------------------------------------|--------------------|
| E 0.0 | BOOL | -A1           | Meldung NOTHALT ok                                                    | NC                 |
| E 0.1 | BOOL | -K0           | Anlage "Ein"                                                          | NO                 |
| E 0.2 | BOOL | -S0           | Schalter Betriebswahl Hand (0)/ Automatik(1)                          | Hand = 0<br>Auto=1 |
| E 0.3 | BOOL | -S1           | Taster Automatik Start                                                | NO                 |
| E 0.4 | BOOL | -S2           | Taster Automatik Stopp                                                | NC                 |
| E 0.5 | BOOL | -B1           | Sensor Zylinder -M4 eingefahren                                       | NO                 |
| E 1.0 | BOOL | -B4           | Sensor Rutsche belegt                                                 | NO                 |
| E 1.3 | BOOL | -B7           | Sensor Teil am Ende des Bandes                                        | NO                 |
| EW64  | BOOL | -B8           | Sensor Istwert Drehzahl des Motors +/-10V<br>entsprechen +/- 50 U/min |                    |

Die folgenden Signale werden als globale Operanden bei dieser Aufgabe benötigt.

| DA    | Тур  | Kennzeichnung | Funktion                                                                      |  |
|-------|------|---------------|-------------------------------------------------------------------------------|--|
| A 0.2 | BOOL | -Q3           | Bandmotor -M1 variable Drehzahl                                               |  |
| AW 64 | BOOL | -U1           | Stellwert Drehzahl des Motors in 2 Richtungen +/-10V entsprechen +/- 50 U/min |  |

#### Legende zur Belegungsliste

Eingang

AE

Е

- DE Digitaler Eingang DA Digitaler Ausgang
  - Analoger Eingang AA Analoger Ausgang
    - A Ausgang
- NC Normally Closed (Öffner)
- NO Normally Open (Schließer)

## 8.4 Planung

Planen Sie nun selbstständig die Umsetzung der Aufgabenstellung.

## 8.5 Checkliste – Übung

| Nr. | Beschreibung                                                                                                    | Geprüft |
|-----|----------------------------------------------------------------------------------------------------|---------|
| 1   | Übersetzen erfolgreich und ohne Fehlermeldung                                                                                                    |         |
| 2   | Laden erfolgreich und ohne Fehlermeldung                                                                                                    |         |
| 3   | Anlage einschalten (-K0 = 1)<br>Zylinder eingefahren / Rückmeldung aktiviert (-B1 = 1)<br>NOTAUS (-A1 = 1) nicht aktiviert<br>Betriebsart AUTOMATIK (-S0 = 1)<br>Taster Automatik Stopp nicht betätigt (-S2 = 1)<br>Taster Automatik Start kurz betätigen (-S1 = 1)<br>Sensor Rutsche belegt aktiviert (-B4 = 1)<br>anschließend schaltet Bandmotor -M1 variable Drehzahl (-Q3<br>= 1) ein und bleibt aktiv.<br>Die Drehzahl entspricht dem Drehzahlsollwert im Bereich +/-<br>50 U/min |         |
| 4   | Sensor Bandende aktiviert (-B7 = 1) $\rightarrow$ -Q3 = 0 (nach 2 Sekunden                                                                                                    |         |
| 5   | Taster Automatik Stopp kurz betätigen (-S2 = 0) $\rightarrow$ -Q3 = 0                                                                                                    |         |
| 6   | NOTAUS (-A1 = 0) aktivieren $\rightarrow$ -Q3 = 0                                                                                                    |         |
| 7   | Betriebsart Hand (-S0 = 0) $\rightarrow$ -Q3 = 0                                                                                                    |         |
| 8   | Anlage ausschalten (-K0 = 0) $\rightarrow$ -Q3 = 0                                                                                                    |         |
| 9   | Zylinder nicht eingefahren (-B1 = 0) $\rightarrow$ -Q3 = 0                                                                                                    |         |
| 10  | Drehzahl > Drehzahlgrenze Störung max $\rightarrow$ -Q3 = 0                                                                                                    |         |
| 11  | Drehzahl < Drehzahlgrenze Störung min $\rightarrow$ -Q3 = 0                                                                                                    |         |
| 12  | Projekt erfolgreich archiviert                                                                                                    |         |

## 9 Weiterführende Information

Zur Einarbeitung bzw. Vertiefung finden Sie als Orientierungshilfe weiterführende Informationen, wie z.B.: Getting Started, Videos, Tutorials, Apps, Handbücher, Programmierleitfaden und Trial Software/Firmware, unter nachfolgendem Link:

www.siemens.de/sce/s7-1500

# Automatisierungssystem SIMATIC S7-1500 SCE Lehrunterlagen

# TIA Portal Module 0XX-600 Version 04/2016

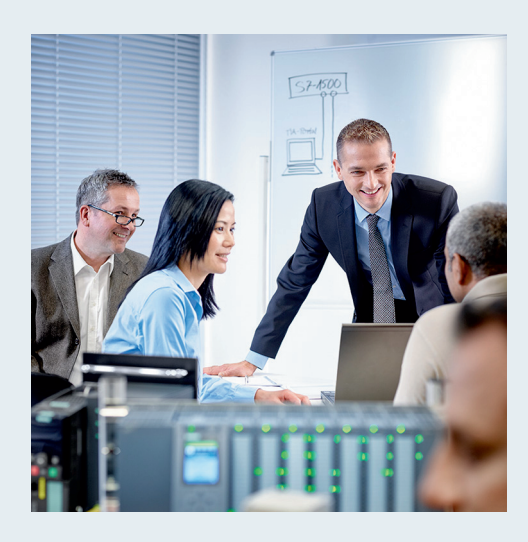

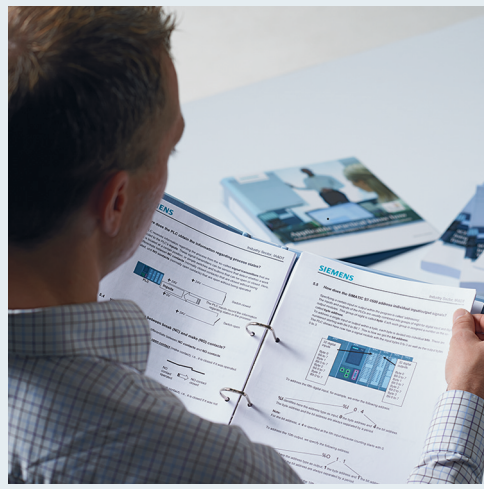

© Siemens AG 2016

| TIA Portal Modul 052-300                                                                  | 13 |
|-------------------------------------------------------------------------------------------|----|
| <b>TIA Portal Modul 032-600</b><br>Globale Datenbausteine                                 | 12 |
| TIA Portal Modul 032-500<br>Analoge Werte                                                 | 11 |
| <b>TIA Portal Modul 032-420</b><br>Diagnose über das Web                                  | 10 |
| <b>TIA Portal Modul 032-410</b><br>Grundlagen Diagnose                                    | 9  |
| TIA Portal Modul 032-300<br>IEC-Zeiten und IEC-Zähler                                     | 8  |
| <b>TIA Portal Modul 032-200</b><br>Grundlagen der FB-Programmierung                       | 7  |
| TIA Portal Modul 032-100<br>Grundlagen der FC-Programmierung                              | 6  |
| TIA Portal Modul 020-100<br>Prozessbeschreibung Sortieranlage                             | 5  |
| <b>TIA Portal Modul 012-105</b><br>Spezifische Hardwarekonfiguration<br>CPU 1512C-1 PN    | 4  |
| <b>TIA Portal Modul 012-101</b><br>Spezifische Hardwarekonfiguration<br>CPU 1516F-3 PN/DP | 3  |
| <b>TIA Portal Modul 012-100</b><br>Unspezifische Hardwarekonfiguration<br>S7-1500         | 2  |
| TIA Portal Modul 000-000<br>Modul- und Konzeptbeschreibung                                | 1  |

#### Passende SCE Trainer Pakete zu diesen Lehrunterlagen

- SIMATIC S7-1500F mit CPU 1516F-3 PN/DP Bestellnr.: 6ES7516-3FN00-4AB1
- SIMATIC STEP 7 Professional V13 Einzel-Lizenz Bestellnr.: 6ES7822-1AA03-4YA5
- SIMATIC STEP 7 Professional V13 12er Klassenraumlizenz Bestellnr.: 6ES7822-1BA03-4YA5
- SIMATIC STEP 7 Professional V13 12er Upgrade-Lizenz Bestellnr.: 6ES7822-1AA03-4YE5
- SIMATIC STEP 7 Professional V13 12er Upgrade-Lizenz Bestellnr.: 6ES7822-1BA03-4YE5
- SIMATIC STEP 7 Professional V13 20er Studenten-Lizenz Bestellnr.: 6ES7822-1AC03-4YA5

Bitte beachten Sie, dass diese Trainer Pakete ggf. durch Nachfolge-Pakete ersetzt werden. Eine Übersicht über die aktuell verfügbaren SCE Pakete finden Sie unter: <u>siemens.de/sce/tp</u>

#### Fortbildungen

Für regionale Siemens SCE Fortbildungen kontaktieren Sie Ihren regionalen SCE Kontaktpartner siemens.de/sce/contact

#### Weitere Informationen rund um SCE

siemens.de/sce

#### Verwendungshinweis

Die SCE Lehrunterlage für die durchgängige Automatisierungslösung Totally Integrated Automation (TIA) wurde für das Programm "Siemens Automation Cooperates with Education (SCE)" speziell zu Ausbildungszwecken für öffentliche Bildungs- und F&E-Einrichtungen erstellt. Die Siemens AG übernimmt bezüglich des Inhalts keine Gewähr.

Diese Unterlage darf nur für die Erstausbildung an Siemens Produkten/Systemen verwendet werden. D.h. sie kann ganz oder teilweise kopiert und an die Auszubildenden zur Nutzung im Rahmen deren Ausbildung ausgehändigt werden. Die Weitergabe sowie Vervielfältigung dieser Unterlage und Mitteilung ihres Inhalts ist innerhalb öffentlicher Aus- und Weiterbildungsstätten für Zwecke der Ausbildung gestattet.

Ausnahmen bedürfen der schriftlichen Genehmigung durch die Siemens AG. Ansprechpartner: Herr Roland Scheuerer <u>roland.scheuerer@siemens.com</u>.

Zuwiderhandlungen verpflichten zu Schadensersatz. Alle Rechte auch der Übersetzung sind vorbehalten, insbesondere für den Fall der Patentierung oder GM-Eintragung.

Der Einsatz für Industriekunden-Kurse ist explizit nicht erlaubt. Einer kommerziellen Nutzung der Unterlagen stimmen wir nicht zu.

Wir danken der TU Dresden, besonders Prof. Dr.-Ing. Leon Urbas und Dipl.-Ing. Annett Pfeffer, der Fa. Michael Dziallas Engineering und allen weiteren Beteiligten für die Unterstützung bei der Erstellung dieser SCE Lehrunterlage.

# Inhaltsverzeichnis

| 1 | Ziels | stellung4                                                                        |      |  |  |  |  |  |  |
|---|-------|----------------------------------------------------------------------------------|------|--|--|--|--|--|--|
| 2 | Vora  | aussetzung                                                                       | 4    |  |  |  |  |  |  |
| 3 | The   | orie                                                                             | 4    |  |  |  |  |  |  |
|   | 3.1   | Datenbausteine                                                                   | 4    |  |  |  |  |  |  |
|   | 3.2   | Datentypen bei SIMATIC S7-1500                                                   | 5    |  |  |  |  |  |  |
|   | 3.3   | Optimierte Bausteine                                                             | 6    |  |  |  |  |  |  |
|   | 3.4   | Laden ohne Reinitialisierung                                                     | 6    |  |  |  |  |  |  |
| 4 | Aufg  | jabenstellung                                                                    | 7    |  |  |  |  |  |  |
| 5 | Plan  | ung                                                                              | 7    |  |  |  |  |  |  |
|   | 5.1   | Globaler Datenbaustein für Drehzahlsteuerung und Drehzahl-überwachung des Motors | 7    |  |  |  |  |  |  |
|   | 5.2   | Technologieschema                                                                | 8    |  |  |  |  |  |  |
|   | 5.3   | Belegungstabelle                                                                 | 9    |  |  |  |  |  |  |
| 6 | Stru  | kturierte Schritt-für-Schritt-Anleitung                                          | . 10 |  |  |  |  |  |  |
|   | 6.1   | Dearchivieren eines vorhandenen Projekts                                         | . 10 |  |  |  |  |  |  |
|   | 6.2   | Erstellen des globalen Datenbausteins "DREHZAHL_MOTOR"                           | . 12 |  |  |  |  |  |  |
|   | 6.3   | Zugriff auf Daten des Datenbausteins im Organisationsbaustein                    | . 17 |  |  |  |  |  |  |
|   | 6.4   | Programm speichern und übersetzen                                                | . 21 |  |  |  |  |  |  |
|   | 6.5   | Programm laden                                                                   | . 22 |  |  |  |  |  |  |
|   | 6.6   | Werte in Datenbausteinen beobachten/steuern                                      | . 23 |  |  |  |  |  |  |
|   | 6.7   | Einstellwerte initialisieren / Startwerte rücksetzen                             | . 24 |  |  |  |  |  |  |
|   | 6.8   | Momentaufnahmen in Datenbausteinen                                               | . 26 |  |  |  |  |  |  |
|   | 6.9   | Datenbaustein erweitern und laden ohne Reinitialisierung                         | . 30 |  |  |  |  |  |  |
|   | 6.10  | Archivieren des Projektes                                                        | . 34 |  |  |  |  |  |  |
| 7 | Che   | ckliste                                                                          | . 35 |  |  |  |  |  |  |
| 8 | Übu   | ng                                                                               | . 36 |  |  |  |  |  |  |
|   | 8.1   | Aufgabenstellung – Übung                                                         | . 36 |  |  |  |  |  |  |
|   | 8.2   | Technologieschema                                                                | . 36 |  |  |  |  |  |  |
|   | 8.3   | Belegungstabelle                                                                 | . 37 |  |  |  |  |  |  |
|   | 8.4   | Planung                                                                          | . 37 |  |  |  |  |  |  |
|   | 8.5   | Checkliste – Übung                                                               | . 38 |  |  |  |  |  |  |
| 9 | Weit  | terführende Information                                                          | . 39 |  |  |  |  |  |  |

# GLOBALE DATENBAUSTEINE BEI DER SIMATIC S7-1500

# 1 Zielstellung

In diesem Kapitel lernen Sie die Verwendung von globalen Datenbausteinen bei SIMATIC S7-1500 mit dem Programmierwerkzeug TIA Portal kennen.

Das Modul erklärt den Aufbau, die Erstellung und den Zugriff auf globale Datenbausteine für SIMATIC S7-1500. Dabei wird schrittweise gezeigt wie ein globaler Datenbaustein im TIA Portal angelegt und im Programm auf diese Daten lesend und schreibend zugegriffen wird.

## 2 Voraussetzung

Dieses Kapitel baut auf dem Kapitel Analoge Werte mit einer SIMATIC S7 CPU1516F-3 PN/DP auf. Zur Durchführung dieses Kapitels können Sie z.B. auf das folgende Projekt zurückgreifen: "SCE\_DE\_032-500\_Analoge\_Werte\_R1508.zap13".

# 3 Theorie

#### 3.1 Datenbausteine

Datenbausteine enthalten im Gegensatz zu Codebausteinen keine Anweisungen sondern dienen zur Speicherung von Anwenderdaten.

In Datenbausteinen stehen also variable Daten, mit denen das Anwenderprogramm arbeitet. Die Struktur globaler Datenbausteine können Sie beliebig festlegen.

Globale Datenbausteine nehmen Daten auf, die **von allen anderen Bausteinen** aus verwendet werden können (siehe Abbildung 1). Auf Instanz-Datenbausteine sollte nur der zugehörige Funktionsbaustein zugreifen. Die maximale Größe von Datenbausteinen variiert abhängig von der eingesetzten CPU.

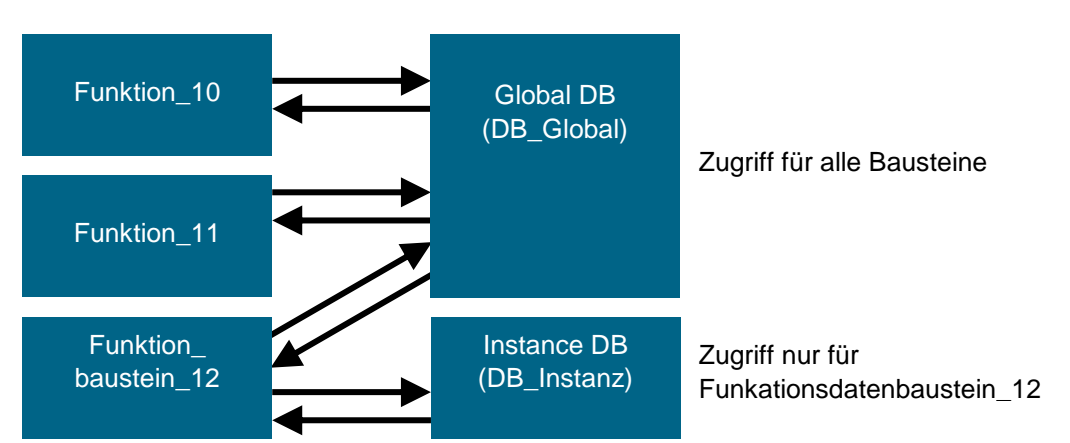

Abbildung 1: Unterschied zwischen globalem Datenbaustein und Instanz-Datenbaustein.

Anwendungsbeispiele für globale Datenbausteine sind:

- Speicherung der Informationen zu einem Lagersystem. "Welches Produkt liegt wo?"
- Speicherung von Rezepturen zu bestimmten Produkten.

Die Daten in Datenbausteinen werden zumeist remanent gespeichert. So bleiben diese auch bei Spannungsausfall oder nach STOPP/START der CPU erhalten.

#### 3.2 Datentypen bei SIMATIC S7-1500

In einer SIMATIC S7-1500 gibt es eine Vielzahl unterschiedlicher Datentypen, mit denen unterschiedliche Zahlenformate dargestellt werden. Im Folgenden wird eine Auflistung einiger elementarer Datentypen gegeben.

| Datentyp | Größe<br>(Bit) | Bereich                                                                                                    | Beispiel für konstanten<br>Eintrag        |
|----------|----------------|----------------------------------------------------------------------------------------------------|-------------------------------------------|
| Bool     | 1              | 0 bis 1                                                                                                    | TRUE, FALSE, O, 1                         |
| Byte     | 8              | 16#00 bis 16#FF                                                                                                    | 16#12, 16#AB                              |
| Word     | 16             | 16#0000 bis 16#FFFF                                                                                                    | 16#ABCD, 16#0001                          |
| DWord    | 32             | 16#00000000 bis 16#FFFFFFF                                                                                                    | 16#02468ACE                               |
| Char     | 8              | 16#00 bis 16#FF                                                                                                    | 'A', 'r', '@'                             |
| Sint     | 8              | -128 bis 127                                                                                                    | 123,-123                                  |
| Int      | 16             | -32.768 bis 32.767                                                                                                    | 123, -123                                 |
| Dint     | 32             | -2.147.483.648 bis 2.147.483.647                                                                                                    | 123, -123                                 |
| USInt    | 8              | 0 bis 255                                                                                                    | 123                                       |
| UInt     | 16             | 0 bis 65.535                                                                                                    | 123                                       |
| UDInt    | 32             | 0 bis 4.294.967.295                                                                                                    | 123                                       |
| Real     | 32             | +/-1,18 x 10 -38 bis +/-3,40 x 10 <sup>38</sup>                                                                                                    | 123,456, -3,4, -1,2E+12,<br>3,4E-3        |
| LReal    | 64             | +/-2,23 x 10 - <sup>308</sup> bis +/-1,79 x 10                                                                                                    | 12345.123456789<br>-1.2E+40               |
| Time     | 32             | T#-24d_20h_31 m_23s_648ms bis<br>T#24d_20h_31 m_23s_647ms<br>Gespeichert als: -2,147.483,648<br>ms bis +2,147,483,647 ms                                                                                                    | T#5m_30s<br>5#-2d<br>T#1d_2h_15m_30x_45ms |
| String   | Variable       | 0 bis 254 Zeichen in Bytegröße                                                                                                    | 'ABC'                                     |
| Array    |                | Mit Arrays werden Daten eines<br>einheitlichen Datentyps<br>hintereinander angeordnet und im<br>Adressbereich fortlaufend<br>adressiert. Die Eigenschaften eines<br>jeden Arrayelements sind gleich<br>und werden an der Arrayvariablen<br>projektiert.                                                      |                                           |
| Struct   |                | Der Datentyp STRUCT<br>repräsentiert eine Datenstruktur,<br>die sich aus einer festen Anzahl<br>von Komponenten<br>unterschiedlicher Datentypen<br>zusammensetzt. Auch<br>Komponenten vom Datentyp<br>STRUCT oder ARRAY können in<br>einer Struktur geschachtelt werden.<br>Weitere Datentypen entnehmen Sie |                                           |
|          |                | der Online-Hilfe.                                                                                                    |                                           |

## 3.3 Optimierte Bausteine

S7-1500 Steuerungen besitzen eine optimierte Datenablage. In optimierten Bausteinen sind alle Variablen gemäß ihrem Datentyp automatisch sortiert. Durch die Sortierung wird sichergestellt, damit Datenlücken zwischen den Variablen auf ein Minimum reduziert werden und die Variablen für den Prozessor zugriffsoptimiert abgelegt sind.

- Der Zugriff erfolgt immer schnellstmöglich, da die Dateiablage vom System optimiert wird und unabhängig von der Deklaration ist.
- Keine Gefahr von Inkonsistenzen durch fehlerhafte, absolute Zugriffe, da generell symbolisch zugegriffen wird.
- Deklarationsänderungen f
  ühren nicht zu Zugriffsfehlern, da z.B. Zugriffe durch Prozessvisualisierungssysteme symbolisch erfolgen.
- Einzelne Variablen können gezielt als remanent definiert werden.
- Keine Einstellungen im Instanzdatenbaustein notwendig/möglich. Es wird alles im zugeordneten FB eingestellt (z.B. Remanenz).
- Speicherreserven im Datenbaustein ermöglichen das Ändern ohne Verlust der Aktualwerte (Laden ohne Reinitialisierung).

#### 3.4 Laden ohne Reinitialisierung

Um Anwenderprogramme, die bereits in einer Steuerung laufen, nachträglich zu ändern, bieten S7-1500 Steuerungen die Möglichkeit, die Schnittstellen von optimierten Funktionsoder Datenbausteinen im laufenden Betrieb zu erweitern. Die geänderten Bausteine können Sie laden, ohne die Steuerung in STOP zu setzen und ohne die Aktualwerte von bereits geladenen Variablen zu beeinflussen.

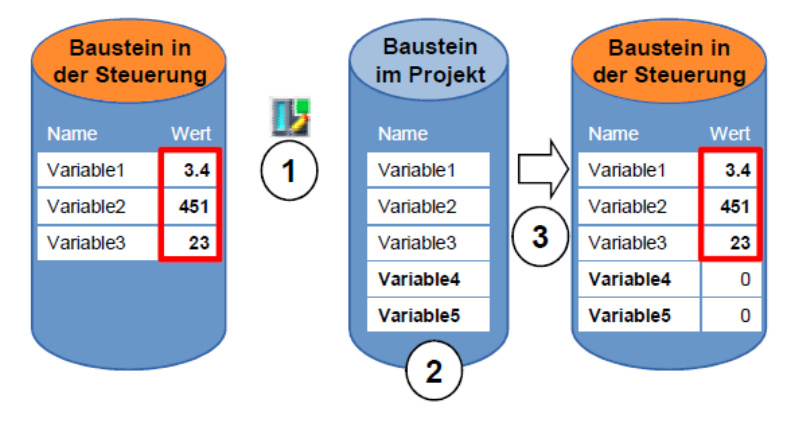

Abbildung 2: Laden ohne Reinitialisierung

Folgende Schritte können durchgeführt werden, während die Steuerung im RUN ist:

- 1. Aktivieren "Laden ohne Reinitialisierung"
- 2. Neu definierte Variablen in bestehenden Baustein einfügen
- 3. Erweiterten Baustein in Steuerung laden

Die neu definierten Variablen werden initialisiert. Die bestehenden Variablen behalten ihren aktuellen Wert.

Voraussetzung ist, dass vorher eine Speicherreserve für den Baustein definiert worden ist und dieser mit dieser Speicherreserve in die CPU geladen wurde.

## 4 Aufgabenstellung

In diesem Kapitel soll das Programm aus Kapitel "SCE\_DE\_032-500 Analoge Werte" um einen Datenbaustein erweitert werden, der die Parameter für die beiden Funktionen "MOTOR\_DREHZAHLSTEUERUNG" [FC10] und "MOTOR\_DREHUEBERWACHUNG" [FC11] zentral zur Verfügung stellt.

## 5 Planung

Die Datenverwaltung und Sollwertvorgabe zu den Funktionen "MOTOR\_DREHZAHLSTEUERUNG" [FC10] und "MOTOR\_ DREHUEBERWACHUNG" [FC11] soll über den globalen Datenbaustein "DREHZAHL\_MOTOR" [DB2] erfolgen.

Dieser wird als Erweiterung bei dem Projekt "032-500\_Analoge\_Werte" ergänzt. Dieses Projekt muss vorher dearchiviert werden.

Im Organisationsbaustein "Main" [OB1] müssen zuvor beide Funktionen "MOTOR\_DREHZAHLSTEUERUNG" [FC10] und "MOTOR\_ DREHUEBERWACHUNG" [FC11] mit den Variablen aus dem globalen Datenbaustein "DREHZAHL\_MOTOR" [DB2] beschaltet werden.

# 5.1 Globaler Datenbaustein für Drehzahlsteuerung und Drehzahl-

#### überwachung des Motors

Drehzahlsollwert und Drehzahlistwert werden im Datenformat Real (32-Bit- Gleitpunktzahl) als erste Variablen im Datenbaustein "DREHZAHL\_MOTOR" [DB2] angelegt. Dabei erhält der Drehzahlsollwert den Startwert + 14 U/min.

Daraufhin wird eine Struktur (Struct) ,Positive\_Drehzahl' zur Überwachung der positiven Drehzahlgrenzen angelegt.

Diese Struktur enthält die zwei Variablen ,Stoergrenze' (Startwert + 15 U/min) und ,Warngrenze' (Startwert + 10 U/min) im Datenformat Real (32-Bit- Gleitpunktzahl) und die zwei Variablen ,Stoerung' und ,Warnung' im Datenformat Bool (binäre Zahl).

Die Struktur (Struct) ,Positive\_Drehzahl' wird als Kopie erneut eingefügt und in ,Negative\_Drehzahl' zur Überwachung der negativen Drehzahlgrenzen umbenannt.

Die Variable ,Stoergrenze' erhält hier den Startwert - 16 U/min und die ,Warngrenze' den Startwert - 14 U/min.

# 5.2 Technologieschema

Hier sehen Sie das Technologieschema zur Aufgabenstellung.

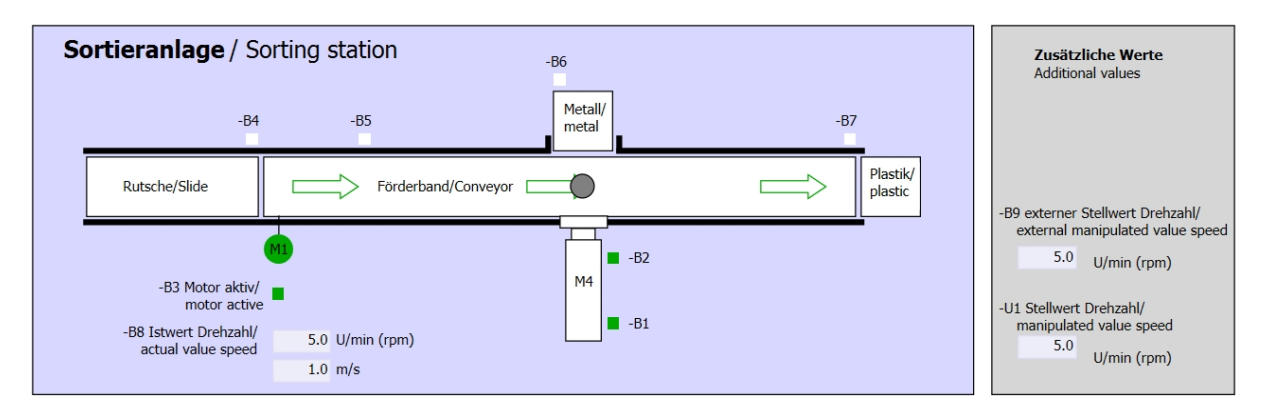

Abbildung 3: Technologieschema

| Schalter der Sortieranlage<br>Switches of sorting station                                                                                                 | Automatikbetrieb<br>Automatic mode<br>-P5 gestartel/started | Handbetrieb / Manual mode<br>-S3 Tippbetrieb -M1 vorwärts/<br>Manual -M1 forwards                                                                                                    |
|----------------------------------------------------------------------------------------------------|-------------------------------------------------------------|----------------------------------------------------------------------------------------------------|
| -Q0 Hauptschalter/Main switch     -P4 aktiviert/active     -A1 NOTHALT/Emergency stop     -P2 Handmanual -P3 Autolauto     -S0 Betriebsart/operating mode | -S1 Start/start                                             | -54 Tippbetrieb -M1 rückwärts/<br>Manual -M1 backwards<br>-P7 ausgefahren/extended<br>-S6 Zylinder -M4 ausfahren/<br>cylinder -M4 extend<br>-S5 Zylinder -M4 einfahren/<br>cylinder -M4 retract |

Abbildung 4: Bedienpult

## 5.3 Belegungstabelle

| DE    | Тур  | Kennzeichnung | Funktion                                                              | NC/NO              |
|-------|------|---------------|-----------------------------------------------------------------------|--------------------|
| E 0.0 | BOOL | -A1           | Meldung NOTHALT ok                                                    | NC                 |
| E 0.1 | BOOL | -K0           | <0 Anlage "Ein"                                                       |                    |
| E 0.2 | BOOL | -S0           | Schalter Betriebswahl Hand (0)/ Automatik(1)                          | Hand = 0<br>Auto=1 |
| E 0.3 | BOOL | -S1           | Taster Automatik Start                                                | NO                 |
| E 0.4 | BOOL | -S2           | Taster Automatik Stopp                                                | NC                 |
| E 0.5 | BOOL | -B1           | Sensor Zylinder -M4 eingefahren                                       | NO                 |
| E 1.0 | BOOL | -B4           | Sensor Rutsche belegt                                                 | NO                 |
| E 1.3 | BOOL | -B7           | Sensor Teil am Ende des Bandes                                        | NO                 |
| EW64  | BOOL | -B8           | Sensor Istwert Drehzahl des Motors +/-10V<br>entsprechen +/- 50 U/min |                    |

Die folgenden Signale werden als globale Operanden bei dieser Aufgabe benötigt.

| DA    | Тур  | Kennzeichnung | Funktion                                                                      |  |
|-------|------|---------------|-------------------------------------------------------------------------------|--|
| A 0.2 | BOOL | -Q3           | Bandmotor -M1 variable Drehzahl                                               |  |
| AW 64 | BOOL | -U1           | Stellwert Drehzahl des Motors in 2 Richtungen +/-10V entsprechen +/- 50 U/min |  |

#### Legende zur Belegungsliste

- DE Digitaler Eingang DA Digitaler Ausgang
- AE Analoger Eingang A
- E Eingang
- NC Normally Closed (Öffner)
- NO Normally Open (Schließer)
- DA Digitalei Ausgan
  - AA Analoger Ausgang
    - A Ausgang

## 6 Strukturierte Schritt-für-Schritt-Anleitung

Nachfolgenden finden Sie eine Anleitung wie Sie die Planung umsetzen können. Sollten Sie schon gut klarkommen, reichen Ihnen die nummerierten Schritte zur Bearbeitung aus. Ansonsten orientieren Sie sich an den folgenden Schritten der Anleitung.

#### 6.1 Dearchivieren eines vorhandenen Projekts

→ Bevor wir das Projekt "SCE\_DE\_032-500\_Analoge\_Werte\_R1508.zap13" aus dem Kapitel "SCE\_DE\_032-500 Analoge Werte" erweitern können, müssen wir dieses dearchivieren. Zum Dearchivieren eines vorhandenen Projekts müssen Sie aus der Projektansicht heraus unter → Projekt → Dearchivieren das jeweilige Archiv aussuchen. Bestätigen Sie Ihre Auswahl anschließend mit Öffnen.

| $(\rightarrow \text{Projekt} \rightarrow$ | Dearchivieren | $\rightarrow$ Auswahl | eines . | zap-Archivs | → Öffnen) |
|-------------------------------------------|---------------|-----------------------|---------|-------------|-----------|
| · · ·                                     |               |                       |         |             | ,         |

| Projekt                | Bearbeiten                        | Ansicht     | Einfügen           | Or         |  |  |  |
|------------------------|-----------------------------------|-------------|--------------------|------------|--|--|--|
| Neu. Öffne Proie       | <br>2n<br>kt miarieren            |             | Strg               | +0         |  |  |  |
| Schli                  | eßen                              |             | Strg-              | +W         |  |  |  |
| Speid<br>Speid         | :hern<br>:hern unter              |             | Strg<br>Strg+Shift | I+S<br>t+S |  |  |  |
| Proje<br>Archi<br>Dear | kt löschen<br>vieren<br>chivieren |             | Strg+E             |            |  |  |  |
| Tard                   | Reader/USB-S<br>ory Card-Date     |             | •                  |            |  |  |  |
| Hoch                   | rüsten                            |             |                    |            |  |  |  |
| D:\\                   | Abschlussprue                     | efung_Teil1 | I_Mechatr          |            |  |  |  |
| Reen                   | den                               |             |                    |            |  |  |  |

→ Als Nächstes kann das Zielverzeichnis ausgewählt werden, in welches das dearchivierte Projekt gespeichert werden soll. Bestätigen Sie Ihre Auswahl mit "OK".

 $(\rightarrow Zielverzeichnis \rightarrow OK)$ 

 $\rightarrow$  Das geöffnete Projekt speichern Sie unter dem Namen

032-600\_Globale\_Datenbausteine.

(  $\rightarrow$  Projekt  $\rightarrow$  Speichern unter  $\ldots \rightarrow$  032-600\_Globale\_Datenbausteine  $\rightarrow$  Speichern)

| Ma Siemens - D:\00_TIA_Portal\032-500_Analog                                | Werte\032-500_Analoge_Werte                                             |                                       | _ D X                             |
|-----------------------------------------------------------------------------|-------------------------------------------------------------------------|---------------------------------------|-----------------------------------|
| Projekt Bearbeiten Ansicht Einfügen Onlir                                   | Extras Werkzeuge Fenster Hilfe<br>🔊 ± (🍽 ± 🔚 🔃 🔐 🔛 🔛 💋 Online verbinden | 🖉 Online-Verbindung trennen 🗼 🕞 🕼 🗶 📑 | Totally Integrated Automation     |
| - 📑 Öffnen Strg+O                                                           |                                                                         |                                       | Aufgaben 📑 🔳 🕨                    |
| Schließen Strg+W                                                            |                                                                         |                                       | Optionen 🛃                        |
| Speichern Strg+S<br>Speichern unter Strg+Shift+S                            |                                                                         |                                       | Aufg                              |
| Projekt löschen Strg+E<br>Archivieren<br>Dearchivieren                      |                                                                         |                                       | Suchen:                           |
| Tard Reader/USB-Speicher                                                    |                                                                         |                                       | Nur ganzes Wort suchen            |
| Hochrüsten                                                                  |                                                                         |                                       | Groß-/Kleinschreibung             |
| Drucken Strg+P                                                              |                                                                         |                                       | Suchen in ausgeblendeten Te       |
| DIOO TIA Port 1022 500 Applage Worte                                        |                                                                         |                                       | Platzhalterzeichen verwender      |
| D:100_11A_rott032-500_Atlange_werte<br>D:1001032-600_Globale_Datenbausteine |                                                                         |                                       | Reguläre Ausdrücke verwend        |
| DiaAbschervomentung_57-500_V15_5F1                                          |                                                                         |                                       | Gesamtes Dokument                 |
| Beenden                                                                     |                                                                         |                                       | Von der aktuellen Position        |
|                                                                             |                                                                         |                                       | Auswahl                           |
|                                                                             |                                                                         |                                       | Nach unten                        |
|                                                                             |                                                                         |                                       | 🔿 Nach oben                       |
|                                                                             |                                                                         |                                       | Suchen                            |
|                                                                             |                                                                         | Common and a                          | Ersetzen:                         |
|                                                                             | 9                                                                       | Eigenschaften 🛛 🖾 Info 🄃 💆 Diagnose   |                                   |
|                                                                             | Allgemein 😧 Querverweise Ubersetze                                      | n                                     | Alle ersetzen                     |
|                                                                             | 💟 🗛 😈 Alle Meldungen anzeigen 💌                                         |                                       |                                   |
|                                                                             | ! Pfad Beschreibung                                                     | Gehe zu ?                             |                                   |
|                                                                             |                                                                         |                                       |                                   |
| > Detailansicht                                                             | <                                                                       |                                       | Spracnen & Ressourcen             |
| Portalansicht III Ubersicht                                                 |                                                                         | 💙 Pr                                  | ojekt 032-500_Analoge_Werte geöff |

#### 6.2 Erstellen des globalen Datenbausteins "DREHZAHL\_MOTOR"

→ Wählen Sie den Ordner ,Programmbausteine' Ihrer CPU 1516F-3 PN/DP und klicken danach auf "Neuen Baustein hinzufügen", um dort einen globalen Datenbaustein anzulegen.

 $(\rightarrow CPU_1516F [CPU 1516F-3 PN/DP] \rightarrow Neuen Baustein hinzufügen)$ 

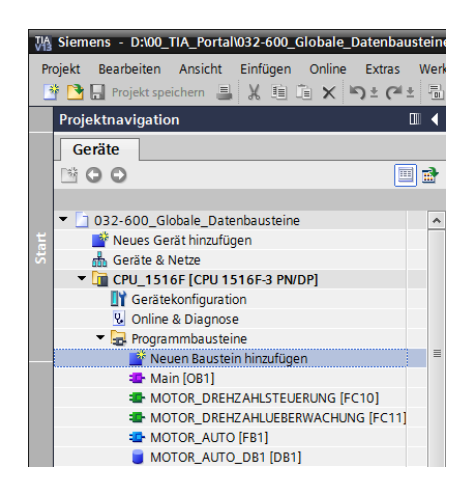

→ Im darauffolgenden Dialog wählen Sie und benennen Ihren neuen Baustein: "DREHZAHL\_MOTOR". Als Typ wählen Sie ,Global-DB', die Nummer 2 wird automatisch vergeben. Aktivieren Sie das Häkchen ,Neu hinzufügen und öffnen'. Klicken Sie nun auf "OK".

 $(\rightarrow \stackrel{\bullet}{\overset{\bullet}{\overset{\bullet}{\overset{\bullet}{\overset{\bullet}{\overset{\bullet}{\overset{\bullet}{\overset{\bullet}}{\overset{\bullet}{\overset{\bullet}}{\overset{\bullet}{\overset{\bullet}}{\overset{\bullet}}{\overset{\bullet}}{\overset{\bullet}}}}} \rightarrow \text{Name: DREHZAHL_MOTOR} \rightarrow \text{Typ: Global-DB} \rightarrow \blacksquare \text{Neu hinzufügen und}$ öffnen  $\rightarrow \text{OK}$ )

| Neu | en Baustein hir        | nzufügen         |                                 |                 |              | × |
|-----|------------------------|------------------|---------------------------------|-----------------|--------------|---|
| N   | ame:                   |                  |                                 |                 |              |   |
| D   | REHZAHL_MOTOR          |                  |                                 |                 |              |   |
|     |                        | Тур:             | 📕 Global-DB                     | •               |              |   |
|     | OB                     | Sprache:         | DB                              | -               |              |   |
| C   | )rganisations-         | Nummer:          | 2                               | <b>*</b>        |              |   |
|     | Daustein               |                  | 🔘 manuell                       |                 |              |   |
|     | _                      |                  | <ul> <li>automatisch</li> </ul> |                 |              |   |
|     | FB                     | Beschreibung:    |                                 |                 |              |   |
|     | Funktions-<br>baustein | Datenbausteine ( | DBs) dienen der Speicl          | herung von Prog | grammdaten.  |   |
| Γ   |                        |                  |                                 |                 |              |   |
|     | FC                     |                  |                                 |                 |              |   |
|     | Funktion               |                  |                                 |                 |              |   |
|     |                        |                  |                                 |                 |              |   |
|     | DB                     |                  |                                 |                 |              |   |
|     | Daten-                 |                  |                                 |                 |              |   |
|     | blusten                | mehr             |                                 |                 |              |   |
| > V | Veitere Informa        | tionen           |                                 |                 |              |   |
|     | Neu hinzufügen un      | d öffnen         |                                 |                 | OK Abbrecher | n |

Frei verwendbar für Bildungs- / F&E-Einrichtungen. © Siemens AG 2016. Alle Rechte vorbehalten. SCE\_DE\_032-600 Globale Datenbausteine\_S7-1500\_R1508.doc

→ Der Datenbaustein "DREHZAHL\_MOTOR" wird automatisch angezeigt. Legen Sie nun zuerst die hier gezeigten Variablen ,Drehzahlsollwert' und ,Drehzahlistwert' mit den zugehörigen Kommentaren an. Als Datentyp wählen Sie ,Real'. Dem ,Drehzahlsollwert' geben Sie gleich einen Startwert von 10.0 U/min.

(  $\rightarrow$  Drehzahlsollwert  $\rightarrow$  Real  $\rightarrow$  10.0  $\rightarrow$  Drehzahlistwert  $\rightarrow$  Real)

| 03 | 2-6            | 500 | _Globale_Datenba          | usteine  | CPU_1     | 516F [CPU | 1516F-3 PN/DP]     | Programmb       | austeine     | ► DREHZAHL_MOTOR [DB2]                                            |  |  |
|----|----------------|-----|---------------------------|----------|-----------|-----------|--------------------|-----------------|--------------|-------------------------------------------------------------------|--|--|
|    |                |     |                           |          |           |           |                    |                 |              |                                                                   |  |  |
| 1  |                |     |                           |          |           |           |                    |                 |              |                                                                   |  |  |
|    | DREHZAHL_MOTOR |     |                           |          |           |           |                    |                 |              |                                                                   |  |  |
| -  |                | Na  | ime                       | Datentyp | Startwert | Remanenz  | Erreichbar aus HMI | Sichtbar in HMI | Einstellwert | Kommentar                                                         |  |  |
| 1  |                | •   | Static                    |          |           |           |                    |                 |              |                                                                   |  |  |
| 2  |                |     | Drehzahlsollwert          | Real     | 10.0      | <b></b>   |                    | <b></b>         |              | Drehzahlvorgabe in Umdrehungen pro Minute (Bereich: +/- 50 U/min) |  |  |
| 3  |                |     | Drehzahlistwert           | Real     | 0.0       | <b></b>   |                    | <b></b>         |              | Drehzahlistwert in Umdrehungen pro Minute (Bereich: +/- 50 U/min) |  |  |
| 4  |                |     | <hinzufügen></hinzufügen> |          | ]         |           |                    |                 |              |                                                                   |  |  |
|    |                |     |                           |          | 1         |           |                    |                 |              |                                                                   |  |  |
|    |                |     |                           |          |           |           |                    |                 |              |                                                                   |  |  |
|    |                |     |                           |          |           |           |                    |                 |              |                                                                   |  |  |
|    |                |     |                           |          |           |           |                    |                 |              |                                                                   |  |  |
|    |                |     |                           |          |           |           |                    |                 |              |                                                                   |  |  |
|    |                | -   |                           |          |           |           |                    |                 |              |                                                                   |  |  |
|    | <              |     |                           |          |           |           |                    |                 |              |                                                                   |  |  |

Hinweis: Achten Sie darauf die richtigen Datentypen zu verwenden.

→ Im nächsten Schritt legen wir eine Variablenstruktur ,Struct' an, um diese später vervielfältigen zu können.

 $(\rightarrow \text{Struct})$ 

| 03       | 2-6(           | 00_Globale_Datenbau                  | usteine 🕨 | CPU_15    | 16F [CPU <sup>-</sup> | 1516F-3 PN/DP] ▸   | Programmba      | usteine 🕨    | DREHZAHL_MOTOR [DB2]                               | _ @ =×           |  |  |  |
|----------|----------------|--------------------------------------|-----------|-----------|-----------------------|--------------------|-----------------|--------------|----------------------------------------------------|------------------|--|--|--|
|          |                |                                      |           |           |                       |                    |                 |              |                                                    |                  |  |  |  |
| <b>1</b> |                |                                      |           |           |                       |                    |                 |              |                                                    |                  |  |  |  |
|          | DREHZAHL_MOTOR |                                      |           |           |                       |                    |                 |              |                                                    |                  |  |  |  |
|          |                | Name                                 | Datentyp  | Startwert | Remanenz              | Erreichbar aus HMI | Sichtbar in HMI | Einstellwert | Kommentar                                          |                  |  |  |  |
| 1        | -0             | <ul> <li>Static</li> </ul>           |           |           |                       |                    |                 |              |                                                    |                  |  |  |  |
| 2        | -00            | <ul> <li>Drehzahlsollwert</li> </ul> | Real      | 10.0      | <b></b>               |                    | <b></b>         | <b></b>      | Drehzahlvorgabe in Umdrehungen pro Minute (Bereic  | h: +/- 50 U/min) |  |  |  |
| з        | -              | <ul> <li>Drehzahlistwert</li> </ul>  | Real      | 0.0       | <b></b>               |                    | <b>~</b>        |              | Drehzahlistwert in Umdrehungen pro Minute (Bereich | : +/- 50 U/min)  |  |  |  |
| 4        |                | Hinzufügen>                          | 🔳         | 1         |                       |                    |                 |              |                                                    |                  |  |  |  |
|          |                |                                      | RTM       |           | ~                     |                    |                 |              |                                                    |                  |  |  |  |
|          |                |                                      | Real      |           |                       |                    |                 |              |                                                    |                  |  |  |  |
|          |                |                                      | S5Time    |           |                       |                    |                 |              |                                                    |                  |  |  |  |
|          |                |                                      | SInt      |           |                       |                    |                 |              |                                                    |                  |  |  |  |
|          |                |                                      | String    |           |                       |                    |                 |              |                                                    |                  |  |  |  |
|          |                |                                      | Struct    |           | -                     |                    |                 |              |                                                    |                  |  |  |  |
|          |                |                                      | Time      |           | =                     |                    |                 |              |                                                    |                  |  |  |  |
|          |                |                                      | Time_Of_  | Day       | *                     |                    |                 |              |                                                    |                  |  |  |  |
|          |                |                                      |           |           |                       |                    |                 |              |                                                    |                  |  |  |  |
|          |                |                                      |           |           |                       |                    |                 |              |                                                    |                  |  |  |  |
|          | -              |                                      |           |           |                       |                    | ml              |              |                                                    |                  |  |  |  |

 $\rightarrow~$  Geben Sie der Struktur den Namen , Positive\_Drehzahl' und einen Kommentar.

 $(\rightarrow \text{Positive}_\text{Drehzahl})$ 

| 03 | 2-6(           | 00_G | ilobale_Datenbau          | usteine 🕨 | CPU_15    | 16F [CPU <sup>-</sup> | 1516F-3 PN/DP] ▸   | Programmba      | usteine 🕨    | DREHZAHL_MOTOR [DB2]                                              |  |  |
|----|----------------|------|---------------------------|-----------|-----------|-----------------------|--------------------|-----------------|--------------|-------------------------------------------------------------------|--|--|
|    |                |      |                           |           |           |                       |                    |                 |              |                                                                   |  |  |
| 2  |                |      |                           |           |           |                       |                    |                 |              |                                                                   |  |  |
|    | DREHZAHL_MOTOR |      |                           |           |           |                       |                    |                 |              |                                                                   |  |  |
|    |                | Name | 2                         | Datentyp  | Startwert | Remanenz              | Erreichbar aus HMI | Sichtbar in HMI | Einstellwert | Kommentar                                                         |  |  |
| 1  | -00            | ▼ St | tatic                     |           |           |                       |                    |                 |              |                                                                   |  |  |
| 2  | -              | •    | Drehzahlsollwert          | Real      | 10.0      | <b></b>               |                    | <b>~</b>        |              | Drehzahlvorgabe in Umdrehungen pro Minute (Bereich: +/- 50 U/min) |  |  |
| 3  | -              | •    | Drehzahlistwert           | Real      | 0.0       | <b></b>               |                    | $\checkmark$    |              | Drehzahlistwert in Umdrehungen pro Minute (Bereich: +/- 50 U/min) |  |  |
| 4  | -0             | • •  | Positive_Drehzahl         | Struct 🔳  | ]         | <b></b>               |                    | <b>~</b>        |              | Paramter für Stoerung/Warnung positive Drehzahl                   |  |  |
| 5  |                |      | <hinzufügen></hinzufügen> |           |           |                       |                    |                 |              |                                                                   |  |  |
| 6  |                | •    | <hinzufügen></hinzufügen> |           |           |                       |                    |                 |              |                                                                   |  |  |
|    |                |      |                           |           |           |                       |                    |                 |              |                                                                   |  |  |
|    |                |      |                           |           |           |                       |                    |                 |              |                                                                   |  |  |
|    |                |      |                           |           |           |                       |                    |                 |              |                                                                   |  |  |
|    |                |      |                           |           |           |                       |                    |                 |              |                                                                   |  |  |
|    |                |      |                           |           |           |                       |                    |                 |              |                                                                   |  |  |
|    |                |      |                           |           |           |                       |                    |                 |              |                                                                   |  |  |
|    |                |      |                           |           |           |                       |                    |                 |              |                                                                   |  |  |
|    | <              |      |                           |           |           |                       |                    |                 |              | >                                                                 |  |  |

→ Legen Sie unterhalb der Struktur die hier gezeigten Variablen zur Drehzahlüberwachung mit den entsprechenden Startwerten an.

|       |                                               |          | 0_13      | 16F [CPU 1                                                                                                    | 1516F-3 PN/DP] 🕨   | Programmba      | austeine 🕨   | DREHZAHL_MOTOR [DB2]                                              |  |  |  |  |
|-------|-----------------------------------------------|----------|-----------|----------------------------------------------------------------------------------------------------|--------------------|-----------------|--------------|-------------------------------------------------------------------|--|--|--|--|
|       |                                               |          |           |                                                                                                    |                    |                 |              |                                                                   |  |  |  |  |
| 1     | ± ± ↓ ↓ ↓ ↓ ↓ ↓ ↓ ↓ ↓ ↓ ↓ ↓ ↓ ↓ ↓ ↓ ↓ ↓       |          |           |                                                                                                    |                    |                 |              |                                                                   |  |  |  |  |
| DREHZ | DREHZAHL MOTOR                                |          |           |                                                                                                    |                    |                 |              |                                                                   |  |  |  |  |
| Nar   | me                                            | Datentyp | Startwert | Remanenz                                                                                                    | Erreichbar aus HMI | Sichtbar in HMI | Einstellwert | Kommentar                                                         |  |  |  |  |
| 1 📶 🔻 | Static                                        |          |           |                                                                                                    |                    |                 |              |                                                                   |  |  |  |  |
| 2 📲 🗖 | Drehzahlsollwert                              | Real     | 10.0      |                                                                                                    |                    |                 | <            | Drehzahlvorgabe in Umdrehungen pro Minute (Bereich: +/- 50 U/min) |  |  |  |  |
| 3 🕣 🗖 | Drehzahlistwert                               | Real     | 0.0       |                                                                                                    |                    | <b></b>         |              | Drehzahlistwert in Umdrehungen pro Minute (Bereich: +/- 50 U/min) |  |  |  |  |
| 4 📲 🗖 | <ul> <li>Positive_Drehzahl</li> </ul>         | Struct   |           |                                                                                                    |                    | <b></b>         |              | Paramter für Stoerung/Warnung positive Drehzahl                   |  |  |  |  |
| 5 🕣   | <ul> <li>Stoergrenze</li> </ul>               | Real     | 0.0       | Image: A start and a start a start |                    | <b></b>         | <            | Drehzahlgrenze / Bei Überschreitung wird eine Störung ausgegeben  |  |  |  |  |
| 6 🕣   | <ul> <li>Warngrenze</li> </ul>                | Real     | 0.0       | Image: A start and a start a start |                    | <b></b>         | <            | Drehzahlgrenze / Bei Überschreitung wird eine Warnung ausgegeben  |  |  |  |  |
| 7 🕣   | <ul> <li>Stoerung</li> </ul>                  | Bool     | false     | Image: A start and a start a start |                    | <b></b>         |              | Störgrenze überschritten                                          |  |  |  |  |
| 8 📶   | <ul> <li>Warnung</li> </ul>                   | Bool 🔳   | false     | Image: A start and a start a start |                    | <b></b>         |              | Warngrenze überschritten                                          |  |  |  |  |
| 9     | <ul> <li><hinzufügen></hinzufügen></li> </ul> |          |           |                                                                                                    |                    |                 |              |                                                                   |  |  |  |  |
| 10 📮  | <hinzufügen></hinzufügen>                     |          |           |                                                                                                    |                    |                 |              |                                                                   |  |  |  |  |
|       |                                               |          |           |                                                                                                    |                    |                 |              |                                                                   |  |  |  |  |
|       |                                               |          |           |                                                                                                    |                    |                 |              |                                                                   |  |  |  |  |
|       |                                               |          |           |                                                                                                    |                    |                 |              |                                                                   |  |  |  |  |
|       |                                               |          |           |                                                                                                    |                    |                 |              | 1                                                                 |  |  |  |  |

Hinweis: Achten Sie darauf die richtigen Datentypen zu verwenden.

 $\rightarrow$  Markieren Sie nun die Struktur und kopieren diese.

 $(\rightarrow \text{Kopieren})$ 

| 032-       | 60                                                                                                    | 0_Globale_Datenbau     | isteine 🕨    | CPU_15    | 16F [CPU 1 | 1516F-3 PN/DP] 🕨   | Programmba      | usteine 🕨    | DREHZAHL_MOTOR [DB2] _ ■ ■ ■ ×                                    |  |  |  |
|------------|----------------------------------------------------------------------------------------------------|------------------------|--------------|-----------|------------|--------------------|-----------------|--------------|-------------------------------------------------------------------|--|--|--|
|            |                                                                                                    |                        |              |           |            |                    |                 |              |                                                                   |  |  |  |
| <b>#</b> : |                                                                                                    |                        |              |           |            |                    |                 |              |                                                                   |  |  |  |
| D          | DREHZAHL_MOTOR                                                                                              |                        |              |           |            |                    |                 |              |                                                                   |  |  |  |
|            | N                                                                                                    | ame                    | Datentyp     | Startwert | Remanenz   | Erreichbar aus HMI | Sichtbar in HMI | Einstellwert | Kommentar                                                         |  |  |  |
| 1 \prec    | •                                                                                                    | Static                 |              |           |            |                    |                 |              |                                                                   |  |  |  |
| 2 ⊀        |                                                                                                    | Drehzahlsollwert       | Real         | 10.0      | <b></b>    |                    | $\checkmark$    |              | Drehzahlvorgabe in Umdrehungen pro Minute (Bereich: +/- 50 U/min) |  |  |  |
| 3 ┥        |                                                                                                    | Drehzahlistwert        | Real         | 0.0       |            |                    |                 |              | Drehzahlistwert in Umdrehungen pro Minute (Bereich: +/- 50 U/min) |  |  |  |
| 4          |                                                                                                    | Zeile einfügen         |              |           |            |                    |                 |              | Paramter für Stoerung/Warnung positive Drehzahl                   |  |  |  |
| 5 ≺        | 5                                                                                                    | Zeile hinzufügen       |              |           | <b>V</b>   |                    | <b></b>         |              | Drehzahlgrenze / Bei Überschreitung wird eine Störung ausgegeben  |  |  |  |
| 6 \prec    | -                                                                                                    |                        |              |           | <b>V</b>   |                    | <b></b>         | <b></b>      | Drehzahlgrenze / Bei Überschreitung wird eine Warnung ausgegeben  |  |  |  |
| 7 ⊀        | X                                                                                                    | Ausschneiden           | Str          | g+x       | <b>V</b>   |                    | <b></b>         |              | Störgrenze überschritten                                          |  |  |  |
| 8 ◄        | 1                                                                                                    | Kopieren               | Str          | g+C       | <b>V</b>   |                    | <b></b>         |              | Warngrenze überschritten                                          |  |  |  |
| 9          | UE                                                                                                    | Einrugen               | Str          | g+v       |            |                    |                 |              |                                                                   |  |  |  |
| 10         | ×                                                                                                    | Löschen                |              | Entf      |            |                    |                 |              |                                                                   |  |  |  |
|            |                                                                                                    | Umbenennen             |              | F2        |            |                    |                 |              |                                                                   |  |  |  |
|            | Schnittstelle aktualisieren                                                                                 |                        |              |           |            |                    |                 |              |                                                                   |  |  |  |
|            | Querverweis-Informationen Shift+F11<br>Überlappende Zugriffe anzeigen<br>Zu lokaler Venendrungsstelle geben |                        |              |           |            |                    |                 |              |                                                                   |  |  |  |
| -          | •                                                                                                    | za lokaler verwendungs | isterie gene |           |            |                    | 111             |              | >                                                                 |  |  |  |

 $\rightarrow$  Fügen Sie die kopierte Struktur unterhalb von "Positive\_Drehzahl' nochmals ein.

#### $(\rightarrow Einfügen)$

| 03 | 2-6  | 00_G    | ilobale_Datenba      | usteine 🕨  | CPU_15    | 16F [CPU <sup>-</sup> | 1516F-3 PN/DP] )   | Programmba      | austeine 🕨   | DREHZAHL_MOTOR [DB2]                                              |
|----|------|---------|----------------------|------------|-----------|-----------------------|--------------------|-----------------|--------------|-------------------------------------------------------------------|
|    |      |         |                      |            |           |                       |                    |                 |              |                                                                   |
| 1  | 1    | ۰ 🎝     |                      | 66 🖿       | 12 🚏      |                       |                    |                 |              |                                                                   |
|    | DR   | EHZ/    | AHL_MOTOR            |            |           |                       |                    |                 |              |                                                                   |
|    |      | Name    | •                    | Datentyp   | Startwert | Remanenz              | Erreichbar aus HMI | Sichtbar in HMI | Einstellwert | Kommentar                                                         |
| 1  | -    | ▼ St    | tatic                |            |           |                       |                    |                 |              |                                                                   |
| 2  | -    | •       | Drehzahlsollwert     | Real       | 10.0      | <b></b>               |                    |                 | <b></b>      | Drehzahlvorgabe in Umdrehungen pro Minute (Bereich: +/- 50 U/min) |
| 3  |      | •       | Drehzahlistwert      | Real       | 0.0       | <b></b>               |                    |                 |              | Drehzahlistwert in Umdrehungen pro Minute (Bereich: +/- 50 U/min) |
| 4  | -00  | • •     | Positive_Drehzahl    | Struct     |           |                       |                    |                 |              | Paramter für Stoerung/Warnung positive Drehzahl                   |
| 5  |      |         | Stoergrenze          | Real       | 0.0       |                       |                    |                 | <b></b>      | Drehzahlgrenze / Bei Überschreitung wird eine Störung ausgegeben  |
| 6  |      |         | Warngrenze           | Real       | 0.0       |                       |                    |                 | <b></b>      | Drehzahlgrenze / Bei Überschreitung wird eine Warnung ausgegeben  |
| 7  |      |         | Stoerung             | Bool       | false     |                       |                    |                 |              | Störgrenze überschritten                                          |
| 8  | -    |         | Warnung              | Bool       | false     |                       |                    |                 |              | Warngrenze überschritten                                          |
| 9  |      |         | - Uinzufügons        |            | 7         |                       |                    |                 |              |                                                                   |
|    | 2 Z  | eile e  | infügen              |            |           |                       |                    |                 |              |                                                                   |
|    | PF 4 | celle n | inzutugen            |            |           |                       |                    |                 |              |                                                                   |
|    | χ,   | Aussch  | nneiden              | Strg+X     |           |                       |                    |                 |              |                                                                   |
|    | È I  | (opier  | en                   | Strg+C     |           |                       |                    |                 |              |                                                                   |
|    |      | Einfüg  | en                   | Strg+V     |           |                       |                    |                 |              |                                                                   |
|    | ×ι   | .ösche  | en -                 | Entf       |           |                       |                    |                 |              |                                                                   |
|    | Ξ.   | Jmber   | nennen               | F2         |           |                       |                    |                 |              |                                                                   |
|    | (    | Duenve  | anweis-Informationer | shift+F11  |           |                       |                    |                 |              |                                                                   |
|    | <    | 2001V   |                      | - Shirth H |           |                       |                    |                 |              | >                                                                 |

→ Benennen Sie die die neue Struktur in ,Negative\_Drehzahl' um und vergeben wieder einen Kommentar.

 $(\rightarrow \text{Negative Drehzahl})$ 

| 03 | 2-6 | 00_0 | Globale_Datenbau                      | steine 🕨 | CPU_151   | 6F [CPU 1                                                                                                    | 516F-3 PN/DP] 🕨    | Programmba      | usteine 🔸    | DREHZAHL_MOTOR [DB2]                                              |
|----|-----|------|---------------------------------------|----------|-----------|----------------------------------------------------------------------------------------------------|--------------------|-----------------|--------------|-------------------------------------------------------------------|
|    |     |      |                                       |          |           |                                                                                                    |                    |                 |              |                                                                   |
| Ý  | 1   | ۶ 🖣  | • <b>• • • • • •</b>                  | - 🗈 텉    | 12 🍄      |                                                                                                    |                    |                 |              | <b>a</b>                                                          |
|    | DR  | EHZ  | AHL_MOTOR                             |          |           |                                                                                                    |                    |                 |              |                                                                   |
|    |     | Nam  | e                                     | Datentyp | Startwert | Remanenz                                                                                                    | Erreichbar aus HMI | Sichtbar in HMI | Einstellwert | Kommentar                                                         |
| 1  | -0  | • 9  | itatic                                |          |           |                                                                                                    |                    |                 |              |                                                                   |
| 2  | -00 | •    | Drehzahlsollwert                      | Real     | 10.0      | <b></b>                                                                                                    |                    |                 |              | Drehzahlvorgabe in Umdrehungen pro Minute (Bereich: +/- 50 U/min) |
| 3  | -00 | •    | Drehzahlistwert                       | Real     | 0.0       | <b></b>                                                                                                    |                    |                 |              | Drehzahlistwert in Umdrehungen pro Minute (Bereich: +/- 50 U/min) |
| 4  | -   | •    | <ul> <li>Positive_Drehzahl</li> </ul> | Struct   |           | Image: A start and a start a start |                    |                 |              | Paramter für Stoerung/Warnung positive Drehzahl                   |
| 5  | -   |      | Stoergrenze                           | Real     | 0.0       | <b>V</b>                                                                                                    |                    |                 | <b></b>      | Drehzahlgrenze / Bei Überschreitung wird eine Störung ausgegeben  |
| 6  | -   |      | Warngrenze                            | Real     | 0.0       | <b>V</b>                                                                                                    |                    |                 |              | Drehzahlgrenze / Bei Überschreitung wird eine Warnung ausgegeben  |
| 7  | -00 |      | Stoerung                              | Bool     | false     | <b>V</b>                                                                                                    |                    |                 |              | Störgrenze überschritten                                          |
| 8  | -0  |      | Warnung                               | Bool     | false     | <b>V</b>                                                                                                    |                    |                 |              | Warngrenze überschritten                                          |
| 9  |     | •    | <ul> <li>Negative_Drehzahl</li> </ul> | Struct 🔳 |           |                                                                                                    |                    |                 |              | Paramter für Stoerung/Warnung negative Drehzahl                   |
| 10 | -   |      | Stoergrenze                           | Real     | 0.0       | <b>V</b>                                                                                                    |                    |                 |              | Drehzahlgrenze / Bei Überschreitung wird eine Störung ausgegeben  |
| 11 | -   |      | Warngrenze                            | Real     | 0.0       | <b>V</b>                                                                                                    |                    |                 |              | Drehzahlgrenze / Bei Überschreitung wird eine Warnung ausgegeben  |
| 12 | -00 |      | Stoerung                              | Bool     | false     | <b>V</b>                                                                                                    |                    |                 |              | Störgrenze überschritten                                          |
| 13 | -00 |      | Warnung                               | Bool     | false     | <b>V</b>                                                                                                    |                    |                 |              | Warngrenze überschritten                                          |
| 14 |     | •    | <hinzufügen></hinzufügen>             |          |           |                                                                                                    |                    |                 |              |                                                                   |
|    |     |      |                                       |          |           |                                                                                                    |                    |                 |              |                                                                   |
|    | <   |      |                                       |          |           |                                                                                                    |                    |                 |              |                                                                   |

→ Vergessen Sie nicht auf Projekt speichern zu klicken. Der fertige globale Datenbaustein "DREHZAHL\_MOTOR" [DB2] ist nachfolgend dargestellt. Überprüfen Sie noch ob bei allen Variablen der Dei bei Remanenz gesetzt und der entsprechende Startwert eingetragen ist. Somit bleiben die Daten im Datenbaustein auch nach einem Spannungsausfall oder STOPP/START der CPU erhalten. Die Optionen P., Erreichbar aus HMI' und P., Sichtbar in HMI' sollten ebenfalls überall angehakt sein, damit sämtliche Variablen in zukünftigen Erweiterungen dieses Projektes von den Visualisierungssystemen (Human Machine Interface) aus erreichbar sind. Die Option P., Einstellwert' aktivieren wir nur bei den Vorgabewerten in unserem Datenbaustein. (→ P.)

| 03 | 32-6 | 00_G | lobale_Datenbaus          | steine 🕨 | CPU_151   | 6F [CPU 1                                                                                                    | 516F-3 PN/DP] •    | Programmba      | usteine 🕨    | DREHZAHL_MOTOR [DB2]                                              |
|----|------|------|---------------------------|----------|-----------|----------------------------------------------------------------------------------------------------|--------------------|-----------------|--------------|-------------------------------------------------------------------|
|    |      |      |                           |          |           |                                                                                                    |                    |                 |              |                                                                   |
| 1  | 2    | ٠    | B   R B B B               | - 6- 附   | 12 🍄      |                                                                                                    |                    |                 |              |                                                                   |
|    | DR   | EHZA | HL_MOTOR                  |          |           |                                                                                                    |                    |                 |              |                                                                   |
|    |      | Name |                           | Datentyp | Startwert | Remanenz                                                                                                    | Erreichbar aus HMI | Sichtbar in HMI | Einstellwert | Kommentar                                                         |
| 1  | -00  | ▼ St | tatic                     |          |           |                                                                                                    |                    |                 |              |                                                                   |
| 2  | -00  | •    | Drehzahlsollwert          | Real     | 10.0      | <b></b>                                                                                                    |                    |                 |              | Drehzahlvorgabe in Umdrehungen pro Minute (Bereich: +/- 50 U/min) |
| 3  | -00  | •    | Drehzahlistwert           | Real     | 0.0       | <b></b>                                                                                                    |                    |                 |              | Drehzahlistwert in Umdrehungen pro Minute (Bereich: +/- 50 U/min) |
| 4  | -00  | • •  | Positive_Drehzahl         | Struct   |           | Image: A start and a start a start |                    |                 |              | Paramter für Stoerung/Warnung positive Drehzahl                   |
| 5  | -00  |      | Stoergrenze               | Real     | 15.0      | <b>V</b>                                                                                                    |                    |                 |              | Drehzahlgrenze / Bei Überschreitung wird eine Störung ausgegeben  |
| 6  | -00  |      | Warngrenze                | Real     | 10.0      | Image: A start of the start of the start |                    |                 |              | Drehzahlgrenze / Bei Überschreitung wird eine Warnung ausgegeben  |
| 7  | -00  |      | Stoerung                  | Bool     | false     | <b>V</b>                                                                                                    |                    |                 |              | Störgrenze überschritten                                          |
| 8  | -    |      | Warnung                   | Bool     | false     | <b>V</b>                                                                                                    |                    |                 |              | Warngrenze überschritten                                          |
| 9  | -00  | • •  | Negative_Drehzahl         | Struct   |           | <b></b>                                                                                                    |                    |                 |              | Paramter für Stoerung/Warnung negative Drehzahl                   |
| 10 | -00  |      | Stoergrenze               | Real     | -16.0     | <b>V</b>                                                                                                    |                    |                 |              | Drehzahlgrenze / Bei Überschreitung wird eine Störung ausgegeben  |
| 11 | -0   |      | Warngrenze                | Real 🔳   | -14.0     | Image: A start and a start a start |                    |                 |              | Drehzahlgrenze / Bei Überschreitung wird eine Warnung ausgegeben  |
| 12 | -00  |      | Stoerung                  | Bool     | false     | Image: A start and a start a start |                    |                 |              | Störgrenze überschritten                                          |
| 13 | -    |      | Warnung                   | Bool     | false     | <b>V</b>                                                                                                    |                    |                 |              | Warngrenze überschritten                                          |
| 14 |      | •    | <hinzufügen></hinzufügen> |          |           |                                                                                                    |                    |                 |              |                                                                   |
|    | <    |      |                           |          |           |                                                                                                    |                    |                 |              | >                                                                 |

*Hinweis:* Die Verwendung der Einstellwerte wird weiter hinten in dieser Schritt-für-Schritt-Anleitung beschrieben.

## 6.3 Zugriff auf Daten des Datenbausteins im Organisationsbaustein

→ Öffnen Sie den Organisationsbaustein Main"[OB1] mit einem Doppelklick.

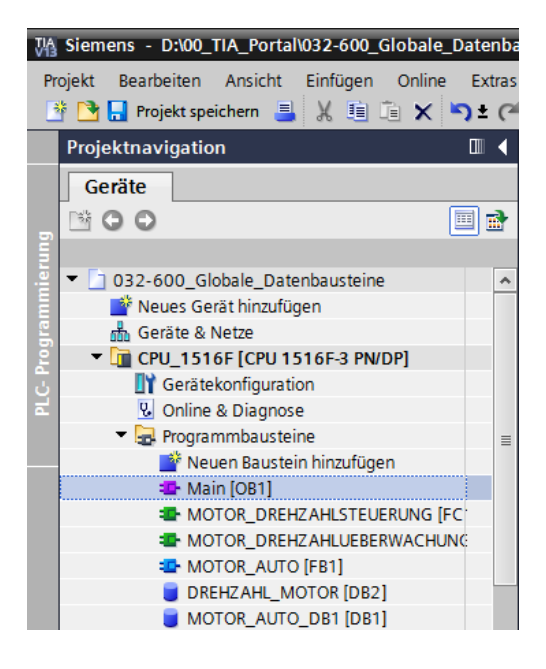

→ Löschen Sie die nicht mehr benötigten temporären Variablen im Main"[OB1]. Lediglich die boolesche Variable ,Motor\_Drehzahlsteuerung\_Ret\_Val' wird noch benötigt.

(  $\rightarrow$  Löschen )

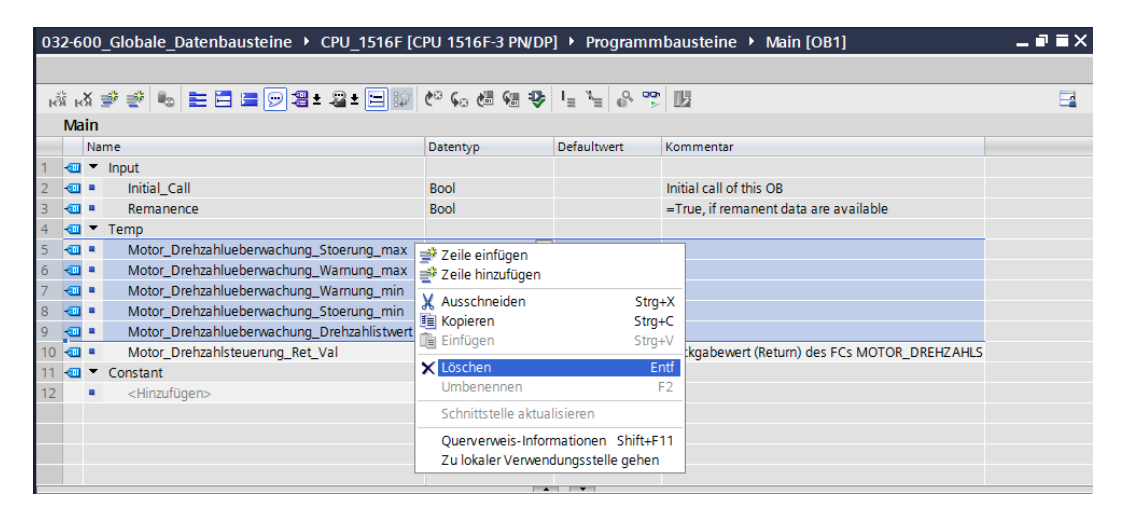

→ Lassen Sie sich anschließend den Datenbaustein "DREHZAHL\_MOTOR"[DB2] und den Organisationsbaustein "Main"[OB1] nebeneinander anzeigen, indem Sie mit einem Klick auf das Symbol □□ den Editorbereich vertikal teilen.
 (→□□)

| \aligned Siemens - D:\00_TIA_Portal\032-600_Globale_D:<br>Projekt Bearbeiten Ansicht Einfügen Online | atenba<br>Extras | Werkzeug | -600_Globale_Datenbausteine<br>e Fenster Hilfe<br>III 🖳 📪 💋 Online verbinden 🚀 | Online-Verbindun | g trennen 🕌 🚹                | Totally Inte                                  | grated Automation<br>PORTAL |
|----------------------------------------------------------------------------------------------------|------------------|----------|--------------------------------------------------------------------------------|------------------|------------------------------|-----------------------------------------------|-----------------------------|
| Projektnavigation                                                                                    |                  | 032-600  | Globale_Datenbausteine 🕨 CP                                                    | U_1516F [CPU     | 1516F-3 PN/DP] 🕨             | Programmbausteine 🕨 Main [OB1]                | _ # = × <                   |
| Geräte                                                                                               |                  |          |                                                                                |                  |                              | Editorbereich vertikal teilen                 |                             |
| 800                                                                                                  | 1 =>             | ۲۵. 18 - | • • • • = = = = - • •                                                          | 2 + 🖂 🔝 🍋        | Go #3 Ga 405 I≞ 1            | x <sup>−</sup> "δ' ααν Πii                    |                             |
|                                                                                                    |                  | Main     |                                                                                |                  | *o (- · ⊡ ♥ ; =              | miles in the                                  |                             |
| ▼ 3 032-600 Globale Datenbausteine                                                                   | •                | Nan      | 10                                                                             | Datention        | Defaultwert                  | Kommentar                                     | S.                          |
| Neues Gerät hinzufügen                                                                               |                  | 1        | lout                                                                           | Dutentyp         | Deroutivert                  | Kommentar                                     | ig                          |
| Geräte & Netze                                                                                       |                  | 2        | Initial Call                                                                   | Rool             |                              | Initial call of this OR                       | 2                           |
| CPU 1516E [CPU 1516E-3 PN/DP]                                                                        |                  | 2        | Remanence                                                                      | Rool             |                              | -True if remanent data are available          |                             |
| Gerätekonfiguration                                                                                  |                  |          | Tomp                                                                           | 8001             |                              | = ride, il remanent data ale avaliable        | 8                           |
| Quine & Diagnose                                                                                     |                  | 5        | Motor Drehzahlsteuerung Ret Val                                                | Rool             |                              | Rückrahewert (Return) des ECs MOTOR DREHZAHLS | 5                           |
| Programmhausteine                                                                                    | _                | 6 .      | Constant                                                                       | BOOI             | (=)                          | Ruckgabewert (Return) des PCS MOTOR_DREHZARES | ste                         |
| Neuen Baustein hinzufügen                                                                            | -                | 7        | <hinzufügen></hinzufügen>                                                      |                  |                              |                                               | 2                           |
| Main [OR1]                                                                                           |                  | -        | stringen/                                                                      |                  |                              |                                               | -                           |
| MOTOR DREHZAHI STELERUNG (EC                                                                         |                  |          |                                                                                |                  |                              |                                               |                             |
| MOTOR DREHZAHLUEBERWACHUNG                                                                           |                  |          |                                                                                |                  |                              |                                               | Ę                           |
| MOTOR AUTO [FB1]                                                                                     |                  |          |                                                                                |                  |                              |                                               | ga                          |
| DREHZAHL MOTOR [DB2]                                                                                 |                  |          |                                                                                |                  |                              |                                               | en                          |
| MOTOR AUTO DB1 [DB1]                                                                                 |                  |          |                                                                                |                  |                              |                                               |                             |
| Technologieobiekte                                                                                   |                  | & >=1    |                                                                                |                  |                              |                                               |                             |
| Externe Quellen                                                                                      |                  | ▼ Bauste | intitel: "Main Program Sweep (Cycle)"                                          |                  |                              |                                               | ^ <u></u>                   |
| PLC-Variablen                                                                                        |                  | Kommen   | tar                                                                            |                  |                              |                                               | = =                         |
| PLC-Datentypen                                                                                       |                  | 1        |                                                                                |                  |                              |                                               | t                           |
| Beobachtungs- und Forcetabellen                                                                      |                  | 🔻 😳 Netz | werk 1: Drehzahlüberwachung Bandr                                              | notor            |                              |                                               | eke                         |
| Online-Sicherungen                                                                                   |                  | Komn     | nentar                                                                         |                  |                              |                                               | 15                          |
| Traces                                                                                               |                  |          |                                                                                |                  |                              |                                               |                             |
| Programminformationen                                                                                |                  |          |                                                                                | %FC11            |                              |                                               |                             |
| Geräte-Proxy-Daten                                                                                   |                  |          | "MOTOR D                                                                       | REHZAHLUEBE      | RWACHUNG"                    |                                               |                             |
| PLC-Meldungen                                                                                        |                  |          |                                                                                |                  |                              |                                               |                             |
| Textlisten                                                                                           |                  |          |                                                                                |                  | #N                           | vlotor_                                       |                             |
| Lokale Baugruppen                                                                                    |                  |          |                                                                                |                  | Dr                           | rehzahlueberwachu                             |                             |
| 🕨 🙀 Gemeinsame Daten                                                                                 | ~                |          |                                                                                |                  | Stoerung max — <sup>ng</sup> | g_Stoerung_max                                | <u>~</u>                    |
| < III                                                                                                | >                | <        |                                                                                |                  |                              | > 100%                                        | ▼ <u> </u>                  |
| > Detailansicht                                                                                      |                  |          |                                                                                |                  |                              | 🖳 Eigenschaften 🔄 Info 🔒 🖳 D                  | iagnose 🛛 🖛 📥               |
| Portalansicht     Dersicht                                                                           | DREHZA           | AHL 30   | Main                                                                           |                  |                              | Projekt D-100. TIA Por                        | ral\032-500 Anal            |

 → Ziehen Sie nun die für die Beschaltung benötigten Variablen mit der Maus per ,Drag & Drop' aus dem Datenbaustein "DREHZAHL\_MOTOR"[DB2] auf die Anschlüsse der aufgerufenen Funktionen und Funktionsbausteine im Organisationsbaustein "Main"[OB1]. Zuerst ziehen wir dabei die Variable ,Drehzahlistwert' auf den Ausgang ,Drehzahlistwert' des Bausteins "MOTOR\_DREHZAHLUEBERWACHUNG"[FC11].

 $(\rightarrow \text{Drehzahlistwert})$ 

|                                    |                          |   | / / / == |              |                                                  |           | o m m h a u  | etelpe b                                                                                                    |                    |                 |              |
|------------------------------------|--------------------------|---|----------|--------------|--------------------------------------------------|-----------|--------------|----------------------------------------------------------------------------------------------------|--------------------|-----------------|--------------|
| U                                  |                          | / |          | ər (         | CPU 1516F-5 PN/DP                                | 1 v Progr | ammbau       | steme v                                                                                                    | DRENZANL_WOT       | UK [UB2]        |              |
|                                    | Qui 10: 1_ 1_ 0, 00 [[]  |   |          |              |                                                  |           | 11 <b>00</b> |                                                                                                    |                    |                 |              |
| Ra Ra St C 40 C                    |                          |   | 17       | DREUT        |                                                  |           |              |                                                                                                    |                    |                 |              |
|                                    |                          |   |          | Nar          |                                                  | Datentivo | Startwart    | Pemanen7                                                                                                    | Erreichbar aus HMI | Sichthar in HMI | Finstellwert |
| a >=1 [??] → -01 → -[=]            |                          |   | 1        | -01 <b>-</b> | Static                                           | butentyp  | Stortwert    |                                                                                                    |                    |                 |              |
|                                    |                          | 6 | 2        | -00 =        | Drehzahlsollwert                                 | Real      | 10.0         |                                                                                                    |                    |                 | <b></b>      |
| %FC11                              |                          |   | 3        |              | Drehzahlistwert                                  | Real 🗉    | 0.0          |                                                                                                    |                    |                 |              |
| "MOTOR_DREHZAHLUEBERWACHU          | NG"                      |   | - 4      | -00 =        | <ul> <li>Positive_Drehzahl</li> </ul>            | Struct    |              | <b></b>                                                                                                    |                    |                 |              |
|                                    |                          |   | 5        | -00          | <ul> <li>Stoergrenze</li> </ul>                  | Real      | 15.0         | <b>V</b>                                                                                                    |                    |                 | <b>.</b>     |
|                                    | #Motor_                  |   | 6        | -00          | <ul> <li>Warngrenze</li> </ul>                   | Real      | 10.0         | <b>V</b>                                                                                                    |                    |                 | <b>.</b>     |
|                                    | ng Stoerung max          | 1 | = 7      | -00          | <ul> <li>Stoerung</li> </ul>                     | Bool      | false        | Image: A start of the start of the start |                    |                 |              |
| Stoerung                           | _max                     | ~ | 8        | -            | <ul> <li>Warnung</li> </ul>                      | Bool      | false        |                                                                                                    |                    |                 |              |
|                                    | #Motor_                  |   | 9        |              | <ul> <li>Negative_Drehzahl</li> </ul>            | Struct    |              |                                                                                                    |                    | <u> </u>        |              |
|                                    | Drehzahlueberwachu       |   | 10       |              | <ul> <li>Stoergrenze</li> </ul>                  | Real      | -16.0        |                                                                                                    |                    |                 |              |
| Warnung                            | _max ng_Warnung_max      |   | 11       |              | <ul> <li>Warngrenze</li> <li>Steerung</li> </ul> | Real      | - 14.0       | V                                                                                                    |                    |                 |              |
|                                    | #Motor                   |   | 12       | -            | <ul> <li>Stoerung</li> <li>Warnung</li> </ul>    | Bool      | false        | ▼                                                                                                    |                    |                 |              |
|                                    | Drehzablueberwachu       |   | 14       |              | <ul> <li>Warnung</li> <li>Hinzufügens</li> </ul> | BOOI      | laise        |                                                                                                    |                    |                 |              |
| Warnung                            | min ng_Warnung_min       |   |          |              | (Thinkingeris                                    |           |              |                                                                                                    |                    |                 |              |
| - CN                               |                          | ~ |          |              |                                                  |           |              |                                                                                                    |                    |                 |              |
|                                    | #Motor_                  |   |          |              |                                                  |           |              |                                                                                                    |                    |                 |              |
| %EW64                              | Drenzahlueberwachu       |   |          |              |                                                  |           |              |                                                                                                    |                    |                 |              |
| -B8" — Drehzahlistwert_Al Stoerung |                          | ~ |          |              |                                                  |           |              |                                                                                                    |                    |                 |              |
| 17.0 — Stoergrenze_max             | #Motor_                  |   |          |              |                                                  |           |              |                                                                                                    |                    |                 |              |
| 15.0 — Warngrenze_max              | Drehzahlueberwachu       |   |          |              |                                                  |           |              |                                                                                                    |                    |                 |              |
| -10.0 — Warngrenze_min Drehzahlis  | twert ng_Drehzahlistwert |   |          |              |                                                  |           |              |                                                                                                    |                    |                 |              |
| -12.0 — Stoergrenze min            | ENO -                    | _ |          |              |                                                  |           |              |                                                                                                    |                    |                 |              |
|                                    |                          |   |          |              |                                                  |           |              |                                                                                                    |                    |                 |              |
|                                    |                          |   | ~        |              |                                                  |           |              |                                                                                                    |                    |                 |              |
| < III > 1                          | 00%                      |   |          | <            |                                                  |           | Ш            | 1                                                                                                    |                    |                 | >            |

→ Beschalten Sie auch die weiteren Kontakte im Netzwerk 1, so wie hier gezeigt, mit Variablen aus dem Datenbaustein "DREHZAHL\_MOTOR"[DB2].

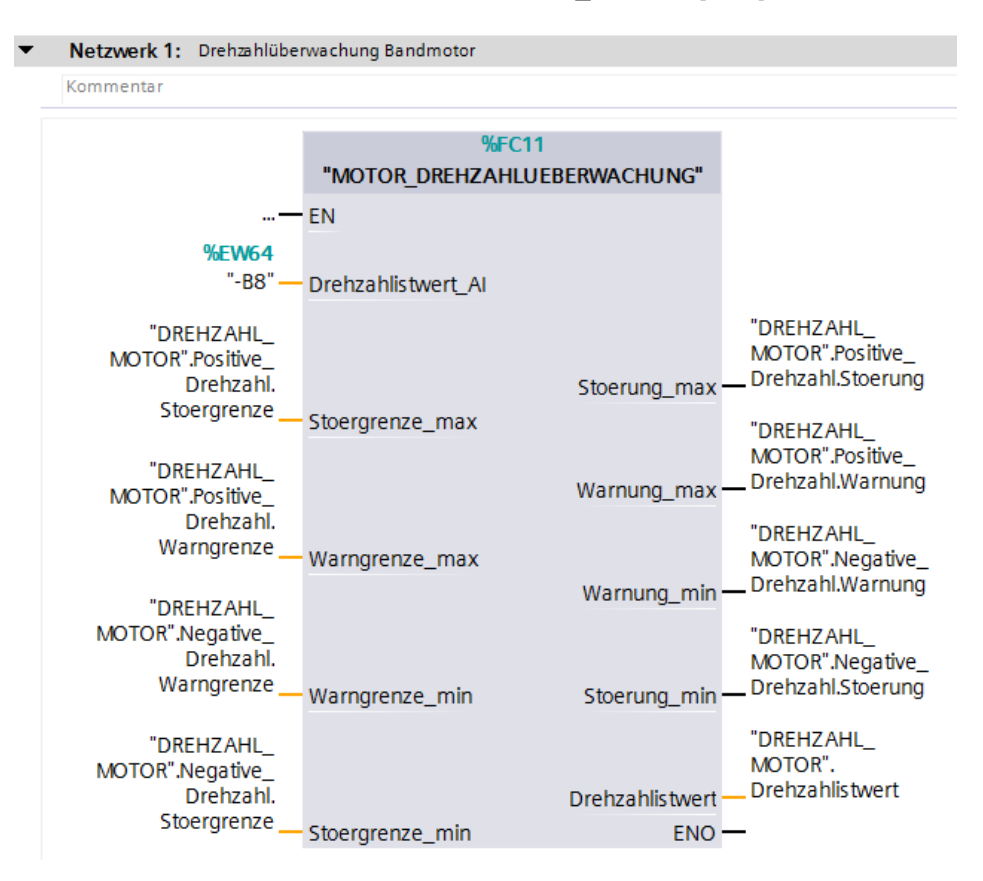

→ Beschalten Sie auch die Kontakte im Netzwerk 2 so wie hier gezeigt, mit Variablen aus dem Datenbaustein "DREHZAHL MOTOR"[DB2].

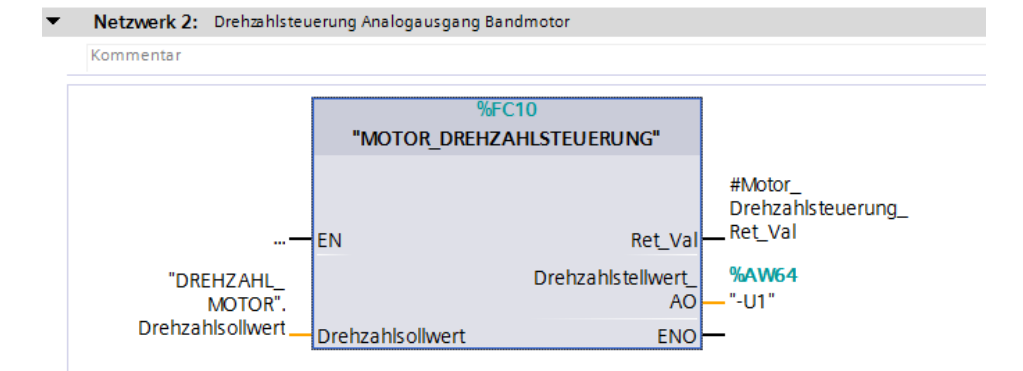

→ Beschalten Sie ebenso die Kontakte im Netzwerk 3 – siehe Abbildung – mit Variablen aus dem Datenbaustein "DREHZAHL\_MOTOR"[DB2].

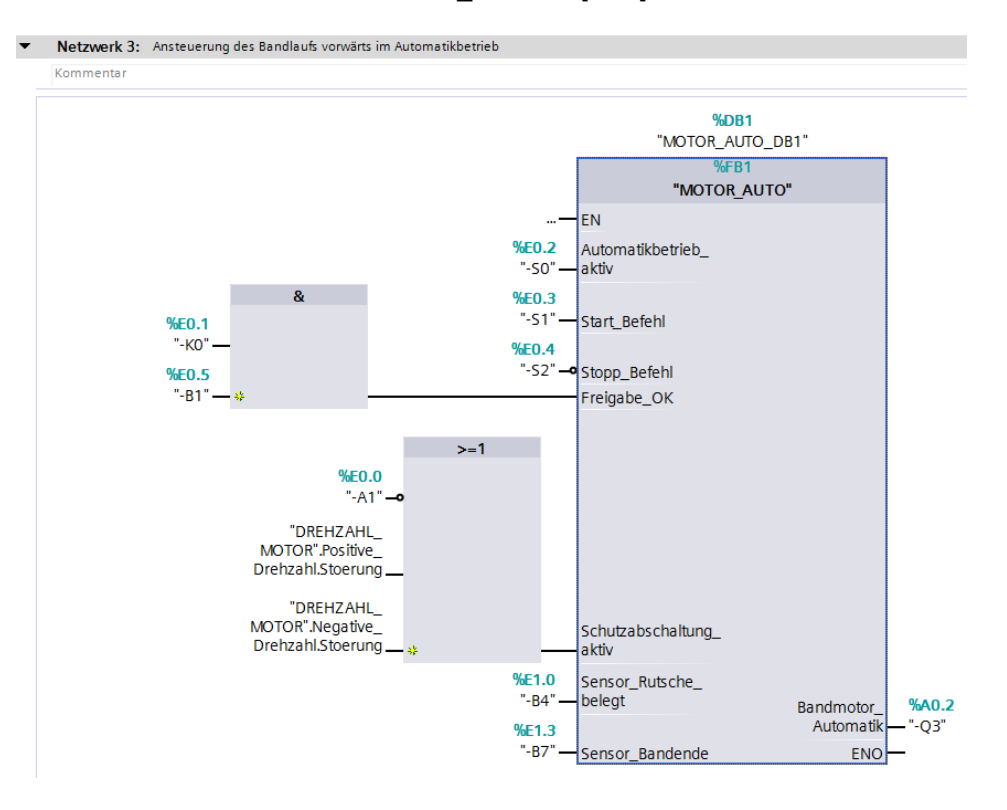

## 6.4 Programm speichern und übersetzen

→ Zum Speichern Ihres Projektes klicken Sie im Menü auf den Button <sup>I</sup>Projekt speichern</sup>. Zum Übersetzen aller Bausteine klicken Sie auf den Ordner "Programmbausteine" und wählen

im Menü das Symbol 🛅 für Übersetzen an.

 $(\rightarrow \square$  Projekt speichern  $\rightarrow$  Programmbausteine  $\rightarrow$   $\square)$ 

| 생 Siemens - D:\00_TIA_Portal\032-600_Globale_Da | stenbausteine\032-600_Globale_Datenbausteine                                                 | п×  |
|-------------------------------------------------|----------------------------------------------------------------------------------------------|-----|
| Projekt Bearbeiten Ansicht Einfügen Online      | Extras Werkzeuge Fenster Hilfe Tetally Integrated Automation                                 |     |
| 📑 🎦 🗐 Projekt speichern 昌 🐰 🗐 🗂 🗙 🍤             | 1± (#± 🖥 🔃 🕼 🖳 🙀 🍠 Online verbinden 🖉 Online-Verbindung trennen                              | L   |
| Projektnavigation                               | Ubersetzen<br>atenbausteine  CPU 1516F [CPU 1516F-3 PN/DP]  Programmbausteine  Main [OB1]  - |     |
| Corëta                                          |                                                                                              |     |
|                                                 |                                                                                              |     |
|                                                 | K월 12월 12월 12월 12월 12월 12월 12월 12월 12월 12                                                    | R   |
| 5                                               | Bausteinschnittstelle                                                                        | ŝ.  |
| -= 🝷 🗋 032-600_Globale_Datenbausteine 🔺         |                                                                                              | 15  |
| Neues Gerät hinzufügen                          |                                                                                              | E I |
| 🗧 📠 Geräte & Netze                              | ▼ Bausteintitel: "Main Program Sweep (Cycle)"                                                | 5   |
| 2 TOPU_1516F [CPU 1516F-3 PN/DP]                | Kommentar                                                                                    |     |
| ن 🔐 Gerätekonfiguration                         |                                                                                              |     |
| Online & Diagnose                               | Netzwerk 1: Drehzahlüberwachung Bandmotor                                                    | est |
| <ul> <li>Programmbausteine</li> </ul>           | Kommentar                                                                                    | _ S |
| 📑 Neuen Baustein hinzufügen                     |                                                                                              |     |
| E Main [OB1]                                    | %FC11                                                                                        |     |
| MOTOR_DREHZAHLSTEUERUN.                         | "MOTOR_DREHZAHLUEBERWACHUNG"                                                                 | P   |
| MOTOR_DREHZAHLUEBERWAC                          |                                                                                              | fga |
| MOTOR_AUTO [FB1]                                |                                                                                              | be  |
| DREHZAHL_MOTOR [DB2]                            | %EW64                                                                                        | 13  |
| MOTOR_AUTO_DB1[DB1]                             | "-B8" — Drehzahlistwert_AI                                                                   | H   |
| Technologieobjekte                              | "DEFUZALI                                                                                    |     |
| Externe Quellen                                 | DREHZAHL                                                                                     | B   |
| La PLC-Variablen                                | Drehzahl Stoorung maxDrehzahl.Stoerung                                                       | iet |
| Lee PLC-Datentypen                              | Stoergrenze                                                                                  | he  |
| Beobachtungs- und Forcetabellen                 | Stoergrenze_max "DREHZAHL_                                                                   | en  |
| Control Scherungen                              | "DREHZAHI MOTOR".Positive_                                                                   |     |
| Inaces                                          | MOTOR" Positive Warnung_max — Drehzahl.Warnung                                               |     |
|                                                 |                                                                                              | 4   |
|                                                 |                                                                                              | -   |
| > Detailansicht                                 | 🔄 🛄 Eigenschaften 🔤 🗓 Diagnose 🔤 🗖                                                           |     |
| 🖣 Portalansicht 🛛 🔛 Übersicht 🔤 N               | Main 🗸 Das Projekt 032-600_Globale_Datenba                                                   |     |

→ Im Bereich ,Info', Übersetzen' wird anschließend angezeigt, welche Bausteine erfolgreich übersetzt werden konnten.

| -                                       |                                              |            |       |        |           |          |   |
|-----------------------------------------|----------------------------------------------|------------|-------|--------|-----------|----------|---|
|                                         | 🖳 Eig                                        | enschafter | 1 🗓 I | nfo 追  | 🖁 Diagno  | se       |   |
| Allgemein 1 Querverweise                | Übersetzen Syntax                            |            |       |        |           |          |   |
| 😢 🛕 🚺 Alle Meldungen anzeigen           | <b>•</b>                                     |            |       |        |           |          |   |
| Übersetzen beendet (Fehler: 0; Warnunge | en: 0)                                       |            |       |        |           |          |   |
| ! Pfad                                  | Beschreibung                                 | Gehe zu    | ?     | Fehler | Warnungen | Zeit     | - |
| ✓ ▼ CPU_1516F                           |                                              | × 1        |       | 0      | 0         | 02:05:09 |   |
| <ul> <li>Programmbausteine</li> </ul>   |                                              | <b>N</b>   |       | 0      | 0         | 02:05:09 |   |
| DREHZAHL_MOTOR (DB2)                    | Baustein wurde erfolgreich übersetzt.        | × .        |       |        |           | 02:05:09 |   |
| <ul> <li>Main (OB1)</li> </ul>          | Baustein wurde erfolgreich übersetzt.        | ×          |       |        |           | 02:05:11 |   |
| $\bigcirc$                              | Übersetzen beendet (Fehler: 0; Warnungen: 0) |            |       |        |           | 02:05:13 |   |
| 1                                       |                                              |            |       |        |           |          |   |
|                                         |                                              |            |       |        |           |          |   |

#### 6.5 Programm laden

→ Nach erfolgreichem Übersetzen kann die gesamte Steuerung mit dem erstellten Programm inklusive der Hardwarekonfiguration, wie in den vorherigen Modulen bereits beschrieben, geladen werden.

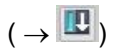

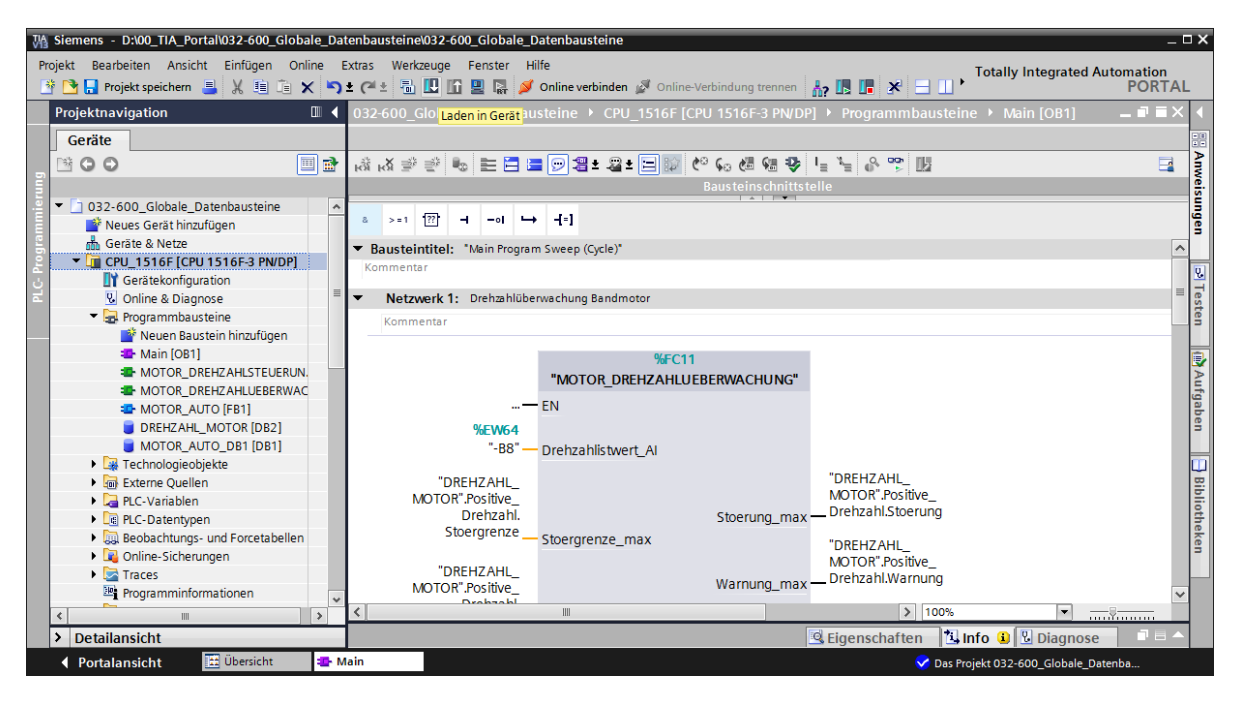

#### 6.6 Werte in Datenbausteinen beobachten/steuern

→ Zum Beobachten der Variablen eines geladenen Datenbausteins muss der gewünschte

Baustein geöffnet sein. Anschließend kann mit einem Klick auf das Symbol 🕅 das Beobachten ein/ausgeschaltet werden.

ns - D:\00 TIA Portal\032-600 Globale Datenbau . 🗆 🗙 kt Bearbeiten Ansicht Einfügen Online Extras Werkzeuge Fenster Hilfe 🎦 🔒 Projekt speichern ا 🎉 🌿 🛅 🕞 🗶 🆘 🛨 (주 🗄 🕕 🗓 🔛 🔛 🌌 💋 Online Proiekt Totally Integrated Automation PORTAI 🛵 🖪 🖪 🗶 🖃 🗌 verbinden 🖉 032-600\_Globale\_Datenbausteine 
CPU\_1516F [CPU 1516F-3 PN/DP] 
Programmbausteine 
DREHZAHL\_MOTOR [DB2] - • • × Geräte 3 **O O** 🔲 🛃 # # & # # # & & b b 🖿 😼 😤 Aut -DREHZAHL\_MOTOR gaben Alle beobachten 032-600\_Globale\_Datenbaustein emanenz Erreichbar a.. Sichtbar i... Einstellwert Kommentar Datentyp 💣 Neues Gerät hinzufügen 🕣 🔻 Static 📥 Geräte & Netze --Drehzahlsollwer Drehzahlistwert Real 10.0 Drehzahlvorgabe in Umdrehungen pro Minute (Bere Drehzahlistwert in Umdrehungen pro Minute (Berei hlsollwert CPU\_1516F [CPU 1516F-3 PN. Real Gerätekonfiguration Positive\_Drehzahl Struct Paramter für Stoerung/Warnung positive Drehzahl Online & Diagnose
 Programmbausteine
 Neuen Baustein hinzufü... Drehzahlgrenze / Bei Überschreitung wird eine Störu Drehzahlgrenze / Bei Überschreitung wird eine Störu Drehzahlgrenze / Bei Überschreitung wird eine Warn Störgrenze überschritten -00 . Stoergrenze Real 15.0 . Warngrenze Real 10.0 -00 Stoerung Bool false Warngrenze überschritten Paramter für Stoerung/Warnung negative Drehzahl Drehzahlgrenze / Bei Überschreitung wird eine Störu Main [OB1] -00 Warnung Bool false Motor\_DREHZAHLSTEU
 Motor\_DREHZAHLUEB.
 Motor\_Auto [FB1] Warnung egative\_Drehzahl Stoergrenze --Struct -16.0 Real 1 🚥 Warngrenze Real -14.0 Drehzahlgrenze / Bei Überschreitung wird eine Warn Stoerung Warnung false false DREHZAHL MOTOR [DB2 2 -00 Bool Störgrenze überschritten MOTOR\_AUTO\_DB1 [DB Technologieobjekte 3 🕣 Warngrenze überschritte Externe Quellen PLC-Variablen
 Dec-Datentypen < 🖻 Eigenschaften 🚺 Info 📳 Diagnose 📑 🗖 Beobachtungs- und Forceta. Allgemein Querverweise Übersetzen Syntax Q Online-Sicherungen Traces 🕄 🚹 🚺 Alle Meldungen anzeigen Programminformationen Gehe zu ? Meldung Datum Zeit 18.07.2015 01:20:40 > Detailansicht Projekt 032-500 Analoge Werte geöffnet Portalansicht 🔛 Übers DREHZAHL 🗸 Ladevorgang abgesc

 $(\rightarrow \text{DREHZAHL}_\text{MOTOR} [\text{DB2}] \rightarrow \textcircled{P})$ 

→ In der Spalte ,Beobachtungswert' können jetzt die aktuell in der CPU zur Verfügung stehenden Werte beobachtet werden.

| 03 | 2-6 | 00_ | Globale_Datenbaus                     | teine 🕨  | CPU_1516  | F [CPU 1516F-3 PI | N/DP] ▶ P                                                                                                    | rogramml   | austeine   | DREHZA       | AHL_MOTOR [DB2]                                                   |
|----|-----|-----|---------------------------------------|----------|-----------|-------------------|----------------------------------------------------------------------------------------------------|------------|------------|--------------|-------------------------------------------------------------------|
|    |     |     |                                       |          |           |                   |                                                                                                    |            |            |              |                                                                   |
| 1  | 1   | •   | • B/ 📭 B- B- B-                       | 🕒 🖿 🛛    | <b>1</b>  |                   |                                                                                                    |            |            |              | <b>3</b>                                                          |
|    | DR  | EHZ | AHL_MOTOR                             |          |           |                   |                                                                                                    |            |            |              |                                                                   |
|    |     | Nan | ne                                    | Datentyp | Startwert | Beobachtungswert  | Remanenz                                                                                                    | Erreichbar | Sichtbar i | Einstellwert | Kommentar                                                         |
| 1  | -01 | •   | Static                                |          |           |                   |                                                                                                    |            |            |              |                                                                   |
| 2  |     | •   | Drehzahlsollwert                      | Real 🔳   | 10.0      | 10.0              | <b></b>                                                                                                    | <b></b>    |            |              | Drehzahlvorgabe in Umdrehungen pro Minute (Bereich: +/- 50 U/min) |
| 3  | -00 | •   | Drehzahlistwert                       | Real     | 0.0       | 11.63194          | <b></b>                                                                                                    | <b></b>    |            |              | Drehzahlistwert in Umdrehungen pro Minute (Bereich: +/- 50 U/min) |
| 4  | -01 | •   | <ul> <li>Positive_Drehzahl</li> </ul> | Struct   |           |                   |                                                                                                    | <b></b>    |            |              | Paramter für Stoerung/Warnung positive Drehzahl                   |
| 5  | -00 |     | <ul> <li>Stoergrenze</li> </ul>       | Real     | 15.0      | 15.0              |                                                                                                    | <b></b>    |            |              | Drehzahlgrenze / Bei Überschreitung wird eine Störung ausgegeben  |
| 6  | -01 |     | <ul> <li>Warngrenze</li> </ul>        | Real     | 10.0      | 10.0              |                                                                                                    | <b></b>    |            | <b></b>      | Drehzahlgrenze / Bei Überschreitung wird eine Warnung ausgegeben  |
| 7  | -   |     | <ul> <li>Stoerung</li> </ul>          | Bool     | false     | TRUE              |                                                                                                    | <b></b>    |            |              | Störgrenze überschritten                                          |
| 8  | -   |     | <ul> <li>Warnung</li> </ul>           | Bool     | false     | FALSE             | Image: A start and a start a start | <b></b>    |            |              | Warngrenze überschritten                                          |
| 9  | -00 | •   | <ul> <li>Negative_Drehzahl</li> </ul> | Struct   |           |                   | <b></b>                                                                                                    | <b></b>    |            |              | Paramter für Stoerung/Warnung negative Drehzahl                   |
| 10 | -   |     | <ul> <li>Stoergrenze</li> </ul>       | Real     | -16.0     | -16.0             |                                                                                                    | <b></b>    |            |              | Drehzahlgrenze / Bei Überschreitung wird eine Störung ausgegeben  |
| 11 | -00 |     | <ul> <li>Warngrenze</li> </ul>        | Real     | -14.0     | - 14.0            | Image: A start and a start a start | <b></b>    |            |              | Drehzahlgrenze / Bei Überschreitung wird eine Warnung ausgegeben  |
| 12 | -   |     | <ul> <li>Stoerung</li> </ul>          | Bool     | false     | FALSE             |                                                                                                    | <b></b>    |            |              | Störgrenze überschritten                                          |
| 13 | -00 |     | <ul> <li>Warnung</li> </ul>           | Bool     | false     | FALSE             | Image: A start and a start a start | <b></b>    |            |              | Warngrenze überschritten                                          |
|    |     |     |                                       |          |           |                   |                                                                                                    |            |            |              |                                                                   |
|    |     |     |                                       |          |           |                   |                                                                                                    |            |            |              |                                                                   |
|    | <   |     |                                       |          |           |                   |                                                                                                    |            |            |              | >                                                                 |

→ Mit einem Rechtsklick auf einen der Werte kann der Dialog zum ,Steuern' dieses Wertes geöffnet werden.

 $(\rightarrow \text{Steuern} \rightarrow \text{Steuerwert: } 14.0 \rightarrow \text{OK})$ 

| 03            | 2-60 | 0_0 | Globale_Datenbaus | teine 🕨  | CPU_1516  | F [CPU 1516F-3  | PN/DP] 🕨 P | rogrammt      | oausteine   | DREHZ       | AHL_MOTOR [DB2] _ 🗐 📄                                             | < |
|---------------|------|-----|-------------------|----------|-----------|-----------------|------------|---------------|-------------|-------------|-------------------------------------------------------------------|---|
|               |      |     |                   |          |           |                 |            |               |             |             |                                                                   |   |
| $\exists^{2}$ |      |     | B 🕅 B B B         | 🕹 📰      | 12 🐃      |                 |            |               |             |             |                                                                   |   |
|               | DRE  | HZ  | AHL_MOTOR         |          |           |                 |            |               |             |             |                                                                   |   |
|               | 1    | Nam | e                 | Datentyp | Startwert | Beobachtungswer | Remanenz   | Erreichbar    | Sichtbar i  | Einstellwer | rt Kommentar                                                      |   |
| 1             | -00  | • s | tatic             |          |           |                 |            |               |             |             |                                                                   |   |
| 2             |      | •   | Drehzahlsollwert  | Real 🔳   | 10.0      | 14.0            |            | <b></b>       |             |             | Drehzahlvorgabe in Umdrehungen pro Minute (Bereich: +/- 50 U/min) |   |
| 3             |      | •   | Drehzahlistwert   | Real     | 0.0       | Steuern         | _          |               |             |             | pro Minute (Bereich: +/- 50 U/min)                                |   |
| 4             | -00  | • • | Positive_Drehzahl | Struct   |           |                 |            |               |             |             | psitive Drehzahl                                                  |   |
| 5             | -00  |     | Stoergrenze       | Real     | 15.0      | Operand: "D     | REHZAHL_MO | TOR" .Drehzah | Isollw Date | ntyp:       | Real ng wird eine Störung ausgegeben                              |   |
| 6             | -01  |     | Warngrenze        | Real     | 10.0      | Steuerwert: 14  | .0         |               | Form        | at:         | Gleitpunktzahl                                                    |   |
| 7             | -    |     | Stoerung          | Bool     | false     |                 |            |               |             |             |                                                                   |   |
| 8             | -01  |     | Warnung           | Bool     | false     |                 |            |               |             |             |                                                                   |   |
| 9             |      | •   | Negative_Drehzahl | Struct   |           |                 |            |               |             |             | OK Abbrechen egative Drehzahl                                     |   |
| 10            | -    |     | Stoergrenze       | Real     | -16.0     |                 |            |               |             |             | ng wird eine Störung ausgegeben                                   |   |
| 11            | -01  |     | Warngrenze        | Real     | -14.0     | -14.0           | <b>V</b>   |               |             |             | Drehzahlgrenze / Bei Überschreitung wird eine Warnung ausgegeben  |   |
| 12            | -01  |     | Stoerung          | Bool     | false     | FALSE           |            |               |             |             | Störgrenze überschritten                                          |   |
| 13            | -    |     | Warnung           | Bool     | false     | FALSE           | <b>V</b>   |               |             |             | Warngrenze überschritten                                          |   |
|               |      |     |                   |          |           |                 |            |               |             |             |                                                                   |   |
|               |      |     |                   |          |           |                 |            |               |             |             |                                                                   |   |
|               | <    |     |                   |          |           |                 |            |               |             |             |                                                                   | > |

#### 6.7 Einstellwerte initialisieren / Startwerte rücksetzen

→ Per Klick auf das Symbol können die Einstellwerte initialisiert werden. Bei den Variablen die den Haken einstellwert' haben, wird daraufhin der Startwert als aktueller Wert übernommen.

| 2 😓 🛃                                                                                                    | <b>№ 8-8-6</b>                             | ₿ 🗮 [                                                                                                    | 1                                                                                                    |                                                                                                    |                                                                                                    |                        |            |                            |                                                                                                    |
|----------------------------------------------------------------------------------------------------|--------------------------------------------|----------------------------------------------------------------------------------------------------|----------------------------------------------------------------------------------------------------|----------------------------------------------------------------------------------------------------|----------------------------------------------------------------------------------------------------|------------------------|------------|----------------------------|----------------------------------------------------------------------------------------------------|
| DREHZAHL                                                                                                    | MOTOR                                      |                                                                                                    |                                                                                                    |                                                                                                    |                                                                                                    |                        |            |                            |                                                                                                    |
| Name                                                                                                    |                                            | Einstel                                                                                                    | lwerte initial                                                                                                    | lisieren chtungswert                                                                                                    | Remanenz                                                                                                    | Erreichbar             | Sichtbar i | Einstellwert               | Kommentar                                                                                                    |
| 🕣 💌 Static                                                                                                    |                                            |                                                                                                    |                                                                                                    |                                                                                                    |                                                                                                    |                        |            |                            |                                                                                                    |
| 📲 🛛 Dre                                                                                                    | hzahlsollwert                              | Real 🔳                                                                                                    | 10.0                                                                                                    | 14.0                                                                                                    |                                                                                                    | <b></b>                |            |                            | Drehzahlvorgabe in Umdrehungen pro Minute (Bereich: +/- 50 U/mir                                                                                                    |
| 📲 🔹 Dre                                                                                                    | hzahlistwert                               | Real                                                                                                    | 0.0                                                                                                    | 11.63194                                                                                                    |                                                                                                    |                        |            |                            | Drehzahlistwert in Umdrehungen pro Minute (Bereich: +/- 50 U/min)                                                                                                    |
| 📶 = 🔻 Pos                                                                                                    | itive_Drehzahl                             | Struct                                                                                                    |                                                                                                    |                                                                                                    | <b></b>                                                                                                    |                        |            |                            | Paramter für Stoerung/Warnung positive Drehzahl                                                                                                    |
|                                                                                                    | Stoergrenze                                | Real                                                                                                    | 15.0                                                                                                    | 15.0                                                                                                    |                                                                                                    | <b></b>                |            |                            | Drehzahlgrenze / Bei Überschreitung wird eine Störung ausgegeben                                                                                                    |
|                                                                                                    | Warngrenze                                 | Real                                                                                                    | 10.0                                                                                                    | 10.0                                                                                                    |                                                                                                    |                        |            |                            | Drehzahlgrenze / Bei Überschreitung wird eine Warnung ausgegebei                                                                                                    |
| -                                                                                                    | Stoerung                                   | Bool                                                                                                    | false                                                                                                    | TRUE                                                                                                    |                                                                                                    |                        |            | Ā                          | Störgrenze überschritten                                                                                                    |
| •                                                                                                    | Warnung                                    | Bool                                                                                                    | false                                                                                                    | FALSE                                                                                                    |                                                                                                    |                        |            | Ā                          | Warngrenze überschritten                                                                                                    |
| 📶 = 🔻 Ne                                                                                                    | gative Drehzahl                            | Struct                                                                                                    |                                                                                                    |                                                                                                    |                                                                                                    |                        |            |                            | Paramter für Stoerung/Warnung negative Drehzahl                                                                                                    |
|                                                                                                    | Stoergrenze                                | Real                                                                                                    | -16.0                                                                                                    | -16.0                                                                                                    |                                                                                                    |                        |            |                            | Drehzahlgrenze / Bei Überschreitung wird eine Störung ausgegeben                                                                                                    |
|                                                                                                    | Warngrenze                                 | Real                                                                                                    | -14.0                                                                                                    | -14.0                                                                                                    |                                                                                                    |                        |            |                            | Drehzahlgrenze / Bei Überschreitung wird eine Warnung ausgegebe                                                                                                    |
|                                                                                                    | Stoerung                                   | Bool                                                                                                    | false                                                                                                    | FALSE                                                                                                    |                                                                                                    |                        |            | Ē                          | Störgrenze überschritten                                                                                                    |
|                                                                                                    |                                            | Deel                                                                                                    | 6-1                                                                                                    | 511.55                                                                                                    | Ĩ                                                                                                    |                        |            | Ä                          | Waragenze überschritten                                                                                                    |
| <  <br>-600_Globa                                                                                                    | Warnung<br>ale_Datenbaust                  | eine 🕨 🤇                                                                                                    | CPU_1516                                                                                                    | F [CPU 1516F-3 PI                                                                                                    | v(DP] ► P                                                                                                    | rogrammb               | austeine   | DREHZA                     | HL_MOTOR [DB2]                                                                                                    |
| 2-600_Globa                                                                                                    | warnung<br>ale_Datenbaust                  | eine 🕨                                                                                                    | CPU_1516                                                                                                    | F [CPU 1516F-3 PI                                                                                                    | v/DP] ▶ P                                                                                                    | rogrammb               | oausteine  | <ul> <li>DREHZA</li> </ul> | HL_MOTOR [DB2]                                                                                                    |
| <ul> <li></li> <li>2-600_Globa</li> <li>₹</li> <li>₹</li> <li>₽</li> <li>₽</li> <li>P</li> <li>P&lt;</li></ul>                                                                                                    | ale_Datenbaust                             | eine ≻ (<br>⊛ ो [                                                                                                    | CPU_1516                                                                                                    | F [CPU 1516F-3 PI                                                                                                    | v/DP] → P                                                                                                    | rogrammb               | Dausteine  | DREHZA                     | HL_MOTOR [DB2]                                                                                                    |
| <ul> <li></li> <li>2-600_Glob:</li> <li>2 ♣     <li>₽     <li>BREHZAHL_     </li> <li>Name     </li> </li></li></ul>                                                                                                    | wamung<br>ale_Datenbaust<br>IR & & & Motor | eine ► (                                                                                                    | CPU_1516                                                                                                    | F (CPU 1516F-3 PI                                                                                                    | V/DP] → P                                                                                                    | rogrammb               | austeine   | DREHZA                     | HL_MOTOR [DB2] _ if I                                                                                                    |
| <ul> <li></li> <li></li> <li>2-600_Globa</li> <li></li> <li></li></ul>                                                                                                    | ale_Datenbaust                             | eine 🕨 🤇<br>📾 📰 🛛                                                                                                    | CPU_1516                                                                                                    | F [CPU 1516F-3 PI<br>Beobachtungswert                                                                                                    | V/DP] → P                                                                                                    | rogrammb               | bausteine  | DREHZA Einstellwert        | HL_MOTOR [DB2] — 🖬 I                                                                                                    |
| <                                                                                                    | ale_Datenbaust                             | eine > (<br>B) = [<br>Datentyp<br>Real [1]                                                                                                    | CPU_1516                                                                                                    | F (CPU 1516F-3 P)<br>Beobachtungswert                                                                                                    | V/DP] → P<br>Remanenz                                                                                                | rogrammb<br>Erreichbar | oausteine  | DREHZA Einstellwert        | HL_MOTOR [DB2]                                                                                                    |
| <ul> <li>Contraction</li> <li>Contraction</li> <li>Contract</li></ul>                                                                                                    | ale_Datenbaust                             | eine > (<br>Datentyp<br>Real [1]<br>Paal                                                                                                    | CPU_1516                                                                                                    | FICPU 1516F-3 Pf<br>Beobachtungswert                                                                                                    | V(DP] → P<br>Remanenz                                                                                                | rogrammb               | Sichtbar i | DREHZA Einstellwert        | HL_MOTOR [DB2] #<br>Kommentar Drehzahlvorgabe in Umdrehungen pro Minute (Bereich: +/- 50 U/min                                                                                                    |
| <                                                                                                    | Ale_Datenbaust                             | eine > (<br>Datentyp<br>Real B<br>Real B                                                                                                    | CPU_1516                                                                                                    | F [CPU 1516F-3 PI<br>Beobachtungswert<br>10.0<br>11.63194                                                                                                 | VDP] → P<br>Remanenz                                                                                                 | rogrammb<br>Erreichbar | Sichtbar i | DREHZA                     | HL_MOTOR [DB2] — P<br>Kommentar<br>Drehzahlvorgabe in Umdrehungen pro Minute (Bereich: +/- 50 U/min)<br>Derbzahlistwert in Umdrehungen pro Minute (Bereich: +/- 50 U/min)                                                                                                    |
| 2-600_Glob: 2-600_Glob: 2-600_Glob: DREHZAHL_ Name Q > Static Q = DreHZAHL_ Q = DreHZAHL_ Q = V Static Q = DreHZAHL_ Q = V Static Q = V Fos                                                                                                    | ale_Datenbaust                             | eine > eine > ei | CPU_1516                                                                                                    | FADE<br>F [CPU 1516F-3 Pf<br>Beobachtungswert<br>10.0<br>11.63194                                                                                         | VDP] ► P                                                                                                    | erreichber             | Sichtbar i | DREHZA Einstellwert        | HL_MOTOR [DB2]                                                                                                    |
| <                                                                                                    | Ale_Datenbaust                             | eine > (<br>Datentyp<br>Real II<br>Struct<br>Real                                                                                                    | CPU_1516                                                                                                    | FICPU 1516F-3 PI<br>Beobachtungswert<br>10.0<br>11.63194<br>15.0                                                                                          | V/DP] ► P                                                                                                    | erreichber             | Sichtbar i | DREHIZA Einstellwert       | HL_MOTOR [DB2]                                                                                                    |
| <                                                                                                    | ale_Datenbaust                             | eine → (<br>Datentyp<br>Real (B)<br>Real<br>Struct<br>Real<br>Real                                                                                                    | CPU_1516                                                                                                    | FICPU 1516F-3 Pf<br>Beobachtungswert<br>10.0<br>11.63194<br>15.0<br>10.0<br>7 m F                                                                         | Remanenz                                                                                                    | Erreichber             | Sichtbar i | DREHZA Einstellwert        | HL_MOTOR [DB2]   Kommentar  Drehzahlvorgabe in Umdrehungen pro Minute (Bereich: +/- 50 U/min) Peramter für Stoerung/Warnung positive Drehzahl Perhanblgrenze / Bei Überschreitung wird eine Störung ausgegeben Drehzahlgrenze / Bei Überschreitung wird eine Warnung ausgegeben Drehzahlgrenze / Bei Überschreitung wird eine Warnung ausgegeben Drehzahlgrenze / Bei Überschreitung wird eine Störung ausgegeben Drehzahlgrenze / Bei Überschreitung wird eine Störung ausgegeben Drehzahlgrenze / Bei Drehzahlgrenze / Bei Drehzahlgrenze /  |
| <ul> <li></li> <li></li> <li><!--</td--><td>Ale_Datenbaust</td><td>eine &gt; (<br/>Datentyp<br/>Real<br/>Struct<br/>Real<br/>Real<br/>Real<br/>Bool</td><td>CPU_1516</td><td>FACSE<br/>F (CPU 1516F-3 Pf<br/>Beobachtungswert<br/>10.0<br/>11.63194<br/>15.0<br/>10.0<br/>TRUE<br/>FUEF</td><td>Remanenz</td><td>Erreichbar.</td><td>Sichtbari</td><td>DREHZA Einstellwert</td><td>HL_MOTOR [DB2]   Kommentar  Drehzahlstwert in Umdrehungen pro Minute (Bereich: +/- 50 U/min) Perkzahlstwert in Umdrehungen pro Minute (Bereich: +/- 50 U/min) Paramter für Stoerung/Warnung positive Drehzahl Drehzahlgrenze / Bei Überschreitung wird eine Störung ausgegeben Störgrenze Überschreitung wird eine Warnung ausgegeben Störgrenze Überschreitung wird eine Warnung ausgegeben Störgrenze Überschreitung</td></li></ul>                                                                                                    | Ale_Datenbaust                             | eine > (<br>Datentyp<br>Real<br>Struct<br>Real<br>Real<br>Real<br>Bool                                                                                                    | CPU_1516                                                                                                    | FACSE<br>F (CPU 1516F-3 Pf<br>Beobachtungswert<br>10.0<br>11.63194<br>15.0<br>10.0<br>TRUE<br>FUEF                                                        | Remanenz                                                                                                    | Erreichbar.            | Sichtbari  | DREHZA Einstellwert        | HL_MOTOR [DB2]   Kommentar  Drehzahlstwert in Umdrehungen pro Minute (Bereich: +/- 50 U/min) Perkzahlstwert in Umdrehungen pro Minute (Bereich: +/- 50 U/min) Paramter für Stoerung/Warnung positive Drehzahl Drehzahlgrenze / Bei Überschreitung wird eine Störung ausgegeben Störgrenze Überschreitung wird eine Warnung ausgegeben Störgrenze Überschreitung wird eine Warnung ausgegeben Störgrenze Überschreitung                                                                                                    |
| <ul> <li>color</li> <li>color</li> &lt;</ul>                                                                                                    | Ale_Datenbaust                             | eine > (<br>Datentyp<br>Real<br>Struct<br>Real<br>Bool<br>Bool<br>Bool                                                                                                    | CPU_1516                                                                                                    | FICPU 1516F-3 PI<br>Beobachtungswert<br>10.0<br>11.63194<br>15.0<br>10.0<br>17.0<br>17.0<br>17.0<br>17.0<br>10.0                                          | Remanenz                                                                                                    | Erreichbar.            | Sichtbari  | DREHZA Einstellwert        | HL_MOTOR [D82]                                                                                                    |
| < <ul> <li>-600_Global</li> <li>-600_Global</li> <li>-600_Global</li> <li>-600_Global</li> <li>-600_Global</li> <li>-700</li> <li>-700<td>ale_Datenbaust</td><td>eine &gt; (<br/>Datentyp<br/>Real 12<br/>Real<br/>Struct<br/>Real<br/>Bool<br/>Bool<br/>Struct</td><td>CPU_1516</td><td>FICPU 1516F-3 Pf<br/>Beobachtungswert<br/>10.0<br/>11.63194<br/>15.0<br/>10.0<br/>TRUE<br/>FALSE</td><td>Remanenz</td><td>Erreichber</td><td>Sichtbar i</td><td>DREHZA Einstellwert</td><td>Kommentar  Drehzahlvorgabe in Umdrehungen pro Minute (Bereich: +/- 50 U/min Drehzahlistwert in Umdrehungen pro Minute (Bereich: +/- 50 U/min) Paramter für Stoerung/Warnung positive Drehzahl Drehzahlgrenze / Bei Überschreitung wird eine Störung ausgegeben Drehzahlgrenze (Bei Überschreitung wird eine Warnung ausgegeben Störgrenze Überschritten Paramter für Stoerung/Warnung negative Drehzahl Paramter für Stoerung/Warnung negative Drehzahl Paramter für Stoerung/Warnung Nagengeber Paramter für Stoerung/Warnung Nagengeber Paramter für Stoerung/Warnung Nagengeber Paramter für Stoerung/Warnung Nagengeber P</td></li></ul>                                                                                                    | ale_Datenbaust                             | eine > (<br>Datentyp<br>Real 12<br>Real<br>Struct<br>Real<br>Bool<br>Bool<br>Struct                                                                                                    | CPU_1516                                                                                                    | FICPU 1516F-3 Pf<br>Beobachtungswert<br>10.0<br>11.63194<br>15.0<br>10.0<br>TRUE<br>FALSE                                                                 | Remanenz                                                                                                    | Erreichber             | Sichtbar i | DREHZA Einstellwert        | Kommentar  Drehzahlvorgabe in Umdrehungen pro Minute (Bereich: +/- 50 U/min Drehzahlistwert in Umdrehungen pro Minute (Bereich: +/- 50 U/min) Paramter für Stoerung/Warnung positive Drehzahl Drehzahlgrenze / Bei Überschreitung wird eine Störung ausgegeben Drehzahlgrenze (Bei Überschreitung wird eine Warnung ausgegeben Störgrenze Überschritten Paramter für Stoerung/Warnung negative Drehzahl Paramter für Stoerung/Warnung negative Drehzahl Paramter für Stoerung/Warnung Nagengeber Paramter für Stoerung/Warnung Nagengeber Paramter für Stoerung/Warnung Nagengeber Paramter für Stoerung/Warnung Nagengeber P |
| <ul> <li></li> <li></li> <li>2600 Globb</li> <li>2600 Globb<td>Ale_Datenbaust</td><td>eine &gt; C<br/>Datentyp<br/>Real 1<br/>Real<br/>Real<br/>Real<br/>Real<br/>Bool<br/>Struct<br/>Real<br/>Bool<br/>Struct<br/>Real</td><td>CPU_1516</td><td>F (CPU 1516F-3 P)<br/>Beobachtungswert<br/>10.0<br/>11.63194<br/>15.0<br/>10.0<br/>TRUE<br/>FALSE<br/>-16.0</td><td>Remanenz</td><td>rogrammb<br/>Erreichbar</td><td>Sichtbəri</td><td>DREHZA Einstellwert</td><td>Kommentar  Kommentar  Drehzahlvorgabe in Umdrehungen pro Minute (Bereich: +/- 50 U/min) Paramter für Stoerung/Warnung positive Drehzahl Drehzahlgrenze / Bei Überschreitung wird eine Störung ausgegeben Drehzahlgrenze / Bei Überschreitung wird eine Störung ausgegeben Störgrenze überschritten Warngrenze überschritten Paramter für Stoerung/Warnung negative Drehzahl Drehzahlgrenze / Bei Überschreitung wird eine Störung ausgegeben Drehzahlgrenze (Bei Überschreitung wird eine Störung ausgegeben Drehzahlgrenze / Bei Überschreitung wird eine Störung ausgegeben Drehzahlgrenze / Bei Überschreitung wird eine Störung aus</td></li></ul>                                                                                                    | Ale_Datenbaust                             | eine > C<br>Datentyp<br>Real 1<br>Real<br>Real<br>Real<br>Real<br>Bool<br>Struct<br>Real<br>Bool<br>Struct<br>Real                                                                                                    | CPU_1516                                                                                                    | F (CPU 1516F-3 P)<br>Beobachtungswert<br>10.0<br>11.63194<br>15.0<br>10.0<br>TRUE<br>FALSE<br>-16.0                                                       | Remanenz                                                                                                    | rogrammb<br>Erreichbar | Sichtbəri  | DREHZA Einstellwert        | Kommentar  Kommentar  Drehzahlvorgabe in Umdrehungen pro Minute (Bereich: +/- 50 U/min) Paramter für Stoerung/Warnung positive Drehzahl Drehzahlgrenze / Bei Überschreitung wird eine Störung ausgegeben Drehzahlgrenze / Bei Überschreitung wird eine Störung ausgegeben Störgrenze überschritten Warngrenze überschritten Paramter für Stoerung/Warnung negative Drehzahl Drehzahlgrenze / Bei Überschreitung wird eine Störung ausgegeben Drehzahlgrenze (Bei Überschreitung wird eine Störung ausgegeben Drehzahlgrenze / Bei Überschreitung wird eine Störung ausgegeben Drehzahlgrenze / Bei Überschreitung wird eine Störung aus |
| <ul> <li></li> <li></li> <li><!--</td--><td>Ale_Datenbaust</td><td>eine &gt; (<br/>Datentyp<br/>Real (<br/>Real<br/>Struct<br/>Real<br/>Bool<br/>Struct<br/>Real<br/>Real<br/>Real<br/>Real<br/>Bool</td><td>CPU_1516 CPU_1516 CPU</td><td>FACSE<br/>F [CPU 1516F-3 PI<br/>Beobachtungswert<br/>10.0<br/>11.63194<br/>15.0<br/>10.0<br/>178.0<br/>178.0<br/>FALSE<br/>-16.0<br/>-14.0<br/>FALSE</td><td>Remanenz</td><td>Erreichbar</td><td>Sichtbari</td><td>DREHZA     Einstellwert</td><td>HL_MOTOR [DB2]   Kommentar  Drehzahlvorgabe in Umdrehungen pro Minute (Bereich: +/- 50 Ulmin) Paramter für Storung/Warmung positive Drehzahl Drehzahlgrenze / Bei Überschreitung wird eine Störung ausgegeben Drehzahlgrenze / Bei Überschreitung wird eine Störung ausgegeben Drehzahlerschreitung wird eine Störung ausgegeben Drehzahlerschreitung wird eine Störung ausgegeben Drehzahlerschreitung wird eine Störung ausgegeben Drehzahlerschreitung wird eine Störung ausgegeben Drehzahlerschreitung wird eine Störung ausgegeben Drehzahlerschreitung wird ein</td></li></ul> | Ale_Datenbaust                             | eine > (<br>Datentyp<br>Real (<br>Real<br>Struct<br>Real<br>Bool<br>Struct<br>Real<br>Real<br>Real<br>Real<br>Bool                                                                                                    | CPU_1516 CPU_1516 CPU | FACSE<br>F [CPU 1516F-3 PI<br>Beobachtungswert<br>10.0<br>11.63194<br>15.0<br>10.0<br>178.0<br>178.0<br>FALSE<br>-16.0<br>-14.0<br>FALSE                  | Remanenz                                                                                                    | Erreichbar             | Sichtbari  | DREHZA     Einstellwert    | HL_MOTOR [DB2]   Kommentar  Drehzahlvorgabe in Umdrehungen pro Minute (Bereich: +/- 50 Ulmin) Paramter für Storung/Warmung positive Drehzahl Drehzahlgrenze / Bei Überschreitung wird eine Störung ausgegeben Drehzahlgrenze / Bei Überschreitung wird eine Störung ausgegeben Drehzahlerschreitung wird eine Störung ausgegeben Drehzahlerschreitung wird eine Störung ausgegeben Drehzahlerschreitung wird eine Störung ausgegeben Drehzahlerschreitung wird eine Störung ausgegeben Drehzahlerschreitung wird eine Störung ausgegeben Drehzahlerschreitung wird ein |
| <ul> <li></li> <li></li> <li><td>Ale_Datenbaust</td><td>eine &gt; (<br/>Datentyp<br/>Real (<br/>Real<br/>Real<br/>Bool<br/>Struct<br/>Real<br/>Bool<br/>Struct<br/>Real<br/>Bool</td><td>CPU_1516<br/>CPU_1516<br/>Startwert<br/>10.0<br/>0.0<br/>15.0<br/>10.0<br/>false<br/>r-16.0<br/>r-14.0<br/>false</td><td>FALSE<br/>F [CPU 1516F-3 Pf<br/>Beobachtungswert<br/>10.0<br/>11.63194<br/>15.0<br/>10.0<br/>TRUE<br/>FALSE<br/>-16.0<br/>-14.0<br/>FALSE<br/>-16.0<br/>-14.5<br/>FALSE</td><td>V/DP] ► P<br/>Remanenz<br/>V<br/>V<br/>V<br/>V<br/>V<br/>V<br/>V<br/>V<br/>V<br/>V<br/>V<br/>V<br/>V<br/>V<br/>V<br/>V<br/>V<br/>V<br/>V</td><td>Erreichber</td><td>Sichtbar i</td><td>DREHZA Einstellwert</td><td>Kommentar  Check Deriver Deriver auf der Schnutzen  Kommentar  Drehzahlistwert in Umdrehungen pro Minute (Bereich: +/- 50 U/min Drehzahlistwert in Umdrehungen pro Minute (Bereich: +/- 50 U/min Paramter für Stoerung/Warnung positive Drehzahl Drehzahligrenze / Bei Überschreitung wird eine Warnung ausgegeben Drehzahligrenze / Bei Überschreitung wird eine Störung ausgegeben Drehzahligrenze / Bei Überschreitung wird eine Störung ausgegeben Drehzahligrenze / Bei Überschreitung wird eine Störung ausgegeben Drehzahligrenze / Bei Überschreitung wird eine Störung ausgegeben Drehzahligrenze / Bei Überschreitung wird eine Störung ausgegeben Drehzahligrenze / Bei Überschreitung wird eine Störung ausgegeben Drehzahligrenze / Bei Überschreitung wird eine Warnung ausgegeben Störgrenze überschritten</td></li></ul>                                                                                                    | Ale_Datenbaust                             | eine > (<br>Datentyp<br>Real (<br>Real<br>Real<br>Bool<br>Struct<br>Real<br>Bool<br>Struct<br>Real<br>Bool                                                                                                    | CPU_1516<br>CPU_1516<br>Startwert<br>10.0<br>0.0<br>15.0<br>10.0<br>false<br>r-16.0<br>r-14.0<br>false                                                                                                    | FALSE<br>F [CPU 1516F-3 Pf<br>Beobachtungswert<br>10.0<br>11.63194<br>15.0<br>10.0<br>TRUE<br>FALSE<br>-16.0<br>-14.0<br>FALSE<br>-16.0<br>-14.5<br>FALSE | V/DP] ► P<br>Remanenz<br>V<br>V<br>V<br>V<br>V<br>V<br>V<br>V<br>V<br>V<br>V<br>V<br>V<br>V<br>V<br>V<br>V<br>V<br>V | Erreichber             | Sichtbar i | DREHZA Einstellwert        | Kommentar  Check Deriver Deriver auf der Schnutzen  Kommentar  Drehzahlistwert in Umdrehungen pro Minute (Bereich: +/- 50 U/min Drehzahlistwert in Umdrehungen pro Minute (Bereich: +/- 50 U/min Paramter für Stoerung/Warnung positive Drehzahl Drehzahligrenze / Bei Überschreitung wird eine Warnung ausgegeben Drehzahligrenze / Bei Überschreitung wird eine Störung ausgegeben Drehzahligrenze / Bei Überschreitung wird eine Störung ausgegeben Drehzahligrenze / Bei Überschreitung wird eine Störung ausgegeben Drehzahligrenze / Bei Überschreitung wird eine Störung ausgegeben Drehzahligrenze / Bei Überschreitung wird eine Störung ausgegeben Drehzahligrenze / Bei Überschreitung wird eine Störung ausgegeben Drehzahligrenze / Bei Überschreitung wird eine Warnung ausgegeben Störgrenze überschritten                                                                                                    |
ightarrow Das Rücksetzen sämtlicher Startwerte erfolgt mit einem Klick auf das Symbol ightarrow.

| ( · | →<br>2-6 | 00_ | Globale_Datenbaus                     | teine 🕨  | CPU_1516  | F (CPU 1516F-3 PI | V/DP] ▶ P                                                                                                    | rogrammt   | austeine   | ▶ DREHZA     | .HL_MOTOR [DB2] _ ■ ■ X                                           |
|-----|----------|-----|---------------------------------------|----------|-----------|-------------------|----------------------------------------------------------------------------------------------------|------------|------------|--------------|-------------------------------------------------------------------|
| 2   | 1        | •   | 5 B/ 📭 B- B- B                        | 🕹 🗮      | 😼 😤       |                   |                                                                                                    |            |            |              |                                                                   |
|     | DR       | Nar | Startwerte zurücksetzen               | Datentyp | Startwert | Beobachtungswert  | Remanenz                                                                                                    | Erreichbar | Sichtbar i | Einstellwert | Kommentar                                                         |
| 1   | -        | •   | Static                                |          |           |                   |                                                                                                    |            |            |              |                                                                   |
| 2   | -01      | •   | Drehzahlsollwert                      | Real 🔳   | 10.0      | 14.0              |                                                                                                    | <b></b>    | <b></b>    | <b></b>      | Drehzahlvorgabe in Umdrehungen pro Minute (Bereich: +/- 50 U/min) |
| 3   | -        | •   | Drehzahlistwert                       | Real     | 0.0       | 11.63194          |                                                                                                    | <b></b>    | <b></b>    |              | Drehzahlistwert in Umdrehungen pro Minute (Bereich: +/- 50 U/min) |
| 4   | -        | •   | <ul> <li>Positive_Drehzahl</li> </ul> | Struct   |           |                   |                                                                                                    | <b></b>    | <b></b>    |              | Paramter für Stoerung/Warnung positive Drehzahl                   |
| 5   | -11      |     | <ul> <li>Stoergrenze</li> </ul>       | Real     | 15.0      | 15.0              |                                                                                                    | <b></b>    | <b></b>    | <b></b>      | Drehzahlgrenze / Bei Überschreitung wird eine Störung ausgegeben  |
| 6   | -        |     | <ul> <li>Warngrenze</li> </ul>        | Real     | 10.0      | 10.0              | Image: A start and a start a start | <b></b>    | <b></b>    | <b></b>      | Drehzahlgrenze / Bei Überschreitung wird eine Warnung ausgegeben  |
| 7   | -        |     | <ul> <li>Stoerung</li> </ul>          | Bool     | false     | TRUE              | Image: A start and a start a start | <b></b>    | <b></b>    |              | Störgrenze überschritten                                          |
| 8   | -11      |     | <ul> <li>Warnung</li> </ul>           | Bool     | false     | FALSE             |                                                                                                    | <b></b>    | <b></b>    |              | Warngrenze überschritten                                          |
| 9   | -        | •   | <ul> <li>Negative_Drehzahl</li> </ul> | Struct   |           |                   |                                                                                                    | <b></b>    | <b></b>    |              | Paramter für Stoerung/Warnung negative Drehzahl                   |
| 10  | -        |     | <ul> <li>Stoergrenze</li> </ul>       | Real     | -16.0     | -16.0             | Image: A start and a start a start | <b></b>    | <b></b>    | <b></b>      | Drehzahlgrenze / Bei Überschreitung wird eine Störung ausgegeben  |
| 11  | -11      |     | <ul> <li>Warngrenze</li> </ul>        | Real     | -14.0     | -14.0             |                                                                                                    | <b></b>    | <b></b>    | <b></b>      | Drehzahlgrenze / Bei Überschreitung wird eine Warnung ausgegeben  |
| 12  | -        |     | <ul> <li>Stoerung</li> </ul>          | Bool     | false     | FALSE             |                                                                                                    | <b></b>    | <b></b>    |              | Störgrenze überschritten                                          |
| 13  | -        |     | <ul> <li>Warnung</li> </ul>           | Bool     | false     | FALSE             | <b>V</b>                                                                                                    |            | <b></b>    |              | Warngrenze überschritten                                          |
|     |          |     |                                       |          |           |                   |                                                                                                    |            |            |              |                                                                   |
|     |          |     |                                       |          |           |                   |                                                                                                    |            |            |              |                                                                   |
|     | <        |     |                                       |          |           |                   |                                                                                                    |            |            |              | >                                                                 |

| 03 | 32-6 | 00_  | Globale_Datenbau                      | steine 🔸 | CPU_1516  | F [CPU 1516F-3 P | N/DP] 🕨 F                                                                                                    | Programmt  | oausteine  | DREHZA       | AHL_MOTOR (DB2) — 📲                                              |      | k |
|----|------|------|---------------------------------------|----------|-----------|------------------|----------------------------------------------------------------------------------------------------|------------|------------|--------------|------------------------------------------------------------------|------|---|
|    |      | 1    | 1                                     |          |           |                  |                                                                                                    |            |            |              |                                                                  |      |   |
| 1  | 1    | •    | o 🛃 📜 🖬 🖬 🖬                           | ) 🕹 🗮    | 😼 🙄       |                  |                                                                                                    |            |            |              |                                                                  |      |   |
|    | DF   | REHZ | AHL_MOTOR                             |          |           |                  |                                                                                                    |            |            |              |                                                                  |      |   |
|    |      | Nan  | ne                                    | Datentyp | Startwert | Beobachtungswert | Remanenz                                                                                                    | Erreichbar | Sichtbar i | Einstellwert | Kommentar                                                        |      |   |
| 1  |      | •    | Static                                |          |           |                  |                                                                                                    |            |            |              |                                                                  |      |   |
| 2  |      | •    | Drehzahlsollwert                      | Real 🔳   | 0.0       | 10.0             |                                                                                                    | <          |            |              | Drehzahlvorgabe in Umdrehungen pro Minute (Bereich: +/- 50 U/mi  | in)  |   |
| 3  |      | •    | Drehzahlistwert                       | Real     | 0.0       | 11.63194         |                                                                                                    | <b></b>    |            |              | Drehzahlistwert in Umdrehungen pro Minute (Bereich: +/- 50 U/min | )    |   |
| 4  | -00  | •    | <ul> <li>Positive_Drehzahl</li> </ul> | Struct   |           |                  |                                                                                                    | <b></b>    |            |              | Paramter für Stoerung/Warnung positive Drehzahl                  |      |   |
| 5  |      |      | <ul> <li>Stoergrenze</li> </ul>       | Real     | 0.0       | 15.0             |                                                                                                    | <b></b>    |            |              | Drehzahlgrenze / Bei Überschreitung wird eine Störung ausgegeber | 1    |   |
| 6  | -00  |      | <ul> <li>Warngrenze</li> </ul>        | Real     | 0.0       | 10.0             | Image: A start and a start a start | <b>~</b>   | <b></b>    |              | Drehzahlgrenze / Bei Überschreitung wird eine Warnung ausgegebe  | en - |   |
| 7  |      |      | <ul> <li>Stoerung</li> </ul>          | Bool     | false     | TRUE             | Image: A start and a start a start | <b></b>    |            |              | Störgrenze überschritten                                         |      |   |
| 8  |      | 1    | <ul> <li>Warnung</li> </ul>           | Bool     | false     | FALSE            | Image: A start and a start a start | <b>~</b>   | <b></b>    |              | Warngrenze überschritten                                         |      |   |
| 9  |      | •    | <ul> <li>Negative_Drehzahl</li> </ul> | Struct   |           |                  |                                                                                                    | <          | <b></b>    |              | Paramter für Stoerung/Warnung negative Drehzahl                  |      |   |
| 10 |      | 1    | <ul> <li>Stoergrenze</li> </ul>       | Real     | 0.0       | -16.0            |                                                                                                    | <b></b>    | <b></b>    |              | Drehzahlgrenze / Bei Überschreitung wird eine Störung ausgegeber | 1    |   |
| 11 |      |      | <ul> <li>Warngrenze</li> </ul>        | Real     | 0.0       | -14.0            | Image: A start and a start a start | <b>~</b>   | <b></b>    |              | Drehzahlgrenze / Bei Überschreitung wird eine Warnung ausgegebe  | en - |   |
| 12 |      |      | <ul> <li>Stoerung</li> </ul>          | Bool     | false     | FALSE            |                                                                                                    | <b></b>    |            |              | Störgrenze überschritten                                         |      |   |
| 13 |      |      | <ul> <li>Warnung</li> </ul>           | Bool     | false     | FALSE            | Image: A start and a start a start | <b>~</b>   | <b></b>    |              | Warngrenze überschritten                                         |      |   |
|    |      |      |                                       |          |           |                  |                                                                                                    |            |            |              |                                                                  |      |   |
|    |      |      |                                       |          |           |                  |                                                                                                    |            |            |              |                                                                  |      |   |
|    | <    |      |                                       |          |           |                  |                                                                                                    | 111        |            |              |                                                                  |      | > |

## 6.8 Momentaufnahmen in Datenbausteinen

→ Per Klick auf das Symbol <sup>IR</sup> kann eine Momentaufnahme der Beobachtungswerte erfolgen, um diese Werte als Startwerte zu übernehmen oder später wieder in die CPU zurückzuspielen.

(→]

| 1       | B/ 📴 B- B- B      | B⇒ E [     | b 💦       |                                 |                                                                                                    |            |            |              |                                                                |
|---------|-------------------|------------|-----------|---------------------------------|----------------------------------------------------------------------------------------------------|------------|------------|--------------|----------------------------------------------------------------|
| REHZA   | HL_MOTOR          |            |           |                                 |                                                                                                    |            |            |              |                                                                |
| Name    | Momenta           | ufnahme de | r Beobach | tungswerte <sub>tungswert</sub> | Remanenz                                                                                                    | Erreichbar | Sichtbar i | Einstellwert | Kommentar                                                      |
| 💷 🔻 Sta | atic              |            |           |                                 |                                                                                                    |            |            |              |                                                                |
|         | Drehzahlsollwert  | Real       | 10.0      | 14.0                            |                                                                                                    | <b></b>    |            |              | Drehzahlvorgabe in Umdrehungen pro Minute (Bereich: +/- 50 U/  |
|         | Drehzahlistwert   | Real       | 0.0       | 11.63194                        |                                                                                                    | <b></b>    |            |              | Drehzahlistwert in Umdrehungen pro Minute (Bereich: +/- 50 U/m |
| • •     | Positive_Drehzahl | Struct     |           |                                 |                                                                                                    | <b></b>    |            |              | Paramter für Stoerung/Warnung positive Drehzahl                |
|         | Stoergrenze       | Real       | 15.0      | 16.0                            | Image: A start and a start a start |            |            |              | Drehzahlgrenze / Bei Überschreitung wird eine Störung ausgegeb |
|         | Warngrenze        | Real 🔳     | 10.0      | 14.0                            |                                                                                                    | <b></b>    |            |              | Drehzahlgrenze / Bei Überschreitung wird eine Warnung ausgege  |
|         | Stoerung          | Bool       | false     | FALSE                           | Image: A start and a start a start |            |            |              | Störgrenze überschritten                                       |
|         | Warnung           | Bool       | false     | FALSE                           | Image: A start and a start a start | <b></b>    |            |              | Warngrenze überschritten                                       |
|         | Negative_Drehzahl | Struct     |           |                                 |                                                                                                    | <b></b>    |            |              | Paramter für Stoerung/Warnung negative Drehzahl                |
|         | Stoergrenze       | Real       | -16.0     | -16.0                           |                                                                                                    |            |            |              | Drehzahlgrenze / Bei Überschreitung wird eine Störung ausgegeb |
|         | Warngrenze        | Real       | -14.0     | -14.0                           | Image: A start and a start a start | <b></b>    |            |              | Drehzahlgrenze / Bei Überschreitung wird eine Warnung ausgege  |
|         | Stoerung          | Bool       | false     | FALSE                           | Image: A start and a start a start |            |            |              | Störgrenze überschritten                                       |
|         | Warnung           | Bool       | false     | FALSE                           | Image: A start of the start of the start |            |            |              | Warngrenze überschritten                                       |
|         |                   |            |           |                                 |                                                                                                    |            |            |              |                                                                |
|         |                   |            |           |                                 |                                                                                                    |            |            |              |                                                                |
| :       |                   |            |           |                                 |                                                                                                    |            |            |              |                                                                |

| 1  | 9 🛒 |     | o 🛃 💘 🛃 🛃 🖻                           | ) 🕹 🖿    | u 🗈       |                 |                  |                                                                                                    |            |            |              |                                                       |
|----|-----|-----|---------------------------------------|----------|-----------|-----------------|------------------|----------------------------------------------------------------------------------------------------|------------|------------|--------------|-------------------------------------------------------|
|    | DR  | EHZ | AHL_MOTOR (Mom                        | entaufna | hme erzei | ugt: 18.07.2015 | 02:24:12)        |                                                                                                    |            |            |              |                                                       |
|    |     | Nam | ie                                    | Datentyp | Startwert | Momentaufnah    | Beobachtungswert | Remanenz                                                                                                    | Erreichbar | Sichtbar i | Einstellwert | Kommentar                                             |
| 1  |     | •   | Static                                |          |           |                 |                  |                                                                                                    |            |            |              |                                                       |
| 2  | -00 | •   | Drehzahlsollwert                      | Real     | 10.0      | 14.0            | 14.0             |                                                                                                    |            |            |              | Drehzahlvorgabe in Umdrehungen pro Minute (Bereich:   |
| З  | -00 | •   | Drehzahlistwert                       | Real     | 0.0       | 11.63194        | 11.63194         |                                                                                                    |            |            |              | Drehzahlistwert in Umdrehungen pro Minute (Bereich:   |
| 4  | -00 | •   | <ul> <li>Positive_Drehzahl</li> </ul> | Struct   |           |                 |                  |                                                                                                    |            |            |              | Paramter für Stoerung/Warnung positive Drehzahl       |
| 5  | -00 |     | <ul> <li>Stoergrenze</li> </ul>       | Real     | 15.0      | 16.0            | 16.0             |                                                                                                    |            |            |              | Drehzahlgrenze / Bei Überschreitung wird eine Störung |
| 6  | -00 |     | <ul> <li>Warngrenze</li> </ul>        | Real 🔳   | 10.0      | 14.0            | 14.0             |                                                                                                    |            |            |              | Drehzahlgrenze / Bei Überschreitung wird eine Warnun. |
| 7  | -00 |     | <ul> <li>Stoerung</li> </ul>          | Bool     | false     | FALSE           | FALSE            | Image: A start and a start a start |            |            |              | Störgrenze überschritten                              |
| 8  |     |     | <ul> <li>Warnung</li> </ul>           | Bool     | false     | FALSE           | FALSE            |                                                                                                    |            |            |              | Warngrenze überschritten                              |
| 9  | -00 | • 1 | <ul> <li>Negative_Drehzahl</li> </ul> | Struct   |           |                 |                  |                                                                                                    |            |            |              | Paramter für Stoerung/Warnung negative Drehzahl       |
| 10 |     |     | <ul> <li>Stoergrenze</li> </ul>       | Real     | -16.0     | -16.0           | -16.0            |                                                                                                    |            |            |              | Drehzahlgrenze / Bei Überschreitung wird eine Störung |
| 11 | -00 |     | <ul> <li>Warngrenze</li> </ul>        | Real     | -14.0     | -14.0           | -14.0            | Image: A start and a start a start |            |            |              | Drehzahlgrenze / Bei Überschreitung wird eine Warnun. |
| 12 |     |     | <ul> <li>Stoerung</li> </ul>          | Bool     | false     | FALSE           | FALSE            | Image: A start of the start of the start |            |            |              | Störgrenze überschritten                              |
| 13 |     |     | <ul> <li>Warnung</li> </ul>           | Bool     | false     | FALSE           | FALSE            | Image: A start of the start of the start |            |            |              | Warngrenze überschritten                              |
|    |     |     |                                       |          |           |                 |                  |                                                                                                    |            |            |              |                                                       |
|    |     |     |                                       |          |           |                 |                  |                                                                                                    |            |            |              |                                                       |
|    | <   |     |                                       |          |           |                 |                  |                                                                                                    |            |            |              | >                                                     |

→ Die Übernahme der Werte aus der Momentaufnahme erfolgt alternativ mit einem Klick auf das Symbol kir sämtliche Werte oder via Klick auf das Symbol kir nur für die Startwerte. Zumeist werden hier nur die Einstellwerte benötigt
 (→ k)

| 032  | -60        | 0 G        | lobale Datenbaus  | teine 🕨 (     | CPU 151      | 6F [CPU 1516F    | -3 PN/DP] > Progr      | rammbaus                                                                                                    | teine 🕨 [   | OREHZAHL     | MOTOR [D]    | 32] 🗕 🖬 🖬 🗙                                           |
|------|------------|------------|-------------------|---------------|--------------|------------------|------------------------|----------------------------------------------------------------------------------------------------|-------------|--------------|--------------|-------------------------------------------------------|
|      |            |            |                   |               |              |                  |                        |                                                                                                    |             |              |              |                                                       |
| -0   |            |            |                   | a. =- 1       |              |                  |                        |                                                                                                    |             |              |              |                                                       |
| ~    |            |            |                   | antaufnah     |              | unt: 19.07.20    | 15 02:24:12)           |                                                                                                    |             |              |              | -4                                                    |
|      | JREI       | 1ZP        | Alle W            | /erte aus der | r Momenta    | ufnahme als Star | twerte übernehmen      | Remanenz                                                                                                    | Erreichbar  | Sichthar i   | Finstellwert | Kommentar                                             |
| 1 -  |            | St         | atic              |               |              |                  |                        | . Kemanenz                                                                                                    |             |              |              | Kommenter                                             |
| 2 •  |            |            | Drehzahlsollwert  | Real          | 10.0         | 14.0             | 14.0                   |                                                                                                    |             |              |              | Drehzahlvorgabe in Umdrehungen pro Minute (Bereich    |
| 3 -  |            |            | Drehzahlistwert   | Real          | 0.0          | 11.63194         | 11.63194               |                                                                                                    |             |              |              | Drehzahlistwert in Umdrehungen pro Minute (Bereich:   |
| 4    | •          | •          | Positive_Drehzahl | Struct        |              |                  |                        |                                                                                                    |             |              |              | Paramter für Stoerung/Warnung positive Drehzahl       |
| 5    | <b>31</b>  |            | Stoergrenze       | Real          | 15.0         | 16.0             | 16.0                   |                                                                                                    |             |              |              | Drehzahlgrenze / Bei Überschreitung wird eine Störung |
| 6 •  | •          | -          | Warngrenze        | Real 🔳        | 10.0         | 14.0             | 14.0                   |                                                                                                    |             |              |              | Drehzahlgrenze / Bei Überschreitung wird eine Warnun. |
| / •  |            | -          | Stoerung          | Bool          | false        | FALSE            | FALSE                  |                                                                                                    |             |              |              | Storgrenze überschritten                              |
| 8    |            |            | Negativo Drohzahl | Struct        | Taise        | FALSE            | FALSE                  |                                                                                                    |             |              |              | Paramter für Steerung Marnung negative Drehtabl       |
| 10   | - 10<br>50 |            | Stoergrenze       | Real          | -16.0        | -16.0            | -16.0                  |                                                                                                    |             |              |              | Drebzahlgrenze / Rei Überschreitung wird eine Störung |
| 11   |            |            | Warngrenze        | Real          | -14.0        | -14.0            | -14.0                  |                                                                                                    |             |              |              | Drehzahlgrenze / Bei Überschreitung wird eine Warnun  |
| 12 - |            |            | Stoerung          | Bool          | false        | FALSE            | FALSE                  |                                                                                                    |             |              |              | Störgrenze überschritten                              |
| 13 - |            |            | Warnung           | Bool          | false        | FALSE            | FALSE                  |                                                                                                    |             |              |              | Warngrenze überschritten                              |
|      |            |            |                   |               |              |                  |                        |                                                                                                    |             |              |              |                                                       |
|      |            |            |                   |               |              |                  |                        |                                                                                                    |             |              |              |                                                       |
|      | <          |            |                   |               |              |                  |                        |                                                                                                    |             |              |              | >                                                     |
|      |            |            |                   |               |              |                  |                        |                                                                                                    |             |              |              |                                                       |
| 022  | 60         |            | lobalo Datonbauc  | toing ) (     | 011 151      |                  | 2 DM/DDI N Drogr       | ammbauet                                                                                                    | toino 🕨 🛛   |              |              |                                                       |
| 032  | -000       | <u>_</u> G | ionale_Datempaus  | iteme v (     |              |                  | -S FINDEJ 🕐 FIOGI      | ammuausi                                                                                                    | tenne v t   |              |              |                                                       |
|      |            |            |                   |               |              |                  |                        |                                                                                                    |             |              |              |                                                       |
| \$   | 2          | ۹.         | 1 🛃 😹 🗱 🕹         | 💩 🗄 🛛         | b 🔊          |                  |                        |                                                                                                    |             |              |              |                                                       |
| 1    | OREI       | HZA        | HL MOTOR (Mome    | entaufnah     | me erze      | ugt: 18.07.201   | 15 02:24:12)           |                                                                                                    |             |              |              |                                                       |
|      | N          | ame        | Ei Ei             | nstellwerte a | aus der Mo   | mentaufnahme a   | ls Startwerte übernehr | men manenz                                                                                                    | Erreichbar  | Sichtbar i   | Einstellwert | Kommentar                                             |
| 1 -  | •          | St         | atic              |               |              |                  |                        |                                                                                                    |             |              |              |                                                       |
| 2 -  | •          |            | Drehzahlsollwert  | Real          | 10.0         | 14.0             | 14.0                   |                                                                                                    |             |              |              | Drehzahlvorgabe in Umdrehungen pro Minute (Bereich:   |
| 3 -  | •          |            | Drehzahlistwert   | Real          | 0.0          | 11.63194         | 11.63194               |                                                                                                    |             |              |              | Drehzahlistwert in Umdrehungen pro Minute (Bereich:   |
| 4 •  | •          | •          | Positive_Drehzahl | Struct        |              |                  |                        |                                                                                                    |             |              |              | Paramter für Stoerung/Warnung positive Drehzahl       |
| 5 -  | •          |            | Stoergrenze       | Real          | 15.0         | 16.0             | 16.0                   |                                                                                                    |             |              |              | Drehzahlgrenze / Bei Überschreitung wird eine Störung |
| 6 •  |            |            | Warngrenze        | Real 🔳        | 10.0         | 14.0             | 14.0                   |                                                                                                    |             |              |              | Drehzahlgrenze / Bei Überschreitung wird eine Warnun. |
| / •  |            | -          | Stoerung          | BOOI          | faise        | FALSE            | FALSE                  |                                                                                                    |             |              |              | Storgrenze überschritten                              |
| 8    |            |            | Negative Drebtabl | Struct        | laise        | FALSE            | FALSE                  |                                                                                                    |             |              |              | Warngrenze überschnitten                              |
| 10   | - 12<br>50 |            | Stoergrenze       | Real          | -16.0        | -16.0            | -16.0                  |                                                                                                    |             |              |              | Drehzehlgrenze / Rei Überschreitung wird eine Störung |
| 11   | 50<br>50   |            | Warngrenze        | Real          | -14.0        | -14.0            | -14.0                  |                                                                                                    |             |              |              | Drehzahlgrenze / Bei Überschreitung wird eine Storung |
| 12   |            |            | Stoerung          | Bool          | false        | FALSE            | FALSE                  |                                                                                                    |             |              |              | Störgrenze überschritten                              |
| 13 - |            |            | Warnung           | Bool          | false        | FALSE            | FALSE                  |                                                                                                    |             |              | Ä            | Warngrenze überschritten                              |
|      |            |            |                   |               |              |                  |                        |                                                                                                    | _           | _            | _            |                                                       |
|      |            |            |                   |               |              |                  |                        |                                                                                                    |             |              |              |                                                       |
|      | <          |            |                   |               |              |                  |                        |                                                                                                    |             |              |              | >                                                     |
|      |            |            |                   |               |              |                  |                        |                                                                                                    |             |              |              |                                                       |
|      |            |            |                   |               |              |                  |                        |                                                                                                    |             |              |              |                                                       |
|      |            |            | lobale_Datenbaus  |               | CPU_151      | 6F [CPU 1516F    | -3 PN/DP] 🕨 Progr      |                                                                                                    |             |              | MOTOR [DE    | 32] 🗕 🖬 🗮 🗙                                           |
|      |            |            |                   |               |              |                  |                        |                                                                                                    |             |              |              |                                                       |
| -0   |            |            | . In              |               | <b>1</b> 000 |                  |                        |                                                                                                    |             |              |              | <b></b>                                               |
| Ξ.   |            | 17.0       |                   | antaufaala    |              | unt 10 07 201    | E 02:24:42)            |                                                                                                    |             |              |              | -4                                                    |
|      | JREI       |            |                   | Determinan    | inte erze    | ugt: 18.07.20    | 15 UZ:24:12)           | 0                                                                                                    | Frankelskan | Cieleshawi ( | Contallocat  | K                                                     |
| 1    |            | r ce       | atic              | Datentyp      | startwert    | Momentauma       | n Beobachtungswert     | Remanenz                                                                                                    | crieicribar | Sicritbari   | Einsteilwert | Kommentar                                             |
| 2    | -<br>-     | 1          | Drehzahlsollwert  | Real          | 14.0         | 14.0             | 14.0                   |                                                                                                    |             |              |              | Drebzablyorgabe in Limdrebungen pro Minute (Bereich   |
| 3    |            |            | Drehzahlistwert   | Real          | 0.0          | 11.63194         | 11.63194               |                                                                                                    |             |              |              | Drehzahlistwert in Umdrehungen pro Minute (Bereich-   |
| 4 .  |            | •          | Positive Drehzahl | Struct        |              |                  |                        |                                                                                                    |             |              |              | Paramter für Stoerung/Warnung positive Drehzahl       |
| 5 -  |            |            | Stoergrenze       | Real          | 16.0         | 16.0             | 16.0                   |                                                                                                    |             |              |              | Drehzahlgrenze / Bei Überschreitung wird eine Störung |
| 6 4  |            |            | Warngrenze        | Real 🔳        | 14.0         | 14.0             | 14.0                   |                                                                                                    |             |              |              | Drehzahlgrenze / Bei Überschreitung wird eine Warnun. |
| 7 -  |            |            | Stoerung          | Bool          | false        | FALSE            | FALSE                  |                                                                                                    |             |              |              | Störgrenze überschritten                              |
| 3 -  |            |            | Warnung           | Bool          | false        | FALSE            | FALSE                  | Image: A start of the start of the start |             |              |              | Warngrenze überschritten                              |
| 9    | -          | •          | Negative_Drehzahl | Struct        |              |                  |                        | <b></b>                                                                                                    |             |              |              | Paramter für Stoerung/Warnung negative Drehzahl       |
| 10   |            |            | Stoergrenze       | Real          | -16.0        | -16.0            | -16.0                  | <b>V</b>                                                                                                    |             |              | <b></b>      | Drehzahlgrenze / Bei Überschreitung wird eine Störung |
| 11 - |            |            | Warngrenze        | Real          | -14.0        | -14.0            | -14.0                  | <b>V</b>                                                                                                    |             |              |              | Drehzahlgrenze / Bei Überschreitung wird eine Warnun. |
| 12 - |            |            | Stoerung          | Bool          | false        | FALSE            | FALSE                  |                                                                                                    |             |              |              | Störgrenze überschritten                              |
| 13 - |            |            | Warnung           | Bool          | false        | FALSE            | FALSE                  |                                                                                                    |             |              |              | Warngrenze überschritten                              |

→ Um Daten die in der Momentaufnahme zwischengespeichert wurden wieder in die CPU zurückzuspielen, muss man auf das Symbol klicken.

| 03 | 2-6 | 00 | _Globale_Datenb                     | austeine 🔸   | CPU_151     | 6F [CPU 1516F   | -3 PN/DP] 🕨 Progr        | ammbaus                                                                                                    | teine 🕨 D  | REHZAHL_   | MOTOR [DI    | 32] _ 🖬 🖬 >                                           |
|----|-----|----|-------------------------------------|--------------|-------------|-----------------|--------------------------|----------------------------------------------------------------------------------------------------|------------|------------|--------------|-------------------------------------------------------|
| 2  | 1   | 1  | 6 8/ 17 8. 8                        | <b>B B E</b> | <b>1</b>    |                 |                          |                                                                                                    |            |            |              |                                                       |
|    | DR  | EH | ZAHL_MOTOR (M                       | omentaufn    | ahme erze   | eugt: 18.07.20  | 15 02:24:12)             |                                                                                                    |            |            |              |                                                       |
|    |     | Na | ne                                  | Alle Wert    | e aus der M | omentaufnahme i | n die Aktualwerte der Cl | PU kopieren                                                                                                    | Erreichbar | Sichtbar i | Einstellwert | Kommentar                                             |
| 1  | -01 | •  | Static                              |              |             |                 |                          |                                                                                                    |            |            |              |                                                       |
| 2  | -00 | •  | Drehzahlsollwert                    | t Real       | 14.0        | 14.0            | 15.0                     |                                                                                                    |            |            | <b></b>      | Drehzahlvorgabe in Umdrehungen pro Minute (Bereic     |
| 3  | -   | •  | Drehzahlistwert                     | Real         | 0.0         | 11.63194        | 11.63194                 |                                                                                                    |            |            |              | Drehzahlistwert in Umdrehungen pro Minute (Bereich    |
| 4  | -01 | •  | <ul> <li>Positive_Drehza</li> </ul> | hl Struct    |             |                 |                          |                                                                                                    |            |            |              | Paramter für Stoerung/Warnung positive Drehzahl       |
| 5  | -   |    | <ul> <li>Stoergrenze</li> </ul>     | Real         | 16.0        | 16.0            | 16.0                     |                                                                                                    |            |            | <b></b>      | Drehzahlgrenze / Bei Überschreitung wird eine Störung |
| 6  | -01 |    | <ul> <li>Warngrenze</li> </ul>      | Real         | 14.0        | 14.0            | 14.0                     |                                                                                                    |            |            | <b></b>      | Drehzahlgrenze / Bei Überschreitung wird eine Warnu   |
| 7  |     |    | <ul> <li>Stoerung</li> </ul>        | Bool         | false       | FALSE           | FALSE                    | Image: A start of the start of the start |            |            |              | Störgrenze überschritten                              |
| 8  | -   |    | <ul> <li>Warnung</li> </ul>         | Bool         | false       | FALSE           | FALSE                    |                                                                                                    |            |            |              | Warngrenze überschritten                              |
| 9  | -01 | •  | <ul> <li>Negative_Drehz</li> </ul>  | ahl Struct   |             |                 |                          |                                                                                                    |            |            |              | Paramter für Stoerung/Warnung negative Drehzahl       |
| 10 | -   |    | <ul> <li>Stoergrenze</li> </ul>     | Real         | -16.0       | -16.0           | -16.0                    |                                                                                                    |            |            |              | Drehzahlgrenze / Bei Überschreitung wird eine Störung |
| 11 | -00 |    | <ul> <li>Warngrenze</li> </ul>      | Real         | -14.0       | -14.0           | -14.0                    |                                                                                                    |            |            | <b></b>      | Drehzahlgrenze / Bei Überschreitung wird eine Warnu   |
| 12 |     |    | <ul> <li>Stoerung</li> </ul>        | Bool         | false       | FALSE           | FALSE                    |                                                                                                    |            |            |              | Störgrenze überschritten                              |
| 13 | -00 |    | <ul> <li>Warnung</li> </ul>         | Bool         | false       | FALSE           | FALSE                    |                                                                                                    |            |            |              | Warngrenze überschritten                              |
|    |     |    |                                     |              |             |                 |                          |                                                                                                    |            |            |              |                                                       |
|    |     |    |                                     |              |             |                 |                          |                                                                                                    |            |            |              |                                                       |
|    | <   |    |                                     |              |             |                 |                          |                                                                                                    |            |            |              | :                                                     |

| 3  | 1   |     | 6 8/ 12 8/ 8/ 6                       | B ⋿       | <b>1</b>  |                |                  |                                                                                                    |            |            |              | <b></b>                                                 |
|----|-----|-----|---------------------------------------|-----------|-----------|----------------|------------------|----------------------------------------------------------------------------------------------------|------------|------------|--------------|---------------------------------------------------------|
|    | DR  | EHZ | ZAHL_MOTOR (Mome                      | entaufnal | hme erzeu | gt: 18.07.2015 | 02:31:14)        |                                                                                                    |            |            |              |                                                         |
|    |     | Nar | ne                                    | Datentyp  | Startwert | Momentaufnah   | Beobachtungswert | Remanenz                                                                                                    | Erreichbar | Sichtbar i | Einstellwert | Kommentar                                               |
| 1  | -   | •   | Static                                |           |           |                |                  |                                                                                                    |            |            |              |                                                         |
| 2  | -01 | •   | Drehzahlsollwert                      | Real 🔳    | 14.0      | 14.0           | 14.0             |                                                                                                    |            |            | <b></b>      | Drehzahlvorgabe in Umdrehungen pro Minute (Bereich:     |
| 3  | -   | •   | Drehzahlistwert                       | Real      | 0.0       | 11.63194       | 11.63194         |                                                                                                    |            |            |              | Drehzahlistwert in Umdrehungen pro Minute (Bereich: .   |
| 4  |     | •   | <ul> <li>Positive_Drehzahl</li> </ul> | Struct    |           |                |                  |                                                                                                    |            |            |              | Paramter für Stoerung/Warnung positive Drehzahl         |
| 5  | -01 |     | <ul> <li>Stoergrenze</li> </ul>       | Real      | 16.0      | 16.0           | 16.0             | Image: A start and a start a start |            |            | <b></b>      | Drehzahlgrenze / Bei Überschreitung wird eine Störung . |
| 6  | -   |     | <ul> <li>Warngrenze</li> </ul>        | Real      | 14.0      | 14.0           | 14.0             |                                                                                                    |            |            | <b></b>      | Drehzahlgrenze / Bei Überschreitung wird eine Warnun    |
| 7  | -   |     | <ul> <li>Stoerung</li> </ul>          | Bool      | false     | FALSE          | FALSE            | Image: A start and a start a start |            |            |              | Störgrenze überschritten                                |
| 8  | -01 |     | <ul> <li>Warnung</li> </ul>           | Bool      | false     | FALSE          | FALSE            | Image: A start and a start a start |            |            |              | Warngrenze überschritten                                |
| 9  | -   | •   | <ul> <li>Negative_Drehzahl</li> </ul> | Struct    |           |                |                  |                                                                                                    |            |            |              | Paramter für Stoerung/Warnung negative Drehzahl         |
| 10 | -   |     | <ul> <li>Stoergrenze</li> </ul>       | Real      | -16.0     | -16.0          | -16.0            | Image: A start and a start a start |            |            | <b></b>      | Drehzahlgrenze / Bei Überschreitung wird eine Störung . |
| 11 | -01 |     | <ul> <li>Warngrenze</li> </ul>        | Real      | -14.0     | - 14.0         | -14.0            | Image: A start and a start a start |            |            | <b></b>      | Drehzahlgrenze / Bei Überschreitung wird eine Warnun    |
| 12 | -   |     | Stoerung                              | Bool      | false     | FALSE          | FALSE            |                                                                                                    |            |            |              | Störgrenze überschritten                                |
| 13 | -   |     | <ul> <li>Warnung</li> </ul>           | Bool      | false     | FALSE          | FALSE            | Image: A start and a start a start |            |            |              | Warngrenze überschritten                                |
|    |     |     |                                       |           |           |                |                  |                                                                                                    |            |            |              |                                                         |
|    |     |     |                                       |           |           |                |                  |                                                                                                    |            |            |              |                                                         |
|    | <   |     |                                       |           |           |                |                  |                                                                                                    |            |            |              | >                                                       |

→ Möchte man sämtliche Einstellwerte mit den Startwerten überschreiben, so lässt sich dies mit einem Klick auf anstoßen. Die Werte in der CPU, bei denen die Option ,Einstellwert' nicht angewählt wurde, bleiben dabei erhalten.

 $(\rightarrow \textcircled{b})$ 

| 03                                                           | 2-60(                                                                                                    | _Global                                                                                                    | e_Datenbaus                                                                                                    | teine 🕨 🤇                                                                                                    | CPU_1516                                                                                                    | F [CPU 1516F-3                                                                                                    | PN/DP] 🕨 Progra                                                                                                    | mmbaus                                                | teine 🕨 D                                                                                                    | REHZAHL_    | MOTOR [DE    | 2] _ <b>_ _ _ _ _ _</b>                                                                                                    |
|--------------------------------------------------------------|----------------------------------------------------------------------------------------------------|----------------------------------------------------------------------------------------------------|----------------------------------------------------------------------------------------------------|----------------------------------------------------------------------------------------------------|----------------------------------------------------------------------------------------------------|----------------------------------------------------------------------------------------------------|----------------------------------------------------------------------------------------------------|-------------------------------------------------------|----------------------------------------------------------------------------------------------------|-------------|--------------|----------------------------------------------------------------------------------------------------|
|                                                              | 2-600_Globale_Datenbausteine → CPU_1516F(CPU 1516F-3 PNVDP) → Programmbausteine → DREHZAHL_MOTOR [DB2]                                                                                                    |                                                                                                    |                                                                                                    |                                                                                                    |                                                                                                    |                                                                                                    |                                                                                                    |                                                       |                                                                                                    |             |              |                                                                                                    |
| -                                                            | DDEL                                                                                                    |                                                                                                    |                                                                                                    | untaufnah                                                                                                    |                                                                                                    | unt: 19 07 201E                                                                                                    | 00.01.14)                                                                                                    |                                                       |                                                                                                    |             |              | -4                                                                                                    |
|                                                              | DREI                                                                                                    |                                                                                                    |                                                                                                    | Einst                                                                                                    | ellwerte init                                                                                                 | ialisieren Jaufaak                                                                                                    | Bachachtungswort                                                                                                    | Domonona                                              | Erreichbar                                                                                                    | Cichthas i  | Einstellwort | Kommontar                                                                                                    |
| 1                                                            | ۷۱<br>م                                                                                                    | Ctatic                                                                                                    |                                                                                                    | 00,                                                                                                    |                                                                                                    | duman                                                                                                    | beobachtungswert                                                                                                    | Remanenz                                              | Circicitual                                                                                                    | picritoar I | Einsteilwert | Kommentar                                                                                                    |
| 2                                                            | -<br>-                                                                                                    | Droh                                                                                                    | ablcollwort                                                                                                    | Roal 🔳                                                                                                    | 14.0                                                                                                    | 14.0                                                                                                    | 15.0                                                                                                    |                                                       |                                                                                                    |             |              | Drehtshlvorrahe in Lindrehungen pro Minute (Rereich)                                                                                                    |
| 2                                                            | -                                                                                                    | Droh                                                                                                    | zahlistwort                                                                                                    | Real                                                                                                    | 0.0                                                                                                    | 11 62104                                                                                                    | 11.62104                                                                                                    |                                                       |                                                                                                    |             |              | Drehzahlistwort in Umdrehungen pro Minute (Bereich:                                                                                                    |
| 2                                                            | -                                                                                                    | Drena                                                                                                    | we Drebabl                                                                                                    | Ctruct                                                                                                    | 0.0                                                                                                    | 11.05194                                                                                                    | 11.05194                                                                                                    |                                                       |                                                                                                    |             |              | Paramter für Steenung Marnung positive Drehabl                                                                                                    |
| 4                                                            | -                                                                                                    | - FUSIU                                                                                                    | ve_Drenzanii                                                                                                    | Bool                                                                                                    | 16.0                                                                                                    | 16.0                                                                                                    | 16.0                                                                                                    |                                                       |                                                                                                    |             |              | Drebzahlgronze / Rei Überrichreitung wird eine Störung                                                                                                    |
| 5                                                            | -<br>-                                                                                                    | - 30                                                                                                    | bergrenze                                                                                                    | Real                                                                                                    | 14.0                                                                                                    | 14.0                                                                                                    | 14.0                                                                                                    |                                                       |                                                                                                    |             |              | Drehzahlgrenze / Bei Überschreitung wird eine Storung.                                                                                                    |
| 7                                                            | -<br>-                                                                                                    | - W                                                                                                    | angrenze                                                                                                    | Rool                                                                                                    | falso                                                                                                    | EALCE                                                                                                    | EALCE                                                                                                    |                                                       |                                                                                                    |             |              | Störgrenze überschritten                                                                                                    |
| 2                                                            | -                                                                                                    | = W                                                                                                    | aroung                                                                                                    | Bool                                                                                                    | falso                                                                                                    | FALSE                                                                                                    | EALSE                                                                                                    |                                                       |                                                                                                    |             |              | Warngrenze überschritten                                                                                                    |
| 0                                                            | -<br>-                                                                                                    | <ul> <li>Nega</li> </ul>                                                                                                    | tive Drehzahl                                                                                                    | Struct                                                                                                    | Table                                                                                                    | TADE                                                                                                    | TADE                                                                                                    |                                                       |                                                                                                    |             |              | Paramter für Stoerung/Warnung negative Drehzahl                                                                                                    |
| 10                                                           | -61                                                                                                    | st St                                                                                                    | oergrenze                                                                                                    | Real                                                                                                    | -16.0                                                                                                    | -16.0                                                                                                    | -16.0                                                                                                    |                                                       |                                                                                                    |             |              | Drebzahlarenze / Rei Überschreitung wird eine Störung                                                                                                    |
| 11                                                           | -                                                                                                    | = W                                                                                                    | arngrenze                                                                                                    | Real                                                                                                    | -14.0                                                                                                    | -14.0                                                                                                    | -14.0                                                                                                    |                                                       |                                                                                                    |             |              | Drehzahlgrenze / Bei Überschreitung wird eine Warnun                                                                                                    |
| 12                                                           | -                                                                                                    | - st                                                                                                    | oerung                                                                                                    | Rool                                                                                                    | falso                                                                                                    | FAISE                                                                                                    | FAISE                                                                                                    |                                                       |                                                                                                    |             |              | Störgrenze überschritten                                                                                                    |
| 13                                                           | -671                                                                                                    | • W                                                                                                    | amung                                                                                                    | Bool                                                                                                    | false                                                                                                    | FALSE                                                                                                    | FAISE                                                                                                    |                                                       |                                                                                                    |             |              | Warngrenze überschritten                                                                                                    |
| 15                                                           | -                                                                                                    | - "                                                                                                    | among                                                                                                    | 0001                                                                                                    | laise                                                                                                    | TADE                                                                                                    | TADE                                                                                                    | •                                                     |                                                                                                    |             |              | Wangrenze überschnitten                                                                                                    |
|                                                              |                                                                                                    |                                                                                                    |                                                                                                    |                                                                                                    |                                                                                                    |                                                                                                    |                                                                                                    |                                                       |                                                                                                    |             |              |                                                                                                    |
|                                                              |                                                                                                    |                                                                                                    |                                                                                                    |                                                                                                    |                                                                                                    |                                                                                                    |                                                                                                    |                                                       |                                                                                                    |             |              |                                                                                                    |
|                                                              | <                                                                                                    |                                                                                                    |                                                                                                    |                                                                                                    |                                                                                                    |                                                                                                    |                                                                                                    |                                                       |                                                                                                    |             |              | >                                                                                                    |
| 03                                                           | <<br>2-60(                                                                                                    | )_Global                                                                                                    | e_Datenbaus                                                                                                    | teine 🕨                                                                                                    | CPU_151(                                                                                                    | 5F [CPU 1516F-3                                                                                                    | PN/DP] ▶ Progr                                                                                                    | ammbaus                                               | steine ▶ I                                                                                                    | DREHZAHL    | _MOTOR [D    | B2) _ ∎ ≡ ×                                                                                                    |
| 03                                                           | <<br>2-600<br>2-600<br>2-600<br>2-600                                                                                                    | )_Global                                                                                                    | e_Datenbaus                                                                                                    | teine 🕨 (<br>🚯 📰 [<br>entaufnał                                                                                                    | CPU_1510                                                                                                    | 5F [CPU 1516F-3<br>ugt: 18.07.2015                                                                                              | PN/DP] → Progr<br>02:31:14)                                                                                                    | ammbaus                                               | steine 🕨 I                                                                                                    | DREHZAHL    | _MOTOR [D    | B2) _ ₽ ≣ X                                                                                                    |
| 03                                                           | <<br>2-600<br>2-600<br>DREI                                                                                                    | )_Global                                                                                                    | e_Datenbaus<br>IR 🕵 🚱 📾                                                                                                    | teine 🕨<br>💀 📰 🛛<br>entaufnah<br>Datentyp                                                                                                    | CPU_151(                                                                                                    | 5F [CPU 1516F-3<br>ugt: 18.07.2015<br>Momentaufnah                                                                              | PN/DP] → Progr<br>02:31:14)<br>Beobachtungswert                                                                                  | ammbaus<br>Remanenz                                   | steine ► I                                                                                                    | DREHZAHL    | _MOTOR [D    | B2] _ ₽ ≡ X                                                                                                    |
| 03<br>⊉*                                                     | <                                                                                                    | O_Global                                                                                                    | e_Datenbaus<br>I & & & Mone                                                                                                    | teine 🕨<br>🔂 📰 🛛<br>entaufnał<br>Datentyp                                                                                                    | CPU_151                                                                                                    | 5F [CPU 1516F-3<br>ugt: 18.07.2015<br>Momentaufnah                                                                              | PN/DP]  Progr 02:31:14) Beobachtungswert                                                                                         | ammbaus                                               | steine ► I                                                                                                    | DREHZAHL    | _MOTOR [D    | B2) _ il i ×                                                                                                    |
| 03<br>***                                                    | <ul> <li>2-600</li> <li>DREH</li> <li>N</li> <li>N</li></ul>                                                                                                    | D_Global<br>Contractions<br>Description<br>Description<br>Descrip                                                                                                    | e_Datenbaus                                                                                                    | teine  teine teine | CPU_151                                                                                                    | 5F [CPU 1516F-3<br>ugt: 18.07.2015<br>Momentaufnah<br>14.0                                                                      | PN/DP] → Progr<br>02:31:14)<br>Beobachtungswert                                                                                  | ammbaus                                               | steine 🕨 I                                                                                                    | DREHZAHL    | _MOTOR [D    | B2) _ il = X Kommentar Drehzahlvorgabe in Umdrehungen pro Minute (Bereich                                                                                                    |
| 03                                                           | <ul> <li>2-600</li> <li>2-600</li> <li></li></ul> | D_Global<br>Contractions<br>Defined<br>Dreh:<br>Dreh:                                                                                                    | e_Datenbaus                                                                                                    | teine  teine  te | CPU_1510                                                                                                    | 5F [CPU 1516F-3<br>ugt: 18.07.2015<br>Momentaufnah<br>14.0<br>11.63194                                                          | PN/DP] → Progr<br>02:31:14)<br>Beobachtungswert<br>14.0<br>11.63194                                                              | Remanenz                                              | steine + I                                                                                                    | DREHZAHL    | MOTOR [D     | E2  Kommenter  Drehzahlvorgabe in Umdrehungen pro Minute (Bereich Drehzahlvorgabe in Umdrehungen pro Minute (Bereich                                                                                                    |
| 03<br>2<br>1<br>2<br>3<br>4                                  | <ul> <li>2-600</li> <li>DREI</li> <li>N</li> <li>S</li> <li>S</li></ul>                                                                                                    | Colobal<br>Colobal<br>Colob                                                                                                    | e_Datenbaus                                                                                                    | teine  teine  te | CPU_1510                                                                                                    | 5F [CPU 1516F-3<br>ugt: 18.07.2015<br>Momentaufnah<br>14.0<br>11.63194                                                          | PN/DP] → Progr<br>02:31:14)<br>Beobachtungswert<br>14.0<br>11.63194                                                              | Remanenz                                              | steine 🕨 I                                                                                                    | DREHZAHL    | MOTOR [D     | B2)  Rommentar  Drehzahlvorgabe in Umdrehungen pro Minute (Bereich Drehzahlistwert in Umdrehungen pro Minute (Bereich Drehzahlistwert in Umdrehungen pro Minute (Bereich Drehzahlistwert in Umdrehungen pro Minute (Bereich Drehzahlistwert in Umdrehungen pro Minute (Bereich)                                                                                                    |
| 03<br>2<br>1<br>2<br>3<br>4<br>5                             | <ul> <li></li> <li>2-600</li> <li>DREI</li> <li>N</li> <li></li> <li></li></ul>                                                                                                    | Colobal<br>Colobal<br>Coloba                                                                                                    | e_Datenbaus                                                                                                    | teine > (<br>teine ) (<br>tentaufnal<br>Datentyp<br>Real (<br>Real (<br>Struct<br>Real                                                                                                    | CPU_1510                                                                                                    | <ul> <li>F [CPU 1516F-3</li> <li>ugt: 18.07.2015</li> <li>Momentaufnah</li> <li>14.0</li> <li>11.63194</li> <li>16.0</li> </ul> | PN/DP] > Progr<br>02:31:14)<br>Beobachtungswert<br>14.0<br>11.63194<br>16.0                                                      | Remanenz                                              | steine  I teine I teine I tein | Sichtbar i  | _MOTOR [D    |                                                                                                    |
| 03<br>1<br>2<br>3<br>4<br>5<br>6                             | <ul> <li>2-600</li> <li>DREI</li> <li>N</li> <li>N</li></ul>                                                                                                    | D_Global<br>■ ■ ■<br>HZAHL_N<br>ame<br>Static<br>Dreh:<br>■ Positi<br>■ St<br>■                                                                                                    | e_Datenbaus                                                                                                    | teine  teine  te | CPU_1511                                                                                                    | ugt: 18.07.2015<br>Momentaufnah.<br>14.0<br>11.63194<br>16.0<br>14.0                                                            | PN/DP] → Progr<br>02:31:14)<br>Beobachtungswert<br>14.0<br>11.63194<br>16.0                                                      | Remanenz                                              | teine → I                                                                                                    | DREHZAHL    | MOTOR [D     | E2 Kommentar Drehzahlvorgabe in Umdrehungen pro Minute (Bereich: Paramter für Stoerung/Warnung positive Drehzahl Drehzahligtenze/ Bei Überschreitung wird eine Stöung Drehzahlorgenze / Bei Überschreitung wird eine Warnun                                                                                                    |
| 03<br>1<br>2<br>3<br>4<br>5<br>6<br>7                        | <ul> <li>2-600</li> <li>DREI</li> <li>N</li> <li>I</li> <li>I</li></ul>                                                                                                    | D_Global<br>■ ■ ■<br>HZAHL_N<br>ame<br>Static<br>Dreh:<br>Dreh:<br>■ St<br>■ St<br>■ St                                                                                                    | e_Datenbaus                                                                                                    | teine  teine  te | CPU_1511<br>me erze<br>Startwert<br>14.0<br>0.0<br>16.0<br>14.0<br>false                                      | 5F [CPU 1516F-3<br>ugt: 18.07.2015<br>Momentaufnah<br>14.0<br>11.63194<br>16.0<br>14.0<br>FALSE                                 | PN/DP] > Progr<br>02:31:14)<br>Beobachtungswert<br>14.0<br>11.63194<br>16.0<br>14.0<br>FALSE                                     | Remanenz                                              | steine > 1                                                                                                    | DREHZAHL    | _MOTOR [D    |                                                                                                    |
| 03<br>1<br>2<br>3<br>4<br>5<br>6<br>7<br>8                   | <ul> <li>2-600</li> <li>2-600</li> <li></li></ul> | Colobal<br>Colobal<br>Colob                                                                                                    | e_Datenbaus                                                                                                    | teine > (<br>entaufnal<br>Datentyp<br>Real (B<br>Real<br>Struct<br>Real<br>Bool                                                                                                    | CPU_1511<br>mme erze<br>Startwert<br>14.0<br>0.0<br>16.0<br>14.0<br>false<br>false                            | F [CPU 1516F-3<br>Momentaufnah<br>14.0<br>11.63194<br>16.0<br>14.0<br>FALSE<br>FALSE                                            | PN/DP] > Progr<br>02:31:14)<br>Beobachtungswert<br>14.0<br>11.63194<br>16.0<br>14.0<br>FALSE<br>FALSE                            | Remanenz                                              | steine > 1                                                                                                    | DREHZAHL    | MOTOR [D     | B2]  B2]  Register and the set of the set of the set o |
| 03<br>1<br>2<br>3<br>4<br>5<br>6<br>7<br>8<br>9              | <ul> <li>2-600</li> <li>2-600</li> <li></li></ul> | D_Globale<br>TZAHL_N<br>ame<br>Static<br>Dreh:<br>Dreh:<br>Positi<br>Static<br>Vestist<br>Static<br>W<br>Static<br>W<br>Static<br>W<br>Static<br>W<br>Static<br>Vestist<br>Static<br>Vestist<br>Static<br>Vestist<br>Static<br>Vestist<br>Static<br>Vestist<br>Static<br>Vestist<br>Static<br>Vestist<br>Vestist<br>Vestist<br>Static<br>Vestist<br>Vestist<br>Ves                                                                                                    | e_Datenbaus                                                                                                    | teine  teine  te | CPU_1510                                                                                                    | 5F (CPU 1516F-3<br>Momentaufnah<br>14.0<br>11.63194<br>16.0<br>14.0<br>FALSE<br>FALSE                                           | PN/DP] > Progr<br>02:31:14)<br>Beobachtungswert<br>14.0<br>11.63194<br>16.0<br>14.0<br>FALSE<br>FALSE                            | Remanenz                                              | steine                                                                                                    | Sichtbar i  | MOTOR [D     | E2  Kommentar  Drehzahlvorgabe in Umdrehungen pro Minute (Bereich: Paramter für Stoerung/Warnung positive Drehzahl Drehzahlgrenze / Bei Überschreitung wird eine Störung Drehzahlgrenze / Bei Überschreitung wird eine Störung Drehzahlgrenze überschritten Warngrenze überschritten Warngrenze überschritten                                                                                                    |
| 03<br>1<br>2<br>3<br>4<br>5<br>6<br>7<br>8<br>9<br>10        | <ul> <li>2-600</li> <li>2-600</li> <li>0</li> <li>0</li> <li0< li=""> <li>0</li> <li>0</li> <li>0</li> <li>0</li></li0<></ul>                                                                                                    | Colobali<br>Colobali<br>Carlen<br>Dreh<br>Positi<br>Static<br>Dreh<br>Positi<br>Static<br>Vositi<br>Static<br>Vositi<br>Static<br>Vositi<br>Static<br>Static<br>Vositi<br>Static<br>Static<br>Vositi<br>Static<br>Static<br>S  | e_Datenbaus                                                                                                    | teine > (<br>contaufnal<br>Datentyp<br>Real (<br>Real<br>Struct<br>Real<br>Bool<br>Bool<br>Struct<br>Real                                                                                                    | CPU_151(<br>mme erze<br>Startwert<br>14.0<br>0.0<br>16.0<br>14.0<br>false<br>false<br>-16.0                   | 5F [CPU 1516F-3<br>ugt: 18.07.2015<br>Momentaufnah<br>14.0<br>11.63194<br>16.0<br>14.0<br>FALSE<br>FALSE<br>-16.0               | PN/DP] > Progr<br>02:31:14)<br>Beobachtungswert<br>14.0<br>11.63194<br>16.0<br>14.0<br>FALSE<br>FALSE<br>-16.0                   | Remanenz<br>V<br>V<br>V<br>V<br>V<br>V<br>V<br>V<br>V | steine > 1                                                                                                    | Sichtber i  | MOTOR [D     |                                                                                                    |
| 03<br>1<br>2<br>3<br>4<br>5<br>6<br>7<br>8<br>9<br>10<br>11  | <                                                                                                    | D_Global<br>→ W<br>HZAHL_N<br>ame<br>Static<br>Dreh:<br>→ Positi<br>■ St<br>■ W<br>→ Nega<br>■ St<br>■ W                                                                                                    | e_Datenbaus                                                                                                    | teine  teine  te | CPU_151(<br>me erze<br>Startwert<br>14.0<br>0.0<br>16.0<br>14.0<br>false<br>false<br>-16.0<br>-14.0           | F [CPU 1516F-3<br>Momentaufnah<br>14.0<br>11.63194<br>16.0<br>14.0<br>FALSE<br>FALSE<br>FALSE<br>-16.0<br>-14.0                 | PN/DP] > Progr<br>02:31:14)<br>Beobachtungswert<br>14.0<br>11.63194<br>16.0<br>14.0<br>FALSE<br>FALSE<br>-16.0<br>-14.0          | Remanenz                                              | teine  teine                                                                                                    | Sichtbar i  | MOTOR [D     | B2                                                                                                    |
| 03<br>2<br>3<br>4<br>5<br>6<br>7<br>8<br>9<br>10<br>11<br>12 | <ul> <li></li> <li>2-600</li> <li>DREI</li> <li></li> <li></li></ul>                                                                                                    | Clobal<br>CARL_N<br>ame<br>Static<br>Dreh:<br>Positi<br>Static<br>Vositi<br>Static<br>Vositi<br>Vositi<br>Vositi | e_Datenbaus<br>IR R. B. B.<br>KOTOR (Momo<br>zahlsollwert<br>zahlstwert<br>ve_Drehzahl<br>arngrenze<br>arngrenze<br>arnung<br>tive_Drehzahl<br>oergrenze<br>arngrenze<br>arngrenze<br>arngrenze | teine  teine  te | CPU_1511<br>mme erze<br>Startwert<br>14.0<br>0.0<br>16.0<br>14.0<br>false<br>false<br>-16.0<br>-14.0<br>false | 5F (CPU 1516F-3<br>Momentaufnah<br>14.0<br>11.63194<br>16.0<br>14.0<br>FALSE<br>FALSE<br>-16.0<br>-14.0<br>FALSE                | PN/DP] ▶ Progr<br>02:31:14)<br>Beobachtungswert<br>14.0<br>11.63194<br>16.0<br>14.0<br>FALSE<br>FALSE<br>-16.0<br>-14.0<br>FALSE | Remanenz                                              | Erreichbar.                                                                                                    | DREHZAHL    | MOTOR [D     |                                                                                                    |

>

## 6.9 Datenbaustein erweitern und laden ohne Reinitialisierung

→ Um ,Laden ohne Reinitialisierung' für den Datenbaustein "DREHZAHL\_MOTOR"[DB2] zu ermöglichen, müssen Sie die <sup>Online-Verbindung trennen</sup>, um anschließend die Eigenschaften des Datenbausteins zu öffnen.

 $(\rightarrow \overset{\bigcirc}{\longrightarrow} \text{Online-Verbindung trennen} \rightarrow \text{DREHZAHL}_\text{MOTOR[DB2]} \rightarrow \text{Eigenschaften})$ 

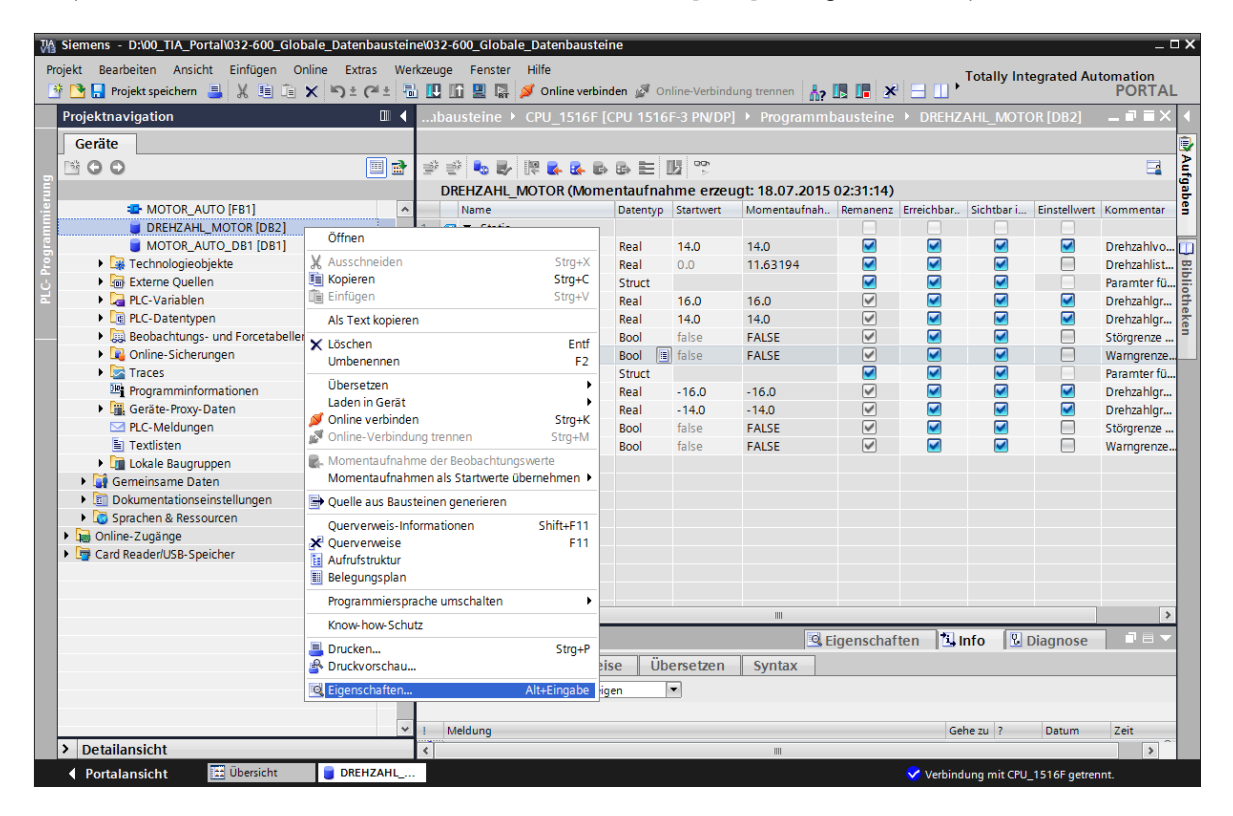

→ In den Eigenschaften setzen Sie bei ,Allgemein' den Haken bei dem ,Attribut' ,Optimierter Bausteinzugriff'.

| $(\rightarrow Allgemein \rightarrow Attribute \rightarrow \mathbb{I}$ | Optimierter Bausteinzugriff) |
|-----------------------------------------------------------------------|------------------------------|
|-----------------------------------------------------------------------|------------------------------|

| DREHZAHL_MOTOR [DB2]                                                                                          |            | × |
|----------------------------------------------------------------------------------------------------|------------|---|
| Allgemein                                                                                                    |            |   |
| Allgemein<br>Information<br>Zeitstempel<br>Übersetzung<br>Schutz<br>Attribute<br>Laden ohne Reinitialisierung | Attribute  |   |
|                                                                                                    | < <u> </u> | > |

→ Weisen Sie bei ,Laden ohne Reinitialisierung' dem Datenbaustein eine ,Reserve im remanenten Speicher' zu.

(  $\rightarrow$  Laden ohne Reinitialisierung  $\rightarrow$  Reserve im remanenten Speicher  $\rightarrow$  10 Bytes  $\rightarrow$  OK)

| DR | EHZAHL_MOTOR [DB2]           |                                   |                                                                  | K |
|----|------------------------------|-----------------------------------|------------------------------------------------------------------|---|
|    | Allgemein                    |                                   |                                                                  |   |
|    | Allgemein                    | Ladon ohno Poinitialisionung      |                                                                  |   |
|    | Information                  | Laden onne keinitalisierung       | ·                                                                |   |
|    | Zeitstempel                  |                                   |                                                                  |   |
|    | Übersetzung                  | Speicherreserve:                  | 100 Bytes 100 Byte verfügbar                                     |   |
|    | Schutz                       |                                   | I aden ohne Reinitialisierung für remanente Variablen aktivieren |   |
|    | Attribute                    | - •                               | Lader onne kenndansierung für remanierite variabier aktivieren.  |   |
|    | Laden ohne Reinitialisierung | Reserve im remanenten<br>Speicher | 10 Bytes 0 Byte verfügbar                                        |   |
|    |                              |                                   |                                                                  |   |
|    |                              |                                   |                                                                  |   |
|    |                              |                                   | OK Abbrechen                                                     |   |

→ Laden Sie daraufhin Ihren Datenbaustein "DREHZAHL\_MOTOR" [DB] erneut in die

Steuerung und wählen 🎽 Online verbinden

| $(\rightarrow \text{DREHZAHL}_\text{MOTOR} [I]$     | DВ     | 5]→                  | 🖳 🕁 🎽 🕻                               | nline verbind)       | <sup>en</sup> ) |             |              |             |               |              |
|-----------------------------------------------------|--------|----------------------|---------------------------------------|----------------------|-----------------|-------------|--------------|-------------|---------------|--------------|
| Siemens - D:\00_TIA_Portal\032-600_Globale_Datenbau | isteir | ne\032-              | 600_Globale_Datenbau                  | steine               |                 |             |              |             |               | _ 🗆 X        |
| Projekt Bearbeiten Ansicht Einfügen Online Extras   | We     | rkzeuge              | Fenster Hilfe                         |                      |                 |             | Т            | otally inte | orated Aut    | omation      |
| 📑 🎦 🔒 Projekt speichern 📑 🐰 🗐 🛅 🗙 🍤 ± (~ 5          | Ŀ .    | b 🛄 I                | 🚹 🖳 🔝 💋 Online ve                     | rbinden 🚀 Online-V   | erbindung trenr | ien 🔥 🖪 📭   | * = '        | ouny mu     | graceariae    | PORTAL       |
| Projektnavigation 🔲 🖣                               |        | ıbau <mark>,L</mark> | den in Gerät J_1516F [(               | CPU 1516F-3 PN/D     | P] 🕨 Progra     | mmbausteine | DREHZA       | HL MOTO     | R [DB2]       |              |
| Ceräte                                              | Т      |                      |                                       |                      |                 |             |              |             |               | <b>.</b>     |
|                                                     |        | 5 _35                |                                       |                      |                 |             |              |             |               |              |
|                                                     | Ξ      | × ≣*                 |                                       |                      |                 |             |              |             |               | - Ig         |
|                                                     | Ł      | DREH                 | ZAHL_MOTOR                            | 1                    |                 | -           |              |             | 1             | abe          |
| ▼ 032-600_Globale_Datenbausteine                    |        | Na                   | me                                    | Datentyp             | Startwert       | Remanenz    | Erreichbar a | Sichtbar I  | Einstellwert  | Kommentar 🚊  |
| Neues Gerat hinzufügen                              | 1      |                      | Static                                |                      |                 |             |              |             |               |              |
| Gerate & Netze                                      | 2      |                      | Drehzahlsollwert                      | Real                 | 14.0            |             |              |             |               | Drehzahlv    |
| CPU_1516F [CPU 1516F-3 PN/DP]                       | 3      |                      | Drehzahlistwert                       | Real                 | 0.0             |             |              |             |               | Drehzahlis 문 |
| Geratekonfiguration                                 | 4      |                      | <ul> <li>Positive_Drehzahl</li> </ul> | Struct               |                 |             |              |             |               | Paramter f   |
| Online & Diagnose                                   | 5      |                      | <ul> <li>Stoergrenze</li> </ul>       | Real                 | 16.0            |             |              |             |               | Drehzahlg    |
| Programmbausteine                                   | 6      |                      | <ul> <li>Warngrenze</li> </ul>        | Real                 | 14.0            |             |              |             |               | Drehzahlg    |
| Y Neuen Baustein hinzufugen                         | 7      |                      | Stoerung                              | Bool                 | false           |             |              |             |               | Störgrenze   |
| Main [OB1]                                          | 8      |                      | <ul> <li>Warnung</li> </ul>           | Bool                 | false           |             |              |             |               | Warngrenz    |
| MOTOR_DREHZAHLSTEUERUNG [FC10]                      | 9      |                      | <ul> <li>Negative_Drehzahl</li> </ul> | Struct               |                 |             |              |             |               | Paramter f   |
| MOTOR_DREHZAHLUEBERWACHUNG [F                       | 10     | -                    | <ul> <li>Stoergrenze</li> </ul>       | Real                 | -16.0           |             |              |             |               | Drehzahlg    |
| MOTOR_AUTO [FB1]                                    | 11     |                      | <ul> <li>Warngrenze</li> </ul>        | Real                 | -14.0           |             |              |             |               | Drehzahlg    |
| DREHZAHL_MOTOR [DB2]                                | 12     |                      | <ul> <li>Stoerung</li> </ul>          | Bool                 | false           |             |              | <b>~</b>    |               | Störgrenze   |
| MOTOR_AUTO_DB1 [DB1]                                | 13     |                      | <ul> <li>Warnung</li> </ul>           | Bool                 | false           |             |              | <b></b>     |               | Warngrenz    |
| Technologieobjekte                                  |        |                      |                                       |                      |                 |             |              |             |               |              |
| Externe Quellen                                     |        |                      |                                       |                      |                 |             |              |             |               |              |
| PLC-Variablen                                       | H      | <                    |                                       |                      |                 | ,           |              |             |               |              |
| PLC-Datentypen                                      |        |                      |                                       |                      |                 | 🖳 Eigenscha | ften 🔄 🖪 Inf | o 🛽 🖸 D     | iagnose       |              |
| Beobachtungs- und Forcetabellen                     |        | Allaer               | nein Querverwei                       | e Übersetzen         | Syntax          |             |              |             |               |              |
| Online-Sicherungen                                  |        |                      | Querrenter                            |                      | Jinux           |             |              |             |               |              |
| Traces                                              |        |                      | Alle Meldungen anzeig                 | en 💌                 |                 |             |              |             |               |              |
| Programminformationen                               |        |                      |                                       |                      |                 |             |              |             |               |              |
| Geräte-Proxy-Daten                                  | 1      | Meld                 | ung                                   |                      |                 |             | Gehe         | zu ?        | Datum         | Zeit         |
| PLC-Meldungen                                       |        | •                    | CPU_1516F                             |                      |                 |             |              |             | 18.07.201     | 5 03:07: 🔺   |
| Textlisten v                                        |        |                      | DREHZAHL_MOTOR                        | wurde erfolgreich ge | laden.          |             |              |             | 18.07.201     | 5 03:07:     |
| <ul><li></li></ul>                                  | - 🔇    |                      | 'Main' wurde erfolgre                 | ich geladen.         |                 |             |              |             | 18.07.201     | 5 03:07: 🗸   |
| Detailansicht                                       | <      |                      |                                       |                      |                 |             |              |             |               | >            |
| 🖣 Portalansicht 🛛 🗮 Übersicht 🥃 DREHZA              | HL     |                      |                                       |                      |                 |             | 🗸 Das Projek | ct 032-600_ | Globale_Dater | ıba          |

→ Aktivieren Sie jetzt mit einem Klick auf das Symbol <sup>1</sup>/<sub>2</sub> das Laden ohne Reinitialisierung und bestätigen die Sicherheitsabfrage mit ,OK'.

| $(\rightarrow$ |  | $\rightarrow$ | OK) |  |
|----------------|--|---------------|-----|--|
|----------------|--|---------------|-----|--|

| 0.2 | 2.00 | 0.0 | lebele Datesbau   | tolao A  | CDU 4540  |                     |                  |                                                                                                    | stalaa  | DOCU   |              |                                                                   |
|-----|------|-----|-------------------|----------|-----------|---------------------|------------------|----------------------------------------------------------------------------------------------------|---------|--------|--------------|-------------------------------------------------------------------|
| 03  | 2-01 | 0_0 |                   | steme •  | CPU_1516  | r [CPU 1516F-3      | PNVDPJ Progi     | rammbau                                                                                                    | sterne  | DREHA  |              |                                                                   |
|     |      |     |                   |          |           |                     |                  |                                                                                                    |         |        |              |                                                                   |
| ý   | 1    |     | . 🋃 📭 🛃 🛃 🖻       | 🕒 🖿      | 🚺 😳       |                     |                  |                                                                                                    |         |        |              |                                                                   |
|     | DR   | HZ/ | AHL MOTOR (Mom    | entaufna | hr Laden  | ohne Reinitialisien | 31:14)           |                                                                                                    |         |        |              |                                                                   |
|     |      | Vam |                   | Datentyp | Startwert | Momentaufnah        | Beobachtungswert | Remanenz                                                                                                    | Erreich | Sichtb | Einstellwert | Kommentar                                                         |
| 1   | -    | • s | tatic             |          |           |                     |                  |                                                                                                    |         |        |              |                                                                   |
| 2   | -    |     | Drehzahlsollwert  | Real     | 14.0      | 14.0                | 16.0             | <b></b>                                                                                                    | <b></b> |        |              | Drehzahlvorgabe in Umdrehungen pro Minute (Bereich: +/- 50 U/min) |
| 3   | -    | •   | Drehzahlistwert   | Real     | 0.0       | 11.63194            | 11.63194         | <b></b>                                                                                                    | <b></b> |        |              | Drehzahlistwert in Umdrehungen pro Minute (Bereich: +/- 50 U/min) |
| 4   | -    | •   | Positive_Drehzahl | Struct   |           |                     |                  | <b></b>                                                                                                    | <b></b> |        |              | Paramter für Stoerung/Warnung positive Drehzahl                   |
| 5   | -    | . • | Stoergrenze       | Real     | 16.0      | 16.0                | 18.0             |                                                                                                    |         |        |              | Drehzahlgrenze / Bei Überschreitung wird eine Störung ausgegeben  |
| 6   | -    |     | Warngrenze        | Real 🔳   | 14.0      | 14.0                | 17.0             |                                                                                                    | <b></b> |        |              | Drehzahlgrenze / Bei Überschreitung wird eine Warnung ausgegeben  |
| 7   | -    |     | Stoerung          | Bool     | false     | FALSE               | FALSE            |                                                                                                    |         |        |              | Störgrenze überschritten                                          |
| 8   | -11  | . • | Warnung           | Bool     | false     | FALSE               | FALSE            | Image: A start and a start a start |         |        |              | Warngrenze überschritten                                          |
| 9   | -    | •   | Negative_Drehzahl | Struct   |           |                     |                  | <b></b>                                                                                                    | <b></b> |        |              | Paramter für Stoerung/Warnung negative Drehzahl                   |
| 10  | -00  | . • | Stoergrenze       | Real     | -16.0     | -16.0               | -16.0            |                                                                                                    |         |        |              | Drehzahlgrenze / Bei Überschreitung wird eine Störung ausgegeben  |
| 11  | -11  |     | Warngrenze        | Real     | -14.0     | -14.0               | -14.0            |                                                                                                    | <b></b> |        | <b></b>      | Drehzahlgrenze / Bei Überschreitung wird eine Warnung ausgegeben  |
| 12  | -01  | . • | Stoerung          | Bool     | false     | FALSE               | FALSE            | <b>V</b>                                                                                                    |         |        |              | Störgrenze überschritten                                          |
| 13  | -    | -   | Warnung           | Bool     | false     | FALSE               | FALSE            | <b>V</b>                                                                                                    |         |        |              | Warngrenze überschritten                                          |
|     |      |     |                   |          |           |                     |                  |                                                                                                    |         |        |              |                                                                   |
|     |      |     |                   |          |           |                     |                  |                                                                                                    |         |        |              |                                                                   |
|     |      |     |                   |          |           |                     |                  |                                                                                                    |         |        |              |                                                                   |

×

#### Aktivierung (0601:000020)

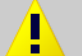

Möchten Sie für diesen Baustein die Funktion "Laden ohne Reinitialisierung" aktivieren?

Sie können nachfolgende Änderungen an der Bausteinschnittstelle im Betriebszustand "RUN" laden, ohne das Programm zu reinitialisieren. Der Umfang der möglichen Änderungen ist begrenzt. Sie können die Größe der Speicherreserve, die für Änderungen vorgehalten wird, unter "Extras > Einstellungen" angeben. Beachten Sie, dass Änderungen, die vor dem Aktivieren der Speicherreserve erfolgt sind, eine Reinitialisierung bewirken können.

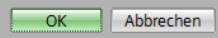

 $\rightarrow$  Fügen Sie jetzt eine beliebige Variable in Ihrem Datenbaustein hinzu.

 $(\rightarrow \text{Name: Wert\_test} \rightarrow \text{Datentyp: Real} \rightarrow \text{Startwert: 99})$ 

| 032-    | 600  | _Globale_Datenbau                     | steine 🕨 ( | CPU_1516F [( | CPU 1516F-3 PN/DF | P] 🕨 Programmb   | austeine     | DREF                                                                                                    | IZAHL_N                                                                                                    | NOTOR [DB    | 2] _ <b>I I</b> X          |
|---------|------|---------------------------------------|------------|--------------|-------------------|------------------|--------------|----------------------------------------------------------------------------------------------------|----------------------------------------------------------------------------------------------------|--------------|----------------------------|
|         |      |                                       |            |              |                   |                  |              |                                                                                                    |                                                                                                    |              |                            |
|         |      |                                       |            |              |                   |                  |              |                                                                                                    |                                                                                                    |              |                            |
|         | DELL |                                       |            |              |                   |                  |              |                                                                                                    |                                                                                                    |              |                            |
| U       | REH  |                                       |            |              |                   |                  |              | a. 11                                                                                                    |                                                                                                    | P. 1.11      |                            |
|         | Na   | me                                    | Datentyp   | Startwert    | Momentaufnah      | Beobachtungswert | Remanenz     | Erreich                                                                                                    | Sichtb                                                                                                    | Einstellwert | Kommentar                  |
| 1 \prec | •    | Static                                |            |              |                   |                  |              |                                                                                                    |                                                                                                    |              |                            |
| 2 ⊀     | •    | Drehzahlsollwert                      | Real       | 14.0         |                   | ???              | $\checkmark$ | <ul> <li>Image: A start of the start of the start of</li></ul> |                                                                                                    |              | Drehzahlvorgabe in Umdre   |
| 3 🚽     |      | Drehzahlistwert                       | Real       | 0.0          |                   | ???              | <b>V</b>     | Image: A start and a start a start          | Image: A start and a start a start |              | Drehzahlistwert in Umdreh. |
| 4 \prec |      | <ul> <li>Positive_Drehzahl</li> </ul> | Struct     |              |                   |                  | $\checkmark$ | Image: A start and a start a start          |                                                                                                    |              | Paramter für Stoerung/War  |
| 5 \prec | 1    | Stoergrenze                           | Real       | 16.0         |                   | 777              |              | <ul> <li>Image: A start of the start of the start of</li></ul> |                                                                                                    |              | Drehzahlgrenze / Bei Übers |
| 6 🖪     |      | <ul> <li>Warngrenze</li> </ul>        | Real       | 14.0         |                   | ???              |              |                                                                                                    |                                                                                                    |              | Drehzahlgrenze / Bei Übers |
| 7 \prec |      | <ul> <li>Stoerung</li> </ul>          | Bool       | false        |                   | ???              |              |                                                                                                    |                                                                                                    |              | Störgrenze überschritten   |
| 8 🚽     |      | <ul> <li>Warnung</li> </ul>           | Bool       | false        |                   | ???              |              |                                                                                                    |                                                                                                    | Ā            | Warngrenze überschritten   |
| 9 -     |      | <ul> <li>Negative Drehzahl</li> </ul> | Struct     |              |                   |                  |              |                                                                                                    |                                                                                                    |              | Paramter für Stoerung/War  |
| 10 🚽    |      | <ul> <li>Stoergrenze</li> </ul>       | Real       | -16.0        |                   | ???              |              |                                                                                                    |                                                                                                    |              | Drehzahlgrenze / Bei Übers |
| 11 🛪    |      | <ul> <li>Warngrenze</li> </ul>        | Real       | -14.0        |                   | 777              |              |                                                                                                    |                                                                                                    |              | Drehzahlgrenze / Bei Übers |
| 12 -    |      | <ul> <li>Stoerung</li> </ul>          | Bool       | false        |                   | 777              |              |                                                                                                    |                                                                                                    | n i          | Störgrenze überschritten   |
| 13 🗸    | 3    | <ul> <li>Warnung</li> </ul>           | Bool       | false        |                   | 777              |              |                                                                                                    |                                                                                                    | ň            | Warngrenze überschritten   |
| 14      |      | Wert test                             | Real       | 99.0         |                   |                  |              |                                                                                                    |                                                                                                    |              |                            |
| 15      |      | < Hinzufügen>                         |            |              |                   |                  |              |                                                                                                    |                                                                                                    |              |                            |
| .5      |      | similarugenz                          |            |              |                   |                  |              |                                                                                                    |                                                                                                    |              |                            |
|         | 1    |                                       |            |              |                   |                  |              |                                                                                                    |                                                                                                    |              | >                          |

→ Ladern Sie nun erneut Ihren Datenbaustein "DREHZAHL\_MOTOR" [DB] in die Steuerung.

| MA Siemens - D:00 TIA Portal/032-600 Globale Daten      | bausteir | ine\032-600 Globale Datenbauste                                                                                                    | ne                        |                   |                 |                  |          |          |          |              |                              | _ 0    |
|---------------------------------------------------------|----------|----------------------------------------------------------------------------------------------------|---------------------------|-------------------|-----------------|------------------|----------|----------|----------|--------------|------------------------------|--------|
| Projekt Posthaitan Anricht Einfürgen Online Extra       | nc Wo    | orkzougo Eonstor Hilfo                                                                                                    |                           |                   |                 |                  |          |          |          | -            |                              |        |
| Projekt speichern = X is Cit Children Children Children | n ± 1≣   | 🗟 🛄 🛄 🚆 📮 🚿 Online verbir                                                                                                    | iden 🛃 Or                 | line-Verbindung t | rennen 👬 🔝 🚺    | * = 🗉            |          |          |          | Totally I    | ntegrated Automation<br>PORT | AL     |
| Projektnavigation                                       | 0 🖣      | 032-000_Globale_Datenbau                                                                                                    | teine 🕨                   | CPU_1516F [C      | PU 1516F-3 PN/D | P] 🕨 Programmb   | austeine | DRE      | HZAHL_   | MOTOR [DE    | 32] 🗕 🖬 🗖                    | ×      |
| Geräte                                                  |          |                                                                                                    |                           |                   |                 |                  |          |          |          |              |                              | E      |
| B 0 0                                                   | 💷 🔡      | · 🖻 🔊 🎭 🛃 🖓 🕾 🕾 🖻                                                                                                    | BEI                       | lla °             |                 |                  |          |          |          |              | E                            |        |
|                                                         |          | DREHZAHL MOTOR                                                                                                    |                           |                   |                 |                  |          |          |          |              |                              | 9      |
| - 032-600 Globale Datenbausteine                        | •        | Name                                                                                                    | Datentyp                  | Startwert         | Momentaufnah    | Beobachtungswert | Remanenz | Erreich. | . Sichtb | Einstellwert | Kommentar                    | -      |
| Neues Gerät hinzufügen                                  |          | 1 📲 🔻 Static                                                                                                    |                           |                   |                 | 1                |          |          |          |              |                              |        |
| Geräte & Netze                                          |          | 2 🖘 🔹 Drehzahlsollwert                                                                                                    | Real                      | 14.0              |                 | ???              |          |          |          |              | Drehzahlvorgabe in Umr       | dre. I |
| CPU 1516E [CPU 1516E-3 PN/DP]                           |          | 3 - Drehzahlistwert                                                                                                    | Real                      | 0.0               |                 | 777              |          |          |          | Ä            | Drehzahlistwert in Umd       | reh.   |
| Gerätekonfiguration                                     |          | 4 🐨 🔹 🔻 Positive Drehzahl                                                                                                    | Struct                    |                   |                 |                  |          |          |          |              | Paramter für Stoerung/W      | /ar    |
| V Online & Diagnose                                     |          | 5 1 Stoergrenze                                                                                                    | Real                      | 16.0              |                 | 777              |          |          |          |              | Drehzahlgrenze / Rei Üb      | ers    |
| Programmbausteine                                       | 0        | 6 1 Warngrenze                                                                                                    | Real                      | 14.0              |                 | 777              |          |          |          |              | Drehzahlgrenze / Bei Üb      | ers.   |
| Neuen Baustein hinzufügen                               | =        |                                                                                                    | Bool                      | false             |                 | 222              |          |          |          | Ä            | Störgrenze überschritter     | - I    |
| Amin (OB1)                                              |          | 8 1 Warnung                                                                                                    | Bool                      | false             |                 | 272              |          |          |          | Ä            | Warngrenze überschritte      |        |
| MOTOR DREHZAHLSTEUERUNG [EC10]                          |          | 0 I Negative Drehzahl                                                                                                    | Struct                    | Table             |                 |                  |          |          |          |              | Paramter für Stoerung/M      | /ar    |
| MOTOR DREHZAHLUERERWACHLING [F                          |          | 10 C Stoergranze                                                                                                    | Pool                      | -16.0             |                 | 777              |          |          |          |              | Drehzablarenze / Rei Üb      | ore    |
| MOTOR AUTO [FB1]                                        |          | 11 Warngrenze                                                                                                    | Real                      | -14.0             |                 | 222              |          |          |          |              | Drehzahlgrenze / Bei Üb      | arc    |
|                                                         |          | 12 Stoorung                                                                                                    | Rool                      | falso             |                 | 222              |          |          |          |              | Störaronzo üborr chrittor    |        |
|                                                         |          | 12 Warnung                                                                                                    | Bool                      | false             |                 | 222              |          |          |          | ä            | Morganoza üborschritten      |        |
| Technologieobiekte                                      |          | 14 Wart tost                                                                                                    | Real I                    |                   |                 |                  |          |          |          |              | warrigienze überschnitte     |        |
| Externo Quellon                                         |          | 15 • vitiozoficeon                                                                                                    | neai [                    | = 99.0            |                 |                  |          |          |          |              |                              |        |
| PLC Variablen                                           |          | - <hinzulugens< td=""><td></td><td></td><td></td><td></td><td></td><td></td><td></td><td></td><td></td><td>- 1</td></hinzulugens<> |                           |                   |                 |                  |          |          |          |              |                              | - 1    |
| PLC-Vallableri                                          | -        | <                                                                                                    |                           |                   |                 |                  |          |          |          |              |                              | >      |
| Beshachtungs und Engetabellen                           |          |                                                                                                    |                           |                   |                 |                  | id et    | 1.0      |          |              |                              |        |
| Gelias Cishawasa                                        |          |                                                                                                    |                           |                   |                 |                  | Eige     | nschati  | ten 🛛 🖻  | , into 🙂 🛛 🖄 | a Diagnose                   |        |
| Chine-sicherungen                                       |          | Allgemein Querverwe                                                                                                    | se Üb                     | ersetzen S        | yntax 追         |                  |          |          |          |              |                              |        |
| <ul> <li>Indues</li> <li>Indues</li> </ul>              |          |                                                                                                    | an l                      | -                 |                 |                  |          |          |          |              |                              |        |
| Programmintormationen                                   |          |                                                                                                    | Jen                       |                   |                 |                  |          |          |          |              |                              |        |
| Gerate-Proxy-Daten                                      |          |                                                                                                    |                           |                   |                 |                  |          | -        |          |              |                              |        |
| PLC-Meldungen                                           |          | 1 Meldung                                                                                                    |                           |                   |                 | Gehe             | zu ?     | Datum    | Zeit     |              |                              |        |
| E lextisten                                             |          | Verbunden mit CPU_1516                                                                                                    | <sup>2</sup> , Adresse IF | °=192.168.0.1.    |                 |                  |          | 18.07.2  | 015 03:0 | 2:46         |                              | ^      |
| Lokale Baugruppen                                       | <b>~</b> | <ul> <li>Ladevorgang starten</li> </ul>                                                                                            |                           |                   |                 |                  |          | 18.07.2  | 015 03:0 | 2:57         |                              |        |
| Online-Kartendaten                                      |          | CPU_1516F                                                                                                    |                           |                   |                 |                  |          | 18.07.2  | 015 03:0 | 2:57         |                              |        |
| Gemeinsame Daten                                        |          | DREHZAHL_MOTO                                                                                                    | { wurde erfo              | olgreich geladen. |                 |                  |          | 18.07.2  | 015 03:0 | 3:01         |                              |        |
| < Dokumentationseinstellungen                           | >        | 'Main' wurde erfolg                                                                                                    | eich gelader              | n.                |                 |                  |          | 18.07.2  | 015 03:0 | 3:01         |                              |        |
| > Detailansicht                                         |          | Ladevorgang abgeschloss                                                                                                    | an (Fehler: 0             | ); Warnungen: 0). |                 |                  |          | 18.07.2  | 015 03:0 | 3:01         |                              |        |
|                                                         |          |                                                                                                    |                           |                   |                 |                  | _        |          | -        |              |                              | ~      |
| Portalansicht                                           | ZAHL     |                                                                                                    |                           |                   |                 |                  |          |          | 🗸 🗸 🗸 🗸  | vorgang abge | eschlossen (Fehler: 0;       |        |

 $(\rightarrow \text{DREHZAHL}_\text{MOTOR} [\text{DB}] \rightarrow \blacksquare \rightarrow \text{Laden})$ 

| Vorscha  | au La                                   | den                               |                                                              | ×                                 |
|----------|-----------------------------------------|-----------------------------------|--------------------------------------------------------------|-----------------------------------|
| <b>?</b> | /or de                                  | m Laden überprüfen                |                                                              |                                   |
| Status   | 1                                       | Ziel                              | Meldung                                                      | Aktion                            |
| +0       | 0                                       | <ul> <li>CPU_1516F</li> </ul>     | Bereit für den Ladevorgang.                                  |                                   |
|          | 0                                       | <ul> <li>Software</li> </ul>      | Software in Gerät laden                                      | Konsistent laden                  |
|          | <b>S</b>                                | <ul> <li>Online übersc</li> </ul> | Objekte, die Online vorhanden sind und überschrieben werden. |                                   |
|          | - 📀                                     | Main [OB1]                        |                                                              | <ul> <li>Überschreiben</li> </ul> |
|          | <ul> <li>Image: Construction</li> </ul> | DREHZAHL                          |                                                              | Überschreiben                     |
|          |                                         |                                   |                                                              |                                   |
|          |                                         |                                   |                                                              |                                   |
|          |                                         |                                   |                                                              |                                   |
|          |                                         |                                   |                                                              | Aktualisieren                     |
|          |                                         |                                   | Fertig stellen                                               | Laden Abbrechen                   |

→ Wenn Sie den Baustein mit einem Klick auf , <sup>™</sup>, erneut beobachten, werden Sie sehen, dass die Beobachtungswerte nicht durch die Startwerte überschrieben worden sind.

| $(\rightarrow$ | -)                |           |                            |                    |                  |                                                                                                    |                                                                                                    |                                                                                                    |              |                                  |
|----------------|-------------------|-----------|----------------------------|--------------------|------------------|----------------------------------------------------------------------------------------------------|----------------------------------------------------------------------------------------------------|----------------------------------------------------------------------------------------------------|--------------|----------------------------------|
| 032-600_0      | ilobale_Datenbau  | steine 🔸  | CPU_1516F [                | CPU 1516F-3 PN/D   | )P] ▶ Programm   | bausteine                                                                                                    | DRI                                                                                                    | HZAHL_                                                                                                    | _MOTOR [D    | 82] 🗕 🖬 🖬 🗙                      |
| 22             | · & I¥ & & 6      | • 6• 1= ( | 1                          |                    |                  |                                                                                                    |                                                                                                    |                                                                                                    |              | 2                                |
| DREHZ/         | AHL_MOTOR (Mom    | entaufna  | hme e <mark>rz</mark> eugt | : 18.07.2015 03:10 | 0:48)            |                                                                                                    |                                                                                                    |                                                                                                    |              |                                  |
| Name           | •                 | Datentyp  | Startwert                  | Momentaufnah       | Beobachtungswert | Remanenz                                                                                                    | Erreich                                                                                                    | Sichtb                                                                                                    | Einstellwert | Kommentar                        |
| 1 📶 🔻 S        | tatic             |           |                            |                    |                  |                                                                                                    |                                                                                                    |                                                                                                    |              |                                  |
| 2 📶 🖷          | Drehzahlsollwert  | Real      | 14.0                       | 16.0               | 16.0             | <b>V</b>                                                                                                    | <b>V</b>                                                                                                    | $\checkmark$                                                                                                    |              | Drehzahlvorgabe in Umdrehunge.   |
| 3 📲 🗖          | Drehzahlistwert   | Real      | 0.0                        | 11.63194           | 11.63194         | <ul><li>✓</li></ul>                                                                                                    | <b>V</b>                                                                                                    | <b>V</b>                                                                                                    |              | Drehzahlistwert in Umdrehunge    |
| 4 📶 🕷 🔻        | Positive_Drehzahl | Struct    |                            |                    |                  | <b>V</b>                                                                                                    | <b>V</b>                                                                                                    | Image: A start and a start a start          |              | Paramter für Stoerung/Warnung    |
| 5 📶 📮          | Stoergrenze       | Real      | 16.0                       | 18.0               | 18.0             |                                                                                                    | <b>V</b>                                                                                                    | $\checkmark$                                                                                                    |              | Drehzahlgrenze / Bei Überschreit |
| 6 📶 🗖          | Warngrenze        | Real      | 14.0                       | 17.0               | 17.0             |                                                                                                    | <b>V</b>                                                                                                    | Image: A start and a start a start          |              | Drehzahlgrenze / Bei Überschreit |
| 7 📲 🔹          | Stoerung          | Bool      | false                      | FALSE              | FALSE            |                                                                                                    | <b>V</b>                                                                                                    | <b>V</b>                                                                                                    |              | Störgrenze überschritten         |
| 8 📶 📮          | Warnung           | Bool      | false                      | FALSE              | FALSE            |                                                                                                    | <b>V</b>                                                                                                    | <b>V</b>                                                                                                    |              | Warngrenze überschritten         |
| 9 📶 🛚 🔻        | Negative_Drehzahl | Struct    |                            |                    |                  |                                                                                                    | <b>V</b>                                                                                                    | <ul> <li>Image: A start of the start of the start of</li></ul> |              | Paramter für Stoerung/Warnung    |
| 10 📶 🔹         | Stoergrenze       | Real      | -16.0                      | -16.0              | -16.0            | Image: A start and a start a start | <b>V</b>                                                                                                    | <b>V</b>                                                                                                    |              | Drehzahlgrenze / Bei Überschreit |
| 11 📶 🔹         | Warngrenze        | Real      | -14.0                      | - 14.0             | - 14.0           |                                                                                                    | <b>V</b>                                                                                                    | <b>V</b>                                                                                                    |              | Drehzahlgrenze / Bei Überschreit |
| 12 📶 🔹         | Stoerung          | Bool      | false                      | FALSE              | FALSE            |                                                                                                    | <b>V</b>                                                                                                    | <b>V</b>                                                                                                    |              | Störgrenze überschritten         |
| 13 📶 🔹         | Warnung           | Bool      | false                      | FALSE              | FALSE            |                                                                                                    | Image: A start and a start a start |                                                                                                    |              | Warngrenze überschritten         |
| 14 📶 🗖         | Wert test         | Real 🔳    | 99.0                       | 99.0               | 99.0             |                                                                                                    |                                                                                                    |                                                                                                    |              |                                  |
|                |                   |           |                            |                    |                  |                                                                                                    |                                                                                                    |                                                                                                    |              |                                  |
|                |                   |           |                            |                    |                  |                                                                                                    |                                                                                                    |                                                                                                    |              |                                  |
| <              |                   |           |                            |                    |                  |                                                                                                    |                                                                                                    |                                                                                                    |              | >                                |

## 6.10 Archivieren des Projektes

00

→ Zum Abschluss wollen wir das komplette Projekt noch archivieren. Wählen Sie bitte im Menüpunkt → ,Projekt' → ,Archivieren …' aus. Eröffnen Sie einen Ordner, in dem Sie ihr Projekt archivieren wollen und speichern Sie ihr Projekt als Dateityp ,TIA Portal-Projektarchive' ab.

 $(\rightarrow \text{Projekt} \rightarrow \text{Archivieren} \rightarrow \text{TIA Portal-Projektarchive} \rightarrow 032$ -

 $600\_Globale\_Datenbausteine.... \rightarrow Speichern)$ 

| Siemens - D:\00_TIA_Portal\032-600_Glob    | ale_Da     | atenb | aust  | eine\ | 032-600_Globale_Da   | tenbausteine         |                 |              |              |            |               |                | - 4          | J X   |
|--------------------------------------------|------------|-------|-------|-------|----------------------|----------------------|-----------------|--------------|--------------|------------|---------------|----------------|--------------|-------|
| Projekt Bearbeiten Ansicht Einfügen Or     | line       | Extra | s V   | Verkz | euge Fenster Hilfe   | 2                    |                 |              |              |            | Totally Inte  | grated Auto    | mation       |       |
| 📑 Neu                                      | ( <b>)</b> | ± e   | ii ±  |       | 🗉 🗓 🖫 🖬 💋 o          | inline verbinden 🖉 🕬 | nline-Verbindun | ig trennen 🔥 |              |            | i o tany inte | grateariate    | PORTAL       | L,    |
| Offnen Strg+O                              |            | i i i | ale   | Date  | enbausteine 🕨 CP     | U 1516E [CPU 151     | 6E-3 PN/DP1     | ▶ Programn   | nbausteine   | DREHZ/     | AHL MOTO      | R [DB2]        | - 7 = X      |       |
| Projekt migrieren                          |            |       |       |       |                      |                      |                 | riegianni    |              |            |               |                |              |       |
| Schleben Sug+W                             | _          | -     |       |       |                      |                      |                 |              |              |            |               |                |              | R     |
| Speichern Strg+S                           | 1 🖻        | 10    | 7 ₹   | f 💐   | . B. III B. B. B. B. | B 🗄 🔣 🛸              |                 |              |              |            |               |                |              | Ę     |
| Speichern unter Strg+Shift+S               | -          |       | DRE   | HZA   | HL_MOTOR             |                      |                 |              |              |            |               |                |              | gab   |
| Projekt löschen Strg+E                     | ^          |       | 1     | Name  |                      | Datentyp             | Startwert       | Remanenz     | Erreichbar a | Sichtbar i | Einstellwert  | Kommentar      |              | Ē     |
| Archivieren                                |            | 1     |       | ▼ St  | atic                 |                      |                 |              |              |            |               |                |              |       |
| Dearchivieren                              |            | 2     |       | •     | Drehzahlsollwert     | Real                 | 10.0            | <b></b>      |              |            |               | Drehzahlvorg   | abe in Um    | . 🕡   |
| T Card Reader/USB-Speicher                 |            | 3     |       | •     | Drehzahlistwert      | Real                 | 0.0             | <b></b>      |              |            |               | Drehzahlistwe  | ert in Umd   | . Bi  |
| T Memory Card-Datei                        | _          | 4     |       | • •   | Positive_Drehzahl    | Struct               |                 | <b></b>      |              |            |               | Paramter für S | stoerung/W.  | . ji  |
| Hochrüsten                                 | -          | 5     | -     |       | Stoergrenze          | Real                 | 15.0            |              |              |            |               | Drehzahlgren   | ze / Bei Üb  | the   |
| E Drucken Stra+P                           |            | 6     |       |       | Warngrenze           | Real                 | 10.0            |              |              |            |               | Drehzahlgren   | ze / Bei Üb  | . Kei |
| A Druckvorschau                            |            | 7     |       |       | Stoerung             | Bool                 | false           |              |              |            |               | Störgrenze üb  | erschritten  | -     |
| Dil00, 1032, 600, Globala, Datenbaurteine  | -          | 8     |       | -     | Warnung              | Bool                 | false           |              |              |            |               | Warngrenze ü   | berschritter | 1     |
| Dil Jabschenvorrichtung S7-300 V13 SP1     |            | 9     |       | • •   | Negative_Drehzahl    | Struct               |                 |              |              |            |               | Paramter für S | stoerung/W.  | 1     |
| billion discretivementaling_57 500_415_511 |            | 10    |       | - 1   | Stoergrenze          | Real                 | -16.0           |              |              |            |               | Drehzahlgren   | ze / Bei Ub  |       |
| Beenden                                    |            | 11    |       | - 1   | Warngrenze           | Real                 | -14.0           |              |              |            |               | Drenzanigren   | ze / Bei Ub  |       |
|                                            |            | 12    | -     | - 2   | Stoerung             | Bool                 | false           | V            |              |            |               | Storgrenze ud  | berschnitten |       |
|                                            |            | 15    |       | -     | warnung              | 6001                 | laise           |              |              |            |               | warngrenze u   | berschnitter |       |
| Externe Quellen                            |            | -     |       |       |                      |                      |                 |              |              |            |               |                |              |       |
| PLC-Variablen                              |            |       |       |       |                      |                      |                 |              |              |            |               |                |              |       |
| PLC-Datentypen                             |            |       |       |       |                      |                      |                 |              |              |            |               |                |              |       |
| Beobachtungs- und Forcetabellen            |            |       |       |       |                      |                      |                 |              |              |            |               |                |              |       |
| Online-Sicherungen                         |            |       |       |       |                      |                      |                 |              |              |            |               |                |              |       |
| Traces                                     |            |       |       |       |                      |                      |                 |              |              |            |               |                |              |       |
| Programminformationen                      | ~          |       |       |       |                      |                      |                 |              |              |            |               |                |              |       |
| <                                          | >          |       | ۲     |       |                      |                      |                 |              |              |            |               |                | >            |       |
| > Detailansicht                            |            |       |       |       |                      |                      |                 | 9            | Eigenschafte | en 🚺 In    | fo 追 🗓 D      | iagnose        |              |       |
| Portalansicht                              |            | DREH  | ZAHL, |       |                      |                      |                 |              | -            | 🗸 Das Proj | ekt 032-600_  | Globale_Datenb | a            |       |

# 7 Checkliste

| Nr. | Beschreibung                                                                                                    | Geprüft |
|-----|----------------------------------------------------------------------------------------------------|---------|
| 1   | Datenbaustein DREHZAHL_MOTOR [DB2] erfolgreich angelegt.                                                                                                    |         |
| 2   | Programmänderungen in Main [OB1] durchgeführt.                                                                                                    |         |
| 3   | Übersetzen erfolgreich und ohne Fehlermeldung                                                                                                    |         |
| 4   | Laden erfolgreich und ohne Fehlermeldung                                                                                                    |         |
| 5   | Anlage einschalten (-K0 = 1)<br>Zylinder eingefahren / Rückmeldung aktiviert (-B1 = 1)<br>NOTAUS (-A1 = 1) nicht aktiviert<br>Betriebsart AUTOMATIK (-S0 = 1)<br>Taster Automatik Stopp nicht betätigt (-S2 = 1)<br>Taster Automatik Start kurz betätigen (-S1 = 1)<br>Sensor Rutsche belegt aktiviert (-B4 = 1)<br>anschließend schaltet Bandmotor -M1 variable Drehzahl (-Q3<br>= 1) ein und bleibt aktiv.<br>Die Drehzahl entspricht dem Drehzahlsollwert im Bereich +/-<br>50 U/min |         |
| 6   | Sensor Bandende aktiviert (-B7 = 1) $\rightarrow$ -Q3 = 0 (nach 2 Sekunden                                                                                                    |         |
| 7   | Taster Automatik Stopp kurz betätigen (-S2 = 0) $\rightarrow$ -Q3 = 0                                                                                                    |         |
| 8   | NOTAUS (-A1 = 0) aktivieren $\rightarrow$ -Q3 = 0                                                                                                    |         |
| 9   | Betriebsart Hand (-S0 = 0) $\rightarrow$ -Q3 = 0                                                                                                    |         |
| 10  | Anlage ausschalten (-K0 = 0) $\rightarrow$ -Q3 = 0                                                                                                    |         |
| 11  | Zylinder nicht eingefahren (-B1 = 0) $\rightarrow$ -Q3 = 0                                                                                                    |         |
| 12  | Drehzahl > Drehzahlgrenze Störung max $\rightarrow$ -Q3 = 0                                                                                                    |         |
| 13  | Drehzahl < Drehzahlgrenze Störung min $\rightarrow$ -Q3 = 0                                                                                                    |         |
| 14  | Projekt erfolgreich archiviert                                                                                                    |         |

# 8 Übung

## 8.1 Aufgabenstellung – Übung

In dieser Übung soll zusätzlich ein weiterer globaler Datenbaustein "MAGAZIN\_PLASTIK" [DB3] erstellt werden.

Der Sollwert und Istwert des Zählers für die Plastikteile soll in diesem Datenbaustein vorgegeben bzw. angezeigt werden.

Dazu werden bei dem Funktionsbaustein "MOTOR\_AUTO" [FB1] zusätzlich ein beschaltbarer Eingang für die Vorgabe des Sollwertes und ein Ausgang für die Anzeige des Istwertes hinzugefügt.

## 8.2 Technologieschema

Hier sehen Sie das Technologieschema zur Aufgabenstellung.

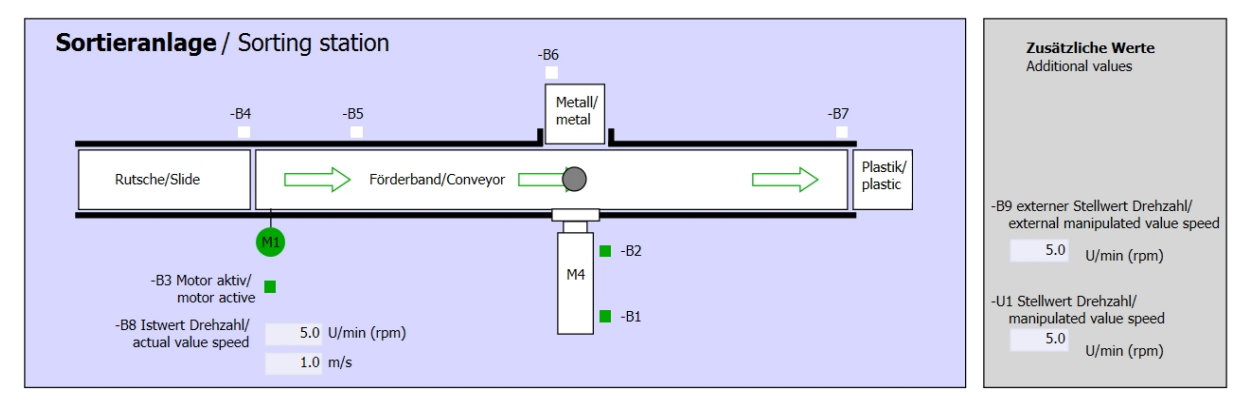

Abbildung 5: Technologieschema

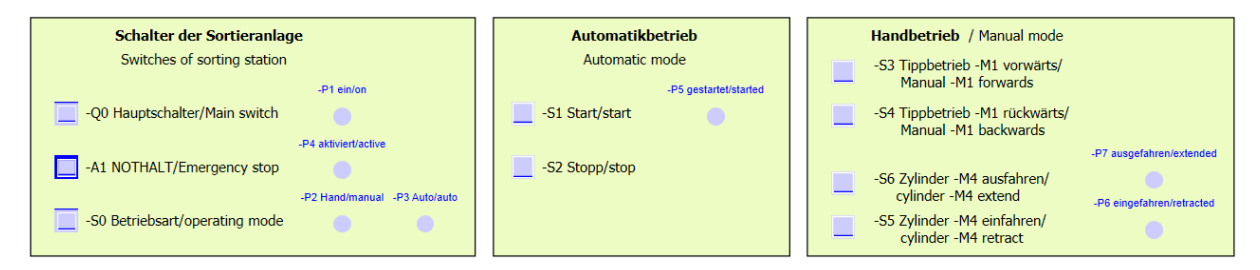

Abbildung 6: Bedienpult

## 8.3 Belegungstabelle

| DE    | Тур  | Kennzeichnung | Funktion                                                              | NC/NO              |
|-------|------|---------------|-----------------------------------------------------------------------|--------------------|
| E 0.0 | BOOL | -A1           | Meldung NOTHALT ok                                                    | NC                 |
| E 0.1 | BOOL | -K0           | Anlage "Ein"                                                          | NO                 |
| E 0.2 | BOOL | -S0           | Schalter Betriebswahl Hand (0)/ Automatik(1)                          | Hand = 0<br>Auto=1 |
| E 0.3 | BOOL | -S1           | Taster Automatik Start                                                | NO                 |
| E 0.4 | BOOL | -S2           | Taster Automatik Stopp                                                | NC                 |
| E 0.5 | BOOL | -B1           | Sensor Zylinder -M4 eingefahren                                       | NO                 |
| E 1.0 | BOOL | -B4           | Sensor Rutsche belegt                                                 | NO                 |
| E 1.3 | BOOL | -B7           | Sensor Teil am Ende des Bandes                                        | NO                 |
| EW64  | BOOL | -B8           | Sensor Istwert Drehzahl des Motors +/-10V<br>entsprechen +/- 50 U/min |                    |

Die folgenden Signale werden als globale Operanden bei dieser Aufgabe benötigt.

| DA    | Тур  | Kennzeichnung | Funktion                                                                            |  |
|-------|------|---------------|-------------------------------------------------------------------------------------|--|
| A 0.2 | BOOL | -Q3           | Bandmotor -M1 variable Drehzahl                                                     |  |
| AW 64 | BOOL | -U1           | Stellwert Drehzahl des Motors in zwei<br>Richtungen +/-10V entsprechen +/- 50 U/min |  |

#### Legende zur Belegungsliste

Eingang

AE

Е

- DE Digitaler Eingang DA Digitaler Ausgang
  - AA Analoger Ausgang
  - A Ausgang
- NC Normally Closed (Öffner)

Analoger Eingang

NO Normally Open (Schließer)

## 8.4 Planung

Planen Sie nun selbstständig die Umsetzung der Aufgabenstellung.

## 8.5 Checkliste – Übung

| Nr. | Beschreibung                                                                                                    | Geprüft |
|-----|----------------------------------------------------------------------------------------------------|---------|
| 1   | Datenbaustein MAGAZIN_PLASTIK [DB3] erfolgreich angelegt.                                                                                                    |         |
| 2   | Programmänderungen in MOTOR_AUTO [FB1] durchgeführt.                                                                                                    |         |
| 3   | Programmänderungen in Main [OB1] durchgeführt.                                                                                                    |         |
| 4   | Übersetzen erfolgreich und ohne Fehlermeldung                                                                                                    |         |
| 5   | Laden erfolgreich und ohne Fehlermeldung                                                                                                    |         |
| 6   | Anlage einschalten (-K0 = 1)<br>Zylinder eingefahren / Rückmeldung aktiviert (-B1 = 1)<br>NOTAUS (-A1 = 1) nicht aktiviert<br>Betriebsart AUTOMATIK (-S0 = 1)<br>Taster Automatik Stopp nicht betätigt (-S2 = 1)<br>Taster Automatik Start kurz betätigen (-S1 = 1)<br>Sensor Rutsche belegt aktiviert (-B4 = 1)<br>dann schaltet Bandmotor -M1 variable Drehzahl (-Q3 = 1)<br>ein und bleibt ein.<br>Die Drehzahl entspricht dem Drehzahlsollwert im Bereich +/-<br>50 U/min |         |
| 7   | Sensor Bandende aktiviert (-B7 = 1) $\rightarrow$ -Q3 = 0 (nach 2 Sekunden                                                                                                    |         |
| 8   | Taster Automatik Stopp kurz betätigen (-S2 = 0) $\rightarrow$ -Q3 = 0                                                                                                    |         |
| 9   | NOTAUS (-A1 = 0) aktivieren $\rightarrow$ -Q3 = 0                                                                                                    |         |
| 10  | Betriebsart Hand (-S0 = 0) $\rightarrow$ -Q3 = 0                                                                                                    |         |
| 11  | Anlage ausschalten (-K0 = 0) $\rightarrow$ -Q3 = 0                                                                                                    |         |
| 12  | Zylinder nicht eingefahren (-B1 = 0) $\rightarrow$ -Q3 = 0                                                                                                    |         |
| 13  | Drehzahl > Drehzahlgrenze Störung max $\rightarrow$ -Q3 = 0                                                                                                    |         |
| 14  | Drehzahl < Drehzahlgrenze Störung min $\rightarrow$ -Q3 = 0                                                                                                    |         |
| 15  | Projekt erfolgreich archiviert                                                                                                    |         |

# 9 Weiterführende Information

Zur Einarbeitung bzw. Vertiefung finden Sie als Orientierungshilfe weiterführende Informationen, wie z.B.: Getting Started, Videos, Tutorials, Apps, Handbücher, Programmierleitfaden und Trial Software/Firmware, unter nachfolgendem Link:

www.siemens.de/sce/s7-1500

# Automatisierungssystem SIMATIC S7-1500 SCE Lehrunterlagen

# TIA Portal Module 0XX-600 Version 04/2016

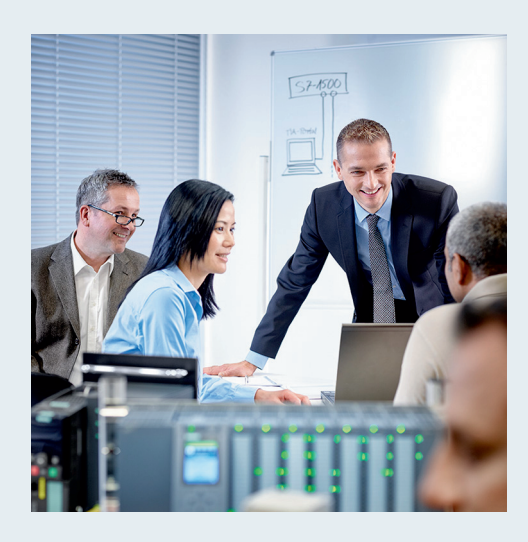

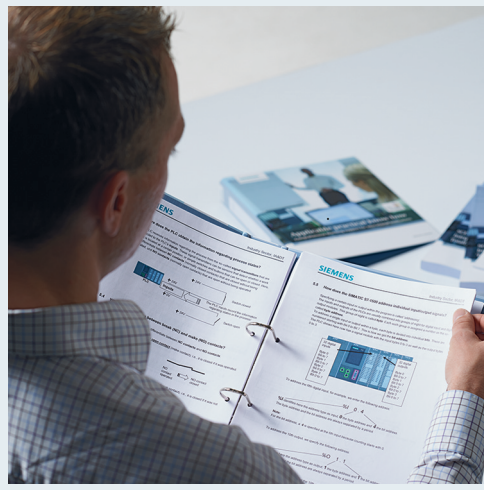

© Siemens AG 2016

| <b>TIA Portal Modul 052-300</b><br>PID-Regler                                             | 13 |
|-------------------------------------------------------------------------------------------|----|
| <b>TIA Portal Modul 032-600</b><br>Globale Datenbausteine                                 | 12 |
| <b>TIA Portal Modul 032-500</b><br>Analoge Werte                                          | 11 |
| <b>TIA Portal Modul 032-420</b><br>Diagnose über das Web                                  | 10 |
| <b>TIA Portal Modul 032-410</b><br>Grundlagen Diagnose                                    | 9  |
| TIA Portal Modul 032-300<br>IEC-Zeiten und IEC-Zähler                                     | 8  |
| <b>TIA Portal Modul 032-200</b><br>Grundlagen der FB-Programmierung                       | 7  |
| <b>TIA Portal Modul 032-100</b><br>Grundlagen der FC-Programmierung                       | 6  |
| <b>TIA Portal Modul 020-100</b><br>Prozessbeschreibung Sortieranlage                      | 5  |
| <b>TIA Portal Modul 012-105</b><br>Spezifische Hardwarekonfiguration<br>CPU 1512C-1 PN    | 4  |
| <b>TIA Portal Modul 012-101</b><br>Spezifische Hardwarekonfiguration<br>CPU 1516F-3 PN/DP | 3  |
| <b>TIA Portal Modul 012-100</b><br>Unspezifische Hardwarekonfiguration<br>S7-1500         | 2  |
| Modul- und Konzeptbeschreibung                                                            | 1  |

#### Passende SCE Trainer Pakete zu diesen Lehrunterlagen

- SIMATIC S7-1500F mit CPU 1516F-3 PN/DP Bestellnr.: 6ES7516-3FN00-4AB1
- SIMATIC STEP 7 Professional V13 Einzel-Lizenz Bestellnr.: 6ES7822-1AA03-4YA5
- SIMATIC STEP 7 Professional V13 12er Klassenraumlizenz Bestellnr.: 6ES7822-1BA03-4YA5
- SIMATIC STEP 7 Professional V13 12er Upgrade-Lizenz Bestellnr.: 6ES7822-1AA03-4YE5
- SIMATIC STEP 7 Professional V13 12er Upgrade-Lizenz Bestellnr.: 6ES7822-1BA03-4YE5
- SIMATIC STEP 7 Professional V13 20er Studenten-Lizenz Bestellnr.: 6ES7822-1AC03-4YA5

Bitte beachten Sie, dass diese Trainer Pakete ggf. durch Nachfolge-Pakete ersetzt werden. Eine Übersicht über die aktuell verfügbaren SCE Pakete finden Sie unter: <u>siemens.de/sce/tp</u>

#### Fortbildungen

Für regionale Siemens SCE Fortbildungen kontaktieren Sie Ihren regionalen SCE Kontaktpartner siemens.de/sce/contact

### Weitere Informationen rund um SCE

siemens.de/sce

#### Verwendungshinweis

Die SCE Lehrunterlage für die durchgängige Automatisierungslösung Totally Integrated Automation (TIA) wurde für das Programm "Siemens Automation Cooperates with Education (SCE)" speziell zu Ausbildungszwecken für öffentliche Bildungs- und F&E-Einrichtungen erstellt. Die Siemens AG übernimmt bezüglich des Inhalts keine Gewähr.

Diese Unterlage darf nur für die Erstausbildung an Siemens Produkten/Systemen verwendet werden. D.h. sie kann ganz oder teilweise kopiert und an die Auszubildenden zur Nutzung im Rahmen deren Ausbildung ausgehändigt werden. Die Weitergabe sowie Vervielfältigung dieser Unterlage und Mitteilung ihres Inhalts ist innerhalb öffentlicher Aus- und Weiterbildungsstätten für Zwecke der Ausbildung gestattet.

Ausnahmen bedürfen der schriftlichen Genehmigung durch die Siemens AG. Ansprechpartner: Herr Roland Scheuerer <u>roland.scheuerer@siemens.com</u>.

Zuwiderhandlungen verpflichten zu Schadensersatz. Alle Rechte auch der Übersetzung sind vorbehalten, insbesondere für den Fall der Patentierung oder GM-Eintragung.

Der Einsatz für Industriekunden-Kurse ist explizit nicht erlaubt. Einer kommerziellen Nutzung der Unterlagen stimmen wir nicht zu.

Wir danken der TU Dresden, besonders Prof. Dr.-Ing. Leon Urbas und Dipl.-Ing. Annett Pfeffer, der Fa. Michael Dziallas Engineering und allen weiteren Beteiligten für die Unterstützung bei der Erstellung dieser SCE Lehrunterlage.

# Inhaltsverzeichnis

| 1                    | Ziels                             | Zielstellung 4                                                      |     |  |  |  |
|----------------------|-----------------------------------|---------------------------------------------------------------------|-----|--|--|--|
| 2                    | Vora                              | Voraussetzung                                                       |     |  |  |  |
| 3                    | The                               | prie zur Regelungstechnik                                           | . 4 |  |  |  |
|                      | 3.1                               | Aufgaben der Regelungstechnik                                       |     |  |  |  |
|                      | 3.2                               | Komponenten eines Regelkreises                                      | . 5 |  |  |  |
|                      | 3.3                               | Sprungfunktion zur Untersuchung von Regelstrecken                   |     |  |  |  |
|                      | 3.4 Regelstrecken mit Ausgleich   |                                                                     | . 8 |  |  |  |
| 3.4.<br>3.4.<br>3.4. |                                   | Proportionale Regelstrecke ohne Zeitverzögerung                     | . 8 |  |  |  |
|                      |                                   | 2 Proportionale Regelstrecke mit einer Zeitverzögerung              | . 9 |  |  |  |
|                      |                                   | 8 Proportionale Regelstrecke mit zwei Zeitverzögerungen             | 10  |  |  |  |
|                      | 3.4.4                             | Proportionale Regelstrecke mit n Zeitverzögerungen                  | 11  |  |  |  |
|                      | 3.5                               | Regelstrecken ohne Ausgleich                                        | 12  |  |  |  |
|                      | 3.6                               | Grundtypen stetiger Regler                                          | 13  |  |  |  |
|                      | 3.6.1                             | Der Proportionalregler (P-Regler)                                   | 14  |  |  |  |
|                      | 3.6.2                             | 2 Der Integralregler (I-Regler)                                     | 16  |  |  |  |
|                      | 3.6.3                             | B Der PI-Regler                                                     | 17  |  |  |  |
|                      | 3.6.4                             | Der Differentialregler (D-Regler)                                   | 18  |  |  |  |
|                      | 3.6.5                             | 5 Der PID-Regler                                                    | 18  |  |  |  |
|                      | 3.7                               | Reglereinstellung mit Hilfe des Schwingversuchs                     |     |  |  |  |
|                      | 3.8                               | Reglereinstellung mit T <sub>u</sub> -T <sub>g</sub> -Approximation | 21  |  |  |  |
|                      | 3.8.                              | Einstellung des PI-Reglers nach Ziegler-Nichols                     | 22  |  |  |  |
|                      | 3.8.2                             | Einstellung des PI-Reglers nach Chien, Hrones und Reswick           | 22  |  |  |  |
|                      | 3.9                               | Digitale Regler                                                     | 23  |  |  |  |
| 4                    | Aufg                              | abenstellung                                                        | 25  |  |  |  |
| 5                    | Plan                              | ung                                                                 | 25  |  |  |  |
|                      | 5.1 Regelungsbaustein PID_Compact |                                                                     | 25  |  |  |  |
|                      | 5.2                               | Technologieschema                                                   | 26  |  |  |  |
|                      | 5.3                               | Belegungstabelle                                                    | 27  |  |  |  |
| 6                    | Stru                              | kturierte Schritt-für-Schritt-Anleitung                             | 28  |  |  |  |
|                      | 6.1                               | Dearchivieren eines vorhandenen Projekts                            | 28  |  |  |  |
|                      | 6.2                               | Aufruf Regler PID_Compact in einem Weckalarm-OB                     | 30  |  |  |  |
|                      | 6.3                               | Programm speichern und übersetzen                                   | 37  |  |  |  |
|                      | 6.4                               | Programm laden                                                      | 38  |  |  |  |
|                      | 6.5                               | PID_Compact beobachten                                              | 39  |  |  |  |
|                      | 6.6                               | PID_Compact Erstoptimierung                                         | 41  |  |  |  |
|                      | 6.7                               | PID_Compact Nachoptimierung                                         | 44  |  |  |  |
|                      | 6.8                               | Archivieren des Projektes                                           | 47  |  |  |  |
| 7                    | Che                               | ckliste                                                             | 48  |  |  |  |
| 8                    | Weiterführende Information 49     |                                                                     |     |  |  |  |

Frei verwendbar für Bildungs- / F&E-Einrichtungen. © Siemens AG 2016. Alle Rechte vorbehalten.

# PID-REGLER BEI DER SIMATIC S7-1500

# 1 Zielstellung

In diesem Kapitel lernen Sie die Verwendung von Software-PID-Reglern bei SIMATIC S7-1500 mit dem Programmierwerkzeug TIA Portal kennen.

Das Modul erklärt den Aufruf, die Beschaltung, die Konfiguration und die Optimierung eines PID-Reglers bei SIMATIC S7-1500. Dabei wird schrittweise gezeigt wie der PID-Regler im TIA Portal aufgerufen und in ein Anwenderprogramm eingebunden wird.

## 2 Voraussetzung

Dieses Kapitel baut auf dem Kapitel "Analoge Werte mit einer SIMATIC S7 CPU1516F-3 PN/DP' auf. Zur Durchführung dieses Kapitels können Sie z.B. auf das folgende Projekt zurückgreifen: "SCE\_DE\_032-500\_Analoge\_Werte\_R1508.zap13".

# 3 Theorie zur Regelungstechnik

## 3.1 Aufgaben der Regelungstechnik

Die Regelung ist ein Vorgang, bei dem der Wert einer Größe fortlaufend durch Eingriff aufgrund von Messungen dieser Größe hergestellt und aufrechterhalten wird.

Hierdurch entsteht ein Wirkungsablauf, der sich in einem geschlossenen Kreis, dem Regelkreis, vollzieht. Denn der Vorgang läuft aufgrund von Messungen einer Größe ab, die durch sich selbst wieder beeinflusst wird.

Die zu regelnde Größe wird fortlaufend gemessen und mit einer anderen, vorgegebenen Größe gleicher Art verglichen. Abhängig vom Ergebnis dieses Vergleichs wird durch den Regelvorgang eine Angleichung der zu regelnden Größe an den Wert der vorgegebenen Größe vorgenommen.

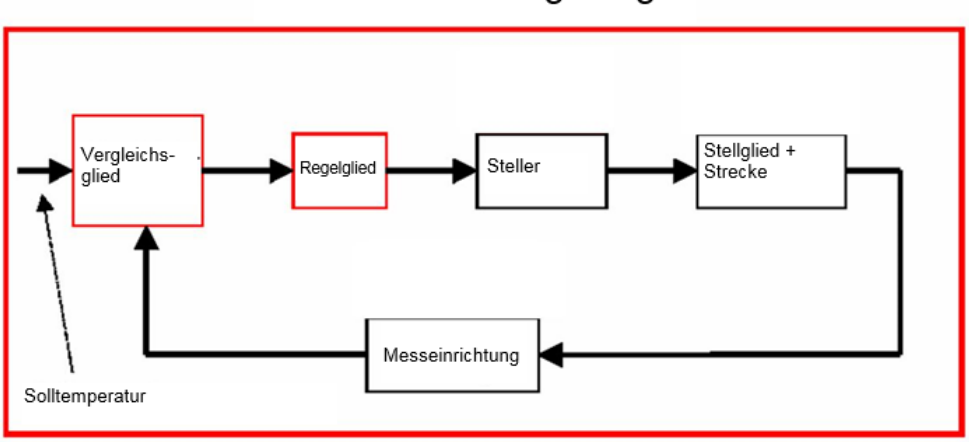

### Schema einer Regelung

## 3.2 Komponenten eines Regelkreises

Im Folgenden werden die grundlegendsten Begriffe der Regelungstechnik im Einzelnen erklärt.

Hier zunächst eine Übersicht anhand eines Schemas:

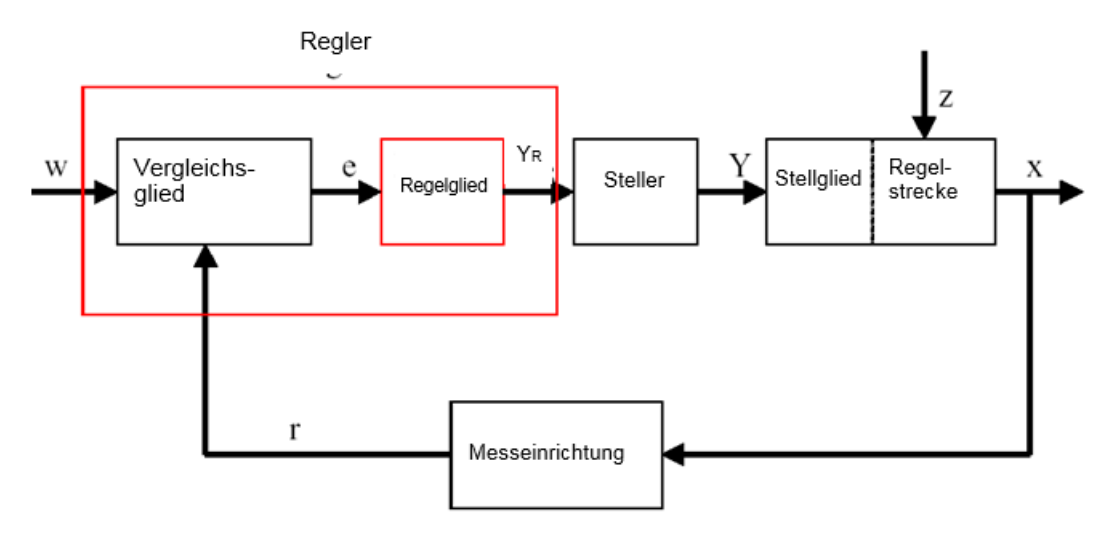

#### 1. Die Regelgröße x

Sie ist das eigentliche "Ziel" der Regelung, nämlich die Größe, die zu beeinflussen bzw. konstant zu halten Zweck des gesamten Systems ist. In unserem Beispiel wäre dies die Raumtemperatur. Der zu einem bestimmten Zeitpunkt bestehende Momentanwert der Regelgröße heißt "Istwert" zu diesem Zeitpunkt.

#### 2. Die Rückführgröße r

In einem Regelkreis wird die Regelgröße ständig überprüft, um auf ungewollte Änderungen reagieren zu können. Die der Regelgröße proportionale Messgröße heißt Rückführgröße. Sie entspricht im Beispiel "Heizung" der Messspannung des Innenthermometers.

#### 3. Die Störgröße z

Die Störgröße ist diejenige Größe, die die Regelgröße ungewollt beeinflusst und vom aktuellen Sollwert entfernt. Im Falle einer Festwertregelung wird diese durch die Existenz der Störgröße überhaupt erst notwendig. Im betrachteten Heizungssystem wäre dies beispielsweise die Außentemperatur oder aber auch jede andere Größe, durch die sich die Raumtemperatur von ihrem Idealwert entfernt.

#### 4. Der Sollwert w

Der Sollwert zu einem Zeitpunkt ist der Wert, den die Regelgröße zu diesem Zeitpunkt idealerweise annehmen sollte. Zu beachten ist, dass sich der Sollwert bei einer Folgewertregelung unter Umständen ständig ändern kann. Im Beispiel wäre der Sollwert die zurzeit gewünschte Raumtemperatur.

#### 5. Das Vergleichsglied

Dies ist der Punkt, an dem der aktuelle Messwert der Regelgröße und der Momentanwert der Führungsgröße miteinander verglichen werden. In den meisten Fällen handelt es sich bei beiden Größen um Messspannungen. Die Differenz beider Größen ist die "Regeldifferenz" e. Diese wird an das Regelglied weitergegeben und dort ausgewertet (s.u.).

#### 6. Das Regelglied

Das Regelglied ist das eigentliche Herzstück einer Regelung. Es wertet die Regeldifferenz, also die Information darüber, ob, wie und wie weit die Regelgröße vom aktuellen Sollwert abweicht, als Eingangsgröße aus und leitet aus dieser die **"Reglerausgangsgröße"**  $Y_R$  ab, durch die in letzter Konsequenz die Regelgröße beeinflusst wird. Die Reglerausgangsgröße wäre im Beispiel des Heizungssystems die Spannung für den Mischermotor.

Die Art und Weise wie das Regelglied aus der Regeldifferenz die Reglerausgangsgröße bestimmt, ist das hauptsächliche Kriterium der Regelung.

#### 7. Der Steller

Der Steller ist sozusagen das "ausführende Organ" der Regelung. Er erhält vom Regelglied in Form der Reglerausgangsgröße Information darüber, wie die Regelgröße beeinflusst werden soll und setzt diese in eine Änderung der "Stellgröße" um. In unserem Beispiel wäre der Steller der Mischermotor.

#### 8. Das Stellglied

Dieses ist das Glied des Regelkreises, das in Abhängigkeit der **Stellgröße Y** die Regelgröße (mehr oder weniger direkt) beeinflusst. Im Beispiel wäre dies die Kombination aus Mischer, Heizungsleitungen und Heizkörper. Die Einstellung des Mischers (die Stellgröße) wird durch den Mischermotor (Steller) vorgenommen und beeinflusst über die Wassertemperatur die Raumtemperatur.

#### 9. Die Regelstrecke

Die Regelstrecke ist das System, in dem sich die zu regelnde Größe befindet, im Beispiel der Heizung also der Wohnraum.

#### 10. Die Totzeit

Unter der Totzeit versteht man die Zeit, die von einer Änderung der Reglerausgangsgröße bis zu einer messbaren Reaktion der Regelstrecke vergeht. Im Beispiel wäre dies also die Zeit zwischen einer Änderung der Spannung für den Mischermotor und einer hierdurch bedingten messbaren Änderung der Raumtemperatur.

## 3.3 Sprungfunktion zur Untersuchung von Regelstrecken

Um das Verhalten von Regelstrecken, Reglern und Regelkreisen zu untersuchen, wird eine einheitliche Funktion für das Eingangssignal benutzt, die Sprungfunktion.

Abhängig davon, ob ein Regelkreisglied oder der ganze Regelkreis untersucht wird, kann die Regelgröße x(t), die Stellgröße y(t), die Führungsgröße w(t) oder die Störgröße z(t) mit der Sprungfunktion belegt sein. Oft wird deshalb das Eingangssignal, die Sprungfunktion, mit xe(t) und das Ausgangssignal mit xa(t) bezeichnet.

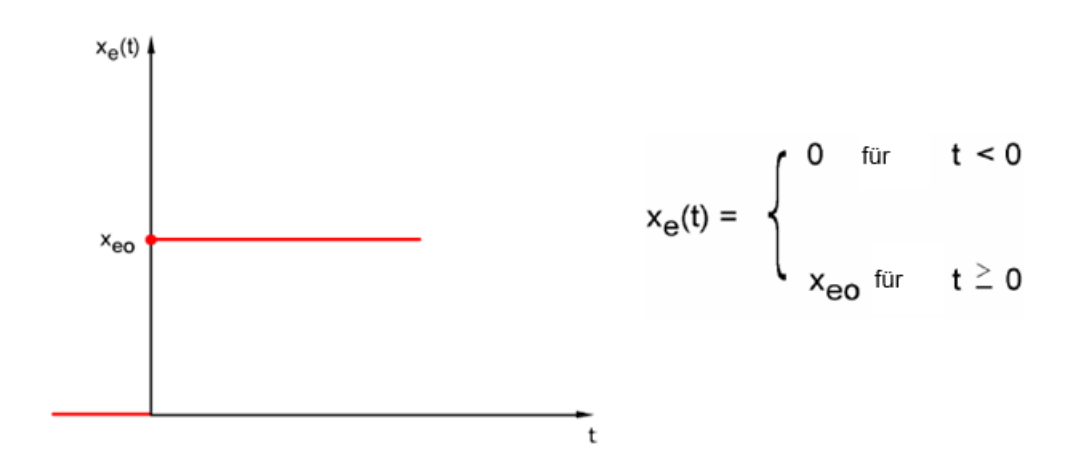

## 3.4 Regelstrecken mit Ausgleich

## 3.4.1 Proportionale Regelstrecke ohne Zeitverzögerung

Diese Regelstrecke wird kurz als P-Strecke bezeichnet.

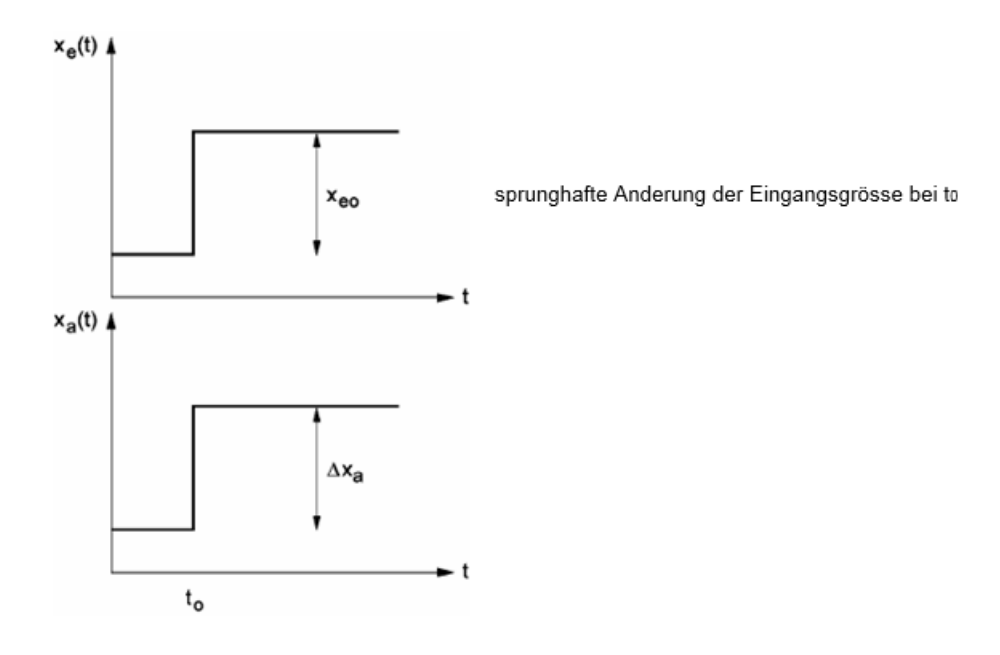

Regelgröße / Stellgröße:

| $x = K_{ss} \bullet y$                             | K₅s: Proportionalbeiwert für eir<br>Stellgrößenänderung | ıe |
|----------------------------------------------------|---------------------------------------------------------|----|
| $K_{ss} = \frac{\Delta x}{\Delta x} = \tan \alpha$ |                                                         |    |

Regelgröße / Störgröße:

 $\Delta y$ 

| $x = K_{sz} \bullet z$ | K₅z : Proportionalwert für eine<br>Störgrößenänderung |
|------------------------|-------------------------------------------------------|
|                        |                                                       |

| Stellbereich: | yh = ymax — ymin          |
|---------------|---------------------------|
| Regelberiech: | $x_h = x_{max} - x_{min}$ |

### 3.4.2 Proportionale Regelstrecke mit einer Zeitverzögerung

Diese Regelstrecke wird kurz als P-T1-Strecke bezeichnet.

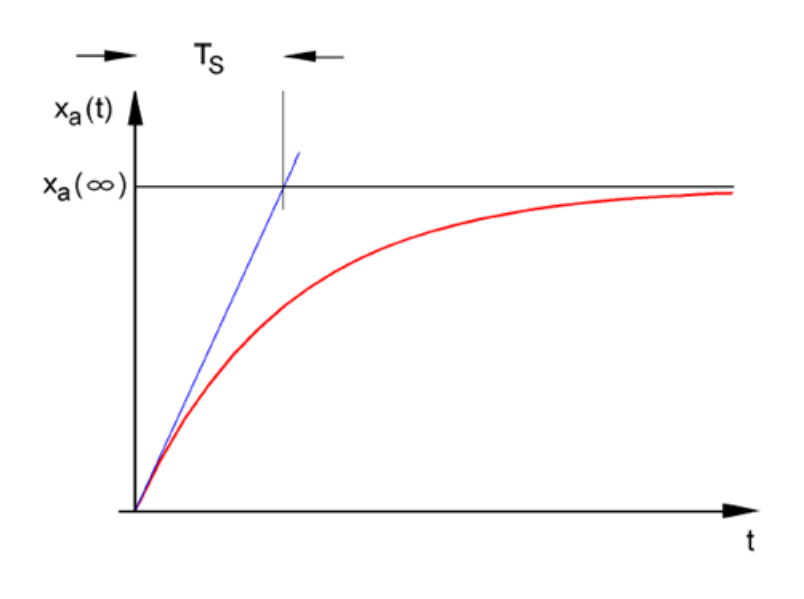

Differentialgleichung für eine allgemeines Eingangssignal xe(t):

 $T_{S} \bullet \dot{x}_{a}(t) + x_{a}(t) = K_{PS} \bullet x_{e}(t)$ 

Lösung der Differentialgleichung für eine Sprungfunktion am Eingang (Sprungantwort):

$$x_a(t) = K_{PS} (1 - e^{-t/Ts}) \bullet x_{eo}$$

 $x_a (t = \infty) = K_{PS} \bullet x_{eo}$ 

Ts: Zeitkonstante

#### 3.4.3 Proportionale Regelstrecke mit zwei Zeitverzögerungen

Die Regelstrecke wird kurz als P-T2-Strecke bezeichnet.

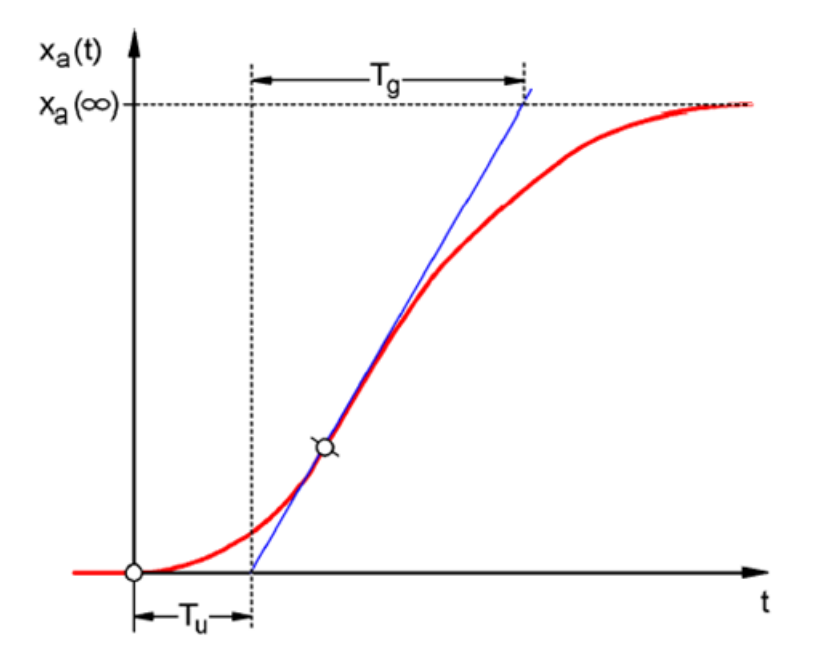

Tu: Verzugszeit Tg: Ausgleichszeit

Die Strecke wird durch rückwirkungsfreie Reihenschaltung von zwei P-T1-Strecken gebildet, die die Zeitkonstanten TS1 und TS2 haben.

#### Regelbarkeit von P-Tn-Strecken:

$$\frac{T_u}{T_g} < \frac{1}{10} \rightarrow \text{gut regelbar} \qquad \frac{T_u}{T_g} \approx \frac{1}{6} \rightarrow \text{ noch regelbar} \qquad \frac{T_u}{T_g} > \frac{1}{3} \rightarrow \text{ schwer regelbar}.$$

Mit steigendem Verhältnis Tu / Tg wird die Strecke immer schlechter regelbar.

#### 3.4.4 Proportionale Regelstrecke mit n Zeitverzögerungen

Die Regelstrecke wird kurz als P-Tn-Strecke bezeichnet.

Die Beschreibung des Zeitverhaltens erfolgt durch eine Differentialgleichung n-ter Ordnung. Der Verlauf der Sprungantwort ist ähnlich wie bei der P-T2-Strecke. Das Zeitverhalten wird durch Tu und Tg beschrieben.

Ersatz: Die Regelstrecke mit vielen Verzögerungen kann näherungsweise ersetzt werden durch die Reihenschaltung einer P-T1-Strecke mit einer Totzeitstrecke.

Es gilt: Tt » Tu und TS » Tg.

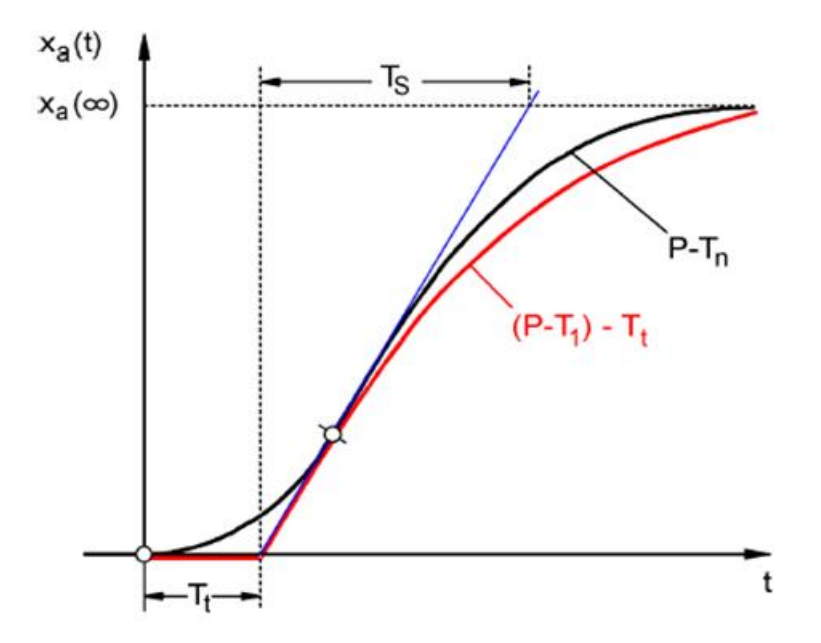

## 3.5 Regelstrecken ohne Ausgleich

Diese Regelstrecke wird kurz als I-Strecke bezeichnet.

Die Regelgröße wächst nach einer Störung stetig weiter an, ohne einem festen Endwert zuzustreben.

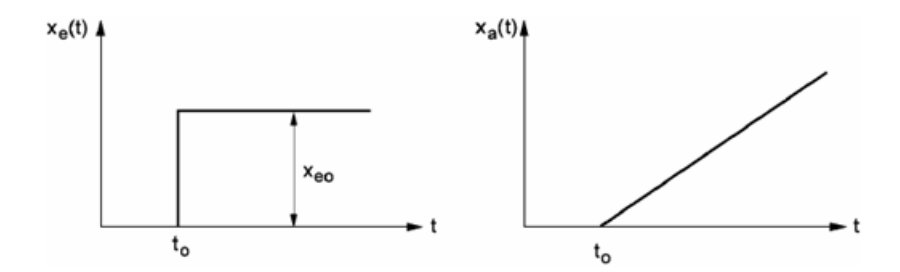

#### Beispiel: Füllstandregelung

Bei einem Behälter mit Abfluss, dessen Zu- und Ablaufvolumenstrom gleich groß sind, stellt sich eine konstante Füllhöhe ein. Verändert sich der Durchfluss des Zu- oder Ablaufs, steigt oder fällt der Flüssigkeitsspiegel. Dabei verändert sich der Pegel umso schneller, je größer die Differenz zwischen Zu- und Ablauf ist.

Das Beispiel lässt erkennen, dass das Integralverhalten in der Praxis zumeist eine Begrenzung hat. Die Regelgröße steigt oder fällt nur so lange, bis sie einen systembedingten Grenzwert erreicht: Behälter läuft über oder leer, Druck erreicht Anlagenmaximum oder Minimum etc.

Die Abb. zeigt das zeitliche Verhalten einer I-Strecke bei einer sprunghaften Änderung der Eingangsgröße sowie das daraus abgeleitete Blockschaltbild:

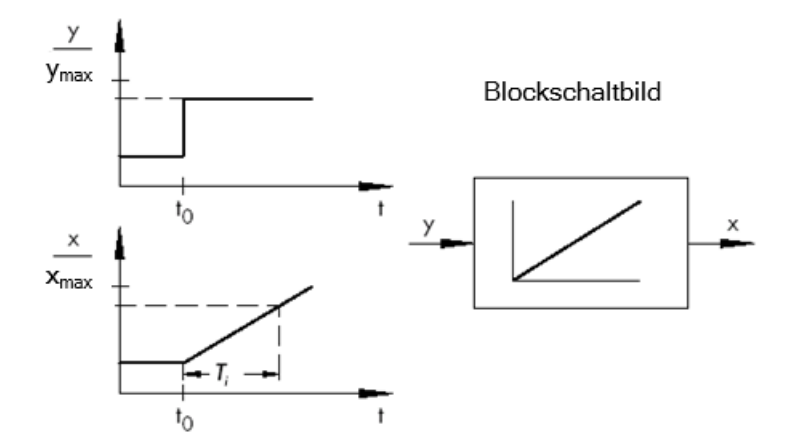

Wenn die Sprungfunktion am Eingang in eine beliebige Funktion x(t) übergeht, wird

 $x_a(t)=K_{IS} \int x_e(t) dt \rightarrow$  integrierende Regelstrecke

Kis: Integralbweiwert der Regelstrecke

\* Abbildung aus SAMSON Technische Information - L102 - Regler und Regelstrecken, Ausgabe: August 2000 (<u>http://www.samson.de/pdf\_de/l102de.pdf</u>)

### 3.6 Grundtypen stetiger Regler

Diskrete Regler, die eine oder zwei Stellgrößen nur ein- bzw. ausschalten, haben den Vorteil ihrer Einfachheit. Sowohl der Regler selbst als auch Steller und Stellglied sind von einfacherer Natur und somit günstiger als bei stetigen Reglern.

Allerdings haben diskrete Regler auch eine Reihe von Nachteilen. Zum einen kann es, wenn große Lasten wie zum Beispiel große Elektromotoren oder Kühlaggregate zu schalten sind, beim Einschalten zu hohen Lastspitzen kommen, die beispielsweise die Stromversorgung überlasten können. Aus diesem Grund schaltet man oftmals nicht zwischen "Aus" und "Ein" um, sondern zwischen voller ("Volllast") und deutlich geringerer Leistung des Stellers bzw. Stellgliedes ("Grundlast"). Doch auch mit dieser Verbesserung ist eine stetige Regelung für zahlreiche Anwendungen ungeeignet. Man stelle sich einen Automotor vor, dessen Drehzahl diskret geregelt wird. Es gäbe nichts zwischen Leerlauf und Vollgas. Abgesehen davon, dass es wohl unmöglich wäre, die Kräfte bei plötzlichem Vollgas jeweils angemessen über die Reifen auf die Straße zu übertragen, wäre ein solcher Wagen für den Straßenverkehr wohl denkbar ungeeignet.

Für derartige Anwendungen verwendet man daher stetige Regler. Theoretisch sind hierbei dem mathematischen Zusammenhang, den das Regelglied zwischen Regeldifferenz und Reglerausgangsgröße herstellt, kaum Grenzen gesetzt. In der Praxis unterscheidet man aber drei klassische Grundtypen, auf die nachfolgend näher eingegangen werden soll.

#### 3.6.1 Der Proportionalregler (P-Regler)

Bei einem P-Regler ist die Stellgröße y immer proportional zu der erfassten Regeldifferenz (y ~ e). Daraus ergibt sich, dass ein P-Regler ohne eine Verzögerung auf eine Regelabweichung reagiert und nur eine Stellgröße erzeugt, wenn eine Abweichung e vorliegt.

Der im Bild skizzierte proportionale Druckregler vergleicht die Kraft FS der Sollwertfeder mit der Kraft FB, die der Druck p2 in dem feder-elastischen Metallbalg erzeugt. Sind die Kräfte nicht im Gleichgewicht, dreht sich der Hebel um den Drehpunkt D. Dabei ändert sich die Ventilstellung ñ und dementsprechend der zu regelnde Druck p2 so lange, bis sich ein neues Kräftegleichgewicht eingestellt hat.

Das Verhalten des P-Reglers bei plötzlichem Auftreten einer Regeldifferenz zeigt die unten stehende Abbildung. Die Amplitude des Stellgrößensprungs y hängt ab von der Höhe der Regeldifferenz e und dem Betrag des Proportionalbeiwertes Kp.

Um die Regelabweichung klein zu halten, muss also ein möglichst großer Proportionalitätsfaktor gewählt werden. Eine Vergrößerung des Faktors bewirkt eine schnellere Reaktion des Reglers, allerdings birgt ein zu hoher Wert auch die Gefahr des Überschwingens und einer großen Schwingneigung des Reglers.

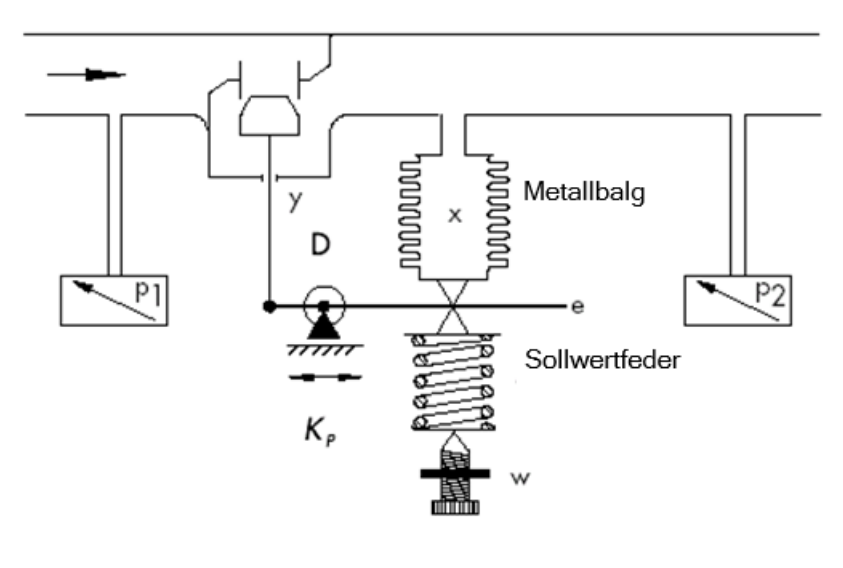

 $y = K_p \cdot e$ 

\* Abbildung und Text aus SAMSON Technische Information - L102 - Regler und Regelstrecken, Ausgabe: August 2000 (http://www.samson.de/pdf de/l102de.pdf)

Hier sieht man das Verhalten des P-Reglers im Diagramm:

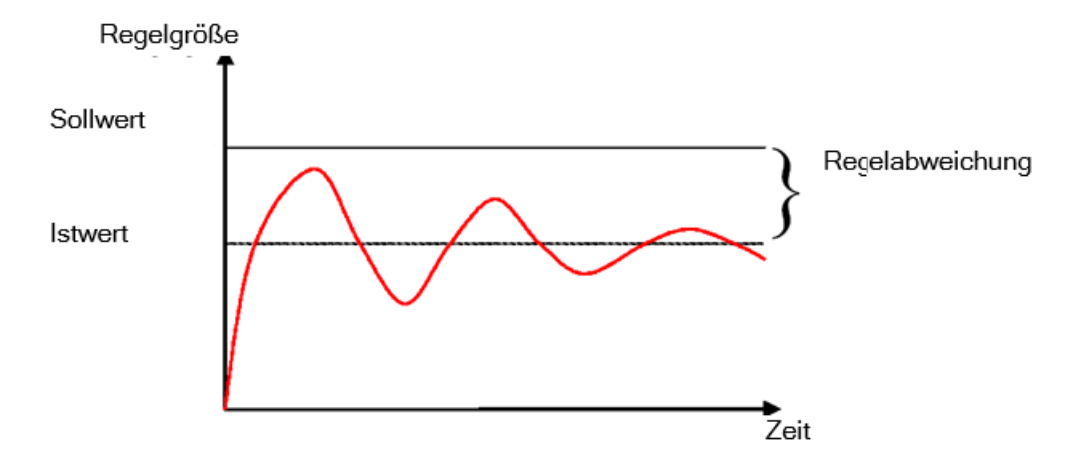

Die Vorteile dieses Reglertyps liegen einerseits in seiner Einfachheit (die elektronische Realisierung kann im einfachsten Fall aus einem bloßen Widerstand bestehen) und andererseits in seiner im Vergleich zu anderen Reglertypen recht prompten Reaktion.

Der Hauptnachteil des P-Reglers besteht in der dauerhaften Regelabweichung, der Sollwert wird auch langfristig nie ganz erreicht. Dieser Nachteil sowie die noch nicht ideale Reaktionsgeschwindigkeit lassen sich durch einen größeren Proportionalitätsfaktor nur unzureichend minimieren, da es sonst zum Überschwingen des Reglers, das heißt quasi zu einer Überreaktion kommt. Im ungünstigsten Fall gerät der Regler in eine dauerhafte Schwingung, wodurch die Regelgröße anstatt durch die Störgröße durch den Regler selbst periodisch vom Sollwert entfernt wird.

Das Problem der dauerhaften Regelabweichung wird am besten durch einen zusätzlichen Integralregler gelöst.

#### 3.6.2 Der Integralregler (I-Regler)

Integrierende Regler werden eingesetzt, um Regelabweichungen in jedem Betriebspunkt vollständig auszuregeln. Solange die Regelabweichung ungleich null ist, ändert sich der Betrag der Stellgröße. Erst wenn Führungs- und Regelgröße gleich groß sind, spätestens jedoch wenn die Stellgröße ihren systembedingten Grenzwert erreicht (Umax, Pmax etc.), ist die Regelung eingeschwungen.

Die mathematische Formulierung dieses integralen Verhaltens lautet: Die Stellgröße ist dem Zeitintegral der Regeldifferenz e proportional:

$$y = K_i \int e \, dt$$
 mit:  $K_i = \frac{1}{T_n}$ 

Wie schnell die Stellgröße ansteigt (oder abfällt), hängt von der Regelabweichung und der Integrierzeit ab.

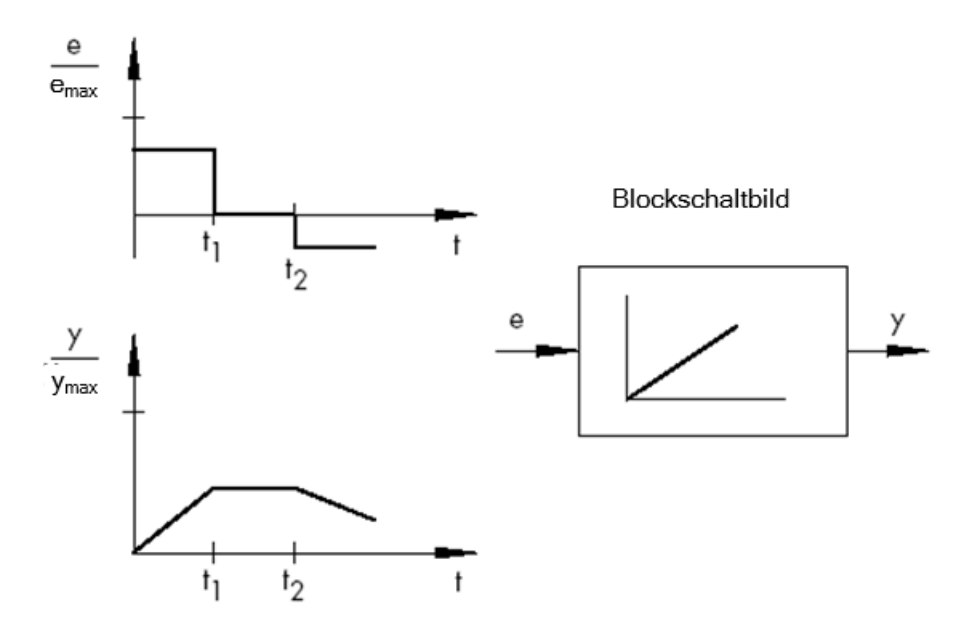

\* Abbildung und Text aus SAMSON Technische Information - L102 - Regler und Regelstrecken, Ausgabe: August 2000 (<u>http://www.samson.de/pdf\_de/l102de.pdf</u>)

#### 3.6.3 Der PI-Regler

Der PI-Regler ist ein in der Praxis sehr häufig verwendeter Reglertyp. Er ergibt sich aus einer Parallelschaltung von einem P- und einem I-Regler

Bei richtiger Auslegung vereinigt er die Vorteile der beiden Reglertypen (stabil und schnell, keine bleibende Regelabweichung), sodass gleichzeitig deren Nachteile kompensiert werden.

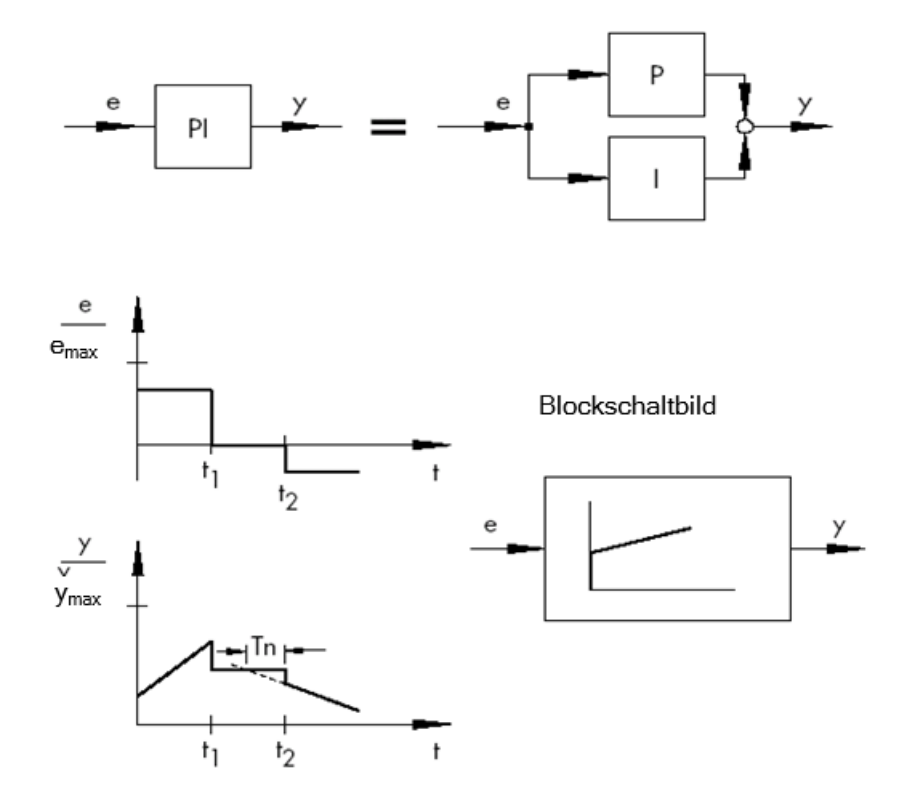

Das zeitliche Verhalten ist gekennzeichnet durch den Proportionalbeiwert Kp und die Nachstellzeit Tn. Aufgrund des Proportionalanteils reagiert die Stellgröße sofort auf jede Regeldifferenz e, während der integrale Anteil erst mit der Zeit zur Wirkung kommt. Dabei steht Tn für die Zeit, die vergeht, bis der I-Anteil dieselbe Stellamplitude erzeugt, wie sie infolge des P-Anteils (Kp) sofort entsteht. Will man den Integralanteil erhöhen, muss die Nachstellzeit Tn, wie schon beim I-Regler, verkleinert werden.

#### **Reglerauslegung:**

Durch Einstellung der Größen Kp und Tn kann das Überschwingen der Regelgröße auf Kosten der Regeldynamik verringert werden.

Anwendungsbereiche des PI-Reglers: schnelle Regelkreise, die keine bleibende Regelabweichung zulassen.

Beispiele: Druck-, Temperatur-, Verhältnisregelungen

<sup>\*</sup> Abbildung und Text aus SAMSON Technische Information - L102 - Regler und Regelstrecken, Ausgabe: August 2000 (<u>http://www.samson.de/pdf\_de/l102de.pdf</u>)

#### 3.6.4 Der Differentialregler (D-Regler)

Der D-Regler bildet seine Stellgröße aus der Änderungsgeschwindigkeit der Regeldifferenz und nicht wie der P-Regler aus deren Amplitude. Er reagiert deshalb noch wesentlich schneller als der P-Regler: Selbst bei kleiner Regeldifferenz erzeugt er quasi vorausschauend große Stellamplituden, sobald eine Amplitudenänderung auftritt. Eine bleibende Regelabweichung erkennt der D-Regler hingegen nicht, denn, ganz unabhängig wie groß sie ist, ihre Änderungsgeschwindigkeit ist gleich null. In der Praxis wird der D-Regler deshalb selten allein verwendet. Vielmehr kommt er zusammen mit anderen Regelelementen, meistens in Verbindung mit einem Proportionalanteil, zum Einsatz.

#### 3.6.5 Der PID-Regler

Erweitert man einen PI-Regler um einen D-Anteil, erhält man einen PID-Regler. Wie beim PD-Regler bewirkt die Ergänzung des D-Anteils, dass bei richtiger Auslegung die Regelgröße früher ihren Sollwert erreicht und schneller einschwingt.

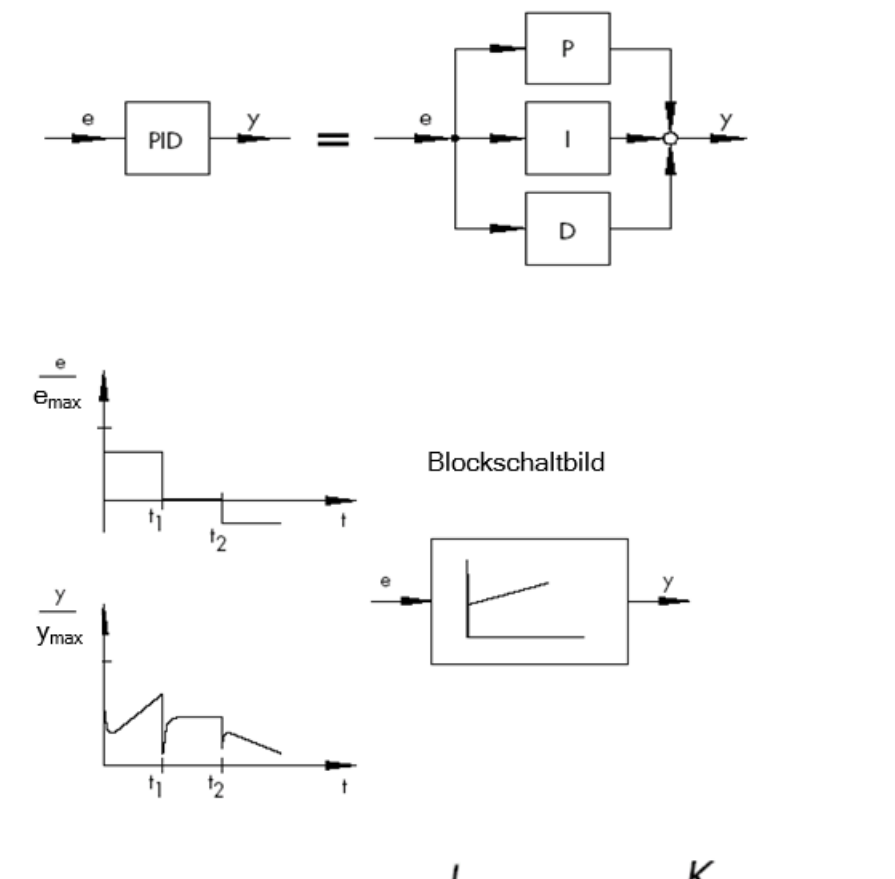

$$y = K_p \cdot e + K_i \int e \, dt + K_D \frac{de}{dt} \quad \text{con} \quad K_i = \frac{K_p}{T_n}; \ K_D = K_p \cdot T_V$$

\* Abbildung und Text aus SAMSON Technische Information - L102 - Regler und Regelstrecken, Ausgabe: August 2000 (<u>http://www.samson.de/pdf\_de/l102de.pdf</u>)

### 3.7 Reglereinstellung mit Hilfe des Schwingversuchs

Für ein zufriedenstellendes Regelergebnis ist die Auswahl eines geeigneten Reglers ein wichtiger Aspekt. Noch wesentlicher ist jedoch die Einstellung der passenden Reglerparameter Kp, Tn und Tv, die auf das Streckenverhalten abgestimmt sein müssen. Zumeist ist hierbei ein Kompromiss zu machen zwischen einer sehr stabilen aber auch langsamen Regelung oder einem sehr dynamischen, unruhigeren Regelverhalten, welches unter Umständen zum Schwingen neigt und instabil werden kann.

Bei nichtlinearen Strecken, die immer im selben Betriebspunkt arbeiten sollen, z. B. Festwertregelung, müssen die Reglerparameter auf das Streckenverhalten in diesem Arbeitspunkt angepasst werden. Kann wie bei Folgeregelungen ñ kein fester Arbeitspunkt definiert werden, muss eine Reglereinstellung gefunden werden, die über den ganzen Arbeitsbereich ein ausreichend schnelles und stabiles Regelergebnis liefert.

In der Praxis werden Regler zumeist anhand von Erfahrungswerten eingestellt.

Liegen diese nicht vor, muss das Streckenverhalten genau analysiert werden, um anschließend mit Hilfe verschiedenster theoretischer oder praktischer Auslegungsverfahren geeignete Reglerparameter festzulegen.

Eine Möglichkeit dieser Festlegung bietet der Schwingungsversuch nach der Methode von Ziegler-Nichols. Er bietet eine einfache und für viele Fälle passende Auslegung. Dieses Einstellverfahren lässt sich jedoch nur bei Regelstrecken anwenden, die es erlauben, die Regelgröße zum selbsttätigen Schwingen zu bringen.

Die Vorgehensweise ist folgende:

- Kp und Tv am Regler auf den kleinsten Wert und Tn auf den größten Wert einstellen (kleinstmögliche Wirkung des Reglers).
- Regelstrecke von Hand in den gewünschten Betriebspunkt bringen (Regelung anfahren).
- Stellgröße des Reglers auf den von Hand vorgegebenen Wert einstellen und auf Automatikbetrieb umschalten.
- Kp solange vergrößern (Xp verkleinern), bis harmonische Schwingungen der Regelgröße zu erkennen sind. Wenn möglich, sollte während der Kp-Verstellung mit Hilfe kleiner sprunghafter Sollwertänderungen der Regelkreis zu Schwingungen angeregt werden.
- Den eingestellten Kp-Wert als kritischen Proportionalbeiwert Kp,krit notieren. Die Dauer einer ganzen Schwingung als Tkrit bestimmen, eventuell per Stoppuhr unter Bildung des arithmetischen Mittels über mehrere Schwingungen.
- Die Werte von Kp,krit und Tkrit mit den Multiplikatoren gemäß der Tabelle multiplizieren und die so ermittelten Werte für Kp, Tn und Tv am Regler einstellen.

|     | K <sub>p</sub>               | Т <sub>п</sub>                   | $T_v$                           |
|-----|------------------------------|----------------------------------|---------------------------------|
| Р   | 0.50 x K <sub>p.krit.</sub>  | -                                | -                               |
| PI  | 0.45 x K <sub>p. krit.</sub> | 0.85 x <i>T<sub>krit.</sub></i>  | -                               |
| PID | 0.59 x K <sub>p. krit.</sub> | 0.50 x <i>T</i> <sub>krit.</sub> | 0.12 x <i>T<sub>krit.</sub></i> |

\*Abbildung und Text aus SAMSON Technische Information - L102 - Regler und Regelstrecken, Ausgabe: August 2000 (<u>http://www.samson.de/pdf\_de/l102de.pdf</u>)
## 3.8 Reglereinstellung mit T<sub>u</sub>-T<sub>g</sub>-Approximation

Die Einstellung der Regelstrecken soll hier anhand des Beispiels einer P-T2-Strecke durchgeführt werden.

### T<sub>u</sub>-T<sub>q</sub>-Approximation

Grundlage der Verfahren nach Ziegler-Nichols und nach Chien, Hrones und Reswick ist die  $T_u$ - $T_g$ -Approximation, bei der aus der Streckensprungantwort die Parameter Übertragungsbeiwert der Strecke K<sub>S</sub>, Verzugszeit T<sub>u</sub> und Ausgleichszeit T<sub>a</sub> ermittelt werden

Die Einstellregeln, die nachfolgend beschrieben werden, sind experimentell mit Hilfe von Analogrechner-Simulationen gefunden worden.

 $P-T_N$ -Strecken können mit einer so genannten  $T_u$ - $T_g$ -Approximation, d.h. durch Annäherung mittels einer  $P-T_1-T_L$ -Strecke, hinreichend genau beschrieben werden.

Ausgangspunkt ist die Streckensprungantwort mit der Eingangssprunghöhe K. Die benötigten Parameter Übertragungsbeiwert der Strecke K<sub>s</sub>, Verzugszeit T<sub>u</sub> und Ausgleichszeit T<sub>g</sub> werden wie im Bild gezeigt ermittelt.

Dabei ist die Messung der Übergangsfunktion bis zum stationären Endwert (K\*Ks) nötig, damit der für die Berechnung benötigte Übertragungsbeiwert der Strecke K<sub>S</sub> bestimmt werden kann.

Der wesentliche Vorteil dieser Verfahren liegt darin, damit die Approximation auch anwendbar ist, wenn keine analytische Beschreibung der Strecke vorgenommen werden kann.

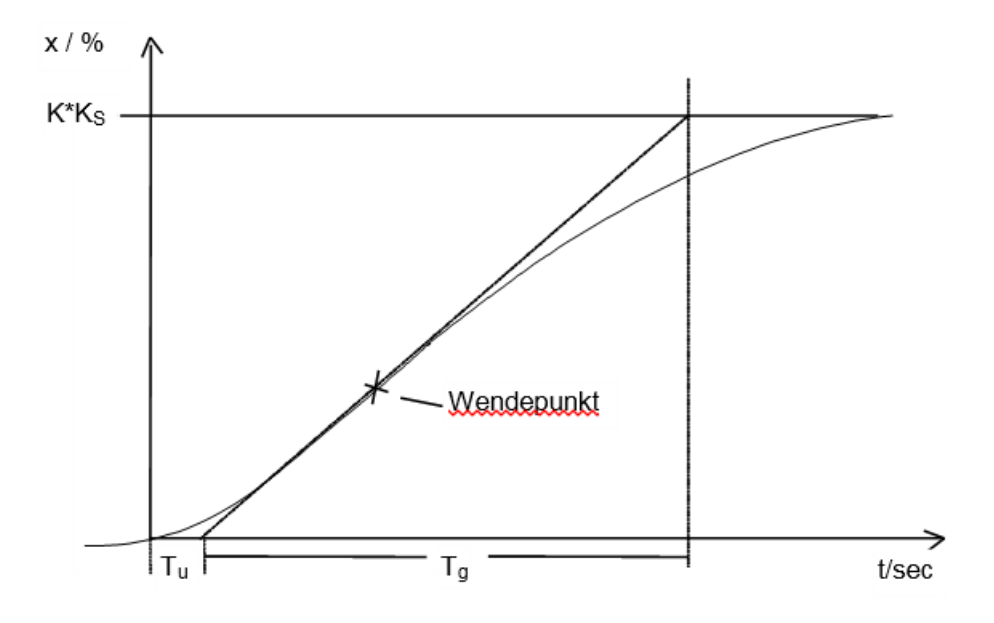

Bild: Tu-Tg-Approximation

### 3.8.1 Einstellung des PI-Reglers nach Ziegler-Nichols

Ziegler und Nichols haben durch Untersuchungen an P-T<sub>1</sub>-T<sub>L</sub>-Strecken folgende optimale Reglereinstellungen für Festwertregelung herausgefunden:

$$K_{PR} = 0.9 \frac{T_g}{K_S T_u}$$

 $T_N = 3,33 T_u$ 

Mit diesen Einstellwerten erreicht man im Allgemeinen ein recht gutes Störverhalten.

### 3.8.2 Einstellung des PI-Reglers nach Chien, Hrones und Reswick

Für dieses Verfahren wurden sowohl das Führungs- als auch das Störverhalten untersucht, um die günstigsten Reglerparameter zu erhalten. Für beide Fälle ergeben sich dabei verschiedene Werte. Es werden außerdem jeweils zwei unterschiedliche Einstellungen angegeben, die unterschiedliche Anforderungen an die Regelgüte erfüllen.

Dabei ergaben sich folgende Einstellungen:

• Für Störverhalten:

aperiodischer Einschwingvorgang mit kürzester Dauer

20% Überschwingen minimale Schwingungsdauer

$$K_{PR} = 0.6 \frac{T_g}{K_S T_u}$$

 $K_{PR} = 0,7 \frac{T_g}{K_s T_u}$ 

$$T_N = 4 T_u$$

 $T_{N} = 2,3 T_{u}$ 

• Für Führungsverhalten:

aperiodischer Einschwingvorgang mit kürzester Dauer

20% Überschwingen minimale Schwingungsdauer

 $K_{PR} = 0.6 \frac{T_g}{K_S T_u}$ 

$$K_{PR} = 0,35 \frac{T_g}{K_S T_u}$$

 $T_{N} = 1,2 T_{a}$ 

 $T_N = T_g$ 

## 3.9 Digitale Regler

Bisher wurden hauptsächlich analoge Regler betrachtet, die aus der als analoger Wert vorliegenden Regeldifferenz auf ebenfalls analoge Weise die Reglerausgangsgröße ableiten. Das Schema eines solchen Regelkreises ist mittlerweile bekannt:

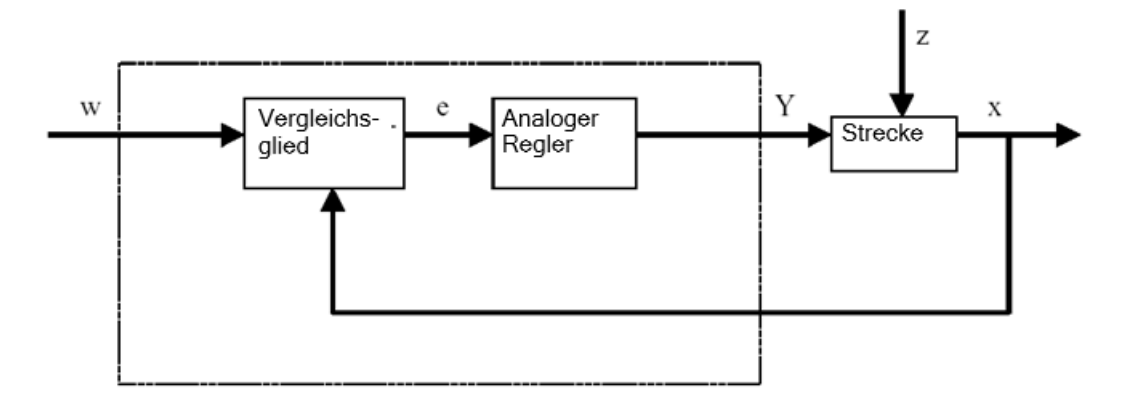

Oftmals hat es aber Vorteile die eigentliche Auswertung der Regeldifferenz digital zu vollziehen. Zum einen ist der Zusammenhang zwischen Regeldifferenz und Reglerausgangsgröße sehr viel flexibler festzulegen, wenn er durch einen Algorithmus oder eine Formel definiert wird, mit denen jeweils ein Rechner programmiert werden kann, als wenn man ihn in Form einer analogen Schaltung implementieren muss. Zum anderen ist in der Digitaltechnik eine deutlich höhere Integration der Schaltungen möglich, sodass mehrere Regler auf kleinstem Raum untergebracht werden können. Und schließlich ist es durch Aufteilung der Rechenzeit bei ausreichend großer Rechenkapazität sogar möglich, einen einzigen Rechner als Regler für mehrere Regelkreise einzusetzen.

Um eine digitale Verarbeitung der Größen zu ermöglichen, werden sowohl Führungs- als auch die Rückführgröße zunächst in einem Analog-Digital-Umsetzer (ADU) in digitale Größen umgewandelt. Diese werden anschließend von einem digitalen Vergleichsglied voneinander subtrahiert und die Differenz an das digitale Regelglied übergeben. Dessen Reglerausgangsgröße wird anschließend in einem Digital-Analog-Umsetzer (DAU) wieder in eine analoge Größe verwandelt. Die Einheit aus Wandlern, Vergleichsglied und Regelglied erscheint nach außen also wie ein analoger Regler.

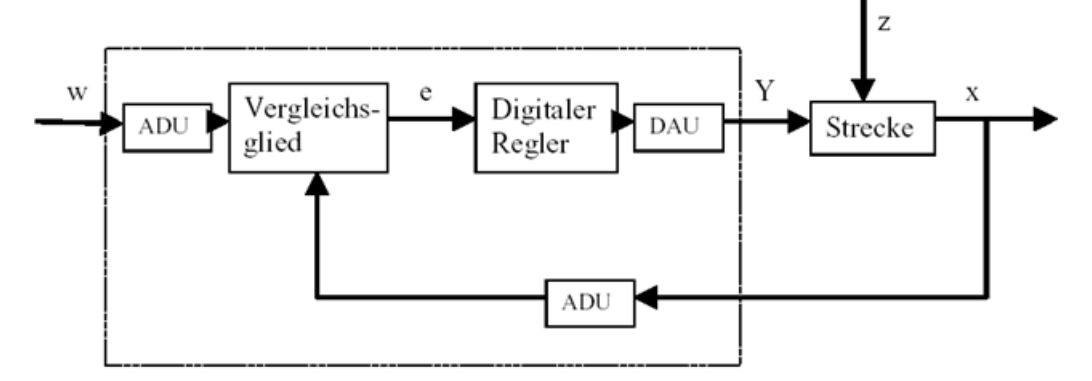

Wir betrachten den Aufbau eines Digitalreglers anhand eines Diagramms:

Neben den Vorteilen, die die digitale Umsetzung des Reglers hat, bringt sie auch diverse Probleme mit sich. Es sind daher einige Größen in Bezug auf den digitalen Regler ausreichend groß zu wählen, damit die Genauigkeit der Regelung unter der Digitalisierung nicht zu sehr leidet.

Gütekriterien für digitale Rechner sind:

Die Quantisierungsauflösung der Digital-Analog-Wandler

Sie gibt an, wie fein der stetige Wertebereich digital gerastert wird. Die Auflösung muss so groß gewählt werden, dass keine für die Regelung wichtigen Feinheiten verloren gehen.

Die Abtastrate der Analog-Digital-Wandler

Das ist die Frequenz, mit der die am Wandler anliegenden analogen Werte gemessen und digitalisiert werden. Diese muss so hoch sein, dass der Regler auch auf plötzliche Änderungen der Regelgröße noch rechtzeitig reagieren kann.

- Die Zykluszeit

Jeder digitale Rechner arbeitet anders als ein analoger Regler in Taktzyklen. Die Geschwindigkeit des verwendeten Rechners muss so hoch sein, dass während eines Taktzyklus (in dem der Ausgangswert berechnet und kein Eingangswert abgefragt wird) keine signifikante Änderung der Regelgröße erfolgen kann.

Die Güte des Digitalreglers muss so hoch sein, dass er nach außen hin vergleichbar prompt und präzise reagiert wie ein analoger Regler.

# 4 Aufgabenstellung

In diesem Kapitel soll das Programm aus Kapitel "SCE\_DE\_032-500 Analoge Werte" um einen PID-Regler zur Drehzahlregelung erweitert werden. Der Aufruf der Funktion "MOTOR\_DREHZAHLSTEUERUNG" [FC10] muss hierfür gelöscht werden.

# 5 Planung

Für die Regelungstechnik gibt es im TIA Portal das Technologieobjekt PID\_Compact.

Um die Motordrehzahl geregelt zu betreiben, ersetzt dieses Technologieobjekt den Baustein "MOTOR\_DREHZAHLSTEUERUNG" [FC10].

Dies erfolgt als Erweiterung im Projekt "032-500\_Analoge\_Werte". Dieses Projekt muss vorher dearchiviert werden.

Der Aufruf der Funktion "MOTOR\_DREHZAHLSTEUERUNG" [FC10] muss im Organisationsbaustein "Main" [OB1] gelöscht werden, bevor das Technologieobjekt in einem Weckalarm-OB aufgerufen und beschaltet werden kann.

Das Technologieobjekt PID\_Compact muss nun noch konfiguriert und in Betrieb genommen werden.

### 5.1 Regelungsbaustein PID\_Compact

Das Technologieobjekt PID\_Compact stellt einen PID-Regler mit integrierter Optimierung für proportional wirkende Stellglieder zur Verfügung.

Folgende Betriebsarten sind möglich:

- Inaktiv
- Erstoptimierung
- Nachoptimierung
- Automatikbetrieb
- Handbetrieb
- Ersatzausgangswert mit Fehlerüberwachung

Hier soll dieser Regler für den Automatikbetrieb beschaltet, parametriert und in Betrieb genommen werden.

Bei der Inbetriebnahme nehmen wir die integrierten Optimierungsalgorithmen zur Hilfe und zeichnen das Regelverhalten der geregelten Strecke auf.

Der Aufruf des Technologieobjekts PID\_Compact erfolgt immer aus einem Weckalarm-OB heraus, dessen fest eingestellte Zykluszeit hier 50 ms beträgt.

Die Vorgabe des Drehzahlsollwertes erfolgt als Konstante an dem Eingang "Setpoint" des Technologieobjekts PID\_Compact in Umdrehungen pro Minute (Bereich: +/- 50 U/min). Der Datentyp ist hier die 32-Bit-Gleitpunktzahl (Real).

Der Drehzahlistwert -B8 (Sensor Istwert Drehzahl des Motors +/-10V entsprechen +/- 50 U/min) wird an dem Eingang "Input\_PER" eingetragen.

Der Ausgang des Reglers "Output\_PER" wird direkt mit dem Signal -U1 (Stellwert Drehzahl des Motors in zwei Richtungen +/-10V entsprechen +/- 50 U/min) beschaltet.

Der Regler soll nur aktiv sein, solange der Ausgang –Q3 (Bandmotor -M1 variable Drehzahl) angesteuert wird. Ist dieser nicht angesteuert, so soll der Regler durch Beschaltung des Eingangs "Reset" inaktiv geschaltet werden.

## 5.2 Technologieschema

Hier sehen Sie das Technologieschema zur Aufgabenstellung.

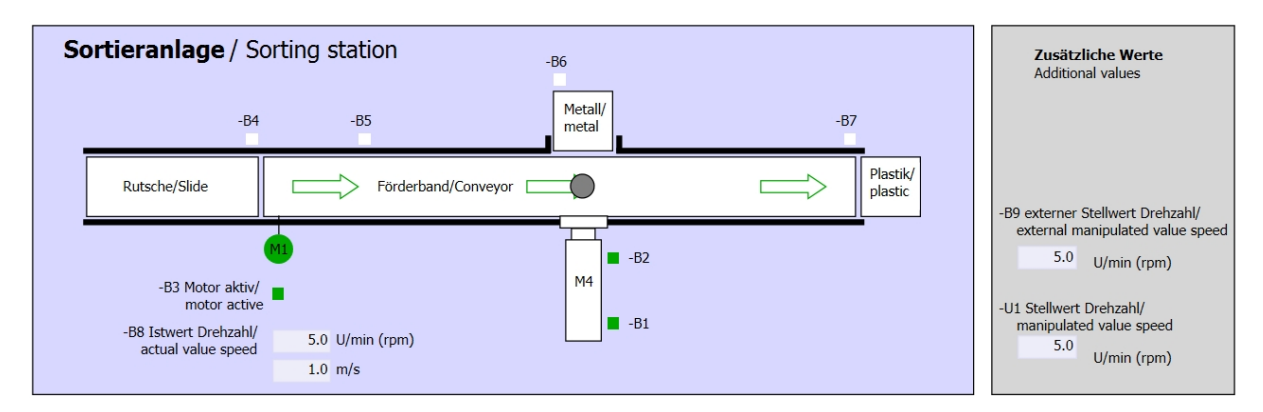

Abbildung 3: Technologieschema

| Schalter der Sortieranlage<br>Switches of sorting station                                                                                                 | Automatikbetrieb<br>Automatic mode<br>-P5 gestartel/started | Handbetrieb / Manual mode<br>-S3 Tippbetrieb -M1 vorwärts/<br>Manual -M1 forwards                                                                                                    |
|----------------------------------------------------------------------------------------------------|-------------------------------------------------------------|----------------------------------------------------------------------------------------------------|
| -Q0 Hauptschalter/Main switch     -P4 aktiviert/active     -A1 NOTHALT/Emergency stop     -P2 Handmanual -P3 Autolauto     -S0 Betriebsart/operating mode | -S1 Start/start                                             | -54 Tippbetrieb -M1 rückwärts/<br>Manual -M1 backwards<br>-P7 ausgefahren/extended<br>-S6 Zylinder -M4 ausfahren/<br>cylinder -M4 extend<br>-S5 Zylinder -M4 einfahren/<br>cylinder -M4 retract |

Abbildung 4: Bedienpult

## 5.3 Belegungstabelle

| DE    | Тур  | Kennzeichnung | Funktion                                                              | NC/NO              |
|-------|------|---------------|-----------------------------------------------------------------------|--------------------|
| E 0.0 | BOOL | -A1           | Meldung NOTHALT ok                                                    | NC                 |
| E 0.1 | BOOL | -K0           | Anlage "Ein"                                                          | NO                 |
| E 0.2 | BOOL | -S0           | Schalter Betriebswahl Hand (0)/ Automatik(1)                          | Hand = 0<br>Auto=1 |
| E 0.3 | BOOL | -S1           | Taster Automatik-Start                                                | NO                 |
| E 0.4 | BOOL | -S2           | Taster Automatik-Stopp                                                | NC                 |
| E 0.5 | BOOL | -B1           | Sensor Zylinder -M4 eingefahren                                       | NO                 |
| E 1.0 | BOOL | -B4           | Sensor Rutsche belegt                                                 | NO                 |
| E 1.3 | BOOL | -B7           | Sensor Teil am Ende des Bandes                                        | NO                 |
| EW64  | BOOL | -B8           | Sensor Istwert Drehzahl des Motors +/-10V<br>entsprechen +/- 50 U/min |                    |

Die folgenden Signale werden als globale Operanden bei dieser Aufgabe benötigt.

| DA    | Тур  | Kennzeichnung | Funktion                                                                         |  |
|-------|------|---------------|----------------------------------------------------------------------------------|--|
| A 0.2 | BOOL | -Q3           | Bandmotor -M1 variable Drehzahl                                                  |  |
| AW 64 | BOOL | -U1           | Stellwert Drehzahl des Motors in 2 Richtungen<br>+/-10V entsprechen +/- 50 U/min |  |

### Legende zur Belegungsliste

Eingang

AE

Е

- DE Digitaler Eingang DA Digitaler Ausgang
  - AA Analoger Ausgang
  - A Ausgang
- NC Normally Closed (Öffner)

Analoger Eingang

NO Normally Open (Schließer)

# 6 Strukturierte Schritt-für-Schritt-Anleitung

Im Folgenden finden Sie eine Anleitung wie Sie die Planung umsetzen können. Sollten Sie schon gut klarkommen, reichen Ihnen die nummerierten Schritte zur Bearbeitung aus. Ansonsten orientieren Sie sich an den folgenden Schritten der Anleitung.

### 6.1 Dearchivieren eines vorhandenen Projekts

→ Bevor wir das Projekt "SCE\_DE\_032-500\_Analoge\_Werte\_R1508.zap13" aus dem Kapitel "SCE\_DE\_032-500 Analoge Werte" erweitern können, müssen wir dieses dearchivieren. Zum Dearchivieren eines vorhandenen Projekts müssen Sie aus der Projektansicht heraus unter → Projekt → Dearchivieren das jeweilige Archiv aussuchen. Bestätigen Sie Ihre Auswahl anschließend mit Öffnen.

| ( $\rightarrow$ Projekt $\rightarrow$ Dearchivieren $\rightarrow$ Auswahl ein | nes .zap-Archivs $\rightarrow$ Öffnen) |
|-------------------------------------------------------------------------------|----------------------------------------|
|                                                                               |                                        |

| Projekt                                                | Bearbeiten                     | Ansicht       | Einfügen           | Or         |
|--------------------------------------------------------|--------------------------------|---------------|--------------------|------------|
| <ul> <li>Neu.</li> <li>Öffne</li> <li>Proie</li> </ul> | <br>2n<br>kt miarieren         |               | Strg               | +0         |
| Schli                                                  | eßen                           |               | Strg               | +W         |
| Speid<br>Speid                                         | :hern<br>:hern unter           |               | Strg<br>Strg+Shift | I+S<br>t+S |
| Proje<br>Archi                                         | kt löschen<br>vieren           |               | Strg               | I+E        |
| Card<br>Mem                                            | Reader/USB-S<br>lory Card-Date | peicher<br>ei |                    | )<br>)     |
| Hoch                                                   | rüsten                         |               |                    |            |
| D:ll                                                   | Abschlussprue                  | efung_Teil1   | I_Mechatr          |            |
| Reen                                                   | den                            |               |                    |            |

 → Im nächsten Schritt kann das Zielverzeichnis ausgewählt werden, in welches das dearchivierte Projekt gespeichert werden soll. Bestätigen Sie Ihre Auswahl mit "OK".
 ( → Zielverzeichnis → OK) → Das geöffnete Projekt speichern Sie unter dem Namen 052-300\_PID\_Regler. ( → Projekt → Speichern unter ... → 052-300\_PID\_Regler → Speichern)

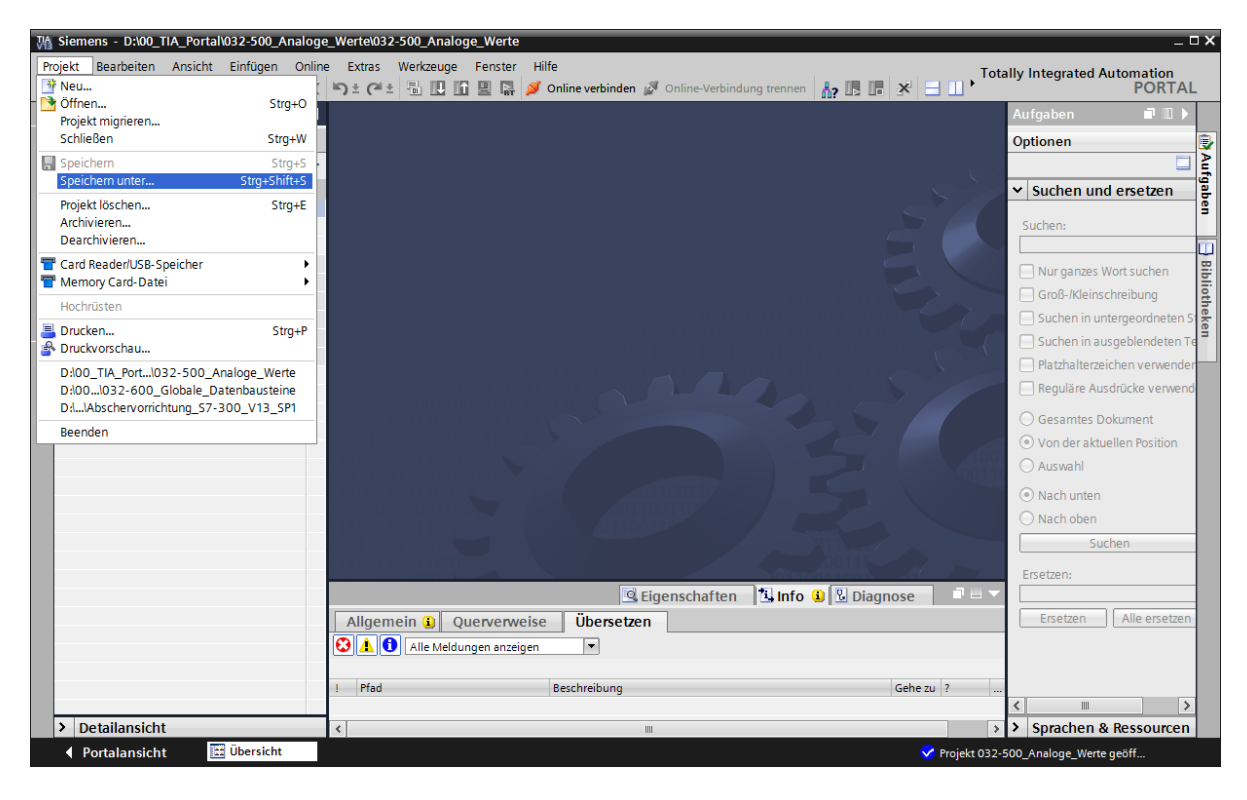

## 6.2 Aufruf Regler PID\_Compact in einem Weckalarm-OB

→ Öffnen Sie den Organisationsbaustein Main"[OB1] mit einem Doppelklick.

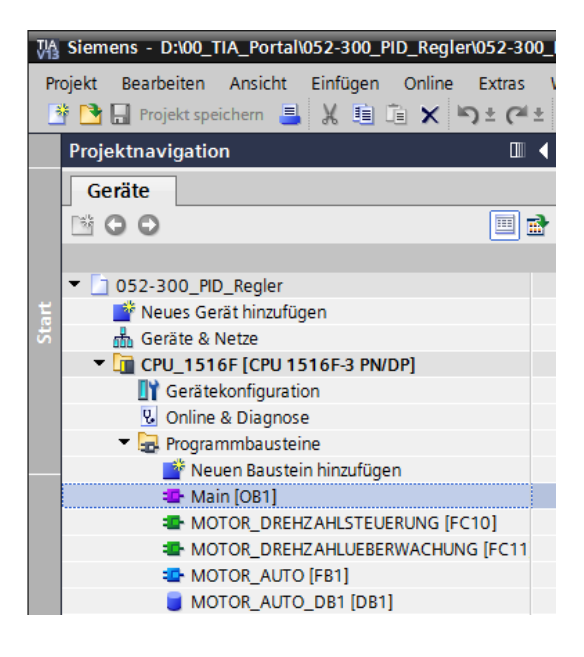

→ Löschen Sie Netzwerk 2 mit dem nicht mehr benötigten Aufruf der Funktion "MOTOR\_DREHZAHLSTEUERUNG" [FC10].

 $(\rightarrow \text{Netzwerk } 2 \rightarrow \text{Löschen})$ 

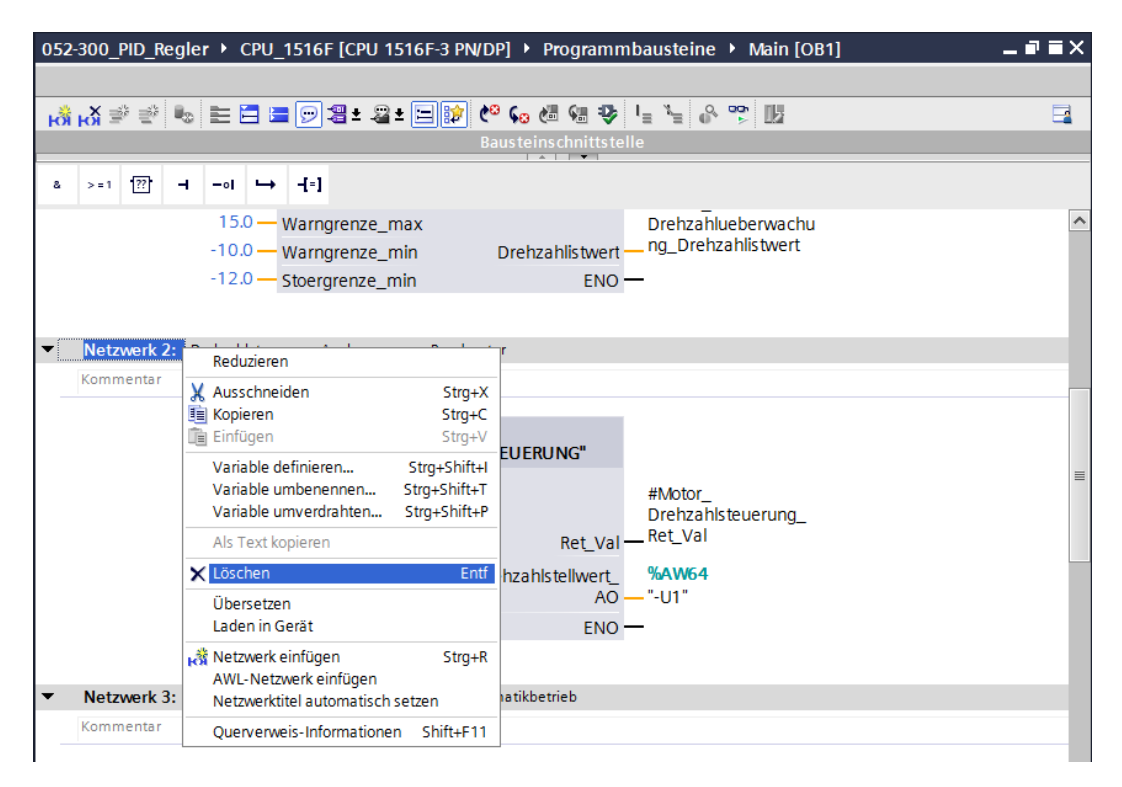

 → Für den Aufruf des Reglers PID\_Compact benötigen wir einen Weckalarm-OB. Wählen Sie deshalb im Ordner Programmbausteine den Punkt ,Neuen Baustein hinzufügen'.
 (→ Programmbausteine → Neuen Baustein hinzufügen)

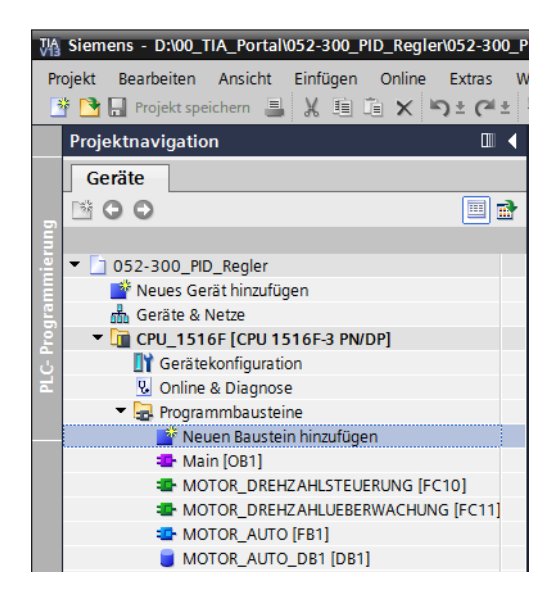

→ Im darauffolgenden Dialog wählen Sie die Sprache auf FUP und vergeben Sie als Zeittakt 50000 µs. Aktivieren Sie das Häkchen ,Neu hinzufügen und öffnen'. Klicken Sie nun auf "OK".

(→  $\xrightarrow{\bullet}$  Name: Cyclic interrupt 50 ms → Sprache: FUP → Zeittakt (µs): 50000 →  $\boxed{}$  Neu hinzufügen und öffnen → OK)

| Ν | euen Baustein hin            | zufügen                                                                            |                                                                      | ×                                                                       |
|---|------------------------------|------------------------------------------------------------------------------------|----------------------------------------------------------------------|-------------------------------------------------------------------------|
|   | Name:                        |                                                                                    |                                                                      |                                                                         |
|   | Cyclic interrupt 50ms        |                                                                                    |                                                                      |                                                                         |
|   |                              |                                                                                    |                                                                      |                                                                         |
|   |                              | Program cycle<br>B Startup<br>Time delay interrupt                                 | Sprache:<br>Nummer:                                                  | <b>FUP</b>                                                              |
|   | Organisations-<br>baustein   | Cyclic interrupt                                                                   |                                                                      | <ul> <li>manuell</li> <li>automatisch</li> </ul>                        |
|   |                              | Time error interrupt     Diagnostic error interrupt     Diagnostic error interrupt | Zeittakt (µs):                                                       | 50000                                                                   |
|   | FB<br>Funktions-<br>baustein | Rack or station failure     Programming error                                      | Beschreibung:<br>Weckalarm-OBs d<br>unabhängig von<br>Programmbearbe | lienen dazu, Programme<br>der zyklischen<br>eitung in periodischen      |
|   |                              | Time of day                                                                        | Zeitabständen zu<br>können Sie in die<br>Eigenschaften de            | starten. Die Zeitabstände<br>sem Dialog oder in den<br>so OB festlegen. |
|   | FC                           | Synchronous Cycle                                                                  |                                                                      |                                                                         |
|   | В                            | Profile                                                                            |                                                                      |                                                                         |
|   | Daten-<br>baustein           |                                                                                    | mehr                                                                 |                                                                         |
| > | Weitere Informat             | ionen                                                                              |                                                                      |                                                                         |
|   | 🖌 Neu hinzufügen und         | öffnen                                                                             |                                                                      | OK Abbrechen                                                            |

→ Der Baustein wird direkt geöffnet. Vergeben Sie nun sinnvolle Kommentare und ziehen danach das Technologieobjekt ,PID\_Compact' in Netzwerk1.

 $(\rightarrow \text{Technologie} \rightarrow \text{PID Control} \rightarrow \text{Compact PID} \rightarrow \text{PID}_\text{Compact})$ 

| M Siemens - D:\00_TIA_Portal\052-300_PID_Regler\052-300 | )_PID_Regler                                                                                                    | _ ¤ ×                  |
|---------------------------------------------------------|----------------------------------------------------------------------------------------------------|------------------------|
| Projekt Bearbeiten Ansicht Einfügen Online Extras       | Werkzeuge Fenster Hilfe Totally Inte                                                                                                    | grated Automation      |
| 📑 🛅 🖬 Projekt speichern 🔳 🐰 🗐 🗊 🗙 🏷 🕈                   | t 🖥 🔃 🕼 🖳 ≸ Online verbinden 🦨 Online-Verbindung trennen 🥻 🕼 🕼 🤻 🖃 🛄                                                                                                    | PORTAL                 |
| Projektnavigation 🔲 🗸                                   | ✓mbausteine ➤ Cyclic interrupt 50ms [OB30]                                                                                                    |                        |
| Geräte                                                  | Optionen                                                                                                    |                        |
|                                                         |                                                                                                    |                        |
|                                                         |                                                                                                    |                        |
| ₹ 1 052-300 PID Regier                                  | Busicinitation Fravoriteit                                                                                                    |                        |
| Neues Gerät hinzufügen                                  | a >=1 [??] → -oi → -[=]<br>a >=1 [??] → -oi → -[=]                                                                                                    | Ige                    |
| Geräte & Netze                                          | - Pursheinital                                                                                                    | 2                      |
| CPU_1516F [CPU 1516F-3 PN/DP]                           | badstemtuer: Kompatar                                                                                                    | 100                    |
| Gerätekonfiguration                                     |                                                                                                    | 8                      |
| a Voline & Diagnose                                     | Netzwerk 1: Drehæhlregelung Bandmotor mit PID_Compact     Cinfache Anweisungen                                                                                                    | es.                    |
| 🔻 🛃 Programmbausteine                                   | Kommentar Financie Anweisungen                                                                                                    | en .                   |
| Neuen Baustein hinzufügen                               | Crweiterte Anweisungen                                                                                                    |                        |
| Cyclic interrupt 50ms [OB30]                            | ✓ Technologie                                                                                                    |                        |
| Main [OB1]                                              | Zählen und Messen                                                                                                    | <u>V2.2</u> ≥          |
| MOTOR_DREHZAHLSTEUERUNG [FCT0]                          | ▼ PD Control                                                                                                    | fga                    |
| MOTOR_DREHZAHLUEBERWACHUNG [FCT]                        | Compact PID                                                                                                    | <u>V5.0</u>            |
|                                                         | - MD_Compact Universitier MD-Regier mit integrin                                                                                                    | Inter Optimierung V2.2 |
| Technologieghiekte                                      | <ul> <li>PID_sciep</li> <li>PID_sciep</li> <li>PID_Topic</li> <li>PID_Topic</li></ul> | V10                    |
| Externe Ouellen                                         |                                                                                                    | V1.0 V1.1 📟            |
| PLC-Variablen                                           | Motion Control                                                                                                    |                        |
| La PLC-Datentypen                                       | Time-based IO                                                                                                    | V1.2 F                 |
| Beobachtungs- und Forcetabellen                         |                                                                                                    | eke                    |
| Doline-Sicherungen                                      |                                                                                                    | 3                      |
| 🕨 🔄 Traces                                              |                                                                                                    |                        |
| Programminformationen                                   |                                                                                                    |                        |
| <ul> <li>Geräte-Proxy-Daten</li> </ul>                  |                                                                                                    |                        |
| PLC-Meldungen                                           | < III > 100%                                                                                                    |                        |
| Textlisten                                              | 🗟 Eigenschaften 🚯 🕼 Diagnose 💿 🗖 🖉                                                                                                    |                        |
| Lokale Baugruppen                                       | Allgamein & Quantomore üborratara Suntar                                                                                                    |                        |
| Gemeinsame Daten                                        | Aligenen a Querverweise Oberseizen Syntax                                                                                                    |                        |
| Dokumentationseinstellungen                             | Alle Meldungen anzeigen                                                                                                    |                        |
| Sprachen & Ressourcen                                   |                                                                                                    |                        |
| Card Reader/USD Speicher                                | ! Pfad Beschreibung                                                                                                    |                        |
| Card Readen036-Speicher                                 | < m                                                                                                    |                        |
|                                                         | > Kommunikation                                                                                                    |                        |
| > Detailansicht                                         |                                                                                                    |                        |
|                                                         | s v Optionspakete                                                                                                    |                        |

→ Vergeben Sie einen Namen f
ür den Instanz-Datenbaustein und 
übernehmen diesen mit OK.

 $( \rightarrow \text{PID}\_\text{Compact}\_\text{Motor}\_\text{Drehzahl} \rightarrow \text{OK})$ 

| Aufrufoptionen |                                     | ×                                                                             | ¢ |
|----------------|-------------------------------------|-------------------------------------------------------------------------------|---|
|                | Datenba                             | ustein                                                                        |   |
|                | Name                                | PID_Compact_Motor_Drehzahl                                                    |   |
| DB             | Nummer                              | 2                                                                             |   |
| Einzel-        |                                     | O Manuell                                                                     |   |
| Instanz        |                                     | Automatisch                                                                   |   |
|                | Der aufgerut<br>einem eiger<br>mehr | fene Funktionsbaustein speichert seine Daten in<br>ien Instanz-Datenbaustein. |   |
|                |                                     |                                                                               |   |
|                |                                     | OK Abbrechen                                                                  |   |

→ Erweitern Sie die Ansicht des Bausteins durch einen Klick auf den Pfeil ▲. Verschalten Sie diesen Baustein noch so wie hier gezeigt mit Sollwert (Konstante: 15.0), Istwert (globale Variable "-B8"), Stellgröße (globale Variable "-U1") und Rücksetzeingang zum Deaktivieren des Reglers (globale Variable "-Q3"). Negieren Sie den Eingang "Reset".

Daraufhin kann die Konfigurationsmaske 🔄 des Reglers geöffnet werden.

 $(\rightarrow \frown \rightarrow 15.0 \rightarrow ,-B8^{"} \rightarrow ,-U1^{"} \rightarrow -Q3 \rightarrow \frown )$ 

| Image: Second second secon  |   |
|----------------------------------------------------------------------------------------------------|---|
| Image: Second second second |   |
| Bausteinschnittstelle<br>a >=1 1 127 → -ol → -[=]<br>✓ Bausteintitel:<br>Kommentar<br>✓ Netzwerk 1: Drehzahlregelung Bandmotor mit PID_Compact                                                                                                    | ^ |
| a >=1 1 1 → -01 → -[=]<br>Bausteintitel:<br>Kommentar   Netzwerk 1: Drehzahlregelung Bandmotor mit PID_Compact                                                                                                    | ^ |
| <ul> <li>✓ Bausteintitel:</li> <li>Kommentar</li> <li>✓ Netzwerk 1: Drehzahlregelung Bandmotor mit PID_Compact</li> </ul>                                                                                                    | ^ |
| Bausteintitel: Kommentar      Netzwerk 1: Drehzahlregelung Bandmotor mit PID_Compact                                                                                                    |   |
| Netzwerk 1: Drehzahlregelung Bandmotor mit PID_Compact                                                                                                    |   |
| Netzwerk 1: Drehzahlregelung Bandmotor mit PID_Compact                                                                                                    |   |
|                                                                                                    |   |
| Kommentar                                                                                                    |   |
| None                                                                                                    |   |
| "PID Compact                                                                                                    |   |
| Motor_Drehzahl"                                                                                                    |   |
| PID_Compact                                                                                                    |   |
|                                                                                                    | ≡ |
| EN Scaledinput                                                                                                    |   |
| 15.0 — Setpoint Output —                                                                                                    |   |
| 0.0 — Input %AW64                                                                                                    |   |
| %EW64 Output_PER — "-U1"                                                                                                    |   |
| -B8" — Input_PER Output_PWM —                                                                                                    |   |
| 0.0 — Disturbance SetpointLimit_H —                                                                                                    |   |
| PALSE ManualEnable SetpointLimit_L                                                                                                    |   |
| EALSE Exercicle InputWarning_H                                                                                                    |   |
|                                                                                                    |   |
| "-03"-0 Reset Error                                                                                                    |   |
| FALSE Mode Activate                                                                                                    |   |
| — Mode ENO —                                                                                                    |   |
|                                                                                                    |   |
|                                                                                                    | ~ |

→ Bei der Konfiguration des Reglers gibt es zwei Ansichten: Parametersicht und Funktionssicht. Hier nutzen wir die verständlichere ,Funktionssicht'.

 $(\rightarrow Funktionssicht)$ 

| 300_PID_Regler 	 CPU_1516F [CPU                             | J 1516F-3 PN/DP] 🕨 Technologie    | objekte 🕨 PID_Co | mpact_Motor_Drehz    | ahl [DB2]   | _ 🖬 🖬 X   |
|-------------------------------------------------------------|-----------------------------------|------------------|----------------------|-------------|-----------|
|                                                             |                                   |                  | Sunktionssicht       | Param       | etersicht |
| 🚏 🔛 🐺 🞢 Funktionsorientie 🔽 <kein textfilter=""> 🕮 🛎</kein> |                                   |                  |                      |             |           |
| ✓ Alle Parameter                                            | Name in Funktionssicht            | Name im DB       | Startwert im Projekt | Minimalwert | Maximalw  |
| <ul> <li>Konfigurationsparameter</li> </ul>                 | Physikalische Größe               | PhysicalQuantity | 📀 Drehzahl           |             |           |
| <ul> <li>Grundeinstellungen</li> </ul>                      |                                   | PhysicalQuantity | 17                   |             |           |
| Regelungsart                                                | Physikalische Einheit             | PhysicalUnit     | 1/min                |             |           |
| Eingangs-/Ausgangsparameter                                 |                                   | PhysicalUnit     | 0                    |             |           |
| <ul> <li>Istwerteinstellungen</li> </ul>                    | Regelsinn invertieren             | /InvertControl   | FALSE                |             |           |
| Erweiterte Einstellungen                                    | Nach CPU Neustart Mode aktivieren | RunModeByStartup | 🗸 TRUE 💽             | •           |           |
| <ul> <li>Inbetriebnahmeparameter</li> </ul>                 | Mode setzen auf                   | Mode             | Automatikbetrieb     | 0           | 4         |
| Andere Parameter                                            |                                   | Mode             | 3                    |             |           |
|                                                             |                                   |                  |                      |             |           |

→ Bei den ,Grundeinstellungen' werden zuerst die ,Regelungsart' und die Verschaltung der ,Eingangs-/Ausgangsparameter' vorgenommen. Stellen Sie hier die Werte so ein wie gezeigt.

| $(\rightarrow Grundeinstellungen \rightarrow Reg$ | egelungsart $ ightarrow$ Eingangs-/Ausgangsparamete | er) |
|---------------------------------------------------|-----------------------------------------------------|-----|
|                                                   |                                                     |     |

| 300_PID_Regler + CPU_1516F  | [CPU 1516F-3 PN/DP] → Technologieobjekte → PID_Compact_Motor_Drehzahl [DB2] 🛛 🗕 🖬 🗮 🗙 |
|-----------------------------|---------------------------------------------------------------------------------------|
|                             | 🚘 Funktionssicht 📗 Parametersicht                                                     |
| 🚏 🛍 🔛                       |                                                                                       |
| - Grundeinstellungen        |                                                                                       |
| Regelungsart                | Grundeinsteilungen                                                                    |
| Eingangs-/Ausgangsparameter | Pegelupgest                                                                           |
| ✓ Istwerteinstellungen      | Vegetungsant                                                                          |
| Istwertgrenzen              | <b>9</b>                                                                              |
| Istwertskalierung           | Drehzahl • 1/min •                                                                    |
| ✓ Erweiterte Einstellungen  | Regelsinn invertieren                                                                 |
| Istwertüberwachung          | Nach CPU Neustart Mode aktivieren                                                     |
| PWM-Begrenzungen            |                                                                                       |
| Ausgangswertgrenzen         | Mode setzen auf: Automatikbetrieb                                                     |
| PID-Parameter               |                                                                                       |
|                             | Eingangs-/Ausgangsparameter                                                           |
|                             |                                                                                       |
|                             |                                                                                       |
|                             | Setpoint:                                                                             |
|                             |                                                                                       |
|                             | Input: Output:                                                                        |
|                             | Input PFR (analog)                                                                    |
|                             |                                                                                       |
|                             |                                                                                       |
|                             |                                                                                       |

- → Bei ,Istwerteinstellungen' skalieren wir auf den Bereich +/-50 U/min und definieren die ,Istwertgrenzen' von +/-45 U/min.
  - $( \rightarrow$ Istwerteinstellungen  $\rightarrow$ Istwertgrenzen  $\rightarrow$ Istwertskalierung)

| 052-300_PID_Regler 	 CPU_15                  | 6F [CPU 1 | 516F-3 PN/DP] 🕨   | Technologieobje    | kte 🕨 PID_    | _Compact_Motor | r_Drehzahl [DB2] | _∎≡×           |
|----------------------------------------------|-----------|-------------------|--------------------|---------------|----------------|------------------|----------------|
|                                              |           |                   |                    |               | 🚘 Fu           | Inktionssicht    | Parametersicht |
|                                              |           |                   |                    |               |                |                  |                |
| <ul> <li>Grundeinstellungen</li> </ul>       |           |                   |                    |               |                |                  |                |
| Regelungsart                                 | Istwe     | rteinstellungen . |                    |               |                |                  |                |
| Eingangs-/Ausgangsparameter                  |           |                   |                    |               |                |                  |                |
| <ul> <li>Istwerteinstellungen</li> </ul>     | Istwei    | rtgrenzen         |                    |               |                |                  |                |
| Istwertgrenzen                               |           |                   |                    |               |                |                  |                |
| Istwertskalierung                            |           |                   |                    |               | 1/min          |                  |                |
| <ul> <li>Erweiterte Einstellungen</li> </ul> |           |                   |                    |               | *              |                  |                |
| Istwertüberwachung                           |           |                   |                    |               |                |                  |                |
| PWM-Begrenzungen                             |           | Obergrei          | nze Istwert: 45.0  | 1/min         |                |                  |                |
| Ausgangswertgrenzen                          |           |                   |                    |               |                |                  |                |
| PID-Parameter                                |           |                   |                    |               |                |                  |                |
|                                              |           |                   |                    |               |                |                  |                |
|                                              |           |                   |                    |               |                |                  |                |
|                                              |           | Untergrei         | nze Istwert: -45.0 | 1/min         |                |                  |                |
|                                              |           |                   |                    |               |                | <b>→</b>         |                |
|                                              |           |                   |                    |               |                | t                |                |
|                                              |           |                   |                    |               |                |                  |                |
|                                              | Istwei    | rtskalierung      |                    |               |                |                  |                |
|                                              | -         |                   |                    |               |                |                  |                |
|                                              |           |                   | li li              | nput PER:     |                |                  |                |
|                                              | -         |                   | Aktiviert          | · -           |                |                  |                |
|                                              |           |                   |                    |               | 1/min          |                  |                |
|                                              |           |                   | Challentersh       |               | <b></b>        | /                |                |
|                                              |           |                   | Skallerter ob      | erer istwert: |                |                  |                |
|                                              |           |                   | 50.0               | 1/min         |                |                  |                |
|                                              |           |                   |                    |               |                |                  |                |
|                                              |           |                   |                    |               |                |                  |                |
|                                              |           |                   | Challenter unt     |               |                | /                |                |
|                                              |           |                   | Skallerter unt     | erer istwert: |                |                  |                |
|                                              |           |                   | -50.0              | 1/min         |                |                  |                |
|                                              |           |                   |                    |               |                | <b>&gt;</b>      |                |
|                                              |           |                   |                    |               |                |                  | nput_PER       |
|                                              |           |                   |                    |               | -27648.0       | 27648.0          |                |
|                                              |           |                   |                    |               | Linten         | Oben             |                |
|                                              |           |                   |                    |               | onten          | Oben             |                |
|                                              |           |                   |                    | Automatisc    | he Einstellung |                  |                |
|                                              |           |                   |                    |               |                |                  |                |
|                                              |           |                   |                    | 1111          |                |                  | 7              |

→ Bei den ,Erweiterten Einstellungen' wäre eine ,Istwertüberwachung' möglich, die wir hier nicht vornehmen wollen.

 $(\rightarrow$  Erweiterte Einstellungen  $\rightarrow$  Istwertüberwachung)

| 052-300_PID_Regler 	 CPU_1                   | 516F | [CPU 1516F-3 PN/DP] 🕨 Techn | ologieobjekte      | PID_Con | npact_Motor_Drehza | hl [DB2] 🛛 🗕 🖬 🗮 🗙 |
|----------------------------------------------|------|-----------------------------|--------------------|---------|--------------------|--------------------|
|                                              |      |                             |                    |         | Sunktionssicht     | I Parametersicht   |
| 🍄 🛍 🖽                                        |      |                             |                    |         |                    |                    |
| <ul> <li>Grundeinstellungen</li> </ul>       | 0    |                             |                    |         |                    |                    |
| Regelungsart                                 | 0    | Istwertüberwachung          |                    |         |                    |                    |
| Eingangs-/Ausgangsparameter                  | 0    |                             |                    |         |                    |                    |
| <ul> <li>Istwerteinstellungen</li> </ul>     | 0    |                             |                    |         | 1/min              |                    |
| Istwertgrenzen                               | 0    |                             |                    |         |                    |                    |
| Istwertskalierung                            | 0    |                             |                    |         | T                  | _                  |
| <ul> <li>Erweiterte Einstellungen</li> </ul> | 0    |                             |                    |         |                    |                    |
| Istwertüberwachung                           | 0    | Obere Warne                 | renze: 3.402822E+  | 1/min   |                    | <u></u>            |
| PWM-Begrenzungen                             | 0    |                             |                    |         |                    |                    |
| Ausgangswertgrenzen                          | 0    |                             |                    |         |                    |                    |
| PID-Parameter                                | 0    | Untere Warng                | renze: -3.402822E- | 1/min   |                    |                    |
|                                              |      |                             |                    |         |                    |                    |
|                                              |      |                             |                    |         |                    | <b></b>            |
|                                              |      |                             |                    |         |                    | t                  |
|                                              |      |                             |                    |         |                    |                    |

→ Bei den ,Erweiterten Einstellungen' f
ür ,PWM' (Pulsweitenmodulation) lassen wir die Standardwerte, da wir im Projekt den Ausgang hierf
ür nicht ben
ötigen.

(  $\rightarrow$  Erweiterte Einstellungen  $\rightarrow$  PWM)

| 052-300_PID_Regler + CPU_15                  | 516F | CPU 1516F-3 PN/DP] 🔸 Technologieobjekte | → PID_Com | pact_Motor_Drehza | hl [DB2] 🛛 🗕 🖬 🖬 🗙 |
|----------------------------------------------|------|-----------------------------------------|-----------|-------------------|--------------------|
|                                              |      |                                         |           | Sunktionssicht    | III Parametersicht |
| 吟 🛍 🔛                                        |      |                                         |           |                   |                    |
| <ul> <li>Grundeinstellungen</li> </ul>       | 0    |                                         |           |                   |                    |
| Regelungsart                                 | 0    | PWM-Begrenzungen                        |           |                   |                    |
| Eingangs-/Ausgangsparameter                  | 0    |                                         |           |                   |                    |
| <ul> <li>Istwerteinstellungen</li> </ul>     | 0    |                                         |           |                   |                    |
| Istwertgrenzen                               | 0    | Minimale Einschaltzeit: 0.0             | s         |                   |                    |
| Istwertskalierung                            | 0    |                                         |           |                   |                    |
| <ul> <li>Erweiterte Einstellungen</li> </ul> | 0    | Minimale Ausschaltzeit: 0.0             | s         |                   |                    |
| Istwertüberwachung                           | 0    |                                         | -         |                   |                    |
| PWM-Begrenzungen                             | 0    |                                         |           |                   |                    |
| Ausgangswertgrenzen                          | 0    |                                         |           |                   |                    |
| PID-Parameter                                | 0    |                                         |           |                   |                    |

→ Bei den ,Erweiterten Einstellungen' definieren wir die ,Ausgangswertgrenzen' von 0.0 % bis 100.0 %.

 $(\rightarrow$  Erweiterte Einstellungen  $\rightarrow$  Ausgangswertgrenzen)

| 052-300_PID_Regler + CPU_1516F | [CPU 1516F-3 PN/DP] > Technolo | gieobjekte 🕨 PID_     | <u>Compact_Motor_Dr</u> | rehzahl [DB2]  | _ <b>- - -</b> ×   |
|--------------------------------|--------------------------------|-----------------------|-------------------------|----------------|--------------------|
|                                |                                |                       | 4                       | Funktionssicht | III Parametersicht |
| * 1                            |                                |                       |                         |                |                    |
|                                |                                |                       |                         |                |                    |
| Regelungsart 📀                 | Ausgangswertgrenzen            |                       |                         |                |                    |
| Eingangs-/Ausgangsparameter    |                                |                       |                         |                |                    |
|                                | Ausgangswertgrenzen            |                       | %                       |                |                    |
| Istwertgrenzen 📀               |                                |                       | <b></b>                 |                |                    |
| Istwertskalierung 📀            |                                |                       |                         |                |                    |
|                                | Obergrenze Ausgangswert:       | 100.0 %               |                         |                |                    |
| Istwertüberwachung 🥑           |                                |                       |                         |                |                    |
| PWM-Begrenzungen               |                                |                       |                         |                |                    |
| Ausgangswertgrenzen            |                                |                       |                         |                |                    |
| PID-Parameter 🗸                |                                |                       |                         |                |                    |
|                                | Untergrenze Ausgangswert:      | 0.0 %                 |                         |                |                    |
|                                |                                |                       |                         | <b>→</b> .     |                    |
|                                |                                |                       |                         | t              |                    |
|                                |                                |                       |                         |                |                    |
|                                | Verhalten im Fehlerfall        |                       |                         |                |                    |
|                                |                                |                       |                         |                |                    |
|                                | Output setzen auf:             | Ersatzausgangswert fü | ir die Fehlerdauer      | •              |                    |
| 4                              | Ersatzausgangswert:            | 0.0 %                 |                         |                |                    |

→ Bei den 'Erweiterten Einstellungen' finden Sie nun noch eine manuelle Einstellung der 'PID-Parameter'. Nachdem wir hier die Reglerstruktur auf 'PI' umgestellt haben, wird das Konfigurationsfenster mit einem Klick auf geschlossen und wir erhalten ein fertiges Programm mit einem funktionstüchtigen PID-Regler. Dieser sollte jedoch noch online in Betrieb genommen und optimiert werden.

 $(\rightarrow$  Erweiterten Einstellungen  $\rightarrow$  PID-Parameter  $\rightarrow$  Reglerstruktur: PI  $\rightarrow$   $\checkmark$  )

| 052-300_PID_Regler + CPU_1516 | - [CPU 1516F-3 PN/DP] + Technologieobjekte + PID_Compact_Motor_Drehzahl [DB2] | _∎≡×               |
|-------------------------------|-------------------------------------------------------------------------------|--------------------|
|                               | 🖕 Funktionssicht                                                              | III Parametersicht |
| *                             |                                                                               |                    |
| 🕶 Grundeinstellungen 😔        |                                                                               |                    |
| Regelungsart 📀                | PID-Parameter                                                                 |                    |
| Eingangs-/Ausgangsparameter 🥪 |                                                                               |                    |
| 🕶 Istwerteinstellungen 😔      | Manuelle Finnabe aktivieren                                                   |                    |
| Istwertgrenzen 📀              |                                                                               |                    |
| Istwertskalierung 📀           | Proportionalverstärkung: 1.0                                                  |                    |
| 👻 Erweiterte Einstellungen 📀  | Integrationszeit: 20.0 s                                                      |                    |
| Istwertüberwachung 🧹          | Differenzierzeit: 0.0 s                                                       |                    |
| PWM-Begrenzungen 🧹            | Kooffiziont Difforonzion/orzug                                                |                    |
| Ausgangswertgrenzen 🧹         | Koemzieni binerenzierverzag. 0.2                                              |                    |
| PID-Parameter 🧹               | Gewichtung des P-Anteils: 1.0                                                 |                    |
|                               | Gewichtung des D-Anteils: 1.0                                                 |                    |
|                               | Abtastzeit PID-Algorithmus: 1.0 s                                             |                    |
|                               | Regel für Optimierung<br>Reglerstruktur: PI v<br>PID<br>Fi                    |                    |

## 6.3 Programm speichern und übersetzen

→ Zum Speichern Ihres Projektes klicken Sie im Menü auf den Button <sup>I</sup>Projekt speichern</sup>. Zum Übersetzen aller Bausteine klicken Sie auf den Ordner "Programmbausteine" und wählen

im Menü das Symbol 🛅 für Übersetzen aus.

| $(\rightarrow \square Projekt speichern$ | $\rightarrow$ Programmbausteine – | → 🛄 ) |
|------------------------------------------|-----------------------------------|-------|
|------------------------------------------|-----------------------------------|-------|

| M Siemens - D:\00_TIA_Portal\052-300_PID_Regler\052-300_PID_F | Regler                                                                                | _ 🗆 X   |
|---------------------------------------------------------------|---------------------------------------------------------------------------------------|---------|
| Projekt Bearbeiten Ansicht Einfügen Online Extras Werkz       | zeuge Fenster Hilfe Tatally Integrated Auto                                           | mation  |
| 📑 🎦 📮 Projekt speichern 🚢 🐰 🗐 🖆 🗙 🍋 🛨 🖓 🗄                     | 👖 📊 🖳 😹 💋 Online verbinden 🖉 Online-Verbindung trennen 🗼 🖪 🖪 🗙                        | PORTAL  |
|                                                               | L COLL 1E1CE [COLL 1E1CE 3 DNUDD] > Drogrammabaustaina > Ovelia interrunt E0ma [OD30] |         |
|                                                               | ersetzen                                                                              |         |
| Geräte                                                        |                                                                                       |         |
| 🖻 🖻 🖸 🖸 📄 💼 💼                                                 | i 🖓 정 🕸 한 🔚 🚍 💬 웹 ± 월 ± 🔜 😥 ᅇ 😡 🖉 님 🎽 🗞 🕾 🔢                                           | An An   |
|                                                               | Bausteinschnittstelle                                                                 | e.      |
|                                                               |                                                                                       | su      |
| Neues Gerät hinzufügen                                        | & >=1 127 → -01 → -(=)                                                                | gei     |
| 🚊 🚠 Geräte & Netze                                            | Raustaintital: Ordicinterrunt 50ms                                                    |         |
| CPU_1516F [CPU 1516F-3 PN/DP]                                 | Kommentar                                                                             |         |
| Gerätekonfiguration                                           | Non-the-hart                                                                          | 8       |
| 로 🛛 🖳 Online & Diagnose                                       | <ul> <li>Netzwerk 1: Drehzahlregelung Bandmotor mit PID_Compact</li> </ul>            | es      |
| 💌 🔙 Programmbausteine 📲                                       | Kommentar                                                                             | ten     |
| 📑 Neuen Baustein hinzufügen                                   |                                                                                       |         |
| Cyclic interrupt 50ms [OB30]                                  | (KDD)                                                                                 |         |
|                                                               | %UB2                                                                                  | AL      |
| MOTOR_DREHZAHLSTEUERUNG [FC10]                                | nin                                                                                   | = fg    |
| MOTOR_DREHZAHLUEBERWACHUNG [FC11]                             | Noto _Drenzani                                                                        | abe     |
| MOTOR_AUTO [FB1]                                              | PID_Compact 🔊 📆                                                                       | 3       |
| MOTOR_AUTO_DB1 [DB1]                                          |                                                                                       |         |
| Systembausteine                                               |                                                                                       |         |
| Iechnologieobjekte                                            | 15.0 — Setpoint Output —                                                              | E State |
| Neues Objekt hinzufugen                                       |                                                                                       | iet i   |
| PID_Compact_Motor_Drenzani [DB2]                              | %AVV64                                                                                | hek     |
| koniguration                                                  | WEW64 Output_PER                                                                      | len     |
| TA Indediebrianne                                             | "-B8" Input_PER Output_PWM                                                            |         |
|                                                               | 0.0 — Disturbance SetpointLimit_H —                                                   |         |
| Alle Variablen anzeigen                                       | FALSE — ManualEnable SetpointLimit_L — …                                              |         |
| Neue Variablentabelle hinzufügen                              | 0.0 — ManualValue InputWarning H —                                                    |         |
| Standard-Variablentabelle [55]                                | FALSE ErrorAck InputMarping I                                                         |         |
| Variablentabelle Sortieranlage [30]                           | Rite o                                                                                |         |
| LC-Datentypen                                                 | %AU.2 State                                                                           |         |
| Beobachtungs- und Forcetabellen                               | -Q3 - Reset Error                                                                     | ~       |
| 🕨 📴 Online-Sicherungen 🗸 🗸                                    | , < Ⅲ                                                                                 |         |
| > Detailansicht                                               | 🖳 Eigenschaften 🚺 Info 🔋 🗓 Diagnose                                                   |         |
| Portalansicht Übersicht - Cyclic interr                       | ✓ Projekt 052-300_PID_Regler geöffnet                                                 |         |

→ Im Bereich ,Info', Übersetzen' wird anschließend angezeigt, welche Bausteine erfolgreich übersetzt werden konnten.

|                                                  |                                              | 🔍 Eigenschaft | ten 🚺 Info | 追 🗓 Diagr | nose     | 78 | - |
|--------------------------------------------------|----------------------------------------------|---------------|------------|-----------|----------|----|---|
| Allgemein 1 Querverweise                         | Übersetzen Syntax                            |               |            |           |          |    |   |
| 🕄 🛕 🚺 Alle Meldungen anzeigen                    | •                                            |               |            |           |          |    |   |
| Übersetzen beendet (Fehler: 0; Warnungen:        | 2)                                           |               |            |           |          |    |   |
| ! Pfad                                           | Beschreibung                                 | Gehe zu       | ? Fehler   | Warnungen | Zeit     |    |   |
| PID_CycleTime (UDT)                              | Der Datentyp wurde erfolgreich aktualisiert. | × .           |            |           | 16:00:34 |    | ^ |
| PID_Compact_Motor_Drehzał                        | 1                                            | × 1           | 0          | 1         | 16:00:34 |    |   |
| A Optimierung                                    | Es wurde noch keine Optimierung gestartet.   | × 1           |            |           | 16:00:34 |    |   |
| <b>S</b>                                         | Baustein wurde erfolgreich übersetzt.        |               |            |           | 16:00:35 |    |   |
| S Main (OB1)                                     | Baustein wurde erfolgreich übersetzt.        | × 1           |            |           | 16:00:35 |    | ≡ |
| <ul> <li>Cyclic interrupt 50ms (OB30)</li> </ul> | Baustein wurde erfolgreich übersetzt.        | × 1           |            |           | 16:00:36 |    |   |
| A                                                | Übersetzen beendet (Fehler: 0; Warnungen: 2) |               |            |           | 16:00:36 |    | * |
| <                                                |                                              |               |            |           |          | >  |   |

## 6.4 Programm laden

→ Nach erfolgreichem Übersetzen kann die gesamte Steuerung mit dem erstellten Programm inklusive der Hardwarekonfiguration, wie in den vorherigen Modulen bereits beschrieben, geladen werden.

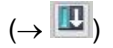

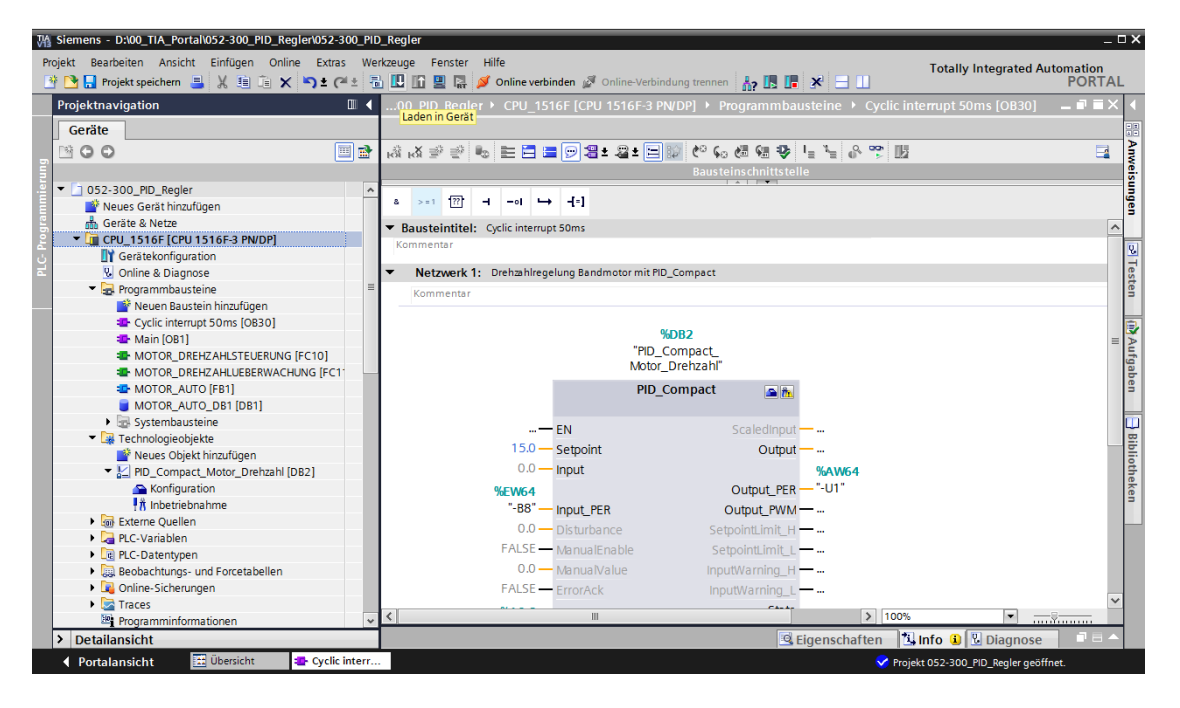

## 6.5 PID\_Compact beobachten

→ Durch einen Mausklick auf das Symbol Beobachten ein/aus können Sie beim Testen des Programms den Zustand der Bausteine und Variablen beobachten. Beim ersten Starten der CPU ist der Regler ,PID\_Compact' jedoch noch nicht optimiert. Hierzu müssen wir noch durch einen Mausklick auf das Symbol Inbetriebnahme die Optimierung starten.

 $(\rightarrow \text{Cyclic interrupt 50ms [OB30]} \rightarrow \textcircled{PID}_{\text{Compact}} \rightarrow \textcircled{R} \text{ Inbetriebnahme})$ 

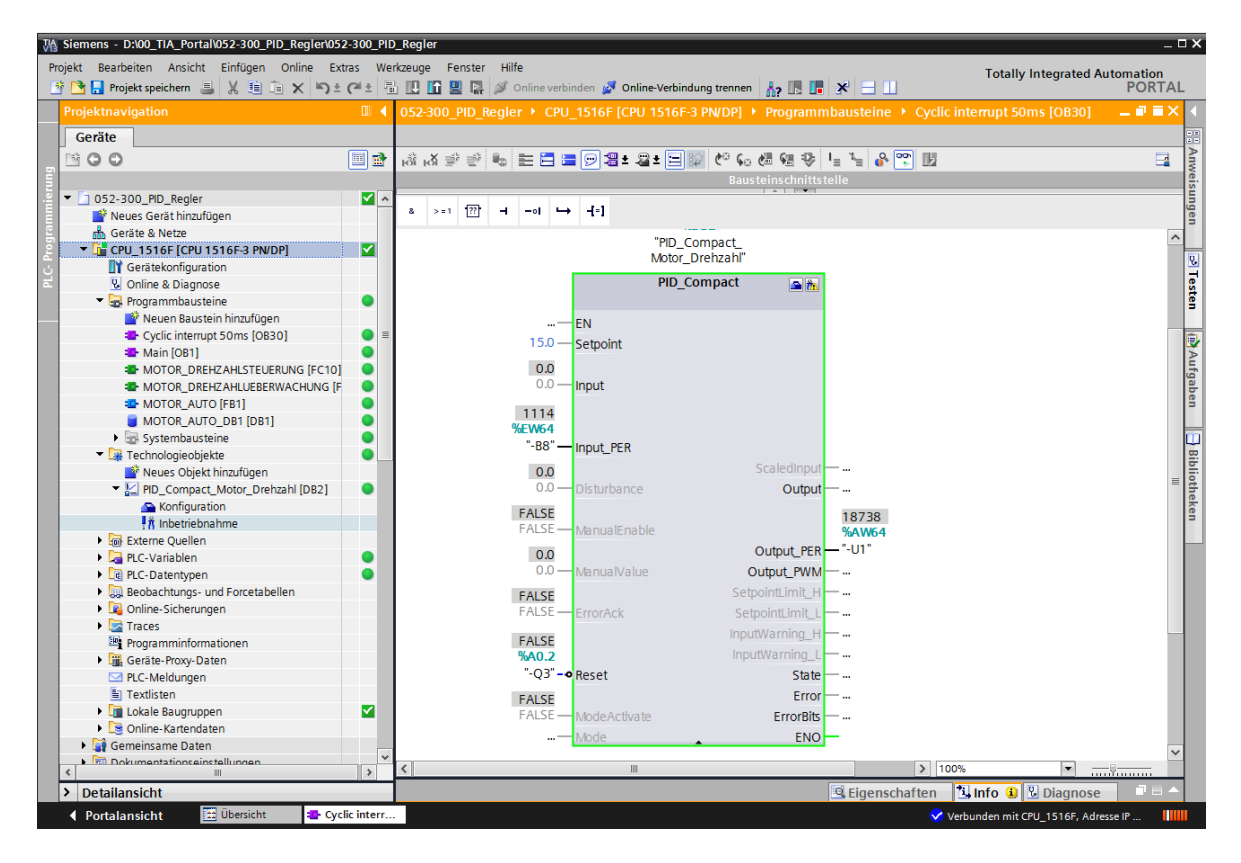

→ Mit einem Klick auf Start bei ,Messung' können jetzt die Werte von Sollwert (Setpoint), Istwert (Scaledinput) und Stellgröße (Output) in einem Diagramm angezeigt und beobachtet werden.

 $(\rightarrow \rightarrow Start)$ 

| 052-30   | 0_PII                                                   | D_Regler ▸ CPU_1516F                    | [CPU 1516F-3 PN/DP] ▶                          | Technologieobj      | ekte 🕨 PID   | _Compact_Motor_ | Drehzah   | l [DB2] 🗕                         | ∎∎× |
|----------|---------------------------------------------------------|-----------------------------------------|------------------------------------------------|---------------------|--------------|-----------------|-----------|-----------------------------------|-----|
|          |                                                         |                                         |                                                |                     |              |                 |           |                                   |     |
| φ.       |                                                         |                                         |                                                |                     |              |                 |           |                                   |     |
| Messu    | ing                                                     |                                         |                                                | Optimier            | ungsart      |                 |           |                                   |     |
|          |                                                         | Abtastzeit: 0.3 s 🔻                     | ▶ Start                                        | Erstoptimie         | erung        | ▼ 🕨 Start       |           |                                   |     |
| 00       | 며                                                       | % & & & & & & & & & & & & & & & & & & & | L 🔄 ► Startet die Messun<br>Startet die Messun | g der Online-Werte. | <u> </u>     |                 |           |                                   |     |
|          |                                                         |                                         | PID_Compa                                      | ct_Motor_Drehza     | hl (Keine D  | aten)           |           |                                   |     |
| Setpoint | 40,0<br>30,0<br>20,0<br>10,0<br>-10,0<br>-20,0<br>-30,0 |                                         |                                                |                     |              |                 |           | Setpoint<br>ScaledInput<br>Output |     |
|          | -40,0                                                   | <pre></pre>                             |                                                | 0,0<br>[s]          |              |                 |           | >                                 |     |
|          |                                                         |                                         | Dature Adverse 5                               |                     | the web 1    | March M. Chal   | The basis | Kannaka                           |     |
| 1 -      | <ere na<br="">∡⇔</ere>                                  | Setooint                                | Daten Adresse Farbe                            | Signalgruppe        | Min. Y-Skala | Max. Y-Skala    | Einheit   | Kommentar                         |     |
| 2 -      | 4                                                       | Scaledinnut                             | Real                                           |                     | -45          | 45              |           |                                   |     |
| 3 🐨      | <b>A</b>                                                | Output                                  | Real                                           |                     | 0            | 100             |           |                                   |     |
|          |                                                         | 1.11                                    |                                                |                     |              |                 |           |                                   | _   |

- $\rightarrow$  In einem Klick auf  $\blacksquare$  Stop kann die Messung wieder angehalten werden.
  - $(\rightarrow \blacksquare \text{Stop})$

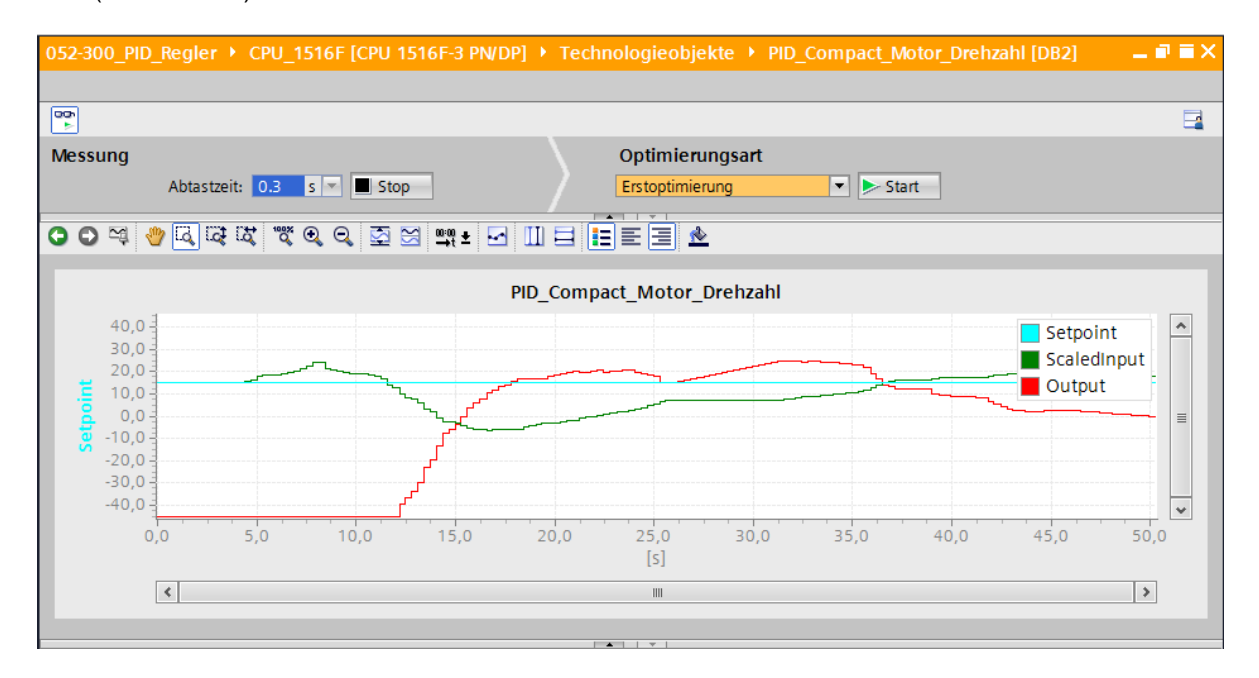

## 6.6 PID\_Compact Erstoptimierung

Die Erstoptimierung ermittelt die Prozessantwort auf einen Sprung des Ausgangswerts und sucht den Wendepunkt. Aus der maximalen Steigung und der Totzeit der Regelstrecke werden die PID-Parameter berechnet. Die besten PID-Parameter erhalten Sie, wenn Sie Erstund Nachoptimierung durchführen.

Je stabiler der Istwert ist, desto leichter und genauer können die PID-Parameter ermittelt werden. Ein Rauschen des Istwerts ist solange akzeptabel, wie der Anstieg des Istwerts signifikant größer ist als das Rauschen. Dies ist am ehesten in den Betriebsarten "Inaktiv" oder "Handbetrieb" gegeben. Die PID-Parameter werden gesichert bevor sie neu berechnet werden.

#### Folgende Voraussetzungen müssen gegeben sein:

- Die Anweisung "PID\_Compact" wird in einem Weckalarm-OB aufgerufen.
- ManualEnable = FALSE
- Reset = FALSE
- PID\_Compact befindet sich in der Betriebsart "Handbetrieb", "Inaktiv" oder "Automatikbetrieb".
- Der Sollwert und der Istwert befinden sich innerhalb der konfigurierten Grenzen (siehe Konfiguration "Istwertüberwachung").
- Die Differenz zwischen Sollwert und Istwert ist größer als 30 % der Differenz zwischen Obergrenze Istwert und Untergrenze Istwert.
- Der Abstand zwischen Sollwert und Istwert ist > 50 % des Sollwerts.

→ Bei ,Optimierungsart' wird ,Erstoptimierung' ausgewählt und diese anschließend gestartet.

| 052-300_1                                                      | PID_Regler 🕨 CPU_                                                                                                    | 1516F [CPU 1516               | F-3 PN/DP] 🕨 1 | [echnologieo                                                                              | bjekte 🔸 PID_Co                                                        | ompact_Motor_D                                                              | )rehzahl   | [DB2] _     | r≡×      |
|----------------------------------------------------------------|----------------------------------------------------------------------------------------------------|-------------------------------|----------------|-------------------------------------------------------------------------------------------|------------------------------------------------------------------------|-----------------------------------------------------------------------------|------------|-------------|----------|
|                                                                |                                                                                                    |                               |                |                                                                                           |                                                                        |                                                                             |            |             |          |
| 00h                                                            |                                                                                                    |                               |                |                                                                                           |                                                                        |                                                                             |            |             |          |
| Messung                                                        |                                                                                                    |                               |                | Optimie                                                                                   | erungsart                                                              |                                                                             |            |             |          |
|                                                                | Abtastzeit: 0.3                                                                                                    | s 🔻 📕 Stop                    |                | Erstoptin                                                                                 | nierung                                                                | <ul> <li>Start</li> </ul>                                                   |            |             |          |
| 00 9                                                           | . 👋 🗔 दि दि 💐 💐                                                                                                    | @, Q, 🔄 🖂 !                   | 👯 ± 🔄 🛄 E      |                                                                                           | <u>*</u>                                                               | Star                                                                        | tet die Op | timierung   |          |
|                                                                |                                                                                                    |                               | PID C          | ompact Moto                                                                               | or Drehzahl                                                            |                                                                             |            |             |          |
| 40                                                             | .0 -                                                                                                    |                               |                | • =                                                                                       | -                                                                      |                                                                             |            | Cotroint    | <b>^</b> |
| 30                                                             | ,0                                                                                                    |                               |                |                                                                                           |                                                                        |                                                                             |            | Scaledinput |          |
| 20                                                             | 1,0 -                                                                                                    |                               |                |                                                                                           |                                                                        |                                                                             |            | Output      |          |
|                                                                | i,0 -                                                                                                    |                               |                | <u> </u>                                                                                  |                                                                        |                                                                             |            |             | =        |
| <mark>ਰ</mark> -10                                             | ,0                                                                                                    |                               |                |                                                                                           |                                                                        |                                                                             |            |             |          |
| -20                                                            | I,0                                                                                                    |                               |                |                                                                                           |                                                                        |                                                                             |            |             |          |
| -40                                                            | ,0                                                                                                    |                               |                |                                                                                           |                                                                        |                                                                             |            |             | ~        |
|                                                                |                                                                                                    |                               |                |                                                                                           |                                                                        |                                                                             |            |             |          |
|                                                                | 0,0 2,0                                                                                                    | ) 4,0                         | 6,0            | 8,                                                                                        | 0 10,0                                                                 | 0 12,0                                                                      |            | 14,0        |          |
|                                                                | 0,0 2,0                                                                                                    | 9 4,0                         | 6,0            | 8,<br>[s]                                                                                 | 0 10,0                                                                 | 0 12,0                                                                      |            | 14,0        |          |
|                                                                | 0,0 2,0                                                                                                    | ) 4,0                         | 6,0            | 8,<br>[s]                                                                                 | 0 10,0                                                                 | 0 12,0                                                                      |            | 14,0        |          |
|                                                                | 0,0 2,0                                                                                                    | ) 4,0                         | 6,0            | 8,<br>[s]                                                                                 | 0 10,1                                                                 | o 12,0                                                                      |            | 14,0        |          |
|                                                                | 0,0 2,0                                                                                                    | ) 4,0                         | Adresse Farbe  | 8,<br>[s]<br>III<br>Signalgruppe                                                          | 0 10,1                                                                 | D 12,0                                                                      | Einheit    | 14,0        |          |
| 1 🕢                                                            | 0,0 2,0                                                                                                    | Daten<br>Real                 | Adresse Farbe  | 8,<br>[S]<br>III<br>Signalgruppe                                                          | 0 10,0<br>Min. Y-Skala<br>• -45                                        | Max. Y-Skala<br>45                                                          | Einheit    | 14,0        |          |
| 1 <b>60</b> 44<br>2 <b>60</b> 44<br>3 <b>60</b> 44             | 0,0 2,0  Name       Setpoint       Scaledinput                                                                                                 | Daten<br>Real<br>Real<br>Real | Adresse Farbe  | 8,<br>[S]<br>III<br>Signalgruppe                                                          | 0 10,0<br>Min. Y-Skala<br>▼ -45<br>0                                   | Max. Y-Skala<br>45<br>45                                                    | Einheit    | Kommentar   |          |
| 4           4           2         4           3         4      | 0,0 2,0                                                                                                    | Daten<br>Real<br>Real<br>Real | Adresse Farbe  | Signalgruppe                                                                              | 0 10,0<br>Min. Y-Skala<br>▼ -45<br>-45<br>0                            | Max. Y-Skala<br>45<br>45<br>100                                             | Einheit    | Kommentar   |          |
| 1 40 44<br>2 40 44<br>3 40 44<br>Status O                      | 0,0 2,0<br><ul> <li>Name</li> <li>Setpoint</li> <li>Scaledinput</li> <li>Output</li> </ul> Ptimierung                                          | Daten<br>Real<br>Real<br>Real | Adresse Farbe  | Signalgruppe                                                                              | 0 10,0<br>Min. Y-Skala<br>▼ -45<br>-45<br>0<br>stand des Reglet        | Max. Y-Skala<br>45<br>45<br>100                                             | Einheit    | Kommentar   |          |
| 1 €2 €4<br>2 €2 €4<br>3 €2 €4<br>3 €2 €4<br>5 tatus O<br>Forts | 0,0 2,0<br>Name     Setpoint     ScaledInput     Output                                                                                        | Daten<br>Real<br>Real<br>Real | Adresse Farbe  | 8,<br>[S]<br>III<br>Signalgruppe<br>Online-Zus<br>Setpoint:                               | 0 10,0<br>Min. Y-Skala<br>▼ -45<br>-45<br>0<br>stand des Regler        | Max. Y-Skala<br>45<br>45<br>100                                             | Einheit    | Kommentar   |          |
| 1 40 ≪<br>2 40 ≪<br>3 40 ≪<br>Status O<br>Forts                | o,0 2,0<br>∢<br>Name Setpoint Scaledinput Output<br>ptimierung schritt: status:                                                                | Daten<br>Real<br>Real<br>Real | Adresse Farbe  | Signalgruppe<br>Online-Zus<br>Setpoint:<br>15.0                                           | 0 10,0<br>Min. Y-Skala<br>▼ -45<br>-45<br>0<br>stand des Regler        | Max. Y-Skala<br>45<br>45<br>100                                             | Einheit    | Kommentar   |          |
|                                                                | o,o 2,c<br>Name Setpoint ScaledInput Output  ptimierung schritt:                                                                               | Daten<br>Real<br>Real<br>Real | Adresse Farbe  | Signalgruppe<br>Online-Zus<br>Setpoint:                                                   | 0 10,0<br>Min. Y-Skala<br>▼ -45<br>-45<br>0<br>stand des Reglen        | Max. Y-Skala<br>45<br>45<br>100                                             | Einheit    | Kommentar   |          |
| 1 €<br>2 €<br>3 €<br>Status O<br>Forts<br>5<br>ErrorAct        | o,o 2,c                                                                                                    | Daten<br>Real<br>Real<br>Real | Adresse Farbe  | Signalgruppe<br>Online-Zus<br>Setpoint:<br>15.0                                           | 0 10,0<br>Min. Y-Skala<br>▼ -45<br>-45<br>0<br>stand des Regler        | Max. Y-Skala<br>45<br>45<br>100<br><b>*</b><br>Output:                      | Einheit    | Kommentar   |          |
| I I I I I I I I I I I I I I I I I I I                          | 0,0 2,0<br>Name Setpoint ScaledInput Output Output Schritt: Status: C meter                                                                    | Daten<br>Real<br>Real<br>Real | Adresse Farbe  | Signalgruppe<br>Online-Zus<br>Setpoint:<br>15.0<br>Input:<br>-4.701996                    | 0 10,0<br>Min. Y-Skala<br>▼ -45<br>-45<br>0<br>stand des Regler        | Max. Y-Skala<br>45<br>45<br>100<br><b>*S</b><br>Output:<br>79.05494_%       | Einheit    | Kommentar   |          |
| Status O<br>Forts<br>ErrorAct<br>PID-Para                      | o,o 2,c                                                                                                    | Daten<br>Real<br>Real<br>Real | Adresse Farbe  | 8,<br>[5]<br>III<br>Signalgruppe<br>Online-Zus<br>Setpoint:<br>15.0<br>Input:<br>4.701996 | 0 10,0<br>Min. Y-Skala<br>▼ -45<br>-45<br>0<br>stand des Regler        | Max. Y-Skala<br>45<br>45<br>100<br>S<br>Output:<br>79.05494 %               | Einheit    | Kommentar   |          |
| Status O<br>Forts<br>PID-Para                                  | o,o 2,c<br>Name<br>Setpoint<br>ScaledInput<br>Output<br>output<br>schritt:<br>Status:<br>Meter<br>PID-Parameter laden<br>Gehe zu PID-Parameter | Daten<br>Real<br>Real<br>Real | Adresse Farbe  | 8,<br>[5]<br>III<br>Signalgruppe<br>Online-Zus<br>Setpoint:<br>15.0<br>Input:<br>4.701996 | 0 10,0<br>Min. Y-Skala<br>-45<br>-45<br>0<br>stand des Regler          | Max. Y-Skala<br>45<br>45<br>100<br>S<br>Output:<br>79.05494 %               | Einheit    | Kommentar   |          |
| Status C<br>Forts<br>ErrorAct<br>PID-Para                      | o,o 2,c                                                                                                    | Daten<br>Real<br>Real<br>Real | Adresse Farbe  | Signalgruppe<br>Online-Zus<br>Setpoint:<br>15.0<br>Input:<br>4.701996<br>Zusta            | 0 10,1<br>Min. Y-Skala<br>▼ -45<br>-45<br>0<br>stand des Regler<br>↓ _ | Max. Y-Skala<br>45<br>45<br>100<br>S<br>Output:<br>79.05494 %<br>Handbetrie | Einheit    | Kommentar   |          |

 $(\rightarrow \text{Optimierungsart} \rightarrow \text{Erstoptimierung} \rightarrow \rightarrow \text{Start})$ 

→ Die Erstoptimierung startet nun. Im Feld ,Status Optimierung' werden Ihnen die aktuellen Arbeitsschritte und auftretende Fehler angezeigt. Der Fortschrittsbalken zeigt den Fortschritt des aktuellen Arbeitsschritts an.

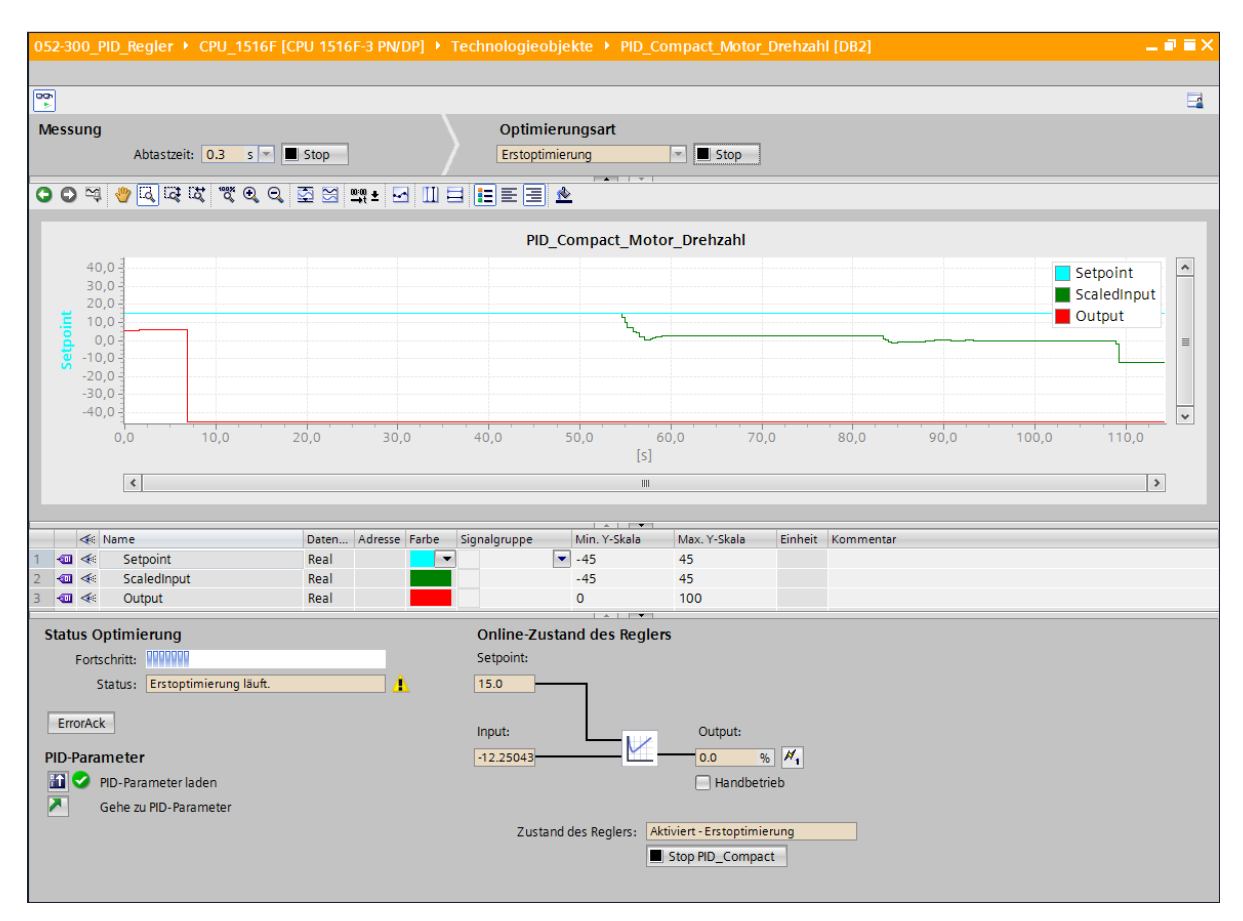

## 6.7 PID\_Compact Nachoptimierung

Die Nachoptimierung generiert eine konstante, begrenzte Schwingung des Istwertes. Aus Amplitude und Frequenz dieser Schwingung werden die PID-Parameter für den Arbeitspunkt optimiert. Aus den Ergebnissen werden alle PID-Parameter neu berechnet. Die PID-Parameter aus der Nachoptimierung zeigen meist ein besseres Führungs- und Störverhalten als die PID-Parameter aus der Erstoptimierung. Die besten PID-Parameter erhalten Sie, wenn Sie Erst- und Nachoptimierung durchführen.

PID\_Compact versucht automatisch eine Schwingung zu erzeugen, die größer ist als das Rauschen des Istwerts. Die Nachoptimierung wird nur geringfügig von der Stabilität des Istwerts beeinflusst. Die PID-Parameter werden gesichert bevor sie neu berechnet werden.

#### Folgende Voraussetzungen müssen gegeben sein:

- Die Anweisung PID\_Compact wird in einem Weckalarm-OB aufgerufen.
- ManualEnable = FALSE
- Reset = FALSE
- Der Sollwert und der Istwert befinden sich innerhalb der konfigurierten Grenzen.
- Der Regelkreis ist am Arbeitspunkt eingeschwungen. Der Arbeitspunkt ist erreicht, wenn der Istwert dem Sollwert entspricht.
- Es werden keine Störungen erwartet.
- PID\_Compact befindet sich in der Betriebsart "Handbetrieb", "Inaktiv" oder "Automatikbetrieb".

#### Die Nachoptimierung verläuft beim Start im Automatikbetrieb folgendermaßen:

Wenn Sie die vorhandenen PID-Parameter durch die Optimierung verbessern wollen, starten Sie die Nachoptimierung aus dem Automatikbetrieb.

PID\_Compact regelt solange mit den vorhandenen PID-Parametern, bis der Regelkreis eingeschwungen ist und die Voraussetzungen für eine Nachoptimierung erfüllt sind. Erst danach startet die Nachoptimierung.

#### Die Nachoptimierung verläuft beim Start in Inaktiv oder Handbetrieb folgendermaßen:

Wenn die Voraussetzungen für eine Erstoptimierung erfüllt sind, wird eine Erstoptimierung gestartet. Mit den ermittelten PID-Parametern wird solange geregelt, bis der Regelkreis eingeschwungen ist und die Voraussetzungen für eine Nachoptimierung erfüllt sind. Erst daraufhin startet die Nachoptimierung. Ist die Erstoptimierung nicht möglich, verhält sich PID\_Compact wie unter Verhalten im Fehlerfall konfiguriert.

Wenn sich der Istwert für eine Erstoptimierung bereits zu nah am Sollwert befindet, wird versucht den Sollwert mit minimalem oder maximalem Ausgangswert zu erreichen. Das kann ein erhöhtes Überschwingen verursachen.

→ Bei ,Optimierungsart' wird ,Nachoptimierung' ausgewählt und diese anschließend gestartet.

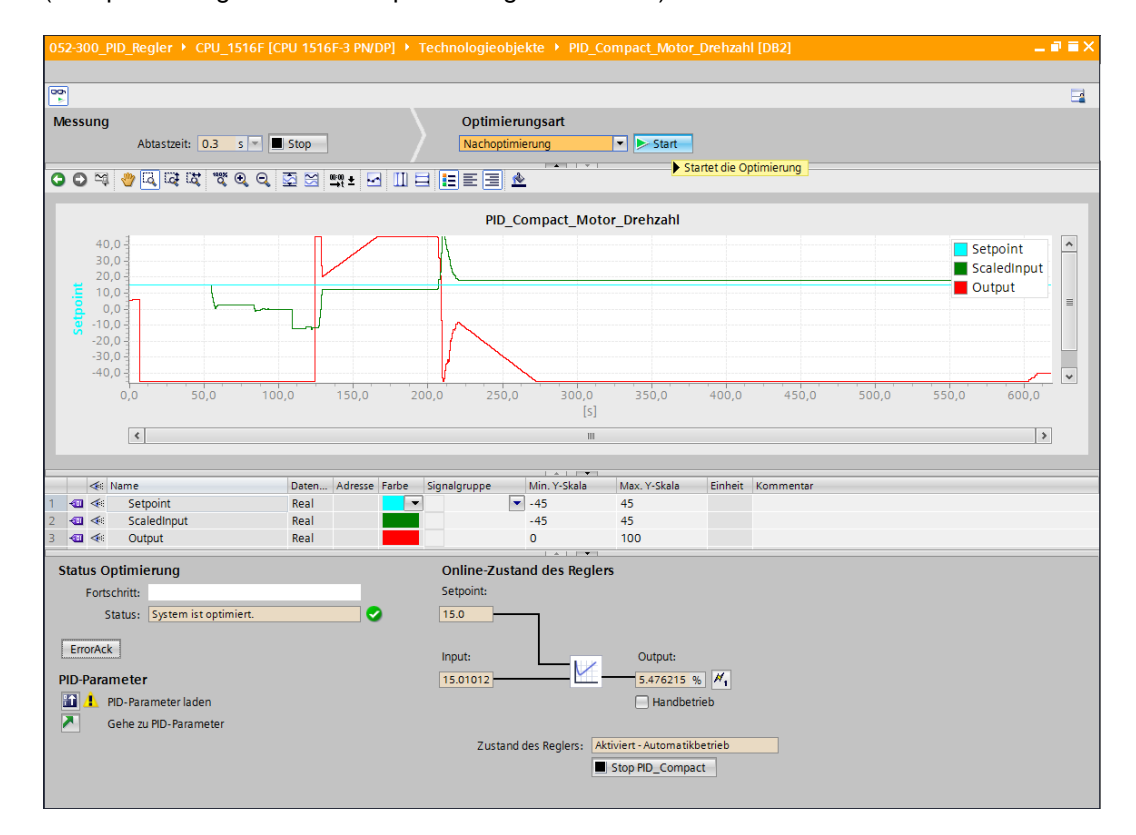

 $(\rightarrow \text{Optimierungsart} \rightarrow \text{Nachoptimierung} \rightarrow \geq \text{Start})$ 

→ Die Nachoptimierung startet nun. Im Feld ,Status Optimierung' werden Ihnen die aktuellen Arbeitsschritte und auftretende Fehler angezeigt. Wurde die Selbstoptimierung ohne Fehlermeldung durchlaufen, so wurden die PID-Parameter optimiert. Der PID-Regler wechselt in den Automatikbetrieb und verwendet die optimierten Parameter. Die optimierten PID-Parameter bleiben bei Netz-EIN und Neustart der CPU erhalten. Mit dem

Button Expression Button Butto

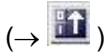

| Status Optimierung                              |   | Online-Zustand des Reglers                        |
|-------------------------------------------------|---|---------------------------------------------------|
| Fortschritt:                                    |   | Setpoint:                                         |
| Status: System ist optimiert.                   | • | 15.0                                              |
| ErrorAck                                        |   | Input: Output:                                    |
| PID-Parameter                                   |   | 15.14034                                          |
| 🛅 🦺 PID-Parameter laden                         |   | Handbetrieb                                       |
| Lädt die PID-Parameter von der CPU ins Projekt. |   |                                                   |
|                                                 |   | Zustand des Reglers: Aktiviert - Automatikbetrieb |
|                                                 |   | Stop PID_Compact                                  |
|                                                 |   |                                                   |

→ Mit einem Klick auf kann man sich die PID-Parameter in der Konfiguration anzeigen lassen.

(→乙)

| Status Optimierung                   | Online-Zustand des Reglers                        |
|--------------------------------------|---------------------------------------------------|
| Fortschritt:                         | Setpoint:                                         |
| Status: System ist optimiert.        | 15.0                                              |
| ErrorAck                             | Input: Output:                                    |
| PID-Parameter                        | 15.14034 32.14271 % 📈                             |
| 🔝 📀 PID-Parameter laden              | Handbetrieb                                       |
| Gehe zu PID-Parameter                |                                                   |
| Wechselt zum Dialog "PID-Parameter". | Zustand des Reglers: Aktiviert - Automatikbetrieb |

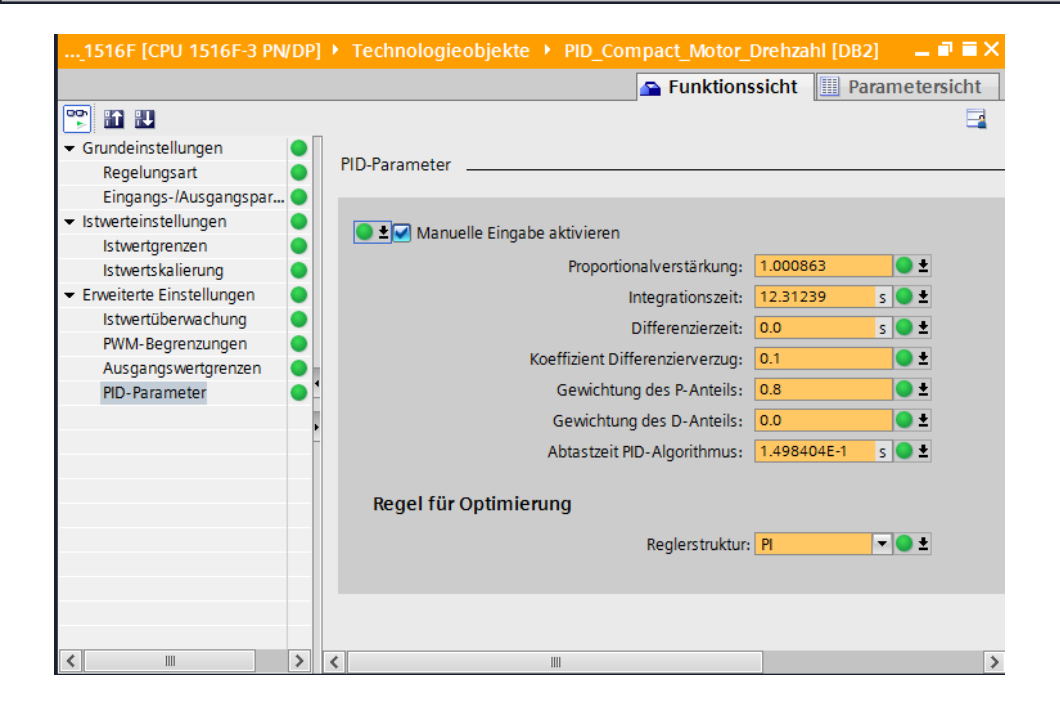

→ Zum Abschluss sollte noch die Online-Verbindung getrennt und das gesamte Projekt gespeichert werden.

## 6.8 Archivieren des Projektes

→ Nun wollen wir das komplette Projekt noch archivieren. Wählen Sie bitte im Menüpunkt → ,Projekt' den Punkt → ,Archivieren …' aus. Wählen Sie einen Ordner, in dem Sie Ihr
 Projekt archivieren wollen und speichern Sie es als Dateityp ,TIA Portal-Projektarchive'.
 (→ Projekt → Archivieren → TIA Portal-Projektarchive → 052-300\_PID\_Regler.... → Speichern)

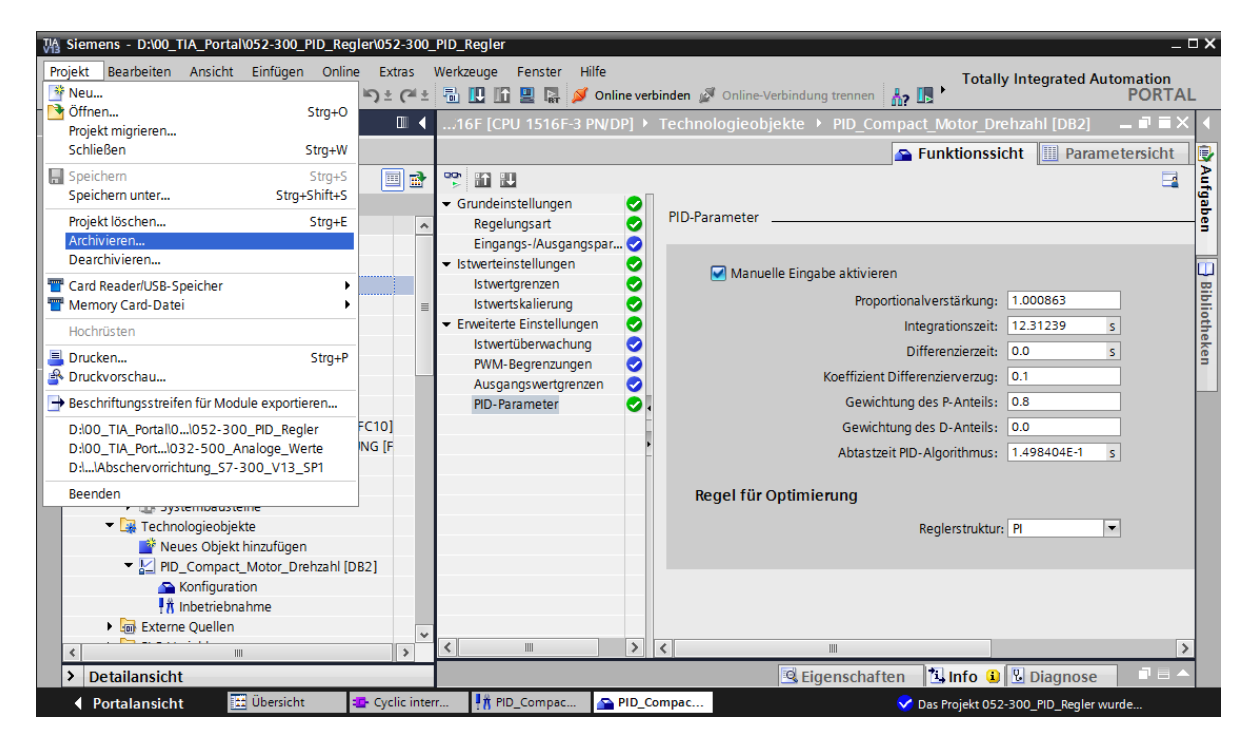

# 7 Checkliste

| Nr. | Beschreibung                                                                                                    | Geprüft |
|-----|----------------------------------------------------------------------------------------------------|---------|
| 1   | Weckalarm-OB Cyclic interrupt 50ms [OB30] erfolgreich angelegt.                                                                                                    |         |
| 2   | Regler PID_Compact in Weckalarm-OB Cyclic interrupt 50ms [OB30] aufgerufen und beschaltet.                                                                                                    |         |
| 3   | Konfiguration des Reglers PID_Compact durchgeführt.                                                                                                    |         |
| 4   | Übersetzen erfolgreich und ohne Fehlermeldung                                                                                                    |         |
| 5   | Laden erfolgreich und ohne Fehlermeldung                                                                                                    |         |
| 6   | Erstoptimierung erfolgreich und ohne Fehlermeldung                                                                                                    |         |
| 7   | Nachoptimierung erfolgreich und ohne Fehlermeldung                                                                                                    |         |
| 8   | Anlage einschalten (-K0 = 1)<br>Zylinder eingefahren / Rückmeldung aktiviert (-B1 = 1)<br>NOTAUS (-A1 = 1) nicht aktiviert<br>Betriebsart AUTOMATIK (-S0 = 1)<br>Taster Automatik Stopp nicht betätigt (-S2 = 1)<br>Taster Automatik Start kurz betätigen (-S1 = 1)<br>Sensor Rutsche belegt aktiviert (-B4 = 1)<br>anschließend schaltet Bandmotor -M1 variable Drehzahl (-Q3<br>= 1) ein und bleibt aktiv.<br>Die Drehzahl entspricht dem Drehzahlsollwert im Bereich +/-<br>50 U/min |         |
| 9   | Sensor Bandende aktiviert (-B7 = 1) $\rightarrow$ -Q3 = 0 (nach 2 Sekunden                                                                                                    |         |
| 10  | Taster Automatik Stopp kurz betätigen (-S2 = 0) $\rightarrow$ -Q3 = 0                                                                                                    |         |
| 11  | NOTAUS (-A1 = 0) aktivieren $\rightarrow$ -Q3 = 0                                                                                                    |         |
| 12  | Betriebsart Hand (-S0 = 0) $\rightarrow$ -Q3 = 0                                                                                                    |         |
| 13  | Anlage ausschalten (-K0 = 0) $\rightarrow$ -Q3 = 0                                                                                                    |         |
| 14  | Zylinder nicht eingefahren (-B1 = 0) $\rightarrow$ -Q3 = 0                                                                                                    |         |
| 15  | Drehzahl > Drehzahlgrenze Störung max $\rightarrow$ -Q3 = 0                                                                                                    |         |
| 16  | Drehzahl < Drehzahlgrenze Störung min $\rightarrow$ -Q3 = 0                                                                                                    |         |
| 17  | Projekt erfolgreich archiviert                                                                                                    |         |

# 8 Weiterführende Information

Zur Einarbeitung bzw. Vertiefung finden Sie als Orientierungshilfe weiterführende Informationen, wie z.B.: Getting Started, Videos, Tutorials, Apps, Handbücher, Programmierleitfaden und Trial Software/Firmware, unter nachfolgendem Link:

www.siemens.de/sce/s7-1500